IBM Tivoli Monitoring バージョン 6.3

# 管理者ガイド

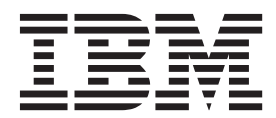

SA88-5151-00 (英文原典:SC22-5446-00)

IBM Tivoli Monitoring バージョン 6.3

# 管理者ガイド

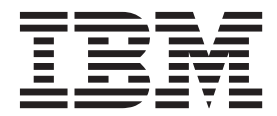

SA88-5151-00 (英文原典:SC22-5446-00)

#### - お願い -

本書および本書で紹介する製品をご使用になる前に、667ページの『特記事項』に記載されている情報をお読みください。

本書は、IBM Tivoli Monitoring (製品番号 5724-C04) バージョン 6 リリース 3、および新しい版で明記されていない 限り、以降のすべてのリリースおよびモディフィケーションに適用されます。

お客様の環境によっては、資料中の円記号がバックスラッシュと表示されたり、バックスラッシュが円記号と表示されたりする場合があります。

原典: SC22-5446-00 IBM Tivoli Monitoring Version 6.3 Administrator's Guide

- 発行: 日本アイ・ビー・エム株式会社
- 担当: トランスレーション・サービス・センター
- 第1刷 2013.4
- © Copyright IBM Corporation 2005, 2013.

## 目次

| ⊠                                                                                        |
|------------------------------------------------------------------------------------------|
| 表...............xi                                                                       |
| 本書について............xiii                                                                   |
| 第1章概要1                                                                                   |
| 本リリースの新機能                                                                                |
| バージョン 6.3 の新機能                                                                           |
| IBM Tivoli Monitoring 製品ファミリー 5                                                          |
| Tivoli Management Services コンポーネント 6                                                     |
| Tivoli Enterprise Portal クライアント                                                          |
| デスクトップ、ブラウザー、および Java Web                                                                |
| Start クライアント                                                                             |
| ヒストリカル・データ収集                                                                             |
| システム管理者タスク                                                                               |
| Performance Monitoring $\forall - \forall \exists \cdot \neg \Box \forall d \neq 0$ . 11 |
| 第 2 音 Tivoli Enternrise Portal 環境の                                                       |
|                                                                                          |
| 华佩                                                                                       |
| ブラウザー・クライアント                                                                             |

| 牟脯 ・・・・・・・・・・・・・・・・・・・・・・・・・・・・・・・・・・・ |
|----------------------------------------|
| ブラウザー・クライアント                           |
| Java ランタイム環境 (JRE) のバージョン 15           |
| 最初のログオン                                |
| Internet Explorer のセキュリティー設定 16        |
| Windows の書き込みおよび削除特権 17                |
| 会社のロゴおよび URL の追加                       |
| Tivoli Enterprise Portal クライアントの開始 18  |
| Web Start を使用した、デスクトップ・クライアント          |
| のダウンロードおよび実行                           |
| IBM JRE のインストール                        |
| JRE に対するトレースを使用可能にする 22                |
| デスクトップ・クライアントのダウンロードおよ                 |
| び実行                                    |
| Web Start クライアントのショートカットを手動            |
| で作成する                                  |
| 別のポータル・サーバーでのデスクトップ・クライ                |
| アントの開始                                 |
| 別のポータル・サーバーでのブラウザー・クライア                |
| ントの開始                                  |
| アプリケーションの起動およびオンライン・ヘルプ                |
| に使用するブラウザーの指定                          |
| ナビゲーター・ビューへの作動プラットフォームの                |
| 追加                                     |
|                                        |
| - 〒 2 〒 タッシュ ホード 信位(1)准備 - 21          |

| 第3章 ダッシュボード環境の準備 3                | 1 |
|-----------------------------------|---|
| $\Box - F = \nabla \nabla \nabla$ | 1 |
| シングル・サインオンおよびユーザーごとの許可            |   |
| による制御を使用しない基本モニター環境のセッ            |   |
| トアップ                              | 1 |

| シングル・サインオンおよびユーザーごとの許可<br>による制御を使用するモニター・ダッシュボード             |    |
|--------------------------------------------------------------|----|
| 環境のセットアップ                                                    | 7  |
| 基本モニター・ダッシュボード環境から、シング                                       |    |
| ル・サインオンおよびユーザーごとの許可による                                       |    |
| 制御を使用するダッシュボード環境への移行5                                        | 1  |
| IBM Tivoli Monitoring ダッシュボード・データ・プ                          |    |
| ロバイダーへの接続の作成 6                                               | 60 |
| モニター・データを表示するカスタム・ダッシュボ                                      |    |
| ード・ページの作成 6                                                  | 63 |
| UISolutions のインポートの制御 6                                      | 5  |
| 第4章 環境構成設定の編集6                                               | 7  |
| Tivoli Enterprise Portal クライアント構成設定6                         | 7  |
| クライアント・パラメーターの編集 6                                           | 7  |
| ポータル・クライアント・パラメーターのリスト 6                                     | 8  |
| HTTP プロキシー・サーバーの使用可能化 7                                      | 5  |
| Linux および UNIX システムのアプリケーショ                                  |    |
| ン・プロパティーの設定                                                  | 6  |
| z/OS システムにハブがある場合の環境変数の設定 7                                  | 8  |
| Tivoli Enterprise Portal Server 構成設定 7                       | 9  |
| ポータル・サーバー環境ファイルの編集7                                          | 9  |
| ポータル・サーバーの環境変数8                                              | 0  |
| ポータル・サーバー・データベース上のイベント                                       |    |
| のプルーニング 8                                                    | 2  |
| イベントの添付ファイルのサイズの管理 8                                         | 3  |
| ログオン試行回数の制御 8                                                | 4  |
| Tivoli Enterprise Monitoring Server 構成設定 8                   | 5  |
| モニター・サーバー環境ファイルの編集8                                          | 5  |
| シチュエーションの最適化のための duper プロセ                                   |    |
| ス                                                            | 6  |
| Tivoli Enterprise Monitoring Automation Server 構成            |    |
| 設定                                                           | 8  |
| Tivoli Enterprise Monitoring Automation Server $\mathcal{O}$ |    |
| 編集                                                           | 8  |
| 第5章 ユーザー認証の使用可能化 8                                           | 9  |
| ハブ・モニター・サーバーを使用したユーザー認証 9                                    | 12 |
| ハブ・モニター・サーバー上で認証を構成する場                                       |    |
| 合の前提条件9                                                      | 12 |
| 構成手順                                                         | 15 |
| LDAP 情報の取得のための Ldapsearch 9                                  | 8  |
| ポータル・サーバーを使用した LDAP ユーザー認                                    |    |
| 証                                                            | 0  |
| ポータル・サーバー上で LDAP 認証を構成する                                     |    |
| ための前提条件                                                      | )1 |
| シングル・サインオンについて                                               | )4 |
| ロードマップ: LDAP ユーザー・レジストリーと                                    |    |
| シングル・サインオンを使用するポータル・サー                                       |    |
|                                                              |    |

| Tivoli Enterprise Monitoring Services の管理 を使     |
|--------------------------------------------------|
| 用して LDAP 認証のためにホータル・サーバー<br>た構成する                |
| Linux コマンド行または UNIX コマンド行を使                      |
| 用して LDAP 認証のためにポータル・サーバー                         |
| を構成する                                            |
| TEPS/e 管理コンソールの使用                                |
| Tivoli Enterprise Portal ユーザー ID の LDAP          |
| 識別名へのマッピング                                       |
| SSO 用ブラウザー・クライアントの再構成 127                        |
| LTPA キーのインポートおよびエクスポート 128                       |
| 新規 LDAP ユーザーの管理                                  |
| ポータル・サーバーでの LDAP 認証の無効化 131                      |
| モニター・サーバーからボータル・サーバーへの                           |
| LDAP 認証のマイグレーション                                 |
| Tivoli Enterprise Monitoring Automation Serverを使 |
|                                                  |
| Microsoft Active Directory を使用した LDAP ユー         |
| リー総社                                             |
| 争制処理                                             |
| ロートマックの概安                                        |
| ーザーお上びポータル・サーバー・フーザーの計                           |
| 画お上7ズ作成 141                                      |
| ポータル・サーバーのユーザー・アカウントとア                           |
| クヤス権の作成および構成(必要な場合) 142                          |
| ポータル・サーバーの LDAP ユーザー認証の有                         |
| 効化および構成 (必要な場合)                                  |
| 必要な場合の TEPS/e for TLS/SSL の構成 150                |
| モニター・サーバーの LDAP ユーザー認証の有                         |
| 効化および構成 (必要な場合)                                  |
| Active Directory の LDAP 検証ツール 152                |
| ユーザー・シナリオ                                        |
|                                                  |
| 第6章 Tivoli Enterprise Portal ユー                  |
| ザー許可の使用171                                       |
| ユーザー管理                                           |
| ユーザーおよびユーザー・グループ173                              |
| 許可                                               |
|                                                  |

|   | 許可  |            |           |     |    |        |    |    |    |       |          |    |    |    |          | 174 |
|---|-----|------------|-----------|-----|----|--------|----|----|----|-------|----------|----|----|----|----------|-----|
|   | アプリ | ケー         | ーシ        | зン  |    |        |    |    |    |       |          |    |    |    |          | 178 |
|   | ナビケ | *          | ター        | • E | ユ  | _      |    |    |    |       |          |    |    |    |          | 179 |
|   | 構成メ | ン          | バー        | およ  | び  | メン     | バ  |    |    |       |          |    |    |    |          | 180 |
| ユ | ーザー | ID         | の         | 管理  |    |        |    |    |    |       |          |    |    |    |          | 180 |
|   | ユーザ | ž          | ID        | の追  | 加  |        |    |    |    |       |          |    |    |    |          | 180 |
|   | ユーザ | ž          | ID        | の表  | 示  | と編     | 퇉  |    |    |       |          |    |    |    |          | 182 |
|   | ユーザ | ²          | ID        | の削  | 除  |        |    |    |    |       |          |    |    |    |          | 183 |
|   | デフォ | ル          | <b>ト・</b> | ユー  | ザ  |        |    |    |    |       |          |    |    |    |          | 184 |
| ユ | ーザー | ・ <i>ケ</i> | ブル-       | ープ  | の管 | 室理     |    |    |    |       |          |    |    |    |          | 184 |
|   | ユーザ | ²          | ・グ        | ルー  | プ  | のメ     | ン  | バー | ーシ | / ''Y | プ(       | の君 | 示  |    |          | 185 |
|   | ユーザ | ž          | ・グ        | ルー  | ・プ | の追     | 加  |    |    |       |          |    |    |    |          | 185 |
|   | ユーザ | ž          | ・グ        | ルー  | ・プ | <br>の検 | 討  | お。 | よび | 《編    | 集        |    |    |    |          | 186 |
|   | ユーザ | ž          | ・ グ       | ルー  | ・プ | の削     | 除  |    |    |       |          |    |    |    |          | 187 |
| ユ | ーザー | 管理         | 1に、       | 212 | TO | D注     | £∎ | 事項 | ŧ. |       |          |    |    |    |          | 188 |
|   | グオン | • I        | .ラ-       |     | X  | ッセ     | -3 | »σ | ント | ラ     | ブル       | レシ | ユー | ーラ | <u>-</u> |     |
| イ | ング  |            |           |     |    |        |    |    |    |       |          |    |    |    |          | 192 |
| • |     |            |           |     |    |        |    |    |    | -     | <u> </u> | ÷  |    | -  | •        | . – |

| 第 7 章 役割ベースの許可ポリシーの使                                                            |             |
|---------------------------------------------------------------------------------|-------------|
| 用                                                                               | 195         |
| 許可ポリシーの概念                                                                       | 196         |
| 事前定義の役割と権限                                                                      | 199         |
| 許可ポリシーを有効にする準備                                                                  | 201         |
| ポリシー管理のシナリオ                                                                     | 202         |
| 許可ポリシーを作成する際のベスト・プラクティ                                                          |             |
| ス                                                                               | 202         |
| administrator 役割の作成および割り当て                                                      | 205         |
| ポリシー・ディストリビューターの役割の作成お                                                          |             |
| よび割り当て                                                                          | 206         |
| ポリシー管理の例                                                                        | 207         |
| ポータル・サーバーでの許可ポリシーの使用可能化                                                         | 210         |
| 許可ポリシーの監査                                                                       | 215         |
| インストールおよび構成後の許可ポリシー・サーバ                                                         |             |
| 一構成ブロパティーの変更                                                                    | 216         |
| 許可ボリシー・ストアの管理                                                                   | 218         |
| 複数のドメインに関する作業                                                                   | 219         |
|                                                                                 | 219         |
| 特定の IBM Tivoli Monitoring ドメイン用のホリ                                              | 221         |
| シーの作成                                                                           | 221         |
| 第 9 音 通信の促業                                                                     | 222         |
| わり半 四口ツ休夜・・・・・・・・・・                                                             | 221         |
| パノ・モニジュ・リーバー わよい LDAP リーバー<br>問の TI S/SSI 通信の構成                                 | 220         |
| 国の ILS/SSL 迪国の構成                                                                | 230         |
| Dashooard Application Services Hub わよい $9921$<br>ボード・データ・プロバイダー間の TI S/SSI 通信   |             |
| の構成                                                                             | 231         |
| サード・パーティーの認証局によって署名された                                                          | 231         |
| 証明書のポータル・サーバーに対する使用                                                             | 231         |
| Dashboard Application Services Hub サーバー用                                        | 201         |
| の TLS/SSL 通信の構成.                                                                | 234         |
| 許可ポリシー・サーバーとの TLS/SSL 通信の構成                                                     | 235         |
| WebSphere で生成された証明書を使用した許可                                                      |             |
| ポリシー・サーバー用の TLS/SSL の構成                                                         | 236         |
| サード・パーティー証明書を使用した許可ポリシ                                                          |             |
| ー・サーバー用の TLS/SSL の構成                                                            | 237         |
| TLS/SSL 用の tivemd CLI 構成                                                        | 240         |
| ポータル・サーバーおよび許可ポリシー・サーバ                                                          |             |
| ー間の TLS/SSL 通信の構成                                                               | 241         |
| IBM Tivoli Monitoring 用に FIPS を使用可能にす                                           |             |
| 3                                                                               | 242         |
| ポータル・サーバーの鍵ファイル・データベースへ                                                         |             |
| の TEPS/e 証明書のインボート                                                              | 248         |
| GSKit コマンド行インターフェースによる鍵データ                                                      |             |
| ベースおよび証明書の操作・・・・・・・・・・・・・・・・・・・・・・・・・・・・・・・・・・・・                                | 249         |
| GSKit iKeyman ユーティリティーによる鍵アータベ                                                  |             |
|                                                                                 | 251         |
| GSKit 回けの JRE の設定および Key Manager                                                | 051         |
| い起則                                                                             | 251         |
| 利尻斐ノークハームのTFI及<br>新用八開鍵と私家婦のペマセトが認定両子の佐達                                        | 252         |
| 利尻ム囲舞して宿難の シノ わよい 総 能 安 ぶ の 作成<br>白 己 異 夕 証 明 聿 の 二 時 的 か 庙 田                   | 200<br>252  |
| <ul> <li>ロレ有口証明音の一時的は使用</li> <li>・・・・・・・・・・・・・・・・・・・・・・・・・・・・・・・・・・・・</li></ul> | 233         |
| CA 有口皿切首の又旧                                                                     | 204<br>254  |
| ハハノート こうはい ノテリルに体行する ・・・                                                        | <i>23</i> 4 |

| 第 9 章 監査ロギング                                                             | 257          |
|--------------------------------------------------------------------------|--------------|
| ITM 監査属性グループにマップされる監査ログの                                                 |              |
| XML 要素                                                                   | 259          |
| 監査ログの XML 例                                                              | 262          |
| 監査の環境変数                                                                  | 264          |
| アクション実行およびコマンド実行監査ロギング                                                   | 267          |
| 第 10 章 Tivoli Enterprise Console                                         |              |
| を使用したシチュエーション・イベント                                                       |              |
| の統合                                                                      | 269          |
| シチュエーション・イベントから IBM Tivoli                                               |              |
| Enterprise Console イベントへのデフォルト・マッ                                        |              |
| ピング                                                                      | 269          |
| 汎用イベント・メッセージのシチュエーションの                                                   |              |
| 記述の拡張・・・・・・・・・・・・・・・・・・・・・・・・・・・・・・・・・・・・                                | 271          |
| エージェント固有スロットの汎用マッピング                                                     | 272          |
| Tivoli Enterprise Console イベントの重大度の割                                     |              |
| り当て................                                                      | 273          |
| メッセージ・スロットのローカライズ                                                        | 274          |
| シチュエーション・イベント状況および IBM                                                   |              |
| Tivoli Enterprise Console イベントの生成                                        | 274          |
| シチュエーション・イベントの同期化                                                        | 277          |
| IBM Tivoli Enterprise Console イベント・キャッ                                   |              |
| シュの確認                                                                    | 277          |
| イベント・サーバー上のイベント同期の構成の変                                                   |              |
| 更...............                                                         | 278          |
| イベント・サーバー上のイベント同期用の追加モ                                                   |              |
| ニター・サーバーの定義                                                              | 279          |
| サンプル・イベントのクローズ                                                           | 279          |
| omegamon.rls ルール・セット・ファイルのルール・                                           |              |
| セット・パラメーターの変更                                                            | 280          |
| チューニング考慮事項                                                               | 281          |
| ルール検査ユーティリティーの使用                                                         | 282          |
| Event Integration Facility 構成の編集                                         | 283          |
| シチュエーション・イベントの EIF 転送の指定                                                 | 287          |
| イベント・メッセージのカスタマイズ                                                        | 289          |
| MCS 属性サービスによって使用される XML の更                                               |              |
| 新                                                                        | 290          |
| Trivoli Enterprise Console $\mathcal{TO}$ Universal Agent $\mathcal{DG}$ |              |
| のイベントの表示・・・・・・・・・・・・・・・・・・・・・・・・・・・・・・・・・・・・                             | 293          |
| IBM Tivoli Enterprise Console イベント・ビューア                                  | <b>a</b> c : |
| ーからの NetView コンソールの使用                                                    | 294          |
|                                                                          |              |

## 第 11 章 Tivoli Netcool/OMNIbus に

#### 第 12 章 共通イベント・コンソール用 コネクターの構成

| コネクターの構成..........      | 299 |
|-------------------------|-----|
| 「共通イベント・コンソール構成」ウィンドウ   | 299 |
| 「ITM コネクター」タブ           | 300 |
| 「TEC コネクター」タブ           | 301 |
| 「OMNIbus コネクター」タブ...... | 302 |
| 「特殊列の名前」タブ              | 304 |
| イベント同期を使用する際のベスト・プラクティス | 305 |

| Linux システムでの Tivoli Enterprise Console サー |     |
|-------------------------------------------|-----|
| ハーへの接続に関する问題のトラフルンユーティン<br>ガ              | 306 |
|                                           | 500 |
| 第 13 章 モニター・エージェントの保                      |     |
| 守                                         | 309 |
| Tivoli Enterprise Portal のエージェント・タスク      | 309 |
| Tivoli Enterprise Portal からのエージェントの追      |     |
| 加................                         | 309 |
| Tivoli Enterprise Portal からのエージェントの構      |     |
| 成................                         | 311 |
| Tivoli Enterprise Portalからのエージェント・プロ      |     |
| セスの開始、停止、およびリサイクル                         | 312 |
| Tivoli Enterprise Portal からのエージェントの更      |     |
| 新                                         | 313 |
| Tivoli Enterprise Portal からのエージェントの削      |     |
| 除                                         | 314 |
| コマンド行インターフェースからのエージェントの                   |     |
| 更新                                        | 315 |
| デプロイメント状況表のクリア                            | 315 |
| エージェントが接続するモニター・サーバーの変更                   | 318 |
| 自己記述型モニター・エージェント                          | 319 |
| モニター・サーバーでの自己記述型のイベント・                    |     |
|                                           | 324 |
| 自己記述型エージェントのインストール                        | 326 |
|                                           | 332 |
| 目己記述型の目動最新表示およびシード                        | 333 |
| モニター・サーバーでの自己記述型機能の有効化                    |     |
|                                           | 335 |
| エーンエントでの自己記述型機能の有効化よには                    | 226 |
|                                           | 336 |
| エーンエノトで自己記述が有効になっているかと                    | 227 |
| ンかの判断<br>ウコミン型機能を知知すて理座亦数                 | 337 |
| 日匚п心望機能を削仰りる東現发数                          | 339 |

## 第 14 章 エージェント管理サービス 343

| Tivoli Agent Management Services の機能     |   | 343 |
|------------------------------------------|---|-----|
| Tivoli Agent Management Services のインストーノ | V |     |
| および構成                                    |   | 345 |
| エージェントの可用性のモニター                          |   | 350 |
| エージェントの手動管理                              |   | 351 |

## 第 15 章 エージェント・オートノミー 353 オートノマス機能

| 才  | ートノマ       | ス機能   |       |     |       |    |    |     |    |     |    |    |   | 353 |
|----|------------|-------|-------|-----|-------|----|----|-----|----|-----|----|----|---|-----|
| 才  | ートノマ       | ス動作   | の環    | 境刻  | を数    |    |    |     |    |     |    |    |   | 358 |
| シ  | チュエー       | ション   | 制限    |     |       |    |    |     |    |     |    |    |   | 365 |
| Ul | F-8 エン     | コード   | され    | た   | XM    | L  | ファ | P 1 | ル  |     |    |    |   | 369 |
| Ti | voli Syste | m Mor | nitor | Age | ent ` | での | のエ | _   | ジュ | こン  | ト  | 管理 | 里 |     |
| サ  | ービスの       | 構成.   |       |     |       |    |    |     |    |     |    |    |   | 369 |
| 専  | 用シチュ       | エーシ   | эン    |     |       |    |    |     |    |     |    |    |   | 371 |
|    | 専用シチ       | ーユエー  | ショ    | レン  | 操作    |    |    |     |    |     |    |    |   | 371 |
|    | 専用シチ       | ーユエー  | ショ    | レン  | XM    | L  | 指短 | É   |    |     |    |    |   | 374 |
|    | エクスポ       | ポートさ  | れた    | I   | ンタ    | -  | プラ | ライ  | ズ  | • 3 | /チ | ユ  | L |     |
|    | ーション       | XML   | 指知    | É.  |       |    |    |     |    |     |    |    |   | 384 |
|    | 専用シチ       | ーエエー  | ショ    | レン  | の例    |    |    |     |    |     |    |    |   | 390 |
| 専  | 用ヒスト       | リー.   |       |     |       |    |    |     |    |     |    |    |   | 395 |
|    |            |       |       |     |       |    |    |     |    |     |    |    |   |     |

| エンタープライズ・シチュエーション・オーバーラ                                                                                                    |
|----------------------------------------------------------------------------------------------------|
| イド XML 指定                                                                                                    |
| SNMP アラート                                                                                                    |
| SNMP アラート構成 403                                                                                                    |
| トラップ構成 XML 仕様 405                                                                                                    |
| SNMP アラートおよびエージェント発行のため                                                                                                    |
| <i>О</i> MIB                                                                                                    |
| SNMP 用の OMNIbus 構成                                                                                                    |
| EIF イベント                                                                                                    |
| EIF イベント構成                                                                                                    |
| EIF イベント・マッピング XML 仕様 425                                                                                                    |
| EIF イベント宛先構成 XML 仕様                                                                                                    |
| EIF 発行イベントの共通スロット                                                                                                    |
| EIF $$ $$                                                                                                    |
| $EIE \land \neg \neg \lor \lor \neg \lor \lor \lor \lor \lor \lor \lor \lor \lor \lor \lor \lor \lor \lor$                                                                                                    |
|                                                                                                    |
| TI S/SSI 通信を使用した専用シチュアーショ                                                                                                    |
| ン・イベントの送信 438                                                                                                    |
| T - ジェント・サービス・インターフェース 442                                                                                                    |
| エージェント・サービス・インターフェースの開                                                                                                    |
|                                                                                                    |
| $\pi$ · · · · · · · · · · · · · · · · · · ·                                                                                                    |
| アクロハロロクル クラロノテール                                                                                                    |
| エージェント信却 450                                                                                                    |
| エージェント・サービフ・インターフェーフ                                                                                                    |
| $ \begin{array}{c} \begin{array}{c} \begin{array}{c} \begin{array}{c} \begin{array}{c} \end{array} \\ \end{array} \\ \end{array} \\ \end{array} \\ \begin{array}{c} \begin{array}{c} \end{array} \\ \end{array} \\ \end{array} \\ \begin{array}{c} \end{array} \\ \end{array} \\ \end{array} \\ \begin{array}{c} \end{array} \\ \end{array} \\ \end{array} \\ \begin{array}{c} \begin{array}{c} \end{array} \\ \end{array} \\ \end{array} \\ \begin{array}{c} \end{array} \\ \end{array} \\ \end{array} \\ \begin{array}{c} \begin{array}{c} \end{array} \\ \end{array} \\ \end{array} \\ \begin{array}{c} \end{array} \\ \end{array} \\ \end{array} \\ \begin{array}{c} \end{array} \\ \end{array} \\ \end{array} \\ \begin{array}{c} \begin{array}{c} \end{array} \\ \end{array} \\ \end{array} \\ \end{array} \\ \begin{array}{c} \end{array} \\ \end{array} \\ \end{array} \\ \begin{array}{c} \end{array} \\ \end{array} \\ \end{array} \\ \begin{array}{c} \end{array} \\ \end{array} \\ \end{array} \\ \end{array} \\ \begin{array}{c} \end{array} \\ \end{array} \\ \end{array} \\ \end{array} \\ \begin{array}{c} \end{array} \\ \end{array} \\ \end{array} \\ \end{array} \\ \begin{array}{c} \end{array} \\ \end{array} \\ \end{array} \\ \end{array} \\ \begin{array}{c} \end{array} \\ \end{array} \\ \end{array} \\ \end{array} \\ \end{array} \\ \end{array} \\ \end{array} \\ \end{array} \\ \end{array} \\ \end{array} $                                                                                                    |
| マノユニーション・・・・・・・・・・・・・・・・・・・・・・・・・・・・・・・・・・・・                                                                                                    |
| エージェンド・リーヒス・インジーフェース -                                                                                                    |
| エージェント・サービフ・インターフェーフ                                                                                                    |
| ида (152)<br>и страница (152)<br>и страница (152)                                                                                                    |
| R云                                                                                                    |
| $\begin{array}{cccccccccccccccccccccccccccccccccccc$                                                                                                    |
| $\int \left[ -\frac{1}{2} \right] = \left[ -\frac{1}{2} \right] = \left[$ |
| 第 16 音 ― 元化された構成 473                                                                                                    |
|                                                                                                    |
| 1.1.1.2.41/2.伸成の限安                                                                                                    |
| ルルビス (1) (1) (1) (1) (1) (1) (1) (1) (1) (1)                                                                                                    |
| 構成ロード・リスト AML 山塚                                                                                                    |
| 構成ロード・リストのモージート直接 460<br>構成ロード・リストの理論亦称 497                                                                                                    |
| (構成ロート・リストの保境友致 40/<br>ブートフトラップ様式ロード・リフト 400                                                                                                    |
| ノートストノツノ構成ロート・リスト 488<br>- 元化された様式田の理培亦粉 490                                                                                                    |
| 一九七さ41/2.構成用の泉現変数                                                                                                    |
| 2/05 上の構成ノアイルでハスワートの喧号化を使                                                                                                    |
| 用り能にする                                                                                                    |
|                                                                                                    |
| 一九七されに構成の開始                                                                                                    |
| エーシェント現現変数を使用した一九化された構成の開始 400                                                                                                    |
| 成の囲始                                                                                                    |
| ロード・リムド・ファイルを使用した一九16され<br>を構成の関始                                                                                                    |
| に 開 成 の 開 知                                                                                                    |
| ッ レス・インク・フェーム安水で使用した一儿<br>化された構成の開始                                                                                                    |
| TLC4 いて 御成り 開始 $$                                                                                                    |
| $\mu_{00} = \psi_{10} = \psi_{10} = \psi$                                                                                                    |
|                                                                                                    |

## 

| ヒストリカル・ | データ収集について |  |  |  | 509 |
|---------|-----------|--|--|--|-----|
| ヒストリカル・ | データ収集の構成  |  |  |  | 512 |

| 短期ヒストリー・ファイルのディレクトリーの変更                                      | 516                                                                                                    |
|--------------------------------------------------------------|----------------------------------------------------------------------------------------------------|
| ヒストリカル・データ要求によるパフォーマンスへ                                      |                                                                                                    |
| の影響                                                          | 517                                                                                                    |
| モニター・サーバーまたはモニター・エージェン                                       |                                                                                                    |
| トにある大量のヒストリカル・データによる影響                                       | 517                                                                                                    |
| 大規模なテーブルからのヒストリカル・データの                                       |                                                                                                    |
| 要求:::::::::::::::                                            | 518                                                                                                    |
| ヒストリカル・データのウェアハウジングのスケ                                       |                                                                                                    |
| ジューリング                                                       | 519                                                                                                    |
| データマートを使用した長い照会または複雑な照                                       |                                                                                                    |
| 会の改善・・・・・・・・・・・・・・・・・・・・・・・・・・・・・・・・・・・・                     | 519                                                                                                    |
| Tivoli Data Warehouse および短期ヒストリー構成                           | 522                                                                                                    |
| Tivoli Data Warehouse 範囲区画のマイグレーション                          | 524                                                                                                    |
| 非区画化表から区画化表へのマイグレーション                                        |                                                                                                    |
| (DB2 for Linux UNIX and Windows)                             | 526                                                                                                    |
| 北区面化表から区面化表へのマイグレーション                                        | 520                                                                                                    |
| (DB2 for $z/OS$ )                                            | 529                                                                                                    |
| 北区面化表から区面化表へのマイグレーション                                        | 52)                                                                                                    |
|                                                              | 534                                                                                                    |
| (いん)                                                         | 537                                                                                                    |
| Summarization and Pruning agentについて                          | 537                                                                                                    |
| Summarization and Tuning agentic $JV$ (C                     | 540                                                                                                    |
| 安約ねよいフル ニングのハスト・フラクティス 一 一 一 一 一 一 一 一 一 一 一 一 一 一 一 一 一 一 一 | 540                                                                                                    |
| 安約わよいノル ニングされたノークの可用住                                        | 542                                                                                                    |
| 周120ルーノの安利わよのノルーニングの構成<br>グローバル進出記号の本再                       | 545                                                                                                    |
|                                                              | 544                                                                                                    |
| Summarization and Pruning agentを使用不可に9                       | 540                                                                                                    |
|                                                              | 548                                                                                                    |
| 旧体ゴ カのエニ ロギンド                                                | F 40                                                                                                    |
| 保管データのエラー・ロギング                                               | 548                                                                                                    |
| 保管データのエラー・ロギング                                               | 548                                                                                                    |
| 保管データのエラー・ロギング                                               | 548<br>549                                                                                                    |
| 保管データのエラー・ロギング                                               | 548<br>549                                                                                                    |
| 保管データのエラー・ロギング                                               | 548<br>549<br>551                                                                                                    |
| 保管データのエラー・ロギング                                               | 548<br>549<br>551                                                                                                    |
| 保管データのエラー・ロギング                                               | <ul><li>548</li><li>549</li><li>551</li><li>552</li></ul>                                                                                                 |
| 保管データのエラー・ロギング                                               | <ul> <li>548</li> <li>549</li> <li>551</li> <li>552</li> <li>553</li> </ul>                                                                               |
| 保管データのエラー・ロギング                                               | <ul><li>548</li><li>549</li><li>551</li><li>552</li><li>553</li></ul>                                                                                     |
| 保管データのエラー・ロギング                                               | <ul> <li>548</li> <li>549</li> <li>551</li> <li>552</li> <li>553</li> <li>554</li> </ul>                                                                  |
| 保管データのエラー・ロギング                                               | <ul> <li>548</li> <li>549</li> <li>551</li> <li>552</li> <li>553</li> <li>554</li> </ul>                                                                  |
| 保管データのエラー・ロギング                                               | <ul> <li>548</li> <li>549</li> <li>551</li> <li>552</li> <li>553</li> <li>554</li> <li>554</li> </ul>                                                     |
| 保管データのエラー・ロギング                                               | <ul> <li>548</li> <li>549</li> <li>551</li> <li>552</li> <li>553</li> <li>554</li> <li>554</li> <li>554</li> </ul>                                        |
| 保管データのエラー・ロギング                                               | <ul> <li>548</li> <li>549</li> <li>551</li> <li>552</li> <li>553</li> <li>554</li> <li>554</li> <li>554</li> </ul>                                        |
| 保管データのエラー・ロギング                                               | <ul> <li>548</li> <li>549</li> <li>551</li> <li>552</li> <li>553</li> <li>554</li> <li>554</li> <li>554</li> </ul>                                        |
| 保管データのエラー・ロギング                                               | <ul> <li>548</li> <li>549</li> <li>551</li> <li>552</li> <li>553</li> <li>554</li> <li>554</li> <li>554</li> <li>557</li> </ul>                           |
| 保管データのエラー・ロギング                                               | <ul> <li>548</li> <li>549</li> <li>551</li> <li>552</li> <li>553</li> <li>554</li> <li>554</li> <li>554</li> <li>557</li> </ul>                           |
| 保管データのエラー・ロギング                                               | <ul> <li>548</li> <li>549</li> <li>551</li> <li>552</li> <li>553</li> <li>554</li> <li>554</li> <li>554</li> <li>557</li> </ul>                           |
| 保管データのエラー・ロギング                                               | <ul> <li>548</li> <li>549</li> <li>551</li> <li>552</li> <li>553</li> <li>554</li> <li>554</li> <li>557</li> <li>559</li> </ul>                           |
| 保管データのエラー・ロギング                                               | <ul> <li>548</li> <li>549</li> <li>551</li> <li>552</li> <li>553</li> <li>554</li> <li>554</li> <li>557</li> <li>559</li> </ul>                           |
| 保管データのエラー・ロギング                                               | <ul> <li>548</li> <li>549</li> <li>551</li> <li>552</li> <li>553</li> <li>554</li> <li>554</li> <li>557</li> <li>559</li> </ul>                           |
| 保管データのエラー・ロギング                                               | <ul> <li>548</li> <li>549</li> <li>551</li> <li>552</li> <li>553</li> <li>554</li> <li>557</li> <li>559</li> <li>560</li> </ul>                           |
| 保管データのエラー・ロギング                                               | <ul> <li>548</li> <li>549</li> <li>551</li> <li>552</li> <li>553</li> <li>554</li> <li>554</li> <li>557</li> <li>559</li> <li>560</li> </ul>              |
| 保管データのエラー・ロギング                                               | <ul> <li>548</li> <li>549</li> <li>551</li> <li>552</li> <li>553</li> <li>554</li> <li>554</li> <li>557</li> <li>559</li> <li>560</li> </ul>              |
| 保管データのエラー・ロギング                                               | <ul> <li>548</li> <li>549</li> <li>551</li> <li>552</li> <li>553</li> <li>554</li> <li>554</li> <li>557</li> <li>559</li> <li>560</li> <li>562</li> </ul> |
| 保管データのエラー・ロギング                                               | <ul> <li>548</li> <li>549</li> <li>551</li> <li>552</li> <li>553</li> <li>554</li> <li>554</li> <li>557</li> <li>559</li> <li>560</li> <li>562</li> </ul> |
| 保管データのエラー・ロギング                                               | <ul> <li>548</li> <li>549</li> <li>551</li> <li>552</li> <li>553</li> <li>554</li> <li>554</li> <li>557</li> <li>559</li> <li>560</li> <li>562</li> </ul> |

| 第 18 章 Tivoli Common Reporting            | 569   |
|-------------------------------------------|-------|
| Tivoli Common Reportingの概要                | . 569 |
| Tivoli Common Reporting の前提条件             | . 570 |
| 以前のバージョンからのアップグレード                        | . 572 |
| 制限                                        | . 573 |
| ヒストリカル・レポート機能が使用可能であること                   |       |
| を確認                                       | . 574 |
| ディメンション表の作成および保守                          | . 574 |
| ディメンション表を保守するための                          |       |
| Summarization and Pruning agentの使用        | . 575 |
| 手動によるディメンション表の作成および保守                     | 581   |
| レポート・インストーラーを使用したレポートのイ                   |       |
| ンポート                                      | . 587 |
| IBM Cognos レポートのインポートと実行                  | . 590 |
| 前提条件スキャンの実行........                       | . 590 |
| ODBC を介するデータベース・クライアントを                   |       |
| 使用した Tivoli Data Warehouse への接続           | . 591 |
| Dashboard Application Services Hubを使用したレ  |       |
| ポートのインポート . . . . . . . .                 | . 592 |
| Dashboard Application Services Hub レポートの  |       |
| 作成                                        | . 594 |
| BIRT レポートのインポートと実行                        | . 594 |
| BIRT レポート・パッケージのインポート                     | . 594 |
| データ・ソースの構成                                | . 596 |
| サンプル BIRT レポートの生成                         | . 597 |
|                                           |       |
| 弟 19 早 livoli Enterprise Portal           |       |
| Server データベースの複製                          | 601   |
| Tivoli Enterprise Portal Server データベースの理解 | 601   |
| migrate-export スクリプトの実行                   | . 603 |
| migrate-import スクリプトの実行                   | . 604 |
|                                           |       |

| ワース Windows からタークット Windows への       |     |
|--------------------------------------|-----|
| migrate-import の実行                   | 604 |
| ソース Windows からターゲット Linux または        |     |
| ターゲット UNIX への migrate-import の実行 . ( | 605 |
| ソース Linux またはソース UNIX からターゲッ         |     |
| ト Windows への migrate-import の実行 (    | 606 |
| ソース Linux またはソース UNIX から、ターゲ         |     |
| ット Linux またはターゲット UNIX への            |     |
| migrate-importの実行                    | 607 |
|                                      |     |

## 付録 A. SOAP サーバー用の IBM

| Tivoli Monitoring Web サービス 60               | )9 |
|---------------------------------------------|----|
| SOAP クライアントについて                             | 09 |
| Tivoli Monitoring Web Services の構成 (SOAP サー |    |
| バー)                                         | 10 |
| ハブの定義 6                                     | 10 |
| ユーザーの追加 6                                   | 11 |
| UNIX および Linux システムでの IBM Tivoli            |    |
| Monitoring Web Services (SOAP サーバー)の構       |    |
| 成                                           | 12 |
| AIX システム上での SOAP トランザクションの                  |    |
| パフォーマンスを調整 6                                | 13 |
| SOAP セキュリティーの使用可能化6                         | 13 |

| IBM Tivoli Monitoring Web サービスの使用                                                                                                    | 614                                                                              |
|----------------------------------------------------------------------------------------------------|----------------------------------------------------------------------------------|
|                                                                                                    | 615                                                                              |
| SOAP クライアントの開始と要求の作成                                                                                                    | 615                                                                              |
| フラワサーの使用万法                                                                                                    | 615                                                                              |
| SOAI フラーフラー コマラー 日本 ライラブ<br>イー (kshsoan) の使用                                                                                                    | 616                                                                              |
| システム・コマンドとしての SOAP 要求の発行                                                                                                    | 617                                                                              |
| SOAP XVyk                                                                                                    | 618                                                                              |
| 第 2 レベル SOAP 要求の発行                                                                                                    | 628                                                                              |
| サンプル CT Get SOAP 要求                                                                                                    | 630                                                                              |
| IBM Tivoli Monitoring Web サービス・シナリオ                                                                                                    | 631                                                                              |
| 日計の論理演算の要約と図表の生成                                                                                                    | 631                                                                              |
| データ・スナップショットおよびオフラインのテ                                                                                                    |                                                                                  |
| ーブルと図表の取得                                                                                                    | 631                                                                              |
| IBM Tivoli Monitoring プラットフォームへのア                                                                                                    | 001                                                                              |
| ラートの送信                                                                                                    | 633                                                                              |
| SA IO を使用したコラボレーション自動化の作                                                                                                    |                                                                                  |
| 成                                                                                                    | 633                                                                              |
| IBM Tivoli Monitoring プラットフォーム内での                                                                                                    |                                                                                  |
| イベントの確認通知                                                                                                    | 634                                                                              |
| レポート内容・・・・・・・・・・・・・・・・・・・・・・・・・・・・・・・・・・・・                                                                                                    | 634                                                                              |
|                                                                                                    |                                                                                  |
| 付録 B. IBM Tivoli Monitoring グラフ                                                                                                    |                                                                                  |
| Web サービスの使用可能化                                                                                                    | 637                                                                              |
|                                                                                                    |                                                                                  |
|                                                                                                    |                                                                                  |
| 付録 C. Tivoli Management Services                                                                                                    |                                                                                  |
| 付録 C. Tivoli Management Services<br>ディスカバリー・ライブラリー・アダプ                                                                                                    |                                                                                  |
| 付録 C. Tivoli Management Services<br>ディスカバリー・ライブラリー・アダプ<br>ターの使用                                                                                                    | 639                                                                              |
| 付録 C. Tivoli Management Services<br>ディスカバリー・ライブラリー・アダプ<br>ターの使用                                                                                                    | <b>639</b>                                                                       |
| 付録 C. Tivoli Management Services<br>ディスカバリー・ライブラリー・アダプ<br>ターの使用                                                                                                    | <b>639</b><br>641                                                                |
| 付録 C. Tivoli Management Services<br>ディスカバリー・ライブラリー・アダプ<br>ターの使用                                                                                                    | <b>639</b><br>641                                                                |
| 付録 C. Tivoli Management Services<br>ディスカバリー・ライブラリー・アダプ<br>ターの使用                                                                                                    | <b>639</b><br>641<br>642                                                         |
| <ul> <li>付録 C. Tivoli Management Services</li> <li>ディスカバリー・ライブラリー・アダプ</li> <li>ターの使用</li></ul>                                                                                                    | <b>639</b><br>641<br>642                                                         |
| 付録 C. Tivoli Management Services<br>ディスカバリー・ライブラリー・アダプ<br>ターの使用                                                                                                    | <b>639</b><br>641<br>642                                                         |
| <ul> <li>付録 C. Tivoli Management Services</li> <li>ディスカバリー・ライブラリー・アダプ</li> <li>ターの使用</li> <li>OS エージェントの依存関係</li> <li>プライベート・ネットワーク・アドレスのフィルタ</li> <li>リング</li> <li>付録 D. z/OS Tivoli Management</li> <li>Services ディスカバリー・ライブラリ</li> <li>マダプターの使用</li> </ul>                                                                                                    | <b>639</b><br>641<br>642                                                         |
| <ul> <li>付録 C. Tivoli Management Services</li> <li>ディスカバリー・ライブラリー・アダプ</li> <li>ターの使用</li></ul>                                                                                                    | <b>639</b><br>641<br>642<br><b>645</b>                                           |
| <ul> <li>付録 C. Tivoli Management Services</li> <li>ディスカバリー・ライブラリー・アダプ</li> <li>ターの使用</li></ul>                                                                                                    | <b>639</b><br>641<br>642<br><b>645</b>                                           |
| <ul> <li>付録 C. Tivoli Management Services</li> <li>ディスカバリー・ライブラリー・アダプ</li> <li>ターの使用</li></ul>                                                                                                    | 639<br>641<br>642                                                                |
| <ul> <li>付録 C. Tivoli Management Services</li> <li>ディスカバリー・ライブラリー・アダプ</li> <li>ターの使用</li></ul>                                                                                                    | 639<br>641<br>642<br>645                                                         |
| <ul> <li>付録 C. Tivoli Management Services</li> <li>ディスカバリー・ライブラリー・アダプ</li> <li>ターの使用</li></ul>                                                                                                    | 639<br>641<br>642<br>645<br>649                                                  |
| <ul> <li>付録 C. Tivoli Management Services</li> <li>ディスカバリー・ライブラリー・アダプ</li> <li>ターの使用</li></ul>                                                                                                    | 639<br>641<br>642<br>645<br>649                                                  |
| 付録 C. Tivoli Management Services         ディスカバリー・ライブラリー・アダプ         ターの使用.         OS エージェントの依存関係         プライベート・ネットワーク・アドレスのフィルタ         リング.         付録 D. z/OS Tivoli Management         Services ディスカバリー・ライブラリ         ー・アダプターの使用         グ目録 E. MIB SNMP エージェントのイ         ベントの説明         ・・・・・・・・・・・・・・・・・・・・・・・・・・・・・・・・・・・・                                                                                                    | 639<br>641<br>642<br>645<br>649<br>655                                           |
| 付録 C. Tivoli Management Services         ディスカバリー・ライブラリー・アダプ         ターの使用.         OS エージェントの依存関係         プライベート・ネットワーク・アドレスのフィルタ         リング.         付録 D. z/OS Tivoli Management         Services ディスカバリー・ライブラリ         ー・アダプターの使用         グ目録 E. MIB SNMP エージェントのイ         ベントの説明         ・・・・・・・・・・・・・・・・・・・・・・・・・・・・・・・・・・・・                                                                                                    | 639<br>641<br>642<br>645<br>649<br>655                                           |
| 付録 C. Tivoli Management Services         ディスカバリー・ライブラリー・アダプ         ターの使用.         OS エージェントの依存関係         プライベート・ネットワーク・アドレスのフィルタ         リング.         付録 D. z/OS Tivoli Management         Services ディスカバリー・ライブラリ         ー・アダプターの使用         グ目録 E. MIB SNMP エージェントのイ         ベントの説明         グ目録 F. エージェント・オペレーショ         ン・ログ                                                                                                    | 639<br>641<br>642<br>645<br>649<br>655<br>657                                    |
| 付録 C. Tivoli Management Services         ディスカバリー・ライブラリー・アダプ         ターの使用.         OS エージェントの依存関係         プライベート・ネットワーク・アドレスのフィルタ         リング.         付録 D. z/OS Tivoli Management         Services ディスカバリー・ライブラリ         ー・アダプターの使用         イは録 E. MIB SNMP エージェントのイ         ベントの説明         グライブラリー         資料ライブラリー         IBM Tivoli Monitoring ライブラリー.                                                                                                    | 639<br>641<br>642<br>645<br>649<br>655<br>655<br>657                             |
| 付録 C. Tivoli Management Services         ディスカバリー・ライブラリー・アダプ         ターの使用.         OS エージェントの依存関係         プライベート・ネットワーク・アドレスのフィルタ         リング.         付録 D. z/OS Tivoli Management         Services ディスカバリー・ライブラリ         ー・アダプターの使用         イ録 E. MIB SNMP エージェントのイ         ベントの説明         グ目録 F. エージェント・オペレーショ         ン・ログ         IBM Tivoli Monitoring ライブラリー         基本エージェントの資料.                                                                                         | 639<br>641<br>642<br>645<br>649<br>655<br>657<br>657                             |
| 付録 C. Tivoli Management Services         ディスカバリー・ライブラリー・アダプ         ターの使用.         OS エージェントの依存関係         プライベート・ネットワーク・アドレスのフィルタ         リング.         付録 D. z/OS Tivoli Management         Services ディスカバリー・ライブラリ         ー・アダプターの使用         イ母録 E. MIB SNMP エージェントのイ         ベントの説明         パライブラリー         踏料ライブラリー         IBM Tivoli Monitoring ライブラリー         基本エージェントの資料                                                                                                  | 639<br>641<br>642<br>645<br>649<br>655<br>657<br>657<br>659<br>659               |
| 付録 C. Tivoli Management Services         ディスカバリー・ライブラリー・アダプ         ターの使用.         OS エージェントの依存関係         プライベート・ネットワーク・アドレスのフィルタ         リング.         付録 D. z/OS Tivoli Management         Services ディスカバリー・ライブラリ         ー・アダプターの使用         グ目録 E. MIB SNMP エージェントのイ         ベントの説明         グ目録 F. エージェント・オペレーショ         ン・ログ         IBM Tivoli Monitoring ライブラリー         基本エージェントの資料         関連資料         その他の資料ソース                                                          | 639<br>641<br>642<br>645<br>645<br>655<br>657<br>657<br>659<br>659<br>659        |
| 付録 C. Tivoli Management Services         ディスカバリー・ライブラリー・アダプ         ターの使用.         OS エージェントの依存関係         プライベート・ネットワーク・アドレスのフィルタ         リング.         付録 D. z/OS Tivoli Management         Services ディスカバリー・ライブラリ         ー・アダプターの使用         イは録 E. MIB SNMP エージェントのイ         ベントの説明         付録 F. エージェント・オペレーショ         ン・ログ.         IBM Tivoli Monitoring ライブラリー.         基本エージェントの資料.         関連資料.         その他の資料ソース.                                                      | 639<br>641<br>642<br>645<br>645<br>655<br>657<br>657<br>659<br>660<br>663        |
| 付録 C. Tivoli Management Services         ディスカバリー・ライブラリー・アダプ         ターの使用.         OS エージェントの依存関係         プライベート・ネットワーク・アドレスのフィルタ         リング.         付録 D. z/OS Tivoli Management         Services ディスカバリー・ライブラリ         ー・アダプターの使用         イ母子 アクノクーの使用         付録 E. MIB SNMP エージェントのイ         ベントの説明         イ母子 アクノーク・アジェントの利         シ・ログ         IBM Tivoli Monitoring ライブラリー         基本エージェントの資料         関連資料         その他の資料ソース         サポート情報                          | 639<br>641<br>642<br>645<br>649<br>655<br>657<br>657<br>659<br>663               |
| 付録 C. Tivoli Management Services         ディスカバリー・ライブラリー・アダプ         ターの使用.         OS エージェントの依存関係         プライベート・ネットワーク・アドレスのフィルタ         リング.         付録 D. z/OS Tivoli Management         Services ディスカバリー・ライブラリ         ー・アダプターの使用         ー・アダプターの使用         グ目録 E. MIB SNMP エージェントのイ         ベントの説明         イ録 F. エージェント・オペレーショ         ン・ログ         IBM Tivoli Monitoring ライブラリー         基本エージェントの資料         関連資料         その他の資料ソース         サポート情報         特記事項            | 639<br>641<br>642<br>645<br>649<br>655<br>657<br>659<br>659<br>660<br>663<br>667 |
| 付録 C. Tivoli Management Services         ディスカバリー・ライブラリー・アダプ         ターの使用.         OS エージェントの依存関係         プライベート・ネットワーク・アドレスのフィルタ         リング.         付録 D. z/OS Tivoli Management         Services ディスカバリー・ライブラリ         ー・アダプターの使用         イは録 E. MIB SNMP エージェントのイ         ベントの説明         付録 F. エージェント・オペレーショ         ン・ログ         IBM Tivoli Monitoring ライブラリー.         基本エージェントの資料.         関連資料.         その他の資料ソース         サポート情報.         特記事項.                          | 639<br>641<br>642<br>645<br>649<br>655<br>657<br>659<br>665<br>660<br>663<br>667 |
| 付録 C. Tivoli Management Services         ディスカバリー・ライブラリー・アダプ         ターの使用.         OS エージェントの依存関係         プライベート・ネットワーク・アドレスのフィルタ         リング.         付録 D. z/OS Tivoli Management         Services ディスカバリー・ライブラリ         ー・アダプターの使用         ログ・         付録 E. MIB SNMP エージェントのイ         ベントの説明.         付録 F. エージェント・オペレーショ         ン・ログ.         IBM Tivoli Monitoring ライブラリー.         基本エージェントの資料.         関連資料.         その他の資料ソース.         サポート情報.         特記事項.         案引 | 639<br>641<br>642<br>645<br>649<br>655<br>659<br>659<br>660<br>663<br>667<br>671 |

## ×

| 1.  | Tivoli Monitoring サーバー用の推奨の LDAP           |
|-----|--------------------------------------------|
|     | ユーザー階層                                     |
| 2.  | ポータル・サーバーのユーザー・プロパティ                       |
|     |                                            |
| 3.  | LDAP ユーザー・プロパティー 139                       |
| 4.  | Tivoli Enterprise Portal Server ユーザー許可 140 |
| 5.  | デフォルト値の受け入れ                                |
| 6.  | リポジトリーの構成                                  |
| 7.  | レルムへのベース・エントリーの追加 147                      |
| 8.  | TEPS/e 構成の更新の保存                            |
| 9.  | TEPS/e の構成エラー・メッセージ 148                    |
| 10. | Tivoli Enterprise Portal の「ユーザー管理」画        |
|     | 面                                          |
| 11. | モニター・サーバーのユーザーについての                        |
|     | 「LDAP」構成パネル                                |
| 12. | LDP の照会結果                                  |
| 13. | Active Directory ユーザーのリスト 156              |
| 14. | 個々の Tivoli Monitoring ユーザーのプロパテ            |
|     | 1                                          |
| 15. | ldapbrowser ウィンドウ                          |
| 16. | サーバーの LDAP パラメーターのモニター 159                 |
| 17. | モニター・サーバーのユーザー ID に関する                     |
|     | ldapsearch の結果                             |
| 18. | Integrated Solutions Console の「構成」ノート      |
|     | ブック・タブ                                     |
| 19. | Integrated Solutions Console の「リポジトリー      |
|     | を管理」画面                                     |

| 20. | Integrated Solutions Console の「一般プロパテ |     |
|-----|---------------------------------------|-----|
|     | イー」画面                                 | 165 |
| 21. | Integrated Solutions Console の確認画面    | 166 |
| 22. | Integrated Solutions Console の「構成」ノート |     |
|     | ブック・タブ                                | 166 |
| 23. | Integrated Solutions Console の「構成」タブ  | 167 |
| 24. | Integrated Solutions Console の「リポジトリー |     |
|     | 参照」画面                                 | 167 |
| 25. | Integrated Solutions Console の確認画面    | 168 |
| 26. | Integrated Solutions Console の「レルム内のリ |     |
|     | ポジトリー」画面                              | 168 |
| 27. | Integrated Solutions Console の確認画面    | 168 |
| 28. | Integrated Solutions Console のサインイン画面 | 169 |
| 29. | Integrated Solutions Console の最初の画面   | 169 |
| 30. | エージェント管理サービス・コンポーネント                  |     |
|     | と IBM Tivoli Monitoring コンポーネントの対     |     |
|     | 話                                     | 344 |
| 31. | データ・スナップショットの図表およびテー                  |     |
|     | ブル                                    | 632 |
| 32. | データ・スナップショットのテーブル                     | 632 |
| 33. | 受信したメッセージを示す Universal Message        |     |
|     | コンソール                                 | 633 |
| 34. | メッセージ・ログ詳細                            | 634 |
| 35. | グラフ Web サービスの製品相互接続                   | 638 |

# 表

| 1.       | ロードマップ: シングル・サインオンおよびユ                                                                                                    |
|----------|----------------------------------------------------------------------------------------------------|
|          | ーザーごとの許可による制御を使用しない基本                                                                                                    |
|          | モニター環境のセットアップ                                                                                                    |
| 2        | シングル・サインオンおよびユーザーごとの許                                                                                                    |
| 2.       | 可に上ろ制御を使用したい其木モーター環境の                                                                                                    |
|          | カルトアルプに必要な追加タフカ 25                                                                                                    |
| 2        |                                                                                                    |
| 3.       | ロートマツノ: ンノクル・サイノオノわよびユ                                                                                                    |
|          | ーサーことの計可による制御を使用するモニタ                                                                                                    |
|          | ー・タッシュホード環境のセットアッフ40                                                                                                    |
| 4.       | シングル・サインオンおよびユーザーごとの許                                                                                                    |
|          | 可による制御を使用する拡張モニター環境のセ                                                                                                    |
|          | ットアップに必要な追加タスク                                                                                                    |
| 5.       | 高度なダッシュボード環境に移行するためのロ                                                                                                    |
|          | ードマップ                                                                                                    |
| 6.       | 言語とロケール・コード                                                                                                    |
| 7        | UNIX および Linux システムでアプリケーショ                                                                                                    |
| <i>.</i> | ン・プロパティーを変更するためのファイルの                                                                                                    |
|          | 4 正 7 2 2 2 2 2 2 2 2 2 2 2 2 2 2 2 2 2 2                                                                                                    |
| 0        | 物川                                                                                                    |
| 8.       |                                                                                                    |
| 9.       | 認証を構成する則に実行するタスク                                                                                                    |
| 10.      | LDAP 構成パフメーター                                                                                                    |
| 11.      | ハブと LDAP サーバー間の通信用の TLS/SSL                                                                                                    |
|          | パラメーター                                                                                                    |
| 12.      | ldapsearch コマンド行オプション、および対応                                                                                                    |
|          | するモニター・サーバーの構成パラメーター .98                                                                                                    |
| 13.      | LDAP 構成パラメーター                                                                                                    |
| 14.      | SSO パラメーター                                                                                                    |
| 15       | ロードマップ· LDAP ユーザー・レジストリー                                                                                                    |
| 10.      | とシングル・サインオンを使用するポータ                                                                                                    |
|          | 107                                                                                                    |
| 16       | あ可ポリシーのリソーフ・タイプと サポー                                                                                                    |
| 10.      |                                                                                                    |
|          | トされしいる計りわよい安奈                                                                                                    |
| 17.      | RoleAdministrator の権限                                                                                                    |
| 18.      | PolicyDistributor の権限                                                                                                    |
| 19.      | LinuxOperator、UNIXOperator、および                                                                                                    |
|          | WindowsOperator の権限                                                                                                    |
| 20.      | VCenterOperator の権限                                                                                                    |
| 21.      | 許可ポリシー・サーバーの構成情報 212                                                                                                    |
| 22.      | 共有の役割およびポリシーを使用する複数の                                                                                                    |
|          | ドメインでのデプロイメント要件                                                                                                    |
| 23.      | 通信を保護するためのタスク 229                                                                                                    |
| 24       | ロードマップ・ダッシュボード・データ・プロ                                                                                                    |
| 27.      | $i \rightarrow i \rightarrow j \rightarrow j \rightarrow i \rightarrow i \rightarrow i \rightarrow i \rightarrow i \rightarrow i \rightarrow $ |
| 25       | ハーノ V ILS/SSL ビリーノリノ 251                                                                                                    |
| 23.      | ロートマック: 町町ホリシー・リーバーの                                                                                                    |
| 2        | 1L5/SSL (U)F/                                                                                                    |
| 26.      | IBM Tivoli Enterprise Console イベント・クラ                                                                                                    |
|          | 人禹性                                                                                                    |
| 27.      | 転送されたシチュエーション・イベントから                                                                                                    |
|          | 生成された IBM Tivoli Enterprise Console イ                                                                                                    |
|          | ベントでの属性グループおよび属性名の特殊                                                                                                    |
|          | 文字                                                                                                    |
|          |                                                                                                    |

| 28. | シチュエーション名のサフィックスから                            |     |
|-----|-----------------------------------------------|-----|
|     | Tivoli Enterprise Console イベント重大度への           |     |
|     | マッピング                                         | 273 |
| 29. | エンタープライズ・エージェントの接続時ま                          |     |
|     | たは切断時、あるいはシチュエーションが専                          |     |
|     | 用の場合のシチュエーション式関数の可用性.                         | 365 |
| 30. | TrapDest 要素の XML 仕様                           | 406 |
| 31. | TrapAttrGroup 要素の XML 仕様                      | 409 |
| 32. | シチュエーション要素 XML 仕様                             | 410 |
| 33. | エージェントのライフサイクル・ステータ                           |     |
| 00. | ス・トラップ                                        | 412 |
| 34  | StatTran 要素の XML 仕様                           | 413 |
| 35  | 発行された FIF イベントの共通スロット・セ                       | 115 |
| 55. |                                               | 133 |
| 36  | FIF ライフサイカル・イベント                              | 136 |
| 30. | EIF ライフサイクル・イベント ITM StatEvent                | 450 |
| 57. | Lin ノーノリーノル 「 、 」 IIIM_Statevent<br>カラフのフロット店 | 136 |
| 20  | ファクー・リセット・イベントの内容                             | 430 |
| 20. | イムター・クロット・コーベントの内谷                            | 437 |
| 39. | リーレス・インターフェース・コイントのためのマカセフ許可グループの接阻           | 115 |
| 40  | ののテクビへ町可クループの権限・・・・・                          | 443 |
| 40. | エーシェント・リーヒス・インターフェース・                         | 454 |
| 4.1 |                                               | 454 |
| 41. | エーシェント・サーヒス・1 ノターノエース -                       |     |
|     | 照会サノノル・レホート                                   | 454 |
| 42. | エーシェント・サービス・1ンターフェース                          |     |
|     | の <agentinfo> 要求</agentinfo>                  | 455 |
| 43. | エージェント・サービス・インターフェース                          |     |
|     | の <agentinfo> 要求の出力</agentinfo>               | 455 |
| 44. | エージェント・サービス・インターフェース                          |     |
|     | の <listsubnode> 要求</listsubnode>              | 456 |
| 45. | エージェント・サービス・インターフェース                          |     |
|     | の <listsubnode> 要求の出力</listsubnode>           | 456 |
| 46. | エージェント・サービス・インターフェース                          |     |
|     | の <attrlist> 要求</attrlist>                    | 457 |
| 47. | エージェント・サービス・インターフェース                          |     |
|     | の <attrlist> 要求の出力</attrlist>                 | 457 |
| 48. | エージェント・サービス・インターフェース                          |     |
|     | の <readattr> 要求</readattr>                    | 458 |
| 49. | エージェント・サービス・インターフェース                          |     |
|     | の <readattr> 要求の出力</readattr>                 | 458 |
| 50. | エージェント・サービス・インターフェース                          |     |
|     | の <report> 要求</report>                        | 460 |
| 51. | エージェント・サービス・インターフェース                          |     |
|     | の <report> 要求の出力</report>                     | 461 |
| 52. | エージェント・サービス・インターフェース                          |     |
|     | の <tablesit> 要求</tablesit>                    | 464 |
| 53. | エージェント・サービス・インターフェース                          |     |
|     | の <tablesit> 要求の出力</tablesit>                 | 464 |
| 54. | エージェント・サービス・インターフェース                          |     |
| -   | の <pvtcontrol> 要求</pvtcontrol>                | 465 |

| 55. | エージェント・サービス・インターフェース                  |
|-----|---------------------------------------|
|     | の <pvtcontrol> 要求の出力 465</pvtcontrol> |
| 56. | エージェント・サービス・インターフェース                  |
|     | の <sitsummary> 要求 466</sitsummary>    |
| 57. | エージェント・サービス・インターフェース                  |
|     | の <sitsummary> 要求の出力 466</sitsummary> |
| 58. | エージェント・サービス・インターフェース                  |
|     | の <agentstat> 要求</agentstat>          |
| 59. | エージェント・サービス・インターフェース                  |
|     | の <agentstat> 要求の出力 467</agentstat>   |
| 60. | エージェント・サービス・インターフェース                  |
|     | の <histread> 要求</histread>            |

| 63. | 要約関数                               | 539 |
|-----|------------------------------------|-----|
| 64. | krarloff ロールオフ・プログラムのパラメータ         |     |
|     |                                    | 556 |
| 65. | 必要な DD 名                           | 565 |
| 66. | KPDXTRA パラメーター                     | 565 |
| 67. | 「ハブの指定」ダイアログの TCP/IP フィー           |     |
|     | ルド                                 | 611 |
| 68. | 「ハブの指定」ダイアログの SNA フィール             |     |
|     | F                                  | 611 |
| 69. | agentStatusEvent の SNMP トラップ変数     | 649 |
| 70. | agentSitSampledEvent の SNMP トラップ変数 | 650 |
| 71. | agentSitPureEvent の SNMP トラップ変数    | 653 |
|     |                                    |     |

## 本書について

「*IBM<sup>®</sup>Tivoli<sup>®</sup> Monitoring 管理者ガイド*」では、IBM Tivoli Monitoring インフラス トラクチャーである Tivoli Management Services の管理について説明します。

章のトピックには、次のタスクが含まれています。

- Tivoli Enterprise Portal クライアントおよびサーバーの構成、カスタマイズ、および保守
- 公開鍵ファイルと秘密鍵ファイルを使用した非対称暗号化のセットアップ
- ハブ・モニター・サーバー・システム・レジストリーまたは外部の LDAP レジス トリーでのユーザー認証の使用可能化
- Tivoli Enterprise Portal でのユーザー ID とユーザー・グループの保守
- IBM Tivoli Enterprise Console<sup>®</sup> イベント・サーバーまたは Netcool/OMNIbus
   Probe for Tivoli EIF とハブ・もにtz-・サーバー間でのシチュエーション・イベン
   ト・アクティビティーの統合
- Tivoli Enterprise Portal にイベント情報を送信するイベント・システム用のコネク ターの構成
- Tivoli Enterprise Portal を使用した、リモート・エージェント・デプロイメント機能をサポートするエージェントの保守
- オートノマス操作用の Tivoli Enterprise Monitoring Agent の構成
- 一元化された構成のセットアップと使用可能化
- ヒストリカル・データ収集および Tivoli Data Warehouse の管理
- Tivoli Enterprise Portal 上で実行され、レポート生成のためのヒストリカル・デー タのソースとして Tivoli Data Warehouse を使用する、製品に固有の Tivoli Common Reporting のレポートのインポート。この情報は、Tivoli Common Reporting をセットアップし、レポート・パッケージをインストールする管理者を 対象としています
- 別のコンピューターへの Tivoli Enterprise Portal Server データベースの複製、またはバックアップとしての保持
- IBM Tivoli Monitoring Web Services SOAP メソッドを使用した、モニター対象 環境の照会および制御

本書の読者は、パフォーマンス・モニターの概念および管理を理解している必要が あります。Tivoli Data Warehouse を使用する場合は、ウェアハウスをホストするオ ペレーティング・システムに精通している必要があります。この製品ファミリーに ついて詳しくは、Tivoli solutions for Service Availability and Performance Managementを参照してください。

## 第1章概要

本章では、Tivoli Enterprise Portal インターフェースおよび Tivoli Management Services の管理機能に対する新機能および機能拡張について説明した後で、実行が 予想される管理用タスクのリストを示します。

バージョン 6.3 Tivoli Enterprise Portal の機能の使用方法について詳しくは、組み込みヘルプ (「ヘルプ」→「目次および索引」) または「*Tivoli Enterprise Portal* ユーザ -ズ・ガイド」を参照してください。

## 本リリースの新機能

「*IBM Tivoli Monitoring 管理者ガイド*」に関連した、Tivoli Enterprise Portal および Tivoli Management Services コンポーネントに対する最新の拡張機能について説明し ます。

## バージョン 6.3 の新機能

バージョン 6.3 でシステム管理者に関係する Tivoli Management Services コンポー ネントの機能拡張を以下に示します。

## Jazz<sup>™</sup> for Service Management

Jazz for Service Management は、データ、共有管理サービス、ダッシュボード、およびレポート・サービスをリンクするための Open Services for Lifecycle Collaboration (OSLC) コミュニティーのオープン仕様を 1 つにまとめます。Jazz for Service Management は、これらのファセットによって、IBM、パートナー、およびサード・パーティーのツール間でデプロイメント、統合、およびワークフローの自動化を加速します。IBM Tivoli Monitoring には、Jazz for Service Management が含まれています。

Jazz for Service Management には複数の統合サービスがあります (Administration、Registry、IBM Tivoli Common Reporting、Security、および IBM Dashboard Application Services Hub)。これらの統合サービスは、以下 をはじめとする重要な機能を提供します。

- Jazz for Service Management によって統合される製品のための共有デー タ・リポジトリー。
- Jazz for Service Management の Dashboard Application Services Hub によ る一貫した UI 操作。
- Jazz for Service Management によって統合される製品およびソリューションの管理を簡素化。
- Jazz for Service Management の Tivoli Common Reporting によるセルフ サービスの随時レポート作成機能。

Jazz for Service Management について詳しくは、Jazz for Service Management インフォメーション・センター (http://pic.dhe.ibm.com/ infocenter/tivihelp/v3r1/topic/com.ibm.psc.doc\_1.1.0/psc\_ic-homepage.html)を参照 してください。 IBM Dashboard Application Services Hub ダッシュボードに表示するモニター・デ ータを取得するための IBM Tivoli Monitoring ダッシュボード・データ・プロバイ

ダー IBM Tivoli Monitoring ダッシュボード・データ・プロバイダーは、Jazz for Service Management  $\mathcal{O}$  IBM Dashboard Application Services Hub  $\exists \mathcal{I} \mathcal{K}^+$ ネントに表示するモニター・エージェント・データを取得します。ダッシュ ボード・データ・プロバイダーは、Tivoli Enterprise Portal Server の構成時 にオプションでインストールされます。ダッシュボード・データ・プロバイ ダーが有効になっている場合、Dashboard Application Services Hub ユーザー はハブ・モニター・サーバーとモニター・エージェントから読み取り専用デ ータを取得し、エージェントのダッシュボードまたはカスタム・ダッシュボ ードにそのデータを表示できます。IBM Tivoli Monitoring V6.3 には、OS エージェントのデータを表示する Infrastructure Management Dashboards for Servers が含まれています。これらのサーバー・ダッシュボードはダッシュ ボード・データ・プロバイダーを使用してデータを取得します。Dashboard Application Services Hub で ダッシュボード・データ・プロバイダーへの接 続が構成されている必要があります。 31 ページの『第 3 章 ダッシュボー ド環境の準備』および 60 ページの『IBM Tivoli Monitoring ダッシュボー ド・データ・プロバイダーへの接続の作成』を参照してください。

# Dashboard Application Services Hub V3.1 以降で実行される IBM Infrastructure Management Dashboards for Servers

IBM Tivoli Monitoring ダッシュボード・データ・プロバイダーが有効になった状態で、Dashboard Application Services Hub ユーザーは、Infrastructure Management Dashboards for Servers アプリケーションを使用して、すべてのモニター・エージェントの管理対象システム・グループおよびイベントと、LinuxOS エージェント、UNIX OS エージェント、および Windows OS エージェントの正常性メトリックを取得できます。このアプリケーションは、Dashboard Application Services Hub V3.1 以降で IBM Installation Manager を使用してインストールおよび構成されます。詳しくは、「*IBM Tivoli Monitoring インストールおよび設定ガイド*」の『IBM Infrastructure Management Dashboards for Servers のインストールおよび構成』を参照してください。

#### Open Services Lifecycle Collaboration Performance Monitoring サービス・プロバ

イダー Tivoli Enterprise Monitoring Automation Server コンポーネントには Open Services Lifecycle Collaboration Performance Monitoring (OSLC-PM) サービ ス・プロバイダーが含まれています。また、このコンポーネントはハブ Tivoli Enterprise Monitoring Server と同じシステムにインストールされま す。サービス・プロバイダーは、Jazz for Service Management Registry Services コンポーネントにモニター・リソースを登録し、OSLC リンク・デ ータ・インターフェースを使用してその他の製品との統合をサポートしま す。詳しくは、 11 ページの『Performance Monitoring サービス・プロバイ ダー』を参照してください。

## 役割ベースの許可ポリシー

Tivoli 許可ポリシー・サーバー機能により、既存の Tivoli Enterprise Portal Server 許可モデルよりもアクセス制御機能が強化されます。IBM Dashboard Application Services Hub でモニター・ダッシュボードのユーザーによる無

許可アクセスからリソースを保護できます。許可ポリシー・サーバー 機能 が有効に設定された IBM Tivoli Monitoring V6.3 では、以下の機能を使用 できます。

- ダッシュボード・ユーザーに対して、特定の管理対象システム・グループ および個別の管理対象システムへのアクセスを制限する機能。
- ポリシー管理を簡素化するために、統合 LDAP ユーザー・レジストリー 内のユーザーおよびユーザー・グループに役割ベースのポリシーを割り当 てる機能。
- 高度な自動化が可能な新しいコマンド行インターフェース。
- ドメインとも呼ばれる IBM Tivoli Monitoring 環境が複数ある場合向けの、許可ポリシーの集中管理。

この機能を実装するには、Tivoli 許可ポリシー・サーバーおよび許可ポリシ ーの tivemd コマンド行インターフェース向けの IBM Installation Manager パッケージをインストールする必要があります。許可ポリシー・サーバーが Dashboard Application Services Hub と共にインストールされ、許可ポリシー を作成する管理者が使用するコンピューターに tivemd CLI がインストール されます。この 2 つのパッケージのインストールが正常に完了したら、必 要に応じて各種 CLI コマンドを使用して、役割の作成、権限の付与、権限 の除外などを行うことができます。ポリシーの処理については、195ページ の『第 7 章 役割ベースの許可ポリシーの使用』を参照してください。

#### 「OS Agents Reports 前提条件スキャナー」レポート

「OS Agents Reports 前提条件スキャナー」レポートは、OS エージェン ト・レポート・パッケージにより配布およびインストールされます。このレ ポートを使用して、システムの IBM Tivoli Monitoring の前提条件がエラー なしで Tivoli Common Reporting を使用するように正しく構成されているこ とを確認することができます。590ページの『前提条件スキャンの実行』を 参照してください。

## Summarization and Pruning agentを使用した Tivoli Common Reporting に必要な ディメンション表の作成および保守

IBM\_TRAM スキーマを保守し、MANAGEDSYSTEM 表にデータを取り込 むために Tivoli Common Reporting および OS エージェント・スクリプト を定期的に実行する必要がなくなりました。ディメンション表の作成、デー 夕取り込み、および保守を行うようにSummarization and Pruning agentを構 成できます。574 ページの『ディメンション表の作成および保守』を参照し てください。

#### Tivoli Data Warehouse の範囲区画化

範囲区画化とは、大規模な Tivoli Data Warehouse データベースでプルーニ ングと照会のパフォーマンスを大幅に向上できるデータベース・データ編成 機能です。既存の表を区画化表にマイグレーションすることで、区画化表の 向上したパフォーマンスを活用することができます。範囲区画化により、デ ータベースで区画化キーを構成する列を WHERE 節で使用すると、照会範 囲を制限できます。524 ページの『Tivoli Data Warehouse 範囲区画のマイ グレーション』を参照してください。

#### アクション実行 ID の監査

システム上で実行されたすべてのコマンドをエージェント・レベルで監査で

きます。発信元のユーザー ID とネットワーク情報がエージェントに安全に 転送され、エージェントの監査ログに記録されます。監査ログはヒストリカ ル収集が可能です。シチュエーションを作成し、Tivoli Enterprise Portal か ら集中的にモニターできます。267ページの『アクション実行およびコマン ド実行監査ロギング』を参照してください。

#### AAGP 許可の制御

アクセス許可グループ・プロファイル (AAGP) 許可フレームワークは、ア クション実行 ID の監査と統合されています。AAGP ポリシーでは、特定 のユーザーが、Tivoli Enterprise Portal から、または tacmd executeaction を使用してアクション実行を実行すること、tacmd executecommand を使用 してコマンドを実行すること、またはアクション実行コマンドを指定するシ チュエーションおよびワークフロー・ポリシーを作成および変更することを 選択的に許可できます。AAGP ポリシーでは、AAGP ポリシーを配信する ために中央構成サーバーが必要でなくなりました。ポリシーは、エージェン ト・サービス・インターフェースから構成し、エージェント自体にローカル に格納できます。444 ページの『アクセス許可グループ・プロファイル』お よび 473 ページの『第 16 章 一元化された構成』を参照してください。

#### SOAP セキュリティー機能拡張

モニター・サーバーで SOAP\_IS\_SECURE 環境変数を使用して CT\_EMail 要求と CT\_Export 要求のセキュリティーを有効にできるようになりました 613 ページの『SOAP セキュリティーの使用可能化』を参照してください。

duper プロセスの最適化

duper プロセスで、リフレックス・アクションまたは表示項目が含まれてい るシチュエーションがサポートされています。86ページの『シチュエーシ ョンの最適化のための duper プロセス』を参照してください。

自己記述型エージェントのデフォルトの動作の変更と新しい tacmd コマンド 自動自己記述型エージェント・プロセスにより、モニター・サーバーとポー タル・サーバーにインストールされる製品とバージョンを指定できます。 319 ページの『自己記述型モニター・エージェント』および 331 ページの 『自己記述型機能によるインストールのオプションの動的更新』を参照して ください。

### 専用シチュエーションの更新

• \*REGEX 述部関数

IBM Tivoli Monitoring では、イベントとサンプル・データ (名前、アド レス、メッセージ、およびログ・レコードなど) におけるテキスト・スキ ャンとパターン・マッチングが必要なことがよくあります。正規表現述部 フィルターを専用シチュエーションに追加して、エージェント・モニタ ー・イベント検出を強化できます。

• 専用シチュエーションの動的な削除

専用シチュエーションで DELETE= 属性を使用して、エージェントのリ サイクルやローカル専用シチュエーション XML ファイルの削除を行わ ずに、専用シチュエーションを動的に削除できます。

詳しくは、 374 ページの『専用シチュエーション XML 指定』を参照して ください。

#### デプロイメント状況表トランザクションのクリア機能

IBM Tivoli Monitoring **tacmd** コマンドを実行するか、または Tivoli Enterprise Portal ナビゲーターを使用して Tivoli Enterprise Monitoring Agent をリモートで管理するたびに、トランザクションに関する情報が Tivoli Enterprise Monitoring Server デプロイメント状況表に保持されます。特に大 規模環境でのこの表の内容の管理を容易にするため、完了したトランザクシ ョンをこの表から定期的に削除する操作をスケジュールできます。 315 ペー ジの『デプロイメント状況表のクリア』を参照してください。

IBM Service Management Connect で入手可能なログイン・デーモン・スクリプト

- の使用 IBM Tivoli Monitoring V6.3 以降のモニター・サーバーでは、IBM Service Management Connect で入手できる IBM Tivoli Monitoring ログイン・デー モン・ソリューションを使用して、エージェントが接続するモニター・サー バーを変更できます。 318 ページの『エージェントが接続するモニター・サ ーバーの変更』を参照してください。
- ブラウザー・クライアントのロケールの設定

管理者が Tivoli Enterprise Portal ブラウザー・クライアントのロケールをエ ンタープライズ全体で設定できなくなりました。基になる OS プラットフ ォームが Tivoli Enterprise Portal で使用するロケールと異なるロケールを使 用してインストールされている場合、言語の変更はクライアント・コンピュ ーターの Java<sup>™</sup> 制御パネルを使用して行うことができます。 68 ページの 『ポータル・クライアント・パラメーターのリスト』の user.language パ ラメーターおよび user.region パラメーターを参照してください。

Tivoli Integrated Portal の名称の変更

Tivoli Integrated Portal V3.1 リリースは Dashboard Application Services Hub という名称に変更されました。

i5/OS<sup>™</sup> エージェントの名称の変更 i5/OS モニター・エージェントは IBM i モニター・エージェントという名 称に変更されました。

## IBM Tivoli Monitoring 製品ファミリー

以下では、IBM Tivoli Monitoring 製品ファミリーの各アプリケーションの概要を説 明します。

IBM Tivoli Monitoring 製品は、分散されているオペレーティング・システムおよび アプリケーションのパフォーマンスおよび可用性を管理する際に役に立ちます。こ れらの製品は、総称して Tivoli Management Services と呼ばれる一連の共通サービ ス・コンポーネントをベースにしています。 Tivoli Management Services は、セキ ュリティー、データの転送と保管、通知メカニズム、ユーザー・インターフェース の表示、および通信サービスを、エージェント/サーバー/クライアント型のアーキテ クチャーで提供します。これらのサービスは、IBM Tivoli OMEGAMON XE メイン フレーム・モニターおよび IBM Tivoli Composite Application Manager など、多く の製品スイートに共通するものです。

Tivoli Management Services およびそれらに依存する製品のインストールおよび初期 構成の完了後、分散環境をさらに細かくカスタマイズするには、本書を参照してく ださい。 (*Tivoli Enterprise Monitoring Server on z/OS の構成*については、同名の資 料で説明します。)本書には、これらの共通サービスを共有する管理対象システムの 一般管理情報も記載されています。製品固有の管理情報については、個々の製品の ガイドを参照してください。

## Tivoli Management Services コンポーネント

以下の Tivoli Management Services のコンポーネントは、ご使用の Tivoli Enterprise Monitoring Agent に対するインフラストラクチャーを提供します。

コンポーネントの完全なリストについては、「*IBM Tivoli Monitoring インストール* および設定ガイド (http://pic.dhe.ibm.com/infocenter/tivihelp/v61r1/topic/ com.ibm.itm.doc\_6.3/install/itm\_install.htm)」を参照してください。

#### クライアント

IBM Tivoli Monitoring クライアント、Tivoli Enterprise Portal は、エンター プライズ・ネットワークの表示およびモニターを行うための Java ベースの ユーザー・インターフェースです。Tivoli Enterprise Portal は、インストー ル方法に応じて、デスクトップ・アプリケーションとして開始するか、 Web アプリケーションとしてブラウザーを介して開始することができま す。

#### 表示サーバー

Tivoli Enterprise Portal クライアントは、Tivoli Enterprise Portal Server に接 続します。 Tivoli Enterprise Portal Server は、クライアント用のソフトウェ ア・サービスの集合で、エンタープライズのモニター・エージェントからの データの検索、操作、および分析を可能にします。

Tivoli Enterprise Portal Server には、オプションのダッシュボード・デー タ・プロバイダーも含まれています。これは、モニター・ダッシュボードに 表示する読み取り専用のモニター・データを取得するために使用されます。

## 管理サーバー

Tivoli Enterprise Portal Server は、メインまたはハブ の Tivoli Enterprise Monitoring Server に接続します。モニター・サーバーは、エンタープライ ズ・モニター・エージェントから送られるアラートを収集および制御し、そ こからパフォーマンスおよび可用性のデータを収集します。ハブ・モニタ ー・サーバーは、モニター・エージェントが収集したモニター・データと任 意のリモート・モニター・サーバーを相互に関連付け、それをポータル・サ ーバーに受け渡してポータル・コンソールに表示できるようにします。

オートメーション・サーバーである Tivoli Enterprise Monitoring Automation Server は、ハブ・モニター・サーバーと同じシステムにインストールするこ とができるオプションのコンポーネントです。このコンポーネントは、ハ ブ・モニター・サーバーの機能を拡張します。オートメーション・サーバー には Open Services Lifecycle Collaboration Performance Monitoring (OSLC-PM) サービス・プロバイダーが含まれています。詳しくは、 11 ペ ージの『Performance Monitoring サービス・プロバイダー』を参照してくだ さい。

## ダッシュボード・サーバー

IBM Dashboard Application Services Hub は、ダッシュボードの可視化とレ ポート作成サービスを実現する Jazz for Service Management のコンポーネ ントです。ダッシュボードのオペレーターは、Web ブラウザー・インター フェースからこれにアクセスします。IBM Dashboard Application Services Hub は、ポータル・サーバーのダッシュボード・データ・プロバイダー・ コンポーネントを使用してモニター・データを取得します。

**IBM Infrastructure Management Dashboards for Servers アプリケーショ** ンを Dashboard Application Services Hub にインストールして、Windows OS エージェント、 Linux OS エージェント、および UNIX OS エージェ ントのシチュエーション・イベント情報、管理対象システム・グループ、お よび主要な正常性メトリックを表示できます。また、モニター・データを表 示するカスタムのダッシュボード・ページを作成することもできます。

許可ポリシー・サーバーおよび許可ポリシーの tivemd コマンド行インター フェース (tivemd CLI) をインストールして、役割ベースの許可ポリシーを 使用することにより、モニター対象のうちどのリソースをダッシュボードに 表示するかを制御することもできます。詳しくは、 195ページの『第 7 章 役割ベースの許可ポリシーの使用』を参照してください。

ヘルプ・サーバー

IBM User Interface Help System Built on Eclipse は、ポータル・サーバーと ともにインストールされ、組み込みヘルプ・システムの表示および検索の機 能を提供します。

#### tacmd コマンド行インターフェース (tacmd CLI)

tacmd CLI は、モニタリング環境を管理するために使用され、また、 Tivoli Enterprise Portal を使用して実行される管理機能の多くを自動化するために も使用できます。CLI コマンドは、ハブ・モニター・サーバーまたはポータ ル・サーバーに要求を送信します。

エージェント

Tivoli Enterprise Monitoring Agent は、モニター対象となるアプリケーショ ンおよびリソースがあるシステムまたはサブシステムにインストールされま す。エージェントは、管理対象システム からモニター・データを収集し、 それを接続先のモニター・サーバーに渡します。ポータル・クライアントと ダッシュボード・サーバーは属性の現行値を収集し、テーブル形式、グラフ 形式、およびリレーショナル・テーブル・ベースのトポロジー・ビュー形式 のレポートを生成します。エージェントおよびモニター・サーバーは、現在 の属性の値をしきい値に対してテストすることもできます。しきい値を超え るか値が一致した場合は、アラート・アイコンをポータル・クライアントま たはモニター・ダッシュボードに表示でき、ハブ・モニター・サーバーはイ ベントを IBM Tivoli Netcool/OMNIbus などのイベント・サーバーに転送で きます。属性値がテストされる条件は、シチュエーション と呼ばれます。

OS エージェントは、エンタープライズの外部に *Tivoli System Monitor Agent* としてインストールできます。このエージェントは、Tivoli Enterprise Monitoring Server に接続せず、依存することもありません。このエージェン トは、モニター・サーバーに依存しない専用シチュエーション を実行可能 であり、属性グループのデータ・サンプルを専用ヒストリー として保存 し、IBM Tivoli Netcool/OMNIbus に SNMP アラートまたは EIF イベント を送信できます。

#### データウェアハウス

Tivoli Data Warehouse は、ご使用の環境内のエージェントから収集された

ヒストリカル・データを保管するためのオプション・コンポーネントです。 データウェアハウスは、サポートされるデータベース (DB2<sup>®</sup>、 Oracle、Microsoft<sup>®</sup> SQL など) 上に配置されます。

### 共有ユーザー・レジストリー

共有ユーザー・レジストリーは、ポータル・サーバー・ユーザー、 IBM Dashboard Application Services Hub ユーザー、および Netcool/OMNIbus Web GUI ユーザーのようなその他のアプリケーション・ユーザーを認証す るために使用できる、 Tivoli Directory Server や Microsoft Active Directory などの LDAP サーバーです。 共有ユーザー・レジストリーが使用されてい る場合、ユーザーはアクセスした最初のサーバーによって認証され、ユーザ ーが資格情報を再度入力しなくて済むように、認証トークンが他のサーバー に渡されます。

イベントの同期

イベントの同期コンポーネントはオプションです。これは、IBM Tivoli Enterprise Console Event Server または Netcool/OMNIbus ObjectServer に転 送されたシチュエーション・イベントの更新を、モニター・サーバーに送信 し直すように構成されます。

## Tivoli Enterprise Portal クライアント

Tivoli Enterprise Portal は、 IBM Tivoli Monitoring ベース製品向けのユーザー・イ ンターフェースの 1 つです。インターネット上でのナビゲーションの開始点として ブラウザーのホーム・ページを使用するのと同じ方法で、Tivoli Enterprise Portal を 使用してネットワーク環境の概要を表示します。

ウィンドウの1つのセクションはナビゲーターです。このビューには、モニター・ エージェントが収集したモニター対象ネットワークについての情報が、最上位レベ ルから個別のグループ・レベルまでのツリー形式で表示されます。ウィンドウの残 りの部分には、ナビゲーター・ツリー内で選択された項目に関連するビューが表示 されます。最上位レベルまたは自分のホーム・ワークスペースから特定のロケーシ ョンにナビゲートして、アクティビティーを検査し、問題を調査できます。

このワークスペースは、ツリー内の選択項目に合わせてカスタマイズされていま す。このワークスペースは、1 つの棒グラフ、2 つのプロット・グラフ、および一 定のしきい値を超えたセル値に対して背景色を表示するテーブルが表示される設計 になっています。ツリー内のすべての項目に対して、追加のワークスペースを作成 したり、ワークスペースをカスタマイズしたりできます。

ツリー (ナビゲーター)内に表示されるイベント・インディケーターには、モニター 対象システム上で実行されるシチュエーションと呼ばれるテストの結果が反映され ます。シチュエーション内に記述された条件が true である場合は、ツリー内の影響 を受ける項目に、色付きのアイコンがオーバーレイされます。環境を自動的にモニ ターする条件付きアラートをセットアップするには、シチュエーション・エディタ ーを使用します。環境を自動化するためのポリシーをセットアップするには、ワー クフロー・エディターを使用します。

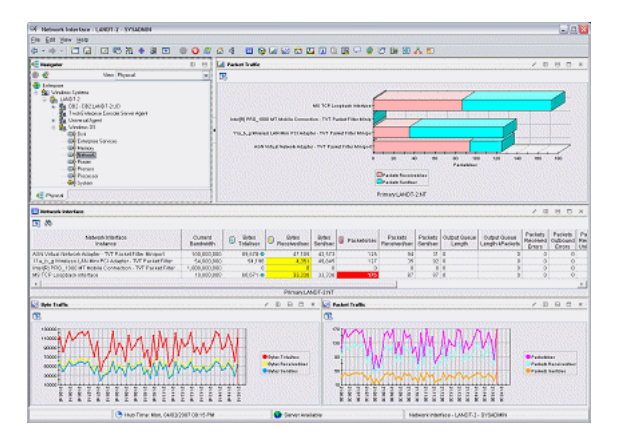

## デスクトップ、ブラウザー、および Java Web Start クライアン ト

Tivoli Enterprise Portal クライアントは、3 通りの方法でデプロイすることができま す。ここではそれらの方法について簡単に説明します。詳しい説明については、 「インストールおよび設定ガイド」を参照してください。

#### デスクトップ

デスクトップ・クライアントの場合、そのデスクトップ・クライアントが実 行されるそれぞれのコンピューター上で、インストール用ソフトウェアをロ ードして実行する必要があります。 Tivoli Enterprise Portal の開始方法は、 ローカルにインストールされた他のアプリケーションの開始方法と同じで す。デスクトップ・クライアントでは、異なるポータル・サーバーに接続す る複数のインスタンスを作成することもできます。

#### ブラウザー

ブラウザー・クライアントのインストール用ソフトウェアは、Tivoli Enterprise Portal Server 上にあります。このクライアント・ソフトウェア は、ブラウザーからポータル・サーバーへの初回ログオン時に、そこからご 使用のコンピューター上にダウンロードされ、それ以後は、ソフトウェアの 更新があった場合にのみダウンロードされます。

ブラウザー・クライアントは、ブラウザーを使用可能な任意のコンピュータ ーから、ポータル・サーバーの URL を入力することによって開始すること ができます。この操作モードでは、各ポータル・ワークスペースに URL が あるため、ワークスペースを「お気に入り」リストに保存することができま す。

ブラウザー・クライアントでは、Tivoli Enterprise Portal から他の Tivoli Web ベース・アプリケーションおよび Web 対応アプリケーションを起動 できます。これらのアプリケーションから、ログオン資格情報を再入力しな くてもポータルを起動できます。シングル・サインオン・ソリューションで は、中央 LDAP ベースのユーザー・レジストリーを使用して、サインオン 資格情報を認証します。

#### Java Web Start

Java Web Start の場合もブラウザー・クライアントの場合のように、クライ アント・ソフトウェアは、URL を介してアクセスでき、ポータル・サーバ ーからダウンロードされます。常にブラウザーの内部で実行されるブラウザ ー・クライアントと異なり、Web Start クライアントは、デスクトップ・ア プリケーションとして実行されます。クライアント・ソフトウェアの更新が 入手可能になると、常にポータル・サーバーから自動的にダウンロードされ ます。本書でデスクトップ・クライアント の動作について言及する場合、 特に明記されていない限り、それは Java Web Start クライアントにも適用 されます。シングル・サインオンはその一例であり、Web Start クライアン トでも、ブラウザー・クライアントと同様にシングル・サインオンを使用で きます。

## ヒストリカル・データ収集

Tivoli Enterprise Portal ワークスペースが提供するリアルタイム・レポートのほか、 ヒストリカル・レポートおよびシチュエーション用にモニター・エージェントが収 集するデータを保管するヒストリカル・データ収集の構成を行うことができます。 指定できる項目は以下のとおりです。

- ヒストリカル・データ収集の属性グループ
- データ収集間隔
- Tivoli Data Warehouse にデータを書き込む場合のデータウェアハウジング間隔
- Tivoli Data Warehouse からのプルーニングに関するデータ・サンプルのグループ 化方法
- ウェアハウスに保管されたデータのプルーニング・スケジュール
- データウェアハウスに送信するまで短期ヒストリー・ファイルを保管しておく場所。データ・サンプルは、モニター・エージェントまたは Tivoli Enterprise Monitoring Server に保管することができます。

データ・サンプリングの結果を保存し、定義済みヒストリカル・ワークスペースに 取り込むには、まず、ヒストリカル・データ収集を構成および開始する必要があり ます。リアルタイム・ワークスペースは、ヒストリカルな収集を開始した場合でも 開始していない場合でも使用可能です。

## システム管理者タスク

システム管理者は、最高レベルの権限を持っており、Tivoli Enterprise Portal 内で IBM Tivoli Monitoring のすべての機能にアクセスできます。

以下に、システム管理者が実行する可能性のあるタスクのタイプをリストします。

- 自身のジョブに対して適切な権限を持つ Tivoli Enterprise Portal ユーザー ID お よびユーザー・グループの設定
- ナビゲーター項目用のワークスペースの設計、および設定された権限に基づく、 ユーザーへのワークスペースの使用可能化
- 表ビューおよびグラフ・ビューに適用可能な照会の定義による、モニター・サー バーから検索する属性および属性値の範囲の指定
- アプリケーションを起動するための定義の作成、および設定された権限に基づ く、ユーザーへの定義の使用可能化
- ポータル・クライアントから指定の管理対象システムで実行可能なコマンド行ア クションの作成、および権限を付与されたユーザーへのアクションの使用可能化
- ビジュアル・プログラミング機能を使用したシチュエーションの作成

- 特定のナビゲーター項目のシチュエーションの重大度の設定、およびシチュエーションが true で、イベントが開始された場合に再生する音 (指定する場合)の設定
- 各シチュエーションが適用される管理対象システムの決定(配布と呼ばれるプロ セス)
- 特定のシチュエーションが true と評価された場合に表示する、エキスパートによ る推奨事項の提供
- シチュエーションが true と評価された場合に実行するアクションであるポリシ
   ー・ワークフローの作成
- 中央の場所からのリモート・ホスト上のエージェントの作成、インストール、アップグレード、配布、および構成
- エージェント・プロセスの開始、停止、およびリサイクル

## Performance Monitoring サービス・プロバイダー

Tivoli Enterprise Monitoring Automation Server コンポーネントには Open Services Lifecycle Collaboration Performance Monitoring (OSLC-PM) サービス・プロバイダー が含まれています。また、このコンポーネントはハブ Tivoli Enterprise Monitoring Server と同じシステムにインストールされます。

Performance Monitoring サービス・プロバイダーは、モニター・リソースを Registry Services に登録します。Registry Servicesは、統合サービス管理環境で製品用の共有 データ・リポジトリーを提供する Jazz for Service Management 統合サービスです。 共有 IT リソースをディスカバーおよび管理する製品は、それらの IT リソースと 提供するサービスをRegistry Servicesに登録できます。他の製品は、Registry Services に対して管理対象リソースまたは関連する必要なサービス・プロバイダーを照会す ることで、データを取り込むことができます。

Performance Monitoring サービス・プロバイダーは、コンピューター・システム、ソフトウェア・サーバー、ソフトウェア・モジュール、データベース、IP アドレス、サーバー・アクセス・ポイントなどのリソース・タイプをモニター・エージェントのために登録します。これらのリソース・タイプは、Common Resource Type Vocabulary (CRTV) を使用して定義されています。エージェントには、そのモニター・データを CRTV リソースにマップするテンプレートが用意されています。このテンプレートは、エージェントのモニター・サーバー・アプリケーション・サポートと共にインストールされています。

Performance Monitoring サービス・プロバイダーでは、モニター対象リソースに関す るリンク・データの取得に OSLC-PM RESTful API も使用できます。 HTTP GET 要求で、RDF/XML、コンパクト XML および HTML コンテンツ・タイプを使用で きます。RDF/XML コンテンツと HTML コンテンツが要求されると、API は OSLC-PM ドメインおよび IBM Tivoli Monitoring プライベート名前空間によって定 義されているリソース正常性メトリックを返します。

Performance Monitoring サービス・プロバイダーは OSLC 照会機能を備えていない ため、 Performance Monitoring サービス・プロバイダーから正常性メトリックを入 手できるリソースを見つけるには、 Registry Servicesに照会を行う必要があります。 Registry Servicesは、サービス・プロバイダー・レコード、リソース登録レコード、 および調整済みリソース・レコードを取得するための照会インターフェースを備え ています。調整済みリソース・レコードおよび登録レコードに含まれている HTTP URL を使用することにより、リソースを登録したサービス・プロバイダーからリソ ースに関する情報を取得できます。 Jazz for Service Management インフォメーショ ン・センター (http://pic.dhe.ibm.com/infocenter/tivihelp/v3r1/topic/ com.ibm.psc.doc\_1.1.0/psc\_ic-homepage.html)の「*Jazz for Service Management Integration Guide*」に、Registry Servicesに対して照会を実行してサービス・プロバイ ダーおよびリソースに関する情報を得る方法が説明されています。

セキュリティー・サービスは、Performance Monitoring サービス・プロバイダーなど のような WebSphere ベースでないアプリケーションで、 LTPA ベースのシング ル・サインオンを実行できるようにするオプションの Jazz for Service Management コンポーネントです。 Performance Monitoring サービス・プロバイダーが OSLC ク ライアントから受け取った要求を認証するようにする場合は、このコンポーネント をインストールし、構成する必要があります。これが、このサービス・プロバイダ ーでサポートされている唯一の認証方式です。詳しくは、 134 ページの『Tivoli Enterprise Monitoring Automation Serverを使用した認証』 を参照してください。

Performance Monitoring サービス・プロバイダーを Tivoli Business Service Manager V6.1.1 ダッシュボード・サーバーと共に使用すると、Tivoli Enterprise Portal をコン テキスト起動せずに、モニター・エージェントの主要な正常性メトリックをサービ ス・ツリーに表示できます。正常性メトリックを使用できるのは、Performance Monitoring サービス・プロバイダーによってコンピューター・システムやソフトウ ェア・サーバーなどのリソースが Registry Services に登録されており、かつこれら のリソースが IBM Tivoli Monitoring Discovery Library Adapter または Tivoli ロバイダーも使用されている場合)によってディスカバーされている場合です。こ れらのメトリックは吹き出しプレビュー・ダイアログに表示されます。このダイア ログには、同じリソースを登録している他のサービス・プロバイダーの情報も表示 されます。例えば Tivoli Application Dependency Discovery Manager の OSLC サー ビス・プロバイダーは、登録されたリソースの構成および変更履歴情報を吹き出し プレビュー・ダイアログに表示します。 Performance Monitoring サービス・プロバ イダー、Tivoli Business Service Manager、 Registry Services、およびその他のサポ ートされているサービス・プロバイダーの間の統合をセットアップする方法につい ては、 IBM Tivoli Monitoring Wiki (https://www.ibm.com/developerworks/ mydeveloperworks/wikis/home?lang=en#/wiki/Tivoli%20Monitoring/page/Home) で「IBM Tivoli Monitoring での製品相互統合」を検索してください。

Registry Servicesからリソース情報を取得し、Performance Monitoring サービス・プロバイダーからこれらのリソースの正常性メトリックを取得する、独自の OSLC クライアント・アプリケーションを作成することもできます。あるいは、登録リソースに関して使用可能な情報を拡張する独自の OSLC サービス・プロバイダー実装を作成することもできます。このようなアプリケーションの作成方法について詳しくは、Jazz for Service Management Wiki のGetting started with Registry Servicesを参照してください。

OSLC および疎結合統合について詳しくは、以下のリンクを参照してください。

- OSLC community
- · Performance Monitoring working group

- · Reconciliation working group and Common Resource Type Vocabulary
- · Loosely coupled integration at ISM Connect
- IBM Tivoli Monitoring OSLC プライベート名前空間スキーマ

Tivoli Enterprise Monitoring Automation Server および Performance Monitoring サー ビス・プロバイダーのインストールおよび構成については、*IBM Tivoli Monitoring インストールおよび設定ガイド* (http://pic.dhe.ibm.com/infocenter/tivihelp/v61r1/topic/ com.ibm.itm.doc\_6.3/install/itm\_install.htm)を参照してください。

## 第2章 Tivoli Enterprise Portal 環境の準備

Tivoli Enterprise Portal クライアント環境の追加構成については、以下のトピックを参照してください。

## ブラウザー・クライアント

Tivoli Enterprise Portal Server 上で統合 HTTP サーバーの URL を入力することに よって、ブラウザー・クライアントを開始します。

ブラウザー・クライアントの利点は以下のとおりです。

- デプロイメントが容易です。ブラウザー・クライアントは、ユーザーが Tivoli Enterprise Portal 統合 HTTP サーバーの URL に最初にログオンした時点でイン ストールされます。
- ソフトウェアが自動的にアップグレードされます。ユーザーがログオンする際に ブラウザー・クライアントが Tivoli Enterprise Portal Server のクライアントと照 合され、新しいバージョンが検出された場合は、それがサーバーからダウンロー ドされます。
- グローバル・パラメーター設定は、同じ Tivoli Enterprise Portal Server に接続されたすべてのユーザーに対して設定されます。
- ワークスペースには、Web ページで参照でき、別の Web 対応アプリケーション からの起動時に参照できる識別 URL があります。
- 企業ロゴおよび URL を使用してカスタマイズできるバナーが含まれています。

## Java ランタイム環境 (JRE) のバージョン

Tivoli Enterprise Portal Server およびクライアントは、Java ベースのソフトウェア を実行します。ポータル・サーバーまたはデスクトップ・クライアントのインスト ール時に IBM Java 7 が自動的にインストールされます。

IBM Web Start for Java を使用して Tivoli Enterprise Portal Server からデスクトッ プ・クライアントをダウンロードする前に、次のステップを実行してください。

- Tivoli Enterprise Portal Server をインストールする必要があります(『IBM Tivoli Monitoring インストールおよび設定ガイド (http://pic.dhe.ibm.com/infocenter/tivihelp/v61r1/topic/com.ibm.itm.doc\_6.3/install/itm\_install.htm)』を参照してください。)
- デスクトップ・クライアントのダウンロード先のコンピューター上に、IBM 32 ビットまたは 64 ビット Java Runtime Environment for Windows バージョン 7.0 がインストールされている必要があります。

Tivoli Enterprise Portal Server から IBM JRE インストーラーをダウンロードでき ます。IBM JRE がシステム JVM としてインストールされている必要がありま す。 Tivoli Management Services 基本コンポーネント (モニター・サーバーまたはポー タル・サーバーなど) をインストール済みのシステムでデスクトップ・クライア ントを実行する場合は、IBM JRE をインストールする必要はありません。正しい バージョンの IBM JRE が、Tivoli Management Services コンポーネントとともに インストールされます。

ブラウザーからログオンすると、ブラウザーに関連付けられている Java のレベルが 検査されます。 Java の必須バージョンはポータル・サーバーで制御されており、接 続時に IBM Java 7 にアップグレードするようプロンプトが出されることがありま す。

## 最初のログオン

Tivoli Enterprise Portal の URL を初めてシステムから入力したときに、Java プラグ インは、Tivoli Enterprise Portal Server から必要なファイルを転送します (Windows ではファイルは *<install\_dir >*¥cnb ブランチに、UNIX 系のオペレーティング・ システムでは *<install\_dir >/cw* ブランチにあります)。

その後は、新バージョンがインストールされるまでブラウザー・クライアント・ソ フトウェアを再度ダウンロードする必要はありません。 Java プラグインは、ユーザ ー・コンピューターでファイルのバージョン・レベルを保持し、統合 HTTP サーバ ーでのバージョン・レベルと比較します。 HTTP サーバー上のファイルより古いフ ァイルが検出された場合は、最新のファイルがダウンロードされます。

ダウンロードしたファイル用の十分なフリー・スペースが必要です。ダウンロード 中にディスク・スペースが不足しても警告は出されません。

## Internet Explorer のセキュリティー設定 このタスクについて

Internet Explorer のセキュリティー・レベルを「高」に設定している場合、Tivoli Enterprise Portal を実行するには設定を調整する必要があります。調整しないと、 Tivoli Enterprise Portal ブラウザー・クライアントを実行することはできません。

## セキュリティー設定の確認

現在のセキュリティー設定を確認するには、次の手順を使用する必要があります。

#### 手順

- 1. Internet Explorer で、「ツール」→ 「インターネット オプション」を選択しま す。
- 2. 「**セキュリティ**」タブを選択します。
- 3. インターネット経由で Tivoli Enterprise Portal を実行している場合は、「**インタ** ーネット」をクリックします。イントラネット経由で Tivoli Enterprise Portal を 実行している場合は、「**イントラネット**」をクリックします。
- 4. セキュリティー設定を「既定のレベル」に変更します。
- 5. 「**OK**」をクリックして保存します。

## 現行のセキュリティー設定の保持

セキュリティー設定を変更せずに、Tivoli Enterprise Portal Web サイトを Internet Explorer に統合できます。現行のセキュリティー設定を保持する場合は、Tivoli Enterprise Portal Web サイトを「信頼済みサイト」ゾーンに追加できます。

#### 手順

- 1. Internet Explorer で、「ツール」→ 「インターネット オプション」を選択しま す。
- 2. 「セキュリティ」タブを選択します。
- 3. 「信頼済みサイト」→ 「サイト」をクリックして Tivoli Enterprise Portal の URL を入力します。
- 4. 「このゾーンのサイトにはすべてサーバーの確認 (https:) を必要とする」のチェ ック・マークを外し、「追加」をクリックします。

「信頼済みサイト」ゾーンのすべてのサイトに「中」以下のセキュリティー・レ ベルを選択します。

5. 「OK」をクリックして、変更を保存します。

## Windows の書き込みおよび削除特権

Windows 2000 からは、特定のフォルダーおよびレジストリー・キーの書き込みお よび削除特権が Users グループから削除されました。これらの特権は、Java WebStart のクライアントまたはブラウザー・クライアントを使用する予定があるユ ーザーに必要なものです。これらがないと、製品を開始しようとしたときに、Java 例外エラーが発生します。

ユーザーが Java WebStart クライアントをダウンロードしたり、ブラウザー・クラ イアントを開始したりするには、Windows 管理者が個々のユーザー ID または Users グループに必要な権限を割り当てるか、必要な権限を持つ新規グループを作成 して、そのグループと Users グループの両方にユーザーを割り当てる必要がありま す。必要な権限は以下のとおりです。

- Windows のインストール先ディレクトリー (C:¥WINDOWS など) に対する書き 込みおよび削除権限。
- レジストリー・キー HKEY\_LOCAL\_MACHINE¥SOFTWARE に対する値の設定、 サブキーの作成、および削除権限。

注: Windows 許可スキームは、Tivoli Enterprise Portal ブラウザー・モードと、 Internet Explorer 経由でインストールされた他のサード・パーティー・ソフトウェア に影響します。

## 会社のロゴおよび URL の追加

Tivoli Enterprise Portal ブラウザー・アプリケーションは、デスクトップ・モードの ときと同じように見えますが、ibm.com<sup>®</sup> へのリンクが付いたバナーがあります。 Tivoli Enterprise Portal のブラウザー・クライアントをカスタマイズして、ロゴおよ び URL を組織独自のもので置き換えることができます。

## このタスクについて

ポータル・クライアント・バナーをカスタマイズするには、以下のステップを実行 してください。

## 手順

- Tivoli Enterprise Portal Server をインストールしたコンピューターにある以下の ファイルを、HTML エディターまたはテキスト・エディターで開きます。 *install\_dir* ¥cnb¥bannerimage.html
- 2. 以下のように HREF および IMG SRC タグを編集し、組織の URL およびロ ゴ・グラフィック・ファイルに変更します。
  - a. **href ' + URL + '** プレースホルダーを、お客様の組織の URL に置換しま す。
  - b. img src ' + URL + ' プレースホルダーを、お客様の組織で使用しているロ ゴの GIF ファイルまたは JPG ファイルの名前に置換します。
  - c. alt ' + URL + ' プレースホルダーを、イメージの上にマウス・ポインターを 置いたときに表示される URL などのテキストに置換します。
- 3. ファイルを保存して、エディターを終了します。
- 4. ロゴ・グラフィックを install\_dir ¥cnb¥ ディレクトリーにコピーします。

#### タスクの結果

次にブラウザー・モードを開始すると、バナーの右側に会社のロゴが表示されま す。

## Tivoli Enterprise Portal クライアントの開始

Tivoli Enterprise Portal Server にログオンし、Tivoli Enterprise Portal ワーク・セッションを開始します。

#### 始める前に

ポータル・クライアントを正常に開始するには、ハブ Tivoli Enterprise Monitoring Server およびポータル・サーバーが実行されている必要があります。また、有効な ユーザー ID も必要です。

## このタスクについて

IBM Tivoli Monitoring 環境のすべてのコンポーネントを正常にインストールし、構成した後、Tivoli Enterprise Portal を起動してモニター・データを表示することにより、インストールおよび構成を検査できます。ポータルには、デスクトップ・クライアントまたはブラウザー・クライアントのいずれかを使用してアクセスできます。デフォルトのユーザー ID は sysadmin です。

#### 手順

デスクトップ・クライアントを開始するには、以下のようにします。

- Windows 「スタート」→「プログラム」→「IBM Tivoli Monitoring」→「Tivoli Enterprise Portal」をクリックします。ログオン・ウィ ンドウが表示されたら、ユーザー ID とパスワードを入力して、「OK」をク リックします。
- Linux UNIX コマンド行で ./itmcmd agent start cj を入力しま す。
- ブラウザー・クライアントを開始するには、以下のようにします。
  - 1. ブラウザーを開始します。
  - 以下のような Tivoli Enterprise Portal Server の URL をブラウザーのアドレ ス・フィールドに入力します。ここで、systemname はポータル・サーバーが インストールされているコンピューターのホスト名であり、15200 はブラウザ ー・クライアントのポート番号です。http://systemname:15200
  - 3. 「警告 セキュリティー (Warning Security)」ウィンドウで、「はい」をク リックします。
  - 4. ログオン・ウィンドウが表示されたら、ユーザー ID とパスワードを入力して、「**OK**」をクリックします。

## Web Start を使用した、デスクトップ・クライアントのダウンロードおよ び実行

Tivoli Enterprise Portal Server から IBM Web Start for Java を使用して取得したデ スクトップ・クライアントには、サーバーからの中央管理による利点があります。 ブラウザー・クライアントと同様、クライアントを開始するたびに最新の更新で自 動的に構成されるため、アプリケーション・サポートを構成する必要がありませ ん。

このセクションは、お客様への便宜のために「*IBM Tivoli Monitoring インストール* および設定ガイド」から複製されています。

IBM Web Start for Java を使用して Tivoli Enterprise Portal Server からデスクトッ プ・クライアントをダウンロードする前に、次のステップを実行してください。

- Tivoli Enterprise Portal Server をインストールする必要があります(『IBM Tivoli Monitoring インストールおよび設定ガイド (http://pic.dhe.ibm.com/infocenter/ tivihelp/v61r1/topic/com.ibm.itm.doc\_6.3/install/itm\_install.htm)』を参照してください。)
- デスクトップ・クライアントのダウンロード先のコンピューター上に、IBM 32
   ビットまたは 64 ビット Java Runtime Environment for Windows バージョン 7.0
   がインストールされている必要があります。

Tivoli Enterprise Portal Server から IBM JRE インストーラーをダウンロードでき ます。IBM JRE がシステム JVM としてインストールされている必要がありま す。

Tivoli Management Services 基本コンポーネント (モニター・サーバーまたはポー タル・サーバーなど) をインストール済みのシステムでデスクトップ・クライア ントを実行する場合は、IBM JRE をインストールする必要はありません。正しい バージョンの IBM JRE が、Tivoli Management Services コンポーネントとともに インストールされます。

## IBM JRE のインストール このタスクについて

IBM Tivoli Monitoring の基本コンポーネントがインストールされていないコンピュ ーター上で、Web Start を使用してデスクトップ・クライアントをダウンロードし、 実行する場合は、まず IBM Java 7 をインストールする必要があります。次のよう にして、Tivoli Enterprise Portal Serverがインストールされているコンピューターか らインストーラーをダウンロードします。

## Windows: IBM JRE のインストール

Java Web Start を使用してデスクトップ・クライアントを起動する予定があるコン ピューターに IBM Java ランタイム環境をインストールします。

## このタスクについて

Tivoli Enterprise Portal Server から IBM JRE インストーラーをダウンロードして、 Windows コンピューターに JRE をインストールするには、次のステップを実行し ます。

注: 以下の手順は、IBM JRE を 32 ビット Windows プラットフォームにインスト ールする場合を想定しています。64 ビット Windows プラットフォームをお使いの 場合、 IBM JRE インストーラー実行可能ファイルの名前は ibm-java7\_64.exe で す。

## 手順

- インストーラーのダウンロード先のコンピューターで、ブラウザーを始動します。
- 2. ブラウザーの「**アドレス**」フィールドに以下の URL を入力します。ここで、 <portal\_server\_host\_name> は、ポータル・サーバーがインストールされている コンピューターの完全修飾ホスト名です (例: myteps.itmlab.company.com)。

http://<portal\_server\_host\_name>:15200/java/ibm-java7.exe

- 3. プロンプトが出たら、ibm-java7.exe ファイルをご使用のハード・ディスクのデ ィレクトリーに保存します。
- ibm-java7.exe ファイルを保存したディレクトリーに移動し、このファイルをダ ブルクリックして、JRE インストーラーを起動してインストール・プログラム を開始します。
- 5. ポップアップ・ウィンドウで、ドロップダウン・リストから言語を選択し、 「**OK**」をクリックします。
- 6. ウェルカム・ページで、「次へ」をクリックします。
- 7. ご使用条件を受諾するために「はい」をクリックします。
- 8. JRE をインストールするデフォルトのロケーションを受け入れるか、別のディ レクトリーを参照します。「次へ」をクリックします。
- 他のシステム JVM をインストールしていない場合は、この JRE をシステム JVM としてインストールするかどうかを尋ねるメッセージに対して「はい」を クリックします。それ以外の場合、「いいえ」をクリックします。
- 10. 現在、別の JRE がシステム JVM としてインストールされている場合で、現行 システム JVM を上書きするようプロンプトが出されたら、「いいえ」をクリ ックします。 現行システム JVM を上書きすると、現在の JVM に依存してい るアプリケーションに障害が起こります。
- 11. 「ファイルのコピーを開始 (Start Copying File)」ウィンドウで「次へ」をクリ ックして、JRE のインストールを開始します。
- 12. 「ブラウザー登録 (Browser Registration)」ウィンドウで、IBM JRE を関連付け るブラウザーを選択します。これは通常、ブラウザー・クライアントで使用す るブラウザーになります。
- 13. 「次へ」をクリックします。
- 14. 「完了 (Finish)」をクリックして、インストールを完了します。

#### Linux: IBM JRE のインストール

Java Web Start を使用してデスクトップ・クライアントを起動する予定があるコン ピューターに IBM Java ランタイム環境をインストールします。

### このタスクについて

以下のステップを実行して、Tivoli Enterprise Portal Server から IBM JRE インスト ーラーをダウンロードし、Linux コンピューターに JRE をインストールします。ま たは、コマンド行の rpm に以下の URL を入力し、インストーラーをダウンロード せずに JRE をインストールします。

rpm -ivh http://portal\_server\_host\_name:15200/java/ibm-java7.rpm

注: 以下の手順は、IBM JRE を 32 ビット Linux プラットフォームにインストール する場合を想定しています。64 ビット Linux プラットフォームをお使いの場合、 IBM JRE .rpm ファイルの名前は ibm-java7\_64.rpm になります。

#### 手順

- インストーラーのダウンロード先のコンピューターで、ブラウザーを始動します。
- 2. ブラウザーの「**アドレス**」フィールドに、次の URL を入力します。

http://portal\_server\_host\_name:15200/java/ibm-java7.rpm

この場合、*portal\_server\_host\_name* は、ポータル・サーバーがインストールされ ているコンピューターの完全修飾ホスト名 (例えば、 myteps.itmlab.company.com) です。

- 3. プロンプトが出たら、インストーラーをディスクに保存します。
- ibm-java7.rpm ファイルを保存したディレクトリーに移動し、次のコマンドを使用して、インストーラーを起動し、インストール・プログラムを開始します。 rpm -ivh ibm-java7.rpm

# JRE に対するトレースを使用可能にする

Web Start によって起動されたデスクトップ・クライアントのログ・ファイルは、 JRE に対するトレースを使用可能にしないと、作成されません。

### 始める前に

Web Start クライアントのログは、ブラウザー・クライアントのログや、メディアか らインストールされたデスクトップ・クライアントのログとは異なる場所に置かれ ます。Windows コンピューターでは、Web Start クライアントのログは、 C:¥Documents and Settings¥Administrator¥Application Data¥IBM¥Java¥Deployment¥log または %USERPROFILE %¥AppData¥LocalLow¥IBM¥Java¥Deployment¥log ディレクトリーにあります。Linux コンピューターおよび UNIX コンピューターの場合、ログは、Java JRE をインス トールした際のユーザー ID のホーム・ディレクトリーの .java/deployment/log ディレクトリーにあります。Java Web Start は、アプリケーションが起動されるた びに、一意的に命名されたトレース・ファイルを作成します。ファイルは、 javaws.nnnn.trace という名前になります。ここで、nnnnn は任意の 5 桁の ID です。

## このタスクについて

次のステップを実行して、トレースを使用可能に設定してください。

#### 手順

- 1. IBM Control Panel for Java を起動します。
  - Windows の場合、「スタート」>「コントロール パネル」を選択し、「Java 用 IBM コントロール・パネル (IBM Control Panel for Java)」をダブルクリッ クします。「コントロール パネル」を表示し、選択するには、クラシック表 示に切り替える必要があります。または「スタート」>「ファイル名を指定し て実行」>「C:¥Program Files¥IBM¥Java70¥jre¥bin¥javacpl.exe」と操作し て、「コントロール パネル」を起動します。
  - Linux の場合、 <install\_dir>/jre/<platform>/bin に移動し、コントロール・パネル ./ControlPanel を実行します。
- 2. 「拡張」タブを選択します。
- 3. 「設定」ツリーで、「デバッグ (Debugging)」ノードを展開し、「トレースを使 用可能にする (Enable Tracing)」にチェック・マークを付けます。
- 4. 「OK」をクリックして設定を保存し、「Java コントロール パネル」を閉じま す。

# デスクトップ・クライアントのダウンロードおよび実行

Tivoli Enterprise Portal は、デスクトップ・アプリケーションまたは Web アプリケ ーションとして開始することができます。デスクトップ・アプリケーションをイン ストールするには、次の 3 通りの方法があります。ブラウザーで Tivoli Enterprise Portal Server 上の Java Web Start クライアントの URL を入力する方法、「IBM Java コントロール・パネル」からデスクトップ・クライアントを起動する方法、ま たはコマンド行から Java Web Start を使用してデスクトップ・クライアントを起動 する方法です。

### 始める前に

以下は、Java Web Start を使用してデスクトップ・クライアントをダウンロードして、実行するための基本的な手順です。構成メモを含む詳細な手順については、 「*IBM Tivoli Monitoring インストールおよび設定ガイド*」を参照してください。

### このタスクについて

Java Web Start を使用してデスクトップ・クライアントをインストールおよび起動 するには、以下の手順のいずれかを実行します。

### 手順

- 次のように、ブラウザーにポータル・サーバーの URL を入力します。
  - 1. デスクトップ・クライアントを使用するコンピューターで、ブラウザーを始動 します。
  - ブラウザーの「アドレス」フィールドに以下の URL を入力します。ここで、 <portal\_server\_host\_name> は、Tivoli Enterprise Portal Server がインストール されているコンピューターの完全修飾ホスト名です。

http://<portal\_server\_host\_name>:15200/tep.jnlp

- 3. セキュリティー・メッセージに対し、「実行」をクリックします。
- デスクトップ上に Tivoli Enterprise Portal のショートカットを作成するには、 プロンプトが出されたら「はい」をクリックします。 デスクトップ・クライ アントが開始し、ログオン・ウィンドウが表示されます。IBM Java 1.7 がシ ステム JVM でない場合、このショートカットは使用できません。「IBM Tivoli Monitoring インストールおよび設定ガイド」の『Web Start クライアン ト用のショートカットを手動で作成する』の説明に従って、独自のショートカ ットを作成する必要があります。
- 5. ユーザー ID およびパスワードを入力して Tivoli Enterprise Portal にログオン するか、この時点でログオンしない場合は 「キャンセル」をクリックしま す。 デフォルトのユーザー ID は *sysadmin* です。

Tivoli Enterprise Portal クライアントの RAS トレース・オプションを設定すると (「*IBM Tivoli Monitoring トラブルシューティング・ガイド*」を参照)、クライア ントをリサイクルするときに、kcjras1.log がクライアントの起動場所に作成さ れているはずです。Windows の場合、これはデフォルトで ¥Documents and Settings¥*userid*>¥Desktop になります。

- IBM Java コントロール・パネルからデスクトップ・クライアントを起動します。
  - 以下のようにして、「IBM Java コントロール パネル (IBM Java Control Panel)」を起動します。
     Windows の「コントロール パネル」で、「Java(TM) コントロー

ル・パネル」をダブルクリックします。「IBM Java コントロール・パネル」 を表示するには、「クラシック」表示である必要があります。

- Linux <install\_dir>/jre/<platform>/bin ディレクトリーに移動し、 ./ControlPanel と入力します。
- 「一般」タブの「インターネット一時ファイル」セクションで、「設定」をク リックします。「一時ファイルの設定 (Temporary Files Settings)」ウィンドウ が表示されます。
- 3. 「アプリケーションの表示 (View Applications)」をクリックします。

「ユーザー」タブで、Tivoli Enterprise Portal を選択し、「オンラインで起動」をクリックします。

Java Web Start がデスクトップ・クライアントをダウンロードして、開始しま す。アプリケーションが起動されたら、コントロール・パネルのウィンドウを閉 じることができます。

コマンド行から Java Web Start を使用してデスクトップ・クライアントを起動してください。

1. コマンド行ウィンドウを開き、Java Web Start がインストールされているディ レクトリーに移動します。

```
Windows
```

C:\Program Files\IBM\Java70\jre\bin

```
Linux
```

<install\_dir>/jre/<platform>/bin

2. 以下のコマンドを入力します。ここで、<portal\_server\_host\_name> は Tivoli Enterprise Portal Server がインストールされているコンピューターの完全修飾 ホスト名です。

```
Windows
```

javaws http://<portal\_server\_host\_name>:15200/tep.jnlp

Linux

./javaws http://<portal\_server\_host\_name>:15200/tep.jnlp

Java Web Start がデスクトップ・クライアントをダウンロードして、起動します。

# Web Start クライアントのショートカットを手動で作成する

Windows では、デフォルトの Java JVM の Web Start 実行可能ファイルは、 Windows¥System32 ディレクトリーにコピーされます。Web Start でデスクトップ・ クライアントを起動するショートカットを作成すると、ターゲットとして System32 ディレクトリー内のそのファイルが使用されます。デフォルト JVM が IBM Java 1.7 でない場合、ショートカットは、デスクトップ・クライアントを起動しません。 ショートカットを手動で作成する必要があります。

# このタスクについて

Web Start を使用して、デスクトップ・クライアントの起動に使用するショートカットを作成するには、以下の手順を実行します。

#### 手順

- Windows デスクトップを右クリックして、ポップアップ・メニューから「新規 作成」>「ショートカット」を選択します。
- 「ショートカットの作成」ウィンドウで、次のパスを入力するか、「参照」をク リックして次に示されている実行可能ファイルにナビゲートします。

C:#Program Files#IBM#Java70#jre#bin#javaws.exe

3. 「次へ」をクリックして、「名前の指定」ウィンドウでショートカットの名前を 入力します。例: ITM Web Start client

4. 「完了」をクリックします。 ショートカットがデスクトップに表示されます。

# 別のポータル・サーバーでのデスクトップ・クライアントの開始

デスクトップ・クライアントをインストールするときには、ホーム Tivoli Enterprise Portal Server を指定します。ご使用のモニター環境に複数のポータル・サーバーが ある場合は、別のポータル・サーバーを指す別のデスクトップ・インスタンスを定 義することができます。

# 始める前に

複数のポータル・サーバーがある典型的なシナリオとしては、テスト用と実動用の ポータル・サーバーがある場合や、各ハブ・モニター・サーバーに 1 つのポータ ル・サーバーが接続された複数の管理対象ネットワークがある場合が挙げられま す。

## このタスクについて

別のポータル・サーバーに接続する別のポータル・クライアントのインスタンスを 作成するには、以下のステップを実行します。

#### 手順

- Windows
  - デスクトップ・クライアントがインストールされているコンピューターで、 「スタート」→「プログラム」→「IBM Tivoli Monitoring」→「Tivoli Enterprise Monitoring Services の管理」を選択します。
  - Tivoli Enterprise Portal デスクトップ・クライアントを右クリックして、 「インスタンスの作成」をクリックします。別の Tivoli Enterprise Portal のイ ンスタンスが作成されると、リストに複数のインスタンスが表示されるように なります。「インスタンスの作成」は、元の Tivoli Enterprise Portal インスタ ンス以外のインスタンスには使用できません。
  - 3. 「Tivoli Enterprise Portal」ウィンドウで、インスタンスを識別する名前を入力 して「**OK**」をクリックします。
  - 4. 「アプリケーション・インスタンスの構成」ウィンドウに、接続先 Tivoli Enterprise Portal Server のホスト名を入力します。
  - 5. 「OK」をクリックします。
- Linux
   UNIX
   コマンド行を使用する場合:
  - 1. ディレクトリーを install\_dir /bin に変更します (cd)。
  - 以下のコマンドを使用して、新規インスタンスを作成します。
     ./itmcmd config -A cj
  - 3. 以下のコマンドを使用して、新規インスタンスを起動します。

./itmcmd agent -o <instance\_name> start cj

詳しい構文情報については、「*IBM Tivoli Monitoring コマンド・リファレン* ス」を参照してください。

GUI を使用する場合:

- 1. ディレクトリーを install\_dir /bin に変更します (cd)。
- 2. Tivoli Enterprise Monitoring Services の管理 を開始するには、以下のコマンド を使用します。

./itmcmd manage

- 3. Tivoli Enterprise Portal デスクトップ・クライアントを右クリックして、 「構成」をクリックします。
- 4. インスタンス名とポータル・サーバー・ホスト名を入力し、「保存」をクリックします。
- 5. インスタンスを開始するには、「Tivoli Enterprise Portal デスクトップ・ク ライアント」を右クリックして「サービスの開始」をクリックし、インスタン ス名を入力します。

# タスクの結果

新しい Tivoli Enterprise Portal インスタンスがリストに追加されます。

#### 次のタスク

その項目をダブルクリックすると、いつでもインスタンスを開始することができます。

Tivoli Enterprise Portal インスタンスが不要になった場合は、その項目を右クリックして、「インスタンスの削除」をクリックすると削除できます。

# 別のポータル・サーバーでのブラウザー・クライアントの開始

別のブラウザー・インスタンスを開始して、別の管理対象ネットワークの Tivoli Enterprise Portal Server にログオンすることで、1 台のコンピューターから 2 つの 管理対象ネットワークを監視できます。

### 始める前に

管理対象ネットワークは、ポータル・サーバーとハブ Tivoli Enterprise Monitoring Server を 1 つずつ含むことができます。ポータル・サーバーには、Windows Internet Explorer または Mozilla Firefox からログオンすることができます。

### このタスクについて

ブラウザー・クライアント・インスタンスを開始する前に、接続先のポータル・サ ーバーがインストールされている各コンピューターに対して以下のステップを実行 します。

### 手順

- Windows
  - Tivoli Enterprise Monitoring Services の管理 で、「Tivoli Enterprise Portal Server」項目を右クリックし、「再構成」を選択します。
  - 開いた「Tivoli Enterprise Portal ブラウザーの構成」ウィンドウで、 「cnp.browser.installdir」パラメーターをダブルクリックします。

- 開いた「Tivoli Enterprise Portal ブラウザー・パラメーターを編集します」ウ ィンドウで、ブラウザー・ファイルのインストール先となるディレクトリーの パス (例: C:¥¥temp¥¥cnpBrowserFiles) を入力します。
- 4. ☑ 「使用中」チェック・ボックスを選択して、「OK」をクリックします。
- 5. 「OK」をクリックして、変更を保存します。

#### • Linux

- applet.html が配置されている *install\_dir* /platform/cw ディレクトリーに 移動します。ここで、platform はオペレーティング・システムの現在のタイプ です。
- 2. テキスト・エディターで applet.html を開きます。
- 3. 行 <!--END OF PARAMS--> を見つけ、その上に新しい行を追加します。
- 4. 新しい行に以下のパラメーターを追加します。ここで、browser\_install\_dir は ブラウザー・ファイルがインストールされているディレクトリーのパスです。

document.writeln( '<PARAM NAME= "cnp.browser.installdir"
VALUE="browser\_install\_dir">')

5. applet.html を保存して閉じます。

## 次のタスク

Internet Explorer を使用している場合は、必要なポータル・クライアントの各インス タンスを起動します。

Firefox ブラウザーを使用している場合は、開始するインスタンスごとに別のプロファイルを作成する必要があります。プロファイルの設定については、Mozilla サポート・サイトで「Managing Profiles」(http://support.mozilla.com/en-US/kb/ Managing+Profiles) を参照してください。プロファイルを作成したら、コマンド <*full\_path\_to\_firefox> -p <profile\_name> -no-remote*を使用して、各インスタンスを 起動します。

#### 関連資料:

68 ページの『ポータル・クライアント・パラメーターのリスト』 Tivoli Enterprise Portal クライアント・パラメーターのほとんどは、デフォルト値の まま変更されません。クライアント・パラメーターを編集すると、特定の動作に影 響を与えることができます。

# アプリケーションの起動およびオンライン・ヘルプに使用するブラウザーの 指定

Linux でデスクトップ・クライアントを実行する場合、またはデフォルト以外のブ ラウザーを使用してオンライン・ヘルプを表示する場合は、使用するブラウザーの ロケーションをポータル・サーバーに指定します。

### このタスクについて

以下のステップを実行して、オンライン・ヘルプおよびアプリケーションの起動に 使用する異なるブラウザーを指定します。

## 手順

Windows

- Tivoli Enterprise Monitoring Services の管理 を起動します (「スタート」 >「(すべての) プログラム」>「IBM Tivoli Monitoring」>「Tivoli Enterprise Monitoring Services の管理」)。
- 「Tivoli Enterprise Monitoring Services の管理」ウィンドウで、ブラウザーまたはデスクトップ・クライアントを右クリックし、「再構成」を選択します。「Tivoli Enterprise Portal ブラウザーの構成 (Configure the Tivoli Enterprise Portal Browser)」ウィンドウが表示されます。(デスクトップ・クライアントを構成している場合は、「アプリケーション・インスタンスの構成」ウィンドウが表示されます。)
- 3. kjr.browser.default 変数が表示されるまで、変数のリストをスクロールダウンします。
- kjr.browser.default をダブルクリックします。「Tivoli Enterprise Portal ブ ラウザー・パラメーターの編集 (Edit Tivoli Enterprise Portal Browser Parm)」 ウィンドウが表示されます。
- 5. 「値」フィールドで、代替ブラウザー・アプリケーションのパスおよびアプリ ケーション名を入力します。 例えば、C:¥Program Files¥Mozilla Firefox¥firefox.exe と入力します。
- 6. 「OK」をクリックして編集ウィンドウを閉じ、変更を保存します。
- 7. 「OK」をクリックして再構成ウィンドウを閉じます。
- Linux UNIX
- 1. install\_dir/bin/cnp.sh に移動し、cnp.sh シェル・スクリプトを編集します。
- ファイルの最後の行に Web ブラウザーの場所を追加します。以下の例では、 Web ブラウザー・ロケーションは /opt/foo/bin/launcher です。
   -Dkjr.browser.default=/opt/foo/bin/launcher この行は非常に長く、他のプロパティーを定義するための各種 -D オプションをはじめとするさまざまなオプションが記述されています。オプションを正しい位置に追加することが非常に重要です。

bin/cnp.sh の元の最終行が以下のようであるとします。

```
${JAVA_HOME}/bin/java -showversion -noverify -classpath ${CLASSPATH}
-Dkjr.trace.mode=LOCAL -Dkjr.trace.file=/opt/IBM/ITM/logs/kcjras1.log
-Dkjr.trace.params=ERROR -DORBtcpNoDelay=true -Dcnp.http.url.host=
-Dvbroker.agent.enableLocator=false
-Dhttp.proxyHost=
-Dhttp.proxyPort=candle.fw.pres.CMWApplet 2>& 1 >> ${LOGFILENAME}.log

ブラウザーの場所を /opt/foo/bin/launcher に設定するには、この行を以下のように
変更します。
${JAVA_HOME}/bin/java -showversion -noverify -classpath ${CLASSPATH}
-Dkjr.trace.mode=LOCAL -Dkjr.trace.file=/opt/IBM/ITM/logs/kcjras1.log
-Dkjr.trace.mode=LOCAL -Dkjr.trace.file=/opt/IBM/ITM/logs/kcjras1.log
-Dkjr.trace.params=ERROR -DORBtcpNoDelay=true -Dcnp.http.url.host=
-Dvbroker.agent.enableLocator=false
-Dhttp.proxyHost=
-Dhttp.proxyHost=
-Dhttp.proxyHost=
-Dhttp.proxyHost=
-Dhttp.proxyHost=
-Dhttp.proxyHost=
-Dhttp.proxyHost=
-Dhttp.proxyHost=
-Dhttp.proxyHost=
-Dhttp.proxyHost=
-Dhttp.proxyHost=
-Dhttp.proxyHost=
-Dhttp.proxyHost=
-Dhttp.proxyHost=
-Dhttp.proxyHost=
-Dhttp.proxyHost=
-Dhttp.proxyHost=
-Dhttp.proxyHost=
-Dhttp.proxyHost=
-Dhttp.proxyHost=
-Dhttp.proxyHost=
-Dhttp.proxyHost=
-Dhttp.proxyHost=
-Dhttp.proxyHost=
-Dhttp.proxyHost=
-Dhttp.proxyHost=
-Dhttp.proxyHost=
-Dhttp.proxyHost=
-Dhttp.proxyHost=
-Dhttp.proxyHost=
-Dhttp.proxyHost=
-Dhttp.proxyHost=
-Dhttp.proxyHost=
-Dhttp.proxyHost=
-Dhttp.proxyHost=
-Dhttp.proxyHost=
-Dhttp.proxyHost=
-Dhttp.proxyHost=
-Dhttp.proxyHost=
-Dhttp.proxyHost=
-Dhttp.proxyHost=
-Dhttp.proxyHost=
-Dhttp.proxyHost=
-Dhttp.proxyHost=
-Dhttp.proxyHost=
-Dhttp.proxyHost=
-Dhttp.proxyHost=
-Dhttp.proxyHost=
-Dhttp.proxyHost=
-Dhttp.proxyHost=
-Dhttp.proxyHost=
-Dhttp.proxyHost=
-Dhttp.proxyHost=
-Dhttp.proxyHost=
-Dhttp.proxyHost=
-Dhttp.proxyHost=
-Dhttp.proxyHost=
-Dhttp.proxyHost=
-Dhttp.proxyHost=
-Dhttp.proxyHost=
-Dhttp.proxyHost=
-Dhttp.proxyHost=
-Dhttp.proxyHost=
-Dhttp.proxyHost=
-Dhttp.proxyHost=
-Dhttp.proxyHost=
-Dhttp.proxyHost=
-Dhttp.proxyHost=
-Dhttp.proxyHost=
-Dhttp.proxyHost=
-Dhttp.proxyHost=
-Dhttp.proxyHost=
-Dhttp.proxyHost=
-Dhttp.proxyHost=
-Dhttp
```

• Java Web Start:

Java Web Start でデプロイされるアプリケーションは、jnlp デプロイメント・フ ァイルに記述されます。IBM Tivoli Monitoring の場合、コア Tivoli Enterprise Portal フレームワーク・コンポーネントおよび関連の JAR ファイルを記述するデ プロイメント・ファイルが 1 つと、インストール対象の Tivoli Enterprise Portal ベース・モニター・ソリューションのそれぞれに対するデプロイメント・ファイ ルが 1 つ存在します。コア Tivoli Enterprise Portal Server デプロイメント・ファ イルの名前は、tep.jnlp です。通常、アプリケーション・デプロイメント・ファ イルの名前は、kxx\_resources.jnlp または kxx.jnlp です。ここで、xx はアプリケー ション ID (nt、ux、または 1z などの製品コード) です。 Tivoli Enterprise Portal Server がインストールされている Windows コンピューターの場合、ファイルは <*itminstall\_dir>*KCNB にあります (例: c:¥IBM¥ITM¥CNB)。Tivoli Enterprise Portal Server がインストールされている Linux コンピューターの場合、ファイルは <*itminstall\_dir>*(arch>/cw にあります (例: /opt/IBM/ITM/1i6263/cw)。

デプロイメント・ファイル・インスタンスは、Tivoli Enterprise Portal Server がイ ンストールされるか再構成されるとき (例えば、新規モニタリング・ソリューシ ョンを環境に追加しているとき) に常に生成されます。これらのファイルの内容 は、2 つのテンプレート・デプロイメント・ファイル (.jnlpt) に基づいていま す。コア Tivoli Enterprise Portal テンプレート・デプロイメント・ファイルの名 前は、tep.jnlpt です。アプリケーション・テンプレート・デプロイメント・フ ァイルの名前は、component.jnlpt です。 Tivoli Enterprise PortalTivoli Enterprise Portalがインストールされている Windows コンピューターの場合、ファイルは <*itminstall\_dir>*¥Config にあります (例: c:¥IBM¥ITM¥Config)。UNIX コンピュー ターの場合、ファイルは <*itminstall\_dir>*/config にあります (例: /opt/IBM/ITM/config)。

JVM 引数 (最大ヒープ・サイズなど) またはその他の Tivoli Enterprise Portal ベ ースのプロパティー (RAS1 トレース・オプションなど) を追加または変更するに は、tep.jnlp デプロイメント・ファイルか tep.jnlpt デプロイメント・テンプ レート・ファイルのいずれかを編集する必要があります。デプロイメント・ファ イルは、デプロイされる Web Start アプリケーションを記述する XML 構文にす ぎません。<resources> 要素は、JVM 引数、Tivoli Enterprise Portal プロパティ ー、JAR ファイル、およびコンポーネント・デプロイメント・ファイルへの参照 を定義するために使用されます。

- 変更が一時的である場合は (例えば、追加で診断を収集するためのトレース・ オプションの設定など)、tep.jnlp ファイルを変更します。
- 変更が永続的である場合は (例えば、モニター環境が大規模になったり、イベント負荷が増大した際に最大ヒープ・サイズを大きくするなど)、tep.jnlpt ファイルを変更します。

デプロイメント・テンプレート・ファイルを変更する場合は、変更に伴いイン スタンス・レベルの .jnlp デプロイメント・ファイルを再生成するために、必 ず Tivoli Enterprise Portal Server を再構成してください。

オンライン・ヘルプを表示するために使用するブラウザーのロケーションを指定 するには、次のプロパティーを、適切なファイルの <resources> セクションに追 加します。

<property name="kjr.browser.default" value="<path where browser is located>" >

# ナビゲーター・ビューへの作動プラットフォームの追加

Tivoli Enterprise Portal Server の osnames ファイルを編集して、他のオペレーティ ング・システム名に対応する追加の分岐を Tivoli Enterprise Portal のナビゲータ ー・ビュー内に作成します。

Tivoli Enterprise Portal の「物理」ナビゲーター・ビューには、エンタープライズ・ レベルより下の作動プラットフォームが表示されます。作動プラットフォーム名の 後には、システム という単語が付きます (Linux システムまたは z/OS<sup>®</sup> システムな ど)。一部の作動プラットフォームは、さらに集約することができます。ご使用の環 境にそのようなプラットフォームがあり、各プラットフォームに独自のナビゲータ ー項目を持たせ、そのタイプのすべてのシステムをその項目に含める場合は、ポー タル・サーバー・ディレクトリー (例えば、C:¥IBM¥ITM¥CNPS および /opt/IBM/ITM/config) 内の osnames ファイルにそれらのシステムを追加することが できます。

# 第3章 ダッシュボード環境の準備

ダッシュボード環境の追加構成については、以下のトピックを参照してください。

# ロードマップ

環境を設定するためのタスクはさまざまな要因に左右されます。ダッシュボード環 境の主なタイプは2つあります。1つは、シングル・サインオンまたはユーザーご との許可制御を使用しない基本環境です。もう1つは、シングル・サインオンおよ びユーザーごとの許可制御を使用する高度な環境です。シングル・サインオンまた はユーザーごとの許可制御を使用しない環境を最初に作成した場合、後で設定を変 更してシングル・サインオンおよびユーザーごとの許可制御を使用することができ ます。

# シングル・サインオンおよびユーザーごとの許可による制御を使用 しない基本モニター環境のセットアップ

IBM Dashboard Application Services Hub をモニター・ダッシュボード・アプリケー ション (IBM Infrastructure Management Dashboards for Servers や IBM Infrastructure Management Dashboards for VMware など) またはカスタム・ダッシュボードと共に 使用するが、シングル・サインオンまたはユーザーごとの許可制御を使用しない場 合は、基本ダッシュボード環境をセットアップします。

ご使用の環境は以下の要件を満たしている必要があります。

- Dashboard Application Services Hub と Tivoli Enterprise Portal Server が、ユーザ -認証に統合 LDAP ユーザー・レジストリーを使用するように構成されていな い。
- ダッシュボード・ユーザーが IBM Dashboard Application Services Hub のページ から Tivoli Enterprise Portal ブラウザー・クライアントを起動することがない か、または起動することがある場合はブラウザー・クライアントの起動時に資格 情報を提供する必要がある。
- すべてのダッシュボード・ユーザーに対し、モニター・ダッシュボード・ページ に同一の管理対象システムおよび管理対象システム・グループを表示することを 許可できる。

ご使用の環境が上記の要件を満たしていない場合は、37ページの『シングル・サインオンおよびユーザーごとの許可による制御を使用するモニター・ダッシュボード 環境のセットアップ』のステップを実行してください。

注:最初に基本ダッシュボード環境を使用して、IBM Dashboard Application Services Hub とモニター・ダッシュボードの操作に慣れてから、51ページの『基本モニタ ー・ダッシュボード環境から、シングル・サインオンおよびユーザーごとの許可に よる制御を使用するダッシュボード環境への移行』のステップに従って後からシン グル・サインオンとユーザーごとの許可を追加することもできます。 Dashboard Application Services Hub は、ポータル・サーバーのダッシュボード・デ ータ・プロバイダー・コンポーネントに HTTP または HTTPS 経由で接続し、モニ ター・データを取得します。リアルタイム・モニター・データがハブ・モニター・ サーバーとモニター・エージェントから取得され、ヒストリカル・モニター・デー タが Tivoli Data Warehouse から取得されます。一部のモニター・ダッシュボー ド・アプリケーションでは Tivoli Data Warehouse からのヒストリカル・データの 取得がサポートされていません。

Dashboard Application Services Hub でダッシュボード・データ・プロバイダー接続 を構成します。この構成ではポータル・サーバーのホスト名、プロトコル、ポー ト、ユーザー名、およびパスワードを指定します。ダッシュボード・データ・プロ バイダーへのすべての HTTP 要求には、Dashboard Application Services Hub にログ インしてダッシュボード・アプリケーションを使用しているユーザーではなく、デ ータ・プロバイダー接続用に構成されているユーザー ID が組み込まれます。接続 ユーザーは Tivoli Enterprise Portal ユーザー ID として定義され、モニター・ダッ シュボードにデータが表示されるモニター・アプリケーションを割り当てられる必 要があります。Dashboard Application Services Hub では、ユーザーまたはユーザ ー・グループの役割を使用して、ユーザーがアクセスできるページが制御されま す。ただし、これらのページに表示されるモニター・リソースの許可は、ダッシュ ボード・データ・プロバイダーによって実行されます。ダッシュボード・データ・ プロバイダーは、データ・プロバイダー接続用に構成されているユーザーの資格情 報のみを送信するため、ダッシュボード・ユーザーではなく、接続ユーザーの Tivoli Enterprise Portal 許可とモニター・アプリケーション割り当てを実施します。 このため、すべてのモニター・ダッシュボード・ユーザーに対し、同一の管理対象 システムまたは管理対象システム・グループのモニター・データが表示されます。

#### 前提条件

- 「IBM Tivoli Monitoring インストールおよび設定ガイド」の手順に従って基本 IBM Tivoli Monitoring モニター・サーバー、ポータル・サーバー、およびポータ ル・クライアント・コンポーネントをインストールして構成します。ポータル・ サーバーを構成するときは、ダッシュボード・データ・プロバイダーを有効にし ます。
- モニター・ダッシュボードにデータが表示されるモニター・エージェントをイン ストールおよび構成します。、「IBM Tivoli Monitoring インストールおよび設定 ガイド」の手順に従って、モニター・サーバー、ポータル・サーバー、およびデ スクトップ・ポータル・クライアント (デスクトップ・ポータル・クライアント を使用する場合) にそのアプリケーション・サポートをインストールします。
- Dashboard Application Services Hub とダッシュボード・モニター・アプリケーションをインストールして構成します。「*IBM Tivoli Monitoring インストールおよび設定ガイド*」の『ダッシュボード環境のソフトウェア要件およびメモリー所要量』を参照してください。そのダッシュボード・アプリケーションをインストールする場合は、「*IBM Tivoli Monitoring インストールおよび設定ガイド*」の『IBM Infrastructure Management Dashboards for Servers のインストールおよび構成』も参照してください。

# ロードマップ

開始にあたって役立つロードマップを以下に示します。

表1. ロードマップ: シングル・サインオンおよびユーザーごとの許可による制御を使用しない基本モニター環境のセットアップ

| ステップ    | 説明                                                                                                    | 情報の入手先                                                                                                    |
|---------|----------------------------------------------------------------------------------------------------|----------------------------------------------------------------------------------------------------|
| 1 (必須)  | ポータル・サーバー構成でダッシュボード・デー<br>タ・プロバイダーが使用可能であることを確認し<br>ます。                                                    | 詳しいステップについては、「IBM Tivoli<br>Monitoring インストールおよび設定ガイド」の<br>『ダッシュボード・データ・プロバイダーが使用<br>可能であることの確認』を参照してください。 |
| 2 (必須)  | ダッシュボード・データ・プロバイダー接続用に<br>構成する Tivoli Enterprise Portal ユーザーを決定<br>し、そのユーザーに次の許可があることを確認し<br>ます。           | 173 ページの『ユーザー管理』および 180 ページ<br>の『ユーザー ID の管理』                                                              |
|         | モニター・アプリケーションがユーザーに割り<br>当てられている必要があります。                                                                   |                                                                                                    |
|         | <ul> <li>ダッシュボード・アプリケーションにシチュエ<br/>ーション・イベントが表示される場合、ユーザ<br/>ーにはシチュエーション・イベントを表示する<br/>許可が必要です。</li> </ul> |                                                                                                    |
| 3 (必須)  | IBM Dashboard Application Services Hub に管理ユ<br>ーザーとしてログインし、HTTP プロトコルを使                                    | 60 ページの『IBM Tivoli Monitoring ダッシュボ<br>ード・データ・プロバイダーへの接続の作成』                                               |
|         | 用し、かラシンクル・サインオン構成を必要としないダッシュボード・データ・プロバイダー接続<br>を作成します。                                                    | 接続を作成するときには、「 <b>ユーザーの資格情報</b><br>を使用する (SSO 構成が必要)」ボックスを選択し<br>ないでください。                                   |
| 4 (オプショ | IBM Dashboard Application Services Hub に管理ユ                                                                | ダッシュボード・ページへのアクセスを制御する                                                                                     |
| プラクティ   | ーサーとしてロクインし、タッシュホート・アノリケーション・ページへのアクセスを制御する役                                                               | 役割の使用法について詳しくは、Jazz for Service<br>Management インフォメーション・センター                                               |
| ス)      | 割を作成し、ダッシュボードのユーザーまたはユ                                                                                     | (http://pic.dhe.ibm.com/infocenter/tivihelp/v3r1/topic/                                                    |
|         | ーザー・グループをこの役割に割り当てます。<br>注: IBM Infrastructure Management for VMware な                                     | com.ibm.psc.doc_1.1.0/psc_ic-homepage.html)の                                                               |
|         | どの一部のダッシュボード・アプリケーションで                                                                                     | Guide」を参照してください。                                                                                           |
|         | は、ダッシュボード・アプリケーションのインス                                                                                     |                                                                                                    |
|         | トール時にそのページの役割が自動的に作成され<br>ます。しかし、IBM Infrastructure Management                                             |                                                                                                    |
|         | Dashboards for Servers などのその他のアプリケー                                                                        |                                                                                                    |
|         | ションではインストール時に役割が作成されない                                                                                     |                                                                                                    |
|         | ため、役割を作成するか、または既存の役割にダ                                                                                     |                                                                                                    |
|         | ツンユ小一ト・ハーンを刮り当てる必要かめりよ<br>  す。                                                                             |                                                                                                    |

*表 1.* ロードマップ: シングル・サインオンおよびユーザーごとの許可による制御を使用しない基本モニター環境のセットアップ (続き)

| ステップ   | 説明                                                                                                    | 情報の入手先                                                                                                    |
|--------|----------------------------------------------------------------------------------------------------|----------------------------------------------------------------------------------------------------|
| 5 (必須) | IBM Dashboard Application Services Hub に、ダッ<br>シュボード・ページを表示する許可を持つユーザ<br>ーとしてログインし、ダッシュボード・アプリケ<br>ーションを起動し、データが表示されることを確<br>認します。 | ダッシュボードの起動および使用方法の詳細につ<br>いては、ダッシュボード・アプリケーションのユ<br>ーザー・ガイドを参照してください。<br>ヒント:最初に、シ「システム状況および正常<br>性」>「ダッシュボード・ヘルス・チェック」を<br>選択して、環境が正しく動作していることを確認<br>します。Infrastructure Management Dashboards for<br>Servers を使用している場合は、シ「システム状<br>況および正常性」>を選択し、「サーバー・ダッ<br>シュボード」を選択します。<br>Infrastructure Management Dashboards for Servers<br>の使用について詳しくは、OS エージェントのユ<br>ーザー・ガイドを参照してください。 |

表 1. ロードマップ: シングル・サインオンおよびユーザーごとの許可による制御を使用しない基本モニター環境のセットアップ (続き)

| ステップ          | 説明                                                                                                    | 情報の入手先                                                                                                    |
|---------------|----------------------------------------------------------------------------------------------------|----------------------------------------------------------------------------------------------------|
| 6 (オプショ<br>ン) | Dashboard Application Services Hub とダッシュボー<br>する場合は、以下のタスクを実行します。                                                                                    | -ド・データ・プロバイダーの間で HTTPS を使用                                                                                                    |
|               | 1. ダッシュボード・ハブとデータ・プロバイダー<br>の間で TLS/SSL を構成します。                                                                                                    | 231 ページの『Dashboard Application Services Hub<br>およびダッシュボード・データ・プロバイダー間<br>の TLS/SSL 通信の構成』                                                                                                    |
|               | 2. administrator 役割と iscadmins 役割が割り<br>当てられている管理ユーザーとして IBM<br>Dashboard Application Services Hub にログイン<br>し、以前に作成したダッシュボード・データ・プ<br>ロバイダー接続を削除します。 | データ・プロバイダー接続の操作方法について<br>は、IBM Dashboard Application Services Hub オン<br>ライン・ヘルプおよび Jazz for Service<br>Management インフォメーション・センター<br>(http://pic.dhe.ibm.com/infocenter/tivihelp/v3r1/topic/<br>com.ibm.psc.doc_1.1.0/psc_ic-homepage.html)の<br>「Jazz for Service Management Integration Guide」<br>を参照してください。                                                                    |
|               | 3. IBM Dashboard Application Services Hub に管理ユーザーとしてログオンしたままの状態で、接続を再作成し、プロトコルとして HTTPS を指定します。                                                      | 60 ページの『IBM Tivoli Monitoring ダッシュボ<br>ード・データ・プロバイダーへの接続の作成』<br>接続を作成するときには、「 <b>ユーザーの資格情報</b><br>を使用する (SSO 構成が必要)」ボックスを選択し<br>ないでください。                                                                                                    |
|               | 4. ダッシュボード・ページを表示する許可を持つ<br>ユーザーとして IBM Dashboard Application<br>Services Hub にログインし、ダッシュボード・ア<br>プリケーションを再び起動し、データが表示され<br>ることを確認します。               | ダッシュボードの起動および使用方法の詳細につ<br>いては、ダッシュボード・アプリケーションのユ<br>ーザー・ガイドを参照してください。<br>ヒント:最初に、シ「システム状況および正常<br>性」>「ダッシュボード・ヘルス・チェック」を<br>選択して、環境が正しく動作していることを確認<br>します。Infrastructure Management Dashboards for<br>Servers を使用している場合は、シ「システム状<br>況および正常性」>を選択し、「サーバー・ダッ<br>シュボード」を選択します。<br>Infrastructure Management Dashboards for Servers<br>の使用について詳しくは、OS エージェントのユ<br>ーザー・ガイドを参照してください。 |

基本ダッシュボード・モニター環境のセットアップが完了した後で、場合によって は以下のタスクも行う必要があります。

表 2. シングル・サインオンおよびユーザーごとの許可による制御を使用しない基本モニター環境のセットアップに必要な追加タスク

| タスク                      | 情報の入手先                                     |
|--------------------------|--------------------------------------------|
| ダッシュボード・ユーザーがモニターするイベントの | シチュエーションを処理するために使用する tacmd コマンド            |
| シチュエーション定義を作成します。        | については、「Tivoli Enterprise Portal ユーザーズ・ガイド」 |
|                          | のイベント・モニターのシチュエーションと「IBM Tivoli            |
|                          | Monitoring コマンド・リファレンス」を参照してください。          |

表 2. シングル・サインオンおよびユーザーごとの許可による制御を使用しない基本モニター環境のセットアップに必要な追加タスク(続き)

| タスク                                                                                                    | 情報の入手先                                                                                                    |
|----------------------------------------------------------------------------------------------------|----------------------------------------------------------------------------------------------------|
| ダッシュボード・ページに表示する管理対象システム<br>をグループ化するための管理対象システム・グループ<br>を作成します。                                                                                                    | システム・リストを処理するために使用する tacmd コマンド<br>については、「Tivoli Enterprise Portal ユーザーズ・ガイド」<br>の環境の管理と「IBM Tivoli Monitoring コマンド・リファレ<br>ンス」を参照してください。                                                                                                    |
| ダッシュボード・ページにヒストリカル・データを表<br>示する場合は、ヒストリカル・データ収集を構成しま<br>す。<br>注: 一部のモニター・ダッシュボード・アプリケーシ<br>ョンでは Tivoli Data Warehouse からのヒストリカ<br>ル・データの取得がサポートされていません。                       | 509ページの『第 17 章 ヒストリカル・データの管理』                                                                                                    |
| Dashboard Application Services Hub でダッシュボー<br>ド・ページへの新規のユーザーまたはユーザー・グル<br>ープのアクセスを許可します。                                                                                      | ダッシュボード・ページへのアクセスを制御する役割の使用<br>法について詳しくは、Jazz for Service Management インフォ<br>メーション・センター (http://pic.dhe.ibm.com/infocenter/tivihelp/<br>v3r1/topic/com.ibm.psc.doc_1.1.0/psc_ic-homepage.html)の「Jazz<br>for Service Management Administrator's Guide」を参照してく<br>ださい。<br>ヒント: ベスト・プラクティスは、ユーザー・グループを作成<br>してユーザーをそのグループに追加してから、適切なダッシ<br>ュボード・ページを表示する許可がある Dashboard<br>Application Services Hub 役割をそのグループに割り当てるこ<br>とです。 |
| Tivoli Enterprise Portal クライアントも使用する各ダ<br>ッシュボード・ユーザーに対し、Tivoli Enterprise<br>Portal ユーザー ID を作成し、ポータル・クライアン<br>トを使用するときに必要となるモニター・アプリケー<br>ションとその他の許可をそのユーザー ID に割り当て<br>ます。 | <ul> <li>173ページの『ユーザー管理』および 180ページの『ユーザー ID の管理』</li> <li>62 ページの『エニター・データを表示するカスタル・ダッシュ</li> </ul>                                                                                                    |
| カスタム・タッシュホート・ハーンを作成し、カスタ<br>ム・ページを表示する許可を持つ Dashboard<br>Application Services Hub の役割がダッシュボード・<br>ユーザーに割り当てられていることを確認します。                                                     | 05 ハーンの『セーター・テータを表示 9 るカ人タム・タッン<br>ュボード・ページの作成』                                                                                                    |

表 2. シングル・サインオンおよびユーザーごとの許可による制御を使用しない基本モニター環境のセットアップに必要な追加タスク (続き)

| タスク                                                                                                    | 情報の入手先                                                                                                    |
|----------------------------------------------------------------------------------------------------|----------------------------------------------------------------------------------------------------|
| <ul> <li>Dashboard Application Services Hub に新しいモニタ</li> <li>ー・ダッシュボード・アプリケーションをインストー<br/>ルし、ダッシュボードのページを新規または既存の役<br/>割に割り当て、ページへのアクセスを制御するその役<br/>割にコーザーまたはユーザー・グループを割り当てま<br/>す。</li> <li>ダッシュボード・データ・プロバイダー接続用に構成<br/>されている Tivoli Enterprise Portal ユーザーについ<br/>て、新しいダッシュボード・アプリケーションにデー<br/>タが表示されるモニター・アプリケーションが割り当<br/>てられていること、またダッシュボード・アプリケー<br/>ションにシチュエーション・イベント・データが表示<br/>される場合にはイベントの表示許可が割り当てられて<br/>いることを確認します。</li> <li>注:新しいダッシュボードにエージェントのデータを<br/>表示するには、エージェントのアプリケーション・サ<br/>ポートをポータル・サーバーとモニター・サーバーに<br/>インストールする必要があります。アプリケーショ<br/>ン・サポートが自己記述型エージェント機能を使用し<br/>てインストールされている場合は、ポータル・サーバ<br/>ーを再始動して、ダッシュボード・データ・プロバイ<br/>ダーが新しいサポート・パッケージを使用できるよう<br/>にする必要があります。</li> </ul> | ダッシュボード・アプリケーションのインストール資料の指示に従って作業します。<br>その後、ダッシュボード・ページへのアクセスを制御する役<br>割の使用法の詳細について、Jazz for Service Management イ<br>ンフォメーション・センター (http://pic.dhe.ibm.com/infocenter/<br>tivihelp/v3r1/topic/com.ibm.psc.doc_1.1.0/psc_ic-homepage.html)の<br>「Jazz for Service Management Administrator's Guide」を参照<br>してください。<br>また、Tivoli Enterprise Portal ユーザーへのモニター・アプリ<br>ケーションの割り当て方法の詳細を 173 ページの『ユーザー<br>管理』で参照してください。<br>「IBM Tivoli Monitoring インストールおよび設定ガイド」に<br>は、アプリケーション・サポートのインストール手順が記載<br>されています。 |
| 基本ダッシュボード環境から、シングル・サインオン<br>およびユーザーごとの許可を使用するダッシュボード<br>環境に移行します。                                                                                                    | 51ページの『基本モニター・ダッシュボード環境から、シン<br>グル・サインオンおよびユーザーごとの許可による制御を使<br>用するダッシュボード環境への移行』                                                                                                    |
| UISolutions のインポートを制御するかどうかを判断<br>します (新規および更新されたダッシュボード・アプ<br>リケーションが UISolutions 定義を ダッシュボー<br>ド・データ・プロバイダー に自動的にインポートし<br>ます)。                                                                                                    | 65 ページの『UISolutions のインポートの制御』                                                                                                    |

# シングル・サインオンおよびユーザーごとの許可による制御を使用 するモニター・ダッシュボード環境のセットアップ

IBM Dashboard Application Services Hub をモニター・ダッシュボード・アプリケー ション (IBM Infrastructure Management Dashboards for Servers や IBM Infrastructure Management Dashboards for VMware など) またはカスタム・ダッシュボードと共に 使用する場合は、ユーザーがダッシュボードでアクセスできるモニター・リソース を制御する許可とシングル・サインオンを使用して、拡張ダッシュボード環境をセ ットアップします。

シングル・サインオンを使用することで、IBM Dashboard Application Services Hub ユーザーが Tivoli Enterprise Portal ブラウザー・クライアントを起動するときに、 資格情報を入力する必要がありません。許可ポリシーまたは Tivoli Enterprise Portal 許可を使用して、個別ユーザーまたはユーザー・グループのメンバーがダッシュボ ードでどの管理対象システムと管理対象システム・グループにアクセスできるかど うかを制御し、またシチュエーション・イベントを表示できるかどうかを制御しま す。

シングル・サインオンを使用するには、IBM Dashboard Application Services Hub お よびポータル・サーバーにログインするユーザーの資格情報が格納される、LDAP ユーザー・レジストリーをインストールして構成する必要があります。その後で、 ユーザー認証に同じ LDAP ユーザー・レジストリーを使用し、Lightweight Third Party Authentication (LTPA) トークンを使用してシングル・サインオンを実行するよ うに、IBM Dashboard Application Services Hub とポータル・サーバーを構成しま す。その他のアプリケーション (Netcool/OMNIbus WebGUI や Tivoli Business Service Manager など) のユーザーがポータル・クライアント・ブラウザーまたは Dashboard Application Services Hub を起動する場合は、同じ LDAP ユーザー・レジ ストリーを使用してこれらのユーザーを認証することもできます。

次に、Dashboard Application Services Hub からポータル・サーバーへのダッシュボ ード・データ・プロバイダー接続を構成し、シングル・サインオンを使用すること を指定します。Dashboard Application Services Hub は、ポータル・サーバーのダッ シュボード・データ・プロバイダー・コンポーネントに HTTP または HTTPS 経由 で接続し、モニター・データを取得します。リアルタイム・モニター・データがハ ブ・モニター・サーバーとモニター・エージェントから取得され、ヒストリカル・ モニター・データが Tivoli Data Warehouse から取得されます。一部のモニター・ ダッシュボード・アプリケーションでは Tivoli Data Warehouse からのヒストリカ ル・データの取得がサポートされていません。

Dashboard Application Services Hub では、ユーザーまたはユーザー・グループの役 割を使用して、ユーザーがアクセスできるページが制御されます。ただし、これら のページに表示されるモニター・リソースの許可は、ダッシュボード・データ・プ ロバイダーによって実行されます。ダッシュボード・ユーザーがアクセスできるモ ニター・リソースを許可するには次の 2 つのオプションがあります。

• Tivoli 許可ポリシー・サーバーおよび許可ポリシーの tivend コマンド行インタ ーフェースを使用して役割と許可を作成する。これらの役割と許可をまとめて許 可ポリシーと呼びます。

許可ポリシーにより、ダッシュボード・ユーザーがアクセスできる管理対象シス テムと管理対象システム・グループが制御されます。職務権限に対応する役割が 作成され、特定の管理対象システムまたは管理対象システム・グループを表示で きる許可が役割に割り当てられます。ユーザーには、各自が属している役割に基 づいて許可が付与されます。ユーザーを役割に直接割り当てるか、またはユーザ ーが属しているユーザー・グループを役割に割り当てることができます。この許 可により、管理対象システムまたは管理対象システム・グループでアクセスでき るオブジェクトのタイプも指定されます。サポートされているオブジェクト・タ イプは、イベント(シチュエーション・イベントの場合)および属性グループ(エ ージェントから取得したモニター・データの場合)です。

#### または

 ダッシュボード・ユーザーに Tivoli Enterprise Portal 許可アクセス権とモニター 対象アプリケーションの割り当てを使用する。これは、ポータル・サーバー構成 で許可ポリシーが使用できない場合のデフォルトの許可方式です。 このオプションでは、Tivoli Enterprise Portal ユーザー管理ダイアログを使用し て、ダッシュボードの各ユーザーに対応する Tivoli Enterprise Portal ユーザーを 作成します。同じダイアログを使用して、イベントを表示する許可をユーザーに 付与し、表示できる 1 つ以上のモニター対象アプリケーションをそのユーザーに 割り当てることができます。この手順は tacmd CLI を使用して実行することもで きます。

Tivoli Enterprise Portal 許可の細分度は、許可ポリシーよりも低くなります。許可 ポリシーでは特定の管理対象システムまたは特定の管理対象システム・グループ に属する管理対象システムのみを表示する許可をダッシュボード・ユーザーに付 与できますが、Tivoli Enterprise Portal 許可はモニター・アプリケーション・レベ ルです。つまり、特定のエージェント・アプリケーション・タイプ (例えば、す べての Windows OS エージェント)の管理対象システムをすべて表示する許可が ユーザーに割り当てられます。

許可ポリシーは、モニター・ダッシュボードでアクセスできるモニター対象リソー スのみを制御します。ダッシュボード・ユーザーが Tivoli Enterprise Portal クライ アントも使用する場合は、ポータル・クライアントでアクセスできるモニター対象 リソースは、Tivoli Enterprise Portal の許可とエージェント・アプリケーション割り 当てによって制御されます。ユーザーがダッシュボードで表示できるモニター対象 リソースのセットが、Tivoli Enterprise Portal クライアントで表示できるモニター対象 リソースとは異なることがあります。これは、許可が矛盾している場合や、許可 ポリシーがより限定的である場合に発生します。

#### より限定的な許可ポリシーの例

許可ポリシーにより、Dashboard Application Services Hub で Windows OS エージェントのサブセットを表示する許可がユーザーに付与されており、か つこのユーザーには Tivoli Enterprise Portal 許可で Windows OS アプリケ ーション・タイプが割り当てられているとします。このシナリオの場合、ダ ッシュボードでは、このユーザーに対し許可されている Windows OS エー ジェントのみが表示されますが、Tivoli Enterprise Portal クライアントにア クセスすると、すべての Windows OS エージェントが表示されます。

#### 矛盾する許可の例

ユーザーに対し、許可ポリシーにより Dashboard Application Services Hubで Windows OS エージェントのサブセットを表示する許可が付与されている が、Tivoli Enterprise Portal 許可ではそのユーザーに対し Windows OS アプ リケーション・タイプが割り当てられていないとします。このシナリオの場 合、ダッシュボードでは、このユーザーに対し許可されている Windows OS エージェントが表示されますが、Tivoli Enterprise Portal クライアントにア クセスすると、Windows OS エージェントは表示されません。

モニターおよびダッシュボード環境を初めてセットアップする場合のベスト・プラ クティスは、最初に Tivoli Enterprise Portal 許可とモニター対象アプリケーション の割り当てを行うことです。許可ポリシーの使用を開始する場合は、Dashboard Application Services Hub にモニター・データが表示され、管理者が許可ポリシーを 作成した後で、ポータル・サーバーを再構成します。 注: Tivoli Enterprise Portal の許可と許可ポリシーは、ダッシュボードでのモニター 対象リソースへのアクセスを制御するだけです。Tivoli Common Reporting を使用し てレポートに表示されるモニター対象リソースへのアクセスは制御しません。

# 前提条件

- 「IBM Tivoli Monitoring インストールおよび設定ガイド」の手順に従って基本 IBM Tivoli Monitoring モニター・サーバー、ポータル・サーバー、およびポータ ル・クライアント・コンポーネントをインストールして構成します。ポータル・ サーバーを構成するときは、ダッシュボード・データ・プロバイダーを有効にし ます。
- モニター・ダッシュボードにデータが表示されるモニター・エージェントをイン ストールおよび構成します。、「IBM Tivoli Monitoring インストールおよび設定 ガイド」の手順に従って、モニター・サーバー、ポータル・サーバー、およびデ スクトップ・ポータル・クライアント (デスクトップ・ポータル・クライアント を使用する場合) にそのアプリケーション・サポートをインストールします。
- Dashboard Application Services Hub とダッシュボード・モニター・アプリケーションをインストールして構成します。「IBM Tivoli Monitoring インストールおよび設定ガイド」の『ダッシュボード環境のソフトウェア要件およびメモリー所要量』を参照してください。そのダッシュボード・アプリケーションをインストールする場合は、「IBM Tivoli Monitoring インストールおよび設定ガイド」の『IBM Infrastructure Management Dashboards for Servers のインストールおよび構成』も参照してください。
- ダッシュボード・ユーザーに対して許可ポリシーと Tivoli Enterprise Portal 許可のいずれを使用するかを決定します。許可ポリシーを使用する場合は、「IBM Tivoli Monitoring インストールおよび設定ガイド」の『Tivoli Authorization Policy Server および Authorization Policy コマンド行インターフェースのインストールおよび構成』の説明に従って、Tivoli 許可ポリシー・サーバーおよび許可ポリシーの tivemd コマンド行インターフェース・コンポーネントをインストールして構成します。

# ロードマップ

開始にあたって役立つロードマップを以下に示します。

*表 3.* ロードマップ: シングル・サインオンおよびユーザーごとの許可による制御を使用するモニター・ダッシュボー ド環境のセットアップ

| ステップ   | 説明                                                                                                    | 情報の入手先                                                                                 |
|--------|----------------------------------------------------------------------------------------------------|----------------------------------------------------------------------------------------|
| 1 (必須) | Dashboard Application Services Hub およびポータ<br>ル・サーバーのユーザーを認証する LDAP サーバ<br>ー (Tivoli Directory Server や Microsoft Active<br>Directory など) をセットアップし、ユーザーをそ<br>のレジストリーに追加します。 | 101 ページの『ポータル・サーバー上で LDAP<br>認証を構成するための前提条件』を参照してか<br>ら、LDAP サーバーのドキュメントを参照してく<br>ださい。 |
| 2 (必須) | ポータル・サーバーと Dashboard Application<br>Services Hub で時刻が UTC に同期されているこ<br>とを確認します。                                                                                            | シングル・サインオンを使用するための情報と計<br>画上の考慮事項について詳しくは、104ページの<br>『シングル・サインオンについて』を参照してく<br>ださい。    |

*表 3.* ロードマップ: シングル・サインオンおよびユーザーごとの許可による制御を使用するモニター・ダッシュボー ド環境のセットアップ (続き)

*表 3.* ロードマップ: シングル・サインオンおよびユーザーごとの許可による制御を使用するモニター・ダッシュボー ド環境のセットアップ (続き)

| ステップ   | 説明                                                                                                    | 情報の入手先                                                                                                    |
|--------|----------------------------------------------------------------------------------------------------|----------------------------------------------------------------------------------------------------|
| 4 (必須) | LDAP ユーザー・レジストリーを使用するように<br>ポータル・サーバーを構成し、シングル・サイン<br>オンに使用するレルム名とドメインを指定しま                                                                                                    | 以下のいずれかのトピックの説明に従って、ポー<br>タル・サーバーで LDAP ユーザーの検証を有効<br>にします。                                                                                                    |
|        | す。<br>LDAP を使用するようにポータル・サーバーを構<br>成するには、次のオプションを使用できます。                                                                                                    | <ul> <li>110ページの『Tivoli Enterprise Monitoring<br/>Services の管理 を使用して LDAP 認証のため<br/>にポータル・サーバーを構成する』</li> <li>115ページの『Linux コマンド行または LINIX</li> </ul>                                                                                                  |
|        | <ul> <li>IBM Tivoli Enterprise Monitoring Services の管理 ユーティリティー</li> <li>Linux および UNIX の itmcmd コマンド行イン</li> </ul>                                                                                                    | コマンド行を使用して LDAP 認証のためにポ<br>ータル・サーバーを構成する』                                                                                                    |
|        | ターフェース<br>• TEPS/e 管理コンソール                                                                                                    | ポータル・サーバーの LDAP ユーザー検証を使<br>用可能するときに、LDAP サーバー・タイプに<br>「その他」を指定した場合は、この後 117 ページ                                                                                                    |
|        | IBM Tivoli Enterprise Monitoring Services の管理<br>または <b>itmcmd</b> コマンドのいずれかを使用して、<br>ポータル・サーバーに対する LDAP ユーザー検証                                                                                                    | の『TEPS/e 管理コンソールの使用』の説明に従<br>います。<br><b>使用上の注意:</b>                                                                                                    |
|        | <ul> <li>そ使用可能にします。また、これらのユーケイリ<br/>ティーを使用して LDAP 接続パラメーターを構成<br/>することもできます。ただし、以下の場合を除き<br/>ます。</li> <li>Microsoft Active Directory または Tivoli<br/>Directory Server 以外のサーバーを使用したい</li> </ul>                                                                             | Microsoft Active Directory を使用している場合<br>は、135ページの『Microsoft Active Directory を<br>使用した LDAP ユーザー認証』を参照して、こ<br>のタイプの LDAP サーバーに固有の計画情報と<br>構成情報を確認してください。                                                                                               |
|        | <ul> <li>ポータル・サーバーおよび LDAP サーバー間の TLS/SSL を構成したい</li> </ul>                                                                                                    | Tivoli Directory Server を使用している場合は、<br>IBM Tivoli Monitoring Wiki (https://www.ibm.com/                                                                                                    |
|        | • 拡張 LDAP 構成パラメーターを指定する必要<br>がある                                                                                                    | developerworks/mydeveloperworks/wikis/<br>home?lang=en#/wiki/Tivoli%20Monitoring/page/<br>Home) の『Understanding single sign-on between                                                                                                    |
|        | <ul> <li>これらのシナリオでは、ボータル・サーバーの構成時にタイプとして「その他」を指定し、その後</li> <li>TEPS/e 管理コンソールを使用して LDAP 接続構成を完了します。</li> <li>注:また、LDAP ユーザー認証の構成時にポータル・サーバーの LTPA キーのエクスポートまたは他のアプリケーションからの LTPA キーのインポートを実行することができます。これらのステップは、ポータル・サーバーの LDAP 認証が機能していることを確認してから実行することもできます。</li> </ul> | IBM Tivoli Monitoring and Tivoli Integrated Portal<br>using Tivoli Directory Server』を参照してくださ<br>い。これらの手順では、Tivoli Directory Server<br>で構成されたエントリーを、TEPS/e 管理コンソ<br>ールを使用して構成された情報にマップする方法<br>を説明しています。 Tivoli Integrated Portal のた<br>めのステップは無視してください。 |

*表 3.* ロードマップ: シングル・サインオンおよびユーザーごとの許可による制御を使用するモニター・ダッシュボー ド環境のセットアップ (続き)

| ステップ                         | 説明                                                                                                    | 情報の入手先                                                                                                    |
|------------------------------|----------------------------------------------------------------------------------------------------|----------------------------------------------------------------------------------------------------|
| 5 (必須)                       | Tivoli Enterprise Portal クライアントに sysadmin<br>としてログインし、sysadmin 以外の既存の Tivoli<br>Enterprise Portal ユーザー ID を LDAP 識別名に<br>マップします。                                                                                                    | 既存の Tivoli Enterprise Portal ユーザーがいる場<br>合は、125ページの『Tivoli Enterprise Portal ユ<br>ーザー ID の LDAP 識別名へのマッピング』を<br>参照してください。                                                                                                    |
|                              | sysadmin 以外の Tivoli Enterprise Portal ユーザー<br>ID がない場合は、少なくとも 1 つの LDAP ユ<br>ーザーの Tivoli Enterprise Portal ユーザー ID を<br>作成します。ユーザー ID の作成時に、ユーザー<br>の LDAP 識別名を入力します。<br>後で行うタスクでは、モニター・ダッシュボード<br>にデータを表示できることを検証するため、LDAP<br>ユーザーの 1 つを使用してログインします。<br>Tivoli Enterprise Portal クライアントを使用して、<br>ダッシュボードに表示されるモニター・アプリケ<br>ーションと、イベントを表示する許可 (ダッシュ<br>ボードにシチュエーション・イベント・データが<br>表示される場合)をこのユーザーに割り当てま<br>す。 | 新しい Tivoli Enterprise Portal ユーザー ID を作<br>成する必要がある場合は、180 ページの『ユーザ<br>ー ID の追加』を参照してください。<br>Tivoli Enterprise Portal ユーザーへのモニター・<br>アプリケーションと許可の割り当ての詳細につい<br>ては、173 ページの『ユーザー管理』を参照して<br>ください。<br>Dashboard Application Services Hub とポータル・<br>サーバーが同じコンピューター上に存在する場合<br>は、127 ページの『SSO 用ブラウザー・クライ<br>アントの再構成』を参照してください。 |
| 6 (オプション<br>のベスト・プ<br>ラクティス) | Tivoli Enterprise Portal ユーザー ID にマップされ<br>ている LDAP ユーザーとして Tivoli Enterprise<br>Portal クライアントにログインできることを確認<br>します。                                                                                                    | N/A                                                                                                    |
| 7 (オプション<br>のベスト・プ<br>ラクティス) | ポータル・サーバーと LDAP サーバーの間の通信<br>をセキュリティーで保護する場合は、TLS/SSL 接<br>続を構成します。                                                                                                    | 123 ページの『ポータル・サーバーおよび LDAP<br>サーバー間の TLS/SSL 通信の構成』                                                                                                    |
| 8 (オプション<br>のベスト・プ<br>ラクティス) | Tivoli Enterprise Portal ユーザー ID にマップされ<br>ている LDAP ユーザーとして Tivoli Enterprise<br>Portal クライアントにログインできることを確認<br>します。                                                                                                    | N/A                                                                                                    |

*表 3.* ロードマップ: シングル・サインオンおよびユーザーごとの許可による制御を使用するモニター・ダッシュボー ド環境のセットアップ (続き)

| ステップ    | 說明                                                                                                    | 情報の入手先                                                                                                    |
|---------|----------------------------------------------------------------------------------------------------|----------------------------------------------------------------------------------------------------|
| 9 (必須)  | 以下のアプリケーションがポータル・サーバーと<br>同じ LTPA キーを使用していることを確認する必<br>要があります。<br>• Tivoli Enterprise Portal を起動する Web ベース<br>または Web 対応のアプリケーション                                                              | ポータル・サーバーが LTPA キーのソースにな<br>ると判断した場合は、128 ページの『LTPA キー<br>のインポートおよびエクスポート』のエクスポー<br>トの指示に従って、その LTPA キーをエクスポ<br>ートします。                                                                                                    |
|         | <ul> <li>Tivoli Enterprise Portal クライアントから起動で<br/>きる Web ベースまたは Web 対応のアプリケ<br/>ーション</li> </ul>                                                                                                | IBM Dashboard Application Services Hub が<br>LTPA キーのソースになる場合は、Jazz for<br>Service Management インフォメーション・センタ                                                                                                    |
|         | <ul> <li>IBM Dashboard Application Services Hub</li> <li>Tivoli Integrated Portal のように IBM Tivoli<br/>Monitoring グラフ Web サービスを使用する他<br/>のアプリケーション</li> <li>他のすべての関連 SSO アプリケーションで使用</li> </ul> | - (http://pic.dhe.ibm.com/infocenter/tivihelp/v3r1/<br>topic/com.ibm.psc.doc_1.1.0/psc_ic-homepage.html)<br>の「 <i>Jazz for Service Management 構成ガイド</i> 」の<br>『LTPA キーのエクスポート (Exporting LTPA<br>keys)』を参照してください。                                                                                                    |
|         | する LTPA キーのソースになるアプリケーション<br>を判断し、その LTPA キーをエクスポートしま<br>す。キー・ファイルとキーの暗号化に使用するパ<br>スワードは、他の関連アプリケーションの管理者<br>に提供する必要があります。                                                                     | それ以外の場合は、LTPA キーをエクスポートす<br>るアプリケーションのドキュメントを参照して、<br>エクスポート操作の実行方法を判断してくださ<br>い。                                                                                                    |
| 10 (必須) | 他の関連 SSO アプリケーションの管理者は、前<br>のステップでエクスポートされた LTPA キーをイ<br>ンポートする必要があります。キー・ファイルと<br>キーの暗号化に使用されたパスワードが必要で<br>す。                                                                                 | LTPA キーをポータル・サーバーにインポートするには、128 ページの『LTPA キーのインポート<br>およびエクスポート』のインポートに関する説明<br>を参照してください。<br>LTPA キーを IBM Dashboard Application Services<br>Hub にインポートするには、Jazz for Service<br>Management インフォメーション・センター<br>(http://pic.dhe.ibm.com/infocenter/tivihelp/v3r1/topic/<br>com.ibm.psc.doc_1.1.0/psc_ic-homepage.html)の<br>「 <i>Jazz for Service Management 構成ガイド</i> 」の<br>『LTPA 鍵のインポート』を参照してください。<br>LTPA キーのインポート方法について詳しくは、<br>他の関連 SSO アプリケーションの資料を参照し<br>てください。 |
| 11 (必須) | ダッシュボード・ハブ管理ユーザーでもある<br>LDAP ユーザーとして IBM Dashboard Application<br>Services Hub にログインし、ダッシュボード・デ<br>ータ・プロバイダー接続を作成します。                                                                          | 60 ページの『IBM Tivoli Monitoring ダッシュボ<br>ード・データ・プロバイダーへの接続の作成』<br>接続を作成するときには、「ユーザーの資格情報<br>を使用する (SSO 構成が必要)」ボックスを選択<br>してください。                                                                                                    |

*表 3.* ロードマップ: シングル・サインオンおよびユーザーごとの許可による制御を使用するモニター・ダッシュボー ド環境のセットアップ (続き)

| ステップ                          | 説明                                                                                                    | 情報の入手先                                                                                                    |
|-------------------------------|----------------------------------------------------------------------------------------------------|----------------------------------------------------------------------------------------------------|
| 12 (必須)                       | IBM Dashboard Application Services Hub に管理ユ<br>ーザーとしてログインし、ダッシュボード・アプ<br>リケーション・ページへのアクセスを制御する役<br>割を作成し、ダッシュボードのユーザーまたはユ<br>ーザー・グループをこの役割に割り当てます。<br>注: IBM Infrastructure Management for VMware<br>などの一部のダッシュボード・アプリケーション<br>では、ダッシュボード・アプリケーションのイン<br>ストール時にそのページの役割が自動的に作成さ<br>れます。しかし、IBM Infrastructure Management<br>Dashboards for Servers などのその他のアプリケー<br>ションではインストール時に役割が作成されない<br>ため、役割を作成するか、または既存の役割にダ<br>ッシュボード・ページを割り当てる必要がありま<br>す。 | ダッシュボード・ページへのアクセスを制御する<br>役割の使用法について詳しくは、Jazz for Service<br>Management インフォメーション・センター<br>(http://pic.dhe.ibm.com/infocenter/tivihelp/v3r1/topic/<br>com.ibm.psc.doc_1.1.0/psc_ic-homepage.html)の<br>「Jazz for Service Management Administrator's<br>Guide」を参照してください。                                                                                                    |
| 13 (オプショ<br>ンのベスト・<br>プラクティス) | イベントを表示する許可とモニター・アプリケー<br>ションが割り当てられている Tivoli Enterprise<br>Portal ユーザー ID を持ち、ダッシュボード・ペ<br>ージを表示する許可がある LDAP ユーザーとし<br>て、IBM Dashboard Application Services Hub にロ<br>グインします。次にダッシュボード・アプリケー<br>ションを起動し、データが表示されることを確認<br>します。                                                                                                    | ダッシュボードの起動および使用方法の詳細につ<br>いては、ダッシュボード・アプリケーションのユ<br>ーザー・ガイドを参照してください。<br>ヒント:最初に、デシステム状況および正常<br>性」 > 「ダッシュボード・ヘルス・チェック」<br>を選択して、環境が正しく動作していることを確<br>認します。Infrastructure Management Dashboards<br>for Servers を使用している場合は、デ「システ<br>ム状況および正常性」 >を選択し、「サーバー・<br>ダッシュボード」を選択します。<br>Infrastructure Management Dashboards for Servers<br>の使用について詳しくは、OS エージェントのユ<br>ーザー・ガイドを参照してください。 |

*表 3.* ロードマップ: シングル・サインオンおよびユーザーごとの許可による制御を使用するモニター・ダッシュボー ド環境のセットアップ (続き)

| ステップ               | 説明                                                                                                    | 情報の入手先                                                                                                    |
|--------------------|----------------------------------------------------------------------------------------------------|----------------------------------------------------------------------------------------------------|
| 14 (オプショ<br>ンのベスト・ | Dashboard Application Services Hub とダッシュボー<br>する場合は、以下のタスクを実行します。                                                                                                    | -ド・データ・プロバイダーの間で HTTPS を使用                                                                                                    |
| プラクティス)            | 1. ダッシュボード・ハブとデータ・プロバイダー<br>の間で TLS/SSL を構成します。                                                                                                    | 231ページの『Dashboard Application Services<br>Hub およびダッシュボード・データ・プロバイダ<br>一間の TLS/SSL 通信の構成』                                                                                                    |
|                    | <ol> <li>administrator 役割と iscadmins 役割が割り<br/>当てられている管理ユーザーとして IBM</li> <li>Dashboard Application Services Hub にログイン<br/>し、以前に作成したダッシュボード・データ・プ<br/>ロバイダー接続を削除します。</li> </ol> | データ・プロバイダー接続の操作方法について<br>は、IBM Dashboard Application Services Hub オ<br>ンライン・ヘルプおよび Jazz for Service<br>Management インフォメーション・センター<br>(http://pic.dhe.ibm.com/infocenter/tivihelp/v3r1/topic/<br>com.ibm.psc.doc_1.1.0/psc_ic-homepage.html)の<br>「Jazz for Service Management Integration<br>Guide」を参照してください。                                                                   |
|                    | 3. IBM Dashboard Application Services Hub に管理ユーザーとしてログオンしたままの状態で、接続を再作成し、プロトコルとして HTTPS を指定します。                                                                                | 60 ページの『IBM Tivoli Monitoring ダッシュボ<br>ード・データ・プロバイダーへの接続の作成』<br>接続を作成するときには、「 <b>ユーザーの資格情報</b><br>を使用する (SSO 構成が必要)」ボックスを選択<br>してください。                                                                                                    |
|                    | 4. ダッシュボード・ページを表示する許可を持つ<br>ユーザーとして IBM Dashboard Application<br>Services Hub にログインし、ダッシュボード・ア<br>プリケーションを再び起動し、データが表示され<br>ることを確認します。                                         | ダッシュボードの起動および使用方法の詳細につ<br>いては、ダッシュボード・アプリケーションのユ<br>ーザー・ガイドを参照してください。<br>ヒント:最初に、「システム状況および正常<br>性」>「ダッシュボード・ヘルス・チェック」<br>を選択して、環境が正しく動作していることを確<br>認します。Infrastructure Management Dashboards<br>for Servers を使用している場合は、「システ<br>ム状況および正常性」>を選択し、「サーバー・<br>ダッシュボード」を選択します。<br>Infrastructure Management Dashboards for Servers<br>の使用について詳しくは、OS エージェントのユ<br>ーザー・ガイドを参照してください。 |

*表 3.* ロードマップ: シングル・サインオンおよびユーザーごとの許可による制御を使用するモニター・ダッシュボー ド環境のセットアップ (続き)

| ステップ     | 説明                                                                                                    | 情報の入手先                                                                                                    |
|----------|----------------------------------------------------------------------------------------------------|----------------------------------------------------------------------------------------------------|
| 15 (オプショ | 許可ポリシーを使用する場合は、以下のタスクを実                                                                                                    | 行します。                                                                                                    |
| ン)       | 1. tivcmd CLI を使用して、許可ポリシーの管理<br>者の割り当て、ユーザーへの許可ポリシー配布許<br>可の割り当て、ダッシュボード・ユーザーがアク<br>セスできるモニター対象リソースを制御する許可<br>ポリシーの作成を行います。<br>注: tivcmd CLI を使用して許可ポリシー・サーバ<br>ーにログインできることを確認したら、tivcmd<br>CLI と許可ポリシー・サーバーの間で TLS/SSL<br>を構成し、後続のコマンドが保護されるようにし<br>ます。                                                                                               | 201 ページの『許可ポリシーを有効にする準備』<br>および 235 ページの『許可ポリシー・サーバーと<br>の TLS/SSL 通信の構成』                                                                                                    |
|          | <ol> <li>ポータル・サーバーで許可ポリシー検査を使用<br/>可能にします。</li> <li>このタスクを実行すると、許可ポリシー役割<br/>が割り当てられているダッシュボード・ユーザー<br/>のみが、ダッシュボードでモニター対象リソース<br/>を表示できるようになります。</li> </ol>                                                                                                    | 210ページの『ポータル・サーバーでの許可ポリ<br>シーの使用可能化』                                                                                                    |
|          | <ol> <li>ダッシュボード・ページに表示できる管理対象<br/>システムまたは管理対象システム・グループの属<br/>性グループ・データ、シチュエーション・イベン<br/>ト・データ、またはこの両方を表示する許可をユ<br/>ーザーに付与する許可ポリシー役割が 1 つ以上割<br/>り当てられており、ダッシュボード・ページを表<br/>示する許可がある LDAP ユーザーとして、IBM<br/>Dashboard Application Services Hub にログインし<br/>ます。</li> <li>ダッシュボード・ページを起動し、ユーザーに対<br/>して表示が許可されているモニター対象リソース<br/>のみが表示されることを確認します。</li> </ol> | ダッシュボードの起動および使用方法の詳細につ<br>いては、ダッシュボード・アプリケーションのユ<br>ーザー・ガイドを参照してください。<br>ヒント:最初に、デラステム状況および正常<br>性」 > 「ダッシュボード・ヘルス・チェック」<br>を選択して、環境が正しく動作していることを確<br>認します。Infrastructure Management Dashboards<br>for Servers を使用している場合は、デラステ<br>ム状況および正常性」 >を選択し、「サーバー・<br>ダッシュボード」を選択します。<br>Infrastructure Management Dashboards for Servers<br>の使用について詳しくは、OS エージェントのユ<br>ーザー・ガイドを参照してください。 |
|          | 4. 許可ポリシー・サーバーがインストールされて<br>いる Dashboard Application Services Hub から許<br>可ポリシーを取得するときに TLS/SSL を使用す<br>るように、ポータル・サーバーを構成します。                                                                                                    | 235 ページの『許可ポリシー・サーバーとの<br>TLS/SSL 通信の構成』                                                                                                    |

拡張ダッシュボード・モニター環境のセットアップが完了した後で、場合によって は以下のタスクも行う必要があります。

*表4. シングル・サインオンおよびユーザーごとの許可による制御を使用する拡張モニター環境のセットアップに必要* な追加タスク

| タスク                                                                                                    | 情報の入手先                                                                                                    |
|----------------------------------------------------------------------------------------------------|----------------------------------------------------------------------------------------------------|
| ダッシュボード・ユーザーがモニターするイベントの<br>シチュエーション定義を作成します。                                                                                                    | シチュエーションを処理するために使用する tacmd コマンド<br>については、「Tivoli Enterprise Portal ユーザーズ・ガイド」<br>のイベント・モニターのシチュエーションと「IBM Tivoli<br>Monitoring コマンド・リファレンス」を参照してください。                                                                                                    |
| ダッシュボード・ページに表示する管理対象システム<br>をグループ化するための管理対象システム・グループ<br>を作成します。                                                                                                    | システム・リストを処理するために使用する tacmd コマンド<br>については、「 <i>Tivoli Enterprise Portal ユーザーズ・ガイド</i> 」<br>の環境の管理と「 <i>IBM Tivoli Monitoring コマンド・リファレ</i><br>ンス」を参照してください。                                                                                                    |
| ダッシュボード・ページにヒストリカル・データを表<br>示する場合は、ヒストリカル・データ収集を構成しま<br>す。<br>注: 一部のモニター・ダッシュボード・アプリケーシ<br>ョンでは Tivoli Data Warehouse からのヒストリカ<br>ル・データの取得がサポートされていません。                                                                                                    | 509ページの『第 17 章 ヒストリカル・データの管理』                                                                                                    |
| 新しいダッシュボード・ユーザーごとに、以下の操作<br>を行います。<br>使用するダッシュボード・ページにアクセスする許可<br>がダッシュボード・ユーザーに付与されていることを<br>確認します。<br>Dashboard Application Services Hub 役割に割り当てら<br>れている既存の LDAP グループにユーザーを追加で<br>きるかどうかを確認します。ユーザーを割り当てるこ<br>とができる既存の LDAP グループがない場合は、次<br>のいずれかのタスクを実行します。                                                                             | ダッシュボード・ページへのアクセスを制御する役割の使用<br>法について詳しくは、Jazz for Service Management インフォ<br>メーション・センター (http://pic.dhe.ibm.com/infocenter/tivihelp/<br>v3r1/topic/com.ibm.psc.doc_1.1.0/psc_ic-homepage.html)の「Jazz<br>for Service Management Administrator's Guide」を参照してく<br>ださい。<br>LDAP グループへのユーザーの追加について詳しくは、LDAP<br>サーバーの資料を参照してください。 |
| <ul> <li>         ペスト・プラクティスは、LDAP グループを新<br/>規に作成してそのグループにユーザーを追加してか<br/>ら、適切なダッシュボード・ページを表示できる許<br/>可を持つ Dashboard Application Services Hub 役割<br/>にグループを追加することです。<br/>または         <ul> <li>             適切なダッシュボード・ページを表示できる許可を<br/>持つ Dashboard Application Services Hub 役割にダ<br/>ッシュボード・ユーザーを直接割り当てます。         </li> </ul> </li> </ul> |                                                                                                    |

*表 4. シングル・サインオンおよびユーザーごとの許可による制御を使用する拡張モニター環境のセットアップに必要* な追加タスク (続き)

| タスク                                                                                                    | 情報の入手先                                                                                                    |
|----------------------------------------------------------------------------------------------------|----------------------------------------------------------------------------------------------------|
| 新しいダッシュボード・ユーザーごとに、以下の操作                                                                                                    | LDAP グループへのユーザーの追加について詳しくは、LDAP                                                                                                |
| を行います。                                                                                                    | サーバーの資料を参照してください。                                                                                                    |
| <ul> <li>許可ポリシーを使用している場合は、ダッシュボード・ユーザーがモニターする管理対象システムまたは</li> <li>管理対象システム・グループの属性グループ・データ、シチュエーション・イベント・データ、またはこの両方を表示できる許可をユーザーに付与する1つ以上の許可ポリシー役割に、ダッシュボード・ユーザーが割り当てられていることを確認します。必要な許可を持つ許可ポリシー役割が既に割り当てられている既存のLDAPグループに追加できない場合は、次のいずれかのタスクを実行します。</li> <li>ベスト・プラクティスは、LDAPグループを新規に<br/>作成し、ユーザーをそのグループに追加し、そのグループを許可ポリシー役割に割り当てることです。</li> <li>ベスト・プラクティスは、LDAPグループを新規に</li> <li>作成し、ユーザーをそのグループに追加し、そのグループを許可ポリシー役割に割り当てることです。</li> <li>または</li> <li>ダッシュボード・ユーザーを許可ポリシー役割に直</li> </ul> | 許可ポリシーの作成と操作について詳しくは、202 ページの<br>『ポリシー管理のシナリオ』と「 <i>IBM Tivoli Monitoring コマ</i><br>ンド・リファレンス」の tivend CLI に関する章を参照して<br>ください。 |

*表 4. シングル・サインオンおよびユーザーごとの許可による制御を使用する拡張モニター環境のセットアップに必要* な追加タスク (続き)

| タスク                                                                                                    | 情報の入手先                                                                                                    |
|----------------------------------------------------------------------------------------------------|----------------------------------------------------------------------------------------------------|
| 新しいダッシュボード・ユーザーごとに、以下の操作<br>を行います。<br>Tivoli Enterprise Portal の許可を使用してダッシュボ<br>ードでアクセスできるモニター対象リソースを制御し<br>ている場合、または新規ダッシュボード・ユーザーが<br>Tivoli Enterprise Portal クライアントを使用する場合<br>は、Tivoli Enterprise Portal ユーザーに正しい許可が<br>設定されていることを確認します。<br>最初に、ダッシュボード・ユーザーの LDAP 識別名<br>にマップされている Tivoli Enterprise Portal ユーザー<br>ID があることを確認します。                                                                                                    | <ul> <li>新規 Tivoli Enterprise Portal ユーザー ID の作成について詳しくは、180ページの『ユーザー ID の管理』を参照してください。</li> <li>Tivoli Enterprise Portal ユーザー ID のグループへの追加について詳しくは、184ページの『ユーザー・グループの管理』を参照してください。</li> <li>Tivoli Enterprise Portal ユーザーおよびグループへのモニター・アプリケーションと許可の割り当てについて詳しくは、173ページの『ユーザー管理』を参照してください。</li> </ul> |
| <ul> <li>次に、新規ダッシュボード・ユーザーに必要な許可と<br/>モニター・アプリケーションが割り当てられている既<br/>存の Tivoli Enterprise Portal グループに Tivoli<br/>Enterprise Portal ユーザーを割り当てるかどうかを確<br/>認します。使用できる既存のグループがない場合は、<br/>次のいずれかのタスクを実行します。</li> <li>ペスト・プラクティスは、Tivoli Enterprise<br/>Portal グループを新規に作成し、そのグループにユ<br/>ーザーを追加し、そのグループに適切な許可とアプ<br/>リケーション・タイプを割り当てることです。</li> <li>Tivoli Enterprise Portal ユーザーに適切な許可とモ<br/>ニター・アプリケーションを直接割り当てます。</li> <li>ダッシュボード・ユーザーが Tivoli Enterprise Portal<br/>クライアントを使用しない場合、このダッシュボー<br/>ド・ユーザーには、イベント表示許可のみが必要であ<br/>り、これらのユーザーがダッシュボード・ページでモ<br/>ニターするモニター・アプリケーションが割り当てら<br/>れている必要があります例えばダッシュボード・ユー<br/>ザーが Infrastructure Management Dashboards for<br/>Servers を使用する場合は、アプリケーション・タイ<br/>プとして Linux OS、UNIX OS、または Windows OS<br/>のいずれか 1 つ以上が割り当てられている必要があ<br/>ります。</li> <li>ダッシュボード・ユーザーが Tivoli Enterprise Portal<br/>クライアントも使用する場合は、追加の許可が必要と<br/>なります。</li> </ul> |                                                                                                    |
| カスタム・ダッシュボード・ページを作成し、カスタ<br>ム・ページを表示する許可を持つ Dashboard<br>Application Services Hub の役割がダッシュボード・<br>ユーザーに割り当てられていることを確認します。                                                                                                    | 63 ページの『モニター・データを表示するカスタム・ダッシュボード・ページの作成』                                                                                                    |

表4. シングル・サインオンおよびユーザーごとの許可による制御を使用する拡張モニター環境のセットアップに必要 な追加タスク (続き)

| タスク                                                                                                    | 情報の入手先                                                                                                    |
|----------------------------------------------------------------------------------------------------|----------------------------------------------------------------------------------------------------|
| Dashboard Application Services Hub に新しいモニタ<br>ー・ダッシュボード・アプリケーションをインストー                                                                                                    | ダッシュボード・アプリケーションのインストール資料の指<br>示に従います。                                                                                                    |
| <ul> <li>ルし、ダッシュボードのページを新規または既存の役割に割り当て、ページへのアクセスを制御するその役割にLDAPユーザーまたはユーザー・グループを割り当てます。</li> <li>注:一部のダッシュボード・アプリケーションでは、<br/>ダッシュボード・アプリケーションでは、</li> </ul>                                                                                                    | その後、ダッシュボード・ページへのアクセスを制御する役<br>割の使用法の詳細について、Jazz for Service Management イ<br>ンフォメーション・センター (http://pic.dhe.ibm.com/infocenter/<br>tivihelp/v3r1/topic/com.ibm.psc.doc_1.1.0/psc_ic-homepage.html)の<br>「 <i>Jazz for Service Management Administrator's Guide</i> 」を参照<br>してください。 |
| 許可ポリシーを使用している場合は、ダッシュボー<br>ド・ユーザーが新しいダッシュボード・アプリケーシ<br>ョンを使用してモニターする管理対象システムまたは<br>管理対象システム・グループの属性グループ・デー                                                                                                    | 許可ポリシーの作成と操作について詳しくは、195 ページの<br>『第 7 章 役割ベースの許可ポリシーの使用』と「 <i>IBM Tivoli</i><br><i>Monitoring コマンド・リファレンス</i> 」の <b>tivcmd</b> CLI に関す<br>る章を参照してください。                                                                                                    |
| タ、シチュエーション・イベント・データ、またはこ<br>の両方を表示できる許可をユーザーに付与する 1 つ<br>以上の許可ポリシー役割に、新しいページへのアクセ<br>ス権限を持つダッシュボード・ユーザーが割り当てら                                                                                                    | また、Tivoli Enterprise Portal ユーザーへのエージェント・ア<br>プリケーションの割り当て方法の詳細を 173 ページの『ユー<br>ザー管理』で参照してください。                                                                                                    |
| れていることを確認します。<br>ダッシュボード・ユーザーが Tivoli Enterprise Portal<br>クライアントも使用する場合、または許可ポリシーの<br>代わりに Tivoli Enterprise Portal の許可を使用してい<br>る場合は、ダッシュボード・ユーザーの Tivoli<br>Enterprise Portal ユーザー ID を割り当てるか、新し<br>いダッシュボード・アプリケーションに表示されるモ<br>ニター・アプリケーションをグループ化します。<br>注:新しいダッシュボードにエージェントのデータを<br>表示するには、エージェントのアプリケーション・サ<br>ポートをポータル・サーバーとモニター・サーバーに<br>インストールする必要があります。アプリケーショ<br>ン・サポートが自己記述型エージェント機能を使用し<br>てインストールされている場合は、ポータル・サーバ<br>ーを再始動して、ダッシュボード・データ・プロバイ<br>ダーが新しいサポート・パッケージを使用できるよう<br>にする必要があります。 | 「IBM Tivoli Monitoring インストールおよび設定ガイド」に<br>は、アプリケーション・サポートのインストール手順が記載<br>されています。                                                                                                    |
| UISolutions のインポートを制御するかどうかを判断<br>します (新規および更新されたダッシュボード・アプ<br>リケーションが UISolutions 定義を ダッシュボー<br>ド・データ・プロバイダー に自動的にインポートし<br>ます)。                                                                                                    | 65 ページの『UISolutions のインポートの制御』                                                                                                    |

# 基本モニター・ダッシュボード環境から、シングル・サインオンお よびユーザーごとの許可による制御を使用するダッシュボード環境 への移行

基本ダッシュボード環境から高度なダッシュボード環境に移行します。

31ページの『シングル・サインオンおよびユーザーごとの許可による制御を使用しない基本モニター環境のセットアップ』の説明に従って基本モニター環境を設定した後、シングル・サインオンを使用する高度なダッシュボード環境に移行できます。

ロードマップ

開始にあたって役立つロードマップを以下に示します。

表 5. 高度なダッシュボード環境に移行するためのロードマップ

| ステップ   | 説明                                                                                                    | 情報の入手先                                                                                                    |
|--------|----------------------------------------------------------------------------------------------------|----------------------------------------------------------------------------------------------------|
| 1 (必須) | Dashboard Application Services Hub およびポータ<br>ル・サーバーのユーザーを認証する LDAP サーバ<br>ー (Tivoli Directory Server や Microsoft Active<br>Directory など) をセットアップし、ユーザーをそ<br>のレジストリーに追加します。                                                                                                    | 101 ページの『ポータル・サーバー上で LDAP<br>認証を構成するための前提条件』を参照してか<br>ら、LDAP サーバーのドキュメントを参照してく<br>ださい。                                                                                                    |
| 2 (必須) | ポータル・サーバーと Dashboard Application<br>Services Hub で時刻が UTC に同期されているこ<br>とを確認します。                                                                                                    | シングル・サインオンを使用するための情報と計<br>画上の考慮事項について詳しくは、104ページの<br>『シングル・サインオンについて』を参照してく<br>ださい。                                                                                                    |
| 3 (必須) | <ul> <li>IBM Dashboard Application Services Hub の</li> <li>WebSphere 管理者コンソールを使用して、LDAP</li> <li>ユーザー・レジストリーを使用してユーザーを認</li> <li>証し、シングル・サインオンを有効にするように</li> <li>Dashboard Application Services Hub アプリケーション・サーバーを構成します。</li> <li>注:構成時に、レルム名とドメイン名を指定します。ポータル・サーバー、およびポータル・サーバーまたはダッシュボード・サーバーでシングル・サインオンを実行するその他のアプリケーションを構成するときは、これらと同じ値を指定する必要があります。</li> <li>ドメイン名は、SSO が構成されているインターネット・ドメインまたはイントラネット・ドメインまたはそのサブドメイン内で使用可能なアプリケーションのみ、SSO が使用可能になります。</li> <li>レルムは、ポータル・サーバーおよびその他のアプリケーションのみ、SSO が使用可能になります。</li> <li>レルムは、ポータル・サーバーによって使用される一連の統合リポジトリーを識別します。独自のレルム名を選択できますが、この値は、指定したドメイン内で SSO に対して構成されるすべてのアプリケーションで同じである必要があります。</li> </ul> | 中央ユーザー・レジストリーを使用するように<br>Jazz for Service Management を構成する方法、<br>SSO を構成する方法、LTPA トークンのタイム<br>アウト値を構成する方法、LDAP サーバーへの<br>TLS/SSL 接続を構成する方法については、Jazz<br>for Service Management インフォメーション・セ<br>ンター (http://pic.dhe.ibm.com/infocenter/tivihelp/<br>v3r1/topic/com.ibm.psc.doc_1.1.0/psc_ic-<br>homepage.html) の「 <i>Jazz for Service Management</i><br><i>構成ガイド</i> 」を参照してください。 |

表 5. 高度なダッシュボード環境に移行するためのロードマップ (続き)

| ステップ   | 説明                                                                                                    | 情報の入手先                                                                                                    |
|--------|----------------------------------------------------------------------------------------------------|----------------------------------------------------------------------------------------------------|
| 4 (必須) | LDAP ユーザー・レジストリーを使用するように<br>ポータル・サーバーを構成し、シングル・サイン<br>オンに使用するレルム名とドメインを指定しま                                                                                                    | 以下のいずれかのトピックの説明に従って、ポー<br>タル・サーバーで LDAP ユーザーの検証を有効<br>にします。                                                                                                    |
|        | <ul> <li>オ、ビビバリ シレルムロビーバーシ と目足します。</li> <li>LDAP を使用するようにポータル・サーバーを構成するには、次のオプションを使用できます。</li> <li>IBM Tivoli Enterprise Monitoring Services の管理 ユーティリティー</li> <li>Linux および UNIX の itmemd コマンド行イン<br/>ターフェース</li> <li>TEPS/e 管理コンソール</li> <li>IBM Tivoli Enterprise Monitoring Services の管理</li> </ul>                                                                                                    | <ul> <li>110ページの『Tivoli Enterprise Monitoring<br/>Services の管理 を使用して LDAP 認証のため<br/>にポータル・サーバーを構成する』</li> <li>115ページの『Linux コマンド行または UNIX<br/>コマンド行を使用して LDAP 認証のためにポ<br/>ータル・サーバーを構成する』</li> <li>ポータル・サーバーの LDAP ユーザー検証を使<br/>用可能するときに、LDAP サーバー・タイプに<br/>「その他」を指定した場合は、この後 117ページ<br/>の『TEPS(a 管理コンソールの使用』の説明に従</li> </ul>                                                                                                    |
|        | <ul> <li>BM Tron Enterprise Monitoring Services の皆生</li> <li>または itmcmd コマンドのいずれかを使用して、</li> <li>ポータル・サーバーに対する LDAP ユーザー検証</li> <li>を使用可能にします。また、これらのユーティリ</li> <li>ティーを使用して LDAP 接続パラメーターを構成</li> <li>することもできます。ただし、以下の場合を除き</li> <li>ます。</li> <li>Microsoft Active Directory または Tivoli</li> <li>Directory Server 以外のサーバーを使用したい</li> </ul>                                                                | の『TEPS/e 管理コンワールの使用』の説明に従<br>います。<br>使用上の注意:<br>Microsoft Active Directory を使用している場合<br>は、135ページの『Microsoft Active Directory を<br>使用した LDAP ユーザー認証』を参照して、こ<br>のタイプの LDAP サーバーに固有の計画情報と<br>構成情報を確認してください。                                                                                                    |
|        | <ul> <li>ポータル・サーバーおよび LDAP サーバー間<br/>の TLS/SSL を構成したい</li> <li>拡張 LDAP 構成パラメーターを指定する必要<br/>がある</li> <li>これらのシナリオでは、ポータル・サーバーの構<br/>成時にタイプとして「その他」を指定し、その後</li> <li>TEPS/e 管理コンソールを使用して LDAP 接続構<br/>成を完了します。</li> <li>注:また、LDAP ユーザー認証の構成時にポータ<br/>ル・サーバーの LTPA キーのエクスポートまたは<br/>他のアプリケーションからの LTPA キーのインポ<br/>ートを実行することができます。これらのステッ<br/>プは、ポータル・サーバーの LDAP 認証が機能し<br/>ていることを確認してから実行することもできます。</li> </ul> | Tivoli Directory Server を使用している場合は、<br>IBM Tivoli Monitoring Wiki (https://www.ibm.com/<br>developerworks/mydeveloperworks/wikis/<br>home?lang=en#/wiki/Tivoli%20Monitoring/page/<br>Home) の『Understanding single sign-on between<br>IBM Tivoli Monitoring and Tivoli Integrated Portal<br>using Tivoli Directory Server』を参照してくださ<br>い。これらの手順では、Tivoli Directory Server<br>で構成されたエントリーを、TEPS/e 管理コンソ<br>ールを使用して構成された情報にマップする方法<br>を説明しています。 Tivoli Integrated Portal のた<br>めのステップは無視してください。 |

表 5. 高度なダッシュボード環境に移行するためのロードマップ (続き)

| ステップ                         | 説明                                                                                                    | 情報の入手先                                                                                                    |
|------------------------------|----------------------------------------------------------------------------------------------------|----------------------------------------------------------------------------------------------------|
| 5 (必須)                       | Tivoli Enterprise Portal クライアントに sysadmin<br>としてログインし、sysadmin 以外の既存の Tivoli<br>Enterprise Portal ユーザー ID を LDAP 識別名に<br>マップします。                                                                        | 既存の Tivoli Enterprise Portal ユーザーがいる場合は、125ページの『Tivoli Enterprise Portal ユ<br>ーザー ID の LDAP 識別名へのマッピング』を<br>参照してください。                                                                  |
|                              | sysadmin 以外の Tivoli Enterprise Portal ユーザー<br>ID がない場合は、少なくとも 1 つの LDAP ユ<br>ーザーの Tivoli Enterprise Portal ユーザー ID を<br>作成します。ユーザー ID の作成時に、ユーザー<br>の LDAP 識別名を入力します。<br>後で行うタスクでは、モニター・ダッシュボード         | 新しい Tivoli Enterprise Portal ユーザー ID を作<br>成する必要がある場合は、180ページの『ユーザ<br>ー ID の追加』を参照してください。<br>Tivoli Enterprise Portal ユーザーへのモニター・<br>アプリケーションと許可の割り当ての詳細につい<br>ては、173ページの『ユーザー管理』を参照して |
|                              | にデータを表示できることを検証するため、LDAP<br>ユーザーの1 つを使用してログインします。<br>Tivoli Enterprise Portal クライアントを使用して、<br>ダッシュボードに表示されるモニター・アプリケ<br>ーションと、イベントを表示する許可(ダッシュ<br>ボードにシチュエーション・イベント・データが<br>表示される場合)をこのユーザーに割り当てま<br>す。 | ください。<br>Dashboard Application Services Hub とポータル・<br>サーバーが同じコンピューター上に存在する場合<br>は、127 ページの『SSO 用ブラウザー・クライ<br>アントの再構成』を参照してください。                                                        |
| 6 (オプション<br>のベスト・プ<br>ラクティス) | Tivoli Enterprise Portal ユーザー ID にマップされ<br>ている LDAP ユーザーとして Tivoli Enterprise<br>Portal クライアントにログインできることを確認<br>します。                                                                                     | N/A                                                                                                    |
| 7 (オプション<br>のベスト・プ<br>ラクティス) | ポータル・サーバーと LDAP サーバーの間の通信<br>をセキュリティーで保護する場合は、TLS/SSL 接<br>続を構成します。                                                                                                    | 123 ページの『ポータル・サーバーおよび LDAP<br>サーバー間の TLS/SSL 通信の構成』                                                                                                    |
| 8 (オプション<br>のベスト・プ<br>ラクティス) | Tivoli Enterprise Portal ユーザー ID にマップされ<br>ている LDAP ユーザーとして Tivoli Enterprise<br>Portal クライアントにログインできることを確認<br>します。                                                                                     | N/A                                                                                                    |

表 5. 高度なダッシュボード環境に移行するためのロードマップ (続き)

| ステップ    | 説明                                                                                                    | 情報の入手先                                                                                                    |
|---------|----------------------------------------------------------------------------------------------------|----------------------------------------------------------------------------------------------------|
| 9 (必須)  | 以下のアプリケーションがポータル・サーバーと<br>同じ LTPA キーを使用していることを確認する必<br>要があります。<br>• Tivoli Enterprise Portal を起動する Web ベース<br>または Web 対応のアプリケーション                      | ポータル・サーバーが LTPA キーのソースにな<br>ると判断した場合は、 128 ページの『LTPA キー<br>のインポートおよびエクスポート』のエクスポー<br>トの指示に従って、その LTPA キーをエクスポ<br>ートします。                                                                                                    |
|         | <ul> <li>Tivoli Enterprise Portal クライアントから起動で<br/>きる Web ベースまたは Web 対応のアプリケ<br/>ーション</li> </ul>                                                        | IBM Dashboard Application Services Hub が<br>LTPA キーのソースになる場合は、Jazz for<br>Service Management インフォメーション・センタ                                                                                                    |
|         | • IBM Dashboard Application Services Hub                                                                                                    | - (http://pic.dhe.ibm.com/infocenter/tivihelp/v3r1/                                                                                                    |
|         | <ul> <li>Tivoli Integrated Portal のように IBM Tivoli<br/>Monitoring グラフ Web サービスを使用する他<br/>のアプリケーション</li> </ul>                                           | topic/com.ibm.psc.doc_1.1.0/psc_ic-homepage.html)<br>の「Jazz for Service Management 構成ガイド」の<br>『LTPA キーのエクスポート (Exporting LTPA<br>keys)』を参照してください                                                                                                    |
|         | 他のすべての関連 SSO アプリケーションで使用<br>する LTPA キーのソースになるアプリケーション<br>を判断し、その LTPA キーをエクスポートしま<br>す。キー・ファイルとキーの暗号化に使用するパ<br>スワードは、他の関連アプリケーションの管理者<br>に提供する必要があります。 | それ以外の場合は、LTPA キーをエクスポートするアプリケーションのドキュメントを参照して、<br>エクスポート操作の実行方法を判断してください。                                                                                                    |
| 10 (必須) | 他の関連 SSO アプリケーションの管理者は、前<br>のステップでエクスポートされた LTPA キーをイ<br>ンポートする必要があります。キー・ファイルと<br>キーの暗号化に使用されたパスワードが必要で                                               | LTPA キーをポータル・サーバーにインポートす<br>るには、128ページの『LTPA キーのインポート<br>およびエクスポート』のインポートに関する説明<br>を参照してください。                                                                                                    |
|         | す。<br>                                                                                                    | LTPA キーを IBM Dashboard Application Services<br>Hub にインポートするには、Jazz for Service<br>Management インフォメーション・センター<br>(http://pic.dhe.ibm.com/infocenter/tivihelp/v3r1/topic/<br>com.ibm.psc.doc_1.1.0/psc_ic-homepage.html)の<br>「 <i>Jazz for Service Management 構成ガイド</i> 」の<br>『LTPA 鍵のインポート』を参照してください。 |
|         |                                                                                                    | LTPA キーのインポート方法について詳しくは、<br>他の関連 SSO アプリケーションの資料を参照し<br>てください。                                                                                                    |
| 11 (必須) | ダッシュボード・ハブ管理ユーザーでもある<br>LDAP ユーザーとして IBM Dashboard Application                                                                                         | 60 ページの『IBM Tivoli Monitoring ダッシュボ<br>ード・データ・プロバイダーへの接続の作成』                                                                                                    |
|         | Services Hub にログインし、既存のダッシュボード・データ・プロバイダー接続を <b>削除</b> します。次に、シングル・サインオンをサポートするダッシュボード・データ・プロバイダー接続を <b>新規作成</b>                                       | 接続を作成するときには、「 <b>ユーザーの資格情報</b><br>を使用する (SSO 構成が必要)」ボックスを選択<br>してください。                                                                                                    |
|         | しより。                                                                                                    |                                                                                                    |

表 5. 高度なダッシュボード環境に移行するためのロードマップ (続き)

| ステップ                          | 説明                                                                                                    | 情報の入手先                                                                                                    |
|-------------------------------|----------------------------------------------------------------------------------------------------|----------------------------------------------------------------------------------------------------|
| 12 (オプショ<br>ンのベスト・<br>プラクティス) | イベントを表示する許可とモニター・アプリケー<br>ションが割り当てられている Tivoli Enterprise<br>Portal ユーザー ID を持ち、ダッシュボード・ペ<br>ージを表示する許可がある LDAP ユーザーとし<br>て、IBM Dashboard Application Services Hub にロ<br>グインします。次にダッシュボード・アプリケー<br>ションを起動し、データが表示されることを確認<br>します。 | ダッシュボードの起動および使用方法の詳細については、ダッシュボード・アプリケーションのユ<br>ーザー・ガイドを参照してください。<br>ヒント:最初に、「システム状況および正常<br>性」>「ダッシュボード・ヘルス・チェック」<br>を選択して、環境が正しく動作していることを確認します。Infrastructure Management Dashboards<br>for Servers を使用している場合は、「システム状況および正常性」>を選択し、「サーバー・<br>ダッシュボード」を選択します。<br>Infrastructure Management Dashboards for Servers<br>の使用について詳しくは、OS エージェントのユ<br>ーザー・ガイドを参照してください。 |
表 5. 高度なダッシュボード環境に移行するためのロードマップ (続き)

| ステップ               | 説明                                                                                                    | 情報の入手先                                                                                                    |  |
|--------------------|----------------------------------------------------------------------------------------------------|----------------------------------------------------------------------------------------------------|--|
| 13 (オプショ<br>ンのベスト・ | Dashboard Application Services Hub とダッシュボード・データ・プロバイダーの間に HTTPS をまだ<br>構成していない場合は、以下のタスクを実行します。                                                                                |                                                                                                    |  |
| プラクティス)            | 1. ダッシュボード・ハブとデータ・プロバイダー<br>の間で TLS/SSL を構成します。                                                                                                    | 231 ページの『Dashboard Application Services<br>Hub およびダッシュボード・データ・プロバイダ<br>一間の TLS/SSL 通信の構成』                                                                                                    |  |
|                    | <ol> <li>administrator 役割と iscadmins 役割が割り<br/>当てられている管理ユーザーとして IBM</li> <li>Dashboard Application Services Hub にログイン<br/>し、以前に作成したダッシュボード・データ・プ<br/>ロバイダー接続を削除します。</li> </ol> | データ・プロバイダー接続の操作方法について<br>は、IBM Dashboard Application Services Hub オ<br>ンライン・ヘルプおよび Jazz for Service<br>Management インフォメーション・センター<br>(http://pic.dhe.ibm.com/infocenter/tivihelp/v3r1/topic/<br>com.ibm.psc.doc_1.1.0/psc_ic-homepage.html)の<br>「Jazz for Service Management Integration<br>Guide」を参照してください。                                                                   |  |
|                    | 3. IBM Dashboard Application Services Hub に管理ユーザーとしてログオンしたままの状態で、接続を再作成し、プロトコルとして HTTPS を指定します。                                                                                | 60 ページの『IBM Tivoli Monitoring ダッシュボ<br>ード・データ・プロバイダーへの接続の作成』<br>接続を作成するときには、「 <b>ユーザーの資格情報</b><br>を使用する (SSO 構成が必要)」ボックスを選択<br>してください。                                                                                                    |  |
|                    | 4. ダッシュボード・ページを表示する許可を持つ<br>ユーザーとして IBM Dashboard Application<br>Services Hub にログインし、ダッシュボード・ア<br>プリケーションを再び起動し、データが表示され<br>ることを確認します。                                         | ダッシュボードの起動および使用方法の詳細につ<br>いては、ダッシュボード・アプリケーションのユ<br>ーザー・ガイドを参照してください。<br>ヒント:最初に、「システム状況および正常<br>性」>「ダッシュボード・ヘルス・チェック」<br>を選択して、環境が正しく動作していることを確<br>認します。Infrastructure Management Dashboards<br>for Servers を使用している場合は、「システ<br>ム状況および正常性」>を選択し、「サーバー・<br>ダッシュボード」を選択します。<br>Infrastructure Management Dashboards for Servers<br>の使用について詳しくは、OS エージェントのユ<br>ーザー・ガイドを参照してください。 |  |

表 5. 高度なダッシュボード環境に移行するためのロードマップ (続き)

| ステップ     | 説明                                                                                                    | 情報の入手先                                                                                                    |  |
|----------|----------------------------------------------------------------------------------------------------|----------------------------------------------------------------------------------------------------|--|
| 14 (オプショ | Tivoli Enterprise Portal の許可とモニター・アプリケーションの割り当てではなく、役割ベースの制                                                                                                    |                                                                                                    |  |
| ン)       | を行う場合は、許可ポリシーを作成し、許可ポリシ                                                                                                    | ~一のチェックを有効にします。                                                                                                    |  |
|          | 1. tivcmd CLI を使用して、許可ポリシーの管理                                                                                                    | 201ページの『許可ポリシーを有効にする準備』                                                                                                    |  |
|          | 者の割り当て、ユーザーへの許可ポリシー配布許<br>可の割り当て、ダッシュボード・ユーザーがアク<br>セスできるモニター対象リソースを制御する許可<br>ポリシーの作成を行います。<br>注: tivcmd CLI を使用して許可ポリシー・サーバ<br>ーにログインできることを確認したら、tivcmd                                                                                                    | および 235 ページの『許可ポリシー・サーバーと<br>の TLS/SSL 通信の構成』                                                                                                    |  |
|          | CLI と許可ポリシー・サーバーの間で TLS/SSL                                                                                                    |                                                                                                    |  |
|          | を構成し、後続のコマンドが保護されるようにし<br>ます。                                                                                                    |                                                                                                    |  |
|          | <ol> <li>ポータル・サーバーで許可ポリシー検査を使用<br/>可能にします。</li> <li>このタスクを実行すると、許可ポリシー役割<br/>が割り当てられているダッシュボード・ユーザー<br/>のみが、ダッシュボードでモニター対象リソース<br/>を表示できるようになります。</li> </ol>                                                                                                    | 210 ページの『ポータル・サーバーでの許可ポリ<br>シーの使用可能化』                                                                                                    |  |
|          | <ol> <li>ダッシュボード・ページに表示できる管理対象<br/>システムまたは管理対象システム・グループの属<br/>性グループ・データ、シチュエーション・イベン<br/>ト・データ、またはこの両方を表示する許可をユ<br/>ーザーに付与する許可ポリシー役割が1つ以上割<br/>り当てられており、ダッシュボード・ページを表<br/>示する許可がある LDAP ユーザーとして、IBM<br/>Dashboard Application Services Hub にログインし<br/>ます。</li> <li>ダッシュボード・ページを起動し、ユーザーに対<br/>して表示が許可されているモニター対象リソース<br/>のみが表示されることを確認します。</li> </ol> | ダッシュボードの起動および使用方法の詳細につ<br>いては、ダッシュボード・アプリケーションのユ<br>ーザー・ガイドを参照してください。<br>ヒント:最初に、「システム状況および正常<br>性」 > 「ダッシュボード・ヘルス・チェック」<br>を選択して、環境が正しく動作していることを確<br>認します。Infrastructure Management Dashboards<br>for Servers を使用している場合は、「システ<br>ム状況および正常性」 >を選択し、「サーバー・<br>ダッシュボード」を選択します。<br>Infrastructure Management Dashboards for Servers<br>の使用について詳しくは、OS エージェントのユ<br>ーザー・ガイドを参照してください。 |  |
|          | 4. 許可ポリシー・サーバーがインストールされて<br>いる Dashboard Application Services Hub から許<br>可ポリシーを取得するときに TLS/SSL を使用す<br>るように、ポータル・サーバーを構成します。                                                                                                    | 235ページの『許可ポリシー・サーバーとの<br>TLS/SSL 通信の構成』                                                                                                    |  |

表 5. 高度なダッシュボード環境に移行するためのロードマップ (続き)

| ステップ           | 説明                                                                                                    | 情報の入手先                                                                                                    |
|----------------|----------------------------------------------------------------------------------------------------|----------------------------------------------------------------------------------------------------|
| 15 (オプショ<br>ン) | <ul> <li>新しいダッシュボード・ユーザーごとに、以下の<br/>操作を行います。</li> <li>Tivoli Enterprise Portal の許可を使用してダッシュ<br/>ボードでアクセスできるモニター対象リソースを<br/>制御している場合、または新規ダッシュボード・<br/>ユーザーが Tivoli Enterprise Portal クライアント<br/>を使用する場合は、Tivoli Enterprise Portal ユーザ<br/>ーに正しい許可が設定されていることを確認しま<br/>す。</li> <li>最初に、ダッシュボード・ユーザーの LDAP 識別<br/>名にマップされている Tivoli Enterprise Portal ユ<br/>ーザー ID があることを確認します。</li> </ul>                                            | <ul> <li>新規 Tivoli Enterprise Portal ユーザー ID の作成<br/>について詳しくは、180ページの『ユーザー ID<br/>の管理』を参照してください。</li> <li>Tivoli Enterprise Portal ユーザー ID のグループ<br/>への追加について詳しくは、184ページの『ユー<br/>ザー・グループの管理』を参照してください。</li> <li>Tivoli Enterprise Portal ユーザーおよびグループ<br/>へのモニター・アプリケーションと許可の割り当<br/>てについて詳しくは、173ページの『ユーザー管<br/>理』を参照してください。</li> </ul> |
|                | <ul> <li>次に、新規ダッシュボード・ユーザーに必要な許可とモニター・アプリケーションが割り当てられている既存のTivoli Enterprise Portal グループにTivoli Enterprise Portal ユーザーを割り当てるかどうかを確認します。使用できる既存のグループがない場合は、次のいずれかのタスクを実行します。</li> <li>♀ ベスト・プラクティスは、Tivoli Enterprise Portal グループを新規に作成し、そのグループにユーザーを追加し、そのグループに適切な許可とアプリケーション・タイプを割り当てることです。</li> <li>Tivoli Enterprise Portal ユーザーに適切な許可とモニター・アプリケーションを直接割り当てま</li> </ul>                                                         |                                                                                                    |
|                | す。<br>ダッシュボード・ユーザーが Tivoli Enterprise<br>Portal クライアントを使用しない場合、このダッ<br>シュボード・ユーザーには、イベント表示許可の<br>みが必要であり、これらのユーザーがダッシュボ<br>ード・ページでモニターするモニター・アプリケ<br>ーションが割り当てられている必要があります例<br>えばダッシュボード・ユーザーが Infrastructure<br>Management Dashboards for Servers を使用する場<br>合は、アプリケーション・タイプとして Linux<br>OS、UNIX OS、または Windows OS のいずれか<br>1 つ以上が割り当てられている必要があります。<br>ダッシュボード・ユーザーが Tivoli Enterprise<br>Portal クライアントも使用する場合は、追加の許<br>可が必要となります。 |                                                                                                    |

# IBM Tivoli Monitoring ダッシュボード・データ・プロバイダーへの接続の 作成

IBM Dashboard Application Services Hub (IBM Infrastructure Management Dashboards for Servers や IBM Infrastructure Management Dashboards for VMware など) または カスタム・ダッシュボードでモニター・ダッシュボード・アプリケーションからシ チュエーション・イベントと管理対象システムに関するメトリックを取得するに は、最初に Tivoli Enterprise Portal Server 上の IBM Tivoli Monitoring ダッシュボ ード・データ・プロバイダーとの接続を確立する必要があります。

この接続手順は、ポータル・サーバーの構成が変更されていない場合には繰り返す 必要はありません。

## 始める前に

接続は Dashboard Application Services Hub コンソールで定義します。接続を作成する前に、以下のステップが完了していることを確認してください。

ポータル・サーバー構成でダッシュボード・データ・プロバイダーが使用可能であることを確認します。「*IBM Tivoli Monitoring インストールおよび設定ガイ*ド」の『ダッシュボード・データ・プロバイダーが使用可能であることの確認』を参照してください。

IBM Tivoli Monitoring 環境がホット・スタンバイに対応して構成されている場合 は、ダッシュボード・データ・プロバイダーに接続する前に、ポータル・サーバ ー構成でダッシュボード・データ・プロバイダーのドメイン・オーバーライド値 を構成する必要があります。ドメイン・オーバーライド値により、ポータル・サ ーバーがスタンバイ・ハブ・モニター・サーバーに接続するように再構成されて も、データ・プロバイダーの接続 ID は変更されません。

 Dashboard Application Services Hub の administrator 役割および iscadmins 役 割が割り当てられているユーザーとして Dashboard Application Services Hub にロ グインする必要があります。これらの役割は、接続を作成および管理するために 必要です。ユーザーへのこれらの役割の割り当てについては、Jazz for Service Management インフォメーション・センター (http://pic.dhe.ibm.com/infocenter/ tivihelp/v3r1/topic/com.ibm.psc.doc\_1.1.0/psc\_ic-homepage.html)の「Jazz for Service Management Administrator's Guide」を参照してください。

シングル・サインオンを使用する予定の場合は、接続の作成時に、ダッシュボード・ハブ・サーバーとポータル・サーバーにより共有される統合 LDAP ユーザー・レジストリーのメンバーであるユーザーとして Dashboard Application Services Hub にログインする必要もあります。シングル・サインオンを使用する データ・プロバイダー接続の作成前に行う必要がある追加手順については、37ペ ージの『シングル・サインオンおよびユーザーごとの許可による制御を使用する モニター・ダッシュボード環境のセットアップ』を参照してください。

- ダッシュボード・データ・プロバイダーへの接続を定義するには、必要なネット ワーク・プロトコル、ポータル・サーバーのホスト名とポート番号、ポータル・ サーバーとの認証に使用する資格情報、およびシングル・サインオンを使用する 必要があるかどうかが分かっている必要があります。
- プロトコル接続として HTTPS を使用する予定の場合は、データ・プロバイダー 接続を作成する前に Dashboard Application Services Hub とポータル・サーバーの

間で TLS/SSL を構成する必要があります。詳しくは、231 ページの『Dashboard Application Services Hub およびダッシュボード・データ・プロバイダー間の TLS/SSL 通信の構成』を参照してください。

**ヒント:**初期テストのために HTTP プロトコルを使用する接続を作成できます。 ご使用の環境が動作したら、サーバー間で TLS/SSL を構成し、接続を削除し、 HTTPS プロトコルを使用した接続を再び追加します。

## 手順

- 1. Dashboard Application Services Hub コンソールで **○** 「コンソール設定」をク リックし、(「一般」の下の) 「接続」を選択します。
- 1 「新規リモート・プロバイダーの作成」をクリックします。 ダッシュボード・データ・プロバイダーへの接続を指定するためのフィールドが表示されます。
- 3. 「プロトコル」フィールドで、ポータル・サーバー・コンピューターへの接続 に使用するアプリケーション・プロトコルを選択します (HTTP、HTTPS-SSL (Secure Socket Layer)、または HTTPS-TLS (トランスポート層セキュリティ ー))。
- 4. 「**ホスト名**」フィールド内をクリックし、ポータル・サーバー・コンピュータ ーの IP アドレスまたは完全修飾名を入力します。
- 5. 「ポート」フィールド内をクリックし、ポータル・サーバーの eWAS アプリケ ーションのポート番号 (HTTP の場合は 15200、HTTPS の場合は 15201) を入 力します。
- Dashboard Application Services Hub サーバーとポータル・サーバーの間にファ イアウォールが導入されている構成の場合は、「ファイアウォールを介して接 続する (Connection goes through a firewall)」チェック・ボックスを選択し、 Dashboard Application Services Hub がインストールされているコンピューター の完全修飾ホスト名とポート番号 (デフォルトのポートは 16324) を入力しま す。
- 7. 「**名前**」フィールドに、ポータル・サーバーとの認証に使用できるユーザー名 を入力し、「**パスワード**」フィールドにそのパスワードを入力します。

シングル・サインオンおよびユーザーごとの許可を使用しない基本ダッシュボ ード環境をセットアップする場合は、31ページの『シングル・サインオンおよ びユーザーごとの許可による制御を使用しない基本モニター環境のセットアッ プ』の1番目の表で説明した Tivoli Enterprise Portal 許可が付与されているユ ーザーを入力します。このユーザーは、接続を作成し、ダッシュボード・ユー ザーに代わってダッシュボード・データ・プロバイダーに後続の要求をすべて 送信するために作成されます。

シングル・サインオンおよびユーザーごとの許可を使用するダッシュボード環 境をセットアップする場合は、ユーザー名とパスワードを入力します。ユーザ ー名とパスワードは、ポータル・サーバーで使用可能なデータ・プロバイダー のリストを取得するよう求める要求をポータル・サーバーに送信するために使 用されます。この時点以降に発行されるデータ・プロバイダーに対するすべて の要求には、Dashboard Application Services Hub ヘログインしているユーザー の名前が組み込まれます。

- 8. 「検索」をクリックし、ポータル・サーバー・コンピューター上のデータ・プ ロバイダーを表に取り込みます。
- 9. ダッシュボード・データ・プロバイダーのラジオ・ボタンをクリックして選択 し、その他のフィールドにデータを入力します。
- 10. 以下のフィールドの入力内容を編集します。
  - 「名前」は、元のデータ・プロバイダー名と同じです。このフィールドはそのままにしておくことができます。
  - 「説明」は、元のデータ・プロバイダーの説明と同じです。このフィールド はそのままにしておくことができます。
  - 「プロバイダー ID」は、デフォルトでは、最初はダッシュボード・データ・ プロバイダー接続の itm.hub\_monitoring\_server\_name.portal\_server\_host\_name です。ポータ ル・サーバー構成でドメイン・オーバーライド値が構成された場合、元の ID ストリングの hub\_monitoring\_server\_name 部分がオーバーライド値に置き換 わります。

以下のいずれかのアプリケーションを使用している場合は、「プロバイダー ID」を ITMSD に変更する必要があります。

- IBM Tivoli Monitoring に含まれる IBM Infrastructure Management Dashboards for Servers
- IBM Infrastructure Management Dashboards for VMware
- IBM Infrastructure Management Capacity Planner for VMware
- IBM Infrastructure Management Capacity Planner for PowerVM®

上でリストされているダッシュボード・アプリケーションは使用しないが、 他のモニター・エージェントのダッシュボード・アプリケーションをインス トールしている場合は、該当するエージェントの資料を参照し、それらのダ ッシュボードで ITMSD を使用する必要があるかどうかを確認してください。 上でリストされているダッシュボード・アプリケーションは使用していない が将来使用する可能性がある場合、または使用する「プロバイダー ID」がわ からない場合は、ITMSD を使用するのがベスト・プラクティスです。

- シングル・サインオンおよびユーザーごとの許可を使用するダッシュボード環境をセットアップする場合は、「ユーザーの資格情報を使用する (SSO 構成が必要)」チェック・ボックスを選択します。このオプションにチェック・マークが付いている場合、モニター・データの取得時に、ダッシュボード・データ・プロバイダーへの要求に Dashboard Application Services Hub にログインしているユーザーの LTPA トークンが組み込まれます。
- 12. 接続の定義が終了したら「**OK**」をクリックして定義を保存し、ダッシュボード・データ・プロバイダーに接続します。

## タスクの結果

データ・プロバイダーへの接続が確立し、接続表の「**状況**」列に進行状況 (Pending、Working、Failed、No data sources、または Not configured) が表示さ れます。 データ・プロバイダー接続の作成時にエラーが発生する場合は、「*IBM Tivoli Monitoring* トラブルシューティング・ガイド」を参照してください。

実行する追加ステップについては、31ページの『シングル・サインオンおよびユー ザーごとの許可による制御を使用しない基本モニター環境のセットアップ』または 37ページの『シングル・サインオンおよびユーザーごとの許可による制御を使用す るモニター・ダッシュボード環境のセットアップ』を参照してください。

# モニター・データを表示するカスタム・ダッシュボード・ページの作成

IBM Dashboard Application Services Hub では、カスタム・ダッシュボード・ページ を作成できます。

ページ とは、コンソールの作業領域内に 1 つ以上のウィジェットを配置したもの です。ウィジェット とは、コンソール・ダッシュボードに情報を表示するユーザ ー・インターフェース・コンポーネントです。Dashboard Application Services Hub には、一連の定義済みウィジェットが用意されています。各ウィジェットは、 Dashboard Application Services Hub で定義された接続を持つデータ・プロバイダー から情報を取得するように構成されています。各データ・プロバイダーは、データ をデータ・セットに分割します。

## 始める前に

定義済みウィジェット、各ウィジェット・タイプを編集およびカスタマイズする方 法、およびウィジェットを使用してカタログおよびページを作成する方法について 詳しくは、Dashboard Application Services Hub オンライン・ヘルプまたは Jazz for Service Management インフォメーション・センター (http://pic.dhe.ibm.com/infocenter/ tivihelp/v3r1/topic/com.ibm.psc.doc\_1.1.0/psc\_ic-homepage.html)の「*Jazz for Service Management Integration Guide*」を参照してください。

## このタスクについて

定義済みウィジェットをダッシュボード・ページに追加するか、定義済みウィジェ ットをカスタマイズして外観を変更できます。表、リスト、ゲージ、棒グラフ、円 グラフ、トポロジーなどのためのウィジェットがあります。ウィジェットは、カタ ログに配置することにより論理的に整理することも可能です。

IBM Tivoli Monitoring ダッシュボード・データ・プロバイダーのデータ・セット は、エージェント属性グループに対応します。これらは、Tivoli Enterprise Portal ワ ークスペース・ビューをカスタマイズするときに照会を作成する属性グループと同 じです。ダッシュボード・データ・プロバイダーには、IBM Tivoli Monitoring for VMware モニター・エージェントなどのモニター・エージェントによって提供され る場合には、トポロジー・データ・セットもあります。エージェントの属性グルー プの説明を参照したり、エージェントがトポロジー・データ・セットを提供するか 判断したりするには、エージェントのユーザー・ガイドを参照してください。

ページを作成または編集するときは、ウィジェットと、それらのウィジェットのペ ージ上での配置を選択します。各ウィジェットを編集してデータ・セットを選択 し、ウィジェットで表示するデータ・セット内の情報を選択します。ウィジェット を編集するときは、以下の情報を指定します。

### 手順

1. データ・セットを選択してください。

ウィジェットを編集するときは、Dashboard Application Services Hub で構成され ているデータ・プロバイダーのリストからデータ・セットを選択します。すべて のデータ・セット名を表示するか、データ・セット名の検索条件を入力できま す。すべてのデータ・セット名を表示した場合、アプリケーション・サポートが Tivoli Enterprise Portal Server にインストールされているすべてのエージェント のデータ・セットと、他のデータ・プロバイダーから利用できるデータ・セット が表示されます。リストに表示されるデータ・セットが多い可能性があるため、 データ・セット名の一部で検索することにより、データ・セットをフィルタリン グすることができます。例えば、Linux OS エージェントのすべてのデータ・セ ット (属性グループ) を表示するには、検索フィールドに「Linux」と入力しま す。

2. データ・セットの列をウィジェットの可視化属性にマップします。

ウィジェットのタイプによっては、ウィジェットに表示するデータ・セットの列 を指定するように求められる場合があります。例えば、Linux OS エージェント のディスク使用状況を表示するアナログ・ゲージ・ウィジェットを編集するに は、ゲージ値用の「使用ディスク率」列を選択します。

3. ウィジェット可視化オプションを構成します。

ラベルや単位など、ウィジェットの可視化オプションを構成することもできま す。

4. データ・セット・構成パラメーターを指定します。

エージェントの属性グループにマップするデータ・セットを選択した場合、デー タの取得対象である管理対象システムまたは管理対象システム・グループの名前 を入力する必要があります。また、ウィジェットが時間枠に沿ったデータの表示 をサポートしていて、ヒストリカル・データ収集を構成した場合、ヒストリカ ル・データを取得する時間フィルター値を指定することもできます。

データ・セットには、ウィジェットに表示する情報をさらにフィルタリングする その他の構成パラメーターがある場合もあります。例えば、エージェント属性グ ループの単一の行の値を表示するゲージなどのウィジェットを編集している場 合、データ・セット構成パラメーターを使用して、ウィジェットに表示するデー タ行を一意に識別するその他のデータ・セット列(属性)を指定できます。例え ば、Linux OS エージェントのディスク使用状況を表示する場合、ゲージ・ウィ ジェットで Linux ディスクのデータ・セット構成パラメーターを使用して、使 用状況を表示するディスクおよびマウント・ポイントを指定できます。

また、ウィジェットが自動最新表示をサポートしていて、イベント・データ・セットを選択していない場合、ダッシュボード・データ・プロバイダーがデータを 最新表示する頻度も指定できます。

トポロジー・データ・セットの場合、以下の構成パラメーターを指定できます。

### SourceToken

トポロジーのトラバースを開始する開始ノード識別子。

Depth

ダッシュボード・データ・プロバイダーがトラバースして返すトポロジーの 最大深度 (レベル数)。

Breadth

ダッシュボード・データ・プロバイダーがトラバースして返すレベルごとの 最大ノード数。

MaxNodes

ダッシュボード・データ・プロバイダーが返すノードの最大数。

### Traversal0rder

トポロジーのノードをトラバースしてデータ・セットの結果に追加する順 序。サポートされる値は以下のとおりです。

DepthFirst

トラバーサルは深度を優先して行われます。

#### BreadthFirst

トラバーサルはレベルを優先して行われます。

注: Depth パラメーターまたは Breadth パラメーターを指定した場合、 TraversalOrder パラメーターは無視されます。

多くの Dashboard Application Services Hub ウィジェットでは、相互にメッセー ジを交換できるように、ウィジェット間の接続 (ワイヤー) をサポートできま す。ソース・ウィジェットでアクションが発生すると、ソース・ウィジェットは その他のウィジェットに送信できる情報が含まれるイベントを作成します。ダッ シュボード・データ・プロバイダーは、他のウィジェットとのイベントの交換を サポートしていません。

Dashboard Application Services Hub では、ユーザーまたはユーザー・グループの 役割を使用して、ページの作成やウィジェットの操作ができるユーザー、および ユーザーが表示できるページを制御します。ただし、データ・プロバイダーのい ずれかのデータ・セットを使用するウィジェットに表示されるモニター・リソー スの許可は、ダッシュボード・データ・プロバイダーによって実行されます。カ スタム・ダッシュボード・ページでは、モニター・ダッシュボード環境用に構成 された許可タイプ、つまり許可ポリシーまたは Tivoli Enterprise Portal イベント の許可とモニター・アプリケーションの割り当てを使用します。

## 次のタスク

モニター・データを使用してカスタム・ダッシュボード・ページを作成する例については、IBM Tivoli Monitoring Wiki (https://www.ibm.com/developerworks/ mydeveloperworks/wikis/home?lang=en#/wiki/Tivoli%20Monitoring/page/Home)の Creating custom monitoring dashboard pagesを参照してください。

## UISolutions のインポートの制御

IBM Infrastructure Management Dashboards for Servers などのダッシュボード・アプ リケーションを起動すると、ダッシュボード・アプリケーションはダッシュボー ド・データ・プロバイダーに要求を送信してアプリケーションの UISolutions をイ ンポートします。ダッシュボード・データ・プロバイダーの UISolutions は、ダッ シュボードで表示できるデータの特性を定義します。このインポートは、ダッシュ ボード・アプリケーションごとに 1 回発生し、自動的に行われます。ダッシュボー ド・アプリケーションが更新され、更新済みの UISolutions を含んでいる場合も、 インポートが自動的に行われます。

すべてのダッシュボード・アプリケーションをインストールして起動した後に UISolutions のインポートを完全に無効にすることができます。または、ポータル・ サーバーを構成することにより、UISolutions をインポートできるユーザーを制御で きます。

## このタスクについて

UISolutions を完全に無効にした場合、IBM Dashboard Application Services Hub で 新しいダッシュボード・アプリケーションをインストールしたとき、または既存の ダッシュボード・アプリケーションを更新したときに、UISolutions のインポートを 再度有効にする必要があります。ダッシュボード・アプリケーションのインストー ルまたは更新が完了し、ダッシュボード・アプリケーションが起動し、データを表 示できることを確認した後、UISolutions のインポートを再度無効にすることができ ます。

UISolutions をインポートできるユーザーを制御する場合、UISolutions を含む新規ま たは更新後のダッシュボード・アプリケーションは、ポータル・サーバーの環境フ ァイルで指定されたユーザーがダッシュボード・アプリケーションを起動するまで 使用できないので注意してください。

KD8\_VM\_IMPORT\_ID 変数はオプションであり、デフォルトでは設定されません。つま り、認証されているダッシュボード・ユーザーは、ダッシュボード・アプリケーシ ョンを起動するときに、UISolutions のインポートの要求を開始できます。

### 手順

1. Tivoli Enterprise Portal Server 環境変数ファイルを開きます。

Windows install\_dir ¥CNPS¥kfwenv

Linux UNIX install\_dir /config/cq.ini

2. KD8\_VM\_IMPORT\_ID 環境変数を設定します。

インポートの実行を許可するユーザーを制御するには、この変数に特定の ID (KD8\_VM\_IMPORT\_ID=user1 など) を設定します。

すべてのユーザーが UISolutions のインポートを実行できないようにするには、 KD8\_VM\_IMPORT\_ID=\$nouser@ を設定するか、またはダッシュボード・ユーザー ID と一致しないことが判明している名前を設定します。

3. 変更内容を実装するには、Tivoli Enterprise Portal Server を再始動してください。

# 第4章環境構成設定の編集

Tivoli Enterprise Portal クライアントには、ユーザー・コンピューターの動作および パフォーマンスを制御するためのパラメーターが数十個あります。また、Tivoli Enterprise Portal Server には環境ファイルがあり、ユーザーはこのファイルを編集す ることによって、接続するすべてのポータル・クライアントおよびハブ・モニタ ー・サーバーとの対話に影響する変数を調整または追加することができます。Tivoli Enterprise Monitoring Server および Tivoli Enterprise Monitoring Automation Server で環境変数を制御することもできます。

以下のトピックには、「管理者ガイド」で言及される環境変数に関する情報が収録 されています。すべての環境変数のリストについては、「*IBM Tivoli Monitoring イ* ンストールおよび設定ガイド」の『環境変数』を参照してください。

## Tivoli Enterprise Portal クライアント構成設定

Tivoli Enterprise Portal クライアントには、イベント確認通知に添付するファイルの 最大サイズやキャッシュ内に共通イベント・リストを保持しておく期間など、自身 のパフォーマンスを制御するパラメーターがあります。

# クライアント・パラメーターの編集

ブラウザー・クライアントに対して行う変更は、ポータル・サーバーを使用してイ ンストールされた HTTP サーバーを介して自動的にダウンロードされるため、グロ ーバルに適用されます。ユーザーが Java WebStart を使用して自分自身でデスクト ップ・クライアントをデプロイしている場合にも、変更はグローバルに適用されま す。それ以外の場合は、その変更をすべてのユーザーに適用したいのであれば、デ スクトップ・クライアントがインストールされている各コンピューター上で、その 変更を実行しなければなりません。

## このタスクについて

クライアント・パラメーターを調整するには、以下のステップを実行してください。

## 手順

- 「Tivoli Enterprise Monitoring Services の管理」を開始します。ブラウザー・ク ライアントおよび Java WebStart の場合、これはポータル・サーバーがインスト ールされているコンピューターです。それ以外の場合、これはデスクトップ・ク ライアントがインストールされているコンピューターです。
  - Windows 「スタート」→「プログラム」→「IBM Tivoli Monitoring」→ 「Tivoli Enterprise Monitoring Services の管理」の順にクリックします。
  - **Linux** *install\_dir* /bin ディレクトリーに移動し、./itmcmd manage と 入力します。
- 2. 「Tivoli Enterprise Portal デスクトップ (Tivoli Enterprise Portal Desktop)」または「Tivoli Enterprise Portal – ブラウザー (Tivoli Enterprise

**Portal – Browser**)」を右クリックし、「再構成」をクリックします。 デスクト ップ・クライアントの場合には「アプリケーション・インスタンスの構成」ウィ ンドウが表示されます (Java WebStart の場合にも使用されます)。ブラウザー・ クライアントの場合には、「Tivoli Enterprise Portal ブラウザーの構成」ウィン ドウが表示されます。

- 3. 変更するパラメーター値をダブルクリックします。
- 4. パラメーターを活動化するには、値を入力して、「Tivoli Enterprise Portal パラ メーターの編集」ウィンドウで「使用中」を選択します。
- 5. パラメーターの編集が終了したら、「OK」をクリックして変更を保存します。 変更は、次にユーザーがポータル・サーバーにログオンしたときに有効になりま す。既にログオンしているユーザーに対しては、一度ログオフしてから再度ログ オンするまで、変更は表示されません。

### 関連資料:

『ポータル・クライアント・パラメーターのリスト』 Tivoli Enterprise Portal クライアント・パラメーターのほとんどは、デフォルト値の まま変更されません。クライアント・パラメーターを編集すると、特定の動作に影 響を与えることができます。

# ポータル・クライアント・パラメーターのリスト

Tivoli Enterprise Portal クライアント・パラメーターのほとんどは、デフォルト値の まま変更されません。クライアント・パラメーターを編集すると、特定の動作に影 響を与えることができます。

パラメーターには、デスクトップ・クライアントにのみ関連するもの、デスクトッ プ・クライアントおよび Java WebStart クライアントにのみ関連するもの、または ブラウザー・クライアントのみに関連するものがあり、一目でそれとわかるように なっています。

### browser.cache.memory.capacity

デコードされたイメージおよびその他の機能をキャッシュする場合にブラウ ザー・ビューで使用される最大メモリー量 (ゼロでない正の整数) を KB 単 位で示します。メモリー・キャッシュを無効にするには、値に 0 を指定し てください。デフォルト: -1 (これにより、キャパシティー値がメモリーの 合計量に基づいて自動的に決定されます)。

| 物理メモリー  | メモリー・キャッシュ (KB) |
|---------|-----------------|
| 32 MB   | 2048            |
| 64 MB   | 4096            |
| 128 MB  | 6144            |
| 256 MB  | 10240           |
| 512 MB  | 14336           |
| 1 GB    | 18432           |
| 2 GB    | 24576           |
| 4 GB    | 30720           |
| 8 GB 以上 | 32768           |

### cnp.agentdeploy.timeout

これは、エージェントのデプロイ要求がタイムアウトになるまでの時間で す。デフォルト: 1800 秒 (30分)。

### cnp.attachment.segment.maxsize

ネットワーク上で伝送される場合は、添付ファイルは複数のセグメントに分割され、Tivoli Enterprise Portal Server で再アセンブルされます。例えば、8 MB のファイルは 8 個の 1 MB のセグメントとして伝送されます。このパ ラメーターを調整して、ご使用の環境に最適なセグメント・サイズにしてく ださい。最大サイズをバイト単位で入力します (250 KB であれば 250000)。デフォルト: **1000000** (1 MB)。

このパラメーターは、ポータル・サーバーの環境変数としても使用すること ができます。 83ページの『イベントの添付ファイルのサイズの管理』を参 照してください。

### cnp.attachment.total.maxsize

確認通知に添付される各ファイルの最大サイズを設定するには、このパラメ ーターを使用します。最大サイズをバイト単位で入力します (2.5 MB であ れば 250000)。デフォルト: 1000000 (10 MB)。

このパラメーターは、ポータル・サーバーの環境変数としても使用できま す。 83 ページの『イベントの添付ファイルのサイズの管理』を参照してく ださい。

### cnp.authentication.skip\_dns

値:「N」。これにより、サーバー証明書の妥当性検査でホスト DNS 名の解 決およびマッチングを試行するかどうかが決定します。

### cnp.browser.installdir

ポータル・クライアントでは、WebRenderer Java ブラウザー・コンポーネ ントがブラウザー・ビュー機能として使用されます。最初にユーザーがブラ ウザー・ビューを作成したときに、サブディレクトリーがユーザーのコンピ ューター上に自動的に作成されます。

Windows %HOMEPATH%¥wrWebRendererVersion¥.webrendererswing.

例: C:¥Documents and Settings¥Administrator¥wr4.2.14¥.webrendererswing

Linux %HOME/wrWebRendererVersion/.webrendererswing

このサブディレクトリーでは、ブラウザーの JAR ファイルが抽出され、証 明書やその他の WebRendererの成果物がブラウザー・ビューに対して作成さ れます。このパラメーターを使用すると、ユーザーのコンピューターに保存 されるブラウザー・ビューのファイルに対して、異なるパスを指定すること ができます。ユーザーがポータル・クライアントの複数インスタンスを実行 したり、ポータル・サーバーの異なるバージョンにログオンする可能性があ る場合は、異なるバスが必要となります。

### cnp.commonevent.cache.timeout

ユーザーが共通イベント・コンソール・ビューのない(つまり、キャッシュ の使用されていない)ワークスペースに切り替えた場合に、共通イベント・ コンソール用のキャッシュを保存しておく分数。この期間が経過するまでに 再度キャッシュの利用がなかった場合、キャッシュは消去されます。その後 キャッシュは、共通イベント・コンソール・ビューで必要になったときに再 作成されます。 値が -1 の場合は、キャッシュが使用されていない場合でも常にキャッシュ が保存されます。値が 0 の場合は、ユーザーが共通イベント・コンソー ル・ビューのないワークスペースに切り替えると、即時にキャッシュが消去 されます。デフォルト: **30**。

### cnp.databus.pageSize

Tivoli Enterprise Portal・ユーザー・インターフェースのプロパティー・エデ ィターには、個々の照会ベース・ビューのページ・サイズを調整するための フィールドがあります。このパラメーターは、すべての照会ベース・ビュー の単一の論理ページ内にフェッチする行数を設定します。デフォルト: 100 行。ここに設定可能な値に制限はありませんが、ページ・サイズが大きくな るほど、ポータル・クライアントおよびサーバーで必要になるメモリーの量 が増加します。

例えば、より多数の行に対して表ビューで検索するために、より大きいページ・サイズを設定する必要がある場合があります。または、より多数の行 (またはインスタンス)を取り出すビューと対話する際に、スクロールするペ ージを減らす必要がある場合があります。ただし、ページ・サイズ値を引き 上げた結果として、追加されるデータを圧縮し、転送して、最終的にレンダ リング処理できるだけの十分なリソースが、ポータル・クライアントとポー タル・サーバーの両方になければなりません。このパラメーターの適正値を 判断する最良の方法として、良好な状態にあるワークスペース・サンプリン グの応答時間が遅延し始めるまで、値を徐々に増分させていく(例えば、 100 ずつ)ことが考えられます。その時点で、最後の増分の分だけ数を減ら す(100 行未満など)ことにより、環境にとっての最適値に近づけることが できるはずです。

照会ベース・ビューの応答時間に影響を与える別の設定としては、ポータ ル・サーバーの環境変数である KFW\_REPORT\_NODE\_LIMIT があります。

### cnp.drag.sensitivity

ドラッグ操作が開始されるまでにマウスを移動させる必要のあるピクセル数。デフォルト:**7**。

### cnp.encoding.codeset

ストリング・エンコード・コード・セット ID。

### cnp.eventcon.autoresume.delay

Situation Event Console および Common Event Console に対する更新がスク ロールのために一時停止した後で、更新を自動的に再開するまでに待機する 秒数。デフォルト: 60 秒。

### cnp.heartbeat.interval

Tivoli Enterprise Portalのクライアントとサーバー間のハートビート ping 間 隔。間隔を増やすと、ポータル・サーバーがオフラインのときに、クライア ントで検出にかかる時間が長くなります。間隔を短くすると、クライアント はより早く通知を受けますが、クライアントとサーバーとの間のトラフィッ クも増大します。デフォルト: **30** 秒。

### cnp.history.depth

後方または前方のヒストリー・ナビゲーション・スタック内に維持するワー クスペースの数。デフォルト: 20。

### cnp.http.proxy.password

ブラウザー・ビューを使用したプロキシー認証に使用するパスワード。

#### cnp.http.proxy.user

ブラウザー・ビューを使用したプロキシー認証に使用するユーザー ID。

### cnp.http.url.host

デスクトップ・クライアントおよび Java WebStart クライアントのみ: IOR フェッチのための URL ホスト。

### cnp.http.url.path

デスクトップ・クライアントおよび Java WebStart クライアントのみ: IOR フェッチのための URL パス。

### cnp.http.url.port

デスクトップ・クライアントおよび Java WebStart クライアントのみ: IOR フェッチのための URL ポート。

### cnp.http.url.protocol

デスクトップ・クライアントおよび Java WebStart クライアントのみ: IOR フェッチのための URL プロトコル。

### cnp.http.url.DataBus

デスクトップ・クライアントおよび Java WebStart クライアントのみ: cnps.ior ファイルの URL。ポータル・サーバーでグラフィック表示イメー ジおよびスタイル・シートを見つけるために必要となります。デフォルト設 定 (表示されない) では、統合 HTTP サーバーを前提としています。何らか の理由でこれが無効になっている場合は、統合 HTTP サーバーの URL を 入力する必要があります。詳しくは、「*IBM Tivoli Monitoring トラブルシュ ーティング・ガイド*」を参照してください。このパラメーターを設定する と、プロトコル、ポート、およびパス用の他の cnp.http.url パラメーターの 設定が指定変更されます。

### cnp.pipeline.factor

サーバー・パイプライン・モニター因子へのデータ・バス (ハートビート・ サイクル内)。デフォルト:**2**。

### cnp.playsound.interval

同じサウンド・ファイルを再度再生できるようになるまでの秒数。イベント が頻繁に開く場合、この設定によって、サウンドが一時停止します。デフォ ルト: **10** 秒。

### cnp.publishurl.delay

ブラウザー・クライアントのみ: ワークスペース切り替えを行うとき、ブラ ウザーが新規アプレットを初期化して古いアプレットを破棄する前に、ユー ザー・インターフェースのレンダリングが完了できるようにします。デフォ ルト: 1 秒。

**重要:** このパラメーターを変更する前に、必ず IBM ソフトウェア・サポ ートに相談してください。

### cnp.systemtray.offset

表示するメニューおよびウィンドウのサイズ変更時に、画面の下部に表示される Windows タスクバー内の Tivoli Enterprise Portal 因子。デフォルト: **true**。

### cnp.terminal.cache.entries

アクティブ端末エミュレーター・セッションの最大数。デフォルト:50。

cnp.terminal.host

デフォルトの端末エミュレーター・ホスト名。

### cnp.terminal.port

デフォルトの端末エミュレーター・ポート番号。デフォルト:23。

### cnp.terminal.script.entries

保存可能なユーザー端末エミュレーター・スクリプトの最大数。デフォルト: 256。

### cnp.terminal.type

デフォルトの端末エミュレーター・タイプ。端末タイプを指定するとき、端 末タイプを二重引用符で囲み、サポートされる以下の名前のいずれかを入力 してください。

IBM 3270 (24x80)
IBM 3270 (32x80)
IBM 3270 (43x80)
IBM 3270 (27x132)
IBM 5250 (24x80)
VT100 (24x80)

### cnp.view.change\_remove.warning

ユーザーがビューを変更または削除しようとしたときの警告メッセージ。

デフォルト: **True**。メッセージが表示されます。メッセージが表示されない ようにするには、設定を False に変更してください。

#### cnp.workspace.switch.rate

ワークスペースを次に選択したワークスペースで置き換えられるようになる までの最小経過時間。デフォルト: **1000** (1 秒)。

### cnp.workspacerender.delay

ブラウザー・モードのみ: ワークスペースのポスト・レンダリング遅延 (ミ リ秒単位)。

### http:agent

統合 HTTP サーバーの名前を定義します。ブラウザー・ビューがインター ネットにアクセスできるようにするために、事前に統合 HTTP サーバーま たはそのプロキシーで異なるブラウザー ID が必要となる場合は、ブラウザ ーに 1 語の名前を入力できます。プロキシー・サーバーによってリジェク トされない限り、どのような名前でもかまいません。通常は、ユーザーがワ ークスペース・ブラウザー・ビューからインターネットへのアクセスを試み た際にエラーを受け取った場合を除き、HTTP 名定義を追加する必要はあり ません。

### http.nonproxyhosts

☑「HTTP プロキシー・サーバー要求の使用可能化 (Enable HTTP Proxy Server Requests)」が選択されている場合、このリスト内のサーバーはプロ キシーを迂回します。縦線 (I) を使用して各サーバー名を区切ってください。75 ページの『HTTP プロキシー・サーバーの使用可能化』を参照してください。

### http.proxyHost

ブラウザー・クライアント: HTTP プロキシー・サーバーを使用している場合、そのプロキシー・サーバーのホスト名または IP アドレスの指定に使用します。

### http.proxyPort

ブラウザー・クライアント: http.proxyHost パラメーターとともに使用して、HTTP プロキシー・サーバーの listen ポート番号を指定します。サード・パーティー製 HTTP サーバーの場合のデフォルトは、ポート 80 です。

### kjr.browser.default

これは、コンテキスト・ヘルプの起動時に使用するブラウザー・アプリケー ションのパスおよび名前です。特定のブラウザーまたはデフォルトとは異な るブラウザーを使用してヘルプを開くには、C:¥Program Files¥Mozilla Firefox¥firefox.exe などのように、パスおよびアプリケーション名を入力 します。

### kjr.trace.file

トレース・モードが LOCAL である場合、RAS1 トレース・ログのファイ ル名。

### kjr.trace.mode

RAS1 トレース・オプション。デフォルト: LOCAL。

### kjr.trace.params

RAS1 トレース・オプション。デフォルト: ERROR。

#### kjr.trace.qdepth

トレース・スレッドのキュー項目数をデフォルトで 15000 に設定します。

### kjr.trace.thread

トレース呼び出しがスレッド化されているかどうかを決定します。デフォルト: true。

### sun.java2d.noddraw

DirectDraw 画面描画機能をサポートしないエミュレーション環境内で Tivoli Enterprise Portal がクライアント・イメージとして実行されている場合に、 ブラウザー・クライアントおよびデスクトップ・クライアントの両方でこの 変数を true に設定することにより、この機能をオフにします。それ以外の 場合は、Java プロセスで画面への書き込みが試行されるため、CPU 使用量 が高い状態になります。デフォルト: **true**。

### user.language

デスクトップ・クライアントおよび Java Web Startクライアントのみ: ユー ザーのロケール設定の言語コードを指定します

(cs、de、en、es、fr、hu、it、ja、ko、pl、pt、ru、th、zh など)。デスクトッ プ・クライアントで別のインスタンスを作成し、この変数 (および

user.region)を他のロケールに変更できます。このようにして、同じコンピューターで、それぞれ異なる言語を使用するデスクトップ・クライアントの

複数のインスタンスを実行することができます。サポートされないロケール を指定した場合、フェイルオーバーにより en\_US が使用されます。

ブラウザー・クライアントのみ: クライアント・コンピューターで、ブラウ ザーにより使用される Java プラグイン・ランタイム・パラメーターに、以 下のテキストを直接入力します。xx は言語、XX はロケールです。

-Duser.language=xx -Duser.region=XX

注: ポータル・クライアントはカスケード・スタイル・シートを使用して、 アプリケーション・テキストをレンダリングします。ローカライズされたス タイル・シート (ws\_press.css など) が使用可能でない場合は、英語バージ ョンが使用されます。

ランタイム・パラメーターを編集するには、以下のタスクを実行します。

1. 以下のように Java のコントロール・パネルを開きます。

Windows 「Java 用 IBM コントロール・パネル (IBM Control Panel for Java)」または「Java」コントロール・パネルを起動します。

**Linux** *jre\_install\_dir* にある Java の **ControlPanel** 実行可能ファイ ルを見つけて、起動します。例えば、 /opt/IBM/ibm-java2-i386-70/ jre/bin/ControlPanel などです。

- 2. 「**Java**」タブをクリックします。
- 3. 「Java アプレットのランタイム設定」の領域で「表示」をクリックしま す。
- Java のバージョンが複数ある場合は、「場所」列で Java ランタイムを 調べて、JRE のパスが正しいことを確認し、適切なコントロール・パネ ルが開かれていることを確認してください。例えば、Windows の IBM Java の場合は C:¥Program Files¥IBM¥Java70¥jre¥bin です。
- 5. 変更したいパラメーターを編集します。
- 6. 変更内容を保存します。

#### user.region

ユーザーのロケール設定の国別コードを指定します

(BR、CN、CZ、DE、ES、FR、HU、IT、JP、KR、PL、RU、TH、TW、US など)。user.language についての説明も参照してください。

以下の表で言語コードとロケール・コードを確認してください。

表6. 言語とロケール・コード

| 言語        | 言語コード (xx) | ロケール・コード (XX) |
|-----------|------------|---------------|
| 中国語 (簡体字) | zh         | CN            |
| 中国語 (繁体字) | zh         | TW            |
| チェコ語      | cs         | CZ            |
| 英語        | en         | US            |
| フランス語     | fr         | FR            |
| ドイツ語      | de         | DE            |
| ハンガリー語    | hu         | HU            |
| イタリア語     | it         | IT            |

表 6. 言語とロケール・コード (続き)

| 言語            | 言語コード (xx) | ロケール・コード (XX) |
|---------------|------------|---------------|
| 日本語           | ja         | JP            |
| 韓国語           | ko         | KR            |
| ポーランド語        | pl         | PL            |
| ポルトガル語 (ブラジル) | pt         | BR            |
| ロシア語          | ru         | RU            |
| スペイン語         | es         | ES            |
| タイ語           | th         | TH            |

### 関連タスク:

67ページの『クライアント・パラメーターの編集』

ブラウザー・クライアントに対して行う変更は、ポータル・サーバーを使用してイ ンストールされた HTTP サーバーを介して自動的にダウンロードされるため、グロ ーバルに適用されます。ユーザーが Java WebStart を使用して自分自身でデスクト ップ・クライアントをデプロイしている場合にも、変更はグローバルに適用されま す。それ以外の場合は、その変更をすべてのユーザーに適用したいのであれば、デ スクトップ・クライアントがインストールされている各コンピューター上で、その 変更を実行しなければなりません。

83ページの『イベントの添付ファイルのサイズの管理』

デフォルト時、イベント確認通知に添付する各ファイルの最大サイズは 10 MB で、ネットワーク上で送信する情報セグメントのサイズは 1 MB です。 Tivoli Enterprise Portal または Tivoli Enterprise Portal Server での最大値の変更に使用でき る環境変数が用意されています。デスクトップ・クライアントでイベントの添付フ ァイル設定が変更された場合、ポータル・サーバーの設定は指定変更されます。 26 ページの『別のポータル・サーバーでのブラウザー・クライアントの開始』 別のブラウザー・インスタンスを開始して、別の管理対象ネットワークの Tivoli Enterprise Portal Server にログオンすることで、1 台のコンピューターから 2 つの 管理対象ネットワークを監視できます。

### 関連資料:

80ページの『ポータル・サーバーの環境変数』 Tivoli Enterprise Portal Server の環境構成ファイルは、特定の環境設定を追加した り、他の設定値を変更したりするために編集することができます。

## HTTP プロキシー・サーバーの使用可能化

HTTP プロキシー・サーバーを使用する環境で、Tivoli Enterprise Portal ワークスペースのブラウザー・ビューからの URL アクセスを有効にするには、追加のクライアント構成を行う必要があります。

## このタスクについて

HTTP プロキシー・サーバーを有効にするには、(ブラウザー・ビューに HTTP プロキシーを使用する) Tivoli Enterprise Portal クライアントが使用されている、すべてのコンピューターで以下のステップを実行します。

## 手順

- 1. ブラウザー・ビューを含むワークスペースを開くか、または現行のワークスペー スにブラウザー・ビューを追加します。
- 2. ブラウザー・ビューのアドレス・ボックスで、about:config と入力します。
- 3. ページの上部に表示されるフィルター・フィールドで、network.proxy と入力して、ネットワーク・プロキシー・フィールドを確認します。
- 4. 抽出された項目のうち、重要となるのは以下の 3 つです。1 つの項目をダブル クリックするか、または選択して Enter キーを押し、値を変更します。

### network.proxy.http

HTTP プロトコルに使用するプロキシー・ホストの DNS ID、または IP アドレスを入力します。

### network.proxy.http\_port

デフォルトのポート番号である 80 を入力するか、またはプロキシー・ ホストで使用する別の番号を入力します。

#### network.proxy.no\_proxies\_on

プロキシーなしでアクセスできる任意の完全修飾ホスト名または IP ア ドレスを付加します。この設定により、ローカル・システムおよびポー タル・サーバー (myteps.uk.ibm.com) 上にある、ブラウザー・ビューから アクセスされる任意のファイルに対して、プロキシー・サーバーがバイ パスされます。例えば、localhost,127.0.0.1,myteps.uk.ibm.com のよ うに指定します。

## タスクの結果

プロパティーの編集パネルで「**OK**」をクリックすると、変更が Tivoli Enterprise Portal クライアントに保存されます。

# Linux および UNIX システムのアプリケーション・プロパティー の設定

プロパティー (UNIX で Tivoli Enterprise Portal ブラウザー・クライアントが Web ブラウザーを起動する場所など)を変更するには、実行するシェル・スクリプト・ ファイル (複数可) と、これらのスクリプト・ファイルを作成するためにブラウザ ー・クライアントを構成したときに使用したテンプレートを更新します。

## このタスクについて

以下の1つ以上のファイルを更新する必要があります。

注: すべてのファイル・パスは、IBM Tivoli Monitoring がインストールされている *install\_dir* ディレクトリーを基準にしています。

表7. UNIX および Linux システムでアプリケーション・プロパティーを変更するためのフ ァイルの場所

| ファイルの場所    | ファイルの目的                                                            |
|------------|--------------------------------------------------------------------|
| bin/cnp.sh | Tivoli Enterprise Portal ブラウザー・クライ<br>アントを起動するデフォルトのシェル・スク<br>リプト。 |

| 表 7. | UNIX および Linux | システムでアプリ | 1ケーション・ | ・プロパティー | ・を変更するためのフ |
|------|----------------|----------|---------|---------|------------|
| アイル  | レの場所 (続き)      |          |         |         |            |

| ファイルの場所                                      | ファイルの目的                                                                                                    |
|----------------------------------------------|----------------------------------------------------------------------------------------------------|
| bin/cnp_ <i>instance</i> .sh                 | 作成した特定のインスタンスのシェル・スク<br>リプト。 <i>instance</i> は、 Tivoli Enterprise Portal<br>ブラウザー・クライアントを起動するインス<br>タンスの名前です。                                                                                                    |
| <i>platform</i> /cj/original/cnp.sh_template | 構成中に bin/cnp.sh および<br>bin/cnp_instance.sh シェル・スクリプトを生<br>成するために使用されるテンプレート。ここ<br>で、platform は、IBM Tivoli Monitoring がイ<br>ンストールされているオペレーティング・シ<br>ステム・プラットフォームのコードです。例<br>えば、32 ビット Intel CPU 上の Linux 2.4<br>の場合は、li6243 のようになります。<br>bin/cnp.sh または bin/cnp_instance.sh のみを<br>変更し、このテンプレートを変更しないと、<br>次回クライアントを構成するときに作成され<br>る新規バージョンのスクリプトに、bin/cnp.sh<br>または bin/cnp_instance.sh の変更内容が反映<br>されません。 |

Linux ではインスタンス名、ブラウザー、および Tivoli Enterprise Portal Server プ ロパティーも設定できます。詳しくは、「*IBM Tivoli Monitoring コマンド・リファ* レンス」を参照してください。

Web ブラウザーのロケーションを変更するには、以下の手順を実行して、新規プロ パティーを含めるように、前述のファイル (複数可)を変更する必要があります。

## 手順

- 1. install\_dir /bin/cnp.sh に移動し、cnp.sh シェル・スクリプトを編集します。
- ファイルの最後の行に Web ブラウザーの場所を追加します。以下の例では、 Web ブラウザー・ロケーションは */opt/foo/bin/launcher* です。
   -Dkjr.browser.default=/opt/foo/bin/launcher

**重要:** この行は非常に長く、他のプロパティーを定義するための各種 -D オプションをはじめとするさまざまなオプションが記述されています。オプションを正しい場所に追加することは非常に重要です。

bin/cnp.sh の元の最終行が以下のようであるとします。

- \${JAVA\_HOME}/bin/java -showversion -noverify -classpath \${CLASSPATH} -Dkjr.trace.mode=LOCAL -Dkjr.trace.file=/opt/IBM/ITM/logs/kcjras1.log -Dkjr.trace.params=ERROR -DORBtcpNoDelay=true -Dcnp.http.url.host= -Dvbroker.agent.enableLocator=false
- -Dhttp.proxyHost=
- -Dhttp.proxyPort=candle.fw.pres.CMWApplet 2>& 1 >> \${LOGFILENAME}.log

ブラウザーの場所を *lopt/foo/bin/launcher* に設定するには、この行を以下のよう に変更します。

\${JAVA\_HOME}/bin/java -showversion -noverify -classpath \${CLASSPATH}
-Dkjr.browser.default=/opt/foo/bin/launcher
-Dkjr.trace.mode=LOCAL -Dkjr.trace.file=/opt/IBM/ITM/logs/kcjras1.log
-Dkjr.trace.params=ERROR -DORBtcpNoDelay=true -Dcnp.http.url.host=
-Dvbroker.agent.enableLocator=false
-Dhttp.proxyHost=
-Dhttp.proxyPort=candle.fw.pres.CMWApplet 2>& 1 >> \${LOGFILENAME}.log

# z/OS システムにハブがある場合の環境変数の設定

z/OS では GSKit は、Integrated Cryptographic Service Facility、つまり、ICSF と呼 ばれています。Tivoli Enterprise Monitoring Server では、ICSF を使用したセキュア なパスワード暗号化がサポートされています。ICSF は、保管されているパスワード を強固に暗号化および暗号化解除できる、推奨のパスワード暗号化方式です。

# このタスクについて

Tivoli Enterprise Monitoring Server が、ICSF がインストールされていない z/OS シ ステム上にある場合は、代わりに、セキュア度の低い暗号化方式が使用されます。 ハブ・モニター・サーバーとポータル・サーバーは、両方で同じ暗号化方式を使用 する必要があります。したがって、ハブ・システムで ICSF を使用しない場合は、 Tivoli Enterprise Portal も同様に安全性の低い方式 (EGG1) を使用するように構成す る必要があります。これには、Tivoli Enterprise Portal Server 環境ファイルを編集し て新規行を追加する作業も含まれます。

環境ファイルに新規行を追加するには、以下のステップを完了します。

## 手順

### Windows

- 1. Tivoli Enterprise Portal Server がインストールされているシステムで、「スタ ート」→ 「プログラム」→ 「IBM Tivoli Monitoring」→ 「Tivoli Enterprise Monitoring Services の管理」を選択します。
- 2. 「Tivoli Enterprise Portal Server」を右クリックし、「拡張」をポイントし、リ ストから「ENV ファイルの編集」を選択します。
- 3. 「Tivoli Enterprise Portal Server」のメッセージが表示されたら、「OK」をク リックしてメッセージを閉じます。
- 4. 新規行 USE EGG1 FLAG=1 を追加します。
- 5. 「保存」をクリックします。
- 6. 「はい」をクリックして、変更を実装し、サービスを再開します。

### Linux UNIX

- 1. ディレクトリーを install\_dir /config に変更します (cd)。
- 2. 次の行を cq.ini ファイルに追加します。USE\_EGG1\_FLAG=1
- 3. ファイルを保存します。
- 4. ポータル・サーバーをリサイクルします。

## 次のタスク

*Tivoli Enterprise Monitoring Server on z/OS の構成* (http://pic.dhe.ibm.com/infocenter/ tivihelp/v61r1/topic/com.ibm.omegamon\_share.doc\_6.3/ztemsconfig/ztemsconfig.htm)を参 照してください。

## Tivoli Enterprise Portal Server 構成設定

Tivoli Enterprise Portal Server は、KfwServices というプロセスを実行します。この プロセスには、特定の構成要件を満たすために編集して有効にすることが可能な一 連の環境変数があります。この作業は、Tivoli Enterprise Monitoring Services の管理 アプリケーションを使用するか、コマンド行で itmcmd manage を使用することによ って実行できます。

例えば、セキュリティーが有効になっている場合は、ユーザーがポータルからロッ クアウトされるまでに試行されるログインの回数を制御することができます。

Tivoli Enterprise Portal ブラウザー・クライアントが起動する Web ブラウザーのロ ケーションなど、UNIX または Linux 上に拡張構成機能用のアプリケーション・プ ロパティーを設定する場合は、手動で行う必要があります。

Integrated Cryptographic Service Facility (ICSF) がインストールされていない z/OS システム上のハブ・モニター・サーバーにポータル・サーバーを接続する場合は、 環境ファイルを編集して新しく行を追加する必要があります。

注: LDAP サーバーとの TLS/SSL 通信の構成など、TEPS/e 管理コンソール内で行ったカスタマイズはすべて、ポータル・サーバーの構成中に Manage Tivoli Monitoring Services を介して「その他」の LDAP タイプを選択しない限り、ポータ ル・サーバーが再構成されると、上書きされ、消去されます。これを回避するに は、ポータル・サーバーの構成中に「その他」の LDAP タイプを選択します。「そ の他」が選択されている場合、LDAP ユーザー・レジストリー情報は TEPS/e で処 理され、Tivoli Management Services による直接的な影響はありません。ステップ 5(112 ページ) を参照してください。

## ポータル・サーバー環境ファイルの編集

ポータル・サーバーのパラメーターを再構成するには、Tivoli Enterprise Portal Server 環境ファイルである KFWENV を編集します。

## このタスクについて

ポータル・サーバー環境ファイルを編集するには、以下のステップを実行してくだ さい。

## 手順

- 1. ポータル・サーバーがインストールされているコンピューター上で、環境ファイ ルを開きます。
  - Windows
     「Tivoli Monitoring Services の管理」(「スタート」→ 「プログラム」→ IBM Tivoli Monitoring」→ 「Tivoli Monitoring Services の管理」)から、「Tivoli Enterprise Portal Server」を右クリックし、「拡張」→「ENV ファイルの編集」をクリックして kfwenv ファイルを開きます。
  - Linux install\_dir /config ディレクトリーに移動し、 cq.ini ファイルをテキスト・エディターで開きます。
- 2. このファイルを編集して、任意の環境変数を有効化 (行の先頭にある # を削除)、無効化 (行の先頭に # を入力)、または変更します。

- 3. kfwenv (Windows) または cq.ini (Linux および UNIX 系オペレーティング・シ ステム) を保存して、テキスト・エディターを終了します。
- サービスをリサイクルするかどうかを尋ねるメッセージが表示されたら、「はい」をクリックします。行った変更が、ポータル・サーバーを手動でリサイクルしてから有効となるようにする必要がある場合は、「いいえ」をクリックします。

### 関連資料:

『ポータル・サーバーの環境変数』

Tivoli Enterprise Portal Server の環境構成ファイルは、特定の環境設定を追加したり、他の設定値を変更したりするために編集することができます。

## ポータル・サーバーの環境変数

Tivoli Enterprise Portal Server の環境構成ファイルは、特定の環境設定を追加したり、他の設定値を変更したりするために編集することができます。

このファイルには、有効になっている環境変数の数、デフォルトで無効になってい るその他の環境変数の数、またはユーザーがポータル・サーバーを構成した結果と して無効になっている環境変数の数が示されています。このリストにあるその他の 変数を有効にするには、それらを手動で追加しなければなりません。

### KFW AUTHORIZATION MAX INVALID LOGIN=0

この環境変数を設定することにより、ユーザーが実行できるTivoli Enterprise Portal Serverへのログオン試行回数を制御することができます。値の範囲は 0から15です。デフォルト値の0では、ユーザーの試行回数に制限はな く、何度失敗しても、ユーザーがロックアウトされることはありません。

84 ページの『ログオン試行回数の制御』のトピックで説明されているよう に、この構成設定は、ハブ・Tivoli Enterprise Monitoring Serverを使用して セキュリティーを使用可能にしている場合にのみ有効となります。

#### KFW\_CMW\_DETECT\_AGENT\_ADDR\_CHANGE=N

エージェントの IP アドレスが見つかった場合、ナビゲーターの機能によっ て、それが検出されます。エージェント環境が、常時変化している場合や、 ナビゲーター・ツリーの再作成が過度に行われる不適切な構成になっている 場合は、この環境変数を追加して、見つかった IP アドレスの変更や追加が 無視されるようにすることを検討してください。

### KFW CMW\_DETECT\_AGENT\_HOSTNAME\_CHANGE=N

この変数はエージェント・アドレスの変更を検出する変数と似ていますが、 エージェント・ホスト名が変更された場合のナビゲーターの再作成が行われ ない点が異なっています。

### KFW\_CMW\_DETECT\_AGENT\_PROPERTY\_CHANGE=N

この変数はエージェント・アドレスの変更を検出する変数と似ていますが、 エージェントのアフィニティーまたはアフィニティーのバージョンが変更さ れた場合のナビゲーターの再作成が行われない点が異なっています。

### KFW\_CMW\_SITUATION\_ADMIN\_SUPPRESS=N

シチュエーションが停止した場合、シチュエーション・イベント・コンソー ルにメッセージは送信されません。そのシチュエーションが配布された各シ ステムのシチュエーション・イベント・コンソールにメッセージが書き込ま れるようにするには、この環境変数を有効にします(行の先頭にある # を 削除)。「停止」というメッセージは、シチュエーションが停止し、その状態が不明であることをユーザーに警告しています。

### KFW\_CMW\_SPECIAL\_HUB\_ENTERPRISE=Y

シチュエーションを「物理」ナビゲーター・ビューのルート項目である「 エンタープライズ」に関連付けます。デフォルト値は「Y」であり、管理対 象システムのオンラインおよびオフラインのシチュエーションをエンタープ ライズ・ナビゲーター項目に関連付けることが可能になります。「N」に設 定すると、\*HUB 管理対象システム・グループのエンタープライズ・ナビゲ ーター項目への自動割り当てが使用不可になります。

### KFW\_ECLIPSE\_HELP\_SERVER\_PORT=9999

Eclipse Help Server のデフォルトのポート番号は、9999 です。既に別のデ バイスが 9999 を使用している場合は、この変数を追加して、1 から 65535 までの範囲のポート番号を指定してください。この値は、ログオン時に、ポ ータル・サーバーからクライアントにプロパティーとして渡されます。

### KFW\_FIPS\_ENFORCED=N

Tivoli Management Services のモニター・サーバーおよびエージェント・コ ンポーネントは、既に FIPS に準拠しています。この変数は、ポータル・サ ーバーで使用される暗号化方式が、連邦情報処理標準 (FIPS) 140-2 仕様に 準拠している必要があるかどうかを指定します。使用中の環境が FIPS 140-2 標準に準拠する必要がある場合は、Y と指定します。

### KFW\_REPORT\_NODE\_LIMIT=200

照会ベース・ビューのあるワークスペースが開かれるか最新表示されると、 ビューの照会が、そのナビゲーター項目に割り当てられた管理対象システム のデータを要求します (ビューの QUERY 定義を編集して、特定の管理対 象システムまたは管理対象システム・グループを割り当てた場合を除く)。 照会がデータを取り出すことのできる管理対象システムの数は、最大 200 です。この制限は、管理対象環境のトラフィックおよびリソース使用量を許 容可能なレベルに保持しておくために規定されます。最大数をこの変数で調 整できますが、照会される管理対象システムの最大数を増やすと、ビューの レンダリングに使用できる時間が長くなることに注意してください。

フィルターが適用された照会を作成する、管理対象システム・グループを作 成する、または、ナビゲーター項目に対して、データを取り出す管理対象シ ステムの数を制限する管理対象システム割り当てが行われているカスタム・ ナビゲーター・ビューを作成するといった方法を検討してください。これら の機能については、Tivoli Enterprise Portal のオンライン・ヘルプおよびユ ーザーズ・ガイドで説明されています。

照会ベース・ビューの応答時間に影響を与える別の設定として、 cnp.databus.pageSize クライアント・パラメーターがあります。

### KFW\_REPORT\_TERM\_BREAK\_POINT=86400

この設定を調整して、ヒストリカル要求が短期間または長期間のヒストリ ー・データを選択するポイントを(秒単位で)変更することができます。デ フォルトでは、短期間ヒストリー・データとしては現在から24時間前ま でのデータ、長期間ヒストリー・データとしては24時間より前のデータが 収集されます。 0 に設定すると、長期間ヒストリー・データのみが選択さ れます。

### 関連タスク:

79ページの『ポータル・サーバー環境ファイルの編集』 ポータル・サーバーのパラメーターを再構成するには、Tivoli Enterprise Portal Server 環境ファイルである KFWENV を編集します。

## 関連資料:

68 ページの『ポータル・クライアント・パラメーターのリスト』 Tivoli Enterprise Portal クライアント・パラメーターのほとんどは、デフォルト値の まま変更されません。クライアント・パラメーターを編集すると、特定の動作に影 響を与えることができます。

# ポータル・サーバー・データベース上のイベントのプルーニング

イベント情報は、Tivoli Enterprise Portal Server (TEPS) データベースの KFW テー ブルに保管されます。この情報の消費スペース量は増大する可能性があるため、自 動的にプルーニングが行われます。

## このタスクについて

デフォルトでは、閉じられたイベントは、それが閉じられた日の翌日の午前 12:00 から午前 4:00 (ローカル・ポータル・サーバー時刻)の間に TEPS データベースか ら削除されます。Tivoli Enterprise Portal Server 構成ファイルで以下の環境変数を変 更することにより、このデータのプルーニングを制御することができます。

### 手順

- 1. Tivoli Enterprise Portal Server 環境ファイルを編集用に開きます。
  - Windows Manage Tivoli Monitoring Services で、「Tivoli Enterprise Portal Server」を右クリックし、「拡張」→「ENV ファイルの編集」をクリックします。
  - ・ Linux install\_dir /config ディレクトリーに移動し、cq.ini をテキスト・エディターで開きます。
- TEPS データベース・イベントのプルーニング・パラメーターを見つけ、必要に 応じて編集します。
  - KFW\_EVENT\_RETENTION=0 は、閉じられたイベントを保持しておく日数。例え ば、閉じられてから 2 日後にイベントのプルーニングを行うには、2 と指定 します。
  - KFW\_PRUNE\_START=00:00 は、データのプルーニングを開始する時刻 (24 時間 表記で指定)。例えば、午後 11:00 にデータのプルーニングを開始するには、 23:00 と指定します。
  - KFW\_PRUNE\_END=04:00 は、データのプルーニングを停止する時刻 (24 時間表 記で指定)。例えば、午前 1:00 にデータのプルーニングを終了するには、 01:00 と指定します。
- 3. 環境ファイルを保存して閉じます。
- サービスを再開するかどうかを確認するメッセージが表示されたら、「はい」を クリックします。または、後でポータル・サーバーを再開して変更を有効にする 場合は、「いいえ」をクリックします。

# イベントの添付ファイルのサイズの管理

デフォルト時、イベント確認通知に添付する各ファイルの最大サイズは 10 MB で、ネットワーク上で送信する情報セグメントのサイズは 1 MB です。 Tivoli Enterprise Portal または Tivoli Enterprise Portal Server での最大値の変更に使用でき る環境変数が用意されています。デスクトップ・クライアントでイベントの添付フ ァイル設定が変更された場合、ポータル・サーバーの設定は指定変更されます。

## このタスクについて

Tivoli Enterprise Portal または Tivoli Enterprise Portal Server の環境設定を編集する 手順を完了します。

### 手順

- Tivoli Enterprise Portal 環境ファイルを編集します。
  - 1. Tivoli Enterprise Monitoring Services の管理 を開始します。
    - Windows 「スタート」→ 「プログラム」→ 「IBM Tivoli Monitoring」→ 「Tivoli Enterprise Monitoring Services の管理」をクリックします。 Linux install\_dir /bin ディレクトリーに移動し、./itmcmd manage と 入力します。
  - 「Tivoli Enterprise Portal デスクトップ (Tivoli Enterprise Portal Desktop)」または「Tivoli Enterprise Portal – ブラウザー (Tivoli Enterprise Portal – Browser)」を右クリックし、「再構成」をクリックします。 デスク トップ・クライアントの場合には「アプリケーション・インスタンスの構成」 ウィンドウが表示されます (Java WebStart の場合にも使用されます)。ブラウ ザー・クライアントの場合には、「Tivoli Enterprise Portal ブラウザーの構 成」ウィンドウが表示されます。
  - 3. 「**cnp.attachment.total.maxsize**」をダブルクリックし、イベント確認通知に添 付される個々のファイルの最大サイズをバイト数単位で入力し (例えば 2.5 MB の場合は 2500000)、「**☑ 使用中**」を選択します。
  - セグメント・サイズ (デフォルトの 1000000 は 1 MB であり、添付ファイル が 5 MB の場合 1 MB のセグメントが 5 回送信されます)を変更する場合 は、「cnp.attachment.segment.maxsize」をダブルクリックし、新しいセグメン ト・サイズをバイト数単位で入力して、「☑ 使用中」を選択します。
  - 5. 「OK」をクリックして、変更を保存します。 変更は、次にユーザーがポータ ル・サーバーにログオンしたときに有効になります。既にログオンしているユ ーザーに対しては、1 度ログオフしてから再度ログオンするまで、変更は表示 されません。
- Tivoli Enterprise Portal Server 環境ファイルを編集します。
  - Tivoli Enterprise Portal Server 環境ファイルを編集用に開きます。
     Windows Tivoli Enterprise Monitoring Services の管理 で、「Tivoli Enterprise Portal Server」を右クリックし、「拡張」→「ENV ファイルの編集」をクリックします。
     Linux UNIX install\_dir /config ディレクトリーに移動し、cq.ini

をテキスト・エディターで開きます。

 2 つの KFW\_ATTACHMENT 行の先頭にあるポンド記号 (#) を削除し、必要 に応じて設定を編集します。
 KFW ATTACHMENT MAX=10000000 は 10 MB です。添付ファイルの新し い最大サイズを指定します。

KFW\_ATTACHMENT\_SEGMENT\_MAX=1000000 は 1 MB です。添付ファイ ルを送信用に分割するファイル・セグメントの新しい最大サイズを指定しま す。

- 3. 環境ファイルを保存して閉じます。
- サービスを再開するかどうかを確認するメッセージが表示されたら、「はい」 をクリックします。または、後でポータル・サーバーを再開して変更を有効に する場合は、「いいえ」をクリックします。

### 関連資料:

68 ページの『ポータル・クライアント・パラメーターのリスト』 Tivoli Enterprise Portal クライアント・パラメーターのほとんどは、デフォルト値の まま変更されません。クライアント・パラメーターを編集すると、特定の動作に影 響を与えることができます。

# ログオン試行回数の制御

KFW\_AUTHORIZATION\_MAX\_INVALID\_LOGIN 環境変数を設定することにより、 ユーザーが実行できる Tivoli Enterprise Portal へのログイン試行回数を指定するこ とができます。

## このタスクについて

KFW\_AUTHORIZATION\_MAX\_INVALID\_LOGIN 設定に関係なく、ユーザーがポー タルにアクセスできないようにするには、このトピックの終わりにある『次の手 順』の手順を参照してください。ポータル・サーバーへのログオン試行回数を制御 するには、以下の手順を実行します。

## 手順

- 1. Tivoli Enterprise Portal Server 環境ファイルを編集用に開きます。
  - Windows Manage Tivoli Monitoring Services で、「Tivoli Enterprise Portal Server」を右クリックし、「拡張」→「ENV ファイルの編集」をクリックします。
  - ・ Linux INIX install\_dir /config ディレクトリーに移動し、cq.ini をテキスト・エディターで開きます。
- 2. KFW\_AUTHORIZATION\_MAX\_INVALID\_LOGIN=0 を見つけ、0 から 15 までの値を指定 します。 デフォルト値の 0 では、ユーザーの試行回数に制限はなく、何度失敗 しても、ユーザーがロックアウトされることはありません。
- 3. 環境ファイルを保存して閉じます。
- サービスを再開するかどうかを確認するメッセージが表示されたら、「はい」を クリックします。または、後でポータル・サーバーを再開して変更を有効にする 場合は、「いいえ」をクリックします。

## タスクの結果

次にユーザーがポータル・サーバーへのログオンを試みた場合、ログオン試行回数 は、環境ファイルで KFW\_AUTHORIZATION\_MAX\_INVALID\_LOGIN に設定した 値によって制限されます。

## 次のタスク

☑ セキュリティー: ユーザーを検証

無効なログイン設定は、ハブ・モニター・サーバーを使用してセキュリティ ーを使用可能にしている場合のみ有効です。

Linux モニター・サーバーの構成ファイルの検証設定をオンにして (KDS\_VALIDATE\_EXT="Y")、「ログインのロックアウト (Login Lockout)」機能も有効にする必要があります。

モニター・サーバーの構成ファイルは、*hostname\_ms\_address*.config および ms.ini という名前で、*install\_dir* /config/ ディレクトリーにありま す。

ユーザーのアクセス権限の復元

ロックアウトされたユーザーの Tivoli Enterprise Portal へのアクセス権限を 回復するオプションには、次の 2 つがあります。

- Tivoli Enterprise Portal で、 
   「ユーザー管理」 をクリックし、ユーザ ー ID を選択します。「許可」タブで「ユーザー管理」をクリックし、
   「ログオンの許可」を有効にします。
- Tivoli Enterprise Portal Server がインストールされているコンピューターで、以下のコマンド行ユーティリティーを実行して、アクセス権限を有効または無効にします。

Windows ディレクトリーを install\_dir ¥cnps¥ に変更し、以下のよ うに入力します。

KfwAuthorizationAccountClient.exe ENABLE|DISABLE
 user\_id

例えば、KfwAuthorizationAccountClient.exe disable guest01 は、 guest01 ユーザーを、そのユーザー ID を再度有効にするまでロックアウ トします。

Linux UNIX ディレクトリーを install\_dir /bin に変更し、 以下のように入力します。

./itmcmd execute cq "KfwAuthorizationAccountClient enable|disable user\_name"

## Tivoli Enterprise Monitoring Server 構成設定

Tivoli Enterprise Monitoring Server は、パフォーマンスおよび可用性データ、モニタ ー・エージェントから受け取るアラートに対する収集および制御ポイントです。ま た、モニター・エージェントのオンラインまたはオフライン状況のトラッキングも 担います。環境変数によりモニター・サーバーの動作が制御されます。

# モニター・サーバー環境ファイルの編集

Tivoli Enterprise Monitoring Server 環境ファイル KBBENV を編集し、モニター・ サーバーのパラメーターを再構成します。

## このタスクについて

モニター・サーバー環境ファイルを編集するには、以下のステップを実行してくだ さい。

## 手順

- 1. モニター・サーバーがインストールされているコンピューター上で、環境ファイ ルを開きます。
  - Windows Tivoli Enterprise Monitoring Services の管理(「スタート」→「プロ グラム」→「IBM Tivoli Monitoring」→「Tivoli Enterprise Monitoring Services の管理」)で「Tivoli Enterprise Monitoring Server」を右クリックし、「拡張」 →「ENV ファイルの編集」をクリックして、KBBENV ファイルを開きます。
  - ・ Linux INIX install\_dir /config ディレクトリーに移動し、テキ スト・エディターで ms.ini ファイルを開きます。
- このファイルを編集して、任意の環境変数を有効化(行の先頭にある # を削除)、無効化(行の先頭に # を入力)、または変更します。
- 3. ファイルを保存して、テキスト・エディターを終了します。
- サービスをリサイクルするかどうかを尋ねるメッセージが表示されたら、「はい」をクリックします。変更内容を実装するには、モニター・サーバーをリサイクルする必要があります。

# シチュエーションの最適化のための duper プロセス

Tivoli Enterprise Monitoring Server は、*duper* というメカニズムを備えており、これ により、複数のシチュエーションが同一データを同一のサンプリング間隔で評価す るときに、シチュエーションの活動化が最適化されます。このトピックでは、duper プロセスの動作、duper プロセスを使用するシチュエーションの特定方法、duper プ ロセスを使用不可にする場合があることの理由、および duper プロセスを使用不可 にするよう Tivoli Enterprise Monitoring Server 環境ファイルを構成する方法につい て説明します。

### duper プロセス

duper シチュエーションは、属性グループからデータを 1 回収集し、モニ ター・サーバーにアップロードするために、エージェントで作成され、実行 されます。モニター・サーバーは duper シチュエーションによって収集さ れたデータを使用して、複数のシチュエーションを評価します。シチュエー ションの評価はモニター・サーバーで行われるため、エージェントが切断さ れると、これらのシチュエーションは評価されなくなります。

エージェントが日常的にオフラインになったり、モニター・サーバーから切 断されたりして、自律的に稼働している場合、それらのエージェントは、エ ージェントからモニター・サーバー以外のイベント受信側に、イベントを直 接送信している可能性があります。モニター・サーバーで定義されているエ ンタープライズ・シチュエーションを使用するより、エージェントで専用シ チュエーション を定義するほうが適切な場合があります。

### duper の適格性

シチュエーションが duper プロセスに対して適格であるためには、シチュ エーションが以下の品質を備えている必要があります。

- 同一の管理対象システム上の同一の属性グループを、少なくとも他の1
   つのシチュエーションと同じモニター間隔でモニターする。
- VALUE 式関数のみを使用している。
- 式のオーバーライドを使用して、パーシスタンス、Until 節、または動的 しきい値処理を指定していない。
- AutoStart を実行するよう定義されている。
- 他のシチュエーションは組み込まれていない。
- 他のシチュエーションの表示項目名と一致する(表示項目が使用されている場合のみ該当)。
- リフレックス・オートメーションに関する考慮事項

IBM Tivoli Monitoring V6.3 では、リフレックス・アクションが含まれてい るシチュエーションに duper が自動的に適用されます。追加構成は不要で す。

Tivoli Enterprise Portal でリフレックス・アクションが () 「管理対象システム (エージェント) でアクションを実行する」に設定されているシチュエー ションが多数存在する場合は、KBBENV ファイルでモニター・サーバーの 環境変数 KMS\_EVAL\_REFLEX\_AT\_TEMS=Y を設定し、duper 最適化レベ ルを高くすることができます。

環境内の各モニター・サーバーで KMS\_EVAL\_REFLEX\_AT\_TEMS 環境変数を設定します。これにより、アクションの評価はモニター・サーバー上の duper により処理されます。ただし、アクションは引き続き管理対象システムに送信されます。この変数を実装する場合、アクションを実行するために 管理対象システムがモニター・サーバーに接続している必要があります。

**重要:** KMS\_EVAL\_REFLEX\_AT\_TEMS 環境変数は注意してご使用ください。

注: ◎「管理システム (TEMS) でアクションを実行する」を設定している 場合、KMS\_EVAL\_REFLEX\_AT\_TEMS 変数はシチュエーションには影響し ません。

### duper シチュエーションの \_Z\_ ID

エージェントの LG0 ログ (例えば

C:¥ibm¥ITM¥TMAITM6¥logs¥Primary\_IBM\_MyComputer\_NT.LG0) を調べること により、duper シチュエーションがエージェントからデータを収集している ことを確認することができます。複数のシチュエーションがモニターしてい る属性グループでエージェントがシチュエーションを開始していることを示 す、 $\mathbf{Z}$  で始まる項目が生成されます。例: Starting  $\mathbf{Z}$ \_WTSYSTEM0 <3207594896,3996125040> for KNT.WTSYSTEM。

### duper の使用不可化

あるパラメーターをモニター・サーバーに追加することにより、duper プロ セスを使用不可にできます。これを行うには、CMS\_DUPER=NO という行を KBBENV ファイルに追加します。

モニター・サーバーのリサイクル時に、duper はスキップされます。

モニター・サーバー環境変数ファイル KBBENV (Windows) および KDSENV (z/OS) を編集するには、次の手順に従います。

Windows

Tivoli Enterprise Monitoring Services の管理(「スタート」→「プログラム」 →「IBM Tivoli Monitoring」→「Tivoli Enterprise Monitoring Services の管 理」)を使用して、環境ファイルを編集します。変更するコンポーネントを 右クリックして、「**拡張**」→「ENV ファイルの編集」をクリックします。変 更内容を実装するには、コンポーネントをリサイクルする必要があります。

### Linux UNIX

環境ファイルを直接編集します。<*install\_dir* >/config/ms.ini ファイルの環境変数を編集してから、モニター・サーバーを再構成およびリサイクルして変更を実装します。

z/0S

詳しくは、「Tivoli Enterprise Monitoring Server on z/OS の構成」を参照し てください。

# Tivoli Enterprise Monitoring Automation Server 構成設定

Tivoli Enterprise Monitoring Automation Server はハブ Tivoli Enterprise Portal Server の機能を拡張し、Open Services Lifecycle Collaboration Performance Monitoring (OSLC) サービス・プロバイダーが含まれています。

## Tivoli Enterprise Monitoring Automation Server の編集

Tivoli Enterprise Monitoring Automation Server 環境ファイル KASENV を編集し、 オートメーション・サーバーのパラメーターを再構成します。

## このタスクについて

オートメーション・サーバー環境ファイルを編集するには、以下のステップを実行 してください。

## 手順

- 1. ハブ・モニター・サーバーがインストールされているコンピューター上で、環境 ファイルを開きます。
  - Windows Tivoli Enterprise Monitoring Services の管理(「スタート」→「プロ グラム」→「IBM Tivoli Monitoring」→「Tivoli Enterprise Monitoring Services の管理」)で「Tivoli Enterprise Monitoring Automation Server」を右クリック し、「拡張」→「ENV ファイルの編集」をクリックして、KASENV ファイルを 開きます。
  - ・ Linux install\_dir /config ディレクトリーに移動し、テキ スト・エディターで as.ini ファイルを開きます。
- このファイルを編集して、任意の環境変数を有効化(行の先頭にある # を削除)、無効化(行の先頭に # を入力)、または変更します。
- 3. ファイルを保存して、テキスト・エディターを終了します。
- サービスをリサイクルするかどうかを尋ねるメッセージが表示されたら、「はい」をクリックします。変更内容を実装するには、オートメーション・サーバーをリサイクルする必要があります。

# 第5章 ユーザー認証の使用可能化

Tivoli Enterprise Portalクライアント へのログイン・アクセスは、Tivoli Enterprise Portal Server に対して定義されたユーザー・アカウントにより制御されます。パス ワード認証は、レジストリー (ハブ・モニター・サーバーのオペレーティング・シ ステムのユーザー・レジストリーか、ハブ・モニター・サーバーまたはポータル・サーバーで構成されている外部 LDAP ユーザー・レジストリーのいずれか) によっ て制御されます。

ハブ Tivoli Enterprise Monitoring Server への tacmd CLI ログイン・アクセスおよび SOAP クライアント要求は、モニター・サーバーのオペレーティング・システム・ レジストリーまたはハブ・モニター・サーバーで構成されている外部 LDAP サーバ ーのいずれかを使用してハブ・モニター・サーバーに定義されているユーザー・ア カウントによって制御されます。

IBM Dashboard Application Services Hub へのログイン・アクセスは、オペレーティ ング・システム・ユーザー・レジストリー、LDAP ユーザー・レジストリー、また はカスタム・スタンドアロン・ユーザー・レジストリーによって制御されます。 IBM Dashboard Application Services Hub でモニター・ダッシュボード・アプリケー ションまたはカスタム・モニター・ダッシュボードを使用する予定で、ダッシュボ ード・ユーザーが資格情報を求めるプロンプトなしで Tivoli Enterprise Portal クラ イアントを起動できるようにする場合、およびユーザーごとにモニター対象リソー スに対する許可を制御する場合は、統合 LDAP ユーザー・レジストリーとシング ル・サインオンを使用するように Tivoli Enterprise Portal Server および Dashboard Application Services Hub を構成する必要があります。31 ページの『第 3 章 ダッ シュボード環境の準備』のロードマップを参照して、統合 LDAP ユーザー・レジス トリーとシングル・サインオンを使用するかどうかを判別してください。

Tivoli Enterprise Monitoring Automation Server の Open Services Lifecycle Collaboration Performance Monitoring サービス・プロバイダー・コンポーネントへの ログイン・アクセスは、LDAP ユーザー・レジストリーと Jazz for Service Management のセキュリティー・サービス・コンポーネントによって制御されます。

### sysadmin ユーザー ID

完全な管理者権限がある初期の sysadmin ユーザー ID がインストール時に 与えられるため、Tivoli Enterprise Portal クライアントにログオンしてユー ザー・アカウントをさらに追加することができます。ハブ・モニター・サー バーが ID 「セキュリティー: ユーザーを検証」が使用可能に構成されてい る場合を除き、ポータル・クライアントへのログオンにパスワードは必要あ りません。

### Tivoli Enterprise Portalユーザー・プロファイル

Tivoli Enterprise Portal クライアントを使用してログインするには、ユーザ ーはポータル・サーバーで認証される必要があり、Tivoli Enterprise Portal ユーザー ID を持っていなければなりません。Tivoli Enterprise Portal に定 義されている各ユーザー ID には、ユーザーに対してポータル・クライアン トのどの機能を表示および使用することを許可するか、ユーザーに対してど のモニター対象アプリケーションを表示することを許可するか、およびユー ザーがどのナビゲーター・ビュー (およびビュー内の最上位レベル) にアク セスできるかを決定する一連の許可が割り当てられます。

同じ許可を持つユーザー ID をユーザー・グループとして編成し、許可に対 する変更がすべてのメンバー・ユーザー ID に適用されるようにすることが できます。

Dashboard Application Services Hub およびポータル・サーバーがシングル・ サインオン用に構成されている場合は、モニター・ダッシュボード・ユーザ ーごとに Tivoli Enterprise Portal ユーザー ID が存在する必要があります。 ダッシュボード・ユーザーがモニター・データに初めてアクセスすると、ユ ーザーの LDAP 識別名にマップされたユーザー ID がまだ存在しない場合 は、そのユーザーの Tivoli Enterprise Portal ユーザー ID が自動的に作成さ れます。この場合、Tivoli Enterprise Portal ユーザー ID はランダム生成 ID になり、ユーザーには許可が一切割り当てられません。許可ポリシーではな く、Tivoli Enterprise Portal の許可を使用して、ダッシュボードでのモニタ ー対象リソースへのアクセスを制御する場合、またはダッシュボード・ユー ザーが Tivoli Enterprise Portal を起動できる場合は、ユーザー ID に許可と アクセスできるモニター対象アプリケーションを割り当てます。

Tivoli Enterprise Portal の許可およびモニター・アプリケーションの割り当 てについて詳しくは、171ページの『第 6 章 Tivoli Enterprise Portal ユー ザー許可の使用』を参照してください。

### ハブ・モニター・サーバーを使用した認証

ハブ・モニター・サーバーを介して認証されるユーザー ID は、ローカル・ オペレーティング・システムのレジストリーまたは外部の LDAP 対応の中 央ユーザー・レジストリーのいずれかによって認証を行うことができます。

ハブ・モニター・サーバーに要求を送信する tacmd コマンドを使用するユ ーザー ID または SOAP サーバー要求を行うユーザー ID は、ハブ・モニ ター・サーバーで認証される必要があります。

### 制限事項:

- 1. LDAP 認証は、z/OS 上のハブ・モニター・サーバーではサポートされて いません。
- 2. Tivoli Enterprise Monitoring Server で使用される Tivoli Directory Server LDAP クライアントは、Microsoft Active Directory でサポートされてい るような LDAP 参照をサポートしません。
- 3. ハブ・モニター・サーバーが分散オペレーティング・システムにインス トールされていて、Tivoli Enterprise Portal ユーザーの認証に使用される 場合、Tivoli Enterprise Portal ユーザー ID は、10 文字以下でなければ なりません。ただし、ハブ・モニター・サーバーで認証される SOAP ク ライアント・ユーザーおよび tacmd CLI ユーザーの場合、ユーザー ID は最大で 15 文字にすることができます。
- ハブ・モニター・サーバーが z/OS にインストールされていて、z/OS で 認証に RACF<sup>®</sup> (Resource Access Control Facility) セキュリティーを使用 する場合は、ユーザー ID の長さは 8 文字に制限されます。
- ポータル・サーバーを使用した LDAP 認証

ポータル・サーバーは、Tivoli Enterprise Portal ユーザー、モニター・デー

タにアクセスする Dashboard Application Services Hub ユーザー、IBM Tivoli Monitoring グラフ Web サービス・ユーザー、およびポータル・サー バーに要求を送信するコマンドを使用する **tacmd** CLI ユーザーを認証しま す。

デフォルトでは、ポータル・サーバーは、ハブ・モニター・サーバーに接続 して認証を実行します。ただし、以下のシナリオでは、統合 LDAP ユーザ ー・レジストリーを使用して独自の認証を実行するようにポータル・サーバ ーを構成するのがベスト・プラクティスです。

- Tivoli Enterprise Portal が他の Web ベース・アプリケーションから起動 され、ユーザーが資格情報を再入力しなくても済むようにする。
- Tivoli Enterprise Portal を使用して他の Web ベース・アプリケーション または Web 対応アプリケーションを起動し、ユーザーが資格情報を再入 力しなくても済むようにする。
- IBM Dashboard Application Services Hub を使用して、ポータル・サーバ ーのダッシュボード・データ・プロバイダー・コンポーネントによって取 得したモニター・データを表示する。この場合は、シングル・サインオン を使用するのがベスト・プラクティスです。これにより、ダッシュボー ド・ユーザーは、資格情報を再入力することなく、Tivoli Enterprise Portal を起動できるようになります。また、ユーザーごとにモニター対象リソー スに対する許可を制御する場合にも、シングル・サインオンを使用する必 要があります。
- IBM Tivoli Monitoring グラフ Web サービスが Tivoli Integrated Portal などの別のアプリケーションで使用されている。

LDAP サーバーで認証するようにポータル・サーバーを構成した場合、ユー ザーは、Tivoli Enterprise Portal ユーザー ID ではなく、LDAP 相対識別名 (通常、cn= または uid= 値にマップされます) を使用して、Tivoli Enterprise Portal にログインします。ポータル・サーバーは Tivoli Enterprise Portal ユーザー ID を使用して許可を制御するため、LDAP 識別名を Tivoli Enterprise Portal ユーザー ID にマップする必要があります。Tivoli Enterprise Portal ユーザー ID は 10 文字までに制限されていますが、LDAP 識別名はこれより大幅に長いものにすることができます。

Tivoli Enterprise Monitoring Services の管理 ユーティリティー、itmcmd コ マンド行インターフェース (Linux および UNIX の場合)、または TEPS/e 管理コンソール (ISCLite) を使用して、LDAP ユーザー・レジストリーを使 用するようにポータル・サーバーを構成できます。TEPS/e 管理コンソール を使用して LDAP を構成する場合は、各ポータル・サーバーの再始動後に Tivoli Enterprise Monitoring Services の管理を使用して ISCLite を手動で再 始動する必要があります。

### ハブ・モニター・サーバーおよびポータル・サーバーを使用した認証

ハブ・モニター・サーバーとポータル・サーバーは、両方のサーバーへのロ グイン・アクセスが必要なユーザーが存在する場合、同じ LDAP サーバー に接続できます。tacmd login コマンドで使用するものと同じユーザー ID でTivoli Enterprise Portal クライアントにログインできます。これを行うに は、ポータル・クライアントで & 「ユーザー管理」にアクセスして、Tivoli Enterprise Portal ユーザー ID を、ポータル・サーバーの LDAP ユーザー・ レジストリーで使用される識別名にマップする必要があります。レジストリーは、デフォルトでは、o=DEFAULTWIMITMBASEDREALM を使用する識別名ではなく、o=ITMSS0Entry を使用します。

ハブからポータル・サーバーへの LDAP 認証のマイグレーション

使用しているハブ・Tivoli Enterprise Monitoring Serverが LDAP ユーザー・ レジストリーに対してユーザーを認証するよう既に構成されており、同じ LDAP ユーザー・レジストリーを使用するようにポータル・サーバーを構成 したい場合は、Tivoli Enterprise Portal の「ユーザー管理」ウィンドウでユ ーザー ID に設定されている識別名を変更する必要があります。

# ユーザー認証のためのロードマップ

ユーザー認証を開始するには、以下のロードマップを使用します。

| 表 8. ユーザー認証のためのロード |
|--------------------|
|--------------------|

| タスク                                | 情報の入手先                                |
|------------------------------------|---------------------------------------|
| ローカル・オペレーティング・システム・ユ               | 『ハブ・モニター・サーバーを使用したユー                  |
| ーザー・レジストリーまたは LDAP ユーザ             | ザー認証』                                 |
| ー・レジストリーのいずれかを使用して、ハ               |                                       |
| ブ・モニター・サーバーを介したユーザー認               |                                       |
| 証をセットアップします。                       |                                       |
| シングル・サインオンが IBM Dashboard          | ハブ・モニター・サーバーが LDAP ユーザ                |
| Application Services Hub または他のアプリケ | ー・レジストリーを使用していない場合は、                  |
| ーションで使用される場合に、ユーザーの認               | 100 ページの『ポータル・サーバーを使用し                |
| 証に LDAP ユーザー・レジストリーを使用             | た LDAP ユーザー認証』を参照してくださ                |
| するようにポータル・サーバーをセットアッ               | <i>ر</i> رم •                         |
| プします。                              |                                       |
|                                    | ハワ・モニター・サーバーか LDAP ユーザ                |
|                                    | ー・レンストリーを使用している場合は、                   |
|                                    | 132ページの『モニター・サーバーからホー                 |
|                                    | タル・サーバーへの LDAP 認証のマイクレ                |
|                                    | ーション』を参照してくたさい。                       |
| OSLC クライアントからの HTTP GET 要求         | 134 ページの『Tivoli Enterprise Monitoring |
| を認証するように Tivoli Enterprise         | Automation Serverを使用した認証』             |
| Monitoring Automation Server およびその |                                       |
| Performance Monitoring サービス・プロバイ   |                                       |
| ダーをセットアップします。                      |                                       |

# ハブ・モニター・サーバーを使用したユーザー認証

ハブ・モニター・サーバーを使用したユーザー認証は、ローカル・オペレーティン グ・システムのユーザー・レジストリーまたは LDAP 対応の外部中央レジストリー のいずれかを使用します。

# ハブ・モニター・サーバー上で認証を構成する場合の前提条件

ハブ・モニター・サーバーでユーザー認証を使用可能化する前に、以下のタスクを 完了します。
# このタスクについて

表9. 認証を構成する前に実行するタスク

| タスク                                             | 情報の入手先                                                                                                    |
|-------------------------------------------------|----------------------------------------------------------------------------------------------------|
| Tivoli Enterprise Portal ユーザー・アカウン<br>トのセットアップ。 | 180 ページの『ユーザー ID の追加』                                                                                                    |
| 認証レジストリーにおけるユーザー・アカウ<br>ントのセットアップ。              | ローカル・オペレーティング・システムまた<br>は LDAP ディレクトリー・サーバーでユー<br>ザー・アカウントをセットアップするための<br>資料を参照してください。 z/OS でのユーザ<br>ーのセットアップについては、「Tivoli<br>Enterprise Monitoring Server on z/OS の構<br>成」を参照してください。<br>注:                                                                                                    |
|                                                 | <ul> <li>ハブ・モニター・サーバーが分散オペレー<br/>ティング・システムにインストールされて<br/>いて、Tivoli Enterprise Portal ユーザーの<br/>認証に使用される場合、Tivoli Enterprise<br/>Portal ユーザー ID は、10 文字以下でな<br/>ければなりません。ただし、ハブに要求を<br/>送信する tacmd CLI コマンドのみを使用<br/>するハブ・モニター・ユーザーまたは<br/>SOAP 要求を送信するハブ・モニター・ユ<br/>ーザーは、最大で 15 文字のユーザー ID<br/>を持つことができます。 SOAP および<br/>tacmd コマンド・ユーザーのパスワードも<br/>15 文字以下に制限されます。</li> </ul> |
|                                                 | <ul> <li>ハブ・モニター・サーバーが z/OS にイン<br/>ストールされていて、z/OS で認証に</li> <li>RACF (Resource Access Control Facility)<br/>セキュリティーを使用する場合は、ユーザ<br/>ー ID の長さは 8 文字に制限されます。</li> </ul>                                                                                                    |
| ハブと LDAP サーバー間の TLS/SSL 通信の<br>セットアップ。          | 230 ページの『ハブ・モニター・サーバーお<br>よび LDAP サーバー間の TLS/SSL 通信の構<br>成』                                                                                                    |

ハブ・Tivoli Enterprise Monitoring Serverを使用して認証する予定の場合は、Tivoli Enterprise Portal Server のログイン ID に対するユーザー・アカウントが、認証が有 効となる前に認証レジストリーでセットアップされていることを確認してくださ い。認証が有効化された後に sysadmin がログインできるように、ハブ・コンピュ ーターのローカル・オペレーティング・システムのユーザー・レジストリーには、 少なくとも sysadmin ユーザー ID を追加します。

注: Windows の場合は、インストーラーによって sysadmin ユーザー・アカウント が Windows ユーザー・レジストリーに作成され、ユーザーはこの ID のパスワー ドを指定するよう要求されます。パスワード認証が使用可能でない場合、パスワー ドは必要ありません。

**ヒント:** Windows インストーラーでは、**sysadmin** アカウントが作成されている場合、「パスワードを無期限にする」オプションは設定されません。このオプション

を設定しないと、ハブ・コンピューターのセキュリティー・ポリシーに従ってパス ワードの有効期限が切れるため、ユーザーはポータル・サーバーにログインするこ とができなくなります。Windows 管理ツールを使用すると、sysadmin ユーザー・ アカウントに対して、「パスワードを無期限にする (Password never expires)」オプ ションが選択されていることを確認することができます。

認証を使用可能にする前に、以下の情報を取得します。

## 手順

• 認証に外部 LDAP サーバーを使用している場合は、以下のテーブルに示す情報を LDAP 管理者から取得してから、ユーザー認証を構成します。

表 10. LDAP 構成パラメーター

| パラメーター              | 説明                                                                                                    |  |
|---------------------|----------------------------------------------------------------------------------------------------|--|
| LDAP ユーザ<br>ー・フィルター | Tivoli Enterprise Portal ユーザー ID を LDAP ログイン ID にマップする<br>場合に使用する属性。この属性には、Tivoli Enterprise Portal ログイン ID<br>と同じ名前が含まれている必要があります。通常、LDAP ユーザー・フィ<br>ルターでは、このポータル・ユーザー ID は「%v」と表示されます。例:                                                                                        |  |
|                     | <pre>IBM Tivoli Directory Server: (&amp;(mail=%v@yourco.com)   (objectclass=inetOrgPerson)) Microsoft Windows Active Directory: (&amp;(mail=%v@yourco.com)   (objectclass=user)) Sun Java System Directory Server: (&amp;(mail=%v@yourco.com)   (objectclass=inetOrgPerson)</pre> |  |
|                     | すべての LDAP にそのユーザーのメール属性があるわけではありません。<br>例えば、LDAP 管理者が共通名のみを設定する場合もあり、この場合、フ<br>ィルターは以下のようになります。                                                                                                    |  |
|                     | (&(cn=%v) (objectclass=inetOrgPerson))                                                                                                    |  |
|                     | Tivoli Enterprise Portal 管理者は、ユーザーの検索にどの LDAP 属性を使用する必要があるかを正確に検証する必要があります。例えば、Active Directory を使用する場合、cn は Active Directory ユーザーのフルネームと一致し、このフルネームは Tivoli Monitoring ユーザーのフルネームと正確に一致する必要があります。スペースは使用することができません (例えば、「S Smith」は「SSmith」となる必要があります)。                           |  |
| LDAP ベース            | ユーザーの検索に使用される LDAP ユーザー・レジストリーの LDAP ベ<br>ース・ノード。例:                                                                                                    |  |
|                     | IBM Tivoli Directory Server: dc=yourdomain,dc=yourco,dc=com<br>Microsoft Windows Active Directory: dc=yourdomain,dc=yourco,dc=com<br>Sun Java System Directory Server: dc=yourdomain,dc=yourco,dc=com                                                                             |  |
| LDAP バイン<br>ド ID    | バインド認証に使用する LDAP 表記の LDAP ユーザー ID。この LDAP<br>ユーザー ID は、LDAP ユーザーの検索を許可されている必要がありま<br>す。匿名ユーザーが LDAP ユーザーを検索できる場合、この値は省略可能<br>です。                                                                                                    |  |
| LDAP バイン<br>ド・パスワード | LDAP バインド認証用のパスワード。匿名ユーザーがご使用の LDAP サ<br>ーバーにバインドできる場合、この値は省略可能です。この値はインスト<br>ーラーによって暗号化されます。                                                                                                    |  |
| LDAP ホスト<br>名       | LDAP サーバーのホスト名。ご使用の LDAP サーバーが Tivoli Enterprise<br>Monitoring Server と同じホスト上にある場合、この値は省略可能です (デ<br>フォルトは localhost です)。                                                                                                    |  |

表 10. LDAP 構成パラメーター (続き)

| パラメーター   | 説明                                       |
|----------|------------------------------------------|
| LDAP ポート | LDAP サーバーのポート番号。ご使用の LDAP サーバーがポート 389 を |
| 番号       | listen している場合、この値は省略可能です。                |

- Microsoft Active Directory を使用している場合は、135ページの『Microsoft Active Directory を使用した LDAP ユーザー認証』を参照して、このタイプの LDAP サーバーに固有の計画情報と構成情報を確認してください。
- ハブ・Tivoli Enterprise Monitoring Serverと LDAP サーバー間の TLS/SSL 通信を 使用する予定の場合は、以下の表で説明されている情報を取得してください。

表11. ハブと LDAP サーバー間の通信用の TLS/SSL パラメーター

| パラメーター   | 説明                                   |
|----------|--------------------------------------|
| LDAP 鍵スト | GSKit 鍵ストアのデータベース・ファイルのロケーション。任意のロケー |
| ア・ファイル   | ションを指定することができます。例:                   |
|          | C:¥IBM¥ITM¥keyfiles                  |
| LDAP 鍵スト | GSKit データベース・パスワード・ファイルの場所。例:        |
| ア・スタッシュ  | C:¥IBM¥ITM¥keyfiles¥keyfile.sth      |
| LDAP 鍵スト | 鍵ストア・ラベル例:                           |
| ア・ラベル    | IBM_Tivoli_Monitoring_Certificate    |
| LDAP 鍵スト | 鍵ストアにアクセスするために必要なパスワード               |
| ア・パスワード  |                                      |

## 構成手順

Windows ベース、Linux ベース、または UNIX ベースのハブ・モニター・サーバー 上で、ユーザー認証を構成します。

z/OS 上にインストールされたハブ・モニター・サーバーにおける認証の構成方法に ついては、「IBM Tivoli Management Services on z/OS: Tivoli Enterprise Monitoring Server on z/OS の構成」を参照してください。外部の LDAP レジストリーによる認 証は、z/OS ハブではサポートされていません。

## Windows: ハブを使用したユーザー認証の構成

Windows 上でハブ・Tivoli Enterprise Monitoring Serverを構成し、ユーザーを認証します。

### このタスクについて

Windows コンピューター上のハブ経由でユーザー認証を構成するには、次の手順を 実行します。

### 手順

- 1. 「スタート」→「プログラム」→「IBM Tivoli Monitoring」→「Tivoli Enterprise Monitoring Services の管理」の順に選択します。
- 2. ハブ・モニター・サーバーを右クリックし、「再構成」を選択します。

- 表示される構成ウィンドウで、「セキュリティー: ユーザーを検証」を選択します。オプション「LDAP セキュリティー: LDAP でユーザーを検証」を使用することができるようになります。
- ユーザー認証に LDAP を使用する場合は、「LDAP でのユーザー検証」オプションをチェックし、「OK」をクリックして「LDAP」ウィンドウを開きます。ローカル・レジストリーを使用する必要がある場合は、ステップ 7 ヘスキップします。
- 5. 使用するサイトに適した値となるよう、必要な LDAP 値を指定します。
- 6. ハブと LDAP サーバー間の通信を保護するために TLS/SSL を使用する必要が ある場合は、「LDAP SSL 通信: SSL を使用しますか?」をチェック・マークを 付けます。次に、適切な値を指定します。必要に応じて、鍵ストアにパスワード を設定します。
- 7. 「OK」をクリックします。 「ハブ TEMS の構成」ウィンドウが表示されま す。
- 8. 「OK」をクリックして、現行の設定を受け入れます。
- 9. 「Tivoli Enterprise Monitoring Services の管理」ウィンドウで、ハブ・モニタ ー・サーバーの名前を右クリックし、「開始」を選択して再始動します。

#### Linux または UNIX: ハブを使用したユーザー認証の構成

Linux または UNIX にハブがインストールされた環境で、ユーザー認証を構成します。

コマンド行からのユーザー認証の構成:

以下の手順を使用して、コマンド行からユーザー認証を構成することができます。

#### このタスクについて

コマンド行からハブを構成するには、以下の手順を実行します。

#### 手順

*install\_dir/bin* ディレクトリーに移動して、以下のコマンドを実行します。
 ./itmcmd config -S -t *tems\_name*

ここで、*install\_dir* とは IBM Tivoli Monitoring のインストール・ディレクトリーであり、*tems\_name* とはハブ・モニター・サーバーの名前です。Linux または UNIX 上のデフォルトのインストール・ディレクトリーは、 /opt/IBM/ITM で す。以下のようなプロンプトが表示されます。

TEMS を構成中...

- 2. 以下のプロンプトに対して、デフォルトを受け入れます。インストール中に行われた選択内容がデフォルトに反映されているはずです。
- 3. 以下のようなプロンプトが表示されます。

セキュリティー:ユーザーを検証しますか?

1 と入力して Enter キーを押します。

4. 認証に LDAP を使用しないようにする必要がある場合は、Enter キーを押してデ フォルト (いいえ)を選択します。認証に LDAP を使用する必要がある場合は、 1 と入力して Enter キーを押します。値を入力して、以下のプロンプトに応答し ます。ハブと LDAP サーバー間の TLS/SSL 通信を有効にするには、適切な値 を指定します。

- 5. Tivoli Event Integration Facility およびワークフロー・ポリシー/Tivoli Emitter Agent 転送に対するデフォルトを受け入れます。
- 6. 以下のプロンプトで、6 (保存/終了) と入力し、Enter キーを押します。

ハブ ## CMS\_Name 1 ip.pipe:elsrmt1[4441]

7. 以下のように、ハブ・Tivoli Enterprise Monitoring Serverを再始動します。

./itmcmd server stop tems\_name

./itmcmd server start tems\_name

「Tivoli Enterprise Monitoring Services の管理」を使用した認証の構成:

「Tivoli Enterprise Monitoring Services の管理」を使用した認証を構成します。

このタスクについて

「Tivoli Enterprise Monitoring Services の管理」を使用して認証を構成するには、以下のステップを実行します。

#### 手順

*install\_dir* /bin ディレクトリーに移動して、以下のコマンドを実行します。
 ./itmcmd manage [-h *install dir* ]

ここで、*install\_dir* は、IBM Tivoli Monitoring のインストール・ディレクトリー です。Linux または UNIX 上のデフォルトのインストール・ディレクトリー は、 /opt/IBM/ITM です。 「Tivoli Enterprise Monitoring Services の管理」ウィ ンドウが表示されます。

- 2. ハブ・モニター・サーバーを右クリックして、「構成」をクリックします。
- 3. 「拡張設定」タブをクリックします。「セキュリティー: ユーザーの検証 (Security: Validate User)」を選択します。
- 4. ユーザーの認証にシステム・レジストリーではなく LDAP を使用する必要があ る場合は、「LDAP ユーザー認証」を選択します。
- 5. 「OK」をクリックします。 LDAP オプションを選択した場合は、LDAP 構成パ ネルが表示されます。
- 6. 値を指定して、「OK」をクリックします。
- 7. 「OK」をクリックします。
- 8. 以下のいずれかの方法で、ハブ・モニター・サーバーを再始動します。
  - 「Tivoli Enterprise Monitoring Services の管理」ウィンドウで、ハブ・モニタ ー・サーバーを右クリックし、「リサイクル」を選択します。
  - ・ コマンド行から、以下のように入力します。

./itmcmd server stop tems\_name
./itmcmd server start tems\_name

# LDAP 情報の取得のための Ldapsearch

Ldapsearch は、構成の前に LDAP 情報を検証したり、構成中に発生した問題をト ラブルシューティングしたりする場合に使用できるコマンド行ツールであり、LDAP サーバーのベンダーから入手できます。 ldapsearch を実行することにより、LDAP 認証用にハブ・モニター・サーバーを構成する前の LDAP 情報の検証時間を大幅に 節約することができます。

**注:** このツールは、ハブ・モニター・サーバーを使用して LDAP 認証を構成する場合にのみ使用してください。Tivoli Enterprise Portal Serverを使用して LDAP 認証を構成する場合は、TEPS/e (Tivoli Enterprise Portal Server の拡張サーバー) 管理コン ソールを使用して、構成パラメーターを検証します。

ldapsearch は、LDAP 管理者によって実行されるのが理想的です。ldapsearch コマ ンドは、ping コマンドのように動作します。コマンドへの入力として使用した値が 正しい場合、コマンドは、検索で使用する値のバージョンを返します。値が正しく ない場合、コマンドは何も返さないか、またはどの値に問題があるか(誤りのある パスワードまたは無効なホスト名など)を判断するのに役立つエラー・メッセージ を返します。

IBM Tivoli Directory Server **Idapsearch** は IBM Tivoli Monitoringに最適です。Tivoli Directory Server **Idapsearch** は、Tivoli Monitoring で使用される GSKit TLS/SSL 操作をサポートしており、LDAP TLS/SSL 検索をサポートする追加のコマンド行オプションを提供しています。 Tivoli Monitoring は、実動インストールには Idapsearch を組み込みません。Tivoli Directory Server Idapsearch については、IBM セキュリティー・システム・インフォメーション・センターの「*Tivoli Directory Server Command Reference*」の『Client utilities』」を参照してください。

**ldp.exe** は、**ldapsearch** ツールと同じ基本機能を備えた Microsoft Windows LDAP 検索ツールです。このツールは、ご使用の Windows のバージョンに合ったものを Microsoft の Web サイトからダウンロードできます。**ldp.exe** ツールは、Windows Server 2003 CD サポート・ツールに含まれています。Microsoft Windows **ldp** コマ ンドの使用について詳しくは、http://support.microsoft.com/kb/224543 を参照してくだ さい。

LDAP 構成に役立つほかのツールとして、Softerra が提供する LDAP Browser ツー ルがあります。

## Idapsearch コマンド行オプション

以下の表は、コマンド行での ldapsearch オプションと、モニター・サーバー構成ファイルにある対応するパラメーターを示しています。

表 12. ldapsearch コマンド行オプション、および対応するモニター・サーバーの構成パラメ ーター

| オプション   | 説明              | モニター・サーバー構成ファイル<br>の対応するパラメーター |
|---------|-----------------|--------------------------------|
| -h host | LDAP サーバーのホスト名。 | KGL_LDAP_HOST_NAME             |
| -p port | LDAP ポート番号。     | KGL_LDAP_PORT                  |

|             |                                                                                                    | モニター・サーバー構成ファイル                      |
|-------------|----------------------------------------------------------------------------------------------------|--------------------------------------|
| オプション       | 説明                                                                                                    | の対応するパラメーター                          |
| -D dn       | LDAP バインド ID。                                                                                                    | KGL_LDAP_BIND_ID                     |
|             | LDAP バインド ID を必要としない場合<br>は、このコマンド行オプションは使用し<br>ないでください                                                                                  |                                      |
| -w password | $\mathbf{LDAP} \; \mathcal{N}\mathcal{I} \; \mathcal{V}\mathcal{K} \cdot \mathcal{N}\mathcal{I} \; \mathcal{D}\mathcal{I} - \mathcal{K}$ | KGL LDAP BIND PASSWORD               |
| w password  | Idapsearch コマンド行オプションの暗号<br>化されていない値を使用します。LDAP<br>バインド ID を必要としない場合は、こ<br>のコマンド行オプションは使用しないで                                            |                                      |
|             |                                                                                                    |                                      |
| -b base_dn  | LDAP ~~~~.                                                                                                    | KGL_LDAP_BASE                        |
| -K keyfile  | LDAP 鍵ストア・ファイル (LDAP SSL<br>でのみ使用)。                                                                                                    | KGL_KEYRING_FILE                     |
| -P key_pw   | LDAP 鍵ストア・パスワード (LDAP<br>TLS/SSL でのみ使用)。<br>Idapsearch コマンド行オプションの暗号<br>化されていない値を使用します。                                                  | KGL_KEYRING_PASSWORD (暗<br>号化解除された値) |
| -N key_name | LDAP 鍵ストア・ラベル (LDAP SSL で<br>のみ使用)。                                                                                                    | KGL_KEYRING_LABEL                    |
| フィルター       | LDAP ユーザー・フィルター。%v を<br>Tivoli Enterprise Portal、SOAP、または<br>tacmd ユーザー ID に置き換えます。                                                      | KGL_LDAP_USER_FILTER                 |

表 12. ldapsearch コマンド行オプション、および対応するモニター・サーバーの構成パラメ ーター (続き)

# 1dapsearch コマンドのサンプル (TLS/SSL 不使用)

TLS/SSL を使用不可に構成する場合の ldapsearch コマンドのサンプルおよび対応する出力データを以下に示します。

TLS/SSL が使用可能になっておらず、ユーザー ID やパスワードを必要としない環 境で ldapsearch コマンドを構成するには、以下の値を使用します。

| LDAP ホスト名      | ldap.itm62.com            |
|----------------|---------------------------|
| LDAP ポート名      | 389                       |
| LDAP ベース       | ou=itm62users,o=itm62.com |
| LDAP ユーザー・フィルタ | "(mail=%v@us.ibm.com)"    |
| _              |                           |

このサンプル構成には以下のコマンド構文を使用します。

ldapsearch -h ldap.itm62.com -p 389 -b "ou=itm62users,o=itm62.com"
-s sub "(mail=sysadmin@itm62.com)"

以下の出力が生成されます。

```
uid=12345678,ou=itm62users,o=itm62.com
objectClass=person
objectClass=organizationalPerson
...
mail=sysadmin@itm62.com
...
```

## ldapsearch コマンドのサンプル (TLS/SSL 使用)

TLS/SSL を使用可能に構成する場合の ldapsearch コマンドのサンプルおよび対応す る出力データを以下に示します。

TLS/SSL が使用可能で、バインド ID とパスワードが必要な環境で ldapsearch コマンドを構成するには、以下の値を使用します。

| LDAP ホスト名           | ldap.itm62.com                                                                                                    |
|---------------------|----------------------------------------------------------------------------------------------------|
| LDAP ポート名           | 636                                                                                                    |
| LDAP バインド ID        | uid=1,ou=itm62users,o=itm62.com                                                                                                    |
| LDAP バインド・パスワ<br>ード | itm62                                                                                                    |
| LDAP ベース            | ou=itm62users,o=itm62.com                                                                                                    |
| LDAP 鍵ストア           | C:¥IBM¥ITM¥itm62keyfiles¥keyfile.kdb                                                                                                    |
| LDAP 鍵スタッシュ         | $C: \ensuremath{\texttt{FIBM}} ITM \ensuremath{\texttt{Fitm}} itm \ensuremath{\texttt{62}} key files \ensuremath{\texttt{Fkey}} key file. \ensuremath{\texttt{stm}} th$ |
| LDAP 鍵ストア・ラベル       | BM_Tivoli_Monitoring_Certificate                                                                                                    |
| LDAP 鍵ストア・パスワ<br>ード | itm62                                                                                                    |
| LDAP ユーザー・フィル<br>ター | "(mail=%v@us.ibm.com)"                                                                                                    |
|                     |                                                                                                    |

このサンプル構成には以下のコマンド構文を使用します。

ldapsearch -h ldap.itm62.com -p 636 -D uid=1,ou=itm62users,o=itm62.com -w itm62 -b "ou=itm62users,o=itm62.com" -s sub -K C:¥IBM¥ITM¥itm62keyfiles¥keyfile.kdb -P itm62

-N "IBM\_Tivoli\_Monitoring\_Certificate" "(mail=sysadmin@itm62.com)"

以下の出力が生成されます。

uid=12345678,ou=itm62users,o=itm62.com
objectClass=person
objectClass=organizationalPerson
...
mail=sysadmin@itm62.com
...

# ポータル・サーバーを使用した LDAP ユーザー認証

LDAP ユーザー・レジストリーを使用してユーザーを認証するように Tivoli Enterprise Portal Server を構成することができます。

以下のシナリオでシングル・サインオン (SSO) 機能を提供する場合は、これは必須 です。

 Tivoli Enterprise Portal が他の Web ベース・アプリケーションから起動され、ユ ーザーが資格情報を再入力しなくても済むようにする。

- Tivoli Enterprise Portal を使用して他の Web ベース・アプリケーションまたは Web 対応アプリケーションを起動し、ユーザーが資格情報を再入力しなくても済 むようにする。
- IBM Dashboard Application Services Hub を使用して、ポータル・サーバーのダッシュボード・データ・プロバイダー・コンポーネントによって取得したモニター・データを表示する。この場合は、シングル・サインオンを使用するのがベスト・プラクティスです。これにより、ダッシュボード・ユーザーは、資格情報を再入力することなく、Tivoli Enterprise Portal を起動できるようになります。また、ユーザーごとにモニター対象リソースに対する許可を制御する場合にも、シングル・サインオンを使用する必要があります。
- IBM Tivoli Monitoring グラフ Web サービスが Tivoli Integrated Portal などの別 のアプリケーションで使用されている。

# ポータル・サーバー上で LDAP 認証を構成するための前提条件

Tivoli Enterprise Portal Server で LDAP 認証を構成する前に、Tivoli Enterprise Portal のユーザー・アカウントおよび認証する LDAP レジストリーのユーザー・アカウントを作成し、LDAP レジストリー構成パラメーターを手元に用意する必要があります。

#### LDAP レジストリーのユーザー ID の検証

レジストリーにユーザー ID を追加するか、またはレジストリーのユーザー ID を確認します。ただし、認証を使用可能に設定して Tivoli Enterprise Portal にログインするまでは、sysadmin のアカウントを作成しないでくだ さい。

Tivoli Enterprise Portal Server の拡張サービス (TEPS/e) 管理者のデフォル トのユーザー名は wasadmin です。この UID がレジストリーに追加されて いる場合、ユーザー・レジストリー管理者にこの名前を変更してもらうか、 またはこの項目を削除してもらいます。統合 LDAP ユーザー・レジストリ ーでは、同じ名前のエントリーが 2 つあると競合が発生します。

♀ LDAP ユーザー・レジストリーには sysadmin を追加しないことがベスト・プラクティスです。LDAP サーバーが使用不可の場合は、LDAP ユーザー・アカウントを使用して Tivoli Enterprise Portal にログオンすることはできませんが、sysadmin を使用してポータルヘログオンすることは可能です。これは、ポータルがハブ・モニター・サーバーによって認証されているデフォルトの Tivoli Monitoring レルムにマップされているためです。

## Tivoli Enterprise Portal ユーザー・アカウントのセットアップ

LDAP レジストリーで認証するユーザー ID を追加します。これは、LDAP 認証のためにポータル・サーバーを構成する前でも後でも構いません。 LDAP 構成の後、ポータル・クライアントの「ユーザー管理」ウィンドウに 戻り、ユーザー ID を LDAP ユーザー・レジストリーの識別名に関連付け る必要があります。

## Windows sysadmin パスワード

IBM Tivoli Monitoring Windows インストーラーによって sysadmin ユーザ ー・アカウントが、ハブ・モニター・サーバー・コンピューター上の Windows ユーザー・レジストリーに作成され、この ID のパスワードを指定するようプロンプトが出されます。パスワード認証が使用可能でない場合、パスワードは必要ありません。

インストーラーでは、sysadmin アカウントの作成時に「パスワードを無期 限にする」オプションは設定されません。このオプションを設定しないと、 ハブ・Tivoli Enterprise Monitoring Serverのセキュリティー・ポリシーに従 ってパスワードの有効期限が切れ、ポータル・サーバーにログインすること ができなくなります。Windows の管理ツールを使用して、sysadmin ユーザ ー・アカウントに対して「パスワードを無期限にする」オプションを選択す るようにしてください。

#### LDAP 構成情報

LDAP ユーザー認証のためにポータル・サーバーを構成する前に、以下の表 に示す情報を LDAP 管理者から取得してください。ポータル・サーバーと 関連 SSO アプリケーションは、同じ LDAP ユーザー・レジストリーを使 用するように構成する必要があります。

表 13. LDAP 構成パラメーター

| パラメーター   | 説明                                                                                                    |
|----------|----------------------------------------------------------------------------------------------------|
| LDAP タイプ | Tivoli Management Services インストール済み環境および構成ユーティリティーを使用して、ポータル・サーバーに対して以下のいずれかのタイプの<br>LDAP サーバーを定義できます。                                                                                                    |
|          | Active Directory Server 2000                                                                                                    |
|          | Active Directory Server 2003                                                                                                    |
|          | Active Directory Server 2008                                                                                                    |
|          | Active Directory Server 2008 R2                                                                                                    |
|          | • Tivoli Directory Server 6.x                                                                                                    |
|          | • その他                                                                                                    |
|          | 「その他」は、異なるタイプの LDAP サーバーを構成する場合、ポータ<br>ル・サーバーと LDAP サーバー間で TLS/SSLを使用可能にする予定があ<br>る場合、またはこの表にリストされているパラメーター以外の拡張 LDAP<br>構成パラメーターを指定する必要がある場合に指定します。「その他」を<br>選択するときは、TEPS/e 管理コンソール を使用して、LDAP ユーザー・<br>レジストリーの詳細を構成および変更する必要があります。                                                                            |
|          | $\Pi / (- ) 0$ $\Pi EPS/e 旨理コンケールの使用』を参照してくたさい。$                                                                                                    |
|          | このハラメーターは、LDAP レシストリーのハース・エントリーの識別名<br>(DN) を指定します。                                                                                                    |
|          | これは、LDAP サーバー内のユーザー検索の開始点となります。例えば、<br>cn=John Doe,ou=Rochester,o=IBM,c=US という識別名を持つユーザーの場<br>合、このパラメーターに ou=Rochester,o=IBM,c=US と指定します。<br>注: TEPS/e 管理コンソールを使用して LDAP を構成する場合、TEPS/e 管<br>理コンソールでは、このパラメーターは「このリポジトリー内のベース・<br>エントリーの識別名 (Distinguished name of the base entry in the<br>repository)」と呼ばれます。 |

表 13. LDAP 構成パラメーター (続き)

| パラメーター                | 説明                                                                                                    |  |
|-----------------------|----------------------------------------------------------------------------------------------------|--|
| LDAP DN ベー<br>ス・エントリー | デフォルト値は o=ITMSS0Entry です。ただし、ベスト・プラクティスは、<br>組織にとって意味が分かりやすい値を選択することです。                                                                                                    |  |
|                       | 通常、このパラメーターは、ポータル・サーバー・ユーザーの LDAP レジ<br>ストリーにおけるベース・エントリーの識別名に設定します。例えば、<br>cn=John Doe,ou=Rochester,o=IBM,c=US という識別名を持つユーザーの場<br>合、このパラメーターに ou=Rochester,o=IBM,c=US と指定します。                                                                                                    |  |
|                       | ただし、ポータル・サーバーに対して複数の LDAP リポジトリーが構成さ<br>れている場合は、このフィールドを使用して、この LDAP サーバーの<br>LDAP ユーザー・セットを一意的に識別する追加の識別名 (DN) を定義し<br>ます。例えば、LDAP1 レジストリーと LDAP2 レジストリーがどちらもベー<br>ス・エントリーとして o=ibm,c=us を使用するとします。このような場合<br>は、このパラメーターを使用して、レルム内の各 LDAP サーバーに異なる<br>ベース・エントリーを一意的に指定します。例えば、LDAP1 レジストリー<br>を構成するときは o=ibm1,c=us と指定し、LDAP2 レジストリーを構成する<br>ときは o=ibm2,c=us と指定します。<br>注: 複数の LDAP レジストリーがある場合、重複するユーザー名は使用で<br>きません。 |  |
|                       | ターの値が表示されます。<br>注: TEPS/e 管理コンソールを使用して LDAP を構成する場合、TEPS/e 管<br>理コンソールでは、このパラメーターは「レルム内のこのエントリー・セ<br>ットを一意的に識別するベース・エントリーの識別名 (Distinguished name                                                                                                    |  |
|                       | of the base entry that uniquely identifies this set of entries in the realm)」と呼ばれます。                                                                                                    |  |
| LDAP バイン<br>ド ID      | バインド認証に使用する LDAP 表記の LDAP ユーザー ID です。LDAP<br>ユーザーの検索を許可されている必要があります。匿名ユーザーが LDAP<br>ユーザーを検索できる場合、バインド ID は省略可能です。                                                                                                    |  |
| LDAP バイン<br>ド・パスワード   | LDAP バインド認証用の LDAP ユーザー・パスワードです。匿名ユーザ<br>ーがご使用の LDAP サーバーにバインドできる場合、この値は省略可能で<br>す。この値はインストーラーによって暗号化されます。                                                                                                    |  |
| LDAP ポート<br>番号        | LDAP サーバーが listen しているポートの番号です。ポートが 389 であ<br>る場合、この値は省略可能です。                                                                                                    |  |
| LDAP ホスト<br>名         | これは、LDAP サーバーのホスト名または IP アドレスです。LDAP サー<br>バーがポータル・サーバーと同じコンピューター上にある場合、この値は<br>省略可能です。。 Microsoft Active Directory を使用している場合、ポータ<br>ル・サーバー用のユーザー・アカウントをホストする Active Directory フ<br>ォレスト内のドメイン・コントローラーのホスト名を使用します。                                                                                                    |  |

#### SSO 構成に関する情報

SSO を構成する場合、ポータル・サーバーでシングル・サインオンを使用 する予定のある他のアプリケーションの管理者と協力して、以下の表にリス トされているパラメーターの値を決定します。すべての関連 SSO アプリケ ーションで、これらのパラメーターの値を同じにする必要があります。

表14. SSO パラメーター

| パラメーター | 説明                                                                                                    |
|--------|----------------------------------------------------------------------------------------------------|
| ドメイン名  | は、SSO が構成されているインターネットまたはイントラネットのドメイン (例えば、mycompany.com) です。このドメインまたはそのサブドメイン<br>内で使用可能なアプリケーションのみ、SSO が使用可能になります。例:<br>ibm.com                                                                                                    |
| レルム名   | レルムは、TEPS/e および他の WebSphere Application Server の統合リポジ<br>トリー・セットを識別します。独自のレルム名を選択できますが、この値<br>は、指定したドメイン内で SSO に対して構成されるすべてのアプリケー<br>ションで同じである必要があります。同じドメイン名で構成されたアプリ<br>ケーションでも、異なるレルム名で構成されている場合は、同じ SSO イ<br>ンフラストラクチャーの一部としては機能できません。<br>例:<br>ibm_tivoli_sso |

# シングル・サインオンについて

シングル・サインオン (SSO) 機能を使用すると、ユーザー資格情報を再入力しなく ても Tivoli Enterprise Portal から他の Tivoli Web ベース・アプリケーションまたは Web 対応アプリケーションを起動したり、他のアプリケーションから Tivoli Enterprise Portal を起動したりできます。また、SSO は IBM Dashboard Application Services Hub がポータル・サーバーからモニター・データを取得するときや、IBM Tivoli Monitoring グラフ Web サービスが他のアプリケーションによって使用され るときにも使用されます。

認証された資格情報は、LTPA (Lightweight Third Party Authentication) トークンを 使用して、関連アプリケーションの間で共有されます。このトピックを読んで、 SSO の使用法および要件を理解してください。

#### ユーザー・ログオン

ユーザーが関連アプリケーションのいずれか 1 つにログオンすると、ユー ザー ID とパスワードが認証され、その後はユーザー ID とパスワードを再 入力しなくても、元のアプリケーションから別のアプリケーションを起動し て関連データを表示したり、必要なアクションを実行したりできます。

Tivoli Enterprise Portal ブラウザー・クライアントまたは Java Web Start クライ アント ブラウザー・クライアントまたは Java Web Start クライアントを使用する 場合、「アプリケーションの起動」を使用するか、またはアプリケーション の URL をブラウザー・ビューに入力することにより、Tivoli Enterprise Portal から別の関連する Tivoli web アプリケーションを起動できます。

SSO 対応 Web アプリケーションから Tivoli Enterprise Portal ブラウザー・ クライアントを起動できます。Java Web Start クライアントの起動時にも SSO がサポートされます。

注: SSO を使用していて、Tivoli Enterprise Portal Server と同じコンピュー ター上のブラウザー・クライアントを使用する場合は、ホスト・コンピュー ターの完全修飾名を使用するようにクライアントを再構成する必要がありま す。

#### Tivoli Enterprise Portal デスクトップ・クライアント

デスクトップ・クライアントを使用すると、SSO を使用してワークスペー スから別のアプリケーションを起動できます。そのためには、そのアプリケ ーションの URL をブラウザー・ビューのアドレス・フィールドに入力しま す。ただし、別のアプリケーションから Tivoli Enterprise Portal を起動して デスクトップ・クライアントを使用することはできません。

#### Dashboard Application Services Hub

ダッシュボード・ユーザーは、IBM Dashboard Application Services Hub に ログオンします。ダッシュボード・ユーザーがモニター・データを表示する ダッシュボードにアクセスすると、ダッシュボード・ハブがポータル・サー バーのダッシュボード・データ・プロバイダー・コンポーネントに要求を送 信、ログインしたユーザーの LTPA トークンを含めます。ポータル・サー バーはその LTPA トークンを検証し、LTPA トークンから LDAP ユーザー ID を取り出して、そのユーザーがアクセスを許可されているモニター対象 リソースを判断します。

#### IBM Tivoli Monitoring グラフ Web サービス

ユーザーが Tivoli Integrated Portal にログオンすると、IBM Tivoli Monitoring グラフ Web サービスを使用するように構成されたグラフが表示 されたページにアクセスできます。要求がポータル・サーバーのグラフ Web サービスに送信され、ログインしたユーザーの LTPA トークンが含ま れます。ポータル・サーバーはその LTPA トークンを検証し、LTPA トー クンから LDAP ユーザー ID を取り出して、そのユーザーがアクセスを許 可されているモニター対象リソースを判断します。

#### SSO 対応アプリケーションは同一のセキュリティー・ドメインおよびレルムに属す

SSO を使用可能にする場合、すべての参加 Tivoli アプリケーションにより 共有される外部 LDAP ユーザー・レジストリーに対して Tivoli Enterprise Portal Server を介して認証を構成する必要があります。これは、統合 LDAP ユーザー・レジストリーとも呼ばれます。すべての参加アプリケーション は、SSO 用に構成され、かつ同一のインターネットまたはイントラネット のドメインおよびレルムに属する必要があります。

このドメインは、SSO を構成する必要のある、mycompany.com のようなイ ンターネットまたはイントラネットのドメインです。このドメインまたはそ のサブドメイン内で使用できるアプリケーションのみを SSO で使用可能に します。

レルムは、LTPA SSO 実装を使用しているさまざまなアプリケーション全体で共有されるパラメーターです。

#### LTPA トークン

認証された資格情報は、LTPA トークンを使用して、関連アプリケーション の間で共有されます。 LTPA トークンは、共有 LDAP ユーザー・レジスト リーを使用して既に認証されたユーザーの認証関連データを含む暗号化デー タです。関連 SSO アプリケーションは、ブラウザーの Cookie を使用して ユーザーの LTPA トークンを渡します。

LTPA トークンは、セキュアな暗号方式を使用して作成されるため、セキュ リティーで保護されています。トークンは、暗号化され署名されています。 LTPA トークンを作成するサーバーは、暗号鍵セットを使用します。暗号鍵 はトークンのエンコードに使用されます。このため、ユーザーのブラウザー に渡された、エンコードされたトークンは、暗号鍵を持っていないユーザー にデコードされることはありません。暗号鍵は、トークンの完全性の確認や 改ざんの迅速な検出を保証するトークンの検証にも使用されます。SSO サ ーバーは、HTTP 要求を受信して LTPA トークンが含まれていることを確 認すると、そのトークンを共有の暗号鍵のコピーを使用して検証します。有 効なトークンの情報により、サーバーがログイン・ユーザーを識別できま す。

したがって、LTPA キーを関連 SSO サーバーの間で交換し、すべてのサー バーが同じ LTPA キーを使用するようにする必要があります。 LTPA キー のソースとするサーバーを 1 つ選択します。次に、その LTPA キーをエク スポートして、他のサーバーの管理者に提供し、インポートできるようにし ます。エクスポートの手順を実行するときは、キーをキー・ファイルにエク スポートする必要があります。キー・ファイルの名前とキーの暗号化に使用 するパスワードを指定する必要があります。キー・ファイルとパスワード は、LTPA キーをインポートできるように、他の関連 SSO アプリケーショ ンの管理者に提供する必要があります。

例えば、複数のアプリケーションが Tivoli Enterprise Portal クライアントを 起動できる場合は、ポータル・サーバーから LTPA キーをエクスポートし て、他のアプリケーション管理者にキー・ファイルとパスワードを提供し、 LTPA キーをインポートできるようにすることができます。

#### 関連サーバー間の時刻の同期化

LTPA トークンは、時間に依存します。ポータル・サーバー・コンピュータ ーおよび関連 SSO アプリケーションのコンピューターの日付、時刻、およ びタイム・ゾーンが協定世界時 (UTC) を基準として正しく設定さているこ とを確認します。例えば、ニューヨークのポータル・サーバーは UTC -5:00 に設定され、パリの Dashboard Application Services Hub は UTC +1:00 に 設定されます。

#### 関連タスク:

127 ページの『SSO 用ブラウザー・クライアントの再構成』 同一コンピューターからの Tivoli Enterprise Portal へのログオン時に SSO 機能を使 用する場合、Tivoli Enterprise Portal Server の完全修飾名を指定するようにブラウザ ー・クライアントを再構成します。

# ロードマップ: LDAP ユーザー・レジストリーとシングル・サイン オンを使用するポータル・サーバーのセットアップ

シングル・サインオン (SSO) に使用できるユーザー ID を LDAP ユーザー・レジ ストリーに設定した後、このトピックのタスクを実行することによって SSO を使 用可能にします。

- 認証およびシングル・サインオンを使用可能にするための前提条件をすべて満たしているか確認する。
- Tivoli Enterprise Portal ユーザー・アカウントを定義する。 (LDAP 認証および SSO が構成された後でも実行可能。)
- ・ ポータル・サーバーを介して LDAP 認証および SSO を構成する。
- ・ 関連 SSO アプリケーションと LTPA キーを交換する。
- Tivoli Enterprise Portal ユーザー ID を LDAP 識別名にマップする。

# ロードマップ

LDAP ユーザー・レジストリーとシングル・サインオンを使用するようポータル・ サーバーをセットアップする際に役立つシナリオ・ロードマップを以下に示しま す。

表 15. ロードマップ: LDAP ユーザー・レジストリーとシングル・サインオンを使用するポータル・サーバーのセットアップ

| ステップ | タスク                                                                                                    | 情報の入手先                                                                                                    |
|------|----------------------------------------------------------------------------------------------------|----------------------------------------------------------------------------------------------------|
| 1    | LDAP ユーザー・レジストリーを使用するようにポ<br>ータル・サーバーを構成し、シングル・サインオン<br>に使用するレルム名とドメインを指定します。                                                                                                    | 101 ページの『ポータル・サーバー上で LDAP 認証<br>を構成するための前提条件』を参照してください。                                                                                                    |
|      | LDAP を使用するようにポータル・サーバーを構成<br>するには、次のオプションを使用できます。                                                                                                    | ポータル・サーバー上で LDAP ユーザー検証を使用<br>可能にします。                                                                                                    |
|      | <ul> <li>IBM Tivoli Enterprise Monitoring Services の管理<br/>ユーティリティー</li> <li>Linux および UNIX の itmcmd コマンド行インタ</li> </ul>                                                                                                    | <ul> <li>110 ページの『Tivoli Enterprise Monitoring<br/>Services の管理 を使用して LDAP 認証のために<br/>ポータル・サーバーを構成する』</li> </ul>                                                                                                    |
|      | ーフェース<br>• TEPS/e 管理コンソール                                                                                                    | <ul> <li>115ページの『Linux コマンド行または UNIX コ<br/>マンド行を使用して LDAP 認証のためにポータ<br/>ル・サーバーを構成する』</li> </ul>                                                                                                    |
|      | <ul> <li>IBM Tivoli Enterprise Monitoring Services の管理 または itmcmd コマンドのいずれかを使用して、ポータル・サーバーに対する LDAP ユーザー検証を使用可能にします。また、これらのユーティリティーを使用して LDAP 接続パラメーターを構成することもできます。ただし、以下の場合を除きます。</li> <li>Microsoft Active Directory または Tivoli Directory</li> </ul>                | ポータル・サーバーの LDAP ユーザー検証を使用可<br>能するときに、LDAP サーバー・タイプに「その<br>他」を指定した場合は、この後 117 ページの<br>『TEPS/e 管理コンソールの使用』の説明に従いま<br>す。<br>使用上の注意:                                                                                                    |
|      | Server 以外のサーバーを使用したい<br>・ポータル・サーバーおよび LDAP サーバー間の<br>TLS/SSL を構成したい<br>・拡張 LDAP 構成パラメーターを指定する必要が<br>ある                                                                                                    | Microsoft Active Directory を使用している場合は、<br>135ページの『Microsoft Active Directory を使用し<br>た LDAP ユーザー認証』を参照して、このタイプの<br>LDAP サーバーに固有の計画情報と構成情報を確認<br>してください。                                                                                                    |
|      | これらのシナリオでは、ポータル・サーバーの構成<br>時にタイプとして「その他」を指定し、その後<br>TEPS/e 管理コンソールを使用して LDAP 接続構成<br>を完了します。<br>注:また、LDAP ユーザー認証の構成時にポータ<br>ル・サーバーの LTPA キーのエクスポートまたは他<br>のアプリケーションからの LTPA キーのインポート<br>を実行することができます。これらのステップは、<br>ポータル・サーバーの LDAP 認証が機能しているこ<br>とを確認してから実行することもできます。 | Tivoli Directory Server を使用している場合は、IBM<br>Tivoli Monitoring Wiki (https://www.ibm.com/<br>developerworks/mydeveloperworks/wikis/<br>home?lang=en#/wiki/Tivoli%20Monitoring/page/Home)<br>の『Understanding single sign-on between IBM Tivoli<br>Monitoring and Tivoli Integrated Portal using Tivoli<br>Directory Server』を参照してください。これらの手<br>順では、Tivoli Directory Server で構成されたエント<br>リーを、TEPS/e 管理コンソールを使用して構成され<br>た情報にマップする方法を説明しています。 Tivoli<br>Integrated Portal のためのステップは無視してくださ<br>い。 |

表 15. ロードマップ: LDAP ユーザー・レジストリーとシングル・サインオンを使用するポータル・サーバーのセッ トアップ (続き)

| ステップ | タスク                                                                                                    | 情報の入手先                                                                                                    |
|------|----------------------------------------------------------------------------------------------------|----------------------------------------------------------------------------------------------------|
| 2    | <ul> <li>ポータル・サーバーと同じ LDAP ユーザー・レジス</li> <li>トリー、レルム、およびインターネットまたはイン</li> <li>トラネット・ドメイン名を使用するように他の関連</li> <li>SSO アプリケーションを構成し、SSO を使用可能</li> <li>にします。</li> <li>さらに、ポータル・サーバー・コンピューターおよび</li> <li>び関連 SSO アプリケーションのコンピューターの</li> <li>日付、時刻、およびタイム・ゾーンが協定世界時</li> <li>(UTC)を基準として正しく設定さていることを確認します。</li> </ul> | Dashboard Application Services Hub を使用したシン<br>グル・サインオンを採用している場合は、Jazz for<br>Service Management インフォメーション・センター<br>(http://pic.dhe.ibm.com/infocenter/tivihelp/v3r1/topic/<br>com.ibm.psc.doc_1.1.0/psc_ic-homepage.html)の「 <i>Jazz</i><br><i>for Service Management 構成ガイド</i> 」にあるトピッ<br>ク『中央ユーザー・レジストリーのための Jazz for<br>Service Management の構成』および『アプリケーシ<br>ョン・サーバーでの SSO の構成』を参照してくだ<br>さい。 |
|      |                                                                                                    | その他のアプリケーションに関しては、それぞれの<br>製品資料を参照して、LDAP ユーザー・レジストリ<br>ーを使用するように構成する方法、SSO を使用可能<br>にする方法、およびポータル・サーバーとしてレル<br>ム名とドメイン名を指定する方法を確認してくださ<br>い。                                                                                                    |
| 3    | Tivoli Enterprise Portal ユーザー ID を LDAP 識別<br>名にマップします。                                                                                                    | 125 ページの『Tivoli Enterprise Portal ユーザー ID<br>の LDAP 識別名へのマッピング』                                                                                                    |
| 4    | ポータル・サーバーと同じコンピューターで他のア<br>プリケーションによって Tivoli Enterprise Portal ブ<br>ラウザー・クライアントが起動される場合は、ブラ<br>ウザー・クライアントを SSO 用に再構成します。                                                                                                    | 127 ページの『SSO 用ブラウザー・クライアントの<br>再構成』                                                                                                    |
| 5    | Tivoli Enterprise Portal ユーザーがポータル・クライ<br>アントを起動し、正常にログインできることを検証<br>します。<br>注:ポータル・クライアント・ユーザーは、ログイ<br>ン時に相対識別名の値を指定する必要があります。<br>例えば、相対識別名が cn=John Doeである場合、資<br>格情報を求めるプロンプトが出されたら、John Doe<br>と指定する必要があります。                                                                                                | Tivoli Enterprise Portal ユーザーが Tivoli Enterprise<br>Portal にログインできない場合は、TEPS/e ログで診<br>断情報を確認してください。これは、SystemOut.log<br>という名前で、ポータル・サーバーがインストール<br>されているコンピューターの <i>install_dir</i><br>¥CNPSJ¥profiles¥ITMProfile¥logs、 <i>install_dir</i><br>/Platform/iw/profiles/ITMProfile/log にありま<br>す。                                                                                                 |
|      |                                                                                                    | 認証エラーが発生し、エラーを解決できない場合<br>は、131ページの『ポータル・サーバーでの LDAP<br>認証の無効化』の手順に従って LDAP 認証を使用不<br>可にすることができます。                                                                                                    |
| 6    | ポータル・サーバーと LDAP サーバーの間の通信を<br>保護したい場合は、両サーバー間で TLS/SSL を構<br>成します。                                                                                                    | 123ページの『ポータル・サーバーおよび LDAP サ<br>ーバー間の TLS/SSL 通信の構成』                                                                                                    |
| 7    | Tivoli Enterprise Portal ユーザーが同様にログインで<br>きることを検証します。                                                                                                    | N/A                                                                                                    |

表 15. ロードマップ: LDAP ユーザー・レジストリーとシングル・サインオンを使用するポータル・サーバーのセットアップ (続き)

| ステップ | タスク                                                                                                    | 情報の入手先                                                                                                    |
|------|----------------------------------------------------------------------------------------------------|----------------------------------------------------------------------------------------------------|
| 8    | <ul> <li>以下のアプリケーションがポータル・サーバーと同<br/>じ LTPA キーを使用していることを確認する必要が<br/>あります。</li> <li>Tivoli Enterprise Portal を起動する Web ベースま<br/>たは Web 対応のアプリケーション</li> <li>Tivoli Enterprise Portal クライアントから起動でき<br/>る Web ベースまたは Web 対応のアプリケーション</li> <li>ポータル・サーバーのダッシュボード・データ・<br/>プロバイダー・コンポーネントを使用してモニタ<br/>ー・データを取得する IBM Dashboard Application<br/>Services Hub</li> <li>Tivoli Integrated Portal のように IBM Tivoli<br/>Monitoring グラフ Web サービスを使用する他の<br/>アプリケーション</li> <li>他のすべての関連 SSO アプリケーションで使用す<br/>る LTPA キーのソースになるアプリケーションを判<br/>断し、その LTPA キーをエクスポートします。キ<br/>ー・ファイルとキーの暗号化に使用するパスワード<br/>は、他の関連アプリケーションの管理者に提供する</li> </ul> | ボータル・サーバーが LTPA キーのソースになると<br>判断した場合は、128 ページの『LTPA キーのイン<br>ポートおよびエクスポート』のエクスポートの指示<br>に従って、その LTPA キーをエクスポートします。<br>モニター・ダッシュボードに IBM Dashboard<br>Application Services Hub を使用しており、それを<br>LTPA キーのソースにする場合は、Jazz for Service<br>Management インフォメーション・センター<br>(http://pic.dhe.ibm.com/infocenter/tivihelp/v3r1/topic/<br>com.ibm.psc.doc_1.1.0/psc_ic-homepage.html)の「 <i>Jazz</i><br><i>for Service Management 構成ガイド</i> 」の『LTPA キ<br>ーのエクスポート (Exporting LTPA keys)』を参照し<br>てください。<br>それ以外の場合は、LTPA キーをエクスポートする<br>アプリケーションのドキュメントを参照して、エク<br>スポート操作の実行方法を判断してください。 |
| 9    | 必要があります。<br>他の関連 SSO アプリケーションの管理者は、前の<br>ステップでエクスポートされた LTPA キーをインポ<br>ートする必要があります。キー・ファイルとキーの<br>暗号化に使用されたパスワードが必要です。                                                                                                    | LTPA キーをポータル・サーバーにインポートする<br>には、128 ページの『LTPA キーのインポートおよ<br>びエクスポート』のインポートに関する説明を参照<br>してください。<br>LTPA キーを IBM Dashboard Application Services<br>Hub にインポートするには、Jazz for Service<br>Management インフォメーション・センター<br>(http://pic.dhe.ibm.com/infocenter/tivihelp/v3r1/topic/<br>com.ibm.psc.doc_1.1.0/psc_ic-homepage.html)の「Jazz<br>for Service Management 構成ガイド」の『LTPA 鍵<br>のインポート』を参照してください。<br>LTPA キーのインポート方法について詳しくは、他<br>の関連 SSO アプリケーションの資料を参照してく<br>ださい。                                                                                                    |

表 15. ロードマップ: LDAP ユーザー・レジストリーとシングル・サインオンを使用するポータル・サーバーのセットアップ (続き)

| ステップ | タスク                                                                                                    | 情報の入手先                    |
|------|----------------------------------------------------------------------------------------------------|---------------------------|
| 10   | 使用している SSO 環境に該当する以下のタスクを<br>実行することにより、ポータル・サーバーと各関連<br>SSO アプリケーション間でシングル・サインオンが<br>機能していることを確認します。                                               | N/A                       |
|      | <ol> <li>他のアプリケーションが Tivoli Enterprise Portal<br/>を起動でき、ユーザーに資格情報を求めるプロン<br/>プトが出されないことを確認します。</li> </ol>                                          |                           |
|      | <ol> <li>Tivoli Enterprise Portal を使用して他のアプリケ<br/>ーションを起動でき、ユーザーが資格情報の再入<br/>力を求められないことを検証します。</li> </ol>                                          |                           |
|      | <ol> <li>データ・プロバイダーの接続が作成され、SSO<br/>用に構成された後で、モニター対象リソースを<br/>Dashboard Application Services Hub のモニタ<br/>ー・ダッシュボードに表示できることを検証しま<br/>す。</li> </ol> |                           |
|      | <ol> <li>別のアプリケーションが IBM Tivoli Monitoring<br/>グラフ Web サービスを使用してモニター・デー<br/>タを取得できることを検証します。</li> </ol>                                            |                           |
| 11   | LDAP ユーザー・レジストリーに新規ユーザーが追<br>加されたときに、Tivoli Enterprise Portal ユーザー<br>ID を作成します。                                                                   | 130 ページの『新規 LDAP ユーザーの管理』 |

# Tivoli Enterprise Monitoring Services の管理 を使用して LDAP 認証のためにポータル・サーバーを構成する

Tivoli Enterprise Monitoring Services の管理 を使用すると、ポータル・サーバーで LDAP ユーザー認証とシングル・サインオンを使用可能にできるだけでなく、オプ ションとして LDAP サーバー接続の詳細を構成することができます。

以下のすべての条件が当てはまる場合は、このユーティリティーを使用して LDAP サーバー接続情報を構成することができます。

- LDAP サーバーに Microsoft Active Directory Server または Tivoli Directory Server を使用している。
- ・ポータル・サーバーおよび LDAP サーバー間で TLS/SSL を構成する予定がない。
- 102 ページの表 13にリストされていない LDAP 構成パラメーターは構成する必要がない。

上記以外のシナリオでは、Tivoli Enterprise Monitoring Services の管理 を使用し て、ポータル・サーバーに対して LDAP ユーザーの検証および SSO を使用可能に し、サーバー・タイプに「その他」を指定してください。次に、TEPS/e 管理コンソ ールを使用して、LDAP の構成を完了します。

ポータル・サーバーによる LDAP ユーザー・レジストリーの使用の構成には、バインド ID およびポート番号などの LDAP 情報をサーバー構成に追加することが含ま

れます。それと同時に、他の関連 SSO アプリケーションによって使用されるレル ム名およびインターネットまたはイントラネットのドメイン名を指定することによ り、シングル・サインオンを使用可能にするのがベスト・プラクティスです。これ らのパラメーターについて詳しくは、101 ページの『ポータル・サーバー上で LDAP 認証を構成するための前提条件』を参照してください。

また、LTPA キーのソースとなるアプリケーションが既に決まっている場合は、ポ ータル・サーバーの LTPA キーのエクスポートまたは関連 SSO アプリケーション からの LTPA キーのインポートも可能です (すべての関連 SSO アプリケーション が同じキーを使用する必要があります)。LDAP ユーザー認証の設定作業に集中した い場合、またはインポートする LTPA キーがない場合は、エクスポートまたはイン ポート・ステップを後で実行することもできます。

## 始める前に

シングル・サインオン用のレルム、およびインターネットまたはイントラネットの ドメイン名とともに、LDAP サーバーの構成情報を手元に用意します。

LTPA キーをエクスポートまたはインポートする場合、構成を開始する前に、ポー タル・サーバーが実行されていることを確認します。構成中にポータル・サーバー が停止するというメッセージが表示されますが、構成手順の終了時に「OK」をクリ ックして最終ダイアログを閉じた後にのみ、サーバーは停止します。LTPA キーを インポートする場合は、キー・ファイルと、キー・ファイルが生成されたときに使 用されたパスワードが必要です。

## このタスクについて

以下のステップを実行して、LDAP レジストリーでのユーザー検証のためにポータ ル・サーバーを再構成し、SSO を使用可能にして、オプションで LTPA キーをエ クスポートまたはインポートします。

## 手順

- 1. ポータル・サーバーがインストールされているコンピューターでTivoli Enterprise Monitoring Services の管理を始動します。
  - Windows 「スタート」→「プログラム」→「IBM Tivoli Monitoring」→「Tivoli Enterprise Monitoring Services の管理」をクリック します。
  - Linux UNIX install\_dir が IBM Tivoli Monitoring のインストール・ ディレクトリーの場合、install\_dir /bin ディレクトリーに移動して、 ./itmcmd manage [-h install dir ] を実行します。
- 2. Tivoli Enterprise Portal Server を右クリックして、以下のようにします。
  - Windows 「再構成」をクリックして、既存の構成を受け入れるために 「OK」をクリックし、2 番目の「TEP サーバー構成」ウィンドウに進みま す。
  - Linux UNIX 「構成」をクリックします。
- 3. 「LDAP セキュリティー」領域で、☑「LDAP でのユーザー検証」を選択しま す。 Linux および UNIX の場合、「LDAP セキュリティー」領域は「TEMS 接続」タブにあります。

- 4. オプション: SSO を使用する予定がある場合は、 「シングル・サインオンの 使用可能化」を選択します。
- - 「AD2000」。Active Directory Server 2000 の場合。
  - 「AD2003」。Active Directory Server 2003 の場合。
  - 「AD2008」。Active Directory Server 2008 の場合。
  - 「IDS6」。IBM Tivoli Directory Server バージョン 6.x の場合。
  - 「その他」。ご使用の LDAP サーバーが上記にリストされたもの以外の場合、Active Directory Server や Tivoli Directory Server 用の LDAP 構成をカスタマイズする場合、または LDAP サーバーへの SSL 通信を構成する場合。この手順を完了した後、TEPS/e 管理コンソールを開始して、LDAP サーバー構成を完了させます。117ページの『TEPS/e 管理コンソールの使用』を参照してください。

重要: LDAP サーバーへの TLS/SSL 通信を構成するなど、後で Active Directory Server や Tivoli Directory Server の構成を編集する必要が出てきた 場合は、必ず「その他」を選択し、TEPS/e 管理コンソールを使用してサーバ ーを構成してください (ステップ 6 は省略してください)。そうでないと、 TEPS/e 管理コンソールで実施するカスタマイズがすべて、次にポータル・サ ーバーを再構成するときに失われてしまいます。

- 6. 「LDAP タイプ」として、「AD2000」、「AD2003」、または「IDS6」を選択 した場合、LDAP サーバーを指定するために以下のようなその他のフィールド を入力します。
  - 「LDAP ペース」は、LDAP レジストリーにおけるベース・エントリーの識 別名 (DN) です。

これは、LDAP サーバー内のユーザー検索の開始点となります。例えば、 cn=John Doe,ou=Rochester,o=IBM,c=US という識別名を持つユーザーの場 合、このパラメーターに ou=Rochester,o=IBM,c=US と指定します。

「LDAP DN ベース・エントリー」は通常、ポータル・サーバー・ユーザーのLDAP レジストリーにおけるベース・エントリーの識別名に設定されます。例えば、cn=John Doe,ou=Rochester,o=IBM,c=US という識別名を持つユーザーの場合、このパラメーターに ou=Rochester,o=IBM,c=US と指定します。

ただし、ポータル・サーバーに対して複数の LDAP リポジトリーが構成され ている場合は、このフィールドを使用して、この LDAP サーバーの LDAP ユーザー・セットを一意的に識別する追加の識別名 (DN) を定義します。例 えば、LDAP1 レジストリーと LDAP2 レジストリーがどちらもベース・エント リーとして o=ibm,c=us を使用するとします。このような場合は、このパラ メーターを使用して、各 LDAP サーバーに異なるベース・エントリーを指定 します。例えば、LDAP1 レジストリーを構成するときは o=ibm1,c=us と指定 し、LDAP2 レジストリーを構成するときは o=ibm2,c=us と指定します。

注: 複数の LDAP レジストリーがある場合、重複するユーザー名は使用できません。

Tivoli Enterprise Portal の「ユーザー管理」ダイアログで、Tivoli Enterprise Portal ユーザー ID にマップできる識別名をリストすると、このパラメーターの値が表示されます。

- 「LDAP バインド ID」。バインド認証に使用する LDAP 表記の LDAP ユ ーザー ID です。LDAP ユーザーの検索を許可されている必要があります。
   匿名ユーザーが LDAP ユーザーを検索できる場合、バインド ID は省略可能です。
- 「LDAP バインド・パスワード」。LDAP バインド認証用の LDAP ユーザ ー・パスワードです。匿名ユーザーがご使用の LDAP サーバーにバインドで きる場合、この値は省略可能です。この値はインストーラーによって暗号化 されます。
- 「LDAP ポート番号」。LDAP サーバーが listen しているポートの番号で す。ポートが 389 である場合、この値は省略可能です。
- 「LDAP ホスト名」。LDAP サーバーがポータル・サーバーと同じコンピュ ーター上にある場合、この値は省略可能です。デフォルトは「localhost」で す。
- 7. 「**OK**」をクリックします。
  - ・ 図「シングル・サインオンの使用可能化」を選択している場合、「シングル・サインオン」ダイアログが表示され、そのダイアログには「レルム名」フィールド、「ドメイン名」フィールド、「キーのインポート」ボタン、および「キーのエクスポート」ボタンが表示されます。
  - この時点でシングル・サインオンを使用可能にしない場合は、「OK」をクリックして、他のポータル・サーバーの構成ダイアログを閉じ、ステップ 12(114ページ)に進んでください。
- 8. SSO の場合、「シングル・サインオン」ダイアログで、以下のようなレルムお よびドメインを指定します。
  - a. 「レルム名」は、SSO 関連アプリケーション全体で共有されるパラメーター です。 同じドメイン名で構成されたアプリケーションでも、異なるレルム 名で構成されている場合は、同じ SSO インフラストラクチャーの一部とし ては機能しません。
  - b. 「ドメイン名」は、SSO が構成されているインターネットまたはイントラネットのドメイン (例えば、mycompany.com)です。このドメインまたはそのサブドメイン内で使用可能なアプリケーションのみ、SSO が使用可能になります。
- ポータル・サーバーの LTPA キーを、他のすべての SSO 関連アプリケーションによって使用されるキーにする場合は、この時点でエクスポートすることができます。「キーのエクスポート」をクリックして、以下のステップを実行します。
  - a. ファイルを作成したり、ファイル・タイプを変更したりするディレクトリー にナビゲートします。 最初に表示されるディレクトリーは、Windows では *ITM\_dir*¥InstallITM、Linux および UNIX ではルート・ディレクトリーで す。
  - b. LTPA キーを置くファイルの名前を入力し、「保存」をクリックします。

c. 「キーのエクスポート」ウィンドウで、ファイルの暗号化に使用するパスワ ードを入力し、「OK」をクリックします。 ファイルが作成および暗号化さ れている間コンソール・ウィンドウが表示され、その後「シングル・サイン オン」ウィンドウに戻ります。

注: LDAP の構成が完了したら、Tivoli Enterprise Portal を起動するアプリケー ションの管理者にキー・ファイルとパスワードを提供するか、IBM Dashboard Application Services Hub でダッシュボード・データ・プロバイダーを使用する か、IBM Tivoli Monitoring グラフ Web サービスを使用します。

- 他の関連 SSO アプリケーションが LTPA キーを提供している場合、キー・ファイルとキーの暗号化に使用されたパスワードがあれば、この時点でそのキーをインポートできます。「キーのインポート」をクリックして、以下のステップを実行します。
  - a. 表示された「開く」ウィンドウで、鍵ファイルが置かれているディレクトリ ーにナビゲートします。 最初に表示されるディレクトリーは、Windows で は *ITM\_dir*¥InstallITM、Linux および UNIX ではルート・ディレクトリー です。
  - b. インポートするファイルの名前を入力し、「開く」をクリックします。 ファイルが作成および暗号化されている間コンソール・ウィンドウが表示され、その後「シングル・サインオン」ウィンドウに戻ります。その他の参加サーバーからキーをインポートする場合は、このインポート処理を繰り返します。
  - c. ファイルの暗号化解除に必要なパスワードを入力し、「**OK**」をクリックします。ファイルが作成および暗号化されている間コンソール・ウィンドウが表示され、その後「シングル・サインオン」ウィンドウに戻ります。
  - d. その他の参加サーバーからキーをインポートする場合は、このインポート処 理を繰り返します。
- 11. 「**OK**」をクリックします。
- 12. **Windows** ウェアハウス接続情報を再構成するプロンプトが表示された場合、 「いいえ」と応答します。いくつか構成設定を処理した後、「共通イベント・ コンソール構成」ウィンドウが表示されます。このウィンドウは、前景表示さ れずに他のウィンドウにより隠される場合があります。処理に時間がかかりす ぎている場合は、他のウィンドウを最小化し、構成ウィンドウを探してくださ い。「共通イベント・コンソール構成」ウィンドウが表示されたら、「**OK**」を クリックします。
- 13. 必要に応じ、Tivoli Enterprise Portal Server を選択して 「リサイクル」を クリックするか、またはポータル・サーバーを停止してから開始することによ って、ポータル・サーバーを再開します。

## 次のタスク

LDAP タイプとして「その他」を選択した場合、TEPS/e 管理コンソールで LDAP 構成を完了する必要があります。117 ページの『TEPS/e 管理コンソールの使用』を 参照してください。

それ以外の場合、他のすべての LDAP タイプについて、前述の手順のステップ 1 および 2 に従って、「LDAP でのユーザー検証」が選択されているかどうか確認し ます。選択されていない場合、構成ユーティリティーが LDAP サーバーに接続しようとしてエラーが発生し、LDAP 検証が使用不可になっています。使用不可になっている場合、*install\_dir* /logs/ConfigureLDAPRepo.log ファイルを確認します。

LDAP レジストリーの構成が完了したら、Tivoli Enterprise Portal ユーザー ID を LDAP 識別名にマップして、LDAP の構成を完了できます。sysadmin ユーザー ID または同等の管理権限があり LDAP ユーザーではないユーザー ID を使用して Tivoli Enterprise Portal にログオンする必要があります。125 ページの『Tivoli Enterprise Portal ユーザー ID の LDAP 識別名へのマッピング』を参照してくださ い。

SSO を使用可能にした場合は、LTPA キーのエクスポートまたはインポートが必要 になります。その手順を実行するタイミングは、106ページの『ロードマップ: LDAP ユーザー・レジストリーとシングル・サインオンを使用するポータル・サー バーのセットアップ』を参照して判断してください。

# Linux コマンド行または UNIX コマンド行を使用して LDAP 認 証のためにポータル・サーバーを構成する

Tivoli Enterprise Portal Server が Linux または UNIX 上にある場合、ポータル・サ ーバーで LDAP ユーザー認証やシングル・サインオンを使用可能にすることがで き、さらにオプションとして、itmcmd コマンド行インターフェースを使用して LDAP サーバー接続の詳細を構成することができます。

以下のすべての条件が当てはまる場合は、コマンド行を使用して LDAP サーバー接続情報を構成することができます。

- LDAP サーバーに Microsoft Active Directory Server または Tivoli Directory Server を使用している。
- ・ポータル・サーバーおよび LDAP サーバー間で TLS/SSL を構成する予定がない。
- 102 ページの表 13にリストされていない LDAP 構成パラメーターは構成する必要がない。

上記以外のシナリオでは、itmcmd コマンドを使用して、ポータル・サーバーに対し て LDAP ユーザーの検証および SSO を使用可能にし、サーバー・タイプに「その 他」を指定してください。次に、TEPS/e 管理コンソールを使用して、LDAP の構成 を完了します。

ポータル・サーバーによる LDAP ユーザー・レジストリーの使用の構成には、バイ ンド ID およびポート番号などの LDAP 情報をサーバー構成に追加することが含ま れます。それと同時に、他の関連 SSO アプリケーションによって使用されるレル ム名およびインターネットまたはイントラネットのドメイン名を指定することによ り、シングル・サインオンを使用可能にするのがベスト・プラクティスです。これ らのパラメーターについて詳しくは、101 ページの『ポータル・サーバー上で LDAP 認証を構成するための前提条件』を参照してください。

## このタスクについて

コマンド行からポータル・サーバーを構成するには、以下のステップを完了しま す。

## 手順

- 1. Tivoli Enterprise Portal Server がインストールされているコンピューターにログ オンします。
- 2. コマンド行で、*install\_dir* /bin ディレクトリーに移動します。ここで、 *install\_dir* はこの製品をインストールしたディレクトリーです。
- 3. コマンド **./itmcmd config -A cq** を実行して、Tivoli Enterprise Portal Server の 構成を開始します。 メッセージ「エージェント構成が開始しました…」が表示さ れ、続いて以下のようなプロンプトが出されます。

「IBM Tivoli Monitoring 用の共通イベント・コンソール」設定を編集しますか? [1= はい、2= いいえ] (デフォルトは 1)

4. 2 と入力します。 以下のプロンプトが表示されます。

このエージェントは TEMS に接続しますか? [1= はい、2= いいえ] (デフォルトは 1):

5. 以下のプロンプトが表示されるまで、このプロンプトおよび後続のプロンプトに 対して、デフォルト値を受け入れます。 元の構成時に行われた選択内容がデフ ォルト値に反映されます。

LDAP セキュリティー: LDAP でユーザーを検証しますか? (1 = はい、2 = いいえ。デフォルト:2):

6. 1 と入力して LDAP 認証の構成を開始し、LDAP パラメーターの値を指定しま す。

LDAP type: [AD2000, AD2003, AD2008, IDS6, OTHER](デフォルトは: OTHER):

LDAP タイプには、ご使用の LDAP サーバーが上記にリストされたもの以外の 場合、Active Directory Server や Tivoli Directory Server 用の LDAP 構成をカス タマイズする場合、またはポータル・サーバーと LDAP 間の TLS/SSL を構成 する予定がある場合は、「その他」を選択します。この手順を完了した後、 TEPS/e 管理コンソールを開始して、LDAP サーバー構成を完了させます。117 ページの『TEPS/e 管理コンソールの使用』を参照してください。

重要: 例えばLDAP サーバーへの TLS/SSL 通信を構成するなど、後で Active Directory Server または Tivoli Directory Server の構成を編集する必要があると 予想される場合は、必ず「その他」を選択し、TEPS/e 管理コンソールを使用し てサーバーを構成してください。そうでないと、TEPS/e 管理コンソールで実施 するカスタマイズがすべて、次にポータル・サーバーを再構成するときに失われ てしまいます。

 タイプに「その他」を指定しなかった場合は、追加の LDAP 構成値の入力を求 めるプロンプトが出されます (それらのパラメーターについて詳しくは、102ペ ージの表 13 を参照してください)。

LDAP ベース: o=IBM LDAP DN ベース・エントリー (デフォルト: o=ITMSSOEntry): o=IBM LDAP バインド ID: cn=root LDAP バインド・パスワード: LDAP バインド・パスワードを再入力してください: LDAP ポート番号 (デフォルト: 389): LDAP ホスト名 (デフォルト: localhost): itmxseries04

シングル・サインオンおよび LDAP 認証を有効にする必要がある場合は、以下のプロンプトで1 と入力し、レルム名およびドメイン名を指定します。
 シングル・サインオンを使用可能にしますか?(1=はい、2=いいえ。デフォルト:2):

- a. レルム名 は、SSO 関連アプリケーション全体で共有されるパラメーターで す。 同じドメイン名で構成されたアプリケーションでも、異なるレルム名で 構成されている場合は、同じ SSO インフラストラクチャーの一部としては機 能しません。
- b. **ドメイン名** は、SSO が構成されているインターネットまたはイントラネットのドメイン (例えば、mycompany.com) です。このドメインまたはそのサブドメイン内で使用可能なアプリケーションのみ、SSO が使用可能になります。

インストーラーによって構成が完了すると、メッセージ「エージェント構成が完 了しました...」が表示されます。

9. ポータル・サーバーを再開します。

./itmcmd agent stop cq ./itmcmd agent start cq

## 次のタスク

LDAP タイプとして「その他」を選択した場合、TEPS/e 管理コンソールで LDAP 構成を完了する必要があります。『TEPS/e 管理コンソールの使用』を参照してくだ さい。

LDAP レジストリーの構成が完了したら、Tivoli Enterprise Portal ユーザー ID を LDAP 識別名にマップして、LDAP の構成を完了できます。sysadmin ユーザー ID または同等の管理権限があり LDAP ユーザーではないユーザー ID を使用して Tivoli Enterprise Portal にログオンする必要があります。125 ページの『Tivoli Enterprise Portal ユーザー ID の LDAP 識別名へのマッピング』を参照してくださ い。

SSO を使用可能にした場合は、LTPA キーのエクスポートまたはインポートが必要 になります。その手順を実行するタイミングは、106ページの『ロードマップ: LDAP ユーザー・レジストリーとシングル・サインオンを使用するポータル・サー バーのセットアップ』を参照して判断してください。

# TEPS/e 管理コンソールの使用

Tivoli Enterprise Portal Server の拡張サービス (TEPS/e) には管理コンソール (ISCLite) が用意されています。この管理コンソールにアクセスして、IBM Tivoli Monitoring インストール・プログラムではサポートされない LDAP レジストリーを 構成することができます (Tivoli Enterprise Monitoring Services の管理 および itmcmd コマンド行構成ユーティリティー)。

また、TEPS/e 管理コンソールを使用して、LDAP サーバーとの通信、およびダッシュボード・データ・プロバイダーまたは IBM Tivoli Monitoring グラフ Web サービスに要求を送信する他のアプリケーションとの通信用に SSL を構成することもできます。

インストール時にポータル・サーバーを構成したとき、または Tivoli Enterprise Monitoring Services の管理 ユーティリティーまたは **itmcmd** コマンド行インターフ ェースを使用したときに LDAP タイプとして「**その他**」を指定した場合は、TEPS/e 管理コンソールを使用して、ポータル・サーバーの LDAP ユーザー認証を構成する 必要があります。また、以下のタスクを実行する場合は、TEPS/e 管理コンソールを 使用して、LDAP 接続の詳細を構成する必要もあります。

- Microsoft Active Directory Server または Tivoli Directory Server 以外の LDAP サ ーバーの使用。
- ・ ポータル・サーバーと LDAP サーバー間の TLS/SSL 通信の構成。
- 他のポータル・サーバー構成ユーティリティーでは指定できないが、TEPS/e 管理 コンソールで指定できる拡張 LDAP 構成パラメーターの構成。

重要: Manage Tivoli Monitoring Services または itmcmd コマンド行インターフェー ス構成ユーティリティーを使用したポータル・サーバーの構成時に LDAP タイプと して「その他」を選択していない場合は、TEPS/e 管理コンソール内で行われたすべ ての LDAP のカスタマイズは、ポータル・サーバーの再構成時に上書きされ、クリ アされます。「その他」を選択した場合は、LDAP ユーザー・レジストリー情報 は、TEPS/e によって処理され、他のポータル・サーバー構成ユーティリティーの影 響を受けません。

## TEPS/e 管理コンソールの開始

TEPS/e 管理コンソールを使用して、タイプが「その他」の LDAP サーバーを構成 して、ポータル・サーバーと他のアプリケーション (LDAP サーバーなど) との間に SSL を構成し、また LDAP 構成を確認します。

## 始める前に

TEPS/e 管理コンソールは、セキュリティー上の理由のため、およびシステム・リソ ースの節約のため、デフォルトでは無効にされています。コンソールを有効にする 前に、Tivoli Enterprise Portal Server が実行されている必要があります。

#### このタスクについて

TEPS/e 管理コンソールを有効にして開始するには、以下のステップを実行してください。

## 手順

- 1. 以下のようにして、TEPS/e 管理コンソールを有効にします。
  - Windows
     「Tivoli Enterprise Monitoring Services の管理」ウィンドウで、
     「Tivoli Enterprise Portal Server」を強調表示させ、「拡張」→「TEPS/e 管理」→「TEPS/e 管理の有効化」を選択します。
  - Linux UNIX コマンド行によって、scripts ディレクトリー (Intel Linux では *ITM\_dir*/li6263/iw/scripts、 zLinux では *ITM\_dir*/ls3266/iw/ scripts、AIX<sup>®</sup> では *ITM\_dir*/aix533/iw/scripts) に移動して、以下のコマン ドを入力します。ここで、true はコンソールの開始、false はコンソールの 停止を意味します。

./enableISCLite.sh {true/false}

これで、TEPS/e 管理コンソールは有効になりログオン可能です。ポータル・サーバーが停止されるまで、有効のままです。

2. コンソールを初めて有効にする場合は、以下のようにして、管理パスワードを設 定する必要があります。

- Windows 「Tivoli Enterprise Monitoring Services の管理」ウィンドウで、
   「Tivoli Enterprise Portal Server」を強調表示させ、「拡張」→「TEPS/e 管理」→「TEPS/e 管理パスワード」を選択します。
- Linux UNIX scripts ディレクトリーで、以下のコマンドを入力します。ここで、<username> は wasadmin、sword> は新規パスワードです。updateTEPSEPass.sh <username> cond

続いて、TEPS/e 管理パスワードを入力すると、パスワードがリセットされます。

- 3. Internet Explorer ブラウザーまたは Firefox ブラウザーで、以下の URL を入力 します。 http://localhost:15205/ibm/console または https:// localhost:15206/ibm/console
- 4. ユーザー ID の wasadmin、および TEPS/e 管理パスワードとして入力したパス ワードを使用して、コンソールにログオンします。

## タスクの結果

Integrated Solutions Console (TEPS/e 管理コンソール) のウィンドウが開きます。管理コンソールをログアウトした後でも、Tivoli Enterprise Portal Server が停止される まで、コンソールは有効のままです。各ポータル・サーバーの再始動後には Tivoli Enterprise Monitoring Services の管理を使用して TEPS/e 管理コンソール を手動で 再始動する必要があります。

## 次のタスク

これで、外部 LDAP サーバー接続、SSLの構成、または構成の検証ができるようになりました。

ポータル・サーバーのリサイクル時に TEPS/e 管理コンソールが実行されている場合、ログアウトしてコンソールをポータル・サーバーと再同期化して、もう一度有効にする必要があります。

# TEPS/e 管理コンソールを使用した LDAP 認証のためのポータル・ サーバーの構成

ポータル・サーバーの構成時に LDAP タイプとして「その他」を指定した場合は、 Tivoli Enterprise Portal Server の拡張サービス (TEPS/e) 管理コンソールを使用し て、 LDAP サーバー接続パラメーターを構成する必要があります。

#### 始める前に

TEPS/e 管理コンソールを始動します。

重要: 今後の変更内容が持続するようにするために、TEPS/e 管理コンソールを使 用して LDAP サーバー構成を変更する前に、itmcmd コマンド行インターフェース の Tivoli Enterprise Monitoring Services の管理 ユーティリティーで LDAP タイプ として「その他」を選択しておくのがベスト・プラクティスです。例えば、itmcmd コマンドを使用してポータル・サーバーを構成したときに LDAP タイプとして 「IDS6」を選択しており、TEPS/e 管理コンソールを使用して LDAP 接続パラメー ターを変更した場合、ポータル・サーバーの次回再構成時にその変更が失われま す。

#### 手順

- TEPS/e 管理コンソールのナビゲーション・ツリーで、「セキュリティー」→ 「グローバル・セキュリティー」をクリックします。
- 2. 表示されたページで、「使用可能なレルム定義」に「統合リポジトリー」が選 択されている状態にし、「構成」をクリックします。
- 3. 以下のようにして、統合リポジトリーを構成します。
  - a. 「レルム名」の値を確認または入力します。 レルムは、TEPS/e および他の WebSphere Application Server の統合リポジトリー・セットを識別します。 独自のレルム名を選択できますが、この値は、指定したインターネット・ド メインまたはイントラネット・ドメイン内で SSO に対して構成されるすべ てのアプリケーションで同じである必要があります。ポータル・サーバーの 構成時にシングル・サインオンを有効にした場合は、このフィールドには、 レルム名に指定した値が表示されます。ドメインの指定について詳しくは、 ステップ 9(121 ページ) を参照してください。
  - b. 同じページで、「レルムの基本項目の追加」をクリックします。
- 「リポジトリー参照」ページで、「リポジトリーの追加」をクリックし、ドロ ップダウン・リストから「LDAP リポジトリー」を選択します。ページには、 LDAP 接続に対して構成可能なポータル・サーバーのプロパティーが表示され ます。
- 5. 以下のパラメーターごとに適切な値を入力します。
  - 「リポジトリー ID」に、LDAP リポジトリーでの使用タイプを識別するために意味があると思われるリポジトリー名を入力します。例えば、 ITMtepUsers です。
  - 「ディレクトリー・タイプ」で、ご使用の環境で使用している LDAP サーバ ーのタイプを選択します。
  - 「1 次ホスト名」に、LDAP サーバーの完全修飾ホスト名または IP アドレ スを入力します。
  - 「ポート」で、LDAP サーバーのポート番号を入力します。デフォルト値は 389 です。
  - 「バインド識別名」に、LDAP ユーザーを検索する権限を備えたユーザーの 識別名を入力します。例えば、cn=root です。匿名ユーザーが LDAP ユーザ ーを検索できる場合、バインド ID は省略可能です。
  - 「バインド・パスワード」に、「バインド識別名」フィールドで指定したユ ーザーのパスワードを入力します。匿名ユーザーがご使用の LDAP サーバー にバインドできる場合、この値は省略可能です。

必要に応じて、このページで他のパラメーターをご使用の LDAP サーバーの機能に合わせてカスタマイズすることもできます。このパネルで構成できる他の パラメーターについて詳しくは、TEPS/e 管理コンソールのオンライン・ヘルプ を参照してください。

- 6. 「**OK**」をクリックして、設定を受け入れます。
- 7. 「リポジトリー参照」ページで、以下の値を入力します。
  - 「レルム内のこのエントリー・セットを一意的に識別するベース・エントリーの識別名 (Distinguished name of the base entry that uniquely identifies)

this set of entries in the realm)」に、接続を構成している LDAP サーバー の LDAP ユーザー・エントリー・セットを一意的に識別する値を入力しま す。

通常、このパラメーターは、ポータル・サーバー・ユーザーの LDAP レジス トリーにおけるベース・エントリーの識別名に設定します。例えば、cn=John Doe,ou=Rochester,o=IBM,c=US という識別名を持つユーザーの場合、このパ ラメーターに ou=Rochester,o=IBM,c=US と指定します。

ただし、ポータル・サーバーに対して複数の LDAP リポジトリーが構成され ている場合は、このフィールドを使用して、この LDAP サーバーの LDAP ユーザー・セットを一意的に識別する追加の識別名 (DN) を定義します。例 えば、LDAP1 レジストリーと LDAP2 レジストリーがどちらもベース・エント リーとして o=ibm,c=us を使用するとします。このような場合は、このパラ メーターを使用して、レルム内の各 LDAP サーバーに異なるベース・エント リーを一意的に指定します。例えば、LDAP1 レジストリーを構成するときは o=ibm1,c=us と指定し、LDAP2 レジストリーを構成するときは o=ibm2,c=us と指定します。

注:複数の LDAP レジストリーがある場合、重複するユーザー名は使用できません。

Tivoli Enterprise Portal の「ユーザー管理」ダイアログで、Tivoli Enterprise Portal ユーザー ID にマップできる識別名をリストすると、このパラメーターの値が表示されます。¥

 「このリポジトリー内のベース・エントリーの識別名 (Distinguished name of the base entry in this repository)」に、LDAP レジストリー内のベース・ エントリーの識別名 (DN) を入力します。

これは、LDAP サーバー内のユーザー検索の開始点となります。例えば、 cn=John Doe,ou=Rochester,o=IBM,c=US という識別名を持つユーザーの場 合、このパラメーターに ou=Rochester,o=IBM,c=US と指定します。レルム内 のベース・エントリーの識別名をカスタマイズして、その識別名が LDAP サ ーバー内の識別名と一致しなくなっている場合を除いて、通常、このパラメ ーターは、LDAP ベース・パラメーターと同じです。

- 8. 「**OK**」をクリックして、設定を受け入れます。
- 9. SSO を有効にするには、「**グローバル・セキュリティー**」ページに戻って、以 下を実行します。
  - a. 認証メカニズムとして「LTPA」が選択されている状態にします。
  - b. 「Web セキュリティー」オプションを展開します。
  - c. 「シングル・サインオン (SSO)」リンクを選択して、SSO 構成を入力しま す。
- 10. 「シングル・サインオン (SSO)」ページで、以下を実行します。
  - a. SSO が有効になっていることを確認します。
  - b. 「ドメイン名」パラメーターが正しいことを確認します。「ドメイン名」 は、SSO が構成されているインターネットまたはイントラネットのドメイン (例えば、mycompany.com)です。このドメインまたはそのサブドメイン 内で使用可能なアプリケーションのみ、SSO が使用可能になります。すべ

ての関連 SSO アプリケーションも同じレルム名を使用して構成する必要が あります。ポータル・サーバーの構成時にシングル・サインオンを有効にし た場合は、このフィールドには、ドメイン名に指定した値が表示されます。

- c. 「OK」を選択して、設定を受け入れます。
- 11. 変更を保存するには、画面上部付近の「**保存**」オプションをクリックしてか ら、管理コンソールをログアウトします。
- 12. ここで LTPA キーをエクスポートまたはインポートする場合は、128 ページの 『LTPA キーのインポートおよびエクスポート』のTEPS/e 管理コンソールのス テップを参照してください。

注: ここでキーをエクスポートまたはインポートする場合でも、SSO が動作し ていることを確認しようとする前に、106ページの『ロードマップ: LDAP ユ ーザー・レジストリーとシングル・サインオンを使用するポータル・サーバー のセットアップ』にリストされている他のステップを実行する必要がありま す。

13. Tivoli Enterprise Portal Serverを再始動します。

#### 次のタスク

Tivoli Enterprise Portal ユーザー ID を LDAP 識別名にマップする。 125 ページの 『Tivoli Enterprise Portal ユーザー ID の LDAP 識別名へのマッピング』を参照し てください。

コンソールを再始動する前に、ポータル・サーバーのリサイクル後に管理コンソー ルを使用可能にする必要があります。

重要:ポータル・サーバーのインストール時または itmcmd コマンド行インターフ エースの Tivoli Enterprise Monitoring Services の管理 ユーティリティーを使用した ポータル・サーバー構成の実行時に、LDAP タイプとして「その他」を選択しなか った場合は、TEPS/e 管理コンソール内で行われたすべての LDAP のカスタマイズ は、ポータル・サーバーの再構成時に上書きされ、クリアされます。「その他」を 選択した場合は、レジストリー情報は TEPS/e によって処理され、これらの他の構 成ユーティリティーの影響を受けません。110 ページの『Tivoli Enterprise Monitoring Services の管理 を使用して LDAP 認証のためにポータル・サーバーを 構成する』のステップ 5 (112 ページ) および 115 ページの『Linux コマンド行また は UNIX コマンド行を使用して LDAP 認証のためにポータル・サーバーを構成す る』の6 (116 ページ)を参照してください。

#### TEPS/e の開始および停止

Tivoli Enterprise Portal Server が実行されている TEPS/e のアプリケーション・サー バー・インスタンスを開始または停止する必要がある場合は、Tivoli Enterprise Portal Server を開始または停止することによって、それを行います。

TEPS/e の start および stop コマンドを使って TEPS/e を制御することはできません。既に TEPS/e のコマンドを使用している場合は、以下の手順によってリカバリーできます。

#### Tivoli Enterprise Portal Server の開始および停止

- Windows 「Manage Tivoli Monitoring Services」ウィンドウで、「Tivoli Enterprise Portal Server」を強調表示させ、「停止」または「開始」を選択しま す。
- Linux UNIX ITM\_home/bin にある itmcmd ユーティリティーを使用しま す。
  - 開始するには:
    - cd ITM\_home/bin
      ./itmcmd agent start cq
  - 停止するには:
    - cd ITM\_home/bin ./itmcmd agent stop cq

#### TEPS/e の他のサーバー・インスタンスの開始および停止

TEPS/e で自分のプロファイル、セル、サーバーを作成した場合など、異なるアプリ ケーション・サーバーのインスタンスを TEPS/e で開始または停止する必要がある 場合は、以下の 2 つのスクリプトを使用する必要があります。

#### Windows

<ITM\_home>/CNPSJ/profiles/<name\_of\_your\_profile>/bin/startServer.bat <name\_of\_your\_server>

- <ITM\_home>/CNPSJ/profiles/<name\_of\_your\_profile>/bin/stopServer.bat <name\_of\_your\_server>
- UNIX
  - <ITM\_home>/<arch>/iw/profiles/<name\_of\_your\_profile>/bin/startServer.sh <name\_of\_your\_server>
  - <ITM\_home>/<arch>/iw/profiles/<name\_of\_your\_profile>/bin/stopServer.sh <name\_of\_your\_server>

#### 例:

Windows IBM Tivoli Monitoring で作成したプロファイル、および
 < YourServer> という自分のサーバーを使用している場合は、以下のコマンドを使用する必要があります。

<ITM\_home>/CNPSJ/profiles/<ITMProfile>/bin/startServer.bat <YourServer>

YourProfile> という自分のプロファイル、および TEPS/e という自分のサーバーを作成している場合、UNIX プラットフォーム (例えば RHEL4) 上のサーバーを停止するには、以下のコマンドを使用します。

<ITM\_home>/<arch>/iw/profiles/<YourProfile>/bin/stopServer.sh <YourServer>

## ポータル・サーバーおよび LDAP サーバー間の TLS/SSL 通信の構 成

TEPS/e 管理コンソール を使用して、ポータル・サーバーと LDAP サーバー間の TLS (Transport Layer Sockets) または SSL (Secure Socket Layers) を構成します。

#### 始める前に

既に LDAP サーバーへの既存の接続が存在していて、Tivoli Enterprise Portal ユー ザーはポータル・サーバーにログインでき、LDAP サーバーで認証されることを確

認します。さらに、Tivoli Enterprise Portal Server が「その他」の LDAP タイプを 使用して構成されていることも確認する必要があります。これは、LDAP サーバー 通信のための TLS/SSL の構成は、TEPS/e 管理コンソールを使用して行う必要があ るからです。

LDAP サーバーは、TLS/SSL 接続を受け入れ、保護されたポート番号 (通常はポート 636) で実行されるように構成する必要があります。署名者証明書を作成する必要がある場合は、ご使用の LDAP サーバーの資料を参照してください。この作業の一環として、署名者証明書を LDAP サーバーから TEPS/e のトラストストアにインポートする必要があります。

LDAP TLS/SSL には、LDAP 管理者による操作が必要な部分がありますが、これに ついては Tivoli Monitoring の資料では説明していません。IBM セキュリティー・ システム・インフォメーション・センターの以下のトピックでは、TLS/SSL 用に LDAP サーバーを設定する方法に関する情報を提供しています。

- SSL アクセス用 Microsoft Active Directory の構成
- SSL アクセス用 Tivoli Directory Server クライアントの構成
- SSL アクセス用 Oracle Java System Directory Server の構成

以下の手順を開始する前に、118ページの『TEPS/e 管理コンソールの開始』の説明 に従って、 TEPS/e 管理コンソールを始動します。

### 手順

- 1. 以下のステップを実行し、LDAP サーバーの署名者証明書を TEPS/e トラストス トアにインポートします。
  - a. 「セキュリティー」→「SSL 証明書および鍵管理」をクリックします。
  - b. ページの「関連項目」領域で、「**鍵ストアと証明書**」リンクをクリックし、 表示された表内の「**NodeDefaultTrustStore**」リンクをクリックします。
  - c. 「追加プロパティー」領域で、「署名者証明書」リンクをクリックし、「ポートから取得」ボタンをクリックします。
  - d. 関連フィールドで、ホスト名、ポート (SSL 接続の場合は通常 636)、SSL 構成の詳細、および LDAP サーバーの証明書の別名を指定します。次に、「署 名者情報の取得」ボタンをクリックして、「OK」をクリックします。
- 2. 以下の手順に従って、LDAP サーバーへの TLS/SSL 通信を使用可能にします。
  - a. 「セキュリティー」→「グローバル・セキュリティー」とクリックします。
  - b. ページの下部近くにある「関連項目」領域で、「**リポジトリーを管理**」を選 択します。
  - c. リポジトリーの表で、LDAP サーバーのリポジトリー識別子へのリンクを選 択します。
  - d. 「SSL 通信を必要とする」チェック・ボックスを選択して、「中央管理対象」オプションを選択します。
  - e. ポート番号を 389 から LDAP サーバーが SSL 接続に使用するポート番号 (通常は 636) に変更します。
  - f. 「**OK**」をクリックします。
  - g. 構成の変更を保存します。
- 3. ポータル・サーバーを再始動します。

## 次のタスク

Tivoli Enterprise Portal ユーザーがログインでき、LDAP サーバーによって認証され ることを確認します。

# Tivoli Enterprise Portal ユーザー ID の LDAP 識別名へのマッ ピング

ポータル・サーバーが LDAP ユーザー・レジストリーを使用してユーザーを認証す るように構成されている場合、ユーザーは相対識別名の固有 ID (UID) を使用して ポータル・サーバーにログインします。この名前は、必ずしも Tivoli Enterprise Portal で認識しているユーザー ID と同じではありません。このため、Tivoli Enterprise Portal ユーザー ID を LDAP 識別名 (UID を含む) にマップする必要が あります。

LDAP ユーザー・レジストリー内のすべての項目には、識別名 (DN) があります。 DN は、ディレクトリー内の項目を一意に識別するための名前です。例えば、DN は attribute=value のペアをコンマで区切ったものから構成されます。

cn=Jim Grey,ou=users,ou=SWG,o=IBM,c=US

cn=Sally White,ou=users,ou=SWG,o=IBM,c=US

属性値のペアの順序は重要です。DN は、ルートを基点として、項目が存在するレベルまでの各ディレクトリー階層レベルごとに、1 つのコンポーネントを含みます。LDAP の DN は、最も具体的な属性 (通常はある種類の名前) で始まり、その後に続く属性は次第に広義になり、多くの場合は国属性で終了します。DN の先頭のコンポーネントは、相対識別名 (RDN<sup>®</sup>) と呼ばれます。これは、同じ親を持つ他の項目同士を区別して識別します。上記の例では、RDN cn=Jim Grey は、最初のエントリーを、2 番目のエントリー (RDN cn=Sally White を持つ) から分離します。これらの 2 つの DN の例は、それ以外は同等です。この 2 人のユーザーは、Tivoli Enterprise Portal に Jim Grey および Sally White としてログインします。

Tivoli Enterprise Portal に対して作成する新規ユーザーのデフォルト識別名の構造は 以下のとおりです。

UID=tep userid,O=DEFAULTWIMITMBASEDREALM

この識別名は、ユーザーがハブ・モニター・サーバーによって認証されることを示 しています。このトピックの手順を使用して、ポータルサーバーの LDAP ユーザ ー・レジストリーに定義されている Tivoli Enterprise Portal ユーザーの識別名を更 新し、LDAP ユーザー・レジストリーに

UID=tep\_userid,O=DEFAULTWIMITMBASEDREALM ではなく、識別名を指定します。

TEPS/e ユーザー・レジストリーのデフォルトの DN サフィックスは o=defaultWIMFileBasedRealm です。TEPS/e ユーザー・レジストリーには、TEPS/e 管理コンソール・アクセスのための wasadmin ユーザー ID (UID=wasadmin,o=defaultWIMFileBasedRealm) が含まれます。

o=defaultWIMFileBasedRealm サフィックスを使用する Tivoli Enterprise Portal ユー ザー ID の識別名は更新しないでください。

# 始める前に

Tivoli Enterprise Portal の「ユーザー管理」ウィンドウで、管理者権限を持つユーザ ーによってユーザー ID を LDAP 識別名にマップします。tacmd コマンド行インタ ーフェースも、このマップを実行するときに使用することができます。詳しくは、 「*IBM Tivoli Monitoring コマンド・リファレンス*」の tacmd edituser コマンドを 参照してください。

LDAP 認証が Tivoli Enterprise Monitoring Server を介して構成されている場合は、 代わりに、Tivoli Enterprise Monitoring Server 構成ファイルの KGL\_LDAP\_USER\_FILTER 環境変数を編集することによってユーザー ID をマップしま

す。

# このタスクについて

Tivoli Enterprise Portal の「ユーザー管理」ダイアログ・ウィンドウを使用して Tivoli Enterprise Portal ユーザー ID を LDAP 識別名にマップするには、以下のス テップを実行します。

### 手順

- 1. sysadmin または十分な管理者権限を持つ他のユーザー・アカウントを使用して ポータルにログオンします。
- 2. 💄 「**ユーザー管理**」をクリックします。
- 3. 「ユーザー管理」ウィンドウで、マップするユーザー ID の行を右クリックして、 🛔 「ユーザーの変更」を選択します。
- 「ユーザーの変更」ダイアログ・ボックスで、「検索」をクリックして、Tivoli Enterprise Portal ユーザー ID と関連付ける LDAP 識別名を見つけます。 例え ば、UID=TEPUSER,0=SS などです。

注:

- Tivoli Enterprise Portal Server 構成ユーティリティーで構成される LDAP 識別 名のデフォルトのサフィックスは o=ITMSS0Entry ですが、ポータル・サーバ ーが LDAP 用に構成されたときに、この値がカスタマイズされている可能性 があります。
- ・ 選択した LDAP 識別名に非英数字が含まれている場合、マッピングを保存する前に、これらの非英数字をバックスラッシュ (円記号)でエスケープする必要があります。例えばユーザー ID にポンド記号 # が含まれている場合は、ポンド記号の前にバックスラッシュ (円記号)を挿入します (¥#)。
- 5. 「**OK**」をクリックしてマッピングを保存し、「ユーザー管理」ウィンドウに戻ります。
- 構成された LDAP レジストリーで認証するすべてのユーザーをマップするまで、ステップ 3 からステップ 5 を繰り返します。
- 7. 「**OK**」をクリックして「ユーザー管理」ウィンドウを閉じます。

## 次のタスク

ポータル・サーバーと同じコンピューターで他のアプリケーションによって Tivoli Enterprise Portal ブラウザー・クライアントが起動される場合は、ブラウザー・クラ イアントを SSO 用に再構成します。『SSO 用ブラウザー・クライアントの再構 成』を参照してください。

LDAP 識別名にマップされた ID を持つ Tivoli Enterprise Portal ユーザーが、Tivoli Enterprise Portal クライアントにログインできることを確認します。ユーザーは、自分の LDAP 相対識別名を使用してログインする必要があります。 Tivoli Enterprise Portal に正常にログインできない場合は、TEPS/e ログで診断情報を確認してください。これは SystemOut.log というファイルで、ポータル・サーバーのインストール先(Windows install\_dir ¥CNPSJ¥profiles¥ITMProfile¥logs に、Linux install\_dir /Platform/iw/profiles/ITMProfile/log) に格納されています。

Tivoli Enterprise Portal ユーザーがポータル・サーバーの LDAP ユーザー・レジス トリーによって正常に認証された後で実行する追加の手順については、106ページ の『ロードマップ: LDAP ユーザー・レジストリーとシングル・サインオンを使用 するポータル・サーバーのセットアップ』を参照してください。

# SSO 用ブラウザー・クライアントの再構成

同一コンピューターからの Tivoli Enterprise Portal へのログオン時に SSO 機能を使用する場合、Tivoli Enterprise Portal Server の完全修飾名を指定するようにブラウザー・クライアントを再構成します。

## 始める前に

デフォルトでは、Tivoli Enterprise Portal Server と同じコンピューター上で実行中の ブラウザー・クライアントに関連する起動 URL は、localhost です。ポータル・ サーバーと同じコンピューター上のブラウザー・クライアントを使用する場合、こ の値はコンピューターの完全修飾名である必要があります (dev1.myco.com など)。 サフィックス myco.com は、SSO 構成パネルで入力したドメイン値です。このサフ ィックスを使用すると、SSO トークン はドメイン・サフィックスが同じサーバー でのみ認識できるようになります。

## このタスクについて

ブラウザー・クライアントを再構成するには、以下のステップを実行してくださ い。

## 手順

- 1. Tivoli Enterprise Monitoring Services の管理 ユーティリティーを起動します。
- Tivoli Enterprise Portal ブラウザー項目を右クリックして、「再構成」をクリックし、「Tivoli Enterprise Portalブラウザーの構成 (Configure Tivoli Enterprise Portal Browser)」ウィンドウを開きます。
- 3. ポータル・サーバー領域の下にある「**ホスト**」フィールドに、コンピューターの 完全修飾名を入力します。 例えば、myhost.mycompany.com などです。

#### 関連概念:

104ページの『シングル・サインオンについて』

シングル・サインオン (SSO) 機能を使用すると、ユーザー資格情報を再入力しなく ても Tivoli Enterprise Portal から他の Tivoli Web ベース・アプリケーションまたは Web 対応アプリケーションを起動したり、他のアプリケーションから Tivoli Enterprise Portal を起動したりできます。また、SSO は IBM Dashboard Application Services Hub がポータル・サーバーからモニター・データを取得するときや、IBM Tivoli Monitoring グラフ Web サービスが他のアプリケーションによって使用され るときにも使用されます。

# LTPA キーのインポートおよびエクスポート

認証された資格情報は、LTPA キーを使用して、関連アプリケーションの間で共有 されます。

以下のアプリケーションがポータル・サーバーと同じ LTPA キーを使用していることを確認します。

- Tivoli Enterprise Portal を起動する Web ベースまたは Web 対応のアプリケーション
- Tivoli Enterprise Portal クライアントから起動できる Web ベースまたは Web 対応のアプリケーション
- ポータル・サーバーのダッシュボード・データ・プロバイダー・コンポーネント
   を使用してモニター・データを取得する IBM Dashboard Application Services Hub
- Tivoli Integrated Portal のように IBM Tivoli Monitoring グラフ Web サービスを 使用する他のアプリケーション

他のすべての関連 SSO アプリケーションで使用する LTPA キーのソースになるア プリケーションを判断し、その LTPA キーをエクスポートします。

ポータル・サーバーの LTPA キーをエクスポートする場合は、LTPA キーをキー・ファイルにエクスポートする必要があります。エクスポートの手順を実行するときは、キー・ファイルの名前とキーの暗号化に使用するパスワードを指定する必要があります。キー・ファイルとパスワードは、LTPA キーをインポートできるように、上にリストしたアプリケーションの管理者に提供する必要があります。

別のアプリケーションが LTPA キーを提供しない場合、そのアプリケーションの管 理者はアプリケーションの LTPA キーをキー・ファイルにエクスポートしてから、 キー・ファイルと、キーを暗号化するときに使用したパスワードを提供する必要が あります。 提供された LTPA キーはポータル・サーバーにインポートし、パスワ ードを入力する必要があります。

## 始める前に

インポート操作およびエクスポート操作を実行するには、Tivoli Enterprise Portal Server が実行中である必要があります。

キーのインポートまたはエクスポートに TEPS/e 管理コンソールを使用する場合、 コンソールを開始する必要があります。118ページの『TEPS/e 管理コンソールの開 始』を参照してください。
LTPA キーをインポートするには、キーをエクスポートしたアプリケーションの管理者から、LTPA キーを含むキー・ファイルとキーの暗号化に使用されたパスワードがあらかじめ提供されている必要があります。

# このタスクについて

ご使用の環境に応じて、以下のステップに従い、LTPA キーをインポートまたはエ クスポートします。

# 手順

- Tivoli Enterprise Monitoring Services の管理 ウィンドウでキーをエクスポート するには、以下の手順を実行します。
  - 1. Tivoli Enterprise Portal Server を右クリックして、「拡張」→「TEPS/e 管理」 → 「キーのエクスポート」をクリックします。
  - ファイルを作成したり、ファイル・タイプを変更したりするディレクトリーに ナビゲートします。 最初に表示されるディレクトリーは、Windows では *ITM\_dir*¥Instal1ITM、Linux および UNIX ではルート・ディレクトリーで す。
  - 3. LTPA キーを置くファイルの名前を入力し、「保存」をクリックします。
  - 「キーのエクスポート」ウィンドウで、ファイルの暗号化に使用するパスワードを入力し、「OK」をクリックします。 ファイルが作成および暗号化されている間コンソール・ウィンドウが表示され、その後「シングル・サインオン」ウィンドウに戻ります。
- Tivoli Enterprise Monitoring Services の管理 ウィンドウでキーをインポートするには、以下の手順を実行します。
  - 1. Tivoli Enterprise Portal Server を右クリックして、「拡張」→「TEPS/e 管理」 → 「キーのインポート」をクリックします。
  - 表示された「開く」ウィンドウで、鍵ファイルが置かれているディレクトリー にナビゲートします。 最初に表示されるディレクトリーは、Windows では *ITM\_dir*¥Instal1ITM、Linux および UNIX ではルート・ディレクトリーで す。
  - インポートするファイルの名前を入力し、「開く」をクリックします。ファ イルが作成および暗号化されている間コンソール・ウィンドウが表示され、そ の後「シングル・サインオン」ウィンドウに戻ります。その他の参加サーバー からキーをインポートする場合は、このインポート処理を繰り返します。
  - ファイルの暗号化解除に必要なパスワードを入力し、「OK」をクリックします。ファイルが作成および暗号化されている間コンソール・ウィンドウが表示され、その後「シングル・サインオン」ウィンドウに戻ります。
  - 5. その他の参加サーバーからキーをインポートする場合は、このインポート処理 を繰り返します。
- AIX<sup>®</sup> コマンド行および Linux コマンド行でキーをエクスポートするには、 ./exportKeys.sh <filename> <password> を実行します。 スクリプトは ITM\_dir/platform/iw/scripts にインストールされています。 例えば、AIX で は /opt/IBM/ITM/aix533/iw/scripts、Linux では /opt/IBM/ITM/li6263/iw/ scripts、zLinux では /opt/IBM/ITM/ls3263/iw/scripts などです。

- AIX コマンド行および Linux コマンド行でキーをインポートするには、 ./importKeys.sh <filename> <password> を実行します。 スクリプトは ITM\_dir/platform/iw/scripts にインストールされています。
- TEPS/e 管理コンソールで LTPA キーをエクスポートするには、以下の手順を実行します。
  - 1. 「セキュリティー」→「グローバル・セキュリティー」と選択します。
  - 2. 「LTPA」を選択します。
  - 3. 「**パスワード**」フィールドと「**パスワードの確認**」フィールドに、鍵ファイル を暗号化するためのパスワードを入力します。
  - 4. 「完全修飾鍵ファイル名」フィールドに、鍵ファイルの完全修飾パスおよびフ ァイル名を入力します。
  - 5. 「**キーのエクスポート**」をクリックします。
  - 6. 「OK」、「保存」の順にクリックします。
- TEPS/e 管理コンソールで LTPA キーをインポートするには、以下の手順を実行 します。
  - 1. 「セキュリティー」→「グローバル・セキュリティー」と選択します。
  - 2. 「LTPA」を選択します。
  - 3. 「**パスワード**」フィールドと「**パスワードの確認**」フィールドに、鍵ファイル の暗号化を解除するためのパスワードを入力します。
  - 4. 「完全修飾鍵ファイル名」フィールドに、鍵ファイルの完全修飾パスおよびフ ァイル名を入力します。
  - 5. 「**キーのインポート**」をクリックします。
  - 6. 「**OK**」、「保存」の順にクリックします。

### 次のタスク

ポータル・サーバーの LTPA キーをエクスポートした場合は、キー・ファイルと、 キーの暗号化に使用したパスワードを他の関連 SSO アプリケーションの管理者に 提供し、キーをインポートできるようにします。

# 新規 LDAP ユーザーの管理

Tivoli Enterprise Portal、または IBM Dashboard Application Services Hub などその 他の関連 SSO アプリケーションにログインするためアクセス権限を持つ必要のあ る新規ユーザーがポータル・サーバーの LDAP ユーザー・レジストリーに追加され たときは、必ずそのユーザーの Tivoli Enterprise Portal ユーザー ID を作成し、 LDAP 識別名にマップする必要があります。

Tivoli Enterprise Portal ユーザー ID には、Tivoli Enterprise Portal の許可とアクセ スできるモニター・アプリケーションも割り当てる必要があります。 180 ページの 『ユーザー ID の管理』および 173 ページの『ユーザー管理』を参照してくださ い。許可やモニター・アプリケーションの割り当てが不要な Tivoli Enterprise Portal ユーザーは、許可ポリシーが使用されるときに Tivoli Enterprise Portal クライアン トを使用しないモニター・ダッシュボード・ユーザーだけです。

注: ダッシュボード・ユーザーがモニター・データに初めてアクセスすると、ユー ザーの LDAP 識別名にマップされたユーザー ID がまだ存在しない場合は、そのユ ーザーの Tivoli Enterprise Portal ユーザー ID が自動的に作成されます。この場 合、Tivoli Enterprise Portal ユーザー ID はランダム生成 ID になり、ユーザーには 許可が一切割り当てられません。許可ポリシーではなく、Tivoli Enterprise Portal の 許可を使用して、ダッシュボードでのモニター対象リソースへのアクセスを制御す る場合、またはダッシュボード・ユーザーが Tivoli Enterprise Portal を起動できる 場合は、ユーザー ID に許可とアクセスできるモニター対象アプリケーションを割 り当てます。

LDAP ユーザー・レジストリーと Tivoli Enterprise Portal ユーザーの自動化された 同期を管理するために、スクリプトを使用することができます。LDAP サーバーの ユーザー・アカウント管理用スクリプトを使用すると、ユーザー・アカウントに対 する変更 (例えば、ユーザーの追加や削除) が、tacmd createuser および tacmd deleteuser コマンドによって対応する Tivoli Enterprise Portal ユーザー ID にも適 用されるようになります。Tivoli Enterprise Portal と LDAP ユーザー・レジストリ ーのユーザーが確実に同期化されるよう、環境での必要性に応じた頻度で、スケジ ュールされたアクションとしてユーザー同期スクリプトを実行してください。

# ポータル・サーバーでの LDAP 認証の無効化

エラーが発生する場合、ポータル・サーバーで LDAP 認証を無効にする必要があります。

このタスクについて

LDAP 接続が失敗し、LDAP ベースの認証をオフに切り替える通常の手順が機能しない場合は、以下のステップを実行する必要があります。

#### 手順

### Windows

- 1. Tivoli Enterprise Monitoring Services の管理アプリケーションを使用して、ポー タル・サーバー・サービスを停止します。
- 2. *candle\_home*¥CNPSJ¥ スクリプトで **disableLDAPRepository.bat** スクリプトを実行します。
- 3. Tivoli Enterprise Monitoring Services の管理アプリケーションを使用して、ポー タル・サーバーを再構成し、「LDAP でのユーザー検証」オプションを使用不可 にします。
- Tivoli Enterprise Monitoring Services の管理アプリケーションを使用して、ポー タル・サーバー・サービスを開始します。これで、モニター・サーバー経由のポ ータル・サーバー認証が使用可能になります。
- 5. モニター・サーバーも LDAP を使用するよう構成されている状況で、LDAP が 使用できないためにこの手順を実行している場合は、モニター・サーバーの構成 も、認証に LDAP を使用しないように変更する必要があります。モニター・サ ーバーの構成ヘルプを使用して、この構成変更を完了してください。

#### AIX Linux

1. コマンド・プロンプトで、インストール・ディレクトリーから ./itmcmd agent stop cq コマンドを実行して、ポータル・サーバーを停止します。

- 2. candle\_home/arch/iw/ スクリプト (arch は li6263 や aix533 といったマシン のアーキテクチャー) から、./disableLDAPRepository.sh スクリプトを実行し ます。
- コマンド・プロンプトで、インストール・ディレクトリーから ./itmcmd config -A cq コマンドを実行して、ポータル・サーバーを再構成し、LDAP 認証を使用 不可にします。
- 4. コマンド・プロンプトで、インストール・ディレクトリーから ./itmcmd agent start cq コマンドを実行して、ポータル・サーバーを開始します。これで、モニター・サーバー経由のポータル・サーバー認証が使用可能になります。
- 5. モニター・サーバーも LDAP を使用するよう構成されている状況で、LDAP が 使用できないためにこの手順を実行している場合は、モニター・サーバーの構成 も、認証に LDAP を使用しないように変更する必要があります。モニター・サ ーバーの構成ヘルプを使用して、この構成変更を完了してください。

# モニター・サーバーからポータル・サーバーへの LDAP 認証のマイグレー ション

ご使用の環境がハブ・モニター・サーバーを使用する LDAP 認証用に既に構成され ていて、今度はシングル・サインオン用に LDAP ユーザー・レジストリーを使用す るようにポータル・サーバーを構成する場合は、このトピックのステップを実行し ます。

## 始める前に

手順を開始する前にすべてのユーザーが Tivoli Enterprise Portal からログオフしていることを確認し、手順が完了するまで再ログインしないようにしてください。

# このタスクについて

以下のステップを実行して、ハブ・モニター・サーバーでのセキュリティー検証を 一時的に無効にし、LDAP ユーザー・レジストリーを使用するようにポータル・サ ーバーを構成し、Tivoli Enterprise Portal ユーザー ID を LDAP ユーザー・レジス トリーの識別名にマップしてから、ハブ・モニター・サーバーでのセキュリティー 検証を再度有効化します。

### 手順

- 1. 一時的に Tivoli Enterprise Monitoring Server のセキュリティー検証を使用不可に します。
  - Windows Tivoli Enterprise Monitoring Services の管理 ユーティリティーを 使用して、ハブ・モニター・サーバーを再構成します。
    - a. Tivoli Enterprise Monitoring Server を右クリックし、「再構成」をクリック します。
    - b. 「Tivoli Enterprise Monitoring Server の構成」ウィンドウで、□ 「セキュリ ティー: ユーザーを検証」を使用不可にし、「OK」をクリックします。
    - c. 次のウィンドウで既存の設定を使用する場合は、「OK」をクリックしま す。
    - d. ハブ・モニター・サーバーを再始動します。

- Linux UNIX コマンド行から以下を実行します。
  - a. /opt/IBM/ITM/bin ディレクトリー (または Tivoli Management Services を インストールしたディレクトリー) に移動します。
  - b. 次のコマンドを実行します。ここで、*tems\_name* は、ご使用のモニター・ サーバーの名前です (例えば、HUB\_itmdev17)。

./itmcmd config -S -t tems\_name

- c. 既存の値を使用する場合は、「**セキュリティー: ユーザーを検**証」のプロ ンプトが表示されるまで Enter キーを押します。
- d. セキュリティーを使用不可にするには、NO を入力します。
- e. 構成が完了するまで続けて Enter キーを押します。
- f. ハブ・モニター・サーバーを再始動します。
- 2. LDAP レジストリー内の sysadmin UID の名前を変更します (例えば、 sysadmin\_tems)。
- ポータル・サーバーを介して LDAP 認証およびシングル・サインオンを構成し ます。Tivoli Enterprise Monitoring Services の管理 ユーティリティー、itmcmd コマンド行インターフェース (Linux および UNIX の場合)、または TEPS/e 管 理コンソールを使用して、ポータル・サーバーを構成します。 手順について は、100ページの『ポータル・サーバーを使用した LDAP ユーザー認証』を参 照してください。
- 4. Tivoli Enterprise Portal Server を開始し、Tivoli Enterprise Portalに sysadmin と してログオンします。
- 5. LDAP ユーザー ID へのすべてのユーザー・マッピングを調整します。
  - a. **& 「ユーザー管理」**をクリックして「ユーザー管理」ウィンドウを開きま す。
  - b. ユーザー ID の行を右クリックして再マップし、 **3** 「**ユーザーの変更**」をク リックします。
  - c. 「検索」をクリックして、ポータル・サーバーに関連付ける LDAP 識別名を 見つけます。
  - d. ユーザーの識別名を選択します。複数の項目が表示されている場合は、正しい LDAP サフィックスを持つ項目 (親項目)を選択してください。例:
     UID=TIVOLIUSER,0=MYCOMPANY および uid=myname, dc=tivoli, dc=ibm, dc=us。 これらの編成値の 1 つを含む項目が表示されている場合、その項目は選択しないでください。0=DEFAULTWIMITMBASEDREALM は、ハブ・モニター・サーバー を使用して認証を受けるユーザー ID のデフォルト・サフィックスです。o=defaultWIMFileBasedRealm は、TEPS/e ユーザー・レジストリーのデフォルト・サフィックスです。
  - e. 「**OK**」をクリックしてマッピングを保存し、「ユーザー管理」ウィンドウに 戻って各ユーザー ID の DN の変更を続行します。
- Tivoli Enterprise Portal からログアウトする前に、LDAP 管理者に LDAP sysadmin アカウントの名前を変更して sysadmin に戻してもらい、次に Tivoli Enterprise Portal の sysadmin ユーザー・アカウントを LDAP sysadmin DN にマ ップします。
- 7. 変更を保存し、Tivoli Enterprise Portal からログアウトします。

8. 再度ステップ 1 を実行して (ただし、今回はセキュリティー検証を有効にしま す)、Tivoli Enterprise Monitoring Server セキュリティー検証を再度有効化しま す。

# タスクの結果

この時点でマイグレーションは完了です。

### 次のタスク

以下のステップを実行して、認証の変更を確認します。

- tacmd ログイン・コマンドを使用して、ハブ・モニター・サーバーのセキュリティーが有効になっていることを確認します。有効なユーザー名とパスワード、および有効ではないユーザー名またはパスワードを使用して、ログインを試行します。
- 2. sysadmin ユーザーを使用して Tivoli Enterprise Portal にログインします。
- 3. ポータル・サーバー用に構成されている LDAP ユーザー・レジストリーのユー ザーを使用して、Tivoli Enterprise Portal にログインします。

# Tivoli Enterprise Monitoring Automation Serverを使用した認証

Tivoli Enterprise Monitoring Automation Server は、Open Services Lifecycle Collaboration Performance Monitoring (OSLC-PM) サービス・プロバイダーを提供す ることで、ハブ・モニター・サーバーを拡張します。サービス・プロバイダーは、 モニター・リソース (コンピューター・システム、ソフトウェア・サーバー、デー タベースなど) を Jazz for Service Management Registry Services・コンポーネントに 登録し、また OSLC クライアントからのリソース正常性メトリックの HTTP GET 要求に応答します。

デフォルトでは、Performance Monitoring サービス・プロバイダーは、OSLC クライ アントからの HTTP GET 要求を認証しません。Performance Monitoring サービス・ プロバイダーがこれらの要求を認証するようにする場合は、Jazz for Service Management のセキュリティー・サービス・コンポーネントをインストールして構成 する必要があります。セキュリティー・サービスにより、非 WebSphere ベース・ア プリケーション (Performance Monitoring サービス・プロバイダーなど) でも Lightweight Third Party Authentication (LTPA) ベースのシングル・サインオンに参 加できるようになります。Registry Servicesおよびセキュリティー・サービスは、同 じ WebSphere Application Serverにインストールする必要があります。また、OSLC クライアント・アプリケーションと同じ LDAP ユーザー・レジストリーを使用する ように構成する必要があり、さらにシングル・サインオン用に構成する必要があり ます。

注: Registry Servicesおよびセキュリティー・サービスと OSLC クライアント・アプ リケーションは、同じインターネットおよびイントラネットのドメイン (例えば、 mycompany.com) またはそのサブドメインのいずれかに配置されていなければなりま せん。また、LDAP リポジトリーを使用するように WebSphereApplication Server を 構成する際に設定するのと同じレルム名を使用するように構成する必要もありま す。 シングル・サインオン用にRegistry Servicesおよびセキュリティー・サービスを構成 するには、それらがインストールされているアプリケーション・サーバーの LTPA キーを生成し、そのキーをエクスポートしてから、Performance Monitoring サービ ス・プロバイダーに HTTP GET 要求を送信する OSLC クライアント・アプリケー ションにその LTPA キーをインポートします。Jazz for Service Management インフ オメーション・センター (http://pic.dhe.ibm.com/infocenter/tivihelp/v3r1/topic/ com.ibm.psc.doc\_1.1.0/psc\_ic-homepage.html)の『中央ユーザー・レジストリーのため の Jazz for Service Management の構成』および『SSO 向けの Jazz for Service Management の構成』を参照してください。これらの章には、LDAP ユーザー・レ ジストリーを使用するためのRegistry Servicesとセキュリティー・サービスの構成、 および LTPA キーの生成とエクスポートに関する説明が含まれています。

Performance Monitoring サービス・プロバイダーは、Tivoli Enterprise Monitoring Automation Server KAS\_SECURITY\_SERVICES\_ENABLED 環境変数を YES に設定し、オ ートメーション・サーバーを再始動することで、セキュリティー・サービスを使用 して OSLC クライアント要求を認証するように構成する必要があります。

Performance Monitoring サービス・プロバイダーが HTTP GET 要求を OSLC クラ イアントから受け取ると、要求の認証のために LTPA トークンをセキュリティー・ サービスに転送します。要求に LTPA トークンが含まれていない場合、またはセキ ュリティー・サービスがトークンが無効であるか有効期限が切れていることを示し た場合、Performance Monitoring サービス・プロバイダーは HTTP 401 状況コード を返し、要求を認証できなかったことを示します。

注: Performance Monitoring サービス・プロバイダーはRegistry Servicesに要求を送信 する際に基本認証を使用するため、サービス・プロバイダーのリソース登録の対話 では、LTPA トークンは関係しません。

# Microsoft Active Directory を使用した LDAP ユーザー認証

Microsoft の LDAP ベースの Active Directory 製品を使用したユーザー認証を設定 するには、以下のトピックを参考にしてください。

これらのトピックは、Active Directory 環境に実装されているように LDAP を組み 込むために完了する必要のあるステップについて説明します。Active Directory の観 点から手順が示されています。この処理を使用して、作業環境に Tivoli Monitoring のセキュリティーを実装する方法について説明する 2 つのユーザー・シナリオ (1 つはモニター・サーバーと Active Directory との統合を示し、もう 1 つはポータ ル・サーバーと Active Directory との統合を示す)が用意されています。155 ペー ジの『ユーザー・シナリオ』を参照してください。

この手順では、TEPS/e Web ブラウザー・インターフェースを使用してポータル・ サーバーの構成を完了します。117ページの『TEPS/e 管理コンソールの使用』を参 照してください。

#### 注:

1. LDAP サーバーを使用してユーザーを認証するようにポータル・サーバーを構成 する方法には、モニター・サーバー認証によって課せられる制限である 10 文字 より長いユーザー ID を使用できるという利点があります。また、モニター・サ ーバー認証ではサポートされない SSO (シングル・サインオン) がサポートされ ます。

モニター・サーバー・ベースのユーザー認証でのみ、ユーザー ID を使用して SOAP サーバー要求を実行したり、SOAP サーバー・メソッドを呼び出す CLI コマンドを発行したりすることができます。

- IBM Tivoli Monitoring の LDAP ユーザー認証を有効化するための構成手順およびステップは、すべての LDAP の実装 (Active Directory、Tivoli Directory Server など)で同じですが、指定する構成値は異なります。 これらの違いは、 LDAP 実装そのものの違いによるものです。最も顕著な違いは、ディレクトリー に存在するオブジェクトの識別名の構文です。 さらに、カスタマイズされた LDAP スキーマと LDAP の実装との LDAP スキーマの違いは、指定される LDAP ユーザー認証の構成値に大きな影響を与えます。
- この一連のトピックのシナリオは、Microsoft Active Directory バージョン 2003 環境を前提としていますが、これらの説明およびシナリオは、Active Directory Server 2008 および Active Directory Server 2008 R2 でも検証済みです。

構成では、提供されるすべての情報を使用して、指定された LDAP ベースからター ゲット LDAP ユーザー・レジストリーへの接続、バインド、照会、およびレコード のフィルター操作が行われ、ユーザーが認証されます。モニター・サーバーおよび ポータル・サーバーの LDAP ユーザー認証の構成は別個の操作であるため、これら の構成は、(完了後に) 個別に有効および無効にできます。モニター・サーバーの LDAP ユーザー認証を構成するステップがポータル・サーバーの LDAP ユーザー認 証に適合するとは考えないでください。その逆も同じです。

### 事前処理

稼働している Active Directory 環境が必要です。また、以下の Active Directory の 概念に関する知識が必要です。

• 組織単位 (部門名)

ADSI 編集 MMC スナップイン

- グループ・ポリシー管理
- ユーザー管理

Active Directory ユーザー・オブジェクト・スキーマ

Tivoli Enterprise Monitoring Server および Tivoli Enterprise Portal Server を、「*IBM Tivoli Monitoring インストールおよび設定ガイド*」で説明しているようにインストールしている必要があります。89ページの『第 5 章 ユーザー認証の使用可能化』に記載されている基本情報についてよく理解しておいてください。

モニター・サーバーまたはポータル・サーバーの認証で許可される LDAP ユーザー を決定する際は、ご使用のサイトの Active Directory の管理者に協力を求めてくだ さい。

ユーザーを含む OU 階層を作成することもベスト・プラクティスです。この階層の 作成により、ベース名のディレクトリー検索が容易になり、また Tivoli Monitoring から LDAP へのユーザー認証のパフォーマンスを向上させながら検索時間を制限し ます。 137 ページの図1 は、コンテナーの ITMtepsUsers と ITMtemsUsers を持つ OU=ITMUsers の階層を含むサンプルの構成を示しています。このスキーマを使用す れば、認証するモニター・サーバーのユーザーの検索用のベースは

CN=ITMtemsUsers,OU=ITMUsers,DC=*company*,DC=*com* になり、認証するポータル・サ ーバーのユーザーのベースは CN=ITMtepsUsers,OU=ITMUsers,DC=*company*,DC=*com* に なります。

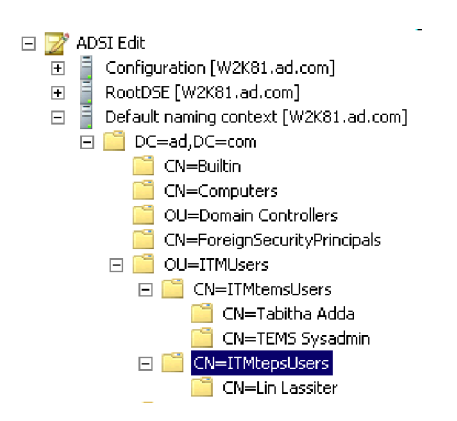

図 1. Tivoli Monitoring サーバー用の推奨の LDAP ユーザー階層

また、ご使用の Active Directory のユーザー・オブジェクト/属性スキーマについて も認識しておく必要があります。この情報は、ご使用のモニター・サーバーの LDAP フィルター構成をコーディングする際に、またポータル・サーバーの TEPS/e のリポジトリー・セキュリティーのログイン・プロパティーのために必要です。 138 ページの図 2 は、あるユーザーの可能なアカウント設定を示しています (この Tivoli Enterprise Portal Server ユーザーは Tivoli Enterprise Monitoring Server ユーザ ーとしても許可されている必要があります)。

| <ul> <li>Active Directory Users and Co</li> <li>Saved Queries</li> <li>Saved Queries</li> <li>Saved Queries</li> <li>Saved Queries</li> <li>Builtin</li> <li>Computers</li> <li>ForeignSecurityPrincip</li> <li>TIMUsers</li> <li>TIMUsers</li> <li>TIMUESUSERS</li> <li>Microsoft Exchange S</li> <li>Microsoft Exchange S</li> <li>System</li> <li>Users</li> <li>Active Directory Sites and Se</li> <li>Active Directory Sites and Se</li> <li>Active Directory Sites and Se</li> <li>Computer Management (Loca</li> <li>DNS</li> <li>Authorization Manager</li> <li>Local Computer Policy</li> <li>Server Manager (W2K81)</li> <li>Server Manager (W2K81)</li> <li>Server Management OLOCA Co</li> <li>Security Templates</li> <li>Group Policy Management</li> <li>Local Computer Policy</li> <li>Security Templates</li> <li>Group Policy Management</li> <li>Local Computer Policy</li> <li>Microsoft Security Templates</li> <li>Security Templates</li> <li>Security Templates</li> </ul> | mputers [ W2K81.ad.com ] |
|----------------------------------------------------------------------------------------------------|--------------------------|
| <u>د</u>                                                                                                    | OK Cancel Apply Help     |
|                                                                                                    |                          |

図2. ポータル・サーバーのユーザー・プロパティー

TEPS/e の LDAP ユーザー認証用の構成では、Active Directory のユーザー・オブジ ェクト属性ログイン・プロパティーを指定する必要があります。このプロパティー には対応するユーザー名 (この例では *llassite*) が含まれます。 139 ページの図 3 は、ユーザー *llassite* の Active Directory ユーザー・クラスのインスタンスを示し ています。

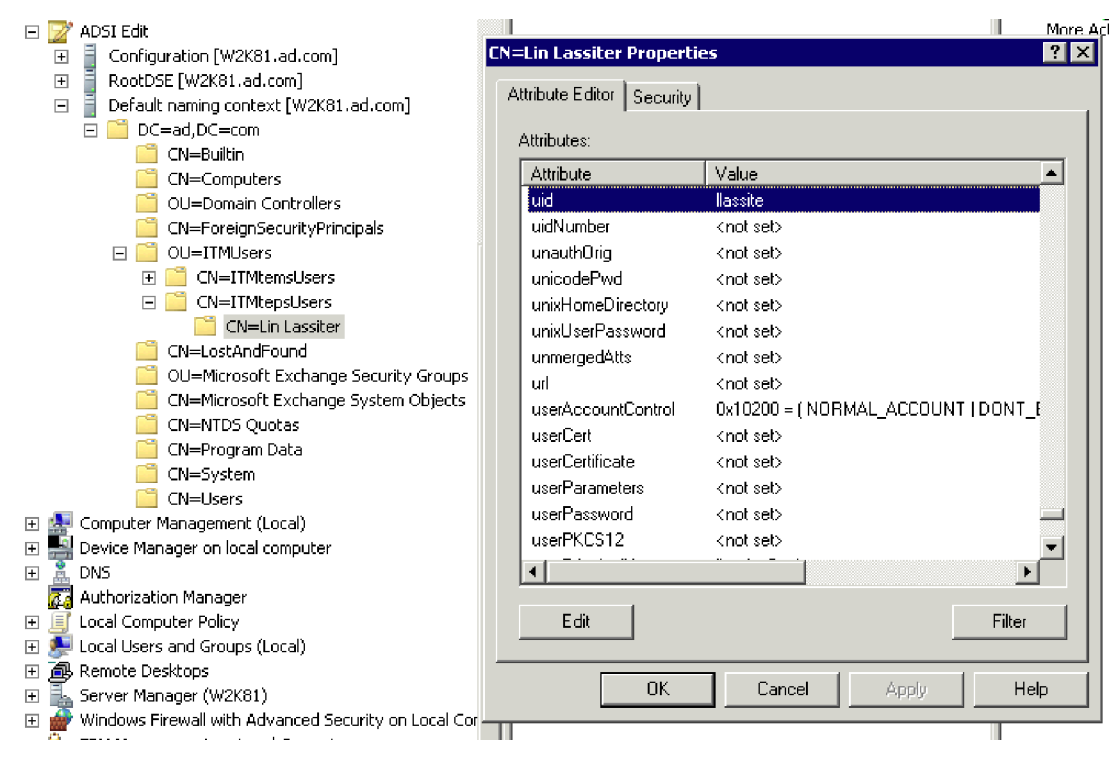

図 3. LDAP ユーザー・プロパティー

TEPS/e の「uid」の LDAP ユーザー認証プロパティーをポータル・サーバーのユー ザー・アカウントと一致させる必要があります。これを行うには、ポータル・サー バーのユーザー・アカウント *llassite* が

CN=Lin Lassiter, CN=ITMtepsUsers, OU=ITMUsers, DC=company, DC=com LDAP オブジ ェクト (これは、CN=ITMtepsUsers, OU=ITMUsers, DC=company, DC=com ベース・レコ ードで始まるディレクトリーを検索することによって見つかります) 内の *uid=llassite* に一致するように、ユーザー *llassite* の Active Directory のユーザー/uid 属性を編集し、また「**uid=llassite**」を設定します。

137 ページの図 1、138 ページの図 2、および図 3 は、LDAP 認証に使用される Active Directory のプロパティーについて理解しやすくするために提供されていま す。 LDAP ユーザーが Active Directory 内のどこに存在するかの認識 (このディレ クトリー内の Tivoli Monitoring ユーザーの照会または検索を行うためのベース) と ユーザー・スキーマ (認証に使用される正確なユーザー名が含まれたユーザー・オ ブジェクト属性) は、Tivoli Enterprise Monitoring Server または Tivoli Enterprise Portal Server の LDAP ユーザー認証の正常な構成にとって非常に重要です。

注: アプリケーション、ビュー、およびグループなどの Tivoli Monitoring の機能に 対するポータル・サーバーのユーザー・アカウントの許可は、 140 ページの図4 で 示されるように、ポータル・サーバーのユーザー管理ツール内で引き続き管理され ます。

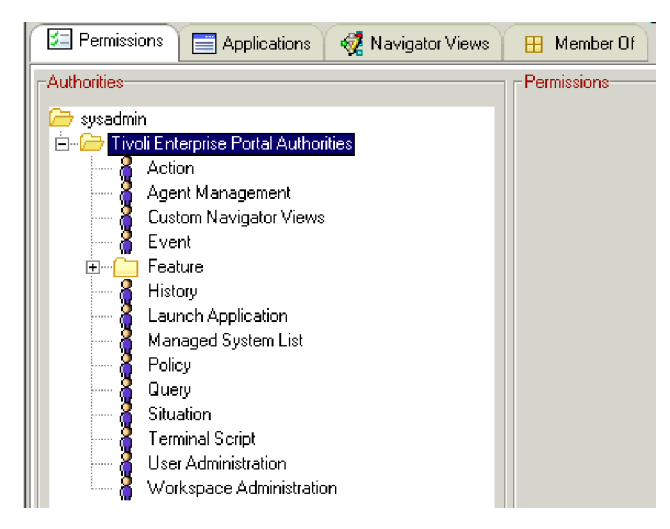

図4. Tivoli Enterprise Portal Server ユーザー許可

LDAP ユーザー認証は、個々の Tivoli Monitoring ユーザーおよびユーザー・グルー プに対してのみ使用できます。個々の Tivoli Monitoring ユーザーに対する LDAP 認証の使用可能化によって、IBM Tivoli Monitoring の側と LDAP 側の両方に最大 限の柔軟性が確保されます。 Active Directory ユーザーと Tivoli Monitoring ユーザ ーの自動化された同期を管理するために、スクリプトを使用することができます。 Active Directory ユーザー・アカウントのデータ収集スクリプトにより、 Active Directory のアカウントに対する変更 (例えば、ユーザーの追加や削除) が、CLI の tacmd によって対応する Tivoli Enterprise Portal ユーザーに反映されることを保証 することができます。

# ロードマップの概要

IBM Tivoli Monitoring ユーザー認証環境をサイトの Active Directory 実装に組み込むには、このトピックで説明するステップを実行してください。

1. 141 ページの『Active Directory 内でのモニター・サーバー・ユーザーおよびポ ータル・サーバー・ユーザーの計画および作成』

このトピックで説明するステップに従います。

2. 142 ページの『ポータル・サーバーのユーザー・アカウントとアクセス権の作成 および構成 (必要な場合)』

**このステップをスキップ:** Tivoli Enterprise Portal ユーザーの認証に LDAP サー バーを使用せず、IBM Dashboard Application Services Hub などの他の製品との 統合用にシングル・サインオンを構成する必要がない場合。

サイトでポータル・サーバーのユーザー認証が必要な場合は、Tivoli Enterprise Portal の「ユーザー管理」インターフェースまたは **tacmd** コマンド行インターフェースのいずれかを使用します。

これらのユーザー・アカウントでは、認証に LDAP が使用されます。したがっ て、選択されるユーザー ID は、Active Directory で指定されるユーザー ID に 正確に一致する必要があります。 選択する必要のある属性については、139 ペ ージの図 3 を参照してください。 3. 142 ページの『ポータル・サーバーの LDAP ユーザー認証の有効化および構成 (必要な場合)』

**このステップをスキップ:** Tivoli Enterprise Portal ユーザーの認証に LDAP サー バーを使用せず、IBM Dashboard Application Services Hub などの他の製品との 統合用にシングル・サインオンを構成する必要がない場合。

サイトでポータル・サーバーの認証が必要な場合にこのステップを実行します。

4. 150 ページの『必要な場合の TEPS/e for TLS/SSL の構成』

通常、TEPS/e はデフォルトで TLS/SSL 対応になっています。ポータル・サー バーと LDAP サーバー間の TLS/SSL 通信を構成する必要がある場合は、 TEPS/e 管理コンソールを使用します。

5. 150 ページの『モニター・サーバーの LDAP ユーザー認証の有効化および構成 (必要な場合)』

**このステップをスキップ:** モニター・サーバー・ユーザーの認証に LDAP ユー ザーを使用しない場合。

サイトでモニター・サーバーの認証が必要な場合にこのステップを実行します。

# Active Directory 内でのモニター・サーバー・ユーザーおよびポ ータル・サーバー・ユーザーの計画および作成

Tivoli Enterprise Monitoring Server 向けまたは Tivoli Enterprise Portal Server 向けの Active Directory ユーザーを作成する場合は、次のようにします。

1. モニター・サーバー・ユーザーおよびポータル・サーバー・ユーザーの OU 階 層を作成します。

137 ページの図 1を参照してください。Microsoft Management Console (MMC) のスナップイン「ADSI 編集」を使用します。

2. Active Directory で、モニター・サーバー・ユーザーおよびポータル・サーバ ー・ユーザー (および、必要に応じてグループ) を作成します。

138 ページの図 2を参照してください。MMC の「Active Directory ユーザーと コンピューター」機能を使用します。

3. 目的のユーザー/グループ・ポリシーを、Active Directory の新しいユーザーおよ びグループに適用します。

GPO に MMC スナップインを使用します。

Tivoli Monitoring および LDAP 間では、現在、ユーザーの同期は行われません。ユ ーザー・アカウントは、スクリプトを使用して同期できます。ユーザー・アカウン トの修正 (IBM Tivoli Monitoring に適用される OU に限定されます)を継続して認 識するには、Active Directory のスクリプトを使用します。 検出されたこれらの修 正は、その後、CLI tacmd コマンド経由で Tivoli Monitoring ユーザーに、また、ス クリプトを使用して Active Directory ユーザーに適用されます。 ご使用の環境で Tivoli Monitoring ユーザーと Active Directory ユーザーが確実に同期化されている ようにするのに必要な頻度で、スケジュールされたアクションとしてユーザー同期 スクリプトを実行する必要があります。

# ポータル・サーバーのユーザー・アカウントとアクセス権の作成お よび構成 (必要な場合)

このステップをスキップ: Tivoli Enterprise Portal ユーザーの認証に LDAP サーバ ーを使用せず、IBM Dashboard Application Services Hub などの他の製品との統合用 にシングル・サインオンを構成する必要がない場合。

既に作成されている各 Active Directory アカウントには、一致する、Tivoli Enterprise Portalのユーザー・アカウントが必要です。 Tivoli Enterprise Portalのユー ザー ID は、TEPS/e 構成内での使用が予定されている、Active Directory の TEPS ユーザー・オブジェクトの属性フィールドに正確に一致する必要があります(139 ページの図3 を参照してください)。

IBM Tivoli Monitoring 内でのユーザー・アカウント操作用に、必要なすべての許 可、アプリケーション、ビュー、およびグループを構成します。詳しくは 171 ペー ジの『第6章 Tivoli Enterprise Portal ユーザー許可の使用』を参照してください。 (これらのユーザー・アカウントのアクセス権、アプリケーション、ビュー、および グループは Active Directory では使用できないことに注意してください。また、 Tivoli Monitoring から Active Directory に変換されることもありません。 140 ペー ジの図4 を参照してください。)

注: Active Directory のユーザー・オブジェクト・スキーマを更新して、IBM Tivoli Monitoring ユーザーのアクセス権、アプリケーション、ビュー、およびグループを Active Directory にマップすることができます。 その後、Tivoli Monitoring と Active Directory 間のユーザー同期に加え、Active Directory のスクリプトおよび Tivoli Monitoring CLI の tacmd コマンドを介した、Active Directory による管理 に、これらの新しいスキーマ属性を役立てることができます。

LDAP ディレクトリーへのデフォルトの sysadmin アカウントの追加はお勧めしま せん。 sysadmin アカウントは、ローカルのモニター・サーバーの「セキュリティ ー: ユーザーを検証」許可用に予約しておく必要があります。これによって、モニ ター・サーバーおよびポータル・サーバーにアクセスするための LDAP 以外の方法 が保持されます。

「ユーザー ID」および「ユーザー説明」の形式は任意ですが、Active Directory で 既に作成済みの「ユーザー名」および「ユーザー説明」に合わせるようにすること が推奨されます。

TEPS/e の LDAP 構成に基づいて Tivoli Monitoring のユーザー ID を LDAP ユー ザー・アカウントにバインドするには、「識別名」が不可欠です。この点は、もっ と後で説明します。現時点では、エントリー

UID=userid,O=DEFAULTWIMITMBASEDREALM を選択します。

# ポータル・サーバーの LDAP ユーザー認証の有効化および構成 (必要な場合)

このステップをスキップ: Tivoli Enterprise Portal ユーザーの認証に LDAP サーバ ーを使用せず、IBM Dashboard Application Services Hub などの他の製品との統合用 にシングル・サインオンを構成する必要がない場合。

目的の IBM Tivoli Monitoring 権限を持つTivoli Enterprise Portalのユーザー ID が 作成され、これらの同じユーザー ID が Active Directory 内に存在するようになっ たので、これらのポータル・サーバー・ユーザーに対して LDAP ユーザー認証を有 効にする必要があります。TEPS/e Web ブラウザー・インターフェースを使用し て、ポータル・サーバーの LDAP ユーザー・レジストリー構成の詳細および Active Directory のベース名構成を設定します。TEPS/e LDAP 構成のすべての手順は、 119 ページの『TEPS/e 管理コンソールを使用した LDAP 認証のためのポータル・ サーバーの構成』で詳しく説明されています。

# TEPS/e 管理コンソールの開始

http://localhost:15205/ibm/console へのアクセスに問題がある場合は、118 ページの『TEPS/e 管理コンソールの開始』で詳しく説明されている TEPS/e の有効化お よびパスワード設定ステップが完了していることを確認してください。また、 TEPS/e インターフェースを使用する場合は、ポータル・サーバーを再始動するたび にこのインターフェースを有効にする必要があります。(TEPS/e を有効にすると TEPS/e インターフェースのみが制御され、ポータル・サーバーの LDAP の有効化 は制御されないことに注意してください。)このアクティビティーのログ情報は次 の場所にあります。

- Windows %CANDLE\_HOME%¥CNPSJ¥profiles¥ITMProfile¥logs¥ITMServer
- Linux \$CANDLEHOME/\$INTERP/iw/profiles/ITMProfile/logs/ITMServer

119 ページの『TEPS/e 管理コンソールを使用した LDAP 認証のためのポータル・ サーバーの構成』で説明されているステップを実行する際には、下記の注意事項を 確認します。

レルムは、TEPS/e および他の WebSphere Application Server の統合リポジトリー・セットを識別します。独自のレルム名を選択できますが、この値は、指定したインターネット・ドメインまたはイントラネット・ドメイン内で SSO に対して構成されるすべてのアプリケーションで同じである必要があります。SSO を構成しない場合、「レルム名」はデフォルトの名前をそのまま使用する必要があります。ただし、この名前が環境内ですでに使用されている場合を除きます。

| Secure administ                                                          | ration, applications, and infrastructure > Federated repositories                                                                                                    |
|--------------------------------------------------------------------------|----------------------------------------------------------------------------------------------------|
| By federating re<br>The realm can o<br>external reposit<br>Configuration | ositories, identities stored in multiple repositories can be managed in a single, virtual real<br>unsist of identities in the file-based repository that is built into the system, in one or more<br>rries, or in both the built-in repository and one or more external repositories. |
| <u>General Pro</u><br>* Realm pa                                         | ne                                                                                                    |

図 5. デフォルト値の受け入れ

• 「リポジトリー ID」 を入力するときは、分かりやすい名前を選択します。

「リポジトリー ID」は、LDAP サーバーの情報、LDAP バインド・パスワード、および LDAP ログイン・プロパティーを保持する TEPS/e 内の構成コンテナーへの参照ラベルになります。これは、正確に一致するポータル・サーバーのユーザー ID を検索するための、Active Directory のユーザー・クラス属性です(139ページの図 3を参照してください)。

さらに、このリポジトリーはポータル・サーバーの LDAP 認証で検索対象となる 1 つ以上の LDAP ベース値 (コンテナー) と関連付けられます。ここでも、136 ページの『事前処理』で指摘したように、この構成ステップには OU 計画をお勧 めします。 OU 計画が適切な場合、IBM Tivoli Monitoring LDAP ユーザー認証 による検索はベース以下に制限されます。ベース検索の効率化および LDAP ユー ザー認証のパフォーマンスのために、ITMtepsUsers OU 内のユーザーのグループ 化 (137 ページの図1 を参照してください)をお勧めします。

| pecifies the co    | tration, applications,<br>nfiguration for secure | and infrastructure > Fee<br>access to a Lightweight I | lerated repositories > <u>Manage repositories</u> > ITMtepsUsers<br>Directory Access Protocol (LDAP) repository with optional failover se |
|--------------------|--------------------------------------------------|-------------------------------------------------------|----------------------------------------------------------------------------------------------------|
| Configuration      |                                                  |                                                       |                                                                                                    |
|                    |                                                  |                                                       |                                                                                                    |
| General Pro        | perties                                          |                                                       |                                                                                                    |
| TTMtepsU           | y identifier<br>sers                             |                                                       |                                                                                                    |
|                    |                                                  |                                                       |                                                                                                    |
| LDAP ser           | ver                                              |                                                       | Security                                                                                                    |
| Microso            | ry type<br>oft Windows Server 20                 | 03 Active Directory 🚽                                 | CN=Administrator,CN=Users,I                                                                                                    |
| * Primary<br>W2K81 | y host name                                      | Port<br>389                                           | Bind password                                                                                                    |
| Failover           | server used when prir                            | nary is not available:                                | Login properties<br>uid                                                                                                    |
| Delet              | e                                                |                                                       | Certificate mapping                                                                                                    |
| Select             | Failover host name                               | Port                                                  | EXACT_DN •                                                                                                    |
|                    | W2K82                                            | 389                                                   | Certificate filter                                                                                                    |
| Add                |                                                  |                                                       |                                                                                                    |
|                    |                                                  |                                                       | Bequire SSL communications                                                                                                    |
|                    | veferrals to other ! D!                          | D comore                                              |                                                                                                    |
|                    |                                                  | (P Servers                                            | 🖲 Centrally managed                                                                                                    |
| ignore             |                                                  |                                                       |                                                                                                    |

図 6. リポジトリーの構成

### 一般プロパティー →「リポジトリー ID」

これは、任意の形式のフィールドです。ここでは、ご使用の Active Directory 環境で定義されているユーザーへの関連付けを管理者が容易に 行うことができる、意味のある名前を選択することをお勧めします。 こ の場合は、ITMtepsUsers が指定されています。これが、ポータル・サー バーの LDAP ユーザー認証用に環境内に作成される唯一のリポジトリー になります。また、内部に構成されている「LDAP バインド・パスワー **ド**」アカウントを反映する規則を使用して、リポジトリーを命名してもか まいません。 この場合に、要件を満たすために、さまざまなリポジトリ ーでさまざまな「LDAP バインド・パスワード」を構成できるようにす る必要があれば、フォレスト名またはドメイン名から派生した名前を使用 することもあります。

- LDAP サーバーのプロパティー →「ディレクトリー・タイプ」 ここで指定される値は、フォレスト・レベルと一致する必要があります。 この例のフォレストは、Active Directory 2003 レベルで実行されていま
  - す。
- LDAP サーバーのプロパティー →「基本ホスト名」

ポータル・サーバーの LDAP ユーザー認証用に以前、作成したユーザ ー・アカウントをホストする Active Directory フォレスト内のドメイン・ コントローラー。 ここでの選択は、IBM Tivoli Monitoring ユーザーの OU を所有するフォレスト内の階層レベルに基づいて行う必要がありま す。 Active Directory のユーザー・オブジェクトの複製エラー、または Active Directory への接続が原因で発生する可能性のある、IBM Tivoli Monitoring LDAP 認証に関する問題を踏まえて、ここでの選択を検討し ます。

LDAP サーバーのプロパティー →「ポート」

Active Directory の LDAP ポートのデフォルト値は 389 です。この値 を、ご使用の LDAP 環境のポート割り当てに一致させます。

LDAP サーバーのプロパティー →「1 次サーバーが使用できない場合に使用されるフェイルオーバー・サーバー」

ここに、複製または接続の問題に対応するための Active Directory LDAP (DC) サーバーを追加できます。 この値には、フェイルオーバー DC を 入力する必要があります (GC の役割を持つものがより望ましいです)。

LDAP サーバーのプロパティー → 「他の LDAP サーバーへの参照のサポート」 これは任意です。ご使用の環境が閉じているのか、開いているのか (つま り、DMZ 内に DC がない) を考慮します。

### セキュリティー →「バインド識別名」

ここで指定されるユーザーには、Active Directory のディレクトリー「ベ ース」を検索するための十分な権限 (すなわち、適用ポリシー) が必要で す。 このユーザーは、指定された「**ログイン・プロパティー**」に対する 接続、バインド、および照会を行うアカウントです。 匿名ユーザーがレ ジストリーを検索できる場合には、この値を省略できます。

この例では、CN=Administrator,CN=Users,DC=*company*,DC=com が使用され ていますが、指定されたユーザーが Active Directory の

CN=Users,DC=company,DC=com コンテナーに存在する場合は、これは必ず しも必要ではありません。 ただし、これはお勧めしません。指定を明確 にし、完全な識別名を使用するほうが望ましいためです。

## セキュリティー →「バインド・パスワード」

上記の「バインド識別名」アカウントのパスワード。

**セキュリティー → 「ログイン・プロパティー**」 この構成プロパティーは、ポータル・サーバーのユーザー名を正確に反映 するために使用される Active Directory の Name オブジェクトの属性名 であるため、Active Directory に不可欠です (139ページの図3 を参照し てください)。

セキュリティー →「証明書」

Active Directory で DN の完全一致を検索するために、デフォルト値 「EXACT\_DN」が設定されています。このデフォルト値を保持すること をお勧めします。

セキュリティー →「証明書フィルター」

上記の「証明書」フィールドで「CERTIFICATE\_FILTER」」を選択した場合、LDAPのフィルター・パラメーターが必要です。これらのパラメーターは、LDAPディレクトリー内のエントリーにクライアント証明書内の属性をマップします。

セキュリティー →「SSL 通信を必要とする」

TLS/SSL LDAP 通信が必要な場合は、これを選択します。TLS/SSL 実装 に適用される次のオプションのラジオ・ボタンをクリックします。

中央管理対象

特定の SSL 別名を使用する

 「レルム内のこのエントリー・セットを一意的に識別するベース・エントリーの 識別名 (Distinguished name of the base entry that uniquely identifies this set of entries in the realm)」および「このリポジトリー内のベース・エントリーの識別 名 (Distinguished name of the base entry in this repository)」を指定する場合 は、147 ページの図 7 を参照してください。

リポジトリーの構成が完了したので、Active Directory で定義されているポータ ル・サーバーのユーザーの OU を検索する場合の開始点として、ベース・エント リーを追加する必要があります。必要に応じて、複数のベース・エントリーをリ ポジトリーに定義できます。 Active Directory のポータル・サーバーのユーザー に複数のベース・ディレクトリー・ロケーション (複数の OU 階層)を定義した 場合にのみ、複数のベース・エントリーが必要になります。

このパネルでプロパティー「レルム内でこのエントリー・セットを一意的に識別 するベース・エントリーの識別名」に入力された情報は、149ページの図 10に示 すように、Tivoli Enterprise Portal のユーザー識別名の選択に反映されます。ポー タル・サーバーで定義されたユーザー ID を LDAP の接続、バインド、照会、ま たは選択に関連付ける際に、 TEPS/e のポータル・サーバー構成内から使用でき るようになるフィールドはこのフィールドです (ステップ 5(120ページ) のログ イン・プロパティーを参照してください)。

このプロパティーの形式は任意で、これは TEPS/e の構成 DN となります。規則 0=DNofChoice を使用することをお勧めします。 Active Directory で定義された TEPS のユーザー・ベース・コンテナーとの関連がわかるような DN を選択する 必要があります (短いほうが望ましいです)。ここに示されている例では、「ユー ザー管理」インターフェースで Tivoli Enterprise Portal ユーザーの識別名を明確 に表示するために、0=ITMtepsUser が割り当てられています (149 ページの図 10 を参照してください)。リポジトリー名および基本 DN が非常に似ているため、 ここで使用されている例には重複がありますが、このリポジトリーおよびベース が、Active Directory で定義されたユーザーにアクセスし、バインドするために構 成されていることは明らかです。 「このリポジトリー内のベース・エントリーの識別名 (Distinguished name of the base entry in this repository)」には、LDAP レジストリー内のベース・エントリーの識別名 (DN) を指定します。これは、LDAP サーバー内のユーザー検索の開始点となります。

| Secure administration, applications, and infrastructure                                                                                                    |
|----------------------------------------------------------------------------------------------------|
| Secure administration, applications, and infrastructure ? =                                                                                                    |
| Secure administration, applications, and infrastructure > Federated repositories > Manage repositories<br>> ITMtepsUsers > O=ITMtepsUser<br>Specifies a set of identity entries in a repository that are referenced by a base entry into the directory |
| an additional distinguished name that uniquely identifies this set of entries within the realm.                                                                                                    |
| Configuration                                                                                                    |
| General Properties * Repository ITMtepsUsers Add Repository                                                                                                    |
| * Distinguished name of a base entry that uniquely identifies this set of entries in the realm<br>O=ITMtepsUser Distinguished name of a base entry in this repository                                                                                  |
| CN=ITMtepsUsers,OU=ITMUs                                                                                                    |
| Apply OK Reset Cancel                                                                                                    |
|                                                                                                    |

図7. レルムへのベース・エントリーの追加: このエントリーはリポジトリーの ITMtepsUsers セクションと関連付け られることに注意してください。

• TEPS/e 構成作業を保存するときは、図 8を参考にしてください。「保存」をクリックします。

Secure administration, applications, and infrastructure

| ure administration, | applications, and innastrations                                                                                                    |
|---------------------|----------------------------------------------------------------------------------------------------|
| Ξ                   | Messages                                                                                                    |
|                     | $\Delta$ The domain name for single signon is not defined. The Web browser defaults the domain name to the host name that runs the Web application. Single signon is restricted to the application server host name and does not work with other application server host names in the domain.                                                                                                    |
|                     | ⚠ If the Restrict access to local resources option is not enabled, the Java virtual machine (JVM) system resources are not protected. For example, applications can read and write to files on file systems, lister to sockets, exit the Application Server process, and so on. However, by enabling the Restrict access to local resources option, applications might fail to run if the required permissions are not granted to the applications. |
|                     | f B If any of the fields are changed, save the configuration and then stop and restart the server.                                                                                                    |
|                     | <ul> <li>Changes have been made to your local configuration. You can:</li> <li><u>Save</u> directly to the master configuration.</li> <li><u>Review</u> changes before saving or discarding.</li> </ul>                                                                                                    |
|                     | $\Delta$ The server may need to be restarted for these changes to take effect.                                                                                                    |

#### 図 8. TEPS/e 構成の更新の保存

また、リポジトリーおよびベース設定の構成時に、構成設定を検証するよう求められた場合は、「OK」をクリックしてください。 「OK」または「適用」をクリックすると、更新された構成設定を使用して、Active Directory の LDAP データ

ベースに対する接続、バインド、および照会が行われます。問題が発生した場合 は、図9に示されているような赤いエラー・メッセージが構成パネルに表示され ます。

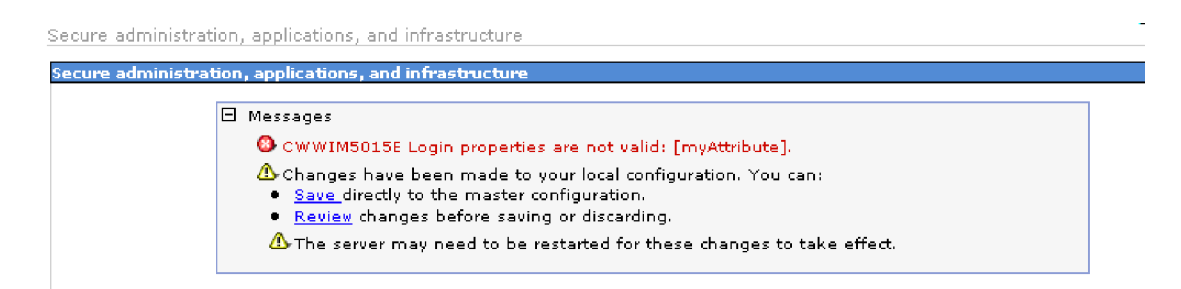

図9. TEPS/e の構成エラー・メッセージ

構成を保存する前にこれらのエラーを修正する必要があります。

注: TEPS/e の構成が完了し、保存されたら、Tivoli Enterprise Portal Server をリサ イクルして、TEPS/e で構成されているユーザーが識別名としてリストされているこ とを確認する必要があります (149ページの図 10 の *llassite* の例を参照してくださ い)。

| 🍓 Administe                                                                      | :r Users                                                  | X              |
|----------------------------------------------------------------------------------|-----------------------------------------------------------|----------------|
| 8 🐕 (                                                                            | f                                                         |                |
| S Use                                                                            | odify User                                                |                |
|                                                                                  | User Information                                          | iption         |
| <default l<="" td=""><td>User ID: Ilassite</td><td>er container i</td></default> | User ID: Ilassite                                         | er container i |
| llassite                                                                         | User Name: Lin Lassiter                                   |                |
| sysadmin<br>temsadmir                                                            | Distinguished Name: Find                                  |                |
|                                                                                  | User Description: ITMtepsUser                             |                |
|                                                                                  | OK Cancel Help                                            |                |
|                                                                                  |                                                           |                |
| 🖅 Permis                                                                         | 10118 🔲 App 🦪 Distinguished Name List                     | ×              |
| Authorities                                                                      |                                                           |                |
| 📄 🗁 llassite                                                                     | CN=Lin Lassiter,0=ITMtepsUser                             |                |
| 📄 🗁 Tr                                                                           | voli Enterprise Pc UID=LLASSITE,O=DEFAULTWIMITMBASEDREALM |                |
|                                                                                  | Agent Managi CN=TEMS Sysadmin,0=ITMtemsUsers              |                |
|                                                                                  | Custom Navig CN=Tabitha Adda,0=ITMtemsUsers               |                |
|                                                                                  | Feature                                                   |                |
|                                                                                  | 👸 DE                                                      |                |
|                                                                                  | Μ Express                                                 | ancel          |
|                                                                                  | Launch Applic                                             |                |
|                                                                                  | Managed Sys Principle Name search: *                      |                |
|                                                                                  | Query                                                     |                |
|                                                                                  |                                                           |                |
|                                                                                  | <u>OK</u> Cancel <u>Apply</u>                             | <u>H</u> elp   |
|                                                                                  |                                                           |                |
|                                                                                  |                                                           |                |

図 10. Tivoli Enterprise Portal の「ユーザー管理」画面: 識別名は、リポジトリーに対して TEPS/e 内で構成されてい るベース名に解決されます。ここに示されている値を、138 ページの図 2 に示されている値と比較します。

# ポータル・クライアントのユーザー ID の LDAP 識別名へのマッピング

125 ページの『Tivoli Enterprise Portal ユーザー ID の LDAP 識別名へのマッピン グ』は、ポータル・サーバーの新しいユーザー ID を、前の TEPS/e 構成ステップ によって使用可能になった識別名に関連付けるのに必要なステップを示します。使 用可能な識別名は、TEPS/e レジストリーに関連付けられたベース構成プロパティー 「レルム内でこのエントリー・セットを一意的に識別するベース・エントリーの識 別名」に直接関連します。

使用可能なすべての識別名を表示するには、最初に「**識別名**」フィールドのエント リーを削除してから、「**検索**」ボタンをクリックします。「すべての構成済みレル ム (All configured Realm)」→「リポジトリー」→「基本識別名 (Base Distinguished Names)」の順に選択すると、レルム内でこのエントリー・セットを一意に識別する 基本識別名が表示されます。また、「**ログイン・プロパティー**」値を使用して Active Directory に照会を実行したときに IBM Tivoli Monitoring によって返された ユーザーも表示されます。 これらのユーザーは Active Directory の CN 形式を使用して表示されます (149ペ ージの図 10 を参照してください)。

**オプション:** Active Directory の LDAP 構成ステップでは、Tivoli Enterprise Portal のユーザー ID を TEPS/e の構成前に作成することが推奨されています。オプションで、Active Directory のユーザー ID および TEPS/e の構成が完了してから、ポータル・サーバーのユーザー ID を作成することもできます。この場合の利点は、識別名にアクセスしながら「ユーザー管理」インターフェースのユーザーの作成機能を使用できることです。これによって、割り当てられるユーザー ID は、使用可能な識別名に一致するようになります。

# ポータル・サーバー内での LDAP 認証の有効化

110ページの『Tivoli Enterprise Monitoring Services の管理 を使用して LDAP 認証 のためにポータル・サーバーを構成する』および 115 ページの『Linux コマンド行 または UNIX コマンド行を使用して LDAP 認証のためにポータル・サーバーを構 成する』には、LDAP ユーザー・レジストリーを使用してポータル・サーバーのユ ーザー認証を有効にするために必要なステップが示されています。

注: LDAP タイプを選択するように求められた場合は、「その他」を選択し、その他の LDAP パラメーターの値を指定しないようにします。

LDAP を使用するようにポータル・サーバーを構成したら、106 ページの『ロード マップ: LDAP ユーザー・レジストリーとシングル・サインオンを使用するポータ ル・サーバーのセットアップ』を参照して、構成を完了するための追加のステップ を確認します。

# 必要な場合の TEPS/e for TLS/SSL の構成

通常、TEPS/e はデフォルトで TLS/SSL 対応になっています。

TEPS/e 管理コンソール を使用して、ポータル・サーバーと LDAP サーバー間の SSL 通信を構成します。 123 ページの『ポータル・サーバーおよび LDAP サーバ ー間の TLS/SSL 通信の構成』のステップを実行します。

# モニター・サーバーの LDAP ユーザー認証の有効化および構成 (必要な場合)

**このステップをスキップ:** モニター・サーバー・ユーザーの認証に LDAP ユーザー を使用しない場合。

Tivoli Enterprise Monitoring Server のユーザー構成は、Tivoli Enterprise Portal Server のユーザー構成とは完全に分離されています。 TEPS/e は含まれていません。

ポータル・サーバーの LDAP の構成も有効化も、モニター・サーバーの LDAP の 構成または有効化には影響しません。モニター・サーバーのユーザーは、Tivoli Enterprise Portalの「ユーザー管理」ユーザー・リスト内に作成される必要も存在す る必要もありません。モニター・サーバーのユーザーは、「セキュリティー:ユー ザーを検証」オプションを使用して認証可能なユーザー ID を作成する場合、また は、モニター・サーバーの SOAP サーバーに対する SOAP 要求を使用可能にする か禁止する場合にのみ、必要です (610 ページの『Tivoli Monitoring Web Services の構成 (SOAP サーバー)』を参照してください)。

92ページの『ハブ・モニター・サーバーを使用したユーザー認証』には、Tivoli Enterprise Monitoring Server の LDAP ユーザー認証を有効にするために必要なステ ップが示されています。 ここには、この処理内の特定のステップに関する追加コメ ントが示されています。

注: モニター・サーバーのユーザー ID は 10 文字までです。これにより、ユーザ ーが選択する Active Directory のユーザー名も、10 文字以下にする必要がありま す。

モニター・サーバーの LDAP 構成では、1 つの LDAP ベースおよび 1 つの (ユー ザー ID 属性に基づいて LDAP ディレクトリーを照会するための) LDAP ユーザ ー・フィルターのみが許可されます。 Active Directory のベース、および要件に最 も適合する OU 階層を作成するために、OU 計画をお勧めします。 Active Directory の LDAP ユーザー認証のパフォーマンスを最大にしつつも、ディレクト リーのサブツリー検索を制限するベースを使用します (137 ページの図 1 を参照し てください)。

ステップ 5 (96 ページ): 図 11 を参照してください。

| Enter required LDAP user filter                                                                          | (&(objectCategory=user)(uid=%v))         |        |
|----------------------------------------------------------------------------------------------------|------------------------------------------|--------|
| LDAP base                                                                                                | CN=ITMtemsUsers,OU=ITMUsers,DC=ad,DC=com | Lancel |
| LDAP bind ID                                                                                             | administrator                            |        |
| LDAP bind password                                                                                       | XXXXXXXXXXXXXXXXXXXXXXXXXXXXXXXXXXXXXX   |        |
| LDAP port name                                                                                           | 389                                      |        |
| LDAP host name                                                                                           | <br>W2K81                                |        |
| LDAP SSL comunications: Use SSL ?                                                                        |                                          |        |
| LDAP SSL comunications: Use SSL ?                                                                        |                                          |        |
| LDAP SSL comunications: Use SSL ?<br>LDAP key store file<br>LDAP key store stash                         |                                          |        |
| LDAP SSL comunications: Use SSL ?<br>LDAP key store file<br>LDAP key store stash<br>LDAP key store label |                                          |        |
| LDAP SSL comunications: Use SSL ?<br>LDAP key store file<br>LDAP key store stash<br>LDAP key store label |                                          |        |

図11. モニター・サーバーのユーザーについての「LDAP」構成パネル

# 必要な LDAP ユーザー・フィルターを入力します

これは、Tivoli Enterprise Monitoring Server の LDAP 認証で照会および

収集される属性を定義します。 ログイン (tacmd login –s tems\_name –u username –p password) に使用されるモニター・サーバーの ID が、 Active Directory でフィルタリングされた一致ユーザーに照らし合わせて チェックされ認証されます。

### LDAP ユーザー・フィルター

例: (&(objectCategory=user)(userPrincipalName=%v@company.com)) (こ こで %v は、IBM Tivoli Monitoring によって、ログイン時に入力された ユーザー ID に置換される変数です。)

このフィルターは Active Directory に対して照会を行い、指定されたベー スからすべてのユーザー・オブジェクトを収集します。この照会によって 返される userPrincipalName 属性値は、ストリング %v@company.com に 照らし合わせて解析され、モニター・サーバーのユーザー ID は userPrincipalName の %v 置換部分とのみ比較されます (この場合、 userPrincipalName=llassite@company.com | userPrincipalName= %v@company.com == llassite)。

### LDAP ベース

Active Directory で定義されたモニター・サーバー・ユーザーを含む OU コンテナーの表示を可能にするために LDAPベースを入力することをお勧めします。

# LDAP バインド ID

Active Directory で定義されたポータル・サーバー・ユーザーを見つける ために、Active Directory の OU 階層にアクセスできる LDAP ID を入力 することをお勧めします。

### LDAP バインド・パスワード

LDAP バインド ID のパスワード。

### LDAP ポート名

この値は、Active Directory のデフォルトの LDAP ポートに対して設定さ れます。 LDAP が構成されたポート番号を入力します。

### LDAP ホスト名

モニター・サーバーの LDAP ユーザー認証用に以前作成したユーザー・ アカウントをホストする Active Directory フォレスト内のドメイン・コン トローラー。ここでの選択は、Tivoli Monitoring ユーザーの OU を所有 するフォレスト内の階層レベルに基づいて行う必要があります。 Active Directory のユーザー・オブジェクトの複製エラー、または Active Directory への接続が原因で発生する可能性のある、IBM Tivoli Monitoring LDAP ユーザー認証に関する問題を踏まえて、ここでの選択 を検討します。

# Active Directory の LDAP 検証ツール

Microsoft Active Directory は、サイトの LDAP 環境を管理する際に使用するいくつ かのツールを提供します。次の 2 つのツールは、LDAP 環境を IBM Tivoli Monitoring にリンクする際に特に有用です。

### ADSI 編集

この Microsoft Management Console スナップインを使用して、ユーザー・ オブジェクトの属性を表示し、Tivoli Enterprise Portal Server の「**ログイ**  ン・プロパティー」に指定する属性および Tivoli Enterprise Monitoring Server の「attributename=%v」置換パラメーターが定義され、使用可能で あることを確認します。

### LDP.exe

モニター・サーバーおよびポータル・サーバーの LDAP 構成のベース設定 を検証するには、このツールを使用します。このツールを使用すると、ユー ザーのワークステーションから LDAP 環境に接続、バインド、および照会 を行うことができます。図 12 を参照してください。

Windowx XP 用の LDP.exe は、Microsoft の URL (http:// www.microsoft.com/downloads/details.aspx?FamilyID=49ae8576-9bb9-4126-9761ba8011fabf38&displaylang=en) で入手できます。

| 🚱 ldap://W2K81.ad.com/DC=ad,DC=com                                                                                                    |                                                                                                    |
|----------------------------------------------------------------------------------------------------|----------------------------------------------------------------------------------------------------|
| Connection Browse View Options Utilities                                                                                                    | Search Options 🛛 🔀                                                                                                    |
| Connection       Browse       Wew Options       Utilities         Search       X         Base Dn:       CN=ITMtepsUsers.OU=ITMUsers.DC=ad.DC= ▼         Filter:       [&(objectClass=user)]         Scope:       One Level I Subtree       Bun         Options       Close         Image: Search split, cn=ITMU       "(&(objectClass=user)]", attrl         Result <0>: [null]       Matched DNs:         Getting 1 entries:       >> Dn: CN=Lin Lassiter, CN=I         >> Dn: CN=Lin Lassiter, CN=I       1> uid: Ilassite;         ***Searching       Idap_search_s[Id, "CN=ITMte         "[&[objectClass=user]]", attrl       Result <0>: [null]         Matched DNs:       Getting 1 entries:         >> Dn: CN=Lin Lassiter, CN=IT       Result <0>: [null]         Matched DNs:       Getting 1 entries:         >> Dn: CN=Lin Lassiter, CN=IT       1> uid: Ilassite; | Search Options       Image: Search Options       Image: Search Call Type         Timeout (ms):       0         Page size       16         Attributes:       uid         Search Call Type       Attributes Only         C Async.       Chase referrals         Timed Sync.       Display Results         Timed Sync.       Display Results         Paged       Sort Keys         Controls       Sort Keys         Controls       ThtepsUsers,OU=ITMUsers,DC=ad,DC=com'', 2, ist, 0, &msg) |
| Ready                                                                                                    |                                                                                                    |

図 12. LDP の照会結果

このサンプルは、次のクエリーを使用して行った構成の検証を示します。

LDAP filter object = (&(objectCategory=user)(uid=%v)) LDAP base = CN=ITMtemsUsers,OU=ITMUsers,DC=company,DC=com

または、このサンプルは、次のクエリーを使用して行った構成の検証を示します。

LDAP base = CN=ITMtepsUsers,OU=ITMUsers,DC=company,DC=com Login properties = uid Microsoft Active Directory の LDAP 認証を正常に構成するには、ドメイン管理者の サポートを受けるか、または外部からの LDAP ディレクトリーの参照を可能にする 非常に有用な 2 つのツールを入手する必要があります。 これらのツールを以下に 示します。

#### ldapsearch

コマンド行から接続文字列をテストし、LDAP ユーザー・レジストリー内の 正しい場所を指していることを確認するには、このツールを使用します。 160ページの図 17 は 1dapsearch の出力のサンプルを示します。

98 ページの『LDAP 情報の取得のための Ldapsearch』 には、このコマン ドおよびその用途とオプションに関する追加情報が含まれています。

指定する ldapsearch オプション (98 ページの『ldapsearch コマンド行オプ ション』を参照してください) は、サイトの Tivoli Enterprise Monitoring Server の LDAP 構成に基づきます。

- -h LDAP ホスト名です。
- -p LDAP ポート名です。
- -b LDAP ベース値です。
- -D LDAP バインド ID です。
- -w LDAP バインド・パスワードです。

注: -w オプションを指定しない場合、キーボードで LDAP バインド・ パスワードを入力するように求められます。

モニター・サーバーの LDAP クライアントは、Tivoli Monitoring ユーザー を認証するときに ldapsearch -s *sub* オプションを使用するため、このオプ ションは必ず指定します。 LDAP ユーザー・フィルターを指定する際に は、v を Tivoli Monitoring のユーザー ID に置換します (このストリング は、ldapsearch コマンド行の最後の部分です)。

例: 159 ページの図 16 で示したモニター・サーバーの LDAP 構成における ユーザー sysadmin を確認するには、次の ldapsearch コマンドを指定しま す。

Idapsearch -h 192.168.1.241 -p 389 -b "DC=bjomain,CN=users,DC=bjomain, DC=com"

-D "CN=Administator,CN=users,DC=bjomain,DC=com" -w admin10admin -s sub "(mail=sysadmin@bjomain.com)"

1dapsearch の無償バージョンをダウンロードするには、リンク

http://publib.boulder.ibm.com/infocenter/wasinfo/v4r0/index.jsp?topic=/ com.ibm.support.was40.doc/html/Security/swg21113384.html にアクセスしま す。

### ldapbrowser

このツールを使用して、LDAP ユーザー・レジストリーをグラフィカルに全 探索し、識別名のほか、構成を完了する必要のあるその他のパラメーターの 詳細を出力します。IBM Tivoli Monitoring がネットワークを介して LDAP ユーザー・レジストリーにアクセスできることを確認するには、Tivoli Monitoring サーバーに LDAP ブラウザーをインストールします。158 ペー ジの図 15 は 1dapbrowser の表示サンプルを示します。 LDAP ブラウザーを使用すると、ポータル・サーバー自体から LDAP 情報 を取得することもできます。

1dapbrowser の無償バージョンをダウンロードするには、リンク http://www.ldapbrowser.com/download.htm にアクセスし、「**LDAP Browser**」 タブをクリックします。また、1dapbrowser には UNIX/Linux 版も Windows 版もあり、http://www.mcs.anl.gov/~gawor/ldap/ で入手可能です。

# ユーザー・シナリオ

これらのシナリオでは、すべてのユーザー認証はサイトの Microsoft Server 2003 Active Directory LDAP ユーザー・レジストリー経由で行われることが求められま す。IBM Tivoli Monitoring ユーザーにこの認証を構成するには、2 つの方法が考え られます。

### サーバーの LDAP 認証のモニター

Tivoli Enterprise Portal に入力されたユーザー ID (*name* など) を *name@company.com* にマップするユーザー名フィルターを使用して、Tivoli Enterprise Monitoring Server で認証を構成します。 ユーザーは *name* (これ は必要な LDAP 参照に一致するようにフィルターを通して変換されます) としてログインします。

この方法は、『Microsoft Active Directory を使用した モニター・サーバー のユーザー ID の認証』に説明されています。

### ポータル・サーバーの LDAP 認証

Tivoli Enterprise Portal Server で認証を構成し、Tivoli Enterprise Portal への ログイン時にユーザーが入力するユーザー ID が検索され、LDAP ユーザ ー・レジストリーに照らし合わせて認証されるようにします。このシナリオ では、ユーザーは firstname.lastname@company.com を使用してログインし ます。

この方法は、160ページの『Microsoft Active Directory を使用した ポータ ル・サーバーのユーザー ID の認証』に説明されています。

# Microsoft Active Directory を使用した モニター・サーバーのユー ザー ID の認証

このシナリオでは、モニター・サーバー・ユーザーを認証するために、どのように すれば Microsoft Active Directory を使用するよう Tivoli Enterprise Monitoring Server を構成できるか示します。

このシナリオが機能するのに TEPS/e 構成は必要ありません。このソリューション の欠点は、SSO (シングル・サインオン) を実装できないことです。また、ユーザー ID が最大 10 文字に制限されます。利点は、モニター・サーバー・ベースのユーザ ー認証を使用すると、ユーザーが SOAP サーバー要求を実行でき、ハブ・モニタ ー・サーバーに要求を送信する tacmd コマンドを使用できることです。

### 環境

環境は 2 つのシステムで構成されます。1 つは Tivoli Monitoring モニター・サー バーを実行し (IP アドレス 192.168.1.240)、もう 1 つは Microsoft Active Directory ドメイン・コントローラーとして構成された Microsoft Windows 2003 Advanced Server を実行します (IP アドレス 192.168.1.241)。Tivoli Monitoring システムは itm6210 と呼ばれるスタンドアロン・サーバーであり、構成されたドメインの一部 ではないことに注意してください。サンプル・ドメインは bjomain.com と呼ばれ、 Active Directory サーバーは msad と呼ばれます。

### Microsoft Active Directory 構成:

| line computers and Computers                            |                      |                               |                | ×   |
|---------------------------------------------------------|----------------------|-------------------------------|----------------|-----|
| G Eile Action View Window Help                          |                      |                               | _ 8            | ×   |
|                                                         | ) 💆 🛍 🍸 🍕 🖉 -        |                               |                |     |
| Active Directory Users and Computers [msad.bjomain.com] | Users 19 objects     |                               |                |     |
| E Saved Queries                                         | User Logon Name      | Name                          | Туре           | De  |
| ⊡ 🗊 bjomain.com                                         |                      | 🕵 Administrator               | User           | Bu  |
|                                                         | bjoern@bjomain.com   | 🕵 bjoern                      | User           |     |
|                                                         |                      | 🕵 Cert Publishers             | Security Group | Me  |
|                                                         |                      | 🕵 DnsAdmins                   | Security Group | DN  |
|                                                         |                      | 🕵 DnsUpdateProxy              | Security Group | DN  |
|                                                         |                      | 🕵 Domain Admins               | Security Group | De  |
|                                                         |                      | 🕵 Domain Computers            | Security Group | All |
|                                                         |                      | 🕵 Domain Controllers          | Security Group | All |
|                                                         |                      | 🕵 Domain Guests               | Security Group | All |
|                                                         |                      | 🕵 Domain Lisers               | Security Group | All |
|                                                         |                      | 🕵 Enterprise Admins           | Security Group | De  |
|                                                         |                      | 🕵 Group Policy Creator Owners | Security Group | Me  |
|                                                         |                      | sa Guest                      | User           | Bu  |
|                                                         |                      | 💯 HelpServicesGroup           | Security Group | Gri |
|                                                         |                      | 💯 RAS and IAS Servers         | Security Group | Se  |
|                                                         |                      | 🕵 Schema Admins               | Security Group | De  |
|                                                         |                      | 5UPPORT_388945a0              | User           | Th  |
|                                                         | sysadmin@bjomain.com | 😰 sysadmin                    | User           |     |
|                                                         |                      | 💯 TelnetClients               | Security Group | Me  |
|                                                         | •                    |                               |                | F   |
|                                                         |                      |                               |                |     |

図13. Active Directory ユーザーのリスト

図 13 に示すように、sysadmin および bjoern の 2 人のユーザーが Active Directory に構成されています。両方とも、157ページの図 14 に示すように電子メール・アド レスが設定されています (電子メール・アドレスが重要な理由は、IBM Tivoli Monitoring での LDAP フィルターの構成時に分かります)。 他のパラメーターを使 用できますが、これが、92ページの『ハブ・モニター・サーバーを使用したユーザ ー認証』の手順で推奨されているパラメーターです。

| sysadmin Properties                            |                                                    |                                         | ? ×                              |
|------------------------------------------------|----------------------------------------------------|-----------------------------------------|----------------------------------|
| Member Of<br>Remote control<br>General Address | Dial-in Envi<br>Terminal Servic<br>Account Profile | ronment  <br>es Profile  <br>Telephones | Sessions<br>COM+<br>Organization |
| sysadmir                                       |                                                    |                                         |                                  |
| <u>F</u> irst name:                            | sysadmin                                           |                                         |                                  |
| Last name:                                     |                                                    |                                         |                                  |
| Di <u>s</u> play name:                         | sysadmin                                           |                                         |                                  |
| Description:                                   |                                                    |                                         |                                  |
| Offi <u>c</u> e:                               |                                                    |                                         |                                  |
|                                                |                                                    | I                                       | <u>O</u> ther                    |
| E- <u>m</u> ail:                               | sysadmin@bjomain.co                                | m                                       |                                  |
| Web page:                                      |                                                    |                                         | Othe <u>r</u>                    |
|                                                |                                                    |                                         |                                  |
|                                                | OK                                                 | Cancel                                  | Apply                            |

図 14. 個々の Tivoli Monitoring ユーザーのプロパティー

Active Directory の参照: Active Directory リポジトリーを GUI ブラウザーである ldapbrowser で参照すると、*sysadmin* ユーザーの識別名や E メール・アドレスな ど、必要なパラメーターがすべて表示されます (158 ページの図 15 を参照)。

| CN=sysadmin,CN=Users,DC=bjomain,DC=col  | m - Softerra LDAP Admin                      | istrator 2009.1                                             |                |              |
|-----------------------------------------|----------------------------------------------|-------------------------------------------------------------|----------------|--------------|
| Eile Edit View Favorites Server Entry S | iche <u>m</u> a <u>T</u> ools <u>W</u> indow | Help                                                        |                |              |
| 🗄 📑 New 🗸   🔜 👐 🗙   🎇   隆 🐂 🖌 🎸         | 🗈 🕄   🕾 😡 🕘   C                              | R 🗤 🧊 🗈 🛥 🔍 🗊 🍗 - 😕 👒 🚱 🖓                                   | 🗟 🖉 🔋          | n () n       |
| iee 195, ip 21,                         |                                              |                                                             |                |              |
| Scope Pane 🛛 🗸 🗸 🗙                      | Find what:                                   | <ul> <li>Search in: Names, Desi</li> </ul>                  | criptions 🔹 🛃  | Find         |
| Softerra LDAP Administrator             | Name                                         | Value                                                       | Туре           | Size 🔺       |
|                                         | objectClass                                  | user                                                        | Attribute      | 4            |
|                                         | i i i i                                      | sysadmin                                                    | Attribute      | 8            |
|                                         | 🗉 givenName                                  | sysadmin                                                    | Attribute      | 8 _          |
| English CN=Computers                    | distinguishedName                            | CN=sysadnin.CN=Users.DC=biomain.DC=com                      | Attribute      | 38           |
| English Compares                        | instanceType                                 | [ Writable ]                                                | Attribute      | 1            |
| E CN=EoreignSecurityPrincipals          | 🗉 whenCreated                                | 7/29/2009 2:55:00 PM                                        | Attribute      | 17           |
| The CN=Infrastructure                   | 🖃 whenChanged                                | 7/29/2009 3:33:14 PM                                        | Attribute      | 17           |
| 🖅 🧰 CN=LostAndFound                     | 🔳 displayName                                | sysadmin                                                    | Attribute      | 8            |
|                                         | uSNCreated                                   | 13814                                                       | Attribute      | 5            |
| 🕀 📄 CN=Program Data                     | 🗉 uSNChanged                                 | 13824                                                       | Attribute      | 5            |
| 🕀 📴 CN=System                           | <br>≡ name                                   | sysadmin                                                    | Attribute      | 8            |
| 🖨 🛅 CN=Users                            | userAccountControl                           | NormalAccount, NoPasswordExpiration 1                       | Attribute      | 5            |
| CN=Administrator                        | 🗉 badPwdCount                                | 0                                                           | Attribute      | 1            |
| 🕂 🛄 CN=Cert Publishers                  | 🔳 codePage                                   | 0                                                           | Attribute      | 1            |
|                                         | countryCode                                  | 0                                                           | Attribute      | 1            |
|                                         | badPasswordTime                              | unspecified                                                 | Attribute      | 1            |
| E - <u>III</u> CN=Domain Admins         | 🗉 lastLogoff                                 | unspecified                                                 | Attribute      | 1            |
| Emiliar CN=Domain Computers             | 🗉 lastLogon                                  | unspecified                                                 | Attribute      | 1            |
| Element CN=Domain Controllers           | 🖃 pwdLastSet                                 | 7/29/2009 3:28:23 PM                                        | Attribute      | 18           |
|                                         | 🗉 primaryGroupID                             | 513                                                         | Attribute      | 3            |
| CN=Enterprise Admins                    | accountExpires                               | never                                                       | Attribute      | 19           |
| CN=Group Policy Creator Owners          | 🗉 logonCount                                 | 0                                                           | Attribute      | 1            |
|                                         | sAMAccountName                               | sysadmin                                                    | Attribute      | 8            |
| 🗄 📄 CN=HelpServicesGroup                | sAMAccountType                               | < samUserAccount >                                          | Attribute      | 9            |
| 🕀 🔂 🔁 CN=krbtgt                         | 亘 userPrincipalName                          | sysadmin@bjomain.com                                        | Attribute      | 20           |
| 🕀 🛅 CN=RAS and IAS Servers              | objectCategory                               | CN=Person, CN=Schema, CN=Configuration, DC=bjomain, DC=com  | Attribute      | 54           |
| 🕀 📄 CN=Schema Admins                    | 🗉 mail                                       | sysadmin@bjomain.com                                        | Attribute      | 20           |
|                                         | 🔳 objectGUID                                 | {D30FB0A8-99C8-4729-9D90-46F648F619C1}                      | Binary         | 16           |
| CN=sysadmin                             | nhiertSid                                    | 5-1-5-21-3691771764-72255762-221401692-1108                 | Binary         | 28 🔳         |
| ⊕                                       | 🔺 📜 🗄 List Yiew 🗔                            | HTML View                                                   |                | ⊳×           |
|                                         | Output                                       |                                                             |                | <b>→</b> ¤ × |
| 🗄 词 Idap://bjomain.com:389/CN=Configura | Show all items                               | 💌 🗖 🗔 🧔 🗔 🗮 🖹 View Details                                  |                |              |
|                                         | \varTheta The host name 'Forest              | DnsZones.bjonain.com' could not be resolved to its address. |                | <b>_</b>     |
|                                         | \varTheta \varTheta The host name 'Domair    | DnsZones.bjomain.com' could not be resolved to its address. |                |              |
|                                         | 🛛 \varTheta The host name 'bjomai            | n.com' could not be resolved to its address.                |                |              |
|                                         | Schema for 192.168.1                         | .241:389 loaded successfully.                               |                |              |
|                                         |                                              |                                                             |                |              |
|                                         | 🔲 Output 🛛 🛒 Basket                          |                                                             |                | â            |
| For Help, press F1                      |                                              | 📃 🔛 CN=administrator, CN=Users, DC=bjomain,                 | Schema fetched | Ö //         |

図 15. ldapbrowser ウィンドウ

ツリーの上部で MSAD サーバー を右クリックし、「プロパティー」を選択する と、Base DN (Tivoli Monitoring がユーザー検索を開始するポイント) が DC=bjomain,DC=com であることがわかります。

次のステップでは、この情報を Tivoli Enterprise Monitoring Server 構成ダイアログ の適切なフィールドと突き合わせます。

**全体像:** 159 ページの図 16 は、sysadmin または bjoern としてのログインを可能 にする、モニター・サーバーの LDAP 設定を示します (モニター・サーバーに定義 されるのはこれらのユーザーのみです)。

注: Tivoli Monitoring と Active Directory 間の通信に対して Secure Sockets Layer (SSL) セキュリティーをアクティブにする必要がある場合は、 227 ページの『第 8 章 通信の保護』を参照してください。また、 95 ページの表 11 にリストされている

パラメーター値が手元にあることを確認してください。

| Enter required LDAP user filter                                                                          | (&(mail=%v@bjomain.com)(objectclass=user))  | ок     |
|----------------------------------------------------------------------------------------------------|---------------------------------------------|--------|
| LDAP base                                                                                                | DC=bjomain,DC=com                           | Lancel |
| _DAP bind ID                                                                                             | CN=Administrator,CN=Users,DC=bjomain,DC=com |        |
| _DAP bind password                                                                                       | **************************************      |        |
| _DAP port name                                                                                           | 389                                         |        |
| _DAP host name                                                                                           | msad.bjomain.com                            |        |
| LDAP SSL comunications: Use SSL ?                                                                        |                                             |        |
| LDAP SSL comunications: Use SSL ?                                                                        |                                             |        |
| LDAP SSL comunications: Use SSL ?                                                                        |                                             |        |
| LDAP SSL comunications: Use SSL ?<br>LDAP key store file<br>LDAP key store stash                         |                                             |        |
| LDAP SSL comunications: Use SSL ?<br>_DAP key store file<br>_DAP key store stash<br>_DAP key store label |                                             |        |
| LDAP SSL comunications: Use SSL ?<br>.DAP key store file<br>.DAP key store stash<br>.DAP key store label |                                             |        |

図 16. サーバーの LDAP パラメーターのモニター

図16 に表示されている、重要度の高い一部のパラメーターを次に示します。

### 必要な LDAP ユーザー・フィルターを入力します

このパラメーターは、ユーザー・オブジェクト内の mail パラメーターを検索す るよう指示します。

このために、ユーザーの Active Directory エントリーに電子メール・アドレスを 含めました。

**%v** Tivoli Monitoring によって、ログイン画面で入力されたユーザー ID に置換される変数です。

### LDAP ベース

157 ページの『Active Directory の参照』にリストされている完全な基本 DN です。

ユーザーが誤ったパスワードを入力したと IBM Tivoli Monitoring が表示する場合、それは、誤った LDAP 基本 DN がここで指定されたことを示します。この場合、Tivoli Monitoring は誤った LDAP ロケーションで検索を開始します。

### LDAP バインド ID

Tivoli Monitoring によるユーザー検索の開始場所である基本 DN 全体に対する 読み取り許可を持つユーザーの識別名を入力します。

注: sysadmin のように、ユーザー名のみを入力しても十分ではありません。

パラメーターを正しく定義したら、grep コマンドを使用してモニター・サーバーの ログ・ファイルで LDAP ストリングを検索し、エラー・メッセージがないことを確 認します。 オプションで、ldapsearch ユーティリティーを使用して、モニター・ サーバーを開始せずにパラメーターをテストできます。ldapsearch が図 17 に示さ れているような出力を戻さない場合、入力が誤っています。 LDAP 構成が誤ってい るとユーザーがログインできなくなるため、モニター・サーバーを再始動する前 に、サイトの LDAP パラメーターを確認する必要があります。

| 📾 Command Prompt                                                                                                    | <u> </u> |
|----------------------------------------------------------------------------------------------------|----------|
| c:\aaa>ldapsearch -h 192.168.1.241 -p 389 -b "DC=bjomain,DC=com" -D "CN=Administrator,CN=users,DC=bjomain,DC=com"<br>in10admin -s sub "(mail=sysadmin&bjomain.com)"<br>CN=sysadmin,CN=Users,DC=bjomain,DC=com<br>objectClass=top<br>objectClass=person<br>objectClass=user<br>objectClass=user<br>rn=sysadmin | -w adm   |
| givenName=sysadmin<br>distinguishedName=CN=sysadmin,CN=Users,DC=bjomain,DC=com<br>instanceType=4<br>whenCreated=20000729145500_07                                                                                                    |          |
| whenChanged=20090729153314.02<br>displayName=sysadmin<br>uSNCreated=13814                                                                                                    |          |
| uSNChanged=13824<br>name=sysadmin<br>objectGUID=NOT ASCII<br>userAccountControl=66048                                                                                                    |          |
| badPwdCount=0<br>codePage=0<br>countryCode=0<br>badPasswordTime=128933678314000000                                                                                                    |          |
| ]astLogoff=0<br>]astLogon=128933678380875000<br>pwdLastSet=128933549034130000<br>primaryGroupID=513                                                                                                    |          |
| objectSid=NOT ASCII<br>accountExpines=9223372036854775807<br>logonCount=0<br>sAMArcountName=sysadmin                                                                                                    |          |
| sAMAccountType=805306368<br>userPrincipalName=sysadmin&bjomain.com<br>objectCategory=CN=Person.CN=Schema.CN=Configuration.DC=bjomain.DC=com<br>mail=sysadmin&hiomain.com                                                                                                    |          |
| c:\aaa>                                                                                                    |          |
|                                                                                                    |          |
|                                                                                                    | •        |

図 17. モニター・サーバーのユーザー ID に関する ldapsearch の結果

# Microsoft Active Directory を使用した ポータル・サーバーのユー ザー ID の認証

このシナリオでは、他のアプリケーションとのシングル・サインオンを使用するために、または Tivoli Enterprise Portal ユーザーが 10 文字を超えるユーザー ID でログインできるようにするために、サーバーを使用してユーザーを認証するようにポータル・サーバーを構成します。

このサイトでは、ポータル・サーバーの Tivoli Enterprise Monitoring Services の管 理 ユーティリティーまたは itmcmd コマンド行インターフェースを使用して LDAP 認証を構成することを試みました。これは、組み込み認証メカニズムが uid という 名前の LDAP フィールドをルックアップする必要がある一方で、このお客様の Active Directory LDAP レコードに uid フィールドがないために失敗に終わること が確認されました。

このセクションの残りの部分では、TEPS/e 管理コンソール (この企業で Tivoli Enterprise Portal アクセス用のカスタム LDAP ユーザー・マッピングを定義してい るポータル・サーバーの組み込み eWAS サーバー) で行う必要のある、ユーザー認 証ステップについて説明します。

### LDAP 環境についての必須情報

顧客の Active Directory LDAP ユーザー・レジストリーに対してユーザーを認証するには、次のようないくつかの情報が必要です。

- 1. LDAP インフォメーション・ストアのタイプおよび場所。
- 2. その情報の取得方法 特に、SSL を使用するかどうか。
- 3. バインド ID およびパスワード (LDAP ストアにログインし、ユーザー・アカウ ントを検索するためにシステムによって使用されるユーザー ID/パスワードの組 み合わせ)。

この ID は、完全 LDAP 識別名形式である必要があります。

使用するログイン・プロパティー – すなわち、検索対象の LDAP フィールド。このフィールドは、LDAP インフォメーション・ストア内にあり、環境内のユーザーを一意に識別するものである必要があります。

100 ページの『ポータル・サーバーを使用した LDAP ユーザー認証』の手順 は、「uid」フィールドが使用可能であることを前提としていますが、これは、 この顧客の LDAP ディレクトリーには該当しないことが分かっています。

5. LDAP ベース (LDAP ユーザー・レジストリーにおけるベース・エントリーの完 全 LDAP 識別名)。

上記の例で、サイトの Active Directory 管理者が提供した LDAP 情報は次のとおりです。

- 1. LDAP タイプ: Microsoft Active Directory サーバーのバージョン 2003、ロケー ション: ホスト名 adhost.*company*.com
- 2. 使用するポート: 636 (SSL が接続に必要とされることを示します)
- 3. svc.tivolisec@company.com のバインド ID および適切なパスワード
- 4. 使用する「ログイン・プロパティー」フィールド: ユーザーの「電子メール・ア ドレス」
- 5. LDAP ベース: DC=US, DC=GLOBAL, DC=company, DC=COM

必要なすべての接続情報があるにもかかわらず、LDAP ユーザー・レジストリーへの接続試行が毎回失敗します。152ページの『Active Directory の LDAP 検証ツール』に説明されている LDAP ユーティリティーを使用して接続情報を検索および検証し、接続試行が毎回失敗する理由を調べることができます。

上記の例では、LDP.exe および 1dapbrowser の 2 つのユーティリティーが使用さ れています。これらのユーティリティーは、この顧客の環境では SSL 通信が不要で あることを示します。したがって、通常の暗号化されていない LDAP ポート 389 での接続は有効です。また、ツールによって、svc.tivolisec@company.com アドレ スと関連付けられた完全 LDAP 識別名が

CN=svc.tivolisec,OU=ServiceAccount,DC=us,DC=global,DC=*company*,DC=com である ことが明らかになります。

これらのすべてのエントリーが検証されたら、TEPS/e 管理 (eWAS) ツールを使用 して Tivoli Monitoring ユーザー管理用の LDAP 参照パラメーターを定義します。

**TEPS/e 管理の有効化:** TEPS/e 管理 (eWAS) コンソールである Integrated Solutions Console を有効にすると、次のステップを実行する必要があります。

**注:** ステップ 1 は 1 回のみ行う必要があります。残りのステップは、TEPS/e 管理 コンソールを使用するたびに実行する必要があります。

wasadmin パスワードの定義: TEPS/e 管理を完了する前に、eWAS サーバーにログ インできるよう wasadmin アカウントのパスワードを設定する必要があります。設 定するには、\$CANDLEHOME/iw/scripts ディレクトリーでスクリプト

updateTEPSEPass.sh を起動するか、Tivoli Enterprise Monitoring Services の管理イ ンターフェースを使用します。

後で wasadmin ユーザー・パスワードを変更しない限り、この手順は一度だけ必要です。

### コマンド行経由

コマンド行から wasadmin パスワードを定義するには、\$CANDLEHOME/\$INTERP/iw/ scripts ディレクトリーにあるスクリプト updateTEPSEPass.sh を呼び出します。

 # cd \$CANDLEHOME/\$INTERP/iw/scripts
 # ./updateTEPSEPass.sh wasadmin newpw
 WASX72091: ノード ITMNode のプロセス "ITMServer" に SOAP コネクターを使って接続しました。
 プロセスのタイプは UnManagedProcess です。
 WASX73031: 次のオプションはスクリプト環境に渡され、 argv 変数: "[wasadmin, newpw]" に格納される引数として使用可能になります。

Tivoli Enterprise Monitoring Services の管理経由

- 1. 「Tivoli Enterprise Portal Server」エントリーを右クリックし、メニュー・オプ ション「TEPS/e 管理」→「TEPS 拡張機能パスワードの更新」を選択します。
- 2. 「パスワードの入力」ウィンドウで、新しい wasadmin パスワードを入力し、「OK」を押します。

パスワード変更の試行結果は、Tivoli Enterprise Monitoring Services の管理のメ ッセージ・ペインに表示されます。例:

Password for user wasadmin was changed

ISCLite (TEPS/e eWAS サーバー管理) の有効化: ご使用のサイトの LDAP 認証を 管理する必要があるときは必ず、最初に Integrated Solutions Console 経由で TEPS/e 管理を有効にする必要があります。 Tivoli Enterprise Portal Server を再構成、また は停止して再始動すると必ず TEPS/e コンソールが自動的に無効化されることに注 意してください。

### コマンド行経由

コマンド行経由で TEPS/e コンソールを有効にするには、enableISCLite.sh スクリ プトを呼び出します。(ポータル・サーバー・マシンの \$CANDLEHOME/platformcode/ iw/scripts サブディレクトリー):

# pwd /apps/TEPS\_s11154cdc/li6263/iw/scripts

# ./enableISCLite.sh true WASX7209I: ノード ITMNode のプロセス "ITMServer" に SOAP コネクターを使って接続しました。 プロセスのタイプは UnManagedProcess です。

WASX7303I: 次のオプションはスクリプト環境に渡され、 argv 変数: "[true]" に格納される引数として使用可能になります。

ISCLite 開始

Tivoli Enterprise Monitoring Services の管理経由

- 1. 「Tivoli Enterprise Portal Server」エントリーを右クリックし、メニュー・オプ ション「TEPS/e 管理」→「TEPS/e 管理の有効化」を選択します。
- 2. 有効化の試行結果は、Tivoli Enterprise Monitoring Services の管理のメッセージ・ペインに表示されます。例:

ISCLite is enabled successfully

**TEPS/e 管理コンソールへのログイン:** ご使用のブラウザーに以下のアドレスを入力し、eWAS Integrated Solutions Console を呼び出します。

http://tepsserver.company.com:15205/ibm/console

このユーザー用に 162 ページの『wasadmin パスワードの定義』 で設定したユーザ 一名 wasadmin とパスワードを使用してログインします。

Integrated Solutions Console での LDAP ユーザー・レジストリーの定義:

Integrated Solutions Console を使って LDAP ユーザー・レジストリーを定義するに は、以下のステップを実行します。

- 「Integrated Solutions Console」基本画面の左側で、「セキュリティー」オプションのリストを展開し、「グローバル・セキュリティー」を選択します。「グローバル・セキュリティー」パネルが表示されます。
- 「ユーザー・アカウント・リポジトリー」セクションで、「構成」をクリックします。
- 3. 「構成」タブで、「関連項目」の下部にある「リポジトリーを管理」をクリック すると、LDAP ユーザー・レジストリーを定義できる画面が開きます。

| and the second             | twiMFile8-aredRealm                                                                                                    |                                                                                                    |                                             |  |
|----------------------------|----------------------------------------------------------------------------------------------------|----------------------------------------------------------------------------------------------------|---------------------------------------------|--|
| Priman                     | y administrative user name                                                                                                    |                                                                                                    |                                             |  |
| Same                       | nçar idan titu                                                                                                    |                                                                                                    |                                             |  |
| () Aut                     | omatically generated server identit                                                                                                    | ty.                                                                                                    |                                             |  |
| OSer                       | ver identity that is stored in the re-                                                                                                    | pository                                                                                                    |                                             |  |
| Ga                         | iver user 10 or administrative user                                                                                                    | on a Version 6.0.x node                                                                                                  |                                             |  |
|                            |                                                                                                    |                                                                                                    |                                             |  |
|                            |                                                                                                    |                                                                                                    |                                             |  |
| 🗹 Ign                      | ore case for authorization                                                                                                    |                                                                                                    |                                             |  |
| 🗹 Ign<br>Reposi            | ore case for authorization<br>tories in the realms<br>Add Base entry to Realm                                                                                                    | Use built-in repository                                                                                                  | Remore                                      |  |
| Ign<br>Reposi<br>Gelect    | ore case for authorization<br>tories in the realms<br>Add Base entry to Realm<br>base entry                                                                                                    | Use built-in repository<br>Repository identifier                                                                         | Remove<br>Repository type                   |  |
| ☑ Ign<br>Reposit           | ore case for authorization<br>tories in the realms.<br>Add Base entry to Realm<br>Base entry<br>Outpeals.TWINITMEASID/FEALM                                                                                                    | Use built-in repository<br>Repository identifier<br>DefaultITMRepositors                                                 | Remore<br>Repository type<br>Custom         |  |
| E Ign<br>Reposit           | ore case for authorization<br>tories in the realms<br>Add Base entry to Realm<br>Base entry<br><u>o-DEFAULTWINTIMESSIONER</u><br>==defaultWINTIMESSIONER.M                                                                        | Use built in repository<br>Reportory identifier<br><u>Default TMM enositors</u><br>Internal rilek epository              | Remove<br>Repository type<br>Custom<br>File |  |
| Calent                     | ore case for authorization<br>tories in the realms<br>Add Base entry to Realm<br>Base entry<br>O=05741_TWIHITH645F06F4_H<br>o=defaultWIMFIReasedRealm                                                                             | Use built-in repository<br>Reportory identifier<br>Default170Eenovitory<br>InternalFileRepository                        | Remove<br>Repository type<br>Custom<br>File |  |
| P Ign<br>Reposit<br>Gelect | ore case for authorization<br>tories in the realms:<br>Add Base entry to Realms<br>Base entry<br>or default TW1HTTH65DF0F4.H<br>or default W1HHTH65DF0F4.H<br>or default W1HHTH65DF0F4.H                                          | Use built-in repository<br>Reportory identifier<br>Default10Meepository<br>Internal/fileKepository<br>Related II         | Remove<br>Repository type<br>Custom<br>Pile |  |
| P Ign<br>Reposi<br>Gelect  | ore case for authorization<br>tories in the realmu<br>Add Base entry to Realmu<br>Base entry<br><u>OutFrail_WINTHASTOFACH</u><br>outFrail_WINTHASTOFACH<br>outFrail_WINTHASTOFACH<br>add/autwr/Miniesisedkealm<br>mail Properties | Use built in repository<br>Reportory identifier<br>Defut/ITM enoritors<br>Internal niek epository<br>Related II<br>= Man | Remove<br>Repository type<br>Custom<br>File |  |

図 18. Integrated Solutions Console の「構成」ノートブック・タブ

4. 「リポジトリーを管理」画面で、「追加」をクリックします。

| ure ad            | ministration, applications, and infrastructu                                                            | . 7                                                                                                    |
|-------------------|----------------------------------------------------------------------------------------------------|----------------------------------------------------------------------------------------------------|
| Reposit<br>E Pref | administration, applications, and infrastrue<br>tories that are configured in the system are<br>erences | ture > Foderated repositories > Hanage repositories<br>isted in the following table. You can add or delete external repositories. |
| Add               | Delete                                                                                                  |                                                                                                    |
|                   | 1 II V                                                                                                  |                                                                                                    |
| Salect            | Repository identifier 🔅                                                                                 | Repository type 0                                                                                                    |
|                   | DefaultITMRepository                                                                                    | Custom:null                                                                                                    |
|                   | internal filerion oritora                                                                               | ula.                                                                                                    |

図 19. Integrated Solutions Console の「リポジトリーを管理」画面

「一般プロパティー」画面(165ページの図20に示す)が表示されます。LDAP ユーザー・レジストリーのロケーションと構成を定義する情報を、ここで提供し ます。
| dministration, applications, and infrastructure                           | ated repositories > Napage repositories > New                                                                       |
|---------------------------------------------------------------------------|----------------------------------------------------------------------------------------------------|
| ies the configuration for secure access to a Lightweight Dire<br>guration | ectory Access Protocol (LDAP) repository with optional failover serve                                               |
| meral Properties                                                          |                                                                                                    |
| Repository identifier<br>LDAP                                             |                                                                                                    |
| LDAP server                                                               | Security<br>Bind distinguished name<br>CN=svc.tivolisec,OU=ServiceA<br>Bind password<br>•••••••<br>Login properties |
| Delete<br>Select Failover host name Port                                  | Certificate mapping<br>EXACT_DN                                                                                     |
| None                                                                      | Certificate filter                                                                                                  |
| Add Support referrals to other LDAP servers ignore V                      | Require SSL communications  Centrally managed  Manage and point security configurations                             |
|                                                                           | Use specific SSL alias           NodeDefaultSSLSettings         SSL configurations                                  |

図 20. Integrated Solutions Console の「一般プロパティー」画面

- 5. この画面に、次の情報を入力します。
  - リポジトリー識別子

レジストリーに付けるフリー・フォームの名前で、この場合は簡単に LDAP とします。

プライマリー・ホスト名

LDAP サーバーのホスト名で、この場合は adhost.company.com としま す。

**ポート** LDAP サーバーが listen しているポート。この例では、389 が有効値で す。

### バインド識別名

バインド ID の完全 LDAP 識別名。この場合、サイトの LDAP 管理者 が提供した svc.tivolisec アカウントの完全 LDAP 識別名は、 CN=svc.tivolisec,OU=ServiceAccount,DC=us,DC=global,DC=*company* ,DC=com となります。

バインド・パスワード

バインド ID のパスワード。

**ログイン・プロパティー** 識別名で使うログイン・プロパティー。この場合は、mail プロパティー です。 このページを完了したら、「OK」をクリックします。確認画面が表示されます。

|                                           | mining soon, sportsoone, and sin sector of                                                                                                    |                                                                                                    | _               |  |
|-------------------------------------------|----------------------------------------------------------------------------------------------------|----------------------------------------------------------------------------------------------------|-----------------|--|
|                                           | E Messages                                                                                                    |                                                                                                    |                 |  |
|                                           | Changer have been made to your local configuration. You can:<br>Sound depicts to the matter configuration.                                                                                                    |                                                                                                    |                 |  |
|                                           | <ul> <li>Stop depthy to the macter configuration.</li> <li>Review changes before saving or discarding.</li> </ul>                                                                                                    |                                                                                                    |                 |  |
|                                           | The server may need to be restarted for these changes to take effect.                                                                                                    |                                                                                                    |                 |  |
| Secure                                    | administration, applications, and infrastructure                                                                                                    | > <u>Federated repositories</u> > Manage repositories                                                                                             |                 |  |
| Secure<br>Reposi<br>Prei<br>Add           | edministration, applications, and infrastructure<br>fories that are configured in the system are listed<br>ferences<br>Delete                                                                                                    | > Federated repositories > Menage repositories<br>I in the following table. You can add or delete extra<br>table.                                 | mal repositori  |  |
| Reposi<br>Add                             | Leftening Stations, applications, and infrastructure<br>tories that are configured in the system are listed<br>energies<br>Delate                                                                                                    | > <u>Federated</u> repositories > Manage repositories<br>In the following table. You can add or delete extr                                       | mal repositori  |  |
| Add                                       | Lefeninistration, collications, and infracticuture<br>tories that are configured in the system are listed<br>granices<br>Delete<br>Reporting identifier ()                                                                                                    | > Fodersted repositories > Manage repositories<br>In the following table. You can add or delete estr<br>Repository type ()                        | imal repositori |  |
| Secure<br>Reposi<br>Prei<br>Add<br>Celect | Lehninistration, collications, and infractructure<br>tories that are configured in the system are listed<br>grantess<br>Datas<br>The P<br>Reportery identifier O<br>RefaultITHReportery                                                                        | > Fodersted repositories > Manage repositories<br>In the following table. You can add or delete extr<br>Repository type ()<br>Custominuli         | mal repositori  |  |
| Add                                       | Lethnistration, applications, and infrastructure<br>tories that are configured in the system are listed<br>(arenors)<br>Delate<br>Particle (Contention)<br>Reportory identifier (Configure (Contention))<br>Original THR apportory<br>Internal Field Reportory | > Foderated repositories > Manage repositories<br>In the following table. You can add or delete extr<br>Repository type ()<br>Custominull<br>File | imal repositori |  |

図 21. Integrated Solutions Console の確認画面

6. 「保存」をクリックします。

これで、ご使用のサイトの LDAP ユーザー・レジストリーが定義されました。

**eWAS レルムへの LDAP ユーザー・レジストリーの追加:**次のステップは、新し く定義されたレジストリーを eWAS レルムに追加し、サイトでのユーザー ID の検 索に LDAP を使用できるようにすることです。

- 1. 「Integrated Solutions Console」基本画面の左側で、「セキュリティー」オプションの中の「**グローバル・セキュリティー**」を選択します。
- 2. 「**ユーザー・アカウント・リポジトリー**」セクションで、「**構成**」をクリックします (「統合リポジトリー」の横の下方にあります)。

| liguration                                                                                                    |                                    |
|----------------------------------------------------------------------------------------------------|------------------------------------|
| Security Configuration Wizard Security Con                                                                                                  | figuration Report                  |
| Advantation that concerns                                                                                                    |                                    |
| Enable administrative security = Administrative User Roles<br>Administrative Group Roles                                                    | Use domain                         |
| Application security                                                                                                    | E RMD(HOP se                       |
| Enable application security                                                                                                    | 🖽 Java Authen                      |
| Java 2 security Urs Java 2 recurity to restrict application access to local resources V Warn if applications are granted outcom permissions | Authentication     External author |
| Restrict access to resource authentication data                                                                                             | <ul> <li>Custom proper</li> </ul>  |
| User account repository                                                                                                    |                                    |
| Gurrent realm definition                                                                                                    |                                    |
| Federated repositories                                                                                                    |                                    |
| Available realm definitions                                                                                                    |                                    |
| Federated repositories M Configure Set as current                                                                                           |                                    |

図 22. Integrated Solutions Console の「構成」ノートブック・タブ

これによって、レルムにレジストリーを追加するための画面が表示されます。

| figuration                                               |                                   |                         |        |
|----------------------------------------------------------|-----------------------------------|-------------------------|--------|
| ieneral Proj                                             | oerties                           |                         |        |
| efaultwo                                                 | me<br>MFileBasedRealm             |                         |        |
| Primary a<br>wasadmin                                    | fministrative user name           |                         |        |
| Server user                                              | identity                          |                         |        |
| <li>Autom</li>                                           | stically generated server identif | ty                      |        |
| Server identity that is stored in the repusitory         |                                   |                         |        |
|                                                          |                                   | on a version 6.0.x node |        |
|                                                          |                                   |                         |        |
|                                                          | 0114                              |                         |        |
| Ignore                                                   | case for authorization            |                         |        |
| Reputitivities in the realmu                             |                                   |                         |        |
| Add Base entry to Realman Uce built-in repository Remove |                                   |                         |        |
| Select Base entry Repository identifier Repository type  |                                   |                         |        |
| D 2                                                      | DEFAULTWINITHBASEDREALM           | DefaultITMRepository    | Custom |
|                                                          | defaultWIMFileBasedRealm          | InternalFileRepository  | File   |

図 23. Integrated Solutions Console の「構成」タブ

163 ページの『Integrated Solutions Console での LDAP ユーザー・レジストリーの定義』で定義されたリポジトリーを追加するには、「レルムの基本項目の追加」をクリックします。

「リポジトリー参照」画面が表示されます。この画面では、サイトの eWAS レ ルムに LDAP ユーザー・レジストリーを追加できます。

| Specifies a set o<br>multiple reports            | I identity entries in a reportary that are referenced by a base entry into the directory<br>rise are included in the same realmy it might be necessary to define an additional di<br>additional directory of the same realmy it might be necessary to define an additional directory of the same section of the same section of the same s |
|--------------------------------------------------|----------------------------------------------------------------------------------------------------|
| Configuration                                    | nones this set of entries wonin the realm.                                                                                                    |
| General Pro                                      | nerties.                                                                                                    |
| LDAP M                                           | Add Repacitory                                                                                                    |
| <ul> <li>Distinguis</li> <li>DC=US,Dr</li> </ul> | red name of a base entry that uniquely identifies this set of entries in the realm<br>GLOBALDC-SCH                                                                                                    |
| Distinguist<br>DC=UG,D                           | ed name of a base entry in this repository<br>=GLOBAL/DC=SCH                                                                                                    |
| Apply C                                          | Reset Gannel                                                                                                    |

図 24. Integrated Solutions Console の「リポジトリー参照」 画面

この画面では、「リポジトリー」が「LDAP」(または、163 ページの『Integrated Solutions Console での LDAP ユーザー・レジストリーの定義』で割り当てた任 意の「リポジトリー ID」)に設定されていることを確認します。 2 つの入力フ ィールドに、「バインド識別名」を入力します。この例では、 DC=US,DC=GLOBAL,DC=company,DC=COM になるように定義されています。 次に、 「OK」をクリックします。

4. Integrated Solutions Console の確認画面で、「保存」をクリックします。

| secure administ                                                                      | ration, applications, and infrastructure                                                                                                    |                                                                                                    |                                                                |  |  |
|--------------------------------------------------------------------------------------|----------------------------------------------------------------------------------------------------|----------------------------------------------------------------------------------------------------|----------------------------------------------------------------|--|--|
| Secure administ                                                                      | ration, applications, and infrastructure                                                                                                    |                                                                                                    |                                                                |  |  |
|                                                                                      | Messages     Changes have been made to your     Saud directly to the master config     Raviay changes before casing or     Arthe server may need to be rester                                         | local configuration. You cans<br>wration.<br>discarding.<br>ted for these changes to tak                                                                                                    | a affed.                                                       |  |  |
| Second edition<br>By federating<br>can consist or<br>both the built<br>Configuration | Intration, applications, and infractructure ><br>vepocitories, identities stored in multiple re-<br>identifies in the file-based repository that i<br>in repository and one or more external rep<br>n | Pederated repositories<br>positories can be managed i<br>built into the system, in or<br>ositories.                                                                                                    | n a single, virtual realm. The<br>e or more external repositor |  |  |
| General (                                                                            | huperties                                                                                                    |                                                                                                    |                                                                |  |  |
| + Realm<br>defaul                                                                    | name<br>WIMFileBasedRealm                                                                                                    |                                                                                                    |                                                                |  |  |
| * Primar                                                                             | administrative user name                                                                                                    |                                                                                                    |                                                                |  |  |
| warad                                                                                | min                                                                                                    |                                                                                                    |                                                                |  |  |
| Server                                                                               | aser identity                                                                                                    |                                                                                                    |                                                                |  |  |
| <li>Aut</li>                                                                         | omatically generated server identity                                                                                                    |                                                                                                    |                                                                |  |  |
| 🔘 Ser                                                                                | ver identity that is stored in the repository                                                                                                    |                                                                                                    |                                                                |  |  |
| 20                                                                                   | iver user to or administrative user on a vers                                                                                                    | ion b.u.x.node                                                                                                    |                                                                |  |  |
|                                                                                      | revent                                                                                                    |                                                                                                    |                                                                |  |  |
| Î                                                                                    | 2210 M TA                                                                                                    |                                                                                                    |                                                                |  |  |
|                                                                                      |                                                                                                    |                                                                                                    |                                                                |  |  |
| 🗹 Ign                                                                                | ore case for authorization                                                                                                    |                                                                                                    |                                                                |  |  |
|                                                                                      | and a factor of the second second                                                                                                    |                                                                                                    |                                                                |  |  |
| Кероз                                                                                | Repositores in the realmin                                                                                                    |                                                                                                    |                                                                |  |  |
|                                                                                      | Add Base entry to Realmin Use                                                                                                    | e built-in repusitory                                                                                                    | Cemove                                                         |  |  |
| Select                                                                               | Desire entry                                                                                                    | Nepository identifier                                                                                                    | L Debutory type                                                |  |  |
|                                                                                      |                                                                                                    | and a second second sec |                                                                |  |  |
|                                                                                      | O"DEFAULTWINITHRASEDREALM                                                                                                    | DefaultITMRepository                                                                                                    | Custam                                                         |  |  |
|                                                                                      | o=defaultWIMFileBasedRealm                                                                                                    | InternalFileR epository                                                                                                    | File                                                           |  |  |

図 25. Integrated Solutions Console の確認画面

## 5. これによって、現在のレルムにあるレジストリーのリストに戻ります。

|        | Add Base entry to Realm Use                                                                            | built-in repository                                    | Remove          |
|--------|----------------------------------------------------------------------------------------------------|--------------------------------------------------------|-----------------|
| alact  | Base entry                                                                                             | Repository identifier                                  | Repository type |
|        | DC=US,DC=GLOBAL,DC=SCHWAB,DC=COM                                                                       | LDAP                                                   | LDAP:AD2003     |
|        | OFDEFAULTWINITMBASEDREALM                                                                              | DefaultITMRepository                                   | Custom          |
|        |                                                                                                    |                                                        |                 |
|        | o=defaultWINFileBasedRealm                                                                             | InternalFileRepository                                 | File            |
| dditio | o=defaultWINFileBasedReakn                                                                             | InternalFileRepository<br>Related Items                | File            |
| dditio | o=defaultWINFileBasedReakn nal Properties receive extension repositore                                 | InternalFileRepository Related Terms - Manage re       | File            |
| dditio | ondefaultWINFileBasedReakm<br>nal Properties<br>recents extension repositors<br>dry mapping repository | InternalFileRepository<br>Related Ttems<br>= Manage re | File            |

# 図 26. Integrated Solutions Console の「レルム内のリポジトリー」画面

「OK」をクリックします。

6. Integrated Solutions Console の確認画面で、「保存」をクリックします。

図 27. Integrated Solutions Console の確認画面

7. これによって、最初の Integrated Solutions Console サインイン画面に戻ります。

| Integrated Solutions Console | Welcome wasadmin | Help   Logout                                                                                                    |
|------------------------------|------------------|----------------------------------------------------------------------------------------------------|
| Wiews All tasks 🐱            | Welcome          | Logout                                                                                                    |
| a Malazara                   | Minister and     | The set of the set of the set of |

図 28. Integrated Solutions Console のサインイン画面

「**ログアウト**」をクリックします。

8. Tivoli Enterprise Portal Serverを再始動します。

(オプション) TEPS/e 内での LDAP 参照のテスト: TEPS/e コンソール内で LDAP 参照をテストできます。ここで参照が正しく機能すれば、参照は Tivoli Enterprise Portal Server 内で機能します。

1. TEPS/e コンソールを再度有効にし (162 ページの『ISCLite (TEPS/e eWAS サー バー管理)の有効化』を参照してください)、次に wasadmin ユーザー ID および 新しく割り当てられたパスワードを使用してログインし直します (163 ページの 『TEPS/e 管理コンソールへのログイン』を参照してください)。

TEPS/e の最初の画面が表示されます。

| Integrated Solutions Console welcome wasadmin                                                                                           |
|----------------------------------------------------------------------------------------------------|
| Viens All tacks 💌                                                                                                    |
| * Welcome                                                                                                    |
| Security                                                                                                    |
| <ul> <li>Secure administration, applications, and<br/>infrastructure</li> <li>SSL certificate and key management</li> </ul>             |
| E Upers and Groups                                                                                                    |
| Afministrative User Relies     Afministrative User     Manage Users     Manage Users     Manage Users     Manage Users     Manage Users |

図 29. Integrated Solutions Console の最初の画面

- 2. 「**ユーザーおよびグループ**」のリストを展開してから、「**ユーザーの管理**」を選 択します。
- 3. 「**ユーザーの管理**」ペイン内で、「**次で検索** (Search by)」を「E メール (E-mail)」に設定し、テスト用のユーザー ID (すなわち、電子メール・アドレス) を「検索対象」フィールドに指定します。
- 4. 「検索」をクリックします。

指定した電子メール・アドレスが見つかった場合は、「**ユーザーの管理**」ペインの 下部にその特性がリストされます。

### ポータル・サーバーのユーザー管理を使用したテスト用ユーザー ID の定義:

- ユーザー ID sysadmin を使用してTivoli Enterprise Portal クライアントにログインします。 sysadmin が引き続きポータル・サーバーのローカルな ID として定義されていることに注意してください (つまり、LDAP ユーザー・レジストリーには格納されておらず、LDAP ユーザー・レジストリーから取得されることもありません)。
- (100ページの『ポータル・サーバーを使用した LDAP ユーザー認証』に説明されているように) Tivoli Enterprise Portalのユーザー管理を使用して、任意のユーザー ID を持つ新しいユーザーを作成します。
- 3. 「識別名」フィールドに、そのユーザーの電子メール・アドレスのうち、指定を 一意にするのに十分な部分を入力し、「検索」ボタンをクリックします。

LDAP 検索が実行され、その電子メール・アドレスに対する完全 LDAP 識別名 が検索されます。

- 4. その識別名を強調表示し、「OK」をクリックします。
- 5. そのユーザーの残りのユーザー ID フィールドを入力してから、「OK」をクリ ックして追加します。

これで、このユーザーは自分の電子メール・アドレス

*longemailaddress@customer.*com をユーザー ID として使用し、自分の Active Directory のパスワードをパスワードに指定して、Tivoli Enterprise Portal クライアン トにログインできるようになりました。 このユーザーは、自分のデフォルトの基本 ワークスペースにログインします。

# 第6章 Tivoli Enterprise Portal ユーザー許可の使用

あらゆるポータル・ワーク・セッションは、まず Tivoli Enterprise Portal へ正常に ログオンして接続することから開始します。ログオン・ユーザー ID およびユーザ ー・グループは、「ユーザー管理」ウィンドウを使用して作成およびプロファイル 作成されます。

「ユーザー管理」ウィンドウは、複数のタブと 2 つのペインで構成されています。 上部のフレームには、 「ユーザー」 および ※ 「ユーザー・グループ」という 2 つのタブがあります。これらのタブには、ユーザー ID、識別名 (LDAP ユーザ ー・レジストリーに対する認証用にポータル・サーバーが構成されている場合)、お よびポータル・サーバーに保管されているユーザー・グループがリストされます。 選択されているユーザーまたはユーザー・グループのプロファイルは、下部のフレ ームに反映されます。

●「許可」では、ポータルの機能が「権限」ボックス内にリストされます。右側には、選択されている機能について実行可能な操作が表示されます。オンになっているチェック・ボックスは、現在選択されているユーザーまたはグループにその操作を実行する権限があることを示します。チェック・ボックスの横にある
 ● インディケーターは、当該ユーザーが属するユーザー・グループに許可が追加されていることを示します。

□ 「アプリケーション」には、現在モニターされており、ユーザーまたはユー ザー・グループに割り当てることの可能なアプリケーションがすべて表示されま す。例えば、ある 1 つのユーザーまたはユーザー・グループで OMEGAMON<sup>®</sup> アプリケーションのみを監視し、別のユーザーまたはユーザー・グループで Linux と Oracle、ミドルウェアのみを監視し、さらに別のユーザーまたはグルー プではすべてのアプリケーションを監視する、というようにプロファイルを作成 できます。

ペ「ナビゲーター・ビュー」には、ポータル・サーバー上にある、ユーザーまたはユーザー・グループに割り当て可能なナビゲーター・ビューがすべて表示されます。ユーザーまたはユーザー・グループに対して、ナビゲーター・ビューの階層全体ではなく特定の分岐のみが表示されるように制限できます。

「メンバー」タブ(「ユーザー」タブが選択されている場合)、または 「メンバー」タブ(「ユーザー・グループ」タブが選択されている場合)には、ユーザーが属するグループのリスト、またはグループ内のユーザー名のリストが表示されます。

「ユーザー管理」機能を使用して、ポータル・サーバー上のユーザー ID およびユ ーザー・グループを管理できるほか、次のような業務上の役割の組み合わせに応じ て、管理対象環境の各機能およびビューへのアクセスをさまざまなレベルで提供で きます。オペレーター: アラートに応答し、処理のためにそれらを適切なスタッフに 転送します。管理者: モニター環境を計画、設計、カスタマイズ、および管理しま す。

一部の管理対象エンタープライズでは、1人のユーザーがこれらの役割をすべて担当する場合があります。規模の大きいエンタープライズでは、通常これらの役割は

分担されます。個々のユーザーごとに役割を割り当てることも、ユーザー・タイプ 別に割り当てることも、またはその両方を併用することも可能です。

また、IBM Dashboard Application Services Hub でモニター・ダッシュボードにアク セスするユーザーには、Tivoli Enterprise Portal ユーザー ID も必要です。ダッシュ ボード・ユーザーの管理方法は、ポータル・サーバーで構成された許可のタイプお よびダッシュボード・ユーザーが Tivoli Enterprise Portal クライアントも使用する かどうかによって異なります。 IBM Dashboard Application Services Hub でのモニ ター対象リソースへのアクセスを制御するために、以下の 2 つのタイプの許可を構 成できます。

### 役割ベースの許可ポリシー

このポリシーは、許可ポリシーの tivemd コマンド行インターフェースを使 用して作成されます。Tivoli Enterprise Portal モニター・アプリケーション の割り当てよりも細分化された許可が可能です。役割ベースの許可ポリシー を使用して、特定の管理対象システム・グループまたは管理対象システムを 表示する許可をユーザーに割り当てることができます。ポータル・サーバー で役割ベースの許可ポリシーが使用可能になっている場合は、ダッシュボー ド・ユーザーには Tivoli Enterprise Portal ユーザー ID が必要ですが、 Tivoli Enterprise Portal クライアント・ユーザーでもない限り、Tivoli Enterprise Portal の許可やモニター・アプリケーションの割り当ては必要あ りません。この場合、役割ベースの許可ポリシーが、モニター・ダッシュボ ードでアクセスできるリソースを制御し、Tivoli Enterprise Portal の許可お よびモニター・アプリケーションの割り当てが、Tivoli Enterprise Portal ク

### Tivoli Enterprise Portal の許可

これは、ダッシュボード・ユーザーのデフォルトの許可メカニズムです。ダ ッシュボード・ユーザーは、Tivoli Enterprise Portal ユーザー ID を持って いて、モニター・ダッシュボードでのリソースへのアクセスを制御する許可 およびモニター・アプリケーションが割り当てられている必要があります。 ダッシュボード・ユーザーが Tivoli Enterprise Portal クライアント・ユーザ ーでもある場合は、両方のアプリケーションでアクセスできるモニター対象 リソースを制御する単一の許可セットが割り当てられます。

LDAP ユーザー・レジストリーを共有するようにポータル・サーバーおよび Dashboard Application Services Hub を構成するのが、ダッシュボード・ユーザーと Tivoli Enterprise Portal クライアント・ユーザーの統合セットを用意するためのベス ト・プラクティスの方法です。このシナリオでは、ダッシュボード・ユーザーは LDAP ユーザー名を使用してダッシュボード・ハブにログインするため、そのユー ザーの LDAP 識別名を、必要な許可を備えた Tivoli Enterprise Portal ユーザー ID にマップする必要があります。

ダッシュボード・ユーザーがモニター・データを要求し、ユーザー ID がそのユー ザーの識別名にマップされていない場合は、許可のない Tivoli Enterprise Portal ユ ーザー ID が自動的に作成されます。詳しくは、188ページの『ユーザー管理につ いての注意事項』 を参照してください。

# ユーザー管理

ご使用のユーザー ID およびメンバーとなっているユーザー・グループのプロファ イルには、表示および使用が許可される Tivoli Enterprise Portal 機能、表示が許可 されるモニター対象アプリケーションのリスト、およびアクセス可能なナビゲータ ー・ビューのリスト (およびビュー内の最高位レベル)を決定する一連の許可が指定 されます。

「ユーザー管理」をクリックして「ユーザー管理」ウィンドウを開きます。この ウィンドウには2つのペインがあり、「ユーザー」タブおよび「ユーザー・グルー プ」タブが上部フレームに、いくつかのタブが下部フレームにあります。この配置 により管理者は、個々のユーザーごと、ユーザー・グループごと、またはこれら2 つを組み合わせて、ユーザー・プロファイルを管理できます。ユーザー・プロファ イルを作成してから、それぞれの追加ユーザーに対してプロファイルをコピーし、 必要に応じて(アクション機能で、1人のユーザーに表示許可を与え、別のユーザ ーに変更許可を与えるなど)設定を変更することができます。あるいは、特定のプ ロファイルを持つユーザー・グループを作成し、そのグループにユーザーを追加す ることもできます。その後、グループに対して許可を1回変更することで、すべ てのメンバーに自動的に適用することができます。

Tivoli Enterprise Portal ユーザーまたはユーザー・グループの許可、またはモニター 対象アプリケーションのリストを変更するとき、許可の変更はユーザーが Tivoli Enterprise Portal クライアントからログアウトし、再度ログインするまで有効になり ません。ダッシュボード・ユーザーにモニター対象リソースを許可するために Tivoli Enterprise Portal の許可が使用されている場合、許可の変更はユーザーが Dashboard Application Services Hub からログアウトし、再度ログインするまで有効 になりません。

#### 関連タスク:

180 ページの『ユーザー ID の追加』

ポータル・クライアントまたは tacmd tepsLogin コマンドを使用して Tivoli Enterprise Portal Server にログオンできる必要があるすべてのユーザーのユーザー ID を作成します。モニター・データを要求する IBM Dashboard Application Services Hub ユーザーにもユーザー ID が必要です。デフォルトのユーザー・プロ ファイルを使用することも、既存のユーザーのプロファイルをコピーすることもで きます。

182 ページの『ユーザー ID の表示と編集』

「ユーザー管理」ウィンドウの「**ユーザー**」リストに追加されたら、いつでもプロ ファイル設定の確認および編集を行うことができます。

# ユーザーおよびユーザー・グループ

▲ 「ユーザー」タブおよび ● 「ユーザー・グループ」タブには、ポータル・サーバーに保管されているユーザー ID およびユーザー・グループがリストされます。

リストの1つからユーザーまたはユーザー・グループを選択した後、ウィンドウの 下半分にあるいずれかのタブをクリックすると、与えられた許可の種類および割り 当て済みの許可を表示することができます。 管理者は、ユーザー・グループを使用 して、機能の許可、アプリケーションおよびナビゲーター・ビューの同一セット を、複数のユーザーに対して同時に許可することができます。ユーザー許可の管理 は、グループごとのほかに、個人ごとにも実行できます。 ユーザーは、1 つ以上の ユーザー・グループに関連付けることができます。グループごとの許可は、排他的 ではなく包含的に付与されます (ネストされたグループはサポートされます)。ま た、グローバル権限や、管理対象システムおよび管理対象システム・グループとの 関連付けによっても許可が行われます。このセキュリティーは、外部の許可には依 存しません。

### 許可

機能の許可の同一セットを、複数のユーザー、ユーザー・グループ、または個別ユ ーザー ID に対して同時に許可することができます。

以下の機能は、ユーザー ID またはユーザー・グループごとに、個別に使用可能または使用不可に設定されます。

アクション

☑「ビュー」をチェックすると、アクション実行ビューおよびナビゲーター 項目のポップアップ・メニューに選択可能なコマンドのリストを表示し、そ こからアクション実行コマンドを実行できるようになります。

☑「変更」をチェックすると、アクション実行コマンドの作成および保存ができるようになります。使用可能になると、
☞「アクションの編集」がナビゲーターのポップアップ・メニューに表示されます。

アクション実行コマンドを実行する場合、要求されたコマンドを関連するシ ステム上で実行する権限が必要です。 例えば、TSO コマンドを実行するに は、ご使用のユーザー ID が、有効な TSO ID であるとともに、ポータ ル・サーバーで有効なユーザー ID であることが必要です。このユーザー ID は、ポータル・サーバーのログオン時に入力する場合とまったく同様 に、大/小文字まで正確に入力される必要があります。

#### エージェント管理

☑「管理」をチェックすると、管理対象ネットワーク全体でのエージェント・デプロイメントができるようになります。デプロイメントには、モニター対象製品をインストールする作業、ソフトウェア改訂を最新の状態に維持する作業、および管理対象ネットワークからエージェントを削除する作業が含まれます。この許可を使用可能にする場合も、「アクション」-「変更」が必要です。

☑「開始/停止」をチェックすると、モニター・エージェントの開始および 停止ができるようになります。

#### カスタム・ナビゲーター・ビュー

☑「変更」をチェックすると、新規ナビゲーター・ビューを作成し、それを 編集および削除できるようになります。「変更」をクリアすると、ユーザー にはナビゲーター・ツールバーの ☑「ナビゲーター・ビューの編集」 が表 示されません。

#### イベント

☑「添付」をチェックすると、シチュエーション・イベントにファイル(詳細なメモなど)を添付できるようになります。またこの許可では、確認および表示の許可をユーザーが保持している必要があります。

☑「閉じる」をチェックすると、ピュア・イベントや、シチュエーションを 手動で停止する前に開いていたイベントをクローズできるようになります。 これが使用可能になると、選択したイベントがピュア・イベントの場合、ま たはシチュエーションが停止している場合、シチュエーション・イベントの 吹き出しリストのポップアップ・メニュー、イベント・ナビゲーター項目、 およびシチュエーション・イベント・コンソール・ビューのポップアップ・ メニューに☑「シチュエーション・イベントをクローズする」が表示されま す。

☑「ビュー」をチェックすると、シチュエーションが true になったとき に、ナビゲーターにシチュエーション・イベント・インディケーターが表示 されるようになります。

☑「確認」をチェックすると、シチュエーション・イベントを確認できるようになります。この許可を有効にすると、「確認イベント」が、シチュエーション・イベントの吹き出しリストのポップアップ・メニュー、イベント・ナビゲーター項目、およびシチュエーション・イベント・コンソール・ビューに表示されます。

機能 
図「有効」は変更できないため、グレーアウト表示されています。この機能
へのアクセス権限は、ユーザーの組織が所有する IBM Tivoli Monitoring ラ
イセンスにより決定されます。

#### ヒストリー

☑「構成」をチェックすると、「ヒストリカル収集の構成」ウィンドウの オープン、ヒストリー・ファイルおよびデータ・ロールオフの構成、および さまざまな属性グループに関するデータ収集の開始および停止を実行できる ようになります。この許可が使用可能になると、☑「ヒストリー構成」 が、メイン・ツールバーに表示されます。

#### アプリケーションの起動

✓ 「起動」 をチェックすると、ナビゲーター項目、表ビュー、グラフ・ビュー、またはシチュエーション・イベント・コンソール・ビューで使用可能な任意の起動定義を呼び出せるようになります。この許可が使用可能になると、
 ▶ 「ヒストリー構成」 が、メイン・ツールバーに表示されます。

☑ 「ビュー」 をチェックすると、選択した起動定義の構成を確認できるようになります。

☑ 「変更」 をチェックすると、起動定義を作成、編集、および削除できる ようになります。

#### 管理対象システム・グループ

☑「ビュー」をチェックすると、管理対象システム・グループを表示するためにオブジェクト・グループ・エディターを使用できるようになります。オブジェクト・グループ・エディター・ツールを使用できるようにするには、「変更」許可も必要です。

☑「変更」をチェックすると、オブジェクト・グループ・エディターを開いて管理対象システム・グループを作成、編集、および削除できるようになります。

#### ポリシー

✓ 「ビュー」 をチェックすると、「ワークフロー」ウィンドウを開いて、

ポリシーおよびそれらの定義を表示できるようになります。表示許可により、 🍄 「**ワークフロー・エディター**」 がメイン・ツールバーで使用可能になり、 🗐 「ポリシーの管理」 が 🞯 エージェント・レベルのナビゲータ ー・ポップアップ・メニューで使用できるようになります。

☑ 「開始/停止」 をチェックすると、ポリシーを開始および停止できるようになります。この許可が使用可能になると、
 ▶ 「ポリシーの開始」 および
 ◎ 「ポリシーの停止」 が、ポリシーの選択時に使用できるようになります。

☑ 「変更」 をチェックすると、ワークフロー・エディターを開いて、ポリシーを作成および編集できるようになります。変更許可が使用可能になると、
 □ 「新規ポリシー」 が、ユーザーがポリシーを選択した後に使用可能になります。その他の編集ツール 
 ☑ 「ワークフローの編集」、
 □ 「ポリシーの判除」 でも同様です。

照会 『ビュー』をチェックすると、プロパティー・エディターから照会エディターを使用したり、選択した表またはグラフに関する照会を選択したりできるようになります。表示許可が使用可能になると、ユーザーは、プロパティー・エディターの「照会」タブによって、照会を割り当てることができます。

 ☑「変更」をチェックすると、照会エディターで照会を作成、編集、および 削除できるようになります。変更許可を使用可能にすると、
 ☑「照会エディ ター」のほか、照会の編集ツールもメイン・ツールバーから使用できるようになります。

### シチュエーション

□「ビュー」により、シチュエーション・エディター、および「管理対象システム」ウィンドウの「シチュエーションの管理」でシチュエーション(式のオーバーライドなど)を表示できます。表示許可が使用可能になると、
 □「シチュエーション・エディター」が、メイン・ツールバーおよびナビゲーター項目(プラットフォーム・レベルを除く)のポップアップ・メニューで使用できるようになります。

○「変更」をチェックすると、新規シチュエーションを作成および管理できるようになります。変更許可が与えられている場合、シチュエーション・エディターで、シチュエーション編集ツール、ポップアップ・メニュー・オプション、および「配布」タブの「式の上書き」ボタン (シチュエーションを限定するための機能)を使用できます。

☑「開始/停止」により、シチュエーションを開始または停止し、シチュエ ーションのオーバーライドを有効または無効にできます。この許可を有効に

すると、 「シチュエーションの開始」 および ● 「シチュエーションの 停止」 が、シチュエーション・イベントの吹き出しリスト、シチュエーシ ョン・イベント・コンソール・ビュー、シチュエーション・エディターのポ ップアップ・メニュー、および「管理対象システム」ウィンドウの「シチュ エーションの管理」で使用できるようになります。また、シチュエーショ ン・エディターのポップアップ・メニューで ② 「シチュエーションの上書 きを有効にする」 および 〇 「シチュエーションの上書きを無効にする」 を選択できるようになります。

端末スクリプト

☑ 「ビュー」 をチェックすると、端末エミュレーター・スクリプトを実行 または停止してスクリプトを表示できるようになりますが、編集することは できません。「表示」が無効の場合、ユーザーはスクリプトの実行または停 止のみを行うことができます。

☑ 「変更」 をチェックすると、新規端末エミュレーター・スクリプトを作成、記録、編集、および削除できるようになります。

#### ユーザー管理

ユーザー自身のユーザー ID を表示している場合、「表示」および「変更」 は無効になっており、ユーザー自身のユーザー管理権限は変更できません。

 □「ログオンの許可」をチェックすると、このユーザー ID でポータ ル・サーバーにログオンできるようになります。管理者は、このチェック・ ボックスをクリアして、ポータルへのユーザー・アクセスを拒否できます。
 このオプションは、Tivoli Enterprise Portal Server 環境構成ファイル kfwenv
 の、KFW\_AUTHORIZATION\_MAX\_INVALID\_LOGIN (デフォルトは 0 で あり、この場合は試行回数に制限はありません) パラメーターとともに動作 します。値が設定され、無効な試行の回数がその制限を超えると、チェッ ク・ボックスは自動的にクリアされます。ログオン試行回数をリセットする には、管理者がこのチェック・ボックスを選択する必要があります。詳しく は、「IBM Tivoli Monitoring 管理者ガイド」を参照してください。□ 「変
 更」をチェックすると、ユーザー ID を編集および削除できるようになり

ます。この許可が使用可能になると、 【 「**ユーザー管理**」 がメイン・ツー ルバーで使用可能になり、ツールが「ユーザー管理」ウィンドウで使用でき るようになります。

☑ 「適格な作成者モード」 をチェックすると、「ワークスペース管理」 (後続の権限を参照) で、作成者モードの許可を有効または無効にできるよう になりますが、他のユーザー ID についてこれを有効または無効にすること はできません。

「ビュー」をチェックすると、「ユーザー管理」ウィンドウを開いて、
 ユーザー・プロファイルを表示できるようになります。

☑ 「適格な管理モード」 をチェックすると、「ワークスペース管理」 (次の権限を参照) で、管理モードの許可を有効または無効にできるようになりますが、他のユーザー ID についてこれを有効または無効にすることはできません。

#### ワークスペース管理

□「ワークスペース作成者モード」をチェックすると、ワークスペース、 リンク、および端末エミュレーター・スクリプトを作成および編集できるようになります。「ワークスペース作成者モード」を無効にすると、これらの 変更を行うことはできませんが、引き続きモニターを行って、アラートに応 答することはできます。ツールは引き続き表示可能ですが、使用不可になり ます。 □ 「ワークスペース管理モード」は、SYSADMIN ユーザー ID、および 「ユーザーの追加作成」ウィンドウでその ID から作成された新規の ID に 対してのみ使用可能です。管理モードが有効に設定されている場合、ワーク スペースに対して行った変更は、同じポータル・サーバーにログオンしてい るすべてのユーザーに適用されます。無効に設定されている場合、ワークス ペースに対する変更は、他のユーザーには共有されません。管理モードで ワークスペースを作成または編集する場合は、必ず「ワークスペース・プロ パティー」の ☑ 「変更を許可しない」を選択してください。これを行わ ないと、別のユーザーがそのワークスペースを編集した場合にワークスペー スの所有者が変わってしまい、その変更を無効にできません。

#### WebSphere MQ 構成権限

IBM Tivoli OMEGAMON XE for Messaging: WebSphere MQ 構成をインス トールすると、このフォルダーが表示されます。

☑ 「ビュー」をチェックすると、ナビゲーター構成ビューでユーザー組織の WebSphere MQ 構成を確認できるようになりますが、変更することはできません。

☑ 「変更」をチェックすると、構成ビューでユーザー組織の WebSphere MQ 構成を変更したり、更新をスケジュールに入れたりできるようになります。

### ストレージ・サブシステム権限

IBM Tivoli OMEGAMON XE for Storage をインストールすると、このフォ ルダーが表示されます。 ☑ 「ビュー」をチェックすると、データを表示で きるようになりますが、変更することはできません。 ☑ 「変更」をチェッ クすると、データを変更できるようになります。

「データ収集構成」をチェックすると、DFSMSrmm 状況ワークスペースと データ・セット属性システム要約ワークスペースの収集制御間隔を表示およ び変更できるようになります。

「データ・セット・グループの収集間隔」をチェックすると、データ・セット・グループ要約ワークスペースの制御間隔を表示および変更できるようになります。

「データ・セット・グループの定義/更新」をチェックすると、データ・セット・グループ要約ワークスペースのグループ定義を表示および変更できるようになります。

# アプリケーション

ユーザー ID の設定に応じて、モニター対象アプリケーション・タイプの一部また はすべてを表示できます。 例えば、あるユーザーが表示できるのはメインフレー ム・アプリケーションのみで、別のユーザーはミドルウェアのみ、さらに別のユー ザーはすべてのアプリケーションを表示できます。

### 許可されたアプリケーション

Tivoli Enterprise Portal からアクセスできるアプリケーションを表示します。

#### 使用可能アプリケーション

選択されたユーザーへの割り当てで使用可能なアプリケーションを表示しま

す。「**<すべてのアプリケーション>**」が「許可されたアプリケーション」リ ストにある場合は、追加できる項目はありません。 アプリケーションのサ ブセットを割り当てるよう選択するには、それを「使用可能アプリケーショ ン (Available Applications)」に移動して戻す必要があります。

追加するアプリケーションを選択するか、または「<すべてのアプリケーション>」を選択して、「許可されたアプリケーション」リストに ◆移動しま す。最初にアプリケーションを 1 個選択し、次に Ctrl キーを押しながら他 のアプリケーションをクリックすると、クリックしたアプリケーションを追 加で選択することができます。また、Shift キーを押しながらクリックする と、最初に選択したアプリケーションから次に選択したアプリケーションま での間にあるすべてのアプリケーションを選択することもできます。

# ナビゲーター・ビュー

ナビゲーター・ビューが作成されると、そのビューを表示できるのはその作成者だ けですが、管理者は、ユーザーへの割り当てを実行できます。 ナビゲーター・ビュ ーが割り当てるということは、ユーザーがそのビューを開くことができるというこ とです。割り当てられた各ビューで、ユーザーが表示できるのは、すべての階層で はなく特定の分岐のみに制限されている場合があります。

### 割り当て済みビュー

ユーザーが確認しアクセスできるナビゲーター・ビューを表示します。 こ のリストの最初のナビゲーター・ビューは、そのユーザーのデフォルトであ り、ユーザーがログオンした場合に自動的に表示されます。 ユーザーにア クセスさせたくないビューがあれば、それを選択し、 ↓ 右矢印をクリック してそれを「使用可能ビュー」リストに移動します。 適切な項目を選択 し、 ↓ 左矢印をクリックして、それを「割り当て済みビュー」に移動しま す。 あるナビゲーター・ビューをリストの先頭に移動し、デフォルトに設 定するには、 ↓ 上矢印をクリックします。

#### 使用可能ビュー

ユーザーに割り当てられていないが、割り当て可能なナビゲーター・ビュー を表示します。 追加するナビゲーター・ビューを選択し、 ◆ 左矢印を使 用して、それらを「**割り当て済みビュー**」リストに移動します。 最初にビ ューを 1 個選択し、次に Ctrl キーを押しながら他のビューをクリックする と、クリックしたビューを追加で選択することができます。また、Shift キ ーを押しながらクリックすると、最初に選択したビューから次に選択したビ ューまでの間にあるすべてのビューを選択することもできます。

### 割り当て済みルート

「割り当て済みビュー」で選択されているナビゲーター・ビューを表示し、 ユーザーに割り当てられたナビゲーター・ルートを強調表示します。 ルー トは、ユーザーがアクセスできるそのナビゲーター・ビューの最高位のレベ ルです。 ユーザーは、ナビゲーターにおけるこの項目およびその下のすべ ての項目にアクセスできますが、その項目と並行する項目またはその上の項 目にはアクセスできません。

例えば、UNIX システムを割り当て済みルートとして割り当てることができ ます。UNIX システムのワークスペースおよびその下の項目は表示されます が、エンタープライズ・ワークスペースや Windows システムの下にある項 目は表示できません。

# 構成メンバーおよびメンバー

リストからユーザーまたはユーザー・グループを選択すると、タブの下部セットに ある最後のタブに、(「ユーザー」または「ユーザー・グループ」のいずれを選択し たかを反映して)「**構成メンバー**」または「**メンバー**」と表示されます。どちらのタ ブでも、グループへのユーザーの割り当てを実行できます。

# ユーザー ID の管理

ユーザー ID の管理では、まず、ユーザーに対して付与する権限と、ユーザーをユ ーザー・グループに所属させるかどうかのプランニングを行います。

「ユーザー管理」ウィンドウには、ユーザー ID の作成と保守、および許可の調整 を行うためのツールが用意されています。ポータル・サーバー経由でのユーザー認 証が構成済みの場合、このウィンドウは、ユーザー ID が、LDAP ユーザー・レジ ストリー内のそのユーザー ID の固有 ID にマップされる場所でもあります。

# ユーザー ID の追加

ポータル・クライアントまたは tacmd tepsLogin コマンドを使用して Tivoli Enterprise Portal Server にログオンできる必要があるすべてのユーザーのユーザー ID を作成します。モニター・データを要求する IBM Dashboard Application Services Hub ユーザーにもユーザー ID が必要です。デフォルトのユーザー・プロ ファイルを使用することも、既存のユーザーのプロファイルをコピーすることもで きます。

## 始める前に

この機能を使用するには、ユーザー ID に、ユーザー管理に関する変更の許可が必要です。

### 手順

- 1. 💄 「**ユーザー管理**」をクリックします。
- 2. 新規ユーザー ID を作成するか、別のユーザー ID からユーザー ID を作成する には、以下のようにします。
  - デフォルト・ユーザー・プロファイルを持つ新規ユーザー ID を作成するには、「「新規ユーザーの作成」をクリックします。
  - ・既存のユーザー ID から新規のユーザー ID を作成するには、使用するプロファイルを「ユーザー」リストから選択し、□「ユーザーの追加作成」をクリックします。
- 3. 「新規ユーザーの作成」ウィンドウで、以下のユーザー情報を入力してください。
  - ユーザー ID: ログオン名。名前は ASCII 文字である必要があり、最大 10 文字で、スペースを含むことはできません。ユーザー認証がハブ・モニター・サーバーで行われ、そしてその認証で z/OS に対して RACF (リソース・アクセス管理機能) セキュリティーが使用されている場合は、この名前の長さは 8文字に制限されます。

- ユーザー名: ユーザーの名前またはジョブ種別、あるいはその両方。この名前にはスペースを含めることができ、最大長は32文字です。ユーザー名は、「ユーザー」リストに表示されます。
- 識別名:「ユーザー ID」フィールドで指定される名前に対応する、
   Lightweight Directory Access Protocol (LDAP) ユーザー・レジストリー内の固有 ID。識別名 (例えば、UID=FRIDA,O=DEFAULTWIMITMBASEDREALM)
   を見つけて挿入するには、「検索」をクリックします。
- **ユーザー説明:** ユーザーに関する説明 (オプション)。テキストには、スペース と句読点を含めることができます。
- 4. 「**OK**」をクリックしてウィンドウを閉じると、新規ユーザー ID がアルファベ ット順で「**ユーザー**」リストに表示されます。
- 5. <br/>
  <br/>
  <br/>
  <br/>
  許可を変更するには、機能を「権限」ツリーから選択し、変更する許可を持<br/>
  つすべての機能について、各オプションを適宜選択またはクリアします。
- 6. アプリケーションへのアクセス権(管理対象システムのタイプ)を割り当てるには、□ アプリケーションタブをクリックして、「<すべてのアプリケーション</li>
   >」またはユーザーに表示する個々のアプリケーションを選択し、 < をクリックして「許可されたアプリケーション」リストに移動します。最初にアプリケーションを1個選択し、次に Ctrl キーを押しながら他のアプリケーションをクリックすると、クリックしたアプリケーションを追加で選択することができます。また、Shift キーを押しながらクリックすると、最初に選択したアプリケーションから次に選択したアプリケーションまでの間にあるすべてのアプリケーションを選択することもできます。</li>
- ナビゲーター・ビューを割り当てるには、 ぷ 「ナビゲーター・ビュー」 タブを クリックします。
  - a. 「使用可能ビュー」からナビゲーター・ビューを選択し (複数選択する場合は Ctrl または Shift を押しながらクリックする)、 ◆ をクリックして、ビュー を「割り当て済みビュー」に移動させます。
  - b. デフォルトにしたいビューをリストの一番上に配置するには、▲ を使用し、 他のナビゲーター・ビューを、ナビゲーター・ツールバーのビューの ■ リ ストに表示する順序に並べ替えるには、▼ および ▲ を使用します。
  - c. 選択されたナビゲーター・ビューで、「割り当て済みルート」を必要に応じ て変更します。
- 8. ユーザー・プロファイルの作成を完了した際に、「ユーザー管理」ウィンドウを 開いたままにする場合は「適用」を選択して変更を保存します。ウィンドウを閉 じる場合には、「OK」を選択します。

### 次のタスク

Tivoli Enterprise Portal クライアントの「ログオン」ウィンドウには、ユーザー ID とパスワードを入力するためのフィールドがあります。ユーザー ID とパスワード を認証する場合は、ユーザーを認証するようにモニター・サーバーまたはポータ ル・サーバーを構成します。詳細については、89ページの『第5章 ユーザー認証 の使用可能化』を参照してください。

#### 関連資料:

173 ページの『ユーザー管理』

ご使用のユーザー ID およびメンバーとなっているユーザー・グループのプロファ イルには、表示および使用が許可される Tivoli Enterprise Portal 機能、表示が許可 されるモニター対象アプリケーションのリスト、およびアクセス可能なナビゲータ ー・ビューのリスト (およびビュー内の最高位レベル)を決定する一連の許可が指定 されます。

# ユーザー ID の表示と編集

「ユーザー管理」ウィンドウの「**ユーザー**」リストに追加されたら、いつでもプロ ファイル設定の確認および編集を行うことができます。

### 始める前に

この機能を使用するには、ユーザー ID に、ユーザー管理に関する変更の許可が必要です。

### このタスクについて

ユーザー ID を編集するには、以下のステップを実行してください。

### 手順

- 1. 🔠 「**ユーザー管理**」をクリックします。
- 2. 「**ユーザー**」リストで、以下のいずれかを実行してください。
  - 「名前」または「説明」フィールドの内側をクリックして、編集します。
  - 行内の任意の場所をダブルクリックして、フィールドを編集するための「ユー ザーの変更」ウィンドウを開きます。
  - 編集するユーザー・プロファイルを右クリックし、
     「ユーザーの変更」をクリックします。
- 3. 「ユーザー名」、「識別名」、または「ユーザー説明」を編集して、「OK」を クリックします。ユーザー認証をポータル・サーバーを介して LDAP ユーザ ー・レジストリーに対して行う場合は、識別名が必要です。 1 語のユーザー ID は、大/小文字以外は変更はできません。1 語のユーザー ID を編集するには、 ユーザー・プロファイルを削除してから新規のユーザー・プロファイルを作成し ます。
  - DN をまだ追加していない場合は、「検索」をクリックして、ユーザー ID に 一致する名前を見つけてください。
     モニター対象である環境が、以前に Tivoli Enterprise Monitoring Server 経由 で認証するように構成され、その後 Tivoli Enterprise Portal Server 経由で認証 するように再構成された場合、同じ名前の項目が 2 つ表示されることがあり ます。o=defaultWIMFileBasedRealm となっている項目を選択し、
     O=DEFAULTWIMITMBASEDREALM は選択しないでください。
- 4. § 許可を変更するには、機能を「権限」ツリーから選択し、変更する許可を持つすべての機能について、各オプションを適宜選択またはクリアします。 自分のユーザー許可は、ユーザー管理の作成と変更を除き、変更することができます。

アプリケーションにアクセス権(管理対象システムのタイプ)を割り当てるには、□「アプリケーション」タブをクリックして、削除するアプリケーションを「許可されたアプリケーション」リストから選択し、▶ をクリックしてそれらを「使用可能アプリケーション」リストに移動します。また、追加するアプリケーションを「使用可能なアプリケーション」リストから選択し(または「<すべてのアプリケーション>」を選択し)、▲ をクリックしてそれらを「許可されているアプリケーション」リストに移動します。

最初にアプリケーションを 1 個選択し、次に Ctrl キーを押しながら他のアプリ ケーションをクリックすると、クリックしたアプリケーションを追加で選択する ことができます。また、Shift キーを押しながらクリックすると、最初に選択し たアプリケーションから次に選択したアプリケーションまでの間にあるすべての アプリケーションを選択することもできます。

- ナビゲーター・ビューの割り当てを変更するには、☆「ナビゲーター・ビュー」 タブをクリックし、「割り当て済みビュー」リストでナビゲーター・ビューを追 加または削除し、▲ を使用して、デフォルトにするビューをリストの先頭に移 動します。各ナビゲーター・ビューで、「割り当て済みルート」を必要に応じて 変更します。
- 7. ユーザー・プロファイルの編集を完了した際に、「ユーザー管理」ウィンドウを 開いたままにする場合は「適用」を選択して変更を保存します。ウィンドウを閉 じる場合には、「OK」を選択します。

### タスクの結果

次回のユーザーのログオン時に、権限の変更内容が有効になります。

#### 関連資料:

173ページの『ユーザー管理』

ご使用のユーザー ID およびメンバーとなっているユーザー・グループのプロファ イルには、表示および使用が許可される Tivoli Enterprise Portal 機能、表示が許可 されるモニター対象アプリケーションのリスト、およびアクセス可能なナビゲータ ー・ビューのリスト (およびビュー内の最高位レベル)を決定する一連の許可が指定 されます。

## ユーザー ID の削除

必要に応じて、ユーザー ID を削除できます。

### このタスクについて

▲ この機能を使用するには、ユーザー ID に、ユーザー管理に関する変更の許可が 必要です。

ユーザー・グループを削除するには、以下のステップを実行してください。

#### 手順

- 1. 💄 「ユーザー管理」をクリックします。
- 2. 削除したいユーザー ID を選択します。 Ctrl キーを押しながらクリックすれ ば、複数のユーザー ID を追加で選択することができます。また、Shift キーを

押しながらクリックすれば、選択したユーザー ID から次に選択した ユーザー ID までの間にあるすべてのユーザー ID を選択することもできます。

- 3. **隊「ユーザーの削除」**をクリックして、選択したユーザー ID とプロファイルを リストから削除します。
- ユーザー ID の削除を確認するメッセージが表示されたら、「はい」をクリック します。 ユーザーがユーザー ID リストから完全に削除されます。 ユーザーが 現在サインオンしている場合、ワーク・セッションには影響を与えませんが、再 度ログオンできなくなります。

注: (ログオンに使用している) ユーザー ID、または <デフォルト・ユーザー> の ID は削除できません。

## デフォルト・ユーザー

「**ユーザー**」リストの最初のユーザー ID は、<デフォルト・ユーザー> です。

▲ この機能を使用するには、ユーザー ID に、ユーザー管理に関する変更の許可が 必要です。

デフォルト・ユーザー ID は、 「 **新規ユーザーの作成**」を使用して作成されるユ ーザーのテンプレート ID として使用されます。デフォルト設定を変更する場合に は、このユーザー ID を編集します。 デフォルト初期値の場合、「ユーザー管理」 の「作成」と「変更」以外の Tivoli Enterprise Portal Authorities でリストされたす べての機能を使用することができます。 <デフォルト・ユーザー> の ID に加えた すべての変更は、ここから作成されたユーザーに適用されます。既存のユーザー ID の設定には、影響を与えません。

# ユーザー・グループの管理

管理者は、ユーザー・グループを使用して、機能の許可、アプリケーションおよび ナビゲーター・ビューの同一セットを、複数のユーザーに対して同時に許可するこ とができます。ユーザー許可の管理は、グループごとのほかに、個人ごとにも実行 できます。

1 人のユーザーを、1 つ以上のユーザー・グループに関連付けることができます。 ユーザーに対して、ユーザー ID を使用して直接付与されている許可は、当該ユー ザーの属するユーザー・グループでその許可が付与されない場合でも保持されま す。 逆の場合も同様で、個々のユーザー ID に許可が付与されておらず、グループ ID には付与されている場合、ユーザーはユーザー・グループのメンバーシップ経由 でその許可を付与されることになります。 つまり、ユーザーの許可セットは、個々 のユーザー ID に付与されているものと、そのユーザーが属するすべてのユーザ ー・グループに付与されているものから取得されます。

また、グローバル権限や、管理対象システムおよび管理対象システム・グループと の関連付けによっても許可が行われます。このセキュリティーは、外部の許可には 依存しません。

上部にあるアクティブなタブが 🍐 「ユーザー」である場合、下部のタブ・セット にある最後のタブは、🍪 「所属先」です。 上部にあるアクティブなタブが 🚳 「**ユーザー・グループ**」である場合、 **る** 「**メンバー**」タブもあります。 グループへのユーザーの割り当ては、これら下側にあるタブのいずれかで実行できます。

ー番上の詳細ビューでグループをクリックして 🎍 「メンバー」タブに移動する と、このグループに属すユーザーのリストが表示されます。 同様に、ユーザーが属 しているグループも確認できます。

# ユーザー・グループのメンバーシップの表示

ユーザー ID が属するグループと、ユーザー・グループに属しているユーザー ID のリストの両方を表示できます。

### このタスクについて

▲ この機能を使用するには、ユーザー ID に、ユーザー管理に関する変更の許可が 必要です。

#### 手順

- 1. 
   「ユーザー管理」をクリックします。「ユーザー管理」ウィンドウは、上部の「ユーザー」および「ユーザー・グループ」タブと、下部の「許可」、「アプリケーション」、「ナビゲーター・ビュー」、および「メンバー」タブの、2 つの部分に分割されています。
- ユーザーの所属しているグループを確認するには、
   「ユーザー」リストで名前 を選択して、
   「構成メンバー」タブをクリックします。そのユーザーの属する グループが、「割り当て済みメンバー」リストに表示されます。
- グループに割り当てられているユーザー ID を確認するには、
   「ユーザー・ グループ」リストで名前を選択して、
   「メンバー」タブをクリックします。そのグループに属するユーザーが、「割り当て済みメンバー」リストに表示されます。

## ユーザー・グループの追加

新しいユーザー・グループを最初から作成することも、また、必要とする許可とユ ーザー割り当てにほぼ近い内容のグループをコピーしてそれを変更することもでき ます。

### 始める前に

この機能を使用するには、ユーザー ID に、ユーザー管理に関する変更の許可が必要です。

#### このタスクについて

ユーザー・グループを追加するには、以下のステップを実行してください。

#### 手順

- 1. 🌡 「ユーザー管理」をクリックして「ユーザー管理」ウィンドウを開きます。
- 2. 🍪 「**ユーザー・グループ**」 タブをクリックします。
- 3. 以下のいずれかを実行します。

- 新規ユーザー・グループを作成するには、
   「新規グループの作成」をクリックします。
- 既存のユーザー・グループをコピーするには、リストからグループ名を選択して、 「グループの追加作成」をクリックします。
- 4. 「新規グループの作成」ウィンドウまたは「グループの追加作成」ウィンドウ で、以下のユーザー情報を入力します。
  - a. グループ ID: グループ ID です。この名前は最大 10 文字で指定し、スペ ースを含むことはできません。 ハブ・モニター・サーバーで z/OS の RACF (リソース・アクセス管理機能) セキュリティーを使用している場合 は、名前の長さが 8 文字に制限されます。
  - b. **グループ名:** このユーザー・グループの名前またはジョブ種別です。この名 前には、スペースを含むことができます。
  - c. **グループの説明:** ユーザー・グループを説明するテキストです (ユーザー・ グループの役割など)。説明には、スペースと句読点を含めることができま す。
- 5. 「**OK**」をクリックしてウィンドウを閉じると、新規ユーザー・グループがアル ファベット順で「ユーザー・グループ」リストに表示されます。
- グループへのメンバーの追加は ▲「メンバー」タブで行います。「選択可能メンバー」リストでユーザー ID を 1 つ以上選択し、 < をクリックして「割り当て済みメンバー」リストに移動します。</li>
- グループの % 許可を変更するには、機能を「権限」ツリーから選択して、すべての機能について各オプションのチェック・ボックスを選択またはクリアします。
- グループにアプリケーションへのアクセス権(管理対象システムのタイプ)を割 り当てるには、□「アプリケーション」タブをクリックして、「<すべてのア プリケーション>」またはユーザーに表示する個々のアプリケーションを選択 し、 ◆をクリックして「許可されたアプリケーション」リストに移動します。 最初にアプリケーションを1個選択し、次に Ctrl キーを押しながら他のアプ リケーションをクリックすると、クリックしたアプリケーションを追加で選択 することができます。また、Shift キーを押しながらクリックすると、最初に選 択したアプリケーションから次に選択したアプリケーションまでの間にあるす べてのアプリケーションを選択することもできます。
- グループにナビゲーター・ビューを割り当てるには、▼「ナビゲーター・ビュー」タブをクリックして、「割り当て済みビュー」リストでナビゲーター・ビューを追加または削除し、▲ を使用してデフォルト・ビューをリストの先頭に配置します。各ナビゲーター・ビューで、「割り当て済みルート」を必要に応じて変更します。
- 10. ユーザー・グループの作成が終了したら、「ユーザー管理」ウィンドウを開い たままにする場合は「適用」を選択して変更を保存します。ウィンドウを閉じ る場合には「OK」を選択します。

# ユーザー・グループの検討および編集

「ユーザー管理」ウィンドウの「**ユーザー・グループ**」リストにユーザー・グルー プが追加されたら、いつでもプロファイル設定の確認および編集を行うことができ ます。

### このタスクについて

▲ この機能を使用するには、ユーザー ID に、ユーザー管理に関する変更の許可が 必要です。

ユーザー ID を編集するには、以下のステップを実行してください。

#### 手順

- 1. **る「ユーザー管理」**をクリックして、「ユーザー管理」ウィンドウを開きます。
- 2. 🥘 「**ユーザー・グループ**」 タブをクリックします。
- 3. 編集するユーザー・グループを右クリックして、 40 をクリックします。
- 「グループ名」と「グループ説明」を編集して、「OK」をクリックします。1 ワードのグループ ID は変更できません。 代わりに、このユーザー・グループ から別のユーザー・グループを作成して新しい名前を付け、その後でこのユーザ ー・グループを削除します。
- 5. 5. 許可を変更するには、機能を「権限」ツリーから選択し、変更する必要のある許可を持つすべての機能について、各オプションを適宜選択またはクリアします。
- 6. アプリケーションへのグループ・アクセス権 (管理対象システムのタイプ) を変 更するには、□「アプリケーション」タブをクリックし、削除するアプリケーシ ョンを「許可されたアプリケーション」リストで選択して ● をクリックする か、追加するアプリケーションを「使用可能アプリケーション」リストで選択し て (または「<すべてのアプリケーション>」を選択して)、 ◆ をクリックしま す。最初にアプリケーションを 1 個選択し、次に Ctrl キーを押しながら他の アプリケーションをクリックすると、クリックしたアプリケーションを追加で選 択することができます。また、Shift キーを押しながらクリックすると、最初に 選択したアプリケーションから次に選択したアプリケーションまでの間にあるす べてのアプリケーションを選択することもできます。
- グループのナビゲーター・ビューの割り当てを変更するには、
   「ナビゲータ ー・ビュー」タブをクリックして、「割り当て済みビュー」リストでナビゲータ ー・ビューを追加または削除し、
   を使用してデフォルト・ビューにするビュ ーをリストの先頭に配置します。各ナビゲーター・ビューで、「割り当て済みル ート」を必要に応じて変更します。
- ユーザー・グループの編集を完了した際に、「ユーザー管理」ウィンドウを開いたままにする場合は「適用」を選択して変更を保存します。ウィンドウを閉じる場合には、「OK」を選択します。ユーザー・グループの変更内容は、各グループ・メンバーが次回ログオンする際に有効になります。

**注:** 自分がメンバーとなっているグループで、「ユーザー管理」の「作成」と 「変更」以外の許可を変更できます。

# ユーザー・グループの削除

ユーザー・グループを削除できます。

### このタスクについて

▲ この機能を使用するには、ユーザー ID に、ユーザー管理に関する変更の許可が 必要です。

ユーザー・グループを削除するには、以下のステップを実行してください。

#### 手順

- 1. 
  3. 「ユーザー管理」 をクリックして、「ユーザー管理」ウィンドウを開きます。
- 2. 🚳 「**ユーザー・グループ**」 タブをクリックします。
- 削除するユーザー・グループをリストから選択して、 
   ば「選択したグループの削
   除」をクリックします。 Ctrl キーを押しながらクリックすれば、複数のユーザ
   ー・グループを追加で選択することができます。また、Shift キーを押しながら
   クリックすれば、選択したユーザー・グループから次に選択したユーザー・グル
   ープまでの間にあるすべてのユーザー・グループを選択することもできます。
- ユーザー・グループの削除を確認するメッセージが表示されたら、「はい」をク リックします。 グループが、ユーザー・グループのリストから完全に削除され ます。 このユーザー・グループに属し、グループから許可を付与されているす べてのメンバーは、ポータル・サーバーに次回ログオンするまで影響を受けません。

# ユーザー管理についての注意事項

以下の注意事項を確認し、Tivoli Enterprise Portal の機能およびモードでのユーザー ID の役割について理解してください。

### ワークスペース管理モード

ワークスペース、リンク、およびTivoli Enterprise Portalの端末ホスト・セッショ ン・スクリプトに対して行った変更は、変更したユーザーのユーザー ID でのみ使 用可能です。ただし、ワークスペース管理モードが有効になっている間は例外とな ります。

ワークスペース管理モードでは、同一の Tivoli Enterprise Portal に接続するすべて のユーザー間で共有されるワークスペース、リンク、および端末エミュレーター・ スクリプトをカスタマイズおよび追加できます。ワークスペース管理モードの開始 を参照してください。

### SYSADMIN ログオン ID

Tivoli Enterprise Portal でワーク・セッションを開始する際は常にログオン ID が必要です。すべての ID を ポータル・サーバー上に事前に登録する必要があります。 SYSADMIN を使用してポータル・サーバーにログオンし、「ユーザー管理」ウィンドウを使用して他のユーザー ID を登録することができます。初期ユーザー ID SYSADMIN には、全アクセス権限と完全な管理者権限が与えられています。システム管理者は、追加ユーザーを登録して、アクセス権と権限を設定します。

# ユーザー ID およびグループ

各ユーザー ID は、Tivoli Enterprise Portal Server に保管され、以下の情報を含んでいます。

- ユーザー名
- ジョブ記述
- Tivoli Enterprise Portal 機能を表示または変更するための許可
- 割り当てられたナビゲーター・ビューと、各ビューでルートとして表示されるナ ビゲーター項目 (デフォルトは最初の項目)
- 特定のモニター・アプリケーションへのアクセス
- そのユーザーが属するユーザー・グループ、および、ユーザー・グループによってそのユーザーに許可が付与されていることを示すインディケーター

各ユーザー・グループもポータル・サーバーに保管されており、個々のユーザー ID の場合と同じ内容が含まれています。 ただし、ユーザー・グループのリストの代わ りに、そのグループに割り当てられているユーザー ID のリストが含まれています。

## デフォルト・ユーザー

リスト内の先頭のユーザー ID は **<デフォルト・ユーザー>** であり、「新規ユーザ ーの作成」を使用して作成されるユーザーのテンプレート ID として使用されま す。デフォルト設定を変更する場合には、このユーザー ID を編集します。 初期の デフォルトでは、「**ユーザー管理**」の「変更」許可を除く、「Tivoli Enterprise Portal の権限」にリストされたすべての機能を使用できます。 **<**デフォルト・ユー ザー> の ID に加えたすべての変更は、これから作成されるユーザーに適用されま す。既存のユーザー ID の設定には影響を与えません。

# アクセス権のユーザーへの付与

各ユーザーのユーザー ID を作成する際に、特権の許可を設定します。 ユーザーに 対する操作可能領域およびカスタマイズ・オプションへのアクセス権の付与では、 十分な計画が必要です。 特権の許可を指定する際は、各ユーザーの職責と企業のセ キュリティー要件を考慮してください。

**重要:** カスタム照会を作成する許可を持つすべてのユーザーは、Tivoli Enterprise Portal Server に作成されているすべての ODBC DSN (データ・ソース名) にアクセ スできます。DSN で使用されるデータベース・ユーザー ID をデータベース・ソフ トウェアに追加して、ユーザーのアクセスを、ユーザーの組織のセキュリティー・ ポリシーで許可された表、列などにのみ制限されるようにします。

## 自動 Tivoli Enterprise Portal ユーザー ID 作成

新規ユーザーが IBM Dashboard Application Services Hub でモニター・ダッシュボ ードに初めてアクセスすると、そのユーザーの Tivoli Enterprise Portal ユーザー ID がまだ存在しない場合、Tivoli Enterprise Portal ユーザーID が自動的に作成され、 ユーザーの LDAP 識別名にマップされます。Tivoli Enterprise Portal ユーザー ID はランダム生成ストリングです。Tivoli Enterprise Portal の許可およびモニター・ア プリケーションをダッシュボード・ユーザーに割り当てる必要があり、そのユーザ ーの Tivoli Enterprise Portal ユーザー ID が自動的に作成されている場合は、許可 をランダム生成ユーザー ID に割り当てるか、または以下のステップを実行しま す。

- 1. 自動的に作成された Tivoli Enterprise Portal ユーザー ID を削除します。
- 新しいユーザーの Tivoli Enterprise Portal ユーザー ID を作成し、それをユーザ ーの LDAP 識別名にマップしてから、そのユーザー ID に許可およびモニタ ー・アプリケーションを割り当てます。

## ユーザー・アクセスの検証

Tivoli Enterprise Portal Server は、ユーザーがログオンするたびにユーザー ID を検 証します。ジョブ記述が変わって、ユーザーがポータル・サーバーへの異なるアク セス権を必要とする場合、そのユーザーのアクセス権を確認する必要があり、場合 によってはそれを変更しなければならないことがあります。

ポータル・サーバーにログオンするためのユーザー ID には、パスワードを含める ことができます。ポータルではパスワードを設定しないでください。 代わりに、そ れと一致するユーザー ID とパスワードを、以下のような、ネットワーク・ドメイ ンのユーザー・アカウント、または、Tivoli Enterprise Monitoring Server があるオペ レーティング・システムに対して定義する必要があります。

- Windows システムのユーザー・アカウント
- UNIX システムのパスワード・ファイル
- z/OS システムの RACF または ACF/2 ホスト・セキュリティー・システム

また、ユーザーを検証するようにモニター・サーバーを構成する必要があります。 ユーザーがポータル・サーバーにログオンする際、ハブ・モニター・サーバーはド メインまたはオペレーティング・システムに対して、ユーザー ID とパスワードを 検証するよう要求します。

モニター・サーバーが分散システム上にインストールされている場合は、以下のようにして、ユーザーを検証するように構成されているかどうかを確認できます。

1. Tivoli Enterprise Monitoring Services の管理プログラムを開始します。

Windows 「スタート」→「プログラム」→「IBM Tivoli Monitoring」→「Tivoli Enterprise Monitoring Services の管理」。

**UNIX** *install\_dir* /bin ディレクトリーに移動し、./itmcmd manage [-h *install\_dir* ] コマンドを実行します (ここで *install\_dir* はインストー ル・ディレクトリー (デフォルトは opt/IBM/ITM) です)。

- TEMS1 (ハブ) の Tivoli Enterprise Monitoring Server 行を右クリックして、「再 構成」を選択します。
- 3. 「Tivoli Enterprise Monitoring Server の構成」ウィンドウで、 「 「セキュリティ ー: ユーザーを確認」 チェック・ボックスの設定を確認します。

このオプションが選択されている場合、ユーザーがポータル・サーバーにログオ ンする際に常にパスワードが必要になります。選択されていない場合、ログオン する際にユーザー名は必要ですが、パスワードは必要ありません。

注: パスワードは、それぞれの組織のセキュリティー要件を満たしていなければなりません。 パスワードの定期的な変更が要件になっている場合は、ポータル・サー

バーにログオンしようとしたときに、「ログオン・パスワードの有効期限が切れています」というメッセージが表示されることがあります。 その場合、ログオンするためには、まずシステム・パスワードを変更する必要があります。 例えば、Windows では、「管理ツール」の「ユーザー アカウント」を使用して、パスワードを変更します。

## 他のアプリケーションからのポータルの起動

Tivoli Enterprise Portal を起動するためのセキュリティー要件 (シングル・サインオ ンの要件など) 以外にも、外部アプリケーションから起動された後に制御を受け取 る Tivoli Enterprise Portal ユーザー ID は、ターゲットの管理対象システムおよび ワークスペースへのアクセスを事前に許可されている必要があります。また、その ユーザー ID は、必要なアクション実行コマンドの発行を許可されている必要もあ ります。

# アクション実行コマンド用のユーザー ID

Tivoli Enterprise Portal がアクション実行コマンドを管理対象システムに送信する 際、そのアクションを実行する権限について、ユーザー ID がチェックされる場合 と、チェックされない場合とがあります。最も簡単なケースでは、エージェントを 実行しているユーザー ID が用いられて、コマンドが管理対象システムに送信され て実行されます。以下の場合に、Tivoli Enterprise Portal ユーザー ID がアクショ ン・コマンドとともに送信されます。

- オンデマンド:現在ログオンしているユーザー ID
- シチュエーション・アクション:最後にシチュエーションを更新したユーザーの ユーザー ID
- ワークフロー・アクション: 最後にポリシーを更新したユーザーのユーザー ID

ただし、ID はコマンド接頭部で通知しない限り、管理対象システムによって無視されます。これらは IBM Tivoli Monitoring 製品に実装されたコマンド・ハンドラーで、コマンドを実行するためにエージェントに渡す前に Tivoli Enterprise Portal ユ ーザー ID を検証する必要があるかどうかを制御します。

#### コマンド接頭部

「アクション実行」でコマンド接頭部が表示されている場合、エージェント はコマンドを実行する代わりに、アプリケーション・ハンドラーにコマンド を渡します。接頭部およびアクション実行コマンドの構文は

**productcode:CNPuserID:command** です。エージェントはこのコマンドを、 実行のためにアプリケーションに転送します。 アプリケーションでは、適 切なユーザー ID を伴うコマンドであれば自由に実行できます。 OMEGAMON XE for WebSphere MQ on z/OS の場合には、Tivoli Enterprise Portal ユーザー ID が使用されます。

特別な接頭部が欠落している場合、エージェントは、自身の実行に使用されているユーザー ID を用いてコマンドを実行します。

大部分のモニター製品では、コマンド接頭部を使用しません。ただし、IBM Tivoli Monitoring for WebSphere MQ では使用され、実際には、オンデマンドのアクション実行コマンドの前に非表示の MQ:CNPuserID: という接頭部が付加されます (ユーザーには表示されません)。

#### UNIX setuid コマンド

コマンド接頭部とセキュリティー出口に加えて、UNIX では setuid コマン ドという別のオプションが用意されています。このコマンドを使用すると、 プロセスのユーザー ID を動的に変更できます。 つまり、ID をパラメータ ーとして渡された値に設定してから、コマンドを実行し、その後でコマンド の実行後に ID を元に戻すようにエージェントを変更できます。

# ログオン・エラー・メッセージのトラブルシューティング

ログオン・プロンプトと進行状況を示すメッセージは、「ログオン」ウィンドウの ステータス・バーに表示されます。ユーザーがログオンできない場合、メッセージ が表示されます。

ユーザーがログオンできない場合、次のメッセージのいずれかが表示されます。

### 「Tivoli Enterprise Portal Server への接続に失敗しました」

- 1. Tivoli Enterprise Portal Server がインストールされているシステムで、 「スタート」-> 「プログラム」-> 「IBM TivoliMonitoring」- > ■ 「Tivoli Monitoring Services の管理」とクリックします。
- オプション: Tivoli Enterprise Portal Server の項目を右クリックして、 「スタートアップの変更」をクリックします。 開いたウィンドウで、● 「システム・アカウント」 と■「サービスとデスクトップとの相互作用 を許可」 を選択して、「OK」をクリックします。

こうすることで、Tivoli Enterprise Portal Server の起動時にコマンド行ウィンドウが開き、内部コマンドが表示されます。

3. Tivoli Enterprise Portal Server が起動したことを確認してください。 起動している場合、リサイクルします。

停止している場合、起動します。

 依然として接続できない場合には、以下の情報を検討します。この状態 に該当しない場合は、IBM ソフトウェア・サポートに連絡してください。

ブラウザー・モードで実行中であり、ネットワークを経由して Tivoli Enterprise Portal Server に到達している場合、ネットワーク・システムによ ってホスト名を解決できないことがあります。 この場合は、以下のように して問題を解決します。

- 1. Tivoli Enterprise Portal Server がインストールされているシステムで、 「スタート」-> 「プログラム」-> 「IBM TivoliMonitoring」- > ■ 「Tivoli Monitoring Services の管理」とクリックします。
- 2. Tivoli Enterprise Portal Browser サービスを右クリックして、「再構成」 をクリックします。
- 3. 次の 2 カ所でホスト名を IP アドレスに変更します。

「URL を起動」フィールドで、http://hostname:15200 の hostname を Tivoli Enterprise Portal Server の IP アドレスに変更します。 例え ば、http://10.21.2.166:15200 のように変更します。

「ホスト」フィールドで、ホスト名を Tivoli Enterprise Portal Server の IP アドレスに変更します。

- 4. 「**OK**」をクリックします。
- 5. ホスト名の代わりに IP アドレスを使用して、 Tivoli Enterprise Portal のブラウザー・モードを開始します。
- 6. 上記の方法でも接続できない場合は、お客様サポートに連絡してください。
- ログオン・パスワードの有効期限が切れています

ハブ Tivoli Enterprise Monitoring Server が「ユーザーを確認」に設定され ている場合は、パスワードが必要になります。パスワードは、それぞれの組 織のセキュリティー要件を満たしている必要があります。 パスワードの定 期的な変更が要件になっている場合は、ポータル・サーバー にログオンし ようとしたときに、このメッセージが表示されることがあります。 その場 合、ログオンするためには、まずシステム・パスワードを変更する必要があ ります。 例えば、Windows では、「管理ツール」の「ユーザー アカウン ト」を使用して、パスワードを変更します。

「ユーザーの許可に失敗しました」または「ログオン要求を処理できません」

Tivoli Enterprise Portal は、TEPS データベースを使用して、ローカルでユ ーザーを検証します。 ご使用のハブ・モニター・サーバーがユーザー検証 に設定されている場合 (Windows のデフォルト)、ユーザー ID もモニタ ー・サーバーで検証されて、パスワードが検査されます。

ポータル・サーバーが入力されたユーザーの資格情報を確認できませんでし た。「ログオン要求を処理できません」というメッセージに対して、ポー タル・サーバーでは、ユーザー資格情報の検証が可能でしたが、ログオン要 求は完了しませんでした。いずれの場合も、ユーザーがログオンを再試行す る必要があります。 再度メッセージが表示される場合、以下のようにしま す。

- モニター・サーバーがインストールされているシステムで、 Manage Tivoli Monitoring Services 内でサーバーが稼働中であることを確認して ください。
- モニター・サーバーが稼働中の場合、ユーザー ID が Tivoli Enterprise Portal に定義されていることを確認してください。
   「ユーザー管理」 をクリックして、「ユーザー」リストで該当する ID を見つけます。
- ユーザーが定義済みの場合、ハブ・モニター・サーバーでホスト・レベルのセキュリティーがオンになっていて、ユーザー ID がホスト環境に対して許可されているかどうか確認してください。

■「Tivoli Monitoring Services の管理」で、「**Tivoli Enterprise** Monitoring Server」を右クリックして、「再構成」をクリックします。 ホスト・レベルのセキュリティーが構成されている場合には、「セキュ リティー: ユーザーを確認」ボックスが選択されます。

モニター・サーバーが「ユーザーを検証」に構成されている場合、 Tivoli Enterprise Portal のユーザー ID も、ネットワーク・ドメインのユ ーザー・アカウント、またはモニター・サーバーがインストールされて いるオペレーティング・システムに追加する必要があります (パスワー ドを含む)。 非 ASCII 文字がユーザー ID に含まれていた場合、その文字はユーザー ID では保存されません。

- 4. 問題になっているユーザー ID を使用して、Tivoli Enterprise Portal への ログオンを試行します。
- 5. Tivoli Enterprise Portal にログオンできないが、モニター・サーバーは正常に稼働している場合は、 Tivoli Enterprise Portal Server に問題がある可能性があります。 ポータル・サーバーのリサイクルを試行してください。依然としてユーザーがログオンできない場合、IBM ソフトウェア・サポートにお問い合わせください。

このメッセージは、数分間の再試行期間の後でも表示されます(デフォルト は 10 分であり、 Manage Tivoli Monitoring Services を使用して変更でき ます)。その間、ステータス・バーには、「ユーザー資格情報の妥当性検査 を行っています」が表示されています。 これは、モニター・サーバーが停 止していることを表す症状である場合があります。

# 第7章 役割ベースの許可ポリシーの使用

Tivoli 許可ポリシー・サーバー機能では、 IBM Dashboard Application Services Hub のダッシュボード・ユーザーによる無許可アクセスからモニター・リソースを保護 するために、役割ベースのアクセス制御機能が提供されます。

許可ポリシーを使用すると、以下の機能が得られます。

- ダッシュボード・ユーザーに対して、特定の管理対象システム・グループおよび 個別の管理対象システムへのアクセスを制限する機能。
- ポリシー管理を簡素化するために、統合 LDAP ユーザー・レジストリー内のユー ザーおよびユーザー・グループに役割ベースのポリシーを割り当てる機能。
- 高度な自動化が可能な新しいコマンド行インターフェース。
- ドメインとも呼ばれる IBM Tivoli Monitoring 環境が複数ある場合向けの、許可 ポリシーの集中管理。

Tivoli Enterprise Portal 許可は、モニター・ダッシュボードでのリソースへのアクセ スを制御するデフォルトの許可方式です。また、Tivoli Enterprise Portal クライアン ト・ユーザーを許可するために使用されるメカニズムでもあります。ただし、許可 ポリシーの方がリソースへのアクセスに対して幅広い制御が可能です。許可ポリシ ーを使用すると、特定の管理対象システム・グループまたは管理対象システム内の データを表示する許可をダッシュボード・ユーザーに付与できます。一方、 Tivoli Enterprise Portal 許可では、モニター・アプリケーション (モニター・エージェント) に対する表示許可が割り当てられます。つまり、Tivoli Enterprise Portal 許可では、 特定のエージェント・アプリケーション・タイプ (例えば、すべての Windows OS エージェント) の管理対象システムをすべて表示する許可がユーザーに割り当てら れます。

許可ポリシーによって提供される役割ベースのアクセス制御を使用する場合は、 Tivoli 許可ポリシー・サーバーおよび許可ポリシーの tivemd コマンド行インターフ ェースをインストールする必要があります。許可ポリシー・サーバー は、 Infrastructure Management Dashboards for Servers などのモニター・ダッシュボー ド・アプリケーションやカスタムのダッシュボードと合わせて、 IBM Dashboard Application Services Hub とともにインストールされます。tivemd CLI は、許可ポリ シー管理者が使用するコンピューターにインストールされ、許可ポリシーの作成お よび処理のためのコマンド行インターフェースを提供します。この CLI は、マスタ ー・ポリシー・ストアを維持する許可ポリシー・サーバーに HTTP または HTTPS 要求を送信します。インストールに関する情報は、「*IBM Tivoli Monitoring インス* トールおよび設定ガイド」の『Tivoli Authorization Policy Server および Authorization Policy コマンド行インターフェースのインストールおよび構成』を参 照してください。

この 2 つのパッケージが正しくインストールされたら、必要に応じて tivemd CLI コマンドを実行して役割の作成と処理、許可の付与、許可の除外、許可の取り消 し、および役割に対するユーザーおよびユーザー・グループの割り当てを実行でき るようになります。tivemd CLI コマンドの完全なリストについては、「*IBM Tivoli Monitoring コマンド・リファレンス*」を参照してください。

許可ポリシーの初期セットが作成されたら、 Tivoli Enterprise Portal Server で許可 ポリシーのチェックを有効にします。ポータル・サーバーは、定期的に許可ポリシ ーを許可ポリシー・サーバー・アプリケーションからダウンロードします。ダッシ ュボード・ユーザーがモニター・データを要求すると、IBM Dashboard Application Services Hub はその要求をポータル・サーバーのダッシュボード・データ・プロバ イダー・コンポーネントに転送します。ダッシュボード・データ・プロバイダー は、許可ポリシーを使用することにより、ユーザーがアクセスできるモニター対象 リソースを決定します。

Dashboard Application Services Hub とポータル・サーバーの両方がダッシュボード・ユーザーを認識できる必要があるため、標準的なダッシュボード環境には LDAP サーバーによって提供される統合ユーザー・レジストリーおよびシングル・ サインオンが含まれています。許可ポリシーを使用するダッシュボード環境の設定 に関する一連のタスクについて詳しくは、 37 ページの『シングル・サインオンお よびユーザーごとの許可による制御を使用するモニター・ダッシュボード環境のセ ットアップ』を参照してください。

# 許可ポリシーの概念

許可ポリシーは、リソース・タイプ によって範囲が決定されるリソース につい て、あるタイプのオブジェクト に対する操作 を実行する許可をユーザー またはユ ーザー・グループ に対して付与または除外するものであり、1 つまたは複数の役 割 を通じて機能します。

許可ポリシーの要素を以下に説明します。

| ユーザー           | 操作を開始するユーザー。                                                                                                    |
|----------------|----------------------------------------------------------------------------------------------------|
| ユーザー・グループ      | 操作を開始できるユーザーの集合。                                                                                                    |
| 役割             | ユーザーまたはユーザー・グループに割り当てることができる許可の<br>集合。                                                                                         |
| オペレーション        | create、delete、modify、distribute、view などのアクション。                                                                                 |
| オブジェクト・タイ<br>プ | 操作を実行する対象となるオブジェクトのカテゴリー。例えば、モニ<br>ター・データ (attributegroup)、event、 role など。                                                     |
| リソース           | 管理対象システム・グループまたは管理対象システムなどの、実行される操作の対象となるエンティティー。                                                                              |
| リソース・タイプ       | リソースのカテゴリー。管理対象システム・グループ<br>(managedsystemgroup)、管理対象システム (managedsystem)、および役<br>割のセット (rolegroup) が、事前定義されているリソース・タイプで<br>す。 |

許可ポリシーを作成するには、以下のタスクを実行します。

 アクセスを制御する対象となる管理対象システム・グループを作成します。管理 対象システム・グループは、Tivoli Enterprise Portal クライアントと tacmd createsystemlist コマンドを使用して作成されます。 これらは、シチュエーションおよびヒストリカル収集を配布するために使用する ものと同じ管理対象システム・グループにすることができます。

- LDAP に、類似のジョブ機能を実行するユーザーを含むユーザー・グループを作成します。
- 3. 組織内でのジョブ機能を表す役割を作成します。

例えば、東部地域のデータ・センターにいる Windows OS 管理者がアクセスで きるモニター対象リソースについて、それを制御するために使用する Eastern region Windows administrators という役割を定義します。

- 4. 次に、役割に対して 1 つまたは複数の許可を付与または除外します。
  - 許可の付与は、指定されたタイプの1つまたは複数のリソースについて、あるタイプのオブジェクトに対して実行できる操作を指定するものです。

例えば、管理対象システム・グループ EasternRegionWindowsComputers につ いて、モニター・データを表示する許可を付与できます。この際、操作は view、オブジェクト・タイプは attributegroup (モニター・データを表しま す)、リソースは EasternRegionWindowsComputers、リソース・タイプは managedsystemgroup です。

- 許可の除外では、管理対象システム・グループの1つまたは複数のメンバーに対するアクセスを制限できます。許可の除外は、ある役割で管理対象システム・グループの一部のメンバーにアクセスすることを禁止する場合に作成します。例えば、EasternRegionWindowsComputers 管理対象システム・グループに、東部地域のWindows管理者にアクセスさせたくないコンピューターが2、3台あるとします。この場合は、EasternRegionWindowsComputers 管理対象システム・グループに対するview許可を付与し、特定の管理対象システムに対するexclude許可を付与します。許可の除外では、ある管理対象システムのオブジェクトに対する任意の操作が実行できなくなります。
- 5. 最後のステップでは、1 つまたは複数のユーザーまたはユーザー・グループに役 割を割り当てます。許可ポリシー役割に割り当てられたユーザーまたはユーザ ー・グループだけが、ダッシュボードでモニター対象リソースにアクセスできま す。そのユーザー名およびユーザー・グループ名は、IBM Dashboard Application Services Hub とポータル・サーバーが共有する LDAP ユーザー・レジストリー 内に定義されます。

また、役割から許可の付与または除外を削除する必要があると判断した場合は、役 割の許可を取り消すこともできます。許可ポリシーは、どのユーザーが役割を作成 および処理するかを制御するためにも使用されます。

次の表に、サポートされているリソース・タイプ、それに関連付けられているオブ ジェクト・タイプと操作、およびそのタイプのリソースに割り当てることができる 許可のタイプをリストします。

表 16. 許可ポリシーのリソース・タイプと、サポートされている許可および要素

|       | オペレーショ | オブジェクト・タイ      |                    |                                                                                                  |
|-------|--------|----------------|--------------------|--------------------------------------------------------------------------------------------------|
| 許可    | ン      | プ              | リソース・タイプ           | 説明                                                                                               |
| grant | view   | attributegroup | managedsystemgroup | この組み合わせを使用すると、管理対象システ<br>ム・グループ内のすべての管理対象システムに<br>ついて、メトリックやステータスといったモニ<br>ター・データを表示する許可を付与できます。 |

| 表 16. 許可ポリシーのリソース・タ | タイプと、 | サポートされている許可および要素 (続き) |  |
|---------------------|-------|-----------------------|--|
|---------------------|-------|-----------------------|--|

|         | オペレーショ     | オブジェクト・タイ      |                    |                                                                                                    |
|---------|------------|----------------|--------------------|----------------------------------------------------------------------------------------------------|
| 許可      | ン          | プ              | リソース・タイプ           | 説明                                                                                                    |
| grant   | view       | event          | managedsystemgroup | この組み合わせを使用すると、管理対象システム・グループ内のすべての管理対象システムの<br>シチュエーション・イベントを表示する許可を<br>付与できます。<br>注:シチュエーション・イベントをトリガーし<br>たモニター・データを表示する許可を付与する<br>には、管理対象システム・グループのモニタ<br>ー・データを表示する許可を付与する必要があ<br>ります。 |
| grant   | view       | attributegroup | managesystem       | この組み合わせを使用すると、特定の管理対象<br>システムについて、メトリックやステータスと<br>いったモニター・データを表示する許可を付与<br>できます。                                                                                                    |
| grant   | view       | event          | managedsystem      | この組み合わせを使用すると、特定の管理対象<br>システムのシチュエーション・イベントを表示<br>する許可を付与できます。<br>注:シチュエーション・イベントをトリガーし<br>たモニター・データを表示する許可を付与する<br>には、管理対象システム・グループのモニタ<br>ー・データを表示する許可を付与する必要があ<br>ります。                 |
| exclude |            |                | managedsystem      | この組み合わせを使用すると、特定の管理対象<br>システムの任意の操作を実行する許可を除外で<br>きます。                                                                                                    |
| grant   | create     | role           | rolegroup          | この組み合わせを使用すると、特定の管理対象<br>システムで役割またはイベントを作成する許可<br>を付与できます。                                                                                                    |
| grant   | delete     | role           | rolegroup          | この組み合わせを使用すると、役割を削除する<br>許可を付与できます。                                                                                                    |
| grant   | distribute | role           | rolegroup          | この組み合わせを使用すると、許可ポリシー・<br>サーバーから Tivoli Enterprise Portal Server に<br>ポリシーを配布する許可を付与できます。                                                                                                  |
| grant   | modify     | role           | rolegroup          | この組み合わせを使用すると、役割を変更する<br>許可を付与できます。                                                                                                    |
| grant   | view       | role           | rolegroup          | この組み合わせを使用すると、割り当てられて<br>いる役割および許可を表示する許可を付与でき<br>ます。この許可は、あるユーザーが自分の許可<br>を表示することはできるが他のユーザーの許可<br>は表示できないようにする場合に使用します。                                                                 |
| grant   | viewall    | role           | rolegroup          | この組み合わせを使用すると、すべての役割お<br>よび許可を表示する許可を付与できます。                                                                                                    |

管理対象システム・グループの属性グループ (モニター・データ) またはイベントを 表示する許可を付与されると、グループを表示する許可が付与され、また、グルー プ・メンバーに関する許可の除外がない限り、グループのすべてのメンバーを表示 する許可も付与されます。

IBM Tivoli Monitoring の大規模なデプロイメントでは、複数のモニター・ドメイン が存在する場合があります。モニター・ドメイン は、特定のハブ・モニター・サー バーを中心とした、IBM Tivoli Monitoring コンポーネント (ポータル・サーバー、 モニター・サーバー、モニター・エージェント、Tivoli Data Warehouse など)の集 合として定義されます。このようなタイプのデプロイメントでは、複数のモニタ ー・ドメインに共通の許可ポリシーをいくつか用意し、それ以外に個々のドメイン に固有の許可ポリシーを用意することが考えられます。許可を作成する際、tivemd CLI では、許可ポリシーがすべてのドメインに適用されるか (デフォルトの動作) 個 別のドメインに適用されるかを指定できます。

役割グループ とは、単一の許可ポリシー・サーバーを使用するすべての IBM Tivoli Monitoring ドメイン間で共有される役割の集合です。許可ポリシー・サーバ ーでサポートされるのは、default という名前の 1 つの役割グループだけです。こ れは、役割に対して操作を実行する許可を作成する際にリソース名として指定され ます。

複数ドメインのデプロイメントのおける許可ポリシーの利用方法については、219 ページの『複数のドメインに関する作業』を参照してください。

# 事前定義の役割と権限

Tivoli 許可ポリシー・サーバー には、ユーザーが初めて製品を使用する際に役立つ 事前定義の役割と権限があります。事前定義された役割は、コア役割 とも呼ばれま す。これらの役割は、変更、削除することはできませんが、コピーして新しい役割 を作成することはできます。

以下の役割と権限が事前定義されています。

#### RoleAdministrator

すべての役割およびポリシーを管理する権限を持つ主要なセキュリティー管 理者役割。

注: 許可ポリシー・サーバーのインストール時に、インストール・プログラ ムは IBM Dashboard Application Services Hub 管理ユーザーの ID とパスワ ードの入力を求めます。インストーラーは、ユーザー ID を RoleAdministrator 役割に割り当てます。他のユーザーが役割の作成や処理、 および許可の割り当てができるようにするには、tivernd CLI をインストー

ルし、それを使用して、インストール時に指定された資格情報で許可ポリシ ー・サーバーにログインする必要があります。次に、tivemd コマンドを使 用して他のユーザーを RoleAdminisrator 役割またはカスタム役割に割り当 てます。詳しくは、 205ページの『administrator 役割の作成および割り当 て』を参照してください。

表 17. RoleAdministrator の権限

| オペレーション                                  | オブジェクト・タイプ     | リソース・タイプ           | リソース  |
|------------------------------------------|----------------|--------------------|-------|
| ビュー (view)                               | attributegroup | managedsystemgroup | any   |
| ビュー (view)                               | event          | managedsystemgroup | any   |
| ビュー (view)                               | attributegroup | managedsystem      | any   |
| ビュー (view)                               | event          | managedsystem      | any   |
| create、 delete、 modify、<br>view、 viewall | role           | rolegroup          | デフォルト |

#### PolicyDistributor

許可ポリシーをダウンロードする権限を備えた役割。

この役割、または同じ権限を持つカスタム役割を、ポータル・サーバーで許 可ポリシーを有効にするときに指定するユーザー ID に割り当てる必要があ ります。ポータル・サーバーは、指定されたユーザー ID とその他の接続プ ロパティーを使用して定期的に許可ポリシー・サーバーに接続し、最新のポ リシーをダウンロードします。許可ポリシー・サーバーは、許可ポリシーに 対する要求を受け取ると、ポリシーを配布する権限がその要求を送信したユ ーザーに付与されていることを検証します。

表 18. PolicyDistributor の権限

| オペレーション    | オブジェクト・タイプ | リソース・タイプ  | リソース  |
|------------|------------|-----------|-------|
| distribute | role       | rolegroup | デフォルト |

#### LinuxOperator

すべての Linux エージェントの属性グループおよびイベントを表示する権 限を持つ役割。

### **UNIXOperator**

すべての UNIX エージェントの属性グループおよびイベントを表示する権 限を持つ役割。

### WindowsOperator

すべての Windows エージェントの属性グループおよびイベントを表示する 権限を持つ役割。

表 19. LinuxOperator、UNIXOperator、および WindowsOperator の権限

|                 | オペレーショ     | オブジェクト・タ                     |                    |               |
|-----------------|------------|------------------------------|--------------------|---------------|
| 役割              | ン          | イプ                           | リソース・タイプ           | リソース          |
| LinuxOperator   | ビュー (view) | attributegroup およ<br>び event | managedsystemgroup | *LINUX_SYSTEM |
| UNIXOperator    | ビュー (view) | attributegroup およ<br>び event | managedsystemgroup | *ALL_UNIX     |
| WindowsOperator | ビュー (view) | attributegroup およ<br>び event | managedsystemgroup | *NT_SYSTEM    |

### VCenterOperator

すべての VMWARE Virtual Center および ESX Server へのアクセス権限を 持つ役割。

#### 表 20. VCenterOperator の権限

| オペレーション    | オブジェクト・タイプ     | リソース・タイプ           | リソース                           |
|------------|----------------|--------------------|--------------------------------|
| ビュー (view) | attributegroup | managedsystemgroup | *VMWARE_VI_AGENT<br>*VMWARE_VI |
| ビュー (view) | event          | managedsystemgroup | *VMWARE_VI_AGENT<br>*VMWARE_VI |
# 許可ポリシーを有効にする準備

許可ポリシーを有効にする前に、このトピックに記載されている情報を読み、その 内容に従って準備が完了していることを確認してください。

Tivoli Enterprise Portal Server をインストールした時点では、許可ポリシーの適用は デフォルトで無効になっています。Tivoli Enterprise Portal Server 構成パネルには、 この機能を制御する「**許可ポリシーを有効にする**」チェック・ボックスがありま す。このボックスのチェック・マークを外すと、ダッシュボード・データ・プロバ イダーは、管理対象システム・グループおよび管理対象システムへのアクセスを制 御するために、許可ポリシーを使用しません。代わりに Tivoli Enterprise Portal 許 可を使用して、ダッシュボードでのモニター対象リソースへのアクセスを制御しま す。

許可ポリシーの適用を有効にする前に、以下のステップを実行します。

1. 許可ポリシーの管理を行う必要があるユーザーを識別します。

許可ポリシー・サーバーのインストール時に、インストール・プログラムは IBM Dashboard Application Services Hub 管理ユーザーの ID とパスワードの入 力を求めます。インストーラーは、ユーザー ID を事前定義された RoleAdministrator 役割に割り当てます。他のユーザーが役割の作成や処理、およ び許可の割り当てができるようにするには、tivemd CLI をインストールし、そ れを使用して、インストール時に指定された資格情報で許可ポリシー・サーバー にログインする必要があります。次に、tivemd コマンドを使用して他のポリシー 管理者を事前定義されている RoleAdministrator 役割に追加するか、同様の許可 を備えた同等の役割を作成し、その役割にポリシー管理者を追加します。詳しい ステップについては、205ページの『administrator 役割の作成および割り当て』 を参照してください。

tivemd CLI のインストールについて詳しくは、「*IBM Tivoli Monitoring インス* トールおよび設定ガイド」の『Tivoli Authorization Policy Server および Authorization Policy コマンド行インターフェースのインストールおよび構成』を 参照してください。

2. 事前定義された PolicyDistributor 役割など、ポリシーを配布する許可を持ってい る役割に、少なくとも 1 人のユーザーを割り当てます。

ポータル・サーバーを再構成する準備ができたら、許可ポリシーを有効にするために同じユーザーを Tivoli Enterprise Portal Server 構成パネルで指定する必要があります。

ダッシュボード・データ・プロバイダーが許可ポリシー・サーバーからポリシー の更新を取得する権限を持てるように、ユーザーにポリシーを配布する許可を割 り当てる必要があります。詳しいステップについては、206ページの『ポリシ ー・ディストリビューターの役割の作成および割り当て』を参照してください。

 ダッシュボード・ビューに表示できる既存のすべての管理対象システム・グルー プおよび管理対象システムに対し、役割と権限を作成します (または、事前定義 の役割と権限を利用します)。次に、ユーザーまたはユーザー・グループをそれ らの役割に追加します。詳細な例については、207ページの『ポリシー管理の 例』を参照してください。 注: 事前定義の役割と権限のセットは、一部のセキュリティー・ニーズ、および おそらくは大半のセキュリティー・ニーズを簡単に満たすために用意されていま す。ただし、ご使用の環境内に、独自のポリシー定義を必要とする追加の管理対 象システム・グループおよび管理対象システムが存在する可能性があります。 『ポリシー管理のシナリオ』の情報は、tivemd CLI を使用してこれらの追加ポ リシーを作成する方法をより詳しく理解するために役立ちます。

4. ダッシュボード・データ・プロバイダーが許可ポリシーを許可ポリシー・サーバ ーから取得する頻度を決定します。

ダッシュボード・データ・プロバイダーは、ネットワーク内で時間のかかるアク セスを行わずに済むよう、許可ポリシー・サーバーのマスター・ポリシー・スト アの独自のローカル・コピーを取得します。ポリシーの取得はダッシュボード・ データ・プロバイダーの始動時に 1 回行われ、その後は一定の間隔 (デフォル トでは 30 分) で繰り返されます。デフォルトは、許可ポリシーを有効にすると きに Tivoli Enterprise Portal Server 構成パネルから変更できます。指定できる値 は、5 から 1440 分です。tivemd CLI を使用して行われたポリシー変更は、次 回、ポリシー・ストアを正常に取得するまで、ダッシュボード・データ・プロバ イダーで有効にならない点に注意してください。

許可ポリシーの使用を開始する準備ができたら、許可ポリシーを有効にし、許可ポ リシー・サーバーの接続プロパティーを指定するように、ポータル・サーバーを再 構成します。接続プロパティーには、ポリシーを配布する許可を持つ役割を割り当 てられたユーザー ID が含まれます。

許可ポリシーを有効にする前に実行するタスクのリストについては、 37 ページの 『シングル・サインオンおよびユーザーごとの許可による制御を使用するモニタ ー・ダッシュボード環境のセットアップ』を参照してください。

# ポリシー管理のシナリオ

Tivoli 許可ポリシー・サーバーでは、ある役割に汎用的な権限を与えることによ り、あるユーザーがすべてにアクセスできるようにすることはできません。役割に は、特定の管理対象システム・グループまたは管理対象システムに対する明示的な アクセス権限を付与する必要があります。また、ダッシュボードのユーザーは、管 理対象システム・グループまたは管理対象システムに対するアクセス権限がある役 割に割り当てられている場合にだけ、モニター・ダッシュボードでリソースを表示 できます。

# 許可ポリシーを作成する際のベスト・プラクティス

ユーザーの環境で許可ポリシーを作成する際のベスト・プラクティスを検討しま す。

 許可の付与は、個別の管理対象システムではなく管理対象システムのグループに 対して行います。

この方法は、環境に管理対象システムが追加されたときに許可ポリシーの更新が 不要であるという利点があります。許可ポリシーを更新する代わりに、既に表示 許可が付与されている管理対象システム・グループ、および含まれるシステムが 使用するシチュエーション定義およびヒストリカル収集定義のセットが類似して いる管理対象システム・グループに、新しい管理対象システムを追加します。新 しい管理対象システムに関しては、新しい許可ポリシーを作成する必要があるの は以下のような状況だけです。

- 管理対象システムを追加できる既存の管理対象システム・グループがない場合。この場合は、新しい管理対象システムを含む新しい新しい管理対象システム・グループを追加します。その後、管理対象システム・グループの表示許可を1つまたは複数の役割に付与します。
- 新しい管理対象システムを含む管理対象システム・グループの表示許可を付与 されたユーザーが管理対象システムにアクセスできないようにする必要がある ため、この管理対象システムの許可の除外を作成する場合。
- 個別のユーザーを役割に割り当てるのではなく、ユーザー・グループを役割に割り当てます。

この方法を採用した場合は、新しいダッシュボード・ユーザーを追加するときに 許可ポリシーの更新が不要です。許可ポリシーを更新する代わりに、新しいユー ザーのジョブ機能に一致する許可ポリシー役割に既に割り当てられている LDAP 内のユーザー・グループに、この新しいユーザーを追加します。

新しいユーザーを追加できる既存のユーザー・グループがない場合は、このユー ザー用の新しい許可ポリシーを作成します。この場合は、LDAP内に新しいユー ザー・グループを追加し、新しいユーザーをグループに追加してから、そのグル ープを1つまたは複数の許可ポリシー役割に割り当てます。必要であれば、新し いユーザー・グループの許可範囲に一致する新しい役割を作成します。

- 許可ポリシー管理者用に LDAP 内にユーザー・グループを作成し、役割の作成、 変更、削除、および表示の許可が付与されている役割にそのユーザー・グループ を割り当てます。事前定義されている RoleAdministrator 役割には、これらの許可 があります。また、許可の更新を複数のユーザーが実行できるように、複数のユ ーザーがユーザー・グループのメンバーになるようにしてください。
- ダッシュボード・ユーザーがモニター・データ、およびリソースのシチュエーション・イベントを表示できるようにするには、モニター・データ (属性グループ)の表示許可が付与された役割と、作業するリソースのシチュエーション・イベントの表示許可が付与された役割を作成します。

アクセスを制限する必要があるユーザーに対しては、イベントを表示する許可は 付与してもモニター・データを表示する許可は付与しない、またはその逆にしま す。

属性グループおよびイベントを表示する許可をユーザー・グループ(またはユー ザー)に付与するときは、同じリソース・タイプ(管理対象システム・グループまた は管理対象システム)に対して両方のオブジェクト・タイプの表示許可を付与し ます。

ベスト・プラクティス例:管理対象システム・グループのリソースについてイベントおよび属性グループを表示する許可を付与する。

tivcmd grant --rolename "West Coast Administrators" --resourcetype managedsystemgroup --resources "West\_Coast\_Systems" --objecttype attributegroup --operations view tivcmd grant --rolename "West Coast Administrators" --resourcetype
managedsystemgroup --resources "West\_Coast\_Systems" --objecttype event
--operations view

 ベスト・プラクティスの変化形: イベントおよび属性グループを表示する許可 を管理対象システムに付与する。

tivcmd grant --rolename "West Coast Administrators" --resourcetype managedsystem --resources "Primary:server1:NT" --objecttype attributegroup --operations view

tivcmd grant --rolename "West Coast Administrators" --resourcetype
managedsystem --resources "Primary:server1:NT" --objecttype event
--operations view

- ベスト・プラクティスの基準に準拠しないポリシーの例:

tivcmd grant --rolename "West Coast Administrators" --resourcetype
managedsystemgroup --resources "West\_Coast\_Systems" --objecttype
attributegroup --operations view

tivcmd grant --rolename "West Coast Administrators" --resourcetype managedsystem --resources "Primary:server1:NT" --objecttype event --operations view

ここで、Primary:server1:NT は West\_Coast\_Systems 管理対象システム・グ ループのメンバーです。

- ベスト・プラクティスの基準に準拠しないポリシーの例:

tivcmd grant --rolename "West Coast Administrators" --resourcetype
managedsystem --resources "Primary:server1:NT" --objecttype
attributegroup --operations view

tivcmd grant --rolename "West Coast Administrators" --resourcetype
managedsystemgroup --resources "West\_Coast\_Systems" --objecttype event
--operations view

ここで、Primary:server1:NT は West\_Coast\_Systems 管理対象システム・グ ループのメンバーです。

- Infrastructure Management Dashboards for Servers アプリケーションに固有の追加 的ベスト・プラクティスおよび考慮事項:
  - ダッシュボード・ユーザーが「管理対象システム・グループ」ページを使用で きるようにするには、管理対象システム・グループのイベントまたは属性グル ープ、またはその両方を表示する許可のある役割をユーザーに割り当てる必要 があります。ユーザーが割り当てられた役割が1つまたは複数の管理対象シ ステムに関する表示許可しか持っていない場合、「管理対象システム・グルー プ」ページにモニター対象リソースはいっさい表示されません。
  - ダッシュボード・ユーザーが「シチュエーション・イベント」ページを使用で きるようにするには、管理対象システム・グループ(ベスト・プラクティス) または個別の管理対象システムのイベントを表示する許可のある役割をユーザ ーに割り当てる必要があります。シチュエーション・イベントがオープンにな る原因となったモニター・データをユーザーが表示できるようにするには、管 理対象システム・グループ(ベスト・プラクティス)または個別の管理対象シ ステムの属性グループを表示する許可のある役割にもユーザーを割り当てる必 要があります。

# administrator 役割の作成および割り当て

許可ポリシー・サーバーをインストールすると、事前定義された RoleAdministrators 役割に Dashboard Application Services Hub 管理ユーザーが割り当てられます。通 常、これは tipadmin です。事前定義の RoleAdministrator 役割に独自の管理ユーザ ーを追加することも、同じ権限を持つ独自のカスタム役割を作成することもできま す。

ベスト・プラクティスは、ポリシー管理者向けに LDAP 内にユーザー・グループを 作成し、許可ポリシーの作成および処理の権限を持つ役割にそのユーザー・グルー プを割り当てます。この方法を使用すると、ポリシー管理者を追加または削除する ときに、グループのメンバーシップを更新するだけで済みます (許可ポリシーを更 新する必要はありません)。

# このタスクについて

役割管理に使用される役割には、以下の権限が必要です。

| 反刮官理惟限の定我  |                                                 |
|------------|-------------------------------------------------|
| パラメーター     | 值                                               |
| オペレーション    | 「create」、「delete」、「modify」、<br>「view」、「viewall」 |
| オブジェクト・タイプ | 「role」                                          |
| リソース・タイプ   | 「rolegroup」                                     |
| リソース       | 「default」                                       |

役割管理権限の定義

## 手順

- 事前定義の RoleAdministrator 役割にユーザーまたはユーザー・グループを割り当 てるには、次の手順を実行します。
  - 1. LDAP で、uid=JohnDoe, cn=itm, o=ibm のようにしてユーザーを定義するか、 cn=Administrators.cn=itm.o=ibm のようにしてユーザー・グループを定義し ます。次に、uid=JohnDoe, cn=itm, o=ibm のようにしてポリシー管理者のユー ザー ID を LDAP 内のグループに追加します。
  - 2. 以下のコマンドを使用して、ユーザー・グループを事前定義の RoleAdministrator 役割に追加します。

tivcmd addtorole --rolename RoleAdministrator --groups gid=Administrators, cn=itm, o=ibm

3. または、以下のコマンドを使用して、ユーザーを事前定義の RoleAdministrator 役割に追加します。

tivcmd addtorole --rolename RoleAdministrator --users uid=JohnDoe,cn=itm,o=ibm

- RoleAdministrator 役割と同じ権限を持つ新規役割を作成するには、次の手順を実 行します。
  - 1. LDAP でユーザー (例えば、uid=JohnDoe, cn=itm, o=ibm) を定義するか、 LDAP でグループ (例えば、cn=Administrators, cn=itm, o=ibm) を定義してか ら、LDAP でポリシー管理者のユーザー ID をグループに追加します。

新しい役割を作成し、許可ポリシーを作成および処理する権限をその新しい役割に追加します。次に、ユーザーまたはユーザー・グループをその新しい役割に割り当てます。次の例のコマンドでは、ポリシー管理のためのカスタム役割にユーザーおよびグループを追加しています。

tivcmd createrole --rolename EastCoastAdministrators --description "East Coast users with permission to manage roles and policies"

tivcmd grant --rolename EastCoastAdministrators --resourcetype rolegroup --resources default --objecttype role --operations create delete modify view viewall

tivcmd addtorole --rolename EastCoastAdministrators
--users uid=JohnDoe,cn=itm,o=ibm
--groups cn=Administrators,cn=itm,o=ibm

3. または、既存の RoleAdministrator 役割を複製し、以下のコマンドによって新しい役割をユーザー・グループに割り当てることもできます。

tivcmd copyrole --fromrolename RoleAdministrator --torolename EastCoastAdministrators --description "East Coast users allowed to administer roles and policies for this authorization policy server" --permissionsonly

tivcmd addtorole --rolename EastCoastAdministrators
 --groups cn=Administrators,cn=itm,o=ibm

# ポリシー・ディストリビューターの役割の作成および割り当て

新しいダッシュボード環境を設定する際は、ダッシュボード・ユーザーおよびポリ シー管理者ごとに LDAP ユーザー・レジストリーにユーザー ID を作成する必要が あります。また、ポリシーを配布する権限を付与されているユーザー ID が必要で す。このユーザー ID は、ポータル・サーバーで許可ポリシーを有効にするときに 指定する必要があります。ポータル・サーバーでは、最新の許可ポリシーをダウン ロードするために許可ポリシー・サーバーに送信する要求の中にこのユーザー ID を含めます。許可ポリシー・サーバーは、ユーザーがポリシーを取得する権限を持 っていることを検証します。IBM Tivoli Monitoring には、この権限を持つ事前定義 の PolicyDistributor 役割が既に用意されています。管理者は、この権限を持つ新規 役割を作成することも、事前定義の役割を使用することもできます。

# このタスクについて

ポリシー配布に使用される役割には、以下の権限が必要です。

| ポリシー配布権限の定義 |                          |  |  |
|-------------|--------------------------|--|--|
| パラメーター      | 值                        |  |  |
| オペレーション     | <sup>¬</sup> distribute」 |  |  |
| オブジェクト・タイプ  | 「role」                   |  |  |
| リソース・タイプ    | 「rolegroup」              |  |  |
| リソース        | 「default」                |  |  |

## 手順

- 事前定義の PolicyDistributor 役割にユーザーを割り当てるには、次の手順を実行 します。
  - 1. LDAP でユーザー (例えば、uid=PolicyAdmin, cn=itm, o=ibm) を定義します。

以下のコマンドを使用して、ユーザーを事前定義の PolicyDistributor 役割に追加します。

tivcmd addtorole --rolename PolicyDistributor
 --users uid=PolicyAdmin,cn=itm,o=ibm

- PolicyDistributor 役割と同じ権限を持つ新規役割を作成するには、次の手順を実行します。
  - 1. LDAP でユーザー (例えば、uid=PolicyAdmin, cn=itm, o=ibm) を定義します。
  - 2. 以下のコマンドを使用して、ポリシー配布権限を持つ新しい役割を作成し、ユ ーザーに割り当てます。

tivcmd createrole --rolename EastCoastDistributor --description "East Coast user IDs for downloading policy"

```
tivcmd grant --rolename EastCoastDistributor --resourcetype rolegroup
--resources default --objecttype role --operations distribute
```

tivcmd addtorole --rolename EastCoastDistributor
--users uid=PolicyAdmin,cn=itm,o=ibm

3. または、以下のコマンドを使用して、既存の PolicyDistributor 役割を複製しま す。

tivcmd copyrole --fromrolename PolicyDistributor --torolename EastCoastDistributor --description "East Coast user IDs to download policy" --permissionsonly

# ポリシー管理の例

許可ポリシーの目的は、モニター対象リソースを細かく制御できるようにすることです。新しいダッシュボード環境を設定する際は、LDAP ユーザー・リポジトリー にダッシュボード・ユーザー ID を作成する必要があります。ベスト・プラクティ スでは、LDAP グループも設定し、許可ポリシーの役割に割り当てるユーザーの集 合をそこに含めます。これにより、個別のユーザー ID を役割に割り当てるよりも ポリシー管理が簡単になります。ポリシーについての作業を開始するには、このト ピックの例を参照してください。

ポリシーを管理するには、許可ポリシーの tivemd コマンド行インターフェース・コ マンドを使用します。これらのコマンドについて詳しくは、「*IBM Tivoli Monitoring コマンド・リファレンス*」を参照してください。

この例では、West Coast Administrators という既存の役割があり、この役割に対 し、West\_Coast\_DataCenter\_Systems という管理対象システム・グループと West\_Coast\_Regional\_Systems というもう 1 つの管理対象システム・グループのす べての属性グループ・データおよびイベントを表示する権限を付与して、この役割 を cn=westcoastadmins,cn=itm,o=ibm というユーザー・グループに割り当てること を想定しています。

tivcmd grant --rolename "West Coast Administrators"
--resourcetype managedsystemgroup --resources
"West\_Coast\_DataCenter\_Systems"
--objecttype attributegroup --operations view

tivcmd grant --rolename "West Coast Administrators"
--resourcetype managedsystemgroup --resources
"West\_Coast\_DataCenter\_Systems"

tivcmd addtorole --rolename EastCoastDistributor --users uid=PolicyAdmin,cn=itm,o=ibm

--objecttype event --operations view

tivcmd grant --rolename "West Coast Administrators"
--resourcetype managedsystemgroup --resources "West\_Coast\_Regional\_Systems"
--objecttype attributegroup --operations view

tivcmd grant --rolename "West Coast Administrators"
--resourcetype managedsystemgroup --resources "West\_Coast\_Regional\_Systems"
--objecttype event --operations view

tivcmd addtorole --rolename "West Coast Administrators"
--groups cn=westcoastadmins,cn=itm,o=ibm

この例では、cn=westcoastadmins,cn=itm,o=ibm ユーザー・グループのメンバーが Primary:server1:NT 管理対象システムの属性グループ・データおよびイベントを表 示できないようにすることを想定しています。このシナリオでは、 Primary:server1:NT は、前の例でユーザー・グループに表示許可が付与されていた West\_Coast\_DataCenter\_Systems 管理対象システム・グループのメンバーです。

tivcmd exclude --rolename "West Coast Administrators" --resourcetype
managedsystem --resources Primary:server1:NT

この例では、West\_Coast\_DataCenter\_Systems 管理対象システム・グループの属性 グループ・データおよびイベントを表示する許可の付与を削除し、 Primary:server1:NT 管理対象システムに関する許可の除外を West Coast Administrators 役割から削除するが、West\_Coast\_Regional\_Systems 管理対象シス テム・グループに関する許可の付与は残すことを想定しています。

tivcmd revoke --rolename "West Coast Administrators" --resourcetype managedsystemgroup --resources "West\_Coast\_DataCenter\_Systems" --objecttype attributegroup --operations view --grantcommand

tivcmd revoke --rolename "West Coast Administrators" --resourcetype managedsystemgroup --resources "West\_Coast\_DataCenter\_Systems" --objecttype event --operations view --grantcommand

tivcmd revoke --rolename "West Coast Administrators" --resourcetype
managedsystem --resources Primary:server1:NT --excludecommand

この例では、IBM Tivoli Monitoring 管理者として、Eastern、Central、Western とい う 3 つの地域に属する管理対象システムに対するダッシュボード・アクセスを制御 します。モニター・サーバーには、それぞれの地域の管理対象システムを含む EasternRegionSystems、 CentralRegionSystems、および WesternRegionSystems の 管理対象システム・グループ定義があります。管理者は 3 つの地域すべての管理対 象システムにアクセスする必要がありますが、 Annette というオペレーターは Western 地域のシステムにのみアクセスできるようにします。この例では、ローカ ル LDAP ユーザー・レジストリーに EasternRegionOperators、 CentralRegionOperators、WesternRegionOperators、というユーザー・グループが含

CentralRegionOperators、WesternRegionOperators というユーザー・クルークが含まれ、Annette は WesternRegionOperators グループのメンバーであることを想定しています。

1. 許可ポリシー・サーバー にログインします。

tivcmd login --username <user> --password <password>

2.3 つの地域それぞれに1 つずつ新しい役割を作成します。

tivcmd createrole --rolename EasternRegionOperator --description "A role to govern access to data for Eastern Region Systems"

tivcmd createrole --rolename CentralRegionOperator --description

"A role to govern access to data for Central Region Systems"

tivcmd createrole --rolename WesternRegionOperator --description "A role to govern access to data for Western Region Systems"

3. 新しい役割が作成されたことを確認します。

tivcmd listroles --rolename EasternRegionOperator --showdescription

tivcmd listroles --rolename CentralRegionOperator --showdescription

tivcmd listroles --rolename WesternRegionOperator --showdescription

4. tivcmd grant コマンドの使用法を表示します。

tivcmd grant -?

5. EasternRegionOperator 役割が EasternRegionSystems の属性データおよびイ ベントを表示するアクセス権限を持つことを許可する、権限付与コマンドを実 行します。

tivcmd grant --rolename EasternRegionOperator --resourcetype managedsystemgroup --resources EasternRegionSystems --objecttype attributegroup --operations view

tivcmd grant --rolename EasternRegionOperator --resourcetype managedsystemgroup
--resources EasternRegionSystems --objecttype event --operations view

6. EasternRegionOperator 役割に正しい許可があることを確認します。

tivcmd listroles --rolename EasternRegionOperator --showpermissions

7. コマンドを繰り返して、他の 2 つの役割にそれぞれの地域に対する同じ許可を 付与します。

tivcmd grant --rolename CentralRegionOperator --resourcetype managedsystemgroup --resources CentralRegionSystems --objecttype attributegroup --operations view

tivcmd grant --rolename CentralRegionOperator --resourcetype managedsystemgroup
--resources CentralRegionSystems --objecttype event --operations view

tivcmd grant --rolename WesternRegionOperator --resourcetype managedsystemgroup
--resources WesternRegionSystems --objecttype attributegroup --operations view

tivcmd grant --rolename WesternRegionOperator --resourcetype managedsystemgroup
--resources WesternRegionSystems --objecttype event --operations view

8. tivcmd addtorole コマンドの使用法を表示します。

tivcmd addtorole -?

9. 各 LDAP ユーザー・グループを、それぞれの対応する役割に関連付けます。

tivcmd addtorole --rolename EasternRegionOperator --groups
cn=EasternRegionOperators,cn=itm,o=tivoli

tivcmd addtorole --rolename CentralRegionOperator --groups cn=CentralRegionOperators,cn=itm,o=tivoli

tivcmd addtorole --rolename WesternRegionOperator --groups cn=WesternRegionOperators,cn=itm,o=tivoli

10. 各役割のメンバーを表示して、ユーザー・グループの関連付けが適切に完了したことを確認します。

tivcmd listroles --rolename EasternRegionOperator --showmembership

- tivcmd listroles --rolename CentralRegionOperator --showmembership
- tivcmd listroles --rolename WesternRegionOperator --showmembership

11. 必ず 3 つの地域すべてのシステムに対して管理者のアクセス権限を設定しま す。それには、管理者のユーザー ID を 3 つの新しい役割それぞれに追加しま す。

tivcmd addtorole --rolename EasternRegionOperator --users uid=<userid>,cn=itm,o=tivoli

tivcmd addtorole --rolename CentralRegionOperator --users uid=<userid>,cn=itm,o=tivoli

tivcmd addtorole --rolename WesternRegionOperator --users uid=<userid>,cn=itm,o=tivoli

 管理者のユーザー ID を事前定義された PolicyDistributor 役割に追加します。
 このコマンドにより、管理者の ID をダッシュボード・データ・プロバイダー が使用して許可ポリシー・サーバーからポリシー・ファイル・ストアの更新を ダウンロードできるようになります。

tivcmd addtorole --rolename PolicyDistributor
--users uid=<userid>,cn=itm,o=tivoli

13. 管理者のユーザー ID が含まれているすべての役割を表示します。

tivcmd listroles --username uid=<userid>,cn=itm,o=tivoli

セキュリティー・セットアップはこれで完了です。

- Annette がメンバーとなっているのは、WesternRegionOperators ユーザー・グル ープのみです。
- WesternRegionOperators ユーザー・グループは、WesternRegionOperator 役割にのみ割り当てられています。
- WesternRegionOperator 役割は、WesternRegionSystems 管理対象システム・グル ープへのアクセス権限のみを付与されています。
- Annette は、WesternRegionSystems に属している管理対象システムの属性データ およびイベントのみを表示できます。

# ポータル・サーバーでの許可ポリシーの使用可能化

許可ポリシーの初期セットを作成し、ポリシーを配布する許可を備えた役割にユー ザーを割り当てたら、 Tivoli Enterprise Monitoring Services の管理 またはコマンド 行を使用して Tivoli Enterprise Portal Server を構成することによって、ダッシュボ ード・データ・プロバイダーで許可ポリシーの適用を有効にします。

### 手順

- Tivoli Enterprise Monitoring Services の管理 の使用
  - 1. ポータル・サーバーがインストールされているコンピューターで、Tivoli Enterprise Monitoring Services の管理 を始動します。

Windows 「スタート」→「プログラム」→「IBM Tivoli Monitoring」→「Tivoli Enterprise Monitoring Services の管理」をクリックし ます。

Linux UNIX install\_dir が IBM Tivoli Monitoring のインストール・ ディレクトリーの場合、install\_dir /bin ディレクトリーに移動して、 ./itmcmd manage [-h install dir ] を実行します。

2. Tivoli Enterprise Portal Server を右クリックして、以下のようにします。

Windows 「再構成」をクリックして、既存の構成を受け入れるために 「OK」をクリックし、2 番目の「TEP サーバー構成」ウィンドウに進みま す。

Linux UNIX 「構成」をクリックします。「共通イベント・コンソー ル構成」ウィンドウが表示されます。「OK」をクリックして、現行値を受け 入れます。「Tivoli Enterprise Portal の構成」ウィンドウで、「ダッシュボー ド・データ・プロバイダー」タブを選択します。

- 構成ウィンドウのダッシュボード・データ・プロバイダー領域で、「許可ポリ シーを有効にする」チェック・ボックスが選択されていることを確認します。 選択されていない場合は、選択します。
  - a. ダッシュボード・データ・プロバイダーを有効にすると、ドメイン・オー バーライド値を指定できるようになります。この値は任意指定です。これ により、許可ポリシーのデフォルトのダッシュボード・データ・プロバイ ダー ID およびドメイン名が itm.<hub\_monitoring\_server\_name> から itm.<domain\_override\_value> に変更されます。値は 124 文字を超えては なりません。ドメイン・オーバーライド値は、以下のシナリオに合わせて 構成する必要があります。
    - ハブ・モニター・サーバー用にホット・スタンバイ高可用性機能が使用 されている場合。ドメイン・オーバーライド値を構成しておくと、ポー タル・サーバーが新規のアクティブ・ハブ・モニター・サーバーに接続 するように構成されても、ダッシュボード・データ・プロバイダー ID およびドメイン名は変更されません。このシナリオでドメイン・オーバ ーライド値を構成しない場合、新しいアクティブ・ハブ・モニター・サ ーバーに接続するようにポータル・サーバーが構成されたときは、IBM Dashboard Application Services Hub とダッシュボード・データ・プロバ イダーの間の接続を再構成し、ドメイン固有の許可ポリシーがあれば、 それらをすべて更新する必要があります。
    - ダッシュボードのアクセスを制御するために共通の許可ポリシーのセットを使用している複数のハブ・モニター・サーバーがあり、ドメイン固有の許可ポリシーをいくつか作成する場合。このシナリオで、デフォルト値の itm.<hub\_monitoring\_server\_name> よりもユーザーに分かりやすいドメイン名を許可ポリシー内で使用するには、ドメイン・オーバーライド値を指定する必要があります。

Dashboard Application Services Hub でダッシュボード・データ・プロバイ ダーに対する接続を構成した後でドメイン・オーバーライドを変更した場 合は、接続を削除してから再度追加する必要があります。ダッシュボー ド・データ・プロバイダー接続の構成方法について詳しくは、 60ページ の『IBM Tivoli Monitoring ダッシュボード・データ・プロバイダーへの接 続の作成』を参照してください。また、デフォルトのドメイン名を使用し て作成したドメイン固有の許可ポリシーがある場合、ドメイン・オーバー ライド値の変更時には、以前のドメイン名を使用している許可を削除し、 新しいドメイン名を使用する新しい許可を作成する必要があります。

b. ユーザーがモニタリング・ダッシュボードでアクセスできる管理対象シス テムおよび管理対象システム・グループを、許可ポリシーを使用して制御 する場合は、「許可ポリシーを有効にする」オプションを選択します。許 可ポリシーを有効にするのは、シングル・サインオンでダッシュボード環 境を設定している場合、許可ポリシーを使用してモニター・ダッシュボー ドへのアクセスを制御する予定の場合、およびダッシュボード・ユーザ ー・アクセスに関するポリシーの初期セットを管理者が既に作成してある 場合に限定してください。

4. 「許可ポリシー・サーバー構成」ウィンドウで、以下の情報を指定します。

表 21. 許可ポリシー・サーバーの構成情報

| フィールド                       | 説明                                                                                                    |
|-----------------------------|----------------------------------------------------------------------------------------------------|
| ホスト名または IP<br>アドレス          | 許可ポリシー・サーバーを含む IBM Dashboard Application Services<br>Hub の IP アドレスまたは完全修飾ホスト名。                                                                                                    |
|                             | このパラメーターは必須です。                                                                                                    |
| プロトコル                       | 許可ポリシー・サーバーを含む IBM Dashboard Application Services<br>Hub への接続に使用されるプロトコルを選択します。デフォルト値は<br>HTTPS です。                                                                                                    |
|                             | このパラメーターは必須ではありません。<br>注: HTTPS は、既にポータル・サーバーと許可ポリシー・サーバーの<br>間で TLS/SSL を構成している場合にのみ選択してください。詳しく<br>は、235 ページの『許可ポリシー・サーバーとの TLS/SSL 通信の構<br>成』を参照してください。                                                                                                    |
| ボート                         | 許可ポリシー・サーバーを含む IBM Dashboard Application Services<br>Hub への接続に使用されるポートを選択します。デフォルト値は、<br>HTTPS プロトコルでは 16311、HTTP プロトコルでは 16310 です。ポ<br>ートの有効な値は 1 から 65535 です。                                                                                                    |
|                             | このパラメーターは必須ではありません。                                                                                                    |
| ポーリング間隔                     | ローカル・データ・ストアがポータル・サーバー上で実行中のポリシ<br>ー・クライアントによって許可ポリシー・サーバーから更新される間<br>隔。デフォルトは 30 分です。有効な値は 5 から 1440 です。                                                                                                    |
|                             | このパラメーターは必須ではありません。                                                                                                    |
| ポリシー・ストア<br>の有効期限インタ<br>ーバル | ポリシー・ストアを許可ポリシー・サーバーから更新できない場合、前<br>回の更新からこの間隔の期間、ローカル・ポリシー・ストアが引き続き<br>使用されます。このパラメーターによって指定された時間の間に許可ポ<br>リシー・サーバーにアクセスできない場合、ダッシュボード・データに<br>対するその後のすべての要求は、許可ポリシー・サーバーが再び使用可<br>能になるまで許可エラーで失敗します。デフォルトは7日0時間で<br>す。時間に対して指定する値は、0から23時間でなければなりませ<br>ん。有効期限インターバルが0日0時間に設定されていると、ポリシ<br>ー・ストアの有効期限は切れません。 |
|                             | このパラメーターは必須ではありません。                                                                                                    |
| ユーザー ID                     | ポータル・サーバーが許可ポリシー・サーバーを含む IBM Dashboard<br>Application Services Hub へのアクセスに使用するユーザーの名前。こ<br>のユーザーは、PolicyDistributor 許可ポリシーのコア役割、または役割<br>オブジェクト・タイプの配布操作を実行する許可を付与されたカスタム<br>役割に追加する必要があります。                                                                                                    |
|                             | このパラメーターは必須です。                                                                                                    |

表 21. 許可ポリシー・サーバーの構成情報 (続き)

| フィールド    | 説明                   |
|----------|----------------------|
| パスワード    | ユーザーに対するパスワード。       |
|          | このパラメーターは必須です。       |
| パスワードの確認 | 確認のためにパスワードを再度入力します。 |
|          | このパラメーターは必須です。       |

表示されているフィールドに許可ポリシー・サーバー接続パラメーターに関す る必須の情報を入力し、「**OK**」をクリックします。

- 5. ウェアハウス接続情報の再構成を求めるプロンプトが出たら、「いいえ」と応答します。
- 6. Windows では、構成設定の処理がしばらくの間実行されてから、「共通イベント・コンソール構成」ウィンドウが表示されます。このウィンドウは、前景表示されずに他のウィンドウにより隠される場合があります。処理に時間がかかりすぎている場合は、他のウィンドウを最小化し、構成ウィンドウを探してください。「共通イベント・コンソール構成」ウィンドウが表示されたら、「OK」をクリックします。
- 7. 構成を変更した場合は、必ずポータル・サーバーを再始動してください。
- コマンド行を使用する場合:

Tivoli Enterprise Portal Server が Linux または UNIX 上にある場合は、コマンド 行からポータル・サーバーの構成を変更し、許可ポリシーが有効になっていなけ れば有効にすることができます。

- 1. Tivoli Enterprise Portal Server がインストールされているコンピューターにロ グオンします。
- 2. コマンド行で、*install\_dir* /bin ディレクトリーに移動します。ここで、 *install\_dir* はこの製品をインストールしたディレクトリーです。
- 3. 次のコマンドを実行して Tivoli Enterprise Portal Server を構成します: ./itmcmd config -A cq

「エージェント構成が開始しました...」というメッセージが表示され、その 後に以下のプロンプトが表示されます: Tivoli Enterprise Portal Server は 構成中に停止されます。続行しますか? [1= はい、 2= いいえ] (デフォルト は 2)。

- 「1」と入力します。以下のプロンプトが表示されます: 「IBM Tivoli Monitoring 用の共通イベント・コンソール」設定を編集しますか? [1= は い、2= いいえ] (デフォルトは 1)。
- 5. 「2」を入力します。以下のプロンプトが表示されます。このエージェントは TEMS に接続しますか? [1= はい、2= いいえ] (デフォルトは 1)。
- ダッシュボード・データ・プロバイダーの構成に関するプロンプトが表示されるまで、このプロンプトおよび後続のプロンプトに対して、デフォルト値を受け入れます。これが有効になっていない場合は、値「1」を選択して有効にします。
- 次に、ドメイン・オーバーライド値を指定するかどうか尋ねられます。指定する場合は「1」、しない場合は「2」を入力します。

ダッシュボード・データ・プロバイダーを有効にすると、ドメイン・オーバー ライド値を指定できるようになります。この値は任意指定です。これにより、 許可ポリシーのデフォルトのダッシュボード・データ・プロバイダー ID およ びドメイン名が itm.<hub\_monitoring\_server\_name> から

itm.<domain\_override\_value> に変更されます。値は 124 文字を超えてはな りません。ドメイン・オーバーライド値は、以下のシナリオに合わせて構成す る必要があります。

- ハブ・モニター・サーバー用にホット・スタンバイ高可用性機能が使用されている場合。ドメイン・オーバーライド値を構成しておくと、ポータル・サーバーが新規のアクティブ・ハブ・モニター・サーバーに接続するように構成されても、ダッシュボード・データ・プロバイダー ID およびドメイン名は変更されません。このシナリオでドメイン・オーバーライド値を構成しない場合、新しいアクティブ・ハブ・モニター・サーバーに接続するようにポータル・サーバーが構成されたときは、IBM Dashboard Application Services Hub とダッシュボード・データ・プロバイダーの間の接続を再構成し、ドメイン固有の許可ポリシーがあれば、それらをすべて更新する必要があります。
- ダッシュボードのアクセスを制御するために共通の許可ポリシーのセット を使用している複数のハブ・モニター・サーバーがあり、ドメイン固有の 許可ポリシーをいくつか作成する場合。このシナリオで、デフォルト値の itm.<hub\_monitoring\_server\_name> よりもユーザーに分かりやすいドメイ ン名を許可ポリシー内で使用するには、ドメイン・オーバーライド値を指 定する必要があります。

Dashboard Application Services Hub でダッシュボード・データ・プロバイダー に対する接続を構成した後でドメイン・オーバーライドを変更した場合は、接 続を削除してから再度追加する必要があります。ダッシュボード・データ・プ ロバイダー接続の構成方法について詳しくは、 60 ページの『IBM Tivoli Monitoring ダッシュボード・データ・プロバイダーへの接続の作成』を参照し てください。また、デフォルトのドメイン名を使用して作成したドメイン固有 の許可ポリシーがある場合、ドメイン・オーバーライド値の変更時には、以前 のドメイン名を使用している許可を削除し、新しいドメイン名を使用する新し い許可を作成する必要があります。

8. ダッシュボード・データ・プロバイダーが有効になっている場合は、許可ポ リシーを有効にするかどうかを尋ねられます。 212 ページの表 21 の情報を使 用します。

許可ポリシーを有効にするのは、シングル・サインオンでダッシュボード環境 を設定している場合、許可ポリシーを使用してモニター・ダッシュボードへの アクセスを制御する予定の場合、およびダッシュボード・ユーザー・アクセス に関するポリシーの初期セットを管理者が既に作成してある場合に限定してく ださい。

9. コマンドによって構成が完了すると、「エージェント構成が完了しました...」というメッセージが表示され、ポータル・サーバーを再始動するかどうか尋ねられます。「1」を選択して再始動します。

#### タスクの結果

これにより、ポータル・サーバーで許可ポリシーが有効になりました。

「許可ポリシーを有効にする」 ボックスにチェック・マークを付けた状態で Tivoli Enterprise Portal Server をリサイクルすると、ダッシュボード・データ・プロバイダ ーは、ダッシュボード・ユーザーに対して管理対象システム・グループおよび管理 対象システムへのアクセスを許可または除外する許可呼び出しを、そのローカル・ ポリシー・ストアに対して開始します。

権限があるダッシュボード・ユーザーのダッシュボードにモニター対象リソースが 表示されない場合、またはリソースの正しいセットが表示されない場合は、問題を 診断する手順について *IBM Tivoli Monitoring* トラブルシューティング・ガイド (http://pic.dhe.ibm.com/infocenter/tivihelp/v61r1/topic/com.ibm.itm.doc\_6.3/trouble/ itm\_trouble.htm) を参照してください。

# 許可ポリシーの監査

許可ポリシーを変更する以下の tivemd コマンド

(addtorole、copyrole、createrole、deleterole、 exclude、grant、removefromrole、revoke) のいずれかをユーザーが実行すると、許可ポリシー・サーバーは監査メッセージを 生成します。監査メッセージは、ユーザーが使用を許可されていない tivemd コマン ドを実行しようとしたときにも生成されます。

例えば、ユーザーが tivcmd createrole コマンドを実行したとき、役割を作成する 許可を持つ役割にそのユーザーが割り当てられていない場合は、監査メッセージが 生成されます。

監査メッセージは IBM Tivoli Monitoring 監査レコード形式に従っており、許可ポ リシー・サーバーがインストールされているコンピューター上の監査ログ・ファイ ルに書き込まれます。デフォルトのロケーションは、<JazzSM\_install\_dir>/ AuthPolicyServer/PolicyServer/audit です。許可ポリシー・サーバーのインスト ール時には、監査ログ・ファイルのディレクトリーのロケーション、監査ログ・フ ァイルの最大サイズ、および同時に保持できる監査ログ・ファイルの最大数をカス タマイズできます。インストール後、これらのパラメーターは216ページの『イン ストールおよび構成後の許可ポリシー・サーバー構成プロパティーの変更』の説明 に従って変更できます。許可ポリシー・サーバーはモニター・エージェントに関連 付けられていないため、その監査メッセージを Tivoli Enterprise Portal から表示し たり、Tivoli Data Warehouse に保存することはできません。また、監査メッセージ に対してシチュエーションを記述することはできません。監査メッセージを見るに は、代わりに監査ログ・ファイルを表示する必要があります。

許可ポリシーの適用に関する監査メッセージは、Tivoli Enterprise Portal Server のダ ッシュボード・データ・プロバイダー・コンポーネントによって生成されます。ユ ーザーが要求した属性グループ・データまたはシチュエーション・イベントの管理 対象システム・グループまたは管理対象システムに対する表示許可をユーザーが持 っていない場合、ダッシュボード・データ・プロバイダーは監査メッセージを生成 します。また、許可ポリシーが許可ポリシー・サーバーからダウンロードされ、ポ リシーを取得できない場合にも、監査メッセージが生成されます。ダッシュボー ド・データ・プロバイダーはポータル・サーバー管理対象システムのコンポーネン トなので、これらの監査メッセージは Tivoli Enterprise Portal クライアントから表 示したり、Tivoli Data Warehouse に保存することができます。 ポータル・サーバーに関する監査メッセージの表示方法や監査レコードの形式な ど、監査について詳しくは、257ページの『第9章 監査ロギング』を参照してく ださい。

# インストールおよび構成後の許可ポリシー・サーバー構成プロパティーの変 更

Tivoli 許可ポリシー・サーバー・パッケージをインストールおよび構成した後で、 監査ロギングおよびポリシー配布用に許可ポリシー・サーバーの構成パラメーター を変更できます。

## 始める前に

#### 監査プロパティー

許可ポリシー・サーバー監査ログ・ファイルの場所、監査ログ・ファイルの 最大サイズ、および同時に保持される監査ログ・ファイルの最大数を指定す るプロパティーを変更できます。

#### ポリシー配布プロパティー

許可ポリシー・サーバーは、配布できる許可ポリシーの現在のセットである ファイルを定期的に圧縮します。ポータル・サーバーのダッシュボード・デ ータ・プロバイダー・コンポーネントは、定期的な間隔で許可ポリシー・サ ーバーに対して最新のポリシーの圧縮ファイルを要求します。新しいファイ ルがある場合は、それが取得されて抽出され、そのポリシー・セットが現在 のポリシー・セットとしてダッシュボード・データ・プロバイダーによって 使用されます。許可ポリシーが配布のために保存されるディレクトリー、お よび現在の許可ポリシーがこのディレクトリーにコピーされる頻度を指定す るプロパティーを変更できます。

## このタスクについて

許可ポリシー・サーバーがインストールされている Dashboard Application Services Hub の WebSphere Application Server 管理者コンソールを使用して、ポリシー・サ ーバーの構成プロパティーを変更します。何らかの変更を行った場合は、Dashboard Application Services Hub がプロパティーの変更を検出できるように、WebSphere Application Server を再始動する必要があります。

以下のステップを実行して、監査ロギングおよびポリシー配布の構成プロパティー を変更します。

#### 手順

- 1. 許可ポリシー・サーバーがインストールされている Dashboard Application Services Hub の WebSphere 管理コンソールにログインします。
  - a. ブラウザーで Dashboard Application Services Hub コンソールを開きます。 デフォルトでは、URLは https://hostname:16311/ibm/console です。

ご使用の環境がデフォルト以外のポート番号を指定して構成されている場合 は、その番号を代わりに入力します。サーバーへのデフォルトのパス は、/ibm/console です。ただし、このパスは構成可能であり、お使いの環境 ではデフォルトと異なっている可能性があります。

- b. ユーザー名とパスワードを入力し、「実行」をクリックします。ユーザー名は、 Dashboard Application Services Hubの administrator およびiscadminsの役割に割り当てる必要があります。
- c. 「コンソール設定」アイコンをクリックし、「WebSphere 管理コンソール」 を選択します。
- d. 「WebSphere 管理コンソールの起動」をクリックします。
- 2. 監査ロギングおよびポリシー配布の構成プロパティーを含むページに移動します。
  - a. 「リソース」→「リソース環境」→ 「リソース環境項目」をクリックします。
  - b. 開いたページで、「AuthzResourceReference」リンクをクリックします。
  - c. 開いたページの「**追加プロパティー**」の下で「**カスタム・プロパティー**」を クリックします。
  - d. テーブルに以下のプロパティーが表示されます。

#### AUDIT\_COUNT

同時に保持される監査ログ・ファイルの最大数。デフォルト値は 5 です。範囲は 2 から 99998 です。

#### AUDIT\_FILE\_SIZE

各ログ・ファイルの最大サイズ (メガバイト単位)。

#### AUDIT\_ROOT\_DIRECTORY

監査ログ・ファイルの保管先ディレクトリー。

デフォルト値は

<JAZZSM\_INSTALL\_DIR>¥AuthPolicyServer¥PolicyServer¥audit で す。

## DIST\_POLL\_INTERVAL

このプロパティーは、ダッシュボード・データ・プロバイダーによっ てダウンロードされる、許可ポリシーを含む圧縮ファイルを許可ポリ シー・サーバーが更新する頻度を指定します。

デフォルト値は5 です。範囲は1から1440分です。

#### DIST\_ROOT\_DIRECTORY

配布するバージョンのポリシーが格納されるディレクトリー。

デフォルト値は

<JAZZSM INSTALL DIR>¥AuthPolicyServer¥PolicyServer¥dist です。

#### SEED\_ROOT\_DIRECTORY

ポリシー・ストアのシード・ディレクトリー。このプロパティーは変 更しないでください。

#### XACML\_ROOT\_DIRECTORY

ポリシー・ストアのルート・ディレクトリー。このプロパティーは変 更しないでください。

- 3. プロパティーの値を変更します。
  - a. カスタム・プロパティー・テーブルで、AUDIT\_COUNT などのプロパティー 名リンクをクリックします。
  - b. 開いたページで、「値」フィールドを必要に応じて変更します。

- c. 「OK」をクリックします。
- d. このステップを、変更する各プロパティーについて繰り返します。
- 4. 変更を保存します。
  - a. 最初のプロパティー変更後に開いたメッセージ・ボックスで、「保存」をク リックします。
  - b. WebSphere 管理コンソールからログアウトします。
  - c. Dashboard Application Services Hub のWebSphere Application Server を再起動 します。

# 許可ポリシー・ストアの管理

Tivoli 許可ポリシー・サーバーでは、ファイル・システム上の複数のファイルにポ リシーが格納されます。ポリシー・ストアの管理方法について詳しくは、以下を参 照してください。

#### 高可用性

許可ポリシー・サーバーは、組み込みの高可用性メカニズムを備えておらず、 Dashboard Application Services Hub でロード・バランシングが設定されているとサポートされません。

ポータル・サーバーは独自に許可ポリシーを持っているため、許可ポリシ ー・サーバーが利用できないときでもポリシーを適用できます。ポータル・ サーバーがローカル・ポリシー・ストアを最後の更新後に利用できる最大時 間を構成できます。このパラメーターによって指定された時間の間に許可ポ リシー・サーバーにアクセスできない場合、ダッシュボード・データに対す るその後のすべての要求は、許可ポリシー・サーバーが再び使用可能になる まで許可エラーで失敗します。デフォルト値は7日です。

#### マイグレーションとバックアップ

許可ポリシー・サーバーは、ポリシー・ファイル・ストア用のマイグレーション、バックアップ、エクスポート、およびインポートのツールを備えていません。時間の経過とともに、作成したポリシー定義が増えていくことが考えられます。ポリシー・ストアが破損したり、誤って削除された場合、ポリシー定義を再作成することは容易ではありません。

ベスト・プラクティスは、zip または tar ユーティリティーで実行可能なバ ックアップを定期的に行うことです。ポリシー・ストアを構成しているファ イルは、許可ポリシー・サーバーがインストールされたディレクトリーの下 の /xacml サブディレクトリーで維持されています。例えば、許可ポリシ ー・サーバーを Windows で C:¥Program

Files¥IBM¥JazzSM¥AuthPolicyServer にインストールしたとします。 すべ てのファイルを C:¥Program

Files¥IBM¥JazzSM¥AuthPolicyServer¥PolicyServer¥xacml ディレクトリー に zip 形式で保存すると、ポリシー・ストア全体を効率的にバックアップ できます。この zip ファイルは後から、テストから実動の許可ポリシー・ サーバーへのマイグレーションなどに利用できます。新しい実動システムで ファイルを unzip すると、/xacml サブディレクトリーが作成されて、今ま でにテスト・システム上で定義したすべてのポリシーの役割および許可が取 り込まれます。unzip されたこれらのファイルは、そのまま実動許可ポリシ ー・サーバーで使用できます。

# 複数のドメインに関する作業

許可ポリシー・サーバーを使用することにより、ドメインとも呼ばれるハブ・モニ ター・サーバー環境が複数存在する状況でポリシーを管理することができます。

ドメイン は、特定のハブ・モニター・サーバーを中心とした、IBM Tivoli Monitoring コンポーネント (ポータル・サーバー、モニター・サーバー、モニタ ー・エージェント、ウェアハウス・プロキシー・エージェントなど)の集合として 定義されます。各ドメインには、シチュエーション、アクション実行、管理対象シ ステム名、管理対象システム・グループ、照会、ワークフロー・ポリシー、および その他の IBM Tivoli Monitoring オブジェクトに関する固有の名前空間がありま す。

ドメイン名の指定なしで(または「any」というドメイン名で)作成された許可ポリ シーは、許可ポリシー・サーバーによって管理されているすべての IBM Tivoli Monitoring ドメインに適用されます。ドメイン名は、ダッシュボード・データ・プ ロバイダー ID と同じであり、itm.hub\_monitoring\_server\_name という形式です。 ポータル・サーバーの構成時に、ハブ・モニター・サーバー名の代わりにさらに使 いやすい文字列を作成して、ダッシュボード・データ・プロバイダーを有効にする ことができます。

ドメインをリストするには、tivcmd listdomains コマンドを使用します。例:

tivcmd listdomains itm.HUB\_DOMAIN1 itm.HUB\_DOMAIN2 itm.HUB\_DOMAIN3

**tivcmd listdomains** コマンドは、許可ポリシー・サーバーのインストール先の Dashboard Application Services Hub で接続が定義されているダッシュボード・デー タ・プロバイダーのリストを返します。また、許可の作成時に指定されたドメイン 名があれば、それも返します。通常は、 Dashboard Application Services Hub ごとに 1 つのダッシュボード・データ・プロバイダー接続が定義されます。

各ドメインのハブ名を判別するには、以下の方法のいずれかを使用します。

- 各ハブ・モニター・サーバーに対してtacmd listsystems コマンドを実行して、 ハブ・モニター・サーバーの管理対象システム名を調べます。モニター・サーバーは、 EM 製品コードを使用しています。
- または、ドメインごとに Dashboard Application Services Hub にログインし、ダッシュボード・データ・プロバイダー接続情報を表示します。一般的な環境では、 プロバイダー ID がハブ名ではなく ITMSD に設定されていることがあります。しかし、接続名は接続の作成時にカスタマイズされていなければハブ名です。

ハブ・モニター・サーバーの名前がわかったら、ドメイン名は itm.hub\_monitoring\_server\_name (例えば itm.HUB\_server1) となります。

# デプロイメント・シナリオ

このトピックに示すデプロイメント・シナリオは、環境内における意思決定に役立 ちます。

## 共有の役割および許可ポリシーを使用する複数のドメイン

このデプロイメント・シナリオでは、ユーザー管理とセットアップに対して単一ド メインのデプロイメントと類似した方法が使用されますが、許可ポリシーを特定の IBM Tivoli Monitoring ドメインを対象に適用する機能が追加されています。

このデプロイメント・シナリオは、ドメインのセットに対して同じ許可ポリシー管 理インフラストラクチャーを共有する場合に役立ちます。すべてのドメイン向けの 共通の許可ポリシー・セットを作成することも、1 つまたは複数のドメインに固有 のポリシーを作成することもできます。役割に対して許可を付与または除外すると きは、ポリシーがすべてのドメインに適用されるか特定のドメインに適用されるか を指定します。tivcmd grant、tivcmd exclude、または tivcmd revoke コマンドで ドメイン名を指定しないと、そのポリシーはすべてのドメインに適用されます。ド メイン固有のポリシーを作成するには、これらのコマンドで --domain 引数を使用 します。tivcmd CLI コマンドについて詳しくは、「*IBM Tivoli Monitoring コマン* ド・リファレンス」を参照してください。

#### デプロイメントの準備

次の表では、このデプロイメントに必要な内容を説明します。

| 数量               | コンポーネント                        | 説明                                   |
|------------------|--------------------------------|--------------------------------------|
| ドメインにつき 1        | Dashboard Application Services | Infrastructure Management Dashboards |
| っ                | Hub                            | for Servers のようなダッシュボー               |
| <b>注:</b> ロード・バラ |                                | ド・アプリケーションも、各ドメイ                     |
| ンシングが使用さ         |                                | ンのダッシュボード・サービス・ハ                     |
| れている場合は、         |                                | ブとともにインストールされます。                     |
| 1 つのドメインに        |                                |                                      |
| 複数のダッシュボ         |                                |                                      |
| ード・サービス・         |                                |                                      |
| ハブを設定できま         |                                |                                      |
| す。               |                                |                                      |
| 1                | Tivoli 許可ポリシー・サーバー             | いずれかのドメイン用に 許可ポリシ                    |
|                  |                                | ー・サーバーを Dashboard                    |
|                  |                                | Application Services Hub とともにイ       |
|                  |                                | ンストールすることも、許可ポリシ                     |
|                  |                                | ー管理のためだけに使用する                        |
|                  |                                | Dashboard Application Services Hub   |
|                  |                                | のインスタンスをインストールし                      |
|                  |                                | て、ダッシュボード・アプリケーシ                     |
|                  |                                | ョンはいっさいインストールしない                     |
|                  |                                | でおくこともできます。                          |

表 22. 共有の役割およびポリシーを使用する複数のドメインでのデプロイメント要件

| 数量             | コンポーネント                                   | 説明                                                                                                    |
|----------------|-------------------------------------------|----------------------------------------------------------------------------------------------------|
| ドメインにつき 1<br>つ | ハブ Tivoli Enterprise Monitoring<br>Server | ホット・スタンバイが使用されてい<br>る場合は、各ドメインに 2 つのハ<br>ブ・モニター・サーバーを設定でき<br>ます。<br>各ハブ・モニター・サーバーには、<br>複数のリモート・モニター・サーバ<br>ーを接続できます。モニター・サー |
|                |                                           | バーにはモニター・エーシェントが<br>接続されます。                                                                                                  |
| ドメインにつき 1<br>つ | Tivoli Enterprise Portal Server           | すべてのドメインで共有されるポリ<br>シー・サーバーが 1 つ存在するた<br>め、各ポータル・サーバーは、同じ<br>許可ポリシー・サーバーから許可ポ<br>リシーを取得するように構成されて<br>います。                    |
| 1 以上           | LDAP ユーザー・レジストリー                          | 許可ポリシーを共有するために、す<br>べてのポータル・サーバーおよび各<br>Dashboard Application Services Hub<br>が LDAP ユーザー・レジストリーの<br>同じセットを使用するように構成し<br>ます。 |

表 22. 共有の役割およびポリシーを使用する複数のドメインでのデプロイメント要件 (続き)

## 独自の許可ポリシーを使用する複数のドメイン

複数のドメインに共通の許可ポリシーを適用せず、ドメインごとに独自の許可ポリ シー管理者セットを適用する予定である場合は、各ドメインに許可ポリシー・サー バーおよび Dashboard Application Services Hub をインストールして、許可ポリシー を個別に管理します。

各許可ポリシー・サーバーは 1 つのドメインのポリシーを管理するだけなので、こ のシナリオでは --domain 引数は使用しません。

# 特定の IBM Tivoli Monitoring ドメイン用のポリシーの作成

マルチドメイン・デプロイメントでは、ドメインごとに異なるアクセス権限を持つ 役割を使用してユーザー用のポリシーを作成することがベスト・プラクティスとな ります。

特定の IBM Tivoli Monitoring ドメインに使用されるポリシーには、以下の権限が 必要です。

| 管理対象システム・グループまたは管理対象システムの権限の定義 |                                |  |
|--------------------------------|--------------------------------|--|
| パラメーター                         | 值                              |  |
| ドメイン                           | 「any」または特定のドメイン名               |  |
|                                | <b>注:</b> 「any」値を指定するかドメイン・パラメ |  |
|                                | ーターを省略すると、権限はすべてのドメイ           |  |
|                                | ンに適用されます。                      |  |

| <b>管理対象システム・グループまたは管理対象システムの権限の定義</b> |                                      |  |  |
|---------------------------------------|--------------------------------------|--|--|
| オペレーション                               | 「view」                               |  |  |
| オブジェクト・タイプ 「attributegroup」、「event」   |                                      |  |  |
| リソース・タイプ                              | 「managedsystemgroup」、「managedsystem」 |  |  |
| リソース                                  | managed_system_name または              |  |  |
| managed_system_group_name             |                                      |  |  |

# 例: 共通のポリシーおよびドメイン固有のポリシーの作成

この例では、ユーザーにある特定のドメインのすべての UNIX OS エージェントへ のアクセス権限を付与するが、別のドメインのエージェントへのアクセス権限は付 与しない方法を示します。\*ALL\_UNIX 管理対象システム・グループは自動的に作 成され、各ハブ・モニター・サーバーによって管理されます。また、管理者にはす べてのドメインのすべての UNIX OS システムへのアクセス権限が付与されます。

この例では、以下の管理対象システム・グループが使用されます。

管理対象システム・グループ

| Туре               | ドメイン          | Name      |  |  |
|--------------------|---------------|-----------|--|--|
| managedsystemgroup | itm.eastcoast | *ALL_UNIX |  |  |
| managedsystemgroup | itm.westcoast | *ALL_UNIX |  |  |

この例では、次の役割が使用されています。

- EastCoastOperators
- WestCoastOperators
- SuperAdministrator
- LDAP でユーザー (例えば、uid=John, cn=itm, o=ibm) を定義し、LDAP でグル ープ (例えば、cn=EastCoastMachineUsers, cn=itm, o=ibm) を定義してから、 LDAP でユーザー ID をグループに追加します。
- LDAP でユーザー (例えば、uid=Jane, cn=itm, o=ibm) を定義し、LDAP でグル ープ (例えば、cn=WestCoastMachineUsers, cn=itm, o=ibm) を定義してから、 LDAP でユーザー ID をグループに追加します。
- LDAP でユーザー (例えば、uid=Joe, cn=itm, o=ibm) を定義し、LDAP でグルー プ (例えば、cn=SuperAdministratorUsers, cn=itm, o=ibm) を定義してから、 LDAP でユーザー ID をグループに追加します。
- 4. 新しい役割を作成します。

tivcmd createrole --rolename EastCoastOperators --description "East Coast users with permission to access the east coast machine ITM Domain"

tivcmd createrole --rolename WestCoastOperators --description "West Coast users with permission to access the west coast machines for the itm.westcoast domain"

tivcmd createrole --rolename SuperAdministrator --description "Users with permission to access machines from all domains"  itm.eastcoast ドメインの \*ALL\_UNIX 管理対象システム・グループの属性グルー プおよびイベントに対するアクセス権限を、EastCoastOperators 役割に付与しま す。

```
tivcmd grant --rolename EastCoastOperators --resourcetype
managedsystemgroup --resources "*ALL_UNIX"
--objecttype attributegroup --operations view --domain itm.eastcoast
```

tivcmd grant --rolename EastCoastOperators --resourcetype
managedsystemgroup --resources "\*ALL\_UNIX"
--objecttype event --operations view --domain itm.eastcoast

 itm.westcoast ドメインの \*ALL\_UNIX 管理対象システム・グループの属性グル ープおよびイベントに対するアクセス権限を、WestCoastOperators 役割に付与し ます。

tivcmd grant --rolename WestCoastOperators --resourcetype managedsystemgroup --resources "\*ALL\_UNIX" --objecttype attributegroup --operations view --domain itm.westcoast

tivcmd grant --rolename WestCoastOperators --resourcetype
managedsystemgroup --resources "\*ALL\_UNIX" --objecttype event
--operations view --domain itm.westcoast

 すべてのドメインの \*ALL\_UNIX 管理対象システム・グループの属性グループ およびイベントに対するアクセス権限を、SuperAdministrator 役割に付与しま す。

tivcmd grant --rolename SuperAdministrator --resourcetype
managedsystemgroup --resources "\*ALL\_UNIX"
--objecttype attributegroup --operations view --domain any

tivcmd grant --rolename SuperAdministrator --resourcetype
managedsystemgroup --resources "\*ALL\_UNIX"
--objecttype event --operations view --domain any

8. 新しい役割にユーザー・グループを割り当てます。

tivcmd addtorole --rolename EastCoastOperators --groups
cn=EastCoastMachineUsers,cn=itm,o=ibm

tivcmd addtorole --rolename <code>WestCoastOperators</code> --groups <code>cn=WestCoastMachineUsers,cn=itm,o=ibm</code>

tivcmd addtorole --rolename SuperAdministrator --groups
cn=SuperAdministrator,cn=itm,o=ibm

EastCoastOperators グループに属するユーザーが itm.eastcoast ドメインの Dashboard Application Services Hub にある「サーバー・ダッシュボード」ページにアクセスす ると、そのドメインの \*ALL\_UNIX 管理対象システム・グループとそのメンバーが 表示されます。同じユーザーが itm.westcoast ドメインの Dashboard Application Services Hub にログインすると、 \*ALL\_UNIX 管理対象システム・グループは表示 されません。

WestCoastOperators グループに属するユーザーが itm.westcoast ドメインの Dashboard Application Services Hub にある「サーバー・ダッシュボード」ページに アクセスすると、そのドメインの \*ALL\_UNIX 管理対象システム・グループとその メンバーが表示されます。同じユーザーが itm.eastcoast ドメインの Dashboard Application Services Hub にログインすると、 \*ALL\_UNIX 管理対象システム・グル ープは表示されません。 SuperAdministrator グループに属するユーザーがいずれかのドメインの Dashboard Application Services Hub にある「サーバー・ダッシュボード」ページにアクセスす ると、ダッシュボード・サーバーの接続先ドメインの \*ALL\_UNIX 管理対象システ ム・グループとそのメンバーが表示されます。

# 例: 共通の管理対象システム・グループの許可ポリシーの作成

複数のドメインに同じ管理対象システム・グループ名が存在する場合に、ダッシュ ボード・ユーザーがすべてのドメインについてそれらの管理対象システム・グルー プのデータを表示できるようにするには、以下のコマンドの例のように、役割を作 成して権限を付与します。

tivcmd createrole --rolename WindowsDataCenterOperators

tivcmd grant --rolename WindowsDataCenterOperators --operations view
--objecttype attributegroup --resources DataCenterServers
--resourcetype managedsystemgroup

tivcmd grant --rolename WindowsDataCenterOperators --operations view
--objecttype event --resources DataCenterServers
--resourcetype managedsystemgroup

上の grant コマンドの例では --domain 引数が指定されていないため、許可ポリシ ーはすべてのドメインに適用されます。その結果、 WindowsAdministrators 役割に 割り当てられたすべてのユーザーまたはユーザー・グループは、すべてのドメイン の DataCenterServers 管理対象システム・グループのデータを表示できます。

# 例: 共通の役割を使用したドメイン固有リソースの管理

複数のドメインに同じ管理対象システム・グループ名が存在しなくても、複数のド メインに関して同じ役割を実行するユーザーまたはユーザー・グループが存在する 場合は、以下のコマンドの例のように、ドメイン固有の権限を持つ共通の役割を作 成できます。

tivcmd createrole --rolename LinuxRegionalOperators

tivcmd grant --rolename LinuxRegionalOperators --operations view
--objecttype attributegroup --resources SeattleServers
--resourcetype managedsystemgroup --domain itm.HUB\_west

tivcmd grant --rolename LinuxRegionalOperators --operations view
--objecttype event --resources SeattleServers
--resourcetype managedsystemgroup --domain itm.HUB\_west

tivcmd grant --rolename LinuxRegionalOperators --operations view
--objecttype attributegroup --resources BostonServers
--resourcetype managedsystemgroup --domain itm.HUB east

tivcmd grant --rolename LinuxRegionalOperators --operations view
--objecttype event --resources AustinServers
--resourcetype managedsystemgroup --domain itm.HUB east

この場合、LinuxRegionalOperators 役割に割り当てられたすべてユーザーまたはユー ザー・グループは、itm.HUB\_west ドメインの Dashboard Application Services Hub にログインすると SeattleServers 管理対象システム・グループのデータを表示でき、 itm.HUB\_east ドメインの Dashboard Application Services Hub にログインすると BostonServers 管理対象システム・グループのデータを表示できます。

# 例: ドメイン固有の許可ポリシーの作成

ドメイン間で共通でない役割については、以下のコマンドの例のように、単一のド メイン用の権限だけを持つ役割を作成します。

tivcmd createrole --rolename ChicagoDataCenterOperators

tivcmd grant --rolename ChicagoDataCenterOperators --operations view
--objecttype attributegroup --resources ChicagoServers
--resourcetype managedsystemgroup --domain itm.HUB\_midwest

tivcmd grant --rolename ChicagoDataCenterOperators --operations view --objecttype event --resources ChicagoServers --resourcetype managedsystemgroup --domain itm.HUB\_midwest

このシナリオでは、 ChicagoDataCenterOperators 役割に割り当てられたユーザーまたはユーザー・グループが表示できるデータは、単一のドメインの管理対象システム・グループのものだけです。

# 第8章通信の保護

Tivoli Enterprise Monitoring Agent、Tivoli Enterprise Monitoring Server、および Tivoli Enterprise Portal Server 間の通信を保護するには、ポータル・サーバーとハ ブ・モニター・サーバー間、ハブとリモート・モニター・サーバー間、およびモニ ター・エージェントとモニター・サーバー間の通信を構成するときに、プロトコル として SPIPE を使用します。

Tivoli Enterprise Portal クライアントとポータル・サーバーの間の通信を保護するには、2 つのプロトコルを追加で使用します。

- Secure Hypertext Transport Protocol (HTTPS)。ファイルおよび相互運用オブジェクト参照 (IOR) を検索します。
- Internet Inter-ORB Protocol (IIOP)。ポータル・サーバーとクライアントの間の通 信を保護します。

注: デフォルトでは、両方のプロトコルが使用されます。ただし、HTTPS のみを使 用してポータル・サーバーと通信するようにポータル・クライアントを構成できま す。

HTTPS は、以下のコンポーネント間の通信を保護するためにも使用できます。

- Dashboard Application Services Hub と IBM Tivoli Monitoring ダッシュボード・ データ・プロバイダー
- tacmd コマンド行インターフェースとハブ Tivoli Enterprise Monitoring Server
- 許可ポリシーの tivemd コマンド行インターフェースと、Tivoli 許可ポリシー・ サーバーがインストールされている Dashboard Application Services Hub
- Open Services Lifecycle Collaboration Performance Monitoring サービス・プロバイ ダーと Registry Services、セキュリティー・サービス、および OSLC クライアン ト
- Tivoli Integrated Portal とポータル・サーバーの IBM Tivoli Monitoring グラフ Web サービス

さらに、以下のタイプの保護された通信がサポートされます。

- TLS/SSL を使用してハブ・モニター・サーバーと LDAP サーバーの間の通信を 保護する
- TLS/SSL を使用してポータル・サーバーと LDAP サーバーの間の通信を保護する
- TLS/SSL を使用してモニター・エージェントと IBM IBM Tivoli Netcool/OMNIbus Probe for Tivoli EIF バージョン 12 以降の間の通信を保護する

保護された通信をサポートする IP.SPIPE や HTTPS などのプロトコルを選択する ことに加えて、公開鍵/秘密鍵ファイルを使用することにより TLS/SSL 非対称暗号 化を設定します。この作業には、以下のタスクが含まれます。

・ 鍵データベースを操作する

- 製品に付属する自己署名証明書を使用しない場合は、新しい公開鍵と秘密鍵のペアを要求する
- 製品に付属する自己署名証明書を使用しない場合は、認証局署名者証明書および 署名付きデジタル証明書を鍵データベースに追加する
- IBM Tivoli Monitoring コンポーネントの要求の送信先であるアプリケーション用の署名者証明書を追加する
- コンポーネントが証明書の認証を実行できるようにする

注:新しい証明書を要求するのがベスト・プラクティスですが、製品に付属する自 己署名証明書をテスト環境で使用して、保護された通信を設定する手順に慣れるこ ともできます。

IBM Tivoli Monitoring は、保護された通信の設定時に鍵および証明書ストアを操作 するために使用する 2 つのアプリケーションを提供します。

- Global Security Toolkit (GSKit) プログラムは、IBM Tivoli Monitoring コンポーネ ントと共に分散プラットフォームにインストールされます。このプログラムは、 証明書および鍵を操作するための iKeyman ユーティリティーとコマンド行インタ ーフェースを含みます。
- Tivoli Enterprise Portal Server 拡張サービス (TEPS/e) 管理コンソール (別名 ISCLite) は、TEPS/e で実行されるサービスの通信を保護するためにポータル・サ ーバーで使用されます。

デフォルトの自己署名証明書および鍵は、IBM Tivoli Monitoring をインストールし たときに提供されます。認証局の署名済み証明書を使用する場合は、GSKit ユーテ ィリティーを使用して証明書要求を作成してから、鍵データベースを作成し、証明 書をインポートします。無人操作の場合は、stash ファイルが鍵データベース・パス ワードを提供します。GSKit が IBM Tivoli Monitoring コンポーネントと共にイン ストールされる際、鍵ファイルの名前は、以下の環境変数を使用して指定されま す。

- KDEBE\_KEYRING\_FILE=C:¥IBM¥ITM¥keyfiles¥keyfile.kdb
- KDEBE\_KEYRING\_STASH=C:¥IBM¥ITM¥keyfiles¥keyfile.sth
- KDEBE\_KEY\_LABEL=IBM\_Tivoli\_Monitoring\_Certificate

IBM Tivoli Monitoring が通信する他の製品の管理者と協力して、保護された通信を 設定してください。いずれかの Jazz for Service Management コンポーネント (Dashboard Application Services Hub、 Registry Services、または セキュリティー・ サービス) を IBM Tivoli Monitoring と共に使用している場合は、WebSphere Application Server 管理コンソールを使用してそれらのトラストストアおよび証明書 ストアを操作します。

以下の表に、保護可能な通信フローと、対話を保護する方法についての情報が得ら れる場所を示します。

注:特に明記しない限り、以下のタスクは、TLS/SSL およびサーバー証明書認証を 設定するために使用されます。サーバー証明書認証を使用する場合、クライアント (要求元)は、サーバー(要求先)から受信した証明書を認証します。

表23. 通信を保護するためのタスク

| 通信を保護するためのタスク                                                                                                    | 情報の入手先                                                                                                    |
|----------------------------------------------------------------------------------------------------|----------------------------------------------------------------------------------------------------|
| Tivoli Enterprise Portal クライアントとポー<br>タル・サーバー間で TLS/SSL を使用しま<br>す。                                                                                                    | 「IBM Tivoli Monitoring インストールおよび<br>設定ガイド」の『ポータル・サーバーとクラ<br>イアント間の SSL の使用』を参照してくだ<br>さい。                                                                                                    |
| <ul> <li>IP.SPIPE を証明書の検証と共に使用して以下の対話の通信を保護します。</li> <li>ハブとリモート・モニター・サーバーの通信</li> <li>ハブ・モニター・サーバーとポータル・サーバーの通信</li> <li>モニター・サーバーとモニター・エージェントの通信</li> <li>HTTPS を証明書の検証と共に使用して以下の対話の通信を保護します。</li> </ul>  | IBM Tivoli Monitoring Wiki<br>(https://www.ibm.com/developerworks/<br>mydeveloperworks/wikis/home?lang=en#/wiki/<br>Tivoli%20Monitoring/page/Home)のITM<br>Certificate Authentication Configuration Guide<br>for ITM 6.2.2 and newer releasesを参照して<br>ください。 |
| <ul> <li>tacmd CLI または SOAP クライアントからハブ・モニター・サーバーへの通信</li> <li>モニター・サーバー、ポータル・サーバー、およびモニター・エージェントのサービス・コンソールへの要求</li> <li>ハブ・モニター・サーバーと LDAP サーバーの間で TLS/SSL を使用します。</li> </ul>                              | 230 ページの『ハブ・モニター・サーバーお<br>よび LDAP サーバー間の TLS/SSL 通信の構                                                                                                    |
| ポータル・サーバーと LDAP サーバー間で                                                                                                    | 成』<br>123ページの『ポータル・サーバーおよび<br>LDAD サーバー問の TLS(SSL 通信の構成)                                                                                                    |
| IBM Dashboard Application Services Hub が<br>IBM Tivoli Monitoring ダッシュボード・デー<br>タ・プロバイダーに要求を送信するときに<br>TLS/SSL を使用します。<br>ダッシュボード・データ・プロバイダーが許<br>可ポリシー・サーバーから許可ポリシーを取<br>得するための要求を送信するときに TLS/SSL          | LDAF 9 パ 間の ILS/SSL 通信の構成』<br>231 ページの『Dashboard Application<br>Services Hub およびダッシュボード・デー<br>タ・プロバイダー間の TLS/SSL 通信の構<br>成』<br>235 ページの『許可ポリシー・サーバーとの<br>TLS/SSL 通信の構成』                                                                                    |
| を使用します。<br>許可ポリシーの tivemd コマンド行インター<br>フェースが許可ポリシー・サーバーに要求を<br>送信するときに TLS/SSL を使用します。                                                                                                    | 235ページの『許可ポリシー・サーバーとの<br>TLS/SSL 通信の構成』                                                                                                    |
| モニター・エージェントから IBM Tivoli<br>Netcool/OMNIbus Probe for Tivoli EIF にプ<br>ライベート・シチュエーション・イベントを<br>送信するために TLS/SSL を使用します。こ<br>の対話では、プローブが証明書を使用してモ<br>ニター・エージェント (クライアント) を認<br>証できるように、クライアント証明書認証を<br>構成します。 | 438 ページの『TLS/SSL 通信を使用した専用<br>シチュエーション・イベントの送信』                                                                                                    |

表 23. 通信を保護するためのタスク (続き)

| 通信を保護するためのタスク                                                                                                    | 情報の入手先                                                                    |
|----------------------------------------------------------------------------------------------------|---------------------------------------------------------------------------|
| Tivoli Business Service Manager または<br>Tivoli Integrated Portal がポータル・サーバー                                                                            | <i>IBM Tivoli Monitoring</i> インストールおよび設<br>定ガイドの『SSL を介した Tivoli Business |
| のグラフ Web サービスに HTTPS 要求を送<br>信するときに TLS/SSL を使用します。                                                                                                   | Service Manager と Tivoli Enterprise Portal<br>Server の統合』。                |
| IBM Tivoli Monitoring コンポーネントに対し<br>て連邦情報処理標準 (FIPS) を有効にしま<br>す。                                                                                     | 242 ページの『IBM Tivoli Monitoring 用に<br>FIPS を使用可能にする』                       |
| IBM Tivoli Monitoring 証明書を更新した後、<br>TEPS/e 証明書をポータル・サーバーの鍵フ<br>ァイル・データベースにインポートして、ポ<br>ータル・サーバーの Web サーバー・プラグ<br>インと TEPS/e が保護された通信を継続でき<br>るようにします。 | 248 ページの『ポータル・サーバーの鍵ファ<br>イル・データベースへの TEPS/e 証明書のイ<br>ンポート』               |

# ハブ・モニター・サーバーおよび LDAP サーバー間の TLS/SSL 通信の構成

ハブ・モニター・サーバーから LDAP サーバーへの TLS/SSL 通信を構成して、ユ ーザーおよびグループの認証の要求を保護することができます。

TLS/SSL 用に LDAP サーバーを設定し、公開署名者証明書を取得した後、ハブ・ モニター・サーバーの GSKit iKeyman ユーティリティーまたはコマンド行インター フェースを使用して、CMS タイプの新しい鍵データベースと、鍵データベースのパ スワードを含む stash ファイルを設定します。次に、LDAP サーバーの公開署名者 証明書を新しい鍵データベースにインポートし、証明書のラベル名を指定します。 GSKit の使用について詳しくは、249 ページの『GSKit コマンド行インターフェー スによる鍵データベースおよび証明書の操作』および251 ページの『GSKit iKeyman ユーティリティーによる鍵データベースおよび証明書の操作』を参照してくださ い。

次に、ハブ・モニター・サーバーを再構成して LDAP TLS/SSL 通信を有効にしま す。ハブ・モニター・サーバーを再構成するときは、鍵データベース (LDAP 鍵ス トア・ファイルとも呼ばれます) の場所、鍵データベースを含む stash ファイル (LDAP 鍵ストア stash とも呼ばれます)、公開署名者証明書のラベル名、および鍵デ ータベースのパスワードを指定する必要があります。また、LDAP サーバーの管理 者に問い合わせて、LDAP ポートの値を変更する必要があるか確認します。これ は、保護されたポート番号は通常ポート 636 であるからです。

#### 注:

LDAP TLS/SSL には、LDAP 管理者による操作が必要な部分がありますが、これに ついては Tivoli Monitoring の資料では説明していません。IBM セキュリティー・ システム・インフォメーション・センターの以下のトピックでは、TLS/SSL 用に LDAP サーバーを設定する方法に関する情報を提供しています。

- SSL アクセス用 Microsoft Active Directory の構成
- SSL アクセス用 Tivoli Directory Server クライアントの構成

• SSL アクセス用 Oracle Java System Directory Server の構成

# Dashboard Application Services Hub およびダッシュボード・データ・ プロバイダー間の TLS/SSL 通信の構成

HTTPS を使用する場合、Dashboard Application Services Hub からポータル・サーバ ーのダッシュボード・データ・プロバイダーへの TLS/SSL 通信を構成できます。

Dashboard Application Services Hub および IBM Tivoli Monitoring ダッシュボー ド・データ・プロバイダーの間の通信には、Hypertext Transfer Protocol (HTTP) ま たは Hypertext Transfer Protocol Secure (HTTPS) が使用されます。HTTPS は、 Transport Layer Security (TLS) またはその先行プロトコルである Secure Sockets Layer (SSL) の上で動作するように設計されています。これらの層では、鍵交換を使 用する暗号化が実施されます。

## ロードマップ

HTTPS とそのセキュリティー暗号化機能を使用するには、以下のロードマップのタ スクを実行します。

| 表 24. | ロードマップ: | ダッシュボード・ | データ・ | プロバイダーの | TLS/SSL | セットアップ |
|-------|---------|----------|------|---------|---------|--------|
|-------|---------|----------|------|---------|---------|--------|

| ステッ |                                                                                                    |
|-----|----------------------------------------------------------------------------------------------------|
| プ   | 説明および提供される情報                                                                                                    |
| 1   | ポータル・サーバーによって使用される公開鍵と秘密鍵のペアを取得する方法は 2<br>つあります。                                                                                                    |
|     | • IBM Tivoli Monitoring とともにインストールされるデフォルトの自己署名証明書<br>を使用します。このオプションを選択した場合は、ステップ 2 に進みます。                                                                                                    |
|     | または                                                                                                    |
|     | <ul> <li>認証局が署名したデジタル証明書を使用します。この場合、証明書要求を作成し、認証局に送信して署名してもらう必要があります。デジタル証明書への署名が終了したら、認証局の署名者の証明書をポータル・サーバーのトラストストアに追加し、新しいデジタル署名をポータル・サーバーの鍵ストアに追加します。詳しくは、『サード・パーティーの認証局によって署名された証明書のポータル・サーバーに対する使用』を参照してください。</li> </ul> |
| 2   | ポータル・サーバーのダッシュボード・データ・プロバイダーへの接続が構成され                                                                                                    |
|     | た各 Dashboard Application Services Hub で、ポータル・サーバーにより使用され<br>る公開署名者証明書を Dashboard Application Services Hub WebSphere トラストス<br>トアに追加します。234 ページの『Dashboard Application Services Hub サーバー用<br>の TLS/SSL 通信の構成』のステップを実行します。       |

# サード・パーティーの認証局によって署名された証明書のポータ ル・サーバーに対する使用

サード・パーティーの証明書を使用して、ダッシュボード・データ・プロバイダー 用に TLS/SSL を構成できます。それには、署名者証明書とプライベート・デジタル 証明書を GSKit が管理する鍵データベースおよび TEPS/e が使用するトラストスト アおよび鍵ストアに追加します。

# 始める前に

認証局の署名者証明書を入手します。

TEPS/e 管理コンソール が使用可能であることを確認します。ログオンする方法を 含む詳細な手順については、118ページの『TEPS/e 管理コンソールの開始』を参照 してください。

#### 手順

- 1. TEPS/e 管理コンソールまたは GSKit コマンド行インターフェースを使用して、 認証局の署名を受けるプライベート証明書要求を作成します。以下の説明は、こ の手順を TEPS/e 管理コンソールを使用して実行する方法を示しています。
  - a. TEPS/e 管理コンソール にログオンします。
  - b. 「セキュリティー」→「SSL 証明書および鍵管理」を選択します。
  - c. 「関連項目」領域で、「**鍵ストアと証明書**」リンクをクリックし、表内の 「NodeDefaultKeyStore」リンクをクリックします。
  - d. 「追加プロパティー」領域で、「個人証明書要求」リンクをクリックし、表示されたページで「新規」をクリックします。
  - e. 表示されたページで次の情報を指定します。
    - 「ファイル名」を、プライベート証明書要求を格納するロケーションに設定します。例えば、C:¥dashboardcerts¥TEPSCertRequest.armです。
    - 「鍵ラベル」を、証明書の希望するラベルに設定します。例えば、TEPS Certificate です。
    - 「鍵サイズ」を 2048 に設定します。
    - 「シグニチャー・アルゴリズム」は「SHA1withRSA」のままにします。
    - 「共通名」を、TEPS/e コンピューターの固有の名前に設定します。通常、 これはホスト名です。
    - 「組織」を、意味が分かりやすい値に設定します。通常、これは会社名で す。
    - 「組織単位」を、意味が分かりやすい名前に設定します。例えば、TEPS です。
    - 「国または地域」を希望する値に設定します。例えば、US です。
  - f. 「**OK**」、「**保存**」の順にクリックします。
- 上記で生成した認証要求を認証局に送信し、新規のデジタル証明書を要求します。認証局が新規のデジタル証明書を生成するまでに2週間から3週間かかる場合があります。
- 認証局から新しいデジタル証明書が返送されたら、ポータル・サーバーと TEPS/e がインストールされているコンピューター上のロケーションにそのデジ タル証明書を保存します。例えば、C:¥dashboardcerts¥TEPSSignedCert.arm で す。
- 4. GSKit コマンド行インターフェースを使用して、CMS タイプの新しい鍵データベースを作成し、鍵データベースのパスワードを stash ファイルに保存します。次に、認証局の署名者証明書と新しいデジタル証明書を新しい鍵データベースにインポートします。この鍵データベースは、ポータル・サーバーの内蔵 HTTP サーバーによって使用されます。

- 5. また、TEPS/e 管理コンソールを使用して、認証局公開署名者証明書を TEPS/e トラストストアに追加する必要があります。
  - a. TEPS/e 管理コンソール にログオンします。
  - b. 「セキュリティー」→「SSL 証明書および鍵管理」を選択します。
  - c. 「関連項目」領域で、「**鍵ストアと証明書**」リンクをクリックし、表内の 「NodeDefaultTrustStore」リンクをクリックします。
  - d. 「追加プロパティー」領域で、「**署名者証明書**」リンクをクリックし、表示 されたページで「**追加**」をクリックします。
  - e. 表示されたページで次の情報を指定します。
    - 「別名」を証明書の適切なラベルに設定します。例えば、TEPS Signer Certificate です。
    - 「ファイル名」を、抽出した認証局署名者証明書のロケーションに設定し ます。例えば、C:¥dashboardcerts¥CASignerCert.arm です。
    - 「データ・タイプ」は「Base64 エンコード ASCII データ」のままにします。
  - f. 「**OK**」、「**保存**」の順にクリックします。
- 6. TEPS/e 管理コンソールを使用して、TEPS/e 鍵ストアに対する署名付きデジタル 証明書を受け取ります。
  - a. TEPS/e 管理コンソール にログオンします。
  - b. 「セキュリティー」→「SSL 証明書および鍵管理」を選択します。
  - c. 「関連項目」領域で、「**鍵ストアと証明書**」リンクをクリックし、表内の 「NodeDefaultKeyStore」リンクをクリックします。
  - d. 「追加プロパティー」領域で、「個人証明書」リンクをクリックし、表示さ れたページで「認証局から受け取る」をクリックします。
  - e. 表示されたページで次の情報を指定します。
    - 「ファイル名」を、署名されたデジタル証明書のロケーションに設定します。例えば、C:¥dashboardcerts¥TEPSSignedCert.arm です。
    - 「データ・タイプ」は「Base64 エンコード ASCII データ」のままにしま す。
  - f. 「**OK**」、「保存」の順にクリックします。
- 7. 新規のプライベート証明書をTEPS/eのデフォルトのサーバー証明書として設定します。
  - a. TEPS/e 管理コンソール にログオンします。
  - b. 「セキュリティー」→「SSL 証明書および鍵管理」を選択します。
  - c. 「関連項目」領域で、「SSL 構成」リンクをクリックし、表内の 「NodeDefaultSSLSettings」リンクをクリックします。
  - d. 表示されたページで、「デフォルトのサーバー証明書別名」をクリックし、 署名された TEPS/e 証明書を選択します。例えば、TEPS Certificate です。
  - e. 「**OK**」、「保存」の順にクリックします。
  - f. 「セキュリティー」→「SSL 証明書および鍵管理」を再度選択します。
  - g. 「エンドポイント・セキュリティー構成の管理」リンクをクリックします。

- h. 「**インバウンド」→「thecellname」→「ノード」**の下にあるノード名のリンク をクリックします。
- i. 「鍵ストアの証明書別名」をクリックし、署名された TEPS/e 証明書を選択 します。例えば、TEPS Certificate です。
- j. 「**OK**」、「**保**存」の順にクリックします。

# Dashboard Application Services Hub サーバー用の TLS/SSL 通信の構成

TLS/SSL を構成するには、ポータル・サーバーにより使用される公開署名者証明書 を Dashboard Application Services Hub WebSphere トラストストアに追加します。

**注:** ポータル・サーバー用の新しいデジタル証明書を要求した場合は、証明書が届くまで待ってから、この手順を実行します。

## 手順

- 1. Dashboard Application Services Hub WebSphere 管理コンソールにログインしま す。
  - a. Internet Explorer ブラウザーまたは Firefox ブラウザーで、以下の URL を入 力します。https://hostname:16311/ibm/console。

ご使用の環境がデフォルト以外のポート番号を指定して構成されている場合 は、その番号を代わりに入力します。サーバーへのデフォルトのパス は、/ibm/console です。ただし、このパスは構成可能であり、お使いの環境 ではデフォルトと異なっている可能性があります。

b. Dashboard Application Services Hub 管理ユーザー ID とパスワードを入力 し、「実行」をクリックします。

ユーザー ID は、administrator および iscadmins の各役割に割り当てる必要があります。

- c. 「コンソール設定」領域で、「WebSphere 管理コンソール」をクリックし、 「WebSphere 管理コンソールの起動」ボタンをクリックします。
- 2. 「セキュリティー」→「SSL 証明書および鍵管理」を選択します。
- 3. 「関連項目」領域で、「**鍵ストアと証明書**」リンクをクリックし、表内の 「**NodeDefaultTrustStore**」リンクをクリックします。
- 4. 「追加プロパティー」領域で、「**署名者証明書**」リンクをクリックし、表示され たページで「ポートから取得」をクリックします。
- 5. ポータル・サーバーのホスト名を入力します。
- 6. ポート 15201 を入力します。
- 7. 別名 (例えば、ITM-TEPS) を入力します。
- 8. 「署名者情報の取得」をクリックします。
- 9. 「OK」、「保存」の順にクリックします。

# タスクの結果

これで Dashboard Application Services Hub サーバーとポータル・サーバーおよびそ のダッシュボード・データ・プロバイダーの間の通信用の証明書が設定されまし た。

HTTP ではなく HTTPS を使用するようにダッシュボード・データ・プロバイダー 接続を構成する方法については、31ページの『第3章 ダッシュボード環境の準 備』のロードマップの説明に戻ってください。

# 許可ポリシー・サーバーとの TLS/SSL 通信の構成

HTTPS を使用する場合は、Tivoli 許可ポリシー・サーバーとの TLS/SSL 通信を構成できます。

Hypertext Transfer Protocol (HTTP) または Hypertext Transfer Protocol Secure (HTTPS) のいずれかを使用して許可ポリシー・サーバーと通信する IBM Tivoli Monitoring コンポーネントには、以下の 2 つがあります。

- 許可ポリシーの tivemd コマンド行インターフェースは、 CLI コマンドを処理す るために許可ポリシー・サーバーに HTTP/HTTPS 要求を送信します。
- Tivoli Enterprise Portal Server は、最新のポリシー・ストアを取得するために HTTP/HTTPS 要求を許可ポリシー・サーバーに送信します。

HTTPS は、Transport Layer Security (TLS) またはその先行プロトコルである Secure Sockets Layer (SSL) の上で動作するように設計されています。これらの層では、鍵 交換を使用する暗号化が実施されます。

## ロードマップ

HTTPS とそのセキュリティー暗号化機能を使用するには、以下のロードマップのタ スクを実行します。

注: 以下の手順は、ポータル・サーバーおよび tivend CLI から要求が直接 IBM Dashboard Application Services Hub アプリケーション・サーバーに送信され、ダッシュボード・ハブと組み合わせて使用されることがある HTTP サーバーには送信されないということが前提です。HTTP サーバーを IBM Dashboard Application Services Hub と組み合わせて使用する場合は、HTTP サーバーが使用する証明書も更新する必要があります。

表25. ロードマップ: 許可ポリシー・サーバーの TLS/SSL セットアップ

| ステッ |                                                                                                    |
|-----|----------------------------------------------------------------------------------------------------|
| プ   | 説明および提供される情報                                                                                                    |
| 1   | 許可ポリシー・サーバーがインストールされている Dashboard Application Services<br>Hub の WebSphere Application Server 管理コンソールを使用し、以下のオプション<br>のいずれかによって公開鍵と秘密鍵のペアを取得します。                                                                             |
|     | • 『WebSphere で生成された証明書を使用した許可ポリシー・サーバー用の<br>TLS/SSL の構成』                                                                                                    |
|     | インストール時に、WebSphere Application Server が公開署名者証明書とデフォ<br>ルトの秘密署名証明書を生成します。これらの証明書を必要に応じて使用できま<br>す。                                                                                                    |
|     | <ul> <li>237ページの『サード・パーティー証明書を使用した許可ポリシー・サーバー用の TLS/SSL の構成』</li> </ul>                                                                                                    |
|     | サード・パーティーの署名者証明書をWebSphere Application Server のトラスト<br>ストアに追加します。証明書要求は WebSphere Application Server で作成され、<br>署名のために認証局に転送されます。署名された証明書は、WebSphere<br>Application Server の鍵ストアに追加されます。秘密署名証明書をデフォルトの証<br>明書として設定する必要があります。 |
|     |                                                                                                    |
| 2   | 各 許可ポリシーの tivemd コマンド行インターフェース インストール済み環境<br>で、次の手順を実行します。                                                                                                    |
|     | 1. 新規のクリーンな鍵データベースを作成します。                                                                                                    |
|     | <ol> <li>許可ポリシー・サーバーが使用する公開署名者証明書をその新規の鍵データベースに追加します。</li> </ol>                                                                                                    |
|     | <ol> <li>サーバー証明書の検証を可能にする環境変数を設定します。デフォルトの場合、tivemd CLI と許可ポリシー・サーバーの間で使用される HTTPS では、証明書の交換は行われず、セキュリティー暗号化も使用されません。これらが実施されるようにするには、この環境変数を設定する必要があります。</li> </ol>                                                        |
|     | 240 ページの『TLS/SSL 用の tivemd CLI 構成』のステップを実行します。                                                                                                    |
| 3   | 許可ポリシー・サーバーと通信するように構成されている各ポータル・サーバー<br>で、許可ポリシー・サーバーが使用する公開署名者証明書を TEPS/e トラストスト<br>アに追加します。241ページの『ポータル・サーバーおよび許可ポリシー・サーバ<br>ー間の TLS/SSL 通信の構成』のステップを実行します。                                                               |
| 4   | 許可ポリシー・サーバーに要求を送信する際に HTTPS プロトコルを使用すること<br>を示すために、tivcmd login コマンドで -s 引数を使用します。                                                                                                    |
|     | tivemd CLI の環境変数 ITM_AUTHENTICATE_SERVER_CERTIFICATE が Y に設定されて<br>いると、TLS/SS 証明書の交換が発生し、CLI 要求データは暗号化されます。                                                                                                    |

# WebSphere で生成された証明書を使用した許可ポリシー・サーバ 一用の TLS/SSL の構成

許可ポリシー・サーバーおよび Dashboard Application Services Hub が使用する WebSphere Application Server のインストール時に、公開署名者証明書および署名さ れたデフォルトのプライベート証明書が生成されます。これらの証明書は、公開署 名者証明書を抽出することによって TLS/SSL 通信に使用できます。
## 手順

- 1. 許可ポリシー・サーバーおよび Dashboard Application Services Hub の WebSphere 管理コンソールにログインします。
  - a. Internet Explorer ブラウザーまたは Firefox ブラウザーで、以下の URL を入 力します。https://hostname:16311/ibm/console。

ご使用の環境がデフォルト以外のポート番号を指定して構成されている場合 は、その番号を代わりに入力します。サーバーへのデフォルトのパス は、/ibm/console です。ただし、このパスは構成可能であり、お使いの環境 ではデフォルトと異なっている可能性があります。

b. Dashboard Application Services Hub 管理ユーザー ID とパスワードを入力 し、「実行」をクリックします。

ユーザー ID は、administrator および iscadmins の各役割に割り当てる必要があります。

- c. 「コンソール設定」領域で、「WebSphere 管理コンソール」をクリックし、 「WebSphere 管理コンソールの起動」ボタンをクリックします。
- 2. 「セキュリティー」→「SSL 証明書および鍵管理」を選択します。
- 「関連項目」領域で、「鍵ストアと証明書」リンクをクリックし、表内の 「NodeDefaultTrustStore」リンクをクリックします。
- 4. 「追加プロパティー」領域で、「**署名者証明書**」リンクをクリックし、表示され た表の「root」エントリー・チェック・ボックスを選択します。
- 5. 「抽出」をクリックし、表示されたページの「ファイル名」フィールドに証明書 ファイル名を入力します。例えば、
   C:¥policyauthcerts¥PolicyAuthServerSignerCert.arm です。
- 6. 「**データ・タイプ**」リストから、「**Base64 エンコード ASCII データ**」オプショ ンを選択し、「**OK**」をクリックします。

## 次のタスク

これで、抽出した公開署名者証明書を、ポータル・サーバーおよび 許可ポリシーの tivemd コマンド行インターフェース コンピューターにインポート用に配布できま す。

# サード・パーティー証明書を使用した許可ポリシー・サーバー用の TLS/SSL の構成

サード・パーティー証明書を使用して、許可ポリシー・サーバー用の TLS/SSL を構成することができます。

## 始める前に

以下のステップの多くでは、許可ポリシー・サーバーおよび Dashboard Application Services Hub の WebSphere 管理コンソールへのログインが必要です。このコンソールにログインするには、以下の手順を使用します。

1. Internet Explorer ブラウザーまたは Firefox ブラウザーで、以下の URL を入力 します。https://hostname:16311/ibm/console。 ご使用の環境がデフォルト以外のポート番号を指定して構成されている場合は、 その番号を代わりに入力します。サーバーへのデフォルトのパス は、/ibm/console です。ただし、このパスは構成可能であり、お使いの環境で はデフォルトと異なっている可能性があります。

2. Dashboard Application Services Hub 管理ユーザー ID とパスワードを入力し、 「実行」をクリックします。

ユーザー ID は、administrator および iscadmins の各役割に割り当てる必要 があります。

3. 「コンソール設定」領域で、「WebSphere 管理コンソール」をクリックし、 「WebSphere 管理コンソールの起動」ボタンをクリックします。

## 手順

- 認証局の公開署名者証明書をWebSphere Application Server のトラストストアに追加します。
  - 1. 「セキュリティー」→「SSL 証明書および鍵管理」を選択します。
  - 「関連項目」領域で、「鍵ストアと証明書」リンクをクリックし、表内の 「NodeDefaultTrustStore」リンクをクリックします。
  - 3. 「追加プロパティー」領域で、「**署名者証明書**」リンクをクリックし、表示さ れたページで「追加」をクリックします。
  - 4. 表示されたページで次の情報を指定します。
    - 「別名」を証明書の適切なラベルに設定します。例えば、許可ポリシー・ サーバー Signer Certificate です。
    - 「ファイル名」を、認証局署名者証明書のロケーションに設定します。例 えば、C:¥policyauthcerts¥CASignerCert.armです。
    - 「データ・タイプ」は「Base64 エンコード ASCII データ」のままにしま す。
  - 5. 「OK」、「保存」の順にクリックします。

これで、認証局の公開署名者証明書をポータル・サーバーおよび tivemd CLI コ ンピューターに対してインポート用に配布できます。

- 認証局の署名を受けるプライベート証明書要求を作成します。
  - 1. 「セキュリティー」→「SSL 証明書および鍵管理」を選択します。
  - 「関連項目」領域で、「鍵ストアと証明書」リンクをクリックし、表内の 「NodeDefaultKeyStore」リンクをクリックします。
  - 3. 「追加プロパティー」領域で、「個人証明書要求」リンクをクリックし、表示 されたページで「新規」をクリックします。
  - 4. 表示されたページで次の情報を指定します。
    - 「**ファイル名**」を、プライベート証明書要求を格納するロケーションに設 定します。例えば、

C:¥policyauthcerts¥PolicyAuthServerCertRequest.arm です。

- 「鍵ラベル」を、証明書の希望するラベルに設定します。例えば、許可ポ リシー・サーバー Certificate です。
- 「シグニチャー・アルゴリズム」は「SHA1withRSA」のままにします。
- 「鍵サイズ」を 2048 に設定します。

- 「**共通名**」を、許可ポリシー・サーバーの固有の名前に設定します。通 常、これはコンピューター名です。
- 「組織」を、意味が分かりやすい値に設定します。通常、これは会社名で す。
- 「組織単位」を、意味が分かりやすい名前に設定します。例えば、 PolicyAuth です。
- 「国または地域」を希望する値に設定します。例えば、US です。
- 5. 「OK」、「保存」の順にクリックします。

上記で生成した認証要求を認証局に送信し、新規のデジタル証明書を要求しま す。認証局が新規のデジタル証明書を生成するまでに 2 週間から 3 週間かかる 場合があります。

認証局から新規のデジタル証明書が返送されたら、許可ポリシー・サーバー コン ピューター上の特定のロケーションに保存します。例えば、

C:¥policyauthcerts¥PolicyAuthServerSignedCert.arm です。

- 署名されたデジタル証明書を、WebSphere 管理コンソールを使用して受け取ります。
  - 1. 「セキュリティー」→「SSL 証明書および鍵管理」を選択します。
  - 「関連項目」領域で、「鍵ストアと証明書」リンクをクリックし、表内の 「NodeDefaultKeyStore」リンクをクリックします。
  - 3. 「追加プロパティー」領域で、「個人証明書」リンクをクリックし、表示され たページで「認証局から受け取る」をクリックします。
  - 4. 表示されたページで次の情報を指定します。
    - 「ファイル名」を、署名されたデジタル証明書のロケーションに設定します。例えば、C:¥policyauthcerts¥PolicyAuthServerSignedCert.arm です。
    - 「データ・タイプ」は「Base64 エンコード ASCII データ」のままにします。
  - 5. 「OK」、「保存」の順にクリックします。
- 新規のプライベート証明書をデフォルトのサーバー証明書として設定します。
  - 1. 「セキュリティー」→「SSL 証明書および鍵管理」を選択します。
  - 「関連項目」領域で、「SSL 構成」リンクをクリックし、表内の 「NodeDefaultSSLSettings」リンクをクリックします。
  - 3. 表示されたページで、「デフォルトのサーバー証明書別名」をクリックし、署 名された許可ポリシー・サーバー証明書を選択します。例えば、許可ポリシ ー・サーバー Certificate です。
  - 4. 「**OK**」、「保存」の順にクリックします。
  - 5. 「セキュリティー」→「SSL 証明書および鍵管理」を再度選択します。
  - 6. 「エンドポイント・セキュリティー構成の管理」リンクをクリックします。
  - 7. 「**インバウンド」 → 「thecellname」→ 「ノード**」の下にあるノード名のリン クをクリックします。
  - 8. 「鍵ストアの証明書別名」をクリックし、署名された許可ポリシー・サーバー 証明書を選択します。例えば、許可ポリシー・サーバー Certificate です。

9. 「OK」、「保存」の順にクリックします。

## TLS/SSL 用の tivcmd CLI 構成

許可ポリシー・サーバーで TLS/SSL を使用するには、tivemd コマンド行インター フェースを準備し、新規鍵データベースを作成して、この新規鍵データベースに許 可ポリシー・サーバーが使用する公開署名者証明書を追加してから、tivemd CLI 環 境変数ファイルを変更する必要があります。

**注:** 許可ポリシー・サーバーのデジタル証明書を要求した場合は、その証明書を受け取ってからこの手順を実行してください。

## 始める前に

tivemd CLI コンピューターで証明書を管理するための以下の手順では、 tivemd CLI コンポーネントとともにインストールされる GSKit コマンド行ツールを使用しま す。これらの手順は、tivemd CLI がインストールされている各コンピューターで実 行する必要があります。

この手順で使用する用語については、249ページの『GSKit コマンド行インターフェースによる鍵データベースおよび証明書の操作』を参照してください。ほとんどの用語は tivemd CLI のインストール先ディレクトリーに基づいています。

## 手順

- 1. 以下のコマンドを使用して、GSKit コマンド行ツールを呼び出すためのパスを設 定します。
  - Windows 64 ビット:

set PATH=<gskithome>¥lib64;%PATH%
cd <gskithome>¥bin

• Windows 32 ビット:

set PATH=<gskithome>¥lib;%PATH%
cd <gskithome>¥bin

• Linux および UNIX 32 ビット:

export LD\_LIBRARY\_PATH=<gskithome>/lib:\$LD\_LIBRARY\_PATH
cd <gskithome>/bin

• Linux および UNIX 64 ビット:

export LD\_LIBRARY\_PATH=<gskithome>/lib64:\$LD\_LIBRARY\_PATH
cd <gskithome>/bin

2. 既存の tivemd CLI 鍵データベースを保存します。

問題の修復を行うためのベスト・プラクティスは、インストール済みバージョン の tivemd CLI 鍵データベースを各 tivemd CLI コンピューターに保存しておく ことです。

拡張子が .cr1、.kdb、.rdb、および .sth の以下のファイルを別のロケーショ ンにコピーします。

- Windows: <keydbdir>¥<oldkeydbname>.\*
- Linux および UNIX: <keydbdir>/<oldkeydbname>.\*
- 3. 新規 tivemd CLI 鍵データベースを作成します。

a. 次のコマンドを使用して、新規データベースを作成し、余分な公開署名者証 明書をすべて削除します。

<gskittoolcmd> -keydb -create -db <newkeydb> -pw <newkeydbpw> -expire 3650 -stash -fips

b. 次のコマンドを使用して、データベースが空であることを確認します。

<gskittoolcmd> -cert -list -db <newkeydb> -pw <newkeydbpw> -fips

データベースが空でない場合は、delete コマンドを使用して、残っている証明書を削除します。

4. 公開署名者証明書を新規の tivemd CLI 鍵データベースに追加します。

このステップでは、公開署名者証明書が tivemd CLI コンピューター上のロケー ションに置かれていることを前提としています。例えば、 C:¥policyauthcerts¥PolicyAuthSignerCert.arm または C:¥policyauthcerts¥CASignerCert.arm です。このステップでは、このロケーシ

ョンは <policyauthsignercert> として示されます。

次のコマンドを使用して、公開署名者証明書を新規の tivemd CLI 鍵データベー スに追加します。

```
<gskittoolcmd> -cert -add -db <newkeydb> -pw <newkeydbpw>
-label "Authorization Policy Signer Certificate" -trust enable
-format ascii -file <policyauthsignercert> -fips
```

5. 各 tivemd CLI コンピューターで TLS/SSL 証明書の交換を有効にします。

各 tivemd CLI コンピューターで以下の手順を行って、公開署名証明書を使用す

- る TLS/SSL 証明書の交換を有効にします。
- a. 現在の鍵データベースを削除します。<keydbdir> ディレクトリーの <oldkeydbname>.\* ファイルを削除します。
- b. 新しい鍵データベース・ファイルの名前をすべて変更します。例えば、
   <keydbdir> ディレクトリーの <newkeydbname>.\* を <oldkeydbname>.\* に変更します。
- c. 許可ポリシー・サーバー証明書の認証を有効にするよう、環境変数を設定し ます。
  - Windows: KDEBE\_KEY\_LABEL 変数の後に変数 ITM\_AUTHENTICATE\_SERVER\_CERTIFICATE=Y を追加して、tivemd CLI 環境フ ァイル <authclidir>¥KDQ¥bin¥KDQENV を編集します。
  - Linux および UNIX: KDEBE\_KEY\_LABEL 変数の後に変数 export ITM\_AUTHENTICATE\_SERVER\_CERTIFICATE=Y を追加して、tivemd CLI 環境フ ァイル <authclidir>/bin/tivemd を編集します。

# ポータル・サーバーおよび許可ポリシー・サーバー間の TLS/SSL 通信の構成

TLS/SSL を構成するには、Tivoli 許可ポリシー・サーバーが使用する公開署名者証 明書をポータル・サーバーの TEPS/e トラストストアに追加します。

**注:** 許可ポリシー・サーバーの新しいデジタル証明書を要求した場合は、その証明 書を受け取ってからこの手順を実行します。

## 始める前に

TEPS/e 管理コンソール が使用可能であることを確認します。ログオンする方法を 含む詳細な手順については、118ページの『TEPS/e 管理コンソールの開始』を参照 してください。

## このタスクについて

このステップでは、公開署名者証明書がポータル・サーバー・コンピューター上に 置かれていることを前提としています。例えば、

C:¥policyauthcerts¥PolicyAuthSignerCert.arm または

C:¥policyauthcerts¥CASignerCert.arm です。この手順では、このロケーションは <policyauthsignercert> として示されます。

## 手順

- 1. TEPS/e 管理コンソール にログオンします。
- 2. 「セキュリティー」→「SSL 証明書および鍵管理」を選択します。
- 3. 「関連項目」領域で、「**鍵ストアと証明書**」リンクをクリックし、表内の 「NodeDefaultTrustStore」リンクをクリックします。
- 4. 「追加プロパティー」領域で、「**署名者証明書**」リンクをクリックし、表示され たページで「**追加**」をクリックします。
- 5. 表示されたページで次の情報を指定します。
  - 「別名」を証明書の適切なラベルに設定します。例えば、許可ポリシー・サーバー Signer Certificate です。
  - 「ファイル名」を、公開署名者証明書のロケーションに設定します。例えば、<policyauthsignercert> です。
  - 「データ・タイプ」は「Base64 エンコード ASCII データ」のままにしま す。
- 6. 「**OK**」、「保存」の順にクリックします。
- 許可ポリシー・サーバー接続に HTTP ではなく HTTPS を使用するように、ポ ータル・サーバーを再構成します。許可ポリシー・サーバー接続パラメーターの 再構成について詳しくは、210ページの『ポータル・サーバーでの許可ポリシー の使用可能化』を参照してください。

## タスクの結果

これで、許可ポリシー・サーバーとポータル・サーバーの間で HTTPS が使用され るようになりました。

## **IBM Tivoli Monitoring 用に FIPS を使用可能にする**

連邦情報処理標準 (FIPS) を使用できるように IBM Tivoli Monitoring コンポーネン トを構成する必要があります。

## 手順

以下のコンポーネントで構成を行ないます。

ポータル・サーバー

- モニター・サーバーおよびモニター・エージェント
- モニター・オートメーション・サーバー
- ウェアハウス・プロキシー
- 要約およびプルーニング
- ウェアハウス・データベース
- ポータル・クライアント
- tacmd コマンド行インターフェース
- tivemd コマンド行インターフェース

#### 注:

♀ベスト・プラクティスは、変更内容が確実に実装されるように、いかなるコンポーネントの再構成も、環境変数の編集後に行うということです。

Jazz for Service Management を IBM Tivoli Monitoring とともに使用する場合は、 Jazz for Service Management インフォメーション・センター (http://pic.dhe.ibm.com/ infocenter/tivihelp/v3r1/topic/com.ibm.psc.doc\_1.1.0/psc\_ic-homepage.html)にある「*Jazz for Service Management*インストール・ガイド」で、そのコンポーネントで FIP を使 用可能にする方法について参照してください。

## ポータル・サーバーの構成:

1. ポータル・サーバーがインストールされているコンピューター上の Tivoli Enterprise Portal Server 環境ファイルを編集します。

Windows KFWENV ファイルを編集します。

Linux UNIX cq.ini ファイルを編集します。

以下の環境変数を変更または追加します。

KDEBE\_FIPS\_MODE\_ENABLED=YES

KFW\_FIPS\_ENFORCED=YES

KFW\_JAVA\_PARMS を変更して -Dcom.ibm.crypto.provider.FIPSMODE=true を追加

2. java.security ファイルを編集します。次のコマンドを実行します。

Windows

cd <ITM\_dir>¥<install\_dir >

CandleGetJavaHome.bat (JRE ロケーションを取得するため)

notepad *<JRE\_location>*¥lib¥security¥java.security

Linux UNIX

cd <*ITM\_dir>*/<*install\_dir* > CandleGetJavaHome (JRE ロケーションを取得するため) edit <*JRE\_location>*/lib/security/java.security

以下のようにプロバイダー・リストを変更します。

security.provider.1=com.ibm.jsse2.IBMJSSEProvider2
security.provider.2=com.ibm.crypto.fips.provider.IBMJCEFIPS
security.provider.3=com.ibm.crypto.provider.IBMJCE
security.provider.4=com.ibm.security.jgss.IBMJGSSProvider
security.provider.5=com.ibm.security.cert.IBMCertPath
security.provider.6=com.ibm.security.sasl.IBMSASL

com.ibm.jsse2.JSSEFIPS=true
ssl.SocketFactory.provider=com.ibm.jsse2.SSLSocketFactoryImpl
ssl.ServerSocketFactory.provider=com.ibm.jsse2.SSLServerSocketFactoryImpl

3. <u>Windows</u> <*ITM\_dir*>¥CNPSJ¥java¥jre¥lib¥security¥java.securityファイルを 編集します。

Linux 
 <ITM\_dir>/<platform>/iw/java/jre/lib/security/ java.security を編集します。

以下のようにプロバイダー・リストを変更します。

security.provider.1=com.ibm.crypto.fips.provider.IBMJCEFIPS security.provider.2=com.ibm.crypto.provider.IBMJCE security.provider.3=com.ibm.jsse2.IBMJSSEProvider2 security.provider.4=com.ibm.security.jgss.IBMJGSSProvider security.provider.5=com.ibm.security.cert.IBMCertPath security.provider.6=com.ibm.crypto.pkcs11.provider.IBMPKCS11 security.provider.7=com.ibm.security.cmskeystore.CMSProvider security.provider.8=com.ibm.security.jgss.mech.spnego.IBMSPNEG0

該当する場合は、WebSphere Socket Factories をコメント化し、以下の変数を設 定します。

com.ibm.jsse2.JSSEFIPS=true
ssl.SocketFactory.provider=com.ibm.jsse2.SSLSocketFactoryImpl
ssl.ServerSocketFactory.provider=com.ibm.jsse2.SSLServerSocketFactoryImpl

#### モニター・サーバーおよびモニター・エージェントの構成:

1. 以下の環境ファイルを編集します。

**Windows** KBBENV ファイルを編集し、モニター・エージェントごとに KXXENV ファイルを編集します (ここで、XX は 2 文字の製品コードです)。

Linux UNIX モニター・サーバー上の ms.ini を編集し、モニター・ エージェントごとに \*.ini を編集します。

以下の環境変数を変更または追加します。

KDEBE\_FIPS\_MODE\_ENABLED=YES

オートノマス・エージェントを使用している場合は、上記の変数をカスタム環境 ファイルに追加する必要があります。

#### モニター・オートメーション・サーバー

1. Tivoli Enterprise Monitoring Automation Server 環境ファイルを編集します。

Windows KASENV ファイルを編集します。

Linux UNIX オートメーション・サーバーがインストールされている コンピューターの as.ini ファイルを編集します。

2. 以下の環境変数を変更または追加します。

#### KDEBE\_FIPS\_MODE\_ENABLED=YES

#### ウェアハウス・プロキシーの構成:

1. 以下の環境ファイルを編集します。

Windows KHDENV ファイルを編集します。

```
Linux UNIX hd.ini ファイルを編集します。
```

以下の環境変数を変更または追加します。

KDEBE\_FIPS\_MODE\_ENABLED=YES

```
KHD_JAVA_ARGS を変更して -Dcom.ibm.crypto.provider.FIPSMODE=true を追加
```

要約およびプルーニング・エージェントの構成:

1. java.security ファイルを編集します。次のコマンドを実行します。

Windows

cd <ITM\_dir>¥<install\_dir >

**CandleGetJavaHome.bat** (JRE ロケーションを取得するため)

notepad </r> *IRE\_location*>¥lib¥security¥java.security

以下のようにプロバイダー・リストを変更します。

```
security.provider.1=com.ibm.jsse2.IBMJSSEProvider2
security.provider.2=com.ibm.crypto.fips.provider.IBMJCEFIPS
security.provider.3=com.ibm.crypto.provider.IBMJCE
security.provider.4=com.ibm.security.jgss.IBMJGSSProvider
security.provider.5=com.ibm.security.cert.IBMCertPath
security.provider.6=com.ibm.security.sasl.IBMSASL
```

com.ibm.jsse2.JSSEFIPS=true
ssl.SocketFactory.provider=com.ibm.jsse2.SSLSocketFactoryImpl
ssl.ServerSocketFactory.provider=com.ibm.jsse2.SSLServerSocketFactoryImpl

2. 以下の環境ファイルを編集します。

Windows KSYENV ファイルを編集します。

Linux UNIX sy.ini ファイルを編集します。

KSZ\_JAVA\_ARGS を変更して -Dcom.ibm.crypto.provider.FIPSMODE=true を追加

#### ウェアハウス・データベースの構成:

ウェアハウス・データベースの構成はインストール済み環境に固有で、この構成の 適用範囲外にあります。TLS/SSL を使用してデータベース・サーバーにアクセスす るように ODBC クライアントを構成する必要があります。FIPS 140-2 モードでデ ータベースを実行するための構成リンクを以下にリストします。

• MSSQL 2005

FIPS 140-2 モードで実行されるように Microsoft SQL Server を構成する方法の 詳細については、以下の Microsoft 知識ベースの記事を参照してください。 http://support.microsoft.com/kb/920995 を参照してください。 • DB2<sup>®</sup> v9.1 フィックスパック 2 以降

DB2 9.1 フィックスパック 2 およびそれ以降の場合、TLS/SSL 接続は常に FIPS 140-2 モードです。TLS/SSL ODBC 接続の構成についてさらに詳しく調べるに は、以下の IBM 支援資料を参照してください。 http://www-01.ibm.com/support/ docview.wss?uid=swg21249656 を参照してください。

Oracle

Oracle 10g (9.0.4) またはそれ以降の FIPS 140-2 モードでの構成については、以下の支援資料を参照してください。http://download.oracle.com/docs/cd/B14099\_19/ core.1012/b13999/fips.htm を参照してください。

#### ポータル・クライアントの構成:

1. cnp.bat ファイルを編集します。\_CMD 行を編集して以下の定義を含めるように します。

-Dcom.ibm.crypto.provider.FIPSMODE=true -Dcom.ibm.TEPS.FIPSMODE=true

このフラグは、非 FIPS JCE プロバイダーの機能を X509CertificateFactory およ び鍵ストア JKS/JCEKS 機能に限定します。

Windows </br>

 Vindows 
Vindows 
Vindows 
Vindows 
Vindows 
Vindows 
Vindows 
Vindows 
Vindows 
Vindows 
Vindows 
Vindows 
Vindows 
Vindows 
Vindows 
Vindows 
Vindows 
Vindows 
Vindows 
Vindows 
Vindows 
Vindows 
Vindows 
Vindows 
Vindows 
Vindows 
Vindows 
Vindows 
Vindows 
Vindows 
Vindows 
Vindows 
Vindows 
Vindows 
Vindows 
Vindows 
Vindows 
Vindows 
Vindows 
Vindows 
Vindows 
Vindows 
Vindows 
Vindows 
Vindows 
Vindows 
Vindows 
Vindows 
Vindows 
Vindows 
Vindows 
Vindows 
Vindows 
Vindows 
Vindows 
Vindows 
Vindows 
Vindows 
Vindows 
Vindows 
Vindows 
Vindows 
Vindows 
Vindows 
Vindows 
Vindows 
Vindows 
Vindows 
Vindows 
Vindows 
Vindows 
Vindows 
Vindows 
Vindows 
Vindows 
Vindows 
Vindows 
Vindows 
Vindows 
Vindows 
Vindows 
Vindows 
Vindows 
Vindows 
Vindows 
Vindows 
Vindows 
Vindows 
Vindows 
Vindows 
Vindows 
Vindows 
Vindows 
Vindows 
Vindows 
Vindows 
Vindows 
Vindows 
Vindows <

Linux UNIX 次のコマンドを使用します。

set \_CMD= %\_JAVA\_CMD% -Xms64m -Xmx256m -showversion -noverify classpath %CPATH% -Dcom.ibm.crypto.provider.FIPSMODE=true Dcom.ibm.TEPS.FIPSMODE=true -Dkjr.trace.mode=LOCAL Dkjr.trace.file=C:¥IBM¥ITM¥CNP¥LOGS¥kcjras1.log -Dkjr.trace.params=ERROR DORBtcpNoDelay=true -Dibm.stream.nio=true -Dcnp.http.url.host=9.42.15.121 Dvbroker.agent.enableLocator=false -Dnv\_inst\_flag=%NV\_INST\_FLAG% Dnvwc.cwd=%NVWC\_WORKING\_DIR% -Dnvwc.java=%NVWC\_JAVA%
candle.fw.pres.CMWApplet %1 %2 %3 %4 %5 %6 %7 %8 %9 %10

2. java.security ファイルを編集します。次のコマンドを実行します。

Windows

cd <ITM\_dir>¥<install\_dir >

CandleGetJavaHome.bat (JRE ロケーションを取得するため)

notepad <JRE\_location>¥lib¥security¥java.security

以下のようにプロバイダー・リストを変更します。

security.provider.1=com.ibm.jsse2.IBMJSSEProvider2
security.provider.2=com.ibm.crypto.fips.provider.IBMJCEFIPS
security.provider.3=com.ibm.crypto.provider.IBMJCE
security.provider.4=com.ibm.security.jgss.IBMJGSSProvider
security.provider.5=com.ibm.security.cert.IBMCertPath

com.ibm.jsse2.JSSEFIPS=true
ssl.SocketFactory.provider=com.ibm.jsse2.SSLSocketFactoryImpl
ssl.ServerSocketFactory.provider=com.ibm.jsse2.SSLServerSocketFactoryImpl

3. FIPS 140-2 で実行されるようにポータル・クライアントを再構成します。

cnp.bat ファイルを編集して - Dcom.ibm.crypto.provider.FIPSMODE=true を追加します。

**注:** Windows の場合、com.ibm.TEPS.FIPSMODE プロパティーを true に設定する ことによって、ポータル・クライアントが部分的に構成される場合があります。

tacmd コマンド行インターフェースの構成:

#### Windows

1. <*ITM\_dir*>¥BIN¥KUIENV ファイルを編集します。

以下の環境変数を変更または追加します。

TEPS\_FIPS\_MODE=YES

KDEBE\_FIPS\_MODE\_ENABLE=YES

#### Linux UNIX

1. <*ITM\_dir*>/bin/ tacmd シェル・スクリプトを編集します。

以下の環境変数を変更または追加します。

export TEPS\_FIPS\_MODE=YES

export KDEBE\_FIPS\_MODE\_ENABLE=YES

2. java.security ファイルを編集します。次のコマンドを実行します。

cd <ITM\_dir>¥<Install\_dir>

CandleGetJavaHome.bat (JRE ロケーションを取得するため)

notepad *<JRE\_location>*¥lib¥security¥java.security

以下のようにプロバイダー・リストを変更します。

security.provider.1=com.ibm.crypto.fips.provider.IBMJCEFIPS security.provider.2=com.ibm.crypto.provider.IBMJCE security.provider.3=com.ibm.jsse2.IBMJSSEProvider2 security.provider.4=com.ibm.security.jgss.IBMJGSSProvider security.provider.5=com.ibm.security.cert.IBMCertPath security.provider.6=com.ibm.crypto.pkcs11.provider.IBMPKCS11 security.provider.7=com.ibm.security.cmskeystore.CMSProvider security.provider.8=com.ibm.security.jgss.mech.spnego.IBMSPNEG0

tivemd コマンド行インターフェースの構成:

#### Windows

1. <tivcmd\_install\_dir>¥BIN¥KDQENV ファイルを編集します。

以下の環境変数を変更または追加します。

KDEBE\_FIPS\_MODE\_ENABLE=YES

#### Linux UNIX

1. <tivcmd\_install\_dir>/bin/tivcmd シェル・スクリプトを編集します。

以下の環境変数を変更または追加します。

export KDEBE\_FIPS\_MODE\_ENABLE=YES

## 結果

これで、FIPS 140-2 レベル 1 に準拠した構成を実行するようになりました。

## 次の作業

FIPS 140-2 モードの場合、Tivoli Management Services コンポーネントおよび Tivoli Enterprise Monitoring Agent は、FIPS 140-2 承認暗号プロバイダーである IBMJCEFIPS (証明書 497)、IBMJSSEFIPS (証明書 409)、および IBM Crypto for C (ICC (証明書 775))を1 つ以上暗号に使用します。これらの証明書は、NIST の Web サイト (http://csrc.nist.gov/groups/STM/cmvp/documents/140-1/140val-all.htm) でリ ストされています。

すべての IP.SPIPE 接続および TLS/SSL 対応 LDAP 接続は、TLS 1.0 プロトコル のみを使用します。Tivoli Enterprise Portal クライアントと Tivoli Enterprise Portal Server との間では TLS/SSL が使用可能になっている必要があります。これについ ては、「*IBM Tivoli Monitoring インストールおよび設定ガイド*」のトピック『ポー タル・サーバーとクライアント間の SSL の使用』で説明しています。 TLS/SSL の 使用可能化に失敗すると、資格情報が公開される恐れがあります。

FIPS 140-2 準拠の暗号を使用してデータの完全性と機密性を保持するには、すべて の IBM Tivoli Monitoring コンポーネント間で IP.SPIPE を使用可能にします。 IP.SPIPE 通信で使用される証明書には、NIST および FIPS で規定された暗号強度 が必要です。89 ページの『第 5 章 ユーザー認証の使用可能化』では、暗号証明書 の置き換え方法について詳しく説明しています。ご使用の環境で、提供されている GSKit ユーティリティーが使用されている場合は、すべての操作に -fips フラグを 含める必要があります。FIPS 140-2 準拠について詳しくは、ローカルのセキュリテ ィー管理者に問い合わせていただくか、または NIST の Web サイトを参照してく ださい。

関連資料:

http://www-01.ibm.com/software/sysmgmt/products/support/IBMTivoliMonitoring.html IBM Tivoli Monitoring サポートで、FIPS 140-2 準拠のコンポーネントの構成に関す るガイドラインを検索します。

# http://csrc.nist.gov/

米国連邦情報・技術局のコンピューター・セキュリティー部門には、FIPS 140-2 準拠に関する資料があります。

# ポータル・サーバーの鍵ファイル・データベースへの TEPS/e 証明書のイ ンポート

ポータル・サーバーがインストールされているコンピューター上にカスタム鍵ファ イル・データベースを作成していて、そのカスタム鍵ファイル・データベースに新 しい自己署名または CA 署名の IBM Tivoli Monitoring 証明書が含まれている場 合、TEPS/e が使用する証明書も新しい鍵ファイル・データベースにインポートする 必要があります。これにより、TEPS/e と Tivoli Enterprise Portal Server Web サー バー・プラグインは保護された接続を介して内部で通信できるようになります。

## このタスクについて

TEPS/e 証明書をポータル・サーバーの IBM Tivoli Monitoring 鍵ファイル・データ ベースに手動でインポートするには、以下の手順を実行します。

## 手順

- 1. コマンド・プロンプト (Windows) またはシェル (AIX または Linux) を開きま す。
- 2. 251 ページの『GSKit 向けの JRE の設定および Key Manager の起動』で説明 されているとおりに JAVA\_HOME 変数を設定します。ただし、GSKit Key Manager は始動しないでください。
- 3. GSKit ホーム・ディレクトリーの下の bin ディレクトリーに移動します。
- 4. 次のコマンドを実行します。

• Windows
<gskittoolcmd> -cert -import -file ../../cnpsj/profiles/itmprofile/
config/cells/itmcell/nodes/itmnode/default-signers.p12 -pw WebAS -type
pkcs12 -target ../../keyfiles/keyfile.kdb -target\_pw <password>
-target\_type cms

<gskittoolcmd> -cert -import -file ../../cnpsj/profiles/itmprofile/ config/cells/itmcell/nodes/itmnode/key.pl2 -pw WebAS -type pkcs12 -target ../../keyfiles/keyfile.kdb -target\_pw cms

#### Linux Alx

././<gskittoolcmd> -cert -import -file ../../<arch>/profiles/ itmprofile/config/cells/itmcell/nodes/itmnode/default-signers.pl2 -pw WebAS -type pkcs12 -target ../../../keyfiles/keyfile.kdb -target\_pw <password> -target type cms

./<gskittoolcmd> -cert -import -file ../../<arch>/profiles/ itmprofile/config/cells/itmcell/nodes/itmnode/key.pl2 -pw WebAS -type pkcs12 -target ../../../keyfiles/keyfile.kdb -target\_pw <password> -target\_type cms

<password> は、鍵ファイル・データベースのパスワードです。 Linux システ ムと AIX システムの場合、<arch> は、ポータル・サーバーがインストール されているアーキテクチャー・サブディレクトリーです。<gskittoolcmd> は、GSKit ツールを開始するコマンドです。

5. ポータル・サーバーを再始動します。

# GSKit コマンド行インターフェースによる鍵データベースおよび証明書の操 作

GSKit コマンド行ツールは、各 IBM Tivoli Monitoring コンポーネントと共に分散 プラットフォームにインストールされ、鍵ファイルおよび証明書を管理するために 使用されます。

GSKit コマンド行インターフェースについて詳しくは、「*IBM Global Security Kit GSKCapiCmd V8.0 User's Guide*」を参照してください。

## 事前処理

次の表に、GSKit に関連する手順で使用する用語を示します。ほとんどの用語は、 IBM Tivoli Monitoring コンポーネントおよび GSKit がインストールされるディレ クトリーに基づいています。

| <authclidir></authclidir>     | IBM Tivoli Monitoring コンポーネントのインストール先ディレクトリ<br>ー。例:                                                                                                    |
|-------------------------------|----------------------------------------------------------------------------------------------------|
|                               | <ul> <li>c:¥IBM¥ITM または /opt/IBM/ITM (モニター・サーバー、オートメーション・サーバー、ポータル・サーバー、tacmd CLI、およびエージェントの場合)</li> </ul>                                                                         |
|                               | • c:¥IBM¥TivoliMonitoring または /opt/IBM/TivoliMonitoring (tivend CLI の場合)                                                                                                    |
| <interp></interp>             | マシン固有の interp。例えば、sol296、li6263、または aix536 です。                                                                                                    |
| <gskithome></gskithome>       | GSKit のインストール先ディレクトリー。                                                                                                    |
|                               | Windows 32 ビット: < <i>itmcompdir</i> >¥GSK8.                                                                                                    |
|                               | Windows 64 ビット: < <i>itmcompdir</i> >¥GSK8_64.                                                                                                    |
|                               | Linux および UNIX 32 ビット: <i><itmcompdir>/<interp>/</interp></itmcompdir></i> gs                                                                                                    |
|                               | Linux および UNIX 64 ビット: <i><itmcompdir>/<interp>/</interp></itmcompdir></i> gs                                                                                                    |
| <gskittoolcmd></gskittoolcmd> | 実際の GSKit CLI コマンド構文。                                                                                                    |
|                               | Windows 32 ビット: < <i>gskithome</i> >¥bin¥gsk8capicmd.exe                                                                                                    |
|                               | Windows 64 ビット: < <i>gskithome</i> >¥bin¥gsk8capicmd_64.exe                                                                                                    |
|                               | Linux および UNIX 32 ビット: ./ <i><gskithome>/</gskithome></i> bin/<br>gsk8capicmd.exe                                                                                                  |
|                               | Linux および UNIX 64 ビット: ./ <i><gskithome>/</gskithome></i> bin/<br>gsk8capicmd_64.exe                                                                                               |
| <keydbdir></keydbdir>         | デフォルトの鍵データベースの保管先ディレクトリー。                                                                                                    |
|                               | Windows: < <i>itmcompdir</i> >¥keyfiles                                                                                                    |
|                               | Linux および UNIX: <i><itmcompdir>/</itmcompdir></i> keyfiles                                                                                                    |
| <oldkeydbname></oldkeydbname> | IBM Tivoli Monitoring コンポーネントと共にインストールされた鍵デー<br>タベースのベース名。このベース鍵データベース名は keyfile です。こ<br>の鍵データベースには、keyfile.crl、keyfile.kdb、keyfile.rdb、お<br>よび keyfile.sth の 4 つのファイルが関連付けられています。 |
| <oldkeydb></oldkeydb>         | IBM Tivoli Monitoring コンポーネントと共にインストールされた鍵デー<br>タベースの名前。この鍵データベース名は <oldkeydbname>.kdb です。</oldkeydbname>                                                                          |
| <oldkeydbpw></oldkeydbpw>     | インストールされている鍵データベースのパスワード。デフォルトは<br>IBM61TIV です。                                                                                                    |
| <newkeydbname></newkeydbname> | 新しい鍵データベースのベース名。 keyfile 以外の任意の名前を選択で<br>きます。例えば、itmcompkeyfile です。                                                                                                    |
| <newkeydb></newkeydb>         | 新しい鍵データベースの名前。この鍵データベース名は<br><newkeydbname>.kdb です。</newkeydbname>                                                                                                    |
| <newkeydbpw></newkeydbpw>     | 新しい鍵データベースに関連付けられたパスワード。任意の有効パスワ<br>ードを選択できます。                                                                                                    |

## GSKit コマンド行ツールを起動するためのパスの設定

GSKit コマンド行ツールを実行するために、GSKit ツールの lib ディレクトリーを システム・パスに含める必要があります。

| Windows 32 ビット<br>set PATH= <gskithome>¥lib;%PATH%<br/>cd <gskithome>¥bin</gskithome></gskithome>                               |
|----------------------------------------------------------------------------------------------------|
| Windows 64 ビット<br>set PATH= <gskithome>¥lib64;%PATH%<br/>cd <gskithome>¥bin</gskithome></gskithome>                             |
| Linux UNIX 32 ビット<br>export LD_LIBRARY_PATH= <gskithome>/lib:\$LD_LIBRARY_PATH<br/>cd <gskithome>/bin</gskithome></gskithome>   |
| Linux UNIX 64 ビット<br>export LD_LIBRARY_PATH= <gskithome>/lib64:\$LD_LIBRARY_PATH<br/>cd <gskithome>/bin</gskithome></gskithome> |

# GSKit iKeyman ユーティリティーによる鍵データベースおよび証明書の操作

デフォルトの自己署名証明書および鍵は、IBM Tivoli Monitoring をインストールしたときに提供されます。認証局の署名済み証明書を使用する場合は、iKeyman ユーティリティーを使用して証明書要求を作成してから、鍵データベースを作成し、証明書をデータベースにインポートします。

注: iKeyman ユーティリティーは、モニター・サーバー、ポータル・サーバー、ポ ータル・クライアント・デスクトップ・クライアント、および tacmd CLI がインス トールされている分散コンピューター上で使用できます。

iKeyman グラフィカル・ユーザー・インターフェースおよびそのコマンド行インタ ーフェースについて詳しくは、「*IBM Developer Kit and Runtime Environment iKeyman V8.0 User's Guide*」を参照してください。

## GSKit 向けの JRE の設定および Key Manager の起動

GSKit を起動する前に Java ランタイム環境へのパスを設定する必要があります。

この設定を行わないと、Failed to parse JAVA\_HOME setting のようなエラーが表示されることがあります。

## 手順

- Windows
  - 1. コマンド・プロンプトから、以下のスクリプトを実行し、 IBM Java の場所を 検出します。

install\_dir ¥InstallITM¥GetJavaHome.bat

- 2. IBM Java の場所を指す JAVA\_HOME 変数を設定します。
- 以下のスクリプトを実行し、GSKit の場所を検出します。 install\_dir ¥InstallITM¥GetGSKitHome.bat
- 4. 以下のコマンドを実行します。

\$JAVA\_HOME¥jre¥bin¥ikeyman.exe [properties]

[properties] には、0 個以上のシステム・プロパティーを指定できます。

- AIX Linux Solaris
  - 1. コンソールから、以下のスクリプトを実行し、 IBM Java の場所を検出しま す。

install\_dir /bin/CandleGetJavaHome.sh

- 2. IBM Java パスを指す変数 JAVA\_HOME をエクスポートします。
- 3. 以下のコマンドを実行します。

\$JAVA\_HOME¥jre¥bin¥ikeyman.exe [properties]

[properties] には、0 個以上のシステム・プロパティーを指定できます。

- HP-UX
  - 1. コンソールから、以下のスクリプトを実行し、 IBM Java の場所を検出しま す。

install\_dir /bin/CandleGetJavaHome.sh

- 2. IBM Java パスを指す変数 JAVA\_HOME をエクスポートします。64 ビットの 場合、gsk7ikm が 64 ビット Java である必要があります。
- 3. 以下のファイルを調べ、ローカル GSKit のパスを確認します。

install\_dir /config/gsKit.config

GskitInstallDir は 32 ビット GSKit を指し、GskitInstallDir\_64 は 64 ビット GSKit を指します。

 以下のコマンドを実行して、IBM 鍵管理を (X Windows システムを必要とす るグラフィカル・ユーティリティーを介して) 起動します。 GskitInstallDir/bin/gsk7ikm 32

## 新規鍵データベースの作成

iKeyman ユーティリティーを使用して新しい鍵データベースを作成します。

#### このタスクについて

新規鍵データベースを作成するには、以下のステップを実行します。

- 1. まだ起動していない場合は、iKeyman を起動します。
- 2. 「鍵データベース・ファイル」→「新規」をクリックします。
- 3. 「鍵データベース・タイプ」フィールドで「CMS」を選択します。
- 4. 「ファイル名」フィールドに keyfile.kdb と入力します。
- 5. 「位置」フィールドに次の位置を入力します。<itm\_installdir>/keyfiles
- 6. 「**OK**」をクリックします。 「パスワード・プロンプト」ウィンドウが表示され ます。
- 7. 「**パスワード**」フィールドにパスワードを入力し、「**パスワードの確認**」フィー ルドでパスワードを再度確認します。「OK」をクリックします。
- 8. 確認ウィンドウが表示されます。「OK」をクリックします。

「IBM 鍵管理」ウィンドウが表示されます。このウィンドウでは、新しい CMS 鍵 データベース・ファイルおよび署名者のデジタル証明書が反映されます。

## 新規公開鍵と秘密鍵のペアおよび認証要求の作成

公開鍵と秘密鍵の新規ペアおよび認証要求を iKeyman で作成します。

## このタスクについて

新規の公開鍵と秘密鍵のペアおよび認証要求を作成するには、以下のステップを実行します。

#### 手順

- 1. まだ起動していない場合は、iKeyman を起動します。
- 2. 「**鍵データベース・ファイル**」→「オープン」をクリックします。
- 3. keyfile.kdb 鍵データベースを選択して、「オープン」をクリックします。
- 4. 鍵データベースに対応するパスワードを入力して、「OK」をクリックします。
- 5. プルダウン・リストから「個人証明書要求」 を選択して、「新規」をクリック します。
- 6. 「新規」をクリックします。
- 7. 「**鍵ラベル**」フィールドに IBM\_Tivoli\_Monitoring\_Certificate と入力しま す。
- 8. 「共通名」および「組織」を入力し、「国」を選択します。その他のフィール ドでは、デフォルト値を受け入れるか、新しい値を入力または選択します。
- 9. ウィンドウの下部に、ファイルの名前を入力します。
- 10. 「**OK**」をクリックします。 確認ウィンドウが表示され、新しいデジタル証明 書の要求を作成したことが確認されます。
- 11. 「**OK**」をクリックします。

#### タスクの結果

「IBM 鍵管理」ウィンドウが表示されます。

#### 次のタスク

認証局 (CA) にファイルを送信して、新しいデジタル証明書を要求するか、CA の Web サイト上の要求フォームに要求をカット・アンド・ペーストします。

## 自己署名証明書の一時的な使用

CA 署名デジタル証明書を受信するには、2 から 3 週間かかる場合があります。 IBM Tivoli Monitoring に付属しているもの以外のデジタル証明書を使用することを 希望し、CA 署名のデジタル証明書をまだ受信していない場合は、ポータル・サー バー上で自己署名証明書を作成することができます。自己署名デジタル証明書は CA 署名証明書ほど安全性が確保されていません。つまり、厳密には、CA 署名証明 書を入手するまでの一時的な手段です。

#### このタスクについて

自己署名証明書を作成して使用するには、以下の手順を実行します。

## 手順

- 1. CA 鍵データベースを作成します。
- 2. 自己署名証明書を作成します。
- 3. 自己署名証明書をエクスポートします。
- 4. ポータル・サーバー上の鍵データベースに自己署名証明書を受信します。

#### 次のタスク

CA 署名証明書を受信する場合は、自己署名証明書を削除する必要があります。

## CA 署名証明書の受信

## このタスクについて

CA から新しいデジタル証明書が返送されたら、ポータル・サーバーが稼働してい るコンピューター上にそのデジタル証明書を保存します。クライアントでもこの操 作を繰り返します。CA から電子メール・メッセージの一部として証明書が返送さ れる場合は、証明書をコピーして、電子メールからテキスト・ファイルに貼り付け ます。

CA から各コンピューター上の鍵データベースにデジタル証明書を受信するには、 次の手順を実行します。

#### 手順

- 1. まだ起動していない場合は、iKeyman を起動します。
- 2. 「鍵データベース・ファイル」→「オープン」をクリックします。
- 3. keyfile.kdb データベースを選択して、「オープン」をクリックします。
- 4. データベースに対応するパスワードを入力して、「OK」をクリックします。
- 5. プルダウン・リストから「個人証明書」を選択します。
- 6. 「受信」をクリックします。
- 7. 「**データ・タイプ**」をクリックして、「**Base64 エンコード ASCII データ**」な ど新しいデジタル証明書のデータ・タイプを選択します。
- 8. 「証明書ファイル名」に keyfile.sth と入力し、新しいデジタル証明書の「位置」として <*itm installdir>/keyfiles* を入力します。
- 9. 「OK」をクリックします。
- 10. 新しいデジタル証明書に IBM\_Tivoli\_Monitoring\_Certificate と入力し、 「OK」をクリックします。

## パスワードを stash ファイルに保存する

IBM Tivoli Monitoring コンポーネントの多くはユーザーの介入なく機能するので、 コンピューター上の stash ファイルに鍵データベースのパスワードを保存する必要 があります。このパスワードを保存すると、ユーザーの介入なしで製品コンポーネ ントが TLS/SSL を使用できるようになります。

#### このタスクについて

パスワードを stash ファイルに保存するには、以下の手順を実行します。

# 手順

- 1. まだ起動していない場合は、iKeyman を起動します。
- 2. 「**鍵データベース・ファイル**」→ 「**Stash ファイル**」を選択します。 パスワードが stash ファイルに保存されたことを示す情報ウィンドウが表示されます。
- 3. 「**OK**」をクリックします。

# 第 9 章 監査ロギング

監査機能を使用すると、ご使用の IBM Tivoli Monitoring 環境で発生している重要 なイベントをキャプチャーすることができます。これらのイベントを永続ストレー ジに記録しておき、後から取り出して分析することも可能です。各監査レコードに は、IBM Tivoli Monitoring システムの状態を変化させたイベントが詳しく記述され ます。

これらの監査レコードおよびログ・レコードは、Tivoli Data Warehouse に保管できます。標準レポートは、Tivoli Common Reporting 機能によって提供されます。

監査機能は、自己記述型エージェント (自動最新表示機能を含む)、ウェアハウス・ プロキシー・エージェントのアクション、EIF-SSL 接続、自動化されたアクション の実行コマンド、および IBM Tivoli Monitoring と Tivoli Application Dependency Discovery Manager の統合を対象とします。

対応プラットフォームには、Windows、Linux、UNIX、IBM i、および z/OS のシス テムがあります。

監査レコードは、次の2カ所に格納されます。

#### ポータル・クライアントからアクセス可能な、収集済み ITM 監査属性データ

管理対象システム状況ワークスペースで、モニター・コンポーネントを右ク リックし、「監査ログ」を選択することで、そのコンポーネントの収集済み 監査ログ情報を表示できます。その後、ITM 監査 テーブルに対するシチュ エーションを作成して、Tivoli Data Warehouse で監査対象イベントのモニ ターと監査データのヒストリカル収集を行うことができます。

監査情報を調べる際には、値がゼロでない「結果」を探してください。値 0 は成功を表します。「結果」の値がゼロでないレコードをモニターするシチ ュエーションを作成すれば、一般情報メッセージをフィルターで除外するの に役立ちます。

Tivoli Enterprise Portal ユーザーズ・ガイド には、ITM 監査属性グループ およびワークスペースに関する詳しい情報が記載されています。監査ログ・ ワークスペースと ITM 監査属性グループのヒストリカル収集を有効にする 方法について詳しくは、管理対象システム状況ワークスペースを参照してく ださい。属性の定義については、ITM 監査属性を参照してください。

## ローカルに保存される XML フォーマットのログ・ファイル

ログ・ファイルは、サード・パーティー製品で監査情報の解析と評価を行う ために使用できます。サード・パーティー製品を使用する際には、提供され ている SAPM DTD を使用してください。DTD は、IBM Tivoli Monitoring ツール DVD の XML ディレクトリーで提供されています (SAPMAudit.dtd ファイルを参照してください)。 ログ・ファイルは、<install\_dir> ディレクトリーの下の auditlogs ディ レクトリーに保管されます。エージェント・プロセスごとに独自のログ・フ ァイルがあり、XML 形式になっています。以下のログ・ファイル名を参照 してください。

Windows Linux UNIX

単一インスタンスの場合: <UserID>.<hostname>\_<pc>\_audit.log

マルチインスタンスの場合:

<UserID>.<hostname>\_<pc>\_<instance>\_audit.log

IBM i

/QIBM/ProdData/IBM/ITM/support

z/0S

ログは SMF 機能から収集されます。

使用可能になっている場合、ITM 監査レコードはシステム管理機能 フォーマット (SMF) のタイプ 112 レコードに、UTF8 でコード化 されて書き込まれます。このタイプ 112 のレコードは、他のすべて の z/OS イベント・データとともに共通のリポジトリー (SYS1.MANn データ・セット) に組み込まれています。詳しくは、 *Tivoli Enterprise Monitoring Server on z/OS の構成* (http://pic.dhe.ibm.com/infocenter/tivihelp/v61r1/topic/ com.ibm.omegamon\_share.doc\_6.3/ztemsconfig/ztemsconfig.htm)を参照 してください。

## 監査トレース・レベル

監査イベントには、最小、基本、および詳細の 3 つのトレース・レベルがありま す。すべてのイベントにトレース・レベルが割り当てられます。トレース・レベル を増減させて追加のデータを収集できます。

最小:製品の主要な状態変更

基本:オブジェクトを変更する、またはアクセス障害の原因となるすべてのアクション

詳細:アクセス制御が成功または失敗する原因となったすべてのアクション

## イベント・レコード・タイプ

レコード・タイプは、各監査イベントに関連付けられ、監査レコードの特性を示し ます。次の表にイベント・レコード・タイプの分類を示します。

|            | ショート・ネーム (ログに表 |                                                            |
|------------|----------------|------------------------------------------------------------|
| イベントのフルネーム | 示される)          | 説明                                                         |
| 許可検査       | CHECKING       | 特定の操作またはイベントを<br>実行する権限がユーザーにあ<br>るかどうかのチェックに関連<br>するイベント。 |
| 認証検証       | VALIDATE       | ユーザーまたはエンティティ<br>ーの ID の認証に関連するイ<br>ベント。                   |

|             | ショート・ネーム (ログに表 |                                                                                                    |
|-------------|----------------|----------------------------------------------------------------------------------------------------|
| イベントのフルネーム  | 示される)          | 説明                                                                                                 |
| コンテキスト・イベント | CONTEXT        | アプリケーション内で状況に<br>より発生する可能性があるそ<br>の他のイベント。                                                         |
| オブジェクト保守    | OBJMAINT       | オブジェクトの変更に関連す<br>るイベント。例えば IBM<br>Tivoli Monitoring のオブジェ<br>クトまたは表の更新、削除、<br>作成、または移動などがあり<br>ます。 |
| システム管理      | SYSADMIN       | プログラムの開始とシャット<br>ダウン、監査と許可のシステ<br>ム変更、構成変更、表の作<br>成、およびデータの同期構成<br>に関連するイベント。                      |
| セキュリティー保守   | SECMAINT       | 特権の認可または取り消しに<br>関連するイベント。                                                                         |

# ITM 監査属性グループにマップされる監査ログの XML 要素

監査ログの XML には、ITM 監査属性に対応付けられる要素が含まれます。

XML 構文の詳しい情報については、IBM Tivoli Monitoring ツール DVD の SAPMAudit.dtd を参照してください。

属性については、ITM 監査属性を参照してください。

次の表を参照してください。

注:

- 監査ログの XML 構造を表すために、一部のセルは意図的にブランクにされてい ます。空になっている ITM 監査属性のセルは、その対応する XML エレメント の対応属性がまだ作成されていないことを示します。
- 括弧()内の XML エレメントと XML 属性は、IBM Tivoli Monitoring では実装されていないことを示します。
- \*「特殊属性」は、XML 要素または属性が Name=Value ペアとして「監査ログ」 表の「特殊属性」列に挿入されることを意味します。

| 論理グループ   | XML 要素   | XML 属性 | ITM 監査属性 |
|----------|----------|--------|----------|
| AuditEvt | AuditEvt | Domain | ドメイン     |
|          |          | Level  | トレース・レベ  |
|          |          |        | ル        |
|          |          | Туре   | イベント・レコ  |
|          |          |        | ード・タイプ   |
|          |          | Ver    | 監査レコードの  |
|          |          |        | バージョン    |

| 論理グループ | XML 要素  | XML 属性       | ITM 監査属性     |
|--------|---------|--------------|--------------|
| Who    | AuthID  |              | 許可 ID        |
|        |         | (Repository) |              |
|        | RunAs   |              | 実行           |
|        |         | (Repository) |              |
|        | UserID  |              | ユーザー ID      |
|        |         | (Repository) |              |
|        | Entity  |              | エンティティー      |
|        |         | Туре         | エンティティ       |
|        |         |              | ー・タイプ        |
| What   | Op      | (CDMID)      |              |
|        |         | Name         | 操作名          |
|        |         | Туре         | 操作タイプ        |
|        |         | OpObjType    | 操作オブジェク      |
|        |         |              | ト・タイプ        |
|        | Msg     | Text         | メッセージ        |
|        |         | RBKey        | リソース・バン      |
|        |         |              | ドル・キー        |
|        | Param   |              | 特殊属性*        |
|        |         | Order        | 特殊属性*        |
|        | Result  |              | 結果           |
| When   | Corr    |              | 相関関係子        |
|        | Seq     |              | シーケンス        |
|        | EvtTS   | MS           | タイム・スタン      |
|        |         |              | プ (ミリ秒)      |
|        |         | ITM          | タイム・スタン<br>プ |
|        |         | (UTC)        |              |
|        | (LogTS) |              |              |

| 論理グループ | XML 要素       |            | XML 属性     | ITM 監査属性                 |
|--------|--------------|------------|------------|--------------------------|
| OnWhat | Obj          |            | Туре       | オブジェクト・<br>タイプ           |
|        |              |            | (Ver)      | オブジェクト・<br>バージョン         |
|        |              |            | Name       | オブジェクト名                  |
|        |              |            | (CDMID)    | 特殊属性*                    |
|        |              |            | Path       | オブジェクト・<br>パス            |
|        | (SecMaint)   | Grantee    | Туре       |                          |
|        |              | SecPolicy  |            |                          |
|        |              | Constraint |            |                          |
|        | (SecPolicy)  |            |            | セキュリティ<br>ー・ポリシー名        |
|        | (Grantee)    |            |            | 付与対象                     |
|        |              |            | Туре       | 付与対象タイプ                  |
|        | (PriAuthEvt) |            |            | 特権または権限<br>のイベント         |
|        |              |            | Туре       | 特権または権限<br>のタイプ          |
|        |              |            | AuthID     | 仮定権限 ID                  |
|        |              |            | Repository |                          |
|        | (AuthVal)    |            |            |                          |
|        | (AuthCheck)  |            |            | 特殊属性*                    |
|        | (AuthPlugin) |            | Туре       | 許可プラグイ<br>ン・タイプ          |
|        |              |            | Server     | 特殊属性*                    |
| Where  | Origin       | Node       | Name       | 起点名                      |
|        |              |            | Туре       | 起点タイプ                    |
|        |              |            | AddrType   | 起点プロトコル                  |
|        |              |            | Addr       | 起点アドレス                   |
|        |              |            | Host       | 起点ホスト名                   |
|        |              |            | Port       | 起点ポート                    |
|        |              |            | SYSID      | 起点                       |
|        | App          |            | Code       | アプリケーショ<br>ン・コード         |
|        |              |            | Ver        | アプリケーショ<br>ン・バージョン       |
|        |              |            | Comp       | アプリケーショ<br>ン・コンポーネ<br>ント |
|        | SvcPt        |            |            | サービス・ポイ<br>ント            |

| 論理グループ    | XML 要素 |      | XML 属性   | ITM 監査属性   |
|-----------|--------|------|----------|------------|
| WhereFrom | Source | Node | Name     | ソース名       |
|           |        |      | Туре     | ソース・タイプ    |
|           |        |      | AddrType | ソース・プロト    |
|           |        |      |          | コル         |
|           |        |      | Addr     | ソース・アドレ    |
|           |        |      |          | X          |
|           |        |      | Host     | ソース・ホスト    |
|           |        |      | Port     | ローマ・ポート    |
|           |        |      | SYSID    | <br>ソース    |
|           | Relay  | Node | Name     |            |
|           |        |      | Туре     |            |
|           |        |      | AddrType |            |
|           |        |      | Addr     |            |
|           |        |      | Host     |            |
|           |        |      | Port     |            |
|           |        |      | SYSID    |            |
| WhereTo   | Target | Node | Name     | ターゲット名     |
|           |        |      | Туре     | ターゲット・タ    |
|           |        |      |          | イプ         |
|           |        |      | AddrType | ターゲット・プ    |
|           |        |      |          |            |
|           |        |      | Addr     | ターケット・ア    |
|           |        |      | Host     | ターゲット・ホ    |
|           |        |      |          | スト名        |
|           |        |      | Port     | ターゲット・ポ    |
|           |        |      |          | - <b>ト</b> |
|           |        |      | SYSID    | ターゲット      |

# 監査ログの XML 例

以下の監査レコード例は開始時に生成されたもので、特定のモニター・サーバーの 自己記述型エージェント・サービスが無効になっていることを示しています。

```
<AuditEvt Domain="" Type="SYSADMIN" Level="Minumum" Ver="1">

<Who>

<UserID/>

<AuthID>SYSTEM</AuthID>

</Who>

<What>

<Op Name="Self-Describing Agent Status"

OpObjType="ibm-prod-tivoli-itm:SelfDescribingAgentInstall" Type="Disable"/>

<Msg Text="Self-Descrbing Agent Feature disabled at the local TEMS."

RBKey="KFASD010"/>

<Result>0</Result>

</What>

<When>
```

```
<EvtTS MS="1307723083106" ITM="1110610162443106"/>
 <Seq>1</Seq>
</When>
<OnWhat>
 <Obj Type="ibm-prod-tivoli-itm:SelfDescribingAgentInstall" Name="SDA Services"/>
</OnWat>
<Where>
 <Origin>
  <Node Name=Tivoli Enterprise Monitoring Server" Type="SERVER" AddrType="IPv4"
   Addr="10.1.1.1" SYSID="HUB_NC051039"/>
 </Origin>
 <App Code="KMS" Ver="06.23.00" Comp="KFA"/>
 <SvcPt>system.nc051039_ms</SvcPt>
</Where>
<WhereFrom>
 <Source>
  <Node Name="Tivoli Enterprise Monitoring Server" Type"SERVER" SYSID="HUB_NC051039"
   Addr="10.1.1.1" AddrType="IPv4"/>
 </Source>
</WhereFrom>
<WhereTo>
 <Target>
  <Node Name="Tivoli Enterprise Monitoring Server" Type="SERVER" AddrType="IPv4"
   Addr="10.1.1.1" SYSID="HUB NC051039"/>
 </Target>
</WhereTo>
</AuditEvt>
```

| 質問   | タグ                                                                                                    | 値                                                         | 解釈                                                                                                    |  |
|------|----------------------------------------------------------------------------------------------------|-----------------------------------------------------------|----------------------------------------------------------------------------------------------------|--|
| Who  | UserID                                                                                                    | 空                                                         | 空の UserID タグは、このイベントが不明な UserID か、ユ<br>ーザーによって直接開始されたのではないアクションを実行<br>するオートノマス・プロセスによって生成されたことを示し<br>ています。                                                               |  |
|      | AuthID                                                                                                    | SYSTEM                                                    | このイベントに許可を与えた ID を示します。                                                                                                    |  |
| What | Phat     Op     Self-Describing Agent<br>Status     「Self-Describing Agent Status」の操作は<br>(結果が 0)、説明メッセージは自己記述 |                                                           | 「Self-Describing Agent Status」の操作は正常に完了しており<br>(結果が 0)、説明メッセージは自己記述型エージェント機能                                                                                             |  |
|      | Msg                                                                                                    | Self-Describing Feature<br>disabled at the local<br>TEMS. | が使用不可になったことを示しています。                                                                                                    |  |
|      | Result                                                                                                    | 0                                                         |                                                                                                    |  |
|      | Туре                                                                                                    | Disable                                                   | この特定の操作が一般的な「使用不可」タイプであることを<br>示しています。操作は通常、見れば明らかに分かるようにな<br>っていますが、Tivoli Security and Information Event Manager<br>で指定されているとおり、すべて総称イベント・モデル・タ<br>イプ (GEM) に分類されています。 |  |
| When | ITM                                                                                                    | 1110610162443106                                          | <ul> <li>イベントが生成された日時 (ログに記録された時間ではありません)。協定世界時 (UTC)のフォーマット</li> <li>(CYYMMDDhhmmssms)で記録されます。この日時は、2011年6月10日04:24:43 106ミリ秒を意味します。</li> </ul>                         |  |

この例では、次のような質問に回答できます。

| 質問        | タグ    | 値                                      | 解釈                                                                                                    |
|-----------|-------|----------------------------------------|----------------------------------------------------------------------------------------------------|
| OnWhat    | Name  | SDA Services                           | オブジェクト名は、その操作を受ける対象となるコード、コ<br>ンポーネント、あるいはその他の文脈的に適切な ID です。<br>この例では、オブジェクト「SDA Services」が操作<br>「Self-Describing Agent Status」を受け取っており、その操作<br>はオブジェクト「SDA Services」に対して正常に完了しまし<br>た (結果の値は 0)。 |
| Where     | SYSID | HUB_NC051039                           | これは、イベントのログが記録された場所です。管理対象シ                                                                                                    |
|           | Addr  | 10.1.1.1                               | ステム ID HUB_NC051039 (IP 10.1.1.1) 上の KMS アプリケ                                                                                                    |
|           | Name  | Tivoli Enterprise<br>Monitoring Server | ーションかこのイバントを記録しました。このシステム自体<br>は Tivoli Enterprise Monitoring Server として識別されます。                                                                                                    |
|           | App   | KMS                                    |                                                                                                    |
| WhereFrom | SYSID | HUB_NC051039                           | このイベントは、MSN HUB_NC051039 (IP 10.1.1.1) 上で開                                                                                                    |
|           | Addr  | 10.1.1.1                               | 始されました。このシステム自体は Tivoli Enterprise                                                                                                    |
|           | Name  | Tivoli Enterprise<br>Monitoring Server | — Monitoring Server として識別されます。                                                                                                    |
| WhereTo   | SYSID | HUB_NC051039                           | このイベントは、MSN HUB_NC051039 (IP 10.1.1.1) をター                                                                                                    |
|           | Addr  | 10.1.1.1                               | ゲットとしています。ターゲット・システムは Tivoli                                                                                                    |
|           | Name  | Tivoli Enterprise<br>Monitoring Server | Enterprise Monitoring Server として識別されます。                                                                                                    |

# 監査の環境変数

環境変数を変更して監査機能を制御できます。

## 環境変数

次の環境変数は監査機能の構成用に定義されています。

| 環境変数       | 説明                                                                             | 受け入れ可能な入力                                                                                                    | 定義されない場合のデ<br>フォルト |
|------------|--------------------------------------------------------------------------------|----------------------------------------------------------------------------------------------------|--------------------|
| AUDIT_FILE | xml audit.log の作成<br>を無効にするために<br>使用します。監査イ<br>ベントは引き続き<br>ITM 監査表に作成さ<br>れます。 | <ul> <li>Disabled</li> <li>Enabled</li> <li>Enabled</li> <li>注: Not Supported</li> <li>は、入力としては受け</li> <li>入れられず、監査ログ</li> <li>を作成しないプラット</li> <li>フォーム (z/OS シス</li> <li>テムなど) で返される</li> <li>可能性がある状態で</li> <li>す。</li> </ul> | Enabled            |

|                               |                                                                                                    |                                                                              | 定義されない場合のデ                                                       |
|-------------------------------|----------------------------------------------------------------------------------------------------|------------------------------------------------------------------------------|------------------------------------------------------------------|
| 環境変数                          | 説明                                                                                                    | 受け入れ可能な入力                                                                    | フォルト                                                             |
| AUDIT_LOG_DIR<br>_PATH        | 監査ログ・ファイル<br>が保持されるディレ<br>クトリーへのパス。<br>z/OS システムでは使<br>用不可です。注:出<br>カディレクトリーを<br>変更すると、<br>pdcollect ツールは関<br>連付けられた監査ロ<br>グを収集できませ<br>ん。            | オペレーティング・シ<br>ステムの特定のパスを<br>指定します。                                           | <install_dir>/auditlogs</install_dir>                            |
| AUDIT_LOG_FILE<br>_LIMIT_MB   | ログ・ファイルの最<br>大サイズ (メガバイ<br>ト (2^20 バイト) 単<br>位)。                                                                                                    | 1 - MAXINT-1                                                                 | 9                                                                |
| AUDIT_LOG_FILE<br>_NAME       | ログ・ファイル名。<br>z/OS システムでは使<br>用不可です。                                                                                                    | ログ・ファイル名を指<br>定します。                                                          | <userid>.<hostname><br/>_<pc>_audit.log</pc></hostname></userid> |
| AUDIT_LOG_MAX<br>_FILES_COUNT | ロールオーバーする<br>ログ・ファイルの最<br>大数。この変数は分<br>散プラットフォーム<br>にのみ適用されま<br>す。 z/OS システム<br>では使用不可です。                                                            | 1MAXINT-1 (分散の<br>場合)                                                        | 5                                                                |
| AUDIT_MAX_HIST                | 直接照会のために短<br>期メモリー内に保持<br>するレコードの最大<br>数。                                                                                                    | 1MAXINT-1                                                                    | 100                                                              |
| AUDIT_TRACE                   | メッセージを受け渡<br>すためのトレース・<br>レベル。メッセージ<br>のトレース・レベル<br>は、(低いものから順<br>に)<br>Minimum、Basic、<br>Detail です。上位レ<br>ベルでは、それより<br>下位のすべてのレベ<br>ルがトレースされま<br>す。 | <ul> <li>Minimum</li> <li>Basic</li> <li>Detail</li> <li>Disabled</li> </ul> | Basic                                                            |

|            |                |                | 定義されない場合のデ |
|------------|----------------|----------------|------------|
| 環境変数       | 説明             | 受け入れ可能な入力      | フォルト       |
| ITM_DOMAIN | これらのレコードと      | プラス (+)、マイナス   | ドメインは提供されま |
|            | の関連づけを行う際      | (-)、セミコロン (;)、 | せん。        |
|            | にオプションで使用      | およびコロン (:) の文  |            |
|            | される、分散システ      | 字を含む可能性のある     |            |
|            | ム上の 128 文字の    | 英数字ストリング。      |            |
|            | ID および z/OS 上の |                |            |
|            | 32 文字の ID。相互   |                |            |
|            | に関連付けられてい      |                |            |
|            | るエージェントを一      |                |            |
|            | 般的に識別する場合      |                |            |
|            | に最適です。この変      |                |            |
|            | 数を使用して、特定      |                |            |
|            | の顧客でレコードを      |                |            |
|            | ソートできます。大/     |                |            |
|            | 小文字の区別があり      |                |            |
|            | ます。            |                |            |

## 監査の環境変数の変更

次の手順で、監査機能のトレースの環境変数を構成できます。前述のどの環境変数 も変更することができます。

#### Windows

Tivoli Enterprise Monitoring Services の管理(「スタート」→「プログラム」 →「IBM Tivoli Monitoring」→「Tivoli Enterprise Monitoring Services の管 理」)を使用して、環境ファイルを編集します。変更するコンポーネントを 右クリックして、「**拡張**」→「ENV ファイルの編集」をクリックします。変 更内容を実装するには、コンポーネントをリサイクルする必要があります。

#### Linux UNIX

1. *<install\_dir>/config* ディレクトリーに移動し、次の調整ファイルを開きます。

モニター・サーバーの場合: <hostname>\_ms\_<tems\_name>.config ポータル・サーバーおよび単一インスタンス・エージェントの場合: <pc>.ini

マルチインスタンス・エージェントの場合: <pc>\_<instance>.config

- 新規の行に、環境変数に続けて値を追加します。例えば、 AUDIT\_TRACE=BASIC などです。
- 3. ファイルを保存して閉じます。
- 4. コンポーネントを再開して、変更内容を有効にします。

#### z/0S

詳しくは、「Tivoli Enterprise Monitoring Server on z/OS の構成」を参照し てください。

## アクション実行およびコマンド実行監査ロギング

IBM Tivoli Monitoring V6.3 以降を使用している場合は、アクション実行および tacmd executecommand の実行に対して監査レコードが生成されます。アクション実 行の実行に含まれるものには、 Tivoli Enterprise Portal から開始されるアクション 実行、 tacmd executeaction コマンドの実行、シチュエーションのアクション実行 コマンド、およびワークフロー・ポリシーのアクション実行コマンドがあります。 アクション実行を開始したユーザーの ID が、セキュア・セッション・トークンを 使用することによってモニター・エージェントに渡されます。

セッション・トークンは、共通の IBM Tivoli Monitoring 暗号鍵、および IBM Tivoli Monitoring サーバーとモニター・エージェントの間の時間の同期を利用しま す。暗号鍵が同期しないと、すべてのコマンドは ID の検証エラーによって無効と して拒否されます。ポータル・サーバー (Tivoli Enterprise Portal ユーザーの場合) またはハブ・モニター・サーバー (tacmd コマンド・ユーザーの場合) とターゲット のモニター・エージェントとの間で Universal Coordinated Time (UTC) によるシス テム時間のずれが 25 分を超えると、コマンドは許可タイムアウトのため無許可と して拒否されます。

シチュエーションのアクション実行の実行およびワークフロー・ポリシーのアクション実行の実行では、最後にシチュエーションまたはワークフロー・ポリシーを変更したユーザーの ID が記録されます。

監査メッセージは、モニター・エージェントの監査ログまたは Tivoli Enterprise Portal から、監査ログの履歴データとして、またはリアルタイム照会によって入手 できます。

TEMS セキュリティー互換モードでは、IBM Tivoli Monitoring V6.3 よりも前のバ ージョンのサーバー・コンポーネントで、Tivoli Enterprise Monitoring Agent Framework V6.3 以降を使用するモニター・エージェントに対してコマンドを実行し たりアクション実行を行うことができます。TEMS セキュリティー互換モードが有 効でなく、V6.3 よりも前のポータル・サーバーまたはモニター・サーバーを使用し ている場合、アクション実行または tacmd executecommand コマンドは、無許可で あるとして拒否されて監査の対象になる可能性があります。TEMS セキュリティー 互換モードが有効な場合は、元のユーザーの ID が監査レコードに記録されない可 能性があります。ベスト・プラクティスとしては、インフラストラクチャーを IBM Tivoli Monitoring V6.3 以降にアップグレードし、最大限のセキュリティーを確保す るために TEMS 互換モードを無効にして、アクション実行および tacmd executecommand の実行の ID が適切に監査されるようにします。

また、AAGP ポリシーを使用することにより、管理対象システムに対してアクショ ン実行または tacmd executecommand を実行できるユーザーを制御することもでき ます。詳しくは、 444 ページの『アクセス許可グループ・プロファイル』を参照し てください。

# 第 10 章 Tivoli Enterprise Console を使用したシチュエーショ ン・イベントの統合

モニター環境に Tivoli Enterprise Console event serverが含まれており、ハブ Tivoli Enterprise Monitoring Server でシチュエーション・イベントの転送が構成されている 場合は、Tivoli Enterprise Monitoring Agent によって生成されたシチュエーション・ イベントをイベント・サーバーに転送できます。

「*IBM Tivoli Monitoring インストールおよび設定ガイド* (http://pic.dhe.ibm.com/ infocenter/tivihelp/v61r1/topic/com.ibm.itm.doc\_6.3/install/itm\_install.htm)」に、シチュエ ーション・イベントの転送を有効にするための説明 (イベントを受信するイベン ト・サーバーの構成、イベント・サーバーへのイベント同期コンポーネントのイン ストール、ハブ・モニター・サーバーでのシチュエーション転送の使用可能化、お よびデフォルトの Event Integration Facility (EIF) 宛先の定義) が記載されていま す。

# シチュエーション・イベントから IBM Tivoli Enterprise Console イベン トへのデフォルト・マッピング

このセクションでは、シチュエーション・イベントから IBM Tivoli Enterprise Console イベントへの属性マッピングに関する情報を示します。このマッピング情報 は、シチュエーション・イベントを IBM Tivoli Enterprise Console に転送する際 に、IBM Tivoli Enterprise Console で相関ルールを作成する必要がある場合に使用で きます。

シチュエーション・イベントの転送機能によって、そのシチュエーションと関連付 けられた属性グループに基づくイベント・クラスを持つ IBM Tivoli Enterprise Console イベントが生成されます。シチュエーション・イベントをイベント・サーバ ーに転送すると、生成される関連イベント・クラスは、その親である *Omegamon\_Base* クラスからイベント・クラス属性定義を (直接または間接に) 継承 します。 IBM Tivoli Enterprise Console では階層イベント・クラスが使用されるた め、イベント・サーバーに転送するすべてのシチュエーション・イベントに関して ルールを作成する必要がある場合は、 Omegamon\_Base 親クラスを使用してくださ い。

Omegamon\_Base は以下のように記述されます。

Omegamon\_Base ISA EVENT DEFINES { cms\_hostname: STRING; cms\_port: STRING; integration\_type: STRING; master\_reset\_flag: STRING; appl\_label:STRING; situation\_name: STRING; situation\_origin: STRING; situation\_displayitem: STRING; situation\_time: STRING; situation\_status: STRING; situation\_eventdata: STRING; situation\_type: STRING; situation\_thrunode: STRING; situation\_group: STRING; situation\_fullname: STRING; }; END;

シチュエーション・イベントが既存の IBM Tivoli Enterprise Console イベント・ク ラスにマップされ、イベント階層を変更できない (Omegamon\_Base を階層に追加で きない) という特殊なケースの場合には、Omegamon\_Base のスロットを階層内のい ずれかの既存のイベント・クラスまたはクラスに組み込むことが重要です。この仕 組みは、ルールによって、イベント階層内の Omegamon\_Base の存在が認識されな いという理由から、お勧めできません。

これらのシチュエーションの汎用マッピングの一環として、IBM Tivoli Monitoring イベント転送機能は、イベントを Tivoli Enterprise Console event server に転送する ときにイベント・クラス属性で定義されている属性の関連値を割り当てます。これ らのイベント・クラス属性のほかにも、可能な場合は、EVENT クラスから継承され る属性 (ソース、ホスト名、fqhostname、発信元、副発信元、アダプター・ホスト、 発信元、重大度、基本 EVENT クラスから継承されるメッセージ属性) に値が割り 当てられます。

| イベント・クラス属性        | 値と意味                                                                                                    |
|-------------------|----------------------------------------------------------------------------------------------------|
| アダプター・ホスト         | 基本イベント・クラス属性。ホスト名と同じです(以下を参照)。 これは、イベントに関連したアプリケーション固有デ<br>ータです(ある場合)。                                                                                                    |
| アプリケーション・ラベル      | 将来の使用のために予約済み。                                                                                                    |
| cms ホスト名          | イベントを転送する Tivoli Enterprise Monitoring Server の<br>TCP/IP ホスト名。                                                                                                    |
| cms ポート           | Web サービスが listen しているモニター・サーバー・ポート。                                                                                                    |
| fqhostname        | 完全修飾ホスト名を含む基本 EVENT クラス属性 (ある場合)。                                                                                                    |
| ホスト名              | イベントが発生した管理対象システムの TCP/IP ホスト名を<br>含む基本 EVENT クラス属性 (使用可能な場合)。                                                                                                    |
| 統合タイプ             | <ul> <li>IBM Tivoli Enterprise Console パフォーマンスを支援するインディケーター。</li> <li>N は新規イベントを示します (イベントが初めて発生したとき)。</li> </ul>                                                                                                    |
|                   | <ul> <li>U は更新イベントを示します (後続のイベント状況の変更)。</li> </ul>                                                                                                    |
| マスター・リセット・フラ<br>グ | <ul> <li>マスター・リセット・イベント用に設定されるマスター・リ<br/>セット・インディケーター。その他のすべてのイベントの場<br/>合、値は NULL です。</li> <li>R は Tivoli Enterprise Monitoring Server のリサイクル<br/>master_reset を示します。</li> <li>S はホット・スタンバイ・マスター・リセットを示しま<br/>す。</li> </ul> |
| メッセージ             | シチュエーション名と式を含む基本 EVENT クラス属性。                                                                                                    |

表 26. IBM Tivoli Enterprise Console イベント・クラス属性

表 26. IBM Tivoli Enterprise Console イベント・クラス属性 (続き)

| イベント・クラス属性            | 値と意味                                                                                                    |
|-----------------------|----------------------------------------------------------------------------------------------------|
| 発信元                   | イベントが発生した管理対象システムの TCP/IP アドレスに<br>今まれる基本 EVENT クラス属性 (使用可能な提合) このア                                                                                           |
|                       | ドレスは、小数点付き 10 進数の形式です。                                                                                                    |
| 重大度                   | 解決された重大度を含む基本 EVENT クラス属性。                                                                                                    |
| シチュエーションの表示項<br>目     | 関連するシチュエーションの表示項目 (使用可能な場合)。                                                                                                    |
| シチュエーション・イベン<br>ト・データ | イベント・データの 2 行目から開始される未加工のシチュエ<br>ーション・イベント・データ (ある場合)。イベント・データ<br>属性は、キーと値のペア形式です。Event Integration Facility<br>のサイズ制限が 2 KB のため、イベント・データは切り捨て<br>られる場合があります。 |
| シチュエーションのグルー<br>プ     | シチュエーションがメンバーとなっている、1 つ以上のシチ<br>ュエーションのグループ名 (5 つ以内)。                                                                                                    |
| シチュエーションのフルネ<br>ーム    | 関連するシチュエーションの表示名                                                                                                    |
| シチュエーション名             | シチュエーションに与えられた固有 ID。                                                                                                    |
| シチュエーションの発信元          | シチュエーション・イベント発信元である管理対象システム<br>の名前。サブソースと同じ値です。                                                                                                    |
| シチュエーションの状況           | シチュエーション・イベントの現在の状況。                                                                                                    |
| シチュエーション・タイム          | シチュエーション・イベントのタイム・スタンプ。                                                                                                    |
| シチュエーション・タイプ          | シチュエーション・イベント・タイプは、サンプル・イベン<br>トの場合は S、ピュア・イベントの場合は P です。                                                                                                    |
| シチュエーション thrunode     | 将来の使用のために予約済み。                                                                                                    |
| ソース                   | ITM を含む基本 EVENT クラス属性。                                                                                                    |
| サブ発信元<br>             | 基本イベント・クラス属性。これは、関連シチュエーション<br>表示項目の管理対象システム名と同じです (ある場合)。                                                                                                    |
| サブソース                 | 関連するシチュエーションの発信元の管理対象システム名を<br>含む基本 EVENT クラス属性。                                                                                                    |

# 汎用イベント・メッセージのシチュエーションの記述の拡張

メッセージ・スロットでは、IBM Tivoli Enterprise Console 内のイベントの詳細を調 べることができます。

さまざまなソースからの類似イベントが多数ある場合、シチュエーション名だけで はイベントを詳細に識別できません。むしろ、ハブ・モニター・サーバーからイベ ント・サーバーに送信されたメッセージ・スロット内のシチュエーション名は、以 下のイベント属性を組み込むように拡張されています。

Situation-Name [(formula) ON Managed-System-Name ON DISPLAY-ITEM (threshold Name-Value pairs)]

値の説明:

Situation-Name

シチュエーションの名前。

formula

シチュエーションの評価方法を示す式。

#### Managed-System-Name

エージェントまたは管理対象システム。

#### **DISPLAY-ITEM**

複数のインスタンスがある場合、シチュエーションをトリガーした ID。これはオプションであり、シチュエーション定義に表示項目が指定された場合にのみ使用されます。

#### threshold Name-Value pairs

シチュエーションをトリガーするかどうかの評価にシチュエーションが使用 する未加工データ。

Examples:

```
NT_Critical_Process [(Process_CPU > 4 AND Thread_Count > 50)
ON IBM-AGX02:NT
(Process CPU = 8 AND Thread Count = 56)]
```

```
NT_Disk_Full [(Free_Megabytes < 1000000)
ON "IBM-AGX02:NT"
ON D: (Free Megabytes = 100)]</pre>
```

## エージェント固有スロットの汎用マッピング

汎用マッピングでは、トリガーされてイベント・サーバーに転送されるシチュエー ションからの情報に基づいてターゲット・イベント・クラスを特定します。

IBM Tivoli Enterprise Console イベントのイベント・クラス名は、シチュエーション に関連する属性グループから派生します。このイベント・クラス名は、ITM\_と、 シチュエーションに関連する属性グループ名を組み合わせたものです。例えば、 NT\_Process 属性グループを使用するシチュエーションの場合、クラス *ITM\_NT\_Process* を持つ IBM Tivoli Enterprise Console イベントが生成されます。

注: 一部のエージェントは大変長い属性グループ名を持つため、生成されたイベント・クラス名がイベント・サーバーによって課せられている制限を越える場合があります。このような場合、イベント・クラス名は ITM\_と、属性グループのテーブル名を組み合わせたものです。

追加のイベント・スロット値には、シチュエーション・イベント・データからのシ チュエーション属性値が取り込まれます。スロット名は、特殊文字処理後の属性名 です。

例えば、Process\_CPU 属性を使用するシチュエーションの場合は、IBM Tivoli Enterprise Console イベント内にスロット process\_cpu が生成されます。属性名が IBM Tivoli Enterprise Console EVENT クラスまたは Omegamon\_Base クラス内のス ロット名と競合する場合は、属性グループに関連づけられた *applname* (例: *knt*) を 属性名の前に付けたものをスロット名にします。

複合シチュエーションの場合、シチュエーション定義に複数の属性グループを含め ることができます。この場合、使用される IBM Tivoli Enterprise Console イベン ト・クラスは、トリガー・シチュエーションのシチュエーション・イベント・デー タで検出される最初の属性グループから導き出されます。検出された最初の属性グ
ループがローカル時間または世界時の場合は例外です。この属性グループは使用さ れず、該当する場合は、次の別の属性グループが使用されます。

例えば、NT\_Process 属性グループと NT\_System 属性グループに関するシチュエー ションが作成される場合に、NT\_Process が最初の属性グループであれば、IBM Tivoli Enterprise Console イベント・クラス *ITM\_NT\_Process* が使用されます。追加 のイベント・スロットは、選択された属性グループの属性に基づいて生成されま す。

| 文字:                           | 変換後の文字:             |
|-------------------------------|---------------------|
| <大文字> (属性名にのみ適用される)           | <小文字> (属性名にのみ適用される) |
| % (パーセント記号)                   | pct_                |
| I/O                           | io                  |
| R/3                           | r3                  |
| / (スラッシュ)                     | _per_               |
| ¥ (バックスラッシュ)                  | _ (下線)              |
| <スペース>                        | _ (下線)              |
| <ul><li>(始め括弧)終わり括弧</li></ul> | _ (下線)              |
| < 不等号 (より小)<br>> 不等号 (より大)    | _ (下線)              |

表 27. 転送されたシチュエーション・イベントから生成された IBM Tivoli Enterprise Console イベントでの属性グループおよび属性名の特殊文字

**注:** 特殊文字の処理後に、最終イベント・クラスまたはスロット名の先頭および末 尾の下線があれば、それらは削除されます。

# Tivoli Enterprise Console イベントの重大度の割り当て

シチュエーションと関連付けられた Tivoli Enterprise Console イベントの重大度 は、シチュエーション名から自動的に割り当てられます。または、Tivoli Enterprise Portal シチュエーション・エディターで重大度を設定することもできます。

シチュエーションに関連付けられている Tivoli Enterprise Console イベントの重大 度は、シチュエーション・エディターの「EIF」タブで直接指定できます。 Tivoli Enterprise Console の重大度がシチュエーションに指定されていない場合、イベント 転送機能は次のルールを使用してシチュエーション名のサフィックスから重大度を 導き出そうとします。

表 28. シチュエーション名のサフィックスから Tivoli Enterprise Console イベント重大度へのマッピング

|                       | 割り当てられる IBM Tivoli Enterprise |
|-----------------------|-------------------------------|
| シチュエーション名のサフィックス      | Console 重大度                   |
| Warn または _Warning     | WARNING                       |
| Cri, _Crit, _Critical | CRITICAL                      |
| 上記のいずれでもない            | UNKNOWN                       |

# メッセージ・スロットのローカライズ

KMS\_OMTEC\_GLOBALIZATION\_LOC 変数を編集して、Tivoli Enterprise Console event serverによってアラート要約にマップされる EIF イベント・メッセージ・スロ ットのグローバリゼーションを有効にすることができます。

## このタスクについて

一部の製品には、イベント・マッピング・ファイルおよび言語バンドルが同梱され ています。これらの定義済み IBM Tivoli Enterprise Console イベントのメッセー ジ・スロットは、グローバル化されています。言語の選択は、

KMS\_OMTEC\_GLOBALIZATION\_LOC と呼ばれる Tivoli Enterprise Monitoring Server 環境変数を介して行われます。

デフォルト時、この変数は米国英語に設定されており、メッセージ・スロットには 米国英語のメッセージが入っています。ご使用の環境にインストールされている言 語パックの1 つを有効にするには、この変数を編集します。

### 手順

- 1. 次のようにして、ハブ Tivoli Enterprise Monitoring Server がインストールされて いるコンピューターで KBBENV ファイルを開きます。
  - Windows 「Tivoli Monitoring Services の管理」を開始し、「Tivoli Enterprise Monitoring Server」を右クリックして、「拡張」→「ENV ファイルの編集」をクリックします。
  - Linux テキスト・エディターで <install\_dir>/config/
     <tems\_name>\_ms\_<address>.cfg ファイルを開きます。ここで、<tems\_name>
     は、モニター・サーバー構成中に提供された値で、<address> は、コンピュー
     ターの IP アドレスまたは完全修飾名です。
- KMS\_OMTEC\_GLOBALIZATION\_LOC 環境変数を位置指定(追加)し、希望の 言語および国別コードを入力します。ここで、xx は言語、XX は国別コード で、次のものがあります。de\_DE、 en\_US、 en\_GB、 es\_ES、 fr\_FR、 it\_IT、 ja\_JP、 ko\_KR、 pt\_BR、 zh\_CN、または zh\_TW (ブラジル・ポルトガル語の 場合は pt\_BR、中国語 (簡体字)の場合は zh\_CN など)。

KMS\_OMTEC\_GLOBALIZATION\_LOC=xx\_XX

3. モニター・サーバー環境ファイルを保存して閉じます。

# シチュエーション・イベント状況および IBM Tivoli Enterprise Console イベントの生成

このトピックでは、シチュエーション・イベント状況の意味と、生成された IBM Tivoli Enterprise Console イベントでの共通スロットの設定を示します。

シチュエーションが true である

**統合タイプ**: 最初にシチュエーションが true になった場合は N、それ以降のすべてのときは U。

シチュエーション状況: Y

- **シチュエーション名**: シチュエーションの名前
- **シチュエーション表示項目**: シチュエーション定義で表示項目として選 択された属性の値 (ある場合)

マスター・リセット・フラグ:なし

- シチュエーションのリセット (既に true ではない)
  - 統合タイプ: U

統合タイプ: U

- シチュエーション状況: N
- **シチュエーション名**: シチュエーションの名前
- **シチュエーション表示項目**: シチュエーション定義で表示項目として選択された属性の値 (ある場合)
- マスター・リセット・フラグ:なし

確認

シチュエーション状況: A シチュエーション名: シチュエーションの名前 シチュエーション表示項目: シチュエーション定義で表示項目として選 択された属性の値 (ある場合) マスター・リセット・フラグ: なし

- シチュエーションの開始
  - 統合タイプ:なし
  - シチュエーション状況: S
  - **シチュエーション名**: シチュエーションの名前
  - シチュエーション表示項目:なし
  - マスター・リセット・フラグ:なし

IBM Tivoli Enterprise Console イベントは転送されません。

- シチュエーションの停止
  - 統合タイプ: U
  - シチュエーション状況: P
  - **シチュエーション名**: シチュエーションの名前
  - シチュエーション表示項目:なし
  - マスター・リセット・フラグ:なし

このTivoli Enterprise Monitoring Serverから発信されたすべての開いて いるシチュエーション・イベントが、イベント・サーバーで閉じられま す。

- シチュエーションの開始エラー
  - 統合タイプ: なし
  - シチュエーション状況: X
  - **シチュエーション名**: シチュエーションの名前
  - シチュエーション表示項目:なし
  - マスター・リセット・フラグ:なし
  - IBM Tivoli Enterprise Console イベントは転送されません。

有効期限が切れた確認

統合タイプ: U

シチュエーション状況: F シチュエーション名: シチュエーションの名前 シチュエーション表示項目: シチュエーション定義で表示項目として選 択された属性の値 (ある場合) マスター・リセット・フラグ: なし

確認で指定された有効期限が切れました。

再表示

統合タイプ: U シチュエーション状況: E シチュエーション名: シチュエーションの名前 シチュエーション表示項目: シチュエーション定義で表示項目として選 択された属性の値 (ある場合) マスター・リセット・フラグ: なし

確認通知は、期限が切れる前に削除されました。シチュエーションは true のままです。

ハブの開始

統合タイプ:なし
シチュエーション状況:N
シチュエーション名: "\*\*'
シチュエーション表示項目:なし
マスター・リセット・フラグ:R
ハブ・モニター・サーバーが開始されると、マスター・リセット・イベントが situation\_status=N で送信されます。マスター・リセットにより、イベント・サーバーはハブ・モニター・サーバー (cms\_hostname の値)の開いているシチュエーション・イベントをすべて閉じます。

ハブの再始動

統合タイプ:なし
シチュエーション状況:N
シチュエーション名: "\*\*'
シチュエーション表示項目:なし
マスター・リセット・フラグ:R
ハブ・モニター・サーバーが開始されると、マスター・リセット・イベ

ハノ・モニター・リーハーが開始されると、マスター・リセット・イマ ントが situation\_status=N で送信されます。マスター・リセットにより、 イベント・サーバーはハブ・モニター・サーバー (cms\_hostname の値) の開いているシチュエーション・イベントをすべて閉じます。

ハブのスタンバイ・フェイルオーバー

統合タイプ: なし シチュエーション状況: N

シチュエーション名:"\*\*"

シチュエーション表示項目:なし

マスター・リセット・フラグ: S

ハブ・モニター・サーバーの切り替えが発生すると、ホット・スタンバ イ・マスター・リセット・イベントが situation\_status=N で送信されま す。マスター・リセットにより、イベント・サーバーはハブ・モニタ ー・サーバーからのすべての開いているシチュエーション・イベントを 閉じます。古い 1 次ハブの名前は、シチュエーション発信元スロット内 にあります。

注: 統合タイプの値は、そのパフォーマンスを向上させるために、IBM Tivoli Enterprise Console 同期規則のみによって使用されます。イベントに関連した意味は 他にありません。

# シチュエーション・イベントの同期化

イベント同期コンポーネントである Event Integration Facility (EIF) は、Tivoli Enterprise Console イベント・サーバーに転送されるシチュエーション・イベントへ の更新情報を Tivoli Enterprise Monitoring Server に送り返します。シチュエーショ ン・イベント・コンソール、共通イベント・コンソール、および Tivoli Enterprise Console イベント・ビューは、イベントの更新状況と同期されます。サポートされる イベント管理システムからのイベント・データを Tivoli Enterprise Console イベン ト・ビューまたは共通イベント・コンソール・ビューでモニターする場合、転送さ れたイベントをフィルターで除去することができます。

# IBM Tivoli Enterprise Console イベント・キャッシュの確認

イベント・サーバーのルール・イベント・キャッシュは、常に、予想されるイベントのボリュームを格納するだけの十分な大きさでなければなりません。

稼働中のイベント・サーバーのルール・キャッシュ・サイズを確認するには、以下 の IBM Tivoli Enterprise Console コマンドを実行します。 wlsesvrcfg -c

このルール・キャッシュ・サイズを設定するには、以下の IBM Tivoli Enterprise Console コマンドを実行します。

wsetesvrcfg -c number\_of\_events

注: この 2 つのコマンドについて詳しくは、「Tivoli Enterprise Console コマンドと タスクのリファレンス 」の『イベント・サーバー・コマンド』を参照してくださ い。

ルール・イベント・キャッシュがフルになると、IBM Tivoli Enterprise Console ルー ル・エンジンは TEC\_Notice イベント「ルール・キャッシュがフル: クリーニング を強制実行しました (Rule Cache full: forced cleaning)」を生成します。これ は、イベントの 5 % がキャッシュから削除されたことを示します。イベントは経 過時間の順に削除されます。つまり、最も古いイベントが先に削除されるので、よ り新しいイベントを処理できるようになります。

ハブ・モニター・サーバーが Tivoli Enterprise Console event server に以前に転送し たシチュエーション・イベントの状況更新を転送するときに、オリジナルのシチュ エーション・イベントがルール・イベント・キャッシュから削除されている場合 は、モニター・サーバーとイベント・サーバーが同期していないことを示す TEC\_ITM\_OM\_Situation\_Sync\_Error イベントが生成されます。

任意の IBM Tivoli Enterprise Console ビューアーを使用して任意のシチュエーショ ン・イベントを確認または閉じるときに、シチュエーション・イベントがルール・ イベント・キャッシュから削除されている場合、その状況変更は IBM Tivoli Enterprise Console ルール・エンジンによって処理されません。また、シチュエーシ ョン・イベント更新は発信元の Tivoli Enterprise Monitoring Server に転送されませ ん。このように動作するのは、ルール・イベント・キャッシュに含まれていないイ ベントに関して IBM Tivoli Enterprise Console ルール・エンジンがイベント状況変 更を処理しないためです。この場合、イベント状況変更は IBM Tivoli Enterprise Console データベース内でのみ更新されます。

両方のシチュエーションを改善するには、IBM Tivoli Enterprise Console サーバー構成パラメーター分析およびパフォーマンス分析を実行して、最適な構成パラメーター設定および望ましいパフォーマンス要件を判断します。詳しくは、「*IBM IBM Tivoli Enterprise Console ルール開発者ガイド*」の『ルール・エンジンの概要』を参照してください。

# イベント・サーバー上のイベント同期の構成の変更

イベント・サーバー上のイベント同期の設定を変更する必要がある場合は、 sitconfig.sh コマンドを使用します。

### このタスクについて

以下のいずれかのオプションを使用してこのコマンドを実行できます。

### 手順

 イベント同期の構成ファイル (デフォルトでは situpdate.conf という名前のファイルで、UNIX 系オペレーティング・システムの場合には /etc/TME/TEC/OM\_TEC ディレクトリーにあり、Windows の場合には %SystemDrive%¥Program Files¥TME¥TEC¥OM\_TEC¥etc ディレクトリーにあります)を手動で変更した後、次のコマンドを実行します。

sitconfig.sh update <config\_filename>

 変更が必要な設定のみを指定して、sitconfig.sh コマンドを直接実行する。このコ マンドの完全な構文については、「IBM Tivoli Monitoring: コマンド解説書」を参 照してください。

## 次のタスク

イベント同期の構成を変更した後に、\$BINDIR/TME/TEC/OM\_TEC/bin ディレクトリー から stopSUF および startSUF コマンドを使用して、シチュエーション更新転送機 能プロセスを手動で停止して再始動する必要があります。

# イベント・サーバー上のイベント同期用の追加モニター・サーバー の定義

シチュエーション・イベントをイベント・サーバーに転送する各モニター・サーバ ーについての必要なサーバー情報を定義し、シチュエーション更新転送機能プロセ スでシチュエーション・イベントの更新情報を発信元のモニター・サーバーに転送 できるようにする必要があります。

## このタスクについて

以下のコマンドを実行して、新規のモニター・サーバー情報を追加します。

sitconfsvruser.sh add serverid=server userid=user password=password

値の説明:

#### serverid=server

モニター・サーバーの完全修飾ホスト名。

userid=user

モニター・サーバーが稼働中のコンピューターにアクセスするユーザー ID。

password=password

コンピューターにアクセスするためのパスワード。

追加する各モニター・サーバーについて、このコマンドを繰り返し実行します。

### 次のタスク

イベント同期の構成を変更した後に、\$BINDIR/TME/TEC/OM\_TEC/bin ディレクトリー から stopSUF および startSUF コマンドを使用して、シチュエーション更新転送機 能プロセスを手動で停止して再始動する必要があります (Windows の場合は .cmd ファイル拡張子、UNIX 系オペレーティング・システムの場合は .sh です)。

# サンプル・イベントのクローズ

サンプル・シチュエーションからのシチュエーション・イベントが IBM Tivoli Enterprise Console イベント・サーバーに転送され、続けてイベントが イベント・ サーバー で閉じられると、イベント同期の動作により、要求が Tivoli Enterprise Monitoring Server に送信され、指定されたタイムアウトでシチュエーションを確認 します。これは、サンプル・シチュエーションのイベントを閉じると、IBM Tivoli Monitoring でのクローズの後に起動するシチュエーションの機能に問題が生じるた めです。

## このタスクについて

シチュエーションの確認通知が期限切れであり、シチュエーションが true のままで ある場合は、IBM Tivoli Enterprise Console で新規シチュエーション・イベントが開 かれます。シチュエーションが false になった場合は、IBM Tivoli Monitoring でそ れ自体をリセットし、イベントは IBM Tivoli Enterprise Console で閉じたままにな ります。 デフォルトの確認通知有効期限は、59 分です。これは、イベント・サーバー上のシ チュエーション・タイムアウト構成ファイル (sit\_timeouts.conf) で変更できま す。また、個々のシチュエーションの有効期限を、このファイルで構成できます。 このファイルを編集した後に、\$BINDIR/TME/TEC/OM\_TEC/bin で sitconfig.sh リフ レッシュ・コマンドを使用して、有効期限を動的に IBM Tivoli Enterprise Console ルールにロードできます。

# omegamon.rls ルール・セット・ファイルのルール・セット・パラメータ ーの変更

omegamon.rls ルール・セット・ファイルには、環境に応じてユーザーが編集できる パラメーターがあり、これによってパフォーマンスの調整や、ユーザー独自のカス タマイズ値の設定ができます。これらのパラメーターを使用すると、IBM Tivoli Enterprise Console ルールの作成およびカスタマイズが可能になります。ユーザーは インストール時にルール・ベースのロケーションを選択できます。あるいは、wrb -lscurrb -path を使用して、現在のルール・ベースを検索できます。

ルールの動作を変更する理由を以下にいくつか示します。

- omegamon.rls ファイルの場合、ルール・セットの名前は omegamon\_admin ですが、管理者の名前または他の値にちなんでルール・セットに名前を付けることができます。
- 同様に、sit\_ack\_expired\_def\_action ルール・セット名はデフォルトで REJECT に 設定されています。この設定は、Tivoli Enterprise Portal でシチュエーション・イ ベントの確認通知が期限切れになり、イベントがポータルで OPEN になったとき は常に、IBM Tivoli Enterprise Console イベント・サーバーがこのアクションを 拒否し、ポータルでイベントを再確認することを意味します。ユーザーは、ポー タルによって開始された変更を受け入れて、代わりに IBM Tivoli Enterprise Console での状況を変更することができます。

使用可能なユーザーが構成可能なパラメーターは以下のとおりです。

#### omegamon\_admin

この ID は、このルール・セットに定義されたルールがイベントを閉じると きに使用します。この ID は、コンソール・オペレーターによって開始され たクローズ操作ではなく、自動的に発生したクローズ操作を区別するのに使 用されます。

#### omsync\_timeout

この属性には、単一イベントと複数イベントの同期を区別するために待機す る必要のある期間(秒)を設定します。デフォルトのタイムアウトは3秒で す。

#### omsync\_maxentries

この属性には、バッチ当たりで許可されるイベントの最大数を設定します。 デフォルトのバッチ・サイズは 100 イベントです。

警告: この値を 20 イベントよりも小さく設定すると、IBM Tivoli Enterprise Console タスク・プロセス内で競合が発生し、それによってイベ ントを同期化して Tivoli Enterprise Monitoring Server に戻す処理のパフォ ーマンスが低下する可能性があります。

#### sit\_resurface\_def\_action

この属性は、シチュエーション更新イベントが Tivoli Enterprise Monitoring Server から到着して、すでに確認済みのイベントを再表示または再オープン する場合のルールのデフォルト・アクションを決定します。可能な値は ACCEPT と REJECT の 2 つです。デフォルトは ACCEPT です。

#### sit\_ack\_expired\_def\_action

この属性は、シチュエーション更新イベントが Tivoli Enterprise Monitoring Server から到着して、すでに確認済みのイベントを再オープンする場合のル ールのデフォルト・アクションを決定します。このような状況は、モニタ ー・サーバーでのシチュエーションの確認通知が期限切れになり、シチュエ ーション・イベントが再オープンされるときに発生します。可能な値は ACCEPT と REJECT の 2 つです。デフォルトは REJECT です。

### sf\_check\_timer

この属性には、シチュエーション更新転送機能の状態をチェックする間隔を 指定します。この転送機能により、キャッシュ・ファイルからイベントが読 み取られ、Web サービスを使用して Tivoli Enterprise Monitoring Server に イベントが送信されます。デフォルトは 10 分です。

構成パラメーターを変更して omegamon.rls を保存したら、ルール・ベースを再コン パイルおよび再ロードして、イベント・サーバーをリサイクルする必要がありま す。ルール・ベースを再コンパイルするには、以下のコマンドを入力します。ここ で Rulebase\_Name とは、omegamon.rls ルール・セットを含むアクティブにロードさ れたルール・ベースの名前です。

wrb -comprules Rulebase\_Name

ルール・ベースを再ロードするには、以下のコマンドを実行します。

wrb -loadrb Rulebase\_Name

イベント・サーバーを停止するには、以下のコマンドを実行します。

wstopesvr

イベント・サーバーを再始動するには、以下のコマンドを実行します。

wstartesvr

**wrb、wstopesvr、および wstartesvr** コマンドについて詳しくは、Tivoli Enterprise Console インフォメーション・センター (http://pic.dhe.ibm.com/infocenter/tivihelp/v3r1/ topic/com.ibm.itec.doc\_3.9/welcome\_nd.html)の「コマンドとタスクのリファレンス」を 参照してください。

# チューニング考慮事項

統合パラメーターがサポートする IBM Tivoli Enterprise Console イベント・コンソ ールでのアクションは Tivoli Enterprise Portal イベント・コンソールに反映される ので、適正なシステム・リソース投資による優れた応答時間が実現されます。

考慮すべきチューニング・パラメーターは以下のとおりです。

- omegamon.rls 内の omsync\_timeout。デフォルトは 3 秒。
- イベント同期の PollingInterval。デフォルトは 3 秒。

- IBM Tivoli Enterprise Console イベント・コンソールの最新表示間隔。デフォル トは 60 秒。
- Tivoli Enterprise Portal イベント・コンソールの最新表示間隔。

注:より短い間隔にすると、より多くのシステム・リソースが消費されます。

シチュエーション変更を IBM Tivoli Enterprise Console イベント・コンソールから Tivoli Enterprise Portal イベント・コンソールに送信する時間は、並行して作用する omsync\_timeout と PollingInterval の設定値によって決まります。応答時間を改 善する場合は、これらの設定値を最低 1 秒に削減できます。.

- 2 つのコンソールの最新表示間隔は、以下のように調整することができます。
- IBM Tivoli Enterprise Console では、IBM Tivoli Enterprise Console イベント・コンソールの「構成」を使用して、許容範囲を変更します。次に表示されるイベント・ビューで、設定を調整します。
- Tivoli Enterprise Portal イベント・コンソールの場合は、「表示」>「最新表示間 隔」をクリックして、最新表示間隔にアクセスします。

# ルール検査ユーティリティーの使用

ルール検査ユーティリティーには、BAROC (Basic Recorder of Objects in C) イベ ント・クラスの設計が変更された場合は常に、ルールの既存セットへの影響を評価 する機能があります。このユーティリティーを使用すると、これらのイベント・ク ラス定義の変更によって、どのルールが影響を受けている可能性があるかを検査で きます。

ルール検査ユーティリティーが使用する、2 つの重要な必須ファイル・セットがあ ります。これらのファイル・セットは、イベント・クラスの設計変更がルールに与 える可能性のある影響を検査するためのものです。

• BAROC イベント・クラス定義ファイル:

IBM Tivoli Enterprise Console クラス定義は、継承性のある階層です。あるクラ スは別のクラスから継承することができ、親クラスからのすべての属性は子クラ スで使用可能です。EVENT クラスは、IBM Tivoli Enterprise Console の基本クラ スです。その他のクラスは通常は IBM Tivoli Enterprise Console EVENT クラス から派生します。

IBM Tivoli Enterprise Console では、BAROC イベント・クラス定義ファイル (\*.baroc ファイル) は、アクティブにロードされたルール・ベースの TEC\_CLASSES サブディレクトリーにあります。このファイルは、IBM Tivoli Enterprise Console Server によって使用されるイベント・クラス定義を提供しま す。このツールは IBM Tivoli Enterprise Console と密接に統合されており、アク ティブ・ルール・ベースの TEC\_CLASSES サブディレクトリーをデフォルト入力 として使用します。ただし、ツールはこのサブディレクトリーには依存していな いので、正しい BAROC ファイルが含まれていて、かつユーザーが読み取り特権 を持っているディレクトリーが他にあれば、ツールはそのディレクトリーを代替 入力として受け入れます。

• ルール・ファイル:

IBM Tivoli Enterprise Console 製品ルール言語も、IBM Tivoli Enterprise Console クラス定義の継承性をサポートします。IBM Tivoli Enterprise Console ルールの 述部が特定のクラスを求めている場合、その特定クラスから継承を行うすべての クラスもこのルール述部を満たします。

IBM Tivoli Enterprise Console では、ルール・セット・ファイル (\*.rls ファイル) は、アクティブにロードされたルール・ベースの TEC\_RULES サブディレクトリー にあります。このファイルはルール・セットを提供するものであり、IBM Tivoli Enterprise Console Server にデプロイされます。このツールは IBM Tivoli Enterprise Console と密接に統合されており、アクティブ・ルール・ベースの TEC\_RULES サ ブディレクトリーをデフォルト入力として使用しますが、ツールはこのサブディレ クトリーには依存していません。正しいルール・セットが含まれていて、かつユー ザーが読み取り特権を持っているディレクトリーが他にあれば、ツールはそのディ レクトリーを代替入力として受け入れます。

IBM Tivoli Monitoring には、ルール検査ユーティリティーが含まれています。この ユーティリティーは、IBM Tivoli Enterprise Console イベント同期インストールの一 部として \$BINDIR/TME/TEC/OM\_TEC/bin ディレクトリーにインストールされま す。入出力ファイルにアクセスするのに必要な特権が付与されていれば、固有のデ ィレクトリー構成は必要ありません。

ルール検査コマンドを実行するには、以下の権限が必要です。

- 入力として使用される \*.rls ファイルおよび \*.baroc ファイルに対する読み取り アクセス権限。
- 検査結果を保管するために使用される出力への書き込みアクセス権限。
- IBM Tivoli Enterprise Console 管理者権限。
- -cd オプションおよび -rd オプションが指定されていない場合、コマンドを実行 するユーザーは、適切な TME 許可を保有し、必要な wrb サブコマンドのレベル を検証する必要があります。

ルール検査ユーティリティーを実行して出力例を確認するには、「コマンド解説 書」を参照してください。

# **Event Integration Facility 構成の編集**

「Tivoli Event Integration Facility」の EIF ファイルを編集すると、構成をカスタ マイズすることができます。例えば、最大 5 台のフェイルオーバー EIF サーバー を指定したり、イベント・キャッシュのサイズを調整したりすることができます。

### 始める前に

**Tivoli Event Integration Facility** (EIF) がハブ・モニター・サーバーで使用可能になっており、デフォルトの EIF サーバー (Tivoli Enterprise Console event server または Netcool/OMNIbus EIF プローブ) およびポート番号が指定されていると、EIF 構成ファイルがその情報で更新されます。この構成ファイルは、転送済みシチュエーション・イベントのデフォルトの EIF 受信側を指定します。

パラメーターおよび値の詳細については、*Tivoli Event Integration Facility Reference* を参照してください。

ご使用の環境のインストールおよび構成が完了した後で EIF を使用可能にする場合 は、Tivoli Enterprise Monitoring Services の管理 または CLI itmcmd config -S を 使用して EIF を使用可能にし、次にモニター・サーバーとポータル・サーバーをリ サイクルする必要があります。

Tivoli Event Integration Facility を使用可能にするようモニター・サーバーを構成す る方法については、「*IBM Tivoli Monitoring インストールおよび設定ガイド* (http://pic.dhe.ibm.com/infocenter/tivihelp/v61r1/topic/com.ibm.itm.doc\_6.3/install/ itm\_install.htm)」を参照してください。

# このタスクについて

EIF 構成ファイルを編集するには、以下のステップを実行してください。

### 手順

- 1. om tec.config ファイルを開くには、以下のステップを実行します。
  - Windows 「Tivoli Monitoring Services の管理」ウィンドウで、「Tivoli Enterprise Monitoring Server」を右クリックし、「拡張」→「EIF 構成の編集」 をクリックします。
  - **Linux** *install\_dir* /tables/ホスト名/TECLIB/om\_tec.config をテキスト・エディターで開きます。

| 2. | Event | Integration | Facility | のイベン | ト・ | サーバー構成パラメーターを編集します | す。 |
|----|-------|-------------|----------|------|----|--------------------|----|
|----|-------|-------------|----------|------|----|--------------------|----|

| オプション           | 説明                                                                                                    |
|-----------------|----------------------------------------------------------------------------------------------------|
| ServerLocation= | これは、イベント・サーバーのホスト名 ま<br>たは <i>IP</i> アドレス です。イベント・フェイ<br>ルオーバーを提供するために、最大 5 つの<br>デフォルト・イベント・サーバーを、それぞ<br>れコンマで区切って指定することができま<br>す。デフォルト・イベント・サーバーが使用<br>できない場合は、シチュエーション・イベン<br>トはリスト内の次のサーバーに移ります。<br>値: fec server addr |
| ServerPort=     | イベント・サーバー listen ポート (デフォル<br>トでは 5529)。イベント・サーバーが<br>Portmapper を使用する場合は、0 を指定しま<br>す。複数のサーバー・ロケーションを指定し<br>た場合は、それぞれに対応するポート番号<br>を、コンマで区切ってここに追加します。<br>値: [port:0]                                                     |
| EventMaxSize=   | 1 つのイベントで使用することができる最大<br>文字数。この数はデフォルトでは無効になっ<br>ています。これを有効にするには、行の先頭<br>にある # (ポンド記号)を削除します。<br>値: <b>4096</b>                                                                                                    |
| RetryInterval=  | イベント・サーバーとの接続を再試行する回<br>数。これを超えると、エラーが返されます。<br>値: <b>5</b>                                                                                                    |

| オプション                       | 説明                                                                                                    |
|-----------------------------|----------------------------------------------------------------------------------------------------|
| getport_total_timeout_usec= | イベント・サーバーのポートに接続を試行し<br>続ける秒数。これを過ぎると、タイムアウト<br>になります。デフォルトは 14 時間です。<br>値: <b>50500</b>                                                                                                    |
| NO_UTF8_CONVERSION=         | イベントは既に UTF8 フォーマットになって<br>いるため、変換は不要です。このパラメータ<br>ーは、必ず YES に設定してください。<br>値: YES                                                                                                    |
| ConnectionMode=             | 接続モード。<br>値: <b>co</b>                                                                                                    |
| BufferEvents=               | EIF がイベントをバッファーに入れるかどう<br>か。これは必ず YES に設定してください。<br>値: YES                                                                                                    |
| BufEvtMaxSize=              | イベント・キャッシュの最大サイズ。デフォ<br>ルトは、最初は 4096 KB ですが、ここで変<br>更できます。<br>値: <b>4096</b>                                                                                                    |
| BufEvtPath=                 | イベント・キャッシュ・ファイルのパス。デ<br>フォルトは ./TECLIB/om_tec.cache です。<br>値: <b>./TECLIB/om_tec.cache</b>                                                                                                    |
| FilterMode=                 | イベント・フィルターを有効にします。デフ<br>ォルトでは、これは OUT に設定されていま<br>す。<br>値: <b>OUT</b>                                                                                                    |
| TcpTimeout=                 | このパラメーターは、コネクション指向モー<br>ドで使用します。これにより、プライマリ<br>ー・サーバーが使用できない場合、エージェ<br>ントがプライマリー・サーバーへの接続呼び<br>出しをタイムアウトにし、セカンダリー・サ<br>ーバーにフェイルオーバーできます。例え<br>ば、ファイアウォールによって ICMP Ping<br>呼び出しがブロックされる場合にこのパラメ<br>ーターを使用します。この値は秒単位です。<br>値: 75<br>制約事項: このパラメーターは、PingTimeout<br>および NumberOfPingCalls パラメーターと共<br>に使用することはできません。 |

| オプション              | 説明                                                                                                    |
|--------------------|----------------------------------------------------------------------------------------------------|
| PingTimeout=       | ping 呼び出しが宛先サーバーへのアクセスを<br>試行する際の最大タイムアウト。PingTimeout<br>が指定されていない場合、EIF はソケット接<br>続呼び出し前に ping 呼び出しを実行しませ<br>ん。このパラメーターは、コネクションレス<br>またはコネクション指向のいずれの接続タイ<br>プでも使用できます。このパラメーターを使<br>用する場合は NumberOfPingCalls も指定する<br>必要があります。この値は秒単位です。<br>値: <b>75</b><br>制約事項: このパラメーターは、TcpTimeout<br>パラメーターと共に使用することはできませ<br>ん。 |
| NumberOfPingCalls= | 宛先サーバーが使用不可であると判断される<br>までの ping 関数の呼び出し回数。TCP/IP 構<br>成によっては、宛先サーバーの接続解除直後<br>の最初の ping 呼び出しが正常に戻ることが<br>あります。このパラメーターは、コネクショ<br>ンレスまたはコネクション指向のいずれの接<br>続タイプでも使用できます。このパラメータ<br>ーを使用する場合は PingTimeout も指定する<br>必要があります。<br>制約事項: このパラメーターは、TcpTimeout<br>パラメーターと共に使用することはできませ<br>ん。                                  |
| Filter:            | 特定のクラスをフィルターで除去するには、<br>このキーワードを使用します。デフォルトで<br>は、クラス <i>ITM_Generic</i> のシチュエーショ<br>ン・イベント、およびマスター・リセット・<br>フラグを送信しないシチュエーション・イベ<br>ントは転送されません。<br>Value: <b>Class=ITM_Generic;</b><br><b>master_reset_flag='';</b>                                                                                                   |

3. om\_tec.config を編集し終わったら、ファイルを保存します。

 モニター・サーバーを再始動する必要があります。代替方法として、 refreshTECinfo コマンドを使用すると、モニター・サーバーを再始動せずに更新 を完了できます。このコマンドを使用するには、 tacmd login でコマンド行イン ターフェースにログインし、tacmd refreshTECinfo -t eif を実行して、EIF 構成 を完了します。

# タスクの結果

モニター・サーバーは、編集された EIF 構成を使用してイベントを受信側に転送します。

# 次のタスク

Tivoli Management Services をアップグレードした後に EIF 転送を構成したのはこ れが初めてである場合は、Tivoli Enterprise Portal Server もリサイクルする必要があ り、ユーザーは Tivoli Enterprise Portal も再起動する必要があります。それを実行 しないと、EIF タブはシチュエーション・エディターから欠落します。

EIF 構成を編集する別の方法は、コマンド行インターフェース tacmd createEventDest を介して提供されます。詳しくは *IBM Tivoli Monitoring コマン* ド・リファレンス (http://pic.dhe.ibm.com/infocenter/tivihelp/v61r1/topic/ com.ibm.itm.doc\_6.3/cmdref/itm\_cmdref.htm)を参照してください。 関連資料:

Tivoli Event Integration Facility リファレンス パラメーターと値について詳しくは、Tivoli Enterprise Console インフォメーション・センターを参照してください。

Tivoli Monitoring インストールおよび設定ガイド Tivoli Event Integration Facility を有効化するようにモニター・サーバーを構成します。

Tivoli Monitoring コマンド・リファレンス tacmd refreshTECinfo による EIF 構成更新情報の入力、tacmd createEventDest によ る更新情報の作成

# シチュエーション・イベントの EIF 転送の指定

Tivoli Enterprise Monitoring Server が Tivoli Event Integration Facility 用に構成されている場合は、シチュエーション・イベントをイベント受信側に転送できます。 個別のシチュエーションに対して宛先イベント受信側を設定するには、Tivoli Enterprise Portal シチュエーション・エディターを使用します。

## 始める前に

Tivoli Enterprise Monitoring Server 構成オプションの 1 つに、「**Tivoli Event Integration Facility**」があります。このオプションを使用可能にすると、イベント・ サーバーの「ロケーションとポート番号」ウィンドウが開いて、デフォルトの EIF 受信側が指定されます (*IBM Tivoli Monitoring インストールおよび設定ガイド* (http://pic.dhe.ibm.com/infocenter/tivihelp/v61r1/topic/com.ibm.itm.doc\_6.3/install/ itm\_install.htm)または*Tivoli Event Integration Facility Reference*に説明があります)。 以降、すべてのシチュエーション・イベントは、デフォルトでその EIF 受信側に転 送されます。このとき、シチュエーション名から派生する重大度か、または派生す る重大度がない場合は ◎ クリティカルの重大度が使用されます。

Tivoli Enterprise Portal 内のシチュエーション・エディターの「EIF」タブを使用して、個々のシチュエーションごとにこのデフォルトを指定変更できます。

転送されるシチュエーション・イベントに対し、最大 8 つのイベント宛先を指定で きます。イベント宛先の関連付けは、シチュエーション・エディターの「EIF」タブ で行うことができます。イベント宛先は、tacmd createEventDest コマンドを使用し て事前定義される必要があります。イベント宛先のリストに対する変更は、tacmd refreshTECinfo コマンドが実行されるか、ハブ・モニター・サーバーがリサイクル されてはじめて有効になります。また、Tivoli Management Services をアップグレー ドした後に EIF 転送を構成したのはこれが初めてである場合は、Tivoli Enterprise Portal Server もリサイクルする必要があり、ユーザーもシチュエーション・エディ ターで EIF タブを表示するために Tivoli Enterprise Portal を再起動する必要があり ます。

前のリリースの tecserver.txt ファイルで指定した代替イベント宛先は、tecserver.txt ファイルのマイグレーションの一環として、自動的に有効なイベント宛先として定義されます。

複数のデフォルト・イベント宛先が指定されている場合 (言い換えれば、複数のデフォルト・イベント宛先サーバーの「デフォルト」が「Y」に設定されている場合)、イベントが定義済みのすべてのデフォルト宛先に転送されるためには、それらがすべて Tivoli Enterprise Portal で選択されている必要があります。

### このタスクについて

転送されるイベントについて、宛先 EIF 受信側および重大度を指定するには、次の ステップを実行してください。

### 手順

- 「Tivoli Enterprise Portal Navigator」ビューで、シチュエーションが関連付けられているナビゲーター項目を右クリックし、 「シチュエーション」をクリックするか、メイン・ツールバーの 「シチュエーション・エディター」をクリックします。
- 2. 転送するシチュエーションを選択します。
- 3. 🔤 「EIF」タブをクリックします。
- 4. ☑ 「EIF 受信側へのイベントの転送」 を選択して、このシチュエーションのために開かれるイベント毎に EIF イベントが送信されることを指定します。
- 5. このシチュエーションの転送されたイベントに適用する「EIF 重大度」を選択し ます。 <デフォルトの EIF 重大度> では、このナビゲーター項目でシチュエー ションに使用される重大度を使用します。
- <デフォルトの EIF 受信側> の代わり、もしくはそれに加えて他の EIF 受信側 を割り当てるには、以下のステップのいずれかを使用します。
  - 宛先を追加するには、「使用可能な EIF 受信側」 リストから宛先を選択し、
     割り当て済みリストに移動します。(最初に宛先を 1 個選択し、次に Ctrl キーを押しながら他の宛先をクリックすると、クリックした宛先を追加で選択 することができます。また、Shift キーを押しながらクリックすると、最初に 選択した宛先から次に選択した宛先までの間にあるすべての宛先を選択するこ ともできます。)
  - 宛先を削除するには、「割り当て済みの EIF 受信側」 リストから該当する宛 先を選択し、▶ 「使用可能」リストに移動します。

「使用可能な EIF 受信側」リストには、「Tivoli Monitoring Services の管理」 または tacmd createEventDest コマンドを使用して定義されたすべての定義済み EIF 宛先が表示されます。IBM Tivoli Monitoring コマンド・リファレンス (http://pic.dhe.ibm.com/infocenter/tivihelp/v61r1/topic/com.ibm.itm.doc\_6.3/cmdref/ itm cmdref.htm)を参照してください。

7. シチュエーション・エディターを開いたままにする場合は「適用」をクリック し、シチュエーション・エディターを閉じる場合は「OK」をクリックして、変 更を含むシチュエーション定義を保存します。

### 関連資料:

Tivoli Event Integration Facility リファレンス パラメーターと値について詳しくは、Tivoli Enterprise Console インフォメーショ ン・センターを参照してください。

Tivoli Monitoring インストールおよび設定ガイド Tivoli Event Integration Facility を有効化するようにモニター・サーバーを構成しま す。

Tivoli Monitoring コマンド・リファレンス

tacmd refreshTECinfo による EIF 構成更新情報の入力、tacmd createEventDest によ る更新情報の作成

# イベント・メッセージのカスタマイズ

シチュエーション・エディターの「EIF」タブから、EIF 受信側に送信されたシチュ エーション・イベントのマップ定義を作成することができます。「EIF」タブから開 く「EIF スロット・カスタマイズ」ウィンドウを使用すると、転送される EIF イベ ントにシチュエーション・イベントをマップする方法をカスタマイズできます。こ れにより、シチュエーション・イベントと、Tivoli Enterprise Console event server に転送されるイベントとのデフォルト・マッピングを指定変更できます。

基本スロット名が msg の場合、「リテラル値」列がメッセージ・テンプレートに使 用されます。メッセージ・テンプレートは、固定メッセージ・テキストと変数置換 参照 (つまりシンボル) で構成されます。シンボルでは、共通スロット・データ、イ ベント・スロット・データ、またはシチュエーション式に対する特殊参照を参照で きます。共通スロットはすべての転送されるイベントに含まれるスロット (situation\_name など) で、イベント・スロットはシチュエーションに固有のスロット です。イベント・スロットを設定する際は、以下の構文規則が適用されます。

- イベント・スロットの場合は、完全修飾された属性名 (\$Attribute\_Table.Attribute\_Name\$)を使用します。
- 共通スロットの場合、シチュエーション・シンボルのとき以外は、完全修飾され ていない (ピリオド「.」が含まれていない) 変数名を使用します。
- シチュエーション式の場合は、\$formula\$ を使用します。

<(より小)、>(より大)、"(引用符)、'(単一引用符)、および & (アンパーサンド) の各文字はサポートされていません。この列は、「マップされた属性」列で値が選 択されていない場合のみ使用可能です。詳しくは、Tivoli Enterprise Portal オンライ ン・ヘルプまたは Tivoli Enterprise Portal ユーザーズ・ガイド を参照してくださ 610

msg スロットについては、通常のユーザーは、マップされた属性値ではなくリテラ ル値を指定します。値が msg スロットのマップされた属性列に指定された場合、以 下が発生します。

- 「**すべての属性のマップ**」が選択されていない場合、msg のマップされた属性は イベントからなくなり、無視されます。
- 「すべての属性のマップ」が選択されている場合、Tivoli Enterprise Console イベントの msg スロットにはデフォルトのメッセージ・テンプレートのみが指定され、マップされた属性は指定されません。

# MCS 属性サービスによって使用される XML の更新

複数コンソール・サポート (MCS) 属性サービスによって使用されるデフォルトの XML ファイルには、ハブ・モニター・サーバーのインストール済み環境の TECLIB ブランチ内にある、BAROC ファイルで定義されたイベント・クラスのみが含まれ ています。新規タイプのエージェントが Tivoli Management Services インフラスト ラクチャーに追加される場合、または、新規イベント・クラスが Tivoli Enterprise Console event serverに追加された場合は、EIF スロット・カスタマイズ用の新規 XML ファイルを生成してください。

### 始める前に

ルールに指定されたイベントクラスが現行のイベント・クラス定義セット内には見 つからず、引き続き現行の定義セットでルールを作成する場合は、認識されないイ ベント・クラスはすべてルールから除外されます。

EIF イベント・カスタマイズ機能では、MCS 属性サービスを使用して、事前定義イ ベント・クラスのリストを「EIF スロット・カスタマイズ」ウィンドウの「**イベン** ト・クラス名」リストに表示します。このウィンドウは Tivoli Enterprise Portal シ チュエーション・エディターの「EIF」タブから利用できます。OS エージェントに 属するイベント・クラスのみが事前定義され、MCS 属性サービスの JAR ファイル に格納されます。新規タイプのエージェントが Tivoli Management Services インフ ラストラクチャーに追加された場合、またはエージェントの新規イベント・クラス が追加された場合は、新規イベント・クラスが「**イベント・クラス名**」リストに表 示される前に、新規 MCS XML ファイルを生成し、Tivoli Enterprise Portal Server でこの新規 XML ファイルを指定する必要があります。

新規 MCS XML ファイルを生成するには、Tivoli Enterprise Console イベント定義 生成プログラム (TEDGEN) ユーティリティーを使用します。このユーティリティー は IBM Tivoli Monitoring **Tools** DVD にあります。ハブ・モニター・サーバーまた はポータル・サーバーがインストールされている分散コンピューター、または Tivoli Enterprise Console がインストールされている分散コンピューターに TEDGEN ユーティリティーをインストールします。MCS XML ファイルを生成す るコンピューターには必要な BAROC ファイルがなければなりません。

注: MCS XML ファイル内の定義は、同梱されている MCS 属性サービスの JAR ファイルに含まれる定義に置き換わります (マージは行われません)。OS エージェ ントおよび新規エージェントの両方のイベント・クラス定義を含む MCS XML フ ァイルを取得するには、TEDGEN ユーティリティーを実行して MCS XML ファイ ルを生成する前に、OS エージェントおよび新規エージェントに対するすべての BAROC 定義が IBM Tivoli Enterprise Console にロードされているか、またはハ ブ・モニター・サーバーあるいはポータル・サーバーの同じディレクトリー内にあ ることを確認してください。

TEDGEN ツールをインストールして構成するには、以下のステップを実行します。

- IBM Tivoli Monitoring Tools DVD から、ハブ・モニター・サーバー、ポータ ル・サーバー、または Tivoli Enterprise Console がインストールされているコン ピューターに TEDGEN ユーティリティーをインストールします。このユーティ リティーは ToolsDVD の tec/tedgen ディレクトリーにあります。インストー ルと構成の手順は、同じディレクトリー内の README.txt ファイルに記述されて います。
- 2. Linux TEDGEN ユーティリティーを Linux または UNIX シス テム上のポータル・サーバーにインストールした場合、以下の追加の構成ステッ プも実行してください。
  - a. *install\_dir* /tables/cicatrsq/TECLIB ディレクトリーが存在しない場合は このディレクトリーを作成します。この *install\_dir* は、IBM Tivoli Monitoring がインストールされているディレクトリーです。
  - b. install\_dir /arch/cq/TECLIB ディレクトリーの om\_tec.baroc ファイルと kib.baroc ファイルを install\_dir /tables/cicatrsq/TECLIB ディレクトリ ー (arch は ポータル・サーバー のアーキテクチャー・ディレクトリーです) にコピーします。

## このタスクについて

これらのステップでは、TEDGEN ユーティリティーが、このツールを実行するコン ピューター (Tivoli Enterprise Console イベント・サーバー、ハブ・モニター・サー バー、またはポータル・サーバー) にインストールされていることを前提としてい ます。

EIF イベントがカスタマイズされているエージェントのアプリケーション・サポー トを、このユーティリティーを実行するハブ・モニター・サーバーまたはポータ ル・サーバーにインストールする必要もあります。 TEDGEN ユーティリティーを Tivoli Enterprise Console で実行する場合は、エージェントの BAROC ファイルを、 Tivoli Enterprise Console がインストールされているコンピューターにロードする必 要もあります。

ユーティリティーとアプリケーション・サポートをインストールした後で、 TEDGEN コマンドを実行して EIF スロット・カスタマイズ用の新規 XML ファイ ルを作成します。

注:

 Linux または UNIX にインストールされているポータル・サーバーに TEDGEN ユーティリティーをインストールしており、エージェントのアプリケーション・ サポートのインストール時に「リモート・シード用 TEMS のインストール」オ プションを選択していない場合、BAROC ファイルは存在しません。「IBM Tivoli Monitoring インストールおよび設定ガイド」の『モニター・サーバーを持たない コンピューターへのアプリケーション・サポート・ファイルのインストール』を 参照してください。このアクションにより、BAROC ファイルがポータル・サー バーの *install\_dir* /tables/ cicatrsq/TECLIB ディレクトリー (*install\_dir* は IBM Tivoli Monitoring のインストール先ディレクトリー) に配置されます。

TEDGEN ユーティリティーを Windows のポータル・サーバーにインストールしている場合、イベントをカスタマイズするエージェントの .baroc ファイルはポータル・サーバーの TECLIB ディレクトリーに含まれています。エージェントによっては、ポータル・サーバー・アプリケーション・サポートに .baroc ファイルが含まれていないことがあります。エージェントの .baroc ファイルが存在しない場合は、ハブ・モニター・サーバーの TECLIB ディレクトリーからコピーできます。

### 手順

- 1. 以下のいずれかのステップを実行して、TEDGEN コマンドを実行します。
  - ハブ・モニター・サーバーまたはポータル・サーバーがインストールされているコンピューターで、以下のコマンドを実行します。

#### Windows

set CANDLE\_HOME=install\_dir

cd TEDGEN\_Install\_dir¥scripts

tedgen -itmDir install\_dir ¥{CMS|CNPS} ¥TECLIB -id server\_id -xmlPath output\_xml\_file\_path

ここで、*install\_dir* は IBM Tivoli Monitoring がインストールされてい るディレクトリー、*TEDGEN\_Install\_dir* は TEDGEN ユーティリティ ーがインストールされているディレクトリーです。

#### Linux UNIX

export CANDLEHOME=install\_dir

cd TEDGEN\_Install\_dir/scripts

tedgen -itmDir install\_dir /tables/{tems\_name|cicatrsq}/ TECLIB -id server\_id -xmlPath output\_xml\_file\_path

ここで、*install\_dir* は IBM Tivoli Monitoring がインストールされているディレクトリー、*TEDGEN\_Install\_dir* は TEDGEN ユーティリティーがインストールされているディレクトリーです。

例 以下の例では、mytems という名前のハブ・モニター・サーバーの TECLIB ディレクトリーに BAROC ファイルがあります。出力ファイ ルは同じディレクトリーに入り、名前は tems.xml です。

tedgen -itmDir C:¥IBM¥ITM¥CMS¥TECLIB -id mytems -xmlPath tems.xml

- Tivoli Enterprise Console event serverが配置されているコンピューターで、イベント・サーバーのインストール・メディアに付属している「ツール」DVDから TEDGEN ユーティリティーをインストールします。次に、以下のようにして、新規 XML ファイルを作成します。
  - a. wrb -imprbclass コマンドを発行して、新しく追加されるエージェントお よび OS エージェント (まだインストールされていない場合のみ) ととも にインストールされる BAROC ファイルをインポートします。

wrb -imprbclass class\_file [ -encoding encoding ]
[-before class\_file | -after class\_file] [-force] rule\_base

b. 以下のように wrb -loadrb コマンドを発行して、ルール・ベースを再ロー ドします。

wrb -loadrb rule base

c. 以下のようにコマンドを実行して、イベント・サーバーを停止および再始 動します。

wstopesvr wstartesvr

d. 以下のように TEDGEN コマンド発行して、XML ファイルを生成しま す。

tedgen [ -bcDir baroc\_classes\_directory | -rbName rule\_base\_name ]
-id server\_id -xmlPath output\_xml\_file\_path

例 以下の例では、現行ルール・ベースから tec.xml という名前の XML ファイルが mytec という名前の Tivoli Enterprise Console event server 上に生成されます。

tedgen -id mytec -xmlPath tec.xml

- 2. Tivoli Enterprise Portal Server がインストールされているコンピューターに、新 しく生成した XML ファイルをコピーします。
- 3. 以下のようにポータル・サーバーの環境ファイルを編集して、XML ファイルへのパスを指定します。
  - a. <u>Windows</u>「Tivoli Enterprise Monitoring Services の管理」ウィンドウで 「Tivoli Enterprise Portal Server」を右クリックし、「拡張」→「ENV ファ イルの編集」をクリックして、テキスト・エディターで kfwenv ファイルを 開きます。

Linux UNIX install\_dir /config/cq.ini をテキスト・エディタ ーで開きます。

- b. KFW\_MCS\_XML\_FILES 環境変数を指定し、MCS XML ファイルへのパスの 前に = (等号) を入力します。
- c. 環境ファイルを保存して閉じます。
- d. Windows ポータル・サーバーを再始動します。 Linux UNIX ポータル・サーバーを再構成してから再始動します。

# Tivoli Enterprise Console での Universal Agent からのイベントの表示

すべての Universal Agent アプリケーションは、それぞれのカタログ、属性、および ODI ファイルを動的に生成するので、Universal Agent シチュエーション・イベ ントを Tivoli Enterprise Console で適切に表示するには、特定のステップを手動で 行う必要があります。

## 始める前に

Tivoli Enterprise Console イベント転送機能によって Universal Agent シチュエーションを Tivoli Enterprise Console イベントに適切に変換するには、ハブの初期化中 に Universal Agent 属性ファイルがハブ Tivoli Enterprise Monitoring Server に存在 している必要があります。 Universal Agent がリモート・モニター・サーバーに接 続されている場合は、Universal Agent カタログおよび属性ファイルはハブに伝搬さ れず、Universal Agent シチュエーション・イベントの変換が失敗します。

# このタスクについて

以下のステップを実行して、Universal Agent 属性ファイルがハブ・モニター・サー バー上にあることを確認し、Universal Agent シチュエーション・イベント定義を使 用して BAROC ファイルを生成します。これは、Universal Agent イベントを正しく 解析し、Tivoli Enterprise Console で表示するために必要です。

## 手順

- 1. 以下のようにして、Universal Agent 属性ファイルがハブにあることを確認しま す。
  - 一時的に Universal Agent をハブ・モニター・サーバーに接続し、属性ファイ ルをアップロードできるようにします。正常に接続すると、リモート・モニタ ー・サーバーに接続するように Universal Agent を再構成できるようになりま す。
  - Universal Agent 属性ファイルを、リモート・モニター・サーバーからハブに 手動で移動します。属性ファイルのロケーション:

Windows install\_dir ¥CMS¥ATTRLIB

Linux UNIX install\_dir / tables/tems\_name/ATTRLIB

- ハブ・モニター・サーバーをリサイクルする。
- 2. Universal Agent アプリケーションのために必要な BAROC ファイルを取得します。
  - a. IBM Integrated Service Management Library で *BAROC File Generator* を検索 し、ダウンロードします。
  - b. Universal Agent アプリケーション用の ODI ファイルを入力として提供して、BAROC 生成プログラムを実行します。Tivoli Enterprise Portal Server がインストールされているコンピューター上の ODI ファイルのロケーション (Universal Agent がモニター・サーバーに正常に接続している必要があります):

Windows install\_dir ¥cnps

Linux UNIX install\_dir /platform/cq/bin

ODI ファイル名の形式は、xxxodinn です。ここで、xxx はアプリケーション 名の指定されたエージェントで、nn はバージョン番号です。

c. BAROC ファイルを生成した後に、それをイベント・サーバーに移動し、コ ンパイルしてロードします。

# IBM Tivoli Enterprise Console イベント・ビューアーからの NetView コ ンソールの使用

IBM Tivoli Enterprise Console ビューから IBM Tivoli NetView<sup>®</sup> Java コンソールを 起動して、1 つのイベント行から関連するネットワーク・トポロジーおよび診断に ナビゲートすることができます。イベントに関連するノードのトポロジー表示をサ ポートするには、選択したイベントに有効なホスト名または IP アドレスが含まれ ている必要があります。含まれていない場合は、特定のノードは選択されずに標準 トポロジー・ビューが表示されます。

# このタスクについて

Tivoli NetView によって転送されたイベントは、IBM Tivoli Enterprise Console ルー ルによって自動的に IBM Tivoli Enterprise Console サーバーに同期されます。イベ ント状況更新は、Netview イベント・コンソールを起動するシステム上に反映され ます。

アクティブにロードされたルール・ベース内に netview.rls ファイルと netview BAROC ファイルがあることを確認してください。詳しくは、Tivoli Enterprise Console インフォメーション・センター (http://pic.dhe.ibm.com/infocenter/tivihelp/v3r1/ topic/com.ibm.itec.doc\_3.9/welcome\_nd.html)で「ル-ル・セット・リファレンス」を参照してください。

Tivoli Enterprise Portal 内の IBM Tivoli Enterprise Console ビューから NetView コ ンソールを使用する場合は、Tivoli Enterprise Portal クライアントを起動するシェ ル・スクリプト内で、NetView Web コンソールのインストール・ディレクトリーを 指すように *NVWC\_HOME* 変数を構成する必要があります。

NVWC\_HOME 変数を設定するには、以下の手順を実行します。

### 手順

- Windows install\_dir ¥cnp¥cnp.bat
- Linux または UNIX install\_dir /bin/cnp.sh

### 次のタスク

IBM Tivoli Enterprise Console ビューから NetView コンソールを起動するには、 Tivoli Enterprise Portal クライアントが稼働しているコンピューターに NetView Web コンソールをインストールする必要があります。

NetView コンソールの使用について詳しくは、IBM Tivoli Enterprise Console 製品 資料を参照してください。

# 第 11 章 Tivoli Netcool/OMNIbus によるシチュエーション・イ ベント統合

Tivoli Event Integration Facility (EIF) インターフェースを使用して、エンタープラ イズ・シチュエーション・イベントを OMNIbus に転送します。イベントは Netcool/OMNIbus Probe for Tivoli EIF で受信されます。Netcool/OMNIbus Probe for Tivoli EIF はイベントを OMNIbus にマップし、その後、OMNIbus サーバーに挿入 します。

これらのイベントへの更新は OMNIbus にも送信されます。転送されたイベントを OMNIbus ユーザーが確認、クローズ、または再オープンすると、これらの変更が OMNIbus から転送元のモニター・サーバーに返されます。

SNMP アラートとして Netcool/OMNIbus SNMP プローブ に送信された Tivoli Enterprise Monitoring Agent からのシチュエーション・イベントは、 Netcool/OMNIbus との統合にも使用できます。

イベント転送を有効にする手順 (スクリプトからプログラムを実行するための OMNIbus サーバーの構成、OMNIbus DB スキーマの更新、EIF プローブの構成、 ハブ・モニター・サーバーでのシチュエーション転送の有効化、およびデフォルト の Event Integration Facility (EIF) 宛先の定義) については、「*IBM Tivoli Monitoring インストールおよび設定ガイド*」の『Setting up event forwarding to Tivoli Netcool/OMNIbus』を参照してください。

# 第 12 章 共通イベント・コンソール用コネクターの構成

共通イベント・コンソール は、複数のイベント・システムのイベントを 1 カ所に 統合して表示する Tivoli Enterprise Portal ビューです。共通イベント・コンソール により、1 つのテーブルにイベント・システムのイベントが表示され、ユーザー は、これらのイベントでソート、フィルター、およびアクションの実行を行うこと ができます。以下のイベント・システムがサポートされます。

- IBM Tivoli Monitoring
- IBM Tivoli Enterprise Console
- IBM Tivoli Netcool/OMNIbus

共通イベント・コネクター (一般にコネクターと呼ばれます) は、共通イベント・コ ンソールで複数のイベント・システムのイベントを統合して表示できるソフトウェ アです。コネクターは、イベント・システムからイベント・データを取得して、そ のイベント・システムで実行される、ユーザーが開始したアクションを送信しま す。例えば、共通イベント・コンソールで Tivoli Enterprise Console または Netcool/OMNIbus イベントでアクションを実行する場合は、関連する共通イベン ト・コンソール・コネクターが、このアクションを元のイベント・システム (Tivoli Enterprise Console または Netcool/OMNIbus) に送信して、実行できるようにしま す。特定のイベント・システムのイベントを共通イベント・コンソールに表示する には、そのイベント・システムのコネクターを構成し、Tivoli Enterprise Portal Server 環境ファイルに変数を設定する必要があります。

# 「共通イベント・コンソール構成」ウィンドウ

イベント・システム・インスタンスごとに共通イベント・コンソール・コネクター を構成するには、「共通イベント・コンソール構成」ウィンドウを使用します。 IBM Tivoli Monitoring 製品用のコネクターは、製品のインストール時に事前構成さ れるため、共通イベント・コンソールには、デフォルトでシチュエーション・イベ ントが組み込まれています。ただし、IBM Tivoli Enterprise Console または IBM Tivoli Netcool/OMNIbus イベントを共通イベント・コンソールに組み込むには、 IBM Tivoli Monitoring 製品のインストール後に、これらのイベント・システムごと にコネクターを構成する必要があります。この構成では、共通イベント・コンソー ルで表示するイベントを取得するために使用されるイベント・システムを指定しま す。また、IBM Tivoli Monitoring コネクターの構成値の一部を変更したい場合もあ ります。

### このタスクについて

コネクターを構成するには、Tivoli Enterprise Portal Server がインストールされているコンピューター上で次のステップを実行して、「共通イベント・コンソール構成」ウィンドウを開き、次の手順を実行します。

#### 手順

Windows

- 1. 「スタート」→ 「プログラム」→ 「IBM Tivoli Monitoring」→ 「Tivoli Enterprise Monitoring Services の管理」を選択します。
- 「Tivoli Enterprise Monitoring Services の管理」ウィンドウで、Tivoli Enterprise Portal Server を右クリックします。
- 3. メニューで、「再構成」をクリックします。
- 4. 最初の構成ウィンドウで、「**OK**」をクリックします。
- 5. 2 番目の構成ウィンドウで、「OK」をクリックします。
- 6. 「Tivoli Enterprise Portal Server のウェアハウス接続情報を再構成しますか?」 という質問に対しては、「いいえ」をクリックします。

・ Linux または UNIX

- 1. コマンド行で、*install\_dir* /bin ディレクトリーに移動し (cd)、./itmcmd manage と入力します。
- Tivoli Enterprise Monitoring Services の管理」ウィンドウで、Tivoli Enterprise Portal Server を右クリックします。
- 3. ポップアップ・メニューで、「構成」をクリックします。

### タスクの結果

ポータル・サーバーは停止し、しばらくして「共通イベント・コンソール構成」ウ ィンドウが開き、次のタブが表示されます。

- ITM コネクター
- TEC コネクター
- OMNIbus コネクター
- 特殊列の名前

# 「ITM コネクター」タブ

IBM Tivoli Monitoring コネクターに関する情報を表示または変更するには、「ITM コネクター」タブをクリックします。 Tivoli Monitoring イベント・システム内にあ るのは 1 つのハブ Tivoli Enterprise Monitoring Server であるため、構成するのは 1 つの IBM Tivoli Monitoring コネクターのみです。

以下の情報により、IBM Tivoli Monitoring コネクターを定義します。

#### このコネクターを有効にする

「はい」または「いいえ」を選択できます。「はい」の値は、IBM Tivoli Monitoring イベントが共通イベント・コンソールで使用可能であることを意 味します。

#### コネクター名

このコネクターの共通イベント・コンソールに表示される名前。

#### このコネクターの最大イベント数

このコネクターの共通イベント・コンソールで使用可能になるイベントの最 大数。

### クローズされたイベントの表示

「はい」または「いいえ」を選択できます。「はい」の値は、このコネクタ ーのクローズされたイベントが共通イベント・コンソールで使用可能である ことを意味します。

# 「TEC コネクター」タブ

IBM Tivoli Enterprise Console コネクターに関する情報を表示または変更するには、 「**TEC コネクター**」タブをクリックします。 Tivoli Enterprise Console Server のイ ベントを共通イベント・コンソールに表示するには、IBM Tivoli Enterprise Console コネクターを構成する必要があります。

コネクターを構成するには、「新規」をクリックします。結果の「TEC コネクター」ページには、IBM Tivoli Enterprise Console コネクターを定義する以下の情報が 含まれています。

#### コネクター名

このコネクターの共通イベント・コンソールに表示される名前。

#### このコネクターの最大イベント数

このコネクターの共通イベント・コンソールで使用可能になるイベントの最 大数。

イベント・システムのコンピューター名

このコネクターに関連付けられたイベント・システムのコンピューター名。

#### イベント・システムのポート番号

オブジェクト・ディスパッチャー (oserv) のポート番号 (通常 94)。これ は、コネクターが Tivoli Enterprise Console イベント・システムからイベン トを取り出すために使用するポートです。

これは、Tivoli Enterprise Console イベント・サーバーに接続するために使 用されるポート (デフォルトで5529) ではありません。

## イベント・システムにアクセスするためのユーザー名

このコネクターに関連付けられたイベント・システムにアクセスするときに 使用するユーザー名。

#### パスワード

ユーザー名に関連付けられたパスワード。

#### 共通イベント・コンソールのイベントを定義するイベント・グループ

共通イベント・コンソールで使用可能なイベントを定義する Tivoli Enterprise Console イベント・グループ。

イベント・グループを指定しない場合は、すべての Tivoli Enterprise Console イベントが共通イベント・コンソールで使用可能です。

イベントをさらに制限する場合は、「**共通イベント・コンソールのイベント** を制限する SQL WHERE 節」フィールドに節を定義することもできま す。

#### 共通イベント・コンソールのイベントを制限する SQL WHERE 節

この節は、Tivoli Enterprise Console の基本属性テーブルから構築したイベ ントの一部にのみ適用できます。例えば、status <> 30 を指定すると、状 況が 30 に等しくないすべてのイベントが共通イベント・コンソールで使用 可能になります。

節を定義しない場合は、「**共通イベント・コンソールのイベントを定義する** イベント・グループ」フィールドに指定したイベント・グループによって除 外されていない限り、すべての Tivoli Enterprise Console イベントが共通イ ベント・コンソールで使用可能です。

### クローズされたイベントの表示

「はい」または「いいえ」を選択できます。「はい」の値は、このコネクタ ーのクローズされたイベントが共通イベント・コンソールで使用可能である ことを意味します。

イベント・システムをポーリングするための時間間隔 (分数) (Time interval (in minutes) for polling event system)

新しいイベントまたは変更されたイベントの有無についてイベント・システ ムをポーリングする間隔 (分数)。

イベントを同期化するための時間間隔 (分数) (Time interval (in minutes) for synchronizing events)

削除されたイベントを確認するためにイベント・システムをポーリングする 間隔 (分数)。

再接続の試行の間隔(秒数)

コネクターがイベント・システムとの接続を失ったときの再接続の試行の間 の遅延(秒数)。

#### 再接続の試行回数 (Number of reconnection attempts)

コネクターがイベント・システムとの接続を失った場合に行う再接続の連続 試行の最大数。

この値を -1 に設定した場合に、コネクターが接続を失うと、コネクターは 無期限に再接続を試行します。

### 特殊テーブル列に関する情報 (Information for extra table columns)

共通イベント・コンソールには、カスタマイズ可能な 5 つの特殊テーブル 列が含まれています。この「TEC コネクター」ページの残りのフィールド では、これらのカスタマイズ可能な各列にマップされる属性を識別する Tivoli Enterprise Console 属性タイプと属性名を定義できます。

属性タイプでは、以下のいずれかの値を選択できます。

- 基本。これは、属性が Tivoli Enterprise Console 基本属性テーブルからの 属性であることを意味します。
- 拡張。これは、属性が Tivoli Enterprise Console 拡張属性テーブルからの 属性であることを意味します。

# 「OMNIbus コネクター」タブ

IBM Tivoli Netcool/OMNIbus コネクターに関する情報を表示または変更するには、 「OMNIbus コネクター」タブをクリックします。 Tivoli Netcool/OMNIbus ObjectServer のイベントを共通イベント・コンソールに表示するには、IBM Tivoli Netcool/OMNIbus コネクターを構成する必要があります。

コネクターを構成するには、「新規」をクリックします。結果の「OMNIbus コネク ター」ページには、IBM Tivoli Netcool/OMNIbus コネクターを定義する以下の情報 が含まれています。

#### コネクター名

このコネクターの共通イベント・コンソールに表示される名前。

#### このコネクターの最大イベント数

このコネクターの共通イベント・コンソールで使用可能になるイベントの最 大数。

### イベント・システムのコンピューター名

このコネクターに関連付けられたイベント・システムのコンピューター名。

イベント・システムのポート番号

ObjectServer のポート番号 (通常 4100)。このコネクターはこの番号を使用 して Tivoli Netcool/OMNIbus イベント・システムからイベントを取り出し ます。

イベント・システムにアクセスするためのユーザー名

このコネクターに関連付けられたイベント・システムにアクセスするときに 使用するユーザー名。

#### パスワード

ユーザー名に関連付けられたパスワード。

### 共通イベント・コンソールのイベントを制限する SQL WHERE 節

この節は、Tivoli Netcool/OMNIbus alerts.status テーブルから構築したイベントの一部にのみ適用できます。例えば、Severity <> 0 を指定すると、 重大度が 0 に等しくないすべてのイベントが共通イベント・コンソールで 使用可能になります。

節を定義しない場合は、すべての Tivoli Netcool/OMNIbus イベントが共通 イベント・コンソールで使用可能です。

### クリアしたイベントの表示

「はい」または「いいえ」を選択できます。「はい」の値は、このコネクタ ーのクリアしたイベントが共通イベント・コンソールで使用可能であること を意味します。

# イベント・システムをポーリングするための時間間隔 (分数) (Time interval (in

### minutes) for polling event system)

新しいイベントまたは変更されたイベントの有無についてイベント・システ ムをポーリングする間隔 (分数)。

Tivoli Netcool/OMNIbus ObjectServer は、新しいイベントまたは変更された イベントが使用可能になると、これらのイベントを共通イベント・コンソー ルに自動的に送信します。そのため、これにチェック・マークを付ける主な 目的は、サーバーとサーバーへの接続が正しく機能していることを確認する ことです。

#### 再接続の試行の間隔 (秒数)

コネクターがイベント・システムとの接続を失ったときの再接続の試行の間 の遅延 (秒数)。

### 再接続の試行回数 (Number of reconnection attempts)

コネクターがイベント・システムとの接続を失った場合に行う再接続の連続 試行の最大数。

この値を 0 に設定した場合に、コネクターが接続を失うと、コネクターは 無期限に作動不能なままになります。 この値を -1 に設定した場合に、コネクターが接続を失うと、コネクターは 無期限に再接続を試行します。

特殊テーブル列に関する情報 (Information for extra table columns)

共通イベント・コンソールには、カスタマイズ可能な 5 つの特殊テーブル 列が含まれています。このページの残りのフィールドでは、これらのカスタ マイズ可能な各列にマップされるフィールドを識別する Tivoli Netcool/OMNIbus フィールド・タイプとフィールド名を定義できます。

フィールド・タイプでは、以下のいずれかの値を選択できます。

- alerts.status。これは、フィールドに、Tivoli Netcool/OMNIbus
   ObjectServer の alerts.status テーブルのデータが含まれていることを 意味します。
- alerts.details。これは、フィールドに、Tivoli Netcool/OMNIbus
   ObjectServer の alerts.details テーブルのデータが含まれていることを 意味します。
- 拡張。これは、フィールドに、Tivoli Netcool/OMNIbus イベント・システムに転送された Tivoli Enterprise Console イベントの拡張属性が含まれていることを意味します。

# 「特殊列の名前」タブ

共通イベント・コンソールには、カスタマイズ可能な 5 つの特殊テーブル列が含ま れています。デフォルトでは、以下の名前がこれらの列に使用されます。

- 特殊列 1
- 特殊列 2
- 特殊列 3
- 特殊列 4
- 特殊列 5

これらの列の名前を表示または変更するには、「特殊列の名前」タブをクリックします。

Tivoli Enterprise Console または Tivoli Netcool/OMNIbus コネクターの定義時に、これらのカスタマイズ可能な各列にマップされる情報を定義できます。

### 特殊テーブル列の目的

共通イベント・コンソールには、Tivoli Enterprise Console 基本属性テーブルおよび Tivoli Netcool/OMNIbus alerts.status テーブルと alerts.details テーブルから の基本的な情報セットのみが表示されます。

例えば、Tivoli Enterprise Console イベントの「origin」という名前の追加属性を表示 するには、以下のステップを実行します。

- 1. 「TEC コネクター」ページの「特殊列 1 の属性タイプ」フィールドで、属性 タイプ (例えば、「基本」)を選択します。
- 2. 「TEC コネクター」ページの「**特殊列 1 の属性名**」フィールドに、属性名 (例 えば、「origin」) を入力します。

3. 「特殊列の名前」ページの「特殊列 1 の名前」フィールドに、カスタマイズした列に使用する名前を入力します。例えば、Origin と入力します。

Tivoli Enterprise Console イベントである各行の「Origin」列には、共通イベント・ コンソールにより origin 属性の値が表示されます。

### 「TEC コネクター」タブ: 特殊テーブル列に関する情報の定義

「TEC コネクター」ページの以下のフィールドで、カスタマイズ可能な列にマップ される情報を定義します。

- 特殊列 1 の属性タイプ
- 特殊列 1 の属性名
- 特殊列 2 の属性タイプ
- 特殊列 2 の属性名
- 特殊列 3 の属性タイプ
- 特殊列 3 の属性名
- 特殊列 4 の属性タイプ
- 特殊列 4 の属性名
- 特殊列 5 の属性タイプ
- 特殊列 5 の属性名

## 「OMNIbus コネクター」タブ: 特殊テーブル列に関する情報の定義

「OMNIbus コネクター」ページの以下のフィールドで、カスタマイズ可能な列にマップされる情報を定義します。

- 特殊列 1 のフィールド・タイプ
- 特殊列 1 のフィールド名
- 特殊列 2 のフィールド・タイプ
- 特殊列 2 のフィールド名
- 特殊列 3 のフィールド・タイプ
- 特殊列 3 のフィールド名
- 特殊列 4 のフィールド・タイプ
- 特殊列 4 のフィールド名
- 特殊列 5 のフィールド・タイプ
- 特殊列 5 のフィールド名

# イベント同期を使用する際のベスト・プラクティス

ご使用の環境で、Tivoli Monitoring イベントを、イベント同期のために Tivoli Enterprise Console または Tivoli Netcool/OMNIbus のイベント・システムに転送す る場合は、共通イベント・コンソールで重複したイベント情報が使用されるのを避 けるために、同じイベントの 1 つのコピーのみを取得するように共通イベント・コ ネクターを構成します。

♀ 以下のベスト・プラクティスに従って、Tivoli Monitoring イベントとして発生していない Tivoli Enterprise Console または Tivoli Netcool/OMNIbus のイベントのみを含めるように共通イベント・コンソールを制限します。

Tivoli Monitoring イベントを Tivoli Enterprise Console イベント・システムに転送する場合

- 1. Tivoli Enterprise Console Server で、Tivoli Monitoring イベントとして発 生していない Tivoli Enterprise Console イベントのみを定義するイベン ト・グループを作成して、All but ITM などの名前を付けます。
- 2. TEC コネクターを構成する場合は、「共通イベント・コンソールのイベ ントを定義するイベント・グループ」フィールドに All\_but\_ITM と入力 します。
- 3. ITM コネクターを構成する場合は、「このコネクターを有効にする」フ ィールドで「はい」をクリックします。

Tivoli Monitoring イベントを Tivoli Netcool/OMNIbus イベント・システムに転送 する場合

- 1. OMNIbus コネクターを構成する場合は、「共通イベント・コンソールの イベントを制限する SQL WHERE 節」フィールドに ITMStatus = '' と入力します。ここで、'' は間にスペースのない 2 つの単一引用符で す。この節は、共通イベント・コンソール内の Tivoli Netcool/OMNIbus イベントを、Tivoli Monitoring イベントとして発生していないイベント のみに制限します。
- 2. ITM コネクターを構成する場合は、「このコネクターを有効にする」フ ィールドで「はい」をクリックします。

結果の構成により、共通イベント・コンソールは、Tivoli Enterprise Console または Tivoli Netcool/OMNIbus イベント・システムではなく、Tivoli Monitoring イベン ト・システムから直接 Tivoli Monitoring イベントを取得するようになります。これ によって、共通イベント・コンソールで重複したイベント情報が使用されなくなり ます。

# Linux システムでの Tivoli Enterprise Console サーバーへの接続に関す る問題のトラブルシューティング

次の情報を使用すると、Linux システムでの Tivoli Enterprise Console サーバーへの 接続に関する問題をトラブルシューティングできる場合があります。

- 問題 Tivoli Enterprise Console コネクターが Tivoli Enterprise Console Server に 接続できません。そのため、共通イベント・コンソールで Tivoli Enterprise Console イベントを使用できません。
- 説明 Tivoli Enterprise Portal Server がインストールされているコンピューター上の /etc/hosts ファイルには、正しい IP アドレスのローカル・ホストが含ま れている必要があります。デフォルトの Linux 構成は、以下の行に示すようになります。

127.0.0.1 my\_hostname localhost

デフォルトの Linux 構成では、接続要求は、アドレスが 127.0.0.1 の Tivoli Enterprise Console Server に送信されます。これは、Tivoli Enterprise Portal Server がインストールされているコンピューターの正しい IP アドレ スではありません。 Tivoli Enterprise Portal Server に接続するには、逆引き 参照を行える必要があります。

# 解決方法

/etc/hosts ファイルに、IP アドレスが正しいローカル・ホストが含まれてい ることを確認します。以下の 2 行に、Linux の正しい構成例を示します。 ここで、xxx.xxx.xxx は、Tivoli Enterprise Portal Server がインストー ルされているコンピューターの IP アドレスです。

127.0.0.1 localhost xxx.xxx.xxx my\_hostname
# 第 13 章 モニター・エージェントの保守

Tivoli Enterprise Monitoring Agent の保守では、最新リリースへのアップグレード、 環境変数の編集による動作の変更、および Tivoli Enterprise Portal の「物理」ナビ ゲーター・ビューでの表示の制御などの作業を行います。

エージェントの保守に使用可能な方式は、管理対象ネットワークのサイズおよび構 成、タスクのタイプ、および設定に応じて異なります。

# Tivoli Enterprise Portal のエージェント・タスク

Tivoli Enterprise Portal の「物理」ナビゲーター・ビューには、モニター対象ネット ワークにある管理対象システムが表示されます。「ナビゲーター」メニューから、 分散オペレーティング・システムで実行され、分散オペレーティング・システムで 実行される Tivoli Enterprise Monitoring Server に接続する Tivoli Enterprise Monitoring Agent をリモートでデプロイおよび管理できます。

エージェントをリモート側でインストールおよび構成する前に、事前に各ターゲット・コンピューターにオペレーティング・システム (OS) エージェントをインストールする必要があります。リモート・エージェント・デプロイメント機能をサポートしないモニター・エージェントでは、「ナビゲーター」ポップアップ・メニューに「管理対象システムの追加」、「構成」、および「削除」オプションが表示されません。コンピューターに追加できる管理対象システムのタイプは、OS エージェントの 接続先であるモニター・サーバーのエージェント・デポ内にあるエージェント・バンドルに応じて異なります。

# Tivoli Enterprise Portal からのエージェントの追加

Tivoli Enterprise Portal クライアントを使用して、モニター対象ネットワークに個別の管理対象システムを追加します。

### 始める前に

コンピューターにリモートでインストールできるエージェントのタイプは、OS エー ジェントの接続先であるモニター・サーバーのエージェント・デポ内にあるエージ ェント・バンドルに応じて異なります。「*IBM Tivoli Monitoring インストールおよ* び設定ガイド」の『ご使用の環境へのモニター・エージェントのデプロイ』のトピ ックに、モニター・サーバーでのエージェント・デポの設定方法、およびエージェ ントのデプロイ先の各コンピューターでの OS エージェントの設定方法が記載され ています。

OS エージェントがインストールされたら、「物理」ナビゲーター・ビューでオンラ イン管理対象システムごとに 1 つずつの項目が追加されます。

この機能を使用するには、ユーザー ID にエージェント管理用の管理許可が必要で す。

## このタスクについて

次の説明に従って、Tivoli Enterprise Portal から管理対象システムをインストールおよび構成してください。

#### 手順

- 「物理」ナビゲーター・ビューで、モニター・エージェントをインストールする コンピューターの 
  ⇒ システム・レベルのナビゲーター項目を右クリックしま す。 この例では、ORANGE、PEAR、CABBAGE、および ONION というコンピ ューターが使用可能になっています。
  - ■「エンタープライズ」
    - Linux システム
      - 🛅 ORANGE
      - 🛅 PEAR
    - Windows システム
      - 🛅 CABBAGE
      - 🛅 ONION
- 2. ■「管理対象システムの追加」をクリックして、「モニター・エージェントの選択」ウィンドウを開きます。 このリストに表示されるエージェントは、このコンピューターが実行されているオペレーティング・システムで使用可能なエージェントです。 この 2 桁のバージョン番号のあとに、2 桁のリリース番号、さらに 5 桁以内の修正番号が続きます。
- インストールするモニター・エージェントのタイプを強調表示し、「OK」をク リックします。エージェントのタイプによっては、新しい管理対象システムの 操作がキューに入れられ、トランザクション ID が表示されます。その他のタイ プのエージェントについては、表示されるウィザードで、このシステムにエージ ェントを構成できます。
- フィールドに入力してエージェントを構成します。ページ間を移動する場合は、 「次へ」および「戻る」をクリックします。
- 5. 「エージェント」ページで、管理対象システム上でエージェントを実行するためのオペレーティング・システム・ユーザー ID を設定します。 Windows: デフォルトを受け入れて、使用しているユーザー ID で管理対象システムを開始するか(「サービスにデスクトップとの対話を許可する」チェック・ボックスを選択して、リモート・コントロールを使用可能にすることもできます)、または、「このアカウントを使用する」を選択して、エージェントを実行する際のユーザー名およびパスワードを入力します。

Windows 以外: エージェントを実行するときの **ユーザー名**および**グループ名**を 入力してください。

6. 「完了」をクリックして、管理対象システムの構成を完了します。入力した情報のいずれかが無効の場合は、エラー・メッセージが表示され、構成ウィンドウに戻ります。入力を確認し、適宜編集して、正しく構成してください。インストールおよびセットアップが開始されます。ご使用の Tivoli Monitoring 構成、管理対象システムのロケーション、およびモニター・エージェントのタイプによっては、完了まで数分かかることがあります。

 管理対象システムがエンタープライズに追加されたら、ナビゲーター・ビューの ツールバーの 
「保留中の更新の適用」をクリックします。 新規の管理対象シ ステム (図 Universal Database など) が、システム・ナビゲーター項目の下に表 示されます。

# Tivoli Enterprise Portal からのエージェントの構成

Tivoli Enterprise Portal クライアントには、個別の管理対象システムの構成に役立つ 機能があります。OS エージェントはすでに構成済みで、実行中であるため、このエ ージェントの構成方法は OS エージェントには適用されません。

## 始める前に

この機能を使用するには、ユーザー ID にエージェント管理用の管理許可が必要です。

## このタスクについて

モニター・エージェントを構成するには、次のステップを完了します。

#### 手順

- 1. 構成またはアップグレードする エージェントのナビゲーター項目を右クリックします。
- 2. *▶*「構成」をクリックして、「管理対象システムの構成」ウィンドウを開きます。
- 3. フィールドを編集してエージェントを構成します。ページ間を移動する場合は、 「次へ」および「戻る」をクリックします。 「エージェント」の横のページは どれも、エージェント・タイプに固有のものです。
  - Performance Analyzer、要約およびプルーニング・エージェント、およびウェアハウス・プロキシー:「IBM Tivoli Monitoring インストールおよび設定ガイド」の『Tivoli Data Warehouse ソリューション』を参照してください。
  - Universal Agent: メタファイルおよびスクリプト・ファイルを指定してください。これらの機能についての説明は、*IBM Tivoli Monitoring Universal Agent* ユーザーズ・ガイド に記載されています。
  - 基本エージェント以外: IBM Tivoli Monitoring インフォメーション・センター (http://pic.dhe.ibm.com/infocenter/tivihelp/v61r1/topic/com.ibm.itm.doc\_6.3/ welcome.htm) または IBM Tivoli Documentation Central (http://www.ibm.com/ tivoli/documentation) にある当該製品のインストール・ガイドを参照してください。
- 4. 「**エージェント**」ページで、エージェントの保守に使用されるユーザー ID を設 定します。

#### Windows:

ご使用の Tivoli Enterprise Portal ユーザー ID を使用する場合は、デフ ォルトの ● 「ローカル・システム・アカウントを使用」を受け入れま す。□ 「サービスとデスクトップとの相互作用を許可」 を選択して、 リモート・コントロールを使用可能にすることもできます。または、○ 「このアカウントの使用」 を選択して、エージェントを制御する際のユ ーザー名とパスワードを入力してください。 Windows 以外:

エージェントを実行するときの **ユーザー名**および**グループ名**を入力して ください。

5. 「完了」をクリックして、管理対象システムの構成を完了します。 入力した情報のいずれかが無効の場合は、エラー・メッセージが表示され、構成ウィンドウに戻ります。入力を確認し、適宜編集して、正しく構成してください。

# Tivoli Enterprise Portalからのエージェント・プロセスの開始、 停止、およびリサイクル

Tivoli Enterprise Portal を使用して、オフラインになっている管理対象システムを開始したり、リサイクルまたは停止したりすることができます。

## 始める前に

この機能を使用するには、ユーザー ID にエージェント管理用の管理許可が必要で す。

## このタスクについて

すべてのデプロイメント・コマンドは、ターゲット・コンピューターにインストー ルされているオペレーティング・システム・エージェントを通じて渡されます。オ ペレーティング・システム・エージェントがインストールされていない場合は、デ プロイしたエージェントを開始または停止できません。

#### 手順

- Tivoli Enterprise Portal からモニター・エージェントを開始する手順
  - 1. 「物理」ナビゲーター・ビューで、オフラインのエージェントのナビゲーター 項目 を右クリックします。
  - ○「開始」をクリックします。 モニター・エージェントの開始要求は、その 接続先であるモニター・サーバーに送られます。 モニター構成に応じて、エ ージェントが実行を開始して、ナビゲーター項目が使用可能になるまで、少し 時間がかかることがあります。 モニター・エージェントが開始せず、エラ ー・メッセージが表示される場合は、コンピューターが使用可能になっていな い可能性があります。
- Tivoli Enterprise Portal からモニター・エージェントを停止する手順
  - 1. 「物理」ナビゲーター・ビューで、停止する<sub>12</sub>エージェントを右クリックします。
  - ○「停止」をクリックします。 エージェントがオフラインになり、「ナビゲ ーター」項目がグレーアウト表示になります。このエージェントは手動で開始 するまでオンラインになりません。また自動で開始するように設定されている 場合は、接続先のモニター・サーバーを再始動するまでオンラインになりません。
- Tivoli Enterprise Portal からモニター・エージェントをリサイクルする手順
  - 1. 「物理」ナビゲーター・ビューで、停止する<sub>50</sub>エージェントを右クリックします。

# Tivoli Enterprise Portal からのエージェントの更新

分散モニター・エージェントの新規バージョンがリリースされている場合は、その 新規バージョンを、一度に1つの管理対象システムに対して、または同時に多数の 管理対象システムに対して、ローカル側またはリモート側から適用できます。更新 を適用するには、Tivoli Enterprise Portal クライアントの「管理対象システムの構 成」ウィンドウを使用します。

### 始める前に

この機能は、OS モニター・エージェント、z/OS ベースのエージェント、またはリ モート・エージェント・デプロイメント機能をサポートしない製品には適用されま せん。また、更新されるエージェントは、元々リモート・エージェント・デプロイ メントを使用してインストールされている必要があります。 コンピューターに追加 できる管理対象システムのタイプは、OS エージェントの接続先であるモニター・サ ーバーのエージェント・デポ内にあるエージェント・バンドルに応じて異なりま す。詳しくは、「*IBM Tivoli Monitoring インストールおよび設定ガイド*」の『ご使 用の環境へのモニター・エージェントのデプロイ』のトピックを参照してくださ い。

更新を開始する前に、後に続くプロシージャーを使用してデプロイするすべてのエ ージェント用に、Tivoli Enterprise Portal Server にアプリケーション・サポートをイ ンストールする必要があります。

注: 自己記述型機能が無効でないかぎり、ご使用のモニター・エージェントが IBM Tivoli Monitoring バージョン 6.2.3 以降のインフラストラクチャーで稼働している 場合は、エージェント・アプリケーション・サポートの更新は自動で行われるた め、この手順は必要ありません。

# このタスクについて

ポータル・クライアントからモニター・エージェントのパッチを適用するには、以 下のステップを実行します。

#### 手順

- 1. アップグレードするエージェントの 🛛 ナビゲーター項目を右クリックします。
- 2. *▶* 「構成」をクリックして、「管理対象システムの構成」ウィンドウを開きます。
- 3. 「**エージェント**」タブをクリックします。
- インストールされているモニター・エージェントのバージョンを、使用可能な製品アップデートと比較して、更新するエージェントの行を強調表示し、「アップ デートのインストール」をクリックします。

# タスクの結果

更新のインストールが開始されます。完了するまで数分かかることがあります。表示されるリストは、デプロイメント・デポの内容を反映します。「更新のインストール」が使用不可になっている場合は、以下の状態が1 つ以上存在しています。

- デポ・エントリーが製品タイプに一致していない。
- エージェントの VVRR フィールドとデポ・エントリーを同じにします。ここで、VV はバージョン番号、RR は改訂番号です。例えば、0610 のエントリーでは、バージョン 6.2 エージェント用のフィックスパックを適用できません。
- デポ・エントリーのバージョンがエージェントのバージョンよりも古い。
- デポ・エントリーのホスト・バージョン・フィールドに、エージェントのホスト・プラットフォームが含まれていない。
- デポ・エントリーの前提条件フィールドに、エージェントそれ自体と同じタイプのエージェントが含まれていない。例えば、選択されているエージェントが 6.1 UD (DB2 モニター)の場合、デポ・エントリーの前提条件フィールドには、 ud:061000000 などのデプロイメント・バンドル表記が含まれている必要があります。これは、パッチ・デプロイメント・バンドルを表記する方法の1つです。

# Tivoli Enterprise Portal からのエージェントの削除

Tivoli Enterprise Portal からモニター・エージェントをアンインストールすることも できます。これを行うには、エージェントを停止して、その構成設定を削除しま す。エンタープライズからエージェントを削除した後、管理対象システムからエー ジェントを完全にアンインストールできます。エージェントを削除すると、そのエ ージェントの割り当て先の管理対象システム・グループ、シチュエーションまたは ポリシー配布リスト、カスタム・ナビゲーター・ビュー項目から、そのエージェン トが削除されます。

## 始める前に

▲ この機能を使用するには、ユーザー ID にエージェント管理用の管理許可が必要です。

#### このタスクについて

以下のステップを完了してエージェントを削除およびアンインストールします (ア ンインストールはオプションです)。

注: エージェントのアンインストール時に Tivoli Enterprise Monitoring Services の 管理ユーティリティーを実行していると、アンインストール・プロセスによって自 動的にシャットダウンされます。

### 手順

- 1. 削除する鼻エージェントのナビゲーター項目を右クリックします。
- 2. 「削除」をクリックします。
- エージェントを削除するかどうか尋ねる確認メッセージが表示されたら、「はい」をクリックします。サブエージェントを持つエージェントを削除する場合は、別のメッセージが表示され、それらすべてを削除するかどうか尋ねられます。

エージェントを永久にアンインストールするかどうか尋ねる確認メッセージが表示されたら、アンインストールする場合は「はい」を、インストールされているエージェントをシステムに残す場合は「いいえ」をクリックします。

# コマンド行インターフェースからのエージェントの更新

エージェントを更新するには、実行中のエージェントを停止し、変更を適用し、エ ージェントを再始動します。更新対象のモニター・エージェントの特性 (タイプや バージョンなど)を決定した後、コマンド行インターフェースから tacmd updateAgent コマンドを実行します。バージョンが指定されていない場合、エージ ェントは最新バージョンに更新されます。

# このタスクについて

コマンド行インターフェースで次のステップを実行してください。このコマンドお よび関連コマンドに関する参考情報については、「*IBM Tivoli Monitoring コマン* ド・リファレンス」を参照してください。

注: Tivoli 製品に付属の tacmd コマンドのみを使用して、バンドルを処理し、エージェント・デプロイメントを実行してください。デポ・ディレクトリー構造または その中のバンドルおよびファイルの手動操作はサポートされておらず、ご使用の保 証が無効になることがあります。

## 手順

1. tacmd login コマンドを使用して Tivoli Enterprise Monitoring Server にログイン します。

tacmd login {-s|--server} {[{https|http}://]HOST[:PORT]}

- [{-u|--username} USERNAME]
- [{-p|--password} PASSWORD]
  [{-t|--timeout} TIMEOUT] [-t TIMEOUT]
- a. 例えば、システム *ms.austin.ibm.com* に、ユーザー名 *Admin*、パスワード *log1n* でログインするには、以下のコマンドを実行します。

tacmd login -s ms.austin.ibm.com -u Admin -p log1n

2. ログイン後に tacmd updateAgent コマンドを使用して、指定されたノードにエ ージェントの更新をインストールします。

tacmd updateAgent {-t|--type} TYPE {-n|--node} MANAGED-OS
 [{-v|--version} VERSION] [{-f|--force}]

a. 例えば、以下のコマンドは *itmserver* 上の UNIX エージェント (タイプ UX) を更新します。

tacmd updateagent -t UX -n itmserver:KUX -v 6111

# デプロイメント状況表のクリア

IBM Tivoli Monitoring **tacmd** コマンドを実行するか、または Tivoli Enterprise Portal ナビゲーターを使用して Tivoli Enterprise Monitoring Agent をリモートで管 理するたびに、トランザクションに関する情報が Tivoli Enterprise Monitoring Server デプロイメント状況表に保持されます。特に大規模環境でのこの表の内容の管理を 容易にするため、完了したトランザクションをこの表から定期的に削除する操作を スケジュールできます。

## このタスクについて

完了したデプロイメント・トランザクションを随時レビューし、表を適度なサイズ で維持することでモニター・サーバーのオーバーヘッドを削減するには、この機能 を有効にします。完了したトランザクションをデプロイメント状況表から定期的に クリアする操作をスケジュールするには、クリア操作の実行頻度を指定する必要が あります。

この機能はモニター・サーバーの CLEARDEPLOYSTATUSFREQ=X 環境変数により制御されます。この X は、表の自動クリアの実行間隔を時間数で指定します。X がゼロであるか、この環境変数が指定されていない場合、自動クリアは無効になります。有効な値は、0 から 720 です。

この機能は次の2とおりの方法で有効にできます。

- この環境変数をモニター・サーバーの構成ファイルに直接追加します。これにより、サーバーの始動時に自動クリアが有効になります。
- IBM Tivoli Monitoring Service Console を使用して、既に稼働中のモニター・サーバーでこの環境変数を設定します。

自動クリアが有効になっている場合、モニター・サーバーは完了しているデプロ イ・トランザクションを自動的に検出してデプロイ状況表から削除し、削除したト ランザクションに関する情報をログ・ファイルに記録します。ユーザーは後でこの ログ・ファイルの情報を確認できます。自動クリアは、この環境変数の設定時に指 定した間隔(時間単位)で実行されます。

#### 手順

- モニター・サーバー環境ファイルの変更
  - 1. モニター・サーバーがインストールされているコンピューター上で、環境ファ イルを開きます。
    - Windows Tivoli Enterprise Monitoring Services の管理(「スタート」→
       「プログラム」→ 「IBM Tivoli Monitoring」→「Tivoli Enterprise Monitoring Services の管理」)を使用します。 Tivoli Enterprise Monitoring Server を右クリックして、「拡張」→「ENV ファイルの編集」をクリックします。
    - Linux install\_dir /config ディレクトリーに移動し、
       <a href="https://www.sci.ini"></a> //www.sci.ini</a> //www.sci.ini
       <a href="https://www.sci.ini">></a> //www.sci.ini</a> //www.sci.ini
       <a href="https://www.sci.ini">></a> //www.sci.ini</a> //www.sci.ini
       <a href="https://www.sci.ini">></a> //www.sci.ini</a> //www.sci.ini
       <a href="https://www.sci.ini">></a> //www.sci.ini</a> //www.sci.ini
       <a href="https://www.sci.ini">></a> //www.sci.ini</a> //www.sci.ini
       <a href="https://www.sci.ini">></a> //www.sci.ini</a> //www.sci.ini
       <a href="https://www.sci.ini">></a> //www.sci.ini</a> //www.sci.ini
       <a href="https://www.sci.ini">></a> //www.sci.ini</a> //www.sci.ini
       <a href="https://www.sci.ini">></a> //www.sci.ini</a> //www.sci.ini
       <a href="https://www.sci.ini">></a> //www.sci.ini</a> //www.sci.ini
       <a href="https://www.sci.ini">></a> //www.sci.ini</a> //www.sci.ini
       <a href="https://www.sci.ini">></a> //www.sci.ini</a> //www.sci.ini
       <a href="https://www.sci.ini">></a> //www.sci.ini</a> //www.sci.ini
       <a href="https://www.sci.ini">></a> //www.sci.ini</a> //www.sci.ini
       <a href="https://www.sci.ini">></a> //www.sci.ini</a> //www.sci.ini
       <a href="https://www.sci.ini">></a> //www.sci.ini</a> //www.sci.ini
       <a href="https://www.sci.ini">></a> //www.sci.ini</a> //www.sci.ini
       <a href="https://www.sci.ini">></a> //www.sci.ini</a> //www.sci.ini
       <a href="https://www.sci.ini">></a> //www.sci.ini</a> //www.sci.ini
       <a href="https://www.sci.ini">></a> //www.sci.ini</a> //www.sci.ini
       <a href="https://www.sci.ini">></a> //www.sci.ini</a> //www.sci.ini
       <a href="https://www.sci.ini">></a> //www.sci.ini</a> //www.sci.ini
       <a href="https://www.sci.ini">></a> //www.sci.ini</a> ///www.sci.ini</a> //www.sci.ini
       <a href="https://
  - 環境変数を追加し、時間単位の間隔を指定します。例えば、 CLEARDEPLOYSTATUSFREQ=1 などです。
  - 3. ファイルを保存します。
  - 4. 変更内容を実装するには、モニター・サーバーをリサイクルします。
- IBM Tivoli Monitoring Service Console を使用してモニター・サーバー環境ファイ ルを変更します。

詳しくは、「*IBM Tivoli Monitoring* トラブルシューティング・ガイド」の『IBM Tivoli Monitoring Service Console の使用』を参照してください。

- Web ブラウザーを開き、http://hostname:1920 にアクセスします。ここで hostname は、モニター・サーバーが稼働しているシステムのホスト名または IP アドレスです。その後、このシステムで正しく実行されているコンポーネ ントに関する情報がユーティリティーに表示されます。
- 2. ms リンクを選択して、環境変数を変更します。
- 3. ご使用のユーザー ID とパスワードを入力します。
- 4. BSS1 SET CLEARDEPLOYSTATUSFREQ=1 コマンドを入力します。この 1 は、時間 単位の間隔です。

## タスクの結果

モニター・サーバーの logs サブディレクトリー (Linux または UNIX の場合は *install\_dir* /logs、Windows の場合は *install\_dir* ¥logs) にあるログ・ファイル cleardeploystatus.log には、デプロイメント状況表でクリアされた各トランザク ションを示すテキスト行が含まれています。モニター・サーバーを開始するたび に、---Clear Deploy Status Log--- がログ・ファイルに記録されます。

表からクリアされた各トランザクションに関する以下の情報がログ・ファイルに書 き込まれます。

- トランザクション ID: 完了したトランザクションのグローバル・トランザクション ID。
- 実行依頼時刻:処理のためにトランザクションが最初に実行依頼された時刻のタイム・スタンプ。
- コマンド:処理されたデプロイメント・コマンド。
- 状況: 完了状況 (SUCCESS または FAILURE)。
- 再試行: トランザクションが完了までに再試行された回数。
- モニター・サーバー名: トランザクションを処理したモニター・サーバーの名前。
- 対象ホスト名: コマンドが実行された管理対象システムの名前または管理対象/ ードの ID。
- プラットフォーム:ターゲットで稼働中の OS エージェントの報告されたプラットフォーム・アーキテクチャー。
- ・ 製品: トランザクションが処理されたエージェントの製品コード。
- バージョン: トランザクションが試行された製品のバージョン。
- 完了メッセージ:返された状況が失敗の場合に、失敗の理由を説明するメッセージ。

## 次のタスク

モニター・サーバーによってデプロイ状況表からクリアされたトランザクションが 記録されるログ・ファイルの場所を変更できます。この場所を変更するには、ロー カル・システム上の完全修飾パス名、またはマウントされたファイル・システム上 の完全修飾パス名を指定するモニター・サーバーの構成ファイルに、環境変数 CLEARLOG を追加します。 モニター・サーバーとサーバー・バックアップがある場合には、マウントされたファイル・システムを使用すると便利です。マウントされたファイル・システムを宛 先として使用し、両方のシステムのログに同じ完全修飾パス名を設定すると、フェ イルオーバー状態に対応できます。

注:活動中のハブ・モニター・サーバーによって、エンタープライズ全体のデプロ イメント状況表の自動クリアが実行されます。ハブのバックアップ・モニター・サ ーバーがある場合は、バックアップの環境変数をハブと同じ値に設定してくださ い。これにより、ハブのフェイルオーバーが発生するとクリア・プロセスが同時に 実行されます。

# エージェントが接続するモニター・サーバーの変更

複数の Tivoli Enterprise Monitoring Server が含まれているモニター対象環境では、 すべてまたは一部のエージェントをリモート・モニター・サーバーに接続させるこ とができます。エージェントを再構成することにより、エージェントの接続先とな るモニター・サーバーを変更できます。

# このタスクについて

以下のオプションのいずれかを使用して、モニター・エージェントを別のモニタ ー・サーバーに再度割り当ててください。

#### 手順

 エージェントがインストールされているコンピューター・システムで Tivoli Enterprise Monitoring Services の管理 アプリケーションを使用します。モニタ ー・エージェントを右クリックして、「再構成 (Reconfigure)」をクリックしま す。1 番目の「エージェント拡張構成」ウィンドウで「OK」をクリックしてか ら、接続するモニター・サーバーのホスト名または IP アドレスを入力します。 使用するポートがデフォルトの 1918 以外の場合は、ポート番号を入力します。

エージェントが Linux または UNIX にインストールされている場合は、itmcmd agent -A <product\_code> コマンドを使用して再構成することもできます。

- tacmd setAgentConnection コマンドを使用してエージェントをリモートで再構成 します。このコマンドについて詳しくは、*IBM Tivoli Monitoring コマンド・リフ* アレンス (http://pic.dhe.ibm.com/infocenter/tivihelp/v61r1/topic/com.ibm.itm.doc\_6.3/ cmdref/itm\_cmdref.htm)を参照してください。
- IBM Tivoli Monitoring V6.3 以降のモニター・サーバーでは IBM Tivoli Monitoring ログイン・デーモン・ソリューションを使用してください。このソリ ューションは IBM Service Management Connect から入手できます。このログイ ン・デーモンは、接続するモニター・エージェントを処理し、以下の顧客提供ス クリプトを呼び出すツールです。

#### Select TEMS

このスクリプトは、エージェントが正しくないモニター・サーバーに接続 した場合に、エージェントを再構成して接続先として指定する必要がある プライマリー・モニター・サーバーとセカンダリー・モニター・サーバー を示す情報を返します。

#### After Login

このスクリプトは、エージェントが指定されたモニター・サーバーに接続 した後に、そのエージェントのセットアップまたは構成を実行するときに 使用できます。例えば、このスクリプトは、管理対象システム・グループ にエージェントを追加するか、またはエージェントがインストールされて いるシステムをスキャンして、必要に応じて追加エージェントをリモート でデプロイする場合に使用できます。

ログイン・デーモン・ソリューションの詳細と、ご使用の環境でこのソリューションを使用できるかどうかについては、TEMS Login Policies for Agentsを参照するか、IBM Tivoli Monitoring Wiki (https://www.ibm.com/developerworks/ mydeveloperworks/wikis/home?lang=en#/wiki/Tivoli%20Monitoring/page/Home) に直接 アクセスして、「login policies」を検索してください。注: このソリューションは IBM Service Management Connect でのみ入手可能です。

## 次のタスク

Universal Agent を異なるモニター・サーバーに接続するよう再構成する場合は、管理対象システムに配布されているシチュエーションをすべて再始動します。再始動しないと、自動開始するように設定されているシチュエーションは、開始に失敗してエラーが発生します。

# 自己記述型モニター・エージェント

自己記述が有効な IBM Tivoli Monitoring V6.2.3 以降のモニター・エージェントに は、Tivoli Management Services サーバーを更新するのに必要なすべてのアプリケー ション・サポート・ファイルが含まれます。手動でサポート・インストール手順を 実行したり、エージェントをサポートする個々のサーバー・コンポーネントをリサ イクルしたりする必要はありません。

自己記述型モニター・エージェントによって、エージェントの接続時に他のコンポ ーネントに自動的にバージョン更新が適用されます。Tivoli Management Services の サーバーであるハブ・モニター・サーバー、リモート・モニター・サーバー、およ びポータル・サーバーをリサイクルする必要はありません。製品サポートを自動的 にインストールするこの機能によって、IBM Tivoli Monitoring サーバー上のアプリ ケーション・データの不整合なインストールにより発生する可能性があるエラーを なくすことができます。自己記述型機能を使用するには、Tivoli Management Services V6.2.3 以降を使用している必要があります。

モニター・エージェントで自己記述型機能がサポートされている場合、アプリケー ション・サポートはエージェント・システムにインストールされます。モニター・ エージェントに IBM Tivoli Monitoring V6.2.3 以降のエージェント・フレーム・ワ ークが含まれる場合、またはモニター・エージェントがインストールされているシ ステムに V6.2.3 以降のエージェント・フレームワークが既にインストールされている る場合は、エージェントの開始後にモニター・サーバーとポータル・サーバーによ ってエージェントからアプリケーション・サポート・ファイルが取得され、自動的 にサポートが適用されます。インフラストラクチャー・サーバーでは、まだアプリ ケーション・サポートが適用されている場合にのみ、自己記述型エージェントからアプ リケーション・サポートが取得されます。 自己記述型の更新は、特定の各エージェント・バージョンに対して 1 回のみ行われ ます。エージェントがモニター・サーバーに接続したときに、使用可能なアプリケ ーション・サポートの更新についてモニター・サーバーに自動的に通知が行われる ように、更新ファイルはエージェントに格納されます。自己記述型機能が有効にさ れている場合は、アプリケーション・サポートがエージェントから取得され、モニ ター・サーバーのサポートが更新されます。

モニター・サーバーを Linux またはUNIX にインストールした場合は、すべてのベ ース・モニター・エージェントとその他のサポート・エージェントのアプリケーシ ョン・サポート・ファイルがそのモニター・サーバーに自動的にインストールされ ています。このプロセスは、Windows にモニター・サーバーをインストールした場 合と異なり、Linux または UNIX のインストールでは常にモニター・エージェント のアプリケーション・サポート・ファイルが自動的にインストールされます。モニ ター・サーバーとポータル・サーバーを検査して、自己記述型エージェント製品が 予想通りにインストールされていることを確認してください。

IBM Tivoli Monitoring V6.3 の Tivoli Enterprise Monitoring Automation Server コン ポーネントには、Open Services Lifecycle Collaboration Performance Monitoring (OSLC-PM) サービス・プロバイダーが含まれています。Performance Monitoring サ ーバー・プロバイダーでは、アプリケーション・サポート・ファイルの動的リフレ ッシュはサポートされていません。つまり、新しいアプリケーション・サポートが システムに追加される場合、そのサポートが自己記述型エージェントを介して追加 されたか、通常のインストールによって追加されたか、または手動コピーによるも のかに関係なく、Tivoli Enterprise Monitoring Automation Server をリサイクルする 必要があります。ただし、モニター・エージェントに OSLC サポートが含まれてい ない場合、オートメーション・サーバーをリサイクルする必要はありません。通 常、IBM Tivoli Monitoring V6.3 より前のエージェントには OSLC サポートは含ま れていません。エージェントの資料を参照し、エージェントに OSLC サポートは含ま

自己記述型エージェント機能によってアプリケーション・サポートが Tivoli Enterprise Portal Server にインストールされ、ダッシュボード・データ・プロバイダ ー・コンポーネントを有効にした場合、新しいまたは変更されたアプリケーショ ン・サポートをダッシュボード・データ・プロバイダーが発見し、それを使用して モニター・ダッシュボード向けにデータを取得できるようにするためには、ポータ ル・サーバーを再起動する必要があります。

#### ロードマップ

次のロードマップを使用すると、自己記述型の機能を構成、有効化、および使用す る際に役立ちます。このロードマップは概要を示すものであるため、該当する場合 は他の Tivoli Monitoring ガイドの関連セクションへのリンクが記載されています。

| ステップ | 説明および提供される情報                                                                                                    |
|------|----------------------------------------------------------------------------------------------------|
| 1    | 使用可能なインストール・シナリオには、初期インストールとアップグレード・<br>インストールの2種類があります。 <i>IBM Tivoli Monitoring インストールおよび</i><br>設定ガイドの『Configuring self-describing agent seeding』を参照してください。                                                                               |
|      | 追加情報:<br>シードに関する情報は、333ページの『自己記述型の自動最新表示およびシード』にも記載されています。                                                                                                    |
|      | <b>editSdaOptions</b> コマンドについては、「 <i>IBM Tivoli Monitoring コマン</i><br>ド・リファレンス (http://pic.dhe.ibm.com/infocenter/tivihelp/v61r1/topic/<br>com.ibm.itm.doc_6.3/cmdref/itm_cmdref.htm)」を参照してください。                                             |
| 2    | ハブ・モニター・サーバーで自己記述型機能を構成します。この初期セットアッ<br>プについて詳しくは、 <i>IBM Tivoli Monitoring インストールおよび設定ガイド</i> の<br>『Enabling self-describing agent capability at the hub monitoring server』を参照し<br>てください。このステップでは、各ハブ・モニター・サーバーの環境変数<br>KMS_SDA=Y の設定も行います。 |
|      | <ul> <li>追加情報:</li> <li>今後の参照情報と初期セットアップ完了後の管理者の作業については、<br/>335ページの『モニター・サーバーでの自己記述型機能の有効化または<br/>無効化』を参照してください。</li> </ul>                                                                                                    |

| ステップ | 説明および提供される情報                                                                                                    |
|------|----------------------------------------------------------------------------------------------------|
| 3    | 注: IBM Tivoli Monitoring V6.3 を実行していない場合はこのステップをスキップしてください。                                                                                                    |
|      | IBM Tivoli Monitoring V6.3 では、次のいずれかのコマンドを実行するまでは、<br>デフォルトですべての自己記述型エージェントのインストールがハブ・モニタ<br>ー・サーバーによりブロックされます (ハブ・モニター・サーバーで、ステップ<br>2 の設定値 KMS_SDA=Y を使用して自己記述型機能が有効になっている場合を含<br>む)。                         |
|      | <ul> <li>tacmd addSdaInstallOptions: 自己記述型エージェント機能のインストールを<br/>許可する製品とバージョンを指定します。</li> </ul>                                                                                                    |
|      | または                                                                                                    |
|      | <ul> <li>tacmd editSdaInstallOptions -t DEFAULT -i ON: すべての製品とバージョン<br/>でインストールを許可し、ブロックしません (この設定は基本的に、V6.2.3 お<br/>よび V6.2.3 FP1 でのデフォルトの自己記述型エージェント動作です)。</li> </ul>                                         |
|      | この機能により、自動自己記述型エージェント・プロセスによってモニター・サ<br>ーバーとポータル・サーバーにインストールされる製品とバージョンをより細か<br>く制御できます。                                                                                                    |
|      | インストール・オプションを変更したら、tacmd listSdaInstallOptions コマン<br>ドを使用してハブ・モニター・サーバーの現在のインストール構成を表示できま<br>す。                                                                                                    |
|      | 詳細および <b>tacmd</b> コマンドについては、「 <i>IBM Tivoli Monitoring インストール</i><br>および設定ガイド」の『自己記述型エージェントのインストールの管理』および<br>『Dynamically controlling the hub monitoring server self-describing agent<br>capability』を参照してください。 |
|      | 追加情報:                                                                                                    |
|      | 完全な構文情報については、 <i>IBM Tivoli Monitoring コマンド・リファレンス</i> (http://pic.dhe.ibm.com/infocenter/tivihelp/v61r1/topic/com.ibm.itm.doc_6.3/cmdref/itm_cmdref.htm)を参照してください。                                             |
|      | 今後の参考として、初期セットアップ後にこれらのインストール・オプ<br>ションを更新または変更する方法を確認するには、 331 ページの『自己<br>記述型機能によるインストールのオプションの動的更新』を参照してく<br>ださい。                                                                                             |

| ステップ | 説明および提供される情報                                                                                                    |
|------|----------------------------------------------------------------------------------------------------|
| 4    | tacmd listappinstallrecs コマンドは、アプリケーション・サポートのインス                                                                                                    |
|      | トール・レコードをモニターするために使用します。                                                                                                    |
|      | tacmd listSdaStatus コマンドを使用して、ご使用の環境内のすべてのモニタ<br>ー・サーバーにおける自己記述型機能の状況 (有効および中断) をモニターしま<br>す。                                                                                              |
|      | 326 ページの『自己記述型エージェントのインストール』を参照してください。                                                                                                    |
|      | 追加情報:                                                                                                    |
|      | 再試行可能なインストール・レコードと再試行できないインストール・<br>レコードについては、 329 ページの『自己記述型エージェントのインス<br>トール・エラー』を参照してください。                                                                                              |
|      | 完全な構文情報については、 <i>IBM Tivoli Monitoring コマンド・リファレ</i><br>ンス (http://pic.dhe.ibm.com/infocenter/tivihelp/v61r1/topic/<br>com.ibm.itm.doc_6.3/cmdref/itm_cmdref.htm)を参照してください。                |
| 5    | 自己記述型のアプリケーション更新が完了したら、次の新しいエージェント・デ<br>ータがポータル・クライアントに表示されます。                                                                                                    |
|      | ・ ヒストリカル構成が新しい属性で更新されます                                                                                                    |
|      | • ワークスペースが更新されます                                                                                                    |
|      | <ul> <li>新規または更新されたシチュエーション、ポリシー、およびアクション実行<br/>(新しいシチュエーションが配布され、ユーザーが構成可能なシード・オプションを使用して自動開始されます)</li> </ul>                                                                             |
|      | • 照会が更新されます                                                                                                    |
|      | • ヘルプ・サーバー・ファイルが更新されます                                                                                                    |
|      | アプリケーション・サポートは Tivoli Enterprise Portal クライアントに自動的に<br>適用されません。 2 インディケーターがこれらのクライアントに表示され、ク<br>ライアントをリサイクルして新規または変更されたアプリケーション・サポート<br>を適用する必要があることをユーザーに示します。                            |
|      | <ul> <li>Tivoli Enterprise Portal デスクトップ・クライアントを使用している場合は、<br/>モニター・エージェントのインストール・イメージを使用して、Tivoli<br/>Enterprise Portal のアプリケーション・サポートを各デスクトップ・クライア<br/>ントにインストールする必要があります。</li> </ul>    |
|      | <ul> <li>Tivoli Enterprise Portal ブラウザー・クライアントまたは Java WebStart クラ<br/>イアントを使用しており、更新されたアプリケーションを表示するのに必要な<br/>ユーザー権限がある場合は、インディケーターが表示された後、このクライア<br/>ントを閉じて再始動し、新しい更新を表示できます。</li> </ul> |
|      | 追加情報:                                                                                                    |
|      | サポート・インディケーターについて詳しくは、Tivoli Enterprise Portal<br>ユーザーズ・ガイド のアプリケーション・サポート・イベントへの対<br>応を参照してください。                                                                                          |

| ステップ | 説明および提供される情報                                                                 |  |  |  |  |  |  |
|------|------------------------------------------------------------------------------|--|--|--|--|--|--|
| 6    | 事前診断テストを開始し、問題のトラブルシューティングを行うには、「IBM                                         |  |  |  |  |  |  |
|      | Tivoli Monitoring トラブルシューティング・ガイド」の『モニター・エージェン                               |  |  |  |  |  |  |
|      | トのトラブルシューティング』を参照してください。                                                     |  |  |  |  |  |  |
|      | 追加情報:                                                                        |  |  |  |  |  |  |
|      | メッセージについて詳しくは、「IBM Tivoli Monitoring Messages                                |  |  |  |  |  |  |
|      | (http://pic.dhe.ibm.com/infocenter/tivihelp/v61r1/topic/com.ibm.itm.doc_6.3/ |  |  |  |  |  |  |
|      | messages/itm_messages.htm)」を参照してください。                                        |  |  |  |  |  |  |

# モニター・サーバーでの自己記述型のイベント・フロー

自己記述型エージェント用に自動化されるイベント・フローは、エージェントがハ ブ・モニター・サーバーまたはリモート・モニター・サーバーに接続されている場 合は異なります。

# ハブ・モニター・サーバーに接続されている自己記述型エージェント

次のステップで、ハブ・モニター・サーバーに接続している自己記述型エージェン トのイベント・フローの概要を示します。

- ハブ・モニター・サーバーの自己記述型エージェント・マネージャーは、製品の アプリケーション・サポートのバージョンがハブ・モニター・サーバーにすでに インストールされているかどうかを確認します。その製品のアプリケーション・ サポート・バージョンがまだインストールされていない場合、ハブ・モニター・ サーバーはエージェントからサポート・ファイルを取得します。
- ハブ・モニター・サーバーは、自己記述型エージェントの製品インストールと、 モニター・サーバーの内部製品定義の構成の動的リフレッシュを開始します。 このハブ・モニター・サーバーの自己記述型エージェントのインストールの完了 状況は、以下の場所に記録されています。
  - ローカルの Tivoli Enterprise Monitoring Server のアプリケーション・プロパ ティー・テーブル。
  - Tivoli Enterprise Monitoring Server の監査ログ機能。
  - Tivoli Enterprise Monitoring Server の MSG2 ログ機能。
  - Tivoli Enterprise Monitoring Server の RAS1 ログ。
  - 配布された Tivoli Enterprise Monitoring Server プラットフォームの場合、自 己記述型エージェントのインストール・プログラムのログ・ファイルは、 installsdsupport\_\*.trc および installsdsupport\_\*.log です。 Windows コンピューターの場合、ログは install\_dir ¥logs ディレクトリーにありま す。 Linux および UNIX コンピューターの場合、ログは install\_dir /logs ディレクトリーにあります。
- ハブ・モニター・サーバーの製品インストールが正常に完了すると、実行中かつ ハブ・モニター・サーバーに接続されているすべての Tivoli Enterprise Portal Server プロセスに、新規のまたは更新された製品サポートが通知されます。

ホット・スタンバイ (FTO) に対応した環境では、自己記述型構成データがスタ ンバイ・ハブ・モニター・サーバーに複製されます。スタンバイ・ハブ・モニタ ー・サーバーでは リモート・モニター・サーバーのエージェントからの直接接 続はサポートされていません。つまり、自己記述型インストールではスタンバ イ・ハブを直接開始できません。活動中のハブによる自己記述型インストールが 完了すると、活動中のハブによりスタンバイ・ハブでの自己記述型インストール が開始されます。スタンバイ・ハブでの自己記述型インストール・プロセスで は、活動中のハブから製品サポート・ファイルが取得されます。FTO 環境につ いて詳しくは、「*Tivoli IBM Tivoli Monitoring バージョン 6.2.1 分散システム用* 高可用性ガイド」を参照してください。

- Tivoli Enterprise Portal Server は、ハブ・モニター・サーバーと同じ基本ステッ プを実行します。そのバージョンの製品がすでに Tivoli Enterprise Portal Server にインストールされているかどうかを確認します。 ただし、製品サポート・フ ァイルは、ハブ・モニター・サーバーから直接取得され、接続されているエージ ェントからは取得されません。
- 5. Tivoli Enterprise Portal Server は、自己記述型エージェントの製品インストール と、ポータル・サーバーの内部製品定義の構成の動的リフレッシュを開始しま す。
- Tivoli Enterprise Portal Server は、任意の実行中の Tivoli Enterprise Portal ブラ ウザー・クライアントおよび Tivoli Enterprise Portal Desktop Client に、新しい または更新済みの製品サポートが使用可能であることを通知します。このTivoli Enterprise Portal Serverの自己記述型エージェントの製品インストールの完了状況 が、次の場所に記録されます。
  - Tivoli Enterprise Portal Server の監査ログ機能。
  - Tivoli Enterprise Portal Server の RAS1 ログ。
  - Tivoli Enterprise Portal Server の自己記述型エージェントのインストール・プログラムのログ・ファイル (installsdsupport\_\*.trc および installsdsupport\_\*.log)。 Windows コンピューターの場合、ログは *install\_dir* ¥logs ディレクトリーにあります。 Linux/UNIX コンピューターの場合、ログは *install\_dir* /logs ディレクトリーにあります。

# リモート・モニター・サーバーに接続されている自己記述型エージェ ント

次のステップで、リモート・モニター・サーバーに接続している自己記述型エージ ェントのイベント・フローの概要を示します。

- リモート・モニター・サーバーの自己記述型エージェント・マネージャーは、その製品がハブ・モニター・サーバーに最初にインストールされていることを確認します。
- 製品がハブ・モニター・サーバーに最初にインストールされていない場合、リモ ート・モニター・サーバーは、ハブ・モニター・サーバーにその製品を最初にイ ンストールするように指示します。
- ハブ・モニター・サーバーのインストールが完了すると、リモート・モニター・ サーバーは、その製品がこのモニター・サーバーにローカルにインストールされ ているかどうかを確認します。
- 4. リモート・モニター・サーバーの製品インストールは、ハブ・モニター・サーバ ーと同様に実行されます。
- 5. 何らかの理由でハブ・モニター・サーバーの製品インストールが失敗した場合、 リモート・モニター・サーバーはその製品をインストールしません。

モニター・サーバーは、既存のモニター・サーバーのエラー状況が修正され、失敗 した自己記述型エージェントの製品インストール・レコードがモニター・サーバー のアプリケーション・プロパティー・テーブルから削除されるまで、他のすべての 失敗した自己記述型エージェントのインストール要求の再試行を許可しません。詳 しくは、 329 ページの『自己記述型エージェントのインストール・エラー』を参照 してください。

- 注:
  - ハブ・モニター・サーバーで自己記述型エージェント機能が使用可能かどうかに よって、リモート・モニター・サーバーでこの機能を利用できるかどうかが決ま ります。ハブ・モニター・サーバーで自己記述型エージェントのエラーが発生し て、そのハブに接続されているリモート・モニター・サーバーで自己記述型エー ジェント機能が無効になる場合は、エラー・メッセージが表示されます。エラ ー・メッセージについて詳しくは、*IBM Tivoli Monitoring トラブルシューティン* グ・ガイドを参照してください。

ハブ・モニター・サーバーで自己記述型エージェントのエラーが修正されると、 リモート・モニター・サーバーは、ハブへの次の再接続時に、自己記述型エージ ェント機能がそのハブで使用可能であることを検出します。結果として、リモー ト・モニター・サーバーでローカルに自己記述型エージェントが再度有効になり ます。

## 起動時にモニター・サーバーによって検出される変更

Tivoli Enterprise Monitoring Server は、起動時に次の情報を検出します。

- 手動でインストールされた製品 (例えば、自己記述型の機能を使用せずにインス トールされたアプリケーション)。
- インストール済みの製品に対する手動の更新(カタログおよびバージョン・ファイルの変更)。例えば、自己記述型エージェント・インストールの外側で発生する、ユーザーが開始する製品の変更です。
- 失敗した自己記述型エージェントのインストール。

Tivoli Enterprise Monitoring Server は、インストール済みの製品で検出された変更に 基づいて、調整および修正を行います。有効なモニター・サーバーのバージョン・ ファイル (VER ファイル)を持つ製品のみが、起動時に検出されます。このプロセ スは、自己記述型エージェントのインストール・マネージャーがモニター・サーバ ーで有効になっている場合 (KMS\_SDA=Y) に自動的に実行されます。この機能は、 インストール済みの製品およびバージョンの正確なインベントリーを維持するため に役立ちます。自己記述型エージェントのインストール・マネージャーが有効でな い場合、この機能は実行されません。

# 自己記述型エージェントのインストール

ローカル・モニター・サーバー・アプリケーションのプロパティー表 (TAPPLPROPS) には、モニター・サーバーの自己記述型エージェントの製品インス トール結果が格納されます。この表には、手動でインストールされたモニター・サ ーバー製品の現在検出されたバージョンが格納されます。

この表には、インストール・オプション、シード配布、中断レコードなどの自己記 述型機能に関する情報も格納されます。 TAPPLPROPS の属性について詳しくは、 「*Tivoli Enterprise Portal* ユーザーズ・ガイド」の「アプリケーション・プロパティー・インストール」属性を参照してください。

モニター・サーバーの自己記述型機能の状況を調べるには 2 種類の tacmd コマン ドを使用できます。

- tacmd listSdaStatus (稼働状況)
- tacmd listappinstallrecs (製品インストール状況)

### tacmd listSdaStatus コマンドの使用

IBM Tivoli Monitoring V6.3 以降では、tacmd listSdaStatus コマンドはモニタ ー・サーバーの自己記述型機能の有効化状況を表示します。モニター・サーバーの リストまたはすべてのモニター・サーバー (デフォルト)の、自己記述型機能の有効 化状況を表示できます。 IBM Tivoli Monitoring V6.3 以降のハブ・モニター・サー バーに対してこのコマンドを実行すると、モニター・サーバーの自己記述型エージ ェント機能の稼働状態 (中断またはアクティブ)も表示されます。ハブの自己記述型 エージェント機能の稼働状態 (中断またはアクティブ)から、このハブ・モニター・ サーバーに接続されているすべてのモニター・サーバーの自己記述型アクティビテ ィーがわかります。

自己記述型機能の有効化状況は、HUB/RTEMS name、STATE、および STATUS の値によって示されます。

以下の例では、自己記述型機能が現在中断されていることをメッセージが示してい ます。HUB\_A と RTEMS\_1 は両方とも自己記述型機能に対応しています。 STATUS コード 0 は、自己記述型機能が有効であることを示します。自己記述型機 能に対して RTEMS\_2 が無効になっており、その説明として状況コード16 (KMS\_SDA=N のため、SDA は使用不可です (SDA disabled because KMS\_SDA=N))が示 されています。

tacmd listSdaStatus KUILSS203I: SDA 機能は中断されています。 HUB/RTEMS STATE STATUS HUB\_A ON 0 RTEMS\_1 ON 0 RTEMS\_2 OFF 16

**tacmd listSdaStatus** コマンドの STATUS コードの詳細、例、および説明について は、*IBM Tivoli Monitoring* コマンド・リファレンス (http://pic.dhe.ibm.com/infocenter/ tivihelp/v61r1/topic/com.ibm.itm.doc\_6.3/cmdref/itm\_cmdref.htm)を参照してください

### tacmd listappinstallrecs コマンドの使用

tacmd listappinstallrecs コマンドは、アプリケーション・サポートのインストー ル・レコードをモニターするために使用します。

このコマンドは、アプリケーション・サポートのインストール・レコードを返し、 環境内のすべてのモニター・サーバーの自己記述型エージェントの製品インストー ル状況を表示します。モニター・サーバーが稼働していないときは、このコマンド を使用できないことに注意してください。モニター・サーバーおよびポータル・サ ーバーの両方を始動した場合は、監査ログ・ワークスペースで自己記述型エージェ ントの情報および設定を確認することもできます。 257 ページの『第 9 章 監査ロ ギング』を参照してください。

tacmd listappinstallrecs コマンドは、環境内のすべてのモニター・サーバーに対 する自己記述型エージェント製品の現在のインストール状況を表示します。

| HUB/RTEMS | PRODUCT | VERSION  | GRPID | ID  | IDVER    | SEEDSTATE | STATE | STATUS |
|-----------|---------|----------|-------|-----|----------|-----------|-------|--------|
| HUB_LZ    | A4      | 06300000 | 5655  | TMS | 06300000 |           |       | 0      |
| HUB_LZ    | HD      | 06300000 | 5655  | TMS | 06300000 | Υ         | IC    | 0      |
| HUB_LZ    | HD      | 06300000 | 5655  | TPW | 06300000 |           | IC    | 0      |
| HUB_LZ    | LZ      | 06230000 | 5655  | TPS | 06230000 |           | IC    | 0      |
| HUB_LZ    | NT      | 06230000 | 5655  | TMS | 06230000 |           |       | 0      |
| HUB_LZ    | ТМ      | 06230000 | 5655  | TMS | 06230000 |           |       | 0      |
| HUB_LZ    | 11      | 06230000 | 5655  | TMS | 06230000 |           | ME    | 1005   |
| RTEMS_LZ  | A4      | 06230000 | 5655  | TMS | 06230000 |           |       | 0      |
| RTEMS_LZ  | LZ      | 06230000 | 5655  | TMS | 06230000 | Υ         | IC    | 0      |
| RTEMS_LZ  | R6      | 06230000 | 5655  | TMS | 06230000 |           |       | 0      |
| RTEMS_LZ  | 11      | 06230000 | 5655  | TMS | 06230000 | Υ         | ME    | 1014   |

HUB/RTEMS の列には、レコードが収集された モニター・サーバーのノード名がリス トされます。 STATE 列が IC の行は、自己記述型エージェントのインストールの 完了を表します。また、この例ではハブ・モニター・サーバーとリモート・モニタ ー・サーバーの両方に、モニター・サーバー・サポート (TMS) の appinstallrecs エントリーがあることを確認できますが、ハブ・モニター・サーバーにはこの他に ポータル・サーバー・サポート (TPS) パッケージとポータル・ブラウザー・クライ アント・サポート (TPW) パッケージの 2 つの appinstallrecs エントリーがあり ます。これらの追加パッケージはハブ・モニター・サーバーにのみインストールさ れているため、ポータル・サーバーに対しては使用可能です。

STATE 列がブランクの場合は、アプリケーション・サポートは手動でインストール されています。-d (詳細) オプションを使用した場合は MANUALINST 列に Y が表示 されます。自己記述型エージェント appinstallrecs の状態は以下のとおりです。

- IR インストール要求: 作業キュー上の新しいインストール要求。
- IM メタデータのインストール:作業キューからインストール要求を取得して、メタデータ のインストールを開始し、作業の自動最新表示を行います。
- MC メタデータの完了:メタデータのインストールおよび自動最新表示が完了しました。
- IC インストールの完了: SDA アプリケーション・サポートは正常に完了しました。
- ME メタデータ・エラー: メタデータのインストール・エラー。STATUS コードは追加情報 を提供します。

**ヒント:** IR、IM、および MC の appinstallrecords はすべて、自己記述型エージェントの通常のインストールが進行中であることを示します。STATE の値が ME であ

るアプリケーション・サポートのインストール・レコードについては、『自己記述 型エージェントのインストール・エラー』を参照してください。

**tacmd listappinstallrecs** コマンドの STATUS コードについて詳しくは、*IBM Tivoli Monitoring* コマンド・リファレンス (http://pic.dhe.ibm.com/infocenter/tivihelp/v61r1/topic/com.ibm.itm.doc\_6.3/cmdref/itm\_cmdref.htm)を参照してください。

IBM Tivoli Monitoring V6.3 以降では、**listappinstallrecs** -t TEMS オプションは サポートされていません。代わりに、**listSdaStatus** コマンドを使用します。

#### 自己記述型エージェントのインストール・エラー

失敗コードは、listappinstallrecs 出力の STATUS 列で報告されます。エラーに は、再試行可能なものと致命的なものがあります。

#### 再試行可能な自己記述型エージェントのインストール・エラー

Tivoli Enterprise Monitoring Agent の自己記述型エージェント・サービスによって、 以前に失敗した自己記述型エージェントの登録要求またはインストール要求のう ち、いずれのタイプの要求を再試行するが判別されます。モニター・サーバーへの 自己記述型エージェント登録要求のために、Tivoli Enterprise Monitoring Server から 返される以下のタイプの失敗またはエラー・コードのみが再試行されます。

- 1006 重複した SDA インストール要求
- 1009 ハブがありません
- 1017 一時的なインストール・エラー
- 1021 サーバーはタイムアウトしました

再試行可能な自己記述型エージェント・インストール・エラーは、開始されたものの、まだ Tivoli Enterprise Monitoring Server のどのファイルまたは内部構造も変更していない登録要求またはインストール要求です。

#### 再試行不能な自己記述型エージェントのインストール・エラー

STATE の値が ME であるエラー・レコードの場合、インストールは再試行されません。

次の例では、製品コード 11 のインストール・レコードで STATE の値が ME と表示 されています。

| HUB/RTEMS | PRODUCT | VERSION  | GRPID | ID  | IDVER    | SEEDSTATE | STATE | STATUS |
|-----------|---------|----------|-------|-----|----------|-----------|-------|--------|
| RTEMS_LZ  | 11      | 06230000 | 5655  | TMS | 06230000 | Υ         | ME    | 1014   |

STATE の値が ME の場合は、自己記述型エージェントのメタデータのインストー ル・エラーが モニター・サーバー で発生しています。モニター・サーバーは、管 理者がエラーを修正する何らかのアクションを行うまで、この製品コードに対する 自己記述型エージェントのインストールの試行をすべて停止します。この修正を行 うには、IBM ソフトウェア・サポートを利用する必要がある場合があります。この シナリオの場合、問題が解決したら tacmd deleteappinstallrecs コマンドを使用 して、自己記述型エージェントのエラー・レコードを消去する必要があります。詳 しくは、*IBM Tivoli Monitoring コマンド・リファレンス* (http://pic.dhe.ibm.com/ infocenter/tivihelp/v61r1/topic/com.ibm.itm.doc\_6.3/cmdref/itm\_cmdref.htm)を参照してく ださい。

自己記述型エージェントの製品インストールが再試行不能なエラー状態で失敗した かどうかを判断するには、-e オプションを使用して tacmd listappinstallrecs コ マンドを実行し、エラー・レコードのみを表示します。STATE の値が ME であるエ ラー・レコードの場合、インストールは再試行されません。

自己記述型エージェントのインストールを再試行するには、次のステップを実行します。

- 同じ失敗が再発しないようにするため、まずインストールが失敗する原因となった状態を修正します。また、モニター・サーバーのメッセージ機能(監査、 MSG2、および RAS1 メッセージ)によって、失敗の原因についての詳細が提供されます。この状態を修正するアクションを実行するか、IBM ソフトウェア・サポートまで連絡してください。
- モニター・サーバーごとに、tacmd deleteappinstallrecs コマンドを実行して アプリケーション・プロパティー・テーブル内の失敗したインストールのレコー ドを削除します。このコマンドで、障害となっている自己記述型エージェント製 品のインストール・レコードが削除されます。詳しくは、「*IBM Tivoli Monitoring コマンド・リファレンス*」を参照してください。
- 3. 各モニター・サーバーの製品インストール失敗レコードが消去されると、モニタ ー・サーバーの自己記述エージェント機能によって、このレベルの製品サポート を提供できる稼働中の自己記述型エージェントに対し、製品のインストールを再 試行するように即時に通知が行われます。例えば、製品 pc バージョン 06230000 の前回のインストール操作が、STATE が ME で失敗した場合、 deleteappinstallrecs コマンドを実行すると、稼働中のバージョン 06230000 の pc エージェントが即座にインストールを再試行します。
- 4. 製品 *pc* に対して再度 tacmd listappinstallrecs -t <pc> を実行し、現在のインストール状態を判断します。

プライマリー・ハブ モニター・サーバー で自己記述型エージェントの製品インス トールが失敗した場合、スタンバイ・ハブはサポートのインストールを試行しませ ん。プライマリー・ハブでの失敗原因を修正してから、deleteappinstallrecs コマ ンドを使用してエラー・エントリーをプライマリー・ハブから削除します。エラー を消去することで、自己記述型エージェントの製品インストールが再試行されま す。

自己記述型エージェントの製品インストールがスタンバイ・ハブでのみ失敗する場合、スタンバイ・ハブで失敗の原因を修正します。プライマリー・ハブにログオン している間は、deleteappinstallrecs コマンドに -n <standby\_TEMS\_name> オプシ ョンを指定して実行し、スタンバイ・モニター・サーバーからエラー・エントリー を削除できます。これにより、自己記述型エージェントのインストールを再試行で きます。アプリケーション・インストール・レコードをプライマリー・モニター・ サーバーまたはリモート・モニター・サーバーから削除した場合とは異なり、アプ リケーション・インストール・レコードをスタンバイ・ハブから削除しても、自己 記述型エージェントの製品インストールは自動的には再試行されません。スタンバ イ・ハブでエージェント製品サポートが一時的に欠落していても問題はありませ ん。

- スタンバイ・ハブがリサイクルされ、欠落している製品サポートがディスカバー されると、その時点で自己記述型エージェントの製品インストールが実行されま す。
- スタンバイ・ハブが活動中のハブにプロモートされると、最初の自己記述型エージェントがプロモートされたハブに接続した時点で、自己記述型エージェントの 製品インストールが実行されます。
- スタンバイ・ハブでは自己記述型エージェントのインストールを即時に強制再試 行できます。このためには、プライマリー・ハブでの自己記述型エージェントの インストールを繰り返します。スタンバイ・モニター・サーバーでエラー・アプ リケーション・インストール・レコードを削除した後で deleteappinstallrecs
   -a コマンドを使用し、プライマリー・モニター・サーバーからエラー以外の状態 レコードを削除します。このコマンドは、プライマリー・モニター・サーバーで 自己記述型エージェントのインストールを繰り返します。このインストールが正 常に完了すると、スタンバイ・モニター・サーバーでのインストールが実行され ます。

### 自己記述型機能によるインストールのオプションの動的更新

ハブ・モニター・サーバーの稼働中に、自動自己記述型エージェント・プロセスに よってモニター・サーバーとポータル・サーバーにインストールできる自己記述対 応の製品とバージョンを指定できます。

#### このタスクについて

ハブ・モニター・サーバーが開始している必要があります。以下の構成コマンド は、自己記述型機能が有効または無効のいずれであっても (KMS\_SDA=Y|N) 実行でき ます。指定した構成設定が保存され、変数 KMS\_SDA=Y によって自己記述型機能が有 効になると、この構成設定が実装されます。詳しくは、「*IBM Tivoli Monitoring イ* ンストールおよび設定ガイド」の 『Dynamically controlling the hub monitoring server self-describing agent capability』 を参照してください。

#### 手順

- tacmd suspendSda コマンドを使用して、(ハブ・モニター・サーバーをリサイク ルせずに)自己記述型機能を中断します。 このコマンドを使用すると、オプシ ョンの更新中は自己記述型機能によるインストールが実行されません。
- 2. 以下のいずれかのコマンドを実行します。
  - tacmd addSdaInstallOptions

自己記述型エージェント機能によってインストールできる製品とバージョンを指定します。

tacmd editSdaInstallOptions

既存の製品バージョン構成またはデフォルトの自己記述型エージェント・インストール動作を変更します。

tacmd deleteSdaInstallOptions

製品の特定のバージョンの構成またはすべてのバージョンを削除しま す。

#### tacmd listSdaInstallOptions

ハブ・モニター・サーバーの既存の自己記述型エージェント・インスト ール構成を表示します。

構文と例については、*IBM Tivoli Monitoring* コマンド・リファレンス (http://pic.dhe.ibm.com/infocenter/tivihelp/v61r1/topic/com.ibm.itm.doc\_6.3/cmdref/ itm\_cmdref.htm)を参照してください。

3. tacmd resumeSda コマンドを使用して、(ハブ・モニター・サーバーをリサイク ルせずに) 自己記述型機能を再開します。

### タスクの結果

変数 KMS\_SDA=Y を設定して自己記述型機能を有効にすると、指定したバージョンの 新しい製品のみのインストールが行われます。

## 自己記述型機能の中断

モニター・サーバーをリサイクルせずにご使用の環境の自己記述型機能を中断およ び再開するには、tacmd suspendSda コマンドと tacmd resumeSda コマンドを使用 します。自己記述型機能インストール・オプションを変更する場合や保守モードに 切り替える場合など、さまざまな理由から自己記述型機能を中断することがありま す。

## 始める前に

**tacmd suspendSda** コマンドと **tacmd resumeSda** コマンドによって自己記述型機能 の動作が動的に変更されるのは、KMS\_SDA=Y を使用してハブ・モニター・サーバー が構成されている場合のみです。 **tacmd suspendSda** コマンドと **tacmd resumeSda** コマンドを実行しても、KMS\_SDA=N 設定は指定変更されません。 KMS\_SDA=N が設定 された状態で **tacmd resumeSda** コマンドを実行すると、KMS\_SDA=Y が設定されるま では、このコマンドは無視されます。

tacmd suspendSda コマンドまたは tacmd resumeSda コマンドを実行すると、 TAPPLPROPS 表が更新されます。この設定は、KMS\_SDA の設定に関係なく保存され ます。ベスト・プラクティスは、ハブ・モニター・サーバーの環境変数を KMS\_SDA=Y に設定してから、tacmd suspendSda コマンドまたは tacmd resumeSda コマンドを実行することです。

詳しい構文については、*IBM Tivoli Monitoring コマンド・リファレンス* (http://pic.dhe.ibm.com/infocenter/tivihelp/v61r1/topic/com.ibm.itm.doc\_6.3/cmdref/ itm\_cmdref.htm)を参照してください。

## 手順

- 自己記述型機能を中断するには、tacmd suspendSda コマンドを実行します。
- 自己記述型機能を再開するには、tacmd resumeSda コマンドを実行します。

#### 次のタスク

tacmd listSdaStatus を実行して、モニター・サーバーの中断状態を表示できま す。 326 ページの『自己記述型エージェントのインストール』を参照してくださ い。

# 自己記述型の自動最新表示およびシード

自己記述機能を使用すると、モニター・インフラストラクチャーを自動的に最新表 示にし、最新バージョンのアプリケーション・サポートでシードすることが可能に なります。

自動最新表示は、モニター・インフラストラクチャーの継続的な、連続した更新を 可能にするものです。自動最新表示が正常に実行されると、シードによってご使用 の環境が最新の製品定義で更新されます。

#### 自動最新表示

各製品で、アプリケーション・サポートが提供されます。 IBM Tivoli Monitoring V6.2.3 以降より前のバージョンでは、アプリケーション・サポートがモニター・サ ーバー、ポータル・サーバー、およびポータル・クライアントにインストールされ ており、新しいアプリケーション・サポートをアクティブにするために各コンポー ネントのリサイクルが必要でした。 IBM Tivoli Monitoring V6.2.3 の場合、自動最 新表示によってモニター・サーバーおよびポータル・サーバーで、自己記述型エー ジェントのインストール・イベント後に、動的なアプリケーションの最新表示が実 現されます。

新しい自己記述型エージェントが IBM Tivoli Monitoring インフラストラクチャー 経由でアプリケーションのインストールを開始すると、作を中断することなく自動 最新表示処理が発生します。自己記述型エージェントからモニター・サーバーへの 初めての接続で、アプリケーション・サポートがまだリモート・モニター・サーバ ーまたはハブ・モニター・サーバーに存在しないときに、この処理がトリガーされ ます。

アプリケーション・サポートは、最初にハブ・モニター・サーバーに、次にエージ ェントが現在接続されているリモート・モニター・サーバー (エージェントからサ ポートを取得する)に、その後ポータル・サーバー (ハブ・モニター・サーバーから サポートを取得する)に自動的にインストールされます。エージェントが、サポー トが欠落している別のリモート・モニター・サーバーに切り替わると、新しいホス トのリモート・モニター・サーバーでサポートが動的に更新されます。

自動最新表示は、メタデータのデプロイメントに続いてすぐにモニター・サーバー で行われます。メタデータのデプロイメントでは、属性ファイル、カタログ・ファ イル、EIF マッピング・ファイル、すぐに使用可能な製品定義ファイル (シード・ ファイル)、およびバージョン・ファイルが転送され、モニター・サーバーに格納さ れます。ファイルが正常にデプロイされると、モニター・サーバーの内部キャッシ ュが更新され、新しいメタデータがすぐにモニター・サーバーコンポーネントでモ ニター用に使用可能になります。自動最新表示は、ポータル・サーバーでも行わ れ、必要なすべてのファイルが更新されます。

まだ ポータル・サーバーが稼働している間にポータル・サーバー・データベースが 再起動された場合は、サポートがポータル・サーバーの更新を完了するように、ポ ータル・サーバーを再起動する必要があります。ポータル・サーバーで自動最新表 示が正常に作動するためには、ポータル・サーバーデータベースが稼働している必 要があります。 自動最新表示によって、自己記述型エージェントの最新表示中のアクティビティー のモニターをサポートするために、製品のメタデータへの継続的なアクセスが保証 されます。その際は、既存のメタデータが使用され、メタデータの自動最新表示が 完了すると、新しいメタデータが利用可能になります。一部の内部モニター・サー バー・コンポーネントは、新しいメタデータが存在する場合 (例えば、pending wait シチュエーションを started に移行する場合)に通知を提供します。

#### シード

製品のアプリケーション・サポートには、すぐに実行可能なモニター定義(定義の 実行条件を含む)が付属しています。配布データまたは「条件」の適用は、通常、 配布と呼ばれます。製品のモニターおよび配布の定義をモニター・サーバーに格納 することを、シードするといいます。シードは、自己記述型エージェントの製品イ ンストールの一部として自動的に行われ、デフォルトのモニター定義が有効になり ます。この動作は CLI から変更または無効にできますが、製品提供のモニター定義 すべてが不要な場合にのみ行う必要があります。詳しくは、「*IBM Tivoli Monitoring* インストールおよび設定ガイド」の『Configuring self-describing agent seeding』、お よび*IBM Tivoli Monitoring* コマンド・リファレンス (http://pic.dhe.ibm.com/infocenter/ tivihelp/v61r1/topic/com.ibm.itm.doc\_6.3/cmdref/itm\_cmdref.htm)の『tacmd editSdaOptions』を参照してください。

**tacmd listappinstallrecs** -d コマンドは、モニター・サーバーのアプリケーショ ン・プロパティー・テーブルから、SEEDSTATE 列の値など、アプリケーション・ サポートのインストール・レコードを戻します。詳しくは、「*IBM Tivoli Monitoring コマンド・リファレンス*」を参照してください。SEEDSTATE 列の次の値は、自己 記述型エージェントでインストールされた製品のシード状態を反映しています。

- <blank> これはデフォルト値です。この値は、シードがまだ実行されていないか、この製品 に適用されないことを示します。 SEEDSTATE 状態は、TMS の ID を持つ自己記 述型エージェントのレコードにのみ適用されます。
- I 製品のシードが進行中です。
- Y 製品はシードされました。
- N 製品はシードされていません (SQL ファイルが見つかりません)。
- E シード・エラー。

モニター・サーバーの起動時に、インストールされた製品での変更または自己記述 型エージェントのインストール・エラーが検出されると、TEMS MSG2 ログおよび監 査ログ機能にメッセージが生成されます。モニター・サーバーのアプリケーショ ン・サポートのインストール・レコードは、MSG2 メッセージまたは監査ログに示 されている変更を反映するために、必要に応じて更新されます。TEMS RAS1 ログに は、アプリケーション・サポートの変更の成功または失敗を示すトレース・メッセ ージが含まれています。 MSG2 メッセージおよび監査ログのメッセージを「*IBM Tivoli Monitoring* トラブルシューティング・ガイド」で確認し、次のアクションを 完了します。

インストールされた製品で検出された変更が予想されていたかどうかを確認します。その変更が予想外または適切でない場合、必要なアクションを実行して、自己記述型エージェント・インストールまたは手動インストールにより、適切な製品バージョンをインストールしてください。

 自己記述型エージェントがインストールされた製品でエラーが指摘された場合 は、必要に応じてアプリケーション・サポートのインストール・レコードをクリ ーンアップしてください。これは、tacmd deleteappinstallrecs コマンドを使用 して失敗したインストールのレコードを削除することで実行できます。必要であ れば、自己記述型エージェントのインストールを再び開始してください。これら のタスクの実行に使用できるコマンドについては、「IBM Tivoli Monitoring コマ ンド・リファレンス」を参照してください。

注:自己記述型エージェント機能では、エージェント言語パックのインストールは 自動化されません。自己記述型エージェントの言語パックのインストール手順は、 標準のエージェントの手順と同じです。詳しくは、「*IBM Tivoli Monitoring インス* トールおよび設定ガイド」の 『言語パックのインストール』 を参照してくださ い。

## モニター・サーバーでの自己記述型機能の有効化または無効化

Tivoli Enterprise Monitoring Server で環境構成変数を使用して、特定のモニター・サ ーバーの自己記述型エージェント機能を有効または無効にできます。

特定のモニター・サーバーで自己記述型エージェント・アプリケーション・メタデ ータの自動更新および伝搬が必要ないときには、自己記述型機能を随時無効化して ください。その場合、エージェントのアプリケーション・サポートを各モニター・ サーバーとポータル・サーバーで手動でインストールおよびアクティブ化する必要 があります。デフォルトでは、自己記述型機能はリモート・モニター・サーバーで は有効、ハブ・モニター・サーバーでは無効になっています。

## このタスクについて

ベスト・プラクティスは、ハブ・モニター・サーバーで自己記述型エージェント機 能を制御することです。これは、ハブ・モニター・サーバーにおける有効化または 無効化が、このサーバーに接続するすべてのリモート・モニター・サーバーとエー ジェントに影響するためです。

特定のリモート・モニター・サーバーで自己記述型機能を有効または無効にした場合、影響を受けるのは、そのサーバーに接続するすべてのエージェントのみです。

1 つのモニター・サーバーの自己記述型機能を一時的に停止するため、ターゲット・モニター・サーバー環境変数を編集するには、以下のステップを実行します。

#### 手順

- Windows
  - モニター・サーバーがインストールされているコンピューターの「Tivoli Enterprise Monitoring Services の管理」アプリケーションで Tivoli Enterprise Monitoring Server を右クリックし、「拡張」→ 「ENV ファイルの編集」を 選択します。
  - 2. 既存の環境変数を編集します (KMS SDA=Y | N)。

#### Linux UNIX

1. モニター・サーバーがインストールされているコンピューターで、 <install\_dir >/config/ ディレクトリーに移動します。

- 2. <tems\_hostname>\_ms\_<tems\_name>.config ファイルを開きます。
- 3. 既存の環境変数を編集します (KMS SDA=Y | N)。
- *z/OS* 「*IBM Tivoli OMEGAMON XE and Tivoli Management Services on z/OS:* 共通計画および構成ガイド (http://pic.dhe.ibm.com/infocenter/tivihelp/v61r1/
   topic/com.ibm.omegamon\_share.doc\_6.3/zcommonconfig/zcommonconfig.htm)」の
   KMS SDA に関する記述を参照してください。

#### 次のタスク

モニター・サーバーを再始動します。

エージェント・サポートのバージョンは、次の方法で確認することができます。

- エージェントおよびモニター・サーバーのオペレーション・ログを確認して、エ ージェントが標準モードで作動しているか、自己記述エージェント・モードで作 動しているかを判断します。管理対象システム状況ワークスペースには、各モニ ター・エージェントのオペレーション・ログへのリンクがあります。
- tacmd listappinstallrecs コマンドはアプリケーション・サポートのインストール・レコードを返し、tacmd listSdaStatus コマンドは環境内にあるすべてのモニター・サーバーの自己記述型エージェントにおける現在の稼働状況を表示します。モニター・サーバーが稼働していないときは、このコマンドを使用できないことに注意してください。326ページの『自己記述型エージェントのインストール』を参照してください。

# エージェントでの自己記述型機能の有効化または無効化

自己記述エージェント機能は、モニター・エージェントの環境構成変数を使用して 有効または無効にできます。

1 つ以上の個々のエージェントで、自己記述エージェント・アプリケーションのメ タデータの自動更新および伝搬が必要ないときには、随時自己記述型機能を無効化 してください。その場合、エージェントのアプリケーション・サポートをモニタ ー・サーバーとポータル・サーバーで手動でインストールおよびアクティブ化する 必要があります。デフォルトではエージェントの自己記述型機能は有効になってい ます。

### 始める前に

ベスト・プラクティスは、ハブ・モニター・サーバーで自己記述型エージェント機 能を制御することです。詳しくは、 335ページの『モニター・サーバーでの自己記 述型機能の有効化または無効化』を参照してください。

#### 手順

- Windows
  - 1. モニター・エージェントがインストールされているコンピューターの「Tivoli Enterprise Monitoring Services の管理」アプリケーションでエージェントを右 クリックし、「**拡張**」→ 「ENV ファイルの編集」を選択します。
  - 2. 既存の環境変数を編集します (TEMA\_SDA=Y | N)。

Linux UNIX

- モニター・エージェントがインストールされているコンピューターで、 <install\_dir >/config/ ディレクトリーに移動します。
- 調整ファイルを開きます。
   単一インスタンス・エージェントの場合: <pc>.ini
   マルチインスタンス・エージェントの場合: <pc>\_<instance>.ini
   ファイル
   ここで、pc は 2 文字の製品コードです。
- 3. 既存の環境変数を編集します (TEMA\_SDA=Y | N)。
- IBM i
  - 1. /qautotmp/kmsparm.kbbenv を開きます。
  - 2. 既存の環境変数を編集します (TEMA\_SDA=Y | N)。
- *z/OS* 「*IBM Tivoli OMEGAMON XE and Tivoli Management Services on z/OS:* 共通計画および構成ガイド (http://pic.dhe.ibm.com/infocenter/tivihelp/v61r1/topic/com.ibm.omegamon\_share.doc\_6.3/zcommonconfig/zcommonconfig.htm)」の
   TEMA SDA に関する記述を参照してください。

#### 次のタスク

モニター・サーバーを再始動します。

エージェント・サポートのバージョンは、次の方法で確認することができます。

- エージェントおよびモニター・サーバーのオペレーション・ログを確認して、エ ージェントが標準モードで作動しているか、自己記述エージェント・モードで作 動しているかを判断します。管理対象システム状況ワークスペースには、各モニ ター・エージェントのオペレーション・ログへのリンクがあります。
- tacmd listappinstallrecs コマンドはアプリケーション・サポートのインストー ル・レコードを返し、tacmd listSdaStatus コマンドは環境内にあるすべてのモ ニター・サーバーの自己記述型エージェントにおける現在の稼働状況を表示しま す。モニター・サーバーが稼働していないときは、このコマンドを使用できない ことに注意してください。326ページの『自己記述型エージェントのインストー ル』を参照してください。

# エージェントで自己記述が有効になっているかどうかの判断

インストール前あるいはインストール後に、エージェントで自己記述が有効になっ ているかどうかを判断することができます。

#### 始める前に

IBM Tivoli Monitoring V6.2.3 以降の基本オペレーティング・システムのエージェントでは自己記述が有効ですが、すべてのエージェントで自己記述が有効なわけではありません。

Tivoli Performance Analyzer および Universal Agent では自己記述が無効です。自己 記述が有効なエージェントの詳細なリストについては、IBM Tivoli Monitoring Wiki (https://www.ibm.com/developerworks/mydeveloperworks/wikis/home?lang=en#/wiki/Tivoli %20Monitoring/page/Home)のIBM Tivoli Monitoring agents enabled for self-description (SDA)のトピックを参照してください。

# このタスクについて

どのエージェントで自己記述が有効かを判断するには、次のステップを実行しま す。

## 手順

• インストール前に判断するには

K<*PC*>MSMAN.txt 自己記述型マニフェスト・ファイルのインストール・イメージを 探してください。

- Windows このファイルは WINDOWS ディレクトリーにあります。 Windows Itanium 上で実行されているエージェントの場合は、このファイルは WIA64 ディレクトリーにあります。
- Linux UNIX このファイルは unix ディレクトリーにあります。
- Agent Builder を使用して作成されたエージェントの場合は、このファイルは K<PC>/support ディレクトリーにあります。
- インストール後に判断するには
  - Windows kincinfo -e コマンドを実行します。SDA STATUS 列を参照して、 エージェントで自己記述が有効かどうかを確認します。

次の例では、Universal Agent の SDA STATUS 列に Disabled と記載されていま すが、これはこのエージェントで自己記述が有効ではない ことを意味しま す。

#### kincinfo -e

| User: | Administrator | Group:   | NA |
|-------|---------------|----------|----|
|       |               | a. oup t |    |

Host Name: ICVW3A03 Installer: Ver: 062300000

CandleHome : C:¥IBM¥d1191a¥ITM

Installitm : C:¥IBM¥d1191a¥ITM¥InstallITM

... Application support propagation

| РС | PRODUCT DESC                                     | PLAT        | VER         | BUILD        | SDA STATUS |
|----|--------------------------------------------------|-------------|-------------|--------------|------------|
| NT | Monitoring Agent for Windows<br>OS               | s WINNT     | 06.23.00.00 | 11871        | Enabled    |
| R2 | Agentless Monitoring for Wir<br>Operating Sy     | ndows WINNT | 06.23.00.00 | 201107051647 | Enabled    |
| R3 | Agentless Monitoring for AIX<br>Operating System | K WINNT     | 06.23.00.00 | 201107051650 | Enabled    |
| R4 | Agentless Monitoring for Lir<br>Operating Syst   | nux WINNT   | 06.23.00.00 | 201107051653 | Enabled    |
| R5 | Agentless Monitoring for HP-<br>Operating Syst   | -UX WINNT   | 06.23.00.00 | 201107051655 | Enabled    |
| R6 | Agentless Monitoring for Sol<br>Operating Sy     | laris WINNT | 06.23.00.00 | 201107051658 | Enabled    |
| UM | Universal Agent                                  | WINNT       | 06.23.00.00 | d1184a       | Disabled   |

- Linux UNIX <install\_dir >/bin/cinfo -e コマンドを実行しま す。SDA STATUS 列を参照して、エージェントで自己記述が有効かどうかを確 認します。 次の例では、Tivoli Performance Analyzer と Universal Agent の SDA STATUS 列に Disabled と記載されていますが、これはこれらのエージェントで自己記 述が有効ではない ことを意味します。 <inst dir>/bin/cinfo -e User: root Groups: root bin daemon sys adm disk wheel Host name : icvr5d06 Installer Lv1:06.23.00.00 CandleHome: /data/tmv623-d1191a-201107110121/ITM Version Format: VV.RM.FF.II (V: Version; R: Release; M: Modification; F: Fix; I: Interim Fix) \*\*\*\*\* ... Application support propagation РС PRODUCT DESC PLAT VER BUILD SDA STATUS 80 Monitoring Agent for Self Describing 1x8266 03.00.00.00 201106281135 Enabled Agent hd Warehouse Proxy 1x8266 06.23.00.00 d1191a Enabled Monitoring Agent for Linux OS 1x8266 06.23.00.00 Enabled 1z 11871 Tivoli Performance Analyzer 1x8266 06.23.00.00 11891 Disabled pa Agentless Monitoring for Windows 201107051647 **Enabled** r2 1x8266 06.23.00.00 Operating Systems Agentless Monitoring for AIX 1x8266 06.23.00.00 201107051650 Enabled r3 Operating Systems Agentless Monitoring for Linux Enabled 1x8266 06.23.00.00 201107051653 r4 **Operating Systems** Agentless Monitoring for HP-UX 1x8266 201107051655 Enabled 06.23.00.00 r5 Operating Systems r6 Agentless Monitoring for Solaris 1x8266 06.23.00.00 201107051658 Enabled **Operating Systems** Summarization and Pruning Agent 1x8266 06.23.00.00 d1177a Enabled sy Monitoring Agent for UNIX Logs 1x8266 06.23.00.00 11751 Enabled u1 Universal Agent 1x8266 06.23.00.00 d1184a **Disabled** um

# 自己記述型機能を制御する環境変数

環境変数によって、モニター・サーバー、ポータル・サーバー、またはエージェン トで自己記述型機能がオンまたはオフにされます。

#### 目的

環境変数によって、自己記述型機能の主要機能が制御されます。また、通常のユー ザーが変更するパラメーターは、これらの環境変数のみです。自己記述型の他のす べての環境変数は、IBM サポート担当者の指示があったときのみ変更します。 重要: このトピックでは、自己記述型の主要な環境変数についてのみ説明します。 自己記述型機能の環境変数の詳細なリストについては*IBM Tivoli Monitoring インス* トールおよび設定ガイドの『環境変数』を参照してください。

## パラメーター

YES または NO を指定するのではなく、常に Y または N を指定してください。

モニター・サーバーのパラメーター

#### KMS\_SDA=Y N

N を指定するとモニター・サーバーで自己記述型エージェント機能が無効になり、Y を指定すると有効になります。ハブ・モニター・サーバーで自己記述を 無効にするとすべての自己記述型機能が無効になります。

ハブ・モニター・サーバーの場合、デフォルト値は N です。

リモート・モニター・サーバーの場合、デフォルト値は Y です。

#### **TEMS\_MANIFEST\_PATH**=*file\_loc*

モニター・サーバーで自己記述型エージェントから収集したマニフェスト・ファ イルおよび JAR ファイルを保管するロケーション。お客様は指定のカスタム・ ディレクトリーまたは代替ディレクトリーを作成して適切な許可を設定する必要 があります。ディレクトリーは、モニター・サーバーによって作成されません。 自己記述型機能を有効にするには、このパラメーターを設定する必要がありま す。通常は、コンポーネントのインストール時に設定します。

#### TEMS\_JAVA\_BINPATH

この変数によって、z/OS USS 環境内の Java インストール・パスが特定されま す。これは、z/OS エンジンで USS のシェル・インターフェースが生成される たびに、ローカルの構成ファイルによって動的に置き換えることができます。詳 しくは、*Tivoli Enterprise Monitoring Server on z/OS の構成* (http://pic.dhe.ibm.com/infocenter/tivihelp/v61r1/topic/

com.ibm.omegamon\_share.doc\_6.3/ztemsconfig/ztemsconfig.htm)を参照してください。

#### ポータル・サーバーのパラメーター

#### TEPS\_SDA=Y N

N を指定するとポータル・サーバーで自己記述型エージェント機能が無効になり、Y を指定すると有効になります。

デフォルト値は Y です。

#### **TEPS MANIFEST PATH**=*file loc*

デフォルトでは、ポータル・サーバーが取得した製品サポートの JAR ファイル を書き込んで保管するロケーションに設定されます。通常、このパラメーター は、コンポーネントのインストール時に設定します。

#### エージェント・パラメーター

#### TEMA\_SDA=Y N

N を指定するとエージェントで自己記述型エージェント機能が無効になり、Y を指定すると有効になります。値が N の場合は、モニター・サーバーによって このエージェントから製品サポート・ファイルが取得されなくなり、他の製品の

モニター・サーバーで自己記述型エージェント機能を停止することなく、エージェントごとの制御を行うことができます。

デフォルト値は Y です。

# 第 14 章 エージェント管理サービス

エージェント管理サービスを使用して、エージェントの可用性をモニターし、エー ジェントが正常でなくなったり、予期せず終了したりする場合は(再始動などによ り)自動的に応答します。これらのサービスを使用すると、エージェントの可用性 格付けを向上させることができます。

#### Tivoli Agent Management Services の機能

エージェント管理サービスは、すべてのエージェントに共通の属性(ファイル・シ ステム・インストール・ロケーション、ファイル・システム・ログ・ファイル・ロ ケーション、実行可能ファイル名など)およびオペレーティング・システムに共通 の API (実行中プロセスのリストの列挙など)にのみ依存します。この情報を使用し て、エージェント管理サービスは、エージェントの可用性を向上し、エージェント の可用性を表示および制御するための簡単で統合されたインターフェースを提供し ます。

エージェントに変更を加えずに、エージェントをエージェント管理サービスの管理 下に置くことができます。システムにエージェントを追加する場合、これらのエー ジェントは、簡単にエージェント管理サービスの管理下に置くことができます。

エージェント管理サービスは、次の機能を提供する Tivoli Monitoring・エージェン トへの戦略的アプローチとなるものです。

- 他のエージェントの可用性をモニターし、ユーザー・ポリシーに従って、異常な 状態に対して自動的に応答する機能。
- ポリシー設定による自動化メソッドと、エージェントの起動、停止、および管理 対象と非管理対象の切り替えを手動で行う Tivoli Enterprise Portal アクション 実行コマンドによる手動メソッド。
- エージェント管理サービスによって収集されている情報のビューを持つエージェント管理ワークスペース。エージェント管理ワークスペースは、配布されている 基本的かつほとんどの Tivoli Enterprise Monitoring Agent 用に提供されています。

## コンポーネント関係

エージェント管理サービスでは、3 つのインターフェースを使用して OS エージェ ント・プロセス内の他のコンポーネントと通信します。

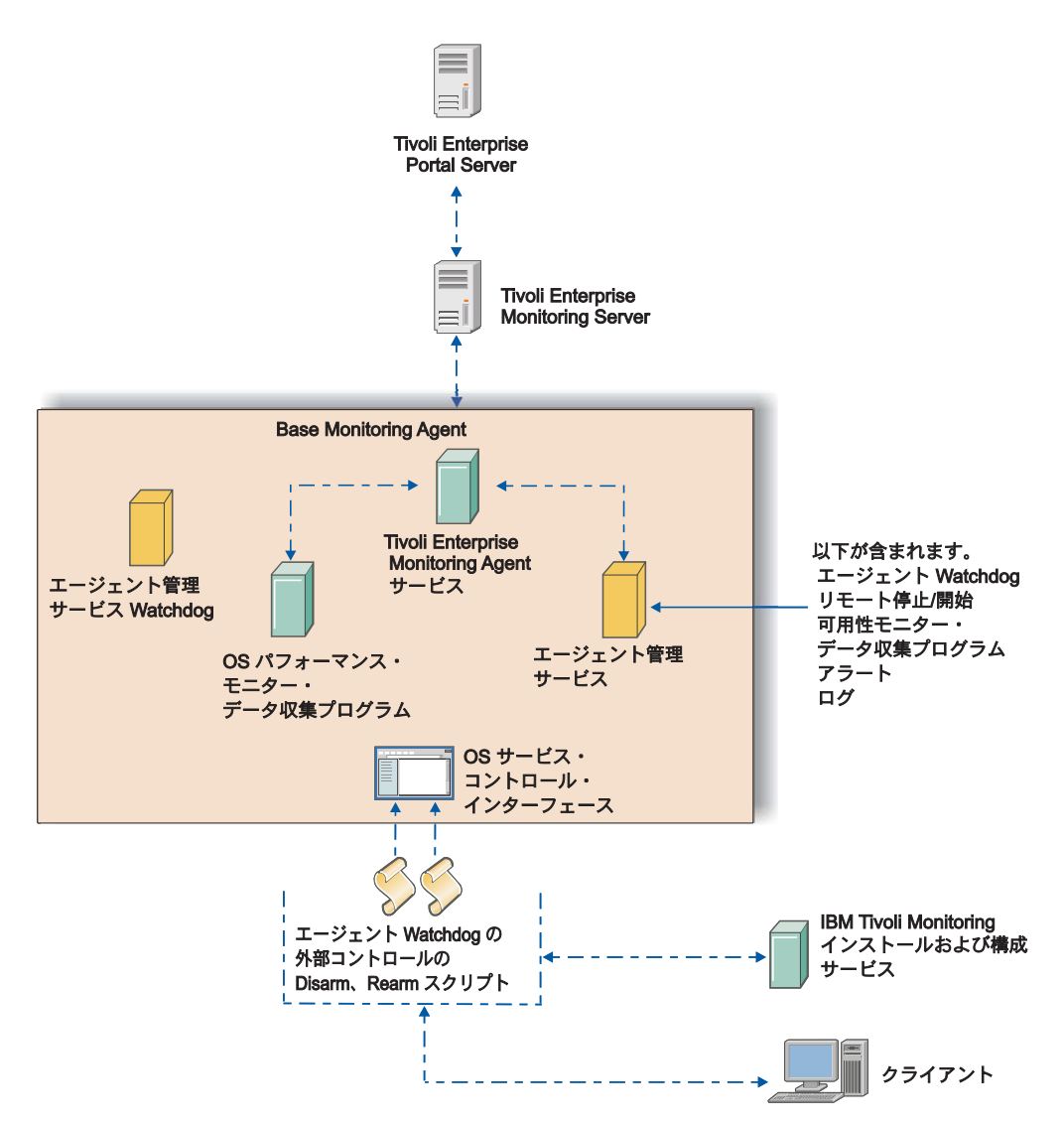

図 30. エージェント管理サービス・コンポーネントと IBM Tivoli Monitoring コンポーネントの対話

# コンポーネントの説明

Agent Management Services には 2 つのコンポーネントがあります。エージェント Watchdog および エージェント管理サービス Watchdog です。

#### エージェント Watchdog

エージェント Watchdog は、エージェントの共通エージェント・パッケージ (CAP) ・ファイルのポリシーに基づいて、エージェントに対する特定の可用 性モニター・アクションを実行します。このコンポーネントは、論理コンポ ーネントとして OS エージェント・プロセス内で実行されます。OS エージ ェントのインストール済み環境の CAP ディレクトリーに XML ファイルが あるモニター・エージェントは、OS エージェント自体ではなく、エージェ ント Watchdog によって監視されます。

#### エージェント管理サービス Watchdog

Watchdog は何によって監視されるのでしょうか。それは、エージェント管 理サービス Watchdog (プロキシー・エージェント・サービス Watchdog と も呼ばれる) のジョブです。この Watchdog の状況は、Tivoli Enterprise
Portal の「エージェントのランタイム状況」ビューで確認できます。これは OS エージェント内の Watchdog と同様のモニター機能を備えていますが、 OS エージェントを監視するためにのみ使用されます。OS エージェント内 のエージェント Watchdog には、Tivoli Enterprise Portal Desktop の照会に 対応してその他のエージェントをモニターし、OS エージェントの通信機能 を使用してアクション実行を処理する追加機能があります。エージェント管 理サービス Watchdog は、OS エージェントでスタンドアロン実行可能ファ イルとして含められ、Linux および UNIX 系オペレーティング・システム ではプロセス kcawd として、Windows ではプロセス kcawd.exe として実 行されます。

## Tivoli Enterprise Portal ユーザー・インターフェース

Tivoli Enterprise Portal は エージェント管理サービス サービスのユーザー・インタ ーフェースであり、エージェント管理サービス によるエージェントの管理を手動で 開始または停止し、エージェント管理サービス で管理されているエージェントを開 始または停止するための事前定義アクション実行コマンドが組み込まれています。 以下のアクション実行コマンドは、エージェント管理サービス ワークスペースのポ ップアップ・メニューから実行でき、リフレックス・オートメーションのシチュエ ーションで参照できます。

注: 引き続き、Tivoli Enterprise Monitoring Services の管理 や Tivoli Enterprise Portal ナビゲーターのポップアップ・メニューなど、使い慣れた方法を使用してエ ージェントを開始または停止することもできます。

# Tivoli Agent Management Services のインストールおよび構成

エージェント管理サービスは、ホスト・プラットフォームに応じて、自動的に Linux OS エージェント、UNIX OS エージェント、または Windows OS エージェ ントとともにインストールされます。これらのエージェントのアプリケーション・ サポート・プロファイルもTivoli Enterprise Monitoring Server および Tivoli Enterprise Portal Server にインストールされます。

IBM Tivoli Monitoring V6.2.3 フィックスパック 1 以降では、プロセス状況および cinfo の検査のほかに、ソケットを介して OS エージェントがモニターされます。 モニターされるソケットは、外部要求のためにプロキシー・エージェント・サービ スによって内部で使用されるパイプです。KCA\_MAX\_RETRIES\_ON\_PIPE 環境変数で指 定されている回数だけ連続で試行しても OS エージェントがソケットに応答しない 場合は、OS エージェントを再始動できます。エージェントの ENV ファイルでこ の変数が変更された場合は、変更を反映するためにエージェントを再始動する必要 があります。デフォルトでは、この変数は定義されていません。つまり、OS エージ ェントは再始動されることはありません。この変数には 5 よりも大きい値を使用す る必要があります。

## 共通エージェント・パッケージ・ファイル

エージェント管理サービスの特定のエージェントに対するモニター動作は、共通エ ージェント・パッケージ (CAP) ファイルと呼ばれる XML ベースのポリシー・フ ァイル内の設定によって管理されます。エージェント管理サービスで管理可能なす べてのエージェントでは、kpc\_default.xml (pc は製品コード) という名前の CAP ファイルが、関連プラットフォームの OS モニター・エージェント構成ファイル内 の KCA\_CAP\_DIR 環境変数で定義されているディレクトリーにインストールされま す。64 ビットの Windows でネイティブに実行されるエージェントは、64 ビット の Tivoli Monitoring Agent ディレクトリーに CAP ファイルをプットします。その 他のエージェントでは、32 ビットのディレクトリーにプットされます。

Windows install\_dir ¥TMAITM6[\_x64]¥CAP

Linux UNIX install\_dir /config/CAP。

zLinux プラットフォームでの エージェント管理サービス の動作は次のとおりで す。

- V6.2.3 フィックスパック 1 (新規インストール): デフォルトで有効
- V6.2.3 フィックスパック 1 (アップグレード): アップグレード前に検出された状態に基づき、有効または無効。
- V6.2.2 フィックスパック 2 以降: インストール時に無効、およびアップグレード時に無効 (アップグレード前にアクティブだったかどうかにかかわらず)。

アップグレード後に エージェント管理サービス を有効にするには、KCA\_CAP\_DIR 環境変数に、CAP ファイルが格納されている既存のディレクトリーを設定します。

Intel Linux およびサポートされているその他のプラットフォームでは、エージェン ト管理サービスはデフォルトで有効になっています。

## CAP ファイルのカスタマイズ可能要素

エージェントによってインストールされる CAP ファイルは、読み取り専用として 構成されるため、直接変更することはできません。このファイルのポリシー設定を カスタマイズする場合は、ファイルのコピーを作成し、kpc.xml という規則で名前 を付けます。Watchdog は、新しい CAP ファイルが追加されるか、またはディレク トリーから CAP ファイルが削除されることを自動的に検出します。既存の CAP ファイルを変更した場合、その変更を反映するため、OS エージェントを再始動する 必要があります。非 OS エージェント CAP ファイルを更新する場合は、OS エー ジェントを再始動する必要はありません。このアクションを完了するには、ディレ クトリーから CAP ファイルを削除し、ファイルが削除されていることが Watchdog により検出されたら、更新後のファイルをディレクトリーにコピーします。OS エー ジェント CAP ファイルを更新した場合は OS エージェントを再始動する必要があ ります。

1 つの CAP ファイルで複数インスタンスのモニター・エージェントを管理することも、インスタンスごとに個別の CAP ファイルを作成することもできます。

CAP ファイルで定義されている要素は、「エージェント管理サービス」ワークスペースの Tivoli Enterprise Portal「エージェントの管理定義」ビューで確認できます。 注: CAP ファイルに定義されていない属性は「エージェントの管理定義」ビューには表示されません。

要素の順序は重要です。kwgcap.xsd で、CAP ファイル・スキーマの式定義を確認 します。

#### <checkFrequency>

管理対象エージェントのエージェント管理サービスによる可用性チェックの

間隔です。システム負荷が大きい場合は、KCA\_CMD\_TIMEOUT エージェ ント環境変数の設定とともに、checkFrequencyの間隔を大きくすることを検 討してください。

5 の倍数の秒数、最大 3600 秒 (1 時間) までで頻度の値を入力します。デ フォルト: 120。

### <cpuThreshold>

異常と見なされてエージェント管理サービスによって再始動されるまでに、 ある時間間隔にわたってエージェント・プロセスが消費できる CPU 時間の 最大平均パーセントです。この時間間隔は、『checkFrequency』 の秒数と同 じです。

しきい値のパーセンテージを 1 から 100 の正の整数で入力します。

#### <memoryThreshold>

異常と見なされてエージェント管理サービスによって再始動されるまでに、 ある時間間隔にわたってエージェント・プロセスが消費できる実効ページ・ セット・メモリーの最大平均量です。この時間間隔は、『checkFrequency』 の秒数と同じです。

しきい値と測定単位 (KB、MB、または GB) を入力します。例: 50 MB。

#### <managerType>

エージェントの可用性モニターを実行するエンティティー。

列挙値 (NotManaged または ProxyAgentServices) を入力します。デフォル ト: NotManaged。

## <maxRestarts>

異常停止したエージェントまたは正常ではないエージェントの1日当たり の再始動回数。実行し続ける必要がないエージェントには、値0を指定で きます。

正の整数を入力します。デフォルト: 4。

#### <subagent id>

特定のエージェント用にインスタンス固有の CAP ファイルを作成している 場合のみ、この値を編集します。例えば、kud\_default.xml ファイルにサブ エージェント id="kudagent" がある DB2 エージェント・インスタンス用 に CAP ファイルを作成する場合は、<subagent id="kud\_instance"> など に設定します。エージェントの元の CAP ファイルとそのインスタンス固有 の CAP ファイルの <agentName> 値は一致する必要があります。

ID のストリング値を入力します。

#### <instance>

この要素を使用して、ターゲットの CAP ファイル・ポリシーを適用する特定のインスタンス名を指定します。CAP ファイルの <agentName> 要素の後に指定します。例えば、CAP ファイルのインスタンスが Tivoli Monitoring DB2 エージェントの 2 つの特定インスタンス test1 および test2 に適用 されるように指定するには、次の情報を入力します。

<subagent id="kud\_instance"> <agentName>ITCAM Agent for DB2</agentName> <instance> <name>test1</name> </name>test2</name> </instance>

インスタンス名のストリング値を <name> と </name> タグで囲んで入力します。

## Linux および UNIX でのデータベースおよびメッセージング・モニ ター・エージェント

データベースおよびメッセージング・エージェントは、通常、root 以外のユーザー として開始されます。エージェント管理サービスでこの動作をサポートするには、 CAP ファイルの開始スクリプトで、エージェントが特定ユーザーとして開始するこ とを指定できます。

エージェント管理サービスは、自動スクリプト・ファイルと同じファイル kcirunas.cfg を使用して、エージェントが *RunAs* を実行するユーザーに関する構成 情報を取得します。 この情報は、エージェントが正しいユーザーで実行されるよう にエージェント管理サービスがエージェントを開始するときに使用します。エージ ェントがリモートでデプロイされている環境では、*hostname\_*kdyrunas.cfg ファイル を使用します。ファイルの *RunAs* 情報も確認されます。

古い CAP ファイルでこのサポートを有効にするには、次に示す Linux (lz) での Universal Agent (um) の例に従って CAP ファイルを更新します。

```
<startScript>
<command>$CANDLEHOME/$ITM_BINARCH/lz/bin/agentInstanceCommand.sh
um START ##INSTANCE##</command>
<returnCodeList>
<returnCode type="OK">0</returnCode>
</returnCodeList>
</startScript>
```

```
<startScript>
  <command>$CANDLEHOME/$ITM_BINARCH/lz/bin/agentInstanceCommand.sh
  um START ##INSTANCE## ##USER##</command>
   <returnCodeList>
      <returnCodeList>
      </returnCodeList>
   </returnCodeList>
   </returnCodeList>
   </returnCodeList>
</returnCodeList></returnCodeList>
</returnCodeList>
</returnCodeList>
</returnCodeList>
</returnCodeList>
</returnCodeList>
</returnCodeList>
</returnCodeList>
</returnCodeList>
</returnCodeList>
</returnCodeList>
</returnCodeList>
</returnCodeList>
</returnCodeList>
</returnCodeList>
</returnCodeList>
</returnCodeList>
</returnCodeList>
</returnCodeList>
</returnCodeList>
</returnCodeList>
</returnCodeList>
</returnCodeList>
</returnCodeList>
</returnCodeList>
</returnCodeList>
</returnCodeList>
</returnCodeList>
</returnCodeList>
</returnCodeList>
</returnCodeList>
</returnCodeList>
</returnCodeList>
</returnCodeList>
</returnCodeList>
</returnCodeList>
</returnCodeList>
</returnCodeList>
</returnCodeList>
</returnCodeList>
</returnCodeList>
</returnCodeList>
</returnCodeList>
</returnCodeList>
</returnCodeList>
</returnCodeList>
</returnCodeList>
</returnCodeList>
</returnCodeList>
</returnCodeList>
</returnCodeList>
</returnCodeList>
</returnCodeList>
</returnCodeList>
</returnCodeList>
</returnCodeList>
</returnCodeList>
</returnCodeList>
</returnCodeList>
</returnCodeList>
</returnCodeList>
</returnCodeList>
</returnCodeList>
</returnCodeList>
</returnCodeList>
</returnCodeList>
</returnCodeList>
</returnCodeList>
</returnCodeList>
</returnCodeList>
</returnCodeList>
</returnCodeList>
</returnCodeList>
</returnCodeList>
</returnCodeList>
</returnCodeList>
</returnCodeList>
</returnCodeList>
</returnCodeList>
</returnCodeList>
</returnCodeList>
</returnCodeList>
</returnCodeList>
</returnCodeList>
</returnCodeList>
</returnCodeList>
</returnCodeList>
</returnCodeList>
</returnCodeList>
</returnCodeList>
</returnCodeList>
</returnCodeList>
</returnCodeList>
</returnCodeList>
</returnCodeList>
</returnCodeList>
</returnCodeList>
</returnCodeList>
</retu
```

古い CAP ファイルでこのサポートを有効にするには、停止スクリプトを更新します。

```
<stopScript>
```

Linux の単一インスタンス・エージェントの場合は、次の構文を使用します。

```
<startScript>
<command>su -c "$CANDLEHOME/bin/itmcmd agent start ul" -
##USER##</command>
<returnCodeList>
```

```
<returnCode type="OK">0</returnCode>
 </returnCodeList>
</startScript>
<stopScript>
 <command>su -c "$CANDLEHOME/bin/itmcmd agent stop ul" -
 ##USER##</command>
 <returnCodeList>
   <returnCode type="OK">O</returnCode>
 </returnCodeList>
</stopScript>
UNIX ログ・エージェントなどの単一インスタンス・エージェントの場合は、次の
構文を使用します。- ##USER## が末尾ではなく su の後にあることを除いて、
Linux の構文と同じです。
<startScript>
 <command<sup>-</sup>su - ##USER## -c "$CANDLEHOME/bin/itmcmd agent start ul"
 </command>
 <returnCodeList>
   <returnCode type="OK">0</returnCode>
 </returnCodeList>
</startScript>
<stopScript>
 <command>su - ##USER## -c "$CANDLEHOME/bin/itmcmd agent stop ul"
</command>
 <returnCodeList>
   <returnCode type="OK">O</returnCode>
 </returnCodeList>
</stopScript>
```

## V6.2.1 から V6.2.2 以降への Universal Agent の CAP ファイルの アップグレード

IBM Tivoli Monitoring V6.2.2 以降では、 <agentType> が V6.2.2 以降では必須の ITM\_Windows または ITM\_UNIX でなく WinService に設定されている場合、複数のエージェント・インスタンスはサポートされません。

- <agentType> に ITM\_Windows または ITM\_UNIX を設定すると、標準の Tivoli Monitoring kincinfo/cinfo インストール・ユーティリティーを使用して、モニタ ー・エージェント・インスタンスが検出されます。
- 複数インスタンスのモニター・エージェントとして <agentType> に WinService を設定すると、Tivoli Monitoring インスタンス名は表示されなくなります。エー ジェント・タイプは、ITM\_UNIX または ITM\_Windows である必要がありま す。

### V6.2.1 から V6.2.2 以降になった際にアップグレードされた CAP ファイル

V6.2.1 では、Linux OS エージェントは出荷時に \$CANDLEHOME/\$INTERP\_BIN/1z/ bin/CAP ディレクトリーに 5 つのデフォルト CAP ファイルを持っていました。 V6.2.2 以降では場所が \$CANDLEHOME/config/CAP に変更され、CAP ファイルは各エ ージェントに同梱されています。Linux OS エージェントが V6.2.1 から新しいリリ ースにアップグレードされると、\$CANDLEHOME/config/CAP ディレクトリーにある CAP ファイルを使用するようになります。CAP ファイルのカスタマイズはすべ て、\$CANDLEHOME/config/CAP ディレクトリー内のファイルに基づいて行う必要があ ります。V6.2.1 の CAP ファイルが必要な場合、これらのファイルはシステムの元 のディレクトリーに置かれています。 関連資料:

Linux または UNIX でのインストールの注意点: 自動開始スクリプト エージェント RunAs の構成は kcirunas.cfg にあります。

# エージェントの可用性のモニター

エージェント管理サービスは、停止または再構成されたエージェントに対応して、 そのエージェントを再始動します。エージェント管理サービスは、エージェントの タイプ、または、CAP ファイルの <availabilityStatusScript> 要素に指定したコマン ド、あるいはその両方に基づいてそのエージェントが停止しているかどうかを判断 します。

タイプがコンソールのエージェントの場合、エージェント管理サービスはエージェ ントが停止しているかどうかを判断するために、CAP ファイルの <agentPath> 要素の値を使用して、オペレーティング・システムに実行しているアプリケーション を問い合わせます。

タイプが WinService のエージェントの場合は、Windows のサービス・コントロール・マネージャーに CAP ファイルの <serviceName> 要素で定義されているサービスのステータスを問い合わせることによって判断します。

タイプが *ITM\_Windows* および *ITM\_UNIX* のエージェントおよびインスタンスの場合、エージェント管理サービスは、CAP ファイルの <availabilityStatusScript> 要素に指定されたコマンドを使用して、エージェントが停止しているかどうかを判断します。そのコマンドは、kinconfg または cinfo を呼び出すスクリプトです。

オペレーティング・システムの実行中プロセスのリストにプロセスが表示されてい ない場合、エージェント管理サービスは、プロセスが中断されていると判断し、共 通エージェント・パッケージ・ファイルの <startScript> 要素に定義されているコ マンドまたはスクリプトを使用して、オペレーティング・システムの再始動を試み ます。CAP ファイルがない場合は、オペレーティング・システムが検査されます。

構成されているものの開始されていない管理対象エージェントが、構成から 30 分 以内に Watchdog によって自動的に開始されます。ユーザーによって開始された構 成済みインスタンスが属している管理対象エージェントが即時に検出され、「エー ジェントの可用性状況 (Agents' Availability Status)」ビューに表示されます。

モニター・サーバーへの接続試行回数が CTIRA\_MAX\_RECONNECT\_TRIES (デフ ォルト設定は 0) を超えると、エージェントはシャットダウンを試行します。エー ジェント管理サービス Watchdog が実行されている場合は、エージェントが即時に 再始動されます。CTIRA\_MAX\_RECONNECT\_TRIES を超えたときにエージェント がシャットダウンされるようにする場合は、この Watchdog プロセスを無効にする 必要があります。AMS Stop Management アクションを使用して、Watchdog プロセ スを停止します。

## エージェントの手動管理

エージェントのエージェント管理サービス・ワークスペースから、アクション実行 コマンドを実行して、エージェントの開始、停止、および管理対象と非管理対象の 切り替えを行うことができます。

実行されたアクションは、反対のアクションを使用するか、あるいは他のメソッド (Tivoli Enterprise Portal、Tivoli Monitoring Services の管理、またはコマンド行)を 使用してエージェントを開始または停止するまで持続されます。 「エージェント管 理状況 (Agents Management Status)」表ビューで、状況を変更するエージェントの行 を右クリックして、アクションを選択します。

#### AMS Recycle Agent Instance

このアクションを使用して、モニター・エージェントの特定インスタンスを 停止して再始動します。

## AMS Reset Agent Restart Count

このエージェントを使用して、エージェントが再始動を試行する回数を 0 に戻します。

## AMS Start Agent

このアクションを使用して、IBM Tivoli Monitoring Agent Management Services の管理下にあるエージェントを開始します。マルチインスタンス・ エージェントの場合は、AMS Start Agent Instance を使用します。

#### **AMS Stop Agent**

このアクションを使用して、IBM Tivoli Monitoring Agent Management Services の管理下にあるエージェントを停止します。

### AMS Start Agent Instance

このアクションを使用して、モニター・エージェントの特定インスタンスを 開始します。

### **AMS Start Management**

このアクションを使用して、特定のエージェントを IBM Tivoli Monitoring Agent Management Services の管理下に置きます。このアクションは、意図 的にオフラインにされていたエージェントの実行を再開し、管理対象にする 場合に役立ちます。

### **AMS Stop Management**

このアクションを使用して、特定のエージェントを IBM Tivoli Monitoring Agent Management Services の管理対象外にします。このアクションは、エージェントをオフラインにし、自動的に再始動しないようにする場合に役立ちます。

例えば、Universal Agent for Windows (エージェント管理サービス・ワークスペース の「エージェント管理状況 (Agent Management Status)」ビューに「非管理対象」と して表示されている)の管理を開始するには、行を右クリックして、「**アクション** 実行」>「選択」をクリックします。使用可能なアクションのリストから「AMS Start Management」アクションを選択します。コマンドは NT:AMS\_Start\_Manage "Universal Agent for Windows" のようになります。「OK」をクリックして、エー ジェントの管理を開始します。「最新表示」をクリックすると、Universal Agent の 状況が「管理対象」に変更されます。 各コマンドおよび全般的なアクション実行コマンドの詳細情報は、「*Tivoli Enterprise Portal* ユーザーズ・ガイド」および特定のエージェントのユーザーズ・ ガイドを参照してください。

## 関連資料:

▶ アクション実行コマンド

Tivoli Enterprise Portal でアクション実行コマンドを使用および定義する方法

# 第 15 章 エージェント・オートノミー

Tivoli Enterprise Monitoring Agent は、Tivoli Enterprise Monitoring Server に依存せ ずに実行できます。モニター・エージェントに必要な機能、リソース制約、および エージェントのモニター・サーバーに対する依存関係の度合いに基づいて、さまざ まなレベルのオートノミーを構成できます。 IBM Tivoli Monitoring V6.2.2 FP2 以 降のインフラストラクチャーを備えたモニター・エージェントは、オートノマス・ モードで実行するように構成できます。

モニター・エージェントは、モニター・サーバーとは独立して開始され、モニタ ー・サーバーから切断されているときに、データを収集し、シチュエーションを実 行し、イベントを登録します。これはデフォルトの動作であり、オートノミーの度 合いは調整できます。

Agent Builder または OS エージェントをオートノマスとして構成すると、Tivoli シ ステム・モニター・エージェントになります。システム・モニター・エージェント は、モニター・サーバーとの依存関係や接続を持たないようにインストールされ、 構成されます。システム・モニター・エージェントは、モニター・サーバーを介し てのみ実行可能な処理を使用できないことを除き、他のモニター・エージェントと 同様です。また、システム・モニター・エージェントは、Tivoli Management Services コンポーネントまたはエンタープライズ・モニター・エージェントと同じ システム上にインストールしないでください。

特殊 XML ファイルを構成して、モニター・サーバーに接続することなく、ローカ ルでシチュエーションを定義および実行したり、ローカルでヒストリカル・データ を収集および保存したり、対応する受信側に Simple Network Management Protocol (SNMP) アラートまたは Event Integration Facility (EIF) イベント、またはその両方 を発行したりできます。特殊 XML ファイルは、エンタープライズ・モニター・エ ージェントとシステム・モニター・エージェントの両方で使用できます。

# オートノマス機能

Tivoli Enterprise Monitoring Agent および Tivoli System Monitor Agent の組み込み のオートノマス機能に加えて、Tivoli Enterprise Monitoring Server への接続が不要な 特殊 XML ファイルを構成できます。この XML ファイルでは、シチュエーション をローカルに定義して実行し、シチュエーション・イベントを SNMP アラートまた は EIF イベントとして受信側に発行し、ヒストリカル・データをローカルに収集し て保存し、一元化された構成を使用して XML ファイルの更新を選択したモニタ ー・エージェントに配布できます。

#### **Tivoli Enterprise Monitoring Agent**

Tivoli Enterprise Monitoring Agent は、デフォルトでオートノマス操作用に 構成されています。エージェントは、モニター・サーバーとの接続に関係な く開始され、実行を継続します。モニター・サーバーに接続していなくて も、エージェントは引き続き自律してシチュエーションを実行できます。エ ージェントがモニター・サーバーに接続すると、切断中に発生したシチュエ ーション・イベントがアップロードされます。これにより、エージェントで 追加のディスク・スペースが使用されることになります。

一部のシチュエーションは、エージェント上のみでは完全に評価されず、モニター・サーバーに接続されていない場合に実行できないことがあります。
 例えば、COUNT、AVG などの式でグループ関数を使用するシチュエーションはモニター・サーバーで評価される必要があります。エージェントまたはホスト・システムが再起動された場合でも、イベントは引き続き保持され、再接続時にアップロードされます。これは、Tivoli Enterprise Monitoring
 Agent V6.2.2 以降フレームワークを使用するすべてのエージェントで自動的に実行されます。構成変更は不要です。

オートノマス・モード は、V6.2.1 で構成可能エージェント・パラメーター IRA\_AUTONOMOUS\_MODE として導入されています。 V6.2.2 からは、こ のパラメーターはデフォルトで使用可能に設定されています (Y に設定)。 エージェントに対してオートノマスの動作を使用可能にしない場合は、この パラメーターを N に設定することにより使用不可に設定できます。このパ ラメーターの設定に関係なく、ヒストリカル・データ収集は常に自律的に実 行され、シチュエーションのリフレックス・オートメーションはそのシチュ エーションが TRUE になると実行されます。 358 ページの『オートノマス 動作の環境変数』を参照してください。

**2/05** OMEGAMON XE for z/OS および OMEGAMON XE for Storage エージェントは、ローカル RTE の Tivoli Enterprise Monitoring Server で構成されているため、接続状態で実行する必要があります。モニタ ー・サーバーが使用できなくなると、これらのエージェントも使用できなく なります。モニター・サーバーに接続して実行した場合でも、SNMP トラ ップの発行および専用シチュエーションなどのオートノマス機能はサポート されます。 (OMEGAMON XE on z/OS エージェントは、スタンドアロンで (モニター・サーバー接続がなくても) 実行されるように構成できますが、そ れはアラートおよびシチュエーションに plex データを使用できないことを 意味します。) OMEGAMON XE for IMS<sup>TM</sup> は、現在、オートノマス機能を サポートしていません。

#### Tivoli System Monitor Agent

Tivoli System Monitor Agent は、Tivoli Management Services のコンポーネ ントも Tivoli Enterprise Monitoring Agent もインストールされておらず、 Tivoli Monitoring Agent Builder V6.2.2 以降でビルドされたエージェントの みがインストールされているコンピューターにインストールされます。

Tivoli System Monitor Agent のエージェントは、モニター・サーバーに接続 することがない OS エージェントです。オートノマス・バージョンのエー ジェントで使用されるエージェント・コードは、フル OS エージェントに インストールされるエージェント・コードと同じですが、インストール・プ ロセスに Java は使用されず、構成ユーザー・インターフェースは提供され ません。結果としてインストールは高速になり、インストール後の占有スペ ースも小さくなります。専用シチュエーション、SNMP アラートなどの機 能を定義するローカルの XML 構成ファイルは、エージェントの始動時に 処理されます。

#### 専用シチュエーション

エンタープライズ・モニター・エージェントおよびシステム・モニター・エ

ージェントは、ローカルで定義されたシチュエーションを使用して完全に自 律して動作できます。これらのローカルで定義された*専用シチュエーション* は、専用シチュエーション定義 XML ファイルで作成されます。専用シチ ュエーション・イベントは、モニター・エージェントから直接発生します。 この機能を有効にするには、専用シチュエーション構成ファイルをエージェ ントのインストール済み環境に配置し、エージェントを再起動する必要があ ります。専用シチュエーション・イベントが開かれたときに SNMP アラー トまたは EIF イベントを送信する場合は、SNMP トラップ構成ファイルま たは EIF イベント構成ファイルもエージェントのインストールに含める必 要があります。

エンタープライズ・モニター・エージェント上の専用シチュエーションは、 モニター・サーバーとの相互作用はなく、レポートも一切行っていません。 専用シチュエーションおよびエンタープライズ・シチュエーションは、並行 して実行可能です。

重要:専用かエンタープライズかに関係なく、すべてのシチュエーションに 固有の名前を付けるように注意してください。 そうしないと、あるシチュ エーションで呼び出されたアクションが、同じ名前の他のシチュエーション に適用されます。 CLI tacmd listSit コマンドを使用すると、ハブ・モニタ ー・サーバーでエンタープライズ・シチュエーションのリストを取得できま す。

371ページの『専用シチュエーション』を参照してください。

### SNMP アラートおよび EIF イベント

IBM Tivoli Monitoring V.6.2.2 より前のバージョンでは、エンタープライ ズ・モニター・エージェントのシチュエーション・イベントは Tivoli Enterprise Monitoring Server によって EIF (Event Integration Facility) の受 信側に転送できました。IBM Tivoli Monitoring V.6.2.2 以降では、SNMP ア ラートを構成し、モニター・サーバー を介してシチュエーション・イベン トを渡さずに、エージェントから直接 SNMP 受信側にイベントのアラート を送信できます。IBM Tivoli Monitoring V.6.2.2 フィックスパック 1 以降 では、専用シチュエーション・イベントを EIF 受信側に発行するために、 EIF イベント構成ファイルを作成できます。

OMNIbus にイベントを送信するこれらの方式は共存可能であり、次のよう にこれらを組み合わせて、モニター対象環境を構成できます。

- モニター・サーバーを使用してエンタープライズ・シチュエーション・イベントを IBM Tivoli Enterprise Console イベント・サーバー、 Netcool/OMNIbus Probe for Tivoli EIF などの受信側に転送する。
   (『Tivoli Enterprise Console を使用したシチュエーション・イベントの統合』および『TivoliNetcool/OMNIbus によるシチュエーション・イベント 統合』を参照。)
- エンタープライズ・シチュエーション・イベントの SNMP アラート、専用シチュエーション・イベント、またはその両方は、Netcool/OMNIbus SNMP プローブ などの受信側に送信する。
- 専用シチュエーション・イベントを、EIF イベント構成ファイルの定義どおりに EIF 受信側に直接発行する。

**エンタープライズ・シチュエーション**: トラップ構成 XML ファイルを作成 すると、モニター・サーバーを介してルーティングせずに、SNMP アラー トをエージェントから直接イベント受信側に送信できます。 エージェント は、エンタープライズ・シチュエーション定義を受信するために、少なくと も 1 回はモニター・サーバーに接続する必要があります。この機能を有効 にするには、エージェントのインストール済み環境に SNMP トラップ構成 ファイルを配置し、エージェントを再起動する必要があります。

専用シチュエーション: また、エンタープライズ・モニター・エージェント およびシステム・モニター・エージェントは、Netcool/OMNIbus SNMP プ ローブ などの受信側に専用シチュエーションの SNMP アラートを直接送 信するか、専用シチュエーションの EIF イベントを IBM Tivoli Enterprise Console イベント・サーバー、Netcool/OMNIbus Probe for Tivoli EIF など の EIF 受信側に発行することができます。

重要: エンタープライズ・シチュエーション・イベントを Netcool/OMNIbus Probe for Tivoli EIF に転送し、エンタープライズ・シチュエーション・イ ベントの SNMP アラートを Netcool/OMNIbus SNMP プローブ に発行して いる場合、EIF が転送するシチュエーション・イベントと SNMP アラート で、形式および含まれているデータがそれぞれ異なります。 同じ Netcool/OMNIbus ObjectServer に接続されている両方のプローブに送信され るシチュエーションのイベントは、OMNIbus の非重複化では同一のイベン トとして検出されないことに注意してください。 このため、個別に処理さ れる ObjectServer 内の同一イベントに対するエントリーが重複することに なります。通常、これは推奨されておらず、管理しにくい場合があります。

専用ヒストリー

を参照してください。

ローカルにインストールされたエージェント用に専用シチュエーションを作 成できるのと同様に、HISTORY 要素を使用して同じ専用シチュエーション 構成ファイルに短期ヒストリカル・データを収集するように、専用ヒストリ ーを構成できます。結果の専用ヒストリー・バイナリー・ファイルは、エー ジェント・サービス・インターフェースを使用して表示できます。Tivoli Data Warehouse を構成済みの場合は、定期的にヒストリカル・データベー スにロールオフされる短期データを持つことができます。

HISTORY 要素の属性は、ヒストリカル・データをコンピューターに保持 し、それがトリムされるか、データウェアハウスにロールオフされるまでの 時間数を設定します。ヒストリカル・データを保持する期間はデフォルトで 24 時間ですが、コンピューターのストレージ上の実質的な制限を除けば、 データをローカルに保持できる時間に制限はありません。EXPORT パラメ ーターが構成されていない場合、krarloff などの付属のファイル変換プログ ラムを使用して、ヒストリー・ファイルのデータをテキスト・ファイルに移 動できます。

WAREHOUSE 要素は、ヒストリカル・データのエクスポート先のウェアハウス・プロキシー・エージェントを指定します。

395ページの『専用ヒストリー』を参照してください。

#### エンタープライズ・シチュエーションのオーバーライド

ローカルにインストールされているエンタープライズ・モニター・エージェ ントに対するシチュエーションのオーバーライドを、*pc*\_thresholds.xml (*pc* は 2 文字の製品コード)構成ファイルを使用して構成することができま す。また、このオーバーライドはエージェントで手動で管理することも、一 元化された構成で管理することもできます。更新されたシチュエーションし きい値は、モニター・エージェントの再始動後に有効になります。エージェ ントは、しきい値のオーバーライドをローカル・ファイルに送信し、エージ ェントを再始動してもアクティブなシチュエーションのしきい値が保持され るようにします。

スケジュールは、平日、月内の特定日、および1日の開始および終了時間 に基づいて適用できます。エンタープライズ・モニター・エージェントは、 アクティブなシチュエーションしきい値レコードをエージェント・オペレー ション・ログに書き込むことで、動的シチュエーションしきい値のオーバー ライドの監査証跡を維持します。これを Tivoli Enterprise Portal のワークス ペースに追加して有効なシチュエーションしきい値をレビューすることがで きます。

397 ページの『エンタープライズ・シチュエーション・オーバーライド XML 指定』を参照してください。

#### エージェント・サービス・インターフェース

IBM Tivoli Monitoring サービス索引ユーティリティーにより、ローカルに インストールされた各モニター・エージェント用のエージェント・サービ ス・インターフェースへのリンクが提供されます。オペレーティング・シス テムにログインした後、エージェント情報、シチュエーション、ヒストリ ー、照会のいずれかのレポートを選択できます。

さらに、即時的な構成ダウンロードを開始したり、シチュエーションを再開 するなどのサービス・インターフェース要求を直接行うこともできます。

442ページの『エージェント・サービス・インターフェース』を参照してく ださい。

#### 一元化された構成

一元化された構成を使用して、中央構成サーバーから定期的に(デフォルト は 60 秒ごと)またはオンデマンドで取得される、モニター・エージェント 構成 XML ファイルを 1 カ所で維持します。一元化された構成に参加し ているエージェントは、それぞれ独自の 構成ロード・リストの XML ファ イルを持ちます。このファイルには、指定した構成ファイルの最新の更新内 容を取得するための接続先が記述されています。

構成の更新用に1 つ以上のモニター・エージェントが接続するコンピュー ターは、中央構成サーバーと呼ばれます。構成の更新をダウンロードする1 つ以上のモニター・エージェントを持つコンピューターは、中央構成クライ アントと呼ばれます。

『一元化された構成』を参照してください。

## オートノマス動作の環境変数

エージェント・フレームワーク・サービスで提供された環境ファイルを使用して、 エージェントが Tivoli Enterprise Monitoring Server から切断された場合の Tivoli System Monitor Agent または Tivoli Enterprise Monitoring Agent のオートノマス動 作を制御します。

「*IBM Tivoli Monitoring インストールおよび設定ガイド* (http://pic.dhe.ibm.com/ infocenter/tivihelp/v61r1/topic/com.ibm.itm.doc\_6.3/install/itm\_install.htm)」には、Tivoli System Monitor Agent のインストールおよび構成について説明されています。ま た、付録では、共通エージェント環境変数の参照も示されています。

## Tivoli Enterprise Monitoring Agent 環境ファイル

環境変数は、Tivoli Enterprise Monitoring Agent 環境ファイルで編集するか、このフ ァイルに追加します。ここで、*pc* は 2 文字の製品コードです。

Windows *install\_dir* ¥TMAITM6¥k*pc*cma.ini. エージェントを再構成して、変更 内容を実装します。

**Linux UNIX** *install\_dir* /config/pc.ini。システム・モニター・エー ジェントの場合、このファイルは pc.environment です。エージェントをリサイ クルして、変更内容を実装します。

/qautotmp/kmsparm.kbbenv

z/OS &hilev.&rte.RKANPARU 内のメンバー名 KPCENV

## z/OS のベスト・プラクティス

♀構成ツール (Installation and Configuration Assistance Tool (ICAT) とも呼 ばれる)の「非標準パラメーターの指定 (Specify Nonstandard Parameters)」 パネルを使用して、メンバーを変更します。このエディターを使用して行わ れたすべての変更内容は、ランタイム環境が更新されたときに自動的に保存 されます。つまり、設定は次回のランタイム環境の更新時に上書きされませ ん。「IBM Tivoli OMEGAMON XE and Tivoli Management Services on z/OS 共通計画および構成 (http://pic.dhe.ibm.com/infocenter/tivihelp/v61r1/topic/ com.ibm.omegamon\_share.doc\_6.3/zcommonconfig/zcommonconfig.htm)」の 『Adding, changing, or deleting a parameter in a runtime member』トピック を参照してください。

♀ &hilev.&rte.RKANPARU データ・セットの KDSENV メンバーで定義された オーバーライド・パラメーターは、アドレス・スペース内で実行されている すべてのエージェントに使用されます。すべてのエージェントが同じ EIF イベント宛先を共有する可能性があるため、これは IRA\_EIF\_DEST\_CONFIG に関して適切に機能します。他のオーバーライド・パラメーターも使用でき ますが、識別されたデータ・セット・メンバーが複数のエージェントの定義 をまとめる必要がある場合があります(推奨されていません)。ベスト・プラ クティスは、同じアドレス・スペースで複数のエージェントを実行する場合 に、ローカルの構成データ・セット・メンバーに対してデフォルトの命名規 則を使用することです。

常 PARMGEN の使用について詳しくは、IBM Tivoli OMEGAMON XE および Tivoli Management Services on z/OS: PARMGEN リファレンス・ガイド (http://pic.dhe.ibm.com/infocenter/tivihelp/v61r1/topic/

com.ibm.omegamon\_share.doc\_6.3/parmgenref/parmgenref.htm)の『ランタイム環 境の保守シナリオ』を参照してください。

## Tivoli Enterprise Monitoring Agent でのオートノミーの制御

以下の構成パラメーターにより、Tivoli Enterprise Monitoring Agent のオートノマス 動作が開始され、制御されます。

#### IRA\_AUTONOMOUS\_LIMIT=50

このパラメーターは、オートノマス・モードのエージェントに保管できるイ ベントの数を設定するか、またはイベントが使用できるディスク・スペース を割り当てます。イベント限度または最大ディスク・スペースに達すると、 イベントは収集されません。デフォルトは 50 イベントまたは 2MB です。 イベントの合計数またはディスク・スペース制限を指定します。n は数値で す。

n = 保存できるイベントの最大数 (サンプルおよびピュア)。各イベント のスペースを推定するには、平均アプリケーション行サイズに 1200 を 足します。

**nKB** = 1024 バイトの n 倍

*nMB* = 1,024,000 バイトの n 倍

nGB = 1,024,000,000 バイトの n 倍

### IRA\_AUTONOMOUS\_MODE=Y

このパラメーターにより、エンタープライズ・モニター・エージェントでの オートノマス操作が制御されます。デフォルトで、オートノミーは使用可能 です。使用不可にして、V6.2.1 より前のモニター・サーバーと同じ依存関 係にエージェントを設定するには、このパラメーターを N に設定します。

#### IRA\_EIF\_DEST\_CONFIG=filename

このパラメーターは、エージェント環境ファイルで使用して、EIF 宛先構成 XML ファイルの場所を指定します。絶対パスか、またはローカル構成ディ レクトリーに対する相対パスを指定できます。

#### IRA\_EIF\_MSG\_LOCALE=en\_US

エージェント環境ファイルのこのパラメーターは、デフォルトで米国英語に 設定します。事前定義されたマッピング・ファイルおよび言語リソース・バ ンドルを使用して生成されたイベント内のメッセージ・スロットに対してグ ローバル化されたメッセージ・テキストをサポートするエージェントの場 合、デフォルトの言語ロケールを指定できます。

#### IRA\_EVENT\_EXPORT\_CHECKUSAGE\_INTERVAL=180

**IRA\_AUTONOMOUS\_LIMIT** に達したかどうかを確認する優先間隔を秒単位 で指定します。デフォルトの間隔は、**180** 秒 (3 分) です。指定できる最小 間隔は **60** 秒です。

## IRA\_EVENT\_EXPORT\_EIF=Y

エージェント環境ファイルのこのパラメーターは、EIF イベントのエクスポート機能を有効にするために設定します。機能を無効にするには、値を N に変更します。

### IRA\_EVENT\_EXPORT\_SIT\_STATS=Y

エージェント・サービス・インターフェースを使用して、シチュエーション

操作統計のレポートを取得できます。このパラメーターにより、以下の基本 シチュエーション操作の統計データ収集が使用可能 (Y) または使用不可 (N) に設定されます。

シチュエーション名

- シチュエーション・タイプ エンタープライズまたは専用
- アプリケーション名
- テーブル名
- サンプル間隔
- 行データ・サイズ
- 最初に開始されたシチュエーションのタイム・スタンプ

最初にシチュエーションが作成したイベントのタイム・スタンプ (渡さ

- れたフィルター)
- 最後に開始されたシチュエーションのタイム・スタンプ
- 最後に停止されたシチュエーションのタイム・スタンプ
- 最後に TRUE と評価されたシチュエーションのタイム・スタンプ
- 最後に FALSE と評価されたシチュエーションのタイム・スタンプ
- シチュエーションのリサイクル回数
- シチュエーションがオートノマス・モードになった回数

デフォルト:Y。

### IRA\_EVENT\_EXPORT\_SIT\_STATS\_DETAIL=N

Y に設定すると、このパラメーターは、以下のイベント・メトリックの、 エージェントからの収集を有効にします。

- True サンプル数
- False サンプル数
- True サンプル比率
- False サンプル比率
- 24 時間でカウントされたデータ行の数
- 24 時間でカウントされた True サンプルの数
- 24 時間でカウントされた False サンプルの数

エージェントは、これらのメトリックを毎日深夜 0 時にロールオフしなが らディスクで 8 日間保持します。デフォルト: N。

## IRA\_EVENT\_EXPORT\_SNMP\_TRAP=Y/N

**IRA\_EVENT\_EXPORT\_SNMP\_TRAP=N** を使用すると、*pc*\_trapenfg.xml ファ イルが配置されていても、エージェントの SNMP アラートを使用不可にで きます。デフォルト:**Y**。

## IRA\_EVENT\_EXPORT\_SNMP\_TRAP\_CONFIG

デフォルトで、エージェントは、*install\_dir* /localconfig/pc/ pc\_trapcnfg.xml ファイルが存在するかどうかを検査します。構成ファイル を別の場所に配置したり、別の名前を付けた場合は、このパラメーターを使 用してそのファイルのパスおよび名前を指定します。絶対パスか、またはロ ーカル構成ディレクトリーに対する相対パスを指定できます。 **ZOS** Z/OS エージェントは、その環境の &hilev.&rte.RKANDATV デ ータ・セット内でデフォルトの PCTRAP メンバー名を検索します。 SNMP トラップ・メンバーの名前が異なる場合は、そのメンバー名をこの変数に指 定します。メンバーが別のデータ・セット内にある場合は、データ・セット 名とメンバー名の両方を member\_name.dataset\_name という形式で指定しま す。

例えば、構成ファイルの名前が MYSNMP で、RKANDATV に含まれている場合は、IRA\_EVENT\_EXPORT\_SNMP\_TRAP\_CONFIG=MYSNMP と指定します。
 構成ファイルが別のデータ・セット内にある場合、例えば
 TIVOLI.ITM622.TVT1006.MYFILES(MYSNMP) にある場合は、
 IRA\_EVENT\_EXPORT\_SNMP\_TRAP\_CONFIG=MYSNMP.MYFILES と指定します。

## IRA\_LOCALCONFIG\_DIR

専用シチュエーションなどのローカルにカスタマイズされた構成ファイル、 EIF イベント構成および SNMP トラップ構成ファイルを含むデフォルトの ローカル構成ディレクトリー・パスは、*CANDLE\_HOME* 環境変数 (z/OS シ ステムの RKANDATV *DD* 名) で指定されたディレクトリーの localconfig サブディレクトリーです。このパラメーターはパスを変更する ために使用します。

## KHD\_REGWITHGLB

通常、Warehouse Proxy agent はハブ・モニター・サーバーに登録されま す。ウェアハウス・プロキシーがモニター・サーバーに依存しないようにす る場合は、KHD\_REGWITHGLB=N をウェアハウス・プロキシーの環境ファ イル (Windows khdenv、Linux hd.ini)に追加して、モ ニター・サーバーに登録しないようにします。

## KHD\_WAREHOUSE\_LOCATION

Warehouse Proxy agent をハブ・モニター・サーバーに登録しない場合は、 このパラメーターを、完全なオートノミーを持つすべてのエンタープライ ズ・モニター・エージェントの環境ファイルに追加する必要があります。 エージェントから Tivoli Data Warehouse にヒストリカル・データを転送で きる各ウェアハウス・プロキシーの完全修飾名を、セミコロン (;) で区切っ て入力します。 構文は、KHD\_WAREHOUSE\_LOCATION=family protocol:network address[port number] です。例えば、 KHD\_WAREHOUSE\_LOCATION=ip.pipe:DEPT-XP[63358];ip:MY-XP[63358];ip.pipe:#9.44.255.253[65538] します。

## **KSY\_AUTONOMOUS**

通常、属性グループの要約およびプルーニングの設定は、Tivoli Enterprise Portal またはコマンド行インターフェース **tacmd histconfiguregroups** で構成して、Tivoli Data Warehouse の WAREHOUSESUMPRUNE テーブルに保存します。

要約およびプルーニング・エージェントが Tivoli Enterprise Portal Server に 依存しないようにする場合は、要約およびプルーニング・エージェントの環 境ファイルに KSY\_AUTONOMOUS=Y を追加し、

**KSY\_AUTONOMOUS\_ODI\_DIR** 変数を使用してエージェントの説明ファイルの場所を追加します。

要約およびプルーニング・エージェントは、ポータル・サーバーにインスト ールされるエージェント・アプリケーション・サポート・ファイルを必要と します。 KSY\_AUTONOMOUS=Y を設定した場合に、要約およびプルーニ ング・エージェントがポータル・サーバーと同じコンピューター上にインス トールされていないときは、必要なアプリケーション・サポート・ファイル を同じコンピューター上にコピーする必要があります。 dockcj (使用されて いない) を除いて、サポート・ファイルは dockpc (pc は 2 文字の製品コー ド) ファイルで、ポータル・サーバーのディレクトリーにあります (

Windows install\_dir ¥cnps、 Linux install\_dir /arch/cq/data)。 IBM Tivoli Monitoring インストールおよび設定ガイドの 『Running the warehouse agents autonomously』を参照してください。

### KSY\_AUTONOMOUS\_ODI\_DIR

ポータル・サーバーからSummarization and Pruning agentのオートノミーを 構成できますが、ヒストリカル・データを収集するように構成されるすべて のエージェントに関して、ポータル・サーバーがインストールされ、アプリ ケーション・サポートが存在する必要があります。これは、自律的に稼働す る際に、このアプリケーション・サポート・ファイルが要約およびプルーニ ング・プロセスで必要になるためです。このパラメーターは、アプリケーシ ョン・サポート・ファイルへのパスの入力に使用します。

自律的に実行されるようにエージェントを構成した場合、要約およびプルー ニングの設定は、SQL の挿入コマンドを使用して、ウェアハウス・データ ベースの WAREHOUSESUMPRUNE テーブルに直接入力する必要がありま す。

## 専用シチュエーション

## IRA\_PRIVATE\_SITUATION\_CONFIG

専用シチュエーション構成ファイルの絶対パスのファイル名を指定します。 エージェントの初期化時に、専用シチュエーション構成ファイル (*install\_dir* /localconfig/pc/pc\_situations.xml) が検査されます。ここ で、pc は 2 文字の製品コードです。

**Z/OS** Z/OS 上のシチュエーション構成ファイルへの完全修飾パス ('TIVOLI.ITM622.TVT1006.RKANDATV(MYPSSIT)' where DDNAME RKANDATV is TIVOLI.ITM622.TVT1006.RKANDATV: IRA\_PRIVATE\_SITUATION\_CONFIG=MYPSSIT など)。 DDNAME RKANDATV の PDS メンバーではないシチュエーション構成フ ァイルの場合は、'TIVOLI.ITM622.TVT1006.MYFILES(MYPSSIT)' where DDNAME MYFILES is TIVOLI.ITM622.TVT1006.MYFILES: IRA\_PRIVATE\_SITUATION\_CONFIG=MYPSSIT.MYFILES を指定します。

専用シチュエーションについては、371ページの『専用シチュエーション』を参照 してください。

## 専用ヒストリー

## CTIRA\_HIST\_DIR

エージェント・ベースの短期ヒストリー・データ・ファイルが格納されるデ ィレクトリーを指定します。モニター・サーバーの短期ヒストリー・デー タ・ファイルには適用されません。これは、エンタープライズ・ヒストリー または専用ヒストリーの各バイナリー・ファイル用のデフォルトのロケーシ ョンです。

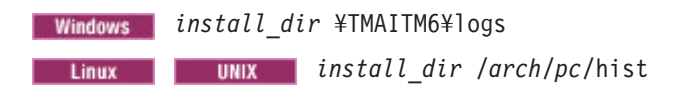

専用ヒストリー・データ収集については、395ページの『専用ヒストリー』を参照 してください。

## シチュエーション式のオーバーライド

## CTIRA\_THRESHOLDS

XML ベースの適応 (動的) しきい値オーバーライド・ファイルの完全修飾 名を指定します。デフォルトでは、エージェントは *install\_dir* /localconfig/pc/pc\_thresholds.xml (pc はエージェントの製品コード) フ ァイルが存在するかどうかを確認します。絶対パスか、またはローカル構成 ディレクトリーに対する相対パスを指定できます。

**Z/05** デフォルトのファイル名は *PC*THRES です。完全なパスを指定 するには、PDS が最後にリストされている必要があります (または省略し て、デフォルトの RKANDATV を使用します)。

## IRA\_ADAPTIVE\_THRESHOLD\_MODE

適応 (動的) しきい値演算モード CENTRAL または LOCAL を指定しま す。デフォルトのモードは CENTRAL です。

CENTRAL モードの場合、Tivoli Enterprise Portal または CLI tacmd setOverride コマンドでシチュエーションのしきい値のオーバーライドが作成され、Tivoli Enterprise Monitoring Server によってターゲット・エージェントに配布されます。

CENTRAL オーバーライド配布ではなく、エージェントを LOCAL モード に設定して、ローカルに定義されたしきい値構成 XML がエージェントで 使用されるようにできます。 LOCAL モードでは、エージェントへの中央 配布は禁止されています (アフィニティーは登録されません)。また、しきい 値のオーバーライドはローカルで作成され、管理されます。LOCAL モード を使用する場合、Tivoli Enterprise Monitoring Server のしきい値と、エージ ェントのしいき値が同期しなくなるため、注意して使用してください。

エージェントを LOCAL モードから CENTRAL モードに切り替えて戻した 場合、CENTRAL オーバーライド指定はローカルの定義に置き換わり、モニ ター・サーバーにある CENTRAL オーバーライド・リポジトリーに同期さ れます。

ローカルのシチュエーションのオーバーライドについては、397 ページの『エンタ ープライズ・シチュエーション・オーバーライド XML 指定』を参照してくださ い。

## エージェント・サービス・インターフェース

以下のエージェント構成パラメーターは、サービス・インターフェース操作に影響 を与えます。

## IRA\_SERVICE\_INTERFACE\_NAME

優先エージェント・サービス・インターフェース名を指定してより機能的に 分かりやすい名前を定義し、エージェントが生成する kpcagent (pc は 2 文字の製品コード)の形式のデフォルト名 (kntagent、kmqagent など)、ま たは pcagent の形式のデフォルト名 (uagent02 など) と置き換えて、シス テムに 2 番目にインストールされた Universal Agent インスタンスを識別 します。

デフォルト:

 Windows
 system.hostname\_pc

 Linux
 UNIX
 hostname\_pc

#### IRA\_SERVICE\_INTERFACE\_DEFAULT\_PAGE

エージェント・サービス・インターフェースへのログオン時に、デフォルト の navigator.htm ページではなく、指定された製品固有の HTML ページを 開くようエージェントに指示します。デフォルトでは、エージェントは分散 システム上の *install\_dir* /localconfig および z/OS システム上の RKANDATV データ・セットで製品固有のファイルを検索します。ただし、 IRA\_SERVICE\_INTERFACE\_DIR 環境変数が設定されている場合、エージェ ントはこの環境変数に指定されたディレクトリーを確認します。

IRA\_SERVICE\_INTERFACE\_DEFAULT\_PAGE

(IRA\_SERVICE\_INTERFACE\_DIR ではなく)を設定した場合、任意の製品 固有の HTML ページを分散システム上の *install\_dir* /localconfig/html ディレクトリーに配置する必要があります。そのため、**myPage.htm** を作成 して *install\_dir* /localconfig/html に配置した場合は、

IRA\_SERVICE\_INTERFACE\_DEFAULT\_PAGE=/html/myPage.htm を設定します。

### IRA\_SERVICE\_INTERFACE\_DIR

エージェント・サービス・インターフェースの HTML ディレクトリーのパ ス指定を定義します。エージェントは、

IRA\_SERVICE\_INTERFACE\_DEFAULT\_PAGE パラメーターと組み合わせ て、要求された特定の HTTP GET オブジェクトのファイル・パスを構成し ます。デフォルトは、分散システム上の *install dir* /localconfig です。

例: IRA\_SERVICE\_INTERFACE\_DIR="¥mypath¥private" の場合にブラウザーに http://localhost:1920//kuxagent/kuxagent/html/myPage.htm と入力する と、myPage.htm が、*ITM\_dir*¥localconfig¥html¥ ではなく ¥mypath¥private¥html¥ から取得されます。

**Z/05** ディレクトリー・パスの指定はありませんが、JCL DD (データ 定義) 名で表されるデータ・セットがあります。そのため、

IRA\_SERVICE\_INTERFACE\_DIR は使用されず、

IRA\_SERVICE\_INTERFACE\_HTML の指定が有効になります。デフォルト は RKANDATV DD 名です。

IRA\_SERVICE\_INTERFACE の接頭辞が付いた一元化された構成の環境変数も参照 してください。

## 診断およびトラブルシューティング

これらのパラメーターは、トラブルシューティング用にエージェントの環境ファイルに設定できます。すべての診断情報は、エージェントの RAS (信頼性、可用性、およびサービス性) トレース・ログに入力されます。

#### IRA\_DEBUG\_AUTONOMOUS=N

Y に設定すると、このパラメーターはすべてのオートノマス・エージェン ト操作のトレース・ロギングを有効にします。デフォルト設定は N です。

## IRA\_DEBUG\_EIF=N

Y に設定すると、このパラメーターは EIF エミッター操作のトレース・ロ ギングを有効にします。デフォルト設定は N です。

#### IRA\_DEBUG\_EVENTEXPORT=N

Y に設定すると、このパラメーターは、SNMP トラップなどのイベント・ エクスポート・アクティビティーのトレース・ロギングを有効にします。デ フォルト設定は N です。

#### IRA\_DUMP\_DATA=N

Y に設定すると、このパラメーターはすべてのリモート・プロシージャ ー・コール (RPC) ・データのトレース・ロギングを有効にします。デフォ ルト設定は N です。

## IRA\_DEBUG\_PRIVATE\_SITUATION=N

Y に設定すると、専用シチュエーションの問題に関するすべてのトレース 情報が RAS トレース・ログに入力されます。デフォルト設定は N です。

### IRA\_DEBUG\_SERVICEAPI=N

Y に設定すると、このパラメーターはすべてのエージェント・サービス・ インターフェース処理のトレース・ロギングを有効にします。デフォルト設 定は N です。

### KEF\_DEBUG=N

Y に設定すると、このパラメーターは EIF ライブラリー操作のトレース・ ロギングを有効にします。デフォルト設定は N です。

# シチュエーション制限

専用シチュエーションで使用できる式関数のタイプには制限があります。また、 Tivoli Enterprise Monitoring Server からの切断時にエージェントで処理できる、エン タープライズ・シチュエーションの式関数のタイプにも制限があります。

表 29. エンタープライズ・エージェントの接続時または切断時、あるいはシチュエーション が専用の場合のシチュエーション式関数の可用性

|                     | モニター・サー<br>バーから発行さ<br>れたイベント  | エンタープライフ                                                              | <b>、・モニター・エー</b><br>されたイベント                                                | ジェントから発行                            |
|---------------------|-------------------------------|-----------------------------------------------------------------------|----------------------------------------------------------------------------|-------------------------------------|
|                     | エンタープライ<br>ズ・シチュエー<br>ションでのサポ | エンタープライ<br>ズ・シチュエー<br>ション<br>モニター・サー<br>バーに接続され<br>たエージェント<br>モニター・サー | エンタープライ<br>ズ・シチュエー<br>ション<br>モニター・サー<br>バーから切断さ<br>れたエージェン<br>ト<br>エージェントで | 専用シチュエー<br>ションでのサポ<br>ート<br>エージェントで |
| <u> れ関数</u><br>セル関数 | -1                            | ハーでの評価                                                                | の評価                                                                        | の評価 '                               |

表 29. エンタープライズ・エージェントの接続時または切断時、あるいはシチュエーション が専用の場合のシチュエーション式関数の可用性(続き)

|                                                    | モニター・サー   | エンタープライズ・チェター・エージェントから発行            |                     |         |
|----------------------------------------------------|-----------|-------------------------------------|---------------------|---------|
|                                                    | バーから発行さ   | エンターノノイス・モニター・エーシェントから光门<br>されたイベント |                     |         |
|                                                    | れたイベント    |                                     |                     |         |
|                                                    |           |                                     | エンタープライ             |         |
|                                                    |           | エンターブライ                             | ズ・シチュエー             |         |
|                                                    |           | ス・シナュエー                             | ンヨン                 |         |
|                                                    |           | チニター・サー                             | バーから切断さ             | 専用シチュエー |
|                                                    | エンタープライ   | バーに接続され                             | れたエージェン             | ションでのサポ |
|                                                    | ズ・シチュエー   | たエージェント                             | Ь                   | - F     |
|                                                    | ションでのサポ   | モニター・サー                             | エージェントで             | エージェントで |
| 式関数                                                | ート        | バーでの評価                              | の評価                 | の評価1    |
| CHANGE                                             | 🗾 使用可能    | 🗾 使用可能                              | 🗾 使用可能              | ■ 使用不可  |
| DATE                                               | 🗾 使用可能    | 🗾 使用可能                              | 🗾 使用可能              | ■ 使用不可  |
| MISSING                                            | 🗾 使用可能    | 🗾 使用可能                              | 🗾 使用可能              | 🗾 使用可能  |
| PCTCHANGE                                          | 🗾 使用可能    | 🗾 使用可能                              | 🗾 使用可能              | ■ 使用不可  |
| SCAN                                               | 🗾 使用可能    | 🗾 使用可能                              | 🗾 使用可能              | ■ 使用不可  |
| STR                                                | 🗾 使用可能    | 🔁 使用可能                              | 🛂 使用可能              | ■ 使用不可  |
| TIME                                               | 🗾 使用可能    | ■ 使用不可                              | ■ 使用不可              | ■ 使用不可  |
| VALUE                                              | 🗾 使用可能    | 🗾 使用可能                              | 🗾 使用可能              | 🗾 使用可能  |
| IN                                                 | 🔤 使用可能    | 🗾 使用可能                              | 🗾 使用可能              | ■ 使用不可  |
| 「 <b>グループ関数</b> 」は、複数の行属性グループ、およびヒストリカル・データ収集用に構成さ |           |                                     |                     |         |
| れた行属性グルー                                           | プに適用できます。 | 表ビューおよび                             | グラフ・ビューは、           | データ・サンプ |
| リングの幅を示す                                           | ために、時刻範囲を | を設定する必要があ                           | ります。                |         |
| AVG                                                | 🗾 使用可能    | ■ 使用不可                              | ■ 使用不可              | ■ 使用不可  |
| COUNT                                              | 🗾 使用可能    | ■ 使用不可                              | ■ 使用不可              | ■ 使用不可  |
| MAX                                                | 🗾 使用可能    | ■ 使用不可                              | ■ 使用不可              | ■ 使用不可  |
| MIN                                                | 🗾 使用可能    | ■ 使用不可                              | ■ 使用不可              | ■ 使用不可  |
| SUM                                                | 🕑 使用可能    | ■ 使用不可                              | ■ 使用不可              | ■ 使用不可  |
| シチュエーション                                           | の特性       |                                     |                     |         |
| 組み込み (相関                                           | 🗾 使用可能    | ■ 使用不可                              | ■ 使用不可              | ■ 使用不可  |
| シチュエーショ                                            |           |                                     |                     |         |
| ンを含む)                                              |           |                                     |                     |         |
| 複数の属性グル                                            | 🗾 使用可能    | ■ 使用不可                              | ■ 使用不可              | ■ 使用不可  |
|                                                    |           |                                     |                     |         |
| 有効な永続性                                             | ☑ 使用可能    | ☑ 使用可能 <sup>2</sup>                 | ፼ 使用可能 <sup>2</sup> | ■ 使用个可  |
| 選択済み表示項<br>目                                       | ☑ 使用 可能   | ☑ 使用可能                              | ■使用不可 '             | ■ 使用不可  |
| 大規模プロセス<br>の使用                                     | 😼 使用可能    | 🛃 使用可能                              | ■使用不可 4             | ■ 使用不可  |
| 管理対象システ<br>ム・グループへ                                 | ▶ 使用可能    | 😼 使用可能                              | ▶ 使用可能              | ■ 使用不可  |
| の配布                                                |           |                                     |                     |         |
|                                                    |           | 1                                   | 1                   |         |

表 29. エンタープライズ・エージェントの接続時または切断時、あるいはシチュエーション が専用の場合のシチュエーション式関数の可用性(続き)

|     | モニター・サー<br>バーから発行さ<br>れたイベント | エンタープライフ | 、・モニター・エー<br>されたイベント | ジェントから発行 |
|-----|------------------------------|----------|----------------------|----------|
|     |                              |          | エンタープライ              |          |
|     |                              | エンタープライ  | ズ・シチュエー              |          |
|     |                              | ズ・シチュエー  | ション                  |          |
|     |                              | ション      | モニター・サー              |          |
|     |                              | モニター・サー  | バーから切断さ              | 専用シチュエー  |
|     | エンタープライ                      | バーに接続され  | れたエージェン              | ションでのサポ  |
|     | ズ・シチュエー                      | たエージェント  | ۲<br>۲               | ート       |
|     | ションでのサポ                      | モニター・サー  | エージェントで              | エージェントで  |
| 式関数 | ート                           | バーでの評価   | の評価                  | の評価1     |

<sup>1</sup> この列はシステム・モニター・エージェントにも適用されます。

<sup>2</sup> シチュエーションの永続性がエージェントで評価されません。トラップは、シチュエーシ ョンが true になるたびにトラップが発行される RC (継続上昇) と、シチュエーションが最 初に true になったときにトラップが発行され、シチュエーションが true でなくなったとき にクリア・トラップが発行される HY (ヒステリシス) の 2 つのモードで発行できます。ま た、永続性ルールを実装することにより、トラップ宛先で永続性を有効にすることができま す。

<sup>3</sup> 表示項目 (複数行の属性グループで使用可能) を含んだシチュエーションは、true に評価 される最初の行に対してのみ 1 つの SNMP アラートを送信でき、true に評価される後続の 行に対してはアラートを送信できません。

<sup>4</sup> エージェントがモニター・サーバーから切断されている場合、トラップは発行されます が、シチュエーションは評価されません。

**制約事項:** MISSING 関数がサブノードに配布される専用シチュエーションの場合、 DISTRIBUTION タグにサブノードのリストが存在する必要があります。 MISSING 関数がエージェントに配布される専用シチュエーションの場合、これは必要ありま せん。

## サブノードを持つエンタープライズ・モニター・エージェントからの SNMP アラ ート

サブノードを使用するモニター・エージェント (Agent Builder、Monitoring for Energy Management、Agentless Monitoring for Operating Systems などを使用して作 成されたサブノード・エージェント) では、シチュエーションが true に評価される エージェント・インスタンス 1 つにつき 1 つのサブノードに対してのみ SNMP ア ラートを発行できます。同じシチュエーションが true に評価された場合でもそれ以 外のサブノードに対してはアラートを発行できません。

エージェント・インスタンスごとに、データ・サンプルが 1 つの属性グループ・テ ーブルに収集されます。これらのメトリックは、Tivoli Enterprise Portal に表示され るときにサブノードによってフィルター操作されますが、1 つのエージェント・イ ンスタンスの複数のサブノードで実行されるシチュエーションは、実際には単一テ ーブル上で評価されます。シチュエーションが 1 つのサブノードで true になる と、そのシチュエーション用に定義された SNMP アラートが発行されますが、テー ブル上で他の行は処理されていないため、他のサブノードでは、そのシチュエーションに対する SNMP アラートは発行されません。

以下に、サブノードを持つエージェントに SNMP アラートを発行することの代替手 段をいくつか示します。

- モニター・サーバー から EIF 受信側にイベントを転送します。
- エージェントの構成時に、エージェント・インスタンス 1 つにつき 1 つのサブ ノードのみを定義します。
- サブノードごとに個別のシチュエーションを定義し、そのシチュエーションを単 一のサブノードのみに配布します。以下の例では、

シチュエーション KAB\_Log\_Message は AB エージェントの ALL LOG サ ブノードに配布されます。

シチュエーション KAB\_Log1only\_Message は AB:uxlog1:LOG サブノードの みに配布されます。

シチュエーション KAB\_Log2only\_Message は AB:uxlog2:LOG サブノードの みに配布されます。

AB ログ・モニター・エージェントのインスタンス 1 は、uxlog1、uxlog2、および uxlog3 という 3 つのログ (各ログ・ファイルに 1 つのサブノードがあります) をモニターします。

サブノード uxlog1 によってモニターされるファイルにメッセージが表示され ると、シチュエーション KAB\_Log\_Message および KAB\_Log1only\_Message が true になります。

サブノード uxlog3 によってモニターされるファイルにメッセージが表示され ると、シチュエーション KAB\_Log\_Message が true になります。

```
エージェントの専用シチュエーション構成ファイル:
```

```
<PRIVATECONFIGURATION>
  <PRIVATESIT>
   <SITUATION>KAB_Log_Message</SITUATION>
   <CRITERIA><![CDATA[ *IF *VALUE KAB LOGFILE.Message *NE "" ]]>
   </CRITERIA>
  <INTERVAL>000000</INTERVAL>
  <DISTRIBUTION>AB:uxlog:LOG</DISTRIBUTION>
  </PRIVATESIT>
  <PRIVATESIT>
   <SITUATION>KAB Log1only Message</SITUATION>
   <CRITERIA><![CDATA[ *IF *VALUE KAB LOGFILE.Message *NE "" ]]>
   </CRITERIA>
  <INTERVAL>000000</INTERVAL>
   <DISTRIBUTION>AB:uxlog1:LOG</DISTRIBUTION>
  </PRIVATESIT>
  <PRIVATESIT>
   <SITUATION>KAB_Log2only_Message</SITUATION>
   <CRITERIA><![CDATA[ *IF *VALUE KAB LOGFILE.Message *NE "" ]]>
   </CRITERIA>
  <INTERVAL>000000</INTERVAL>
   <DISTRIBUTION>AB:uxlog2:LOG</DISTRIBUTION>
</PRIVATESIT>
</PRIVATECONFIGURATION>
```

## UTF-8 エンコードされた XML ファイル

8 ビットのエンコード方式であるユニコード・トランスフォーメーション・フォー マットは、既存の ASCII ベースのシステムで容易に使用できるように設計されてお り、Unicode 標準でのすべての文字を使用可能にします。 付加記号が付いた文字や 2 バイト文字セットなど、ASCII 以外の文字セットでローカル構成 XML ファイル を作成した場合は、UTF-8 エンコード方式でファイルを保存できるエディターを使 用します。

### Windows Linux UNIX

ASCII 文字は 1 バイト文字を使用し、最初の 128 文字で構成されます。 XML ファイルは、どのテキスト・エディターでも記述できます。付加記号 を含む文字や漢字など、ASCII 以外の文字の場合は、UTF-8 でファイルを 保存できるエディターが必要です。

z/0S

z/OS では、UTF-8 を簡単に表示または編集できないため、XML は UTF-8 にエンコードしたり、エージェントのコード・ページを使用できます。コー ド・ページは、LANG=en\_US.IBM-1047 など、環境変数 LANG を使用して エージェントの環境ファイルに設定されます。環境ファイルは、メンバー名 KPCENV で &hilev.&rte.RKANPARU に保存されています (ここで、PC は 2 文字の製品コードです)。ファイルの編集にエミュレーターを使用してい る場合、LANG 変数は端末エミュレーターと一致する必要があります。 Windows、Linux、または UNIX でファイルを編集していて、そのファイル を ASCII テキストでホストにアップロードする場合、FTP のデフォルトの コード・ページは IBM-1047 です。

*Tivoli Enterprise Monitoring Server on z/OS の構成の*『z/OS 上のハブ・モニ ター・サーバーおよびリモート・モニター・サーバーの構成』を参照してく ださい。

IBM i

(EIF イベント宛先構成はサポートされていません。SNMPv3 インフォーム もサポートされていません。)IBM i では、UTF-8 を簡単に表示または編集 できないため、XML を UTF-8 またはエージェントのコード・ページでエ ンコードできます。コード・ページは、LANG=/QSYS.LIB/EN\_US.LOCALE など、環境変数 LANG を使用してエージェントの環境ファイルに設定され ます。LANG 環境変数は、Qshell インタープリターである qsh を開始する 前に設定するのが最善です。ロケールがジョブのコード化文字セット ID お よび言語 ID に対して有効でないと、ユーティリティーによっては正常に作 動しない場合があります。

## **Tivoli System Monitor Agent でのエージェント管理サービスの構成**

サービスを使用してエージェントの可用性をモニターし、制御する場合は、エージ ェント管理サービスをTivoli System Monitor Agent用に構成します。

## 始める前に

システム・モニター・エージェント環境では、エージェント管理サービスの構成内 容が異なります。

- システム・モニター・エージェントは、デフォルトでエージェント管理サービス によって管理されます。管理を中断するには、システム・モニター・エージェン トおよび Tivoli Monitoring Agent Builder を使用して同じシステム上に作成され たエージェントのエージェント管理サービス Watchdog を使用不可にする disarmWatchdog コマンドを使用します。エージェント管理サービスによる管理を 再開するには、エージェント管理サービスで管理されているオートノマス・エー ジェントの Watchdog を有効にする rearmWatchdog コマンドを使用します。これ らのコマンドについては、エージェントのユーザーズ・ガイドに記載されていま す。
- システム・モニター・エージェント環境にインストールされている Agent Builder エージェントは、デフォルトでは、エージェント管理サービス Watchdog で管理 されません。エージェントが Watchdog で管理されるかどうかは、指定変更でき ます。

## このタスクについて

システム・モニター・エージェント環境に Agent Builder エージェントをインスト ールした後、以下のステップを実行して、エージェント管理サービスの管理を開始 または停止します。

## 手順

- Watchdog プロセスの実行中に、共通エージェント・パッケージ (CAP) ・ファイ ル kpc\_default.xml (pc は 2 文字の製品コード) を CAP ディレクトリーから 一時ロケーションに移動します。 このファイルは、KCA\_CAP\_DIR ディレクト リーにあります。
  - Windows install\_dir ¥TMAITM6[\_x64]¥CAP¥

Linux UNIX install\_dir /config/CAP

CAP ディレクトリーからファイルを削除すると、エージェント管理サービスから不可視のエージェントがレンダリングされます。

- 2. CAP ファイルの <managerType> のすべてのインスタンスを変更して、管理を有 効または無効にします。
  - 管理を有効にする場合は、<managerType>ProxyAgentServices</managerType>。
  - ・ 管理を無効にする場合は、<managerType>NotManaged</managerType>。

♀ ベスト・プラクティスは、変更したファイルの名前を kpc.xml (pc は 2 文字 の製品コード) に変更することです。 KCA\_CAP\_DIR にあるすべての CAP フ ァイルは、エージェント管理サービスによって処理されます。2 つ以上の CAP ファイルが同じ「サブエージェント ID」を共有している場合、これらのファイ ルはソート順に処理されます。例えば、kca.xml は kca\_default.xml の前に使用さ れます。また、CAP ファイルを kpc.xml に名前変更すると、将来のアップグレ ード時に変更が上書きされません。

- 3. 更新したファイルを保存します。
- 4. Watchdog プロセス (kcawd) の実行中に、更新した CAP ファイルを再度 KCA\_CAP\_DIR に移動またはコピーします。

## タスクの結果

更新したエージェント管理サービス設定は、CAP ファイルが KCA\_CAP\_DIR に配置された後に処理されます。

## 専用シチュエーション

ローカル・エージェント環境またはイベント受信側には関連し、Tivoli Enterprise Monitoring 環境には関連しないモニター基準の専用シチュエーションおよび結果の イベントを定義します。専用シチュエーションは Tivoli Enterprise Monitoring Agent および Tivoli System Monitor Agent に定義できます。

# 専用シチュエーション操作

専用シチュエーションは、Tivoli Enterprise Monitoring Server と対話しない XML 形式のファイルで作成されます。専用シチュエーションを効果的に使用するには、 専用シチュエーションとエンタープライズ・シチュエーションの違いを理解する必 要があります。

## Tivoli Management Services エージェント・フレームワーク

ローカルで実行され、Tivoli Enterprise Monitoring Agent または Tivoli System Monitor Agent がインストールされたコンピューター上でイベントをトリガーするシ チュエーションを作成する機能が、Tivoli Management Services インフラストラクチ ャーのエージェント・フレームワーク内に組み込まれています。

## エンタープライズ・シチュエーションおよび専用シチュエーション

エンタープライズ・シチュエーションは、Tivoli Enterprise Portal シチュエーショ ン・エディターまたは CLI tacmd createSit コマンドで作成されます。 エンター プライズ・シチュエーションは、モニター・サーバーにイベントを送信し、ハブ・ モニター・サーバーがイベントを転送するよう構成されている場合は、イベントを IBM Tivoli Enterprise Console イベント・サーバーや Netcool/OMNIbus Probe for Tivoli EIF などの Event Integration Facility 受信側に転送できます。エンタープライ ズ・シチュエーション・イベントは、Netcool/OMNIbus SNMP プローブ などの受信 側に SNMP アラートとして送信することもできます

専用シチュエーション は、エージェントのローカル専用シチュエーションの構成 XML ファイルに作成されます。モニター対象エンタープライズからエクスポートさ れた適格なシチュエーション定義をファイルに追加してシチュエーションを作成す ることもできます。専用シチュエーションで生成されたイベントは、ワークステー ションにローカルのまま維持することも、Netcool/OMNIbus SNMP プローブ などの 受信側に SNMP アラートとして送信することもできます。専用シチュエーション構 成ファイルは、エージェントの localconfig/pc ディレクトリーにあります。エー ジェントごとに 1 つのファイルがあり、そのエージェントのすべての専用シチュエ ーション定義が含まれます。

## 専用シチュエーションの作成

この Windows OS エージェント用の専用シチュエーション構成 XML ファイルの 例には、2 つのシチュエーションが定義されています。シチュエーションは、手動 でファイルに入力して作成することができます。

また、CLI tacmd bulkExportSit を使用して、既存のエンタープライズ・シチュエ ーションをモニター・サーバーからエクスポートした後、エクスポートしたシチュ エーションのうち、専用シチュエーションとしての使用に適格なシチュエーション を XML ファイルからエージェントの専用シチュエーション構成ファイルにコピー すると、このファイルにシチュエーションを作成できます。例にある (Disk\_Queue という名前の) 最後のシチュエーションは、エクスポートされたシチュエーション XML ファイルから抽出されたものです。

<PRIVATECONFIGURATION>

```
<PRIVATESIT>
   <SITUATION>NT Missing Scheduler pr</SITUATION>
   <CRITERIA>
    <![CDATA[ *MISSING NT Process.Process Name *EQ ("schedule")]]>
   </CRITERIA>
   <INTERVAL>001000</INTERVAL>
 </PRIVATESIT>
 <PRIVATESIT>
   <SITUATION>NT Paging File Critical pr</SITUATION>
    <CRITERIA>
    <![CDATA[ *VALUE NT Paging File.% Usage *GE 80 ]]>
    </CRITERIA>
   <INTERVAL>001500</INTERVAL>
 </PRIVATESIT>
 <PRIVATESIT>
   <SITUATION>Disk Queue</SITUATION>
   <PDT><![CDATA[ *IF *VALUE NT_Physical_Disk.Avg_Disk_Queue_Length
    *GE 0.004 ]]></PDT>
    <REEV TIME>003000</REEV TIME>
  </PRIVATESIT>
</PRIVATECONFIGURATION>
```

この CRITERIA 要素には次の式が含まれます。

- ・ \*VALUE 関数名または \*MISSING 関数名。専用シチュエーションで使用できる 式関数は、 ■ 式の値 および へ欠落している項目がないか確認するのみです。
- 次の場所に記述されている attribute\_group.attribute\_name。
  - *<install\_dir>*/TMAITM6/ATTRLIB/*pc* ディレクトリーにあるエージェントの .atr ファイルの **name** 要素
  - tacmd bulkExportSit CLI コマンドで生成された <*situation\_name*>.xml ファイ ル出力の <**PDT>** 要素
  - エージェント・サービス・インターフェースを介して生成されたシチュエーション・サマリー・レポートの **<PREDICATE>** 要素
  - エージェント・サービス・インターフェースを介して生成された照会レポートの属性定義部分にある「Display」列
- ブール演算子 \*EQ、\*LT、\*GT、\*NE、\*LE、または \*GE。
- \*VALUE 関数ではしきい値、\*MISSING 関数ではコンマ区切りのリスト。
- AND または OR のブール論理で複数の式を結合できますが、両方は使用できません。また、式には 1 つの属性グループのみを使用できます。 AND では最大 9 個の式を結合でき、OR では最大 10 個の式を結合できます。
- XML コーディングは大/小文字を区別しませんが、テキスト属性値はデータ・サンプルと一致する必要があります。例えば、欠落プロセス notepad を NOTEPAD というスペルで指定した場合は無効です。

## 活動化

エージェントが初期化されると、XML パーサーは専用シチュエーション定義を調べ、検証します。 XML 構文解析エラー・メッセージは、すべてエージェント・オペレーション・ログに記録されます。 (『*IBM Tivoli Monitoring トラブルシューティング・ガイド* (http://pic.dhe.ibm.com/infocenter/tivihelp/v61r1/topic/com.ibm.itm.doc\_6.3/trouble/itm\_trouble.htm)』を参照してください。)

エージェントがシャットダウンされるまで、専用シチュエーションは継続して実行 されます。

SNMP トラップ構成ファイルが作成され、Netcool/OMNIbus SNMP プローブ など の受信側がそれらを受信するように構成されている場合、シチュエーションが true になったときに開かれるイベントを SNMPv1/v2 トラップまたは SNMPv3 インフォ ームとして送信できます。また、EIF イベント構成ファイルが作成され、IBM Tivoli Enterprise Console イベント・サーバーまたは Netcool/OMNIbus Probe for Tivoli EIF がそれらを受信するように構成されている場合は、EIF イベントとして 送信できます。同様に、エージェント・サービス・インターフェースは、シチュエ ーション・アクティビティーのサマリー・レポートを提供します。

*pc\_situations.xml* という名前の専用シチュエーション・ファイルを作成して、 *install\_dir* /localconfig/*pc* に保存します (ここで、*pc* は製品コードです)。異な る名前を付けたり、異なるパスを使用したりする場合は、エージェント環境変数 IRA\_PRIVATE\_SITUATION\_CONFIG および IRA\_LOCALCONFIG\_DIR を使用し て、ファイル名およびパスを変更できます。

## ローカルまたはリモートでの専用シチュエーションの配布

専用シチュエーションを編集または削除するには、それが定義されている構成 XML ファイルを変更し、ローカルまたはリモートでシチュエーションを再配布します。

ローカル配布

専用構成ファイルを編集して保存した後、エージェントを再起動して、専用 シチュエーション定義を再ロードできます。

または、エージェント・サービス・インターフェース にログオンし、個々 の専用シチュエーションを開始、停止、再開するための専用シチュエーショ ン要求を入力できます。 443 ページの『エージェント・サービス・インタ ーフェースの開始』 および 465 ページの『エージェント・サービス・イン ターフェース要求 - 専用シチュエーションの制御』 を参照してください。

#### リモート配布

構成ロード・リストを使用して、中央構成リポジトリーからプルし、アクティブ化するモニター・エージェントの専用構成ファイルを指定します。473 ページの『第 16 章 一元化された構成』を参照してください。

## 要約

専用シチュエーションは、ローカル・エージェント環境に関連する基準を使用し て、ローカル管理者によって定義されたエージェント・モニター要求です。これは 専用シチュエーションの特性の要約です。

- 簡単なエディターを使用してエージェントでローカルに作成されます。
- エージェント SNMP トラップで結果およびイベントを発行します。
- モニター・サーバーとの接続にかかわらず、エージェントの開始時から停止時ま で実行されます。
- 1 つの式内に複数の式が存在する場合、論理結合子は論理積 AND か論理和 OR のいずれかに統一する必要があります。1 つの式に 2 つの結合子を混在させることはできません。

- AND のブール論理で結合すると、シチュエーション式で最大 9 個の式を使用で き、OR のブール論理で結合すると、最大 10 個の式を使用できます。
- すべてのエンタープライズ・シチュエーションしきい値演算子(等しい (EQ)、等しくない (NE)、より大 (GT)、より小 (LT)、以上 (GE)、および以下 (LE))をサポートします。
- リフレックス・オートメーション・アクション・コマンドのサポートを含みます。
- VALUE 式関数および MISSING 式関数のみを使用できます。グループ関数また はその他のセル関数は使用できません。
- 専用シチュエーションまたはシチュエーションのオーバーライドでは、ワイルド カード文字はサポートされていません。
- 1 つのシチュエーションに使用できる属性は 1 つのみです。2 つの異なる属性グ ループの使用はサポートされていません。
- エージェントがモニター・サーバーに接続されている場合、エンタープライズ・ シチュエーションと並行して実行されます。
- Tivoli Enterprise Monitoring Agent (接続済みまたはオートノマス) または Tivoli System Monitor Agent 上で実行できます。
- IBM Tivoli Monitoring 中央管理対象インフラストラクチャーに対して不明のままです。Tivoli Enterprise Monitoring Server およびその他の IBM Tivoli Monitoring コンポーネントはその存在を認識せず、そのモニター・データとイベントも認識 しません。そのため、エージェントがモニター・サーバーから切断されている 間、専用シチュエーションは、エージェントの再始動をまたいでイベント・キャッシュを実行したり永続性を保持することはありません。
- ベスト・プラクティスとして、エンタープライズ・シチュエーションおよび専用 シチュエーションには、一意のシチュエーション名が必要です。

## 専用シチュエーション XML 指定

専用シチュエーション XML 指定の要素を使用して、ご使用のコンピューター上の エージェントの専用シチュエーションを作成します。

## デフォルトの専用シチュエーション・パスおよびファイル名

Windows install\_dir ¥localconfig¥pc¥pc\_situations.xml Linux UNIX install\_dir /localconfig/pc/pc\_situations.xml z/0S RKANDATV データ・セット内の PCSICNFG

異なる名前を付けたり、異なるパスを使用したりする場合は、エージェント環境変数 IRA\_PRIVATE\_SITUATION\_CONFIG および IRA\_LOCALCONFIG\_DIR を使用 して、ファイル名およびパスを変更します。 362 ページの『専用シチュエーショ ン』および 359 ページの『Tivoli Enterprise Monitoring Agent でのオートノミーの 制御』を参照してください。

## 要素

XML タグは大/小文字を区別しません。他のすべてのパラメーターには大/小文字の 区別があります。例えば、<PRIVATESIT>、<PrivateSit>、または <privatesit> を入力 できます。

#### <PRIVATECONFIGURATION>

PRIVATECONFIGURATION は、エージェント専用シチュエーション構成文 書としてこの XML を識別するルート要素です。

青としてこの XML を識別9 るルート要素で9。

- <PRIVATECONFIGURATION>
- <PRIVATESIT>
- <SITUATION NAME="Check\_Process\_CPU\_Usage" INTERVAL="000500" />
- <CRITERIA>
- <![CDATA[ \*VALUE NT\_Process.%\_Processor\_Time \*GE 65 \*AND</pre>
  - \*VALUE NT\_Process.Priority\_Base \*NE 0 \*AND
  - \*VALUE NT\_Process.Process\_Name \*NE \_Total]]>
- </CRITERIA>
- <CMD><![CDATA[netstat >.¥logs¥netstat.dat]]></CMD>
- <AUTOSOPT When="N" Frequency="N" />
- </PRIVATESIT>
- </PRIVATECONFIGURATION>

### <PRIVATESIT>

各シチュエーション定義を PRIVATESIT の開始タグと終了タグで囲みます。

## <SITUATION>

PRIVATESIT の開始タグと終了タグの各セット内に SITUATION の開始タ グと終了タグのセットを追加します。 SITUATION の開始タグと終了タグ の各セットの内側は、完全なシチュエーション定義です。次の属性を使用し てシチュエーションを定義します。

#### NAME=

シチュエーション名。先頭が文字で、31 文字以下の文字、数字、お よびアンダースコアー (\_) で構成します (例えば

「Missing\_Process\_Helper\_Harmless」)。専用かエンタープライズか に関係なく、すべてのシチュエーションに固有の名前を付けるよう に注意してください。 そうしないと、あるシチュエーションで呼び 出されたアクションが、同じ名前の他のシチュエーションに適用さ れます。

## INTERVAL=

ピュア・イベント・シチュエーションでない場合、サンプリング間 隔を HHMMSS 形式で指定します。デフォルト: **001500** (15 分)。 または、<INTERVAL> 要素を使用します。

#### **CRITERIA=**

シチュエーション式。 または、<CRITERIA> 要素を使用します。

<SITUATION NAME="High\_CPU\_Usage" INTERVAL="000500" CRITERIA="\*VALUE NT\_Process.%\_Processor\_Time \*GE 65 \*AND \*VALUE NT\_Process.Priority\_Base \*NE 0 \*AND \*VALUE NT\_Process.Process\_Name \*NE \_Total" />

#### **DELETE=**

オプションです。 NAME= 属性に指定されているシチュエーション を削除するには Y を指定します。エージェントのリサイクルやロ ーカル専用シチュエーション XML ファイルの削除を行わずに、専 用シチュエーションを動的に削除するには、この属性を使用しま す。指定した名前の専用シチュエーションが未定義であるか既に削 除されている場合、アクションは実行されません。複数の削除ステ ートメントを指定できます。 専用シチュエーションを動的に更新するには、新しい追加ステート メントの前に削除ステートメントを挿入してください。専用シチュ エーション XML ファイルでの指定順序は、最終的な運用専用シチ ュエーションの定義と構成に影響します。XML ファイルの読み取 り順序は、一元化された構成のロード・リストで定義されており、 アルファベット順ではありません。

1 つの専用シチュエーションを削除する例を以下に示します。

```
<privateconfiguration>
<privatesit>
<situation name="Check_Process_Name" delete="Y" />
</privatesit>
</privateconfiguration>
```

複数の専用シチュエーションを削除する例を以下に示します。

```
<privateconfiguration>
<privatesit>
<situation name="Check_Process_Name" delete="Y" />
</privatesit>
<situation name="Check_DiskSpace_Low" delete="Y" />
</privatesit>
</privatesit>
```

最初にシチュエーションを削除してから同じシチュエーションを追 加することで、専用シチュエーションを更新する例を以下に示しま す。

### <INTERVAL>

シチュエーションのサンプリング間隔を HHMMSS 形式で指定します。値 000000 (6 つのゼロ) は、ピュア・イベント・シチュエーションを示しま す。サンプル・イベント・シチュエーションでは、最小間隔は 000030 (30 秒) で、最大間隔は 235959 (23 時間 59 分 59 秒) です。 デフォルト: 001500 (15 分)。この要素は、SITUATION 要素内に INTERVAL 属性が指 定されていない場合に必須です。

### <CRITERIA>

シチュエーション基準は、この要素および <![CDATA[ ]]> 要素内で指定 されます。各式は、3 つの部分で構成されており、最初に \*VALUE または \*MISSING とそれに続く attribute-table-name.attribute-name があり、その 後に論理演算子 (\*EQ など) が続き、属性しきい値 (または MISSING 関数 の場合はコンマ区切りの名前のリスト)が続きます。エンタープライズ・シ チュエーション式の構文で行われるように、\*IF から式を開始することは可 能ですが、必須ではありません。

属性には、「属性テーブル名ドット属性名」の形式の詳細な属性名を使用します。製品属性ファイルは、エージェント製品属性テーブルおよび関連属性を定義します。例えば、knt.atr ファイルまたは kux.atr ファイルは配布済みエージェントのインストール済み環境の ATTRLIB ディレクトリーにあります。

属性名を検索する別の方法として、エージェント・サービス・インターフェ ースから表を照会できます。「ASI」>「照会」を開き、表の名前を選択しま す。ASI は、表の表示名とすべての表列の表示名を含む完全な表のスキーマ を返します。

演算子は、フィルター値およびデータの論理演算を定義します。サポートされている演算子は、\*EQ (等しい)、\*NE (等しくない)、\*GE (以上)、\*LE (以下)、\*LT (より小)、および \*GT (より大) です。<CRITERIA> 要素内では、XML 構文解析から除外するために、コマンドは文字データ・タグで囲まれています。この例は、使用可能なディスク領域が 35% 以下になったときにアラートをトリガーする式を示しています。

<CRITERIA> <![CDATA[\*VALUE NT\_Logical\_Disk.%\_Free \*LE 35]]> </CRITERIA>

複数の式の場合は、\*AND 結合子または \*OR 結合子を使用します。式の結 合子はすべて同じ (すべて \*AND またはすべて \*OR) である必要がありま す。\*AND 論理結合子および \*OR 論理結合子の混在はサポートされていま せん。1 つの式では、\*AND 結合子を最大で 9 個、または \*OR 結合子を 最大で 10 個使用できます。

複数の式を持つ数式では、\*MISSING 式を複数指定することはできません。 また、\*MISSING 式は、数式内の最後の式である必要があり、\*AND 結合 子のみ使用できます (Q 「欠落している項目がないか確認する」の説明に ついては、「Tivoli Enterprise Portal ユーザーズ・ガイド」を参照してくだ さい)。

ワイルドカードはサポートされていません。例えば、「S」で始まる全プロ セスを検索する \*VALUE NT\_Process\_Process\_Name \*EQ S\* は、専用シチ ュエーションでは無効です。同様に、\*MISSING リストでワイルドカード (NT\_Process.Process\_Name \*EQ ('DB2\*') など)を使用して、DB2. から始ま るすべてのプロセスを検索することはできません。

#### 例:

<CRITERIA> <![CDATA[ \*VALUE NT\_Process.%\_Processor\_Time \*GE 65 \*AND \*VALUE NT\_Process.Priority\_Base \*NE 0 \*AND \*VALUE NT\_Process.Process\_Name \*NE \_Total]]> </CRITERIA> <![CDATA[ \*MISSING NT\_Process.Process\_Name \*EQ ('schedule', 'notepad')]]> </CRITERIA> <![CDATA[ \*VALUE Linux\_Process.State \*NE Running \*AND \*MISSING Linux\_Process.Process\_Command\_Name \*EQ ('MyHelp', 'myhelpw')]]> 列挙型属性には、値の事前定義セットがあります。列挙シンボルまたは列挙 名を指定できます。例えば、プロセス実行状態 Stopped (T) の式は両方とも 有効です。 SNMP アラートが送信されたり、アクションが実行された場 合、名前ではなくシンボルが使用されます。

<CRITERIA><![CDATA[ \*VALUE Process.Execution\_State \*EQ Stopped]]></CRITERIA> <CRITERIA><![CDATA[ \*VALUE Process.Execution\_State \*EQ T]]></CRITERIA>

専用シチュエーションで位取り属性が使用されている場合は、適切な評価の ためにこの属性の値を正規化する必要があります。位取り属性値は、小数点 をどれだけ左に桁移動するかを指定するために使用します。例えば、55.255 はスケール 3 で表示する属性では有効な値です。この値を正規化するに は、小数点を右に 3 つ桁移動して 55255 にします。

| SCAL (スケール) | 整数比較値 (例として 5000 を使用)          |
|-------------|--------------------------------|
| 未定義 (0)     | 5000                           |
| 1           | 500 または 500.0 と表示されるが、5000 を表す |
| 2           | 50 または 50.00 と表示されるが、5000 を表す  |
| 3           | 5 または 5.000 と表示されるが、5000 を表す   |

製品の属性の説明トピックに、値が位取りされるかどうかが記載されていま す。配布済みエージェントの場合は、属性ファイルで属性定義の scal を確 認することもできます。例えば、ウェアハウス・プロキシー・エージェント の khd.atr で、作業キューの挿入率属性が scal 2 になっていたりします。

kpc.atr ファイルの場所は次のとおりです。 Windows

<install\_dir>\UNIX

<*install\_dir*>/platform/<pc>/tables/ATTRLIB。ここで、platform はオペレーティング・システムで、pc は製品コードです。

以下の例は、比較値として 16 進整数を示しています。

<CRITERIA><![CDATA[ \*VALUE Disk.Mount\_Point\_U \*EQ '/opt' \*AND \*VALUE Disk.Space\_Used\_64 \*GT 0x80000000 ]]></CRITERIA>

<CRITERIA> 要素は、<SITUATION> 要素内に CRITERIA が指定されてい ない場合に必須です。

### \*REGEX

IBM Tivoli Monitoring では、イベントとサンプル・データ (名前、 アドレス、メッセージ、およびログ・レコードなど) におけるテキ スト・スキャンとパターン・マッチングが必要なことがよくありま す。正規表現述部フィルター関数を追加して、エージェント・モニ ターの機能性と適用可能性を強化できます。\*REGEX 述部関数の指 定構文は次のように定義されています。

\*REGEX attribute\_name operator "Regular Expression" ここで、

attribute\_name は選択フィルターの完全修飾属性名です。 operator はフィルター値およびデータの論理演算子です。サポ ートされている演算子は、\*EQ (値が同等) および \*NE (値が同等 ではない) です。 " は正規表現の区切り文字です。式で " を使用する必要がある場合は、他の文字 (0 0 など) を区切り文字として使用できます。例えば \*REGEX attribute\_name operator ORegular
 Expression です。

Regular Expression は使用する正規表現定義を指定します。

\*REGEX 述部関数の使用例を以下に示します。この例では、企業 ABC は私書箱には配送できないため、ユーザー入力で私書箱情報を 調べ、私書箱情報がある場合はイベントを発生させます。

<privateconfiguration>

<privatesit>
<SITUATION NAME="Check\_Valid\_Address" INTERVAL="000030" >
</SITUATION>
<criteria>
<![CDATA[\*REGEX ABCCUSTOMER\_PROFILE00.Address
 \*EQ "(?:Post (?:Office )?[P[.]?0¥.?)?[Bb]ox¥b"]]>
</criteria>
<DISTRIBUTION>ICVR5A05:ABC00</DISTRIBUTION>
</privatesit>
</privateconfiguration>
\*REGEX 述部関数は、次の例に示すように他の述部関数と組み合わ
せて使用できます。

<privateconfiguration>
<privatesit>
<Situation Name="Check\_Valid\_Address" Interval="000030" />
<criteria>
<![CDATA[\*VALUE ABCCUSTOMER\_PROFILE00.Weight \*GE 5 \*AND
 \*REGEX ABCCUSTOMER\_PROFILE00.Address
 \*EQ \$(?:Post (?:Office )?|P[.]?0¥.?)?Box¥b\$]]>
</criteria>
<Distribution>ICVR5A05:ABC00</Distribution>
</privatesit>
</privateconfiguration>

—般的な規則として \*REGEX はデータ行ストレージ・バッファー

のアプリケーション列データをフィルタリングします。したがっ て、列データの開始または終わりでマッチングを実行する場合、入 力の始め (^ または ¥A) または行末 (\$ または ¥Z) アンカーは適 用されず、不要です。

### 使用上の注意:

- 正規表現の述部では整数属性はサポートされていません。
- 正規表現の述部では列挙型属性がサポートされていますが、正規 表現自体の作成時には実際の列属性値を使用する必要がありま す。正規表現自体の自動変更を必要とする、正規表現での列挙値 の置換はサポートされていません。

例えば、Local\_Time 表の Day\_Of\_Week 属性には、列挙型文字ス トリング値 (Sunday、 Monday、 Tuesday、 Wednesday、 Thursday、 Friday、 Saturday) と、実際の列値 (00、01、02、03、04、05、06) があります。正規表現の作成時に は実際の列値を使用する必要があります。 サポートされていないデータ型(整数、64ビット整数、整数列挙型、16進数ストリングなど)の属性が含まれている正規表現はエラーとしてフラグが設定され、専用シチュエーション定義が拒否されます。

正規表現の実装は、サポート・エンジンによって多少異なります。 専用シチュエーション \*REGEX 述部フィルター関数は、ICU 正規 表現エンジンとその仕様を利用します。詳しくは、「*ICU User Guide*」を参照してください。

#### <CMD>

オプションです。 シチュエーション基準が true の場合に呼び出すアクショ ン・コマンドまたはアクション・スクリプトを定義します。 <CMD> 要素 内では、構文解析から除外するために、コマンドは文字データ・タグで囲ま れています。この例は、シチュエーションが true になったときに、エージ ェントのメッセージ・ボックス内にタイム・スタンプを表示するシステム・ コマンドを示しています。 CDATA タグ付けを行わないと、アンパーサン ド (&) およびブラケット ({}) は XML パーサーでエラーと見なされま す。

<CMD>

<![CDATA[ net send &{Local\_Time.Timestamp} ]]> </CMD>

#### <AUTOSOPT>

アクション <CMD> が指定されている場合に必須です。アクション・コマ ンドの実行オプション WHEN (X)、FREQUENCY (Y)、WHERE (Z) を定義 します。デフォルトは NNN です。

WHEN= オプション。項目ごとにコマンドを実行する場合は「Y」、シ チュエーション基準に合う返されたデータの最初の列でのみコマンドを 実行する場合は「N」を指定します。属性グループが複数行のデータを 戻し、さらに複数の行が条件を満たした場合、基準を満たす最初の行で のみコマンドを実行するか、基準を満たしている行ごとに 1 回ずつコマ ンドを実行するかを選択できます。 デフォルトは「N」です。

**FREQUENCY=** オプション。シチュエーションが true に評価されるた びにコマンドを実行する場合は「Y」、シチュエーションが true の場合 にはコマンドを実行し、シチュエーションが false に評価された後で true の評価に戻るまで再度実行しない場合は「N」を指定します。デフ ォルトは「N」です。

WHERE= エージェントでコマンドを実行する場合は「N」を指定しま す。デフォルトは「N」です。「where」に指定できる設定は 1 つのみで あるため、この設定を AUTOSOPT 要素に含める必要はありません。

<AUTOSOPT When="Y" Frequency="Y" />

#### <DISTRIBUTION>

サブノード (サブエージェント) を持つ製品では必須です。管理対象システ ム名またはセミコロン (;) で区切られた管理対象システム名のリストを指定 します。デフォルト値はありません。

<history> タグを使用する場合は、<history> の中に<br/><br/>
<br/>
<br/>
<br/>
<br/>
<br/>
<br/>
<br/>
<br/>
<br/>
<br/>
<br/>
<br/>
<br/>
<br/>
<br/>
<br/>
<br/>
<br/>
<br/>
<br/>
<br/>
<br/>
<br/>
<br/>
<br/>
<br/>
<br/>
<br/>
<br/>
<br/>
<br/>
<br/>
<br/>
<br/>
<br/>
<br/>
<br/>
<br/>
<br/>
<br/>
<br/>
<br/>
<br/>
<br/>
<br/>
<br/>
<br/>
<br/>
<br/>
<br/>
<br/>
<br/>
<br/>
<br/>
<br/>
<br/>
<br/>
<br/>
<br/>
<br/>
<br/>
<br/>
<br/>
<br/>
<br/>
<br/>
<br/>
<br/>
<br/>
<br/>
<br/>
<br/>
<br/>
<br/>
<br/>
<br/>
<br/>
<br/>
<br/>
<br/>
<br/>
<br/>
<br/>
<br/>
<br/>
<br/>
<br/>
<br/>
<br/>
<br/>
<br/>
<br/>
<br/>
<br/>
<br/>
<br/>
<br/>
<br/>
<br/>
<br/>
<br/>
<br/>
<br/>
<br/>
<br/>
<br/>
<br/>
<br/>
<br/>
<br/>
<br/>
<br/>
<br/>
<br/>
<br/>
<br/>
<br/>
<br/>
<br/>
<br/>
<br/>
<br/>
<br/>
<br/>
<br/>
<br/>
<br/>
<br/>
<br/>
<br/>
<br/>
<br/>
<br/>
<br/>
<br/>
<br/>
<br/>
<br/>
<br/>
<br/>
<br/>
<br/>
<br/>
<br/>
<br/>
<br/>
<br/>
<br/>
<br/>
<br/>
<br/>
<br/>
<br/>
<br/>
<br/>
<br/>
<br/>
<br/>
<br/>
<br/>
<br/>
<br/>
<br/>
<br/>
<br/>
<br/>
<br/>
<br/>
<br/>
<br/>
<br/>
<br/>
<br/>
<br/>
<br/>
<br/>
<br/>
<br/>
<br/>
<br/>
<br/>
<br/>
<br/>
<br/>
<br/>
<br/>
<br/>
<br/>
<br/>
<br/>
<br/>
<br/>
<br/>
<br/>
<br/>
<br/>
<br/>
<br/>
<br/>
<br/>
<br/>
<br/>
<br/>
<br/>
<br/>
<br/>
<br/>
<br/>
<br/>
<br/>
<br/>
<br/>
<br/>
<br/>
<br/>
<br/>
<br/>
<br/>
<br/>
<br/>
<br/>
<br/>
<br/>
<br/>
<br/>
<br/>
<br/>
<br/>
<br/>
<br/>
<br/>
<br/>
<br/>
<br/>
<br/>
<br/>
<br/>
<br/>
<br/>
<br/>
<br/>
<br/>
<br/>
<br/>
<br/>
<br/>
<br/>
<br/>
<br/>
<br/>
<br/>
<br/>
<br/>
<br/>
<br/>
<br/>
<br/>
<br/>
<br/>
<br/>
<br/>
<br/>
<br/>
<br/>
<br/>
<br/>
<br/>
<br/>
<br/>
<br/>
<br/>
<br/>
<br/>
<br/>
<br/>
<br/>
<br/>
<br/>
<br/>
<br/>
<br/>
<br/>
<br/>
<br/>
<br/>
<br/>
<br/>
<br/>
<br/>
<br/>
<br/>
<br/>
<br/>
<br/>
<br/>
<br/>
<br/>
<br/>
<br/>
<br/>
<br/>
<br/>
<br/>
<br/>
<br/>
<br/>
<br/>
<br/>
<br/>
<br/>
<br/>
<br/>
<br/>
<br/>
<br/>
<br/>
<br/>
<br/>
<br/>
<br/>
<br/>
<br/>
<br/>
<br/>
<br/>
<br/>
<br/>
<br/>
<br/>
<br/>
<br/>
<br/>
<br/>
<
#### <LSTDATE>

オプションです。 シチュエーションの最終更新日のタイム・スタンプで す。この要素が指定されていない場合、現行データ・タイムが自動的に生成 されます。形式は、CYYMMDDHHMMSSmmm (2010 年 7 月 15 日 07:45:01 の場合は 1100715074501000) になります。各部の内容は以下のと おりです。

- C = 世紀 (21 世紀の場合 1)
- Y = 年
- M = 月 D = 日 H = 時 M = 分 S = 秒
- m = ミリ秒

## <LSTUSRPRF>

オプションです。 このシチュエーション定義を最後に更新したユーザーの ID です。この要素が指定されていない場合、現行ログオン・ユーザー ID が使用されます。以下に例を示します。

<LSTUSRPRF>SYSADMIN</LSTUSRPRF>

#### <LSTRELEASE>

オプションです。 シチュエーション・バージョンを指定します。以下に例 を示します。

<LSTRELEASE>V622</LSTRELEASE>

#### <SITINFO>

オプションです。 EIF イベントのシチュエーション修飾子を定義します。 <![CDATA[ ]]> 要素で囲みます。または、パラメーターを使用して EIF イベントの修飾子を定義します。複数の修飾子は、セミコロン (;) で区切ら れます。

ATOM= オプション。複数行の属性グループ用。これは表示項目として 使用するカタログ COLUMN の名前です。これにより、同じ表示項目値 を持つ行のサブセットごとにイベントが生成されます。

**COUNT=** オプション。これは、Tivoli Enterprise Portal で「シチュエー ションの永続性」と呼ばれています。イベントがオープンされるまでシ チュエーションが true になっている必要のある間隔の数を指定します。 **SEV=** オプション。EIF イベントに割り当てられろ重大度: 致命的、ク

リティカル、注意、マイナー、安全、通知、または不明。

TFWD=[YIN] オプション。デフォルトは Y です。SNMP アラートのみ を送信し、EIF イベントは送信しない場合は、この属性を N に設定し ます。

**TDST=** オプション。イベントの送信先として 1 つ以上の EIF 受信側の 宛先を指定します。最大 5 個の有効な宛先サーバー ID を入力でき、そ れぞれをコンマ (,) で区切ります。有効な宛先は、pc\_eventdest.xml フ ァイルで定義します。TDST パラメーターを指定していない場合、EIF イベントはイベント宛先構成ファイルに定義されているすべてのデフォ ルトのイベント宛先 (default="Y" に設定されている宛先項目) に送信さ れます。

例:

<SITINF0><![CDATA[SEV=Fata1;~;]]></SITINF0>
<SITINF0><![CDATA[SEV=Critical;TFWD=Y;TDST=1,3;]]></SITINF0>

#### <HISTORY>

オプションです。 ヒストリー要素を使用して、ヒストリカル・データの収 集対象となる各属性グループを指定します。エージェントは、1 つの TABLE に対する複数の <HISTORY> 指定をサポートしません。

TABLE= 必須。このパラメーターは、アプリケーション属性グループ名 を指定します。

**EXPORT=** オプション。このパラメーターは、Tivoli Data Warehouse へのヒストリカル・データのエクスポート間隔を分単位で指定します。最小エクスポート間隔は 15 分、最大エクスポート間隔は 1440 (24 時間)です。有効なエクスポート間隔は 15、30、および 60 で割り切れる値です。60 より大きい間隔は、最大 1440 までの 120、180、240 などの値です。また、エクスポート間隔は INTERVAL パラメーターの値でも割り切れる必要があります。無効な値を入力すると、指定された属性グループのヒストリカル・データは収集およびエクスポートされません。デフォルトは none です。

**INTERVAL=** オプション。このパラメーターは、ヒストリカル・データ 収集間隔を分単位で指定します。最小収集間隔は 1 分であり、最大収集 間隔は 1440 分 (24 時間) です。有効な間隔は 60 に等分できる値、ま たは 60 で割り切れる値です。60 より小さい間隔は、1、

2、3、4、5、6、10、12、15、20、および 30 です。60 より大きい間隔 は、120、180、240、と続き 1440 までです。無効な値を入力すると、指 定された属性グループのヒストリーは収集されません。デフォルトは 「15」です。

**RETAIN=** オプション。RETAIN は、ヒストリー・データの短期保存期間を時間単位で定義します。デフォルトは 24 時間であり、最小保存期間は 1 時間です。コンピューターのストレージ・スペースによる制約がない限り、保存期間に上限はありません。保存限度に達した後は、新しいサンプルが到着すると一番古いデータ・サンプルが削除されます。デフォルトは「24」です。

重要: 専用シチュエーションでは、外部名 (表示名と同じ)のみを使用しま す。専用シチュエーションで内部名を使用すると、障害が発生します。 例:

Windows OS エージェントは、ヒストリー・ファイルに NT\_System 表デー タを 15 分ごとに収集し、96 データ行を維持します (1 時間に 4 回ずつ、 24 時間)。

<history TABLE="NT\_System" />

UNIX OS エージェントは、システム表データを 5 分ごとに収集し、3 日 分の短期ヒストリーを維持します。

<history TABLE="System" Interval="5" RETAIN="72" />

Windows OS エージェントは、NT\_Logical\_Disk 表データを毎分収集します。

<history table="NT\_logical\_Disk" INTERVAL="1" />

サブノード環境には <DISTRIBUTION> 要素が必要です。例えば、Universal Agent は、TS2TCPIOQ00 表データを 10 分ごとに収集し、

SYSGTCPIOQ:TS200 というサブノードに 1 日分の短期ヒストリーを維持します。

<HISTORY TABLE="TS2TCPI0Q00" INTERVAL="10" RETAIN="24" >
<DISTRIBUTION>SYSGTCPI0Q:TS200</DISTRIBUTION>
</HISTORY>

Linux OS エージェントは、5 分おきに KLZ\_Disk 表データを収集し、15 分おきにデータをエクスポートします。

<HISTORY TABLE="KLZ\_Disk" INTERVAL="5" EXPORT="15" />

## <WAREHOUSE>

オプションです。 WAREHOUSE エレメントを使用して、ヒストリカル・ データのエクスポート先のWarehouse Proxy agentの場所を指定します。エー ジェントでは複数の <WAREHOUSE> の指定はサポートされていません。

## LOCATION=

このパラメーターは、ヒストリカル・データのエクスポート先の各 Warehouse Proxy agent の場所を指定します。1 つの 1 次ロケーシ ョンと複数の 2 次ロケーションを、セミコロン (:) で区切って指定 できます。このロケーションは、エージェントで完全なオートノミ ーが構成されており、かつ KHD\_WAREHOUSE\_LOCATION パラメ ーターが指定されていない場合に限り、エージェントによって使用 されます。

エージェントから Tivoli Data Warehouse ヘヒストリカル・データ を転送するWarehouse Proxy agentの登録された listen アドレス を 指定します。構文は *family protocol:network address[port number]* です。ウェアハウス・プロキシー・エージェントの RAS1 トレース・ログを参照し、登録されたアドレスを確認します。

以下の RAS1 ログの例には、listen アドレスを登録しているウェア ハウス・プロキシー・エージェントが示されています。

khdxrpcr.cpp,621,"register\_interface") Registering "Candle\_Warehouse\_Proxy": ip.pipe:#9.44.255.253 [63358]

注: ヒストリカル・データを適切にエクスポートできるようにするため、モ ニター・エージェントでは、ウェアハウス・プロキシーのロケーションに対 して指定された通信プロトコルと同じ通信プロトコルが必要です。

KDC\_FAMILIES\_OVERRIDE パラメーターについて詳しくは、「*IBM Tivoli Monitoring インストールおよび設定ガイドの*『システム・モニター・エージ ェントによるオペレーティング・システムのモニター』」を参照してくださ い。

例:

<WAREHOUSE LOCATION="ip.pipe:DEPT-XP[63358]" />
<WAREHOUSE LOCATION="ip.pipe:#9.44.255.253[63358]" />

# エクスポートされたエンタープライズ・シチュエーション XML 指 定

エージェントの専用シチュエーション構成ファイルに設定を取り込むには、CLI コ マンド tacmd bulkExportSit および tacmd viewSit から生成される situation\_name.xml ファイルのシチュエーション定義を使用します。

tacmd 構文と例については、*IBM Tivoli Monitoring コマンド・リファレンス* (http://pic.dhe.ibm.com/infocenter/tivihelp/v61r1/topic/com.ibm.itm.doc\_6.3/cmdref/ itm\_cmdref.htm)を参照してください。

Tivoli Enterprise Monitoring Agent 用のエンタープライズ・シチュエーションが既に ある場合は、シチュエーションの一括エクスポート・コマンドまたはシチュエーシ ョン表示コマンドを実行して、指定したエージェントのシチュエーション定義を、 専用シチュエーション構成ファイルに使用できる XML 形式で取得することができ ます。エクスポートしたすべてのシチュエーションが有効であるとは限りません。 \*VALUE 式関数または \*MISSING 式関数を使用しているシチュエーションのみが 有効です。その他の制限については、365 ページの『シチュエーション制限』を参 照してください。

## 要素

XML タグは大/小文字を区別しません。他のすべてのパラメーターには大/小文字の 区別があります。例えば、<SITNAME>、<SitName>、または <sitname> と入力でき ます。

#### <TABLE>

これは、エクスポートされたシチュエーション XML ファイルのルート要素です。専用シチュエーション構成ファイルでは、エクスポートされたシチュエーションの TABLE タグ (およびそのタグの間にあるものすべて) が専用シチュエーション定義として処理されます。

### <ROW>

TABLE の子要素です。

## <SITNAME>

モニター・シチュエーション名。シチュエーション名は、先頭が文字である 必要があり、31 文字以下の文字、数字、およびアンダースコアー (\_) で構 成します。 SITNAME の開始タグと終了タグの各セットの内側は完全なシ チュエーション定義です。例:

<SITNAME>Free\_DiskSpace\_Low</SITNAME>

専用かエンタープライズかに関係なく、すべてのシチュエーションに固有の 名前を付けるように注意してください。 そうしないと、あるシチュエーシ ョンで呼び出されたアクションが、同じ名前の他のシチュエーションに適用 されます。

#### <PDT>

シチュエーション基準は、<PDT> 述部要素および <! [CDATA[ ]]> 要素内 で指定されます。各式は、3 つの部分で構成されており、最初に \*IF \*VALUE または \*IF \*MISSING とそれに続く attribute-tablename.attribute-name があり、その後に論理演算子 (\*NE など) が続き、属 性しきい値 (MISSING 関数の場合はコンマ区切りリスト) が続きます。エ クスポートされたエンタープライズ・シチュエーションは常に \*IF で始ま っており、これは許容されていますが、必ずしも式に \*IF を含める必要は ありません。

属性には、「属性テーブル名.(ドット)属性名」の形式の詳細な属性名を使用します。製品属性ファイルは、エージェント製品属性テーブルおよび関連属性を定義します。例えば、knt.atrファイルまたは kux.atrファイルは配 布済みエージェントのインストール済み環境の ATTRIB ディレクトリーにあります。

演算子は、フィルター値およびデータの論理演算を定義します。サポートされている演算子は、\*EQ (等しい)、\*NE (等しくない)、\*GE (以上)、\*LE (以下)、\*LT (より小)、および \*GT (より大) です。<PDT> 要素内では、 XML 構文解析から除外するために、コマンドが文字データ・タグで囲まれ ています。この例は、使用可能なディスク領域が 35% 以下になったときに アラートをトリガーする式を示しています。

<PDT> <![CDATA[\*IF \*VALUE NT\_Logical\_Disk.%\_Free \*LE 35]]> </PDT>

複数の式の場合は、\*AND 結合子および \*OR 結合子を使用します。式の結 合子はすべて同じ (すべて \*AND またはすべて \*OR) である必要がありま す。論理結合子 \*AND および \*OR の混在はサポートされていません。例:

<PDT> <![CDATA[\*IF \*VALUE NT\_Process.%\_Processor\_Time \*GE 65 \*AND
\*VALUE NT\_Process.Priority\_Base \*NE 0 \*AND
\*VALUE NT Process.Process Name \*NE Total]]> </PDT>

専用シチュエーションではワイルドカードはサポートされていません。例えば、「DB2」で始まる全プロセスを検索する \*VALUE

NT\_Process.Process\_Name \*EQ DB2\* は無効です。位取り属性を持つエクス ポートされたエンタープライズ・シチュエーションは、専用シチュエーショ ンとして実行されている場合は正規化されません。手動で値を正規化する必 要があります。例えば、エンタープライズ・シチュエーション式 Avg Disk Queue Length >= 0.004 が、スケール 3 の浮動小数点属性用であるとしま す。tacmd viewSit コマンドを使用してシチュエーションがエクスポートさ れるときに、以下のエクスポート・モニター基準が示されます。

<PDT> <![CDATA[\*IF \*VALUE NT\_Physical\_Disk.Avg\_Disk\_Queue\_Length \*GE 0.004]]> < PDT>

これと同じサンプル定義が専用シチュエーションで指定されると、値の比較 値がゼロ値として解釈されます。

<PRIVATECONFIGURATION> <PRIVATESIT> <SITUATION>SCALE\_TEST</SITUATION> <CRITERIA><![CDATA[ \*IF \*VALUE NT\_Physical\_Disk.Avg\_Disk\_Queue\_Length \*GE 0.004 ]]></CRITERIA> <INTERVAL>000030</INTERVAL> </PRIVATESIT> </PRIVATECONFIGURATION>

小数点を右に 3 つ桁移動して値を正規化します。0.004 が 4 または以下に 示すような値になります。

<CRITERIA><![CDATA[ \*IF \*VALUE NT\_Physical\_Disk.Avg\_Disk\_Queue\_Length \*GE 4.123 ]]></CRITERIA>

#### <CMD>

オプションです。 シチュエーションが true の場合に呼び出すアクション・ コマンドまたはアクション・スクリプトを定義します。このコマンドは <![CDATA[ ]]> セクションで囲みます。例:

<CMD><![CDATA[netstat >.¥logs¥netstat.dat]]></CMD>

#### <AUTOSOPT>

アクション・コマンド <CMD> が指定されている場合に必須です。開始タ グと終了タグの間にリフレックス・オートメーション・アクション・コマン ド実行オプションを XYZ の順に定義します。デフォルトは NNN です。

- 最初の項目のみでアクションを実行
- ◎ 続けて 2 回アクションを実行しないでください (シチュエーション
- が false になり、次にもう一度 true になるまで待ってください)
- 管理対象システム (エージェント) でアクションを実行する

X=Y 項目ごとにコマンドを実行します。

- X=N 最初の項目でのみコマンドを実行します。
- Y=Y 各サンプル間隔のコマンドを実行します。

Y=N 続けて 2 回コマンドを実行しないでください。

Z=N 専用シチュエーションでは常に N に設定され、コマンドをエージ ェントで実行することを意味します。エクスポートされたオプションが Y に設定されている場合、設定は無視され、N として扱われます。

#### <DISTRIBUTION>

サブノード (サブエージェント) を持つ製品では必須です。管理対象システ ムの名前またはコンマ (,) で区切られた複数の管理対象システムの名前を指 定します。デフォルトは、エージェント管理対象システム名またはすべての 既知のサブエージェントです。管理対象システム・グループは、アスタリス ク (\*) が前に付いた事前定義の管理対象システム・グループを含め、サポー トされていません。

#### <LSTCCSID>

オプションです。 IBM コード化文字セット ID を指定します。許可されて いる値は、en\_US のみです。

### <LSTDATE>

オプションです。 シチュエーションの最終更新日のタイム・スタンプで す。この要素が指定されていない場合、現行データ・タイムが自動的に生成 されます。形式は、CYYMMDDHHMMSSmmm (2009 年 7 月 15 日 07:45:01 の場合は 1090715074501000) になります。各部の内容は以下のと おりです。

C = 世紀 (21 世紀の場合 1)

- Y = 年
- M = 月
- D = 日
- H = 時
- M = 分

S = 秒

m = ミリ秒

#### <LSTRELEASE>

オプションです。シチュエーション・バージョンを指定します。

<LSTUSRPRF>

オプションです。 このシチュエーション定義を最後に更新したユーザーの ID です。この要素が指定されていない場合、現行ログオン・ユーザー ID が使用されます。

<SITINFO>

オプションです。 EIF イベントのシチュエーション修飾子を定義します。 <SITINFO> 要素内で、シチュエーション式を <![CDATA[ ]]> タグで囲み ます (<![CDATA[ SEV=Critical ]]> など)。または、パラメーターを使用し て修飾子を定義します。複数の修飾子は、セミコロン (;) で区切られます。

ATOM= オプション。複数行の属性グループ用。これは表示項目として 使用するカタログ COLUMN の名前です。これにより、同じ表示項目値 を持つ行のサブセットごとにイベントが生成されます。

**COUNT=** オプション。これは、Tivoli Enterprise Portal で「シチュエー ションの永続性」と呼ばれています。イベントがオープンされるまでシ チュエーションが true になっている必要のある間隔の数を指定します。 **SEV=** オプション。EIF イベントに割り当てられろ重大度: 致命的、ク リティカル、注意、マイナー、安全、通知、または不明。

TFWD=[YIN] オプション。デフォルトは Y です。SNMP アラートのみ を送信し、EIF イベントは送信しない場合は、この属性を N に設定し ます。

TDST= オプション。イベントの送信先として 1 つ以上の EIF 受信側の 宛先を指定します。最大 5 個の有効な宛先サーバー ID を入力でき、そ れぞれをコンマ (,) で区切ります。有効な宛先は、pc\_eventdest.xml フ ァイルで定義します。TDST パラメーターを指定していない場合、EIF イベントはイベント宛先構成ファイルに定義されているすべてのデフォ ルトのイベント宛先 (default="Y" に設定されている宛先項目) に送信さ れます。

<TEXT>

シチュエーションの説明。<TEXT> 要素内で、シチュエーション式を<![CDATA[ ]]> タグで囲みます。

#### <REEV\_TIME>

シチュエーションのサンプリング間隔を HHMMSS 形式で指定します。値 0 (ゼロ) は、ピュア・イベント・シチュエーションを示します。デフォルト の間隔は 15 分 (001500) です。最小は 30 秒 (000030) であり、最大は 23 時間 59 分 59 秒 (235959) です。例:

<REEV\_TIME>000500</REEV\_TIME>

#### 無視される要素

エクスポートされる XML 仕様の以下の要素は、使用することが注記され ていない限り使用されません。

<FULLNAME> (EIF 用に処理されます)

<ADVISE> <AFFINITIES> <ALERTLIST> <AUTOSTART> <DESTNODE /> <HUB /> <LOCFLAG /> <NOTIFYARGS> <NOTIFYOPTS> <OBJECTLOCK> <PRNAMES> <OIBSCOPE> <REEV\_DAYS> (1 日を超えるとサポートされません) <REFLEXOK> <SENDMSGQ> <SITINFO> (EIF 用に処理されます) <SOURCE>

# エクスポートされたエンタープライズ・シチュエーションの例

tacmd bulkExportSit または tacmd viewSit でエクスポートされた NT\_System\_File\_Critical シチュエーションは NT\_System\_File\_Critical.xml ファイル に保存されます。

<TABLE> <ROW> <SITNAME>NT System File Critical</SITNAME> <FULLNAME> <![CDATA[ ]]> </FULLNAME> <ADVISE> <![CDATA[ ADVICE("knt:"+\$ISITSTSH.SITNAME\$);]]> </ADVISE> <AFFINITIES>%IBM.STATIC021 0100000000</AFFINITIES> <ALERTLIST>\*NO</ALERTLIST> <AUTOSOPT>NNN</AUTOSOPT> <AUTOSTART>\*YES</AUTOSTART> <CMD> <![CDATA[ \*NONE ]]> </CMD> <DESTNODE /> <HUB /> <LOCFLAG /> <LSTCCSID /> <LSTDATE>0961009010101000</LSTDATE> <LSTRELEASE /> <LSTUSRPRF>IBM</LSTUSRPRF> <NOTIFYARGS /> <NOTIFYOPTS /> <OBJECTLOCK /> <PDT> <![CDATA[ \*IF \*VALUE NT\_System.File\_Data\_Operations/Sec \*GE 100000 ]]> </PDT> <PRNAMES /> <QIBSCOPE>E</QIBSCOPE>

```
<REEV_DAYS>0</REEV_DAYS>
<REEV_TIME>001500</REEV_TIME>
<REFLEXOK />
<SENDMSGQ>*NONE</SENDMSGQ>
<SITINFO>
<![CDATA[ SEV=Critical ]]>
</SITINFO>
<SOURCE />
<TEXT>
<![CDATA[ Knt:KNT1359 ]]>
</TEXT>
<DISTRIBUTION>*NT_SYSTEM</DISTRIBUTION>
</ROW>
</TABLE>
```

専用シチュエーション構成ファイル内で、<PRIVATESIT> タグと </PRIVATESIT> タグの組が作成され、次にタグの内側に NT\_System\_File\_Critical.xml の内容が貼り 付けられます。これは、エクスポートされた NT\_System\_File\_Critical シチュエーシ ョン定義を Check\_Process\_CPU\_Usage という別の専用シチュエーション定義の上に 追加した後の nt\_situations.xml 専用シチュエーション構成ファイルです。冗長な要 素 (上述の『無視される要素』を参照) および使用されない要素 (AUTOSOPT およ び CMD、LSTCCSID、LSTRELEASE、DISTRIBUTION) はエクスポートされたシチ ュエーションから削除されますが、ファイル内に冗長な要素が残っていても XML パーサーはそれらを無視するため実際は問題ありません。

```
<PRIVATECONFIGURATION>
<TABLE>
 <ROW>
  <SITNAME>NT System File Critical</SITNAME>
  <LSTDATE>0961009010101000</LSTDATE>
  <LSTUSRPRF>IBM</LSTUSRPRF>
  <PDT>
  <![CDATA[ *IF *VALUE NT System.File Data Operations/Sec *GE 100000 ]]>
  </PDT>
 <REEV TIME>001500</REEV TIME>
  <SITINFO>
  <![CDATA[ SEV=Critical ]]>
  </SITINF0>
  <TEXT>
  <![CDATA[ Knt:KNT1359 ]]>
 </TEXT>
  </ROW>
</TABLE>
<PRIVATESIT>
  <SITNAME>Check_Process_CPU_Usage</SITNAME>
  <PDT>
  <![CDATA[ *IF *VALUE NT Process.% Processor Time *GE 65 *AND
   *VALUE NT Process.Priority Base *NE 0 *AND
  *VALUE NT Process.Process Name *NE Total]]>
 </PDT>
 <REEV TIME>000300</REEV_TIME>
</PRIVATESIT>
</PRIVATECONFIGURATION>
```

**ヒント:** エクスポートされた各シチュエーションには専用の XML ファイルが用意 されます。専用シチュエーションが最初にエンタープライズ・シチュエーションの エクスポートから生成される場合は、PRIVATECONFIGURATION の開始タグと終 了タグを指定して XML を作成し、含める必要があるシチュエーションごとに、 TABLE の開始タグと終了タグおよびその内側にあるものすべてをファイルに貼り付 けます。エクスポートされたシチュエーションでは、TABLE タグは PRIVATESIT タグと等価です。

# 専用シチュエーションの例

ローカル・エージェント環境に関連し、エンタープライズ環境に依存または関連し ないモニター基準の専用シチュエーションを定義します。以下の例は、専用シチュ エーションのテンプレートとして使用できます。

**ヒント:** Tivoli Monitoring Agent のインストール・メディアの PrivateConfigSamples ディレクトリーに専用シチュエーション構成ファイルのサン プルが提供されています。

# Linux OS Iz\_situations.xml

```
<PRIVATECONFIGURATION>
<!-- Situation Description: Percentage of time the processor is busy
is extremely high -->
<PRIVATESIT>
 <SITUATION>Linux High CPU Overload pr</SITUATION>
 <CRITERIA>
  <![CDATA[ *VALUE Linux CPU.Idle CPU *LT 10 *AND *VALUE Linux CPU.CPU ID</pre>
  *EQ Aggregate ]]>
 </CRITERIA>
 <INTERVAL>001500</INTERVAL>
 </PRIVATESIT>
<!-- Situation Description: Percentage of packet collisions during data
transmission is high -->
<PRIVATESIT>
 <SITUATION>Linux High Packet Collisons pr</SITUATION>
 <CRITERIA>
  <![CDATA[ *VALUE Linux Network.Collision Percent *GT 10 ]]>
 </CRITERIA>
 <INTERVAL>000500</INTERVAL>
</PRIVATESIT>
<!-- Situation Description: Percentage of available i-nodes is low -->
<PRIVATESIT>
 <SITUATION>Linux Low Pct Inodes pr</SITUATION>
 <CRITERIA>
  <![CDATA[ *VALUE Linux Disk.Inodes Used Percent *GT 80 ]]>
 </CRITERIA>
 <INTERVAL>001500</INTERVAL>
</PRIVATESIT>
<!-- Situation Description: Percentage of space available on a filesystem
is low -->
<PRIVATESIT>
 <SITUATION>Linux Low Pct Space pr</SITUATION>
 <CRITERIA>
  <![CDATA[ *VALUE Linux_Disk.Space_Available_Percent *LT 15 ]]>
 </CRITERIA>
 <INTERVAL>001500</INTERVAL>
</PRIVATESIT>
<!-- Situation Description: Tests if the SSH Daemon, sshd, is up running -->
<PRIVATESIT>
 <SITUATION>Linux Process Missing sshd pr</SITUATION>
 <CRITERIA>
  <![CDATA[ *IF *MISSING Linux Process.Process Command Name</pre>
  *EQ ("/usr/sbin/sshd") ]]>
 </CRITERIA>
 <INTERVAL>001000</INTERVAL>
</PRIVATESIT>
<!-- Situation Description: Percentage of Processor time used by
a process high -->
<PRIVATESIT>
 <SITUATION>Linux_Process_High_CPU_pr</SITUATION>
 <CRITERIA>
  <![CDATA[ *VALUE Linux Process.Busy CPU Pct *GT 60 ]]>
 </CRITERIA>
```

```
<INTERVAL>001500</INTERVAL>
</PRIVATESIT>
<!-- Situation Description: High number of stopped processes on this system -->
<PRIVATESIT>
  <SITUATION>Linux Process Stopped pr</SITUATION>
  <CRITERIA>
   <![CDATA[ *VALUE Linux Process.State *NE Running *AND</pre>
   *VALUE Linux Process.State *NE Sleeping *AND
   *VALUE Linux_Process.State *NE Disk *AND
  *VALUE Linux_Process.State *NE Trace ]]>
  </CRITERIA>
  <INTERVAL>001500</INTERVAL>
</PRIVATESIT>
<!-- Situation Description: Percentage of rejected RPC server or
client calls is high -->
<PRIVATESIT>
  <SITUATION>Linux RPC Bad Calls pr</SITUATION>
  <CRITERIA>
  <![CDATA[ *VALUE Linux RPC Statistics.RPC Client Calls Retransmitted *GT 30</pre>
   *OR *VALUE Linux_RPC_Statistics.RPC_Server_Calls_Rejected *GT 30 ]]>
  </CRITERIA>
  <INTERVAL>001500</INTERVAL>
</PRIVATESIT>
<!-- Situation Description: The swap space paging activity on this system</pre>
is extremely high -->
<PRIVATESIT>
  <SITUATION>Linux_System_Thrashing_pr</SITUATION>
  <CRITERIA>
   <![CDATA[ *VALUE Linux System Statistics.Pages paged out per sec *GT 400</pre>
   *OR *VALUE Linux_System_Statistics.Pages_paged_in_per_sec *GT 400 ]]>
  </CRITERIA>
  <INTERVAL>001500</INTERVAL>
</PRIVATESIT>
</PRIVATECONFIGURATION>
```

# UNIX OS ux\_situations.xml

```
<PRIVATECONFIGURATION>
<!-- Situation Description: Reports High CPU processes -->
<PRIVATESIT>
 <SITUATION>UNIX CMD Runaway Process pr</SITUATION>
 <CRITERIA>
  <![CDATA[ *IF *VALUE Process.CPU Utilization *GT 95 ]]>
 </CRITERIA>
 <INTERVAL>001000</INTERVAL>
</PRIVATESIT>
<!-- Situation Description: Process CPU utilization is greater than
or equal to 85% -->
<PRIVATESIT>
 <SITUATION>UNIX CPU Critical pr</SITUATION>
  <CRITERIA>
  <![CDATA[ *IF *VALUE Process.CPU Utilization *GE 85 *AND *VALUE</pre>
  Process.Command *NE kproc *AND *VALUE Process.Command *NE swapper ]]>
  </CRITERIA>
  <INTERVAL>001000</INTERVAL>
</PRIVATESIT>
<!-- Situation Description: Notes typical I/O bound processor (NFS) -->
<PRIVATESIT>
 <SITUATION>UNIX_HD_Exces_IO_Wait_prv</SITUATION>
 <CRITERIA>
  <![CDATA[ *VALUE System.Wait I/O *GT 20 ]]>
 </CRITERIA>
 <INTERVAL>000200</INTERVAL>
</PRIVATESIT>
<!-- Situation Description: Tests if the Internet Services Daemon, inetd,
is up running -->
<PRIVATESIT>
```

```
<SITUATION>UNIX Process Missing inetd pr</SITUATION>
 <CRITERIA>
  <![CDATA[ *MISSING Process.Command *EQ ("/usr/sbin/inetd") ]]>
 </CRITERIA>
 <INTERVAL>001000</INTERVAL>
</PRIVATESIT>
<!-- Situation Description: Checks the System CPU, Idle, I/O Wait,
and Load Averages for the Busy state -->
<PRIVATESIT>
 <SITUATION>UNIX_System_Busy_Warning_pr</SITUATION>
  <CRITERIA>
  <![CDATA[ *VALUE System.System CPU *GT 50 *AND</pre>
  *VALUE System.Idle CPU *GT 0 *AND *VALUE System.Wait I/O *GT 0 *AND
  *VALUE System.Load_Average_5_Min *GT 1 ]]>
 </CRITERIA>
 <INTERVAL>000200</INTERVAL>
</PRIVATESIT>
</PRIVATECONFIGURATION>
```

# Windows OS nt\_situations.xml

```
<PRIVATECONFIGURATION>
<!-- Situation Description: One of the NT Logs is close to capacity -->
<PRIVATESIT>
 <SITUATION>NT Log Space Low pr</SITUATION>
 <CRITERIA>
  <![CDATA[ *VALUE NT_Monitored_Logs_Report.%_Usage *GE 95 ]]>
 </CRITERIA>
 <INTERVAL>001500</INTERVAL>
</PRIVATESIT>
<!-- Situation Description: Test if the NT Scheduler process is running -->
<PRIVATESIT>
 <SITUATION>NT Missing Scheduler pr</SITUATION>
 <CRITERIA>
  <![CDATA[ *MISSING NT Process.Process Name *EQ ("schedule") ]]>
 </CRITERIA>
 <INTERVAL>001000</INTERVAL>
</PRIVATESIT>
<!-- Situation Description: Percent of the Page File in use is too high -->
<PRIVATESIT>
 <SITUATION>NT Paging File Critical pr</SITUATION>
 <CRITERIA>
  <![CDATA[ *VALUE NT Paging File.% Usage *GE 80 ]]>
 </CRITERIA>
 <INTERVAL>001500</INTERVAL>
</PRIVATESIT>
<!-- Situation Description: Percent of the Page File in use is rising -->
<PRIVATESIT>
 <SITUATION>NT_Paging_File_Warning_pr</SITUATION>
 <CRITERIA>
  <![CDATA[ *VALUE NT Paging File.% Usage *GE 75 *AND</pre>
  *VALUE NT_Paging_File.%_Usage *LT 80 ]]>
 </CRITERIA>
 <INTERVAL>001000</INTERVAL>
</PRIVATESIT>
<!-- Situation Description: Percent of the time the disk drive is busy</pre>
is too high -->
<PRIVATESIT>
 <SITUATION>NT_Phys_Disk_Busy_Crit_pr</SITUATION>
 <CRITERIA>
  <![CDATA] *VALUE NT Physical Disk.% Disk Time *GT 90 *AND
  *VALUE NT Physical_Disk.Disk_Name *NE _Total ]]>
 </CRITERIA>
 <INTERVAL>001500</INTERVAL>
</PRIVATESIT>
<!-- Situation Description: Percent of the time the disk drive is busy</pre>
is rising -->
```

```
<PRIVATESIT>
  <SITUATION>NT Phys Disk Busy Warn pr</SITUATION>
  <CRITERIA>
  <![CDATA[ *VALUE NT_Physical_Disk.%_Disk_Time *GT 80 *AND
  *VALUE NT_Physical_Disk.%_Disk_Time *LE 90 *AND
   *VALUE NT_Physical_Disk.Disk_Name *NE Total ]]>
  </CRITERIA>
  <INTERVAL>001500</INTERVAL>
</PRIVATESIT>
<!-- Situation Description: Percentage of processor time used is too high -->
<PRIVATESIT>
  <SITUATION>NT Proc CPU Critical pr</SITUATION>
  <CRITERIA>
  <![CDATA[ *VALUE NT Process.% Processor Time *GE 65 *AND *VALUE</pre>
  NT Process.Priority Base *NE 0 *AND *VALUE NT Process.Process Name
  *NE Total ]]>
  </CRITERIA>
  <INTERVAL>001500</INTERVAL>
</PRIVATESIT>
<!-- Situation Description: Percentage of processor time used is high -->
<PRIVATESIT>
  <SITUATION>NT Proc CPU Warn pr</SITUATION>
  <CRITERIA>
   <![CDATA] *VALUE NT Process.% Processor Time *GE 50 *AND
   *VALUE NT Process.% Processor Time *LT 65 *AND
   *VALUE NT Process.Priority_Base *NE 0 *AND
  *VALUE NT_Process.Process_Name *NE _Total ]]>
  </CRITERIA>
  <INTERVAL>001500</INTERVAL>
</PRIVATESIT>
<!-- Situation Description: A Service Error was reported -->
<PRIVATESIT>
  <SITUATION>NT Service Error pr</SITUATION>
  <CRITERIA>
  <![CDATA[ *VALUE NT Event Log.Source *EQ "Service Control Manager"</pre>
  *AND *VALUE NT_Event_Log.Type *EQ Error ]]>
  </CRITERIA>
  <INTERVAL>001000</INTERVAL>
</PRIVATESIT>
<!-- Situation Description: Rate of operations to file system devices
per second is too high -->
<PRIVATESIT>
  <SITUATION>NT System File Critical pr</SITUATION>
  <CRITERIA>
  <![CDATA[ *VALUE NT System.File Data Operations/Sec *GE 100000 ]]>
  </CRITERIA>
  <INTERVAL>001500</INTERVAL>
</PRIVATESIT>
<!-- Situation Description: Rate of operations to file system devices per second</pre>
is rising -->
<PRIVATESIT>
  <SITUATION>NT System File Warn pr</SITUATION>
  <CRITERIA>
   <![CDATA[ *VALUE NT System.File Data Operations/Sec *GE 10000 *AND</pre>
  *VALUE NT System.File Data Operations/Sec *LT 100000 ]]>
  </CRITERIA>
  <INTERVAL>001500</INTERVAL>
</PRIVATESIT>
</PRIVATECONFIGURATION>
```

# Tivoli Data Warehouse の要約および sy\_situations.xml のプルー ニング

<PRIVATECONFIGURATION> <!-- Situation Description: No connectivity to Warehouse database --> <PRIVATESIT> <SITUATION>KSY\_DB\_Connectivity\_Fail\_pr</SITUATION>

```
<CRITERIA>
  <![CDATA[ *VALUE KSY CONNECTIVITY.DB Connectivity *EQ No ]]>
 </CRITERIA>
 <INTERVAL>001500</INTERVAL>
</PRIVATESIT>
<!-- Situation Description: Failures occurred in pruning -->
<PRIVATESIT>
 <SITUATION>KSY Pruning Failures pr</SITUATION>
 <CRITERIA>
  <![CDATA[ *VALUE KSY_SUMMARIZATION_STATISTICS.Pruning_Failures *GT 0 ]]>
 </CRITERIA>
 <INTERVAL>000000</INTERVAL>
</PRIVATESIT>
<!-- Situation Description: Failures occurred in summarization -->
<PRIVATESIT>
 <SITUATION>KSY Summ Failures pr</SITUATION>
 <CRITERIA>
  <![CDATA[ *VALUE KSY SUMMARIZATION STATISTICS.Summarization Failures</pre>
  *GT 0 ]]>
 </CRITERIA>
 <INTERVAL>000000</INTERVAL>
</PRIVATESIT>
<!-- Situation Description: No connectivity to the
Tivoli Enterprise Portal Server -->
<PRIVATESIT>
 <SITUATION>KSY_TEPS_Conn_Fail_pr</SITUATION>
 <CRITERIA>
  <![CDATA[ *VALUE KSY CONNECTIVITY.TEPS Connectivity *EQ No ]]>
 </CRITERIA>
 <INTERVAL>001500</INTERVAL>
</PRIVATESIT>
</PRIVATECONFIGURATION>
```

# Tivoli Data Warehouse warehouse\_situations.xml

```
<PRIVATECONFIGURATION>
<!-- Situation Description: No connectivity to warehouse database -->
<PRIVATESIT>
 <SITUATION>KHD DB Connectivity pr</SITUATION>
 <CRITERIA>
  <![CDATA[ *VALUE KHD DB INF0.DB Connectivity *EQ No ]]>
 </CRITERIA>
 <INTERVAL>001500</INTERVAL>
</PRIVATESIT>
<!-- Situation Description: Critical errors during the execution
of the Warehouse Proxy -->
<PRIVATESIT>
 <SITUATION>KHD Error Critical pr</SITUATION>
 <CRITERIA>
  <![CDATA[ *VALUE KHD_LAST_ERROR_DETAILS.Error_Severity *EQ Critical ]]>
 </CRITERIA>
 <INTERVAL>000000</INTERVAL>
</PRIVATESIT>
<!-- Situation Description: Fatal errors during the execution
of the Warehouse Proxy -->
<PRIVATESIT>
 <SITUATION>KHD Error Fatal pr</SITUATION>
 <CRITERIA>
  <![CDATA[ *VALUE KHD_LAST_ERROR_DETAILS.Error_Severity *EQ Fatal ]]>
 </CRITERIA>
 <INTERVAL>000000</INTERVAL>
</PRIVATESIT>
</PRIVATECONFIGURATION>
```

# 専用ヒストリー

専用ヒストリーは、ローカル・モニター・エージェントからのデータの収集であ り、これらのデータを短期間保管しておく場所です。エージェントの専用シチュエ ーション構成ファイルでヒストリカル収集を定義した後、エージェント・サービ ス・インターフェースを使用して短期ヒストリーを表示します。

専用ヒストリーは、専用シチュエーション構成ファイルで構成されます。

ローカル・ヒストリカル・データ収集は、ヒストリカル・データを保存する 各属性グループのローカル専用シチュエーション構成ファイルに定義されて います。専用ヒストリーは、専用モニター・シチュエーションを付けても、 付けなくても定義できます。アクティブにできるヒストリー・データ収集 は、アプリケーション・テーブル (属性グループ) ごとに 1 つのみです。

<HISTORY> タグを使用して、ヒストリカル・データの収集対象となる各属 性グループを指定します。オプションで EXPORT パラメーターを使用し て、Tivoli Data Warehouse へのデータのエクスポート間隔を分単位で指定 できます。

<WAREHOUSE> タグを使用して、ヒストリカル・データのエクスポート先 Warehouse Proxy agent を指定します。

374 ページの『専用シチュエーション XML 指定』を参照してください。

#### エージェント・オペレーション・ログ

XML 検証エラー・メッセージは、すべてエージェント・オペレーション・ ログに保存されます。専用ヒストリーは、IBM Tivoli Management Services 内のヒストリカル・データ収集および Tivoli Data Warehouse 構成とは完全 に分離されており、独立しています。各専用短期ヒストリー・テーブル・デ ータは、それぞれのヒストリー・バイナリー・ファイルにあります。

短期ヒストリー・ファイルの名前

属性グループのテーブル名は、PVTHIST\_の接頭部が付いたヒストリー・ バイナリー・ファイル名でもあり、テーブルごとに固有のヒストリー・バイ ナリー・ファイルです。専用ヒストリー構成の一部として、RETAIN<sup>®</sup> 属性 を設定してヒストリー・ファイルのサイズを管理できます。代替の専用ヒス トリー・ファイルのロケーションは、エージェント構成パラメーター CTIRA HIST DIR を使用して構成できます。

短期ヒストリー・ファイルのディレクトリー

エージェントにより、すべての専用ヒストリー・ファイルが以下のサブディ レクトリーに出力されます。

Windows <install\_dir> ¥TMAITM6¥logs

Linux UNIX <install\_dir>/<arch>/<pc>/hist

代替の専用ヒストリー・ファイルのロケーションは、エージェント構成パラ メーター CTIRA\_HIST\_DIR を使用して構成できます。

## 短期ヒストリー・ファイルの保守

krarloff (z/OS の場合は KPDXTRA) など、短期ヒストリー・ファイルのフ ァイル変換ユーティリティーが、ヒストリカル・ファイルからデータを取り 出して区切り文字で区切られたテキスト・ファイルへ移動する目的で用意さ れています。

## z/OS に関する考慮事項

Tivoli Enterprise Monitoring Server on z/OS の永続データ・ストア (PDS) 機能により、Tivoli Monitoring のアプリケーションは、SQL の表データと 同じ方法でヒストリカル・データにアクセスできます。OMEGAMON XE 製品では、PDS を活用し、Tivoli Management Services を使用せずに、PDS コンポーネント経由でヒストリカル・データを保管および取得します。

PDS ディクショナリーには、アプリケーション・テーブルの定義が含まれています。

- 各テーブルは、アプリケーション名 (通常はアプリケーション製品コード、テーブル名、および割り当て済みファイル・グループ)によって識別されます。
- テーブル列の定義はテーブル定義に従い、列名、データ・タイプ、および データ長が含まれています。テーブル列は、同じ ID を使用したテーブル に関連しています。

以下の PDS ディクショナリー・テーブル定義は、Tivoli OMEGAMON XE for Mainframe Network 製品 KN3 テーブル KN3BPG からの例です。

| CREATE | ID=N303 | APPL=KN3       | TABLE=KN3BPG  | GROUP=KI | ٧3     |     |
|--------|---------|----------------|---------------|----------|--------|-----|
| ADDCOL | ID=N303 | COL=TMZDIFF    | TYP=INTEGER   | LEN=4    | REQ    |     |
| ADDCOL | ID=N303 | COL=WRITETIME  | TYP=CHARACTER | LEN=16   | BIT=72 | REQ |
| ADDCOL | ID=N303 | COL=ORIGINNODE | TYP=CHARACTER | LEN=32   | REQ    |     |
| ADDCOL | ID=N303 | COL=SYSID      | TYP=CHARACTER | LEN=4    | REQ    |     |
| ADDCOL | ID=N303 | COL=TIMESTAMP  | TYP=CHARACTER | LEN=16   | REQ    |     |
| ADDCOL | ID=N303 | COL=CATDESC    | TYP=INTEGER   | LEN=2    | REQ    |     |
| ADDCOL | ID=N303 | COL=CATPCT     | TYP=INTEGER   | LEN=4    | REQ    |     |
| ADDCOL | ID=N303 | COL=POOLNAME   | TYP=CHARACTER | LEN=4    | REQ    |     |
| ADDCOL | ID=N303 | COL=CATEGORY   | TYP=INTEGER   | LEN=4    | REQ    |     |
| ADDCOL | ID=N303 | COL=SAMPLES    | TYP=INTEGER   | LEN=4    | REQ    |     |
| ADDCOL | ID=N303 | COL=INTERVAL   | TYP=INTEGER   | LEN=4    | REQ    |     |
|        |         |                |               |          |        |     |

テーブルは PDS グループに属し、多数の VSAM ファイルがテーブル・デ ータの保管用に PDS ファイル・グループに割り振られます。PDS OVERRIDE ステートメントを使用して、テーブルまたはグループの割り当 て (またはその両方) およびプロパティーを変更できます。KN3 グループ仕 様を以下に示します。

OVERRIDE TABLE=KN3BPG APPL=KN3 WRAP=0 GROUP=KN3 GROUP=KN3 FILE=DSN:CCAPI.COMMON.NV.CIDSSP13.RKN3HIS3 GROUP=KN3 FILE=DSN:CCAPI.COMMON.NV.CIDSSP13.RKN3HIS2 GROUP=KN3 FILE=DSN:CCAPI.COMMON.NV.CIDSSP13.RKN3HIS1

PDS は、VSAM ファイル・キーとしてアプリケーション名、テーブル名、 WRITETIME、および任意の索引付き列を使用してテーブル・データを保管 します。専用ヒストリーの場合 (KN3BPG テーブルを使用 – 例: VTAM\_Buffer\_Usage\_By\_Category)、以下の 2 つの構成ステップが必要で す。

- 1. ヒストリー・データ収集に必要なアプリケーション・テーブルを新規テ ーブルとして PDS ディクショナリーのデータ・セット RKANPARU メ ンバー KN3PDICT に以下のように追加します。
  - a. KN3BPG テーブル定義のコピーを作成します。
  - b. TABLE=KN3BPG を TABLE=ZN3BPG に変更します。
  - c. ID=N303 を固有の ID に変更します (例えば N399)。

- 2. アプリケーション・テーブルの OVERRIDE ステートメントをデータ・ セット RKANPARU メンバー KN3PG に追加します。
  - a. テーブル KN3BPG OVERRIDE ステートメントがある場合はそれを コピーします。
  - b. TABLE=KN3BPG を TABLE=ZN3BPG に変更します。

上記 2 つの構成ステップの完了後には、以下の例のように次の情報を <pc>\_situations.xml に追加することにより、専用ヒストリーを構成して取得 できます。

<PRIVATECONFIGURATION> <HISTORY TABLE="VTAM\_Buffer\_Usage\_By\_Category" Interval="15" Retain="24" /> </PRIVATECONFIGURATION>

サービス・インターフェース要求の例:

エンタープライズおよび専用の両方のヒストリー・テーブル・データは、固 有のキーを使用して PDS によって同一の VSAM データ・セットに保管さ れ、そこから読み取られます。代わりに、専用ヒストリーを独自の PDS フ ァイル・グループに割り当て、専用ヒストリー・グループに対して個別の VSAM データ・セットを割り振ることもできます。

# エンタープライズ・シチュエーション・オーバーライド XML 指定

エンタープライズ・シチュエーションのしきい値セットは、オンデマンドまたはス ケジュールで一時的にオーバーライドできます。 Tivoli Enterprise Monitoring Agent のしきい値 XML 指定にシチュエーション・オーバーライドを定義すると、そのシ チュエーション・オーバーライドを口ーカルで管理できます。

重要: この情報は、専用シチュエーションには適用されません。専用シチュエーションについては、 374 ページの『専用シチュエーション XML 指定』を参照してください。

ローカルの XML しきい値ファイルの更新は、エージェントの再始動後に有効にな ります。 Tivoli Enterprise Monitoring Server を調べるシチュエーション・オーバー ライド (Tivoli Enterprise Portal または CLI tacmd setOverride で定義されている) またはエージェント・サービス・インターフェースによって適用されるシチュエー ション・オーバーライドは、すぐに有効になります。

XML 文書の読み取り後に、エージェントは定義されたしきい値オーバーライド指定 を、すべての定義済みのテーブル定義のすべてのデータ収集要求に対して同期させ ます。すべてのしきい値パラメーター、カレンダー、およびシチュエーションの更 新および削除は、すぐに有効になります。エージェントは、完全なしきい値オーバ ーライド指定 XML 文書を、名前が付けられたローカルのしきい値ファイルに出力 します。

# デフォルトのシチュエーション・オーバーライドのパスとファイル名

Windows install\_dir ¥TMAITM6¥pc\_thresholds.xml Linux UNIX install\_dir /bin/pc\_thresholds.xml Z/OS RKANDATV データ・セット内の PCTHRESH IBMi ctira\_sit\_path/hostname\_pc\_thresholds.xml

ローカルのシチュエーションのオーバーライド操作を有効にするエージェント環境 変数については、363ページの『シチュエーション式のオーバーライド』 を参照し てください。

オーバーライド定義は、CENTRAL モードで作成される同一ファイル内で作成し、 手動で書き込む必要があります。オーバーライドの指定時に使用される列の名前 は、属性ファイルから取得されます (Windows OS エージェントの場合は C:¥ibm¥ITM¥TMAITM6¥ATTRLIB¥knt.atr など)。

オーバーライドの指定時に使用される列の名前を検索するもう 1 つの方法は、ASI を使用することです。「ASI」>「照会」の順に開き、テーブル名を選択します。 ASI は、テーブル表示名およびすべてのテーブルの列の表示名を含む、完全なテー ブル・スキーマを戻します。

## 要素

すべての値を二重引用符で囲みます (例えば、"NT\_Available\_Bytes\_Warning")。

## <OVERRIDE>

開始の <override> および終了の </override> タグで、これを動的なしきい値の 構成として定義します。

## ObjName=

シチュエーション・オーバーライドの文書名を指定します。

## <CALENDAR>

オプションです。 名前が付けられているカレンダー定義を指定します。別の方 法として、スケジュールされたオーバーライドを <threshold> 要素に指定できま す。

### Name=

カレンダーのシンボル名を指定します。

### Action=

オプションです。 カレンダー定義の処理を指定します。値 Update の場 合、名前が付けられたカレンダーが作成されるか、置き換えられます。 値 Delete の場合、名前が付けられた既存のカレンダーが削除されま す。

#### Start= Stop=

オプションです。 これらの属性は、同じ時間および同じ期間に開始さ れるオーバーライドを適用します。例えば、start=『08:15』 stop=『17:30』 を指定すると、オーバーライドは 8:15 AM から 5:30 PM まで有効になります。start=『21:45』" stop=『05:15』 を指定する と、オーバーライドは 9:45 PM から翌日の 5:15 AM まで有効になり ます calendar= を定義しない場合は、start=、stop=、および cron= 値が 使用されます。

- Cron= オプションです。 時間定義を分 時間 日 月 曜日フォーマットで指定 します。ここで、分は 0 から 59、時間は 0 から 23、日は 1 から 31、月は 1 から 12、曜日は 0 から 6 です (日曜日は 0 か 7 のいず れかにできます)。それぞれのフィールドはスペースで区切り、以下の記 号を自由に組み合わせて使用します。
  - そのフィールドで有効なすべての値を意味する場合は、アスタリスク (\*)を使用します。例えば、月フィールドで\*はあらゆる月を意味し ます。
  - フィールドに複数の値を入力する場合は、コンマ (,) で区切ります。
  - 値の範囲を示す場合は、ハイフン (-) を使用します。
  - 月および曜日フィールドには名前を使用することもできます。特定の 曜日または月の最初の3文字を使用します。
  - スラッシュ (/) が前に付いたステップ値は、スキップする数です。例 えば、時間フィールドの \*/3 は、3 時間おきを意味します (0、3、6、9、12、15、18、21)。ステップ値は、分フィールドでは無 効です。

**CRON** 定義は、時刻範囲 (開始時刻から終了時刻) を指定する必要があ ります。calendar= を定義しない場合は、start=、stop=、および cron= 値 が使用されます。

## LastUpdate=

オプションです。 最終更新日の 16 桁のタイム・スタンプです。既存 の設定済みのタイム・スタンプより前の場合、そのタイム・スタンプは 無視されます。デフォルトは、00000です。

#### ObjName=

オプションです。 オーバーライド文書名を指定します。

#### <SITUATION>

シチュエーションしきい値の構成を定義します。

## Name=

シチュエーション名を指定します。

#### Table=

オプションです。 テーブルの列名ではなく、キーまたはしきい値の定 義属性名を使用する場合は、属性テーブル名を指定します。 SQL テー ブル名または属性テーブル名を使用します。

## Action=

オプションです。 シチュエーション定義の処理を指定します。指定が ない場合、値 Update によって、シチュエーション指定が作成されま す。そうでない場合は、一致するオーバーライドが変更されます。値 Delete の場合、シチュエーション・オーバーライドの指定全体が削除さ れます。

#### LastUpdate=

オプションです。 最終更新日の 16 桁のタイム・スタンプです。既存 の設定済みのタイム・スタンプよりも前の場合は無視されます。

### Calendar=

オプションです。 名前が付けられているカレンダー定義を指定しま す。このシチュエーション内のすべてのしきい値にカレンダーが適用さ れます。

#### **Priority=**

シチュエーション・オーバーライドの優先順位です。数値が小さいほ ど、優先順位は高くなります。エージェントは、優先順位の低いオーバ ーライドを、優先順位の高い更新と置き換え、同じ優先順位の更新は拒 否します。デフォルトは、2147483647 です。

#### **ObjName=**

オプションです。 オーバーライド文書名を指定します。

#### <KEY> または <TRIGGER>

オプションです。 複数行のサンプル内のデータ行を一意に区別するために、デ ータ値を含むテーブル列を定義します。ネストした <key> 定義は、暗黙に AND 条件を示しています。同じレベルの <key> 定義は、暗黙に OR 条件を示 しています。

#### Column=

列名。例えば、column=USAGE などです。オーバーライドを適用するサ ブエージェントがある場合、列 ORIGINNODE をキーとして指定し、サ ブノードの管理対象システム名をキー値として指定できます。

 Attr= 属性名。列名を指定する代替の方法として、属性名を指定することもできます。属性名を使用する場合は、<situation> 要素にテーブル名を指定するか、属性名を table-name.attribute-name 形式 (attr=NT\_Paging\_File.%\_usage など)で指定する必要があります。

#### Value=

列または属性フィルター・データの値です。属性値は、Value パラメー ターを使用しないで、開始および終了タグの間に指定することもできま す。ただし、パラメーター・スタイルの方が推奨されます。

#### <THRESHOLD>

しきい値の指定を定義します。

### Column=

列名。例えば、*column=CONATTMP* などです。

Attr= 属性名。列名を指定する代替の方法として、属性名を指定することもで きます。属性名を使用する場合は、<situation> 要素にテーブル名を指定 するか、属性名を table-name.attribute-name 形式 (attr=HTTP\_Service.Connection\_Attempts など)で指定する必要がありま す。

#### **Position=**

オプションです。 シチュエーション論理構成内での、属性シーケンス の位置です。値 1 から始まります。値ゼロ (0) は、暗にすべての属性 が論理積または論理和、あるいはその両方のシチュエーション論理で出 現することを示しています。 このパラメーターは、同じ属性が複数回 出現するような論理内で、特定のオーバーライド属性を指定する場合に 便利です。例えば、A1 > 80% AND A2 < 95% などです。デフォルト: 0

#### **Operator=**

オプションです。 論理演算は、同じ属性が複数回出現するようなシチュエーション構成内で、定義する属性を一意に限定します。演算子の値は、EQ、NE、GE、LE、GT、LT です。上記の例の A1 も、 Operator=GT を使用して限定できます。

### Value=

列または属性しきい値です。属性値は、Value パラメーターを使用しないで、開始および終了タグの間に指定することもできます。ただし、パラメーター・スタイルの方が推奨されます。

#### Calendar=

オプションです。 名前が付けられているカレンダー定義を指定しま す。このカレンダーは、<situation> 要素に指定されたカレンダー、 start=、stop=、および cron= 属性をオーバーライドします。

#### Start= Stop=

オプションです。 これらの属性は、同じ時間および同じ期間に開始さ れるオーバーライドを適用します。例えば、start=『08:15』 stop=『17:30』 を指定すると、オーバーライドは 8:15 AM から 5:30 PM まで有効になります。start=『21:45』" stop=『05:15』 を指定する と、オーバーライドは 9:45 PM から翌日の 5:15 AM まで有効になり ます calendar= を定義しない場合は、start=、stop=、および cron= 値が 使用されます。

- Cron= オプションです。 時間定義を分 時間 日 月 曜日フォーマットで指定 します。ここで、分は 0 から 59、時間は 0 から 23、日は 1 から 31、月は 1 から 12、曜日は 0 から 6 です (日曜日は 0 か 7 のいず れかにできます)。それぞれのフィールドはスペースで区切り、以下の記 号を自由に組み合わせて使用します。
  - そのフィールドで有効なすべての値を意味する場合は、アスタリスク (\*)を使用します。例えば、月フィールドで\*はあらゆる月を意味し ます。
  - フィールドに複数の値を入力する場合は、コンマ (,) で区切ります。
  - 値の範囲を示す場合は、ハイフン (-) を使用します。
  - 月および曜日フィールドには名前を使用することもできます。特定の 曜日または月の最初の3文字を使用します。
  - スラッシュ (/) が前に付いたステップ値は、スキップする数です。例 えば、時間フィールドの \*/3 は、3 時間おきを意味します (0、3、6、9、12、15、18、21)。ステップ値は、分フィールドでは無 効です。

**CRON** 定義は、時刻範囲 (開始時刻から終了時刻) を指定する必要があ ります。calendar= を定義しない場合は、start=、stop=、および cron= 値 が使用されます。

#### <DEFAULT>

オプションです。 複数行のサンプルに適用される、1 つ以上のデフォルト・フィルターのしきい値を定義します。これは、<key> タグが定義されている場合 に推奨されます。

## 例

```
<overrides>
 <situation name="Check Event" table="NT Event Log">
   <threshold attr="Source"
              value="Symantec Antivirus"
              start="08:00" stop="17:00" />
 </situation>
 <situation name="NT_Available_Bytes_Critical" table="NT_Memory">
   <threshold attr="Available Bytes"
              value="750000"
              start="08:00" stop="17:30"
              cron=" * * * * 1-5" />
 </situation>
 <situation name="NT Disk Space Low">
  <threshold name="FREEMGBTES"
              value="10"
              cron="31-59 8-20 */2 * *"
   </threshold>
 </situation>
 <situation name="NT Log Space Low">
     <threshold name="USAGE"
                value="75"
                start="08:00" stop="18:00"
                cron="* * * MON,WED,FRI"
    </threshold>
 </situation>
 <threshold attr="Queue Depth"
                value="10"
                cron="0-30 8-17 * 3,6,9,12 *"
     </threshold>
   </KEY>
 </situation>
 <situation name="NT Process CPU Critical" table="NT Process">
   <KEY attr="Process Name" value=" Total">
     <threshold attr="% Processor Time"
                value="70"
                start="06:00" stop="21:30"
                cron="* * * * 1-5" />
   </KEY>
 </situation>
 <situation name="NT_System_File_Critical" table="NT_System">
     <threshold attr="File Data Operations/Sec"
               value="50000"
               cron="* 6-22 * * SAT, SUN"
     </threshold>
 </situation>
 <situation name="DISKFULL">
   <key column="INSTCNAME" value="C:">
     <threshold column="PCFREE">5</threshold>
   </key>
   <key column="INSTCNAME" value="D:">
     <threshold column="PCFREE">10</threshold>
   </key>
   <default>
   <threshold column="PCFREE">0</threshold>
   </default>
  </situation>
 <situation name="Windows Events">
```

```
<key column="SOURCE" value="MSFTPSVC">
    <key column="EVENTID" value="10">
      <threshold column="SOURCE">MSFTPSVC</threshold>
    </key>
    <key column="EVENTID" value="100">
      <threshold column="SOURCE">MSFTPSVC</threshold>
    </key>
    </key>
    <key column="SOURCE" value="EventLog">
    <key column="EVENTID" value="6005">
      <threshold column="SOURCE">EventLog</threshold>
    </kev>
    <key column="EVENTID" value="6009">
      <threshold column="SOURCE">EventLog</threshold>
    </key>
    </key>
    <default>
      <threshold column="SOURCE">NOPASS</threshold>
    </default>
  </situation>
</overrides>
```

# SNMP アラート

Tivoli Enterprise Monitoring Agent および Tivoli System Monitor Agent は、 Netcool/OMNIbus SNMP プローブ、または Tivoli NetView を使用して、 Netcool/OMNIbus などの SNMP 受信側にアラートを送信するよう構成できます。重 要な統合の考え方をいくつか説明するため、サンプルの OMNIbus ルール・ファイ ルが提供されています。

# SNMP アラート構成

モニター・エージェントおよび SNMP トラップ構成ファイルを構成して、ライフサ イクル・イベントまたはシチュエーション・イベントを SNMP イベント受信側に発 行します。

# トラップ構成ファイル

構成されたシチュエーションに対して、エージェントから SNMPv1/v2 トラ ップまたは SNMPv3 インフォームを発行するには、エージェントの開始時 にトラップ構成ファイルが配置されている必要があります。正しく名前が付 けられた trapenfg.xml ファイルがエージェントのローカル構成ディレクトリ ーに配置されている場合、エージェントを開始すると、エージェントはファ イルに定義されているトラップを発行します。ファイルには pc\_trapenfg.xml という名前が付けられます (ここで、pc はエージェント の 2 文字の製品コードです)。このファイルは install\_dir /localconfig/pc ディレクトリーにあります。 このファイルには、 pc\_trapenfg.xml という名前を付ける必要があります。ここで、pc は 2 文 字の製品コードです。例えば、UNIX OS エージェントでは ux です。

IBM i エージェントは SNMPv1/v2 トラップを送信できますが、 SNMPv3 inform を送信することはできません。

**z/05** z/OS の場合、ファイルのデフォルト名は、RKANDATV デー タ・セット内の *PC*TRAPS です。

## エージェント・パラメーター

エージェント環境ファイルの

IRA\_EVENT\_EXPORT\_SNMP\_TRAP\_CONFIG パラメーターを設定して、 トラップ構成ファイルに別の名前およびパスを指定することができます。 SNMP アラートは、そのエージェント・タイプのトラップ構成 XML ファ イルに構成されたシチュエーションに対してのみ発行されます。絶対パス か、またはローカル構成ディレクトリーに対する相対パスを指定できます。

完全なパスを指定するには、PDS が最後にリストされている必要があります (または省略して、デフォルトの RKANDATV を使用します)。

**IRA\_EVENT\_EXPORT\_SNMP\_TRAP=N** を使用すると、*pc*\_trapcnfg.xml ファイルが配置されていても、エージェントの SNMP アラートを使用不可 にできます。

### XML 仕様

トラップ構成ファイルは以下の XML エレメントを含むことができます。

```
SNMP
```

TrapDest

TrapAttrGroup

シチュエーション

StatTrap

SNMP は最上位の XML エレメントです。TrapDest、TrapAttrGroup、および Situation は SNMP の開始タグおよび終了タグで囲まれている要素です。

## サンプルのトラップ構成ファイル

以下の Windows OS エージェント用のサンプル nt\_trapcnfg.xml を確認す ると、トラップ構成ファイルの構成を理解できます。これは *install\_dir* ¥localconfig¥nt ディレクトリーに置かれており、Windows OS エージェン トに対するトラップの発行を使用可能にします。このファイルは、 nt2003infra ホスト上の SNMPv1 トラップをモニターする Tivoli Universal Agent に ステータス・トラップを送信したり、ホスト 10.21.32.234 で実行 されている SNMPv3 を使用して、シチュエーション・イベントのインフォ ームを Netcool/OMNIbus SNMP プローブに送信するように構成されます。

<!--C:¥IBM¥ITM¥localconfig¥nt¥nt\_trapcnfg.xml /-->
<SNMP>

<TrapDest name="UAStatMon" Address=" nt2003infra " Version="v1" Community="{AES256:keyfile:a}POhUrmUhCgfFwimS+Q6w+w==" Stat="Y" />

```
<TrapDest name="Probe1" Version="v3" Address="10.21.32.234"
SecLevel="authPriv" User="AuthPrivMD5DES" AuthType="MD5"
AuthPassKey="{AES256:keyfile:a}yifHSbFcTKHBqvORpzxS6A=="
PrivType="DES" PrivPassKey=
"{AES256:keyfile:a}1le2SxljJR1M0Ii0EDIvig==" Stat="N" />
```

<TrapAttrGroup Table="NT\_Paging\_File" TrapAttrList="Server\_Name, %\_Usage" />

<Situation name="NT\_Log\_Space\_Low\_pr" sev="2" cat="0"
mode="HY"
target="Probe1" />
<Situation name="NT\_Missing\_Scheduler\_pr" sev="5" cat="0"
mode="HY" target="Probe1" />
<Situation name="NT\_Paging\_File\_Critical\_pr" sev="5" cat="0"
mode="HY" target="Probe1" />
<Situation name="NT\_Paging\_File\_Warning\_pr" sev="2" cat="0"</pre>

```
mode="HY" target="Probe1" />
   <Situation name="NT Phys Disk Busy Critical pr" sev="5" cat="0"</pre>
   mode="HY" target="Probe1" />
   <Situation name="NT_Phys_Disk_Busy_Warn_pr" sev="2" cat="0"
   mode="HY" target="Probe1" />
   <Situation name="NT System File Warn pr" sev="2" cat="0"</pre>
   mode="HY" target="Probe1" />
   <Situation name="NT Proc CPU Critical pr" sev="5" cat="0"</pre>
   mode="HY" target="Probe1" />
   <Situation name="NT_Proc_CPU_Warn_pr" sev="2" cat="0"
mode="HY" target="Probe1" />
   <Situation name="NT Service Error pr" sev="2" cat="0"</pre>
   mode="RC" target="Probe1" />
   <Situation name="NT System File Critical pr" sev="5" cat="0"</pre>
   mode="HY" target="Probe1" />
   <Situation name="NT_System_File_Warn pr" sev="2" cat="0"
   mode="HY" target="Probe1" />
   <StatTrap name="EE HEARTBEAT" sev="1" interval="15" cat="3" />
   <StatTrap name="EE_AUTO ENTER" sev="1" cat="3" />
   <StatTrap name="EE_AUTO_EXIT" sev="1" cat="3" />
   <StatTrap name="EE_AUTO_USE_LIMIT" sev="5" cat="3" />
   <StatTrap name="EE TEMS RECONNECT LIMIT" sev="5" cat="3" />
   <StatTrap name="EE_TEMS_CONNECT" sev="1" cat="4" />
   <StatTrap name="EE_TEMS_DISCONNECT" sev="1" cat="4" />
   <StatTrap name="EE_SIT_STOPPED" sev="1" cat="4" />
</SNMP>
```

# トラップ構成 XML 仕様

SNMP XML ファイルで SNMP、TrapDest、TrapAttrGroup、Situation、StatTrap の各 要素を使用して、イベント受信側に指定するエージェント・タイプ用にトラップを 構成します。

XML タグは大/小文字を区別しません。他のすべてのパラメーターには大/小文字の 区別があります。例えば、ADDRESS、Address、または address と入力できます。

# SNMP エレメント

トラップ構成 XML 仕様の SNMP エレメントは、最上位の XML エレメントで す。TrapDest、TrapAttrGroup、および Situation は SNMP の開始タグおよび終了タ グで囲まれている要素です。

<SNMP>

```
<TrapDest name="OMNIbus2" Address="nswin21a" Stat="Y" />
<situation name="*" target="OMNIbus2" />
</SNMP>
```

# TrapDest 要素

トラップ構成 XML ファイルの TrapDest 要素を使用して、トラップ受信側を定義 します。

TrapDest 要素には、名前属性およびターゲット属性が必要です。デフォルト値は、 指定されていないその他すべての属性に使用されます。

```
<TrapDest name="LABEL" Address="HOSTNAME"/>
```

表 30. TrapDest 要素の XML 仕様

|              |                                                                                                    |                                                                                                    |                    | SNMPv1/v2 |
|--------------|----------------------------------------------------------------------------------------------------|----------------------------------------------------------------------------------------------------|--------------------|-----------|
| 属性           | 説明                                                                                                    | 必須                                                                                                    | デフォルト              | SNMPv3    |
| Name=        | トラップ宛先を識別す<br>るために使用される英<br>数字のラベル。                                                                                                    | 必須                                                                                                    |                    |           |
| Address=     | トラップ受信側の<br>TCP/IP アドレスまたは<br>ホスト名。                                                                                                    | 必須                                                                                                    |                    | すべて       |
| IP=          | ip プロトコル: "4"  <br>"6"<br>4 は IPv4、6 は IPv6                                                                                                    | オプション                                                                                                    | "4"                | すべて       |
| Port=        | トラップ受信側 TCP/IP<br>トラップ・リスニン<br>グ・ポート。                                                                                                    | オプション                                                                                                    | "162"              | すべて       |
| BindAddress= | SNMP トラフィックに<br>使用するローカル・イ<br>ンターフェースを指定<br>するために使用されま<br>す。指定されるインタ<br>ーフェースは IP 設定<br>と一致する必要があり<br>ます。                                                      | ホストレワー<br>ク・インター<br>フェされ、指<br>い<br>ンクー<br>フェされ、指<br>に<br>い<br>ンクー<br>フ<br>た<br>れ<br>に<br>い<br>ンター<br>フ<br>た<br>ー<br>れ<br>て<br>い<br>い<br>ク<br>ー<br>フ<br>た<br>ー<br>れ<br>て<br>、<br>れ<br>ー<br>つ<br>て<br>た<br>つ<br>れ<br>て<br>、<br>れ<br>つ<br>た<br>つ<br>た<br>つ<br>た<br>つ<br>た<br>の<br>つ<br>の<br>つ<br>た<br>つ<br>た<br>つ<br>た<br>の<br>た<br>つ<br>た<br>つ | First available    | すべて       |
| Version=     | SNMP トラップのバー<br>ジョンを指定します。<br>有効な文字列の値は、<br>(大/小文字を区別しな<br>い): v1、v2、v3                                                                                        | オプション                                                                                                    | v1                 | すべて       |
| Type=        | Trap   Inform の Type<br>が Version と一致して<br>いる必要があります。<br>Version= "v1"   "v2" タ<br>イプは "Trap" である<br>必要があります。<br>Version= "3" タイプ<br>は、"Inform"である必要<br>があります。 | オプション                                                                                                    | Matches<br>version | すべて       |

表 30. TrapDest 要素の XML 仕様 (続き)

| 属性         | 説明                                                                                                    | 必須           | デフォルト  | SNMPv1/v2<br>または<br>SNMPv3 |
|------------|----------------------------------------------------------------------------------------------------|--------------|--------|----------------------------|
| Stat=      | Stat は、Stat=『Y』に<br>設定すると、すべての<br>ステータス・トラップ<br>をその受信側に送信す<br>るために宛先上で使用<br>されます。Stat を<br>『N』に設定すると、<br>TrapDest に対するすべ<br>てのステータス・アラ<br>ートが使用不可になり<br>ます。ステータス・ア<br>ラートのサブセットの<br>みを TrapDest に送信す<br>る場合も、『N』 に設<br>定します。StatTrap 要<br>素を使用して個々のス<br>テータス・アラートを<br>特定の TrapDest に送信<br>できます。 | オプション        | ΓΥJ    | すべて                        |
| Community= | トラップ・コミュニテ<br>ィー名のストリングを<br>指定します。<br>itmpwdsnmp を使用して<br>暗号化する必要があり<br>ます。ただし、平文も<br>使用できます (1-63 文<br>字)。                                                                                                    | オプション        | public | v1 および v2                  |
| SecModel=  | セキュリティー・モデ<br>ルを指定します。サポ<br>ートされているのは、<br>USM だけです。                                                                                                    | オプション        | USM    | v3                         |
| SecLevel=  | 認証レベルおよびプラ<br>イバシー・レベルを指<br>定します。 サポートさ<br>れているレベルは次の<br>とおりです。<br>noAuthNoPriv - 認証<br>なし、プライバシーな<br>し<br>authNoPriv - 認証あ<br>り、プライバシーなし<br>authPriv - 認証あり、<br>プライバシーあり<br>(z/OS モニタリング・<br>エージェントではサポ<br>ートされていません)                                                                          | v3 では必<br>須。 |        | v3                         |

表 30. TrapDest 要素の XML 仕様 (続き)

|              |                                                                                                  |                                                      |       | SNMPv1/v2<br>またけ |
|--------------|--------------------------------------------------------------------------------------------------|------------------------------------------------------|-------|------------------|
| 属性           | 説明                                                                                               | 必須                                                   | デフォルト | SNMPv3           |
| User=        | アカウント名を指定し<br>ます。                                                                                | v3 では必<br>須。                                         |       | v3               |
| AuthType=    | 認証プロトコルを指定<br>します。サポートされ<br>るプロトコルは MD5<br>および SHA です。                                           | v3 では必<br>須。SecLevel=<br>authNoPriv ま<br>たは authPriv |       | v3               |
| AuthPassKey= | 認証パスワードを指定<br>します。itmpwdsnmp を<br>使用して暗号化する必<br>要がありますが、平文<br>も使用できます (1-63<br>文字)。              | v3 では必<br>須。SecLevel=<br>authNoPriv ま<br>たは authPriv |       | v3               |
| PrivType=    | プライバシー・プロト<br>コルを指定します。サ<br>ポートされているプロ<br>トコルは DES です。                                           | v3 では必<br>須。<br>SecLevel=<br>authPriv                |       | v3               |
| PrivPassKey= | プライバシー・パスワ<br>ードを指定します。<br>itmpwdsnmp を使用して<br>暗号化する必要があり<br>ます。ただし、平文も<br>使用できます (1-63 文<br>字)。 | v3 では必<br>須。<br>SecLevel=<br>authPriv                |       | v3               |
| Timeout=     | SNMPv3 メッセージの<br>確認応答のタイムアウ<br>ト (整数の秒単位)を指<br>定します (最小 1)。                                      | オプション                                                | 2     | v3               |
| Retries=     | タイムアウトが発生し<br>た場合の再送信の回数<br>を指定します (最小<br>0、最大 5)。                                               | オプション                                                | 3     | v3               |

# TrapAttrGroup 要素

trapenfg.xml ファイルの TrapAttrGroup 要素を使用して、シチュエーション・イベント・トラップに含める属性グループの属性を指定します。

以下の構文例では、Windows OS のページング・ファイル属性グループに対して作 成されたシチュエーションが、SNMP トラップをサーバー名、使用率、使用ピーク 値とともにイベント受信側に送信します。

<TrapAttrGroup Table="NT\_Paging\_File" TrapAttrList="Server\_Name, %\_Usage,%\_Usage\_Peak" />

この要素を使用すると、各トラップ要求で送信される属性データの量を削減し、ト ラップのフラグメント化の可能性を低下させ、受信データを関連するもののみに絞 り込むことができます。 TrapAttrGroup 要素では、テーブルに対して実行するすべてのシチュエーションに送 信されるデフォルト属性を設定します。個々のシチュエーションは、シチュエーシ ョン要素の TrapAttrList 属性を指定することにより、TrapAttrGroup 設定を上書きで きます。

TrapAttrGroup 要素が属性テーブルに対して定義されない場合は、シチュエーション のデータ行のすべての属性が、この属性テーブルに基づくシチュエーションに送信 されたトラップの sitAttributeList varbind に追加されます。シチュエーション述部で 使用されている属性が最初に追加され、残りの属性は、PDU の最大長である 1500 バイトに到達するまで追加されます。

表 31. TrapAttrGroup 要素の XML 仕様

| 属性            | 説明                                                                                                   |
|---------------|----------------------------------------------------------------------------------------------------|
| Table=        | 属性テーブルの名前。このファイルを手動で作成する場合<br>は、エージェントの属性ファイル pc.atr を確認し、テーブ<br>ル名を識別します。ここで、pc は 2 文字の製品コードで<br>す。 |
| TrapAttrList= | この属性テーブルに基づいてシチュエーションに送信された<br>トラップの sitAttributeList varbind に含まれる、コンマ<br>で区切られた属性のリスト。             |

# シチュエーション要素

トラップ構成 XML ファイルのシチュエーション要素を使用して、シチュエーションに送信されるトラップを定義します。

<situation name="Situation\_ID" target="TrapDest\_Name" />

シチュエーション要素には、名前属性およびターゲット属性が必要です。デフォルト値は、指定されていないその他すべての属性に使用されます。シチュエーション名またはターゲット名またはその両方に対して \* (アスタリスク)ワイルドカードを指定できます。

シチュエーション名に対してワイルドカードを指定すると、すべてのシチュエーションを表します。例えば、以下の行ではすべての定義済み true シチュエーションのトラップを trapProbe1 という名前の定義済み TrapDest に送信します。
 <situation name="\*" target="trapProbe1" />

シチュエーション名に対して \* ワイルドカードを指定した場合、ヒステリシス・ モードの動作は指定できません。

 ターゲット・パラメーターにワイルドカードを指定すると、シチュエーション名 フィールドに指定されたシチュエーションをすべての定義済みターゲットに送信 することができます。

<situation name="NT\_Disk\_Low" target="\*" />

- シチュエーション名とターゲットの両方にワイルドカードを指定すると、すべての定義済みのトラップ受信側にすべてのトラップを送信できます。
- 名前付きのシチュエーションは、ワイルドカード定義より優先されます。シチュ エーション定義にワイルドカードが指定されており、別のシチュエーション定義 でシチュエーションまたはターゲットが指定されている場合は、最初に出現する 名前付きシチュエーション定義が優先されます。以下に例を示します。

```
<TrapDest name="MyReceiver" Address="UAHOST1" Version="v1" />
<TrapDest name="OMNIbus1" Address="OMNIbus1" Version="v2"
Community="{AES256:keyfile:a}P0hUrmUhCgfFwimS+Q6w+w==" />
<TrapDest name="OMNIbus2" Version="v3" Address="9.42.10.164"
SecLevel="authPriv" User="SnmpUser" AuthType="SHA"
AuthPassKey="{AES256:keyfile:a}vgpNvf5Vx3XbPj1sKRRvYg==" PrivType="DES"
PrivPassKey="{AES256:keyfile:a}OK5YOWvRIkPOw9k4JRy9ag==" />
<situation name="*" target="OMNIbus2" />
<situation name="My_Missing_Process" target="MyReceiver" />
<situation name="NT_AA_Missing_Test" target="OMNIbus1" />
<situation name="NT_AA_Missing_Test" target="OMNIbus2" />
<situation name="NT_AA_Missing_Test" target="OMNIbus2" />
```

My\_Missing\_Process シチュエーションは、OMNIbus2 ではなく MyReceiver に トラップを送信します。また、NT\_ABC\_Missing\_Test は OMNIbus2 だけでな く、MyReceiver、OMNIbus1、OMNIbus2 に送信されます。これは、シチュエー ションがワイルドカードを使用してではなく、明示的に定義されているためで す。

シチュエーションが複数回定義されている場合は、最初に現れるシチュエーショ ン定義が優先されます。再度例を確認すると、NT\_AA\_Missing\_Test は OMNIbus2 ではなく OMNIbus1 に送信されます。これは、同一のシチュエーシ ョンに対して最初に現れる定義で、OMNIbus1 が指定されているためです。

表 32. シチュエーション要素 XML 仕様

| 属性      | 説明                                                                                                    | 必須    | デフォルト |
|---------|----------------------------------------------------------------------------------------------------|-------|-------|
| Name=   | これは、シチュエーションの ID<br>または短縮名です。                                                                                | 必須    |       |
| Target= | 直前の定義済み TrapDest を指定し<br>ます。「*」はすべての定義済み宛<br>先へのトラップの送信を暗黙指定<br>します。                                         | 必須    |       |
| Sev=    | トラップ重大度を指定します。標<br>準のトラップ重大度は、次のとお<br>りです。<br>0 - 解決済み<br>1 - 不定<br>2 - 警告<br>3 - マイナー<br>4 - メジャー<br>5 - 重大 | オプション | 2     |

表 32. シチュエーション要素 XML 仕様 (続き)

| 属性    | 説明                                                                                                    | 必須    | デフォルト |
|-------|----------------------------------------------------------------------------------------------------|-------|-------|
| Cat=  | <ul> <li>トラップ・カテゴリーを指定しま</li> <li>す。標準のトラップ・カテゴリー</li> <li>は、次のとおりです。</li> <li>0 - しきい値</li> <li>1 - ネットワーク・トポロジー</li> <li>2 - エラー</li> <li>3 - ステータス</li> <li>4 - ノード構成</li> <li>5 - アプリケーション・アラート</li> <li>6 - すべてのカテゴリー</li> <li>7 - ログのみ</li> <li>8 - マップ</li> <li>9 - 無視</li> </ul>                                                                            | オプション | 0     |
| Mode= | <ul> <li>サンプル・シチュエーションでの</li> <li>SNMP トラップ出力の動作の指定</li> <li>に使用します。標準モードは、次のとおりです。</li> <li>RC - 常時発信。true に評価されたシチュエーションごとにトラップが送信されます。(ピュア・イベントは必ず RC)。特定の消去トラップは送信されません。</li> <li>HY - ヒステリシス。これは、トラップがサンプル・シチュエーションが初めてtrue に評価されたときにトラップが送信されます。消去トラップは、サンプル値がシチュエーションの基準を満たさなくなったら送信されます。ヒステリシス・モードでは、*ワイルドカードで指定するのではなく、シチュエーションの名前を指定する必要があります。</li> </ul> | オプション | RC    |
| Pred= | シチュエーションの述部 (式) がト<br>ラップの autoSit-Predicates varbind<br>で送信されます。Pred 属性では<br>Pred="N"を設定することにより、<br>シチュエーションの述部を省略で<br>きます。これは、述部を受信する<br>必要がない場合、または複雑な述<br>部がトラップ PDU を過剰に使用<br>している場合に、sitAttributeList<br>varbind でシチュエーション属性を<br>送信するための余地を確保するた<br>めに役立ちます。                                                                                                  | オプション | Y     |

表 32. シチュエーション要素 XML 仕様 (続き)

| 属性            | 説明                                                                                                    | 必須                                          | デフォルト |
|---------------|----------------------------------------------------------------------------------------------------|---------------------------------------------|-------|
| Table=        | 属性グループの表の名前。<br>sitAttributeList varbind の構成<br>に使用される属性のサブセットを<br>識別するために、TrapAttrlist で使<br>用されます。                                                                                       | <b>TrapAttrList</b> を<br>使用する場合に<br>のみ必要です。 |       |
| TrapAttrList= | シチュエーションに送信されたト<br>ラップの sitAttributeList varbind に<br>含まれるコンマで区切られた属性<br>のリスト。<br>ここで指定されている値は、シチ<br>ュエーションが実行されているテ<br>ーブルの TrapAttrGroup 要素で指<br>定されたすべての TrapAttrList 値<br>をオーバーライドします。 | オプション                                       |       |

注:表示項目を含んだ複数行の属性グループのシチュエーションは、true に評価される最初の行に対してのみ 1 つのトラップを送信でき、後続の行に対しては送信できません。

# StatTrap

SNMP トラップ構成ファイルで StatTrap 要素を使用して、事前定義のエージェント・ライフサイクル・ステータス・トラップのデフォルト構成を変更します。

以下の構文例では、イベントに重大度 1 (不定)、30 分のサンプリング間隔、および トラップ・カテゴリー 3 (ステータス) を指定するために EE\_HEARTBEAT の定義 済みトラップが変更されています。

<StatTrap name="EE\_HEARTBEAT" sev="1" interval="30" cat="3" />

8 つの定義済みエージェント・ライフサイクル・トラップがあり、それらのデフォ ルト値は次の表で指定されています。デフォルトでは、これらのトラップは、Stat 属性が "Y" であるすべての TrapDest トラップ宛先に送信されます。Stat 属性が TrapDest 要素から省略される場合、デフォルト値は "Y" です。

表 33. エージェントのライフサイクル・ステータス・トラップ

| 属性            | 説明                                                                                                    | 重大度    | カテゴリー     |
|---------------|----------------------------------------------------------------------------------------------------|--------|-----------|
| EE_HEARTBEAT  | ハートビートでは、エージェントが実行さ<br>れており、出力されたイベントがトラップ<br>の宛先に到達可能であることを示します。<br>これは、設定間隔が 15 分であるステータ<br>ス・トラップのみです。 | 1 - 不定 | 3 - ステータス |
| EE_AUTO_ENTER | エージェントがオートノマス・モードに遷<br>移しました。                                                                             | 1 - 不定 | 3 - ステータス |
| EE_AUTO_EXIT  | エージェントが自律モードを終了しまし<br>た。                                                                                  | 1 - 不定 | 3 - ステータス |

表 33. エージェントのライフサイクル・ステータス・トラップ (続き)

| 属性                          | 説明                                                                                                    | 重大度    | カテゴリー     |
|-----------------------------|----------------------------------------------------------------------------------------------------|--------|-----------|
| EE_AUTO_USE_LIMIT           | エージェントが<br>IRA_AUTONOMOUS_LIMIT 環境変数によ<br>って指定されたストレージ制限に到達しま<br>した。エージェントがモニター・サーバー<br>から接続を切断されたときに生成された追<br>加イベントを再接続時にアップロードでき<br>ない場合があります。                                                                                                    | 1 - 不定 | 3 - ステータス |
| EE_TEMS_RECONNECT<br>_LIMIT | エージェントは、<br>CTIRA_MAX_RECONNECT_TRIES 環境変<br>数によって指定された再試行制限に到達し<br>ました。エージェントは、モニター・サー<br>バーへの接続を試行することはなく、シャ<br>ットダウンされます。 IBM Tivoli<br>Monitoring 6.2.2 以降では、<br>CTIRA_MAX_RECONNECT_TRIES のデフ<br>ォルト値が 0 に変更されたため、エージェ<br>ントがシャットダウンされることはありま<br>せん。 | 1 - 不定 | 3 - ステータス |
| EE_TEMS_CONNECT             | エージェントはモニター・サーバーに正常<br>に接続しました。                                                                                                    | 1 - 不定 | 4 - ノード構成 |
| EE_TEMS_DISCONNECT          | エージェントでモニター・サーバーとの接<br>続が失われました。                                                                                                    | 1 - 不定 | 4 – ノード構成 |
| EE_SIT_STOPPED              | シチュエーションが停止しました。                                                                                                    | 1 - 不定 | 4 – ノード構成 |

StatTrap 要素を使用して、エージェントのライフサイクル・トラップを構成します。

表 34. StatTrap 要素の XML 仕様

| ステータス・トラップ | 説明                                                                                                    | 必須    | デフォルト |
|------------|----------------------------------------------------------------------------------------------------|-------|-------|
| Name=      | このトラップ名は、定義済みのライフサイク                                                                                                    | オプション |       |
|            | ル・ステータス・トラップの名前である必要                                                                                                    |       |       |
|            | があります。                                                                                                    |       |       |
|            | EE_HEARTBEAT                                                                                                    |       |       |
|            | EE_AUTO_ENTER                                                                                                    |       |       |
|            | EE_AUTO_EXIT                                                                                                    |       |       |
|            | EE_AUTO_USE_LIMIT                                                                                                    |       |       |
|            | EE_TEMS_RECONNECT_LIMIT                                                                                                    |       |       |
|            | EE_TEMS_CONNECT                                                                                                    |       |       |
|            | EE_TEMS_DISCONNECT                                                                                                    |       |       |
|            | EE_SIT_STOPPED                                                                                                    |       |       |
| Target=    | 直前の定義済み TrapDest を指定します。ア<br>スタリスク(*)はすべての定義済み宛先への<br>トラップの送信を暗黙指定します。ターゲッ<br>トが定義されていない場合、Stat="Y"に指定<br>されているすべての TrapDest がステータ<br>ス・トラップを受信します。 | 必須    |       |

表 34. StatTrap 要素の XML 仕様 (続き)

| ステータス・トラップ | 説明                                                                                                    | 必須    | デフォルト                            |
|------------|----------------------------------------------------------------------------------------------------|-------|----------------------------------|
| Sev=       | トラップ重大度を指定します。標準のトラッ<br>プ重大度は、次のとおりです。<br>0 - 解決済み<br>1 - 不定<br>2 - 警告<br>3 - マイナー<br>4 - メジャー<br>5 - 重大                                                                                 | オプション | 変化する                             |
| Cat=       | トラップ・カテゴリーを指定します。標準の<br>トラップ・カテゴリーは、次のとおりです。<br>0 - しきい値<br>1 - ネットワーク・トポロジー<br>2 - エラー<br>3 - ステータス<br>4 - ノード構成<br>5 - アプリケーション・アラート<br>6 - すべてのカテゴリー<br>7 - ログのみ<br>8 - マップ<br>9 - 無視 | オプション | 変化する                             |
| Interval=  | Interval では、EE_HEARTBEAT ステータ<br>ス・トラップが出力される間隔を分単位で指<br>定します。ピュア・イベントである、その他<br>のステータス・トラップでは、Interval は無<br>視されます。                                                                     | オプション | EE_HEARTBEAT は<br>15<br>その他すべて 0 |

# SNMP パス・キーの暗号化: itmpwdsnmp

パスワードを対話式に暗号化する場合、または SNMP トラップ構成 XML ファイ ルに追加して、すべての SNMP パスワードを暗号化する場合は、itmpwdsnmp CLI コマンドを使用します。

itmpwdsnmp は GSKIT を使用して、対話式にストリングを暗号化するか、またはト ラップ構成 xml ファイル内のすべての SNMP パスワード・ストリングを暗号化し ます。

### itmpwdsnmp [[-b |-n ]your\_agent\_trapcnfg.xml][-?]

値の説明:

対話モードを指定する引数はありません。

- **-b** ではバックアップ・ファイルの作成を指定します。バックアップ・ファ イルの削除を求めるプロンプトが出されません。
- -n では、作成するバックアップ・ファイルがないことを指定します。

**your\_agent\_trapcnfg.xml** は、非暗号化テキストの SNMP パスワード・スト リングを含むトラップ構成 xml ファイルです。

-? は、使用量を表示します。

トラップ構成 xml ファイルの暗号化の際にバックアップ・オプション -b または -n が指定されていない場合は、バックアップを削除するようプロン プトで指示されます。入力トラップ構成 xml ファイルのバックアップは、 元のファイル名に日付とタイム・スタンプが付加されて、元のファイルと同 じディレクトリーに作成されます。

 Windows
 install\_dir
 ¥TMAITM6¥itmpwdsnmp.bat

 Linux
 UNIX
 install dir /bin/itmpwdsnmp.sh

## CLI の例

次のコマンドは、ストリングを対話式に暗号化します。

itmpwdsnmp

Enter string to be encrypted: \*\*\*\*\*\*\*\* Confirm string: \*\*\*\*\*\*\*\* {AES256:keyfile:a}GbH01F7KPYZS80Rripx4QQ==

次に、暗号化されたストリングをトラップ構成ファイルにコピーします。

次のコマンドは、トラップ構成ファイル内のすべての SNMP パスワード・ ストリングを暗号化し、元のファイルのバックアップを削除します。

itmpwdsnmp -n nt\_trapcnfg.xml

プログラムの要約

暗号化されたコミュニティー・ストリング 1 暗号化された AuthPassKey ストリング 2

暗号化された EncryptPassKey ストリング 1

# SNMP アラートおよびエージェント発行のための MIB

Tivoli モニター・エージェントは、3 つのタイプの SNMP メッセージを発行しま す。エージェントの作動状況を伝える場合は? agentStatusEvent、定期的にサンプリ ングを行って true になるシチュエーションに対しては agentSitSampledEvent、非送 信請求通知を受信するシチュエーションに対しては agentSitPureEvent を発行しま す。

これらのタイプは、IBM Tivoli Monitoring IBM Tivoli Monitoring Agent のインスト ール・メディアで入手できる canbase.mib ファイルおよび cansyssg.mib ファイルで 定義されています。

# agentStatusEvent

agentStatusEvent は、特定のエージェントの運用上のイベントについて情報 を提供し、通知するために、Tivoli Autonomous Agent SNMP Event Exporter によって生成された、モニター・エージェントの作動状況情報トラップで す。

#### agentSitSampledEvent

サンプリングされたシチュエーション・イベントが検出されました。このト ラップは、データのサンプリング時にシチュエーションしきい値を超えたこ とに対する応答として、Tivoli Autonomous Agent SNMP Event Exporter に よって作成されました。

#### agentSitPureEvent

ピュア・シチュエーション・イベントが検出されました。このトラップは、

シチュエーションしきい値を超えたことに対する応答として、Tivoli Autonomous Agent SNMP Event Exporter によって生成されました。ピュ ア・イベント・トラップ内の変数は、ピュア・イベントがサンプリングされ ず、agentSit-SampleInterval が存在しない場合を除き、サンプリングされた イベント・トラップの変数と同一です。モニター対象の属性グループから非 送信請求データが着信すると、シチュエーションは true になります。例え ば、属性グループを使用してシステム・ログ用に作成されたシチュエーショ ンは、ログ項目を受信すると、ピュア・イベントを開きます。

# SNMP 用の OMNIbus 構成

Tivoli Enterprise Monitoring Agent および Tivoli System Monitor Agent からシチュ エーション・イベントの SNMP アラートを受け取るように IBM Tivoli Netcool/OMNIbus 環境を構成する必要があります。 Tivoli Monitoring Agent DVD インストール・メディアには、プローブ構成に追加する管理情報ベース (mib) およ びサンプル・ルール・ファイルがあります。

# SNMP アラートを受信するための OMNIbus の構成

Tivoli モニター・エージェントのシチュエーション・イベントの SNMP トラップお よび SNMP インフォームを受け入れるように SNMP プローブ を構成します。

## 始める前に

IBM Tivoli Monitoring V6.2.2 以降 Agent DVD を使用可能にします。 Tivoli Netcool/OMNIbus V7.x がインストールされており、SNMP プローブ がインストー ルされていることを確認します。

同じシチュエーションに対するイベントを ハブ・モニター・サーバー から Netcool/OMNIbus Probe for Tivoli EIF に転送するよう構成されている場合、SNMP プローブ に SNMP アラートを発行するようエンタープライズ・シチュエーション を構成しないでください。OMNIbus の非重複化ではこれらが同じイベントであるこ とを検出しないためです。

## このタスクについて

Tivoli Monitoring Agent からシチュエーション・イベントの SNMP アラートを受信 できるように OMNIbus 環境を準備するには、次のステップを実行します。

## 手順

- 1. Tivoli Monitoring ルール・ファイルおよびルックアップ・ファイルをコピーします。
  - a. Tivoli Monitoring V6.2.2 以降 Agent インストール・メディアの mibs/sample\_rules/omnibus ディレクトリーを見つけます。
  - b. SNMP プローブ がインストールされているコンピューター上の
     \$0MNIHOME/probes/arch/ にこれらの管理情報ベース (MIB)・ファイルをコピーします。
     ibm-TIVOLI-CANSYSSG-MIB.include.snmptrap.rules

ibm-TIVOLI-CANSYSSG-MIB.include.snmptrap.lookup

2. SNMP プローブ が使用しているルールのファイルを参照します。
- a. テキスト・エディターでデフォルトのルール・ファイルを開きます。 mttrapd プロパティー・ファイルで指定されていない限り、デフォルトのルール・フ ァイルは、\$0MNIHOME/probes/arch/mttrapd.rules です (ステップ 3)。
- b. 最初の定義としてルックアップ・テーブル参照を追加します。

include "<path\_to\_lookup\_file>/
ibm-TIVOLI-CANSYSSG-MIB.include.snmptrap.lookup"

テーブル定義は、処理ステートメントの前にルール・ファイルの先頭に表示 される必要があります。このステートメントを mttrapd.rules に追加する場合 は、ファイルの先頭にあるコメントと最初の処理ステートメントの間にステ ートメントを配置します。完全修飾ファイル名は二重引用符で囲む必要があ ります。%OMNIHOME% または \$OMNIHOME などの環境変数を使用でき ます。/ (スラッシュ)を使用してパスを区切る Linux および UNIX のファ イル名の規則も Windows で使用されます。

c. 処理する順序でルール参照を追加します。

include "<path\_to\_rules\_file>/
ibm-TIVOLI-CANSYSSG-MIB.include.snmptrap.rules"

このステートメントは、処理を実行する場所のルール・ファイルに追加する 必要があります。例えば、デフォルトの mttrapd.rules ファイルに include を 追加する場合、まず「SNMPv2 トラップであるかどうかを確認し、SNMPv1 スタイル・トークンに変換する」というデフォルトのルールが必要です。デ フォルトの mttrapd.rules の次のコード・ブロックでは、汎用トラップを処理 します。ibm-TIVOLI-CANSYSSG-MIB.include.snmptrap.rules の include 文がこ の後に続きます。mttrap.rules の最後の行となる可能性があります。SNMP プ ローブ およびイベント・スペースに精通しているユーザーには、ルールをイ ンクルードする場所がよくわかります。

- 3. SNMP プローブ プロパティー・ファイルを検討し、編集します。
  - a. テキスト・エディターで \$OMNIHOME/probes/*arch*/mttrapd.props を開きま す。
  - b. Protocol プロパティーを "UDP" または "ALL" に設定します。 Tivoli Monitoring SNMP アラートは、UDP を使用して送信されます。
  - c. プローブのデフォルトのルール・ファイルが mttrapd.rules ではない場合、 RulesFile プロパティーを設定します。
  - d. MIBDirs プロパティーを mib ファイルがあるパスに設定します。
- 4. Tivoli Monitoring mib ファイルを SNMP プローブ から使用できるようにしま す。
  - a. Tivoli Monitoring インストール・メディアで mibs ディレクトリーを見つけ ます。
  - b. canbase.mib および cansyssg.mib を MIBDirs プロパティーによって mttrapd.props に指定されている mib の場所にコピーします。
  - c. canbase.mib および cansyssg.mib には共通の SNMP mib が含まれます。また、これらの mib は SNMP プローブで使用可能である必要があります。 RFC1155-SMI RFC1213-MIB SNMPv2-TC RFC-1212

RFC-1215

これらの mib が MIBDirs プロパティーによって指定された mttrapd.props の場所にまだ存在しない場合、これらのファイルは公開されているので、インターネットからダウンロードしてください。

 Tivoli Monitoring、Tivoli Business Service Manager、および Netcool/OMNIbus を 統合中である場合、Netcool/OMNIbus SNMP プローブ ルールには、OMNIbus BSM\_Identity 属性を設定する tbsm\_snmp\_event.rules という追加のファイルを 含める必要があります。 Tivoli Monitoring Agent インストール・メディア (V6.2.2 以上)上の mibs/sample\_rules/omnibus/tbsm ディレクトリーには、 tbsm\_snmp\_event.rules ファイルおよび README ファイルがあります。この README ファイルには、SNMP プローブ との使用方法および itm\_tbsm\_update.sql ファイルを使用して Netcool/OMNIbus データベース・ス キーマに BSM\_Identity 属性を追加する方法が説明されています。

## タスクの結果

これで、プローブ・システムにこれらのファイルがインストールされました。

ibm-TIVOLI-CANSYSSG-MIB.include.snmptrap.rules

ibm-TIVOLI-CANSYSSG-MIB.include.snmptrap.lookup

Tivoli Monitoring インストール・メディアで提供される can\*.mib ファイル

## 次のタスク

新しいルールをアクティブ化し、Tivoli Monitoring Agent からのアラートの受信を 開始するには、SNMP プローブ をリサイクルします。

## SNMP アラートの OMNIbus ルールのサンプル

IBM Tivoli Monitoring V6.2.2 以降 Agent インストール・メディアには、 Netcool/OMNIbus SNMP プローブ 構成に追加するルール・ファイルのサンプルが含 まれています。

## Tivoli Monitoring SNMP トラップ mib

ibm-TIVOLI-CANSYSSG-MIB.include.snmptrap.rules ファイルには、IBM Tivoli Monitoring SNMP トラップ変数を、OMNIbus のデフォルトの alerts.status フィール ドにマッピングするサンプルが含まれています。

ibm-TIVOLI-CANSYSSG-MIB.include.snmptrap.lookup ファイルには以下のテーブル が含まれています。

SituationCategory は、Tivoli Monitoring  $\mathcal{O}$  \$autoSit-Category & OMNIbus  $\mathcal{O}$  CAlertGroup にマップします。

SituationSeverity は、Tivoli Monitoring の **\$autoSit-Severity** を OMNIbus の **@Type** (1 - 問題、2 - 解決、および 13 - 情報) にマップします。また、 autoSit-Severity=0 消去トラップの重大度を 1 に変更することにより、OMNIbus generic\_clear 自動化でイベントを関連付けることができるようにします。

**SituationSource** は、シチュエーションが Tivoli Enterprise Monitoring Server で 定義されているエンタープライズ・シチュエーションであるか、エージェントの インストール・ディレクトリー *<tema install dir>/*localconfig/kpc にある専 用シチュエーション構成ファイルで定義されている専用シチュエーションである かを識別する **\$agentSit-Source** を列挙します。次の表は、イベント・クラスの 決定にも使用されます。

## @Identifier および @AlertKey の作成に関する注

ibm-TIVOLI-CANSYSSG-MIB.include.snmptrap.rules は、Tivoli Netcool/OMNIbus Deduplication Automation および Generic Clear Automation を使用します。これらの オートメーションは、ID フィールドおよびアラート・キー・フィールドなどのいく つかのアラート・フィールド (それぞれ最大 255 文字)を使用します。ID アラー ト・フィールドを SNMP アラートに設定するための Netcool/OMNIbus ルール・フ ァイル標準は、以下のとおりです。

@Identifier = @Node + " " + @AlertKey + " " + @AlertGroup + " " + @Type + " " + @Agent + " " + @Manager + " " + \$specific-trap

アラート・キーは、ID の構成に使用される情報に含まれているため、ID の作成に 255 文字のアラート・キーが使用されると、切り捨てが発生する恐れがあります。

ibm-TIVOLI-CANSYSSG-MIB.include.snmptrap.rule では、以下のように実装されてい ます。

@Identifier = @Node + " " + @AlertKey + " " + \$autoSit-Category + " " + @Type + " " + @Agent + " " + @Manager + " " + \$specific-trap

\$autoSit-Category は @AlertGroup (24 バイト)の列挙であり、最終の ID で 23 バイトを節約するために @AlertGroup の代わりに使用されます。以下は、ID を構 成するために使用されるコンポーネントの最大フィールド長です。

| フィールド                   | サイズ |
|-------------------------|-----|
| @Node の最大長              | 32  |
| \$autoSit-Category の固定長 | 1   |
| @Type の最大長              | 2   |
| @Agent の最大長             | 31  |
| @Manager の固定長           | 13  |
| \$specific-trap の固定長    | 2   |
| 6 個のスペース区切り文字           | 6   |
| 合計                      | 87  |

これにより、@AlertKey には 168 文字 (255-87=168) が残ります。 @AlertKey が \$agentSit-Name + " (" + \$sitDisplayItem + ")" として定義されている場合、 \$sitDisplayItem は 133 文字 (168-35=133) 未満でなければなりません。

| フィールド         | サイズ |
|---------------|-----|
| agentSit-Name | 32  |
| スペース区切り文字     | 1   |
| 括弧            | 2   |
| 合計            | 35  |

♀ ベスト・プラクティスは、\$sitDisplayItem を 128 文字に制限して、IBM Tivoli Monitoring EIF プローブ・ルールとの整合性を維持することです。サンプル・ルー ルでは、以下を使用してこのサンプル・ルールを実施します。 \$sitDisplayItem=substr(\$sitDisplayItem, 1, 128)

ピュア・イベントを生成する属性グループ (例えば、イベント・ログ) 用に作成され たシチュエーションでは、\$agentSit-Name を使用して重複を避けることができま す。ただし、多くのシチュエーションでは、イベントを一意に識別するための追加 情報が必須となります。この追加データを構成するには、\$sitDisplayItem 属性を 使用します。この場合、アラート・キーは以下のようになります。

\$agentSit-Name + " (" + \$sitDisplayItem + ")"

特定のテーブルに基づくすべてのイベントを識別するには、\$agentSit-Table フィ ールドに基づく case ステートメントを使用します。

固有の \$sitDisplayItems が個々のシチュエーションに必要な場合は、 \$agentSit-Name に基づく case ステートメントを使用します。

extract コマンドを使用すると、regex のパターン・マッチングを使用して、 \$sitAttributeList から任意の名前と値のペアの値を抽出することができます。サ ンプル・ルールには、NTEVTLOG の \$agentSit-Table に基づく agentSitPureEvent トラップの例が提供されています。

\$sitDisplayItem=extract(\$sitAttributeList,"Description=.(.+).;.\*?")

このコマンドは、Description キーの値を抽出して、引用符を削除します。

## 互換性に関する注

### @ExtendedAttr

OMNIbus V7.2 以上は、ObjectServer で @ExtendedAttr 列を定義します。 nvp 関数は、@ExtendedAttr アラート・フィールド内の名前と値のペアの操 作を可能にするために提供されています。sitAttributeList varbind は、 @ExtendedAttr への直接マッピングが可能になるようにフォーマットされて いますが、この関数は、MTTRAPD プローブが OMNIbus ObjectServer V7.0 または V7.1 に接続するときにルールによって構文解析できるようコメント 化されています。イベントを OMNIbus V7.2 以上に転送する場合は、 ibm-TIVOLI-CANSYSSG-MIB.include.snmptrap.rules ファイル内の、 @ExtendedAttr を設定している次の 2 行をアンコメントしてください。

# @ExtendedAttr = \$sitAttributeList

#### @Class

@Class アラート・フィールドは、Tivoli Netcool/OMNIbus Tools を、Tivoli Netcool/OMNIbus EventList に表示されるイベントと関連付けるために使用 されます。

Tivoli Netcool/OMNIbus 7.2x 以下の場合、クラスの作成と編集について詳し くは、Netcool/OMNIbus の資料を参照してください。デフォルトでは、これ らのクラスの値は、ご使用の ObjectServer では定義されていません。

OMNIbus ObjectServer で定義されていない値に @Class を設定しても問題 はありませんが、@Class を設定したくない場合は、イベントが OMNIbus に転送される前に、ibm-TIVOLI-CANSYSSG-MIB.include.snmptrap.rules ファ イルの以下の行をアンコメントして、@Class フィールドをクリアしてくだ さい。# @Class = ""

## OMNIbus ハートビート自動化機能を有効にする

Tivoli Enterprise Monitoring Agent が SNMP アラートまたは EIF イベントとしてシ チュエーション・イベントを Netcool/OMNIbus に送信する場合は、OMNIbus 自動 化機能を有効にして、EE\_HEARTBEAT が延滞したときにイベントが送信されるよ うにできます。EE\_HEARTBEAT ライフサイクル状況イベントは、モニター・エー ジェントが実行されており、アラートが宛先に到達可能であることを確認するため に、ある一定の間隔で受信側に送信されます。

## このタスクについて

SNMP および EIF からの HEARTBEAT イベントは、着信すると、OMNIbus イベ ント・コンソールに表示されます。新規イベントがエージェントから着信すると、 カウントが増えます。

itm\_heartbeat.sql ファイルには、EIF と SNMP の両方のオートノマス・エージェ ント・ハートビートを処理する自動化機能のサンプルが含まれています。自動化を 有効にするには、この SQL ファイルを実行します。

## 手順

- itm\_heartbeat.sql を Tivoli Monitoring Agent DVD mibs/sample\_rules/ omnibus ディレクトリーからコピーします。
- 2. そのコピーを Netcool/OMNIbus インストール・パスに置き、以下のコマンドを 実行します。
  - Windows ここで、『user』 は有効なユーザー名、『password』 はそれに対応するパスワード、『server』 は ObjectServer 名です。

%NCHOME%¥bin¥redist¥isql.exe -U "user" -P "password" -S "server"
< itm\_heartbeat.sql</pre>

Linux UNIX ここで、『servername』 は ObjectServer 名、 『username』 は有効なユーザー名、および 『psswrd01』 はそれに対応する パスワードです。

\$NCHOME/omnibus/bin/nco\_sql -server servername -user username
-password psswrd01 < itm\_heartbeat.sql</pre>

## タスクの結果

OMNIbus 自動化機能がインストールされた後、ハートビートが着信すると、自動化 機能によって管理対象システムからのハートビートが登録されます。個々のハート ビートはイベント・コンソールで表示されたりカウントされたりしなくなりました が、予想されるハートビートが延滞すると、自動化機能によって以下を含む「ハー トビートが欠落しています」というアラートが発せられます。

Summary = 'Heartbeat Missed for:' + heartbeat\_missed.Node +
' last received at ' + to\_char(heartbeat\_missed.LastOccurrence)

## 次のタスク

EE\_HEARTBEAT 状況を送信するデフォルトの間隔は 15 分です。この値を調整するには、SNMP アラート用の trapenfg.xml ファイルと EIF イベント構成ファイル 用の eifdest.xml ファイルで、ハートビート状況イベントの間隔属性を変更します。

特に SNMP の場合は、ハートビートが 1 つ欠落しても、そのことが必ずしも問題 を示しているわけではないため、デフォルトでは、ハートビートが「(2 x ハートビ ート間隔) + 2 分」の延滞を起こした後にアラートを発します。これは、 itm\_heartbeat.sql 内で次の項目を使用して編集できます。

```
-- 2 heartbeats plus 2 minutes grace before agent missed
    set time_of_expiry = (new.ExpireTime * 2 * 60 + 120) + getdate();
```

例えば、さらに2分を追加すると、設定は次のようになります。

## EIF イベント

Tivoli Enterprise Monitoring Server を経由せずに、Tivoli Monitoring Agent から EIF 受信側に専用シチュエーション・イベントを直接送信します。

## EIF イベント構成

モニター・エージェントとローカル EIF イベント構成 XML ファイルを構成して、 ライフサイクル・イベントまたは専用シチュエーション・イベント、またはその両 方を、IBM Tivoli Enterprise Console イベント・サーバーや Netcool/OMNIbus Probe for Tivoli EIF など 1 つ以上の EIF 受信側に送信します。

**制約事項:** iSeries<sup>®</sup> エージェントからイベントを直接送信するための EIF は、iSeries 上ではサポートされていません。

使用上の注意:下のコード例では、以下の置換が使用されています。

- <install\_dir> は、IBM Tivoli Monitoring がインストールされているディレクト リーです。
- <pc> は、小文字でのエージェントの 2 文字の製品コードです。
- <PC> は、大文字でのエージェントの 2 文字の製品コードです。
- EIF イベント構成

IRA\_EVENT\_EXPORT\_EIF 環境変数のデフォルト設定は Y で、これにより、エージェントの開始時に EIF エミッターが開始します。 EIF イベント 転送を実行する前に、モニター・エージェントがインストールされているシ ステム上に、次のファイルが存在し、構成されている必要があります。

- 比較基準が true に評価される場合に、イベントを生成するシチュエーションを定義する、専用シチュエーション構成ファイル。専用シチュエーションは、エージェントの開始および終了手順の一部として開始および停止します。
- EIF 送信済みイベントを受信するイベント・リスナーを定義する、イベント宛先構成ファイル。

さらに、EIF 受信側に送信するイベント・データを制御する、イベント・マッピング・ファイルも使用できます。

### エージェント・パラメーター

エージェント環境ファイルの **IRA\_EVENT\_EXPORT\_EIF=Y** パラメーター を設定して、EIF イベント・エクスポート機能を有効にします。機能を無効 にするには、値を N に変更します。

<sup>-- 2</sup> heartbeats plus 4 minutes grace before agent missed set time\_of\_expiry = (new.ExpireTime \* 2 \* 60 + 240) + getdate();

エージェント環境ファイルの **IRA\_EIF\_DEST\_CONFIG=<filename>** パラメ ーターを設定して、EIF 宛先構成 XML ファイルの場所を指定します。デ フォルトは <install\_dir>/localconfig/<pc>/<pc>\_eventdest.xml です。

エージェント環境ファイルの **IRA\_LOCALCONFIG\_DIR** パラメーターを 設定して、EIF 宛先用またはオプションのイベント・マッピング・ファイ ル、あるいはその両方に別のディレクトリー・パスを指定できます。デフォ ルトは、<install dir>/localconfig/<pc> です。

エージェント環境ファイルの IRA\_EIF\_MSG\_LOCALE=en\_US パラメータ ーは、デフォルトでは米国英語に設定されています。事前定義されたマッピ ング・ファイルおよび言語リソース・バンドルを使用して生成されたイベン ト内のメッセージ・スロットに対してグローバル化されたメッセージ・テキ ストをサポートするエージェントの場合、デフォルトの言語ロケールを指定 できます。

エージェント EIF イベント宛先構成 XML 仕様

EIF イベント宛先 XML ファイルを使用して、イベント宛先サーバーとそ の構成を指定します。ルート要素は <EventDest> で、<Destination> および <Server> 要素と、オプションの <StatEvent> 要素が含まれ、EIF ハートビ ート間隔 (エージェントがハートビート・イベントを EIF 受信側に送信す る頻度) を構成します。

イベント宛先構成ファイルは、次のデフォルトの場所にあります。

 Windows
 <install\_dir>¥localconfig¥<pc>¥<pc>\_eventdest.xml

 Linux
 UNIX
 <install\_dir>/localconfig/<pc>/

 <pc>\_eventdest.xml

z/OS RKANDATV、(メンバー名 <PC>EVDST で)

## エージェント EIF イベント・マッピング構成 XML 仕様

オプションの EIF イベント・マッピング・ファイル構成 XML ファイルを 使用して、生成された EIF イベントをカスタマイズできます。イベント・ マッピング・ファイルが提供されていない場合、イベントは汎用マッピング によってフォーマットされます。イベント・マッピング・ファイルは、製品 によって提供されるか、ユーザーが定義します。ユーザー定義のイベント・ マッピング (ある場合) は、製品が提供するマッピングより優先されます。 事前定義イベント・マッピング・ファイルの名前と場所 (ある場合):

Windows <install\_dir>¥TMAITM6¥EIFLIB¥k<pc>.map (32 ビット・エー ジェント)、<install\_dir>¥TMAITM6\_x64¥EIFLIB¥k<pc>.map (64 ビット・ エージェント)。

Linux <install\_dir>/<platform>/<pc>/tables/EIFLIB/ k<pc>.map

z/OS RKANDATV、(メンバー名 K<PC>MAP で)。

ユーザー定義のイベント・マッピング・ファイルを作成した場合、次の場所 に保管されます。

 Windows
 <install\_dir>¥localconfig¥<pc>¥<pc>\_eventmap.map

 Linux
 UNIX
 <install\_dir>/localconfig/<pc>/

 <pc> eventmap.map

z/OS RKANDATV、(ファイル名 <PC>EVMAP で)

```
イベント・マップ構成ファイルのサンプル:
<?xml version="1.0" encoding="UTF-8"?>
<itmEventMapping:agent>
<event_mapping>
<situation name="Flipper*" mapAllAttributes="Y">
<class name="ITM_ABC"/>
<slot slotName="msg">
<literalString value="The time now is
$Local_Time.Timestamp.TIMESTAMP$ on $hostname$"/>
</slot>
</situation>
</event_mapping>
</itmEventMapping:agent>
```

EIF イベント受信側に送信されるエージェントのハートビート・イベントのオンラ イン状況

EventDest 構成 XML ファイルには、ハートビート間隔を指定するオプションの要素があります。各間隔後に、エージェント状況がテストされ、結果がオンライン - オフライン状況として、EventDest ファイルで指定された EIF 受信側に送信されます。

# バージョン 6.2.2 フィックスパック 1 より前にインストールされた Tivoli Enterprise Monitoring Agent

Tivoli Monitoring バージョン 6.2.2 フィックスパック 1 以降 の OS エー ジェントがインストールされている場合、そのコンピューターにインストー ルされているすべての Tivoli Enterprise Monitoring Agent は、バージョン 6.2.2 フィックスパック 1 より前にインストールされた場合であっても、オ ートノマス EIF イベント転送機能を使用できます。ただし、バージョン 6.2.2 フィックスパック 1 より前にインストールされたモニター・エージェ ントには、エージェント・インストール・バンドルには含まれていないが Tivoli Enterprise Monitoring Server のインストールで提供されているアプリ ケーション・サポートに含まれる一部のファイル (baroc ファイル、オプシ ョンのイベント・マッピング・ファイル、およびリソース・バンドル・ファ イル) が必要になります。これらの以前のバージョンのエージェントで、 EIF 機能を使用してイベントを転送するには、次の手順を実行する必要があ ります。

- モニター・サーバー環境に以前のバージョンのエージェントをインスト ールして、baroc ファイルとオプションのイベント・マッピング・ファ イルにアクセスします。エージェントの事前定義 baroc ファイルとオプ ションのイベント・マッピング・ファイルは、<install\_dir>/CMS/TECLIB または <install\_dir>/CNPS/teclib ディレクトリーにあります。
- 提供されている k<pc>.map イベント・マッピング・ファイル (ある場合) を、エージェントのインストールの EIFLIB ディレクトリーにコピーします。
- Tivoli Enterprise Console event server がイベント受信側として使用され ている場合、各エージェントについて、baroc ファイルをイベント・サ ーバーがインストールされているシステムにコピーします。イベント・ サーバーで baroc をコンパイルおよびロードします。

## z/OS のハブ・Tivoli Enterprise Monitoring Server・アドレス・スペース内で実行 されているエージェント

z/OS システムでは、ハブ・モニター・サーバーの同一アドレス・スペース

内で実行するようにエージェントを構成できます。 EIF イベント転送機能 (OTEA) はハブ・モニター・サーバーでも使用可能にできるため、ハブ・モ ニター・サーバーでのイベント転送機能とモニター・エージェントから直接 エクスポートされた EIF イベントとの相互干渉を避けるために、しかるべ き予防措置を取る必要があります。オーバーラップする可能性のある領域の 1 つとして、カスタム・イベント・マッピング・ファイルがあります。現在 ハブ・モニター・サーバーでは、(Tivoli Enterprise Portal シチュエーショ ン・エディターで作成してモニター・サーバー表に保管できるものに加え て) 独自のイベント・マッピングをコード化できます。これらのマッピン グ・ファイルの名前は O<xx>MAP 形式 (<xx> は任意の 2 文字の英数字) で、RKANDATV データ・セットに配置される必要があります。オートノマ ス・エージェントに対してユーザー定義イベント・マッピング・ファイルを サポートするには (これも、RKANDATV データ・セットにあります)、別 の命名規則を使用する必要があります。オートノマス・エージェントのユー ザー定義イベント・マッピング・ファイルのファイル命名規則は、 <pc>EVMAP です (<pc> は 2 文字のエージェント製品コードです)。

## EIF イベント・マッピング XML 仕様

EIF イベント・マッピングは、1 つ以上の専用シチュエーションのイベントの変換 方法を指定する XML ファイルです。カスタム・イベント・マッピング・ファイル を作成して、EIF 受信側に送信するデータを変更します。

## イベント・マッピング・ファイル・フォーマット

```
<itmEventMapping:agent>
<id>xx</id>
<version>n.n</version>
<event_mapping>
<situation>
<slot>
<mappedAttribute/>
または
<mappedAttributeEnum/>
または
<literalString/>
: 1 つ以上のスロット・タグ
</situation>
```

または

```
<attributeTable>
<attributeTable>
<slot>
<mappedAttribute/>
または
<mappedAttributeEnum/>
または
<literalString/>
</slot>
: 1 つ以上のスロット・タグ
</attributeTable>
</event_mapping>
</itmEventMapping:agent>
```

## 要素

XML タグは大/小文字を区別しません。他のすべてのパラメーターには大/小文字の 区別があります。

### <itmEventMapping:agent>

itmEventMapping:agent は、これをモニター・エージェントのイベント・マッピング定義として識別するルート要素です。

<id> 構文:

<id>pc</id>

ID は、2 文字の製品コードです (UNIX OS エージェントの場合は 「UX」)。ユーザー定義のイベント・マップの場合は、ID に「99」を使用 することが推奨されます。

### <version>

構文:

<version>nnnn</version>

オプションです。 この要素を使用して、イベント・マッピング・ファイル のバージョンを指定します。

## <valueList>

構文:

<valueList name="valueListName">

オプションです。 valueList 要素を使用して、1 つ以上の値項目の値リスト を定義します。valueListName は、リストの名前です。

#### <valueItem>

構文:

<valueItem name="item\_value">

この要素は、valueList を定義する場合に必要です。 ValueItem は、指定 された valueList の有効な項目値を指定します。

#### <event\_mapping>

構文:

<event\_mapping>

event mapping 要素は、マッピング・エントリーのグループを囲みます。

#### <situation>

構文:

<situation name="situation\_name" [mapAllAttributes="Y"]</pre>

シチュエーション要素は、キーが situation\_name の DM マッピング・エ ントリーを指定します。 situation\_name ストリングには、ワイルドカード 文字 (\* アスタリスクと ? 疑問符) を含めることができます。ただし、先頭 文字位置には使用できません。

**mapAllAttributes=『Y』**は EIF イベント転送機能に、このマッピン グ・エントリー内の <slot> タグで明示的に指定されたスロットを除き、 汎用マッピングのように EIF イベント・スロットを作成するように指示 します。この属性は、イベントの少数のスロットのみをカスタマイズす る必要がある場合 (msg スロットなど) に便利です。これにより、すべ てのスロットを EIF イベントに含めるように明示的に指定する必要が緩 和されます。

## <attributeTable>

構文:

<attributeTable name="attribute\_table\_name" [truncated="Y"] [freeSpace="nnnn"]

**truncated=『Y』** により、「ITM Agent: Private Situation」ではなく 「ITM\_Agent: Private Situation: Truncated」が EIF イベントの「source」 スロットに割り当てられます。これは、イベント・マッピング・ジェネ レーターで定義されたサイズ制限により、イベント・データ内の一部の 属性が EIF イベントに入りきらないことを示すインディケーターです。

freeSpace=『nnnn』 は、このイベント・マップで定義されたすべてのス ロットが作成された後に、イベント・マッピング・ジェネレーターによ って EIF イベント・バッファーで使用できる最大サイズとして決定され た値です。 EIF イベント・エミッターはこの値を使用して、

situation\_eventdata スロットに含める未加工イベント・データの量を 決定します。

<class>

構文:

<class name="eif\_class\_name" [valueList="valueList\_name"]
[defaultClass="default\_eif\_class\_name"]>

**name=** は、生成された EIF イベントに使用する EIF クラス名を指定し ます。 eif\_class\_name ストリングに置換変数 (属性名) を含めて、EIF クラス名を生成できます。ランタイム中に指定された属性の値によって は、動的になります。 429 ページの『動的 EIF クラス名』を参照して ください。

**valueList=** は valueList を指定して、動的 EIF クラス名生成を検索し ます。

**defaultClass=** は、eif\_class\_name ストリングに置換変数が含まれる が、指定された valueList に属性値と一致する項目がない場合に、EIF イベントに使用するデフォルトの EIF クラス名を指定します。

#### <slot> 構文:

<slot name="slot\_name">

オプションです。 EIF イベントのスロットを定義します。スロットの名前 は slot\_name です。

## <mappedAttribute>

構文:

<mappedAttribute name="attribute name" [multiplier="nnn"]>

オプションです。 定義されるスロットの値ソースを指定します。使用可能 な場合、これはイベント・データ内の attribute\_name という名前の属性の 値です。それ以外の場合、ヌル値が使用されます。multiplier= 属性が指定 されていて、属性値が数値の場合、スロットに割り当てられる値は、指定さ れた数値で乗算された属性値です。

### <mappedAttributeEnum>

構文:

<mappedAttributeEnum name="attribute name">

オプションです。 MappedAttributeEnum は、属性が属性ファイルで列挙と して定義されている場合、未加工の属性値ではなく列挙された表示テキスト がスロット値として使用される点を除き、mappedAttribute タグと似ていま す。属性値と一致する列挙された表示テキストが定義されていない場合、未 加工の属性値が使用されます。

#### teralString>

構文:

<literalString value="text">

オプションです。 テキストは、定義されるスロットの値として使用しま す。「msg」スロットを定義する場合、テキスト内で変数置換を指定できま す (次で説明します)。

## カスタム msg スロット

msg スロットの値がリテラル・ストリング (<literalString> 要素) として定義されて いる場合、置換変数を含めることができます。置換変数は、\$variable\$ 構文で指定 されます。msg スロットをフォーマットすると、EIF イベント転送機能は \$variable\$ シンボルをその置換値に置き換えます。

### 有効な変数:

#### **\$AttrGroup.Attribute\$**

属性置換には、完全修飾名が必要です(すなわち、ピリオドで区切られた属 性グループと属性名の両方)。変数トークンは、イベント・データ内の指定 された属性の値で置き換えられます。指定された属性がイベント・データに ない場合、ヌル・ストリングが使用されます。

### \$AttrGroup.Attribute.TIMESTAMP\$

これは \$AttrGroup.Attribute\$ 構文と同じですが、.TIMESTAMP サフィック ス修飾子が付いています。これによって、属性値がタイム・スタンプ (属性 ファイルでタイム・スタンプ・タイプとして定義されたもの) で、表示可能 なタイム・スタンプ・フォーマット (MM/DD/YYYY HH:MM:SS) でフォー マットする必要があることを、EIF イベント転送機能に示します。属性値が 有効なタイム・スタンプでない場合、未加工の属性値が使用されます。

### \$slotname\$

イベント・スロット置換では、イベント・マッピングの実行後に、変数トー クンを指定されたスロットの値に置き換えます。

次に、msg スロットが DM パリティー用にカスタマイズされた、定義済みイベント・マッピング・ファイルから取得した例を示します。

```
<slot slotName="msg">
    <literalString value="Distributed Monitoring $sub_source$/$monitor$
    on host $hostname$ $NT_LogicalDisk.Timestamp$"/>
</slot>
```

sub\_source および monitor スロットの値に、値「tmpdisk」および「Disk Read Bytes/sec」がある場合、msg スロット・テキストは次の例のようになります。

Distributed Monitoring tmpdisk/Disk Read Bytes/sec on host elaix04 08/14/2009 10:23:11

## 動的 EIF クラス名

EIF イベント・クラス名は、<class> 要素の name= 属性によって定義されます。 EIF クラス名ストリングには、EIF クラス名の動的生成用の置換変数を含めること ができます。置換変数は、EIF クラス名ストリング内の先頭以外の任意の場所に置 くことができます。置換変数には、\$attributeGroup.attribute\$ の構文がありま す。ランタイム中に、EIF イベント転送機能は指定された valueList (ある場合) で、置換変数で指定された属性の値があるかどうかを検索します。 valueList で属 性値が見つかった場合、変数 (および区切りの \$ 記号) は EIF クラス名ストリング で属性値 (正規化後) に置き換えられます。 valueList で一致が見つからない場 合、または指定された valueList が定義されていない場合、defaultClass= 属性で 定義された EIF クラス名がイベントの EIF クラス名として使用されます。 defaultClass= が指定されていない場合、EIF クラス名の変数はヌル・ストリングに 置き換えられます。

変数が数値属性を参照する場合、スケーリングまたは精度操作は実行されません。 シチュエーション・イベント・レコードの数値フィールドのストリング表記が、何 も調整されずに使用されます。変数が列挙型属性を参照する場合、列挙のテキスト 表記が変数の値として使用されます。

シチュエーションが true でない場合 (ステータスが 『Y』 でない場合)、シチュエ ーション状況レコードにイベント属性データは含まれません。そのため、クラス名 の置換変数値を決定する方法はありません。 EIF イベント転送機能は defaultClass= 属性を使用します (指定されている場合)。それ以外の場合、同じシチ ュエーション名に最後に送信された EIF イベントの EIF イベント・クラスを使用 します。

これは、『Message\_Number』 属性の値に基づいて、シチュエーション・イベント 『Test\_Syslog』 を一連の EIF イベントにマッピングするために使用する、サンプ ル・イベント・マッピング定義に関連がある部分です。

```
<situation name="Test_Syslog">
    <class name="SAP_Syslog_$R/3_System_Log.Message_Number$"
    valueList="SyslogIDList" defaultClass="SAP_Syslog_Default" />
    :
    :
    </situation>
```

この例には、値項目 AB0、AB1、A08、BV7、EAS、および R45 を持つ 「SyslogIDList」値リストと、メッセージ ID AB0、AB1、AB2、BV7、および BV8 をモニターする「Test\_Syslog」シチュエーションがあります。「Test\_Syslog」シチ ュエーションは、これらの各メッセージ ID に対して true に評価されます。生成さ れる EIF イベントは次のクラスになります。

- 1. AB0: SAP\_Syslog\_AB0 x
- 2. AB1: SAP\_Syslog\_AB1
- 3. AB2: SAP\_Syslog\_Default
- 4. BV7: SAP\_Syslog\_BV7
- 5. BV8: SAP\_Syslog\_Default

### 属性値の正規化

EIF イベント・クラス名内の変数は、イベントの任意の有効な属性を参照できます が、その値に、EIF イベント・クラス名で使用するには有効でない文字が含まれる 可能性があります。イベント・クラス名で変数置換を実行する前に、EIF イベント 転送機能はすべての UTF-8 マルチバイト文字および無効な文字を単一の \_ 下線に 置き換えます。例えば、空白文字、< > () & / は \_ 下線に置き換えられます。

## 例

```
<itmEventMapping:agent
 xmlns:itmEventMapping="http://www.ibm.com/tivoli/itm/agentEventMapping"
 xmlns:xsi="http://www.w3.org/2001/XMLSchema-instance"
 xsi:schemaLocation="http://www.ibm.com/tivoli/itm/agentEventMapping
 agentEventMap.xsd">
 <id>NT</id>
 <version>6.2.0</version>
  <event mapping>
    <situation name="NT LDDBPS*">
     <class name="w2k LogDskDskBytesPerSec"/>
     <slot slotName="source">
       <literalString value="SENTRY"/>
     </slot>
     <slot slotName="probe">
       <literalString value="DskBytesPerSec"/>
     </slot>
     <slot slotName="probe arg">
        <mappedAttribute name="NT_Logical_Disk.Disk_Name"/>
     </slot>
      <slot slotName="collection">
        <literalString value="w2k LogicalDisk"/>
      </slot>
     <slot slotName="monitor">
       <literalString value="Disk Bytes/sec"/>
     </slot>
      <slot slotName="units">
        <literalString value="(per second)"/>
     </slot>
      <slot slotName="value">
        <mappedAttribute name="NT Logical Disk.Disk Bytes/Sec"/>
      </slot>
     <slot slotName="effective value">
       <mappedAttribute name="NT_Logical_Disk.Disk Bytes/Sec"/>
      </slot>
      <slot slotName="msg">
        <literalString value="Distributed Monitoring $sub source$/Disk</pre>
        Bytes/sec on host $hostname$ $NT_Logical_Disk.Timestamp.TIMESTAMP$"/>
     </slot>
    </situation>
  </event mapping>
</itmEventMapping:agent>
```

Tivoli Monitoring Agent インストール・メディアの PrivateConfigSamples/EIF デ ィレクトリーに同じ EIF ファイルのサンプルが提供されています。

## EIF イベント宛先構成 XML 仕様

EIF 宛先 XML ファイルで EventDest、Server、および Destination 要素を使用し、 モニター・エージェントによって送信される EIF イベントの宛先を構成します。

## 要素

要素およびその属性は大/小文字を区別しません。例えば、 EVENTDEST=、EventDest=、または eventdest= と入力できます。

#### <EventDest>

EVENTDEST は、モニター・エージェント用のイベント宛先定義として識別するルート要素です。

#### <Destination>

イベント宛先定義を開始します。宛先索引を指定します。オプションの属性 を選択すると、宛先タイプ、デフォルト・サーバー、キャッシュ・ファイル の最大サイズ、開始時にキャッシュ・ファイルをクリアするオプションを指 定できます。

id= 必須。宛先索引で、0 から 999 までです。デフォルト:0

**type=** オプション。宛先タイプ: T=IBM Tivoli Enterprise Console、M=Netcool/OMNIbus。生成されるイベントの最大サイズは type=T で 4K、type=M で 32K です。デフォルト: T

default= オプション。ここに入力されるサーバーは、デフォルトの宛先 として指定されます。デフォルト: N

**clear\_cache=** オプション。この属性を使用して、宛先をインスタンス化 するときに既存の EIF キャッシュ・ファイルをクリアするかどうかを指 定します。clear\_cache=Y で、EIF イベント・キャッシュ・ファイルがク リアされます。 z/OS システムでは、z/OS EIF がコア・イベント・キャ ッシュしかサポートしないため、この EIF イベント・キャッシュは常に クリアされます。デフォルト: Y

max\_cache\_size= オプション。イベント・キャッシュの物理ファイルの 最大サイズをキロバイト単位で指定します。デフォルト: 4096

**stat=** オプション。宛先がライフサイクル・イベントを受信するかどうか を指定します。デフォルト: **N** 

master\_reset= オプション。エージェント開始時にマスター・リセット・ イベントが送信されるどうかを指定します。デフォルト: N

### <Server>

宛先のイベント・サーバーを定義します。プライマリー・サーバーは 1 台、セカンダリー・サーバーは 7 台まで定義できます。各イベント・サー バーのホスト名、または IP アドレスとポートを指定します。最初の <サー バー> 定義がプライマリー・リスナーとなります。後続の <サーバー> 定義 はバックアップ・サーバーとなります。

location= イベント・リスナーのホスト名または IP アドレスを指定しま す。

**port=** オプション。IBM Tivoli Enterprise Console イベント・サーバー、 または Netcool/OMNIbus Probe for Tivoli EIF のリスニング・ポートを 指定します。IBM Tivoli Enterprise Console イベント・サーバーのデフ ォルトのポート番号は 5529 です。ただし、Linux や UNIX などのオペ レーティング・システムでは port=0 の設定を IBM Tivoli Enterprise Console で使用すると、イベント・リスナーがポートマッパーを使用し ていることを示すことができます。EIF プローブのデフォルトのポート 番号は、9998 です。値を指定しない場合は、ポート番号がサーバー・ロ ケーション定義で 0 にデフォルト設定されます。

SSL= オプション。イベントを暗号化して Secure Sockets Layer (SSL) 接続で送信するか、または暗号化せずに非 SSL 接続で送信するかを指 定します。SSL 接続は、Netcool/OMNIbus イベント宛先 (type="M") で のみサポートされています。 IBM Tivoli Enterprise Console イベント宛 先 (type="T") で有効に設定されている場合は、デフォルトの非 SSL 接 続が使用されます。有効にするには Y を、無効にするには N を指定し ます。デフォルト: N。

#### <StatEvent>

オプションです。 StatEvent 要素を使用して、エージェントのオンラインま たはオフライン状況をイベント・サーバーに送信します。デフォルトでは、 ハートビート・モニターは使用できません。

name= ハートビート・イベントの名前を指定します。

interval= オプション。ハートビート・イベントを送信する間隔 (分単位)。間隔がゼロの場合はハートビートを送信しないことを示します。デフォルト: 15。

例: どちらのスタンザにも EE\_HEARTBEAT というハートビート・イベン トの名前がついているとします。最初のスタンザは 5 分間隔で、2 番目の スタンザではハートビート・イベントが使用不可になっています。

<StatEvent name="EE\_HEARTBEAT" interval="5"/>

<StatEvent name="EE\_HEARTBEAT" interval="0"/>

宛先サーバーは、"ITM\_Heartbeat" という名前のクラス (値がハートビート 間隔である "interval" という名前のスロットを含む) とともに、EIF イベン トを受信します。受信された SNMP イベントには、"AlertGroup" 属性 (値 は "ITM\_Heartbeat") と、"HeartbeatInterval" 属性 (値はハートビート間隔) が含まれています。与えられたハートビート・ルールをカスタマイズした り、独自のルールを作成してハートビート・イベントを処理することができ ます。

注: 複数の EE\_HEARTBEAT イベントはサポートされていません。 EE\_HEARTBEAT の受信用に複数の宛先が構成されている場合は、各宛先に 同じ EE HEARTBEAT が送信されます。

## 例

以下の例は、複数のイベント宛先を含んでいるイベント宛先構成ファイルです。

```
<EventDest>

<Destination id="0" type="M" master_reset="Y" stat="Y" default="Y">

<Server location="server.ibm.com" port="9998" />

</Destination>

<StatEvent name="EE_HEARTBEAT" interval="5" />

</EventDest>
```

以下の例は、2 つのイベント宛先を含んでいるイベント宛先構成ファイルです。

```
<EventDest>
<Destination id="0" type="M" default="Y" master reset="Y" stat="Y">
 <Server location="omniserver.ibm.com" port="9998" />
</Destination>
<Destination id="1" type="T" default="Y" master reset="Y" stat="N">
 <Server location="tecserver.ibm.com" port="5529" />
</Destination>
<StatEvent name="EE HEARTBEAT" />
</EventDest>
ここでは stat パラメーターが "N" に設定されているため、2 番目の宛先はライフ
サイクル・イベントを受信しません。
以下の例は、2 つのイベント宛先が SSL 接続を使用するように定義されているイベ
ント宛先構成ファイルです。
<EventDest>
   <Destination id="0" type="M" default="Y" master reset="Y" stat="Y" >
       <Server location="server1.ibm.com" port="9998" SSL="Y" />
   </Destination>
   <Destination id="1" type="M" default="Y" master reset="Y" stat="Y" >
       <Server location="server2.ibm.com" port="9998" SSL="Y" />
       <Server location="server3.ibm.com" port="9998" SSL="N" />
   </Destination>
```

```
</EventDest>
```

ここで、2 番目の宛先は、複数のサーバー・ロケーションが定義されており、プラ イマリー・サーバーには SSL 接続を使用し、セカンダリー・サーバーには非 SSL 接続を使用する場合、同じ SSL 値を使用する必要がないことを示しています。

**ヒント:** Tivoli Monitoring Agent インストール・メディアの PrivateConfigSamples/ EIF ディレクトリーに同じ EIF ファイルのサンプルが提供されています。

## EIF 発行イベントの共通スロット

EIF 受信側で専用シチュエーションのイベント情報を理解できるよう、共通スロット・セットの記述を確認します。

発行された EIF イベントにはすべて、イベント属性データからのスロットに加え、 共通スロットのセットが与えられます。非表示の属性を除き、イベントで使用され る属性テーブルで定義された属性はすべて発行イベントに含まれます (イベントお よびスロットの合計サイズ制限の対象となります)。共通スロットのセットについて は、以下の表で説明します。

表 35. 発行された EIF イベントの共通スロット・セット

| スロット      | 値と意味                                                                     |
|-----------|--------------------------------------------------------------------------|
| アダプター・ホスト | 基本イベント・クラス属性。ホスト名と同じです (以下を参照)。 これは、イベントに関連したアプリケーション固有デ<br>ータです (ある場合)。 |

表 35. 発行された EIF イベントの共通スロット・セット (続き)

| スロット              | 値と意味                                                                                          |  |  |  |
|-------------------|-----------------------------------------------------------------------------------------------|--|--|--|
| アプリケーション・ラベル      | イベントのソースが専用シチュエーションまたはエージェン<br>ト・オンライン・ステータスからであることを示すために使<br>用します。この値の構文は、以下のとおりです。          |  |  |  |
|                   | <pre>source : sit_type : event_type</pre>                                                     |  |  |  |
|                   | ここで                                                                                           |  |  |  |
|                   | source は、エージェントでは常に「A」です                                                                      |  |  |  |
|                   | <b>sit_type</b> は、専用シチュエーションの場合は「P」、エン<br>タープライズ・シチュエーションの場合は「E」です                            |  |  |  |
|                   | event_type は、シチュエーション・イベントの場合は<br>「S」、ライフサイクル状況イベントの場合は「L」です                                  |  |  |  |
|                   | 例えば A:P など                                                                                    |  |  |  |
|                   | 注: エンターブライズ・シチュエーション・イベントでは、<br>appl_label 値は設定されません。そのため、appl_label=A:E:S<br>はありません。         |  |  |  |
| cms ホスト名          | エージェント発行イベントでは使用されないか、NULL で<br>す。                                                            |  |  |  |
|                   | 注: Tivoli Enterprise Monitoring Server が EIF 発行イベント                                           |  |  |  |
|                   | では使用されないため、IBM Tivoli Enterprise Console イベン                                                  |  |  |  |
|                   | ト・サーバーは、専用シナュエーション・イベントがクロー                                                                   |  |  |  |
|                   | へされた後はイベント向期の synch_trace.log ファイルにエラ<br>ー・メッセージを記録しません。                                      |  |  |  |
| cms ボート           | エージェント発行イベントでは使用されないか、NULL で<br>す。                                                            |  |  |  |
| fqhostname        | 完全修飾ホスト名を含む基本 EVENT クラス属性 (ある場合)。                                                             |  |  |  |
| ホスト名              | イベントが発生した管理対象システムの TCP/IP ホスト名を<br>含む基本 EVENT クラス属性 (使用可能な場合)。                                |  |  |  |
| 統合タイプ             | パフォーマンスに役立つインディケーター。                                                                          |  |  |  |
|                   | • N は新規イベントを示します (イベントが初めて発生した<br>とき)。                                                        |  |  |  |
|                   | <ul> <li>U は更新イベントを示します (後続のイベント状況の変更)。</li> </ul>                                            |  |  |  |
| マスター・リセット・フラ<br>グ | マスター・リセット・イベント用に設定されるマスター・リ<br>セット・インディケーター。その他のすべてのイベントの場<br>合、値は NULL です。                   |  |  |  |
|                   | <ul> <li>エージェント再始動の場合は R です。</li> </ul>                                                       |  |  |  |
|                   | • それ以外の場合は NULL です                                                                            |  |  |  |
| メッセージ             | カスタマイズを使用せず、シチュエーション名と式を含む基<br>本 EVENT クラス属性。                                                 |  |  |  |
| 発信元               | イベントが発生した管理対象システムの TCP/IP アドレスに<br>含まれる基本 EVENT クラス属性 (使用可能な場合)。このア<br>ドレスは、小数点付き 10 進数の形式です。 |  |  |  |
| 重大度               | 解決された重大度を含む基本 EVENT クラス属性。                                                                    |  |  |  |
|                   |                                                                                               |  |  |  |

表 35. 発行された EIF イベントの共通スロット・セット (続き)

| スロット              | 値と意味                             |  |
|-------------------|----------------------------------|--|
| シチュエーションの表示項      | 関連するシチュエーションの表示項目 (使用可能な場合)。     |  |
| 目                 |                                  |  |
| シチュエーション・イベン      | イベント・データの 2 行目から開始される未加工のシチュエ    |  |
| ト・データ             | ーション・イベント・データ (ある場合)。イベント・データ    |  |
|                   | 属性は、キーと値のペア形式です。合計イベント・サイズお      |  |
|                   | よびスロット・サイズの制限が 2 KB のため、イベント・デ   |  |
|                   | ータは切り捨てられる場合があります。               |  |
| シチュエーションのグルー      | シチュエーションがメンバーとなっている、1 つ以上のシチ     |  |
| プ                 | ュエーションのグループ名 (5 つ以内)。            |  |
| シチュエーションのフルネ      | 専用シチュエーション用にシチュエーション名が定義されて      |  |
| -4                | いる場合は、その名前を表示します。                |  |
| シチュエーション名         | シチュエーションに与えられた固有 ID。             |  |
| シチュエーションの発信元      | シチュエーション・イベント発信元である管理対象システム      |  |
|                   | の名前。サブソースと同じ値です。                 |  |
| シチュエーションの状況       | シチュエーション・イベントの現在の状況は、次のとおりで      |  |
|                   | す。                               |  |
|                   | Y: シチュエーションが true の場合            |  |
|                   | N: シチュエーションが false の場合           |  |
|                   | P: シチュエーションが停止している場合             |  |
| シチュエーション・タイム      | シチュエーション・イベントのタイム・スタンプ。          |  |
| シチュエーション・タイプ      | シチュエーション・イベント・タイプは、サンプル・イベン      |  |
|                   | トの場合は S、ピュア・イベントの場合は P です。       |  |
| シチュエーション thrunode | エージェントの管理対象システム名。                |  |
| ソース               | ITM エージェント: 専用シチュエーション、または ITM エ |  |
|                   | ージェント:専用シチュエーション:切り捨てを含む基本       |  |
|                   | EVENT クラス属性。                     |  |
| サブ発信元             | 表示項目の値を含む基本 EVENT クラス属性 (ある場合)。  |  |
| サブソース             | 関連するシチュエーションの発信元の管理対象システム名を      |  |
|                   | 含む基本 EVENT クラス属性。                |  |

## EIF ライフサイクル・イベント

シチュエーションの開始や停止や状況イベントの発行に加え、Event Integration Facility イベント・エミッターは専用シチュエーションに関連のないライフサイクル・イベントを生成します。

*EIF ライフサイクル・イベントの表*に示されているように、エージェントやシチュ エーションで状態が変更されるとライフサイクル・イベントが発行されます。ハー トビート・イベントは、状態変更の発行を必要としないライフサイクル・イベント です。このイベントは通常の間隔で送信され、エージェントが実行していることを 確認します。

表 36. EIF ライフサイクル・イベント

| イベント                    | 意味                                      |
|-------------------------|-----------------------------------------|
| EE_AUTO_ENTER           | シチュエーションがオートノマス・モード操作に遷移し               |
|                         |                                         |
| EE_AUTO_EXIT            | シチュエーションがオートノマス・モード操作を終了し<br>ました。       |
| EE_CONFIG_UPDATE        | 構成ファイルがサーバーから引き出されたときに生成さ<br>れます。       |
| EE_HEARTBEAT            | エージェントのハートビートです。                        |
| EE_TEMS_CONNECT         | エージェントはモニター・サーバーに接続しています。               |
| EE_TEMS_DISCONNECT      | エージェントはモニター・サーバーから切断されまし                |
|                         | た。                                      |
| EE_TEMS_RECONNECT_LIMIT | エージェントによるモニター・サーバーへの再接続制限               |
|                         | を超過しました。                                |
| EE_SIT_STOPPED          | シチュエーションが停止されました。これはオプション<br>です。        |
|                         | 注: EIF イベントの situation_status スロットが、停止し |
|                         | たシチュエーションのために自動的に P を送信しま               |
|                         | す。                                      |

ライフサイクル EIF イベントはすべて Event の派生クラスである ITM\_StatEvent であり、以下のスロット値を伴います。

表 37. EIF ライフサイクル・イベント ITM\_StatEvent クラスのスロット値

| スロット           | 値                                          |
|----------------|--------------------------------------------|
| source         | ITM エージェント: 状況イベント                         |
| appl_label     | A:E:L は停止したエンタープライズ・シチュエーション専用、            |
|                | A:P:L はその他専用。                              |
| hostname       | エージェント・マシンのホスト名または IP アドレス                 |
| fqhostname     | 完全修飾ホスト名 (ある場合)                            |
| origin         | エージェント・コンピューターの IP アドレス                    |
| situation_name | ライフサイクルのステータス値 (EE_AUTO_ENTER など)。ライ       |
|                | フサイクル・イベントが EE_SIT_STOP の場合、停止中のシチ         |
|                | ュエーション名が situation_displayitem スロットに含まれます。 |
| situation_time | ライフサイクル・イベントの発生日時                          |
| date           | ライフサイクル・イベントの日付                            |
| severity       | HARMLESS                                   |
| メッセージ          | ライフサイクル・イベントを説明するメッセージ                     |

## EIF ハートビート・イベント

Event Integration Facility イベント宛先 XML ファイルに StatEvent 要素を含め、モ ニター・エージェントのオンラインまたはオフライン状況をイベント・サーバーに 送信することができます。与えられたハートビート・ルールをカスタマイズした り、独自のルールを作成してハートビート・イベントを処理することができます。 宛先サーバーは、「ITM\_Heartbeat」という名前のクラス (値がハートビート間隔で ある「interval」という名前のスロットを含む) とともに EIF イベントを受信しま す。受信された SNMP イベントには、「AlertGroup」属性 (値は「ITM\_Heartbeat」) と、「HeartbeatInterval」属性 (値はハートビート間隔) が含まれています。 situation\_eventdata スロットはまた、ハートビート間隔に設定されます。

IBM Tivoli Enterprise Console ITM\_Heartbeat クラスは、ハートビート・ルールの カスタマイズで使用可能です。このクラスは om\_tec.baroc ファイルに存在し、 IBM Tivoli Enterprise Console イベント・サーバーでのイベント同期によってインス トールされます。これは、IBM Tivoli Monitoring ツール DVD に収録されていま す。特定のクラスやタイプにのみ適用するルールを作成できるよう、状況イベント はシチュエーション・イベントとは別に保持されます。

例: ITM\_Heartbeat EIF イベントは 1 分間隔 (interval='1';、 situation\_eventdata='1';) で、ハートビート・イベントとして特徴付けられてい ます。

```
ITM_Heartbeat;
interval='1';
source='ITM Agent: Heartbeat Event';
sub_source='EE_HEARTBEAT';
situation_name='**';
situation_origin='SuperServer:TEST';
situation_time='09/30/2009 09:03:24.000';
situation_eventdata='1';
appl_label='A:P:L';
hostname='SuperServer.raleigh.ibm.com';
fqhostname='SuperServer.raleigh.ibm.com';
origin='9.25.111.201';
severity='HARMLESS';
date='09/30/2009';
msg='/\-トビート・メッセージ';END
```

## マスター・リセット・イベント

モニター・エージェントのリサイクル時にマスター・リセット・イベントが送信さ れるように構成できます。マスター・リセット・イベントが受信されると、 Netcool/OMNIbus または IBM Tivoli Enterprise Console ルールによって、この特定 のエージェントとそのサブノードで開いているイベントはすべてクローズされま す。

| スロット              | 值                          |
|-------------------|----------------------------|
| source            | ITM エージェント: 専用シチュエーション     |
| appl_label        | A:P:S                      |
| master_reset_flag | R                          |
| ホスト名              | エージェント・マシンのホスト名または IP アドレス |
| fqhostname        | 完全修飾ホスト名 (ある場合)            |
| origin            | エージェント・マシンの IP アドレス        |
| situation_name    | ···**"                     |
| situation_origin  | エージェントの管理対象システム名           |
| situation_time    | ライフサイクル・イベントの発生日時          |
| 日付                | イベントの日付                    |

表38. マスター・リセット・イベントの内容

表38. マスター・リセット・イベントの内容 (続き)

| スロット        | 値                        |
|-------------|--------------------------|
| シチュエーションの状況 | Ν                        |
| severity    | MINOR                    |
| msg         | エージェントが再始動したことを伝えるメッセージ。 |
|             | er_reset_flag            |

## TLS/SSL 通信を使用した専用シチュエーション・イベントの送信

TLS/SSL 通信を使用して、Netcool/OMNIbus EIF 受信側プローブに専用シチュエー ション・イベントを送信できます。宛先の Netcool/OMNIbus Probe for Tivoli EIF のバージョンが 12.0 以降である必要があります。

TLS/SSL 通信を使用して専用シチュエーション・イベントを送信するには、以下の ステップを実行します。

- すべてのモニター・エージェントで、そのエージェントのシチュエーション XML ファイルに 1 つ以上の専用シチュエーションを定義します。 371 ページの 『専用シチュエーション』を参照してください。
- モニター・エージェントのイベント宛先 XML ファイルに 1 つ以上の Netcool/OMNIbus イベント宛先 (type="M") を定義します。関連付けられている <Server> エレメントに SSL="Y" を指定します。431 ページの『EIF イベント宛 先構成 XML 仕様』を参照してください。

Netcool/OMNIbus での TLS/SSL の構成について詳しくは、*IBM Tivoli Netcool/OMNIbus Event Integration Facility* リファレンスの『SSL 用の EIF 受信 側アプリケーションの構成』を参照してください。

3. モニター・エージェントの環境ファイルを編集します。ここで、pc は 2 文字の 製品コードです。

Windows install dir ¥TMAITM6¥kpccma.ini.

**Linux** UNIX install\_dir /config/pc.ini。システム・モニター・ エージェントの場合、構成ファイルは pc.environment です。

z/OS &hilev.&rte.RKANPARU 内のメンバー名 KPCENV

モニター・エージェントの環境ファイルで以下の環境変数を設定します。

注:示されている環境変数設定は、宛先 Netcool/OMNIbus EIF プローブとの間 で確立された TLS/SSL 接続だけではなく、エージェントとすべての宛先 (モニ ター・サーバーおよびウェアハウス・プロキシー・エージェントなど)の間で確 立されたすべてのセキュア接続に適用されます。

- IRA\_EVENT\_EXPORT\_EIF=Y (デフォルト)
- KDEBE\_FIPS\_MODE\_ENABLED=Y または N (デフォルト)

EIF プローブの構成ファイルの *channel\_name*SSLFIPSMode=ONIOFF の定義に 相当する値を指定します。例えば *channel\_name*SSLFIPSMode=ON の場合は KDEBE\_FIPS\_MODE\_ENABLED=Y を設定します。

• ITM\_AUTHENTICATE\_SERVER\_CERTIFICATE=Y または N (デフォルト)

EIF プローブの構成ファイルの

*channel\_name*SSLRequireClientAuthentication=ONIOFF の定義に相当する値を指定します。例えば *channel\_name*SSLRequireClientAuthentication=ON の場合は ITM\_AUTHENTICATE\_SERVER\_CERTIFICATE=Y を設定します。

サーバー証明書認証を有効にすると、CA 署名デジタル証明書を示すことが必須となるため、EIF プローブが信頼できるエンティティーになります。

注: モニター・エージェントのサーバー証明書認証を有効にすると、エージェ ントによって開始されるすべてのセキュア接続では、接続を確立するために、 すべての宛先 (モニター・サーバー、ウェアハウス・プロキシー・エージェン トなど) が有効な CA 署名デジタル証明書を提示する必要があります。

- デフォルトでモニター・エージェントによってサポートされている TLS/SSL 暗 号を以下に示します。
  - TLS\_RSA\_WITH\_AES\_256\_CBC\_SHA
  - TLS\_RSA\_WITH\_AES\_128\_CBC\_SHA
  - SSL\_RSA\_WITH\_3DES\_EDE\_CBC\_SHA

これらの暗号の少なくとも 1 つが EIF プローブの構成ファイルの channel\_nameSSLcipherList パラメーターに指定されていることを確認します。こ のパラメーター値がデフォルトの TLS および SSL 暗号のいずれとも一致しな い場合は、エージェントの環境ファイルで指定されている KDEBE\_V3\_CIPHER\_SPECS 環境変数を使用して暗号オーバーライドを指定しま す。

デフォルトでは、EIF プローブの構成ファイルには

SSL\_RSA\_WITH\_3DES\_EDE\_CBC\_SHA が指定されています。これはモニター・ エージェントの暗号の 1 つと一致するため、通常はエージェントの暗号リスト をカスタマイズする必要はありません。ただし、EIF プローブの *channel\_name*SSLCipherList パラメーターがモニター・エージェントのいずれの 暗号とも一致しない場合は、KDEBE\_V3\_CIPHER\_SPECS を使用して同じ暗号を 指定する必要があります。これにより、TLS/SSL 交換が完了可能になります。こ の環境変数の形式は次のとおりです。

KDEBE\_V3\_CIPHER\_SPECS=nn

この nn は暗号の短縮名です。

暗号の短い名前と、対応する長い名前 (*channel\_nameSSLCipherList* パラメーター で定義)を以下の表に示します。

| 短い名前 | 長い名前                               |
|------|------------------------------------|
| 01   | SSL_RSA_WITH_NULL_MD5              |
| 02   | SSL_RSA_WITH_NULL_SHA              |
| 03   | SSL_RSA_EXPORT_WITH_RC4_40_MD5     |
| 04   | SSL_RSA_WITH_RC4_128_MD5           |
| 05   | SSL_RSA_WITH_RC4_128_SHA           |
| 06   | SSL_RSA_EXPORT_WITH_RC2_CBC_40_MD5 |
| 09   | SSL_RSA_WITH_DES_CBC_SHA           |

| 短い名前 | 長い名前                          |
|------|-------------------------------|
| 0A   | SSL_RSA_WITH_3DES_EDE_CBC_SHA |
| 2F   | TLS_RSA_WITH_AES_128_CBC_SHA  |
| 35   | TLS_RSA_WITH_AES_256_CBC_SHA  |

例えば *channel\_name*SSLCipherList=SSL\_RSA\_WITH\_DES\_CBC\_SHA が EIF プローブの構成ファイルで定義されている場合は、エージェントの環境ファイルで KDEBE\_V3\_CIPHER\_SPECS=09 を設定します。

注: KDEBE\_FIPS\_MODE\_ENABLED=Y が定義されている場合、 KDEBE\_V3\_CIPHER\_SPECS 変数は無視されます。その結果、デフォルトの TLS および SSL 暗号が使用されます。

 モニター・エージェントをリサイクルし、エージェントの環境ファイル、専用シ チュエーション XML ファイル、およびイベント宛先 XML ファイルの変更を 処理します。

## 証明書管理

Netcool/Omnibus EIF プローブが CA 署名デジタル証明書を使用し、プローブの構成ファイルに *channel\_nameSSL*RequireClientAuthentication=YES が指定されている場合は、モニター・エージェントの鍵データベースに、対応する CA 署名デジタル証明書がインポートされていることを確認する必要があります。

モニター・エージェントの鍵データベースを構成するには、証明書管理ツールを使用する必要があります。証明書管理ツールは、GUI モードと CLI モードのいずれでも実行できます。いずれの操作モードでも、管理ツールを呼び出すローカル・システムで Java ランタイム環境が使用可能である必要があります。一般的な環境では、IBM JRE V6 以上が必要です。また、JAVA\_HOME 環境変数が IBM Java の場所を指し示していることを確認する必要があります。251 ページの『GSKit 向けの JRE の設定および Key Manager の起動』を参照してください。

IBM Tivoli Monitoring と Netcool/OMNIbus は、SSL 実装に GSKit を使用します。 IBM Tivoli Monitoring V6.3 以降では GSKit V8 がインストールされます。GSKit V8 では gsk8ikm バイナリーに GUI ユーティリティー、<gskittoolcmd> バイナリ ーに CLI ユーティリティーが含まれています。Netcool/OMNIbus は GSKit V8 に 基づいていますが、これは CLI モードでのみ稼働します。GUI モードが必要な場 合は、IBM JRE V6 以降に含まれている iKeyman ユーティリティーを使用する必 要があります。

IBM Tivoli Monitoring では CMS タイプの鍵データベースが必要であり、 Netcool/OMNIbus では Java Key Store (JKS) データベースが必要です。 keyfile.kdb CMS 鍵データベース・ファイルは *install\_dir* ¥keyfiles ディレク トリーにインストールされます。ただし、SSL 接続を介して Netcool/OMNIbus EIF プローブにイベントを送信するときに CA 署名デジタル証明書を使用する必要があ る場合は、このデータベースを現行形式で使用することはできません。

iKeyman ユーティリティーを使用してエージェント証明書管理タスクを実行しま す。次の例に示す手順は、以下のタスクの実行方法を示します。

• 新しい CMS 鍵データベースを作成します。このデータベースは、install\_dir ¥keyfiles またはその他のディレクトリーに配置できます。

- CA 署名デジタル証明書をインポートします。
- 製品付属のデータベースの代わりに、新規に作成したデータベースを使用します。

## 例

この例のモニター・エージェントは Windows システムで稼働します。鍵データベ ース・ファイルは omnieif.kdb、パスワードは ITMPWD です。以前に構成された Netcool/OMNIbus 鍵ストア・ファイルは omni.jks、パスワードは EIFPWD、証明書 ラベルは eifca です。omni.jks ファイルのコピーは *install\_dir* ¥keyfiles ディ レクトリーでローカルに使用可能です。

**GSKit キー・ストローク構成 (GUI モード)**: Windows システムで GSKit GUI ツー ルを呼び出すには、以下のステップを実行します。

- 1. *install\_dir* ¥GSK8¥bin¥gsk8ikm.exe コマンド・ファイルを実行します。IBM 鍵管理 GUI が表示されます。エラーが発生した場合は、JRE がインストール されており、JAVA\_HOME が正しく設定されているかどうかを確認します。
- 2. メニュー・バーで、「**鍵データベース・ファイル**」>「新規」をクリックしま す。以下の情報を入力して、「**OK**」をクリックします。

鍵データベース・タイプ: CMS

ファイル名: omnieif.kdb

ロケーション: *install dir* ¥keyfiles¥

3. 鍵ストア・パスワードを設定して、「OK」をクリックします。

パスワード: ITMPWD

- パスワードの確認: ITMPWD
- ☑ 有効期限: 366 Days

☑ ファイルにパスワードを隠しておきます。

4. 「鍵データベースの内容」メニューに「個人証明書」が表示されていることを 確認します。インポートして「OK」をクリックします。

鍵ファイル・タイプ: JKS

ファイル名: omni.jks

ロケーション: OMNIbus\_keystroke\_dir¥

- 5. パスワード EIFPWD を入力してソース鍵データベースを開きます。「OK」をク リックします。
- 6. ソース鍵データベースの鍵リストから鍵を選択します。ラベル eifca を選択し ます。「OK」をクリックします。
- 7. 「**イン**ポート処理の完了前にこれらのラベルを変更しますか?」というプロンプトが出たら、ラベルを変更せずに「**OK**」をクリックします。
- 8. 「IBM 鍵管理」ウィンドウを終了します。
- モニター・エージェントの環境ファイルを編集し、以下の値を設定します。
   KDEBE\_KEYRING\_FILE=*install\_dir* ¥keyfiles¥omnieif.kdb
   KDEBE\_KEYRING\_STASH=*install\_dir* ¥keyfiles¥omnieif.sth
   KDEBE\_KEY\_LABEL=eifca
- 10. エージェントを再始動します。新しい CMS 鍵データベースが使用されます。

GSKit 鍵ストアの構成 (CLI モード): 「IBM 鍵管理」GUI ユーティリティーが使 用できない場合は、Windows で GSKit のCLI ツールを使用して証明書インポート 機能を実行できます。GUI の例で選択したものと同じ値を使用したコマンドの例を 以下に示します。

1. コマンド行から、*install\_dir* ¥keyfiles ディレクトリーに移動 (cd) してデー タベース・ファイルを作成します。

install\_dir ¥GSK8¥bin¥gsk8cmd.exe -keydb -create -db omnieif.kdb -pw
ITMPWD -type CMS -stash -expire 366

2. 以下のコマンドを実行して Netcool/OMNIbus 証明書をインポートします。

install\_dir ¥GSK8¥bin¥gsk8cmd.exe -cert -import -file
OMNIbus\_keystore\_dir¥omni.jks -pw EIFPWD -label eifca -type JKS -target
omnieif.kdb -target\_pw ITMPWD

GUI の例と同様に、エージェントの環境ファイルの以下の値を更新する必要があります。

KDEBE\_KEYRING\_FILE=*install\_dir* ¥keyfiles¥omnieif.kdb KDEBE\_KEYRING\_STASH=*install\_dir* ¥keyfiles¥omnieif.sth KDEBE KEY LABEL=eifca

## エージェント・サービス・インターフェース

エージェント・サービス・インターフェースを使用して、インストール済みエージ ェント (Tivoli Enterprise Monitoring AgentまたはTivoli System Monitor Agent) から の情報を取得します。ローカル・オペレーティング・システムにログインすると、 エージェント情報、専用シチュエーション、専用ヒストリー、照会、属性、および 構成ロード・リスト・コマンドのような要求のレポートを取得できます。

エージェント・サービス・インターフェースには、IBM Tivoli Monitoring サービス 索引ユーティリティーを介してアクセスします。このインターフェースは、インタ ーネット・サーバーとして動作します。つまり、要求を受け入れて検証したり、処 理用に要求をエージェントに送信したり、TCP/IP を介した HTTP アプリケーショ ン・プロトコルまたは HTTPS アプリケーション・プロトコルによって応答データ を収集およびフォーマットしたりします。

**Z/OS IBMI** エージェント・サービス・インターフェースは、IBM i および z/OS オペレーティング・システムでのインストールには使用できません。ただし、 IBM Support Assistant (ISA) に含まれる ITMSUPER ツールを使用することはでき ます。これは、無償で提供されるローカル・ソフトウェア保守ワークベンチで、 IBM ソフトウェア製品に関する疑問や問題の解決に役立ちます。 ISA ソフトウェ アをインストールするには、「IBM Support Assistant (http://www-01.ibm.com/ software/support/isa)」を参照してください。ツール・セットの一部として、itmsa.htm では、IBM i、z/OS、Windows、Linux、および UNIX の各プラットフォーム上のエ ージェント・レポートへの直接アクセスを提供しています。また、itmsuper.htm で は、ハブ・モニター・サーバーを介してアクセスできる Web サービス・ツールを 提供しています。

## エージェント・サービス・インターフェースの開始

ブラウザーからエージェント・サービス・インターフェースを開始して、エージェ ント情報のレポート、シチュエーション状況の取得、短期間ヒストリーの表示、お よび XML でのサービス要求の作成を行うための選択項目が含まれるメニューを取 得します。

## 始める前に

エージェント・サービス・インターフェースとその機能にアクセスするには、モニ ター・エージェントがインストールされているオペレーティング・システムの管理 者ユーザー ID が必要です。

## このタスクについて

以下のステップに従って、IBM Tivoli Monitoring サービス索引ユーティリティーを 開始し、情報を取得するエージェントのエージェント・サービス・インターフェー スにログオンします。

## 手順

- http://<host name>:1920 または https//<host name>:3661 を入力して、IBM Tivoli Monitoring サービス索引を開始します。ここで、host name は、エージェ ントがインストールされているコンピューターの完全修飾名または IP アドレス です。 開始済みサービスのリストが表示されます。
- 作業するアプリケーションの pc エージェント・サービス・インターフェース (ここで、pc は 2 文字のコンポーネント・コード) リンクをクリックします。
- 3. プロンプトに従い、オペレーティング・システムの管理者レベルのユーザー名お よびパスワードを入力します。

## タスクの結果

認証されると、「エージェント情報」、「シチュエーション」、「ヒストリー (History)」、「照会」、および「サービス・インターフェース要求 (Service Interface Request)」の各リンクを含む「エージェント・サービス・インターフェー ス・ナビゲーター (Agent Service Interface Navigator)」ページが表示されます。ナビ ゲーター・ページは、以下の場所にデフォルトでインストールされる navigator.htm ファイルです。

Windows install\_dir ¥localconfig¥html

Linux UNIX install\_dir /localconfig/HTML

サブノード (Agentless Monitoring、VMware VI エージェント、Agent Builder を使 用して作成されたサブノードなど)を使用するモニター・エージェントには、次の ようなエージェント・サービス・インターフェースでのレポートの制限がありま す。

- 照会リンクが使用できない
- シチュエーションのリストに、サブノードを含む、エージェントのすべてのシチ ュエーションが表示されており、サブノードによるフィルター処理ができない

専用ヒストリーに、エージェント上で選択された属性に対する、すべての収集済みのヒストリカル・データが表示されており、サブノードによるフィルター処理ができない

## アクセス許可グループ・プロファイル

アクセス許可グループ・プロファイル (AAGP) には、セキュリティー管理者が設定 したアクセス許可グループ定義とユーザー ID 割り当てが含まれます。

セキュリティー管理者は、**制限付き**グループを除くすべてのアクセス許可グループ の名前を定義できます。グループ名は必須です。各アクセス許可グループには、サ ービス・インターフェース (SIAPI 要素) や、エージェント・コンポーネントによっ て公開されたサービスなど、少なくとも 1 つのエージェント・コンポーネント・カ テゴリーがあります。各エージェント・コンポーネントは、AAGP 機能を呼び出し て、ユーザー ID、コンポーネント・カテゴリー、およびアクセス許可の要求された サービス名を取得します。許可された場合、エージェント・コンポーネントは要求 されたサービスを実行します。許可されなかった場合、エージェントは無許可のス テータスを戻します。

AAGP は認証サービスではなく、提供されたユーザー ID が認証されていることを 前提としています。同じ前提がサービス・インターフェースにもいえます。これ は、すべてのユーザーは、有効な ID とパスワードを使用して、まずシステムにサ インオンする必要があるためです。ただし、エージェントは、他のエージェントや Tivoli Enterprise Monitoring Server にかわってオートメーション・アクションなどの 作業を実行でき、提供されているユーザー ID は、ローカル・システムには不明で ある可能性があります。このような場合、エージェントは、仮想ユーザーが信頼で きる Tivoli Monitoring メンバーであるため認証済みであることを考慮し、AAGP を 呼び出しで許可を求めます。または、このような機能が使用可能になる中央認証や 許可サービスを利用するように AAGP を拡張することができます。

## アクセス許可グループのタイプ

次のデフォルトの AAGP グループが事前定義されており、エージェントの開始時に 自動的にロードされます。

#### 制限付きグループ

デフォルトのグループ。このグループのサービス・インターフェース・カテ ゴリーは、システム情報、運用構成、ワークロード・モニター、およびヒス トリカル・データ・レポートの機能を提供するサービスで構成されます。明 確には定義されていないユーザーを含めて、すべてのユーザーはこの必須グ ループに存在します。

#### オペレーション・グループ

このグループには、**制限付き**グループ・カテゴリー・サービスと、運用コントロール、構成管理、アプリケーションによってカスタマイズされたアクセス機能を提供するサービス・インターフェース・サービスが含まれます。

### 管理グループ

このグループには、ファイル・オブジェクトの追加や AAGP の動的な更新 とともに、すべてのサービス・インターフェース機能へのアクセス権限があ ります。

| サービス・インター             |      |         |    |
|-----------------------|------|---------|----|
| フェース API              | 制限付き | オペレーション | 管理 |
| AgentInfo             | Х    | Х       | Х  |
| AttrList              | х    | х       | х  |
| ReadAttr              | Х    | Х       | Х  |
| ListSubnode           | х    | х       | х  |
| TableSit              | х    | х       | х  |
| SitStat               | х    | Х       | х  |
| SitSummary            | х    | х       | х  |
| HistRead              | Х    | Х       | Х  |
| Report                | Х    | Х       | х  |
| PvtControl            |      | Х       | Х  |
| CnfgCommand           |      | х       | х  |
| ConfigurationArtifact |      | Х       | Х  |
| PrivateConfiguration  |      | х       | х  |
| Overrides             |      | Х       | Х  |
| AAGP                  |      |         | х  |
| ListAAGP              |      | X       | X  |
| FileObj               |      |         | X  |

表 39. サービス・インターフェース・コマンドのためのアクセス許可グループの権限

制限付きグループの定義は必須です。その定義が AAGP に含まれていない場合、表 39 に示されるエージェントのデフォルトの指定が有効になります。

コンポーネント・カテゴリーにキーワード \*NONE を指定すると、明確に定義され ていないすべてのユーザーがそのコンポーネント・サービスにアクセスできなくな ります。例えば、制限付きグループに指定された <SIAPI>\*NONE</SIAPI> によっ て、エージェント・サービス・インターフェースへの通常のアクセスができなくな ります。

FileObj では、HTTP 要求を使用して、エージェントのファイルをプッシュまたはプ ルできます。一元化された構成の場合、 FileObj は、モニター・エージェントが中 央構成サーバーとして動作することを許可するために使用する API です。エージェ ント・サービス・インターフェースはモニター・エージェントの基本的なサービス で使用可能であり、ファイルを処理するために使用できます。または、ファイルを プッシュまたはプルするように、いずれかのエージェントに HTTP 要求を送信でき ます。AAGP 機能によって、セキュリティーが強化されます。デフォルトでは、 Linux または UNIX の root、Windows の Administrator が FileObj API を使用す る権限を持つ AD グループのメンバーです。476 ページの『中央構成サーバーとし てのモニター・エージェント』の例を参照してください。

AAGP に <AAGROUP> 指定が含まれていない場合、表 39 に示されるエージェントの デフォルトの指定が有効になります。有効なグループは、RE、OP、および AD で す。AAGP によって異なる定義がされていない限り、すべてのユーザーは自動的に **制限付き**グループに割り当てられるため、R (制限付き) グループ・ユーザーを定義 する必要はありません。

## アクセス許可グループ・プロファイルの XML 指定

セキュリティー管理者は、単純な XML 指定フォーマットでエージェントのユーザ ー・グループ許可プロファイルを定義します。

#### <AAGP>

この要素は、XML ファイルをエージェントのアクセス許可グループのプロファ イル文書として識別します。すべての AAGP 指定は、ルートレベルの <AAGP>開始要素タグと </AAGP> 終了要素タグで囲まれる必要があります。 AAGP ファイルの内容は、エージェントによって使用されている既存の AAGP とマージされ、デフォルトのアクセス許可グループにユーザーを追加できます。 既存の AAGP を完全に置き換えるには、AAGP 要素に REFRESH 属性を使用 します。

#### REFRESH="Y"

現行のアクティブな AAGP を削除し、この AAGP 指定の AAGP 定義と置き換えます。

### LOCAL="LOCK | UNLOCK"

オプションで、デフォルト値はありません。LOCK および UNLOCK は、 AAGP の更新が ASI から開始された場合にのみ受け入れられます。

LOCAL="LOCK" を指定するとローカル AAGP 構成がロックされ、ASI によっても一元化された構成機能の AAGP ファイルのダウンロードに よっても更新できなくなります。

LOCAL="UNLOCK" を指定するとローカル AAGP 構成がアンロックさ れ、AAGP は ASI によっても一元化された構成機能のファイルのダウ ンロードによっても更新できるようになります。UNLOCK は、LOCK が有効なときにのみ有効です。それ以外の場合は無視されます。つま り、<AAGP LOCAL="UNLOCK"> の前にはあらかじめ <AAGP LOCAL="LOCK"> オペレーションが必要です。

<AAGP LOCAL="LOCK"></AAGP> と <AAGP LOCAL="UNLOCK"></ AAGP> は、互いに独立したスタンドアロンの AAGP ASI トランザクシ ョンにすることができます。

#### <AAGROUP>

アクセス許可グループを定義します。一連のグループ定義は、<AAGROUP>開始要素タグと </AAGroup> 終了要素タグで囲みます。

## <GROUPNAME>

アクセス許可グループ名を定義します。名前は、<GROUPNAME> 開始要素タグ と </GROUPNAME> 終了要素タグで囲みます。グループ名は 32 文字以下で指 定し、最初の 2 文字はすべてのユーザー・グループ名で一意である必要があり ます。

#### <INCLUDE>

オプションです。 この AAGROUP に含める AAGROUP 定義を指定します。 AAGROUP 名は、<INCLUDE> 開始タグと </INCLUDE> 終了タグで囲みま す。

#### <SIAPI>

エージェントのサービス・インターフェース API 名を大/小文字を区別せずに指

定します。この時点では、コンポーネント・カテゴリーのみが定義されていま す。名前は、<SIAPI>開始タグと </SIAPI> 終了タグで囲みます。

<other>

現行のリリースでは、<other> 要素は使用できません。将来のリリースで使用するために予約されています。これは、管理対象のなる他のエージェント・コンポ ーネント・サービスを指定します。

<AAUSER>

許可されたユーザー ID と、それに関連付けられたアクセス許可グループの名 前を定義します。各ユーザー定義は、<AAUSER> 開始タグと </AAUSER> 終 了タグで囲みます。

<ID >

許可ユーザーのサインオン ID を大/小文字を区別せずに指定します。ユーザー ID は、<ID> 開始タグと </ID> 終了タグで囲みます。

<ASSIGN>

アクセス許可グループの割り当てを大/小文字を区別せずに指定します。有効な AAGP タイプは RE (制限付き)、OP (オペレーション)、AD (管理) です。グル ープ名を完全に入力することも、先頭文字のみ入力することもできます。AAGP タイプは、<ASSIGN> 開始タグと </ASSIGN> 終了タグで囲みます。

## 例

```
<AAGP>
   <AAGROUP>
  <GROUPNAME>Restricted</GROUPNAME>
  <SIAPI>AgentInfo</SIAPI>
  <SIAPI>AttrList</SIAPI>
  <SIAPI>ReadAttr</SIAPI>
  <SIAPI>ListSubnode</SIAPI>
   <SIAPI>TableSit</SIAPI>
    <SIAPI>ListTable</SIAPI>
  <SIAPI>SitStats</SIAPI>
  <SIAPI>SitSummary</SIAPI>
  <SIAPI>HistRead</SIAPI>
  <SIAPI>Report</SIAPI>
  <REFLEXAUTO>ExecAction</REFLEXAUTO>
  </AAGROUP>
  <AAGROUP>
  <GROUPNAME>Operation</GROUPNAME>
  <INCLUDE>Restricted</INCLUDE>
  <SIAPI>PvtControl</SIAPI>
   <SIAPI>CnfgControl</SIAPI>
  <SIAPI>CnfgCommand</SIAPI>
  <SIAPI>ConfigurationArtifact</SIAPI>
  <SIAPI>PrivateConfiguration</SIAPI>
   <SIAPI>Overrides</SIAPI>
     <SIAPI>XMSClientSpec</SIAPI>
   <SIAPI>ListAAGP</SIAPI>
     <CLI>ExecCommand</CLI>
  <TAKEACTION>ExecAction</TAKEACTION>
  </AAGROUP>
  <AAGROUP>
  <GROUPNAME>Administrative</GROUPNAME>
  <INCLUDE>Operation</INCLUDE>
  <SIAPI>FileObj</SIAPI>
  <SIAPI>AAGP</SIAPI>
  </AAGROUP>
  <AAUSER>
```

<ID>default</ID> <ASSIGN>OP</ASSIGN> </AAUSER> </AAGP>

## アクセス許可グループの処理手順

すべての有効なシステム・ユーザーは、**制限付き**グループにアクセスすることが自動的に許可されています。 許可された、管理グループおよびその他のグループのユ ーザーが、エンタープライズ・セキュリティー管理者によって AAGP を使用して定 義されます。次に、AAGP の処理手順を示します。

- エンタープライズ・セキュリティー管理者が、カスタマイズされた AAGP を作成し、それをセキュアな中央構成サーバーに保存します。事前定義された許可グループの内容はカスタマイズでき、追加のカスタム認可グループを追加することもできます。例えば、<AUTOCMD>KILL</AUTOCMD> をオペレーション・グループに含めることができます。
- 2. モニター・エージェントは、デフォルトの AAGP を開始してアクティブにしま す。管理 ID は、デフォルトで管理グループのメンバーとして定義されます。 Windowsでは *Administrator*、Linux または UNIX では *root* です。
- 3. モニター・エージェントは一元化された構成を使用し、カスタマイズされた独自 の AAGP を中央構成サーバーから取得します。エージェントは、この操作に常 に HTTPS プロトコルを選択します。エージェントの構成ロード・リストに AAGP が含まれない場合、または AAGP を中央構成サーバーからダウンロード できない場合、エージェントは次に再始動されるまで、このモードで動作しま す。
- エージェント・コンポーネントは AAGP で許可を確認します。これによって、 ユーザー ID、コンポーネント・カテゴリー、およびサービス名が提供されま す。AAGP は、アクセス許可グループおよびユーザー ID 割り当てに基づいて、 アクセス権限を付与または拒否します。
- 5. モニター・エージェントは、構成ロード・リストでの指定に従って定期的に、またはサービス・インターフェース構成コマンドが発行されたときに、AAGPの更新を確認します。
- 6. モニター・エージェントは、ユーザー許可プロファイルをローカルには保存しま せん。

## ローカル AAGP の永続的構成

管理者は、一時的な必要性に対応するために AAGP をカスタマイズすることが必要 な場合があります。例えば、一時的な請負業者ユーザー の ID を追加したり、ロー カル環境のアクセス制限ごとにカテゴリー・サービスを調整するなどです。以下の ステップは、エージェントを再起動しても永続する、ローカル AAGP 構成への変更 を実装する手順を示しています。

- 1. エージェント・サービス・インターフェースを通じて、管理者のユーザー ID で ローカル・システムにログオンします。
- 2. <ListAAGP> トランザクションを使用して、エージェントの現在の AAGP 仕様 を取得します。
- 3. 新しい要件に合わせて ListAAGP 出力を編集します。例えば、別の許可ユーザー ID を追加します。

- 更新した AAGP 定義を、エージェント・サービス・インターフェースを通じて エージェントに送信します。
- エージェントは入力された AAGP 定義を処理します。この定義が現在のアクティブな AAGP 定義として有効になります。また、エージェントは、 AAGP 構成 XML をローカル・ファイルとして出力します。分散システムでは \$ITM\_HOME\$/localconfig/pc/pc\_aagpcnfg.txt、 z/OS システムでは暗号化形式の KpcAAGPX.UKANDATV として出力されます。
- 6. 次回、エージェントを起動すると、エージェントはローカルの永続 AAGP 構成 ファイルを検索し、ファイルを暗号化解除して読み取り、そのすべての AAGP XML ステートメントを処理します。これらのアクションにより、今までにカス タマイズした AAGP 定義が復元されます。エージェントがローカル永続 AAGP 構成ファイルを発見できない場合は、デフォルトの AAGP 定義が有効になりま す。
- 7. ローカルでカスタマイズした AAGP 構成が有効になっている間、ローカルの AAGP カスタマイズ値が変更されないように、一元化された構成機能からのすべ ての AAGP の更新はエージェントによって中断されます。管理者は、エージェ ント・サービス・インターフェースを通じて <AAGP Resume="Y"> 要求を送信 して、ローカルの AAGP 永続構成をアンロックする必要があります。これによ り、一元化された構成機能は AAGP 更新操作のサポートを再開できます。

## ローカル AAGP の許可による制御

エージェントのエンドポイントで管理者が厳格な許可による制御を行い、ユーザー ID がローカル・システムに定義されていない限り自動化要求の実行を一切許可しな い場合は、以下の手順に従ってローカル AAGP の許可による制御を有効にします。

- エージェント・サービス・インターフェースを通じて、管理者のユーザー ID で ローカル・システムにログオンします。
- 2. <ListAAGP> トランザクションを使用して、エージェントの現在の AAGP 仕様 を取得します。
- 3. ListAAGP 出力を編集して、デフォルトのユーザー定義を削除します。

```
<AAUSER>
<ID>default</ID>
<ASSIGN>OP</ASSIGN>
</AAUSER>
```

- デフォルトのユーザー定義では、自動化を実行する権限のある内部的な秘密のユ ーザー ID を作成するように AAGP に指示されます。デフォルトのユーザー ID 定義がない場合、AAGP はエージェントに送信される各コマンド要求からユ ーザー ID を取り出します。取り出されたユーザー ID が AAGP で未定義の場 合、許可エラーによってコマンド要求は拒否されます。この機能により、ローカ ル管理者はエージェントのエンドポイントで実行できる自動化を完全に制御でき ます。
- 更新した AAGP 定義を、エージェント・サービス・インターフェースを通じて エージェントに送信します。

## エージェント・サービス・インターフェース - エージェント情報

エージェント・サービス・インターフェース・メニューから「**エージェント情報**」 を選択して、環境ファイル設定を含む、エージェントに関連するデータのレポート を取得できます。

#### HOSTNAME

myitm.raleigh.ibm.com のような、コンピューターの完全修飾名です。

#### NODENAME

Primary:MYITM:NT のような、管理対象システムの名前です。

#### **SUBSYSID**

エージェントにサブノード (サブエージェント) がある場合、その名前で す。ない場合、サブシステム ID は Primary です。

#### NODEINFO

Win2003~5.2-SP2 のような、システムおよび作動プラットフォームのタイプ です。

## PRODUCT

NT のような、エージェントの 2 文字の製品コードです。

#### VERSION

06.22.00 のような、エージェントのインストール済みバージョンです。

#### LEVEL A=00:WINNT C=06.22.00.00:WINNT G=06.22.00.00:WINNT

### PATCHLEVEL A=00:WINNT;C=06.22.00.00:WINNT;G=06.22.00.00:WINNT;

#### AFFINITY

### BOOTTIME

Wed Jul 29 15:15:33 2009 のような、エージェントが始動を完了した日時 および曜日です。

#### **ENVFILE**

エージェント環境ファイルの現在のパラメーター設定のリストです。値を変 更する必要がある場合は、「Tivoli Monitoring Services の管理」か、または 分散システム上のテキスト・エディターを使用して環境ファイルを開きま す。

以下に、エージェント情報レポートに表示される Windows OS 環境ファイ ルの例を示します。

- \* CANDLE HOME=d:¥IBM¥ITM
- \* KBB\_RAS1=ERROR
- \* KBB\_VARPREFIX=%
- \* KBB\_VARPREFIX=\$
- \* KBB\_RAS1\_LOG=d:#IBM#ITM#tmaitm6#logs#\$(computername)\_nt\_kntcma\_\$
- (sysutcstart)-.log INVENTORY=d:#IBM#ITM#tmaitm6#logs#\$(computername)
- \_nt\_kntcma.inv COUNT=03 LIMIT=5 PRESERVE=1 MAXFILES=9
- \* TIMEOUT=600
- \* ITMDEPLOY\_AGENTDEPOT=d:¥IBM¥ITM¥tmaitm6¥agentdepot
- \* ICCRTE\_DIR=d:¥IBM¥ITM¥GSK8
- \* CSV1 PATH=d:¥IBM¥ITM¥GSK8¥1ib
- \* CSV2 PATH=d:¥IBM¥ITM¥GSK8¥bin \* KBB VARPREFIX=\$
- \* PATH!=\$(CSV1 PATH);\$(CSV2 PATH);\$(PATH)

- \* KEYFILE DIR=d:¥IBM¥ITM¥keyfiles
- \* KDEBE KEYRING FILE=d:¥IBM¥ITM¥keyfiles¥keyfile.kdb
- \* KDEBE KEYRING STASH=d:¥IBM¥ITM¥keyfiles¥keyfile.sth
- \* KDEBE\_KEY\_LABEL=IBM\_Tivoli\_Monitoring\_Certificate
- \* KBB\_IGNOREHOSTENVIRONMENT=Y
- \* JAVA\_HOME=d:¥IBM¥ITM¥java¥java70¥jre
- \* KBB\_IGNOREHOSTENVIRONMENT=N

\* PATH=d:¥IBM¥ITM¥GSK8¥LIB;C:¥WINDOWS¥system32;C:¥WINDOWS;C:¥WINDOWS¥ System32¥Wbem;D:¥IBM¥SQLLIB¥BIN;D:¥IBM¥SQLLIB¥FUNCTION;D:¥IBM¥SQLLIB¥ SAMPLES¥REPL;d:¥IBM¥ITM¥bin;d:¥IBM¥ITM¥bin¥dl];d:¥IBM¥ITM¥Instal]ITM; d:¥IBM¥ITM¥TMAITM6;d:¥IBM¥ITM¥Instal]ITM

## エージェント・サービス・インターフェース - シチュエーション

エージェント・サービス・インターフェースの「シチュエーション」オプションを 使用すると、モニター・エージェントの各シチュエーション (専用シチュエーショ ンおよびサブノードに配布されたシチュエーションを含む)の状態および統計を確 認できます。

シチュエーション・レポートには、エージェントの各シチュエーションに関する重要な統計が記載されています。エージェントの環境変数

**IRA\_EVENT\_EXPORT\_SIT\_STATS** の設定により、指定する詳細レベルが決定され ます。

## Situation name

各シチュエーションの要約ページの上に、シチュエーションの名前が記載さ れます。専用シチュエーションの場合は、名前に \_pr が付加されます。

**TYPE** Sampled または Pure。シチュエーションが一定の間隔でデータをサンプリ ングする場合、そのシチュエーションはサンプルです。ピュア・イベントは 非送信請求通知です。 Windows イベント・ログ属性および Windows ファ イル変更属性は、ピュア・イベントをレポートする属性グループの例です。

### INTERVAL

データ・サンプルの間隔 (秒単位)。この属性グループのシチュエーションが ピュア・イベントをトリガーする場合、サンプリング間隔がなくなり、値は 0 と表示されます。

#### ROWSIZE

行サイズです。

#### FIRSTSTARTTIME

エージェントの開始後、シチュエーションが最初に開始された日時および曜 日です。

#### LASTSTARTTIME

シチュエーションが最後に開始された日時および曜日です。

#### LASTSTOPTIME

シチュエーションが最後に停止された日時および曜日です。

### FIRSTEVENTTIME

シチュエーションの開始後、シチュエーションが最初に true になり、イベントが開かれた日時および曜日です。

#### LASTTRUETIME

シチュエーションが最後に true になり、イベントが開かれた日時および曜 日です。

#### LASTFALSETIME

以前のサンプリングで true に評価された後、シチュエーションが false に 評価された日時および曜日です。

## TIMESRECYCLED

エージェントがオンラインになってから停止および開始された回数です。

#### TIMESAUTONOMOUS

シチュエーションの開始後に、エンタープライズ・モニター・エージェント がモニター・サーバーから切断されたためにシチュエーションがオートノマ ス状態になった回数です。後ろに以下のような DAY 統計が続きます。

DAY

DATE は、最後に統計データが収集された日付です。エンタープライズ・シチュエーションの場合は、エージェントが最後に接続されてからの日付になります。

**TRUESAMPLES** は、エージェントがモニター・サーバーから切断され ている間に、シチュエーションが true に評価された回数です。

FALSESAMPLES は、エージェントがモニター・サーバーから切断され ている間に、シチュエーションが最後に true に評価されてから false に 評価された回数です。

**TRUERATIO** は、シチュエーションが false に評価された回数に対する、true に評価された回数のパーセントです。

FALSERATIO は、シチュエーションが true に評価された回数に対する、false に評価された回数のパーセントです。

HOURROWS は、レポートされたデータの行数です。

**HOURTRUE** は、エージェントがモニター・サーバーから切断されてい る間に、シチュエーションが true のままになっていた時間数です。

HOURFALSE は、エージェントがモニター・サーバーから切断されて いる間に、シチュエーションが false のままになっていた時間数です。

サブノードを含む、エージェントのすべてのシチュエーションが表示されます。 ComputerA および ComputerB というサブノードを持つ、以下のサンプル・エージ ェント TestLab では、10 個のシチュエーションがリストされます。

## TestLab

SubNodeA (4 つの固有のシチュエーションと、SubNodeB にも存在する 2 つ のシチュエーション)

SubNodeB (4 つの固有のシチュエーションと、SubNodeA にも存在する 2 つのシチュエーション)

## エージェント・サービス・インターフェース - ヒストリー

エージェント・サービス・インターフェースで「**ヒストリー**(History)」を選択し、 選択された属性グループ・テーブル用に保存された専用ヒストリー・データ・サン プルを表示します。

不要な属性の横にあるチェック・ボックスをクリアすることで、必要な属性のみを 表示するように、レポートをフィルター処理できます。開始日時および終了日時を 選択し、「レポート」をクリックします。属性の下のテーブルにレポートが表示さ
れ、指定された期間の属性グループのヒストリカル・データ・サンプルが示されま す。属性ごとに1列が使用され、サンプルごとに1行が使用されます。許容され る行数は5000行までです。制限の5000行の中に必要な行が含まれていない場合 は、期間を狭めてレポートを作成し直してください。

収集されたヒストリカル・データはすべて、サブノードを含む、エージェントに対 して表示されます。

# エージェント・サービス・インターフェース - 照会

エージェント・サービス・インターフェースの「照会」オプションを選択し、 kpc.atr ファイルに、テーブル名で示される、選択済みの属性グループがないかを 照会します。一方のレポートには、属性、列名と表示名、および特性のリストが記 載されます。もう一方のレポートには、属性の現在のサンプル値が示されます。

■ リストからテーブル名を選択し、コンポーネント属性と、サンプル・データのレポートを確認します。

#### Table name

<install\_dir>/TMAITM6/ATTRLIB/kpc.atr ファイルから取得された、属性グ ループのテーブル名です (ここで pc は 2 文字の製品コードです)。

Name 属性の列名です。専用シチュエーションまたは専用ヒストリーでは使用され ませんが、Tivoli Data Warehouse に保管されたデータを検索する場合は表 示されます。

#### Display

Attribute\_Group\_Name.Attribute\_Name のような形式の、属性の詳細な名前であり、専用シチュエーションおよび専用ヒストリーの定義に入力します。例えば、KHD\_CONFIG.Connection\_Pool\_Size や NT\_Registry.Server\_Name のようになります。

**Type** この列には、属性のタイプを表す数値が表示されます。例えば、4 は整数列 挙型の属性を表します。タイプは、専用シチュエーションまたは専用ヒスト リーの定義で直接は使用されませんが、これにより、属性値に必要とされる 形式を確認できます。

#### Length

バイト数、または属性値に許可されている最大バイト数です。TIMESTAMP 属性の場合、16 は CYYMMDDHHMMSSmmm の形式を意味します。例え ば、1090819160501000 は 21 世紀、2009 年 8 月 19 日、午後 4:05:01 を 表します。

#### Minimum

属性の値に許可された最小値がここに表示されます。空白の場合、その属性 には最小値がありません。

#### Maximum

属性の値に許可された最大値がこの列に表示されます。空白の場合、その属 性には最大値がありません。

#### ENUMS

属性の表す内容を示す列挙です。一部の列挙型属性には、複数の列挙があり

ます。列挙型属性の専用シチュエーションを作成する場合、式には、表示される値 (Tivoli Enterprise Portal に表示される値) ではなく、実際の値を使用します。

以下の 2 つのレポートは、Windows IP アドレスの属性グループ (テーブル名は NTIPADDR) に対する照会結果です。1 つ目のレポートは kpc.atr ファイルに表示 されるテーブルの属性リストです。専用シチュエーションまたは専用ヒストリーの 定義を作成する場合は、「Display」 列に示される名前を使用する必要があります。

表 40. エージェント・サービス・インターフェース - サンプル属性の照会リスト

| Name       | Display                                  | Туре | Length | Minimum     | Maximum    | ENUMS                            |
|------------|------------------------------------------|------|--------|-------------|------------|----------------------------------|
| ORIGINNODE | NT_IP_Address.System_Name                | 2    | 64     |             |            |                                  |
| TIMESTAMP  | NT_IP_Address.Timestamp                  | 2    | 16     |             |            |                                  |
| INTFNAME   | NT_IP_Address.Network_<br>Interface_Name | 3    |        |             |            | Windows 2000 で<br>は使用不可          |
| IPADDRESS  | NT_IP_Address.IP_Address                 | 2    | 50     |             |            |                                  |
| DNSNAME    | NT_IP_Address.DNS_Name                   | 10   | 388    |             |            | DNS エントリー<br>なし                  |
| IPVERSION  | NT_IP_Address.IP_Version                 | 4    |        | -2147483648 | 2147483647 | 4 IPv4<br>6 IPv6<br>10 IPv4_IPv6 |
| MACADDRESS | NT_IP_Address.MAC_Address                | 2    | 28     |             |            |                                  |

2 つ目のレポートには、属性グループの現在のサンプル値が表示されます。

表 41. エージェント・サービス・インターフェース - 照会サンプル・レポート

| ORIGINNODE      | TIMESTAMP        | INTFNAME                                    | IPADDRESS    | DNSNAME          | IPVERSION | MACADDRESS   |
|-----------------|------------------|---------------------------------------------|--------------|------------------|-----------|--------------|
| Primary:East:NT | 1090819142128111 | 11a_b_g ワイ<br>ヤレス LAN<br>Mini PCI ア<br>ダプター | 9.52.100.111 | East.ibm.com     | 4         | 00054e48f5bd |
| Primary:East:NT | 1090819142128111 | MS TCP ル<br>ープバック・<br>インターフェ<br>ース          | 127.0.0.1    | NO_DNS_<br>ENTRY | 4         | 000d608b2938 |

# エージェント・サービス・インターフェース - サービス・インタ ーフェース要求

エージェント・サービス・インターフェースの「**サービス・インターフェース要求** (Service Interface Request)」 を選択すると、XML 形式のコマンドを入力して、属 性グループ定義などのエージェント情報を要求できます。

**エージェント・サービス・インターフェース要求 - エージェント情報** エージェント ID 情報の要求です。取得されるデータは、エージェント ID (コンピ ューター・ホスト名、管理対象システム名、サブノード・リスト、オペレーティン グ・システム情報など)、製品 ID (製品名、バージョン、保守レベルとパッチ・レベ ルのデータ、製品のアフィニティー、機能など)、および環境 ID (現在の環境変数の 設定など) という 3 つのセクションに分かれています。

# 要求の入力

表42. エージェント・サービス・インターフェースの <AGENTINFO> 要求

| タグ                      | 説明                               |  |
|-------------------------|----------------------------------|--|
| <agentinfo></agentinfo> | AGENTINFO の開始タグおよび終了タグを入力して、エージェ |  |
|                         | ント・プロパティーの要求を行います。               |  |

要求の例:

<AGENTINFO>

</AGENTINFO>

# レポートの出力

表43. エージェント・サービス・インターフェースの <AGENTINFO> 要求の出力

| 出力タガ                      | 彩明                               |
|---------------------------|----------------------------------|
| шлуу                      | thu •91                          |
| <hostname></hostname>     | エージェントのホスト名                      |
| <nodename></nodename>     | エージェントの管理対象システム名                 |
| <subsysid></subsysid>     | エージェントのサブシステム ID                 |
| <nodeinfo></nodeinfo>     | エージェント・システムの OS 情報               |
| <product></product>       | ITM 製品名                          |
| <version></version>       | エージェントのバージョン                     |
| <level></level>           | エージェントのインストールおよび保守のレベル           |
| <patchlevel></patchlevel> | エージェントの保守パッチ・レベル                 |
| <affinity></affinity>     | エージェントの有効なアフィニティー                |
| <boottime></boottime>     | エージェントのブート時間                     |
| <envfile></envfile>       | CDATA[] 制御データ・タグで囲まれた、エージェントの構成フ |
|                           | ァイル                              |
| <status></status>         | 開始タグおよび終了タグで囲んだ状況コードを戻します。       |

#### 出力例:エージェントの戻りプロパティー・データ

<AGENTINFO>

<HOSTNAME>dyang7</HOSTNAME> <NODENAME>Primary:DYANG7:NT</NODENAME> <SUBSYSID>Primary</SUBSYSID> <NODEINFO>WinXP~5.1-SP2</NODEINFO> <PRODUCT>NT</PRODUCT> <VERSION>06.22.00</VERSION> <LEVEL>A=00:WINNT C=06.21.00.00:WINNT G=06.21.00.00:WINNT</LEVEL> <PATCHLEVEL>A=00:WINNT;C=06.21.00.00:WINNT;G=06.21.00.00:WINNT; </PATCHLEVEL> <B00TTIME>Mon Mar 02 22:48:27 2009</B00TTIME> <ENVFILE> <![CDATA[ CANDLE HOME=C:¥IBM¥ITM KBB RAS1=ERROR KBB\_VARPREFIX=% TIMEOUT=600 ITMDEPLOY AGENTDEPOT=C:¥IBM¥ITM¥tmaitm6¥agentdepot IRA AUTONOMOUS MODE=Y CTIRA HEARTBEAT=1440

```
CTIRA RECONNECT_WAIT=60
   IRA DUMP DATA=Y
   IRA_DEBUG TRANSCON=N
  IRA_DEBUG_EVENTEXPORT=N
  IRA DEBUG AUTONOMOUS=Y
   IRA DEBUG SERVICEAPI=Y
   IRA DEBUG PRIVATE SITUATION=Y
  IRA EVENT EXPORT LISTSTAT INTERVAL=300
   IRA_EVENT_EXPORT_SNMP_TRAP=Y
  ICCRTE DIR=C:¥IBM¥ITM¥GSK8
  CSV1 PATH=C:¥IBM¥ITM¥GSK8¥1ib
  PATH!=$(CSV1_PATH);$(PATH)
  KEYFILE DIR=C:¥IBM¥ITM¥keyfiles
   KDEBE KEYRING FILE=C:¥IBM¥ITM¥keyfiles¥keyfile.kdb
   KDEBE KEYRING STASH=C:¥IBM¥ITM¥keyfiles¥keyfile.sth
  KDEBE KEY LABEL=IBM Tivoli Monitoring Certificate
  JAVA HOME=C: ¥Program Files¥IBM¥Java70¥jre
  PATH=C:#IBM#ITM#GSK8#LIB;#;C:#WINDOWS#system32;C:#WINDOWS;
  C:¥WINDOWS¥System32¥Wbem;c:¥per1¥bin;C:¥Infoprint;
   C:¥IBM¥ITM¥InstallITM ]]>
</ENVFILE>
</AGENTINFO>
```

# エージェント・サービス・インターフェース要求 - エージェント・サ ブノード・リスト

サービス・インターフェース要求で <LISTSUBNODE> 要求を使用すると、このコ ンピューター上の既知のすべてのサブノードのリストが取得されます。

#### 要求の入力

表44. エージェント・サービス・インターフェースの <LISTSUBNODE> 要求

| タグ                          | 説明                                |
|-----------------------------|-----------------------------------|
| <listsubnode></listsubnode> | サブノード・リストを要求するには、LISTSUBNODE の開始タ |
|                             | グおよび終了タグを入力します。                   |

#### 要求の例:

<LISTSUBNODE> </LISTSUBNODE>

### レポートの出力

表 45. エージェント・サービス・インターフェースの <LISTSUBNODE> 要求の出力

| 出力タグ                        | 説明         |
|-----------------------------|------------|
| <subnodelist></subnodelist> | サブノードのリスト。 |
| <nodecount></nodecount>     | サブノードの数。   |
| <name></name>               | サブノード名。    |

出力例:エージェントにより、エージェントの既知のすべてのサブノードのリスト が戻される

> <SUBNODELIST> <NODECOUNT>3</NODECOUNT> <NAME>dyang7ASFSdp:UAGENT00</NAME> <NAME>dyang7:TS100</NAME> <NAME>dyang7:TS200</NAME> </SUBNODELIST>

エージェント・サービス・インターフェース - 属性ファイル・リスト

サービス・インターフェース要求で <ATTRLIST> を使用すると、このコンピュー ター上で使用可能なすべての既知の属性ファイル (.atr) のリストを取得できます。

### 要求の入力

表46. エージェント・サービス・インターフェースの <ATTRLIST> 要求

| タグ                    | 説明                               |
|-----------------------|----------------------------------|
| <attrlist></attrlist> | ATTRLIST の開始タグおよび終了タグを入力して、属性ファイ |
|                       | ル・リストの要求を行います。                   |

要求の例:

<ATTRLIST> </ATTRLIST>

### レポートの出力

表 47. エージェント・サービス・インターフェースの <ATTRLIST> 要求の出力

| 出力タグ                          | 説明                  |
|-------------------------------|---------------------|
| <listattrfile></listattrfile> | 使用可能な属性ファイル名のリストです。 |
| <attrcount></attrcount>       | リスト内の属性ファイルの総数です。   |
| <name></name>                 | 属性ファイルの名前です。        |

### 出力例:エージェントにより、コンピューターで使用可能なすべての既知の属性フ ァイルのリストが戻される

- <LISTATTRFILE> <ATTRCOUNT>16</ATTRCOUNT> <NAME>DM3ATR00</NAME> <NAME>TS1ATR00</NAME> <NAME>TS2ATR00</NAME> <NAME>UAGATR00</NAME> <NAME>kdy.atr</NAME> <NAME>khd.atr</NAME> <NAME>kib.atr</NAME> <NAME>knt.atr</NAME> <NAME>kr2.atr</NAME> <NAME>kr3.atr</NAME> <NAME>kr4.atr</NAME> <NAME>kr5.atr</NAME> <NAME>kr6.atr</NAME> <NAME>ksh.atr</NAME> <NAME>ksy.atr</NAME> <NAME>kum.atr</NAME>
- </LISTATTRFILE>

# エージェント・サービス・インターフェース要求 - 属性ファイルの内 容

サービス・インターフェース要求で <READATTR> を使用すると、このコンピュー ター上の指定した属性ファイル (.atr) の内容のリストが取得されます。

# 要求の入力

表48. エージェント・サービス・インターフェースの <READATTR> 要求

| タグ                    | 説明                                          |
|-----------------------|---------------------------------------------|
| <readattr></readattr> | 属性ファイルを要求するには、開始と終了の READATTR タグ<br>を入力します。 |
| <attrfile></attrfile> | 属性ファイル名。                                    |

Universal Agent TS2ATR00 属性ファイルの要求の例:

<READATTR> <ATTRFILE>TS2ATR00</ATTRFILE> </READATTR>

#### レポートの出力

表49. エージェント・サービス・インターフェースの <READATTR> 要求の出力

| 出力タグ                  | 説明           |
|-----------------------|--------------|
| <attrfile></attrfile> | 属性ファイル名。     |
| <attrdata></attrdata> | 属性ファイルのレコード。 |

以下の例では、TS2ATR00 属性ファイルの内容が示されます。

```
<ATTRFILE>TS2ATR00</ATTRFILE>
 <ATTRDATA>
<![CDATA[//1090428005244020 TS200/06.00.00
//Generated by Universal Agent
 11
 entr ATTR
 name TS2TCPI0Q00.Node Name
 acod TS200
 usag I
 appl TS200
 stmp 1090428005244020
 cvrm 06.00.00
 lvrm 06.00.00
 tabl TS24601600
 mult 1
 samp 3
 colu ORIGINNODE
 type 2
 sing 32
 msid KUM0000
 opgr 0
 atid 065535
 //entr ATTR
 name TS2TCPI0Q00.LocalApplAddress
 atom y
 acod TS200
 colu UA1
 type 2
 slng 24
 msid KUM0000
 opgr 2
 atid 065535
 //
 entr ATTR
 name TS2TCPI0Q00.TargetApplAddress
```

acod TS200 colu UA2 type 2 slng 24 msid KUM0000 opgr 2 atid 065535 // entr ATTR name TS2TCPI0Q00.SendQueueSize acod TS200 colu UA3 type 1 msid KUM0000 opgr 2 atid 065535 mini -2147483648 maxi 2147483647 // entr ATTR name TS2TCPI0000.RecvQueueSize acod TS200 colu UA4 type 1 msid KUM0000 opgr 2 atid 065535 mini -2147483648 maxi 2147483647 11 entr ATTR name TS2TCPI0Q00. LocalTimeStamp acod TS200 colu UA5 type 2 slng 16 msid KUM0000 opgr 2 atid 065535 11 entr HIDDEN name TS2TCPI0Q00.KUMHELP colu KUMHELP type 3 opgr 0 cost 9 vali ^APPLICATION vale "No Application Help Defined" vali ^ATTRGROUP[TCPI0Q] vale "No attribute group Help Defined" vali LocalApplAddress vale "No attribute Help Defined" vali TargetApplAddress vale "No attribute Help Defined" vali SendQueueSize vale "No attribute Help Defined" vali RecvQueueSize vale "No attribute Help Defined" vali \_LocalTimeStamp vale "Universal Agent inserted attribute per metafile keyword

```
AddTimeStamp specification. It is the 16-byte timestamp value
when the data arrived."
]]></ATTRDATA>
</ATTROUTPUT>
```

# エージェント・サービス・インターフェース要求 - 属性グループ・レ ポート

サービス・インターフェース要求で <REPORT> を使用すると、UNIXOS や NTPROCESS など、TABLENAME 属性で指定された属性グループのレポートを取 得できます。

### 要求の入力

表 50. エージェント・サービス・インターフェースの <REPORT> 要求

| タグ                      | 説明                                                                                                    |
|-------------------------|----------------------------------------------------------------------------------------------------|
| <report></report>       | 指定した表のアプリケーション表データを取得するには、開始と                                                                                                    |
|                         | 終了の REPORT タクを入力します。                                                                                                    |
| <sqltable></sqltable>   | SQLTABLE の開始/終了タグでは、SQL 表定義セットを識別す                                                                                                    |
|                         | る TABLENAME タグのペアを囲みます。                                                                                                    |
| <tablename></tablename> | TABLENAME の開始/終了タグでは、レポートする表の名前を囲<br>みます。これは、開始タグおよび終了タグで囲まれて表示される<br>名前です。表のスペルが不明な場合は、ディレクトリー<br>< <i>install_dir</i> >/TMAITM6/ATTRLIB にあるエージェント .atr ファ<br>イルのフィールド tabl で確認することができます。                                                                                                    |
| <output></output>       | オプションです。レポートのフィルター操作および詳細化に<br>は、OUTPUT の開始/終了タグおよびその従属タグを使用しま<br>す。<br><column> 選択した列名を開始タグおよび終了タグで囲んで<br/>定義します。<br/><filter> 出力データ行のフィルター基準を開始タグおよび終<br/>了タグで囲んで定義します。このフィルターは、専用シチュエー<br/>ションの <criteria> 要素と同じ構文規則に従います。374 ペ<br/>ージの『専用シチュエーション XML 指定』を参照してくださ<br/>い。</criteria></filter></column> |

要求の例 1: UNIX OS 表内のすべての属性のレポート

<REPORT> <SQLTABLE> <TABLENAME>UNIXOS</TABLENAME> </SQLTABLE> </REPORT>

要求の例 2: フィルターおよび列を指定した Windows プロセス属性グループのサ マリー・レポート

これは、\_Total 行の値を求める要求です。

<REPORT> <SQLTABLE> <TABLENAME>NTPROCESS</TABLENAME> <OUTPUT> <COLUMN>ORIGINNODE</COLUMN> <COLUMN>TIMESTAMP</COLUMN> <COLUMN>INSTCNAME</COLUMN> <COLUMN>IDPROCESS</COLUMN> <COLUMN>PCTPRCSTME</COLUMN>

```
<COLUMN>THREADCNT</COLUMN>
<COLUMN>WRKINGSET</COLUMN>
</OUTPUT>
<FILTER>
<![CDATA[ *VALUE INSTCNAME *EQ _Total]]>
</FILTER>
</SQLTABLE>
</REPORT>
```

# レポートの出力

表 51. エージェント・サービス・インターフェースの <REPORT> 要求の出力

| 出力タグ                      | 説明                           |
|---------------------------|------------------------------|
| <reportdata></reportdata> | 出力レポート・データ設定を識別します。          |
| <status></status>         | 開始タグおよび終了タグで囲んだ状況コードを戻します。   |
| <rowcount></rowcount>     | 表の行数を出力します。                  |
| <row></row>               | 出力の行データを識別します。               |
| <name></name>             | 出力の列名を開始タグおよび終了タグで囲んで定義します。  |
| <data></data>             | 出力の列データ値を開始タグおよび終了タグで囲んで指定しま |
|                           | す。                           |

#### 数値の出力

レポートでは、数値の形式は設定されず、不定形式のままで出力されます。

例えば、取得したレポートにスケール係数が 2 の属性が含まれている場 合、その属性の値 7 は、Tivoli Enterprise Portal のテーブル・ビューには 0.07 と表示されます。このスケール係数は、以下の属性ファイル内の属性 定義に scal として示されています。

Windows <install\_dir>¥TMAITM6¥ATTRLIB¥kpc.atr

**Linux UNIX** *<install\_dir>/platform/<pc>/tables/ATTRLIB/* kpc.atr。ここで、platform はオペレーティング・システムであり、pc は 製品コードです。

列挙値も不定形式であるため、例えば、レポートに 1 や 2 のように示され る値は、ポータル・クライアントではその等価のテキスト (「開始済み」や 「停止済み」など) が表示されます。列挙型属性は、属性ファイル kpc.atr に定義されています。表示値は vale で定義され、不定形式値は vali で定 義されます。

### 出力例 1: サンプルの <REPORT> 要求からの UNIX OS 出力

<REPORTDATA><SQLTABLE><TABLENAME>UNIXOS</TABLENAME> <ROWCOUNT>1</ROWCOUNT><ROW><COLUMN><NAME>ORIGINNODE</NAME> <DATA><![CDATA[fvaix26:KUX]]></DATA></COLUMN><COLUMN> <NAME>SAMPLENO</NAME><DATA>O</DATA></COLUMN><COLUMN> <NAME>ROWNO</NAME><DATA>0</DATA></COLUMN><COLUMN><NAME>TIMESTAMP</NAME> <DATA><![CDATA[1090629105627000]]></DATA></COLUMN><COLUMN> <NAME>SYSTEMTYPE</NAME><DATA><![CDATA[AIX]]></DATA> </COLUMN><COLUMN> <NAME>SYSTEMVERS</NAME><DATA><![CDATA[5.3]]> </DATA></COLUMN><COLUMN> <NAME>TOTREALMEM</NAME><DATA>3915776</DATA> </COLUMN><COLUMN> <NAME>TOTVIRTMEM</NAME><DATA>8634368</DATA> </COLUMN><COLUMN> <NAME>SYSUPTIME</NAME><DATA>6633819</DATA> </COLUMN><COLUMN> <NAME>NOUSRSESS</NAME><DATA>1</DATA> </COLUMN><COLUMN> <NAME>NOSYSPROCS</NAME><DATA>112</DATA> </COLUMN><COLUMN> <NAME>NETADDR</NAME> <DATA><![CDATA[9.42.11.174]]> </DATA></COLUMN><COLUMN> <NAME>UNIXUSRCPU</NAME><DATA>1</DATA> </COLUMN><COLUMN>

<NAME>UNIXSYSCPU</NAME><DATA>1</DATA> </COLUMN><COLUMN> <NAME>UNIXIDLCPU</NAME><DATA>98</DATA> </COLUMN><COLUMN> <NAME>UNIXWAITIO</NAME><DATA>0</DATA> </COLUMN><COLUMN> <NAME>VMINRUNQ</NAME><DATA>0</DATA> </COLUMN><COLUMN> <NAME>VMINPGWAIT</NAME><DATA>0</DATA> </COLUMN><COLUMN> <NAME>VMPGFAULTS</NAME><DATA>1538</DATA> </COLUMN><COLUMN> <NAME>VMPGRCLM</NAME><DATA>0</DATA> </COLUMN><COLUMN> <NAME>VMPGIN</NAME><DATA>2</DATA></COLUMN> <COLUMN> <NAME>VMPGOUT</NAME><DATA>1</DATA></COLUMN> <COLUMN> <NAME>VMPGSIN</NAME><DATA>1</DATA></COLUMN> <COLUMN> <NAME>VMPGSOUT</NAME><DATA>0</DATA></COLUMN> <COLUMN> <NAME>VMFREEMEM</NAME><DATA>7614492</DATA></COLUMN> <COLUMN> <NAME>VMFREESWAP</NAME><DATA>1019876</DATA> </COLUMN><COLUMN> <NAME>PSWITCH</NAME><DATA>5357</DATA> </COLUMN><COLUMN> <NAME>SYSCALL</NAME><DATA>42598</DATA> </COLUMN><COLUMN> <NAME>SYSFORK</NAME><DATA>337</DATA> </COLUMN><COLUMN> <NAME>SYSEXEC</NAME><DATA>274</DATA> </COLUMN><COLUMN> <NAME>BREAD</NAME><DATA>0</DATA></COLUMN> <COLUMN> <NAME>BWRITE</NAME><DATA>0</DATA></COLUMN><COLUMN> <NAME>LREAD</NAME><DATA>0</DATA></COLUMN><COLUMN> <NAME>LWRITE</NAME> <DATA>0</DATA></COLUMN><COLUMN> <NAME>PHREAD</NAME><DATA>0</DATA> </COLUMN><COLUMN> <NAME>PHWRITE</NAME><DATA>0</DATA> </COLUMN><COLUMN> <NAME>RCVINT</NAME><DATA>-1</DATA> </COLUMN><COLUMN> <NAME>XMTINT</NAME><DATA>-1</DATA> </COLUMN><COLUMN> <NAME>MDMINT</NAME><DATA>-1</DATA> </COLUMN><COLUMN> <NAME>NETCONNECT</NAME><DATA>-1</DATA> </COLUMN><COLUMN> <NAME>NETSOCKET</NAME><DATA>-1</DATA> </COLUMN><COLUMN> <NAME>NETLOAD1</NAME><DATA>0</DATA> </COLUMN><COLUMN> <NAME>NETLOAD2</NAME><DATA>0</DATA> </COLUMN><COLUMN> <NAME>NETLOAD3</NAME><DATA>2</DATA> </COLUMN><COLUMN> <NAME>MEMFREE</NAME><DATA>108812</DATA> </COLUMN><COLUMN> <NAME>MEMUSED</NAME><DATA>3806964</DATA> </COLUMN><COLUMN> <NAME>VMSCAN</NAME><DATA>0</DATA></COLUMN> <COLUMN> <NAME>VMUSEDPRC</NAME><DATA>119</DATA></COLUMN> <COLUMN> <NAME>VMFREEPRC</NAME><DATA>881</DATA></COLUMN> <COLUMN> <NAME>CPUBUSY</NAME><DATA>2</DATA></COLUMN> <COLUMN> <NAME>SYSREAD</NAME><DATA>5694</DATA></COLUMN> <COLUMN> <NAME>SYSWRITE</NAME><DATA>749</DATA></COLUMN> <COLUMN> <NAME>NSYSTHRD</NAME><DATA>-1</DATA></COLUMN> <COLUMN> <NAME>PRUNABLE</NAME><DATA>112</DATA></COLUMN> <COLUMN> <NAME>PRUNNING</NAME><DATA>-1</DATA></COLUMN> <COLUMN> <NAME>PSLEEPING</NAME><DATA>0</DATA></COLUMN> <COLUMN> <NAME>PIDLE</NAME><DATA>0</DATA></COLUMN><COLUMN> <NAME>PZOMBIE</NAME><DATA>0</DATA></COLUMN><COLUMN> <NAME>PSTOPPED</NAME><DATA>0</DATA></COLUMN><COLUMN> <NAME>THRDRUNQ</NAME><DATA>-1</DATA></COLUMN><COLUMN> <NAME>THRDWAIT</NAME><DATA>-1</DATA></COLUMN><COLUMN> <NAME>BOOTTIME</NAME> <DATA><![CDATA[1090413161248000]]> </DATA></COLUMN><COLUMN> <NAME>PENDIOWT</NAME><DATA>-1</DATA> </COLUMN><COLUMN> <NAME>STARTIO</NAME><DATA>-1</DATA> </COLUMN><COLUMN> <NAME>DEVINT</NAME><DATA>-1</DATA> </COLUMN><COLUMN> <NAME>UPTIME</NAME> <DATA><![CDATA[076d18:43:39]]> </DATA></COLUMN><COLUMN> <NAME>ZATTRIB</NAME><DATA><![CDATA[]]> </DATA></COLUMN><COLUMN> <NAME>ZVALUE</NAME><DATA><![CDATA[]]> </DATA></COLUMN><COLUMN> <NAME>SWAPFREE</NAME><DATA>7436</DATA> </COLUMN><COLUMN> <NAME>PGINRATE</NAME><DATA>9</DATA> </COLUMN><COLUMN> <NAME>PGOUTRATE</NAME><DATA>6</DATA> </COLUMN><COLUMN> <NAME>PGSCANRATE</NAME><DATA>0</DATA> </COLUMN><COLUMN> <NAME>AVPGINS1</NAME><DATA>1</DATA> </COLUMN><COLUMN> <NAME>AVPGINS5</NAME><DATA>0</DATA> </COLUMN><COLUMN> <NAME>AVPGINS15</NAME><DATA>0</DATA> </COLUMN><COLUMN> <NAME>AVPGINS60</NAME><DATA>0</DATA> </COLUMN><COLUMN> <NAME>AVPGOUT1</NAME><DATA>3</DATA> </COLUMN><COLUMN> <NAME>AVPGOUT5</NAME><DATA>3</DATA> </COLUMN><COLUMN>

```
<NAME>AVPGOUT15</NAME><DATA>3</DATA> </COLUMN><COLUMN>
<NAME>AVPGOUT60</NAME><DATA>3</DATA> </COLUMN><COLUMN>
<NAME>AVPGSCAN1</NAME><DATA>0</DATA> </COLUMN><COLUMN>
<NAME>AVPGSCAN5</NAME><DATA>0</DATA> </COLUMN><COLUMN>
<NAME>AVPGSCAN15</NAME><DATA>0</DATA> </COLUMN><COLUMN>
<NAME>AVPGSCAN15</NAME><DATA>0</DATA> </COLUMN><COLUMN>
<NAME>AVPGSCAN60</NAME><DATA>0</DATA> </COLUMN><COLUMN>
<NAME>AVPGSCAN60</NAME><DATA>0</DATA> </COLUMN><COLUMN>
<NAME>AVPRRUNQ60</NAME><DATA>0</DATA> </COLUMN><COLUMN>
<NAME>NAME>NETADDR6</NAME>
<DATA><![CDATA[No DNS Entry]]> </DATA></COLUMN><COLUMN>
<NAME>ZID</NAME><DATA>-1</DATA> </COLUMN><COLUMN>
<NAME>ZONE</NAME><DATA><![CDATA[-1]]> </DATA></COLUMN>
</ROW></SQLTABLE>
</REPORTDATA>
```

#### 出力例 2: フィルターおよび列が指定されたレポート

```
これは、行 Total にある Windows プロセス属性の要求の例からの出力で
す。
<REPORTDATA>
<STATUS>0</STATUS>
<SOLTABLE>
 <TABLENAME>NTPROCESS</TABLENAME>
 <ROWCOUNT>1</ROWCOUNT>
 <ROW>
  <COLUMN>
   <NAME>ORIGINNODE</NAME>
   <DATA>Primary:DYANG7:NT</DATA>
  </COLUMN>
  <COLUMN>
   <NAME>TIMESTAMP</NAME>
   <DATA>1090303122813634</DATA>
  </COLUMN>
  <COLUMN>
   <NAME>INSTCNAME</NAME>
   <DATA> Total</DATA>
  </COLUMN>
  <COLUMN>
   <NAME>PCTPRCSTME</NAME>
   <DATA>99</DATA>
  </COLUMN>
  <COLUMN>
   <NAME>IDPROCESS</NAME>
   <DATA>0</DATA>
  </COLUMN>
  <C.01 UMN>
   <NAME>THREADCNT</NAME>
   <DATA>1057</DATA>
  </COLUMN>
  <COLUMN>
   <NAME>WRKINGSET</NAME>
   <DATA>1088495616</DATA>
  </COLUMN>
 </ROW>
</SQLTABLE>
</REPORTDATA>
```

# エージェント・サービス・インターフェース要求 - エージェント・テ ーブルおよびシチュエーション・リスト

サービス・インターフェース要求で <TABLESIT> を使用すると、<TABLENAME> 属性に指定されている属性グループと、そのグループで実行されているシチュエー ションのレポートを取得できます。

## 要求の入力

表 52. エージェント・サービス・インターフェースの <TABLESIT> 要求

| タグ                      | 説明                                                                                                    |
|-------------------------|----------------------------------------------------------------------------------------------------|
| <tablesit></tablesit>   | エージェント・テーブルおよびシチュエーション・リストを取得<br>するには、TABLESITの開始/終了タグを入力します。                                                                                                    |
| <sqltable></sqltable>   | SQLTABLE の開始/終了タグでは、SQL 表定義セットを識別す<br>る TABLENAME タグのペアを囲みます。                                                                                                    |
| <tablename></tablename> | <ul> <li>TABLENAME の開始/終了タグでは、レポートする表の名前を囲みます。これは、開始タグおよび終了タグで囲まれて表示される名前です。表のスペルが不明な場合は、ディレクトリー</li> <li><install_dir>/TMAITM6/ATTRLIB にあるエージェント .atr ファイルのフィールド tabl でスペルを確認できます。</install_dir></li> <li>値 *ALL により、既知のすべてのエージェント・テーブルが暗<br/>黙指定されます。</li> </ul> |

### 要求の例 1: プロセスおよび論理ディスクに対するアクティブな Windows OS シチ ュエーション

<TABLESIT> <SQLTABLE> <TABLENAME>NTPROCESS</TABLENAME> </SQLTABLE> <SQLTABLE> <TABLENAME>WTLOGCLDSK</TABLENAME> </SQLTABLE> </TABLESIT>

# レポートの出力

表 53. エージェント・サービス・インターフェースの <TABLESIT> 要求の出力

| 出力タグ                    | 説明                               |  |
|-------------------------|----------------------------------|--|
| <situation></situation> | 出力シチュエーション設定を定義します。              |  |
| <name></name>           | シチュエーション名を指定します。                 |  |
| <type></type>           | E – エンタープライズ・シチュエーション、P – 専用シチュエ |  |
|                         | ーション                             |  |
| <status></status>       | 開始/終了タグで囲んだ状況コードを戻します。           |  |

# 出力例: Windows OS エージェントにより、実行中のすべてのプロセス・シチュエ ーションおよび論理ディスク・シチュエーションが戻される

<TABLESIT> <SQLTABLE> <TABLENAME>NTPROCESS</TABLENAME> <SITUATION> <NAME>Check\_Process\_CPU\_Usage</NAME> </SITUATION> <TYPE>P</TYPE> <SITUATION> <NAME>Check\_Process\_CPU\_Usage</NAME> </SITUATION> <TYPE>P</TYPE> <SITUATION> <NAME>Is\_KFC\_Running</NAME> </SITUATION> <TYPE>E</TYPE> </SQLTABLE> <SQLTABLE> <TABLENAME>WTLOGCLDSK</TABLENAME> <SITUATION> <NAME>Check\_DiskSpace\_Low</NAME> </SITUATION> <TYPE>P</TYPE> </SQLTABLE> </TABLESIT>

# エージェント・サービス・インターフェース要求 - 専用シチュエーションの制御

サービス・インターフェースの <PVTCONTROL> 要求を作成し、モニター・エージ ェント上の専用シチュエーションの開始、停止、または再開を行います。

モニター・エージェント (Tivoli Enterprise Monitoring Agent または Tivoli System Monitor Agent) が開始されると、そのモニター・エージェント用に作成された専用 シチュエーションが自動的に開始されます。 PVTCONTROL コマンドにより、エー ジェントを停止して再開することなく、指定したシチュエーションの開始、停止ま たは再開が可能になります。

### 要求の入力

表 54. エージェント・サービス・インターフェースの <PVTCONTROL> 要求

| タグ                        | 説明                                |
|---------------------------|-----------------------------------|
| <pvtcontrol></pvtcontrol> | 専用シチュエーションの制御要求を指定します。            |
| <pvtcommand></pvtcommand> | 専用シチュエーション・コマンドを指定します。            |
| <pvtsitname></pvtsitname> | 専用シチュエーション名を指定します。                |
| <pvtaction></pvtaction>   | START – 既知のシチュエーション要求を開始します。      |
|                           | STOP – アクティフなシナュエーションを停止します。      |
|                           | RECYCLE – アクティブなシチュエーションを停止して再開しま |
|                           | す。                                |

#### 要求の例 1: 専用シチュエーション Check\_DiskSpace\_Low の再開

<PVTCONTROL> <PVTCOMMAND> <PVTSITNAME>Check\_DiskSpace\_Low</PVTSITNAME> <PVTACTION>RECYCLE</PVTACTION> </PVTCOMMAND> </PVTCONTROL>

# レポートの出力

表 55. エージェント・サービス・インターフェースの <PVTCONTROL> 要求の出力

| 出力タグ              | 説明                         |
|-------------------|----------------------------|
| <status></status> | 開始タグおよび終了タグで囲んだ状況コードを戻します。 |

出力例 1: 専用シチュエーション Check\_DiskSpace\_Low の再開によりコマンド状 況が戻される

<PVTCONTROL> <STATUS>300</STATUS> <FILOBJ>

# エージェント・サービス・インターフェース要求 - シチュエーション の要約

シチュエーション要約コマンドは、モニター・エージェントで実行されている専用 シチュエーションのリストの要求に使用します。

#### 要求の入力

表 56. エージェント・サービス・インターフェースの <SITSUMMARY> 要求

| タグ                        | 説明                      |
|---------------------------|-------------------------|
| <sitsummary></sitsummary> | 動的しきい値のオーバーライド指定を定義します。 |

#### <SITSUMMARY>

</SITSUMMARY>

要求による出力は、 390 ページの『専用シチュエーションの例』に示されている専 用シチュエーション構成ファイルのようになります。

#### レポートの出力

表 57. エージェント・サービス・インターフェースの <SITSUMMARY> 要求の出力

| 出力タグ              | 説明                            |
|-------------------|-------------------------------|
| <row></row>       | 出力データ行を定義します。                 |
| <data></data>     | Data のタグでダウンロード・ファイルの内容を囲みます。 |
| <status></status> | 開始タグおよび終了タグで囲んだ状況コードを戻します。    |

#### 出力例 1: エージェントによりプロセス状況が戻される

<SITSUMMARY> <STATUS>0</STATUS> <FILOBJ>

#### 出力例 2: エージェントによりトレース・ログ・ファイルの内容が戻される

<SITSUMMARY> <STATUS>0</STATUS> <ROWCOUNT>5</ROWCOUNT> <ROW> <DATA><![CDATA[+49BDCB34.001C 00000000 3018060A 2B060106 03010104</pre> 0100060A 0...+....]]></DATA> </ROW><ROW><DATA><![CDATA[ +49BDCB34.001C 00000010 2B060104 018D0301 0315</pre> +....]]></DATA> </ROW> <ROW> <DATA><![CDATA[ (49BDCB34.001D-B90:kraaest1.cpp,92,</pre> "IRA ConstructTrapVarBindV1") \*TRAP-INFO: IRA ConstructTrapVarBindV1 - Entry pPDU<39B4C6A> pTrapWork<3CDA0A8> pTrapSit<2B8F098> dataBuffer<39BC948> offset<1363> resetTrap<0>]]> </DATA> </ROW><ROW><DATA><![CDATA[ (49BDCB34.001E-B90:kraaesti.cpp,289,</pre> "addVarBindStringData") <0x39B4C6A,0x16> \*TRAP-INFO: VarBind 1.3.6.1.4.1.1667.1.2.1.10.1.1 KNT ]]> </DATA> </ROW><ROW> <DATA><![CDATA[ +49BDCB34.001E 00000000 3014060D 2B060104 018D0301</pre> 02010A01 0...+....]]></DATA> </ROW></SITSUMMARY>

# エージェント・サービス・インターフェース要求 - エージェント・モ ニター統計

エージェント・モニター統計コマンドを使用すると、モニター・エージェント・アクティビティーの情報を要求できます。

### 要求の入力

表 58. エージェント・サービス・インターフェースの <AGENTSTAT> 要求

| タグ                      | 説明                                                                                 |
|-------------------------|------------------------------------------------------------------------------------|
| <agentstat></agentstat> | エージェントの統計要求を指定します。                                                                 |
| <situation></situation> | シチュエーションの選択属性を定義します。                                                               |
| <name></name>           | シチュエーション名を指定します。既知のすべてのシチュエーシ<br>ョンを要求する場合は、*ALL を指定します。デフォルト:<br>*ALL             |
| <days></days>           | オプションです。 表示する期間を指定します。例えば、1 を指<br>定すると、今日のデータを取得できます。最大 7 日分のヒスト<br>リー・データを取得できます。 |
| <details></details>     | オプションです。 Yes の場合、1 時間ごとの詳細データを出力<br>します<br>No の場合、状態情報のみを出力します<br>デフォルト: No        |

#### 要求の例 1: 今日のシチュエーション状態統計の取得

<AGENTSTAT> <SITUATION> <NAME>\*ALL</NAME> </SITUATION> </AGENTSTAT>

#### 要求の例 2: 今日の NT\_Service\_Error シチュエーション統計の取得

<AGENTSTAT> <SITUATION> <NAME>NT\_Service\_Error</NAME> <DAYS>1</DAYS> <DETAILS>Y</DETAILS> </SITUATION> </AGENTSTAT>

# レポートの出力

表 59. エージェント・サービス・インターフェースの <AGENTSTAT> 要求の出力

| 出力タグ                                                      | 説明                                    |  |
|-----------------------------------------------------------|---------------------------------------|--|
| <type></type>                                             | シチュエーション・タイプ (Sample または Pure-Event)。 |  |
| <interval></interval>                                     | シチュエーションのサンプル間隔 (0 の場合は Pure-Event)。  |  |
| <rowsize></rowsize>                                       | サンプル・データの行サイズ。                        |  |
| <firststarttime></firststarttime>                         | シチュエーションの初期の開始時刻。                     |  |
| <laststarttime></laststarttime>                           | シチュエーションの最新の開始時刻。                     |  |
| <last stoptime=""></last>                                 | シチュエーションの最後の停止時刻。                     |  |
| <firsteventtime> シチュエーションが最初にイベントを開いた時刻。</firsteventtime> |                                       |  |
| <lasttruetime></lasttruetime>                             | シチュエーションが最後に True に評価された時刻。           |  |

| 説明                           |
|------------------------------|
| シチュエーションが最後に False に評価された時刻。 |
| シチュエーションの再始動回数。              |
| シチュエーションがオートノマス・モードになった回数。   |
| 日次メトリックの開始。                  |
| 日付の説明。                       |
| True サンプルの行数。                |
| False サンプルの行数。               |
| True サンプルのパーセント。             |
| False サンプルのパーセント。            |
| 毎時のサンプル行数。                   |
| 毎時の True サンプル行数。             |
| 毎時の False サンプル行数。            |
| 開始タグおよび終了タグで囲んだ状況コードを戻します。   |
|                              |

表 59. エージェント・サービス・インターフェースの <AGENTSTAT> 要求の出力 (続き)

```
<SITSTATS>
<SITUATION>
 <NAME>NT Service Error</NAME>
 <TYPE>Event</TYPE>
 <INTERVAL>0</INTERVAL>
 <ROWSIZE>3124</ROWSIZE>
 <FIRSTSTARTTIME>Thu Mar 12 23:09:36 2009</FIRSTSTARTTIME>
 <LASTSTARTTIME>NA</LASTSTARTTIME>
  <LASTSTOPTIME>NA</LASTSTOPTIME>
 <FIRSTEVENTTIME>NA</FIRSTEVENTTIME>
 <LASTTRUETIME>NA</LASTTRUETIME>
 <LASTFALSETIME>Fri Mar 13 22:53:31 2009</LASTFALSETIME>
 <TIMESRECYCLED>0</TIMESRECYCLED>
 <TIMESAUTONOMOUS>0</TIMESAUTONOMOUS>
 <DAY>
  <DATE>Fri Mar 13 00:00:00 2009</DATE>
   <TRUESAMPLES>0</TRUESAMPLES>
  <FALSESAMPLES>80</FALSESAMPLES>
  <TRUERATIO>0.00%</TRUERATIO>
  <FALSERATIO>100.00%</FALSERATIO>
   <HOURROWS>0 0 0 0 0 0 12 2 2 4 6 0 4 4 6 0 2 5 4 0 15 14 0
    </HOURROWS>
  </HOURTRUE>
  <HOURFALSE>0 0 0 0 0 0 12 2 2 4 6 0 4 4 6 0 2 5 4 0 15 14 0
  </HOURFALSE>
</DAY>
</SITUATION>
</SITSTATS>
```

# エージェント・サービス・インターフェース要求 - ヒストリー・レポ ート

サービス・インターフェースの <HISTREAD> 要求を作成し、モニター・エージェ ント上の専用シチュエーションの開始、停止、または再開を行います。

要求の例 2 の出力例: エージェントにより今日の NT\_Service\_Error シチュエーション統計が戻される

Tivoli Enterprise Monitoring Agents からのヒストリカル・データは、Tivoli Enterprise Portal のテーブル・ビューまたはその他の照会ベース・ビューでタイム・ スパンを選択すると表示されます。ポータル以外では、エージェント・サービス・ インターフェースからヒストリー・レポートを取得するか、または HISTREAD サ ービス・インターフェース要求を作成することにより、エンタープライズ・モニタ ー・エージェントからのヒストリカル・データ、あるいはエンタープライズ・モニ ター・エージェントまたはシステム・モニター・エージェントからの専用ヒストリ ー・データを確認できます。

# 要求の入力

| 表 60  | エージェント・ | サービス | ・インターフェースの | <histread></histread>                         | 要求 |
|-------|---------|------|------------|-----------------------------------------------|----|
| 1 00. | 1       |      | 127 74 10  | <iii)iiiii <="" td=""><td>女小</td></iii)iiiii> | 女小 |

| タグ                      | 説明                                                                                                    |
|-------------------------|----------------------------------------------------------------------------------------------------|
| <histread></histread>   | ヒストリー表データを取得します。                                                                                                    |
| <sqltable></sqltable>   | SQL 表定義設定を識別します。                                                                                                    |
| <tablename></tablename> | 表の名前を開始タグおよび終了タグで囲んで定義します。表の名前は最長で 10 文字です。                                                                                                    |
| <pvthist></pvthist>     | オプションです。 読み取る専用ヒストリーを指定します。エン<br>タープライズの短期間ヒストリーを読み取る直接のエージェント<br>はありません。                                                                                                    |
| <output></output>       | オプションです。 出力する表の列の選択を定義します。                                                                                                    |
| <column></column>       | オプションです。 選択された列名を開始タグおよび終了タグで<br>囲んで定義します。                                                                                                    |
| <filter></filter>       | オプションです。 出力データ行のフィルター基準を開始タグお<br>よび終了タグで囲んで定義します。詳しくは、専用シチュエーシ<br>ョン <criteria> の仕様を参照してください。開始と終了の<br/>WRITETIME 列を使用して、ヒストリー・データの読み取り範囲<br/>を指定します。特定の MSN ヒストリー・データを選択するに<br/>は、ORIGINNODE 列を使用します。</criteria> |
| <outlimit></outlimit>   | オプションです。 出力が大量になることに対する保護として、<br>出力レコードの制限を OUTLIMIT の開始タグおよび終了タグで<br>囲んで定義します。                                                                                                    |

### 要求の例 1: フィルターおよび列の選択を使用した Windows OS エージェントのプ ロセス・ヒストリーの取得

<HISTREAD> <SQLTABLE> <TABLENAME>NTPROCESS</TABLENAME> <0UTPUT> <COLUMN>ORIGINNODE</COLUMN> <COLUMN>TIMESTAMP</COLUMN> <COLUMN>INSTCNAME</COLUMN> <COLUMN>IDPROCESS</COLUMN> <COLUMN>PCTPRCSTME</COLUMN> <COLUMN>THREADCNT</COLUMN> <COLUMN>WRKINGSET</COLUMN> </OUTPUT> <FILTER> <![CDATA[ \*VALUE ORIGINNODE \*EQ Primary:DYANG3:NT \*AND</pre> \*VALUE WRITETIME \*GE 1090408224500000 \*AND \*VALUE WRITETIME \*LE 1090408234500000]]>

</FILTER> <OUTLIMIT>5000</OUTLIMIT> </SQLTABLE> </HISTREAD>

# レポートの出力

表 61. エージェント・サービス・インターフェースの <HISTREAD> 要求の出力

| 出力タグ                          | 説明                           |
|-------------------------------|------------------------------|
| <histreaddata></histreaddata> | 出力レポート・データ設定を識別します。          |
| <status></status>             | 開始タグおよび終了タグで囲んだ状況コードを戻します。   |
| <rowcount></rowcount>         | 表の行数を出力します。                  |
| <row></row>                   | 出力の行データを識別します。               |
| <name></name>                 | 出力の列名を開始タグおよび終了タグで囲んで定義します。  |
| <data></data>                 | 出力の列データ値を開始タグおよび終了タグで囲んで指定しま |
|                               | す。                           |

出力例 1: Windows OS エージェントにより、4 月 8 日の 午後 10:45 から午後 11:45 までの指定した 7 つの属性に関するプロセス・ヒストリー・データが戻され る

```
<HISTREADDATA>
 <SOLTABLE>
  <TABLENAME>NTPROCESS</TABLENAME>
  <ROWCOUNT>212</ROWCOUNT>
  <ROW>
  <COLUMN>
  <NAME>ORIGINNODE</NAME>
   <DATA><![CDATA[Primary:DYANG3:NT]]></DATA>
   </COLUMN>
  <COLUMN>
  <NAME>TIMESTAMP</NAME>
   <DATA><![CDATA[1090408224551430]]></DATA>
   </COLUMN>
   <COLUMN>
   <NAME>INSTCNAME</NAME>
   <DATA>![CDATA[Idle]]> </DATA>
   </COLUMN>
   <COLUMN>
   <NAME>IDPROCESS</NAME>
   <DATA>0</DATA>
   </COLUMN>
   <COLUMN>
   <NAME>PCTPRCSTME</NAME>
   <DATA>74</DATA>
   </COLUMN>
   <COLUMN>
   <NAME>THREADCNT</NAME>
   <DATA>1</DATA>
   </COLUMN>
   <COLUMN>
   <NAME>WRKINGSET</NAME>
   <DATA>16384</DATA>
   </COLUMN>
  </ROW>
  . . .
 </SQLTABLE>
</HISTREADDATA>
```

# **エージェント・サービス・インターフェース要求 - 構成コントロール** サービス・インターフェース要求を使用すると、構成ロード・リスト要求を処理で きます。

#### 許可

サービス・インターフェース要求は、完全な構成ロード・リスト XML 構文を認識 します。許可される要求は、グループ・アクセス権によって異なります。

- ユーザー ID がアクセス許可グループ・プロファイル (AAGP) のオペレーション・グループのメンバーである場合は、既存の構成ロード・リストを使用してファイルをリフレッシュするために <CNFGCOMMAND> 要素を使用でき、
   <CNFGACTION> のリブート、再ロード、およびダウンロード要求を発行できます。
- ユーザー ID が AAGP の管理グループのメンバーである場合は、『構成ロード・リストの XML 仕様』にある構文を使用して、有効な構成ロード・リスト要求を送信できます。

#### 要素

要素とその属性では大/小文字を区別しません。例えば、

<CNFGCOMMAND>、<CnfgCommand>、または <cnfgcommand> と入力できます。

#### <CNFGCOMMAND>

構成コマンド要求を指定します。次の構成コントロール要求の例では、現行の構 成ロード・リストの内容を再ロードします。

```
<CNFGCOMMAND>
```

<CNFGACTION>RELOAD</CNFGACTION>

#### <CNFGACTION>

構成コマンド・アクションを指定します。

リブート

この属性は、構成ロード・リストをダウンロードします。

再ロード

再ロードは、現行のエージェント・ロード・リストの即時再送を実行す るために使用します。これによって、指定したすべてのエージェント成 果物が更新されている場合はダウンロードされます。 <CnfgCommand> の下の例を参照してください。

#### ダウンロード

ダウンロードは、送信するファイルを指定するために使用します。 <CnfgFile> および <CnfgDisp> の下の例を参照してください。

#### <CNFGFILE>

オプションです。 <CNFGACTION> がダウンロードの場合、ファイル名の末尾 にある 2 つの特定のセグメント。

ファイル名はロード・リストに存在する必要があります。ファイル alert.txt を ダウンロードします。

<sup>&</sup>lt;/CNFGCOMMAND>

```
<CNFGCOMMAND>
<CNFGACTION>DOWNLOAD</CNFGACTION>
<CNFGFILE>alert.txt</CNFGFILE>
</CNFGCOMMAND>
```

### <CNFGDISP>

オプションです。 <CNFGACTION> がダウンロードの場合、ファイル名の ID としての既知の特定の構成ファイル属性指定。ファイル定義はロード・リストに存在する必要があります。次の要求の例では、専用シチュエーション構成の XML ファイルをダウンロードします。

<CNFGCOMMAND>

<CNFGACTION>DOWNLOAD</CNFGACTION> <CNFGDISP>PVTSIT</CNFGDISP> </CNFGCOMMAND>

#### <STATUS>

この要素は、<status> および </status> タグで囲まれたステータス・コードを戻 す場合に使用します。次の例では、エージェントがコマンド・ステータスを戻し ます。

<CNFGCOMMAND>

<STATUS>600 - 構成コントロール・コマンドは、正常に完了しました。
</STATUS>

</CNFGCOMMAND>

# 第16章 一元化された構成

一元化された構成機能を使用して、エージェントが収集可能なセントラル・ロケー ションでモニター・エージェントの構成ファイルを管理します。

# ー元化された構成の概要

一元化された構成によって、多数のモニター・エージェント上のローカル構成ファ イルを Tivoli Enterprise Monitoring Server に接続せずに更新することができます。

一元化された構成の利点の一部を以下に示します。

- 一貫性のあるエージェントのインストールが保証される
- インストールの支援と構成の複雑さが軽減される
- エージェント・デプロイメントの効率が向上する
- Tivoli Monitoring のスケーラビリティーが向上する
- ユーザーの Web 管理スキルが活用される

一元化された構成とは、1 つの Tivoli モニター・エージェントまたは (可能であれば) 1 つの Web サーバーです。後者の Web サーバーは、同一または異なるコンピューター上のモニター・エージェントによって、そのモニター・エージェントのロ ーカル構成ロード・リスト を使用してプルされるエージェント構成ファイルのリポ ジトリーとして機能します。このリポジトリーには、SNMP アラートと EIF イベン ト用の構成 XML、自動化スクリプト、他のすべての関連するエージェント運用ファ イルなどのファイルを含めることができます。構成ロード・リストには、中央サー バーのロケーションと取得する構成ファイルを指定します。

中央構成サーバー は、バージョン 6.2.2 フィックスパック 2 以降の Tivoli Monitoring エージェントであることも、また WebSphere、IBM HTTP、Microsoft IIS、Apache などの任意の Web サーバーであることも可能です。 IBM では、セキ ュリティー上の理由から Web サーバーを選択することをお勧めします。

複数の中央構成サーバーを保持して、それらを中央構成サーバーの階層として論理 的に配置することができます。

一元化された構成がエージェントによって開始されると、中央構成サーバーからす べてのファイル更新を1時間に1回プルするようにデフォルトの動作で指定され ています。また、更新は、エージェント・サービス・インターフェース要求として ロード・リストを入力することによってオンデマンドで取得することもできます。

エージェントでは、専用シチュエーションや構成ロード・リストなどの、新しくダ ウンロードされた既知の構成ファイルを、エージェントの再始動なしで動的にアク ティブにします。新規変更の有効化を可能にするために、エージェントが再始動す る必要があるその他の構成変更には、エージェントの再始動の指定を含めることが できるため、これらの構成の更新は介入なしで即時に有効になります。 既存のエージェント用の一元化された構成を実装するための基本的なタスクは、以下のとおりです。

- 1. 構成ファイルを編成して中央リポジトリーから配布するための戦略を決定し、また構成ファイルを作成します。
- 2. 中央構成サーバー を構成します。
- 3. エージェントで初期構成ロード・リストの収集を可能にします。
- 4. 必要に応じて、中央構成サーバー上の構成ファイルを更新します。

# 一元化された構成設計

定義する一元化された構成構造は、モニター対象エンタープライズのサイズや編 成、管理するモニター・エージェントのタイプ、更新の種類およびその頻度によっ て異なります。

### 構成ロード・リスト

新規にインストールされたモニター・エージェントまたは既存のモニター・エージ ェントのすべてが、構成ロード・リストを使用して一元化された構成に参加できま す。構成ロード・リストは、実行中のエージェントに固有の XML 構成ファイルで す。これはエージェントに対して、1 つ以上の中央構成サーバーに接続する方法 や、サーバーからダウンロードするファイルを指示します。

管理者は、この一元化されたリポジトリーで構成ファイルを管理および更新しま す。新規エージェントは、初期構成ファイルをこの場所から収集し、定期的または 要求時にサーバーに接続して更新や変更を収集します。

### 中央構成サーバー

構成ロード・リストには、エージェントに対して中央構成サーバーへの接続方法を 指示する 1 つ以上の ConfigServer 要素が含まれます。中央構成サーバーには、 HTTP を使用するモニター・エージェントに対して提供されるファイルのリポジト リーが含まれます。

サーバーは、要求を認証し、構成アーティクルの最終更新タイム・スタンプ (GMT に設定)を検査します。要求されたファイルのクライアント側コピーがサーバー側 コピーよりも古い場合は、構成アーティクルの内容をエージェントに返します。そ れ以外の場合は、HTTP ステータス 304 - Object Not Modified (オブジェクトが変 更されていません)を返します。アーティクルの処理中にエラーが発生した場合、 サーバーは他の HTTP ステータスを返します。

中央構成サーバーをデプロイする場合は、次の要因を考慮してください。

#### ユーザー・アクセス

管理者は、配布が予定されている構成ロード・リストにアクセスし、管理す る必要があります。中央構成クライアントは、更新を収集するために中央構 成サーバーにアクセスする必要があります。既に Web サーバーを使用して いて、Web サーバー上のファイルのアクセスや管理を理解している場合 は、任意の Web サーバーを中央構成サーバーとして機能させることができ ます。これには、エージェント・サービス・インターフェースで使用される Web サーバーも含まれます。 ディレクトリー構造

ファイルを編成できるサーバーおよびクライアントのディレクトリー構造を 識別して、サーバーでの重複を最小限に抑えるとともに、管理が必要なファ イルの数を削減します。

キーワード置換

構成ロード・リストでキーワード置換を使用すると、構成ファイルの編成を 単純化することができます。

例えば、すべての Linux OS エージェントがイベントの定義された 1 セットの専用シチュエーションを実行し、Windows OS エージェントが別のセットを実行する場合、@PRODUCT@ キーワードを使用して、中央構成サーバーの適切なディレクトリーおよびファイルをエージェントに指示することができます。ファイルは、*install\_dir*/localconfig ディレクトリー、またはIRA\_SERVICE\_INTERFACE\_CONFIG\_HOME 環境変数で指定した場所に配置します。例えば、次のようになります。

```
🗁 common
```

cnfglist.xml

```
읃 lz
```

lz\_situations.xml lz\_trapcnfg.xml

📄 nt

nt\_situations.xml nt\_trapcnfg.xml

cnfglist.xml ファイルでは、@PRODUCT@ キーワードを使用してエージェ ントに正しいファイルを指示できます。以下に例を示します。

```
<ConfigurationArtifact>
  <ConfigServer
   Name="CENTRAL-CONFIG-SERVER"
   URL="http://icvr5a05.tivlab.raleigh.ibm.com/"
   User="itmuser"
  Password="{AES256:keyfile:a}vHBiEqmmvylNPs90Dw1AhQ==" />
  <ConfigFile
   Server="CENTRAL-CONFIG-SERVER"
   Name="cnfglist.xml"
  Path="common"
   Disp="CNFGLIST"
  Activate="YES" />
  <ConfigFile
   Server="CENTRAL-CONFIG-SERVER"
   Name="@PRODUCT@ situations.xml"
   Path="@PRODUCT@"
   Disp="PVTSIT"
   Activate="YES" />
  <ConfigFile
   Server="CENTRAL-CONFIG-SERVER"
   Name="@PRODUCT@ trapcnfg.xml"
   Path="@PRODUCT@"
   Disp="TRAPCNFG"
   Activate="RESTART" />
</ConfigurationArtifact>
```

他のキーワードを使用して、各エージェントが正しいファイルを取得するた めに必要な細分度を作り出すこともできます。

# 中央構成サーバーとしての Web サーバー

Tivoli モニター・エージェントは、既存の Web サーバーを使用して構成ファイル を収集できます。エージェントが HTTP または HTTPS を使用してアクセスできる 任意の Web サーバーを中央構成サーバーとして使用できます。

Web サーバーを使用するには、中央構成サーバー上のファイルへのアクセス権限を 持つユーザー ID を作成し、構成ロード・リストでそれらの資格情報を参照しま す。中央構成サーバーがモニター・エージェントの場合と URL 仕様はわずかに異 なりますが、これが、構成ロード・リストにおける唯一の違いです。ConfigServer 要素は、次のようになります。

<ConfigServer Name="CENTRAL-CONFIG-SERVER" URL="http://webserver.domain.com/" User="itmuser" Password="{AES256:keyfile:a}vHBiEqmmvy1NPs90Dw1AhQ==" />

# 中央構成サーバーとしてのモニター・エージェント

Windows、Linux、および UNIX プラットフォームで実行されるすべてのモニター・ エージェント (エンタープライズまたはシステム・モニター) には、中央構成サーバ ーとして使用できる HTTP ベースのサービス・インターフェースが含まれます。 z/OS および i5 上のモニター・エージェントは、HTTP サービス・インターフェー スを提供しないため、中央構成サーバーとして使用できません。

Web サーバーではなくモニター・エージェントを中央構成サーバーとして使用する と、Web サーバーを管理する必要がないという利点があり、複数のエージェントを 使用してカスケード中央構成サーバーを構成することで、ある程度のワークロー ド・バランシングを実現できます。

#### 中央構成サーバーへのユーザー・アクセス

エージェント・サービス・インターフェースへのアクセスは、アクセス許可 グループ・プロファイル (AAGP) を使用して制御されます。エージェント 上のファイルの要求または配置には、メトリックまたはヒストリカル・デー タの表示よりもさらに多くのセキュリティー権限が必要です。デフォルトで は、エージェントが実行中のホスト・コンピューターで有効な ID であれ ば、エージェント・サービス・インターフェースにアクセスできます。この ようなユーザーは、エージェントによって収集されたメトリック、シチュエ ーション、およびヒストリカル・データを表示できます。ただしデフォルト の動作では、エージェント・サービス・インターフェースを介した中央構成 ファイルへのアクセス権限は、ホストの**管理 ID** のみに与えられます。

次のユーザー ID は、エージェントが実行中のプラットフォームにおいて、 管理グループのデフォルトのメンバーです。

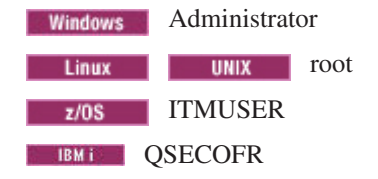

ユーザーは、構成ロード・リストを作成したり、管理資格情報を使用して中 央構成サーバーとして機能しているモニター・エージェントに接続したりす ることができます。クライアント・エージェントが中央構成サーバーに接続 するために、ID がクライアント・エージェントに存在する必要はありませ ん。

Windows システムの場合、エージェントは AAGP 管理者グループに属する すべてのユーザー・アカウントを自動的に検出し、開始時にこれらのアカウ ントを AAGP 管理グループに追加します。UNIX および Linux システムの 場合、エージェントは root (スーパーユーザー) 権限を持つすべてのユーザ ー ID を自動的に検出します。エージェントは、開始時にこれらのユーザー ID を AAGP 管理グループに追加します。 (IBM i の QSECOFR および z/OS の ITMUSER というユーザー ID は、この時点では変更されませ ん。)その結果、次のようになります。

- 顧客は、エージェント・サービスを使用するために特殊なユーザー・アカ ウントを作成する必要はありません。
- 管理者/root ID の公開は回避されます。
- システム上の許可されたアカウントであれば、ファイル・アクセスや AAGP カスタマイズなどの特権エージェント・サービスへのアクセスを 自動的に獲得します。

ユーザー ID は暗号化形式で格納できますが、ほとんどの場合、中央構成サ ーバーをホスティングするシステムでユーザー ID を定義し、そのユーザー をエージェントの AAGP に追加します。

以下の例では、Linux OS エージェント上にユーザーを作成して、中央構成 サーバーに管理権限を付与する手順を示します。

- システムにユーザーを作成します。Linux オペレーティング・システム に「itmuser」という名前のユーザーが作成されます。Linux OS エージェ ント (lz) が中央構成サーバーです。
- 2. AAGP.xml ファイルを、*install\_dir* /localconfig ディレクトリーに作成します。このファイルで新しい ID を管理グループに追加します。

```
<AAGP>
<AAUSER>
<ID>itmuser</ID>
<ASSIGN>AD</ASSIGN>
</AAUSER>
</AAGP>
```

デフォルトのローカル構成ディレクトリーは、

IRA\_SERVICE\_INTERFACE\_CONFIG\_HOME 環境変数で変更できます。

**ヒント:** 各エージェントで AAGP ファイルを収集することを検討してく ださい。これにより、エージェント・サービス・インターフェース経由 で直接エージェントに接続して、root 以外の ID で構成アクションを実 行できるようなります。管理権限でエージェント・サービス・インター フェースに直接接続すると、新規中央構成サーバーに接続したり、ファ イルを配置または取得したり、構成ファイルの即時最新表示を強制実行 したりするための資格情報を提供できます。

3. 中央構成サーバーとして機能するモニター・エージェントで、構成ロード・リストを編集して、AAGP XML ファイルを読み込むための DISP="AAGP" ConfigFile エントリーを追加します。 このロード・リストでは、自身に接続して新規ユーザー ID を AAGP に追加するために、資格情報 (Linux root、Windows Administrator) を使用する必要があります。編集後の構成ロード・リスト は、次のようになります。

```
<ConfigurationArtifact>
<ConfigServer
Name="CENTRAL-CONFIG-SERVER"
URL="http://linuxhost:1920///linuxhost_lz/linuxhost_lz/"
User="root"
Password="{AES256:keyfile:a}vHBiEqmmvy1NPs90Dw1AhQ==" />
<ConfigFile
Server="CENTRAL-CONFIG-SERVER"
Name="AAGP.xml"
Path="/"
Disp="AAGP" />
</ConfigurationArtifact>
```

- ロード・リストを、*install\_dir* /localconfig/lz/lz\_cnfglist.xml に保存しま す。このディレクトリーは、Linux システムにおけるデフォルトの場所 であり、IRA\_SERVICE\_INTERFACE\_CONFIG\_LOADLIST 環境変数を使 用して変更できます。
- 5. Linux OS エージェントを開始します。

この中央構成サーバーに接続するすべての中央構成クライアントは、

「root」ではなく「itmuser」の資格情報を使用できるようになります。

- <ConfigServer Name="CENTRAL-CONFIG-SERVER" URL="http://linuxhost:1920///linuxhost\_lz/linuxhost\_lz/" User="itmuser" Password="{AES256:keyfile:a}vHBiEqmmvylNPs90Dw1AhQ==" />
- カスケード中央構成サーバー

他のモニター・エージェントは、アクセス許可グループ・プロファイル (AAGP)の更新を中央構成サーバーから収集できるため、他のエージェント にファイルを配布するために使用できます。

カスケード・サーバーは、ConfigServer 要素の URL でエージェント・サー ビス・インターフェースを指定する構成ロード・リストを配布できるように 構成する必要があります。

カスケード・サーバーは、他のエージェントに配布するコンテンツをダウン ロードするために、DISP=CUSTOM ConfigFile 要素を使用します。

## エージェント・サービス・インターフェース

エージェント・サービス・インターフェースを使用して、要求時に構成ロード・リ スト要求を入力および処理することができます。471ページの『エージェント・サ ービス・インターフェース要求 - 構成コントロール』を参照してください。

# 構成ロード・リスト XML 仕様

構成ロード・リスト XML 仕様による XML 構文を使用して、一元化された構成用 のロード・リストを作成します。

# 構成ロード・リストのデフォルトのパスおよびファイル名

以下の構成ロード・リストの各ファイル名がデフォルトです。ここで、*pc* は 2 文 字の製品コードです。

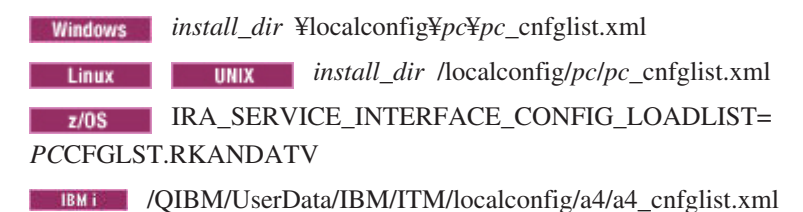

デフォルトのパスおよびファイル名を変更するには、

IRA\_SERVICE\_INTERFACE\_CONFIG\_LOADLIST エージェント環境変数を使用しま す。489ページの『一元化された構成用の環境変数』を参照してください。

### 要素

XML 要素タグおよびその属性は、大/小文字を区別しませんが、値では大/小文字を 区別します。例えば、<CONFIGSERVER>、<ConfigServer>、または <configserver> と入力できます。

### <ConfigurationArtifact> </ConfigurationArtifact>

ConfigurationArtifact は、ロード・リスト構成文書として識別するルート要素です。ファイルの先頭に <ConfigurationArtifact>、末尾に </ConfigurationArtifact> と入力します。ロード・リスト・ファイルの例:

```
<ConfigurationArtifact>
 <ConfigServer
    Name="AGOURALAB"
    URL="http://9.55.100.99/"
    User="smith"
    Password="{AES256:keyfile:a}hjZM0YaLzpd5JQC5DeboJg==" />
 <ConfigFile
    Server="AGOURALAB"
    Name="Private Situations.xml"
    Path="ITM/Config/@HOSTNAME@"
    Disp="PVTSIT"
    Activate="YES" />
 <ConfigFile
    Server="AGOURALAB"
    Name="TRAPCNFG.xml"
    Path="ITM/Config/common"
    Disp="trapcnfg"
    Activate="RESTART" />
  <ConfigFile
    Server="AGOURALAB"
  Name="THRESHOLDS.XML"
    Path="ITM/Config/@PRODUCT@"
    Disp="threshold"
    Activate="YES" />
</ConfigurationArtifact>
```

#### <ConfigServer>

中央構成サーバーを次の属性で定義します。

#### Name=

SERVER ステートメントのシンボル名を定義します。名前は 32 文 字まで使用でき、ロード・リスト内で固有である必要があります。 重複した名前は許可されません。

- URL= 中央構成サーバーへの接続に使用される URL を定義します。次の いずれかのタイプを使用できます。
  - 中央構成サーバーとして機能するエージェント・サービス・イン ターフェース。次のように指定します。

HTTP メソッド://ホスト名:ポート ///agent-ServicePoint/agent-ServicePoint

• 中央構成サーバーとして機能する Web サーバー。次のように指 定します。

HTTP メソッド://ホスト名:[ポート] /[パス]

#### 値の説明:

HTTP メソッド

http または https

ホスト名

中央構成サーバーのホスト名。ローカル DNS によってホス ト名が解決される保証がない場合は、IP アドレスを使用し てください。

ポート Tivoli Monitoring サービス索引 (KDH コンポーネント・コ ード)の、またはポートがデフォルトの 80 と異なる場合は Web サーバーの、ターゲット中央構成サーバー・リスニン グ・ポート。Tivoli Monitoring サービス索引 のデフォル ト・ポートは、HTTP の場合は 1920、HTTPS の場合は 3661 ですが、どちらもターゲット・エージェントの KDC\_FAMILIES 環境変数を使用してカスタマイズできま す。

agent-ServicePoint

TMS/Engine に登録されたエージェント・サービス・インターフェース名。Windows OS エージェントの場合はsystem.myhost\_nt、Linux OS エージェントの場合はmyhost\_lz など。機能をより識別しやすい名前になるように、IRA\_SERVICE\_INTERFACE\_NAME エージェント環境変数を使用してターゲット・エージェントのサービス名をカスタマイズできます。例えば、https://
9.48.123.13:3661///Paris-CSF-A/Paris -CSF-A のようにします。汎用のWebサーバー構成リポジトリーを使用している場合は、エージェント・インスタンス名定義を省略しま

- す。
- パス 追加のターゲット中央構成サーバー・パス定義です。例え ば、http://9.48.132.40:80/ITM/config のようにします。

#### User=

オプションです。 ターゲット中央構成サーバーのサーバー・ホス ト・システム・アカウントのユーザー ID を指定します。

#### Password=

オプションです。 ユーザー・パスワードをプレーン・テキストで指 定します。または itmpwdsnmp ユーティリティー・プログラムを使 用してユーザー・パスワードを暗号化し、ここで出力 AES データ 文字列を指定します。414ページの『SNMP パス・キーの暗号化: itmpwdsnmp』を参照してください。

#### AltServer=

オプションです。 代替サーバー名を指定します。エージェントは、 このサーバーに接続またはログオンできない場合、代替サーバー定 義を使用してファイル要求 URL を構成します。代替サーバー定義 には、追加の代替サーバー指定を含めることはできません。

次の HTTP 状況コードが生じると、エージェントは AltServer 指 定を使用して要求を再試行します。

**401** Unauthorized (許可されていません)

- **403** Forbidden (禁止されています)
- **404** Object not found (オブジェクトが見つかりません)
- **500** Internal server error (内部サーバー・エラー)
- **503** Service unavailable (サービスを使用できません)

AltServer 属性を使用して代替中央構成サーバーを指定する場合、代 替 <ConfigServer> は、これを参照する <ConfigServer> 定義よりも 前に定義してください。例:

```
<ConfigServer
Name="CENTRAL-CONFIG-ALTERNATE"
URL="http://lnxhostB:1920///lnxhostB_lz/lnxhostB_lz"
User="itmconfig"
Password="{AES256:keyfile:a}vHBiEqmmvylNPs90DhQ==" />
<ConfigServer
Name="CENTRAL-CONFIG-REPOSITORY"
URL="http://lnxhostA:1920///lnxhostA_lz/lnxhostA_lz"
User="itmconfig"
Password="{AES256:keyfile:a}hjZM0YaLzpd5JQC5DJg=="
AltServer="CENTRAL-CONFIG-ALTERNATE" />
```

487ページの『構成ロード・リストの環境変数』に記載されている 例も参照してください。

#### <ConfigFile>

事前に定義された <ConfigServer> を名前で識別します。エージェントは、 このファイルのダウンロード要求をこのサーバーに送信します。

<ConfigFile> 要素属性を定義するときは、環境変数を参照できます。変数を 解決する場所は、中央構成サーバーのタイプによって異なります。

- 中央構成サーバーとして機能するモニター・エージェントに対する接続の 場合、ConfigFile、Name、および Path 属性を定義するために使用される 環境変数は、サーバーで解決されます。
- 中央構成サーバーとして機能する Web サーバーに対する接続の場合、すべての環境変数がクライアントで解決されます。

#### Server=

事前に定義された <ConfigServer> を名前で識別します。エージェン トは、このファイルのダウンロード要求をこのサーバーに送信しま す。 Name=

サーバー・ロケーションにあるファイル名を指定します。エージェ ントが環境変数を認識して解決できる場合は、名前に環境変数を含 めることができます。

Path= ターゲット <ConfigServer> 上のファイル・ロケーションのパスを指定します。パスには、中央構成サーバーへの接続時にサーバーで解決される環境変数を含めることができます。Web サーバーへの接続の場合、変数は中央構成クライアントで解決されます。

Path は、構成サーバーの HTTP ルートからの相対で指定します。 構成サーバーとしてモニター・エージェントを使用する場合、 *install\_dir /*localconfig ディレクトリーが HTTP ルートです。構成フ ァイル・アンカーは、IRA\_SERVICE\_INTERFACE\_CONFIG\_HOME 環境変数を使用して指定変更できます。

Disp= オプションです。 既知のエージェント構成ファイルのローカル・フ ァイル属性を指定します。DISP 属性が指定されると、エージェン トはクライアント・エージェントの環境設定に基づいて、ダウンロ ードした ConfigFile (複数可)を中央構成クライアント・システム の適切な場所に配置します。DISP 属性を使用すると、各 ConfigFile に適したアクティベーション・オプションも有効になります。エー ジェントは、これらのエージェント構成ファイルのローカル・ロケ ーションおよび名前を認識しているため、ファイルのダウンロード 時にエージェント指定に従ってファイルを保存します。

> Disp 属性が省略された場合は、デフォルトで CUSTOM が使用され ます。Disp=CUSTOM を使用する時のファイル配置は、Tivoli Monitoring の *install\_dir* 内のロケーションに制限されます。この制 限は、セキュリティーを強化するためのものです。他の Disp ファ イル・タイプでは、指定されたロケーションが *install\_dir* ディレク トリー構造の外部にある場合でも、モニター・エージェントで想定 するロケーションに配置されます。Disp=CUSTOM を指定する場合 は、@ITMHOME@ キーワードを使用して LocalPath を指定すると 便利です。

現在、次のファイル属性指定値が定義されています。

#### CNFGLIST

構成ロード・リスト・ファイル。

#### PVTSIT

専用シチュエーション XML ファイル。

#### TRAPCNFG

エージェント SNMP トラップ構成 XML ファイル。

#### THRESHOLD

シチュエーションしきい値指定変更構成 XML ファイル。

#### EIFCNFG

EIF 構成ファイル。

#### EIFMAP

EIF イベント・マッピング・ファイル。

#### UAMETA

Universal Agent アプリケーション・メタファイル。

#### PASCAP

プロキシー・エージェント・サービス (エージェント管理サー ビス) 共通エージェント・パッケージ (CAP) ファイル。 PASCAP Disp は、エージェント管理サービスをサポートする Tivoli Monitoring OS Agent でのみ使用できます。これは、製品 がインストールされている場合に、CAP ファイルをダウンロー ドしてアクティブにします。Options=NOPRODUCTCHECK は、 CAP ファイルで管理する製品がインストールされていない場合 でも、CAP ファイルを強制的に配置するために使用できます。 (「Tivoli Agent Management Services のインストールおよび構 成」を参照してください。)

#### AAGP

アクセス許可グループ・プロファイル。アクセス許可グループ 定義、およびセキュリティー管理者によって定義されたユーザ ー ID のアクセス許可グループ割り当てが含まれます。(444 ペ ージの『アクセス許可グループ・プロファイル』 を参照してく ださい。)

#### **CUSTOM**

CUSTOM は、DISP が省略された場合に使用されるデフォルト 値です。LocalName および LocalPath 属性は、DISP=CUSTOM で指定される必要があります。CUSTOM ファイルは、エージェ ントのディレクトリー構造内のロケーションにのみダウンロー ドできます。

#### **Options=**

構成ファイルのハンドリング・オプションを指定します。

#### NOPRODUCTCHECK

DISP=PASCAP の場合のみ有効です。CAP ファイルのダウンロード操作前に製品のインストール要件をバイパスします。現在のところ、これが定義されている唯一のオプション値です。

#### LocalName=

ローカル・システム・ファイル名を指定します。LocalName は、 DISP が省略されている場合または CUSTOM に設定されている場 合のみ使用されます。Disp=CUSTOM で LocalName が省略されて いる場合は、NAME 属性が使用されます。その他のすべての Disp 値の場合、エージェントはデフォルト値または指定変更パラメータ ーを使用してファイルのロケーションを識別するため、LocalName は無視されます。

#### LocalPath=

ローカル・システム・ファイル・パスを指定します。LocalPath は、 DISP が省略されている場合または CUSTOM に設定されている場 合のみ使用されます。Disp=CUSTOM で LocalPATH が省略されて いる場合は、PATH 属性が使用されます。その他のすべての Disp 値の場合、エージェントはデフォルト値または指定変更パラメータ ーを使用してファイルのロケーションを識別するため、LocalPath は 無視されます。

#### Activate=

NO 現在のファイルをダウンロードしたコピーと置換しますが、 アクティブにはしません。ダウンロードされたファイルは、 既存の構成ファイルよりも新しいものである必要がありま す。これはデフォルト値です。

#### RESTART

ファイルのダウンロードに成功した後、エージェントを再起 動します。

次の Disp タイプは、更新後の構成ファイルを読み取るため にエージェントを再起動する必要があります。

TRAPCNFG

EIFCNFG

EIFMAP

RESTART を PVTSIT とともに使用すると、専用シチュエ ーション定義を現在アクティブなシチュエーションとマージ するのではなく、定義の置換を強制実行します。

RESTART は、Disp="CUSTOM" の場合も使用可能です。

RESTART は、z/OS と i5 ではサポートされていません。 新しい構成をアクティブにするには、エージェント・プロセ スを別の方法で再起動する必要があります。

エージェント管理サービス

**RESTART** コードは、エージェント管理サービスを使用して エージェントをリサイクルします。

- エージェントは、エージェント管理サービスの管理下に ある必要があります。これを実現するには、エージェン トの共有エージェント・パッケージ (CAP) ファイルで <managerType>ProxyAgentServices</managerType> を指定 するか、AMS Start Management アクション実行コマンド を使用します。
- エージェント WATCHDOG がエージェントのリサイクル に使用できるように、OS エージェントがシステムで実行 中である必要があります。

エージェントがエージェント管理サービスの管理下にない場合、または ConfigFile が中央構成サーバーから取得される ときに OS エージェントが実行中でない場合、次の結果が 生じることが想定されます。

 エージェントは、再起動がバイパスされることを示すメ ッセージをログ・ファイルに書き込みます。

- モニター・エージェントからの SNMP または EIF イベ ントが有効な場合、オートノマス・ライフサイクル状況 イベントが生成されます。
- ファイルは、エージェントが次回再起動するときにアク ティブになります。

デフォルトでは、エージェント管理サービスは zLinux OS エージェントを除くすべての OS エージェントで有効です (zLinux OS エージェントの場合は無効です)。RESTART 機 能を利用するには、zLinux OS エージェントのエージェン ト管理サービス WATCHDOG を手動で有効にする必要があ ります。手動で有効にしない場合、新しい構成をアクティブ にするには、zLinux OS エージェントを別の方法で再起動 する必要があります。

エージェント管理サービスを使用してエージェントの可用性 をモニターする方法の詳細については、343ページの『第 14章 エージェント管理サービス』を参照してください。

YES ダウンロードしたファイルを現在のファイルにマージするようにエージェントに指示します。新規の変更内容は、エージェントを再起動しなくても動的に反映されます。このオプションは、DISP 値が CNFGLIST、PVTSIT、threshold、および THRESHOLD の場合のみ有効です。

| 表 62. | 構成ロード・                      | リストの | <configfile></configfile> | 要素および | Disp | タイブ | で使用可能な | Activate |
|-------|-----------------------------|------|---------------------------|-------|------|-----|--------|----------|
| オプシ   | <ul><li>&gt; = ン。</li></ul> |      |                           |       |      |     |        |          |

| Disp=     | Activate="Yes"                                      | Activate="Restart" | Activate="NO" |  |  |
|-----------|-----------------------------------------------------|--------------------|---------------|--|--|
| CNFGLIST  | デフォルト                                               | N/A                | N/A           |  |  |
| PVTSIT    | 使用可能                                                | 使用可能               | デフォルト         |  |  |
| TRAPCNFG  | N/A                                                 | 使用可能               | デフォルト         |  |  |
| EIFCNFG   | N/A                                                 | 使用可能               | デフォルト         |  |  |
| EIFMAP    | N/A                                                 | 使用可能               | デフォルト         |  |  |
| THRESHOLD | 使用可能                                                | 使用可能               | デフォルト         |  |  |
| UAMETA    | N/A                                                 | 使用可能               | デフォルト         |  |  |
| PASCAP    | CAP ファイルはダウンロード時にアクティブになるため、Activate<br>属性は適用されません。 |                    |               |  |  |
| AAGP      | デフォルト                                               | N/A                | N/A           |  |  |
| CUSTOM    | N/A                                                 | 使用可能               | デフォルト         |  |  |

#### <ConfigParm>

オプションです。 エージェント環境変数の指定変更値を指定します。この 値は、環境設定を即時更新し、次回の操作間隔またはインスタンスで有効に なります。

#### Interval=

IRA\_SERVICE\_INTERFACE\_CONFIG\_INTERVAL を指定変更また は設定します。 Backup=

IRA\_SERVICE\_INTERFACE\_CONFIG\_BACKUP を指定変更または 設定します。

NumbTasks=

IRA\_SERVICE\_INTERFACE\_CONFIG\_POOL\_SIZE を指定変更また は設定します。

MaxWait=

IRA\_SERVICE\_INTERFACE\_CONFIG\_MAX\_WAIT を指定変更また は設定します。

# 構成ロード・リストのキーワード置換

キーワード置換を使用して、常にさまざまなエージェントやロケーションに適用で きる構成ロード・リストを作成します。

Tivoli モニター・エージェントは構成ロード・リスト属性の特定のキーワードを認識し、中央構成クライアントのランタイム値を使用して置換します。

@ITMHOME@ を除き、英数字以外の文字はすべて、出力ではハイフン (-) に変更 されます。構成ロード・リストのキーワードは以下のとおりです。

| @PRODUCT@   | モニター・エージェントの、小文字の 2 文字の製品コードです。例:                                  |
|-------------|--------------------------------------------------------------------|
|             | Windows OS エージェントでは、@PRODUCT@_trapcnfg.xml は                       |
|             | nt_trapcnfg.xml に解決されます。                                           |
| @ITMHOME@   | IBM Tivoli Monitoring のインストール・パスです。例: これが Linux シ                  |
|             | ステムでデフォルトのインストール・パスが使用されている場合、                                     |
|             | @ITMHOME@ は /opt/IBM/ITM/ に解決されます。                                 |
| @MSN@       | 管理対象システム名です (サブノード名ではなく)。例: エージェントの管                               |
|             | 理対象システム名が primary:icvw3d62:nt の場合、@MSN@ は                          |
|             | primary-icvw3d62-nt に解決されます。                                       |
| @TASKNAME@  | モニター・エージェントのプロセス名です。例: klzagent; kntcma。                           |
| @VERSION@   | モニター・エージェントの製品バージョンです。例: エージェントのバー                                 |
|             | ジョンが 6.2.2 フィックスパック 2 の場合、@VERSION@ は 06-22-02                     |
|             | に解決されます。                                                           |
| @HOSTNAME@  | コンピューターのホスト名です。例: myhost。                                          |
| @IPADDRESS@ | コンピューター・ネットワーク・インターフェースの IP アドレスです。                                |
|             | 例: エージェントの IP アドレスが 9.42.38.333 の場合、@IPADDRESS@                    |
|             | は 9-42-38-333 に解決されます。                                             |
| @OSTYPE@    | オペレーティング・システムのタイプです。 有効な値には z/OS、                                  |
|             | Tandem, AS/400, Win98, Win95, WinNT, Win2K, WinXP,                 |
|             | Windows、 Win2003、 WinVista、 Windows7、および Win2008 がありま              |
|             | す。その他のすべてのプラットフォームを示す OSTYPE は、uname コマ                            |
|             | ンドを使用して取得されます。特定のコンピューターの OSTYPE は、                                |
|             | System Type の下にリストされる RAS1 ログ、またはサービス・コンソ                          |
|             | ールを起動して表示される画面の右上隅で確認できます。                                         |
| @OSVERSION@ | オペレーティング・システムのバージョンです。例: Red Hat Enterprise                        |
|             | Linux バージョン 5 (64 ビット) は 2-6-18-128-el5 に解決され、Windows              |
|             | 2003 (32 ビット) ServicePack 2 は 5-2-sp2 に解決されます。                     |
| @SYSTEMID@  | コンピューター・システム ID です。例: システム ID                                      |
|             | icvr4a04.mylab.mycity.ibm.com は icvr4a04-mylab-mycity-ibm-com として出 |
|             | 力されます。                                                             |

474 ページの『中央構成サーバー』の、キーワード編成および構文の例を参照して ください。

# 構成ロード・リストの環境変数

属性に固定値を入力する代わりに、構成ロード・リストで環境変数を参照できま す。変数置換により、同じロード・リスト定義を異なる環境に適用できます。

構成ロード・リストで参照する際、環境変数はパーセント記号(%)で囲みます。 Windows オペレーティング・システムでは環境変数がパーセント記号で区切られる ため、これは Windows のみの要件と思われるかもしれませんが、パーセント記号 区切りはすべてのプラットフォームで構成ロード・リスト内の環境変数を識別する のに使用されます。

構成ロード・リストの環境変数が中央構成サーバーまたは中央構成クライアントの どちらで解決されるかは、モニター・エージェントまたは Web サーバーのどちら が中央構成サーバーとして機能しているかによって異なります。

- モニター・エージェントが中央構成サーバーとして機能している場合、構成ロード・リストの環境変数は、中央構成サーバーで環境を使用して解決されます。
- Web サーバーが中央構成サーバーとして機能している場合、構成ロード・リストの環境変数は、中央構成クライアント (要求を作成しているモニター・エージェント)で環境を使用して解決されます。

構成ロード・リストで変数置換を使用する方法を示すために、2 つのモニター・エ ージェントが中央構成サーバーとして機能している環境を想定します。環境変数 SALES\_CNFG\_FILES を使用して、会社の販売部門のシステムで使用される構成フ ァイルを含むディレクトリーを識別するとします。プライマリー中央構成サーバー は、winhost というサーバー上の Windows OS エージェントです。

IRA\_SERVICE\_INTERFACE\_CONFIG\_HOME=C:#IBM#ITM#ConfigFiles

販売部門の構成は、C:¥IBM¥ITM¥ConfigFiles¥Sales というディレクトリーにあるため、以下を設定します。

SALES\_CNFG\_FILES=Sales

開発部門にも、linuxhost サーバー上の Linux OS エージェントで構成された中央構 成サーバーがあります。開発部門では、販売システムの構成ファイルの現在のコピ ーも保持されます。winhost が使用できないときに新規エージェントがデプロイさ れる場合、開発部門のエージェントが代替中央構成サーバーとして使用されます。 開発部門の Linux OS エージェントは、

IRA\_SERVICE\_INTERFACE\_CONFIG\_HOME のデフォルト値 (/opt/IBM/ITM/ localconfig) を使用します。

販売部門の構成ファイルを /opt/IBM/ITM/localconfig/eastcoast/sales に置くた め、以下のように設定します。

SALES\_CNFG\_FILES=eastcoast/sales

これは販売部門のブートストラップ構成ロード・リストです。

<ConfigurationArtifact>

<sup>&</sup>lt;ConfigServer Name="BACKUP-CONFIG-SERVER" URL="http://linuxhost:1920///linuxhost\_lz/linuxhost\_lz/" User="itmuser"

```
Password="{AES256:keyfile:a}8wNnAEj6uLMTTOeaC+2rfQ==" />
<ConfigServer Name="CENTRAL-CONFIG-SERVER"
URL="http://winhost:1920///primary.winhost_nt/primary.winhost_nt/"
User="itmuser"
Password="{AES256:keyfile:a}8wNnAEj6uLMTTOeaC+2rfQ=="
AltServer="BACKUP-CONFIG-SERVER" />
<ConfigFile Server="CENTRAL-CONFIG-SERVER"
Name="cnfglist.xml"
Path="%SALES_CNFG_FILES%"
Disp="CNFGLIST"
Activate="YES" />
</ConfigurationArtifact>
```

エージェントが winhost に接続する場合、エージェントは C:¥ibm¥ITM¥ConfigFiles¥Sales¥cnfglist.xml を収集します。 winhost が使用でき ない場合、エージェントは linuxhost に接続して /opt/IBM/ITM/localconfig/ eastcoast/sales/cnfglist.xml を収集します。

仕様の環境変数を使用して、個々の中央構成サーバーで追加のカスタマイズを行う ことができます。

# ブートストラップ構成ロード・リスト

初期構成ロード・リストを配置する場合、モニター・エージェントが中央構成サー バーから収集する必要のあるすべてのコンポーネントを即時に識別するファイルを 配置できます。ただし、これは、すべてのエージェントに固有の構成ロード・リス ト・ファイルを配置しなければならないことを意味します。中央構成クライアント が、常に構成サーバーから収集する項目の1 つがロード・リストです。これによ り、ロード・リストを構成サーバーから変更できます。

完全な構成ロード・リストを識別するため、一元化された構成操作を初期化するに は、エージェントに最初の構成ロード・リストを取得するために接続先を通知する だけで済みます。 DISP=CNFGLIST ファイルを定義するために 1 つの ConfigServer 要素と 1 つの ConfigFile 要素で構成される簡単な構成ロード・リスト を使用して、一元化された構成操作をブートストラップできます。

この例では、ConfigServer URL が中央構成サーバーの場所およびユーザー名とパス ワードを識別して、そのサーバーにアクセスできるようになっています。 ConfigFile 要素は ConfigServer 要素で指定されたサーバーをポイントして、構成ロ ード・リスト・ファイルを製品のパスにある cnfglist.xml として識別します。

```
<ConfigurationArtifact>
<ConfigServer
Name="CENTRAL-CONFIG-SERVER"
URL="http://winhost:1920///primary.winhost_nt/primary.winhost_nt/"
User="Administrator"
Password="{AES256:keyfile:a}vHBiEqmmvylNPs90Dw1AhQ==" />
<ConfigFile
Server="CENTRAL-CONFIG-SERVER"
Name="cnfglist.xml"
Path="@PRODUCT@"
Disp="CNFGLIST"
Activate="YES" />
</ConfigurationArtifact>
```

エージェントの正しいロード・リストを識別するブートストラップ構成ロード・リ ストの作成後、ファイルを配置してエージェントを再起動します。
# 一元化された構成用の環境変数

環境変数は、一元化された構成用のエージェント環境をカスタマイズするために使 用することができます。このカスタマイズの目的は、ブートストラップ中央構成サ ーバー、中央構成クライアント動作の制御、およびモニター・エージェントが中央 構成サーバーとして機能する場合の動作の制御です。

エンタープライズ・モニター・エージェントの場合、環境変数はエージェントの環 境ファイル内に設定されます。システム・モニター・エージェントでは、環境変数 は *pc\_silent\_install.txt* 応答ファイル内に設定されます。システム・モニター・エー ジェント のインストールについて詳しくは、「*IBM Tivoli Monitoring インストール* および設定ガイド」の『システム・モニター・エージェントによるオペレーティン グ・システムのモニター』を参照してください。

# ブートストラップ中央構成サーバー

モニター・エージェントは、始動時にまず、その構成ロード・リストの XML ファ イルを探します。構成ロード・リストが存在しない場合、エージェントはその環境 ファイルに下の各変数が存在しないか確認します。エージェントでは、初期の、つ まりブートストラップのロード・リストを以下の環境値から構成し、中央構成サー バーに接続して構成ロード・リストをダウンロードします。

## IRA\_CONFIG\_SERVER\_URL

サーバーの URL を指定します。例えば、http://9.52.111.99 などです。

## IRA\_CONFIG\_SERVER\_USERID

サーバーのユーザー ID を指定します。デフォルト: itmuser。

## IRA\_CONFIG\_SERVER\_PASSWORD

プレーン・テキストまたは AES 暗号化パスワード・ストリングで、ユーザ ー・パスワードを指定します。

## IRA\_CONFIG\_SERVER\_FILE\_PATH

中央構成サーバー上の構成ロード・リストへのパスを指定します。デフォルト: loadlist/@PRODUCT@。キーワードのリストについては、486ページの 『構成ロード・リストのキーワード置換』を参照してください。

### IRA\_CONFIG\_SERVER\_FILE\_NAME

中央構成サーバー上の構成ロード・リスト・ファイルの名前を指定します。 デフォルト: cnfglist.xml。

# 中央構成クライアント動作

以下のエージェント環境変数は、エージェントが一元化された構成用のクライアン トとして動作する方法に影響を与えます。これらのエージェント環境変数を使用し て、デフォルトとは異なる構成ロード・リスト・ファイル、更新が存在しないかを チェックするために、中央構成サーバーに接続する頻度、および前回のダウンロー ド以降に変更された構成ファイルのみをダウンロードするか、すべてのファイルを ダウンロードするかを指定します。

## IRA\_SERVICE\_INTERFACE\_CONFIG\_LOADLIST

この変数を使用して、デフォルトの構成ロード・リストを指定変更します。

構成ロード・リストの絶対パスとファイル名を指定します。以下の構成ロード・リストの各ファイル名がデフォルトです。ここで、pc は 2 文字の製品 コードです。

Windows install\_dir ¥localconfig¥pc¥pc\_cnfglist.xml

Linux UNIX install\_dir /localconfig/pc/pc\_cnfglist.xml

z/0s IRA\_SERVICE\_INTERFACE\_CONFIG\_LOADLIST=

PCCFGLST.RKANDATV

/QIBM/UserData/IBM/ITM/localconfig/a4/a4\_cnfglist.xml

## IRA\_SERVICE\_INTERFACE\_CONFIG\_INTERVAL

エージェントで中央構成サーバーに更新が存在するかどうかのチェックを試 行する頻度を指定します。間隔を分単位で指定します。1日は1440分 で、1週間は10080分(最大値)です。デフォルト:60分。

## IRA\_SERVICE\_INTERFACE\_CONFIG\_BYPASS\_TIMESTAMP

N に設定すると、エージェントは、ローカル・バージョンのタイム・スタ ンプよりも新しい UTC のタイム・スタンプのある構成ファイルのみをダウ ンロードして置き換えます。デフォルト: N。このパラメーターを Y に設 定すると、エージェントはタイム・スタンプをバイパスして、間隔ごとの後 に必ずファイルをダウンロードします。

マスト・プラクティスとして、ネットワーク全体にわたってシステム時刻を同期し、ファイルがダウンロード後の時差内で変更された場合でも、中央構成サーバーよりも前の時刻で稼働しているモニター・エージェントが更新を見逃さないようにします。

## IRA\_SERVICE\_INTERFACE\_CONFIG\_BACKUP

新規構成ファイルがダウンロードされると、エージェントは既存のローカ ル・ファイルを、サフィックス 1 から 5 までをファイル名に付加すること で名前を変更し、そのファイルをバックアップ・ディレクトリーへ移動する ことでバックアップ・コピーにします。この変数では、保持するバックアッ プ・バージョン数を指定します。最小値はバックアップなしの 0 で、最大 値は 5 です。デフォルトのバックアップ・バージョン数: 2。

# IRA\_SERVICE\_INTERFACE\_CONFIG\_BACKUP\_DIR

この環境変数を使用して、デフォルトとは異なるバックアップ・ディレクト リーを設定します。デフォルトのバックアップ・ディレクトリーは、以下の とおりです。

Windows install\_dir ¥localconfig¥pc¥backup

Linux UNIX install\_dir /localconfig/pc/backup

z/05 RKANDATV DD データ・セット

/QIBM/UserData/IBM/ITM/localconfig/a4/backup

# IRA\_SERVICE\_INTERFACE\_CONFIG\_MAX\_WAIT

ロード・リストに指定されたすべての構成ファイルを中央構成リポジトリー からダウンロードするための、最大待機時間を秒単位で定義します。有効な 時刻範囲は、15 秒から 300 秒までです。デフォルト: **60** 秒。

# IRA\_SERVICE\_INTERFACE\_CONFIG\_PASCAP\_FACTOR

Linux UNIX 中央構成クライアントのみ。モニター・エージェントでエージェント管理サービスの共通エージェント・パッケージ (CAP) フ

ァイルの出力遅延間隔を算出するために使用する時間の増倍係数です。遅延 間隔は、この係数が乗算された KCA\_DISCOVERY\_INTERVAL 環境変数か ら導き出されます。エージェントでは、最小係数値の 1 が強制されます。 デフォルト: 1.5。

### IRA\_SERVICE\_INTERFACE\_CONFIG\_POOL\_SIZE

エージェントでは、複数のロード・リスト・アーティクルを同時に処理する ためにタスクのスレッド・プールを作成します。エージェントでは、プー ル・タスクによって処理される FIFO キューに要求を出力します。デフォル トのタスク数: 10。

# 中央構成サーバー動作

以下のエージェント構成パラメーターは、エージェントが一元化された構成用のサ ーバーとして動作する方法に影響を与えます。

## IRA\_SERVICE\_INTERFACE\_CONFIG\_HOME

エージェントが構成サーバーとして使用されている場合、この設定はデフォ ルトの中央構成リポジトリーのロケーションを指定変更するために使用する ことができます。中央構成サーバーによって処理されるファイルを配置する ために使用されるデフォルトのロケーションは、*install\_dir* /localconfig です。

Web サーバーの HTTP ファイルのルートは、Web サーバー管理者によっ て定義され、変更できません。定義されたリポジトリーのロケーション以外 にある成果物を参照するための ../../ などの相対パス指定は、使用すること ができません。また、新規のリポジトリー・ロケーションはルート・ディレ クトリーにはできません。

## IRA\_SERVICE\_INTERFACE\_NAME

優先エージェント・サービス・インターフェース名を指定してより機能的に 分かりやすい名前を定義し、エージェントが生成する kpcagent (pc は 2 文字の製品コード)の形式のデフォルト名 (kntagent、kmqagent など)、ま たは pcagent の形式のデフォルト名 (uagent02 など) と置き換えて、シス テムに 2 番目にインストールされた Universal Agent インスタンスを識別 します。

デフォルト:

### Windows system.hostname\_pc

Linux UNIX hostname\_pc

例: Windows OS エージェント用のデフォルトの agent-ServicePoint は、 *hostname\_nt* です。ホスト・システム winhost1 上で稼働する Windows OS エージェントの、中央構成サーバーに接続するための URL は、

https://winhost1:3661///winhost1\_nt です。

IRA\_SERVICE\_INTERFACE\_NAME= **ConfigServer-A** の場合、URL は https://winhost1:3661///ConfigServer-A/ConfigServer-A です。

## **KDE\_TRANSPORT**

KDE\_TRANSPORT 環境変数を使用して、デフォルトの HTTP 用の 1920、 または HTTPS 用の 3661 とは異なるポートを指定します。

多機能の UNIX システムおよび Linux システムでは特に、デフォルトのポート設定を変更しないでください。これは、多くのコンポーネントが同じシ

ステムに配置され、それらのコンポーネントの一部が HTTP ポートおよび HTTPS ポートで使用されているデフォルト値に依存している場合があるためです。

注: KDE\_TRANSPORT 変数は、KDC\_FAMILIES 変数を置き換え、オーバ ーライドします。KDC\_FAMILIES 変数がファイル内に存在する場合は、新 しい KDE\_TRANSPORT 変数に準拠させる KDC\_FAMILIES 設定をコピー します。詳しくは、*IBM Tivoli Monitoring インストールおよび設定ガイドの* ポータル・サーバーに関するトピック『ポート番号割り当ての制御』を参照 してください。

# 問題判別

以下の診断オプションは、エージェント・コンポーネントに設定することができま す。出力は、ras1 というログ・ファイルです。

### IRA\_DEBUG\_SERVICEAPI=Y

エージェント・コンポーネント名: サービス・インターフェース

## IRA\_DEBUG\_PRIVATE\_SITUATION=Y

エージェント・コンポーネント名:専用シチュエーション

## IRA\_DEBUG\_TRANSCON=Y

エージェント・コンポーネント名: トランスポート・コンジット

### KDH\_DEBUG=D

エージェント・コンポーネント名: Tivoli Monitoring サービス索引の HTTP サービス。

# z/OS 上の構成ファイルでパスワードの暗号化を使用可能にする

エージェント・オートノミーの構成 XML ファイルには、プレーン・テキストで入 力できるパスワードを持つユーザー資格情報が含まれています。資格情報を保護す るには、通常、これらの構成ファイルへのアクセスを保護することが適切です。ま た、パスワードを暗号化形式で構成ファイル内に保管することによって、セキュリ ティーの層を 1 つ追加することもできます。

## 始める前に

エージェントから SNMP アラートを使用可能にしている場合は、SNMP v1、v2c コミュニティー・ストリング、SNMP v3 認証、およびプライバシー・パスワード を、トラップ構成ファイルである *PC*TRAPS.RKANDATV に暗号化形式で保管する ことができます。

「一元化された構成」を使用可能にしている場合、ConfigServer パスワード属性が PCCFGLST.RKANDATV 構成ロード・リスト・ファイルに保管される際、またはそ のパスワード属性で KPCENV 環境ファイル内にある

**IRA\_CONFIG\_SERVER\_PASSWORD** パラメーターを使用しているときは、そのパス ワード属性を暗号化できます。

Windows、Linux、および UNIX の各システムでは、パスワードとコミュニティー・ ストリングは、Tivoli Management Services インフラストラクチャーで提供される GSKIT 暗号化ユーティリティーを使用して、暗号化および暗号化解除されます。 z/OS では GSKit は、Integrated Cryptographic Service Facility、つまり、ICSF と呼 ばれています。これらのストリングが暗号化形式で z/OS に保管される場合、ICSF サブシステムが z/OS システム上で使用可能になっている必要があります。また、 エージェントでの使用のためにストリングを暗号化解除できるように、ICSF モジュ ールを z/OS モニター・エージェント開始 PROC に追加する必要もあります。

# 手順

- 1. IBM 暗号化コプロセッサーを少なくとも 1 つインストール済みで、また ICSF もインストール済みであることを確認します。
- z/OS エージェントのランタイム環境内の RKANPARU データ・セットに KAES256 というメンバーを作成します。必ずご使用の環境全体で使用される暗 号鍵と同じ暗号鍵を使用してください。メンバーの KAES256 が z/OS 構成ツー ルによって Tivoli Enterprise Monitoring Server on z/OS 用の同じ暗号鍵で既に作 成されていて、z/OS エージェントがモニター・サーバーと同じランタイム環境 内で構成されている場合は、このステップをスキップすることができます。
  - メンバーの KAES256 をモニター・サーバーの RKANPARU データ・セット から z/OS エージェントの RKANPARU データ・セットにコピーします。
  - また、KAES256.ser ファイルを分散システムの keyfiles ディレクトリーから コピーすることもできます。このディレクトリーでは、itmpwdsnmp ツールを 実行してパスワードとコミュニティー・ストリングを暗号化します。 z/OS エ ージェントの RKANPARU データ・セットのメンバー KAES256 に、 KAES256.ser ファイルをバイナリー・モードでアップロードします。 KAES256.ser は分散システム上で 48 バイトで、RKANPARU データ・セット のメンバー KAES256 内でブランクが埋め込まれます。
  - z/OS 構成ツールを使用してメンバーの KAES256 を作成する手順については、*Tivoli Enterprise Monitoring Server on z/OS の構成の*トピック『z/OS 上のハブ・モニター・サーバーおよびリモート・モニター・サーバーの構成』を参照してください。
- 3. z/OS エージェントの既存の開始 PROC RKANMODL DDNAME に ICSF モジ ュールを連結します。 z/OS エージェントの開始 PROC を編集し、ICSF サポー トを RKANMODL DDNAME に追加します。 以下に RKANMODL 例を示しま す。ここで、CSF.SCSFMOD0 は ICSF 暗号化解除モジュールが含まれているデ ータ・セットです。

//RKANMODL DD DISP=SHR,DSN=my load modules

- // DD DISP=SHR,DSN=TDOMPT.&LVMLVL..MODL
- // DD DISP=SHR,DSN=TDOMPT.&CMSLVL..MODL
- // DD DISP=SHR,DSN=CSF.SCSFMOD0
- 4. モニター・サーバーまたは z/OS モニター・エージェント、あるいはその両方を 再始動します。

# 次のタスク

itmpwdsnmp ユーティリティーを使用して、暗号化されたパスワードとコミュニティ ー・ストリングを作成します。このユーティリティーは、分散プラットフォーム上 の Tivoli Enterprise Monitoring Agent フレームワーク内でのみ使用できます。エー ジェント・フレームワークは、Tivoli Monitoring Base DVD または Tivoli Monitoring Agent DVD からインストールすることができます。分散システム上で、 対話モードによって itmpwdsnmp ツールを実行して、構成ファイル内に配置される パスワードを暗号化します。手順については、414 ページの『SNMP パス・キーの 暗号化: itmpwdsnmp』を参照してください。

# 一元化された構成のセットアップ例

このセットアップ例では、計画における考慮事項、および一元化された構成用に Tivoli Monitoring 環境とファイルを準備するために必要な手順を示します。

# ディレクトリー構造の作成

提供するファイルの種類を決定し、各クライアント・エージェントが適切な ファイルを収集できるように、構成ロード・リストで使用できるキーワード を許可するコンピューターでディレクトリー構造を作成します。

中央構成サーバーとして使用されるエージェントで、ファイルを提供するデフォルトのホーム・ディレクトリーは、すべてのプラットフォームで *install\_dir* /localconfig です。このディレクトリーは、エージェントの 環境ファイルで IRA\_SERVICE\_INTERFACE\_CONFIG\_HOME 環境変数を使 用して再配置できます。

このセットアップ例では、中央構成サーバーのホーム・ディレクトリーを次のロケーションに再配置しています。

install\_dir /configserver

次のサブディレクトリーを作成します。

*install\_dir* /configserver/common には、すべてのエージェントで同じ ファイルが格納されます。

*install\_dir* /configserver/nt には、Windows OS エージェントで使用 されるファイルが格納されます。これらのファイルは、@PRODUCT@ キーワードを使用して場所が指定されます。

*install\_dir* /configserver/lz には、Linux OS エージェントで使用されるファイルが格納されます。これらのファイルは、@PRODUCT@ キーワードを使用して場所が指定されます。

*install\_dir* /configserver/ux には、UNIX OS エージェントで使用されるファイルが格納されます。これらのファイルは、@PRODUCT@ キーワードを使用して場所が指定されます。

*install\_dir* /configserver/myfiles には、配布する他のファイルが格納されます。

キーワード @OSTYPE@ および @OSVERSION@ は、さまざまなファイル を異なるシステム・グループに提供するときに便利です。例えば、UNIX シ ステムでは @OSTYPE@ を使用して、AIX シチュエーションを Solaris シ チュエーションから分離します。486ページの『構成ロード・リストのキー ワード置換』を参照してください。

## 中央構成サーバーの root パスワードの入手

このセットアップ例では、エージェントが始動するたびに AAGP ファイル をロードするために、中央構成サーバーで使用されるパスワードを構成ロー ド・リストに格納します。

V6.2.2 以降の任意のエージェントで使用可能な itmpwdsnmp ユーティリティーを使用して、パスワードを暗号化します。

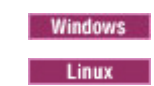

Windows C:¥ibm¥ITM¥TMAITM6¥itmpwdsnmp.bat

Linux /opt/IBM/ITM/bin/itmpwdsnmp.sh

Linux コマンド行での表示例を次に示します。

itmpwdsnmp.sh

Enter the password to be encrypted: Confirm string: {AES256:keyfile:a}qNf3u5TzYsiNXRacS4/sXQ==

エージェントが中央構成サーバーにアクセスするために使用する ID の選択

このセットアップ例では、itmuser です。エージェントが中央構成サーバー に接続するために使用するパスワードは、構成ロード・リストに格納されま す。

itmpwdsnmp ユーティリティーを使用して、itmuser ID のパスワードを暗号 化します。(各エージェントでこの ID を定義します。ID は、エージェント の AAGP に追加されます。)

Windows C:¥ibm¥ITM¥TMAITM6¥itmpwdsnmp.bat

Linux UNIX /opt/IBM/ITM/bin/itmpwdsnmp.sh

# AD グループに管理 ID を追加する AAGP.xml ファイルの作成

中央構成サーバーへのアクセスに使用される管理 ID は、事前定義された AD 許可グループに追加されます。

このセットアップ例では、*install\_dir* /configserver/common ディレクト リーの中央構成サーバーに保存されている AAGP.xml ファイルを保存しま す。

<AAGP>
<AAUSER>
<ID>itmuser</ID>
<ASSIGN>AD</ASSIGN>
</AAUSER>
</AAUSER>
</AAGP>

この AAGP.xml ファイルは、中央構成サーバーに AAGP を設定します。 このセットアップ例で、中央構成サーバーは接続元のエージェントにこのフ ァイルを提供します。そのため、このセットアップ例が単純化されます。た だし、異なるエージェント・セットを使用して、固有の AAGP ファイルを 収集することができます。その場合、エージェントのエージェント・サービ ス・インターフェースで操作するために異なるアクセス権セットが設定され るように、ID とグループの各種組み合わせを使用します。ダウンロードさ れる AAGP は、エージェント・サービス・インターフェースへ 接続する ときに使用されます。エージェントは、中央構成サーバーに接続するため に、エージェントが収集した AAGP で定義された ID を使用します。

# 中央構成サーバー用構成ロード・リストの作成

このセットアップ例では、Linux OS エージェントを中央構成サーバーとし て使用し、*install\_dir* /localconfig/lz\_cnfglist.xml を作成します。こ れは、エージェントの構成ロード・リストのデフォルトの場所です。(ロー ド・リスト・ファイルを localconfig ディレクトリーに配置するのは、 IRA\_SERVICE\_INTERFACE\_CONFIG\_HOME を使用してデフォルトの中央 構成リポジトリーの場所を移動した理由の 1 つです。エージェントは、他 のエージェントに提供するのと同じ localconfig ファイルを使用できます が、中央構成サーバーが配布するファイルとは別にしておくほうが便利なこともあります。)cnfglist.xmlを使用すると、中央構成サーバーが自身に AAGPをロードできます。

<ConfigurationArtifact>

<ConfigServer Name="CENTRAL-CONFIG-SERVER"
URL="http://linuxhost:1920///linuxhost\_lz/linuxhost\_lz/"
User="root"
Password="{AES256:keyfile:a}qNf3u5TzYsiNXRacS4/sXQ==" />
<ConfigFile Server="CENTRAL-CONFIG-SERVER"
Name="AAGP.xml"
Path="common"
Disp="AAGP" />
</ConfigurationArtifact>

## 汎用ブートストラップ構成ロード・リストの作成

特定のロード・リストを検索するためにエージェントが使用する汎用ブート ストラップ構成ロード・リストを作成します。このロード・リストは、エー ジェントが収集する必要のあるファイルの完全なリストを提供するために使 用されます。この手順は必須ではありませんが、実行すると、中央構成サー バーでファイルを編成する方法を変更できます。実行する方法はいくつかあ ります。

このセットアップ例では、以下の設定を使用して install\_dir

/configserver/common/bootstrap\_cnfglist.xml ファイルを作成します。

<ConfigurationArtifact>

```
<ConfigServer Name="CENTRAL-CONFIG-SERVER"
URL="http://linuxhost:1920///linuxhost_lz/linuxhost_lz/"
User="itmuser"
Password="{AES256:keyfile:a}2fhfCvELPHKm94/0kb0jyw==" />
<ConfigFile Server="CENTRAL-CONFIG-SERVER"
Name="cnfglist.xml"
Path="@PRODUCT@"
Disp="CNFGLIST"
Activate="YES" />
</ConfigurationArtifact>
```

ブートストラップ CNFGLIST にエージェントの AAGP を含める必要はあ りません。エージェントはこのファイルを使用して、エージェントが使用す る固有の構成リストを見つけます。この CNFGLIST の有効期間は数秒間で す。この例では、エージェントは @PRODUCT@ キーワードで識別される ディレクトリーで cnfglist.xml という名前のファイルを探します。ベスト・ プラクティスは、構成サーバーのブートストラップ CNFGLIST を見つけ、 (各エージェントの中央構成操作の開始メカニズムを変更するのではなく) 各 エージェントが構成サーバー上でこのファイルを直接変更することで自身の CNFGLIST を識別できるようにすることです。

## すべての Windows OS エージェントで使用する CNFGLIST の作成

この例では、構成ロード・リストを install\_dir ¥configserver¥nt¥confglist.xml に作成します。 <ConfigServer Name="CENTRAL-CONFIG-SERVER" URL="http://linuxhost:1920///linuxhost\_lz/linuxhost\_lz/" User="root" Password="{AES256:keyfile:a}qNf3u5TzYsiNXRacS4/sXQ==" /> <ConfigFile Server="CENTRAL-CONFIG-SERVER" Name="AAGP.xml" Path="common" Disp="AAGP" />

```
<ConfigFile Server="CENTRAL-CONFIG-SERVER"
 Name="cnfglist.xml"
 Path="@PRODUCT@"
 Disp="CNFGLIST"
 Activate="YES" />
<ConfigFile Server="CENTRAL-CONFIG-SERVER"
  Name="@PRODUCT@ situations.xml"
  Path="@PRODUCT@"
 Disp="PVTSIT"
 Activate="YES" />
<ConfigFile Server="CENTRAL-CONFIG-SERVER"
 Name="@PRODUCT@ trapcnfg.xml"
 Path="@PRODUCT@"
 Disp="TRAPCNFG"
 Activate="RESTART" />
</ConfigurationArtifact>
```

# すべての Linux OS エージェントで使用する CNFGLIST の作成

この例では、構成ロード・リストを *install\_dir* /configserver/lz/ cnfglist.xml に作成します。これらは、*install\_dir* /configserver/ myfiles 内のすべてのファイルを収集させるエージェントです。

### <ConfigurationArtifact> <ConfigServer Name="CENTRAL-CONFIG-SERVER"

URL="http://linuxhost:1920///linuxhost\_lz/linuxhost\_lz/" User="itmuser" Password="{AES256:keyfile:a}2fhfCvELPHKm94/0kb0jyw==" /> <ConfigFile Server="CENTRAL-CONFIG-SERVER" Name="AAGP.xml" Path="common" Disp="AAGP" /> <ConfigFile Server="CENTRAL-CONFIG-SERVER" Name="cnfglist.xml" Path="@PRODUCT@" Disp="CNFGLIST" Activate="YES" /> <ConfigFile Server="CENTRAL-CONFIG-SERVER" Name="myfile1.sh" Path="myfiles" LocalPath="@ITMHOME@/tmp" /> <ConfigFile Server="CENTRAL-CONFIG-SERVER" Name="myfile2.sh" Path="myfiles" LocalPath="@ITMHOME@/tmp" /> </ConfigurationArtifact>

## 配布する他のファイルの作成

他のエージェント製品コードの構成ロード・リスト、およびデプロイする他 のファイルを作成し、それらを中央構成サーバーに配置します。

# モニター・エージェントを有効化して一元化された構成の使用を開始する

498ページの『一元化された構成の開始』では、一元化された構成の使用を 開始するいくつかの方法を説明しています。

このセットアップ例では、クライアント・エージェントの環境ファイルで以 下の環境変数を設定できます。

IRA\_CONFIG\_SERVER\_URL=http://linuxhost:1920///linuxhost\_lz/linuxhost\_lz IRA\_CONFIG\_SERVER\_USERID=itmuser IRA\_CONFIG\_SERVER\_PASSWORD={AES256:keyfile:a}2fhfCvELPHKm94/0kb0jyw== IRA\_CONFIG\_SERVER\_FILE\_PATH=common IRA\_CONFIG\_SERVER\_FILE\_NAME=bootstrap\_cnfglist.xml または、次のような *install\_dir* /localconfig/*pc/pc*\_confglist.xml ファ イルを作成する方法もあります。

<ConfigurationArtifact> <ConfigServer Name="CENTRAL-CONFIG-SERVER" URL="http://linuxhost:1920///linuxhost\_lz/linuxhost\_lz/" User="itmuser" Password="{AES256:keyfile:a}2fhfCvELPHKm94/0kb0jyw==" /> <ConfigFile Server="CENTRAL-CONFIG-SERVER" Name="bootstrap\_cnfglist.xml" Path="common" Disp="CNFGLIST" Activate="YES" /> </ConfigurationArtifact>

# 一元化された構成の開始

エージェントごとの構成ロード・リストの設計と中央構成サーバーの作成が完了す ると、各エージェントで一元化された構成に接続して、その使用を開始する準備が 整います。

一元化された構成を使用するためにエージェントを使用可能にすることができます。これは、デフォルトの中央構成サーバーを指定するためにエージェント環境変数を編集するか、構成ロード・リスト・ファイルをコンピューターに配置してエージェントを再始動するか、またはサービス・インターフェース要求を送信することによって実行します。

# エージェント環境変数を使用した一元化された構成の開始

一元化された構成用のエージェント環境変数を使用して、中央構成サーバーのロケ ーションを特定し、初期 (ブートストラップ)構成ロード・リストをダウンロードす ることができます。これらの環境変数は、ローカルの構成ロード・リストが存在し ない場合にのみ使用されます。

初期構成ロード・リスト・ファイルが設定されると、モニター・エージェントでは そのファイルを使用し始め、環境変数の使用を試行しなくなります。ローカルの構 成ロード・リストを削除する(システム・モニター・エージェントについては、サ イレント・インストールを実行する必要もあります)と、エージェントでは再び環 境変数を使用してブートストラップ構成ロード・リストをダウンロードするように なります。(488ページの『ブートストラップ構成ロード・リスト』を参照してく ださい。)

# エンタープライズ・モニター・エージェントの環境変数の開始

中央構成サーバーを指示し、また初期の構成ロード・リストをダウンロードするに は、Tivoli Enterprise Monitoring Agentの一元化された構成環境変数を使用します。

# 手順

- エンタープライズ・モニター・エージ ェントがインストールされているコンピ ューターで、以下のように「Tivoli Enterprise Monitoring Services の管理」また はコマンド行でエージェントの環境ファイルを開きます。
  - 以下のようにして、Tivoli Enterprise Monitoring Services の管理 を開始します。

Windows 「スタート」→「プログラム」→「IBM Tivoli

Monitoring」→「Tivoli Enterprise Monitoring Services の管理」をクリックします。

Linux UNIX ITM\_dir が IBM Tivoli Monitoring のインストール・デ ィレクトリーの場合、ITM\_dir/bin ディレクトリーに移動して、./itmcmd manage [-h ITM\_dir] を実行します。モニター・エージェントを右クリックし

て、「拡張」 → 「ENV ファイルの編集」をクリックします。

コマンド行で、下の各エージェント構成ディレクトリーに変更して移動し、テキスト・エディターで環境ファイルを開きます。ここで、pcは2文字の製品コードです。

Windows install\_dir ¥TMAITM6[\_x64]¥kpcenv

Linux UNIX install\_dir /config/pc.ini

2. 中央構成サーバーへの接続方法、および初期 (ブートストラップ)構成ロード・ リストのダウンロード方法を以下のように指定します。

## IRA\_CONFIG\_SERVER\_URL

サーバーの URL を指定します。例えば、http://9.52.111.99 などです。

IRA\_CONFIG\_SERVER\_USERID

サーバーのユーザー ID を指定します。デフォルト: itmuser。

## IRA\_CONFIG\_SERVER\_PASSWORD

プレーン・テキストまたは AES 暗号化パスワード・ストリングで、ユ ーザー・パスワードを指定します。

## IRA\_CONFIG\_SERVER\_FILE\_PATH

中央構成サーバー上の構成ロード・リストへのパスを指定します。デフ オルト: loadlist/@PRODUCT@。キーワードのリストについては、486ペ ージの『構成ロード・リストのキーワード置換』を参照してください。

## IRA\_CONFIG\_SERVER\_FILE\_NAME

中央構成サーバー上の構成ロード・リスト・ファイルの名前を指定しま す。デフォルト: cnfglist.xml。

3. 環境ファイルを保存し、変更内容を適用するエージェントをリサイクルします。

# システム・モニター・エージェントのインストール時の一元化された 構成環境変数の設定

システム・モニター・エージェントのサイレント応答ファイル内にある一元化された構成環境変数を使用して、中央構成サーバーをポイント、初期 (ブートストラップ)構成ロード・リストをダウンロードすることができます。

## このタスクについて

システム・モニター・エージェントは、そのサイレント・インストールの終了時に 開始されます。ローカル構成ファイルがない場合、エージェントは実行されます が、専用シチュエーションを実行することも、SNMP アラートまたは EIF イベント を送信することもありません。一元化された構成を使用すると、エージェントで は、これらのファイルを取得し、すぐに使用できます。システム・モニター・エー ジェントのインストールでは、サイレント応答ファイル内のエントリーを使用し て、エージェントの環境ファイル内にエントリーを作成します。 サイレント応答ファイル、その構成方法、およびその起動方法について詳しくは、 「*IBM Tivoli Monitoring インストールおよび設定ガイド*」の『システム・モニタ ー・エージェントによるオペレーティング・システムのモニター』を参照してくだ さい。

# 手順

- 1. Tivoli Monitoring Agent インストール・メディアで *pc\_silent\_install.txt* 応答ファ イル (ux\_silent\_install.txt など) を見つけて、そのコピーを作成します。
- 2. テキスト・エディターでこのコピーしたサイレント応答ファイルを開きます。
- 3. 中央構成サーバーへの接続方法、および初期構成ロード・リストのダウンロード 方法を指定します。

## SETENV\_ IRA\_CONFIG\_SERVER\_URL

サーバーの URL を指定します。例えば、http://9.52.111.99 などです。

### SETENV\_ IRA\_CONFIG\_SERVER\_USERID

サーバーのユーザー ID を指定します。デフォルト: itmuser。

### SETENCR\_IRA\_CONFIG\_SERVER\_PASSWORD

AES 暗号化パスワード・ストリングでユーザー・パスワードを指定しま す。パスワード・ストリングをプレーン・テキストで入力する場合は、 環境変数の接頭部に SETENCR\_ ではなく SETENV\_ を付けます。

## SETENV\_ IRA\_CONFIG\_SERVER\_FILE\_PATH

中央構成サーバー上の構成ロード・リストへのパスを指定します。デフ オルト: loadlist/@PRODUCT@。キーワードのリストについては、486ペ ージの『構成ロード・リストのキーワード置換』を参照してください。

### SETENV\_ IRA\_CONFIG\_SERVER\_FILE\_NAME

中央構成サーバー上の構成ロード・リスト・ファイルの名前を指定しま す。デフォルト: cnfglist.xml。

SETENV\_parameter=value ステートメントにより、エージェントの環境ファイル 内に parameter=value ステートメントが作成されます。また、 SETENCR\_parameter=value ステートメントにより parameter={AES256:keyfile:a}encryptedvalue ステートメントが作成されます。

以下のようにサイレント・インストールのプロシージャーを起動します。
 Windows システム上で起動される nt\_silent\_installcc.txt という名前のサイレント・インストール・ファイルの例

silentInstall.cmd -p nt\_silent\_installcc.txt

UNIX システム上の /opt/IBM/sma パスにある ux\_silent\_installcc.txt という名前 のサイレント・インストール・ファイルの例

silentInstall.sh -h /opt/IBM/sma/ -p ux\_silent\_installcc.txt

## 例

この例では、システム・モニター・エージェントをローカル・コンピューターにイ ンストールして、それを一元化された構成用に構成するために、インストール・メ ディアからの nt\_silent\_install.txt のコピーがどのように編集される場合があるかを示 しています。

### 変更前

;License Agreement=I agree to use the software only in accordance with the installed license.

;SETENV\_IRA\_CONFIG\_SERVER\_URL=http://configserver.domain.com:1920 ;SETENV\_IRA\_CONFIG\_SERVER\_USERID=itmuser ;SETENCR\_IRA\_CONFIG\_SERVER\_PASSWORD=plaintext\_or\_encrypted\_using\_itmpwdsnmp ;SETENV\_IRA\_CONFIG\_SERVER\_FILE\_PATH=initloadlist/@PRODUCT@ ;SETENV\_IRA\_CONFIG\_SERVER\_FILE\_NAME=cnfglist.xml

## 変更後

License Agreement=I agree to use the software only in accordance with the installed license.

SETENV\_IRA\_CONFIG\_SERVER\_URL=http://mysystem.mydomain.ibm.com:1920 SETENV\_IRA\_CONFIG\_SERVER\_USERID=itmuser SETENCR\_IRA\_CONFIG\_SERVER\_PASSWORD={AES256:keyfile:a}encryptedpassword SETENV\_IRA\_CONFIG\_SERVER\_FILE\_PATH=bootstraploadlist SETENV\_IRA\_CONFIG\_SERVER\_FILE\_NAME=cnfglist.xml

# ロード・リスト・ファイルを使用した一元化された構成の開始

構成ロード・リスト・ファイルの作成が完了したら、一元化された構成を適切なロ ケーションに配置し、エージェントを開始して、これを開始します。これは、非エ ージェント・デプロイ・バンドルを使用するか、またはコマンド行インターフェー スによって tacmd putfile を使用して手動で実行することができます。

# ロード・リスト・ファイルの手動での配置による開始

一元化された構成は、エージェント構成ディレクトリーに構成ロード・リスト・ファイルを配置して、エージェントをリサイクルすることによって開始することができます。

## 始める前に

478 ページの『構成ロード・リスト XML 仕様』で説明されている XML タグ付け を使用して、構成ロード・リスト・ファイルを作成します。

## 手順

1. システムにローカルでアクセスして、構成ロード・リスト の  $pc\_cnfglist.xml$  を エージェントの *install\_dir* /localconfig/pc ディレクトリーに配置します。ここ で、pc は 2 文字の製品コードです。

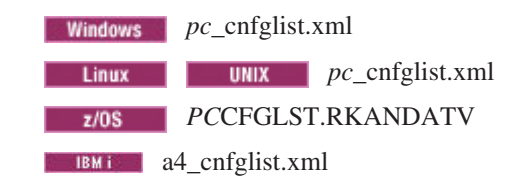

2. エージェントをリサイクルします。

# タスクの結果

開始時に、構成ロード・リスト・ファイルが、中央構成サーバーの接続 URL とそのサーバーからダウンロードするファイルを取得するために読み取られます。

# 非エージェント・バンドルのリモート・デプロイメントを使用した開 始

ご使用の環境に Tivoli Enterprise Monitoring Server に接続された既存のエージェントが多数含まれている場合、リモート・デプロイメントを使用して構成ロード・リストをエージェントに配布することができます。 Agent Builder を使用して、非エージェント・デプロイメント・バンドルを作成できます。

# 手順

- Agent Builder を使用して、非エージェント・デプロイ・バンドルを作成します。 詳しくは、*IBM Tivoli Monitoring Agent Builder* ユーザーズ・ガイド (http://pic.dhe.ibm.com/infocenter/tivihelp/v61r1/topic/com.ibm.itm.doc\_6.3/builder/ agentbuilder\_user.htm)を参照してください。
  - a. このバンドルに共通ブートストラップ構成ロード・リストの confglist.xml フ ァイルを追加します。
  - b. デプロイを計画しているエージェントの正しいロケーションにファイルをコ ピーする独自のコピー・コマンドを作成します。 Linux OS エージェント用 のインストール・コマンドの例を次に示します。

cp |DEPLOYDIR|/cnfglist.xml |CANDLEHOME|/localconfig/lz/lz\_cnfglist.xml

- c. 新規構成ロード・リストがデプロイされた後にその使用を開始するために、 エージェントをリサイクルします。
  - 必要に応じて、エージェント管理サービス WATCHDOG を使用するイン ストール後コマンドを作成して、エージェントをリサイクルします。エー ジェントのバイナリー・アーキテクチャー・ディレクトリーにある pasctrl ユーティリティーへの完全修飾パスを指定する必要があるため、このコマ ンドはサポート予定のプラットフォームごとに1つ作成します。
  - 使用できるインストール後コマンドをいくつか以下に示します。

Windows

install\_dir ¥TMAITM6[\_x64]¥kcapasctrl.exe recycle nt

Linux

install\_dir /lx8266/lz/bin/pasctrl.sh recycle lz

### UNIX

install\_dir /aix526/ux/bin/pasctrl.sh recycle ux

 非 OS エージェントでは、OS エージェントからの WATCHDOG を引き 続き使用します。この例としては、Windows 上のマルチインスタンス DB2 エージェントがあります。このエージェントは、インストール後コマンド でインスタンス名を指定する必要があるエージェント管理サービスによっ て管理されます。したがって、デプロイ・バンドル内に再始動を組み込む ことは、最良の方法ではない可能性がありますが、標準のインスタンス名 が使用される場合は、この組み込みを行うことができます。

install\_dir ¥tmaitm6¥kcapasctrl.exe recycle -o db2inst1 ud

また、さらに拡張されたロジックが含まれたスクリプトをデプロイ・バンドル内に組み込んで、エージェント・インスタンスをリサイクルした後、インストール後コマンドでそのスクリプトを呼び出すこともできます。

Deploy\_dir/afterscript.sh

- d. リモート・デプロイメント・バンドルを生成します。
- e. エージェントがデプロイ・バンドル内のインストール後コマンドを使用して 再始動されなかった場合は、エージェントをリサイクルして構成ロード・リ ストをアクティブにします。
  - 312ページの『Tivoli Enterprise Portalからのエージェント・プロセスの開始、停止、およびリサイクル』を参照してください。
  - OS エージェントは、AMS Recycle Agent Instance TakeAction を使用して ポータル・クライアント内でリサイクルすることができます。
  - AMS Recycle Agent Instance アクション実行コマンドは、CLI の tacmd executeAction を使用して実行することもできます。 OS エージェントの例 をいくつか以下に示します。

Windows

tacmd executeaction -n "AMS Recycle Agent Instance" -t nt -m
Primary:winhost:NT -c value="Monitoring Agent for Windows OS,
kntcma.exe,,"

### Linux

tacmd executeaction -n "AMS Recycle Agent Instance" -t lz -m linuxhost:LZ -c value="Monitoring Agent for Linux OS,klzagent,,"

### UNIX

tacmd executeaction -n "AMS Recycle Agent Instance" -t ux -m unixhost:KUX -c value="Monitoring Agent for Unix OS,kuxagent,,"

- 2. CLI の tacmd addbundles を使用してデポにバンドルを追加します。
- 3. エージェントにバンドルをデプロイします。このデプロイは、ポータル・クライ アント内の「管理対象システムの追加」を使用する(309ページの『Tivoli Enterprise Portal からのエージェントの追加』を参照)か、またはモニター・サ ーバーから CLI を介して tacmd addSystem を使用して (*IBM Tivoli Monitoring コマンド・リファレンス*(http://pic.dhe.ibm.com/infocenter/tivihelp/v61r1/topic/ com.ibm.itm.doc\_6.3/cmdref/itm\_cmdref.htm)を参照)行います。
- エージェントがデプロイ・バンドル内のインストール後コマンドを使用して再始 動されなかった場合は、ステップの 1.e で説明しているようにエージェントをリ サイクルして構成ロード・リストをアクティブにします。

# tacmd putfile を使用した開始

一元化された構成は、CLI の tacmd putfile を使用してモニター・エージェントに 構成ロード・リストを転送して開始することができます。

# このタスクについて

以下のステップを実行して、一元化された構成を開始するモニター・エージェント に構成ロード・リストをプッシュします。 *IBM Tivoli Monitoring コマンド・リファ* レンス (http://pic.dhe.ibm.com/infocenter/tivihelp/v61r1/topic/com.ibm.itm.doc\_6.3/cmdref/ itm\_cmdref.htm)には、tacmd とそれらの構文についての説明があり、また各種例が記 載されています。

# 手順

 次のようにして、ハブ・モニター・サーバーにログオンします。 tacmd login -s myhubserver -u myusername -p mypassword -t 1440

ここで、myhubserver はハブ・モニター・サーバーの完全修飾ホスト名で、また myusername と mypassword がモニター・サーバーのオペレーティング・システ ムにログオンするための有効なユーザー ID です。

- ファイルを次のコマンドでプッシュします。tacmd putfile -m Primary:winhost:NT
   -s C:¥config¥cnfglist.xml -d C:¥IBM¥ITM¥localconfig¥nt¥nt\_cnfglist.xml -t text
- エージェントをリサイクルして、構成ロード・リストをアクティブにします。 Tivoli Enterprise Portal からのエージェントの開始、停止、およびリサイクルを 参照してください。
  - OS エージェントは、次のように AMS Recycle Agent Instance タスク・イン スタンスを使用して、ポータル・クライアント内でリサイクルすることができ ます。OS Agent の「エージェント管理サービス」ワークスペースを開きま す。「エージェントのランタイム状況」表ビュー内の OS エージェントを右 クリックして、「アクション実行」 - 「選択」をクリックします。「AMS Recycle Agent Instance」を選択します。
  - AMS Recycle Agent Instance アクション実行コマンドは、CLI の tacmd executeAction を使用して実行することもできます。 OS エージェントのサン プルをいくつか以下に示します。

Windows

tacmd executeaction -n "AMS Recycle Agent Instance" -t nt -m
Primary:winhost:NT -c value="Monitoring Agent for Windows OS,
kntcma.exe,,"

#### Linux

tacmd executeaction -n "AMS Recycle Agent Instance" -t lz -m linuxhost:LZ -c value="Monitoring Agent for Linux OS,klzagent,,"

#### UNIX

tacmd executeaction -n "AMS Recycle Agent Instance" -t ux -m unixhost:KUX -c value="Monitoring Agent for Unix OS,kuxagent,,"

# サービス・インターフェース要求を使用した一元化された構成の開 始

サービス・インターフェース要求は、ブラウザーで対話式に送信でき、また kshsoap を使用してスクリプトから送信することもできます。サービス・インターフェース を使用して、構成ロード・リストを要求として送信することによって、一元化され た構成を開始します。

# エージェント・サービス・インターフェースでの開始

エージェント・サービス・インターフェースを使用して、構成ロード・リストを要求として送信することによって、一元化された構成を開始します。

# このタスクについて

以下のステップを実行して、エージェント・サービス・インターフェースで構成ロ ード・リストを要求として入力します。

# 手順

- ブラウザーを開き、URL の http://hostname:1920 または https://hostname:3661 でエージェントのサービス索引にアクセスします。ここ で、hostname は、モニター・エージェントがインストールされているコンピュ ーターの完全修飾名または IP アドレスです。
- 2. 「**IBM Tivoli** *pc* エージェント・サービス・インターフェース」リンクをクリックします。ここで、*pc* は 2 文字の製品コードをです。
- プロンプトが出されたら、ユーザー名とパスワードを入力します。この ID は、 中央構成クライアント・エージェント上のアクセス許可グループ・プロファイル の管理グループのメンバーである必要があります。
- 4. サービス・インターフェース要求へのリンクを選択します。
- 5. 構成ロード・リスト XML ファイルの内容を「エージェント・サービス・インタ ーフェース要求」テキスト・ボックスに貼り付けた後、この要求を送信します。

## 次のタスク

ローカル構成をオンデマンドで最新表示する場合はいつでも、エージェント・サー ビス・インターフェースを使用して、構成ロード・リストをサービス・インターフ ェース要求として送信することができます。

# サービス・インターフェース API (kshsoap) の使用の開始

サービス・インターフェースは、カスタム・インターフェースの作成を可能にする API です。エージェントには、サービス・インターフェースの機能を示すサンプル HTML ファイルが用意されています。この API は、Java、Visual Basic、Perl、HTML およびその他の言語を使用してプログラムでアクセスすること もできます。Tivoli Enterprise Monitoring Server には、*kshsoap* というコマンド行ユ ーティリティーがあり、これをスクリプト内で使用してこれらのサービス・インタ ーフェース要求を送信できます。 kshsoap を使用して、一元化された構成を開始で きます。

## 手順

 <UUSER>および <UPASS> 要素を使用して request.xml というファイルを作成 し、kshsoap がエージェント・サービス・インターフェースに接続する際に必要 な資格情報を指定します。 この ID は、要求の送信先のターゲット・システム で定義する必要があります。また ID は、ターゲット・エージェントのアクセス 許可グループ・プロファイルの管理グループのメンバーであることが必要です。 例:

```
<ConfigurationArtifact>
<UUSER>root</UUSER>
<UPASS>{AES256:keyfile:a}ENRUCXLW40LpR0RtGSF97w==</UPASS>
<ConfigServer
Name="CENTRAL-CONFIG-SERVER"
URL="http://winhost:1920///system.winhost_nt/system.winhost_nt/"
User="Administrator"
Password="{AES256:keyfile:a}vHBiEqmmvy1NPs90Dw1AhQ==" />
<ConfigFile
Server="CENTRAL-CONFIG-SERVER"
Name="cnfglist.xml"
```

```
Path="@PRODUCT@"
Disp="CNFGLIST"
Activate="YES" />
</ConfigurationArtifact>
```

パスワードを暗号化せずにプレーン・テキストで入力する場合は、<UUSER> および <UPASS> 要素を <UNAME> および <UWORD> に置き換えることができます。

2. エージェント・サービス・インターフェース要求の URL を含む、urls.txt という名前の別のテキスト・ファイルを作成します。以下に例を示します。

http://linuxhost:1920///linuxhost\_lz/linuxhost\_lz
http://unixhost:1920///unixhost\_ux/unixhost\_ux

- kshsoap を使用して、request.xml を urls.txt にリストされているサービス・インターフェースに送信します。 Windows ベースのモニター・サーバーでは、 kshsoap.exe は install\_dir ¥CMS ディレクトリーにあり、Linux または UNIX ベースのモニター・サーバーでは、kshsoap.exe は install\_dir /interp/ms/bin ディレクトリーにあります。
  - Windows
    - install\_dir ¥CMS¥kshsoap path\_to\_file¥request.xml path\_to\_file¥urls.txt
  - Linux UNIX

install\_dir /interp/ms/bin/kshsoap
path\_to\_file/request.xml path\_to\_file/urls.txt

# z/OS でのエージェント・オートノミー

エージェント・オートノミーのトピック全体が、z/OS ベースのモニター・エージェ ントでのファイルおよび例外の参照となっています。このトピックではそのような 情報をまとめています。

中央構成サーバー

中央構成サーバーは、分散システム上に配置する必要があります。z/OS シ ステムはサポートされていません。

## 構成ロード・リスト

モニター・エージェントは、エージェント開始時にすべての項目を構成ロード・リストにダウンロードします。このエージェントは、初回のファイル・ ダウンロードのタイム・スタンプを参照として使用し、構成ファイルの最終 変更日時の追跡を開始します。このタイム・スタンプ後にファイルのサーバ ー・コピーに行った変更はダウンロードされ、ファイルの最終変更日時のタ イム・スタンプが更新されます。

# RKANDATV データ・セットにおける z/OS モニター・エージェントのローカル構 成メンバーのデフォルト名

ここで、PC は 2 文字の製品コードです。

## PCCFGLST

ローカル構成ロード・データ・セット・メンバー名

## **PCTHRES**

ローカルのしきい値指定変更ファイル名

### **PCTRAPS**

ローカルの SNMP トラップ構成ファイル名

### **PCSICNFG**

ローカル・エージェントの専用シチュエーション構成ファイル名

PCEIF ローカル・エージェントの EIF イベントマップ構成ファイル名

### **PCEVMAP**

ローカル・エージェントの EIF 宛先構成ファイル名

## Activate="RESTART" は z/OS ではサポートされていません

RESTART オプションは、ファイルのダウンロードが正常に完了した後にエ ージェントを再始動するために使用されます。z/OS および i5 オペレーテ ィング・システムではサポートされていません。新しい構成をアクティブに するには、エージェント・プロセスを別の方法で再起動する必要がありま す。

## 同じアドレス・スペース内で実行されている複数のエージェント

Shilev.&rte.RKANPARU データ・セットの KDSENV メンバーで定義されたオ ーバーライド・パラメーターは、アドレス・スペース内で実行されているす べてのエージェントに使用されます。すべてのエージェントが同じ EIF イ ベント宛先を共有する可能性があるため、これは IRA\_EIF\_DEST\_CONFIG に 関して適切に機能します。他のオーバーライド・パラメーターも使用できま すが、識別されたデータ・セット・メンバーが複数のエージェントの定義を まとめる必要がある場合があります (推奨されていません)。ベスト・プラク ティスは、同じアドレス・スペースで複数のエージェントを実行する場合 に、ローカルの構成データ・セット・メンバーに対してデフォルトの命名規 則を使用することです。

## パスワードの暗号化

ローカル構成 XML ファイルには、プレーン・テキストで入力できるパス ワードが必要な資格情報が含まれています。資格情報を保護するには、通 常、これらの構成ファイルへのアクセスを保護することが適切です。また、 パスワードを暗号化形式で構成ファイル内に保管することによって、セキュ リティーの層を1 つ追加することもできます。

エージェントから SNMP アラートを使用可能にしている場合は、SNMP v1、v2c コミュニティー・ストリング、SNMP v3 認証、およびプライバシ ー・パスワードを、トラップ構成ファイルである *PC*TRAPS.RKANDATV に暗号化形式で保管することができます。

一元化された構成を使用可能にしている場合、構成ロード・リスト・ファイ ルである xxCFGLST.RKANDATV に、ConfigServer パスワード属性が格納 する際に、IRA\_CONFIG\_SERVER\_PASSWORD 環境変数を使って、このパ スワードの属性を暗号化することができます。

方法については、*IBM Tivoli OMEGAMON XE and Tivoli Management Services on z/OS 共通計画および構成* (http://pic.dhe.ibm.com/infocenter/ tivihelp/v61r1/topic/com.ibm.omegamon\_share.doc\_6.3/zcommonconfig/ zcommonconfig.htm)の『z/OS 上の構成ファイルでパスワードの暗号化を使用 可能にする』を参照してください。

# 第 17 章 ヒストリカル・データの管理

Tivoli Management Services で提供されるツールを使用すると、データ・サンプルの 収集と保存、ヒストリカル・レポートの表示、リレーショナル・データベースへの データのアップロード (長期保存用、または短期ヒストリーを区切り文字で区切ら れたフラット・ファイルに変換するため)、およびデータの集約とプルーニングを行 うことができます。これらのトピックでは、ヒストリカル・データ収集に使用され るコンポーネント、データの格納方法、およびデータ収集の構成とデータベースの 管理に関するベスト・プラクティスについて説明します。

「*IBM Tivoli Monitoring インストールおよび設定ガイド*」の『Tivoli Data Warehouse ソリューション』のトピックでは、Tivoli Data Warehouse のインストー ル方法および構成方法と、必須のエージェント (ウェアハウス・プロキシー、要約 およびプルーニング・エージェント) について説明されています。

Tivoli Enterprise Portal ユーザーズ・ガイドの『ヒストリカル収集の構成』のトピッ クでは、属性グループに対するヒストリカル・データ収集の構成方法、指定した時 刻範囲に対するヒストリカル・データのレポートの取得方法、トレンド分析用のグ ラフに対するヒストリカル・ベースラインの適用方法、およびヒストリカル・デー タを使用したシチュエーションしきい値のモデル化の方法について説明されていま す。

*IBM Tivoli Monitoring* コマンド・リファレンス (http://pic.dhe.ibm.com/infocenter/ tivihelp/v61r1/topic/com.ibm.itm.doc\_6.3/cmdref/itm\_cmdref.htm)には、コマンド行に指 定可能な tacmd ヒストリー・コマンドについて説明されています。これにより、ヒ ストリカル・データ収集の構成、その定義の表示、およびヒストリカル・データ収 集の定義のインポート/エクスポートを行うことができます。

# ヒストリカル・データ収集について

レポート作成および分析にヒストリカル・データを使用できるようにするには、ヒ ストリカル・データ収集を設定する必要があります。これらの1つ以上の収集は、 ヒストリカル・データを収集する各属性グループに対して構成され、指定する管理 対象システムに配布されます。

## ヒストリカル・データ収集

構成プログラムを使用すると、ヒストリカル・データが収集されるように指 定できます。ヒストリカル・データは、Tivoli Enterprise Monitoring Server またはモニター・エージェントの短期ヒストリー・ファイルに保管されま す。長期保管するために、ヒストリカル・データを Tivoli Data Warehouse データベースに送信するように指定することができます。データ・モデル は、長期ヒストリカル・データと短期ヒストリカル・データで、同じものを 使用します。

属性グループの収集定義のコピーを作成し、そのコピーで、収集間隔、ウェ アハウス間隔、管理システム配布、または属性のフィルタリングなどの基準 について異なる値を構成することができます。ただし、収集ロケーション (TEMA または TEMS) と、要約およびプルーニングの設定は、属性グループに定義されている各ヒストリカル収集で同一のまま保持されます。

管理対象システム (エージェント) または管理システム (TEMS) への配布 各ヒストリカル・データ収集には配布方法があります。

> 「管理対象システム (エージェント)」はデフォルトの方式であり、配布にお けるすべての管理対象システムが Tivoli Enterprise Monitoring Server バー ジョン 6.2.2 以降に接続する必要があります。この配布は、管理対象システ ムのサブセットに対して実行されます。このサブセットとは、個別に、また は管理対象システム・グループの一部として割り当てられるエージェント・ タイプの管理対象システムです。代わりに、その収集が属するヒストリカル 構成グループに配布する管理対象システムを割り当てることもできます。

> 「管理システム (TEMS)」は、IBM Tivoli Monitoring Version 6.2.1 以前で の配布に使用されていた方式です。これは、管理対象システムが V6.2.1 以 前のモニター・サーバーに接続する場合の配布に必要な方式です。この配布 は、Tivoli Enterprise Monitoring Server に接続するエージェント・タイプの 管理対象システムに対して実行されます。収集の定義で管理システム (TEMS) の方式が選択されている場合、その収集はヒストリカル構成グルー プのメンバーシップに対して不適格になります。

> バージョン 6.2.2 より前のリリースから Tivoli Management Services Version 6.2.2 以降にアップグレードした場合、構成されていた各属性グルー プのヒストリカル収集定義が表示されます。配布方式は「管理システム (TEMS)」のまま変わりません。配布が管理対象システムごとに実行される 場合に使用可能な配布の手法を使用する場合は、収集定義ごとに配布方式を 「管理対象システム (エージェント)」に変更します。

# ヒストリカル構成オブジェクト・グループ

ヒストリカル収集定義の一部は、ヒストリカル・データのサンプルが保存される管理対象システムが指定されている配布リストです。ヒストリカル収集 にこの配布を直接追加することも、ヒストリカル構成オブジェクト・グルー プを使用して間接的に追加することも、またはその両方を組み合わせて追加 することもできます。

- ・ 直接の配布では、個々の管理対象システムまたは管理対象システム・グル ープ、あるいはその両方をヒストリカル収集に割り当てます。この方法の メリットは、配布がこの収集のみ適用されるので、必要に応じて、管理対 象システムを簡単に追加および削除することができることです。
- 間接的な配布では、管理対象システムまたは管理対象システム・グループ、あるいはその両方をヒストリカル収集が所属するヒストリカル構成グループに割り当てます。この方法のメリットは、1つの配布リストを設定して、その配布リストを複数のヒストリカル収集に適用できることです。これは、それらの収集をヒストリカル・グループ・メンバーシップに追加することにより実行できます。

同じ配布リストを複数のヒストリカル収集定義に割り当てる方法として、ヒ ストリカル構成グループを使用します。こうすると、グループの収集を制御 でき、ヒストリカル収集定義を個々に選択する必要がなくなります。この機 能は、Tivoli Enterprise Portal Server および Tivoli Enterprise Monitoring Server がバージョン 6.2.2 以降であり、収集の配布方法が 管理対象システム (エージェント) に設定されている場合に使用できます。

## ウェアハウス・スキーマ

データウェアハウスには製品ごとに 1 つ以上のテーブルがあります。テー ブルの列名は、そのデータの内容に関連しています。このプラットフォーム では、属性の概念に基づいた単純なデータ・モデルに従っています。属性と は、管理対象オブジェクト (ノード)の特性を指します。例えば、Disk Name は、管理対象オブジェクトであるディスクの属性です。

属性は単一行にすることも、複数行にすることもできます。単一行の属性 は、地方時の属性など、1 セットのデータのみを収集します。これは、地方 時にはどの時点においても 1 セットの値しかないからです。複数行の属性 は、複数セットのデータを収集できます。システムに存在するキューごとに 1 セットのデータを戻す平均キュー属性などです。各属性は属性グループに 属し、各属性項目には、その属性グループの特定のプロパティーに対するデ ータが保管されます。

属性グループごとにテーブルが生成され、それらのテーブル名がヒストリカ ル・データの収集に使用されます。モニター・エージェントの各ユーザー・ ガイドには、該当するエージェントに固有の属性グループに関する完全な説 明が記載されています。

## ウェアハウス・プロキシー

データ収集構成の分散先である管理対象システムは、データをウェアハウ ス・プロキシー・エージェント経由で Tivoli Data Warehouse に送信しま す。ウェアハウス・プロキシーは、マルチスレッドのサーバー・プロセスで あり、複数のモニター・エージェントからの同時要求を処理できます。ウェ アハウス・プロキシーに到達できない場合、エージェントは指定されたウェ アハウス間隔後 (1 時間後や 1 日後など設定によって異なる) での送信を試 行します。次の間隔で送信時にウェアハウス・プロキシーがその状況を送り 返してこない場合は、トランザクションが再開されます。その後、15 分後 にウェアハウス・プロキシーに対してデータが再送されます。ウェアハウ ス・プロキシーが障害を示す状況を送り返してきた場合には、次のウェアハ ウス間隔でそのトランザクションが再始動されます。

1 つのモニター対象環境内で複数のウェアハウス・プロキシー・エージェン トを置くことができます。大規模な環境に複数のウェアハウス・プロキシ ー・エージェントをインストールして、ヒストリカル・データをモニター・ エージェントから受信し、ウェアハウス・データベースに挿入する作業を分 散できます。

ヒストリカル・データをデータウェアハウスに保存しない場合は、ウェアハ ウス・プロキシーと要約およびプルーニング・エージェントのインストール および構成は不要です。データウェアハウスを使用しない場合、短期ヒスト リー・ファイルを削除するには、別途プログラムを使用する必要がありま す。

## ウェアハウスの要約およびプルーニング

ウェアハウスの要約およびプルーニング・エージェントでは、データウェア ハウスでデータを保存する期間のカスタマイズ (プルーニング) と、データ を集約する頻度のカスタマイズ (要約) が可能です。要約したデータを使用 すると、照会のパフォーマンスが大幅に改善されます。また、データ要約と データ・プルーニングを連携させると、ディスク・スペースの使用量をより 適切に管理できます。

ウェアハウスの要約は、テーブル (属性グループ) ごとに制御されます。各 テーブル内の行の要約方法は、各テーブル内に基本キー として指定されて いる一連の属性によって決まります。 ORIGINNODE (サーバー名やシステ ム名と呼ばれることが多い) という 1 つの基本キーが常に存在します。こ れは、データが管理対象リソース別に要約されるということを意味していま す。そのテーブルの要約のレベルをさらに詳細に指定するには、1 つ以上の 追加基本キーを指定します。例えば、OS エージェント・ディスク・テーブ ルでは、基本キーとして論理ディスク名 を使用し、コンピューター内の各 論理ディスクについてのヒストリカル情報が報告されるようにする場合など があります。

管理対象環境で使用できる要約およびプルーニング・エージェントは 1 つのみです。このエージェントは直接 Tivoli Data Warehouse に接続します。

# ヒストリカル・データ収集の構成

構成したヒストリカル・データ収集がデータ・サンプルの保存を開始したら、プロ ビジョンを作成して、ヒストリカル・データ収集を管理します。この追加アクショ ンを行わないと、ヒストリー・データ・ファイルが際限なく増大し、貴重なディス ク・スペースが使い果たされてしまうおそれがあります。

## ヒストリカル・データ収集の定義

「ヒストリカル収集の構成」ウィンドウは、Tivoli Enterprise Portal から使 用できます。ヒストリカル・データの収集および保管は、Tivoli Enterprise Monitoring Server で指定することも、モニター・エージェントがインストー ルされているリモート・システムで指定することもできます。ヒストリカ ル・データ収集を柔軟に使用できるように、以下を行うことができます。

- 同一の属性グループに対する複数の収集の構成。それぞれの収集には異なる配布があり、異なる収集間隔、および異なるウェアハウス間隔を設定できます。
- ・ 収集されたデータ量を、作成したフィルターを満たしたもののみに削減します。例えば、プロセッサーのビジー時間が 80% を超えているデータ・サンプルだけを収集します。
- 配布が「管理システム (TEMS)」に設定されている場合は、特定のモニタ ー・サーバー上のすべての管理対象システムに対してヒストリカル収集を 構成し、配布が「管理対象システム (エージェント)」に設定されている 場合は、任意の管理対象システムまたは管理対象システムのセットに対し てヒストリカル収集を構成。
- ヒストリカル収集ごとに、モニター・サーバーまたはモニター・エージェントで短期ヒストリーを保存する「収集ロケーション」の設定。
- 短期ヒストリー・ファイルにデータ・サンプルを送信する頻度 (各ヒストリカル収集に対して1分に1回から1日に1回まで) に関する「収集 間隔」の設定。

- Tivoli Data Warehouse にデータを保存する頻度 (各ヒストリカル収集に 対して 15 分ごとから 1 日に 1 回まで) に関する「ウェアハウス間隔」 の設定。
- データウェアハウスに保管されたデータを要約およびプルーニングする方法および時期の決定。要約とプルーニングは、1つ以上のヒストリカル収集が定義されている属性グループごとに構成されます。
- 管理対象システム(またはそれが属する管理対象システム・グループ)
   を、ヒストリカル収集の配布リストに追加するか、またはその収集が属するヒストリカル構成グループに追加することによる、管理対象システムでの収集の開始。
- 管理対象システム(またはそれが属する管理対象システム・グループ)を
   ヒストリカル収集の配布リストから削除するか、またはその収集が属する
   ヒストリカル構成グループから削除することによる、管理対象システムでの収集の停止。
- 配布リストとともにヒストリカル構成グループを作成し、配布を使用する グループに収集を割り当てます。

## コマンド行からのヒストリカル・データ収集の定義

また、ヒストリカル・データ収集は、以下のコマンド行インターフェースの tacmd hist コマンドを使用して構成することもできます。

histconfiguregroups histcreatecollection histdeletecollection histdeletecollection histdistollection histlistattributegroups histlistproduct histstartcollection histstopcollection histstopcollection histviewattributegroup histviewcollection bulkExportSit (ヒストリカル・データ収集のエクスポート) bulkImportSit (ヒストリカル・データ収集のインポート)

テスト環境がある場合は、ヒストリカル・データ収集を構成するための tacmds を使用するスクリプトを作成して、別のテスト・コンピューターま たは実動システムでスクリプトを実行することができるので、システムごと に同じ構成を繰り返す必要がありません。これらのコマンドについて詳しく は、*IBM Tivoli Monitoring コマンド・リファレンス* (http://pic.dhe.ibm.com/ infocenter/tivihelp/v61r1/topic/com.ibm.itm.doc\_6.3/cmdref/itm\_cmdref.htm)を参 照してください。

## 冗長なデータ収集の防止

1 つの管理対象システムの同じ属性グループで 2 回以上データを収集する 可能性があります。これは、同一の属性グループに対して複数のヒストリカ ル収集を構成し、それを同一の管理対象システムに配布した場合に発生しま す。これにより、データ・トラフィックが増加し、不必要にストレージ・ス ペースが使用されるだけでなく、要約の値が偏ります。この偏りは、同一の 属性グループに対する複数の収集によって送信される追加の値が要約の計算 に使用されることが原因で発生します。

特定のヒストリカル収集に対して、同一の管理対象システムがヒストリカル 収集の配布に、誤って複数回割り当てられる心配はありません。ヒストリカ ル機能は、収集が配布される管理対象システムを認識して、各管理対象シス テムに対して1回のみデータ・サンプルを収集します。管理対象システム は、以下の場合にヒストリカル・データ収集の配布に組み込まれます。

- コレクション定義で直接参照される場合
- コレクション定義で参照される管理対象システム・グループに含まれている場合
- そのヒストリカル収集が属しているヒストリカル構成グループの配布に含 まれている場合
- そのヒストリカル収集が属しているヒストリカル構成グループの配布に含 まれる管理対象システム・グループ内にある場合

## 細分性の高いデータ収集のフィルター式の作成

ヒストリカル収集の構成エディターの「フィルター」タブには、収集するデ ータを指定するフィルター基準を作成するための式エディターがあります。 データ・サンプルのヒストリカル収集は、データ行の値がフィルター基準を 満たす場合のみ発生します。例えば、ディスク書き込み時間(%)の属性値 が 50% を超えるとデータ・サンプルは短期ヒストリーに保存されます。そ れ以外の場合、このサンプルは保存されません。

フィルター基準は、収集定義ごとに構成可能です。ヒストリカル・データ収 集にフィルターを適用すると、ネットワーク・トラフィックやディスク・ス ペースの無駄を軽減し、要約とプルーニングのパフォーマンスを改善するこ とができます。

データ収集をフィルタリングすると、グラフのベースライン処理とシチュエ ーションのモデル化によって実行されるトレンド計算の結果、およびヒスト リカル・データを含む照会ベース・ビューの結果に影響する可能性があるこ とを認識しておいてください。例えば、プロセスが 80% 以上の CPU を使 用する行のみを収集するフィルターを適用することは、平均値の計算が、す べての値ではなく 80% 以上の値のみで行われることを意味します。

### 短期ヒストリー・ファイルのトリミング

ウェアハウス・プロキシーを使用して Tivoli Data Warehouse にデータをア ップロードすることを選択した場合、モニター・サーバーまたはモニター・ エージェント上の短期ヒストリー・ファイルはアップロード後に自動的にト リミングされます。

## 管理システム (TEMS) 収集タイプ

ヒストリカル・データ収集は、個々のモニター・サーバー、製品、および属 性グループに対して指定できます。ただし、同じモニター・サーバーに直接 レポートする同一タイプのすべてのエージェントには、同一のヒストリー収 集オプションが設定されている必要があります。また、指定の属性グループ では、その収集が現在使用可能になっているすべてのモニター・サーバーに 対して、同一のヒストリー収集オプションが適用されます。

## 収集ロケーション

「**収集ロケーション**」は、短期ヒストリカル・データ・ファイルが配置され ている場所です。TEMA (Tivoli Enterprise Monitoring Agent) または TEMS (Tivoli Enterprise Monitoring Server) のいずれかです。デフォルトのロケー ションは TEMA であり、ヒストリカル・データ管理によるモニター・サー バー上のパフォーマンスの影響を最小限にします。ただし、製品と属性グル ープの組み合わせによっては、特定の場所 (モニター・サーバーまたはモニ ター・エージェントのいずれか) でのみ収集される場合もあります。

**2/05** OMEGAMON XE 製品の場合、短期ヒストリーの格納に永続デ ータ・ストアが使用されるため、永続データ・ストアは収集ロケーションで 構成する必要があります。どのエージェントであれ、収集ロケーションを変 更しないでください。製品のヒストリカル・データはすべて、モニター・エ ージェントかモニター・サーバーのいずれかで収集してください。モニタ ー・サーバーと同じアドレス・スペースに構成されたエージェントの場合 (OMEGAMON XE for z/OS および OMEGAMON XE for Storage on z/OS の場合は必須)、同じアドレス・スペースで永続データ・ストアを構成し、 収集ロケーションとして TEMS を指定してください。

## ウェアハウス・データの集約およびプルーニング

要約およびプルーニング・エージェントは、Tivoli Data Warehouse 内のデ ータを管理する仕組みです。ウェアハウス内のデータは、ユーザーのエンタ ープライズにおけるアクティビティーおよび状態のヒストリカル・レコード です。 データの要約とは、ヒストリカル・データを時間ベースのカテゴリ ー (時間単位、日単位、週単位など) に集約する処理です。データを要約す ると、時間に沿ったデータのヒストリカル分析を行うことができます。デー タをプルーニングすることで、データベースを管理可能なサイズに保持し、 パフォーマンスを向上できます。 データベースのプルーニングは定期的に 実行する必要があります。

重要: 単一の Tivoli Data Warehouse データベースを共有する複数のモニタ ー・サーバーがある場合においても、実行できる要約およびプルーニング・ エージェントは 1 つのみです。複数の要約およびプルーニング・エージェ ントを実行すると、データベースのデッドロックおよび競合が発生します。 これは、複数のインスタンスが表内のデータの要約またはプルーニングを同 時に試行する場合があることが原因です。

# 区切り文字で区切られたフラット・ファイルへの短期ヒストリー・ファイルの変換 Tivoli Data Warehouse を使用しない場合は、ヒストリー・データ・ファイ ルを定期的に変換して空にするロールオフ・ジョブを設定する必要がありま す。ロールオフ・プログラムが提供されます。これらのスクリプトは、ヒス トリー・データ・ファイルの削除だけでなく、フラット・ファイルの生成も 行います。サード・パーティーのツールでこのファイルを使用すると、トレ ンド分析のレポートとグラフィックスを生成できます。また、ヒストリー・ ファイルの最大サイズを設定するための環境変数もあります。

553ページの『短期ヒストリー・ファイルの拡大の制限』を参照してください。

### 一部の属性グループがヒストリカル・データ収集に不適切

エージェントによっては、そのすべての属性グループに対してヒストリー・ データの収集を使用可能にしていない場合があります。使用可能にしない理 由は、そのエージェントの製品開発チームが、特定の属性グループに対する ヒストリー・データの収集が不適切であると判断したか、またはパフォーマ ンスに悪影響を及ぼす可能性があると判断したためです。生成されるデータ が膨大になることも理由として考えらます。そのため、◎「モニター中のア プリケーション」をクリックすると、「ヒストリーの収集の構成」ウィンド ウには、ヒストリー収集が使用可能な属性グループのみが製品ごとに表示さ れます。

# 短期ヒストリー・ファイルのディレクトリーの変更

ヒストリカル・データがエージェント (TEMS ではなく、TEMA) で収集されるよう に構成されている場合は、エージェントの環境変数 CTIRA\_HIST\_DIR を使用して ヒストリカル・データが収集されるディレクトリーを変更します。例えば、デフォ ルトのヒストリー・データ・ファイルのロケーションが提供する記憶容量よりも大 容量のディスクにヒストリー・ファイルを格納する場合などに変更します。

# 始める前に

ディレクトリーは既存のディレクトリーであり、絶対パスを指定する必要があります。また、オペレーティング・システムのユーザー ID にこのディレクトリーに対する書き込み許可が必要です。ディレクトリーが存在しない場合、エージェントはヒストリカル・データを収集しません。

# このタスクについて

以下のステップを実行してエージェントの環境変数 CTIRA\_HIST\_DIR を編集し、 短期ヒストリー・ファイルを格納する別のディレクトリーを設定します。

# 手順

## Windows

- 1. 「Tivoli Enterprise Monitoring Services の管理」ウィンドウでモニター対象の アプリケーションを右クリックし、「拡張」→「変数の編集」をクリックしま す。
- 2. 「ローカル変数設定のオーバーライド」ウィンドウで「追加」をクリックしま す。
- 3. 変数 🗹 リストをスクロールして、「CTIRA\_HIST\_DIR」を選択します。
- 4. 「値」フィールドで、@LogPath@ を短期ヒストリーを保存するディレクトリーの絶対パスに置き換えます。
- 5. 「OK」をクリックして、「変数」列の CTIRA\_HIST\_DIR、および「値」列の 新規のパスを確認し、「OK」を再度クリックしてウィンドウを閉じます。 こ の値は、KNTENV などの KpcENV ファイルに記録されます。
- 6. エージェントを再開して、変更内容を有効にします。

Linux UNIX

 <*itm\_install\_dir>/config* ディレクトリーに移動して、テキスト・エディタ ーで *pc.ini* を開きます (ここで、*pc* は 2 文字の製品コードです)。 例え ば、UNIX OS エージェントでは、/opt/IBM/ITM/config/ux.ini です。製品 コードのリストについては、「*IBM Tivoli Monitoring インストールおよび設定* ガイド」の『IBM Tivoli 製品、プラットフォーム、およびコンポーネント・ コード』を参照してください。

新規の行に、この環境変数に続けて短期ヒストリーを保存するロケーションへの絶対パスを以下のように追加します。

CTIRA\_HIST\_DIR=

- 3. ファイルを保存して閉じます。
- 4. エージェントを再開して、変更内容を有効にします。

# ヒストリカル・データ要求によるパフォーマンスへの影響

Tivoli Management Services コンポーネントでのヒストリカル・データ収集およびウ ェアハウジングがパフォーマンスにどの程度影響を及ぼすかは、収集間隔、データ ウェアハウスへのロールオフの頻度、収集するヒストリカル・テーブルの数とサイ ズ、システム・サイズなど、複数の要因によって決まります。

# モニター・サーバーまたはモニター・エージェントにある大量のヒ ストリカル・データによる影響

短期ヒストリカル・データのデフォルトの保管場所はモニター・エージェントです が、ある種の構成ではモニター・サーバーの方が望ましいこともあります。

このトピックでは、次の事柄を決定する際に考慮すべき要因を示します。

- ヒストリカル・データを収集する属性グループ
- 短期データ・ファイルの保存場所
- ヒストリカル・データ・サンプルを短期収集ロケーションに送信する頻度
- ・属性グループからのデータをウェアハウスに保管するかどうか、および保管する 場合は、短期ヒストリー・ファイルからのデータをデータウェアハウスに送信す る頻度

大量のデータが処理されると、収集ロケーションに悪影響を及ぼす可能性がありま す。これは、モニター・サーバーまたはモニター・エージェントでのウェアハウジ ング処理で短期ヒストリー・ファイルから大量の行セットを読み取る必要があるた めです。その後、データは ウェアハウス・プロキシー によってデータウェアハウ スに送信される必要があります。データ・セットが大きいと、これはメモリー、 CPU リソースに影響し、また特に収集場所がモニター・サーバーである場合に、デ ィスク・スペースに影響します。

多数の要求を同時に処理できるため、モニター・サーバーへの影響はモニター・エ ージェントへの影響ほど大きくはありません。ただし、ヒストリカル収集ロケーシ ョンがモニター・サーバーである場合は、1 つの属性グループのヒストリー・デー タ・ファイルに多数のエージェント (モニター・サーバーにデータを保管するすべ てのエージェント) のデータを含めることができるため、データ・セットが大きく なることに注意が必要です。同様に、大規模データ・セットに対する要求も、Tivoli Enterprise Portal Server にあるメモリーおよびリソースに影響を及ぼします。

ヒストリカル・データがエージェントに保管される場合、1 つの属性グループのヒ ストリー・ファイルには、そのエージェントのデータのみが格納され、モニター・ サーバーに保管されるヒストリー・ファイルよりはるかにサイズが小さくなりま す。直前の 24 時間内のデータは、短期ヒストリー・ファイルから取得されます。 24 時間より前のデータは Tivoli Data Warehouse から取得されます。 (KFW\_REPORT\_TERM\_BREAK\_POINT ポータル・サーバー環境変数を使用して、 ブレークポイントを変更できます)。このアクションはユーザーには透過的ですが、 大容量のデータを戻す要求は モニター・サーバー、モニター・エージェント、およ びネットワークのパフォーマンスに悪影響を与える可能性があります。

照会が短期ヒストリー・ファイルに到達し、大容量のデータが取得される場合、こ の取得によって、CPU およびメモリーが大量に消費される可能性があり、データの 取得中にシステム・パフォーマンスが低下することがあります。大量のデータ要求 を処理している場合は、この処理が完了するまで他の要求をエージェントが処理で きない場合があります。このことは多くのモニター・エージェントにとって重要で す。エージェントが1 度に処理できるビュー照会またはシチュエーションは、通常 1 つのみであるためです。

 ヒストリカル収集、ビュー照会、またはその両方に適用できるベスト・プラクテ ィスとして、データの収集やレポートの前に フィルターを使用してデータを制限す ることがあります。ヒストリカル収集の場合、事前フィルタリングは、「*Tivoli Enterprise Portal* ユーザーズ・ガイド」の*IBM Tivoli Monitoring* コマンド・リファ レンス (http://pic.dhe.ibm.com/infocenter/tivihelp/v61r1/topic/com.ibm.itm.doc\_6.3/cmdref/ itm\_cmdref.htm)およびヒストリカル収集の作成で説明しているように、ヒストリカ ル収集の構成エディターの「フィルター」タブ、または CLI tacmd histcreatecollection コマンドのフィルター・オプションで実行されます。ワークスペ ース・ビューの場合、事前フィルタリングは、「*Tivoli Enterprise Portal* ユーザー ズ・ガイド」のモニター・サーバーに対する別の照会の作成で説明しているよう に、照会エディターで事前定義照会から別の照会を作成し、その仕様にフィルター を追加することによって実行されます。

# 大規模なテーブルからのヒストリカル・データの要求

大量のデータを収集するテーブルからヒストリカル・データを要求すると、関連する Tivoli Management Services コンポーネントのパフォーマンスが低下します。ご 使用のシステムのパフォーマンスへの影響を軽減するには、大量のデータを収集するテーブルについては、収集間隔を長く設定するか、フィルターを作成するかのい ずれか、またはその両方を実行します。

収集間隔とフィルター基準は、「ヒストリーの収集の構成」ウィンドウで指定しま す。 IBM Tivoli Monitoring 製品でのテーブルのディスク・スペース所要量を調べ るには、各エージェントの資料を参照してください。

照会ベース・ビューを表示している場合、以前にサンプリングしたデータを取り出 す時間スパン間隔を設定できます。レポート時間スパンに長い時間のスパン間隔を 選択すると、処理するデータの量が増加し、パフォーマンスが低下する可能性があ ります。大量のレポート・データを処理するには、プログラムは、より多くのメモ リーおよび CPU サイクルを占有する必要があります。この場合、特に大量のデー タを収集するテーブルには短い時間スパン設定を指定してください。

レポート行セットが大きすぎると、エージェントが要求の処理に費やす時間が長く なりすぎるため、レポート要求がタスクを除去し、行を取得せずに Tivoli Enterprise Portal に戻ってしまう場合があります。ただし、レポート・データが表示できない 場合でも、エージェントは引き続きレポート・データを最後まで処理し、ブロック されたままになります。

また、z/OS 永続データ・ストアからのヒストリカル・レポート・データを使用でき ない場合もあります。原因として、メンテナンス・ジョブの実行中に永続データ・ ストアが使用できない場合があることが考えられます。

# ヒストリカル・データのウェアハウジングのスケジューリング

ヒストリカル・レポートに大量の行セットを要求する場合の問題は、ヒストリカ ル・データのウェアハウジングを1日に1回しかスケジュールしない場合にも当 てはまります。収集および保管するデータが多くなるほど、データをメモリーに読 み取ってデータウェアハウスに送信するために必要となるリソースも多くなりま す。可能な場合は、ウェアハウジングの負荷を各設定時間ごとに分散させる(つま り、ウェアハウスの間隔を1日ではなく1時間に1回に設定する)ことにより、 ウェアハウジングの対象とする行セットを小さくしてください。

# データマートを使用した長い照会または複雑な照会の改善

このセクションでは、データマートを使用してプライマリー・データ・ストアのパ フォーマンスを向上させる方法を説明します。

Tivoli Management Services インフラストラクチャーでは、ウェアハウス・プロキシ ーは定期的に短期ヒストリー・ファイルからの新規データをデータウェアハウス・ テーブルに挿入します。この詳細データは、この情報をレポートする照会によっ て、ヒストリカル・ビューから取得されます。また、照会によって外部レポート・ ツールからも取得できます。アクティブ・データ・ストアはすべて、データ・スト アのパフォーマンスを最大にするために、読み取り/書き込みアクティビティーのバ ランスを取る必要があります。データウェアハウスには、レポートをフォーマット および作成するために頻繁に行われる読み取りアクティビティーと、それとバラン スを取る形で行われる定期的な書き込みアクティビティーがあります。特定の状況 (特に長時間にわたりレポートをフォーマットしたり、複雑な照会を実行したりする 場合)では、データベースの読み取りおよび書き込みアクティビティーがバランス よく行われなくなり、結果として異常な待ち時間が生じる場合があります。このよ うな状況では、レポート用の第2のデータ・ストア(一般的にデータマートと呼 ばれます)を追加することにより、時間がかかるデータ照会や複雑なデータ照会を 元のデータ・ストアで処理する必要がなくなり、パフォーマンスを大幅に改善でき ます。

レポート要件に応じて、ウェアハウスとともに提供されるオープン・インターフェ ースを利用する次の 2 つの手段を取ることができます。

- 1. 完全なデータベースが必要な場合、Tivoli Data Warehouse RDBMS のデータベース複製機能を使用します。
- Tivoli Data Warehouse V1.x の ETL スクリプトに類似した SQL 抽出スクリプ トを記述およびスケジュールし、スケジュールした間隔で、Tivoli Data Warehouse から所要のデータ要素を抽出し、レポート・データベースに取り込み ます。このレポート・データベースは、Tivoli Data Warehouse V1.x で使用され

たデータマートと同じく、外部レポート・ツールによる使用のために最適化でき ます。使用可能なスクリプトは、SQL スクリプト、シェル・スクリプト、およ び PERL スクリプトです。

# IBM Tivoli Monitoring 用のデータマート SQL スクリプトのサンプ ル

以下の SQL スクリプトは、データマートの作成方法および取り込み方法を示すサ ンプル・スクリプトです。実際のスクリプトでは、ご使用の環境に応じた修正が必 要です。

```
-- Example data mart SQL Script for TDW 2.1
_____
-- This scripts demonstrates the creation and population
-- of a data mart (similar to the data marts in TDW 1.x)
-- starting from the "flat" tables in TDW 2.1.
-- This script can be run using the DB2 UDB CLP:
-- db2 -tvf myscript
------
                            _____
-- 1. Create hourly "flat" table from TDW 2.1 (simulated)
-- One row per hour per Windows system
drop table itmuser."Win_System_H";
create table itmuser."Win System H" (
WRITETIME
                                 CHAR( 16 ),
 "Server_Name"
                                CHAR( 64 ),
"Operating_System_Type" CHAR(16),
"Network_Address" CHAR(16).
 "MIN_%_Total_Privileged_Time" INTEGER,
"MIN % Total Privileged_Time" INTEGER,
"AVG % Total Privileged_Time" INTEGER,
"AVG % Total Privileged_Time" INTEGER,
"MIN % Total Processor_Time" INTEGER,
"MAX % Total User_Time" INTEGER,
"AVG % Total User_Time" INTEGER,
-- 2. Insert example data
insert into itmuser."Win System H" values (
'1050917030000000', 'Primary:WinServ1:NT', 'Windows_2000', '8.53.24.170',
20, 40, 30, 10, 30, 20);
insert into itmuser."Win System H" values (
'1050917040000000', 'Primary:WinServ1:NT', 'Windows 2000', '8.53.24.170',
20, 40, 30, 10, 30, 20);
insert into itmuser."Win System H" values (
'1050917030000000', 'Primary:WinServ2:NT', 'Windows_2000', '8.53.24.171',
20, 40, 30, 10, 30, 20);
insert into itmuser."Win System H" values (
'1050917040000000', 'Primary:WinServ2:NT', 'Windows 2000', '8.53.24.171',
 20, 40, 30, 10, 30, 20);
-- 3. Create a dimension table for the hosts
-- primary key is Server ID, a generated value
-- alternate key is Server Name, Network Address
drop table itmuser."D Win System";
create table itmuser."D Win System" (
 "Server ID" INTEGER GENERATED ALWAYS AS IDENTITY
    PRIMARY KEY NOT NULL,
 "Server Name"
                                 CHAR( 64 ),
 "Operating_System_Type" CHAR( 04 ),
"Network_Address" CHAR( 16 )
                                  CHAR( 16 ) );
```

```
-- 4. Create an hourly fact table for the System facts
-- Server ID is a foreign key to D Win System
drop table itmuser."F_Win_System_H";
create table itmuser."F_Win_System_H" (
 WRITETIME
                                 CHAR(16) NOT NULL,
 "Server_ID"
                                 INTEGER NOT NULL,
 "MIN_%_Total_Privileged_Time" INTEGER,
 "MAX_%_Total_Privileged_Time"
                                 INTEGER,
 "AVG_%_Total_Privileged_Time"
                                 INTEGER,
 "MIN_%_Total_Processor_Time"
"MAX_%_Total_User_Time"
"AVG_%_Total_User_Time"
                                 INTEGER,
                                 INTEGER,
                                 INTEGER,
 constraint SERVID foreign key ("Server_ID")
  references itmuser."D_Win_System" ("Server_ID")
);
-- 5. Insert into the dimension table
-- only insert rows that do not already exist
insert into itmuser."D Win System" (
 "Server_Name",
 "Operating_System_Type",
 "Network Address" )
select
 "Server_Name",
 min("Operating_System_Type") as "Operating_System_Type",
 "Network Address"
from
 itmuser."Win_System_H" h
where
 not exists ( select 1 from
 itmuser."D_Win_System" d
 where d."Server Name" = h."Server Name"
 and d."Network Address" = h."Network Address"
 )
group by
 "Server Name",
 "Network Address"
-- 6. Check values in dimension table
select * from itmuser."D Win System"
-- 7. Insert into the fact table
-- only insert rows that do not already exist
insert into itmuser."F Win System H"
select
 h.WRITETIME
 d."Server ID",
 h."MIN %_Total_Privileged_Time" ,
 h."MAX_%_Total_Privileged_Time"
 h."AVG_%_Total_Privileged_Time" ,
 h."MIN_%_Total_Processor_Time"
 h."MAX_%_Total_User_Time"
 h."AVG_%_Total_User_Time"
from
 itmuser."Win_System_H" h,
 itmuser."D Win System" d
where d."Server Name" = h."Server Name"
 and d. "Network Address" = h. "Network Address"
 and not exists ( select 1 from
 itmuser."F_Win_System_H" f
  where f.WRITETIME = h.WRITETIME
  and f."Server_ID" = d."Server_ID"
  )
```

```
;
-- 8. Check values in fact table
select * from itmuser."F_Win_System_H"
;
-- 9. Repeat"5. Insert into the dimension table"
-- and "7. Insert into the fact table" on a daily basis
```

リファレンスおよび追加のサンプル SQL 抽出スクリプトが必要な場合は、IBM Redbooks<sup>®</sup> 発行の『Introduction to Tivoli Enterprise Data Warehouse (http://www.redbooks.ibm.com/)』を参照してください。

# Tivoli Data Warehouse および短期ヒストリー構成

このセクションでは、Tivoli Data Warehouse データベースに関連するいくつかの短期ヒストリーの構成について説明します。

# Tivoli Data Warehouse のヒストリー・テーブルと列の命名

Tivoli Data Warehouse データベースのヒストリー・テーブルの名前は、ヒストリ ー・テーブルおよび列のグループ名と同じです。例えば、グループ名 NT\_System の Windows NT ヒストリーは、WTSYSTEM という名前の短期ファイルに収集されま す。このファイル (WTSYSTEM) のヒストリカル・データは、NT\_System という名 前のテーブルでデータベースに格納されます。

ウェアハウス・プロキシーでは、完全な製品属性名を使用して DBMS テーブルお よび列の ID を作成します。これには、属性名にある特殊文字もすべて含まれま す。属性名の長さが DBMS 製品によってサポートされるテーブル名または列名の 最大長を超える場合、ウェアハウス・プロキシーは製品属性ファイルで定義された 内部テーブル名および列名を使用します。

WAREHOUSEID テーブルは、Tivoli Data Warehouse データベース内に格納されて います。このテーブルに含まれるレコードでは、DBMS の名前の最大長を超え、内 部のテーブル名または列名へ変換済みであるすべての属性名またはテーブル名を記 述しています。このテーブルを照会すると、内部的に変換されたテーブルまたは列 の正しい名前が分かります。このテーブルの各属性グループ名には、「TAB」とい う RECTYPE 値があります。TABLENAME 値および OBJECTNAME 値のみが、埋 め込まれています。各属性列名には、「COL」という RECTYPE 値があります。 WAREHOUSEID の他のすべての列の値は、埋め込まれています。WAREHOUSE ID テーブルには以下の定義があります。

### **RECTYPE CHAR(3)**

レコードのタイプを示します。テーブルの場合は「TAB」、列の場合は 「COL」です。

# TABLENAME CHAR(20)

内部テーブル名を示します。

## **OBJECTNAME CHAR(140)**

属性グループ名を示します。

## COLUMNNAME CHAR(20)

内部列名を示します。

### **ATTRNAME CHAR(140)**

属性名を示します。

ウェアハウス・プロキシーは、ウェアハウス・データベースのデータ・テーブルご とに関連付けられた索引を自動的に作成します。この索引は、WRITETIME および ORIGINNODE (表示名は、テーブルに応じて「Server\_Name」、「System\_Name」な ど)と、TMZDIFF (タイム・ゾーンの差)の列を基にして作成されます。索引名は、 テーブルの短縮名にサフィックス「\_IDX」を付けた名前になります。

# 全データへの正しいアクセスを確保するための二重引用符の使用

すべての主要な DBMS 製品のすべてのデータウェアハウス・テーブル名または列 名は、DBMS でサポートされる引用符付き ID 文字で囲んで作成されます。ウェア ハウス・データベースのヒストリカル・データを参照する場合は、そのデータに正 しくアクセスできるように二重引用符文字を使用する必要があります。Microsoft SQL Server などの一部のデータベース製品では二重引用符は不要です。

旧バージョンのヒストリカル・データ収集プログラムで使用する目的で IBM Tivoli Monitoring V6.2.1 より前の SQL 照会またはストアード・プロシージャーを作成し た場合は、それらの変更が必要になる場合があります。一部のリレーショナル・デ ータベース製品 (Oracle など) では、 IBM ヒストリー・データにアクセスするため に、すべてのテーブル名および列名を二重引用符で囲む必要があること、なんらか のエージェントがデータ属性を変更したり、新規列を追加した可能性があること を、SQL では考慮に入れる必要があります。

# ウェアハウス・プロキシーの ATTRLIB ディレクトリー

ウェアハウス・プロキシーの ATTRLIB ディレクトリーは、製品のインストール時 に自動的に作成されます。 Windows システムの場合、このディレクトリーは  $ITM_dir$ ¥tmaitm6¥attrlib にあります。 UNIX 系オペレーティング・システムの場 合、このディレクトリーは *ITM dir*/hd/tables にあります。

インストール時に、他のエージェントがインストールされている同じコンピュータ ーにウェアハウス・プロキシーがインストールされると、インストール・プログラ ムでアクセス可能なエージェント製品の属性ファイルが ATTRLIB ディレクトリー に追加されます。ウェアハウス・プロキシーが属性ファイルを使用するのは、モニ ター・エージェントが 6.1.0 よりも前のバージョンである場合のみです。

属性名の長さが、ウェアハウス DBMS 製品でサポートされるテーブル名または列 名の最大長を超えている場合には、属性ファイルを使用することで、テーブルまた は列の内部名を判別できます。先に説明した条件が成立してさえいれば、この属性 ファイルは必ず ATTRLIB ディレクトリーにあるはずです。ウェアハウス・プロキ シーを別のコンピューターにインストールし、最新レベルではないモニター・エー ジェントを使用している場合は、ウェアハウス・プロキシーがインストールされて いる ATTRLIB ディレクトリーにそのエージェントの属性ファイルをコピーする必 要があります。

特定の製品属性ファイルがこのディレクトリーから欠落していたことが原因でエク スポートに失敗したことを示すエラー・メッセージが出された場合は、欠落してい る製品属性ファイルを見つけて、その属性ファイルを ATTRLIB ディレクトリーに コピーしてください。

# ー連の収集済み属性の変更

属性が追加された新しいバージョンのエージェントがデプロイされた場合など、一 連の収集済み属性が変更されたことが検出されると、ヒストリカル・プログラムは 以下の機能を実行します。

現在のヒストリカル・データ収集要求でウェアハウジングが指定されている場合は、そのテーブルのすべての収集済みヒストリカル・データがデータウェアハウスにエクスポートされます。ウェアハウジング操作が正常に完了すると、短期ヒストリー・データおよびメタファイルをすべて削除します。

操作に失敗した場合 (例: ウェアハウス・プロキシーが使用不可である場合)、短 期ヒストリカル・データおよびメタファイルは名前変更されます。z/OS オペレー ティング・システム環境では、データの格納に汎用テーブルを使用する場合、ウ ェアハウジング操作が成功したかどうかにかかわらずテーブルの短期ヒストリカ ル・データを削除します。

- Windows および UNIX オペレーティング・システム環境

これらのオペレーティング・システム環境では、ヒストリー・データおよびメ タファイルは名前変更され、それぞれサフィックス .prv および .prvhdr が付 けられます。

- IBM i オペレーティング・システム環境

このオペレーティング・システム環境では、ヒストリー・データおよびメタフ ァイルは名前変更され、それぞれサフィックス **P** および **Q** が付けられます。

名前変更されたファイルがすでに存在する場合は、名前変更操作の前にそれら のファイルが削除されます (つまり、変更された短期ヒストリー・ファイルは 1 つの生成だけ保持されます)。

現在のヒストリカル・データ収集要求でウェアハウジングが指定されていない場合は、上述のように、ヒストリー・データおよびメタファイルが名前変更されます。z/OS では、データの格納に汎用テーブルを使用する場合、テーブルのすべての短期ヒストリー・データが、そのメタ・レコードとともに削除されます。

# Tivoli Data Warehouse 範囲区画のマイグレーション

範囲区画化とは、大規模な Tivoli Data Warehouse データベースでプルーニングと 照会のパフォーマンスを大幅に向上できるデータベース・データ編成機能です。既 存の表を区画化表にマイグレーションすることで、区画化表の向上したパフォーマ ンスを活用することができます。

区画化表を使用するには、Summarization and Pruning agentとWarehouse Proxy agent がいずれも区画化が使用可能な状態で構成されている必要があり、Tivoli Data Warehouse で区画化が可能になっていなければなりません。

マイグレーションと必要なクリーンアップは、マイグレーション・モードのスキー マ・パブリケーション・ツールによって生成されたスクリプトを使用して処理され ます。スクリプトの機能を以下に示します。

## tdw\_migrate\_setup.sql

このスクリプトは、ソース表を新しい区画化表に再定義するためのストアー
ド・プロシージャーを作成し、マイグレーションに必要な制御表 (WAREHOUSE\_MIGRATION\_STATUS 表など)を作成します。

#### tdw\_migrate\_step1.sql

このスクリプトは、セットアップ・スクリプトで作成されたストアード・プロシージャーを呼び出します。このストアード・プロシージャーは、ソース 表の名前を MIGRATING\_<short table name> に変更し、新規の区画化表を 作成し、ソース表のデータを新規表にロードし、その後にソース表の名前を DONE <short table name> に変更します。

#### tdw\_migrate\_step2.sql

このスクリプトは、新規の区画化表に索引を再作成し、ソース表を削除し、 表で PUBLIC に対して SELECT を認可します。

また、Tivoli Data Warehouse 区画化スキーマとは異なる区画化スキーマを使用して 区画化された表をマイグレーションすることもできます。 Tivoli Data Warehouse スキーマを使用して区画化された表のみを、Summarization and Pruning agentによっ て管理できます。ユーザー定義の区画化スキームを引き続き使用する場合は、 KSY TABLE FILTER 変数を使用して、マイグレーションする表のみをリストします。

マイグレーションされた表の区画は、表の保持期間と「将来の区画数」パラメータ ーに基づいて定義されます。「将来の区画数」パラメーター は、要約およびプルー ニング 構成ファイルで変数 KSY\_PARTITIONS\_UPWARD を使用して定義されてい る構成パラメーターです。保存期間 は、Tivoli Enterprise Portal の「ヒストリー構 成」ダイアログまたはコマンド行を使用して選択された属性グループに対して定義 されているプルーニング・パラメーターです。

範囲の区画化について詳しくは、「*IBM Tivoli Monitoring インストールおよび設定 ガイド*」の『Tivoli Data Warehouse の範囲区画化』を参照してください。

状況表 WAREHOUSELOG および WAREHOUSEAGGREGLOG もマイグレーショ ンできます。これらの表をフィルタリングするには、KSY\_TABLE\_FILTER 変数でこれ らを指定するか、KSY\_PRODUCT\_FILTER 変数で、WAREHOUSELOG の場合は製品コ ード KHD、WAREHOUSEAGGREGLOG の場合は製品コード KSY を指定します。 KSY\_SUMMARIZATION\_FILTER が使用されている場合、これらの表は詳細表として扱わ れます。

# 前提条件とベスト・プラクティス

開始前に、以下の条件を満たしていることを確認します。

- +分なディスク・スペースがあることを確認します。これは、マイグレーション
   中、ソース表が削除されるまでは、同一データのコピーが2つ存在しているため
   です。マイグレーションする表が占有するディスク・スペースの2倍以上のスペースが必要です。
- マイグレーション前に、マイグレーションするすべての表でプルーニングを定義します。これにより、表が区画化された後にデータが適切にプルーニングされます。
- マイグレーション期間中は、Summarization and Pruning agentおよびWarehouse Proxy agentを停止します。また、マイグレーションする表のレポートまたは外部 ユーザーもすべて停止します。

ご使用の Tivoli Enterprise Portal Server のアプリケーション・サポートが更新されていることを確認します。ポータル・サーバーとエージェントのアプリケーション・サポートは一致していなければなりません。

♀ ベスト・プラクティスは、表をバッチでマイグレーションすることです。このようにすることで、マイグレーションに必要なディスク・スペースの容量と、 Summarization and Pruning agent および Warehouse Proxy agent をオフラインにする必要がある時間が削減されます。表の一括マイグレーションは保守の時間帯に実行できます。

# 非区画化表から区画化表へのマイグレーション (DB2 for Linux, UNIX, and Windows)

DB2 for Linux, UNIX, and Windows を使用している場合は、以下のステップに従っ て非区画化表をマイグレーションします。

# 始める前に

525 ページの『前提条件とベスト・プラクティス』を確認してください。十分なディスク・スペースがあることを確認してください。

Tivoli Data Warehouse ユーザーには以下の権限が付与されている必要があります。

- CREATE TABLE
- LOAD

DB2 マイグレーションでは、ロード・ユーティリティーを使用してデータをコピーします。ロード権限を付与するには、SYSADM 権限または DBA 権限を持つ ユーザーとして DB2 にログインし、db2 grant load on database to *<Tivoli* Data Warehouse user ID> SQL コマンドを実行します。

• ADMIN\_CMD プロシージャーの実行特権

権限を付与するには、SYSADM 権限または DBA 権限を持つユーザーとして DB2 にログインし、db2 grant execute on procedure sysproc.admin\_cmd to user <Tivoli Data Warehouse user ID> SQL コマンドを実行します。

マイグレーションに必要な特権は、実行する必要があるすべてのマイグレーション の完了後に取り消すことができます。

## このタスクについて

Tivoli Data Warehouse DB2 for Linux, UNIX, and Windows データベースでの非区 画化表から区画化表へのマイグレーションでは、スキーマ・パブリケーション・ツ ールによって生成されたストアード・プロシージャーが使用されます。ストアー ド・プロシージャー自体は DB2 LOAD ユーティリティーを使用します。

#### 手順

- 区画化表に対して Summarization and Pruning agent を構成します。詳しいステ ップについては、*IBM Tivoli Monitoring インストールおよび設定ガイドの* 『Specifying range partitioned tables for the Summarization and Pruning Agent』 を参照してください。
- 2. すべてのWarehouse Proxy agentおよびSummarization and Pruning agentのインス タンスを停止します。

- 3. Tivoli Data Warehouse データベースをバックアップします。
- 4. スキーマ・パブリケーション・ツールの応答ファイルを編集します。
  - a. 応答ファイルを開きます。

Windows install\_dir ¥TMAITM6¥tdwschema.rsp

Linux UNIX install\_dir /arch/bin/tdwschema.rsp

b. 以下の変数を構成します。

KSY\_PRODUCT\_SELECT = migrate

KSY\_PRODUCT\_FILTER = マイグレーションする製品のリスト ある特定の製品のみが含まれることを示すためのオプション・フィルター。 (フィルターを指定しないと、指定されたカテゴリー内のすべての製品がデ フォルトで含まれます。) 含める製品の 3 文字の製品コードをコンマで区 切って指定します。これらのコードを見つけるには、tacmd histListProduct コマンドを使用します (詳しくは、「*IBM Tivoli Monitoring コマンド・リファレンス*」を参照してください)。

KSY\_TABLE\_FILTER = マイグレーションする表のリスト 特定の表のみを示すオプション・フィルター。このフィルターは、 KSY\_PRODUCT\_FILTER 変数に追加して使用できます。特定の製品で使用でき る表のリストを取得するには、次のコマンドを使用します。属性グループ名 の各スペースは下線文字に置き換えます。表名のリストを取得するには、次 のコマンドを使用します。

tacmd histListAttributeGroups -t <productcode>

KSY\_SUMMARIZATION\_SELECTION = マイグレーションする集約期間のリスト KSY\_PRODUCT\_FILTER および KSY\_TABLE\_FILTER 変数に追加して使用できる オプション・フィルター。マイグレーション・モードを使用するときは、こ の変数に追加オプションがあります。 R オプションを使用すると、詳細表 をマイグレーションできます。その他のオプションは以下のとおりです。

- R: 詳細表のみをマイグレーション
- H: 毎時
- D: 毎日
- W: 毎週
- M: 毎月
- Q: 毎四半期
- Y: 毎年

フィルターは組み合わせることができます。例えば、Windows OS エージェントに関する詳細表、毎時の表、および毎日の表をマイグレーションするには、次のようにします。

KSY\_PRODUCT=KNT

KSY\_SUMMARIZATION\_SELECTION=R,H,D

KSY\_SQL\_OUTPUT\_FILE\_PATH = SQL 出力のオプション・ファイル・パス 生成された SQL ファイルを書き込むディレクトリーへのオプション・パ ス。このキーワードを含めないと、現行作業ディレクトリーが使用されま す。

各変数の詳細および完全な構文については、応答ファイルのコメントを参照 してください。

- 5. Tivoli Enterprise Portal Server が始動していることを確認します。
- 6. CANDLEHOME 変数をエクスポートしていない場合は、エクスポートします。 次のコマンドを実行します。

Windows

set CANDLE HOME=install dir

Linux UNIX CANDLEHOME=/install\_dir export CANDLEHOME

スキーマ・パブリケーション・ツール・スクリプトを実行して、マイグレーションに必要なスクリプトを生成します。

Windows tdwschema -rspfile tdwschema.rsp

**Linux** tdwschema.sh -rspfile tdwschema.rsp マイグレーショ ン用に生成されるスクリプトは、tdw\_migrate\_setup.sql、tdw\_migrate\_step1.sql、 および tdw\_migrate\_step2.sql です。

8. tdw\_migrate\_setup.sql スクリプトを実行し、その結果を表示してスクリプトが正常に実行されたことを確認します。

```
db2 -td# -f tdw_migrate_setup.sql
```

tdw\_migrate\_setup.sql スクリプトは、バッチでマイグレーションする場合でも 1 回のみ実行します。このスクリプトを 2 回以上実行すると、エラーが発生した 場合にマイグレーション・プロセスを再開できなくなります。このスクリプト には、オブジェクトがまだ存在しない場合に失敗する可能性がある、drop ステ ートメントが含まれています。これらの障害はエラーと見なさないでくださ い。これらは無視して構いません。予想される障害では、メッセージ DB21034E および SQL0204N が返される可能性があります。

9. tdw\_migrate\_step1.sql スクリプトを実行し、その結果を表示してスクリプトが正常に実行されたことを確認します。

db2 -tf tdw\_migrate\_step1.sql

このスクリプトの実行後にエラーが発生した場合は、tdw\_migrate\_step2.sql スク リプトの実行前にエラーを解決しておく必要があります。すべてのエラーが解 決されるまで、このスクリプトを繰り返し実行します。

以下の戻りコードが適用されます。

- -2: 表は既に区画化されています
- -1: 無効なパラメーターが渡されました
- 0: エラーなし

- 1: 非区画化表の MIGRATING\_\* への名前変更が失敗しました
- 2: 区画化表の作成が失敗しました
- 3: 区画化表のデータのロードが失敗しました
- 4: ソース表の DONE\_\* への名前変更が失敗しました
- 10. tdw\_migrate\_step2.sql スクリプトを実行し、その結果を表示してスクリプトが正常に実行されたことを確認します。

db2 -tf tdw\_migrate\_step2.sql

エラーを解決するために、このスクリプトを複数回実行できます。このスクリ プトは、正常にマイグレーションされなかった表には影響しません。

注: バッチでマイグレーションする場合は、バッチごとに tdw\_migrate\_step1.sql スクリプトと tdw\_migrate\_step2.sql スクリプトを実行します。

 データベースをバックアップします。マイグレーション・パフォーマンスを向 上するためにロード・ユーティリティーがリカバリー不能モード使用されてい るため、このステップを実行する必要があります。新しいバックアップが作成 されるまでは、マイグレーションされた表をバックアップからリストアするこ とができません。

#### タスクの結果

これで、指定した表が区画化され、ソース表が削除されました。

#### 次のタスク

マイグレーション中にエラーが発生した場合は、 WAREHOUSE\_MIGRATION\_STATUS 表を確認してください。詳しくは、「*IBM Tivoli Monitoring* トラブルシューティング・ガイド」を参照してください。

# 非区画化表から区画化表へのマイグレーション (DB2 for z/OS)

DB2 for z/OS を使用している場合は、以下のステップに従って非区画化表をマイグレーションします。

#### 始める前に

525 ページの『前提条件とベスト・プラクティス』を確認してください。十分なディスク・スペースがあることを確認してください。

この手順を使用するには DB2 for z/OS V9 以降が必要です。

スキーマ・パブリケーション・ツールは、UNIX や Windows などの分散プラット フォームでのみ実行できます。生成されるスクリプトは、DB2 クライアントがリモ ート DB2 z/OS データベースに接続された分散プラットフォームから実行する必要 があります。

生成されたマイグレーション・スクリプトは DB2 クライアントから実行する必要 があります。

tdw\_migrate\_setup.sql スクリプトを実行するには、Tivoli Data Warehouse ユーザー に以下に示す権限のうちの 1 つ以上が必要です。

- セットアップ・スクリプトで使用されるパッケージ DSNADMJS および DSNADMJF に対する所有権および EXECUTE 特権
- SYSADM 権限
- パッケージ・コレクションに対する PACKADM 権限
- デーモン権限

BPX.DAEMON がアクティブな場合、アドレス・スペースにロードされるストア ード・プロシージャーを、RACF プログラム制御に対して定義する必要がありま す。このようにしないと、エラー「EDC5139I 操作が許可されていません」が返 されます。この問題について詳しくは、IBM Support Portal の APAR II13698 を 参照してください。

マイグレーションに必要な特権は、実行する必要があるすべてのマイグレーションの完了後に取り消すことができます。

ストアード・プロシージャーを DSNTIJSG サンプル・インストール・ジョブを使用 して DB2 に対して定義したら、すべてのストアード・プロシージャーが RACF プ ログラム制御に対して定義されていることを確認する必要があります。さらに、こ れらのストアード・プロシージャーを実行するために必要なアプリケーション環境 を WLM で定義する必要があります。また、WLMENV 値も指定する必要がありま す。 DB2 に対するストアード・プロシージャーの定義について詳しくは、DB2 for z/OS インフォメーション・センターにある DB2 9 以降に関する「DB2 for z/OS イ ンストールおよびマイグレーション・ガイド」および「DB2 for z/OS 管理ガイド」 を参照してください。

# このタスクについて

Tivoli Data Warehouse DB2 for z/OS データベースでの非区画化表から区画化表へ のマイグレーションでは、スキーマ・パブリケーション・ツールによって生成され たストアード・プロシージャーが使用されます。ストアード・プロシージャー自体 は、DB2 LOAD ユーティリティーを使用する JCL ジョブを使用します。JCL ジョ ブは、マイグレーションされる各表ごとに作成され、実行依頼されます。

#### 手順

- 区画化表に対して Summarization and Pruning agent を構成します。詳しいステ ップについては、*IBM Tivoli Monitoring インストールおよび設定ガイドの* 『Specifying range partitioned tables for the Summarization and Pruning Agent』 を参照してください。
- すべてのWarehouse Proxy agentおよびSummarization and Pruning agentのインス タンスを停止します。
- 3. Tivoli Data Warehouse データベースをバックアップします。
- 4. 以下のコマンドを使用して z/OS データベースをカタログします。

db2 catalog tcpip node <node\_Name> remote <DB\_server\_hostname>
 server <port\_number> ostype 0S390
db2 catalog dcs database <db\_name> as <db\_name>
db2 catalog db <database\_name\_on\_server> as <alias\_on\_client\_database\_name>
 at node <node\_Name> authentication dcs

- 5. スキーマ・パブリケーション・ツールの応答ファイルを編集します。
  - a. 応答ファイルを開きます。

Windows install\_dir ¥TMAITM6¥tdwschema.rsp

Linux UNIX install\_dir /arch/bin/tdwschema.rsp

b. 以下の変数を構成します。

KSY PRODUCT SELECT = migrate

KSY\_PRODUCT\_FILTER = マイグレーションする製品のリスト ある特定の製品のみが含まれることを示すためのオプション・フィルター。 (フィルターを指定しないと、指定されたカテゴリー内のすべての製品がデ フォルトで含まれます。) 含める製品の 3 文字の製品コードをコンマで区 切って指定します。これらのコードを見つけるには、tacmd histListProduct コマンドを使用します (詳しくは、「*IBM Tivoli Monitoring コマンド・リファレンス*」を参照してください)。

KSY\_TABLE\_FILTER = マイグレーションする表のリスト 特定の表のみを示すオプション・フィルター。このフィルターは、 KSY\_PRODUCT\_FILTER 変数に追加して使用できます。特定の製品で使用でき る表のリストを取得するには、次のコマンドを使用します。属性グループ名 の各スペースは下線文字に置き換えます。表名のリストを取得するには、次 のコマンドを使用します。

#### tacmd histListAttributeGroups -t <productcode>

KSY\_SUMMARIZATION\_SELECTION = マイグレーションする集約期間のリスト KSY\_PRODUCT\_FILTER および KSY\_TABLE\_FILTER 変数に追加して使用できる オプション・フィルター。マイグレーション・モードを使用するときは、こ の変数に追加オプションがあります。 **R** オプションを使用すると、詳細表 をマイグレーションできます。その他のオプションは以下のとおりです。

- R: 詳細表のみをマイグレーション
- H: 毎時
- D: 毎日
- W: 毎调
- M: 毎月
- Q: 毎四半期
- Y: 毎年

フィルターは組み合わせることができます。例えば、Windows OS エージェントに関する詳細表、毎時の表、および毎日の表をマイグレーションするには、次のようにします。

KSY PRODUCT=KNT

KSY\_SUMMARIZATION\_SELECTION=R,H,D

KSY\_SQL\_OUTPUT\_FILE\_PATH = SQL 出力のオプション・ファイル・パス 生成された SQL ファイルを書き込むディレクトリーへのオプション・パ ス。このキーワードを含めないと、現行作業ディレクトリーが使用されま す。

各変数の詳細および完全な構文については、応答ファイルのコメントを参照 してください。 6. CANDLEHOME 変数をエクスポートしていない場合は、エクスポートします。 次のコマンドを実行します。

Windows

set CANDLE\_HOME=install\_dir

Linux UNIX CANDLEHOME=/install\_dir export CANDLEHOME

- 7. Tivoli Enterprise Portal Server が始動していることを確認します。
- 8. スキーマ・パブリケーション・ツール・スクリプトを実行して、マイグレーションに必要なスクリプトを生成します。

Windows tdwschema -rspfile tdwschema.rsp

Linux UNIX tdwschema.sh -rspfile tdwschema.rsp マイグレーショ ン用に生成されるスクリプトは、tdw\_migrate\_setup.sql、tdw\_migrate\_step1.sql、 および tdw\_migrate\_step2.sql です。

9. tdw\_migrate\_setup.sql スクリプトを実行し、その結果を表示してスクリプトが正常に実行されたことを確認します。

db2 -td# -f tdw\_migrate\_setup.sql

tdw\_migrate\_setup.sql スクリプトは、バッチでマイグレーションする場合でも 1 回のみ実行します。このスクリプトを 2 回以上実行すると、エラーが発生した 場合にマイグレーション・プロセスを再開できなくなります。このスクリプト には、オブジェクトがまだ存在しない場合に失敗する可能性がある、drop ステ ートメントが含まれています。これらの障害はエラーと見なさないでくださ い。これらは無視して構いません。予想される障害では、メッセージ DB21034E および SQL0204N が返される可能性があります。

- 10. tdw\_migrate\_step1.sql スクリプトで、次の情報を使用して INSERT INTO WAREHOUSE\_MIGRATION\_CONFIG ステートメントを更新します。
  - マイグレーションのストアード・プロシージャーを実行するために必要なユ ーザー ID とパスワードを指定します。以下の状況では、ユーザー ID とパ スワードに NULL を指定できます。
    - オペレーティング・システムが z/OS バージョン 1 リリース 13 以降であり、ストアード・プロシージャーのアドレス・スペースに関連付けられている許可 ID にデーモン権限がある。
    - オペレーティング・システムが z/OS バージョン 1 リリース 13 以降であり、ストアード・プロシージャーのアドレス・スペースに関連付けられている許可 ID に、デーモン権限はないが BPX.SRV.userid SURROGATクラス・プロファイルに対する権限がある (userid はストアード・プロシージャーの許可 ID)。この場合は APAR OA36062 をインストールする必要があります。詳しくは、「DB2 for z/OS 管理ガイド」を参照してください。
  - システム LOAD および UNLOAD ユーティリティーが含まれている JCL プレフィックス・ライブラリーを指定します。

11. tdw\_migrate\_step1.sql スクリプトを実行し、その結果を表示してスクリプトが正常に実行されたことを確認します。

db2 -tf tdw\_migrate\_step1.sql

このスクリプトの実行後にエラーが発生した場合は、tdw\_migrate\_step2.sql スク リプトの実行前にエラーを解決しておく必要があります。すべてのエラーが解 決されるまで、このスクリプトを繰り返し実行します。

以下の戻りコードが適用されます。

- -5: 無効なシステム名が指定されました
- -4: 無効なジョブ・クラスが指定されました
- -3: プレフィックス・ライブラリーが NULL です
- -2: 表は既に区画化されています
- -1: 無効なパラメーターが渡されました
- 0: エラーなし
- 1: ソース表の名前変更が失敗しました
- 2: 区画化表の作成が失敗しました
- 3: マイグレーション JCL ジョブの作成または実行依頼が失敗しました
- 4: マイグレーション JCL ジョブ状況の照会が失敗しました
- 5: マイグレーション JCL ジョブ出力の取得が失敗しました
- 7: ロードに失敗しました
- 8: ソース表の名前変更が失敗しました

戻りコード 6 は、意図的に空白にされています。

12. tdw\_migrate\_step2.sql スクリプトを実行し、その結果を表示してスクリプトが正常に実行されたことを確認します。

db2 -tf tdw\_migrate\_step2.sql

エラーを解決するために、このスクリプトを複数回実行できます。このスクリ プトは、正常にマイグレーションされなかった表には影響しません。

注: バッチでマイグレーションする場合は、バッチごとに tdw\_migrate\_step1.sql スクリプトと tdw\_migrate\_step2.sql スクリプトを実行します。

tdw\_migrate\_step2.sql スクリプトが実行されると、 WAREHOUSE\_MIGRATION\_CONFIG、 WAREHOUSE\_JCLJOB\_MIGRATION\_STATUS、 および WAREHOUSE\_JCLJOB\_OUTPUT の各表からの行は削除されます。

 データベースをバックアップします。マイグレーション・パフォーマンスを向 上するためにロード・ユーティリティーがリカバリー不能モード使用されてい るため、このステップを実行する必要があります。新しいバックアップが作成 されるまでは、マイグレーションされた表をバックアップからリストアするこ とができません。

## タスクの結果

これで、指定した表が区画化され、ソース表が削除されました。

# 次のタスク

マイグレーション中にエラーが発生した場合は、 WAREHOUSE\_MIGRATION\_STATUS、 WAREHOUSE\_JCLJOB\_MIGRATION\_STATUS、 および WAREHOUSE\_JCLJOB\_OUTPUT の各表を確認してください。詳しくは、「*IBM Tivoli Monitoring* トラブルシューティング・ガイド」を参照してください。

# 非区画化表から区画化表へのマイグレーション (Oracle)

Oracle を使用している場合は、以下のステップに従って非区画化表をマイグレーションします。

## 始める前に

525 ページの『前提条件とベスト・プラクティス』を確認してください。十分なディスク・スペースがあることを確認してください。

Tivoli Data Warehouse ユーザーに対し、以下のシステム特権を直接付与する必要があります。これらの特権を役割を使用して付与することはできません。

- ALTER ANY TABLE
- CREATE ANY TABLE
- DROP ANY TABLE
- LOCK ANY TABLE
- SELECT ANY TABLE
- DBMS\_REDEFINITION パッケージの実行特権 権限を付与するには、grant execute on DBMS\_REDEFINITION TO <*Tivoli Data Warehouse user ID*> コマンドを使用します。

マイグレーションに必要な特権は、実行する必要があるすべてのマイグレーション の完了後に取り消すことができます。

# このタスクについて

Tivoli Data Warehouse Oracle データベースでの非区画化表から区画化表へのマイグ レーションでは、スキーマ・パブリケーション・ツールによって生成されたストア ード・プロシージャーが使用されます。ストアード・プロシージャー自体は DBMS\_REDEFINITION パッケージを使用して、非区画化表のデータを区画化表にロ ードします。

## 手順

- 区画化表に対して Summarization and Pruning agent を構成します。詳しいステ ップについては、*IBM Tivoli Monitoring インストールおよび設定ガイドの* 『Specifying range partitioned tables for the Summarization and Pruning Agent』 を参照してください。
- すべてのWarehouse Proxy agentおよびSummarization and Pruning agentのインス タンスを停止します。
- 3. Tivoli Data Warehouse データベースをバックアップします。
- 4. スキーマ・パブリケーション・ツールの応答ファイルを編集します。

a. 応答ファイルを開きます。

Windows install\_dir ¥TMAITM6¥tdwschema.rsp

Linux UNIX install\_dir /arch/bin/tdwschema.rsp

b. 以下の変数を構成します。

KSY\_PRODUCT\_SELECT = migrate

KSY\_PRODUCT\_FILTER = マイグレーションする製品のリスト ある特定の製品のみが含まれることを示すためのオプション・フィルター。 (フィルターを指定しないと、指定されたカテゴリー内のすべての製品がデ フォルトで含まれます。) 含める製品の 3 文字の製品コードをコンマで区 切って指定します。これらのコードを見つけるには、tacmd histListProduct コマンドを使用します (詳しくは、「*IBM Tivoli Monitoring コマンド・リファレンス*」を参照してください)。

KSY\_TABLE\_FILTER = マイグレーションする表のリスト 特定の表のみを示すオプション・フィルター。このフィルターは、 KSY\_PRODUCT\_FILTER 変数に追加して使用できます。特定の製品で使用でき る表のリストを取得するには、次のコマンドを使用します。属性グループ名 の各スペースは下線文字に置き換えます。表名のリストを取得するには、次 のコマンドを使用します。

tacmd histListAttributeGroups -t <productcode>

KSY\_SUMMARIZATION\_SELECTION = マイグレーションする集約期間のリスト KSY\_PRODUCT\_FILTER および KSY\_TABLE\_FILTER 変数に追加して使用できる オプション・フィルター。マイグレーション・モードを使用するときは、こ の変数に追加オプションがあります。 R オプションを使用すると、詳細表 をマイグレーションできます。その他のオプションは以下のとおりです。

- R: 詳細表のみをマイグレーション
- H: 毎時
- D: 毎日
- W: 毎週
- M: 毎月
- O: 毎四半期
- Y: 毎年

フィルターは組み合わせることができます。例えば、Windows OS エージェントに関する詳細表、毎時の表、および毎日の表をマイグレーションするには、次のようにします。

KSY\_PRODUCT=KNT KSY\_SUMMARIZATION\_SELECTION=R,H,D

KSY\_SQL\_OUTPUT\_FILE\_PATH = SQL 出力のオプション・ファイル・パス 生成された SQL ファイルを書き込むディレクトリーへのオプション・パ ス。このキーワードを含めないと、現行作業ディレクトリーが使用されま す。 各変数の詳細および完全な構文については、応答ファイルのコメントを参照 してください。

- 5. Tivoli Enterprise Portal Server が始動していることを確認します。
- 6. CANDLEHOME 変数をエクスポートしていない場合は、エクスポートします。 次のコマンドを実行します。

Windows

set CANDLE\_HOME=install\_dir

Linux UNIX CANDLEHOME=/install\_dir export CANDLEHOME

スキーマ・パブリケーション・ツール・スクリプトを実行して、マイグレーションに必要なスクリプトを生成します。

Windows tdwschema -rspfile tdwschema.rsp

**Linux** UNIX tdwschema.sh -rspfile tdwschema.rsp マイグレーショ ン用に生成されるスクリプトは、tdw\_migrate\_setup.sql、tdw\_migrate\_step1.sql、 および tdw\_migrate\_step2.sql です。

8. tdw\_migrate\_setup.sql スクリプトを実行し、その結果を表示してスクリプトが正常に実行されたことを確認します。

sqlplus <TDW userid>/<password>@<Oracle SID> @./tdw\_migrate\_setup.sql

tdw\_migrate\_setup.sql スクリプトは、バッチでマイグレーションする場合でも 1 回のみ実行します。このスクリプトを 2 回以上実行すると、エラーが発生した 場合にマイグレーション・プロセスを再開できなくなります。このスクリプト には、オブジェクトがまだ存在しない場合に失敗する可能性がある、drop ステ ートメントが含まれています。これらの障害はエラーと見なさないでくださ い。これらは無視して構いません。予想される障害では、メッセージ DB21034E および SQL0204N が返される可能性があります。

9. tdw\_migrate\_step1.sql スクリプトを実行し、その結果を表示してスクリプトが正常に実行されたことを確認します。

sqlplus <TDW userid>/<password>@<Oracle SID> @./tdw\_migrate\_step1.sql

このスクリプトの実行後にエラーが発生した場合は、tdw\_migrate\_step2.sql スク リプトの実行前にエラーを解決しておく必要があります。すべてのエラーが解 決されるまで、このスクリプトを繰り返し実行します。

tdw\_migrate\_step1.sql スクリプトが正常に完了すると、メッセージが表示されま す。例:

Partitioning table "AIXTST"."KSY TABLE STATISTICS"

PL/SQL procedure successfully completed.

Table AIXTST.KSY\_TABLE\_STATISTICS successfully migrated.

PL/SQL procedure successfully completed.

このスクリプトでエラーが発生すると、標準出力にメッセージが記録されま す。例: Code: -20002 Message: ORA-20002: Table "ITMUSER630"."K4X\_USGS\_STREAM\_FLOW" is already partitioned.

以下のエラー・メッセージが適用されます。

- 20000: 無効なパラメーターが渡されました
- 20001: ソース表が存在していません
- 20002: 表は既に区画化されています
- 20003: ソース表が区画化可能かどうかを確認中にエラーが発生しました
- 20004: ターゲット区画化表の作成が失敗しました
- 20005: 再定義の中断時または終了時にターゲット表を除去できません
- 20006: マイグレーションが異常終了しました
- ・ 20007: 表の再定義の終了中にエラーが発生しました
- 20008: 最終的な表の名前変更中にエラーが発生しました
- 10. tdw\_migrate\_step2.sql スクリプトを実行し、その結果を表示してスクリプトが正常に実行されたことを確認します。

sqlplus <TDW userid>/<password>@<Oracle SID> @./tdw\_migrate\_step2.sql

エラーを解決するために、このスクリプトを複数回実行できます。このスクリ プトは、正常にマイグレーションされなかった表には影響しません。

注: バッチでマイグレーションする場合は、バッチごとに tdw\_migrate\_step1.sql スクリプトと tdw\_migrate\_step2.sql スクリプトを実行します。

11. オプションで、データベースをバックアップできます。

#### タスクの結果

これで、指定した表が区画化され、ソース表が削除されました。

#### 次のタスク

マイグレーション中にエラーが発生した場合は、スクリプトの実行によって出され るエラー・メッセージを確認してください。

# 要約とプルーニングの構成

Tivoli Management Services のインストールが完了したら、初期セットアップ・タス クの 1 つとして、要約およびプルーニング・エージェントの一般的な動作 (要約お よびプルーニングのスケジュールや頻度など)を構成します。同様に、監視対象の アプリケーションで、ヒストリカル・データが収集されている属性グループの要約 およびプルーニングを指定する必要があります。

# Summarization and Pruning agentについて

このトピックでは、Summarization and Pruning agentの計画および構成に役立つ背景 情報について説明します。

Tivoli Enterprise Portal では、「**ヒストリーの収集の構成**」ウィンドウで、または tacmd histconfiguregroups (「*IBM Tivoli Monitoring コマンド・リファレンス*」を 参照)を使用してコマンド行から、選択した属性グループの要約およびプルーニン グを設定することができます。ウェアハウス・プロキシーおよびSummarization and Pruning agent用にデータ接続をセットアップする方法について詳しくは、「*IBM Tivoli Monitoring インストールおよび設定ガイド*」を参照してください。

#### 収集済みデータの要約およびプルーニングの計画

Summarization and Pruning agent は、インストール中は構成されず、開始も されません。これは、すべてのインストール済みモニター・エージェントに ついて、ユーザーが事前にヒストリー収集を構成できるようにするためで す。これは、初めて Summarization and Pruning agent を開始する前に実行 する必要があるタスクです。

#### 「ヒストリーの収集の構成」ウィンドウ

Tivoli Enterprise Portal の「ヒストリカル収集の構成」ウィンドウには、集 約する期間、およびプルーニングする同一または異なる期間を指定するオプ ション(「毎年」、「毎四半期」、「毎月」、「毎週」、「毎日」、または 「毎時」)があります。

#### 「要約およびプルーニング・エージェントの構成」ウィンドウ

Summarization and Pruning agent自体は、「Tivoli Enterprise Monitoring Services の管理」ウィンドウを使用して構成します。リソースの使用状況を 確認したり、ピーク負荷の時間を判別したりするには、午前 9 時から午後 5 時などの一連の時間をシフト として定義します。特定の日を通常の営業 日または休日に指定するには、通常の営業日でない日を休日 として分類し ます。シフトおよび休暇日を定義すると、Tivoli Data Warehouse のデータ 量が増加するのでご注意ください。

Tivoli Data Warehouse の時間帯と、データを収集している一部のエージェ ントの時間帯が異なる場合は、時間帯インディケーター によって、使用す る時間帯を指定します。Tivoli Data Warehouse の時間帯を使用する選択を した場合は、Tivoli Data Warehouse の時間帯を反映するようにすべてのデ ータが変更されます。エージェントの時間帯を選択した場合、データはその エージェントの元の時間帯のまま変更されません。

#### Tivoli Data Warehouse の要約テーブル

以下は要約テーブルの名前です。x は、詳細データの元のテーブル名を表し ます。元のテーブル名の末尾に、特定の属性グループについて選択された要 約期間が付加されます。データベース名には長さの制限があるため、詳細デ ータ・テーブルと要約テーブルの名前が異なる場合があります。

毎年 x\_Y

毎四半期

- x\_Q
- 毎月 x M
- 毎週 x W
- 毎日 x\_D
- 毎時 x\_H

このテーブルは、詳細テーブル内の要約列の名前とそれらの意味を示しています。 x は、元の列名を表します。数式値はエージェントにより設定さ

れ、属性グループごとに異なります。データベース名には長さ制限があるため、詳細データ・テーブルと要約テーブルの属性名を異なるものにすることができます。

表 63. 要約関数

| 名前                                            | 式     |
|-----------------------------------------------|-------|
| 平均                                            | AVG_x |
| デルタ高                                          | HI_x  |
| デルタ低                                          | LOW_x |
| デルタ合計                                         | TOT_x |
| 最新 (モニター・エージェントでヒストリカ<br>ル・データが収集された時刻を基準とする) | LAT_x |
| 最大                                            | MAX_x |
| 最小                                            | MIN_x |
| 合計                                            | SUM_x |

データベース名には長さの制限があるため、詳細データ・テーブルと要約テ ーブルの名前が異なる場合があります。

#### 要約とプルーニングのメトリック

以下の例で、Summarization and Pruning agentが、時間とともに累積される メトリックをどのように計算するかを説明します。この結果を使用して、ご 使用のリソースを管理することができます。この例では、メトリックは、最 後にサーバーを再始動してからのキャッシュ・ヒット数を表します。

直近 1 時間のキャッシュ・ヒットの総数は、「合計」値で示されます。 「低」値は、その時間のすべての詳細データ値に基づいた、時間内で最低の キャッシュ・ヒット数を表します。「高」値は、その時間のすべての詳細デ ータ値に基づいた、時間内で最高のキャッシュ・ヒット数を表します。

1 時間の詳細データ値が 9、15、12、20、22 であるとすると、デルタ・ベースの処理のルールは以下のようになります。

- 現行値が直前の値より大か等しい場合、出力は直前の値から現行値を引いた値に等しくなります。
- 現行値が直前の値より小の場合、出力は現行値に等しくなります。
- 15 は 9 より大きいため、出力は 6 に等しくなります。
- 12 は 15 より小さいため、出力は 12 に等しくなります。
- 20 は 12 より大きいため、出力は 8 に等しくなります。
- 22 は 20 より大きいため、出力は 2 に等しくなります。
- TOT\_ 値は 28 で、これは出力の合計です。
- LOW\_ 値は 2 で、これは出力の最低値です。
- HI\_ 値は 12 で、これは出力の最高値です。

## 要約およびプルーニングされるデータのテーブルおよびグラフにおける null 値

表セルまたはグラフ店の値として null が示されている場合、 Tivoli Data Warehouse に値が保管されていないことを意味します。 これは、指定の要 約期間中に、無効と識別された値がモニター・エージェントから報告される 際に発生します。エージェント・サポート・ファイルがアップグレードされ ている可能性があるか、一部のデータは要約テーブルで計算できません(例 えば、カウンターの値およびデルタ・ベースの値は、1つの値のみが存在し ている場合は計算できません)。

例えば、特定の属性に対して無効な値が -1 であるとします。指定の要約期 間 (毎時、毎日、毎週、毎月、毎四半期、または毎年)の間に要約およびプ ルーニング計算が実行される際、その時点までのすべての収集間隔

(1、5、15、または 30 分、1 時間、1 日) に対して、エージェントが -1 を 報告する場合は、計算を実行すべきデータがないということになり、指定の 要約に対して null が書き込まれます。

Tivoli Data Warehouse でのヒストリカル・データ収集のキャパシティー・プラン ニングについての提案事項

ディスク・キャパシティー・プランニングとは、ヒストリカル・データを収 集する各属性グループで消費されるディスク・スペースの容量を予測するこ とです。必要なディスク・ストレージを判別することは、データ収集ルール およびヒストリカル・データ収集の戦略を定義する際に考慮すべき重要な要 素の一つです。

DB2 データベースのパフォーマンス・チューニングについて詳しくは、

「IBM Integrated Service Management Library」で、「Relational database design and performance tuning for DB2 database servers」という句の一部またはすべてを検索してください。Tivoli Data Warehouse のキャパシティー・プランニングおよびスケーリングについて詳しくは、*IBM Tivoli Monitoring インストールおよび設定ガイドを*参照してください。

エージェント・サポートのアップグレード後の要約

更新された製品のサポートをポータル・サーバーに適用した後に、 ☑ 「要約データを使用」を選択してタイム・スパンを設定すると、ビューのステー タス・バーに、欠落している列名または不明な列名についての要求エラー・ メッセージが表示されることがあります。

解決策は、次にスケジュールされている要約およびプルーニングの手順が行われるまで、要約データを表示するのを待つことです。必要であれば、すぐに要約およびプルーニングを実行するようにスケジュールを変更することができます。詳しい情報は、*IBM Tivoli Monitoring インストールおよび設定ガイド*および製品の「Tivoli Enterprise Monitoring Agent ユーザーズ・ガイド」に記載されています。

# 要約およびプルーニングのベスト・プラクティス

Tivoli Data Warehouse に保管されているデータ・サンプルの要約およびプルーニングの方法を決定するには、ベスト・プラクティスの手法を使用します。

ヒストリカル収集を使用可能にする前に、そのデータのビジネス要件について考慮 します。ヒストリカル・データには、4 つの一般的なユース・ケースがあります。 属性グループごとに要件は異なるため、ヒストリカル収集の構成時にはユース・ケ ース (問題判別およびデバッグ、レポート、キャパシティー・プランニングと予測 アラート、適応モニターなど)を考慮します。 要約およびプルーニング・エージェントおよびその他のモニター・コンポーネント のパフォーマンス・チューニングのベスト・プラクティスについては、「*IBM Tivoli Monitoring インストールおよび設定ガイド*」の『パフォーマンス・チューニング』 を参照してください。

これらのユース・ケースのそれぞれに異なるヒストリカルの要件があります。以下 のセクションでは、これらの各ユース・ケース、および望ましいヒストリカル収集 のタイプについて説明します。

#### 問題判別およびデバッグ

これらのタイプのメトリックは、問題判別およびデバッグに使用され、性質 上、比較的短期になる傾向があります。場合によっては、過去からの長期に わたるパフォーマンスを比較する必要がありますが、ほとんどの場合、対象 エキスパート (SME) は過去数日間のデータを用意し、サーバーまたはアプ リケーションのパフォーマンスを評価して、現在のパフォーマンスと比較し ます。この場合、データの要約は必要ありません。

#### レポート

ヒストリカル収集を構成する場合は、レポートの目的を考慮する必要があり ます。レポートには、長期間のトレンド分析に使用されるものや、SLA を 満たしているかを示すためのものがあります。また、サーバーの正常性を示 すための比較的短期間のレポートもあります。ヒストリカル収集の主要な推 進要因はレポートの期間です。短期レポートの場合は、詳細データを使用で きます。短期から中期のレポートの場合には、毎時の要約データを使用しま す。中期から長期のレポートの場合には、毎日または毎週の要約を使用しま す。

要約の構成時には、すべての間隔を構成する必要はないことに注意してくだ さい。例えば、毎週の要約を使用する場合、毎日や毎時も構成する必要はあ りません。各要約の間隔は、個別に構成できます。

#### キャパシティー・プランニングおよび予測アラート

キャパシティー・プランニングおよび予測分析の場合は、一般的に長期間の トレンド分析を実行します。例えば、パフォーマンス・アナライザーでは、 事前定義の分析機能に対して毎日の要約データを使用します。そのため、ほ とんどの場合、毎日の要約を構成します。ユーザー独自の分析機能を定義 し、毎時または毎週の要約データを使用することもできます。

分析機能を正しく実行するには、要約テーブルに適切な数のデータ・ポイン トがあるようにします。データが少ないと、統計分析は正確になりません。 少なくとも 25 から 50 のデータ・ポイントが必要と考えられます。毎日の 要約を使用して 50 個のデータ・ポイントを確保するには、プルーニングの 前にデータを 50 日間保持する必要があります。データ・ポイントが多い と、統計的な予測はより正確になりますが、レポートおよび統計分析のパフ ォーマンスに影響を与えます。評価対象のリソースごとのデータ・ポイント が 200 から 300 を超えないように考慮してください。毎時の要約を使用す る場合は、2 週間ごとに 336 個のデータ・ポイントが取得されます。

#### 適応モニター (動的しきい値処理)

シチュエーションのオーバーライド機能により、ヒストリカル・データを分

析して、過去のパフォーマンス特性に基づいたしきい値を定義できます。時 刻およびシフトを定義してヒストリカル・データを分析し、推奨するしきい 値を提示できます。

例えば、2週間の基本シフト・データを評価し、しきい値を「通常」の1 標準偏差に設定します。適応モニターでは、詳細データを使用して評価を行 い、推奨するしきい値を提示します。そのため、評価を実行するには、一定 期間にわたる詳細データを保持する必要があります。この期間は、シフトの 定義内容によって決まります。「曜日」が含まれているシフトを定義した場 合、データの有効な分析を行うには、より長期のデータを保持する必要があ ります。すべての平日の「基本シフト」のみを確認する場合は、それほど長 期のデータを保持する必要はありません。

すべての就業日を比較する場合は、7 から 30 日間の詳細データを保持しま す。月曜日と月曜日を比較する場合は、トレンドをつかめるように、さらに 長期の詳細データを保持する必要があります。週の特定の曜日を比較する場 合は、少なくとも 60 日間のデータが必要になるとお考えください。適応モ ニターを構成する前に、データの用途について考慮する必要があります。デ ィスク・スペースなど、特定タイプのデータには、適応モニターを実行する 価値がありません。フリー・スペース(%)、または使用可能ディスク・スペ ース容量のいずれかの静的しきい値を設定する必要があります。ただし、 CPU のモニターは、サーバーの動作が異常であるかの把握に非常に役立つ ため、適応モニターの最適な候補です。

#### エージェントおよび属性グループに関する考慮事項

各エージェントおよび各属性グループは、ヒストリカル収集の定義時には個別に考慮する必要があります。多くの Tivoli Monitoring 製品には、ヒストリカル収集について一連のベスト・プラクティスが定義されています。これには、要約およびプルーニングの間隔は含まれていませんが、ヒストリカル収集の設定時に有用な手引きとなります。

これらの推奨事項を調べる場合には、適応モニター、短期の問題判別、長期 のレポート、またはキャパシティー・プランニングと予測分析のいずれを使 用する計画であるか考慮します。要約およびプルーニングの間隔を構成する 場合に、このことを考慮する必要があります。

# 要約およびプルーニングされたデータの可用性

要約およびプルーニング・ツールを初めて実行する場合、予期した結果が得られないことがあります。要約およびプルーニングされた Tivoli Data Warehouse のデータを予測するには、実行する必要のあるインストールおよび構成タスクを確認します。

要約およびプルーニング・プロシージャーは、データウェアハウス内に処理する十 分なデータがあること、データ収集間隔およびウェアハウス間隔の設定内容、およ び「ヒストリーの収集の構成」ウィンドウで要約およびプルーニングの仕様が設定 されているかどうか、などに依存します。要約およびプルーニングされたデータを ウェアハウスから使用可能にするには、これらのインストールおよび構成タスクを 完了する必要があります。

- モニター・エージェントをインストールした後、Tivoli Enterprise Monitoring Server および Tivoli Enterprise Portal Server 上にそのモニター・エージェント用 のアプリケーション・サポートを追加します。
- 2. エージェントの 1 つ以上の属性グループに対してヒストリカル・データ収集の 構成を行います。
- 3. ヒストリカル収集を管理対象システムに配布して、データの収集を開始します。
- 4. ヒストリカル・データ収集を実行する属性グループごとに、要約およびプルーニ ングの間隔を構成します。
- 5. 最低でも 1 つのウェアハウス間隔の間、待機します。詳細テーブルでウェアハ ウスにデータがあることを確認します。最初の 24 時間はデータウェアハウスか らではなく、短期ヒストリー・ファイルからデータが取得されるため、Tivoli Enterprise Portal でヒストリカル・データを照会するだけでは不十分です。
- 6. 要約およびプルーニング・エージェントを構成して、データベースに対するテスト接続を機能させ、エージェントの作業実行時刻をスケジュールするようにしてください。より前の段階でエージェントの構成を行うことは可能ですが、スケジュールされた実行が完了するまでは、ウェアハウス・データの要約およびプルーニングは期待できません。

スケジュールされた実行時刻が過ぎた後、ウェアハウスに要約データがあるはずで す。

# 属性グループの要約およびプルーニングの構成

Tivoli Data Warehouse の要約およびプルーニングを構成して、データを集約し、データベースのサイズを管理可能なレベルに保ちます。

# 始める前に

「*IBM Tivoli Monitoring インストールおよび設定ガイド*」の説明に従って、要約お よびプルーニング・エージェントをインストール、構成、および開始する必要があ ります。

ご使用のユーザー ID に、「ヒストリー収集の構成」ウィンドウを開くためのヒストリー構成許可がある必要があります。この許可がない場合、ヒストリカル構成のメニュー項目やツールは表示されません。

## このタスクについて

ウェアハウスに格納されているデータの場合、要約およびプルーニングは必須では ありませんが、要約およびプルーニングにより、データベースが不適切なサイズま で増大することを防ぎ、Tivoli Enterprise Portal に取得されるデータの量が最小限に 抑えられます。属性グループのデータ収集が構成されていない場合でも、要約およ びプルーニングを設定できます。属性グループに対して収集が作成および配布され ていない場合、ウェアハウスにデータが送信されず、要約およびプルーニングは実 行されません。

#### 手順

 「ヒストリカル収集の構成」ウィンドウが開いていない場合は、 「ヒストリー 構成」をクリックします。

- 2. ツリーから「モニター中のアプリケーション」を選択します。
- 表内の属性グループを確認します。 属性グループに対して要約およびプルーニングが既に構成されている場合は、要約およびプルーニングのセルに値が表示されます。ツリーを省略するか、枠をドラッグするか、または表を右側にスクロールして、すべてのセルを確認します。
- 4. 構成する 1 つ以上の属性グループを選択します。複数のグループを選択するには Ctrl キーを押しながら各グループをクリックし、最初に選択したグループからこのポイントまでのすべてのグループを選択するには、Shift キーを押しながらクリックします。 選択されたその他のグループでの設定に関係なく、選択された最初のグループの設定がそのまま表示されます。 これにより、いったん構成制御設定を調整し、同じ設定を選択したすべての属性グループに適用することが可能になります。すべてのフィールドをクリアしてやり直すには、「すべてクリア」ボタンを使用します。
- 5. 「要約」域で、集約するすべての期間のチェック・ボックスを選択します(「毎年」、「毎四半期」、「毎月」、「毎週」、「毎日」、または「毎時」)。
- 6. 「プルーニング」域で、プルーニングするすべての期間のチェック・ボックスを 選択します(「毎年」、「毎四半期」、「毎月」、「毎週」、「毎日」、または 「毎時」)。元のデータ・サンプルを維持するには、「詳細データ」チェック・ ボックスを選択します。対応するフィールドで、データを保持する日数、月数、 または年数を指定します。
- 「適用」をクリックし、選択されている属性グループの構成を保存します。 属 性グループの要約およびプルーニングのセルは更新され、新規設定を反映しま す。

## 次のタスク

要約およびプルーニングが次回に実行されるときに、要約およびプルーニング・エ ージェントにより、データウェアハウスに保管されている長期データに構成が適用 されます。要約データの表示を確認するには、次回のスケジュール期間が経過する まで待ってください。

## グローバル構成設定の変更

データの要約、プルーニング、または収集に関するシステム規模の構成設定を変更 するには、「要約およびプルーニング・エージェントの構成」ウィンドウを使用し ます。

# このタスクについて

要約およびプルーニング・エージェントの構成を編集するには、以下のステップを 実行します。

## 手順

- 1. 「Tivoli Enterprise Monitoring Services の管理」で、Summarization and Pruning agentを右クリックします。
- 2. 「再構成」をクリックします。
- 3. 「ウェアハウスの要約およびプルーニング・エージェント: 拡張構成」ウィンド ウで、「**OK**」をクリックします。

- 4. 次のウィンドウで「OK」をクリックします。
- 「ウェアハウスの要約およびプルーニング・エージェント」ウィンドウで「は
   い」をクリックして、要約およびプルーニング・エージェントを構成します。
- 6. 以下のように、「**ソース**」タブに Tivoli Data Warehouse データベースおよび Tivoli Enterprise Portal サーバー情報を入力します。
  - a. 「JDBC ドライバー」フィールドで、「追加」をクリックしてファイル・ブ ラウザー・ウィンドウを呼び出し、JDBC ドライバーを選択します。
     「OK」 をクリックしてこのブラウザーを閉じ、JDBC ドライバーをリスト に追加します。また、「JDBC ドライバー」リストの項目を強調表示さ せ、「削除」をクリックすると、ドライバーを削除できます。これにより、 Tivoli Data Warehouse データベースと通信する JDBC ドライバーを収集で きるようになります。JDBC ドライバーは別個にインストールされており、 各データベースは一連の JDBC ドライバーを提供しています。

#### 注:

- Tivoli Data Warehouse データベースが UNIX 系オペレーティング・シス テム上にある場合、DB2 がインストールされているディレクトリーを検 出し、jdbc ドライバー・ディレクトリーで db2jcc.jar ファイルと db2jcc\_license\_cu.jar ファイルを選択します。例えば、
   <db2\_installdir>/java/db2jcc.jar および <db2\_installdir>/java/ db2jcc\_license\_cu.jar です。
- Tivoli Data Warehouse データベースが MS SQL Server 2000 または 2005 上にある場合、Microsoft SQL Server の Web サイトから MS SQL Server 2005 JDBC ドライバーをインストールします。sqljbc.jar ファイルが必要 になります。Microsoft のオペレーティング・システムのインストール手 順書を参照して、ファイルを検索します。
- Tivoli Data Warehouse データベースが Oracle を使用している場合は、 ojdbc14.jar ファイルを使用します。Windows での場所は、 %ORACLE\_HOME%¥jdbc¥1ib で、UNIX 系オペレーティング・システムでの 場所は、\$ORACLE\_HOME/jdbc/1ib です。
- b. ドロップダウン・リストで、Tivoli Data Warehouse のデータベースのタイ プを選択します。
- c. これが正しくない場合は、Tivoli Data Warehouse の URL、ドライバー、ス キーマ、ユーザー ID、およびパスワードを入力します。

**重要:** ウェアハウス・プロキシーの構成時に、データベース・ユーザー (デ フォルトでは ITMUser) が作成されます。ここで入力するユーザー ID は、 このデータベース・ユーザーと一致している必要があります。

- d. 「データベース接続のテスト (Test database connection)」をクリックし、 Tivoli Data Warehouse データベースと通信できることを確認します。
- e. デフォルトを使用しない場合は、Tivoli Enterprise Portal Server のホストお よびポートを入力します。 「TEP Server ポート (TEP Server Port)」フィ ールドは、数値専用です。
- 7. 「スケジューリング」タブで、スケジューリング情報を選択します。

- 「固定」-エージェントを実行する間隔 (x 日ごと) およびその時刻 (すぐに 実行する場合は、現時点から少なくとも 5 分後) をスケジュールします。デ フォルトでは、毎日午前 2:00 に実行します。
- 「柔軟」-x分ごとに実行するようエージェントをスケジュールします。
   「追加」ボタンの上のテキスト・ボックスには、エージェントを実行しない
   時間帯を指定できます。その場合、HH:MM-HH:MMの形式(例えば、正午12時から午後8時まで実行しない場合は24時間クロックで12:00-20:00のように指定)を使用し、「追加」ボタンをクリックして「除外」ボックスにその時刻範囲を追加します。

「固定」を選択した場合、要約およびプルーニング・エージェントを開始して も、すぐには要約およびプルーニングを実行しません。要約およびプルーニン グ・エージェントを実行すると、要約およびプルーニングが行われます。要約 およびプルーニング・エージェントは、「スケジューリング」タブの設定に従って実行されます。「柔軟」を選択した場合、要約およびプルーニング・エー ジェントは開始直後に1回実行され、その後は、停電時を除いて、「実行間隔 (Run Every)」で指定した間隔で実行されます。

- 8. 「就業日」タブで勤務時間情報と休日設定を指定します。
  - a. 「週の開始」として日曜日または月曜日を選択します。
  - b. 勤務時間の場合、「シフトの指定」を選択します。このフィールドのデフォルト設定は、ウィンドウの右側にある「ピーク勤務時間 (Peak Shift Hours)」ボックスにリストされます。これらの設定を変更するには、「オフピーク・シフト時間」ボックスで任意の時間を選択し、右矢印ボタンをクリックして「ピーク・シフト時間」ボックスにそれらの時間を追加します。

**重要:**勤務時間の指定は推奨されません。データウェアハウスに必要なディ スク・スペースおよび 要約およびプルーニング に必要な処理時間を増加さ せるためです。

**制約事項:**データを要約した後に勤務時間情報を変更すると、データに不整 合が生じる場合があります。以前に収集および要約されたデータを新しい勤 務時間値で再計算することはできません。

c. 休暇日設定を変更する場合は、「休暇日の指定」を選択します。「はい」ま たは「いいえ」をクリックし、休日として週末を指定します。「追加」を選 択してカレンダーを開いてから、追加する休暇日を選択します。 選択した 日が、「休日の選択 (Select vacation days)」フィールドの下にあるボックス に表示されます。以前に選択した日を削除する場合は、その日を選択して 「削除」をクリックします。

Linux ロリンズ 右クリックして月と年を選択します。

- 「ログ・パラメーター」タブで使用するオプションを選択します。 このタブで は、ウェアハウス・プロキシーと要約およびプルーニング・エージェントによ って取り込まれるログ・テーブルをプルーニングするパラメーターを定義しま す。
  - a. □「次の WAREHOUSEAGGREGLOG データを保持」を選択して、 WAREHOUSEAGGREGLOG テーブルをプルーニングします。このテーブル のデータは、要約およびプルーニング・エージェントによって追加されま す。このオプションを使用可能にした後、テーブルでデータを保持する日

数、月数、または年数を指定します。指定した時間よりも古いデータは、要 約およびウェアハウスのプルーニング・エージェントによって削除されま す。

- b. □「次の WAREHOUSELOG データを保持」を選択して、
   WAREHOUSELOG テーブルをプルーニングします。このテーブルのデータは、ウェアハウス・プロキシーによって追加されます。このオプションを使用可能にしてから、テーブルでデータを保持する日数、月数、または年数を指定します。指定した時間間隔よりも古いデータは、要約およびプルーニング・エージェントによって削除されます。
- 10. 「追加のパラメーター」タブで、以下のオプションを選択します。
  - a. 単一のデータベース・トランザクションで削除できる最大行数を指定しま す。値は 1 から n で指定します。デフォルトは 1000 です。
  - b. 「これより古い毎時データを要約」フィールドおよび「これより古い日次データを要約」フィールドで、要約するデータの経過時間を指定します。値は0からnで指定します。デフォルトは、時間単位データでは1、日単位データでは0です。
  - c. 「使用する時間帯オフセット (Use timezone offset from)」ドロップダウ ン・リストから、使用する時間帯を選択します。 Tivoli Data Warehouse の 時間帯と、データを収集している一部のエージェントの時間帯が異なる場合 に、すべてのデータを同じデータベースに格納するには、このオプションを 使用して、使用する時間帯を指定します。
  - d. 「ワーカー・スレッドの数」で、要約およびプルーニング・エージェントが データを処理するときに使用する同時実行スレッドの数を指定します。推奨 値は、CPU 数の 2 倍です。スレッドを増やすと、要約およびプルーニン グ・エージェントの完了は速まりますが、要約およびプルーニング・エージ ェントを実行しているマシンのリソースと、接続およびトランザクション・ ログのスペースなどのデータベース・リソースがより多く使用されることに なります。
  - e. 要約およびプルーニングでは、メモリー内で発生した最新のエラーをキャッシュに入れます。この情報は属性グループで提供され、要約およびプルーニング・エージェントで提供されるワークスペースで表示できます。「表示するノード・エラーの最大数」設定では、メモリー内に格納するエラーの最大数を指定します。最新のエラーのみが保持されます。いったん制限に到達すると最も古いエラーが除去されます。
  - f. 要約およびプルーニングでは、実行された最新の実行に関する情報をキャッシュに入れます。この情報は属性グループで提供され、要約およびプルーニング・エージェントで提供されるワークスペースで表示できます。「表示する要約およびプルーニングの実行の最大数」設定では、メモリー内に格納する実行の最大数を指定します。最新の実行のみが保持されます。いったん制限に到達すると最も古い実行が除去されます。
  - g. 要約およびプルーニング・エージェントでは、エージェントがデータウェア ハウス・データベースと通信できることを定期的に確認します。「データベ ース接続キャッシュ時間」設定では、この確認の実行頻度を決定します。
  - h. パフォーマンスを向上させるため、要約およびプルーニング・エージェント ではデータウェアハウス・データベースに対する更新をバッチ処理します。

「バッチ・モード」パラメーターでは、バッチの実行方法を指定します。 「単一の管理対象システム」および「複数の管理対象システム」という 2 つのオプションがあります。

11. **Linux** 設定がすべて正しい場合は「**保存**」ボタン、元の値を再 ロードする場合は「**再ロード**」ボタン、「要約およびプルーニング・エージェ ントの構成」ウィンドウを取り消して閉じる場合は任意の時点で「**キャンセ ル**」ボタンをクリックします。

# Summarization and Pruning agentを使用不可にする方法

要約およびプルーニング・エージェントは、エンタープライズ全体で使用不可にす ることも、特定の製品または属性グループー式で使用不可にすることもできます。

# このタスクについて

エンタープライズ全体の要約およびプルーニングを使用不可にする場合は、

- 「Tivoli Enterprise Monitoring Services の管理」の「サービス/アプリケーション」列で、Summarization and Pruning agentを右クリックします。
- 2. 「停止」を選択します。

「**ヒストリカル収集の構成**」ウィンドウで、特定の製品について、または一連の属 性グループについて、要約およびプルーニングをオフにする場合は、以下のように します。

## 手順

- 1. Tivoli Enterprise Portal で、ツールバーにある「**ヒストリカル収集の構成**」ボタ ンをクリックします。
- 2. 「製品」を選択します。
- 3.1 つ以上の属性グループを選択します。
- 4. 「グループの構成を解除」ボタンをクリックします。

# 保管データのエラー・ロギング

Tivoli Data Warehouse へのデータのロールオフ時にウェアハウス・プロキシー・エ ージェントでエラーが発生した場合、これらのエラーはイベント・ログに記録され ます。トレース・オプションを設定して追加のエラー・メッセージを収集し、問題 の検出に役立つログを表示できます。

## 手順

- 以下のように、ウェアハウス・プロキシーのエラーがリストされているイベント・ログを開きます。
  - Windows 「スタート」→「プログラム」→「管理ツール」→「イベント・ビ ューアー」をクリックしてイベント・ビューアーを開始し、「ログ」メニュー から「アプリケーション」を選択します。データのロールオフ時にエラーが発 生した場合、エントリーは Windows アプリケーション・イベント・ログに挿 入されます。
  - Linux ファイル ITM dir/logs/\*hd\*.log を開きます。

- いずれのプラットフォームの場合も、エラーはウェアハウス・データベース内の表 WAREHOUSELOG にも表示されます。
- 以下のようにトレース・オプションをアクティブにします。
  - 「Tivoli Monitoring Services の管理」で、「ウェアハウス・プロキシー」を右 クリックし、「トレース・パラメーターの拡張編集 (Advanced Edit Trace Parms)」を選択します。
  - 2. RAS1 フィルターを選択します。デフォルト設定は ERROR です。
  - 3. 残りのフィールドではデフォルト設定を受け入れます。
  - 4. 「はい」をクリックしてサービスを再開します。
- エラー・メッセージが含まれているトレース・ログを以下のように表示します。
  - 「Tivoli Monitoring Services の管理」で、「ウェアハウス・プロキシー」を右 クリックして、「拡張」→「トレース・ログの表示」を選択します。「ログ・ ビューアー (Log Viewer)」ウィンドウにウェアハウス・プロキシーのログ・ ファイルのリストが表示されます。
  - 「ログ・ファイルの選択 (Select Log File)」で該当するログ・ファイルを選択 します。このウィンドウには、すべてのログ・ファイルが最新のものから順番 にリストされます。
  - 3. 「**OK**」をクリックします。

# エージェント・オペレーション・ログ・ヒストリーの収集

エージェント・オペレーション・ログは、エンタープライズ内の分散エージェント で発生したメッセージを収集します。このログは、Tivoli Management Services エー ジェント・フレームワークの一部です。 Windows の場合、ヒストリカル・データ 収集構成にエージェント・オペレーション・ログ属性グループ (OPLOG 表) が含ま れているときは、ヒストリカル・データ用のディレクトリーを作成し、各エージェ ントの構成ファイルを編集する必要があります。

## 始める前に

同一コンピューターでヒストリカル・データを収集するすべてのエージェントに対 し、手動でヒストリー・データ・ディレクトリーを作成してから、同一コンピュー ター上にあるエージェント構成ファイルをそれぞれ編集して、短期データ収集の新 規パスを指定する必要があります。この操作は、Windows で必要となります。なぜ なら、すべてのエージェント・ログがデフォルトで同じ *install\_dir* ¥tmaitm6¥logs¥ ディレクトリーに保管され、それぞれのエージェントが、短期ヒス トリー・データを保管する OPLOG という名前のエージェント・オペレーション・ ログ・ファイルを作成するからです。つまり、同じ OPLOG ヒストリー・ファイル が、すべてのエージェントによって共有されており、複数のエージェント・プロセ スが同じ短期ヒストリー・バイナリー・ファイルからヒストリー・データをウェア ハウスに保管しようとすると、同じデータが Tivoli Data Warehouse に何度も転送 される可能性があります。

例えば、Windows OS および Active Directory モニター・エージェントがインスト ールされていたとします。各プロセスでは、オペレーション・ログ・ヒストリー・ データが作成され、C:¥IBM¥ITM¥TMAITM6¥logs¥OPLOG というファイルに保管されま す。この時点で、同じヒストリー・データ・ファイルを共有しようとしているプロ セスが少なくとも 2 つあります。複数エージェントからのデータを同じファイルに 書き込むことができますが、ウェアハウス・アップロード・プロセスではこのセッ トアップで問題が生じます。エージェント・プロセスでは、別のエージェント・プ ロセスが同じ短期ヒストリー・ファイルから同じウェアハウス・データのアップロ ードを実行している可能性が常にあることは認識されません。そのため、ウェアハ ウス・データベースに転送されるヒストリー・データが重複することがあります。

# このタスクについて

Windows 上でヒストリカル・データを収集するエージェントごとに、次のステップ を実行してください。

# 手順

- 1. *install\_dir* ¥tmaitm6¥logs¥ の history 子ディレクトリーを作成します。
- install\_dir ¥tmaitm6¥logs¥history の k?? 子ディレクトリーを作成します。 ここで、?? は、2 文字の製品コードです。例えば、
   c:¥ibm¥itm¥tmaitm6¥logs¥history¥k3z は、IBM Tivoli Monitoring Agent for Active Directory 短期ヒストリー・ファイルへのパスです。このエージェントの システム・ユーザー ID は、このディレクトリーの読み取りおよび書き込み許可 を持っている必要があります。
- 3. テキスト・エディターで、*install\_dir* ¥tmaitm6¥k??cma.ini エージェント構成 ファイルを開きます (ここで、?? は 2 文字の製品コードです)。 エージェント 構成で使用されるファイルの名前については、Monitoring 製品のユーザーズ・ガ イドを参照してください。
- CTIRA\_HIST\_DIR=@LogPath@ パラメーターを見つけ、¥history¥k?? を付加します (ここで、?? は 2 文字の製品コードです)。例えば、 CTIRA\_HIST\_DIR=@LogPath@¥history¥knt は、このコンピューター上の Windows OS エージェントのヒストリカル・データ収集用に c:¥ibm¥itm¥tmaitm6¥logs¥history¥knt を指定します。
- 5. k??cma.ini 構成ファイルを保存します。
- install\_dir ¥tmaitm6¥logs¥khdexp.cfg ウェアハウス・アップロード状況ファ イルを ¥history¥k?? ディレクトリーにコピーします。 このファイルが新規エ ージェント・ヒストリー・ディレクトリーにコピーされない場合は、既存のヒス トリー・データが複数回ウェアハウスに保管される場合があります。ヒストリ ー・ウェアハウス・オプションが使用可能になっていない場合は、このファイル が存在しない可能性があります。
- エージェントのすべての .hdr ファイルと、そのファイルのベース名を持つファ イル (ファイル拡張子なし) を新規ロケーションにコピーします。 例えば、 c:¥ibm¥itm¥tmaitm6¥logs¥history¥knt ディレクトリーは、次のようになりま す。

```
khdexp.cfg
netwrkin
netwrkin.hdr
ntprocssr
ntprocssr.hdr
wtlogcldsk
wtlogcldsk.hdr
wtmemory
wtmemory.hdr
wtphysdsk
```

wtphysdsk.hdr wtserver wtserver.hdr wtsystem wtsystem.hdr

ターゲット・エージェントによって管理されていない tmaitm6¥logs ディレクト リーからヒストリー・データ・ファイルをコピーする場合があることに注意して ください。例えば、ディレクトリーに Oracle データベース・ヒストリー・デー タが含まれている可能性があるが、ファイルを新規 Windows OS エージェン ト・ヒストリー・ディレクトリーにコピーするとします。 Windows OS エージ ェントによって使用されないコピーされたファイルは必要とされず、安全に削除 することができます。

 8. Tivoli Enterprise Monitoring Services の管理 で、モニター・エージェント・サー ビスを右クリックし、「再構成」をクリックしてから「OK」を 2 回クリックし て、構成ウィンドウの設定を受け入れます。次に、
 ■「開始」をクリックしてエ ージェントを開始します。

# 区切り文字で区切られたフラット・ファイルを使用するための変換プロセス

データをウェアハウスに保管しないことを選択した場合、収集したデータを、区切 り文字で区切られたフラット・ファイルに変換する必要があります。データの変換 を手動または自動で行うように、スケジュールすることができます。区切り文字で 区切られたフラット・ファイルへのデータ変換を引き続き行う選択をした場合は、 データ変換を自動にするようスケジュールします。製品レポートに表示される短期 ヒストリーをサポートすることのみを目的として、ヒストリカル・データを収集す る場合であっても、定期的にデータ変換を実行するようにしてください。

KHD\_TOTAL\_HIST\_MAXSIZE 環境変数が使用されている場合、短期ヒストリー・ファイルの制限に達すると、エージェントは短期ヒストリー・ファイルにヒストリカル・データを書き込めなくなります。この変数はエージェントに対する制限があります。

#### データ変換プログラム

短期ヒストリー・ファイルから区切り文字で区切られたフラット・ファイル への変換は、データ・ロールオフ・プログラムを実行することにより行われ ます。

Linux UNIX Windows krarloff z/0S KPDXTRA

## ヒストリー・データ・ファイルおよびメタ記述ファイルに追加される列

ヒストリー・データ・ファイルおよびメタ記述ファイルには、以下の 4 つの列が自動的に追加されます。

- TMZDIFF。世界時 (GMT) との時間帯の差。この値は秒で示されます。
- WRITETIME。レコードが書き込まれたときの CT タイム・スタンプ。 これは 16 文字の値で構成されるフォーマットです。ここで、c は世紀、 yymmdd は年、月、日、hhmmssttt は時間、分、秒、cyymmddhhmmssttt は ミリ秒です。

- SAMPLES。SAMPLES 列は、同じサンプル中に収集される値毎に増分 し、その後、再度開始値にリセットされます。同じサンプルで収集される 行は、異なる SAMPLES 列の値を持っています。
- INTERVAL。サンプル間の時間 (ミリ秒単位)。

注: データウェアハウスのプロセスにより、2 つの列 (TMZDIFF および WRITETIME) のみが Tivoli Data Warehouse データベースに追加されま す。

メタ記述ファイル

メタ記述ファイルは、ソース・ファイルのデータのフォーマットを記述する ものです。メタ記述ファイルは、ヒストリカル・データ収集処理の開始時に 生成されます。

オペレーティング・システム環境ごとに、使用されるファイルの命名規則は 異なります。ここに、一部のオペレーティング・システム環境のルールを示 します。

- IBM i および HP NonStop Kernel: 記述ファイルは基準としてデータ・ファイルの名を使用します。名前の最後の文字は「M」です。例えば、テーブル QMLHB の場合、ヒストリー・データ・ファイルの名前は QMLHB、記述ファイルの名前は QMLHBM となります。
- z/OS: 記述レコードは、データとともに PDS ファシリティーに格納され ます。
- UNIX および Linux: \*.hdr ファイル命名規則を使用します。
- Windows: \*.hdr ファイル命名規則を使用します。
- サンプル \*.hdr メタ記述ファイル

TMZDIFF(int,0,4) WRITETIME(char,4,16) QM\_APAL.ORIGINNODE(char,20,128) QM\_APAL.QMNAME(char,148,48) QM\_APAL.APPLID(char,196,12) QM\_APAL.APPLTYPE(int,208,4) QM\_APAL.SDATE\_TIME(char,212,16) QM\_APAL.HOST\_NAME(char,228,48) QM\_APAL.CNTTRANPGM(int,276,4) QM\_APAL.MSGSPUT(int,280,4) QM\_APAL.SIZEAVG(int,284,4) QM\_APAL.MSGSBROWSD(int,288,4) QM\_APAL.INSIZEAVG(int,292,4) QM\_APAL.OUTSIZEAVG(int,296,4) QM\_APAL.AVGMQTIME(int,300,4) QM\_APAL.AVGAPPTIME(int,304,4) QM\_APAL.COUNTOFQS(int,308,4) QM\_APAL.AVGMQGTIME(int,312,4) QM\_APAL.AVGMQPTIME(int,316,4) QM\_APAL.DEFSTATE(int,320,4) QM\_APAL.INT\_TIME(int,324,4) QM\_APAL.INT\_TIMEC(char,328,8) QM\_APAL.CNTTASKID(int,336,4) SAMPLES(int,340,4) INTERVAL(int,344,4)

例えば、エントリーは以下の形式です。ここで、int はデータが整数である ことを示し、75 はデータ・ファイルのバイト・オフセットであり、20 はフ ァイルにおけるこの属性のフィールドの長さです。

attribute\_name(int,75,20)

# ヒストリカル・データ・テーブルを保持するために必要なスペース の見積もり

製品のヒストリカル・データ・テーブルは、製品の文書に定義されています。ヒス トリカル・データが保管されるテーブルの名前とそのサイズ、およびデフォルトの テーブルを調べるには、該当するエージェント・ガイドを参照してください。

# 短期ヒストリー・ファイルの拡大の制限

ご使用の環境がデータウェアハウスを備えているか、または短期ヒストリーを区切 り文字で区切られているフラット・ファイルに変換するように設定されているかに かかわらず、ヒストリー・ファイルの最大サイズを設定することをお勧めします。

# 始める前に

オペレーティング・システムのユーザー ID にこのディレクトリーに対する書き込み許可が必要です。

これらのエージェント環境変数は、z/OS では使用できません。

## このタスクについて

構成に Tivoli Data Warehouse へのデータのロールオフを備えている場合、短期ヒ ストリー・ファイルのサイズは収集するデータ量、収集頻度、およびデータウェア ハウスのロールオフの頻度で制御されます。そのうえ、ウェアハウスのプロキシ ー・エージェントまたはデータウェアハウスが使用できなくなる可能性がありま す。これは、短期ヒストリー・ファイルが際限なく拡大する可能性があるというこ とを意味します。

ヒストリカル・データ収集が行われているすべての Tivoli Enterprise Monitoring Agent、または Tivoli Enterprise Monitoring Server (こちらでデータ収集が行われて いる場合のみ)で、環境変数 KHD\_TOTAL\_HIST\_MAXSIZE および KHD\_HISTSIZE\_EVAL\_INTERVAL を設定します。

短期ヒストリー・ファイルが保存されるディレクトリーのサイズ制限およびこの抑 制の実行頻度を指定するには、以下のステップを実行します。

## 手順

1. エージェントの環境ファイルを開きます。

- Windows 「Tivoli Monitoring Services の管理」ウィンドウで、コンポーネントを右クリックし、「拡張」→「ENV ファイルの編集」をクリックします(これらは install\_dir ¥TMAITM6¥K<pc>ENV ファイルです。ここで、<pc>はC:¥IBM¥ITM¥TMAITM6¥KNTENV などの2文字の製品コードです)。
- Linux install\_dir /config ディレクトリーに移動し、テキスト・エディターで <pc>.ini を開きます。ここで、<pc> は 2 文字の製品コードです。例えば、UNIX OS エージェントでは、/opt/IBM/ITM/config/ux.iniです。

製品コードのリストについては、「*IBM Tivoli Monitoring インストールおよび設定ガイド*」の『IBM Tivoli 製品、プラットフォーム、およびコンポーネント・コード』を参照してください。

- ファイルに新しい 2 行を追加します。ここで、5 は、短期ヒストリー・ファイ ルが置かれているディレクトリーを拡大できる最大メガバイト数です。また、 900 (15 分) はディレクトリー・サイズの評価間隔の秒数です。 KHD\_TOTAL\_HIST\_MAXSIZE =5 KHD\_HISTSIZE\_EVAL\_INTERVAL=900
- 3. ファイルを保存して閉じます。

4. コンポーネントをリサイクルします。

#### タスクの結果

最大値を設定すると、ディレクトリーの制限に到達した後は、短期ヒストリー・フ ァイルに新しいレコードが書き込まれなくなり、収集されたデータに欠落が生じま す。ただし、データがウェアハウスに格納されている場合、ウェアハウス・プロキ シーでは、最新の 24 時間のデータのみが格納されるように、短期ヒストリー・フ ァイルを切り取ります。これにより、エージェントはヒストリカル・データを再び 書き込むことができるようになります。結果として、再度制限に到達し、このプロ セスが繰り返される可能性があります。また、このプロセスでもデータに途切れが 出現する可能性があります。

# 短期ヒストリー・ファイル・ディレクトリーのサイズが制限に達し た場合の処置

Tivoli Enterprise Monitoring Agent (データ収集が Tivoli Enterprise Monitoring Server で行われている場合は Tivoli Enterprise Monitoring Server) に対して KHD\_TOTAL\_HIST\_MAXSIZE 環境変数と KHD\_HISTSIZE\_EVAL\_INTERVAL 環境 変数が設定されている場合、最大ディレクトリー・サイズに達すると、ヒストリカ

ル・データのサンプルはそれ以上短期ヒストリー・ファイルに追加されません。

ヒストリー・ファイルへのデータ・サンプルの保存を再開するには、短期ヒストリ ー・ファイルが際限なく拡大する原因を解決する必要があります。データがエージ ェントで収集されている場合は、この状況が発生した際報告を行うカスタム SQL 照会またはシチュエーション、あるいはその両方を作成することができます。

以下は、実行可能なカスタム SQL 照会の例です。

SELECT ORIGINNODE, CATEGORY, SEVERITY, TABLE, TIMESTAMP, MESSAGE
FROM 04SRV.KRAMESG WHERE ORIGINNODE = \$NODE\$

# 区切り文字で区切られたフラット・ファイルへの短期ヒストリー・ファイル の変換

データをデータベースに格納するオプションを選択した場合は、そのオプションを 指定したままでは、このセクションで説明するファイル変換プログラムを実行する ことはできません。これらの変換手順を使用するには、Tivoli Enterprise Portal の 「ヒストリーの収集の構成」ウィンドウでウェアハウス・オプションに「オフ」を 指定しておく必要があります。

変換手順を実行するとヒストリー累積ファイルが空になるため、ヒストリー・ファ イルが不必要にディスク・スペースを消費しないように、変換手順を定期的に実行 する必要があります。

# krarloff プログラムを使用したファイルの変換

krarloff ロールオフ・プログラムは、Tivoli Enterprise Monitoring Server 上か、また はモニター・エージェントが実行されているディレクトリーで、ヒストリー・ファ イルが保管されているディレクトリーから実行できます。

## 属性の書式設定

表示目的のために、一部の属性を書式設定する必要があります。例えば、浮動小数 点数では、小数点の左側に出力する有効数字の桁数が指定されます。これらの表示 書式設定における考慮事項は、製品の属性ファイルに明記されています。

krarloff ロールオフ・プログラムを使用してヒストリカル・データをテキスト・ファ イルヘロールオフする際には、属性ファイルで指示されている書式指定子を必要と する属性はすべて、無視されます。ロールオフ後のヒストリー・テキスト・ファイ ルには未加工の数値のみが出力されます。したがって、45.99% や 45.99 とは表示 されずに数値 4599 が表示されます。

データは、ウェアハウス・プロキシーにより、属性ファイルに指定されているタイ プ、長さ、およびデータ精度に応じて挿入されます。ただし、Tivoli Data Warehouse データベースでは、浮動小数点数の形式で整数を使用する属性のみ が正 しい書式設定で表示されます。

Linux や UNIX で krarloff ロールオフ・プログラムを使用して、Tivoli System Monitor Agent のヒストリー・ファイルをテキスト・ファイルに変換することができ ます。UNIX や Linux では Tivoli System Monitor Agent がコマンド **itmcmd history** を提供しないため、krarloff ロールオフ・プログラムが使用されます。

## 手順

Windows

krarloff ロールオフ・プログラムは、コマンド・プロンプトで以下のように 入力して、モニター・サーバーまたはモニター・エージェントが実行されて いるディレクトリーから実行します。

krarloff [-h] [-g] [-x] [-d delimiter] [-m metafile] [-r rename-to-file]
[-o output-file] {-s source | source-file name}

ここで、[] 大括弧はオプションのパラメーターを表し、{ } 中括弧は必須 パラメーターを表しています。

#### Linux

1. 環境変数を次のように設定します。

export PATH=\$PATH: \$CANDLEHOME/tmaitm6/<interp>/bin/ export ATTRLIB=\$CANDLEHOME/<interp>/lz/tables/ATTRLIB export LD\_LIBRARY\_PATH=\$CANDLEHOME/<interp>/gs/lib

2. ヘッダーとデータ・ファイルを別のディレクトリーにコピーします。

mkdir \$CANDLEHOME/<interp>/lz/hist/tmp cp PVTHIST\_LNXCPU\* \$CANDLEHOME/<interp>/lz/hist/tmp cd tmp

3. krarloff プログラムを実行し、ヒストリー・ファイルをテキスト・ファイ ルに変換します。例:

krarloff -h -d ";" -m PVTHIST\_LNXCPU.hdr -o PVTHIST\_LNXCPU.out -s PVTHIST\_LNXCPU

#### UNIX

1. 環境変数を次のように設定します。

export PATH=\$PATH: \$CANDLEHOME/tmaitm6/<interp>/bin/
export ATTRLIB=\$CANDLEHOME/<interp>/ux/tables/ATTRLIB

2. ヘッダーとデータ・ファイルを別のディレクトリーにコピーします。

mkdir \$CANDLEHOME/<interp>/ux/hist/tmp cp PVTHIST\_UNIXDISK\* \$CANDLEHOME/<interp>/ux/hist/tmp cd tmp

3. krarloff プログラムを実行し、ヒストリー・ファイルをテキスト・ファイ ルに変換します。例:

krarloff -h -d ";" -m PVTHIST\_UNIXDISK.hdr -o PVTHIST\_UNIXDISK.out
-s PVTHIST\_UNIXDISK

変換が終了したら、ヒストリー・ファイルの名前を \*.old に変更します。例: PVTHIST LNXCPU becomes PVTHIST LNXCPU.old。

エージェントにより、すべての専用ヒストリー・ファイルが以下のサブディレクト リーに出力されます。

Windows install\_dir ¥TMAITM6¥logs

Linux UNIX install\_dir /<arch>/<pc>/hist

制約事項: krarloff ロールオフ・プログラムは、AS400 システムの IBM i エージェ ントではサポートされていません。

# Krarloff ロールオフ・プログラム・パラメーター

以下の表に、krarloff ロールオフ・プログラムのパラメーター、その目的、およびデ フォルト値をリストします。

| パラメーター | デフォルト値                                    | 説明                                                                                                    |
|--------|-------------------------------------------|----------------------------------------------------------------------------------------------------|
| -h     | off                                       | 出力ファイルでのヘッダーの有無を制御します。存在す<br>る場合は、最初の行としてヘッダーが出力されます。ヘ<br>ッダーによって、属性列名を識別します。                                                   |
| -g     | off                                       | 出力ファイルのヘッダーにおける製品の group_name の<br>有無を制御します。ヘッダーに<br>group_name.attribute_name を組み込むには、krarloff ロ<br>ールオフ・プログラムの起動行に -g を追加します。 |
| -X     | off                                       | 出力ファイルで SAMPLES 属性と INTERVAL 属性を<br>除外します。                                                                                      |
| -d     | tab                                       | 出力テキスト・ファイルのフィールドを分離するために<br>使用する区切り文字。有効な値は任意の単一の文字 (コ<br>ンマなど)です。                                                             |
| -m     | source-file.hdr                           | ソース・ファイルにおけるデータの形式を記述するメタ<br>ファイル。コマンド行でメタファイルを指定しないと、<br>デフォルトのファイル名が使用されます。                                                   |
| -r     | source-file.old                           | ソース・ファイルの名前変更に使用する、名前変更後の<br>ファイル名を指定するパラメーター。名前変更操作に失<br>敗した場合、スクリプトは 2 秒待機してから操作を再<br>試行します。                                  |
| -0     | source-file.nnn。こ<br>こで、nnn はユリ<br>ウス日です。 | 出力ファイル名。出力テキスト・ファイルを含むファイ<br>ルの名前。                                                                                              |

表 64. krarloff ロールオフ・プログラムのパラメーター

表 64. krarloff ロールオフ・プログラムのパラメーター (続き)

| パラメーター | デフォルト値 | 説明                                 |
|--------|--------|------------------------------------|
| -S     | なし     | <b>必須パラメーター</b> 。読み取る必要があるデータを含むソ  |
|        |        | ース短期ヒストリー・ファイル。中括弧の中で、縦棒           |
|        |        | (I) は -s source オプションを使用できることを示します |
|        |        | (オプションなしで名前を指定すると、それがソース・          |
|        |        | ファイル名と見なされます)。ソース・ファイルのデフ          |
|        |        | ォルトは想定されません。                       |

# Windows システムでのヒストリー・ファイルの、区切り文字で区 切られたフラット・ファイルへの変換

ヒストリカル・データ収集構成プログラムで設定したルールを使用して収集したヒ ストリー・ファイルを、各種の一般アプリケーションでの使用のために、区切り文 字で区切られたフラット・ファイルへ変換すると、容易にデータを操作し、レポー トおよびグラフを作成できるようになります。自動的にファイル変換をスケジュー ルするには、Windows AT コマンドを使用します。手動でファイル変換を起動する には、krarloff ロールオフ・プログラムを使用します。最良の結果を得るには、変換 を毎日実行するようにスケジュールしてください。

## AT コマンドを使用した変換処理

収集したヒストリー・ファイルを区切り文字で区切られたフラット・ファイルに変 換する処理をセットアップする場合は、Windows の AT コマンドを使用して自動的 に処理をスケジュールするか、krarloff ロールオフ・プログラムを実行して手動で処 理をスケジュールしてください。ヒストリー・ファイル変換は、Tivoli Enterprise Monitoring Server またはエージェントが実行されているかどうかにかかわらず行わ れます。

注: ヒストリー・ファイル変換は 24 時間ごとに実行してください。

#### Windows の AT コマンドを使用したアーカイブ手順:

AT コマンドを使用して Tivoli Enterprise Monitoring Server 上およびリモート管理 対象システム上でヒストリカル・データ・ファイルをアーカイブするには、以下の 手順を使用します。コマンドの形式を調べるには、MS/DOS コマンド・プロンプト に AT /? と入力します。

 AT コマンドを機能させるには、タスク・スケジューラー・サービスを開始する 必要があります。タスク・スケジューラー・サービスを開始するには、「設定」 >「コントロール パネル」>「管理ツール」>「サービス」を選択します。

結果:「サービス」ウィンドウが表示されます。

2. 「サービス」ウィンドウで「Task Scheduler」を選択します。サービスの「スタ ートアップの種類」を「自動」に変更します。「開始」をクリックします。

結果: タスク・スケジューラー・サービスが開始されます。

AT コマンドを使用してヒストリー・ファイルをアーカイブする例を以下に示します。

AT 23:30 /every:M,T,W,Th,F,S,Su c:¥sentinel¥cms¥archive.bat

この例では、Windows が毎日午後 11:30 に c:¥sentinel¥cms にある archive.bat ファイルを実行します。archive.bat の内容の例を以下に示します。

krarloff -o memory.txt wtmemory krarloff -o physdsk.txt wtphysdsk krarloff -o process.txt wtprocess krarloff -o system.txt wtsystem

Windows 実行可能ファイルとヒストリカル・データ収集テーブル・ファイルの場所:

このセクションでは、ヒストリカル・データを変換するために必要な Windows プログラムの場所について説明します。

プログラムは以下の場所にあります。

- Tivoli Enterprise Monitoring Server上の *install\_dir* ¥cms ディレクトリー
- エージェントがインストールされたリモート管理対象システムの install\_dir ¥tmaitm6 ディレクトリー。

エージェント・ヒストリー・データをエージェント・コンピューターに保管するように構成していて、しかも、ヒストリー・ファイルの保管を、デフォルトのヒストリー・データ・ファイル保管場所で提供されるストレージ容量よりも多くの容量が提供されるディスクへ行いたい場合は、エージェントの既存の *CTIRA\_HIST\_DIR* 環境変数を使用して、この保管場所をオーバーライドできます。ヒストリー・データが Tivoli Enterprise Monitoring Server に保管されている場合、この処理は実行できません。

同じ Windows システムで実行されている、同一エージェントの複数インスタンス がある場合、インストーラーは、エージェントに保管されるプロセス・ヒストリ ー・ファイル用の個別のディレクトリーを作成します。Windows オペレーティン グ・システム上で実行されているエージェントのデフォルトのロケーションは、 C:¥IBM¥ITM¥TMAITM6¥LOGS です。新規ディレクトリーは、TMAITM6¥LOGS デ ィレクトリー History¥<3 文字のコンポーネント・コード>(KUM や KUD など)¥< 指定したマルチプロセス・インスタンスの名前> の下に作成されます。

例えば、同じ Windows システムに、UDBINST1 という名前の DB2 モニター・エ ージェントの 2 番目のインスタンスを構成する場合、

C:¥IBM¥ITM¥TMAITM6¥LOGS¥History¥KUD¥UDBINST1 という名前のディレクト リーが作成され、その中にヒストリー・データが保管されます。DB2 エージェント 環境変数 CTIRA\_HIST\_DIR のこのインスタンスは、この値に設定されます。

#### Windows ヒストリカル・データ・テーブル・ファイルの場所:

次のセクションでは、Windows のヒストリカル・データ・テーブル・ファイルの場 所を特定します。

krarloff ロールオフ・プログラムに対し、これらのファイルの場所を知らせる必要があります。

モニター・サーバーおよびエージェントをプロセスまたはサービスとして実行する 場合、ヒストリカル・データ・テーブル・ファイルは以下の場所に置かれます。

• モニター・サーバー上の *install\_dir* ¥cms ディレクトリー

• 管理対象システム上の *install\_dir* ¥tmaitm6¥logs ディレクトリー

# IBM i システムでのヒストリー・ファイルの区切り文字で区切られ たフラット・ファイルへの変換

ヒストリカル・データ収集構成プログラムで設定したルールを使用して収集したヒ ストリー・ファイルを、各種の一般アプリケーションでの使用のために、区切り文 字で区切られたフラット・ファイルへ変換すると、容易にデータを操作し、レポー トおよびグラフを作成できるようになります。手動でファイル変換を起動するに は、krarloff ロールオフ・プログラムを使用します。

注: ヒストリー・ファイル変換は 24 時間ごとに実行してください。

# IBM i システムに保管されているヒストリカル・データの保管

ユーザー・データは、構成変数 *CTIRA\_HIST\_DIR* に設定されている IFS ディレク トリー内に保管されます。この変数のデフォルト値は /qibm/userdata/ibm/itm/hist で す。IBM i システムでは、各テーブルごとに、ヒストリカル・データ収集に関連す る 2 つのファイルが保管されます。

例えば、システム状況属性のデータを収集している場合は、以下の 2 つのファイル があります。

- KA4SYSTS: これは、IBM i エージェントによる出力として表示される短期デー タです。
- KA4SYSTS.hdr: これはメタファイルです。このメタファイルには、単一行の列名 が含まれます。

WRKLNK /qibm/userdata/ibm/itm.hist コマンドを使用すると、両方のファイルの内容 を表示させることができます。

#### IBM i システムでの変換処理

krarloff ロールオフ・プログラムは、Tivoli Enterprise Monitoring Server で実行する ことも、ヒストリー・ファイルが格納されているディレクトリーから、モニター・ エージェントが実行されているディレクトリーで実行することもできます。

krarloff ロールオフ・プログラムは、コマンド・プロンプトに以下のように入力して 実行します。

call qautomon/krarloff parm (['-h'] ['-g'] ['-x'] ['-d' 'delimiter']
['-m' metafile] ['-r' rename-source-file-to] ['-o' output-file]
{'-s' source-file | source-file )}

ここで、[] 大括弧はオプションのパラメーターを表し、{ } 中括弧は必須パラメー ターを表しています。

エージェントが実行されているディレクトリーで、IBM i システムから krarloff ロ ールオフ・プログラムを実行する場合は、qautomon を、ご使用のエージェントの実 行可能ファイルの名前で置き換えてください。例えば、MQ エージェントはコマン ド・ストリングで kmglib を使用します。

注: コマンドは1行で入力します。

# krarloff ロールオフ・プログラムを実行した後

上記のシステム状況の例を使用すると、krarloff ロールオフ・プログラムを実行した 後にファイル KA4SYSTS は KA4SYSTSO になります。別のデータの行が使用可能 な場合は、新しい KA4SYSTS ファイルが生成されます。

KA4SYSTSM はそのままの状態になります。

KA4SYSTSH は、krarloff ロールオフ・プログラムによる出力として表示されるファ イルであり、区切り文字で区切られたフラット・ファイル・フォーマットのデータ が含まれています。このファイルは、ファイル転送プログラム (FTP) を使用して IBM i からワークステーションに転送することができます。

# UNIX システムでのヒストリー・ファイルの、区切り文字で区切ら れたフラット・ファイルへの変換

このトピックでは、UNIX itmcmd history スクリプトを使用して、ヒストリー・デ ータ・ファイルに保存されたヒストリカル・データを区切り文字で区切られたフラ ット・ファイルに変換する方法について説明します。区切り文字で区切られたフラ ット・ファイルは、さまざまな一般的アプリケーションで使用して、容易にデータ を操作し、レポートおよびグラフを作成できます。

# ヒストリー・データ変換の概要

次のセクションでは、他のソフトウェア製品で使用するために、ヒストリカル・デ ータ・テーブルを他のファイル・タイプに変換する手順を説明します。

UNIX 環境では、itmemd history スクリプトを使用して、選択した Tivoli Monitoring 短期ヒストリカル・データ・テーブルを他のソフトウェア製品で使用可 能な形式に変換するために使用される変換手順のアクティブ化およびカスタマイズ を行います。ヒストリカル・データはバイナリー・フォーマットで収集されるた め、サード・パーティー製品で使用するには ASCII に変換する必要があります。各 短期ファイルは個別に変換します。Tivoli Enterprise Monitoring Server によって収集 されたヒストリカル・データは、Tivoli Enterprise Monitoring Server のホスト側ま たはレポート・エージェントに置くことができます。 Tivoli Enterprise Monitoring Server またはエージェントがアクティブかどうかにかかわらず、任意の時点で変換 を実行できます。

変換は、データが Tivoli Enterprise Monitoring Server とモニター・エージェントの どちらによって書き込まれたかにかかわらず、単一の Tivoli Enterprise Monitoring Server に関連付けられた現行の *install\_dir* の下に収集されたすべてのヒストリー・ データに適用されます。

以下のコマンドを入力すると、

itmcmd history -h

コマンド行に、以下の出力が表示されます。

itmcmd history [ -h install\_dir ] -C [ -L nnn[Kb|Mb] ] [ -t masks\*,etc ]
 [ -D delim ] [ -H|+H ] [ -N n ] [ -p cms\_name ]
 prod\_code itmcmd history -A?itmcmd history [ -h install\_dir ]
 -A perday|0 [ -W days ] [ -L nnn[Kb|Mb] ] [ -t masks\*,etc ]
 [ -D delim ] [ -H|+H ] [ -N n ]
 [ -i instance|-p cms\_name ] [ -x ] prod\_code
注: 一部のパラメーターは必須です。垂直バー「」で区切られた項目は同時に指定 できないことを示します (例えば、KblMb は Kb と Mb のいずれか一方であり、両 方ではないことを示します)。通常、UNIX コマンド行ではパラメーターを 1 行で 入力します。

このコマンドで使用するすべてのパラメーターについては、「*IBM Tivoli Monitoring* コマンド・リファレンス 」を参照してください。

#### ヒストリー・データ変換の実行

itmcmd history スクリプトは、区切り文字で区切られたフラット・ファイルへのヒ ストリカル・データの変換をスケジュールします。一回限りの変換を実行する手動 処理と、自動変換のスケジュールをできるようにする変換スクリプトの両方につい て、ここで説明します。

構文およびオプションの詳しい説明については、「*IBM Tivoli Monitoring コマン* ド・リファレンス」を参照してください。

変換の実行後、その結果として生成される区切り文字で区切られたフラット・ファ イルの名前は、入力ヒストリー・ファイルと同じ名前で、拡張子として 1 桁の数字 を付けた名前になります。例えば、入力ヒストリー・ファイル・テーブル名が KOSTABLE の場合、変換後のファイルの名前は KOSTABLE.0 となります。次の変 換では KOSTABLE.1 となります (以下同様です)。

#### 1回限りの変換の実行:

1 回限りの変換処理を実行するには、*install\_dir /bin* に移動し、コマンド行に以下のように入力します。

#### ./itmcmd history -C prod\_code

基本的な自動ヒストリー変換のスケジューリング:

UNIX cron 機能による自動変換をスケジュールするには、itmcmd history を使用し ます。基本的な自動変換をスケジュールするには、コマンド行に以下のように入力 します。

./itmcmd history -A n prod\_code

ここで、n は 1 から 24 の数値です。この数値は、1 日にデータ変換プログラムを 実行する回数を指定し、最も近い 24 の除数に切り上げられます。製品コードも必 要です。

例えば、以下のコマンドは 3 時間ごとにヒストリー変換を実行することを意味しま す。

itmcmd history -A 7 ux

ヒストリー変換のカスタマイズ:

itmcmd history スクリプトを使用して、追加のオプションを指定することによって ヒストリー収集をさらに詳細にカスタマイズできます。例えば、あらかじめ設定し た特定のサイズ制限を超えるファイルを変換するように選択できます。また、特定 の曜日にヒストリー変換を実行するように選択することもできます。 すべてのヒストリー変換パラメーターの詳細については、「*コマンド・リファレン* ス」を参照してください。

# HP NonStop Kernel システムでのヒストリー・ファイルの、区切り文字で区切られたフラット・ファイルへの変換

データをデータウェアハウスに収集および格納するオプションを選択した場合は、 そのオプションを指定したままこの章で説明するファイル変換プログラムを実行す ることはできません。これらの変換手順を使用するには、Tivoli Enterprise Portal の 「ヒストリカル収集の構成」ウィンドウで、「ウェアハウス」オプションに「オ フ」を指定しておく必要があります。

ヒストリー構成プログラムで設定したルールを使用して収集したヒストリー・ファ イルを、各種の一般アプリケーションでの使用のために区切り文字で区切られたフ ラット・ファイルに変換すると、容易にデータを操作し、レポートおよびグラフを 作成できるようになります。手動でファイル変換を起動するには、krarloff ロールオ フ・プログラムを使用します。最良の結果を得るには、変換を毎日実行するように スケジュールしてください。

HP NonStop Kernel オペレーティング・システム (旧 Tandem) で実行される IBM Tivoli Monitoring for WebSphere MQ Configuration および IBM Tivoli Monitoring for WebSphere MQ Monitoring に対するサポートが提供されています。ヒストリカル・データ収集に関する IBM Tivoli Monitoring for WebSphere MQ Monitoring 固有の事項について詳しくは、ご使用のバージョンの製品の資料に記載されている『モニター・オプションのカスタマイズ (Customizing Monitoring Options)』トピックを参照してください。

#### HP NonStop Kernel システムでの変換処理

区切り文字で区切られたフラット・ファイルに収集済みヒストリー・ファイルを変換する処理をセットアップする際、krarloff ロールオフ・プログラムを実行することで手動で処理をスケジュールします。ヒストリー・ファイル変換は 24 時間ごとに実行してください。

HP NonStop Kernel での krarloff ロールオフ・プログラムの使用:

ヒストリー・ファイルは、デフォルトの <\$VOL>.CCMQDAT の下にある DATA サ ブボリュームに保持されます。ただし、ヒストリー・ファイルの場所はモニター・ エージェントの開始場所によって変わります。CCMQDAT サブボリュームから STRMQA を使用してモニター・エージェントを開始した場合は、ファイルは CCMQDAT に格納されます。

DATA サブボリュームから krarloff ロールオフ・プログラムを実行するには、以下 のように入力します。

#### RUN <\$VOL>.CCMQEXE.KRARLOFF cparameters>

CCMQDAT および CCMQEXE はあくまでデフォルトです。インストール処理中 に、これらのファイルに独自の名前を割り当てることもできます。

#### 属性の書式設定:

表示目的のために、一部の属性を書式設定する必要があります。例えば、浮動小数 点数では、小数点の左側に出力する有効数字の桁数が指定されます。これらの表示 書式設定における考慮事項は、製品の属性ファイルに明記されています。

krarloff ロールオフ・プログラムを使用してヒストリカル・データをテキスト・ファ イルヘロールオフする際には、属性ファイルで指示されている書式指定子を必要と する属性はすべて、無視されます。ロールオフ後のヒストリー・テキスト・ファイ ルには未加工の数値のみが出力されます。したがって、45.99% や 45.99 とは表示 されずに数値 4599 が表示されます。

## z/OS システムでのヒストリー・ファイルの、区切り文字で区切ら れたフラット・ファイルへの変換

z/OS システムで、手動によるアーカイブ手順によって、または永続データ・ストアの保守手順の一部として、短期のヒストリー・ファイルを区切り文字で区切られたフラット・ファイルに変換することができます。

短期のヒストリー・ファイルは、永続データ・ストア保守手順の一部として、区切 り文字で区切られているフラット・ファイルに自動的に変換することも、MODIFY コマンドによって手動で変換することもできます。区切り文字で区切られたフラッ ト・ファイルは、データ操作やレポート作成のアプリケーションで入力として使用 できます。詳しくは、*IBM Tivoli OMEGAMON XE and Tivoli Management Services on z/OS 共通計画および構成* (http://pic.dhe.ibm.com/infocenter/tivihelp/v61r1/topic/ com.ibm.omegamon\_share.doc\_6.3/zcommonconfig/zcommonconfig.htm)を参照してくだ さい。

収集して格納したデータは永続データ・ストアから削除されるため、このデータを 抽出することはできません。これらの変換手順を使用するには、「ヒストリーの収 集の構成」ウィンドウで、「**ウェアハウス間隔**」を「オフ」に設定しておく必要が あります。「ヒストリーの収集の構成」ウィンドウについて詳しくは、 Tivoli Enterprise Portal オンライン・ヘルプまたは「*Tivoli Enterprise Portal* ユーザーズ・ ガイド」のヒストリカル収集の作成 を参照してください。

#### 関連資料:

567 ページの『手動アーカイブの手順』 Tivoli Enterprise Monitoring Server 上、およびリモート管理対象システム上で、ヒス トリカル・データ・ファイルの手動変換を行うには、以下の MODIFY コマンドを 実行します。

#### z/OS システムでの自動変換とアーカイブ処理

このセクションには、z/OS システムで行われる自動変換とアーカイブ処理の情報が 記されています。

ご使用の IBM Tivoli Monitoring 環境をカスタマイズした場合は、保守のために EXTRACT オプションを指定することができます。EXTRACT オプションを指定す ると、ヒストリー・データ・テーブルに格納された情報を変換およびアーカイブす る処理が確実に、自動的にスケジュールされます。ユーザー側でそれ以上のアクシ ョンを行う必要はありません。アプリケーションがヒストリカル・データをヒスト リー・データ・テーブルに書き込むと、永続データ・ストアは、所定のデータ・セ ットがいっぱいになった時点を検出し、データ・セットをコピーするための KPDXTRA プロセスを起動し、そのデータ・セットがヒストリカル情報の受信に再 度使用できるようになったことを Tivoli Enterprise Monitoring Server に通知しま す。永続データ・ストアについて詳しくは、「*IBM Tivoli Management Services on z/OS: Tivoli Enterprise Monitoring Server on z/OS の構成*」を参照してください。

変換を自動的にスケジュールする代わりに、ヒストリカル・データ・ファイルを変 換するためのコマンドを手動で発行することもできます。

注: KPDXTRA プロセスでは、現在、UTF8 カラムをサポートしていません。

#### KPDXTRA プログラムを使用したファイルの変換:

変換プログラム KPDXTRA は、保守のために EXTRACT オプションが指定されて いる場合に永続データ・ストア保守手順によって呼び出されます。このプログラム は、収集されたヒストリカル・データを含んでいるデータ・セットを読み取り、デ ータが収集された各テーブルにそれぞれ 2 つのファイルを書き出します。このデー タの処理は、実行中の連続した収集には干渉しません。

この処理は自動的に行われるため、ここでは KPDXTRA プログラムを使用するため の概要について説明します。KPDXTRA プログラムについて詳しくは、Tivoli Monitoring 製品とともに配布されるサンプル JCL を参照してください。サンプル JCL は、サンプル・ライブラリー RKANSAM および TKANSAM に含まれるサン プル・ジョブ KPDXTRA プログラムの一部になっています。

#### 属性の書式設定:

表示目的のために、一部の属性を書式設定する必要があります。例えば、浮動小数 点数では、小数点の左側に出力する有効数字の桁数が指定されます。これらの表示 書式設定における考慮事項は、製品の属性ファイルに明記されています。

KPDXTRA を使用してヒストリカル・データをテキスト・ファイルにロールオフすると、属性ファイルに示された書式指定子を必要とする属性は、すべて無視されます。ロールオフ後のヒストリー・テキスト・ファイルには未加工の数値のみが出力されます。したがって、45.99% や 45.99 とは表示されずに数値 4599 が表示されます。

#### KPDXTRA の概要:

KPDXTRA プログラムは、保守手順の一部としてバッチ環境で実行されます。この プログラムでは、デフォルトの列セパレーターの変更を許可するパラメーターを取 ることができます。このコマンドを実行するための z/OS JCL 構文は以下のとおり です。

// EXEC PGM=KPDXTRA,PARM='PREF=dsn-prefix [DELIM=xx] [NOFF]'

このジョブを実行するには、いくつかのファイルを割り当てる必要があります。

データ・セットがアクティブでなくても、すべてのデータ・セットは読み取り/書き 込み状態で保持されます。そのため、Tivoli Enterprise Monitoring Server が実行中の 場合には、データ・セットは使用不可になります。つまり、アクティブなデータ・ セットに対してジョブを実行することはできず、また非アクティブなデータ・セッ トはオフラインにする必要があるということです。 以下のコマンドを実行することによって、データ・セットを Tivoli Enterprise Monitoring Server から削除することができます。

F stcname,KPDCMD DELFILE FILE=DSN:datastorefile

DELFILE は PDS からファイルを除去するだけで、ファイルの削除はしません。以下の RESUME コマンドを実行すれば、このファイルを PDS GROUP に追加し直すことができます。

F stcname,KPDCMD RESUME FILE=DSN:datastorefile

アクティブなデータ・ストアに対してユーティリティー・プログラムを実行する必要がある場合は、このコマンドを実行する前に SWITCH コマンドを実行してください。

#### KPDXTRA に割り振る必要がある DD 名:

KPDXTRA プログラムに割り振る必要がある DD 名の要約を以下に示します。詳し くは、製品とともに配布されるサンプル・ライブラリーにあるサンプル JCL を参照 してください。

表 65. 必要な DD 名

| DD 名    | 説明                                                      |
|---------|---------------------------------------------------------|
| RKPDOUT | KPDXTRA ログ・メッセージ                                        |
| RKPDLOG | PDS メッセージ                                               |
| RKPDIN  | 構成ツールによってセットアップされるテーブル定義コマン<br>ド・ファイル (PDS サブタスクに対する入力) |
| RKPDIN1 | データの抽出元の PDS ファイル                                       |
| RKPDIN2 | DUMMY DD ステートメントとして定義されたオプションの制<br>御ファイル                |

#### KPDXTRA パラメーター:

次の表には、KPDXTRA のパラメーターとデフォルト値およびその説明が示されています。

表 66. KPDXTRA パラメーター

| パラメーター | デフォルト値 | 説明                                                                                                    |
|--------|--------|----------------------------------------------------------------------------------------------------|
| PREF=  | なし     | 必須パラメーター。出力ファイルを書き込む高位修飾子<br>を識別します。                                                                                                    |
| DELIM= | tab    | 出力ファイルの列の間に使用する分離文字を指定しま<br>す。デフォルトはタブ文字 X'05' です。他のなんらかの<br>文字を指定するには、その文字を表す、2 バイトの 16<br>進表現を指定します。例えば、コンマを使用するには<br>DELIM=6B を指定します。            |
| QUOTE  | NQUOTE | すべての文字タイプ・フィールドを二重引用符で囲むた<br>めのオプション・パラメーター。末尾ブランクは出力か<br>ら削除されます。KPDXTRA プログラムの出力フォーマ<br>ットを、分散 krarloff ロールオフ・プログラムによって<br>生成される出力のフォーマットと同じにします。 |

表 66. KPDXTRA パラメーター (続き)

| パラメーター | デフォルト値 | 説明                           |
|--------|--------|------------------------------|
| NOFF   | off    | テーブルの形式を含む別個のファイル (ヘッダー・ファ   |
|        |        | イル)を作成するか (ON に設定した場合)、または省略 |
|        |        | します (OFF に設定した場合)。また、抽出操作の結果 |
|        |        | として作成される出力データ・ファイルでのヘッダーの    |
|        |        | 有無も制御します。OFF を指定した場合、ヘッダー・   |
|        |        | ファイルは作成されませんが、データ・ファイルの先頭    |
|        |        | 行としてヘッダー情報が組み込まれます。このヘッダー    |
|        |        | 情報は、抽出したデータの形式を示します。         |

#### KPDXTRA プログラム・メッセージ:

保守手順を実行して作成された RKPDOUT sysout ログには以下のメッセージがあり ます。

Persistent datastore Extract program KPDXTRA - Version V130.00 Using output file name prefix: CCCHIST.PDSGROUP The following characters are used to delimit output file tokens: Column values in data file..... 0x05 Parenthesized list items in format file: 0x6b Note: Input control file not found; all persistent data is extracted.

Table(s) defined in persistent datastore file CCCHIST.PDSGROUP.PDS#1:

| アプリケーション名 | テーブル名    | 抽出の状況 |
|-----------|----------|-------|
| PDSSTATS  | PDSCOMM  | 除外    |
| PDSSTATS  | PDSDEMO  | 包含    |
| PDSSTATS  | PDSLOG   | 包含    |
| PDSSTATS  | TABSTATS | 包含    |

Checking availability of data in data store file:

No data found for Appl: PDSSTATS Table: PDSDEM0 . Table excluded.Table excluded. No data found for Appl: PDSSTATS Table: TABSTATS . Table excluded.Table excluded. The following 1 table(s) are extracted:

| アプリケーショ  |        |     |            |            |
|----------|--------|-----|------------|------------|
| ン名       | テーブル名  | 行数  | 最も古い行      | 最新の行       |
| PDSSTATS | PDSLOG | 431 | 1997/01/10 | 1997/02/04 |
|          |        |     | 05:51:20   | 02:17:54   |

Starting extract operation.

Starting extract of PDSSTATS.PDSLOG.

The output data file, CCCHIST.PDSGROUP.D70204.PDSLOG, does not exist; it is created. The output format file, CCCHIST.PDSGROUP.F70204.PDSLOG, does not exist;

it is created.

Extract completed for PDSSTATS.PDSLOG. 431 data rows retrieved, 431 written. Extract operation completed.

## z/OS 実行可能ファイルとヒストリカル・データ・テーブル・ファイ ルの場所

次のセクションでは、z/OS 実行可能ファイルおよびヒストリカル・データ・テーブ ル・ファイルの場所を特定します。 z/OS 実行可能ファイルは、&rhilev.&rte.RKANMOD または &thilev.TKANMOD ラ イブラリーにあります。ここで、各項目は以下のとおりです。

- & rhilev は、ランタイム環境の高位修飾子です。
- &rte は、ランタイム環境の名前です。
- &thilev は、SMP/E によってインストールされたターゲット・ライブラリーの高 位修飾子です。

抽出プログラムによって作成された z/OS ヒストリカル・データ・ファイルは以下 のライブラリー構造に置かれます。

- &hilev.&midlev.&dsnlolev.tablename.D
- &hilev.&midlev.&dsnlolev.tablename.H

#### 手動アーカイブの手順

Tivoli Enterprise Monitoring Server 上、およびリモート管理対象システム上で、ヒストリカル・データ・ファイルの手動変換を行うには、以下の MODIFY コマンドを 実行します。

F stcname, KPDCMD SWITCH GROUP=ccccccc EXTRACT

それぞれの説明:

- *stcname* は、Tivoli Enterprise Monitoring Server またはエージェントのいずれかを 実行している開始済みタスクの名前を示します。
- cccccccc は、永続データ・ストアの割り振りに関連したグループ名を示します。
   cccccccc の値は、インストールした製品によって異なります。標準のグループ名は
   GENHIST です。

このコマンドを実行すると、グループ ID に関連したテーブルのみが抽出されま す。複数の製品がインストールされている場合は、それぞれの製品を別個の SWITCH コマンドによって制御できます。

インストール・スケジューリング機能または自動化製品を使用すると、この切り替 えを自動化できます。

また、Tivoli Enterprise Portal の拡張自動化機能を使用して SWITCH コマンドを実行することもできます。これを行うには、true になったときにアクションとして SWITCH コマンドを実行するシチュエーションを定義します。

#### 永続データ・ストアの保守

PDS を z/OS Tivoli Enterprise Monitoring Server またはエージェント上で実行する オプションがあります。この機能により、記録されたデータの索引を保守しなが ら、1 日 24 時間対応で表形式の関係データを記録および検索できます。

永続データ・ストアの構成手順については、*Tivoli Enterprise Monitoring Server on* z/OS の構成 の 『永続データ・ストアの構成』 を参照してください。

## 第 18 章 Tivoli Common Reporting

この『Tivoli Common Reporting』のトピックには、Tivoli Enterprise Portal 上で実行 され、レポート生成のためのヒストリカル・データのソースとして Tivoli Data Warehouse を使用する製品に固有の情報が含まれています。この情報は、Tivoli Common Reporting をセットアップし、ユーザー用のレポート・パッケージをインス トールする管理者を対象としています。

## Tivoli Common Reportingの概要

Tivoli Common Reporting ツールは、Tivoli 製品のユーザーが使用できるレポート機 能です。Tivoli Common Reporting を使用すると、管理対象環境の重要なトレンドを 整合的かつ総合的に収集、分析、およびレポートできます。

個々のリソース、複数リソース、およびエンタープライズ・リソースのモニター用 に、一連の事前定義レポートが Tivoli Monitoring OS エージェントおよび他の製品 で提供されています。

#### Tivoli Common Reporting の利用者

- TCP/IP に関する問題のトラブルシューティングするネットワーク・シス テム・プログラマー
- アプリケーション・アナリストまたはドキュメンテーション・マネージャー
- サービス・レベル・アグリーメントを検証する IT マネージャーまたはサ ービス・レベル・アドバイザー
- キャパシティー・プランナー
- サービス・マネージャー
- システム管理者
- ストレージ管理者

#### Tivoli Common Reporting コンポーネント

Tivoli Common Reporting は以下の複数のコンポーネントで構成されています。

- レポート設計、レポート、およびサポートするリソースを格納し、編成するためのデータ・ストア。データ・ストアは、Tivoli Common Reporting インフラストラクチャー内の場所であり、レポートに関連したすべてのファイルとレポートが管理および保守されています。
- レポート・パラメーターおよびその他のレポート・プロパティーを指定し、書式設定されたレポートを生成し、レポートを表示する Web ベースのユーザー・インターフェース。
- データ・ストアのオブジェクトを操作し、追加の管理機能を実行するためのコマンド行インターフェース。

- レポート・パッケージ。レポート、ドキュメンテーション、グラフィックス、およびダイナミック・リンク・ライブラリーを含むアーカイブ・ファイル。
  - Tivoli Common Reporting 製品では、サンプルのレポート・セットが 提供されています。その他のセットは、インポート機能を使用してダ ウンロードして、インストールできます。
  - Tivoli Monitoring エージェント・レポートの Cognos<sup>®</sup> バージョン用の CD があります。
  - 一部のモニター・エージェント用の BIRT レポート・パッケージが、 Tivoli Monitoring Agent インストール・メディア上の REPORTS/kpc ディレクトリーに zip ファイルとして入っています。ここで、pc は 2 文字の製品コードです。レポート・パッケージは、IBM Integrated Service Management Library (http://www.ibm.com/software/brandcatalog/ ismlibrary) 上にいくつかの Tivoli Monitoring 製品別に用意されていま す。IBM Integrated Service Management Library (http://www.ibm.com/ software/brandcatalog/ismlibrary) で「Tivoli Common Reporting」を検索 すると、レポート・パッケージが見つかります。

IBM developerWorks<sup>®</sup> Tivoli Common Reporting space には、他の IBM 以外のユーザーによって生成されたその他のレポート・パッケージ、ビジ ネス・レポート・テンプレート、および「Tivoli Common Reporting 開発 およびスタイル・ガイド (Tivoli Common Reporting: Development and Style Guide)」があります。

レポートを変更したり、独自のレポートを作成するために使用するオープン・ソース Eclipse BIRT Report Designer。このツールは、IBM developerWorks Tivoli Common Reporting space からダウンロードできます。

Tivoli Common Reporting についての詳細 (Tivoli Common Reporting のインストー ルと管理、およびレポートの作成方法など) については、IBM Tivoli Common Reporting インフォメーション・センター (http://pic.dhe.ibm.com/infocenter/tivihelp/ v3r1/topic/com.ibm.tivoli.tcr.doc\_211/ic-home.html)を参照してください。

## Tivoli Common Reporting の前提条件

Tivoli Monitoring 製品で Tivoli Common Reporting パッケージをインストールおよ び実行するための前提条件コンポーネントがあります。

レポートを使用するには、以下のコンポーネントが必要です。

- IBM Tivoli Monitoring
- Tivoli Common Reporting
  - IBM Tivoli Monitoring バージョン 6.3 には、Tivoli Common Reporting 3.1 (Jazz for Service Management のコンポーネント) が含まれています。
  - IBM Tivoli Monitoring バージョン 6.2.3 には、Tivoli Common Reporting 2.1.1 が含まれています。
  - IBM Tivoli Monitoring 6.2 フィックスパック 2 には、Tivoli Common Reporting for Asset および Performance Management バージョン 1.3 が含まれ

ています。このバージョンの Tivoli Common Reporting には、Cognos Business Intelligence and Reporting バージョン 8.4 が含まれています。

IBM Tivoli Monitoring バージョン 6.3 オペレーティング・システム・エージェン ト向けのレポートは Tivoli Common Reporting 3.1 または 2.1.1 と共にインスト ールできます。その他のモニター・エージェントについては、該当エージェント のユーザーズ・ガイドを参照し、サポートされている Tivoli Common Reporting のバージョンを確認してください。

まだインストールしていない場合は、IBM Tivoli Common Reporting インフォメ ーション・センター (http://pic.dhe.ibm.com/infocenter/tivihelp/v3r1/topic/ com.ibm.tivoli.tcr.doc\_211/ic-home.html)に掲載されている情報を使用して、Tivoli Common Reporting をインストールし、構成します。

Tivoli Common Reporting が実行されていることを確認するには、 http://computer\_name:port\_number/ibm/console/ に進みます。 http と HTTPS のデフォルトのポート番号は、それぞれ 16310 と 16311 です。サーバーへのデ フォルトのパスは、/ibm/console です。ただし、このパスは構成可能であり、お 使いの環境ではデフォルトと異なっている可能性があります。

既に以前のバージョンの Tivoli Common Reporting がインストールされており、 異なるディレクトリーに新しいバージョンをインストールした場合、競合を避け るために異なるポートが割り当てられています。

• レポート・パッケージ

製品に、解凍する必要のある別個のレポート・パッケージが含まれている場合が あります。説明については、製品のユーザーズ・ガイドを参照してください。こ れは、インストールの一環として解凍される OS エージェント・レポートには当 てはまりません。

- IBM Tivoli Monitoring バージョン 6.2 フィックスパック 1 以降でサポートされ ているデータベース・マネージャー製品に保管されているヒストリカル・データ
- このガイドの BIRT レポートは、ヒストリカル・レポートであり、Tivoli Data Warehouse 6.2 フィックスパック 1 以降で収集されたデータに対してレポートを 作成します。サポートされているデータベースについては、「*IBM Tivoli Monitoring インストールおよび設定ガイド*」の『Tivoli Data Warehouse でサポー トされているデータベース』を参照してください。
- IBM Tivoli Monitoring エージェント・レポート Cognos パッケージについては、 モニター・エージェントのユーザーズ・ガイドを参照してください。各レポート についての説明が記載されています。特に、各レポートに必要なビューが記載さ れています。これらのビューがないと、レポートは機能しない場合があります。 必要なビューが存在することを確認するには、Tivoli Data Warehouse に対して次 の照会を実行します。
  - DB2

select distinct "VIEWNAME" from SYSCAT.VIEWS where "VIEWNAME" like '%V'

- Oracle

select distinct "VIEW\_NAME" from USER\_VIEWS where "VIEW\_NAME" like '%V'

- MS SQL Server

select distinct "NAME" from SYS.VIEWS where "NAME" like '%V'

- 1. Tivoli Common Reporting for Asset and Performance Management 内で は、BIRT と Cognos の両方のレポート・エンジンが共存できます。
- 必須ではありませんが、Eclipse BIRT Report Designer バージョン 2.2.1 をインストールすることができます。Eclipse BIRT Report Designer は、 *Tivoli Common Reporting 開発およびスタイル・ガイド (Tivoli Common Reporting: Development and Style Guide)*」と併用することにより、レポート・テンプレートを編集したり、新しいレポートを作成することができます。

BIRT Report Designer を実行するためのソフトウェア要件や BIRT Report Designer のダウンロード方法については、Eclipse Web サイトの「ビジネス・インテリジェ ンスおよびレポート作成ツール (Business Intelligence and Reporting Tools)」(英語) または IBM developerWorks Tivoli Common Reporting space を参照してください。 開発およびスタイル・ガイドは、IBM Tivoli Common Reporting インフォメーショ ン・センター (http://pic.dhe.ibm.com/infocenter/tivihelp/v3r1/topic/ com.ibm.tivoli.tcr.doc\_211/ic-home.html)からダウンロードしてください。

## 以前のバージョンからのアップグレード

BIRT OS モニター・エージェントのレポートは、引き続き IBM Integrated Service Management Library (旧 OPAL) 上で配布されます。以前 OPAL で配布され、Tivoli Common Reporting V1.1.1 で実行されていたその他のモニター・エージェントの場 合、IBM Integrated Service Management Library からダウンロードするか製品メディ アから入手したレポート・パッケージを再インストールせずに、Tivoli Common Reporting をバージョン 1.3 以降にアップグレードできます。

BIRT レポート・パッケージは、IBM Integrated Service Management Library (http://www.ibm.com/software/brandcatalog/ismlibrary) 上に基本 OS モニター・エージ ェント別に用意されています。IBM Tivoli Monitoring エージェント・レポートの Cognos バージョン用の DVD が用意されています。 Tivoli Management Services イ ンフラストラクチャー・バージョンに対応したパッケージをダウンロードしてくだ さい。

Tivoli Common Reporting バージョン 1.1.1 は、Integrated Solutions Console 上で実 行され、Tivoli Common Reporting バージョン 1.2 またはそれ以降とは別の場所に インストールされます。バージョン 1.2 は、Dashboard Application Services Hub 上 で実行され、インフラストラクチャー・サポートに関してこの製品に依存していま す。バージョン 1.1.1 および 1.3 は同一のコンピューター上で共存することができ ます。また、IBM Integrated Service Management Library からダウンロードしたレポ ートをバージョン 1.3 にマイグレーションすることができます。レポート・パッケ ージを再インストールする必要はありません。バージョン 1.1.1 からバージョン 1.3 にレポートをマイグレーションするには、以下の 2 つのオプションがあります。

 Tivoli Common Reporting バージョン 1.3 のインストール時に、バージョン 1.1.1 がインストールされている場合にはインストーラー・プログラムによってそれが 検出され、これらのレポートをマイグレーションするかどうか尋ねられます。 「はい」と指定します。

注:

注: IBM Integrated Service Management Library からダウンロードしたレポート・ パッケージを Tivoli Common Reporting バージョン 1.3 にマイグレーションした 場合は、以前にインストールされたレポートが上書きされていることを確認して ください。レポート・パッケージをインポートする場合は、「インポート・レポ ート・パッケージ」 テキスト・ボックスの 「拡張オプション」 をクリックし、 「上書き (Overwrite)」チェック・ボックスを選択します。

レポート・パッケージを手動でマイグレーションします。

これらのオプションの両方について、バージョン 1.3 の「*Tivoli Common Reporting* ユーザーズ・ガイド」で説明されています。

注: Tivoli Common Reporting では、セキュリティーが強化され、レポートのハイパ ーテキスト・リンクへのセキュリティー・ストリングの割り当てが可能になりまし た。「*Tivoli Common Reporting* ユーザーズ・ガイド」では、セキュリティー・セッ トを入力する手順を説明しています。

#### 制限

このセクションでは、Tivoli Common Reporting で生成されるレポートの制限につい て説明します。

- Tivoli Monitoring エージェントの Cognos レポートは、Tivoli Common Reporting で「TDW」というデータ接続に接続するようにコーディングされています。
- Tivoli Monitoring エージェント・レポートは、Tivoli Data Warehouse に対して実行されます。DB2 では列の長さが 30 文字に制限されます。Tivoli Data Warehouse は列ヘッダーとして属性グループ名を使用しているため、DB2 Tivoli Data Warehouse では、30 文字を超える属性名は、内部列名、つまり属性の短縮 形を使用したデータベース名 (CPU Utilization や Disk Utilization ではなく、 CPU\_UTIL または DISK\_UTIL など) に置き換えられます。
- 長期間にわたる属性または処理が集中する属性に対応するレポートでは、SQLの 算術オーバーフローが発生する可能性があります。
- 一部のレポートは、Tivoli Data Warehouse Summarization and Pruning agent のオ プションであるシフト時間の定義をサポートしていません。顧客はシフト時間サ ポートを使用して、収集データにピーク期間またはオフピーク期間のいずれかの フラグを設定できます。ただし、データが収集されたのがピーク期間であるかオ フピーク期間であるかにかかわらず、一部のレポートには、顧客が選択したレポ ートの開始時刻から終了時刻までに収集されたすべてのデータが含まれます。
   537 ページの『Summarization and Pruning agentについて』 および 544 ページの 『グローバル構成設定の変更』 を参照してください。
- Summarization and Pruning agentのシフト時間構成が変更された場合は、直近の構成がレポートに使用されます。複数の構成にまたがっている可用性レポートに日付範囲を指定すると、誤った可用性メトリックになる場合があります。例えば、 ピーク時間を編集して1時間追加すると、ピーク時間とオフピーク時間の要約は、エージェントが再構成される前と後では異なってきます。再構成の前または後の時刻範囲のみが有効です。2つの構成にまたがる時刻範囲を指定するのは避けてください。

## ヒストリカル・レポート機能が使用可能であることを確認

レポートの実行の準備をする最初のステップは、ヒストリカル・レポート機能が使 用可能であることを確認することです。

#### このタスクについて

レポートは、Tivoli Data Warehouse 内に保管されている長期のヒストリカル・デー タに対して実行されます。レポートを実行する前に、必要なコンポーネントがイン ストールされ、ヒストリカル・データ収集が構成済みであることを確認します。

#### 手順

- Tivoli Data Warehouse およびウェアハウス・エージェント (Warehouse Proxy agentおよびSummarization and Pruning agent) をインストールして構成します。 *IBM Tivoli Monitoring インストールおよび設定ガイド* (http://pic.dhe.ibm.com/ infocenter/tivihelp/v61r1/topic/com.ibm.itm.doc\_6.3/install/itm\_install.htm)を参照して ください。
- 2. Tivoli Enterprise Portal でヒストリカル収集構成機能を使用してヒストリカル収 集をセットアップします。ヒストリカル収集の構成を参照してください。

z/OS ベースのモニター・エージェントの場合は、構成ツールを使用して永続デ ータ・ストアを構成します。「*Tivoli Enterprise Monitoring Server on z/OS の構* 成」の『永続データ・ストアの構成』を参照してください。また、*IBM Tivoli OMEGAMON XE and Tivoli Management Services on z/OS 共通計画および構成* (http://pic.dhe.ibm.com/infocenter/tivihelp/v61r1/topic/ com.ibm.omegamon\_share.doc\_6.3/zcommonconfig/zcommonconfig.htm)も参照してく

ださい。

 オプションで、Tivoli Data Warehouse で要約データへのアクセスを使用可能に します。レポートの要約データの使用は、表示レポートの分析を単純化し、レ ポート生成のパフォーマンスを向上できます。

#### 次のタスク

Tivoli Data Warehouse、ウェアハウス・エージェント、およびデータ収集を開始した後、Tivoli Data Warehouse が、要求されたレポート期間のヒストリカル・データや要約レポート用に適切な量のデータを保存するのに十分な期間をとってください。例えば、月次レポートが必要な場合は、少なくとも1カ月分の保管データが必要です。

## ディメンション表の作成および保守

Tivoli Common Reporting 用に Tivoli Data Warehouse を準備する作業として、ディ メンション表の作成があります。ディメンション表は、Cognos レポートを実行し、 データ・モデルを使用するのに必要です。

ディメンション表を作成および保守するには、2 とおりの方法があります。

575 ページの『ディメンション表を保守するためのSummarization and Pruning agentの使用』

IBM Tivoli Monitoring V6.3 以降では、Summarization and Pruning agentを使用し て表を作成できます。

または

• 581 ページの『手動によるディメンション表の作成および保守』

IBM Tivoli Monitoring V6.3 より古いバージョンでは、ディメンション表を手動 で作成および保守する必要があります。引き続きディメンションの更新を手動で 行う場合には、この方法を使用できます。

#### 開始前のヒストリカル・データ収集の構成

最初に、ヒストリカル・データ収集を構成する必要があります。

リソース・ディメンション表を作成するには、レポートを取得するオペレーティン グ・システムに応じて、以下の1つ以上の属性グループに対してヒストリカル・デ ータ収集を構成します。

| Туре                                  | 属性グループ        | テーブル                        | 要約 |
|---------------------------------------|---------------|-----------------------------|----|
| Linux                                 | Linux IP アドレス | Linux_IP_Address            | 毎日 |
| UNIX                                  | UNIX IP アドレス  | UNIX_IP_Address             | 毎日 |
| Windows                               | コンピューター情報     | NT_Computer_Information     | 毎日 |
| Warehouse の要約およ<br>びプルーニング・エー<br>ジェント | KSY 要約の構成     | KSY_Summarization_Config_DV | 毎日 |
| IBM i                                 | その他           | i5OS_Miscellaneous          | 毎日 |

ヒストリカル・データ収集は、Tivoli Enterprise Portal またはコマンド行インターフ エースで構成できます。以下の例は、NT コンピューター情報のローカル・ヒスト リカル収集がどのように CLI から作成および配布されたかを示しています。

tacmd login -s MyComputer -u MyUser -p MyPassword tacmd tepslogin -s localhost -u sysadmin tacmd histconfiguregroups -t knt -o "NT Computer Information" -m -d YQMWDH -p Y=2y,Q=2y,M=1y,W=1y,D=6m,H=14d,R=7d tacmd histcreatecollection -t knt -o "NT Computer Information" -a "ComputerInformation" -c 15m -i 15m -l TEMA -e "Needed for resource dimension table for TCR." tacmd histstartcollection -n TEMS\_NAME -t "knt" -o "NT Computer Information"

警告: サイトにおいて IBM Tivoli Monitoring データ・モデルまたはオペレーティン グ・システム・エージェント・レポートのいずれかが変更されると、更新されたデ ータ・モデルおよびレポートはサポートされなくなります。また、保守を Tivoli Monitoring に適用したり後続のリリースに移行したりすると、これらの更新は失わ れる場合があります。

# ディメンション表を保守するためのSummarization and Pruning agentの使用

Tivoli Common Reportingに必要なディメンション表を保守するように Summarization and Pruning agentを構成できます。

ディメンション表には以下の2つのグループがあります。

#### 共有ディメンション表

共有ディメンション表 TIME\_DIMENSION、MONTH\_LOOKUP、および WEEKDAY\_LOOKUP は、Tivoli Common Reporting で必要です。

これらの表は、578ページの『スキーマ・パブリケーション・ツールを使用 したディメンション表の作成』タスクでスキーマ・パブリケーション・ツー ルを使用して作成および更新されます。

#### リソース・ディメンション表

リソース・ディメンション表は MANAGEDSYSTEM、MANAGEDSYSTEMLIST、および MANAGEDSYSTEMLISTMEMBERS です。

これらの表は以下の 2 つの方法のいずれかで作成されます。

 Summarization and Pruning agentが停止している間に、578ページの『ス キーマ・パブリケーション・ツールを使用したディメンション表の作成』 タスクでスキーマ・パブリケーション・ツールを使用する。

または

 『ディメンション表を保守するためのSummarization and Pruning agentの 構成』タスクでSummarization and Pruning agentを構成した後で、 Summarization and Pruning agentを始動する。

ズスト・プラクティスを以下に示します。

- 1. 『ディメンション表を保守するためのSummarization and Pruning agentの構成』 のステップを実行します。構成後にSummarization and Pruning agentを再始動し ないでください。
- 578ページの『スキーマ・パブリケーション・ツールを使用したディメンション 表の作成』のステップに従い、スキーマ・パブリケーション・ツールを更新モー ドで使用して、共有ディメンション表とリソース・ディメンション表の両方を作 成するために必要な DDL を生成し、生成されたスクリプトを実行します。
- 3. Summarization and Pruning agentを再始動します。

**重要:** Summarization and Pruning agentをオートノマス・モードで実行している場合 は (KSY\_AUTONOMOUS=YES)、Summarization and Pruning agentにより MANAGEDSYSTEMLIST 表と MANAGEDSYSTEMLISTMEMBERS 表を保守または 作成することはできません。

## ディメンション表を保守するためのSummarization and Pruning agentの構成

ディメンションを保守するようにSummarization and Pruning agentを構成します。

#### 始める前に

- IBM Tivoli Monitoring V6.3 以降をインストールする必要があります。
- ・ レポート実行前にこのタスクを完了します。
- この手順では、WAREHOUSETCRCONTROL 表の情報が MANAGEDSYSTEM 表 に取り込まれます。WAREHOUSETCRCONTROL 表はSummarization and Pruning agentを初めて開始するとき、またはスキーマ・パブリケーション・ツールを使用

して作成するとき (578 ページの『スキーマ・パブリケーション・ツールを使用 したディメンション表の作成』を参照)の、いずれか最初に行われた操作で作成 されます。

WAREHOUSETCRCONTROL 表への項目の取り込みは、各モニター・エージェントにより行われます。モニター・エージェントによる項目の追加では、スクリプトを使用する場合と手動で操作される場合があります。詳しくは、ご使用のエージェントのユーザーズ・ガイドを参照してください。

例えば OS エージェント・レポート・パッケージの場合、インストール・ステッ プで WAREHOUSETCRCONTROL 表にデータが取り込まれます。つまり、この タスクを完了する前に OS エージェント・レポート・パッケージをインストール する必要があります。

#### このタスクについて

このタスクでは、TIME\_DIMENSION 表、MONTH\_LOOKUP 表、 WEEKDAY\_LOOKUP 表、および MANAGEDSYSTEM 表を保守するように Summarization and Pruning agentを構成します。表が既に存在している場合は、 Summarization and Pruning agent により表に必要な列がすべて含まれていることが 確認され、欠落している列と索引があれば追加されます。表データを既にカスタマ イズしている場合は、カスタマイズしたデータが保持されます。

#### 手順

1. Summarization and Pruning agent 環境変数ファイルを開きます。

Windows

Summarization and Pruning agentがインストールされているコンピュータ ーの「Tivoli Enterprise Monitoring Services の管理」アプリケーションで エージェントを右クリックし、「**拡張」→「ENV ファイルの編集」**を選 択します。

Linux UNIX

Summarization and Pruning agent がインストールされているコンピュー ターで、*install\_dir* /configディレクトリーに移動します。

テキスト・エディターで sy.ini ファイルを開きます。

- 2. 以下の環境変数を構成します。
  - KSY\_TRAM\_ENABLE=Y

フィーチャーの機能を制御します。デフォルト値は N です。

• KSY\_TRAM\_TD\_GRANULARITY=minutes

データが TIME\_DIMENSION 表に挿入される間隔 (分数) です。最小値は 1 です。デフォルト値は 5 です。

• KSY\_TRAM\_TD\_INITIAL\_LOAD=months

TIME\_DIMENSION 表が空であるかまたは初めて作成された場合に、この表に ロードするデータの量 (月数)です。最小値は 1 です。デフォルト値は 24 カ 月です。

3. ファイルを保存します。

4. Summarization and Pruning agentを再始動します。

#### タスクの結果

ディメンション表はSummarization and Pruning agentによって保守されます。

Tivoli Data Warehouse に以下の表が作成されます。これにより、管理対象システムのグループに基づいてレポートおよび照会を作成できるようになります。

- MANAGEDSYSTEMLIST: モニター・サーバーの管理対象システム・グループの 名前、製品、および説明 (デフォルトでは空白、カスタマイズ可能) が含まれてい ます。
- MANAGEDSYSTEMLISTMEMBERS: MANAGEDSYSTEMLIST 表で定義されている特定の管理対象システム・グループのメンバーである管理対象システムが含まれています。

Summarization and Pruning agentは新しいシステムのみを MANAGEDSYSTEM 表に 追加します。つまり、カスタマイズしたデータがある場合、それらは保持されま す。

#### 次のタスク

表の内容を確認し、翌月のデータが含まれていることを確認します。Summarization and Pruning agentでは、現在の月の翌月のデータが保持されます。

#### スキーマ・パブリケーション・ツールを使用したディメンション表の 作成

スキーマ・パブリケーション・ツールを使用して、Tivoli Common Reporting と IBM Tivoli Monitoring に必要なディメンション表を作成します。

このタスクで作成される共有ディメンション表は TIME\_DIMENSION、MONTH\_LOOKUP、および WEEKDAY\_LOOKUP です。この タスクでは、リソース・ディメンション表 MANAGEDSYSTEM、MANAGEDSYSTEMLIST、および MANAGEDSYSTEMLISTMEMBERS も作成されます。

#### 始める前に

- IBM Tivoli Monitoring V6.3 以降をインストールする必要があります。
- 各エージェントで、MANAGEDSYSTEM 表で必要なヒストリカル収集と要約が有効になっていることを確認します。詳しくは、575ページの『開始前のヒストリカル・データ収集の構成』およびエージェントの資料を参照してください。
- ・ レポート実行前にこのタスクを完了します。
- データベース管理者である必要があります。
- Oracle ユーザーの場合、以下の要件に対応している必要があります。
  - JDBC ドライバーのバージョンが 10.2.3.0 以降である必要があります。
  - IBM\_TRAM ユーザーを作成する必要があります。ユーザーを作成するには、
     Oracle Enterprise Manager ユーザー・インターフェースまたは以下の SQL Plus コマンドを使用します。

CREATE USER IBM\_TRAM IDENTIFIED BY create user ibm\_tram identified by create user ibm\_tram;
GRANT CONNECT, CREATE TABLE, CREATE SYNONYM, CREATE VIEW, CREATE
PROCEDURE TO IBM\_TRAM;
GRANT UNLIMITED TABLESPACE TO IBM\_TRAM;
GRANT CREATE SEQUENCE TO ITM USER;

ここで、

<password> は IBM\_TRAM ユーザーのパスワードです
<deftbsp> は IBM\_TRAM ユーザーのデフォルトの表スペースです
<temptbsp> は IBM\_TRAM ユーザーの一時表スペースです
[] はステートメントのオプション部分を示します。

 Microsoft SQL Server の場合、スキーマを作成する必要があります。Microsoft SQL Management Studio または以下の SQL ステートメントを使用してスキーマ を作成できます。

CREATE SCHEMA IBM\_TRAM;

#### このタスクについて

以下のスキーマ・パブリケーション・ツール・モードがサポートされています。

- インストール済み: すべての Tivoli Reporting and Analytics Model (TRAM) 表の DDL を生成し、WAREHOUSEID 表にデータを取り込みます。このモードでは、 必要な関数、ビュー、および索引のステートメントも作成されます。
- 構成済み: すべての TRAM 表の DDL を生成し、ヒストリカル収集と要約が構成されている属性グループのみの WAREHOUSEID 表にデータを取り込みます。このモードでは、必要な関数、ビュー、および索引のステートメントも作成されます。
- 更新済み: このモードはベスト・プラクティスです。 TRAM 表の DDL を生成し、WAREHOUSEID 表にデータを取り込みます。データを取り込む際に、現在のヒストリカル収集および要約の構成が分析され、存在していない属性と属性グループが追加されます。このモードでは、必要な関数、ビュー、および索引のステートメントも作成されます。

スキーマ・パブリケーション・ツールの実行に関する追加情報については、「*IBM Tivoli Monitoring インストールおよび設定ガイドの*『データウェアハウス・テーブ ル用 SQL の生成』」を参照してください。

重要:以下の手順では更新モードを使用します。

#### 手順

1. 応答ファイルを開きます。

Windows install\_dir ¥TMAITM6¥tdwschema.rsp

Linux UNIX install\_dir /arch/bin/tdwschema.rsp

- 2. 以下の環境変数を構成します。
  - KSY\_PRODUCT\_SELECT = updated
  - KSY\_TABLE\_FILTER = TIME\_DIMENSION,MONTH\_LOOKUP,WEEKDAY\_LOOKUP

- KSY\_SQL\_OUTPUT\_FILE\_PATH = *SQL* 出力のオプション・ファイル・パス
- 3. Tivoli Enterprise Portal Server が始動していることを確認します。
- 4. 以下のスキーマ・パブリケーション・ツールのスクリプトを実行します。

Windows tdwschema -rspfile tdwschema.rsp

Linux UNIX tdwschema.sh -rspfile tdwschema.rsp

応答ファイルで指定した製品用の SQL ファイルが生成され、 KSY\_SQL\_OUTPUT\_FILE\_PATH キーワードで指定されたディレクトリー、また は出力ディレクトリーが指定されていない場合は現行作業ディレクトリーに書き 込まれます。

- 5. 以下のスクリプトをリストされている順に実行します。
  - Oracle または Microsoft SQL Server を使用している場合は、TRAM ユーザー IBM TRAM としてスクリプトを実行します。
  - DB2 for Linux, UNIX, and Windows または DB2 for z/OS を使用している場合は、Tivoli Data Warehouse データベースに対する管理者権限を備えたユーザーとしてスクリプトを実行します。

```
tdw_schema_table.sql
tdw_schema_index.sql
tdw_schema_view.sql
tdw_schema_function.sql
tdw_schema_insert.sql
```

DB2 の場合の例:

```
db2 -tvf tdw_schema_table.sql
db2 -tvf tdw_schema_index.sql
db2 -tvf tdw_schema_view.sql
db2 -td# -f tdw_schema_function.sql
db2 -tvf tdw schema insert.sql
```

MSSQL の場合の例:

osql -S <SQL server> -U <user ID> -P <password> -d <database name>
 -I -i tdw\_schema\_table.sql
osql -S <SQL server> -U <user ID> -P <password> -d <database name>
 -I -i tdw\_schema\_index.sql
osql -S <SQL server> -U <user ID> -P <password> -d <database name>
 -I -i tdw\_schema\_view.sql
osql -S <SQL server> -U <user ID> -P <password> -d <database name>
 -I -i tdw\_schema\_view.sql
osql -S <SQL server> -U <user ID> -P <password> -d <database name>
 -I -i tdw\_schema\_view.sql
osql -S <SQL server> -U <user ID> -P <password> -d <database name>
 -I -i tdw\_schema\_function.sql
osql -S <SQL server> -U <user ID> -P <password> -d <database name>
 -I -i tdw\_schema\_function.sql
osql -S <SQL server> -U <user ID> -P <password> -d <database name>
 -I -i tdw\_schema\_insert.sql

Oracle の場合の例:

sqlplus <user ID>/<password>@<TDW Database SID> @tdw\_schema\_table.sql sqlplus <user ID>/<password>@<TDW Database SID> @tdw\_schema\_index.sql sqlplus <user ID>/<password>@<TDW Database SID> @tdw\_schema\_view.sql sqlplus <user ID>/<password>@<TDW Database SID> @tdw\_schema\_function.sql sqlplus <user ID>/<password>@<TDW Database SID> @tdw\_schema\_function.sql sqlplus <user ID>/<password>@<TDW Database SID> @tdw\_schema\_insert.sql

**重要:** これらのスクリプトはリストされている順に実行する必要があります。 このように実行しないと失敗します。

#### タスクの結果

ディメンション表が作成されました。

#### 次のタスク

tdw\_schema\_insert.sql スクリプトの実行中にエラーを受け取った場合は、「*IBM Tivoli Monitoring* トラブルシューティング・ガイド」を参照してください。

#### 手動によるディメンション表の作成および保守

ディメンション表を作成するには、データベース・スクリプトを使用してディメン ション表を手動で作成および保守します。

## 共有ディメンション・テーブルの作成と時間ディメンション・テーブ ルへのデータの取り込み

Tivoli Common Reporting 用に Tivoli Data Warehouse を準備する作業として、 IBM\_TRAM ディメンションの作成があります。これは、Cognos レポートを実行 し、データ・モデルを使用するのに必要です。

#### このタスクについて

この手順で、以下のディメンション・テーブルが作成されます。

#### IBM\_TRAM スキーマ

TRAM は「Tivoli Reporting and Analytics Model」の略であり、Tivoli 製品 で使用される共通データ・モデルです。

警告: サイトにおいて IBM Tivoli Monitoring データ・モデルまたはオペレ ーティング・システム・エージェント・レポートのいずれかが変更される と、更新されたデータ・モデルおよびレポートはサポートされなくなりま す。また、保守を Tivoli Monitoring に適用したり後続のリリースに移行し たりするときに、これらの更新は失われる場合があります。

#### TIME\_DIMENSION 表

時間ディメンション・データの年数および指定した分数への細分度を含むテ ーブルです。このテーブルの各行は、時間、平日、日、四半期など、それに 関連したさまざまなディメンションを持つ、固有の分キーです。

#### MONTH\_LOOKUP テーブル

時間ディメンションの月の名前をグローバル化します。

#### WEEKDAY\_LOOKUP テーブル

時間ディメンションの週日の名前をグローバル化します。

#### その他のディメンション

ComputerSystem、BusinessService、および SiteInfo など、Tivoli Common Data Model に準拠した他のディメンション。

db\_scripts ディレクトリーの下に解凍されたレポート・パッケージに含まれている データベース・スクリプトが必要になります。 インストーラーとともにレポートが配布されている場合は、レポート・インストー ラーによって以下の手動の手順を自動的に処理できます。自動化 TRAM の作成に ついては、エージェント固有のユーザーズ・ガイドを参照してください。

複数のレポート・パッケージをインストールする際にも、以下のステップを実行す る必要があるのは一度だけです。複数のレポート・パッケージをインストールする 際は、同じ TIME\_DIMENSION テーブルが使用されます細分度や、開始時刻および 終了時刻をリセットしたい場合は、この手順を繰り返してください。

#### 手順

#### • IBM DB2

- レポート・パッケージ内のデータベース・スクリプト (.db2 ファイル) を、 Tivoli Data Warehouse に対してそれらのスクリプトを実行できる場所にコピ ーします。 スクリプトは、レポート・パッケージが解凍されたディレクトリ ーの db\_scripts ブランチに入っています。
- 2. db2admin としてログインします。 IBM\_TRAM スキーマを作成するには、ユ ーザー ID に管理者権限が必要です。
- 3. ディメンション・テーブルの作成対象となるデータベースに接続します。これ は、Tivoli Data Warehouse です。

db2 connect to WAREHOUS

古いバージョンのデータベース・スクリプトが既にインストールされている場合は、データベースをクリーンアップします。

db2 -tf clean.db2

5. スキーマおよびテーブルを作成します。

db2 -tf create\_schema\_IBM\_TRAM.db2

コマンドが正常に完了すると、IBM\_TRAMの下に

TIME\_DIMENSION、MONTH\_LOOKUP、WEEKDAY\_LOOKUP、

ComputerSystem、 BusinessService、SiteInfo などいくつかのテーブルが表示されます。

6. 時間ディメンションを生成するためのストアード・プロシージャーを作成しま す。

db2 -td0 -vf gen\_time\_dim\_granularity\_min.db2

TIME\_DIMENSION テーブルにデータを取り込むには、タイム・スタンプを生成するための日付と細分度を指定して時間ディメンション・ストアード・プロシージャーを呼び出します。 最大 5 年間を一度に生成するか、毎日データが再生成されるようにすることができます。

db2 "call IBM\_TRAM.CREATE\_TIME\_DIMENSION('start\_date', 'end\_date', granularity\_of\_data)"

ここで、start\_date および end\_date は、フォーマット YYYY-MM-DD-HH.MM.SS.MILSEC で、granularity\_of\_data は分単位の頻 度です。例えば、以下のコマンドは、2010 年 1 月 1 日から 2015 年 1 月 1 日までのデータを 60 分の細分度で取り出します。

db2 "call IBM\_TRAM.CREATE\_TIME\_DIMENSION('2010-01-01-00.00.0000000', '2015-01-01-00.00.0000000', 60)"

**ヒント:**時間ディメンションを取り込む際は、以下のガイドラインに従ってください。

- 年次データを表示するには、上記の例で示されているように、その年の最初の日を指定します。
- 新しい着信データが正しくマップされてレポートで表示されるように、終 了日は余裕を持って指定します。
- ベスト・プラクティスは、細分度に 60 分の値を使用することです。
- Microsoft SQL Server
  - レポート・パッケージ内のデータベース・スクリプト (.sql ファイル) を、 Tivoli Data Warehouse に対してそれらのスクリプトを実行できる場所にコピ ーします。 スクリプトは、レポート・パッケージが解凍されたディレクトリ ーの db\_scripts ブランチに入っています。
  - データベース名がデフォルトと異なる場合は、use ステートメント内のデフォ ルトのデータベース名を変更して (USE IBM を置換します)、提供されたスク リプトをカスタマイズします。Tivoli Data Warehouse の名前が warehouse で ある場合、ステートメントは USE warehouse となります。
    - a. 古いバージョンのデータベース・スクリプトが既にインストールされてい る場合は、clean.sql コマンドを使用してデータベースをクリーンアップし ます。
    - b. createSchema.sql コマンドを実行します。
    - c. createProcedure.sql コマンドを実行します。
    - d. populateTimeDimension.sql コマンドを実行します。また、時間ディメンションおよび細分度の境界パラメーターを変更します。例えば、次のようにします。

```
@startDate = '2010-01-01 00:00:00',
@endDate = '2012-12-31 00:00:00',
@granularity = 60,
```

月曜日をその週の最初の曜日としなければならない場合、1 に設定された 4 番目のパラメーターを加えます。そうでない場合は、3 つのパラメータ ーを解放します。

@weekday = 7

- 古いバージョンのデータベース・スクリプトが既にインストールされている場合は、データベースをクリーンアップします。
  - sqlcmd -i clean.sql [-U username -P password] [-S hostname]
- 4. MS SQL コマンド行で、以下の順序でスクリプトを実行します。
  - sqlcmd -i createSchema.sql [-U username -P password] [-S host]
  - sqlcmd -i createProcedure.sql [-U username -P password] [-S host]

sqlcmd -i populateTimeDimension.sql [-U username -P password] [-S host]

- Oracle 手動インストール
  - レポート・パッケージ内のデータベース・スクリプト (.sql ファイル) を、 Tivoli Data Warehouse に対してそれらのスクリプトを実行できる場所にコピ ーします。 スクリプトは、レポート・パッケージが解凍されたディレクトリ ーの db\_scripts ブランチに入っています。
  - 2. SQL \*Plus セッションがまだ実行されていない場合は、開始します。

- 3. sys ユーザーとしてリモートからアクセスできることを確認します。
- 古いバージョンのデータベース・スクリプトが既にインストールされている場合は、データベースをクリーンアップします (プロシージャーは sys ユーザーが呼びだす必要があります)。

clean.sql

- 5. 以下のいずれかのステップを実行します。
  - sys ユーザーとしてリモートからアクセスできる場合は、以下のコマンドを 実行し、スクリプトに必要なすべての情報を提供します。

@MY\_PATH¥setup\_IBM\_TRAM.sq1

sys ユーザーとしてリモートからアクセスできない場合は、以下のコマンド
 を Oracle サーバーでローカルで実行し、スクリプトに必要なすべての情報
 を提供します。

@MY\_PATH¥local\_setup\_IBM\_TRAM.sql

- Oracle バッチ・インストール
  - レポート・パッケージ内のデータベース・スクリプト (.sql ファイル) を、 Tivoli Data Warehouse に対してそれらのスクリプトを実行できる場所にコピ ーします。 スクリプトは、レポート・パッケージが解凍されたディレクトリ ーの db\_scripts ブランチに入っています。
  - 2. SQL \*Plus セッションがまだ実行されていない場合は、開始します。
  - 古いバージョンのデータベース・スクリプトが既にインストールされている場合は、データベースをクリーンアップします (プロシージャーは sys ユーザーが呼びだす必要があります)。

clean.sql

 ユーザー IBM\_TRAM を作成します (スクリプトは、SYS/SYSTEM などのシ ステム権限を持つユーザーが呼びだす必要があります)。
 @MY PATH¥create IBM TRAM.sql TCR PASS USER TBSPC TEMPORARY TBSPC

ここで、TCR\_PASS は新規ユーザーのパスワード、USER\_TBSPC はデフォルトの ユーザー・テーブル・スペース名 (存在していなければなりません)、および TEMPORARY\_TBSPC はデフォルトの一時テーブル・スペース名 (存在していなけ ればなりません) です。

5. IBM\_TRAM テーブルを作成します (スクリプトは、前のステップで作成され た IBM\_TRAM ユーザーが呼びだす必要があります)。

@MY\_PATH¥create\_schema.sq1 USER\_TBSPC

ここで、USER\_TBSPC は、デフォルトのユーザー・テーブル・スペース名 (存 在していなければなりません)です。

ITMUSER など、ユーザーに特権を付与します (スクリプトは、IBM\_TRAM ユーザーが呼びだす必要があります)。
 @MY\_PATH¥grant\_IBM\_TRAM.sql USER

ここで、USER は、特権を付与されるユーザーの名前です。

7. プロシージャーを作成します (スクリプトは、IBM\_TRAM ユーザーが呼びだ す必要があります)。

@MY\_PATH¥gen\_time\_dim\_granularity\_hr.sql

8. ルックアップ・データをロードします (スクリプトは、IBM\_TRAM ユーザー が呼びだす必要があります)。

@MY\_PATH¥populateLookup.sql

9. 時間ディメンションを生成します (プロシージャーは、IBM\_TRAM ユーザー が呼びだす必要があります)。

@MY\_PATH¥populateTimeDimension.sql StartDate EndDate Granularity

ここで、StartDate はフォーマット「yyyy-mm-dd HH:MM」の開始日、 EndDate はフォーマット「yyyy-mm-dd HH:MM」の終了日、Granularity は 分数です。例:

@MY\_PATH¥populateTimeDimension.sql '2010-01-01 00:00' '2012-12-31 00:00' '60'

#### タスクの結果

共有ディメンション・テーブルと時間ディメンション・テーブルが完成しました。

トラブルシューティング

DB2 コマンドが次のエラーで失敗する場合: UDA-SQL-0107 "prepare" 処理中に一般例外が発生しました。[IBM][CLI Driver][DB2/NT64] SQL0551N "ITMUSER" は、オブジェクト"IBM\_TRAM" で処理 "SELECT" を実行する特権を持っていません.....

問題を解決するには、以下のコマンドを実行します。

- 1. DB2 特権を持つユーザーとして Tivoli Data Warehouse に接続します。
- 2. 以下の権限付与を実行します。

IBM\_TRAM."ComputerSystem" の select 権限を ITMUSER に付与します。 IBM\_TRAM.MONTH \_LOOKUP の select 権限を ITMUSER に付与します。 IBM\_TRAM.TIMEZONE\_ DIMENSION の select 権限を ITMUSER に付与します。 IBM\_TRAM.TIME\_DIMENSION の select 権限を ITMUSER に付与します。 IBM\_TRAM.WEEKDAY\_LOOKUP の select 権限を ITMUSER に付与します。 IBM\_TRAM.CREATE\_TIME\_DIMENSION プロシージャーの execute 権限を ITMUSER に付与します。

#### 次のタスク

リソース・ディメンション・テーブルを作成し、それにデータを取り込みます。

#### リソース・ディメンション・テーブルの作成とデータの取り込み

Tivoli Common Reporting 用に Tivoli Data Warehouse を準備する作業として、リソ ース・ディメンション表「ManagedSystem」の作成とこのテーブルへのデータの取り 込みがあります。このテーブルは、Cognos レポートを実行し、データ・モデルを使 用するのに必須です。

#### 始める前に

最初に、ヒストリカル・データ収集を構成する必要があります。詳しくは、 575 ペ ージの『開始前のヒストリカル・データ収集の構成』を参照してください。

#### このタスクについて

サイトで Tivoli Data Warehouse を実行する場合は、1 つ以上のモニター・エージ エントをインストールするたびに、ウェアハウスの ManagedSystem テーブルを更新 する必要があります。

**重要:**ハードコーディングされたユーザー・スキーマを使用するスクリプトを以下 に示します。別のスキーマを使用する場合は、ハードコーディングされているスキ ーマのすべてのインスタンスを、指定したユーザーで置き換える必要があります。

#### 手順

- IBM DB2
  - 1. **db2admin** としてログインします。 リソース・ディメンションを作成するに は、ユーザー ID に管理者権限が必要です。
  - 2. リソース・ディメンション・テーブルの作成対象となるデータベースに接続し ます。これは、Tivoli Data Warehouse です。

db2 connect to WAREHOUS

- ウェアハウスに接続するために デフォルトの ITMUSER とは異なるユーザー を指定した場合は、提供されたスクリプト gen\_resources.db2、 populate\_resources.db2、populate\_resources\_zos.db2 をカスタマイズし て、ハードコーディングされたスキーマ "ITMUSER" のすべてのインスタンス を、指定したユーザーで置換します。
- 4. テーブルを作成します。

db2 -tf gen\_resources.db2

コマンドが正常に完了すると、ITMUSER スキーマの下に新規テーブル ManagedSystem が表示されます。

注: テーブル「ITMUSER.ManagedSystem」が既に作成されている場合は、 gen\_resources.db2 スクリプトの実行時に次のメッセージが表示されますが、 このメッセージは無視できます。表示されるメッセージは「DB21034E コマン ドが、有効なコマンド行プロセッサー・コマンドでないため、SQL ステートメ ントとして処理されました。SQL 処理中に、そのコマンドが返されました。 SQL0601N 作成されるオブジェクト名が、タイプ "TABLE" の既存の名前 "ITMUSER.MANAGEDSYSTEM" と同じです。SQLSTATE=42710)」です。

5. ManagedSystem テーブルにデータを取り込むためのストアード・プロシージャ ーを作成します。

db2 -td0 -vf populate\_resources.db2

6. ManagedSystem テーブルにデータを取り込むには、ストアード・プロシージャ ーを呼び出します。

db2 "call ITMUSER.POPULATE\_OSAGENTS()"

注: デフォルトとは異なるユーザーを指定した場合は、ITMUSER を、ウェアハウス構成時に指定したユーザーで置換してください。

- Microsoft SQL Server
  - 1. 以下のようにして、提供されたスクリプトをカスタマイズします。

- a. create\_table.sql で、デフォルトと異なる場合は、use ステートメント内の デフォルトのデータベース名を変更します (USE WAREHOUS を置換しま す)。
- b. create\_procedure.sql で、デフォルトと異なる場合は、use ステートメント 内のデフォルトのデータベース名を変更します (USE WAREHOUS を置換 します)。
- c. populate\_agents.sql で、デフォルトと異なる場合は、use ステートメント内 のデフォルトのデータベース名を変更します (USE WAREHOUS を置換し ます)。
- MS SQL コマンド行で、以下の順序でスクリプトを実行します。 sqlcmd -i create\_table.sql [-U myusername -P mypassword] [-H myhost]) sqlcmd -i create\_procedure.sql [-U myusername -P mypassword] [-H myhost]) sqlcmd -i populate\_agents.sql [-U myusername -P mypassword] [-H my\_host])
- Oracle 手動インストール
  - 1. SQL \*Plus セッションがまだ実行されていない場合は、開始します。
  - 2. このコマンド (スペースを含まないパスを指定します)を実行し、スクリプト に必要なすべての情報を提供します。

@MY\_PATH¥setup\_populate\_agents.sql

- Oracle バッチ・インストール
  - 1. SQL \*Plus セッションがまだ実行されていない場合は、開始します。
  - ITMUSER.ManagedSystem テーブルを作成します。スクリプトは、Tivoli Data Warehouse ユーザーが呼びだす必要があります。このユーザーは、デフォルト では ITMUSER です。異なるユーザー名を使用した場合は、正しい名前が指 定されるようにスクリプトを変更します。

@MY\_PATH¥create\_table.sql USER\_TBSPC

3. テーブルにデータを取り込むためのプロシージャーを作成します。

@MY\_PATH¥create\_procedure.sql

 以下のようにプロシージャーを開始して、ManagedSystem テーブルにデータを 取り込みます。

```
begin
POPULATE_OSAGENTS('ITMUSER');
end;
/
```

#### タスクの結果

リソース・ディメンション・テーブルが完成しました。

#### 次のタスク

IBM Cognos レポートをインストールして実行します。

## レポート・インストーラーを使用したレポートのインポート

レポート・インストーラーは、インストーラーにバンドルされているレポートを含む特定のエージェントに対してのみ使用できます。このインストール方式は、利用 可能である場合のみ使用できます。

#### 始める前に

レポート・インストーラーは、Tivoli Common Reporting バージョン 2.1 およびそ れ以降をサポートします。Tivoli Common Reporting バージョン 1.3 を使用してい る場合は、たとえレポートに互換性があったとしても、レポートをインストールす ることができません。これは、レポート・インストーラーが Tivoli Common Reporting バージョン 2.1 およびそれ以降でしか機能しないためです。

ご使用のエージェントでの追加のインストール手順および可能なトラブルシューテ ィング項目については、エージェント固有のユーザーズ・ガイドを参照してくださ い。

Tivoli Common Reportingに関する追加の情報については、IBM Tivoli Common Reporting インフォメーション・センターを参照してください。

#### このタスクについて

レポート・インストーラーを使用してバンドルされているレポートをインポートするには、以下の手順を使用します。この手順は、バージョン 6.2.3 以降の OS エージェントおよび TivoliPerformance Analyzer レポートで使用できます。

#### 手順

- GUI を使用する場合:
  - 1. 製品 CD の ¥osreports ディレクトリーから、ご使用のオペレーティング・ システムに適したコマンドを実行してください。

Windows setup\_platform.exe

```
Linux UNIX setup_platform.bin
```

インストーラー・ウィンドウが開きます。

- 2. 言語を選択して、「OK」をクリックします。
- 3. 「ようこそ」ページで「次へ」をクリックします。
- tipv2Components¥TCRComponents などの Tivoli Common Reporting インスト ール・ディレクトリーを指定します。(インストール・ディレクトリーは、 tcr21Components など、異なる場合があります。)デフォルト・フォルダー を使用するか、「選択」ボタンを使用してパスを提供します。「次へ」をク リックします。
- 5. インストールするレポートを選択します。「次へ」をクリックします。
- 6. Tivoli Common Reporting ユーザー名とパスワードを入力します。「次へ」を クリックします。
- 以下のように、データ・ソースおよびデータ・スクリプトごとに、データ・ ソース構成情報を入力します。
  - 該当する場合、「Cognos データ・ソース」構成ウィンドウで、Tivoli Data Warehouse のデータベース・ユーザー名、パスワード、データベー ス・タイプ、およびデータベース名を入力します。DB2 または Oracle の 場合は、データベース名を入力してください。SQL の場合は、 ODBC デ ータ・ソース名を入力してください。

該当する場合、以下のように、「BIRT データ・ソース」ウィンドウおよび「データ・スクリプトの構成 (Configure Data Script)」ウィンドウで構成情報を入力します。

「JDBC ユーザー資格情報」タブで、インストール時に使用される Tivoli Data Warehouse のデータベース・ユーザー名とパスワードを入 力します。データ・ソースの定義を今はスキップする場合は、ボック スをオンにします。

「JDBC データベース資格情報」タブで、リストからデータベース・ タイプを選択し、その後データベース JDBC URL を入力して JDBC ドライバー・ファイルを指定します。この JAR ファイルは、「参照」 ボタンを使用して検索するか、ファイル名を入力します (複数ある場合 は、セミコロン (;) で区切って入力します)。ドライバー JDBC クラス を入力します。データ・ソースの定義を今はスキップする場合は、ボ ックスをオンにします。

注: 1 つのデータ・ソースに複数の JAR ファイルが必要な場合があり ます。JDBC の場合、特定のドライバー・ファイルが、Tivoli Common Reporting ディレクトリーに自動的にコピーされ、レポートのデータを 収集するためにデータベース接続を作成する際に、そのディレクトリ ーから使用されます。

「**次へ**」をクリックします。

- プリインストールの要約が表示されます。この要約を注意して読み、情報が 正しいことを確認します。正しい場合は、「インストール」をクリックしま す。あるいは、前に指定したパラメーターのいずれかを変更するには、「戻 る」ボタンを使用します。
- 9. インストールの進行状況を示すウィンドウが表示されます。
- 10. インストール後レポートが表示されます。インストールが正常に完了したこ とを確認し、「完了」をクリックします。
- コマンド行を使用する場合:
  - 1. setup <platform>.exe/.bin -i console コマンドを実行します。
  - 2. インストール言語を選択します。
  - 3. TCRComponent ディレクトリーのロケーションを入力します。
  - 4. インストールするレポートのタイプを選択します。
  - 5. Tivoli Common Reporting ユーザー名とパスワードを入力します。
  - データ・ソースおよびデータ・スクリプトを構成します。一部のレポート・パッケージにはデータ・スクリプトがないことがあります。
  - 7. インストールの要約が表示されたら、Enter キーを押してインストールを開始 します。
- サイレント・モードを使用する場合:
  - 1. サイレント・インストーラー応答ファイルを作成し、このファイルに silent\_installer.properties という名前を付けます。
  - 2. setup\_<platform>.exe/.bin -i silent -f <path\_to\_response\_file> コマン ドを実行します。

#### タスクの結果

これで、エージェント・レポートが Tivoli Common Reporting サーバーにインスト ールされました。

#### 次のタスク

これで、レポートを使用して、モニター・エージェントによって収集されたモニタ リング・データを表示できます。Tivoli Common Reporting でのレポートの実行、管 理、および編集方法については、レポートの処理トピックを参照してください。

追加のレポート情報については、エージェント固有のユーザーズ・ガイドを参照し てください。

## IBM Cognos レポートのインポートと実行

Cognos ディメンション・テーブルを作成してそれにデータを取り込み、次にレポート・パッケージをインポートして、モニター・エージェントに対して Tivoli Common Reporting を使用可能にします。

#### このタスクについて

ご使用のレポートがレポート・インストーラーに含まれている場合は、587ページの『レポート・インストーラーを使用したレポートのインポート』を参照してください。

ご使用のレポートがレポート・インストーラーに含まれていない場合は、 592 ページの『Dashboard Application Services Hubを使用したレポートのインポート』を参照してください。

レポートのインストールについて詳しくは、IBM Tivoli Common Reporting インフ ォメーション・センターを参照してください。

#### 前提条件スキャンの実行

「OS Agents Reports 前提条件スキャナー」レポートは、OS エージェント・レポー ト・パッケージに含まれています。このレポートを使用して、IBM Tivoli Monitoring OS エージェントのレポート・ソリューションと Tivoli Common Reporting を使用するためのシステムの前提条件を検査できます。このヘルス・チェ ック・レポートを実行して、前提条件の概要を確認し、共有ディメンション表、時 間ディメンション表、およびリソース・ディメンション表が使用可能であることを 確認します。

#### 始める前に

このレポートが機能するためには、Tivoli Common Reporting で、Tivoli Data Warehouse に接続するようにデータ・ソース接続を定義する必要があります。

#### このタスクについて

「OS Agents Reports 前提条件スキャナー」レポートは以下の前提条件に関するデー タを返します。

- Tivoli Common Reporting 共有ディメンションの前提条件。
- IBM Tivoli Monitoring 共有ディメンションの前提条件。
- ・ レポート別の前提条件。

システムが正しく構成されている場合は、共有ディメンションは条件を満たしてい るものとして報告されます。レポート・セットが条件を満たしていないものとして 返される場合、これが収集しないレポート・セットに関するものであれば無視でき ます。

**制約事項**: 各国語でレポート機能を使用する場合、一部のテキスト・ストリングが英 語のみで表示されます。

#### 手順

- Tivoli Common Reporting ナビゲーター・ツリーで「パブリック・フォルダー」
   →「IBM Tivoli Monitoring OS Agents Reports」→「前提条件の検証」→「OS Agents Reports 前提条件スキャナー」レポートを選択します。
- 2. 使用可能な 2 つのレポート・タイプのいずれかを選択します。
  - すべてのセクションの表示: このオプションを選択すると、失敗 (満たされな かった前提条件)と成功 (満たされた前提条件)を含むすべてのセクションが 表示されます。
  - 失敗したセクションのみの表示: このオプションを選択すると、失敗 (満たされなかった前提条件)のセクションのみが表示されます。
- 3. 返されたレポート情報を確認します。満たされていない前提条件を解決するため に必要な処置を実行します。「**凡例**」表で返された情報を参照し、「**状況**」列 と「詳細」列で要約情報を確認します。

#### 次のタスク

レポートを参照するときには、「詳細」列で 🕡 をクリックすると、追加情報に関 する「**表の詳細**」レポートが表示されます。

注: 「表の詳細」レポートを表示する方法は、「詳細」列のアイコンをクリックす る方法のみです。「パブリック・フォルダー」→「IBM Tivoli Monitoring OS Agents Reports」→「前提条件の検証」→「表の詳細」からこのレポートを直接実行すると、 エラーが返されます。

## ODBC を介するデータベース・クライアントを使用した Tivoli Data Warehouse への接続

Cognos は、ODBC を使用してデータベースに接続します。最初に Tivoli Common Reporting サーバーにデータベース・クライアントをインストールし、それを Tivoli Data Warehouse と接続させることが重要です。データベースと Tivoli Common Reporting サーバーが同じコンピューター上にある場合は、データベース・クライア ントは必要ありません。

#### 手順

• IBM DB2

 Cognos ベースの Tivoli Common Reporting エンジンがインストールされてい るコンピューターに DB2 データベース・クライアントをデプロイしているこ とを確認します。クライアントは、Tivoli Data Warehouse が使用しているデ ータベースと同じバージョンでなければなりません。

Linux UNIX Cognos ベースの Tivoli Common Reporting エンジン がインストールされている場所に DB2 サーバーがインストールされている場 合、DB2 クライアント・ファイルは既に使用可能になっています。ただし、 DB2 ライブラリー・ファイル (libdb2.a) を Cognos\_8\_Install\_dir/bin ディ レクトリーにコピーして、Tivoli Data Warehouse が存在しているデータベー ス・サーバーに Cognos が正常に接続できるようにする必要があります。

- DB2 構成アシスタントを実行し、ローカル・ネット・サービス名構成を設定 してからシステムを再始動することによって、DB2 データベース・クライア ントをデータベース・サーバーに接続します。
- 3. 作成した接続の名前はレポート・インストーラーによって Tivoli Common Reporting で使用されるため、その名前を書き留めてください。
- Microsoft SQL Server
  - 1. Cognos ベースの Tivoli Common Reporting エンジンがインストールされてい るコンピューターに MS SQL データベース・クライアントをデプロイしてい ることを確認します。
  - 2. MS SQL Management Studio Express<sup>®</sup> を実行し、ローカル・ネット・サービ ス名構成を構成してからシステムを再始動することによって、MS SQL クラ イアントをデータベース・サーバーに接続します。
  - 3. 作成した接続の名前はレポート・インストーラーによって Tivoli Common Reporting で使用されるため、その名前を書き留めてください。
- Oracle
  - 1. Cognos ベースの Tivoli Common Reporting エンジンがインストールされてい るコンピューターに Oracle データベース・クライアントをデプロイしている ことを確認します。
  - Oracle Net Configuration Assistant を実行し、ローカル・ネット・サービス名 構成を構成してからシステムを再始動することによって、Oracle データベー ス・クライアントをデータベース・サーバーに接続します。
  - 3. 作成した接続の名前はレポート・インストーラーによって Tivoli Common Reporting で使用されるため、その名前を書き留めてください。

#### タスクの結果

これで、レポートをインポートして実行できます。

# Dashboard Application Services Hubを使用したレポートのインポート

Dashboard Application Services Hub ユーザー・インターフェースを使用して、Tivoli Monitoring OS エージェントのレポートをインポートすることができます。

#### 始める前に

モニター・エージェント・レポート・モデルは、IBM Cognos がベースになってい ます。レポートをインストールするコンピューター上に、Tivoli Common Reporting V1.3 (Cognos エンジンを含む) をインストールし、実行しておく必要があります。 また、581ページの『共有ディメンション・テーブルの作成と時間ディメンショ ン・テーブルへのデータの取り込み』および 585ページの『リソース・ディメンシ ョン・テーブルの作成とデータの取り込み』に示されているとおりにディメンショ ン・テーブルを作成してデータを追加し、591ページの『ODBC を介するデータベ ース・クライアントを使用した Tivoli Data Warehouse への接続』に示されている とおりにデータウェアハウスに接続しておく必要もあります。

制約事項: このインポート方式は、Cognos レポートに対してのみ使用できます。

#### このタスクについて

処理するレポート・パッケージを取得する必要があります。IBM Integrated Service Management Library からパッケージをダウンロードするか、「コンテンツ管理」イ ンターフェースを使用してパッケージを作成することができます。インポートする すべてのパッケージは、TCR\_component\_dir¥cognos¥deployment ディレクトリーに 格納する必要があります。

#### 手順

- 1. Dashboard Application Services Hub 管理コンソールを起動してログインします。
- 2. 「共通のレポート処理 (Common Reporting)」に進みます。
- 3. 右側にある「レポートの処理」ウィンドウで、「起動」ドロップダウン・リスト から「管理」をクリックします。
- 「構成 (Configuration)」タブに移動して、「コンテンツ管理」セクションを開き ます。
- 5. ≧ 「**インポート**」をクリックして、新規パッケージ・インポートを作成しま す。これにより、「**新規インポート**」ウィザードが開きます。
- 6. ウィザードに従って新規パッケージをインポートします。

#### タスクの結果

これで、OS エージェント・レポートが Tivoli Common Reporting サーバーにイン ストールされました。

#### 次のタスク

これで、レポートを使用して、OS モニター・エージェントによって収集されたモニ タリング・データを表示できます。Tivoli Common Reporting での Cognos レポート の実行、管理、および編集方法については、レポートの処理のトピックを参照して ください。

レポートに関する追加の情報については、オペレーティング・システム・エージェ ントごとのユーザーズ・ガイドを参照してください (例えば、*Windows OS Agent* ユ ーザーズ・ガイドの Tivoli Common Reporting の付録)。 レポート・パッケージのインストールで問題が発生した場合は、「*IBM Tivoli Monitoring* トラブルシューティング・ガイド」を参照してください。

## Dashboard Application Services Hub レポートの作成

Dashboard Application Services Hub では、レポートを作成することができます。

#### このタスクについて

Dashboard Application Services Hub グラフを作成するには、以下のステップを実行 します。

#### 手順

- 1. Dashboard Application Services Hub に tipadmin または chartAdministrator 役 割が付与されたユーザーとしてログインします。
- (設定) > 「ページ管理」 > 「新規ページ」を選択して、新規ページを作成します。
- 3. グラフ作成ポートレットを選択して、「OK」をクリックします。
- 4. ページを保存し、新しい名前を指定します。
- 5. グラフ作成ポートレットで 「IBM グラフ / Tivoli グラフ」を選択します。
- Tivoli Enterprise Portal Server に接続します。 60 ページの『IBM Tivoli Monitoring ダッシュボード・データ・プロバイダーへの接続の作成』を参照して ください。
- 7. 正常に接続すると、IBM Tivoli Monitoring ワークスペースに類似したグループ のリストが表示されます。表にデータを取り込むには、グループを選択します。
- 8. グラフを選択して「完了」をクリックします。グラフが表示されます。

## BIRT レポートのインポートと実行

Eclipse BIRT (Business Intelligence and Reporting Tools) Report Designer を使用して、独自のレポートを開発したり既存のレポートを編集したりできます。Eclipse BIRT Report Designer は、レポートのダウンロードやインストールに必須ではありません。

## BIRT レポート・パッケージのインポート

監視対象のアプリケーションのレポート・パッケージをインポートし、BIRT レポートを定義するために必要なファイルを取得します。

#### 始める前に

レポート・パッケージ は、1 つ以上のレポートを定義するために必要なすべてのデ ータを含む .zip ファイルです。これには、必要なデザインとリソース、およびレポ ートを包含するレポート・セットの階層が含まれます。モニター・エージェントの レポートは、REPORTS ディレクトリーのエージェント・イメージ上に .zip ファイ ルとして含まれます。例えば、Windows コンピューターでイメージ・ドライブのラ ベルが D: である場合、レポートは D:¥REPORTS¥kqb などのディレクトリーにあ ります。レポートの場所については、エージェントのレポート機能の章または 「Product reporting guide」を参照してください。

#### このタスクについて

trcmd コマンドの -import コマンド・フラグを使用すると、BIRT および Cognos のレポート・パッケージおよびレポート・デザインがインポートされます。パッケ ージのタイプは自動的に認識されます。このコマンドは、シングルボックスのイン ストールの場合で、かつレポート・エンジンに対してのみ使用できます。それ以外 のシナリオに対してはサポートされていません。

詳しくは、Tivoli Common Reporting インフォメーション・センターの『共存サポート』の説明を参照してください。

Tivoli Common Reporting V2.1 の場合は、以下の手順を使用します。

#### 手順

 レポート・パッケージをインポートするには、以下の構文を使用します。 trcmd -import -bulk *pkgFile* [-reportSetBase *rsBase*] [-resourceBase *resourceBase*] [-designBase *designBase*] [-help]

次の例では、avail\_skills.zip という名前の BIRT パッケージをインポートし、そ のリソース・ディレクトリーを C:¥download からインポートします。trcmd -import -bulk C:¥download¥sth¥report¥avail\_skills.zip -reportSetBase myReportSetBase -resourceBase myResourceBase -designBase myDesignBase -user tipadmin -password admin

レポート設計をインポートし、その設計に関連付けられた新規レポートを作成するには、以下の構文を使用します。

**trcmd** -import -design *designPath* [-resourceDir *resourcePath*] -reportSetBase *rsBase* 

使用上の注意:

- Cognos レポートのインポート時に、-resourceBase、-designBase、および
   -resourceDir パラメーターは無視されます。
- -design パラメーターを使用して、単一の Cognos レポートを .xml ファイル からインポートできます。

#### タスクの結果

ナビゲーション・ツリーでは、レポートの項目およびレポートのサブセット項目を 表示します。

#### 次のタスク

レポートのデータ・ソースを変更すると、すべてのレポートのデータ・ソースが変 更されます。すべてのレポートに対してこの変更を繰り返す必要はありません。

#### 関連資料:

Tivoli Common Reporting インフォメーション・センター - レポート・パッケ ージのインポート レポート・パッケージのインポート > 拡張オプションの説明。

## データ・ソースの構成

BIRT レポート・パッケージのすべてのレポートは、同じデータ・ソースを参照する 必要があります。ご使用の Tivoli Data Warehouse を参照するようにデータ・ソー ス・ポインターを変更する必要があります。

#### このタスクについて

Tivoli Common Reporting をインストールし、最初のレポートのセットをインポート した後、管理者または管理者権限を持つユーザーが、Tivoli Data Warehouse を実行 するために使用しているローカルまたはリモートのデータベース・マネージャーか ら Tivoli Common Reporting サーバー・ディレクトリーに JDBC ドライバーをコピ ーする必要があります。「データ・ソースの編集」ウィンドウでこれらのファイル を指定します。以下のステップを実行して、これらのドライバーをインストールし てください。

#### 手順

1. 以下の JDBC ドライバー・ファイルを見つけます。

IBM DB2 db2jcc.jar および db2jcc.license\_cu.jar

Windows C:¥Program Files¥IBM¥SQLLIB¥java

Linux UNIX db2\_installdir/java 例えば、ワークステーション・バージョン 9 上のデフォルトの DB2 イ ンストール・ディレクトリーは、AIX では /usr/opt/db2\_09\_01 であ り、Linux および Solaris では /opt/IBM/db2/V9.1 です。

JDBC ドライバーは、通常、このデフォルトの DB2 インストール・パ スにあるか、または DB2 インストールで指定した任意の代替パスの java ディレクトリーにあります。

IBM DB2 Driver for JDBC and SQLJ は、IBM Web サイトからもダウ ンロードできます。

#### Microsoft SQL Server sqljdbc.jar

Microsoft SQL Server JDBC Driver を Microsoft Web サイトからダウン ロードします。インストール後の SQL Server 2005 JAR ファイルの名 前およびロケーションは、*mssql2005installdir*/sqljdbc\_1.1/enu/ sqljdbc.jar です。

#### Oracle oraclethin.jar

JDBC Type 4 driver を Oracle Web サイトから入手します。インストー ル後の Oracle JDBC ドライバー JAR ファイルの名前およびロケーショ ンは、oracleinstalldir/jdbc/lib/oraclethin.jar です。

2. JDBC ドライバーを以下の Tivoli Common Reporting インストール・ディレクト リーにコピーします。
- tcr\_install\_dirTCR\_component\_dir¥lib¥birt-runtime-2\_2\_2
   ¥ReportEngine¥plugins¥org.eclipse.birt.report.data.oda.jdbc\_2.2.2.
   r22x v20071206¥drivers
- DB2 データ・ソースの場合は、DB2 JDBC ドライバーとライセンス JAR ファイルを同じロケーションにコピーします。db2jcc.jar および db2jcc\_licence\_cu.jar ファイルを、ロケーション db2\_installdir/java (例: C:¥Program Files¥IBM¥SQLLIB¥java) から DB2 サーバー・システム上にコピーできます。
- 3. trcmd -modify コマンドを実行して、データ・ソースを構成します。詳細な説明 については、Tivoli Common Reporting インフォメーション・センターの 『trcmd-modify コマンド』トピックを参照してください。

## 次のタスク

追加情報については、IBM developerWorks Tivoli Common Reporting spaceにある 「*IBM Tivoli Common Reporting: Development and Style Guide*」の JDBC ドライバ ーに関するセクションを参照してください。

Tivoli Data Warehouse の接続に関する問題の詳細については、「*IBM Tivoli Monitoring インストールおよび設定ガイド* (http://pic.dhe.ibm.com/infocenter/tivihelp/v61r1/topic/com.ibm.itm.doc\_6.3/install/itm\_install.htm)」の『第 5 部 データウェアハウスのセットアップ』を参照してください。

# サンプル BIRT レポートの生成

Tivoli Common Reporting BIRT レポート・パッケージは製品ごとに編成されていま す。レポートを生成するには、レポート・セットを選択します。

## 手順

- Tivoli Common Reporting と互換性のあるブラウザーを起動し、アドレス https://<address>:16311/ibm/console/logon.jsp を入力します。ここで、
   <address> は、Tivoli Common Reporting がインストールされているシステムの IP アドレスまたはホスト名です。 ご使用の環境がデフォルト以外のポート番号 を指定して構成されている場合は、その番号を代わりに入力します。サーバーへ のデフォルトのパスは、/ibm/console です。ただし、このパスは構成可能であ り、お使いの環境ではデフォルトと異なっている可能性があります。
- 2. 左側のナビゲーション・ツリーで、「レポートの処理」項目を展開します。
- 「共通のレポート処理 (Common Reporting)」をクリックします。使用可能なす べてのレポート (インポートしたすべてのレポート・パッケージ) が、画面のテ キスト域に表示されます。
- 4. 「**ナビゲーション**」タブで、「Tivoli 製品」項目を展開します。
- 5. 使用可能な製品のリストから使用するレポートの Tivoli 製品を選択します。
- 6. Tivoli Data Warehouse のデータに基づいてレポートを初めて実行する場合、以下のステップを実行します。
  - a. レポートのデータ・ソースとして Tivoli Data Warehouse を定義します。詳し くは、596ページの『データ・ソースの構成』を参照してください。デー

タ・ソースについては、「*IBM Tivoli Common Reporting* ユーザーズ・ガイ ド」または Tivoli Common Reporting のオンライン・ヘルプを参照してくだ さい。

 b. Tivoli Data Warehouse の実行に使用しているローカルまたはリモートのデー タベース・マネージャーから Tivoli Common Reporting サーバー・ディレク トリーに、必要な JDBC ドライバーをコピーする必要があります。

Tivoli Common Reporting サーバーを始動するために、Java コマンドで Java 仮 想マシン (JVM) のデフォルトのヒープ・サイズを増やす必要がある場合があり ます。レポートを作成するときに以下のメッセージが表示される場合は、デフォ ルトのヒープ・サイズを増やさなければならない可能性があります。

予期しないエラーにより処理が終了しました。(Processing has ended because of an unexpected error.) 詳しくは、Tivoli Common Reporting のログ・ファイルを参照してください。

デフォルトのヒープ・サイズを増やす方法については、「*OMEGAMON XE and Tivoli Management Services on z/OS: Reports for Tivoli Common Reporting*」を参 照してください。

7. 「アクション」列で、起動するレポートの実行 ▶ アイコンをクリックし、 HTML (デフォルト)、PDF、Microsoft Word、 Microsoft Excel、または Adobe Postscript からレポート形式のタイプを選択します。

Tivoli Common Reporting からレポートを選択すると、「レポート・パラメータ ー」 ウィンドウが表示され、レポートの生成に使用する情報についてプロンプ トが出されます。パラメーター・ウィンドウのタイトルが、生成されるレポート のタイプを示します。レポート・タイプの説明については、ご使用になっている エージェントまたは製品について、エージェントのユーザーズ・ガイドまたは製 品のレポート・ガイドを参照してください。

「レポート・パラメーター」ウィンドウには、すべてのレポートで共通のいくつ かのフィールド (時間フレーム など) が含まれています。その他のフィールドは レポートを実行するエージェントに固有です。ほとんどのレポートでは、時間フ レーム、リソース、データの要約レベル、およびグラフ化する属性を選択しま

す。表示されているすべてのデフォルトを受け入れるには、 ▶ をクリックします。

8. 「実行」をクリックすると、パラメーター定義に一致するレポートを生成しま す。

## タスクの結果

Tivoli Common Reporting がレポート・データを収集し、フォーマット済み出力を作成している間は、砂時計が表示されます。処理が完了したら、レポートが Dashboard Application Services Hub で表示されます。

## 次のタスク

レポートが生成されない場合、または要求されたデータが使用できないことを示す メッセージが表示された場合は、「*IBM Tivoli Common Reporting* ユーザーズ・ガイ ド」でデータ・ソースの定義に関する情報を参照してください。 HTML 形式または PDF 形式のレポートを表示する場合は、任意の埋め込みリンク をクリックして、ドリルスルー・レポートを開くことができます。ドリルスルー埋 め込みリンクをクリックすると、新しいパラメーターを指定したレポートまたは第 2 のレポート (ドリルダウンまたは要約) に再度リンクされます。ドリルスルー・リ ンクの例には、棒グラフ、折れ線グラフ、表のヘッダーなどがあります。

# 第 19 章 Tivoli Enterprise Portal Server データベースの複製

Tivoli Enterprise Portal Server で提供されているユーティリティーを使用して、 TEPS データベースに格納されている Tivoli Enterprise Portal カスタマイズをマイグ レーションします。この内容には、ユーザー ID、ナビゲーター・ビュー、カスタム 照会、カスタム・ワークスペース、およびローカル端末スクリプトも含まれていま す。

migrate-import スクリプトおよび migrate-export スクリプトを使用して、同一オペレ ーティング・システムで 32 ビット Tivoli Enterprise Portal Server から 64 ビット Tivoli Enterprise Portal Server に切り替えることもできます。

# Tivoli Enterprise Portal Server データベースの理解

Tivoli Enterprise Portal Server データベースを複製する前に、データベースに含まれているものや開始前に必要となるものを確認してください。

## Tivoli Enterprise Portal のカスタマイズ

Tivoli Enterprise Portal のカスタマイズは、ポータル・サーバーの TEPS データベー スに格納されます。この内容には、ユーザー ID、ナビゲーター・ビュー、カスタム 照会、カスタム・ワークスペース、およびローカル端末スクリプトも含まれていま す。シチュエーション、ポリシー、および管理対象システム・グループは格納され ません。

インストール済み環境をポータル・サーバーの新規バージョンにアップグレードした場合は、TEPS データベースが新規または変更された任意の事前定義ナビゲーター・ビュー、照会、およびワークスペースで更新されます。作成したカスタム・ナビゲーター・ビュー、照会、およびワークスペースには影響しません。

テスト環境から実稼働環境に移行するには、TEPS データベースを複製する必要が あります。また、この手順に従うと、フィックスパックの適用前や新バージョンへ のアップグレード前に、予防手段としてデータベースをバックアップすることもで きます。

宛先環境で既に作成されているワークスペースは、すべてソース環境で作成された ワークスペースに置き換えられます。また、宛先環境で過去に行ったユーザーによ る変更内容も置き換えられます。

## 複製要件

Tivoli Enterprise Portal Serverをマイグレーションする前に、環境が以下の要件を満 たしていることを確認してください。

ソース・コンピューターおよびターゲット・コンピューター上のポータル・サーバーは、同じハブ・モニター・サーバーに接続されるよう構成する必要があります。

- ソース・コンピューターおよびターゲット・コンピューター上のポータル・サー バーは、バージョン 6.2.1 またはそれ以降でなければなりません。また、両方と も同じ Tivoli Monitoring Base DVD からインストールされているのが理想です。
- ソース・コンピューターおよびターゲット・コンピューター上のポータル・サーバーは、同じ方法でインストールされていなければならない。
  - 選択したアプリケーションが同じである。例えば、ソース・ポータル・サーバーで、UNIX、Windows サーバー、および MQ Series のインストール済みアプリケーションがサポートされている場合は、ターゲット・ポータル・サーバーにおいても、同じアプリケーションがサポートされている必要があります。
  - ポータル・サーバー・データベースに同じデータベース・プログラムを使用している。例えば IBM DB2 UDB など。

## 選択複製用の CLI tacmds

コマンド行インターフェースには、特定の IBM Tivoli Monitoring オブジェクトを エクスポートおよびインポートするための tacmds があります。これらの各コマン ドおよび構文の説明については、「*IBM Tivoli Monitoring コマンド・リファレン* ス」を参照してください。

#### tacmd exportworkspaces

#### tacmd importworkspaces

あるポータル・サーバーから別のポータル・サーバーにワークスペースを選 択してコピーします。

tacmd exportQueries

#### tacmd importQueries

カスタム照会を XML ファイルにエクスポートし、それらをポータル・サ ーバーにインポートします。

#### tacmd bulkExportSit

#### tacmd bulkImportSit

あるハブ・モニター・サーバーからすべての Tivoli Monitoring エンタープ ライズ・シチュエーションをエクスポートして、別の方にインポートしま す。

tacmd bulkExportPcy

#### tacmd bulkImportPcy

あるハブ・モニター・サーバーからすべての Tivoli Monitoring ポリシーを エクスポートして、別のハブ・モニター・サーバーにインポートします。

#### tacmd exportNavigator

#### tacmd importNavigator

カスタム・ナビゲーター・ビューとそのビューに割り当てられているワーク スペース、照会、およびシチュエーション関連付けを XML ファイルにエ クスポートし、それらをポータル・サーバーにインポートします。

#### tacmd exportSitAssociations

#### tacmd importSitAssociations

ナビゲーター・ビューまたは特定のナビゲーター項目のすべてのシチュエー ション関連付けを XML ファイルにエクスポートし、それらををポータ ル・サーバーにインポートします。

## tacmd exportSysAssignments

#### tacmd importSysAssignments

ナビゲーター・ビューまたは特定のナビゲーター項目のすべての管理対象シ ステムの割り当てを XML ファイルにエクスポートし、それらをポータ ル・サーバーにインポートします。

# migrate-export スクリプトの実行

Tivoli Enterprise Portal Server をエクスポートして、別のコンピューターに適用する ための TEPS データベースのコピーを作成したり、バックアップとして保持したり できます。

## 始める前に

migrate-export スクリプトは、ポータル・サーバーの実行中および停止中に開始する ことができます。サーバーが停止している場合、サーバーはスクリプトによって一 時的に制限モードで開始され、エクスポートを実行します。migrate-export が完了す るまで、ポータル・サーバーを手動で開始しないでください。

## このタスクについて

ソース Tivoli Enterprise Portal Server がインストールされたコンピューター上で、 以下のステップを実行し、TEPS データベースのコピーを作成します。

## 手順

#### Windows

- 1. コマンド・プロンプト・ウィンドウを開きます。「**スタート**」→ 「**ファイル名** を指定して実行」を選択し、CMD と入力します。
- 2. install\_dir ¥CNPS ディレクトリーに移動します。
- 3. migrate-export と入力します。

migrate-export スクリプトによって、*install\_dir* ¥CNPS¥sql1ib サブディレクト リーに **saveexport.sql** という名前のファイルが生成されます。このファイルに は、Tivoli Enterprise Portal Server のすべてのデータが含まれています。

#### Linux UNIX

- 1. ソース・システム上で、端末ウィンドウを開きます。
- IBM Tivoli Monitoring インストール済み環境の bin サブディレクトリー (cd /opt/IBM/ITM/bin など) に移動します。
- 3. ./itmcmd execute cq "runscript.sh migrate-export.sh" と入力します。 単 一引用符 (') ではなく、必ず二重引用符 (') を使用するようにしてください。

migrate-export スクリプトによって、*install\_dir* /\$platform/cq/sqllib サブディレクトリーに saveexport.sql という名前のファイルが生成されます。このファイルには、Tivoli Enterprise Portal Server のすべてのデータが含まれています。

# migrate-import スクリプトの実行

Tivoli Enterprise Portal Server データベースの saveexport.sql という名前のコピー がある場合は、設定を複写する任意のポータル・サーバー (同じバージョン) のイン ストール済み環境に、このコピーをインポートします。

saveexport.sql の内容に応じて、このプロセスによって既存の TEPS データベースを 完全に置き換えることができます。

import スクリプトに組み込まれている一部のテーブルは、Tivoli Enterprise Portal Server の従来製品である CandleNet Portal Server にのみ適用できます。Tivoli Enterprise Portal Server データベースをインポートしない場合を除き、migrate-import のログ・ファイルに未定義の名前に関する次のような SQL エラーが記録されま す。「SQLExecDirect rc=-1: SQL\_ERROR SQLSTATE: 42S02, ERR: -204, MSG: [IBM][CLI Driver][DB2/LINUX] SQL0204N "ITMUSER.TAGGROBJ" は未定義の名前で す。SQLSTATE=42704 RC = -1」

(ITMUSER.TMANOBJS、ITMUSER.TMANTMPL、ITMUSER.TTMPLSIT、ITMUSER.TTMPLSTA、ITMUSER.TSTUSERA も同様。) これらのエラーは無視してください。

# ソース Windows からターゲット Windows への migrate-import の実行

migrate-import スクリプトを実行すると、Windows コンピューターから別の Windows コンピューターへ、Tivoli Enterprise Portal Server データベースのコピー をインポートすることができます。

## 始める前に

このプロシージャーは、ターゲット・コンピューター上の TEPS データベースを上 書きします。

## このタスクについて

ターゲット・ポータル・サーバーがインストールされた Windows コンピューター 上で、以下のステップを実行し、別の Window コンピューターから migrate-export を使用してコピーされた TEPS データベースをインポートします。

#### 手順

- 1. ターゲット・システム上のポータル・サーバーを停止します。
- ソース・システム上でコマンド・プロンプトを開きます (「スタート」→ ファイ ル名を指定して実行」をクリックし、CMD と入力します)。
- migrate-export.bat スクリプトによってソース・システムから生成したファイル saveexport.sql を宛先システム上の install\_dir ¥CNPS¥sqllib にコピーしま す。ここで、<mapped drive on destination system> とは、このファイルが置かれ ているソース・システム上のディスク・ドライブのことです。例:

まだドライブを定義していない場合は、net use コマンドを使用して、宛先シス テムからソース・システムにドライブをマップする必要があります。

- 4. ターゲット・システム上で *install\_dir* ¥CNPS ディレクトリーに移動し、 migrate-import と入力します。 ポータル・サーバーが現在実行中の場合に migrate-import プロセスを実行すると、ポータル・サーバーは停止します。
- 5. migrate-import 機能を使用して TEPS データベースをあるリリースから別のリリ ースへ移動中の場合は、以下のようにデータベースをマイグレーションしてアプ リケーション・サポートを追加した後、このタスクを実行します。
  - a. <install dir>¥CNPS¥kfwalone をテキスト・エディターで開きます。
  - b. KFW MIGRATE FORCE=Y を設定した後、ファイルを保存して閉じます。
  - c. このスクリプトを呼び出して、現行のポータル・サーバーのアプリケーショ ン・サポートを新しくマイグレーションされた TEPS データベースに適用し ます (*<install\_dir>*¥CNPS¥buildpresentation.bat)。
- 6. ポータル・サーバーを再始動します。

# ソース Windows からターゲット Linux またはターゲット UNIX への migrate-import の実行

migrate-import スクリプトを実行すると、Windows コンピューターから Linux また は UNIX コンピューターへ、Tivoli Enterprise Portal Server データベースのコピー をインポートすることができます。

## 始める前に

このプロシージャーは、ターゲット・コンピューター上の TEPS データベースを上 書きします。

## このタスクについて

ターゲット・ポータル・サーバーがインストールされた Linux または UNIX コン ピューター上で、以下のステップを実行し、Window コンピューターから migrate-export を使用してコピーされた TEPS データベースをインポートします。

## 手順

- 1. ターゲット・システム上のポータル・サーバーを停止します。
- 2. ソース・システム上でコマンド・プロンプトを開きます (「スタート」→ ファイ ル名を指定して実行」をクリックし、CMD と入力します)。
- 3. migrate-export.bat スクリプトによってソース Windows システムから生成した saveexport.sql をターゲット・システムの install\_dir /\$platform/cq/sqllib ディレクトリーにコピーします。ここで、\$platform は、宛先システムが Intel Linux の場合には li6243、宛先システムが zSeries<sup>®</sup> Linux の場合には ls3263 と なります。
- 4. ターゲット・システム上で端末ウィンドウを開きます。
- Tivoli Monitoring インストール済み環境の bin サブディレクトリー (*Install\_dir/bin*) に移動します。 例: cd /opt/IBM/ITM/bin
- 端末ウィンドウで、./itmcmd execute cq "runscript.sh migrate-import.sh" と入力します。 単一引用符 () ではなく、必ず二重引用符 (") を使用するよう にしてください。このスクリプトは、install dir /\$platform/cg/sgllib ディ

レクトリーにある saveexport.sql という名前のファイルを処理します。 saveexport.sql ファイルの内容に応じて、このプロセスによって既存のポータル・ サーバー・データを完全に置き換えることができます。

- migrate-import 機能を使用して TEPS データベースをあるリリースから別のリリ ースへ移動中の場合は、以下のようにデータベースをマイグレーションしてアプ リケーション・サポートを追加した後、このタスクを実行します。
  - a. Install\_dir/cq/bin/lnxnocmsenv をテキスト・エディターで開きます。
  - b. KFW MIGRATE FORCE=Y を設定した後、ファイルを保存して閉じます。
  - c. 次のスクリプトを呼び出して、現行のポータル・サーバーのアプリケーション・サポートを新しくマイグレーションされた TEPS データベースに適用します (*Install\_dir/bin/itmcmd execute cq InstallPresentation.sh*)。例: /opt/IBM/ITM/bin/itmcmd execute cq InstallPresentation.sh
- 8. *Install\_dir/bin* ディレクトリーから以下のコマンドを使用してポータル・サーバーを再始動します。

./itmcmd agent start cq

# ソース Linux またはソース UNIX からターゲット Windows への migrate-import の実行

migrate-import スクリプトを実行すると、Linux コンピューターまたは UNIX コン ピューターから Windows コンピューターへ、Tivoli Enterprise Portal Server データ ベースのコピーをインポートすることができます。

## 始める前に

このプロシージャーは、ターゲット・コンピューター上の TEPS データベースを上 書きします。

## このタスクについて

ターゲット・ポータル・サーバーがインストールされた Windows コンピューター 上で、以下のステップを実行し、Linux または UNIX コンピューターから migrate-export を使用してコピーされた TEPS データベースをインポートします。

## 手順

- 1. ターゲット・システム上のポータル・サーバーを停止します。
- migrate-export スクリプトによってソース Linux またはソース UNIX システム (/opt/IBM/ITM/\$platform/cq/sqllib) から生成したファイル saveexport.sql をターゲ ット・システム上の install\_dir ¥CNPS¥sqllib にコピーします。
- 3. ターゲット・システム上で *install\_dir* ¥CNPS ディレクトリーに移動し、 migrate-import と入力します。 ポータル・サーバーが現在実行中の場合に migrate-import プロセスを実行すると、ポータル・サーバーは停止します。
- migrate-import 機能を使用して TEPS データベースをあるリリースから別のリリ ースへ移動中の場合は、以下のようにデータベースをマイグレーションしてアプ リケーション・サポートを追加した後、このタスクを実行します。
  - a. <install\_dir>¥CNPS¥kfwalone をテキスト・エディターで開きます。
  - b. KFW\_MIGRATE\_FORCE=Y を設定した後、ファイルを保存して閉じます。

- c. このスクリプトを呼び出して、現行のポータル・サーバーのアプリケーション・サポートを新しくマイグレーションされた TEPS データベースに適用します (<install dir>¥CNPS¥buildpresentation.bat)。
- 5. ポータル・サーバーを再始動します。
- 6. Tivoli Enterprise Portal Serverを再始動します。

# ソース Linux またはソース UNIX から、ターゲット Linux また はターゲット UNIX への migrate-import の実行

migrate-import スクリプトを実行すると、Linux または UNIX コンピューターから 別の Linux または UNIX コンピューターへ、Tivoli Enterprise Portal Server データ ベースのコピーをインポートすることができます。

## 始める前に

このプロシージャーは、ターゲット・コンピューター上の TEPS データベースを上 書きします。

## このタスクについて

ターゲット・ポータル・サーバーがインストールされた Linux または UNIX コン ピューター上で、以下のステップを実行し、別の Linux または UNIX コンピュー ターから migrate-export を使用してコピーされた TEPS データベースをインポート します。

## 手順

- 1. ターゲット・システム上のポータル・サーバーを停止します。
- migrate-export スクリプトによってソース Linux またはソース UNIX システム install\_dir /\$platform/cq/sqllib ディレクトリーから生成されたファイル saveexport.sql を、ターゲット・システムの同じディレクトリーにコピーしま す。ここで、install\_dir は、/opt/IBM/ITM/ など、宛先システム上のインストー ル・ディレクトリーで、\$platform は、li6243 for Intel Linux や ls3263 for zSeries Linux などのオペレーティング・システムです。
- 3. ターゲット・システム上で端末ウィンドウを開きます。
- Tivoli Monitoring インストール済み環境の bin サブディレクトリー (*Install\_dir*/bin) に移動します。 例: cd /opt/IBM/ITM/bin
- 5. 端末ウィンドウで、次のコマンドを入力します。

./itmcmd execute cq "runscript.sh migrate-import.sh"

単一引用符 (') ではなく、必ず二重引用符 ('') を使用するようにしてください。 このスクリプトは、IBM/ITM/\$platform/cq/sqllib サブディレクトリーにある saveexport.sql という名前のファイルを処理します。 saveexport.sql ファイルの内 容に応じて、このプロセスによって既存のポータル・サーバー・データを完全に 置き換えることができます。

 migrate-import 機能を使用して TEPS データベースをあるリリースから別のリリ ースへ移動中の場合は、以下のようにデータベースをマイグレーションしてアプ リケーション・サポートを追加した後、このタスクを実行します。

- a. Install\_dir/cq/bin/lnxnocmsenv をテキスト・エディターで開きます。
- b. KFW\_MIGRATE\_FORCE=Y を設定した後、ファイルを保存して閉じます。
- c. 次のスクリプトを呼び出して、現行のポータル・サーバーのアプリケーション・サポートを新しくマイグレーションされた TEPS データベースに適用します (*Install\_dir/bin/itmcmd execute cq InstallPresentation.sh*)。例: /opt/IBM/ITM/bin/itmcmd execute cq InstallPresentation.sh
- 7. *Install\_dir/bin* ディレクトリーから以下のコマンドを使用してポータル・サーバーを再始動します。

./itmcmd agent start cq

# 付録 A. SOAP サーバー用の IBM Tivoli Monitoring Web サー ビス

この付録では、SOAP サーバーの IBM Tivoli Monitoring Web サービス機能につい て説明します。IBM Tivoli Monitoring Web サービス・ソリューションは、IBM Tivoli Monitoring ソリューションに業界標準のオープン・インターフェースを提供 します。このオープン・インターフェースを使用すると、Tivoli のパフォーマンス および可用性のデータに簡単にアクセスできるため、自動化および統合の拡張機能 にこの情報を使用できます。

IBM Tivoli Monitoring Web サービスは、クライアント/サーバー・アーキテクチャ ーを実装します。クライアントは、ハブ・モニター・サーバーにインストールされ ている SOAP サーバーに Simple Object Access Protocol (SOAP) 要求を送信しま す。サーバーはクライアントから SOAP 要求を受信し、その要求を処理します。

定義済み SOAP メソッドを使用すると、モニター対象環境内で多数の関数を実行で きます。SOAP メソッドの使用は即時に開始できます。これらの SOAP メソッド を、独自の拡張メソッドを作成するときのテンプレートとして使用することもでき ます。

SOAP は、任意のプログラミング言語またはスクリプト言語、任意のオブジェクト・モデル、および任意のインターネット・ワイヤー・プロトコルと組み合わせて 使用できます。Tivoli SOAP メソッドは、

PERL、Javascript、VBSCRIPT、JSCRIPT、C++、Java、およびブラウザーを使用して 呼び出すことができます。

注: Web サービスは、シチュエーションの作成をサポートしません。シチュエーションの作成には、Tivoli Enterprise Portal シチュエーション・エディターまたは CLI tacmd createSit 関数を使用してください。 SOAP サーバーが照会できるのは、エージェントおよび管理対象システム属性だけです。

# SOAP クライアントについて

Simple Object Access Protocol (SOAP) は、インターネット経由でのアプリケーション間の情報交換を可能にする XML ベースの通信プロトコルです。

SOAP は、プラットフォームや言語には依存していません。SOAP は、要求および 応答の構造を指定するために XML を使用します。要求の発行および応答の受信の ためのトランスポート・メカニズムとして HTTP を使用します。

重要: IBM のソリューションを使用するにあたっては、SOAP、Extensible Markup Language (XML) と XML ネーム・スペース、および Web サービス記述言語 (WSDL) についての基本的な知識が必要です。

## Tivoli Monitoring Web Services の構成 (SOAP サーバー)

デフォルトでは、SOAP サーバーはハブ Tivoli Enterprise Monitoring Server にイン ストールされます。ハブ・モニター・サーバー間で SOAP サーバー通信を確立し、 SOAP サーバーでセキュリティーを確保するには、構成トピックを参照してくださ い。

この章では、SOAP、XML と XML ネーム・スペース、および Web サービス記述 言語 (WSDL) についての基本的な知識があることを前提としています。以下は、 SOAP の構成に必要なステップです。

- SOAP サーバーが通信するハブを定義します。
- ユーザーを作成して、アクセス権限を付与します。
- SOAP を正常に構成したことを確認します。

注: 旧バージョンの SOAP サーバーに SOAP 要求を出すことはできません。

## ハブの定義

以下の手順では、Tivoli Enterprise Monitoring Services の管理 を使用して、SOAP サーバーを活動化し、SOAP サーバーと通信するハブを定義します。

## このタスクについて

SOAP ハブを定義するには、以下のステップを使用します。

## 手順

- ハブ・モニター・サーバーがインストールされているコンピューターで、 「Tivoli Enterprise Monitoring Services の管理」を開始します。
  - a. Windows 「スタート」→「プログラム」→「IBM Tivoli Monitoring」 →「Tivoli Enterprise Monitoring Services の管理」の順にクリックしま す。
  - b. **Linux** または **INIX** *install\_dir* /binディレクトリーに移動し、 ./itmcmd manage と入力します。
- 2. Tivoli Enterprise Monitoring Server を右クリックして、「再構成」をクリックし ます。
- 3. ロ「セキュリティー: ユーザーを検証」フィールドを選択またはクリアします。
- 4. Tivoli Enterprise Monitoring Services の管理 を開きます。
- 5. Tivoli Enterprise Monitoring Serverを右クリックします。
- 6. 「拡張」→「SOAP サーバー・ハブの構成」をクリックします。
- 7. 「**ハブの追加**」をクリックします。「ハブの指定」ウィンドウが表示されま す。
- 8. 「プロトコル」メニューから、使用する通信プロトコルを選択します。
- 9. 「**別名**」フィールドで別名を指定します (例えば、HUB2)。別名は、最小 3 文 字、最大 8 文字で指定します。
- 10. 以下のいずれかのステップを実行します。
  - a. TCP/IP または TCP/IP パイプ通信を使用する場合は、以下のフィールドに 入力します。

表 67. 「ハブの指定」ダイアログの TCP/IP フィールド

| フィールド           | 説明                           |
|-----------------|------------------------------|
| ホスト名または IP アドレス | ホスト・コンピューターのホスト名または          |
|                 | TCP/IP アドレス。                 |
| ポート             | ホスト・コンピューターの TCP/IP listen ポ |
|                 | $-h_{\circ}$                 |

b. SNA 通信を使用する場合は、以下のフィールドに入力します。

表 68. 「ハブの指定」ダイアログの SNA フィールド

| フィールド       | 説明                                                                    |
|-------------|-----------------------------------------------------------------------|
| ネットワーク名     | ご使用のサイトの SNA ネットワーク ID。                                               |
| LU 名        | モニター・サーバーの LU 名。この LU 名<br>は、SNA 通信ソフトウェアにおける「ロー<br>カル LU の別名」に対応します。 |
| LU6.2 ログモード | LU6.2 ログモードの名前。デフォルト:<br>CANCTDCS。                                    |
| TP 名        | モニター・サーバーのトランザクション・プ<br>ログラム名。                                        |

注: リモート・モニター・サーバーに接続する場合は、プロトコル情報は、ハ ブ・モニター・サーバーに使用される情報と同じでなければなりません。

11. 「**OK**」をクリックします。 サーバー・ツリーが表示されます。

## ユーザーの追加

以下の手順に従って、各ハブでユーザーを定義し、ユーザーごとにアクセス権限 (照会または更新)を指定します。

## このタスクについて

ユーザーを定義し、アクセス権限を指定するには、以下の手順を実行します。

#### 手順

- 1. 必要な場合は、サーバーを選択します (表示されるサーバー・ツリー内の任意の 場所をクリックします)。
- 「ユーザー・データの追加」に、ユーザー名を入力します。ユーザー ID は、モニター・サーバーのログオン時の検証で指定された ID と同一である必要があります。アクセスできるモニター・サーバーは、ユーザーがアクセス権を持つモニター・サーバーのみに限定されます。

注: ユーザー ID を指定しない場合は、すべてのユーザーにデータを更新する許可が与えられます。

- 3. ユーザー・アクセスのタイプとして「照会」または「更新」をクリックします。
- 4. 「**ユーザーの追加**」をクリックします。サーバー・ツリーが更新され、ユーザー とアクセスのタイプが表示されます。
- 5. ユーザーを削除するには、ツリーからユーザー名を選択し、「項目の削除」をク リックします。

6. ハブを削除するには、ハブのツリー内の任意の場所をクリックし、「**ツリーのク リア**」をクリックします。

重要: SOAP セキュリティーが有効の場合、ユーザーの「照会」許可と「更 新」許可により、ハブ・モニター・サーバーへの要求および他の SOAP クライ アントからの要求を送信する tacmd コマンドの許可が制御されます。SOAP CT\_EMail および CT\_Export 要求を発行できるユーザーを制御する場合は、ハ ブ・モニター・サーバーの SOAP\_IS\_SECURE 環境変数も YESに設定する必要があ ります。

照会許可では、ユーザーは作成操作、更新操作、削除操作、およびコマンドのリ モート・デプロイおよび実行のための tacmd コマンド (executeaction や executecommand など) を実行することはできません。

更新許可は、すべての SOAP 操作を実行するための許可を付与し、ハブ・モニ ター・サーバーに要求を送信するすべての tacmd コマンド (tacmd getFile コ マンドと tacmd putFile コマンドを除きます) に適用されます。tacmd getFile コマンドと tacmd putFile コマンドを実行するための許可は、ハブ・モニタ ー・サーバーの KT1\_TEMS\_SECURE 環境変数によって制御されます。これら 2 つ のコマンドを実行するための許可を有効にする方法について詳しくは、「*IBM Tivoli Monitoring コマンド・リファレンス*」を参照してください。

# UNIX および Linux システムでの IBM Tivoli Monitoring Web Services (SOAP サーバー) の構成

UNIX および Linux コンピューター上の SOAP サーバーを構成します。

## このタスクについて

以下のステップを実行して、UNIX または Linux 上で「Tivoli Enterprise Monitoring Services の管理」を使用して SOAP ハブを定義します。

## 手順

1. *install\_dir /bin ディレクトリーに移動し、以下のコマンドを入力して Tivoli* Enterprise Monitoring Services の管理 を開始します。

./itmcmd manage

「Tivoli Enterprise Monitoring Services の管理」ウィンドウが表示されます。

- 「Tivoli Enterprise Monitoring Server」を右クリックし、ポップアップ・メニュ ーから「構成」を選択します。 「TEMS の構成 (Configure TEMS)」ウィンドウ が表示されます。
- 3. 「保存」をクリックします。 「SOAP サーバー・ハブ構成」ウィンドウが表示 されます。現行ホストが「ハブ」ツリーに表示されない場合は、ホストを定義し てからそれが通信するハブを定義してください。
- 4. ハブ・モニター・サーバーのホスト名または IP アドレス、ポート番号、プロト コルが正しいことを確認します。正しくない場合は、訂正してください。 ロー カル・ハブの名前がツリーに表示されない場合は、ローカル・ハブを定義してか らそれが通信するハブを定義してください。ローカル・ハブの別名は、常に 「SOAP」でなければなりません。
- 5. 別のハブを追加する手順は、次のとおりです。

- a. ホストの名前または IP アドレス、およびポート番号を該当フィールドに入 力します。
- b. 「**別名**」フィールドに別名を指定します。 別名は、最小 3 文字、最大 8 文 字で指定します (例: HUB2)。
- c. 「**トランスポート**」メニューから、そのハブで使用する通信プロトコルを選 択します。
- 6. 「ホストの追加」をクリックします。 サーバー・ツリーが、新しく定義された ハブと一緒に表示されます。

# AIX システム上での SOAP トランザクションのパフォーマンスを 調整

遅延確認応答を許可するかしないかを決定することにより、AIX での SOAP トラ ンザクション・パフォーマンスを変更できます。このパフォーマンスを調整するに は、以下の手順に従います。

## このタスクについて

Transmission Control Protocol (TCP) 接続の場合、AIX システムでは、デフォルトで 遅延確認通知 (*Ack* パケット) が最大 200 ms まで許可されます。この動作は、 **tcp\_nodelayack** ネットワーク・オプションによって制御されます。この遅延によ り、パケットを応答と組み合わせてシステムのオーバーヘッドを最小化することが できます。**tcp\_nodelayack** を 1 に設定すると、確認通知は即時に送信側に返されま す。この設定により、送信側が受信側からの確認通知を待っている場合に、システ ム・オーバーヘッドが若干多く生成されますが、ネットワーク転送のパフォーマン スが大幅に向上します。**tcp\_nodelayack** オプションの詳細については、IBM System p<sup>®</sup> および AIX インフォメーション・センター・ホームを参照してください。

このパラメーターを設定するには、次の手順で行います。

## 手順

root 特権を持っているユーザー・アカウントにアクセスし、次のコマンドを実行します。

no -p -o tcp\_nodelayack=1

## タスクの結果

通常、次の出力が表示されます。

Setting tcp\_nodelayack to 1 Setting tcp\_nodelayack to 1 in nextboot file

これは、すぐに有効になる動的変更です。-p フラグは変更を永続的にするため、次回オペレーティング・システムを始動したときも、変更が有効になります。

# SOAP セキュリティーの使用可能化

ハブ・モニター・サーバーを構成するときに「**セキュリティー: ユーザーの検証**」 オプションを有効にした場合、CT\_EMail 要求と CT\_Export 要求を除くすべての SOAP 要求が認証されます。 SOAP ユーザーを検証するようにハブ・モニター・サーバーを構成する方法につい て詳しくは、「*IBM Tivoli Monitoring インストールおよび設定ガイド*」を参照して ください。CT\_EMail または CT\_Export SOAP 要求を送信している SOAP ユーザ ーも認証するには、ハブ・モニター・サーバーで SOAP\_IS\_SECURE 環境変数を有効 にする必要があります。

## このタスクについて

SOAP\_IS\_SECURE 環境変数は、デフォルトでは無効になっていますこの変数を使用可能にするには、CT\_EMail または CT\_Export 要求を実行依頼するすべてのユーザーが、ハブ・モニター・サーバーの資格情報を把握している必要があります。 SOAP\_IS\_SECURE=YES の設定は、ハブ・モニター・サーバーでユーザー検証が有効になっている場合にのみ機能します。

## 手順

1. 次のようにして、ハブ・モニター・サーバーがインストールされているコンピュ ーターで KBBENV または ms.ini ファイルを開きます。

Windows

Tivoli Enterprise Monitoring Services の管理(「スタート」→「プログラ ム」→「IBM Tivoli Monitoring」→「Tivoli Enterprise Monitoring Services の管理」)を使用して、環境ファイルを編集します。変更するコンポー ネントを右クリックして、「拡張」→「ENV ファイルの編集」をクリッ クします。変更内容を実装するには、コンポーネントをリサイクルする 必要があります。

#### Linux UNIX

環境ファイルを直接編集します。<*install\_dir* >/config/ms.ini ファイ ル内の環境変数を編集します。

- 2. # SOAP\_IS\_SECURE=YES という行を見つけてコメント化を解除します。 例: SOAP\_IS\_SECURE=YES
- 3. モニター・サーバー環境ファイルを保存して閉じます。
- Windows の場合、変更内容を実装するには、コンポーネントをリサイクルする 必要があります。Linux または UNIX の場合、変更内容を実装するには、モニ ター・サーバーを再構成してリサイクルする必要があります。

# IBM Tivoli Monitoring Web サービスの使用

IBM Tivoli Monitoring Web サービスには、多数の SOAP メソッドが組み込まれて います。これらのメソッドを使用すると、IBM Tivoli Monitoring 環境を動的に照会 および制御できます。

この SOAP メソッドを使用すると、次の操作が可能になります。

- ポリシーおよびシチュエーションを停止または開始する
- System Automation for Integrated Operations Management からのトラップ・メッセ ージを転送し、そのメッセージを Universal Message コンソール上に表示する
- 図表内またはレポート内に表示できる属性データを検索する
- イベントをオープンおよびクローズする
- データをリアルタイムに要求する

• Tivoli Enterprise Portal 内のシステム・コマンドとして SOAP 要求を発行する

この製品を使用して、要求が正しく機能するかどうかをテストすることもできま す。その後、複数の要求の処理を実行依頼するポリシーを作成できます。また、日 常の処理の要約を生成することもできます。

ヒストリカル・データ収集ガイドで説明したように、Tivoli Data Warehouse 内に検 索済みデータを格納できます。

注: IBM Tivoli Monitoring Web サービスは、XML データ行を提供します。グラフ および表内にデータを表示するには、IBM の SOAP メソッドと独自のスクリプト を組み合わせて使用します。

SOAP 照会応答はアルファベット順になっているように見えますが、アルファベット順に従っていない属性もあります。自動化タスクは、順序に関係なく内容を調べる必要があります。

### ユーザー ID

インストール時および構成時に、モニター・サーバー・データへのアクセス権を必要とするユーザーのユーザー ID を指定するように求められます。ユーザー ID を 指定しないと、すべてのユーザーにデータを更新する許可が与えられます。

ユーザー ID は、モニター・サーバーのログオン時の検証で指定された ID と同一 である必要があります。アクセスできるモニター・サーバーは、ユーザーがアクセ ス権を持つモニター・サーバーのみに限定されます。

モニター・サーバー・データへのユーザーのアクセス権の追加または削除は、後で 変更することもできます。詳しくは、「*IBM Tivoli Monitoring: インストールおよび* 設定ガイド」を参照してください。

## SOAP クライアントの開始と要求の作成

Internet Explorer または SOAP クライアント・コマンド行ユーティリティー (z/OS システムでは使用できません) を使用して、SOAP クライアントを開始します。

## このタスクについて

SOAP クライアントを Internet Explorer とともに使用して SOAP 要求を発行すると きには、必要に応じてタグまたはテキストを変更できます。これに対して、コマン ド行ユーティリティーは、単に、コマンド行に要求の出力を表示するだけです。

注: 新規に作成した Universal Agent オブジェクトにアクセスできるようにするに は、SOAP サーバーが実行されているハブ・モニター・サーバーをリサイクルする 必要があります。ハブ・モニター・サーバーの構成手順については、「*IBM Tivoli Monitoring インストールおよび設定ガイド*」を参照してください。

# ブラウザーの使用方法

Windows Internet Explorer または Mozilla Firefox を使用して、SOAP サービス・コ ンソールの URL を入力します。

## このタスクについて

Tivoli Monitoring Web Services SOAP クライアントをインストールした後で、次の アクションを実行します。

## 手順

- Internet Explorer バージョン 5 以降または Mozilla Firefox を開始します。 Internet Explorer のセキュリティー設定で「ドメイン間でのデータ ソースのアク セス」オプションが有効になっていることを確認します。
- 「アドレス」フィールドで、SOAP クライアントの URL を入力します。同じシ ステム上で実行される SOAP サーバーにアクセスするときには、localhost を リテラル定数として使用できます。この値を、別のシステム上で実行される SOAP サーバーの適切なホスト名またはネットワーク・アドレスに変更すること もできます。

http://localhost:1920///cms/soap/kshsoap.htm

HTTP サービスのポート番号は 1920 です。

注:「アドレス」フィールド内の soap をアクセス先のハブの別名 (以下の例で は HUB\_localhost) に置き換えることにより、要求をリモート・ハブに経路指定 することもできます。別名は、SOAP サーバーに事前に定義しておく必要があり ます (ハブ別名の定義について詳しくは、インストールに関する文書を参照して ください)。例: http://localhost:1920///cms/HUB\_localhost/kshsoap.htm SOAP クライアント HTML ページが表示されます。

- 3. 最初のフィールド内のリストから SOAP メソッドを選択します。メソッドを選 択すると、その他のフィールドに値が自動的に更新されます。
- 4. 必要な場合には、「ペイロードの編集 (XML) (Edit Payload (XML))」領域内で タグまたはテキストを変更します。
- 5. 「SOAP 要求の作成 (Make SOAP Request)」をクリックします。 要求の出力 が「SOAP 応答ペイロード (Your SOAP Response Payload)」領域内に表示され ます。

## 次のタスク

特定のエージェント・タイプに対して CT\_Get 要求を発行する場合、SOAP サーバ ーを実行しているモニター・サーバーは、そのエージェント・タイプに応じて構成 され、同エージェント・タイプに応じたアプリケーション・サポートがインストー ルされている必要があります。例えば、z/OS モニター・サーバーに接続している z/OS エージェントに CT\_Get 要求を発行する場合、SOAP サーバーを実行している モニター・サーバーは、その z/OS エージェントに応じて構成され、同エージェン トに応じたアプリケーション・サポートがインストールされている必要がありま す。

# SOAP クライアント・コマンド行ユーティリティー (kshsoap) の 使用

SOAP クライアント・コマンド行ユーティリティー (kshsoap) は HTTP クライアン トです。直接 SOAP 要求を発行し、出力をコマンド行に表示します。

## このタスクについて

SOAP 要求ファイル、SOAP URL 受信側ファイルを作成して、要求を送信するに は、以下のステップを実行します。

#### 手順

- Windows
  - 1. SOAP サーバーがインストールされている Tivoli Enterprise Monitoring Server システムで、*install dir* ¥cms ディレクトリーに移動します。
  - 2. 「SOAPREQ.txt」という名前のテキスト・ファイルを作成し、次の SOAP 要求 を入力します。

<CT\_Get><object>ManagedSystem</object></CT\_Get>

セキュリティーが有効になっている場合は、次のように入力します。

<CT\_Get><userid>logonid</userid><password>password</password><object>ManagedSystem</object></CT\_Get>

- 3. SOAP 要求を受信する URL を含む、「URLS.txt」という名前の別のテキスト・ファイルを作成します。 この例では、affiliatecompanylocalhost は受信システムの名前であり、ハブ・モニター・サーバーのインストール先です。 http://affiliatecompanylocalhost:1920///cms/soap
- 4. コマンド行で、kshsoap SOAPREQ.txt URLS.txt と入力します。
- Linux UNIX install\_dir /interp/ms/bin ディレクトリーにある kshsoap スクリプトを実行します。 kshsoap クライアントを呼び出す前に、モニ ター・サーバー構成の設定を現行シェルに取り込む必要があります。設定を取り 込むには、次のコマンドを入力します。 install\_dir /config/ hostname\_ms\_temsname.config。このステップを検証するには、\*env\* コマンドを 使用して環境変数を表示し、項目を .config ファイルに指定されているものと比 較します。
- APPN がインストールされたシステム上で kshsoap コマンドを実行すると、
   APPN ファイルの構成が必要であることを示すエラー・メッセージが表示される
   ことがあります。この状態を解決するには、kshsoap コマンドを実行するコマンド行ウィンドウから環境変数 KDE\_WAPPC32 を変更します。

SET KDE\_WAPPC32=none

## タスクの結果

この kshsoap ユーティリティーは、SOAPREQ ファイルを処理し、URL 宛先と要求 を表示します。URLS ファイル内にリストされた各 URL に SOAP 要求を送信し、 その後で URL および受信した応答メッセージを表示します。

# システム・コマンドとしての SOAP 要求の発行

Tivoli Enterprise Portal で、「アクションの実行」機能を使用して、ポリシーまたは シチュエーション内で SOAP 要求をシステム・コマンドとして発行できます。

SOAP 要求はテキスト・ファイル内に格納されます。詳しくは、*Tivoli Enterprise Portal* ユーザーズ・ガイド の アクションの指定 および アクション設定 のトピッ クを参照してください。 soap コマンドは次のとおりです。

```
soap:CT_Execute,filename=SOAPREQ
```

ここで:

**CT\_Execute** は、ファイルに保管されている SOAP 要求を実行することができる SOAP メソッドの名前です。

**SOAPREQ** は、CT\_EMail SOAP 要求が含まれている、ユーザーが作成したファ イルの名前です。

以下に、SOAPREQ の例を示します。

```
<CT_EMail><server>n-smtpmta</server>
<sender>soap@ibm.com</sender>
<receiver>jane_brown@ibm.com</receiver>
<subject>AFDATA untouched by human hands</subject>
<attachmenttitle>AFData.htm</attachmenttitle>
<request><attach>res.pfx</attach></request>
<request id="XMLID">
<CT_Redirect endpoint="http://sp22.ibm.com:18882">
<SOAP-ENV:Envelope xmlns:SOAP-ENV=
    "http://schemas.xmlsoap.org/soap/envelope/"
    xmlns:soap="http://schemas.xmlsoap.org/wsdl/soap/" >
<SOAP-ENV:Body><AF_Execute><Exec>SOAP0002</Exec></AF_Execute></SOAP-ENV:Body>
    </SOAP-ENV:Envelope></CT_Redirect>/request>
<request><attach>res.sfx</attach></request></artach>request></artach>request><
```

## SOAP メソッド

定義済み SOAP メソッドを使用して、

PERL、Javascript、VBSCRIPT、JSCRIPT、C++、Java、およびブラウザーによる呼び 出し要求を構成します。各メソッドには、サポートされているタグと使用法の例の リストがあります。ここでは、IBM が提供する各 SOAP メソッドと、各メソッド がサポートしているタグについて説明します。

### CT\_Acknowledge

イベント確認応答を IBM Tivoli Monitoring プラットフォームに送信します。

<name>

シチュエーションの名前。これは必須です。

#### <source>

イベントのソース (エージェント名またはモニター・サーバー名)。ソースが 指定されていない場合、指定されたアラートのすべてのアクティブなソース に確認応答が送信されます。

<data>

これが指定されていない場合は、「データが指定されていません (No data was provided)」が挿入されます。

<item> 表示項目です。

<userid>

オプションです。 ハブ・モニター・サーバーにアクセスするためのユーザ ー ID です。指定されていない場合は、「nnn.nnn.nnn」が挿入されま す。 <password>

- オプションです。 ハブ・モニター・サーバーにアクセスするためのパスワ ードです。モニター・サーバーまたはハブのログオン時の検証のために必須 です。
- <type> オプションです。 イベント・タイプを指定します。値は、「sampled」また は「0」、「pure」または「1」、および「meta」または「2」です。デフォ ルト: 「sampled」

<hub>

オプションです。 ハブ・リスト内に構成されているリモート・ハブの別名 を指定します。SOAP 要求はこのハブに経路指定されます。

<expire>

オプションです。 ここに入力された分数が経過すると、確認応答の有効期 限が切れます。

以下に例を示します。

```
<CT_Acknowledge>
<hub>z/OSPROD</hub>
<name>situation_from_CT</name>
<source>CT_supported_system</source>
<data>Jack is taking care of this failure</data>
<item>subsystem</item>
<userid>sysadmin</userid>
<password>xxxxxxx</password>
<type>pure</type>
<expire>60</expire>
</CT_Acknowledge>
```

## CT\_Activate

IBM Tivoli Monitoring プラットフォームで実行されるシチュエーションまたはポリ シーを開始します。

注: リモートの Tivoli Enterprise Monitoring Server に接続するエージェントのシチ ュエーションを、このメソッドを使用して開始することはできません。

<name>

シチュエーションの名前。これは必須です。

<type>

```
活動化されるオブジェクトのタイプ。これは必須です。
```

<userid>

オプションです。 ハブ・モニター・サーバーにアクセスするためのユーザ ー ID です。指定されていない場合は、「nnn.nnn.nnn」が挿入されま す。

<password>

ハブ・モニター・サーバーにアクセスするためのパスワードです。モニタ ー・サーバーまたはハブのログオン時の検証のために必須です。

<hub>

オプションです。 ハブ・リスト内に構成されているリモート・ハブの別名 を指定します。SOAP 要求はこのハブに経路指定されます。

#### 以下に例を示します。

```
<CT_Activate>
<hub>z/OSPROD</hub>
<name>name_of_situation_or_policy</name>
<type> situation</type>
<userid>sysadmin</userid>
<password>xxxxxxx</password>
</CT Activate>
```

## **CT\_Alert**

イベントを IBM Tivoli Monitoring プラットフォームに送信します。

#### <name>

シチュエーションの名前。これは必須です。

#### <source>

イベントのソース (エージェント名またはモニター・サーバー名)。これは必 須です。

#### <data>

これが指定されていない場合、またはオプションの object.attribute タグが指 定されていない場合は、「データが指定されていません (No data was provided)」が挿入されます。

#### <item> 表示項目です。

#### <userid>

オプションです。 ハブ・モニター・サーバーにアクセスするためのユーザ ー ID です。指定されていない場合は、「nnn.nnn.nnn」が挿入されま す。

#### <password>

オプションです。 ハブ・モニター・サーバーにアクセスするためのパスワ ードです。モニター・サーバーまたはハブのログオン時の検証のために必須 です。

<type> オプションです。 イベント・タイプを指定します。値は、「sampled」また は「0」、「pure」または「1」、および「meta」または「2」です。デフォ ルト: 「sampled」

#### <hub>

オプションです。 ハブ・リスト内に構成されているリモート・ハブの別名 を指定します。SOAP 要求はこのハブに経路指定されます。

#### <data><object.attribute>

指定されている属性 (複数可)の値をイベント結果ワークスペースの「初期 属性 (Initial Attributes)」ビューに返します。

#### 以下に例を示します。

### <CT\_Alert>

```
<hub>z/OSPROD</hub>
<name>situation_from_XXX</name>
<source>XXX_supported_system</source>
<data><NT_Logical_Disk.Disk_Name>
C:</NT_Logical_Disk.Disk_Name></data>
```

```
<item>subsystem</item>
<userid>sysadmin</userid>
<password>xxxxxxx</password>
</CT Alert>
```

注: data タグ内で object.attribute を指定するときには、下線 (\_) 以外の非英数字を 除外してください。例えば、NT\_System.%\_Total\_Processor\_Time は NT\_System.Total\_Processor\_Time として入力します。

## **CT\_Deactivate**

IBM Tivoli Monitoring プラットフォーム上のシチュエーションまたはポリシーを停止します。

注: このメソッドを使用して、リモート Tivoli Enterprise Monitoring Server に接続 するエージェントのシチュエーションを停止することはできません。

<name>

シチュエーションまたはポリシーの名前です。これは必須です。

<type> オブジェクトのタイプ (シチュエーションまたはポリシー)。これは必須で す。

<userid>

ハブ・モニター・サーバーにアクセスするためのユーザー ID です。指定されていない場合は、「nnn.nnn.nnn」が挿入されます。

<password>

ハブ・モニター・サーバーにアクセスするためのパスワードです。モニタ ー・サーバーまたはハブのログオン時の検証のために必須です。

<hub>

```
オプションです。 ハブ・リスト内に構成されているリモート・ハブの別名
を指定します。SOAP 要求はこのハブに経路指定されます。
```

以下に例を示します。

```
<CT_Deactivate>
```

```
<hub>z/OSPROD</hub>
<name>name_of_situation_or_policy</name>
<type>situation</type>
<userid>sysadmin</userid>
<password>xxxxxxx</password>
</CT Deactivate>
```

## CT\_EMail

CT\_Get などの別の CT SOAP メソッドからの出力を、電子メールを使用して SMTP サーバー経由で定義済み電子メール・アドレスに送信します (z/OS では使用 不可)。

<server>

```
SMTP サーバー名/ネットワーク・アドレスは必須です。
```

<sender>

送信側の電子メール・アドレスは必須です。

<receiver>

受信側の電子メール・アドレスは必須です。

<subject>

オプションです。 電子メールの件名です。

<message>

オプションです。 電子メール・メッセージです。

#### <attachmenttitle>

オプションです。 添付ファイルのタイトルです。

#### <request>

CT\_GET などの第 2 レベルの要求を指定する場合は、<request> </request> タグ内に各サブ要求を含める必要があります。

**オプション:** id=" " エレメントを <request> タグに追加すると、そのサブ要 求に対応する応答を囲む <request id="XMLID"> エレメントが生成されま す。

追加のセキュリティーが有効になっている場合 (モニター・サーバー環境変数の SOAP\_IS\_SECURE=YES)、以下のタグも必要です。

#### <userid>

ハブ・モニター・サーバーにアクセスするためのユーザー ID で す。

<password>

ハブ・モニター・サーバーにアクセスするためのパスワードです。 モニター・サーバーのログオン時の検証のために必須です。

#### 以下に例を示します。

```
<CT_EMail>
```

```
<server>smtp.server</server>
 <sender>myemail@something.com </sender>
 <receiver>youremail@whatever.com </receiver>
 <subject>Here's your data.</subject>
 <message>Table data supplied as attachment below. It is
 presented in csv format to be used by MS/Excel.</message>
 <attachmenttitle>tabledata.csv</attachmenttitle>
  <request id="XMLID">
    <CT Get>
      <object>NT Process </object>
     <target>T1Primary:DCSQLSERVER:NT</target>
     <userid>sysadmin</userid>
      <password>xxxxxx</password>
    </CT Get>
 </request>
</CT EMail>
```

#### 追加セキュリティーの例:

```
<CT_EMail>
<userid>sysadmin</userid>
<password>xxxxxxx</password>
<server>smtp.server</server>
<sender>myemail@something.com </sender>
<receiver>youremail@whatever.com </receiver>
<subject>Here's your data.</subject>
<message>Table data supplied as attachment below. It is
presented in csv format to be used by MS/Excel.</message>
<attachmenttitle>tabledata.csv</attachmenttitle>
<request id="XMLID">
<CT Get>
```

```
<userid>sysadmin</userid>
<password>xxxxxxx</password>
<object>NT_Process </object>
<target>T1Primary:DCSQLSERVER:NT</target>
</CT_Get>
</request>
</CT EMail>
```

この追加のセキュリティーにより、CT\_EMail は許可のためにユーザー ID とパス ワードを要求します。 CT\_Get が指定されている場合は、同じ資格情報を使用して CT\_Get が実行されます。

## **CT\_Execute**

ファイル内に保管されている SOAP 要求を実行します。

#### <filename>

実行する SOAP 要求が含まれているファイル名を指定します。このファイ ルは ¥html ディレクトリー内になければなりません。z/OS では、ファイル は RKANDATV になければなりません。これは必須です。

以下に例を示します。

```
<CT_Execute>
```

<filename>execute1.xml</filename> </CT\_Execute>

## CT\_Export

CT\_GET などの別の CT SOAP メソッドからの出力を、定義済みファイルに送信します (z/OS では使用できません)。

#### <filename>

エクスポートされたデータを格納するファイルの名前。これは必須です。

注: C++ など特定のプログラム言語の引用符付きストリング・リテラルに filename タグを挿入するときには、バックスラッシュを 2 つ並べて指定す る必要があります。

<filename> タグには、オプションの date/time スタンプ変数を追加できま す。変数はドル記号(\$)で囲まれ、yy/mm/dd/hh/mm/ss の組み合わせ(年/ 月/日/時/分/秒に対応)を格納できます。date/time スタンプ属性は、任意の順 序で指定できますが、mm の前には yy または hh を配置する必要がありま す。これは、mm が月(年の後)であるか分(時の後)であるかを識別する ためです。例:

<filename>g:¥exchange¥excel¥ntprocess\$yymmdd\$.htm</filename>

#### <warehouse/>

ODBC を使用して Tivoli Enterprise Portal データウェアハウスにデータを エクスポートすることを指定します。<filename> および <warehouse/> は相 互に排他的ですが、いずれか 1 つを指定する必要があります。

#### <request>

CT\_GET などの第 2 レベルの要求を指定する場合は、<request> </request> タグ内に各サブ要求を含める必要があります。

**オプション:** id=" " エレメントを <request> タグに追加すると、そのサブ要 求に対応する応答を囲む <request id="XMLID"> エレメントが生成されま す。

追加のセキュリティーが有効になっている場合 (モニター・サーバー環境変数の SOAP IS SECURE=YES)、以下のタグも必要です。

#### <userid>

ハブ・モニター・サーバーにアクセスするためのユーザー ID で す。

#### <password>

```
ハブ・モニター・サーバーにアクセスするためのパスワードです。
モニター・サーバーのログオン時の検証のために必須です。
```

#### 以下に例を示します。

```
<CT Export>
  <filename>g:¥exchange¥excel¥ntprocess$yymmddhhmmss$.htm</filename>
  <request>
   <attach>prefix.xsl</attach>
 </reauest>
 <request id="XMLID">
    <CT Get>
      <object>NT Process</object>
     <target>Primary:DCSQLSE RVER:NT</target>
     <userid>sysadmin</userid>
      <password>xxxxxx</password>
    </CT Get>
 </request>
 <request>
    <attach>suffix.xsl</attach>
  </request>
</CT_Export>
```

追加セキュリティーの例:

```
<CT Export>
 <userid>sysadmin</userid>
 <password>xxxxxx</password>
 <filename>g:¥exchange¥excel¥ntprocess$yymmddhhmmss$.htm</filename>
 <request>
   <attach>prefix.xsl</attach>
 </request>
 <request id="XMLID">
    <CT Get>
   <userid>sysadmin</userid>
   <password>xxxxxx</password>
      <object>NT Process</object>
       <target>Primary:DCSQLSE RVER:NT</target>
    </CT Get>
  </request>
 <request>
    <attach>suffix.xsl</attach>
  </request>
</CT Export>
```

この追加のセキュリティーにより、CT\_Export は許可のためにユーザー ID とパス ワードを要求します。 CT\_Get が指定されている場合は、同じ資格情報を使用して CT\_Get が実行されます。

## CT\_Get

任意の IBM Tivoli Monitoring プラットフォーム・エージェントから XML オブジ ェクトのグループまたは個別の XML オブジェクトを受信します。これを使用し て、リアルタイム・データを取得できます。

重要:特定のエージェント・タイプに対して CT\_Get 要求を発行するときには、 SOAP サーバーが実行されているモニター・サーバーをそのエージェント・タイプ に応じて構成およびシードする必要があります。

#### <object>

検索されるオブジェクトの名前。必須です (デフォルトでは、オブジェクト のすべての公開エレメントを取り出します)。

<userid>

ハブ・モニター・サーバーにアクセスするためのユーザー ID です。指定されていない場合は、「nnn.nnn.nnn」が挿入されます。

#### <password>

ハブ・モニター・サーバーにアクセスするためのパスワードです。モニタ ー・サーバーまたはハブのログオン時の検証のために必須です。

<target>

エージェントの名前。

注意:デフォルトは「\*ALL」です。すべての選択可能なターゲットを検索 します。

#### <history>

Y の場合、ヒストリカル・データが使用可能であれば、それを取り出しま す。

#### <results>

PARSE の場合は、状況ヒストリー・イベント属性を取り出します。 Status\_History オブジェクトの場合のみ有効です。複数: 複数の指定が可能 です。

#### <attribute>

オブジェクトの属性名。このタグは複数回指定できます。

#### <hub>

ハブ・リスト内に構成されているリモート・ハブの別名を指定します。 SOAP 要求はこのハブに経路指定されます。

#### <afilter>

属性、演算子、値演算子(EQ、NE、GE、GT、LE、LT、LIKE)などのフィルター基準に一致する行を戻します。LIKE パターン文字:「\*」は 1 文字以上に一致します。文字属性でのみサポートされます。複数の afilter は、結合として(例えば、AND を使用して結合する)のみサポートされま す。

以下に例を示します。

<CT\_Get>

<hub>z/OSPROD</hub> <object>NT\_System</object> <target>Primary:DCSQLSERVER:NT</target>

```
<userid>sysadmin</userid>
<password></password>
<history>Y</history>
<attribute>Server_Name</attribute>
<attribute>Processor_Queue_Length</attribute>
<afilter>Write_Time;GT;1020804</afilter>
<afilter>Write_Time;LT;1020805</afilter>
</CT_Get>
```

注: attribute タグ内で属性を指定するときには、下線 (\_) 以外のすべての非英数字 を除外してください。例えば、%\_Total\_User\_Time は Total\_User\_Time として入力 します。

## CT\_Redirect

IBM Tivoli Monitoring プラットフォームのドメインの外部にある別の登録済み SOAP メソッドに SOAP 要求を転送します。

#### <request endpoint=" ">

<request endpoint= " "> の値は、リダイレクトされた SOAP 要求のターゲットを指定している必要があります。request エレメントの値として指定された XML 全体が、そのエンドポイントに送信されます。CT\_Redirect が CT\_Export などの第 2 レベル要求内で指定された場合、<endpoint=" "> 属性は CT\_Redirect メソッド内でのみ 指定されます。これは必須です。

#### 以下に例を示します。

```
<CT Redirect>
```

```
<request endpoint= ¥"http://services.xmethods.net:80/soap/servlet/rpcrouter¥">
        <SOAP-ENV:Envelope xmlns:SOAP-ENV=¥"http://schemas.xmlsoap.org/soap/envelope/¥">
        <SOAP-ENV:Body>
            <ns1:getTemp xmlns:ns1=¥"urn:xmethods-Temperature¥"SOAP-ENV:
            encodingStyle=¥"http://schemas.xmlsoap.org/soap/encoding/¥">
            <incode < code < c
```

## CT\_Reset

IBM Tivoli Monitoring プラットフォームにイベント・リセット (クローズ・イベント) を送信します。

#### <name>

シチュエーションの名前。これは必須です。

<source>

イベントのソース (エージェント名またはモニター・サーバー名)。ソースが 指定されていない場合、指定されたアラートのすべてのアクティブ・ソース にリセットが適用されます。

<item> 表示項目です。

#### <userid>

オプションです。 ハブ・モニター・サーバーにアクセスするためのユーザ ー ID です。指定されていない場合は、「nnn.nnn.nnn」が挿入されま す。 <password>

オプションです。 ハブ・モニター・サーバーにアクセスするためのパスワ ードです。モニター・サーバーまたはハブのログオン時の検証のために必須 です。

<hub>

オプションです。 ハブ・リスト内に構成されているリモート・ハブの別名 を指定します。SOAP 要求はこのハブに経路指定されます。

<type> オプションです。 イベント・タイプを指定します。値は、「sampled」または「0」、「pure」または「1」、および「meta」または「2」です。デフォルト: 「sampled」

以下に例を示します。

<CT Reset>

```
<hub>z/OSPROD</hub>
<name>situation_from_CT</name>
<source>CT_supported_system</source>
<item>subsystem</item>
<userid>sysadmin</userid>
<password>xxxxxxx</password>
</CT Reset>
```

注: シチュエーションが停止または削除されている場合のみ、サンプル・イベント を閉じることができます。CT\_Reset でピュア・イベントを閉じる場合は、<type> タグを使用します。

#### **CT\_Resurface**

確認されたイベントを IBM Tivoli Monitoring プラットフォームに再表示します。

#### <name>

シチュエーションの名前。これは必須です。

<source>

イベントのソース (エージェント名またはモニター・サーバー名)。ソースが 指定されていない場合は、指定されたアラートのすべてのアクティブなソー スに再表示が適用されます。

<item> 表示項目です。

#### <userid>

オプションです。 ハブ・モニター・サーバーにアクセスするためのユーザ ー ID です。指定されていない場合は、「nnn.nnn.nnn」が挿入されま す。

#### <password>

オプションです。 ハブ・モニター・サーバーにアクセスするためのパスワ ードです。モニター・サーバーまたはハブのログオン時の検証のために必須 です。

#### <hub>

オプションです。 ハブ・リスト内に構成されているリモート・ハブの別名 を指定します。SOAP 要求はこのハブに経路指定されます。

```
<type> オプションです。 イベント・タイプを指定します。値は、「sampled」または「0」、「pure」または「1」、および「meta」または「2」です。デフォルト: 「sampled」
```

以下に例を示します。

```
<CT_Resurface>
<hub>z/OSPROD</hub>
<name>situation_from_CT</name>
<source>CT_supported_system</source>
<item>subsystem</item>
<userid>sysadmin</userid>
<password>xxxxxxx</password>
</CT Resurface>
```

## CT\_WTO

IBM Tivoli Monitoring プラットフォームに Universal Message を送信します。

<data>

```
送信されるメッセージ。これは必須です。
```

<category>

オプションです。 デフォルトはブランクです。

<severity>

オプションです。 デフォルトはブランクです。

<userid>

オプションです。 ハブ・モニター・サーバーにアクセスするためのユーザ ー ID です。指定されていない場合は、「nnn.nnn.nnn」が挿入されま す。

<password>

```
オプションです。 ハブ・モニター・サーバーにアクセスするためのパスワ
ードです。モニター・サーバーまたはハブのログオン時の検証のために必須
です。
```

<hub>

オプションです。 ハブ・リスト内に構成されているリモート・ハブの別名 を指定します。SOAP 要求はこのハブに経路指定されます。

以下に例を示します。

```
<CT_WTO>
<hub>z/OSPROD</hub>
<data>This is Universal Message</data>
<category>Critical Messages</category>
<severity>High Severity</severity>
<userid>sysadmin</userid>
<password>xxxxxxx</password>
</CT_WTO>
```

## **第 2 レベル SOAP 要求の発行**

一部の第 2 レベル SOAP メソッドは、埋め込み下位レベル・メソッドを使用して、検索されたデータを使用する特定の関数を実行します。CT\_EMail と CT\_Export は、この関数を実行する第 2 レベル・メソッドです。

下位レベル・メソッドは、次のとおりです。

- <CT\_Get>
- <CT\_Redirect>
- <attach>
- <insert>

<CT\_Get> および <CT\_Redirect> タグは、618 ページの『SOAP メソッド』 で説明したように使用されます。<attach> タグを使用して、ファイルをロードします。 このファイルは、<install\_dir >¥cms¥html ディレクトリー (Windows) または <install\_dir >/tables/HUB\_Name/HTML(Linux および UNIX) にあるはずです。 <attach> タグでは相対パスは使用できません。<insert> タグを使用すると、XML 要求内の埋め込みテキストの位置と対応する場所にある検索済み(出力) データ・ス トリームに、組み込みテキストをロードできます。

第 2 レベル要求の使用方法の例を次に示します。この XML からファイル tabledata.htm が作成されます。このファイルには prefix.xls のデータが書き込 まれます。次に、<insert> タグを使用して組み込みデータが入力され、<CT\_Get> コマンドを使用した要求が行われます。この要求の ID 値は "NTDATA" であるた め、データ・タグ <XML id="NTDATA"> 内にその特定の要求データが入ります。 <CT\_Redirect> コマンドは、要求を http://services.xmethods.net:80/soap/ servlet/rpcrouter に転送するために使用され、suffix.xls から tabledata.htm にデータを挿入するために最終要求が出されます。

```
<CT Export>
 <filename>tabledata.htm</filename>
  <request>
    <attach>prefix.xls</attach>
  </request>
  <request>
   <insert>
   <insertelement>
      <insertdata>
        This data has been inserted compliments of CT SOAP server.
     </insertdata>
    </insertelement>
    </insert>
  </request>
  <request id="NTDATA">
   <CT Get>
     <userid>sysadmin</userid>
      <password></password>
     <object>NT System</object>
     <target>*ALL</target>
    </CT Get>
  </request>
  <request>
    <CT Redirect endpoint="http://services.xmethods.net:80/soap/servlet/rpcrouter">
     <SOAP-ENV:Envelope xmlns:SOAP-ENV="http://schemas.xmlsoap.org/soap/envelope/">
        <SOAP-ENV:Bodv>
          <ns1:getTemp xmlns:ns1="urn:xmethods-Temperature" SOAP-
          ENV:encodingStyle="http://schemas.xmlsoap.org/soap/encoding/">
            <zipcode>93117</zipcode>
          </ns1:getTemp>
        </SOAP-ENV:Body>
     </SOAP-ENV:Envelope>
    </CT Redirect>
  </request>
```

<request> <attach>suffix.xls</attach> </request> </CT\_Export>

# サンプル CT\_Get SOAP 要求

以下は、送信される CT\_Get SOAP 要求と受信される応答のサンプルです。

SOAP エンドポイント http://esada.ibm.com:19221/SOAP に送信される SOAP 要求

```
<?xml.version="1.0" encoding="UTF-8" standalone="no"?>
        <SOAP-ENV:Envelope xmlns:SOAP-ENV=
        "http://schemas.xmlsoap.org/soap/envelope/">
          <SOAP-ENV:Body>
           <CT Get>
            <Object>NT System</Object>
            <Source>Primary:ESADA:NT</Source>
           </CT Get>
          </SOAP-ENV:Bodv>
        </SOAP-ENV:Envelope>
SOAP エンドポイント http://esada.ibm.com:19221/SOAP からの SOAP 応答
        <?xml version="1.0" encoding="ISO-8859-1"?>
        <SOAP-ENV:Envelope xmlns:SOAP-ENV=
        "http://schemas.xmlsoap.org/soap/envelope/"
        SOAP-ENV:encodingStyle="http://schemas.xmlsoap.org/soap/encoding/">
        <SOAP-ENV:Body>
         <SOAP-CHK:Success xmlns:SOAP-CHK = "http://soaptest1/soaptest/">
         <PARMS> </PARMS>
         <TABLE name="KNT.WTSYSTEM">
          <OBJECT>NT System</OBJECT>
          <DATA>
           <ROW>
             <Server Name>Primary:ESADA:NT</Server Name>
             <Timestamp >1011127123323391</Timestamp>
             <User Name>SYSTEM</User Name>
             <Operating System Type>Windows NT</Operating System Type>
             <Operating System Version>4.0</Operating System Version>
             <Network Address>10.21.2.154</Network Address>
             <Number of Processors dt:dt="number">1</Number of Processors>
             <Processor Type dt:dt="number">586</Processor Type>
             <Page Size dt:dt="number">4096</Page Size>
             <_Total_Privileged_Time dt:dt="number">1</_Total_Privileged_Time>
             <_Total_Processor_Time dt:dt="number">7</_Total_Processor_Time>
             __Total_User_Time_dt:dt="number">6</_Total_User_Time>
<Context_Switches_Sec_dt:dt="number">1745</Context_Switches_Sec>
             <File Control Bytes Sec dt:dt="number">4500</File Control Bytes Sec>
             <File Control Operations Sec dt:dt="number">98
              </File Control Operations Sec>
             <File_Data_Operations_Sec dt:dt="number">28
              </File Data Operations Sec>
             <File Read Bytes Sec dt:dt="number">800</File Read Bytes Sec>
             <File Read Operations Sec dt:dt="number">27
              </File Read Operations Sec>
             <File_Write_Bytes_Sec dt:dt="number">9772</File_Write_Bytes_Sec>
             <File Write Operations Sec dt:dt="number">1
              </File Write Operations Sec>
             <Processor Queue Length dt:dt="number">0</Processor Queue Length>
             <System Calls Sec dt:dt="number">2368</System Calls Sec>
             <System Up Time dt:dt="number">956388</System Up Time>
             <Total_Interrupts_Sec dt:dt="number">1076</Total_Interrupts_Sec>
            </ROW>
           </DATA>
```

</TABLE> </SOAP-CHK:Success> </SOAP-ENV:Body> </SOAP-ENV:Envelope>

# IBM Tivoli Monitoring Web サービス・シナリオ

以下に、IBM Tivoli Monitoring Web サービスの使用例をいくつか示します。これらの例は、独自のアプリケーションを作成するための提案として使用できます。

**注:** 以下のシナリオには、シナリオを作成するために使用された実際のコードは記述されていません。以下の例で示す図表およびテーブルを生成するには、独自にスクリプトを作成する必要があります。

# 日計の論理演算の要約と図表の生成

有効なハブに対して SOAP サーバーを使用して、複数のエージェントからデータを 取得することにより、日計の論理演算の要約を生成できます。CT\_EMail SOAP メ ソッドを使用して、これらの要約を電子メールとして管理部門に送信できます。

<insert> タグを CT\_EMail に追加できます。このタグには、要約の設定済みフォー マットの指示が含まれています。管理部門では、これらの要約を Internet Explorer を使用してデスクトップ上で表示できます。要約を使用すると、夜間に発生した可 能性のある問題を効率的に素早く参照することができます。

一般機能以外の機能をテーブルおよび図表に追加することがあります。

- トランザクション・ボリューム/応答回数およびサービス・レベルを満たしている かどうかを、リソース・トレンドおよびエラー条件と関連付けてプロットできま す。
- 複数のセグメントにわたって図表をプロットできるため、表示や印刷が容易になります。
- X 軸で可変スケールを使用して、基本シフトをより詳細に表示できます。
- 複数のソースからの複数のオブジェクト/属性をプロットでき、時間軸に沿って例 外を相関させることができるため、問題領域にフォーカスを当てることができます。
- 状況マップでシチュエーションの状況を表示できます。

# データ・スナップショットおよびオフラインのテーブルと図表の取 得

有効なハブに対して SOAP メソッド CT\_Get を使用して、複数のエージェントか らデータ・スナップショットを取得することにより、図表とレポートを生成できま す。データのスナップショットを要求する AF REXX スクリプトを作成することも できます。

一般機能以外の機能をテーブルおよび図表に追加することがあります。このタイプ の要求には以下の機能が含まれることがあります。

複数のセグメントにわたって図表をプロットできるため、表示や印刷が容易になります。

- 凡例ボックス内の属性名をクリックすると、Y 軸にその属性が表示され、しきい 値が表示されます。
- しきい値が変更された場合は、新規のしきい値として使用できます。

以下のグラフィックスは、日常の業務処理の要約のサンプルを示しています。

以下のグラフィックスは、このタイプの要求に対して生成される図表/レポートのサ ンプルを示しています。

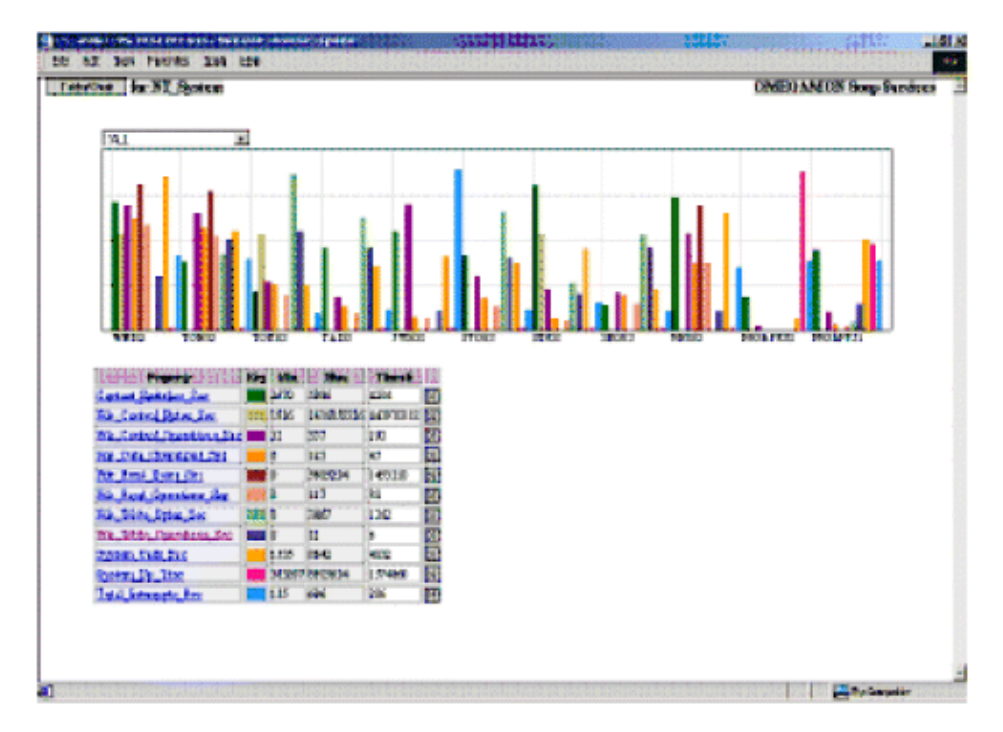

図 31. データ・スナップショットの図表およびテーブル

| TabisTrat for NT_System |                      |                     | OLICIAMON Soap Sarvices  |           |  |
|-------------------------|----------------------|---------------------|--------------------------|-----------|--|
| Server Taxes            | Total Processor Time | Contrat_Safehos_Sec | File_Roal_Operations_See | File_Writ |  |
| Petersy WILLIGHT        | 2                    | 1122                | шт                       | 6         |  |
| Printy TORO2NT          | 2                    | 1931                | 164                      | 1991      |  |
| Prinary TORIG NT        | 1                    | ни                  | 39                       | 3467      |  |
| Prinary TAD2 BT         | 1                    | 4234                | 18                       | 2785      |  |
| Prinary STD02.WT        | 4                    | 4744                | 12                       | 27        |  |
| Peinary/STO02.WT        | 0                    | 4094                | 16                       | 2442      |  |
| Prinary SU02NT          | 1                    | 1994                | 10                       | 1051      |  |
| Persony SEC02.91        | 0                    | 1679                | 30                       | 2358      |  |
| Prinary FRESO2 NT       | 1                    | JHI                 | 14                       | 2         |  |
| Prinkry PRSAPPED NT     | D                    | 2906                | U                        | 3         |  |
| Prinary PREASPEL OF     |                      | 4322                | 4                        | 179       |  |

図 32. データ・スナップショットのテーブル
# IBM Tivoli Monitoring プラットフォームへのアラートの送信

SOAP メソッド CT\_Alert を使用して、IBM Tivoli Monitoring プラットフォームに 新規のアラートを送信できます。

例えば、System Automation for Integrated Operations Management は HP NonStop Kernel システム上の問題を検出し、IBM Tivoli Monitoring プラットフォーム内でア ラートを生成します。その後、IBM Tivoli Monitoring プラットフォームは、HP NonStop Kernel プラットフォームからのアラート情報を表示します。

# SA IO を使用したコラボレーション自動化の作成

JSCRIPT SOAP 関数を呼び出す System Automation for Integrated Operations Management REXX アプリケーションを作成して、任意の SA IO トラップ・メッセ ージを転送し、そのメッセージを Universal Message コンソール上に表示できま す。SA IO スクリプトを使用すると、ログ・メッセージやコンソール・メッセージ などの任意のメッセージをトラッピングし、SOAP メソッドを使用する IBM Tivoli Monitoring に送信できます。

以下の利点を提供するアプリケーションを作成できます。

- VT100 メッセージをトラッピングし、Universal Message を生成することにより、 HP NonStop Kernel などのデバイスをモニターできます。
- コマンドを SA IO のモニター対象の Telnet セッションに送信し、これらのコマンドに応答を返すことができます。
- ・強力な正規表現を使用する任意の基準に基づいて、ソース・メッセージを除外す るか含めるかを選択できます。
- ローカル・ログにより、受信したメッセージおよび送信したメッセージの状況についての監査情報を記録できます。
- ローカル・ログにより、ソース・ハブ接続/再試行状況についての情報を記録できます。

以下のグラフィックスは、サンプル Telnet セッション、受信したメッセージを示す Universal Message コンソール、およびサンプル・メッセージ・ログを示していま す。

| Li 1 ai Li IV anisi a Cha's Li | Weissand Epithic 1430, 75 DEFIZ: Ind Consult                                                    |
|--------------------------------|-------------------------------------------------------------------------------------------------|
| Local Timestana                | n i Mennege i revention accordantion i china anna anna anna anna anna anna anna                 |
| 00/12/02 08:17:27              | Aug 12:00:29:25 yexti unix (file hendle: 2x0016 3 e0007 2058o459 te7d000 e0000 23at1 6os20000   |
| 08/12/02 18:17:27              | Aug 12:03:20:25 yeadl anix: User: userith-0, groupid+1115                                       |
| 01012/02 19:17:26              | Aug 12:09:20:25 verdi unix File: userid=53326, groupid=1115                                     |
| 00,12,02 19:17:26              | Aug 12/08/2025 yeads with NFE write entry on host mawarick: No space left on device.            |
| 0012/0218:17:25                | Aug 12:00:20:09 yeads unix (the handle: 2b0115:3 a0007:2056:r950 be7d0000 a0000 23od1 6ce20010) |
| 08/12/02 88:17:24              | Aug 12/09/20:09 verdi anic User userisH0, groupid-1115                                          |
| 08/12/02 18:17:23              | Aug 12 08 28 00 verdi enix Fliex usend=53328, gooupid=1115                                      |
| 0112/02 19:17:23               | Aug 12:09:26:18 verdi unix NFB wite error on host moverick: No space letton device.             |
| 08/12/02 09:17:22              | Aug 12/08/26:10 yevdi anix (Ne handle 200115/3 a0007/28560458 ba7d1000 a0100/23od1 6oa20010     |
| 01/12/02 15:17:21              | Aug 12:09:20:00 verdi unix Üset userid=0. groupid=1115                                          |
|                                |                                                                                                 |

図 33. 受信したメッセージを示す Universal Message コンソール

| a di sa sa               | وللمال وارت | 4      | шшш                                     |                            |                                                                                  |
|--------------------------|-------------|--------|-----------------------------------------|----------------------------|----------------------------------------------------------------------------------|
| 101203                   | 1000(100)   | 11111  | 100 100 100 100 100 100 100 100 100 100 | 5-14-10-44<br>50-14-1-1-10 |                                                                                  |
| BIL/ SVID                | 40+17+21    | 443 1  | 0.00100100                              | sardi unis                 | er Waars asprid-8, gragiat-1115, 56-8                                            |
| 11/12/10                 | 1 09:17:21  | 6 mg 1 | 12 国际分析:66                              | serdi anti                 | s: CFLLe bandle: 360015 3 addev 2054c458 tuikingan about 93cst1 fcs/200000, RC-0 |
| #L/12/UE                 | 107:17:23   | 100.1  | 12 08:220:08                            | Peres and                  | AT MPS INTER OTHER ON MOST REMOVIEST OF STACE SETT OF GROUPS HO-W                |
| 81/10/00                 | W:17:24     | 649.1  | 12 08:25:09                             | perti anb                  | n: File: sperid-30020, groupid-1115, 80-8                                        |
| HL/10/00                 | 1 000117184 | 149.1  | 12 10:05:09                             | perdi unit                 | as Unors amouth-t, groupid-1115, At-t                                            |
| 88/10/00                 | 00:17:26    | 119.1  | 0.06:06:00                              | nerdi nuk                  | al (file kanila) 36076 3 2000 3Wikisi talanda anna 3207 Account, ta i            |
| ##/10/18/                | 102:17:24   | 101.2  | 2 00:20:25                              | PERMIT HERE                | at NVS write error on hest superiot: Ba space left as device HC-0                |
| 88/10/78                 | 100110100   | 110.1  | n miami???                              | peret unti                 | st File: sagria-samo, grands-1113, sc-s                                          |
| 88/10/10                 | m           | 444.1  | EP 100-251-25                           | pereti anti                | at Earry aperts-8, presented-1995, 85-8                                          |
| 68,710,710               | 00117121    | 444    | 211120-001-00                           | serii unit                 | at CELLS handlet Badett O county settents turbance along sheet designment, 15-4  |
|                          |             |        |                                         |                            |                                                                                  |
| and in the second second |             |        |                                         |                            |                                                                                  |

図 34. メッセージ・ログ詳細

# IBM Tivoli Monitoring プラットフォーム内でのイベントの確認通 知

IBM Tivoli Monitoring プラットフォーム内でイベントを確認できます。

例えば AF/Operator または System Automation for z/OS V3.2 以降での処理は以下 のとおりです。

- 1. シチュエーション・イベントは、ハブ Tivoli Enterprise Monitoring Server から受 信される
- 2. 処理を実行するパーティーが呼び出され、そのパーティーが確認通知を返信する
- 3. アラートの確認通知がモニター・サーバーに転送される

このタスクを実行するには、CT\_Acknowledge SOAP メソッドを使用します。この メソッドを使用すると、IBM の自動化ソリューションによって取得および検出され た情報に基づいて、IBM Tivoli Monitoring 環境でイベントを制御することができま す。

# レポート内容

表ビューとグラフ・ビューの両方を含むレポートを設計できます。グラフ・ビュー と表ビューを切り替えることができるように、「テーブル/図表 (Table/Chart)」ボタ ンを追加できます。

## グラフ・ビューの機能

図表には、以下の作業を行えるように固有の機能を持たせることができます。

- 検索されたデータに応じて、さまざまなタイプの図表を表示します。
- ドロップダウン属性リストから追加属性を選択すると、Y 軸が選択されます。
- 図表のタイトルと説明を変更します。
- プロットされた各項目の上にマウスを置くと、プロットされた属性の名前と値を 示す吹き出しテキストが表示されます。

## 表ビュー機能

テーブルには、固有の機能を持たせることができます。例えば、以下の機能を持つ テーブルを設計できます。

- プロットされた各項目の上にマウスを置くと、プロットされた属性の名前と値を 示す吹き出しテキストが表示されます。
- 表示される属性をフィルター操作して、テーブルを変更します。
- 属性名の横にある X ボタンをクリックして、テーブルから属性を削除します。

# 付録 B. IBM Tivoli Monitoring グラフ Web サービスの使用可 能化

Tivoli Integrated Portal V2.2 プラットフォーム・ベースの製品を使用している場 合、グラフ作成機能を使用して、Tivoli Monitoring 環境で照会した値を使用したグ ラフを表示することができます。 Tivoli Enterprise Portal Server で IBM Tivoli Monitoring グラフ Web サービス (ITMWebService) を使用可能にする必要がありま す。グラフ Web サービスは、Tivoli Business Service Manager ポリシー・ベース・ データ・フェッチャー機能でも使用されます。

注: IBM Dashboard Application Services Hub でモニター・データを表示する際に は、IBM Tivoli Monitoring ダッシュボード・データ・プロバイダーが、グラフ Web サービスの代わりに使用されます。

## 始める前に

Tivoli Integrated Portal コンソールおよび Tivoli Enterprise Portal Server のユーザー に対してシングル・サインオンが使用可能になっている必要があります。グラフ Web サービスからのデータが含まれたグラフを表示するユーザーは、データをグラ フで表示するモニター・アプリケーションが割り当てられている Tivoli Enterprise Portal ユーザー ID を持っている必要があります。

## このタスクについて

Tivoli Enterprise Portal Server がインストールされ、稼働しているコンピューターで 以下のステップを実行し、Tivoli Monitoring グラフ Web サービスを使用可能にし ます。

## 手順

1. **kfwtipewas.properties** ファイルをポータル・サーバー・ディレクトリーにコピー します。

**Windows** install\_dir ¥CNPS¥SQLLIB¥ から install\_dir ¥CNPS ヘコピーしま す。

**Linux UNIX** install\_dir /platform/cq/sqllib/ から install\_dir /platform/cq/ ヘコピーします。

2. Tivoli Enterprise Portal Server を再構成します。

## 次のタスク

Tivoli Enterprise Portal ユーザーには、許可に基づいて、特定のワークスペース (特定のモニター対象アプリケーションに属する)を表示する資格が与えられます。例 えば Linux のワークスペースを表示する資格がある場合は、Tivoli Integrated Portal でグラフを作成するためにそれらのワークスペースの照会を使用できます。

グラフ Web サービスとの間の通信を保護するために HTTPS を使用する場合は、 「*IBM Tivoli Monitoring インストールおよび設定ガイド*」の『SSL を介した Tivoli Business Service Manager と Tivoli Enterprise Portal Server の統合』を参照してくだ さい。

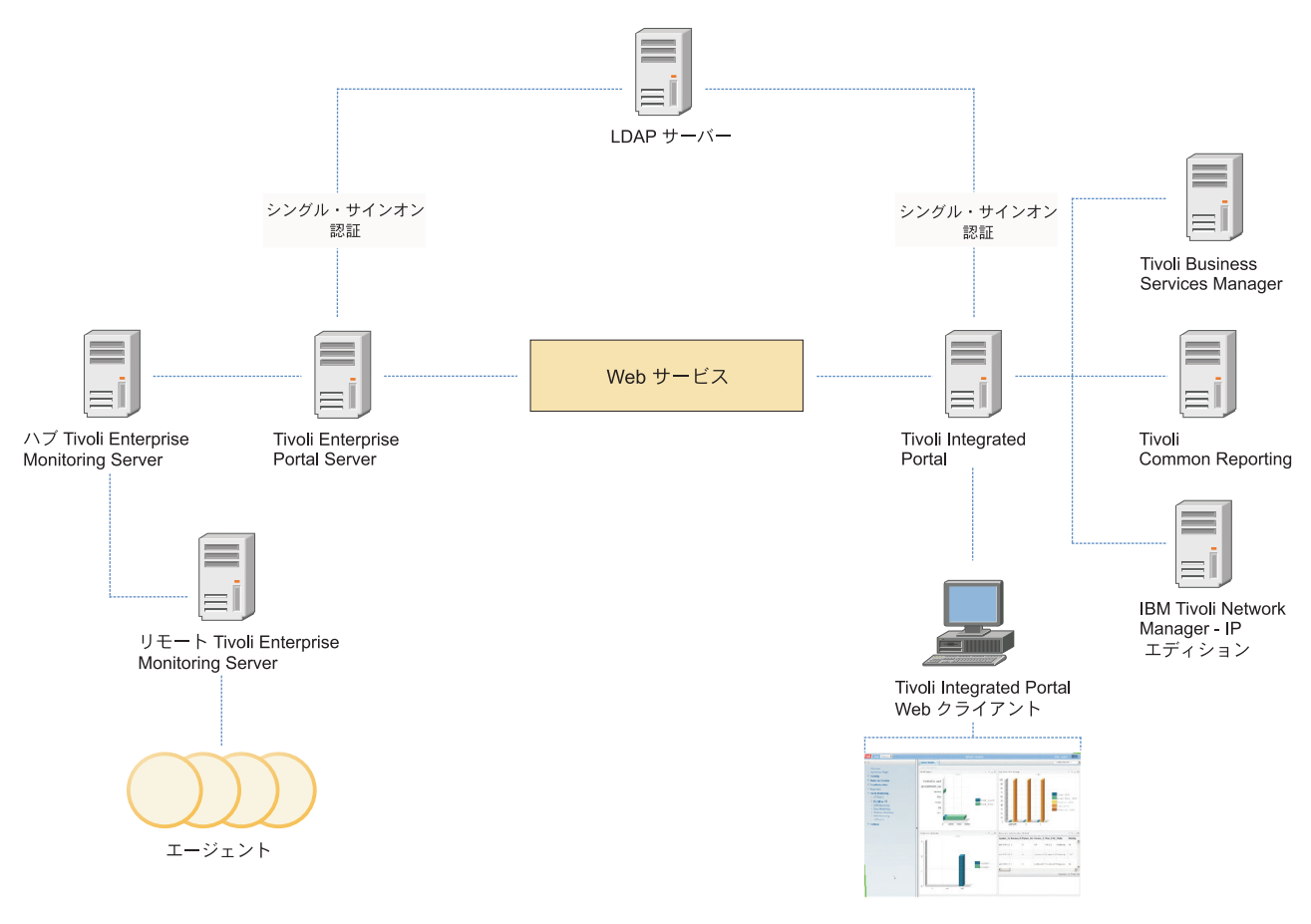

図 35. グラフ Web サービスの製品相互接続

# 付録 C. Tivoli Management Services ディスカバリー・ライブ ラリー・アダプターの使用

Tivoli Management Services ディスカバリー・ライブラリー・アダプター (TMS DLA) プログラムを使用してモニター対象環境をスキャンし、管理対象システムを 識別します。そのため、この情報 (XML 出力ファイル) を Change and Configuration Management Database (CCMDB)、Tivoli Application Dependency Discovery Manager (TADDM)、または Tivoli Business Service Manager (TBSM) に 送ることができます。

TMS DLA は、Tivoli Management Services に登録されたすべての分散システムおよび z/OS 管理対象システムを識別します。

## 始める前に

tmsdla スクリプトが起動されると、TMS DLA はすべての管理対象システムのハ ブ・モニター・サーバーを照会し、エージェント製品コードおよび管理対象システ ムの名前フォーマットに基づいて、それらのシステムを共通データ・モデルのリソ ースにマッピングすることで、情報を収集します。各製品によって提供される XML 入力ファイルで指定された照会が実行され、その結果が単一の出力ファイルに保存 されます。

エージェントのモニター対象リソースと共通データ・モデルのリソース間で、TMS DLA およびマッピング可能な情報用の入力 XML ファイルをエージェントが提供し ているかどうかについては、エージェント固有のユーザーズ・ガイドを参照してく ださい。

このような照会では、モニター・サーバーおよび Tivoli Enterprise Portal Server が 実行されている必要があります。また、オンライン状態ではない管理対象システム はすべて無視されます。

### このタスクについて

ポータル・サーバーがインストールされているコンピューター上のコマンド行か ら、以下の TMS DLA スクリプトを実行します。

### 手順

• Windows 作成タイプの IDML ブックを作成するには、以下のコマンドを入力 します。

install\_dir ¥CNPS¥tmsdla.bat

あるいは、最新表示タイプの IDML ブックを作成するには、以下のコマンドを入 力します。TADDM へのインポート後は、オフラインのシステム (保守作業の場 合など) はすべて TADDM から削除されます。Tivoli Business Service Manager (TBSM) の場合も同様です。

install\_dir \u00e4CNPS\u00e4tmsdla.bat -r

• Linux 「UNIX」 作成タイプの IDML ブックを作成するには、以下のコマンドを入力します。

install\_dir /bin/itmcmd execute cq "tmsdla.sh"

あるいは、最新表示タイプの IDML ブックを作成するには、以下のコマンドを入 力します。TADDM へのインポート後は、オフラインのシステム (保守作業の場 合など) はすべて TADDM から削除されます。TBSM の場合も同様です。

install\_dir /bin/itmcmd execute cq "tmsdla.sh -r"

### タスクの結果

TMS DLA はポータル・サーバーの同じディレクトリーに XML 出力ファイルを生成します。このファイル名は、標準のディスカバリー・ライブラリー・ファイル名フォーマットに従います。CCMDB、TADDM、または TBSM でこの情報を使用するには、ディスカバリー・ライブラリー・ファイルのストアに XML ファイルを転送して、ディスカバリー・ライブラリーのバルク・ローダーを使用する必要があります。

TMS DLA はまた、関係が削除される前の TMS DLA 出力が含まれる、 .xml.original 拡張子を持つ出力ファイルを作成します。削除された関係は、 tmsdla.log に書き込まれます。TMS DLA XML 出力ファイルから関係が削除され る可能性のあるシナリオの例については、641ページの『OS エージェントの依存関 係』 を参照してください。

#### 使用法

以下の使用上の注意を参照してください。

値の説明:

- -? I-h 構文ヘルプ情報を表示します。
- -d テンプレート・ディレクトリーの場所を指定します。
- -f 結果出力ファイル名を指定します。
- -l 論理ビューをディスカバーします。
- -m 管理対象システムのリストを指定します。

リストは次の構文に従って二重引用符で囲みます。

- "os\_msys1, os\_apptype1, [msys1, apptype1]
  ~ [os\_msys2, os\_apptype2, [msys2, apptype2]] ~ ..
  ~ [os\_msysN, os\_apptypeN, [msysN, apptypeN]]"
- -o オフライン管理対象システムの処理を強制的に実行します。
- -p ポータル・サーバーのポート番号を指定します (デフォルト値の 1920 でな い場合)。ポート番号は出力ブックに含まれており、TADDM または TBSM によって Tivoli Enterprise Portal を起動する URL を生成するために使用さ れます。
- -r 最新表示タイプの出力 XML ファイルを生成します。最新表示タイプの出 カファイルを TADDM にインポートすると、保守操作などのためにオフラ

インになっている管理対象システムのオブジェクトおよびそのモニター対象 リソースは TADDM データベースから削除されます。最新表示タイプ出力 ファイルを TBSM または CCMDB にインポートする場合も同じことが該 当します。このオプションを指定しない場合、オンラインの管理対象システ ムとそのモニター対象のリソースのみを含む、作成タイプの出力 XML フ ァイルが生成されます。作成タイプの出力 XML ファイルを TADDM、TBSM、または CCMDB にインポートすると、管理対象システム およびモニター対象リソースが追加または更新されますが、削除は行われま せん。

- -s クリーンアップ・プロセスで .original ファイルの生成を抑止します。
- -t 使用するスレッド数を指定します。
- -w タイムアウトになるまでの、エージェントによる照会の処理を待機する秒数 を指定します。照会対象システムでの負荷が高いことが原因でモニター・エ ージェントが妥当な期間内に照会を処理できない可能性がある場合に、この オプションを使用します。デフォルト値: 120 秒。

最小値: 50 秒。50 秒未満の値は無視され、デフォルト値が使用されます。 最大値: 600 秒。

注: タイムアウトになった場合、またはエージェント・データが欠落していた場合は、ブックの完了時に警告を示す戻りコードが返されません。デフォルトよりも大きい値を設定する必要があるかどうかを確認するには、ブックを分析し、すべてのエージェントが応答していることを確認します。

### 関連資料:

Tivoli Change and Configuration Management Database CCMDB インフォメーション・センターで「ディスカバリー・ライブラリー・ファ イルのストア」と「ディスカバリー・ライブラリーのバルク・ローダー」を検索

Tivoli Monitoring DLA での問題
 Tivoli Monitoring DLA で発生する共通問題のソリューション

Tivoli Monitoring コマンド・リファレンス Linux および UNIX の Tivoli Enterprise Monitoring Server でのみ使用可能な itmcmd コマンドについては、ここで説明

# OS エージェントの依存関係

Tivoli Management Services ディスカバリー・ライブラリー・アダプター (TMS DLA) はオペレーティング・システム (OS) エージェントに対し、DLA のテンプレートを提供するアプリケーション・エージェントと同じシステムをモニターするよう要求します。

一部のアプリケーション・エージェント (DB2 エージェントなど) は OS エージェントに依存することにより、エージェントが実行されているコンピューター・システムやオペレーティング・システムを説明する DLA ブックで要素を作成します。
 このようなアプリケーション・エージェントは DLA テンプレートで、OS エージェントが関係要素を使って作成するコンピューター・システムやオペレーティン

グ・システムの要素を参照します。例えば Db2System runsOn a ComputerSystem の 場合、runsOn は関係タイプ、Db2System はソース要素、そして ComputerSystem は ターゲット要素です。

OS エージェントがアプリケーション・エージェントと同じシステムをモニターして いなかったり、OS エージェントとアプリケーション・エージェントが異なる IBM Tivoli Monitoring 環境に接続している場合は、関係要素のソースまたはターゲット が DLA ブックに存在しない可能性があります。次の場合、コンピューター・シス テムやオペレーティング・システムに対する関係のソースとターゲットが存在しな い可能性があります。

- Windows OS エージェントが Windows 2000 システムをモニターしている場合。
   この場合 OS エージェントは Windows 2000 システムの IP アドレスをディスカ バーできないため、DLA ブックにコンピューター・システムの要素を作成しません。
- エージェントレス OS エージェントは DLA ブックに入力を提供しないため、エ ージェントレス OS エージェントを使用してモニターしているシステムが、アプ リケーション・エージェントがモニターしているシステムと同一である場合。

関係のソースとターゲットのいずれかが DLA に存在しない場合、このブックは Tivoli Application Dependency Discovery Manager (TADDM) や Tivoli Business Service Manager (TBSM) に正しくロードされません。そのため DLA は、関係のソ ースやターゲットがブックに存在しない場合、DLA ブックからその関係を削除しま す。これによって DLA ブックが正しくロードされるようになります。しかし、関 係が削除されると、影響を受けるリソース (データベース・システムなど) を TADDM や TBSM のコンピューター・システムやオペレーティング・システムに マップする情報が DLA ブックに含まれなくなります。

DLA は、tmsdla コマンドが実行されるたびに以下の 2 つの XML ファイルを作成 します。 is run:

- .xml 拡張子を持つブック
- .xml.original 拡張子を持つブック

.xml.original 拡張子を持つファイルには、関係が削除される前の DLA ブックの コンテンツが含まれます。削除された関係は、tmsdla.log に書き込まれます。

TADDM および TBSM にロードされる DLA ブックのコンピューター・システム やオペレーティング・システムにリソースをマップする場合は、アプリケーショ ン・エージェントでモニターされているシステムに OS エージェントをインストー ルしてください。

# プライベート・ネットワーク・アドレスのフィルタリング

プライベート・ネットワーク・アドレスが重複していない環境では、この動作を変 更し、Tivoli Management Services ディスカバリー・ライブラリー・アダプター (TMS DLA) によってこれらのコンピューター・システムにデータが取り込まれるよ うにできます。

## 始める前に

TMS DLA は、Internet Engineering Task Force (IETF) RFC 1918 および IETF RFC 4193 に従って構成されているプライベート・ネットワーク・インターフェースのデ ータをコンピューター・システムに取り込みません。RFC について詳しくは、RCF Index (http://tools.ietf.org/rfc/index) を参照してください。これは、複数のプライベート・ネットワークで重複するアドレス範囲が使用されている場合に、誤ったコンピ ューター・システム同士がマージされないようにするための動作です。

### このタスクについて

プライベート・ネットワーク・インターフェースでのコンピューター・システムの ディスカバリーを有効にするには、TMS DLA の動作を制御する XML テンプレー ト・ファイルで IP アドレス・フィルターを編集します。

#### 手順

- 1. 編集する前に、テンプレート・ファイルのバックアップをとってください。
  - Linux UNIX テンプレート・ファイルは Tivoli Enterprise Portal Server の \$ITM\_HOME/arch/cq/tmsdla に格納されています。
  - Windows テンプレート・ファイルは Tivoli Enterprise Portal Server の %ITM\_HOME%¥CNPS¥tmsdla に格納されています。
- 各モニター・エージェントのテンプレートはディスカバリー・データを提供します。
  - a. 各テンプレート・ファイルを調べ、ファイルに <tmsdla:filter> セクション が 1 つ以上あるかどうかを確認します。 オペレーティング・システム・エ ージェントのテンプレート・ファイル名の例を以下に示します。
    - knt tmsdla.xml (Windows OS エージェント)

```
kux tmsdla.xml (UNIX OS エージェント)
```

klz tmsdla.xml (Linux OS エージェント)

 b. 各テンプレート・ファイルで複数の <tmsdla:filter> セクションを更新し、 ループバック・アドレスのフィルター (IPv4 の場合は 127.0.0.1、IPv6 の場 合は ::1) のみを含むようにします。次に例を示します。

```
<tmsdla:filters>
<tmsdla:filter name="IF_IP_ADDR" exclude="127¥.0¥.0¥.1"/>
<tmsdla:filter name="IF_IP_ADDR" exclude="::1"/>
</tmsdla:filters>
```

## 次のタスク

Tivoli Enterprise Portal Server でエージェントのアプリケーション・サポートが更新 されると、変更を行ったエージェントの現行 DLA テンプレート・ファイルの名前 の拡張子が .bak に変更され、最新バージョンのテンプレート・ファイルがインス トールされます。アプリケーション・サポートのインストールが完了したら、エー ジェントの新しいバージョンの DLA テンプレート・ファイルを更新し、\*.bak バ ージョンのテンプレート・ファイルでの IP アドレス・フィルタリングの編集内容 を追加します。

# 付録 D. z/OS Tivoli Management Services ディスカバリー・ ライブラリー・アダプターの使用

z/OS Tivoli Management Services ディスカバリー・ライブラリー・アダプター (zTMS DLA) は V6.2.2 フィックスパック 7 以降、および IBM Tivoli Monitoring V6.2.3 フィックスパック 1 以降で使用可能で、IBM Tivoli Monitoring 環境をスキ ャンし、OMEGAMON エージェントがモニターするリソースをディスカバーしま す。

zTMS DLA は、z/OS オペレーティング・システム上のリソースのみを識別しま す。分散システムのリソースをディスカバーするには、Tivoli Monitoring Services ディスカバリー・ライブラリー・アダプターも実行する必要があります。

### 始める前に

zTMS DLA により生成される IDML ブックのデータを使用して、z/OS DLA が収 集したデータを補完することができます。これにより、Tivoli Business Service Manager (TBSM) または Tivoli Application Dependency Discovery Manager (TADDM) の z/OS オブジェクトまたはイベントから Tivoli Enterprise Portal をコン テキストに基づいて起動できます。

zTMS DLA により作成される共通データ・モデル (CDM) オブジェクトを以下に示 します。

- sys.zOS.Sysplex
- sys.zOS.SysplexGroup
- sys.zOS.ZSeriesComputerSystem
- sys.zOS.ZOS
- sys.zOS.CICSRegion
- sys.zOS.DB2Subsystem
- sys.zOS.IMSSubsystem
- sys.zOS.MQSubsystem
- sys.zOS.AddressSpace

重要: zTMS DLA ブックに対応するには、z/OS DLA V3.1 (PTF UA61720 適用) が 必要です。zTMS DLA により生成される IDML ブックには、各種 z/OS CDM オ ブジェクトに必要な属性がすべて含まれているわけではありません。zTMS DLA ブ ックをコンシューム・アプリケーションにインポートする前に、まず IBM Tivoli Monitoring OMEGAMON エージェントによりモニターされているすべてのシステム で z/OS DLA を実行し、実行結果として作成される z/OS DLA ブックをコンシュ ーム・アプリケーションにインポートする必要があります。その後、zTMS DLA ブ ックをインポートできます。すべてのオブジェクトが、z/OS DLA ブックで検出さ れた既存のオブジェクトに合わせて調整されます。z/OS DLA ブックを最初にイン ポートせずに zTMS DLA ブックをインポートすると、TBSM UI でオブジェクト

が 📕 NO\_LABEL\_SUPPLIED として表示されることがあります。

ユーザー・シナリオ

- 1. z/OS LPAR では、すべての該当する z/OS LPAR に対して z/OS DLA を実行し ます。
- 2. Tivoli Enterprise Portal Server では、z/OS エージェントが接続するポータル・サ ーバーで zTMS DLAを実行します。
- 3. TBSM を使用している場合は、以下のステップを実行します。
  - a. TBSM データ・サーバーで、TBSM ディスカバリー・ライブラリー・ツール キットを使用して z/OS DLA ブックを TBSM にインポートします。
  - b. TBSM データ・サーバーで、TBSM ディスカバリー・ライブラリー・ツール キットを使用して zTMS DLA ブックを TBSM にインポートします。
  - c. TBSM サーバーのグラフィカル・ユーザー・インターフェースで、TBSM オ ブジェクトを右クリックし、IBM Tivoli Monitoring コンテキスト起動メニュ 一項目を表示します。
- 4. TADDM を使用している場合は、以下のステップを実行します。
  - a. TADDM サーバーで、バルク・ロード・ユーティリティーを使用して z/OS DLA ブックを TADDM にインポートします。
  - b. TADDM サーバーで、バルク・ロード・ユーティリティーを使用して zTMS DLA ブックを TADDM にインポートします。

## このタスクについて

Tivoli Enterprise Portal Server がインストールされているコンピューター上のコマン ド行から、以下の DLA スクリプトを実行します。

## 手順

• Windows IDML ブックを作成するには、以下のコマンドを入力します。 install dir ¥CNPS¥ztmsdla.exe

出力ファイルは install dir ¥CNPS¥tmsdla ディレクトリーに書き込まれます。

• Linux IDML ブックを作成するには、以下のコマンドを入力しま す。

install dir /bin/itmcmd execute cq "ztmsdla"

出力ファイルは install dir /arch/cg/bin/tmsdla ディレクトリーに書き込まれ ます。

## タスクの結果

DLA により、上記に示すディレクトリーに XML 出力ファイルが生成されます。こ のファイルの名前はストリング ZTMSDISC100-Bで始まり、標準 Discovery Library フ ァイル形式に基づきます (例: ZTMSDISC100-B.<hostname>.<timestamp>.refresh.xml)。

このブックを TADDM または TBSM にインポートするには、ディスカバリー・ラ イブラリー・ファイル・ストアに XML ファイルを転送して、ディスカバリー・ラ イブラリー・バルク・ローダーを使用する必要があります。

#### 使用法

以下の使用上の注意を参照してください。 ztmsdla [/?] [/b] [/d] [/o orgname] [/s] [/p port] [/x outputfile]

値の説明:

- /? 構文ヘルプ情報を表示します。
- **/b** ブラウザーを開き、ディスカバリー・ライブラリー・アダプターの出力ファ イルを表示します (Windows のみ)。
- /d ディスカバリー・プロセスで診断ファイルを作成します。このファイルはデバッグに使用できます。このファイルは、DLA IDML ブックと同じディレクトリーに作成されます。ファイル名は DLA IDML ブックと同じですが、ファイル名の末尾に拡張子.log が付きます (例: ZTMSDISC100-B.
   B.

#### /o orgname

組織のグローバル名を設定します。この引数を指定しない場合、グローバル 名はデフォルトで <defaultOrg> になります。

- /s このオプションを指定すると、HTTPS プロトコルを使用して ManagementSoftwareSystem クラスの sourceContactInfo 属性が作成されま す。この URL は、Tivoli Enterprise Portal のコンテキスト起動を実行する ときに TBSM および TADDM により使用されます。
- /p port

sourceContactInfo 属性に対して作成された URL で使用されるポートを設定 します。デフォルト・ポートは 1920 (HTTP) です。/s オプションが指定さ れている場合、デフォルト・ポートは 3661 (HTTPS) です。IBM Tivoli Monitoring 管理者が、ポータル・サーバーへの接続に使用する Web サーバ ーのデフォルト・ポートを変更している場合は、このオプションを使用しま す。

/x outputfile

XML 出力ファイルの名前を指定します。

### 既知の制限

z/OS Tivoli Enterprise Monitoring Server と OMEGAMON エージェントの間で IP.PIPE 通信ではなく SNA を使用する場合には、制限があります。同じ CICS<sup>®</sup> 領 域を表す 2 つの CICS オブジェクトが TBSM に表示されますが、右クリックして TBSM CICS オブジェクトの 1 つを OMEGAMON CICS Tivoli Enterprise Portal ワ ークスペースで起動できるのは、いずれか 1 つのみです。

# 付録 E. MIB SNMP エージェントのイベントの説明

Tivoli モニター・エージェントは、エージェントの作動状況、サンプル・シチュエ ーション・イベント、ピュア・シチュエーション・イベントという 3 つのタイプの 情報を通知する SNMP アラートを発行します。これらのアラート・タイプは、 canbase.mib ファイルと cansyssg.mib ファイルで定義されています。これらのファ イルは、IBM Tivoli Monitoring および IBM Tivoli Monitoring Agent のインストー ル・メディアにあります。

エージェントのシチュエーション状態 SNMP トラップは、エンタープライズ 1.3.6.1.4.1.1667.1.3 (Candle-BASE-MIB::candle-Alert-MIB) を使用して送信されます。

### agentStatusEvent

agentStatusEvent は、特定のエージェントの運用上のイベントについて情報を提供 し、通知するために、Tivoli Autonomous Agent SNMP Event Exporter によって生成 された、モニター・エージェントの作動状況情報トラップです。

固有トラップ:20

アクセス:読み取り専用

ステータス: 必須

表 69. agentStatusEvent の SNMP トラップ変数

| 変数                  | 説明                            | OID                           |
|---------------------|-------------------------------|-------------------------------|
| agentSit-Name       | 状況イベントの名前と特性を識別するシ            | 1.3.6.1.4.1.1667.1.2.1.10.1.3 |
|                     | チュエーション名 (最大 32 バイト)。         |                               |
| agentSit-OriginNode | シチュエーションが評価された管理対象            | 1.3.6.1.4.1.1667.1.2.1.10.1.4 |
|                     | システムの名前 (最大 32 バイト)。          |                               |
| agentSit-           | シチュエーション状態が変化したときの            | 1.3.6.1.4.1.1667.1.2.1.10.1.5 |
| LocalTimeStamp      | タイム・スタンプ。形式は                  |                               |
|                     | CYYMMDDHHMMSSmmm です (例え       |                               |
|                     | ば、2009 年 4 月 15 日 09:45:01 の場 |                               |
|                     | 合は 1090415094501000)。ここで、     |                               |
|                     | C = 世紀 (21 世紀の場合 1)           |                               |
|                     | Y = 年                         |                               |
|                     | M = 月                         |                               |
|                     | $D = \square$                 |                               |
|                     | H = 時                         |                               |
|                     | M = 分                         |                               |
|                     | S = 秒                         |                               |
|                     | m = ミリ秒                       |                               |

表 69. agentStatusEvent の SNMP トラップ変数 (続き)

| 変数                 | 説明                                             | OID                       |
|--------------------|------------------------------------------------|---------------------------|
| autoSit-Category   | 割り当て済みのシチュエーション・カテ                             | 1.3.6.1.4.1.1667.1.2.1.6  |
|                    | ゴリー。有効な値は以下のとおりです。                             |                           |
|                    | 0 - しきい値                                       |                           |
|                    | 1 – ネットワーク・トポロジー                               |                           |
|                    | 2 - エラー                                        |                           |
|                    | 3 - ステータス                                      |                           |
|                    | 4 - ノード構成                                      |                           |
|                    | 5 – アプリケーション・アラート                              |                           |
|                    | 6 - すべてのカテゴリー                                  |                           |
|                    | 7 - ログのみ                                       |                           |
|                    | 8 - マップ                                        |                           |
|                    | 9 – 無視                                         |                           |
| autoSit-Severity   | 割り当て済みのシチュエーション重大                              | 1.3.6.1.4.1.1667.1.2.1.7  |
|                    | 度。有効な値は以下のとおりです。                               |                           |
|                    | 0 - 解決済み                                       |                           |
|                    | 1 - 不定                                         |                           |
|                    | 2 - 警告                                         |                           |
|                    | 3 - マイナー                                       |                           |
|                    | 4 - メジャー                                       |                           |
|                    | 5 - 重大                                         |                           |
| autoSit-StatusText | エージェント状況トラップの説明メッセ                             | 1.3.6.1.4.1.1667.1.2.1.9  |
|                    | ージ・テキスト (0 から 256 バイト)。                        |                           |
| autoSit-Interval   | エージェント状況トラップ間隔。通常                              | 1.3.6.1.4.1.1667.1.2.1.11 |
|                    | は、ハートビート間隔で使用します。ハ                             |                           |
|                    | ートビート間隔 <stattrap< th=""><th></th></stattrap<> |                           |
|                    | name="EE_HEARTBEAT" sev="1"                    |                           |
|                    | interval="15" cat="3" /> の設定の例に                |                           |
|                    | ついては、403ページの『SNMP アラー                          |                           |
|                    | ト構成』の『サンプルのトラップ構成フ                             |                           |
|                    | ァイル』を参照してください。                                 |                           |

### agentSitSampledEvent

サンプリングされたシチュエーション・イベントが検出されました。このトラップ は、データのサンプリング時にシチュエーションしきい値を超えたことに対する応 答として、Tivoli Autonomous Agent SNMP Event Exporter によって作成されまし た。

固有トラップ:21

アクセス:読み取り専用

ステータス: 必須

表 70. agentSitSampledEvent の SNMP トラップ変数

| 属性                   | 説明                   | OID                           |
|----------------------|----------------------|-------------------------------|
| agentSit-Application | これは、製品アプリケーション名です (1 | 1.3.6.1.4.1.1667.1.2.1.10.1.1 |
|                      | から 8 バイト)。           |                               |

表 70. agentSitSampledEvent の SNMP トラップ変数 (続き)

| 属性                  | 説明                                                                             | OID                            |
|---------------------|--------------------------------------------------------------------------------|--------------------------------|
| agentSit-Table      | これは、製品アプリケーション・テーブ                                                             | 1.3.6.1.4.1.1667.1.2.1.10.1.2  |
|                     | ル (属性グループ) の名前です (1 から                                                         |                                |
|                     | 12 バイト)。                                                                       |                                |
| agentSit-Name       | 状況イベントの名前と特性を識別するシ                                                             | 1.3.6.1.4.1.1667.1.2.1.10.1.3  |
|                     | チュエーション名 (最大 32 バイト)。                                                          |                                |
| agentSit-OriginNode | シチュエーションが評価された管理対象                                                             | 1.3.6.1.4.1.1667.1.2.1.10.1.4  |
|                     | システムの名前 (最大 32 バイト)。                                                           |                                |
| agentSit-           | シチュエーション状態が変化したときの                                                             | 1.3.6.1.4.1.1667.1.2.1.10.1.5  |
| LocalTimeStamp      | タイム・スタンプ。形式は                                                                   |                                |
|                     | CYYMMDDHHMMSSmmm です (例え                                                        |                                |
|                     | ば、2009 年 10 月 31 日 18:30:05 の場                                                 |                                |
|                     | 合は 1091031183005000)。ここで、                                                      |                                |
|                     | C = 世紀 (21 世紀の場合 1)                                                            |                                |
|                     | Y = +                                                                          |                                |
|                     | M = H                                                                          |                                |
|                     |                                                                                |                                |
|                     | $M = \hat{T}$                                                                  |                                |
|                     | S =                                                                            |                                |
|                     | m = ミリ秒                                                                        |                                |
| agentSit-Context    | 固有のシチュエーション・コンテキスト                                                             | 1.3.6.1.4.1.1667.1.2.1.10.1.6  |
|                     | ID であり、整数 (-2147483647 から                                                      |                                |
|                     | 2147483647) で表現されます。これは、                                                       |                                |
|                     | エージェントが実行している要求を識別                                                             |                                |
|                     | するハンドル番号です。SNMP 環境で                                                            |                                |
|                     | は、通常、トラップ・ダイレクト・ポー                                                             |                                |
|                     | リングが使用されます。これにより、ト                                                             |                                |
|                     | ラッブが受信され、ネットワーク・マネ                                                             |                                |
|                     | ーンヤーが追加の詳細情報がないが発信                                                             |                                |
|                     | $ 10 L - \Sigma L - \Sigma E - \Sigma E - U - U - U - U - U - U - U - U - U -$ |                                |
|                     | この ID は、安水を问題の原因に関連付けるために ターゲット・エージェント                                         |                                |
|                     | のコンテキストを提供する場合に使用さ                                                             |                                |
|                     | れます。agentSit-Context は送信されます                                                   |                                |
|                     | が、このリリースでは使用されません。                                                             |                                |
| agentSit-           | サンプリングされたシチュエーション間                                                             | 1.3.6.1.4.1.1667.1.2.1.10.1.7  |
| SampleInterval      | 隔 (単位は秒で、0 から 86400 秒)。                                                        |                                |
| agentSit-Source     | シチュエーションの現在の状況。有効な                                                             | 1.3.6.1.4.1.1667.1.2.1.10.1.20 |
|                     | 値は以下のとおりです。                                                                    |                                |
|                     | 0 - 未定義                                                                        |                                |
|                     | 1 - エンタープライズ。つまり、シチュ                                                           |                                |
|                     | エーションは Tivoli Enterprise                                                       |                                |
|                     | Monitoring Server で定義されました。                                                    |                                |
|                     | 2 - 専用。つまり、シチュエーション                                                            |                                |
|                     | は、ローカルの専用シナュエーション構                                                             |                                |
|                     | 成ノアイルで定義されました。                                                                 |                                |

表 70. agentSitSampledEvent の SNMP トラップ変数 (続き)

| 属性                 | 説明                    | OID                      |
|--------------------|-----------------------|--------------------------|
| autoSit-Category   | 割り当て済みのシチュエーション・カテ    | 1.3.6.1.4.1.1667.1.2.1.6 |
|                    | ゴリー。有効な値は以下のとおりです。    |                          |
|                    | 0 - しきい値              |                          |
|                    | 1 – ネットワーク・トポロジー      |                          |
|                    | 2 - エラー               |                          |
|                    | 3 - ステータス             |                          |
|                    | 4 - ノード構成             |                          |
|                    | 5 – アプリケーション・アラート     |                          |
|                    | 6 - すべてのカテゴリー         |                          |
|                    | 7 - ログのみ              |                          |
|                    | 8 - マップ               |                          |
|                    | 9 – 無視                |                          |
| autoSit-Severity   | 割り当て済みのシチュエーション重大     | 1.3.6.1.4.1.1667.1.2.1.7 |
|                    | 度。有効な値は以下のとおりです。      |                          |
|                    | 0 - 解決済み              |                          |
|                    | 1 - 不定                |                          |
|                    | 2 - 警告                |                          |
|                    | 3 - マイナー              |                          |
|                    | 4 - メジャー              |                          |
|                    | 5 - 重大                |                          |
| autoSit-Predicates | これは、「属性名 演算子 比較値」とい   | 1.3.6.1.4.1.1667.1.2.1.8 |
|                    | う形式のシチュエーション式です (最大   |                          |
|                    | 3210 バイト)。この数式が複数の式で構 |                          |
|                    | 成されている場合は、式のブール結合子    |                          |
|                    | AND または OR が表示されます。   |                          |
| sitAttributeList   | モニター・エージェントに割り当てられ    | 1.3.6.1.4.1.1667.1.2.1.5 |
|                    | ているシチュエーションの属性値 (0 か  |                          |
|                    | ら 3200 バイト)。          |                          |

## agentSitPureEvent

ピュア・シチュエーション・イベントが検出されました。このトラップは、シチュ エーションしきい値を超えたことに対する応答として、Tivoli Autonomous Agent SNMP Event Exporter によって生成されました。ピュア・イベント・トラップ内の 変数は、ピュア・イベントがサンプリングされず、agentSit-SampleInterval が存在し ない場合を除き、サンプリングされたイベント・トラップの変数と同一です。モニ ター対象の属性グループから非送信請求データが着信すると、シチュエーションは true になります。例えば、属性グループを使用してシステム・ログ用に作成された シチュエーションは、ログ項目を受信すると、ピュア・イベントを開きます。

```
固有トラップ:22
```

アクセス:読み取り専用

ステータス: 必須

表 71. agentSitPureEvent の SNMP トラップ変数

| 属性                   | 説明                             | OID                            |
|----------------------|--------------------------------|--------------------------------|
| agentSit-Application | これは、製品アプリケーション名です(1            | 1.3.6.1.4.1.1667.1.2.1.10.1.1  |
|                      | から 8 バイト)。                     |                                |
| agentSit-Table       | これは、製品アプリケーション・テーブ             | 1.3.6.1.4.1.1667.1.2.1.10.1.2  |
| 8                    | ル (属性グループ) の名前です (1 から         |                                |
|                      | 12 バイト)。                       |                                |
| agentSit-Name        | 状況イベントの名前と特性を識別するシ             | 1.3.6.1.4.1.1667.1.2.1.10.1.3  |
|                      | チュエーション名 (最大 32 バイト)。          |                                |
| agentSit-OriginNode  | シチュエーションが評価された管理対象             | 1.3.6.1.4.1.1667.1.2.1.10.1.4  |
|                      | システムの名前 (最大 32 バイト)。           |                                |
| agentSit-            | シチュエーション状態が変化したときの             | 1.3.6.1.4.1.1667.1.2.1.10.1.5  |
| LocalTimeStamp       | タイム・スタンプ。形式は                   |                                |
|                      | CYYMMDDHHMMSSmmm です (例え        |                                |
|                      | ば、2009 年 10 月 31 日 18:30:05 の場 |                                |
|                      | 合は 1091031183005000)。ここで、      |                                |
|                      | C = 世紀 (21 世紀の場合 1)            |                                |
|                      | Y = 年                          |                                |
|                      | M = 月                          |                                |
|                      | $D = \square$                  |                                |
|                      | H = 時                          |                                |
|                      | M = 分                          |                                |
|                      | S = 秒                          |                                |
|                      | m = ミリ秒                        |                                |
| agentSit-Context     | 固有のシチュエーション・コンテキスト             | 1.3.6.1.4.1.1667.1.2.1.10.1.6  |
|                      | ID であり、整数 (-2147483647 から      |                                |
|                      | 2147483647) で表現されます。これは、       |                                |
|                      | エージェントが実行している要求を識別             |                                |
|                      | するハンドル番号です。SNMP 環境で            |                                |
|                      | は、通常、トラップ・ダイレクト・ポー             |                                |
|                      | リングが使用されます。これにより、ト             |                                |
|                      | ラップが受信され、ネットワーク・マネ             |                                |
|                      | ージャーが追加の詳細情報がないか発信             |                                |
|                      | 元のエージェントをホーリングします。             |                                |
|                      | この ID は、要求を問題の原因に関連付           |                                |
|                      | りるにのに、タークット・エーンエント             |                                |
|                      | のコンリイストを提供する場合に使用されます。         |                                |
|                      | が、このリリースでは使用されません。             |                                |
| agentSit-Source      | シチュエーションの現在の状況。有効た             | 1 3 6 1 4 1 1667 1 2 1 10 1 20 |
| -Benton Bouree       | 値は以下のとおりです。                    | 1.2.0.1.1.1.1007.1.2.1.10.1.20 |
|                      | 0 - 未定義                        |                                |
|                      | 1 - エンタープライズ。つまり、シチュ           |                                |
|                      | エーションは Tivoli Enterprise       |                                |
|                      | Monitoring Server で定義されました。    |                                |
|                      | 2 - 専用。つまり、シチュエーション            |                                |
|                      | は、ローカルの専用シチュエーション構             |                                |
|                      | 成ファイルで定義されました。                 |                                |

表 71. agentSitPureEvent の SNMP トラップ変数 (続き)

| 属性                 | 説明                    | OID                      |
|--------------------|-----------------------|--------------------------|
| autoSit-Category   | 割り当て済みのシチュエーション・カテ    | 1.3.6.1.4.1.1667.1.2.1.6 |
|                    | ゴリー。有効な値は以下のとおりです。    |                          |
|                    | 0 - しきい値              |                          |
|                    | 1 – ネットワーク・トポロジー      |                          |
|                    | 2 - エラー               |                          |
|                    | 3 - ステータス             |                          |
|                    | 4 - ノード構成             |                          |
|                    | 5 – アプリケーション・アラート     |                          |
|                    | 6 - すべてのカテゴリー         |                          |
|                    | 7 - ログのみ              |                          |
|                    | 8 - マップ               |                          |
|                    | 9 – 無視                |                          |
| autoSit-Severity   | 割り当て済みのシチュエーション重大     | 1.3.6.1.4.1.1667.1.2.1.7 |
|                    | 度。有効な値は以下のとおりです。      |                          |
|                    | 0 - 解決済み              |                          |
|                    | 1 - 不定                |                          |
|                    | 2 - 警告                |                          |
|                    | 3 - マイナー              |                          |
|                    | 4 - メジャー              |                          |
|                    | 5 - 重大                |                          |
| autoSit-Predicates | これは、「属性名 演算子 比較値」とい   | 1.3.6.1.4.1.1667.1.2.1.8 |
|                    | う形式のシチュエーション式です (最大   |                          |
|                    | 3210 バイト)。この数式が複数の式で構 |                          |
|                    | 成されている場合は、式のブール結合子    |                          |
|                    | AND または OR が表示されます。   |                          |
| sitAttributeList   | モニター・エージェントに割り当てられ    | 1.3.6.1.4.1.1667.1.2.1.5 |
|                    | ているシチュエーションの属性値 (0 か  |                          |
|                    | ら 3200 バイト)。          |                          |

# 付録 F. エージェント・オペレーション・ログ

Tivoli Enterprise Monitoring Agent は、データ・サンプルを取得してイベントを保存 しながら、不特定期間の間、自律的に稼働できます。監査証跡ログをレビューし て、自律的に実行されていた期間も含めて、エージェント・アクティビティーの検 査およびレビューを行います。

エージェントが自律的に実行されている場合は、すべてのイベントの監査証跡レコ ードと、サンプリングされた TRUE のアプリケーション・データ行がオペレーショ ン・ログに書き込まれます。エージェントは既存のエージェント・オペレーショ ン・ログ機能を利用し、監査証跡レコードをこのログに出力します。エージェン ト・オペレーション・ログは、エージェントがオンラインの場合に Tivoli Enterprise Portal で表示できます。

- 分散システムでは、エージェントは自動的にオペレーション・ログ・ファイルを エージェントのインストール・ディレクトリーに作成します。現在実行中のロ グ・ファイルに ComputerName\_product.LG0 という名前を付け、以前のログ・フ ァイルの名前を ComputerName\_product.LG1 (バックアップ・ファイル) に変更し ます。
- z/OS システムでは、エージェントは、エージェント・オペレーション・ログ・レ コードを SYSOUT クラスに書き込み、レコードの一部をメモリー・キャッシュ内 に保存します。

エージェント・オペレーション・ログには、専用シチュエーションのアクティビティーも示されます。

オートノマス・アクティビティー・ログ・レコードには、以下のフィールドが含まれています。

- エージェント・システム名
- メッセージ ID: KRAIRA005
- グローバル・タイム・スタンプ。イベント・アクティビティーの実際のローカル・タイムを示します。
- シチュエーション名、アプリケーション・テーブル名、システム名、フィルター 列名、フィルター値、および実際のサンプル値またはイベント値を示すメッセージ。シチュエーション・フィルター条件で複数のしきい値名および値の組が指定 されているために、出力がオペレーション・ログのレコード・サイズを超えた場 合、エージェントは複数のログ・レコードを出力します。

エージェントのオートノマス操作アクティビティー・レポートを取得するには、 Tivoli Enterprise Portal で、メッセージ KRAIRA005 をフィルタリングするエージェ ント・オペレーション・ログ・カスタム照会を作成し、この照会を「物理」ナビゲ ーター・ビューのエージェント・レベルのワークスペース内の表ビューに割り当て ます。または、定義済み照会エージェント・オペレーション・ログ を表ビューに割 り当て、メッセージ KRAIRA005 の行を除くすべての行をフィルタリングするプロ パティー・エディターの「フィルター」タブによるポスト・フィルターを適用する ことができます。以下に、このような照会によって生成される可能性のあるオート ノマス・アクティビティー・ログの例を示します。

以下は、エージェントのオートノミー・メッセージ「**F** == KRAIRA005」のみが含ま れるようフィルタリングされたエージェント・オペレーション・ログの結果の表ビ ューです。

|                 |           | グローバル・     |                                                    |
|-----------------|-----------|------------|----------------------------------------------------|
|                 | メッセージ     | タイム・       |                                                    |
| サーバー名           | 番号        | スタンプ       | 管理対象システムのタイプ                                       |
| Primary:East:NT | KRAIRA005 | 02/16/2009 | KNT.WTPROCESS リセットのシチュエーション                        |
|                 |           | 12:35:42   | NT_Process_CPU_Critical                            |
| Primary:East:NT | KRAIRA005 | 02/16/2009 | KNT.WTPROCESS がトリガーされた (03) Process_Name           |
|                 |           | 12:34:43   | [_Total] 値 <kdsmain> のシチュエーション</kdsmain>           |
|                 |           |            | NT_Process_CPU_Critical                            |
| Primary:East:NT | KRAIRA005 | 02/16/2009 | KNT.WTPROCESS がトリガーされた (02) Priority_Base [0] 値    |
|                 |           | 12:34:42   | <8> のシチュエーション NT_Process_CPU_Critical              |
| Primary:East:NT | KRAIRA005 | 02/16/2009 | KNT.WTPROCESS がトリガーされた (01) %_Processor_Time       |
|                 |           | 12:34:42   | [65] 値 <66> のシチュエーション NT_Process_CPU_Critical      |
| Primary:East:NT | KRAIRA005 | 02/16/2009 | KNT.WTPROCESS がトリガーされた %_Usage [95] 値 <100>        |
|                 |           | 12:34:21   | のシチュエーション NT_Log_Space_Low                         |
| Primary:East:NT | KRAIRA005 | 02/16/2009 | KNT>WTPROCESS がトリガーされた (02) Working_Set            |
|                 |           | 12:32:42   | [40000000] 値 <48832512> のシチュエーション                  |
|                 |           |            | NT_Process_Memory_Critical                         |
| Primary:East:NT | KRAIRA005 | 02/16/2009 | KNT>WTPROCESS がトリガーされた (01) Process_Name           |
|                 |           | 12:32:41   | [_Total] 値 <rtvscan> のシチュエーション</rtvscan>           |
|                 |           |            | NT_Process_Memory_Critical                         |
| Primary:East:NT | KRAIRA005 | 02/16/2009 | KNT.WTSYSTEM がトリガーされた Operating_System_Version     |
|                 |           | 12:31:21   | [5.0] 値 <5.1> のシチュエーション NT_System_CPU_Critical     |
| Primary:East:NT | KRAIRA005 | 02/16/2009 | KNT.IPSTATS がトリガーされた (06)                          |
|                 |           | 12:29:41   | Datagrams_Received_Header_Errors [0] 値 <0> のシチュエーシ |
|                 |           |            | $\exists \sim CHECK_NETWORK_STAT$                  |
| Primary:East:NT | KRAIRA005 | 02/16/2009 | KNT.IPSTATS がトリガーされた (05)                          |
|                 |           | 12:29:41   | Datagrams_Outbound_Header_Errors [0] 値 <0> のシチュエーシ |
|                 |           |            | $\exists \succ$ CHECK_NETWORK_STAT                 |

注: 配布済みのエンタープライズ・モニター・エージェントのエージェント環境変数 CTIRA\_LOG\_PATH により、そのエージェントのオペレーション・ログ・ファイ ルが格納されるディレクトリー (Windows: *<install\_dir>*¥TMAITM6¥logs、Linux お よび UNIX: *<install\_dir>*/config/logs) が指定されます。ファイル名には、.LG0 およ び .LG1 のサフィックスが使用されます。

# 資料ライブラリー

この付録には、IBM Tivoli Monitoring 関連の資料、および Tivoli Management Services の一般共有コンポーネント関連の資料に関する情報が記載されています。

これらの資料は、以下のカテゴリー別にリストされています。

- IBM Tivoli Monitoring ライブラリー
- 関連資料

資料へのアクセスおよび使用法については、IBM Tivoli Monitoring および OMEGAMON XE インフォメーション・センター (http://pic.dhe.ibm.com/infocenter/ tivihelp/v61r1/index.jsp) の「目次」ペインの「マニュアルの使用法」を参照してくだ さい。

新規および変更済みの資料のリストを検索するには、IBM Tivoli Monitoring および OMEGAMON XE インフォメーション・センターのウェルカム・ページで「新機能 (What's new)」をクリックします。製品の前のバージョンの資料を検索するには、 「目次」ペインの製品名にある「以前のバージョン (Previous versions)」をクリッ クしてください。

# IBM Tivoli Monitoring ライブラリー

以下の資料には、IBM Tivoli Monitoring に関する情報および Tivoli Management Services の一般共有コンポーネントに関する情報が記載されています。

• Quick Start Guide

IBM Tivoli Monitoring のコンポーネントについて説明します。

インストールおよび設定ガイド, SA88-5150

Windows、Linux、および UNIX の各システムでの IBM Tivoli Monitoring コンポ ーネントのインストールおよび構成について説明します。

• Program Directory for IBM Tivoli Management Services on z/OS, GI11-4105

z/OS での Tivoli Management Services コンポーネントの SMP/E インストールに ついて説明します。

• 分散システム用高可用性ガイド, SA88-5155

IBM Tivoli Monitoring コンポーネントの可用性を確実にするいくつかの方法に関して説明します。

• *IBM Tivoli zEnterprise Monitoring Agent* インストールおよび構成ガイド, SA88-4855

Windows、Linux、および UNIX システムで Tivoli zEnterprise Monitoring Agent コンポーネントをインストールおよび構成する手順を説明しています。また、マ イグレーションとバックアップに関する情報、Enterprise Common Collector のト ラブルシューティング、Hardware Management Console の構成、およびコマンド 行インターフェースまたは API を使用してコレクターをカスタマイズする方法に ついても説明しています。このガイドは、「*Tivoli zEnterprise Monitoring Agent* ユーザーズ・ガイド」を補足するものです。

管理者ガイド, SA88-5151

Tivoli Enterprise Portal ユーザー管理などの、Tivoli Enterprise Portal Server およ びクライアントに必要なサポート・タスクおよび機能について説明します。

• コマンド・リファレンス, SA88-5153

構文とパラメーターの詳細情報、および IBM Tivoli Monitoring で使用できるコ マンドのサンプルがあります。

• メッセージ, SA88-5162

すべての IBM Tivoli Monitoring コンポーネントおよび z/OS ベースの Tivoli Management Services コンポーネント (Tivoli Enterprise Monitoring Server on z/OS および TMS:Engine など) が生成するメッセージをリストし、説明しています。

・ トラブルシューティング・ガイド, GA88-5152

ソフトウェアに関する問題のトラブルシューティングに役立つ情報を記載してい ます。

• Tivoli Enterprise Portal のオンライン・ヘルプ

Tivoli Enterprise Portal のすべてのフィーチャーおよびカスタマイズ・オプション に関するコンテキスト依存の参照情報を記載しています。 Tivoli Enterprise Portal の使用方法および管理方法についても説明しています。

• Tivoli Enterprise Portal ユーザーズ・ガイド, SA88-5154

Tivoli Enterprise Portal オンライン・ヘルプの補足です。 この資料には、実践演 習のほか、すべての Tivoli Enterprise Portal 機能の詳細な説明が記載されていま す。

• Agent Builder ユーザーズ・ガイド, SC88-4765

Agent Builder を使用してモニター・エージェントおよびそれらのインストール・ パッケージを作成する方法および既存のエージェントに機能を追加する方法につ いて説明しています。

• Performance Analyzer ユーザーズ・ガイド, SA88-4463

Performance Analyzer の使用方法を説明しています。これは、リソース消費の傾向を理解し、問題を判別し、問題を素早く解決し、将来の問題を予測して回避するために役立ちます。

• IBM Tivoli zEnterprise Monitoring Agent ユーザーズ・ガイド, SA88-4856

Tivoli zEnterprise Monitoring Agent オンライン・ヘルプの補足資料です。このガ イドには、インターフェースに関する参照情報、使用シナリオ、エージェントの トラブルシューティング情報、および Tivoli Common Reporting のレポートに関 する情報が記載されています。このガイドは、「*Tivoli zEnterprise Monitoring Agent インストールおよび構成ガイド*」を補足するものです。

## 基本エージェントの資料

IBM Tivoli Monitoring を製品として購入した場合、製品の一部として基本モニタ ー・エージェント・セットが含まれています。Tivoli Management Services の一般共 有コンポーネントを含むモニター・エージェント製品 (OMEGAMON XE 製品など) を購入した場合、基本エージェントは用意されていません。

基本エージェントの使用に関する情報は、以下の資料に記載されています。

- オペレーティング・システム・エージェント
  - Windows OS Agent ユーザーズ・ガイド, SA88-5156
  - UNIX OS Agent ユーザーズ・ガイド, SA88-5157
  - Linux OS Agent ユーザーズ・ガイド, SA88-5158
  - IBM i Agent ユーザーズ・ガイド, SA88-5159
- エージェントレス・オペレーティング・システム・モニター
  - Agentless Monitoring for Windows Operating Systems ユーザーズ・ガイド, SC88-5782
  - Agentless Monitoring for AIX Operating Systems ユーザーズ・ガイド, SC88-5784
  - Agentless Monitoring for HP-UX Operating Systems ユーザーズ・ガイド, SC88-5785
  - Agentless Monitoring for Solaris Operating Systems ユーザーズ・ガイド, SC88-5783
  - Agentless Monitoring for Linux Operating Systems ユーザーズ・ガイド, SC88-5781
- ウェアハウス・エージェント
  - Warehouse Summarization and Pruning Agent ユーザーズ・ガイド, SA88-5160
  - Warehouse Proxy Agent ユーザーズ・ガイド, SA88-5161
- System P エージェント
  - AIX Premium エージェント ユーザーズ・ガイド, SA88-4132
  - CEC Base エージェント ユーザーズ・ガイド, SC88-5750
  - HMC Base エージェント ユーザーズ・ガイド, SA88-4149
  - VIOS Premium エージェント ユーザーズ・ガイド, SA88-4133
- その他の基本エージェント
  - Tivoli Log File Agent ユーザーズ・ガイド, SA88-4868
  - Systems Director base Agent User's Guide, SC27-2872

# 関連資料

関連製品および資料については、IBM Tivoli Monitoring および OMEGAMON XE インフォメーション・センター (http://pic.dhe.ibm.com/infocenter/tivihelp/v61r1/ index.jsp)の「目次」ペインの「OMEGAMON XE 共有資料」またはその他の項目 を選択してください。

# その他の資料ソース

IBM Tivoli Monitoring および関連製品に関する技術文書は、以下のソースからも入 手可能です。

• Service Management Connect (SMC)

SMC に関する基本的な情報については、IBM Service Management Connect (http://www.ibm.com/developerworks/servicemanagement) を参照してください。

Tivoli 製品については、IBM Service Management Connect > Application Performance Management (http://www.ibm.com/developerworks/servicemanagement/ apm) で、SMC の Application Performance Management コミュニティーを参照し てください。

サービス管理の専門家との連絡、学習、および共有を行います。開発者や製品サポートの技術者と交流して、見解や専門知識を得ることができます。SMC を使用すると、以下のことができます。

- 透過的な開発、つまり外部ユーザーと Tivoli 製品の開発者の間で進められているオープンな連携に参加する。これにより、初期設計、スプリント・デモ、製品ロードマップ、プレリリース・コードにアクセスできます。
- 専門家に直接連絡を取って、Tivoli および統合サービス管理についてコラボレ ーションし、ネットワークを形成する。
- ブログを使用して、他のユーザーの専門知識や経験を取り入れる。
- Wiki やフォーラムを使用して幅広いユーザー・コミュニティーとコラボレー ションする。
- Tivoli Wiki

IBM Service Management Connect > Application Performance Management (http://www.ibm.com/developerworks/servicemanagement/apm) には、関連する Tivoli Wiki のリストが用意されています。これらの Wiki は、Tivoli 製品を使用する場 合のベスト・プラクティスとシナリオ、IBM 社員が投稿したホワイト・ペーパ ー、製品ユーザーやビジネス・パートナーが作成したコンテンツを提供します。

以下の 2 つの Wiki は、IBM Tivoli Monitoring に特に関連しています。

- IBM Tivoli Monitoring Wiki (https://www.ibm.com/developerworks/ mydeveloperworks/wikis/home?lang=en#/wiki/Tivoli%20Monitoring/page/Home) は、IBM Tivoli Monitoring およびそれに関連する配布製品 (IBM Tivoli Composite Application Management 製品を含む) に関する情報を提供します。
- Tivoli System z<sup>®</sup> Monitoring and Application Management Wiki では、
   OMEGAMON XE 製品、NetView for z/OS、Tivoli Monitoring Agent for z/TPF、およびその他の System z モニタリングおよびアプリケーション管理製品に関する情報を提供します。
- · IBM Integrated Service Management Library

http://www.ibm.com/software/brandcatalog/ismlibrary/

IBM Integrated Service Management Library は、統合資料およびその他のダウンロード可能な製品の拡張機能を含む、オンライン・カタログです。

• Redbooks<sup>®</sup>

http://www.redbooks.ibm.com/

IBM Redbooks および Redpapers には、プラットフォームとソリューションの観 点からの製品に関する情報が含まれています。

• Technotes

Technote には、製品の既知の制限事項および予備手段に関する最新情報が記載されています。Technotes は IBM Software Support Web サイト (http://www.ibm.com/software/support/) にあります。

# サポート情報

ご使用の IBM ソフトウェアに問題がある場合は、速やかに解決する必要があります。IBM では、お客様が必要なサポートを得るための方法を提供しています。

### オンライン

以下のサイトにはトラブルシューティング情報が記載されています。

- IBM Support Portal (http://www.ibm.com/support/entry/portal/software) にア クセスし、指示に従います。
- IBM Service Management Connect > Application Performance Management (http://www.ibm.com/developerworks/servicemanagement/apm) にアクセスして、該当する wiki を選択してください。

### **IBM Support Assistant**

IBM Support Assistant (ISA) は無償で提供されるローカルのソフトウェア保 守容易性ワークベンチで、IBM ソフトウェア製品に関する疑問や問題の解 決に役立ちます。ISA を使用すると、サポート関連の情報や問題判別のため の保守ツールに素早くアクセスすることができます。ISA ソフトウェアをイ ンストールするには、「IBM Support Assistant (http://www-01.ibm.com/ software/support/isa)」を参照してください。

#### トラブルシューティング・ガイド

問題の解決について詳しくは、製品のトラブルシューティング・ガイドを参 照してください。

## IBM Support Assistant の使用

以下は英語のみの対応となります。IBM Support Assistant は、どのワークステーションにもインストールできる、無償のスタンドアロン・アプリケーションです。このアプリケーションは、ご使用の IBM 製品の製品固有のプラグイン・モジュールをインストールすることで拡張できます。

IBM Support Assistant では、製品、サポート、およびトレーニングに関するリソー スを短時間で検索できます。問題管理レコード (PMR) を提出する必要がある場合、 IBM Support Assistant はサポート情報の収集に役立ち、お客様は、この PMR を使 用して問題を追跡することができます。

製品固有のプラグイン・モジュールでは、以下のリソースが提供されます。

- サポート用リンク
- トレーニング用リンク
- 問題管理レポートの提出機能

詳細、および IBM Support Assistant のダウンロードについては、 http://www.ibm.com/software/support/isa を参照してください。IBM Support Assistant をダウンロードしてインストールし終えたら、以下のステップに従って、Tivoli 製 品向けのプラグインをインストールしてください。

1. IBM Support Assistant アプリケーションを開始します。

- 2. ウェルカム・ページで「Updater」を選択します。
- 「New Properties and Tools」を選択するか、「New Plug-ins」タブを選択しま す (どちらを選択するかは、インストールされている IBM Support Assistant の バージョンによって異なります)。
- 4. 「Tivoli」で、製品を選択し、「Install」をクリックします。ご使用条件および説 明を必ずお読みください。

「Tivoli」のリストにご使用の製品が含まれていない場合、その製品のプラグインは用意されていません。

- 5. ご使用条件および説明を読んだら、「I agree」をクリックします。
- 6. IBM Support Assistant を再始動します。

# フィックスの入手

以下は英語のみの対応となります。お客様の問題の解決に、プロダクトのフィック スが有効な場合があります。ご使用の Tivoli ソフトウェア・プロダクトに使用可能 なフィックスを判別するには、以下のステップを実行してください。

- 1. IBM ソフトウェア・サポートの Web サイト (http://www.ibm.com/software/ support) にアクセスします。
- 2. 「Select a brand and/or product」で、「Tivoli」を選択します。

「Go」をクリックした場合は、「Search within all of Tivoli support」セクションが表示されます。「Go」をクリックしない場合は、「Select a product」セクションが表示されます。

- 3. 製品を選択して「Go」をクリックします。
- 4. 「**Download**」で、フィックスの名前をクリックしてその説明を参照し、必要に 応じてそのフィックスをダウンロードします。

選択した製品で「Download」という見出しが表示されない場合は、「Search Support (製品名)」の下のフィールドに、検索語、エラー・コード、または APAR 番号を入力して、「Search」をクリックします。

入手可能なフィックスのタイプについて詳しくは、「*IBM Software Support Handbook*」(http://www14.software.ibm.com/webapp/set2/sas/f/handbook/home.html) を参 照してください。

# 各週のサポート更新情報の入手

以下は英語のみの対応となります。フィックスおよびその他のソフトウェア・サポート・ニュースに関する E メール通知を毎週受け取るには、次のステップを実行します。

- 1. IBM ソフトウェア・サポートの Web サイト (http://www.ibm.com/software/ support) にアクセスします。
- 2. ページの右上隅の、「**Personalized support**」の下にある「**My support**」をクリ ックします。

- 「My support」に登録済みの場合は、サインインして次のステップにスキップ します。登録が済んでいない場合は、「register now」をクリックします。IBM ID として E メール・アドレスを登録フォームに記入し、「Submit」をクリッ クします。
- 4. 「Edit profile」タブが表示されます。
- 「Products」の下の1つ目のリストで、「Software」を選択します。2つ目の リストで、製品カテゴリー (例えば、「Systems and Asset Management」)を 選択します。3つ目のリストで、製品サブカテゴリー (例えば、「Application Performance & Availability」や「Systems Performance」)を選択します。該当 する製品のリストが表示されます。
- 6. 更新情報を受け取る製品を選択します。
- 7. 「Add products」をクリックします。
- 8. 関心のある製品をすべてを選択したら、「Edit profile」タブの「Subscribe to email」をクリックします。
- 9. 「Documents」リストで、「Software」を選択します。
- 10. 「Please send these documents by weekly email」を選択します。
- 11. 必要であれば、お客様の E メール・アドレスを更新します。
- 12. 受け取る資料のタイプを選択します。
- 13. 「Update」をクリックします。

「My support」フィーチャーで問題が発生した場合は、以下のいずれかの方法でへ ルプを入手できます。

オンライン

erchelp@ca.ibm.com に、問題を説明した E メールを送信してください。

電話 1-800-IBM-4You (1-800-426-4968) に電話してください。

# IBM ソフトウェア・サポートへの連絡

以下は英語のみの対応となります。IBM ソフトウェア・サポートでは、製品の問題 点に関するサポートを提供します。この支援を入手する方法としては、IBM Support Assistant から PMR または ETR を直接提出する方法が一番簡単です。

IBM ソフトウェア・サポートにご連絡いただく前に、お客様の会社が現在有効な IBM ソフトウェア保守契約をお持ちであり、お客様が IBM への問題報告の権限を お持ちであることを確認してください。必要なソフトウェア保守契約は、ご使用の 製品に応じて異なります。

IBM 分散ソフトウェア製品 (Tivoli、Lotus<sup>®</sup>、Rational<sup>®</sup> 製品のほか、Windows または UNIX オペレーティング・システムで稼働している DB2 および WebSphere 製品を含みますが、これだけに限定されません)の場合には、以下のいずれかの方法で、Passport Advantage<sup>®</sup> に登録してください。

#### オンライン

パスポート・アドバンテージの Web サイト (http://www-306.ibm.com/ software/howtobuy/passportadvantage/pao\_customers.htm) にアクセスしま す。

電話 お客様の国の連絡先の電話番号を調べるには、IBM ソフトウェア・サポ

ートの Web サイト (http://techsupport.services.ibm.com/guides/contacts.html) にアクセスし、地域名をクリックしてください。

- サブスクリプションとサポート (S & S) 契約を締結されているお客様は、
   Software Service Request の web サイト (https://techsupport.services.ibm.com/ssr/login) にアクセスしてください。
- Linux、iSeries、pSeries<sup>®</sup>、zSeries、およびその他のサポート契約をお持ちのお客様 は、IBM Support Line の web サイト (http://www.ibm.com/services/us/index.wss/so/ its/a1000030/dt006) にアクセスしてください。
- IBM eServer<sup>™</sup> ソフトウェア製品 (zSeries、pSeries、および iSeries 環境で実行されている DB2 および WebSphere 製品を含みますが、これだけに限定されません)の場合は、IBM 営業担当員または IBM ビジネス・パートナーに直接ご相談いただくことによって、ソフトウェア保守契約を購入することができます。
   eServer ソフトウェア・プロダクトのサポートについての詳細は、IBM Technical Support Advantage の Web サイト (http://www.ibm.com/servers/eserver/techsupport.html) にアクセスしてください。

必要なソフトウェア保守契約のタイプが不明な場合は、アメリカ合衆国の 1-800-IBMSERV (1-800-426-7378) に電話してください。その他の国からは、Web 上 の「*IBM Software Support Handbook*」の「Contacts」ページ (http:// www14.software.ibm.com/webapp/set2/sas/f/handbook/home.html) にアクセスし、地域名 をクリックして、お客様の地域でサポートを提供する担当者の電話番号を調べてく ださい。

# 特記事項

本書は米国 IBM が提供する製品およびサービスについて作成したものであり、本 書に記載の製品、サービス、または機能が日本においては提供されていない場合が あります。日本で利用可能な製品、サービス、および機能については、日本 IBM の営業担当員にお尋ねください。本書で IBM 製品、プログラム、またはサービス に言及していても、その IBM 製品、プログラム、またはサービスのみが使用可能 であることを意味するものではありません。 これらに代えて、IBM の知的所有権 を侵害することのない、機能的に同等の製品、プログラム、またはサービスを使用 することができます。ただし、IBM 以外の製品とプログラムの操作またはサービス の評価および検証は、お客様の責任で行っていただきます。

IBM は、本書に記載されている内容に関して特許権 (特許出願中のものを含む) を 保有している場合があります。本書の提供は、お客様にこれらの特許権について実 施権を許諾することを意味するものではありません。実施権についてのお問い合わ せは、書面にて下記宛先にお送りください。

〒103-8510 東京都中央区日本橋箱崎町19番21号 日本アイ・ビー・エム株式会社 法務・知的財産 知的財産権ライセンス渉外

#### 以下の保証は、国または地域の法律に沿わない場合は、適用されません。

IBM およびその直接または間接の子会社は、本書を特定物として現存するままの状態で提供し、商品性の保証、特定目的適合性の保証および法律上の瑕疵担保責任を含むすべての明示もしくは黙示の保証責任を負わないものとします。

国または地域によっては、法律の強行規定により、保証責任の制限が禁じられる場合、強行規定の制限を受けるものとします。

この情報には、技術的に不適切な記述や誤植を含む場合があります。本書は定期的 に見直され、必要な変更は本書の次版に組み込まれます。 IBM は予告なしに、随 時、この文書に記載されている製品またはプログラムに対して、改良または変更を 行うことがあります。

本書において IBM 以外の Web サイトに言及している場合がありますが、便宜のため記載しただけであり、決してそれらの Web サイトを推奨するものではありません。それらの Web サイトにある資料は、この IBM 製品の資料の一部ではありません。それらの Web サイトは、お客様の責任でご使用ください。

IBM は、お客様が提供するいかなる情報も、お客様に対してなんら義務も負うことのない、自ら適切と信ずる方法で、使用もしくは配布することができるものとします。

本プログラムのライセンス保持者で、(i) 独自に作成したプログラムとその他のプロ グラム (本プログラムを含む) との間での情報交換、および (ii) 交換された情報の 相互利用を可能にすることを目的として、本プログラムに関する情報を必要とする 方は、下記に連絡してください。

IBM Corporation 2Z4A/101 11400 Burnet Road Austin, TX 78758 U.S.A.

本プログラムに関する上記の情報は、適切な使用条件の下で使用することができま すが、有償の場合もあります。

本書で説明されているライセンス・プログラムまたはその他のライセンス資料は、 IBM 所定のプログラム契約の契約条項、プログラムのご使用条件、またはそれと同 等の条項に基づいて、IBM より提供されます。

この文書に含まれるいかなるパフォーマンス・データも、管理環境下で決定された ものです。そのため、他の操作環境で得られた結果は、異なる可能性があります。 一部の測定が、開発レベルのシステムで行われた可能性がありますが、その測定値 が、一般に利用可能なシステムのものと同じである保証はありません。さらに、一 部の測定値が、推定値である可能性があります。実際の結果は、異なる可能性があ ります。お客様は、お客様の特定の環境に適したデータを確かめる必要がありま す。

IBM 以外の製品に関する情報は、その製品の供給者、出版物、もしくはその他の公 に利用可能なソースから入手したものです。IBM は、それらの製品のテストは行っ ておりません。したがって、他社製品に関する実行性、互換性、またはその他の要 求については確証できません。 IBM 以外の製品の性能に関する質問は、それらの 製品の供給者にお願いします。

IBM の将来の方向または意向に関する記述については、予告なしに変更または撤回 される場合があり、単に目標を示しているものです。

表示されている IBM の価格は IBM が小売り価格として提示しているもので、現行 価格であり、通知なしに変更されるものです。卸価格は、異なる場合があります。

本書はプランニング目的としてのみ記述されています。記述内容は製品が使用可能 になる前に変更になる場合があります。

本書には、日常の業務処理で用いられるデータや報告書の例が含まれています。よ り具体性を与えるために、それらの例には、個人、企業、ブランド、あるいは製品 などの名前が含まれている場合があります。これらの名称はすべて架空のものであ り、名称や住所が類似する企業が実在しているとしても、それは偶然にすぎませ ん。

#### 著作権使用許諾:

本書には、様々なオペレーティング・プラットフォームでのプログラミング手法を 例示するサンプル・アプリケーション・プログラムがソース言語で掲載されていま す。お客様は、サンプル・プログラムが書かれているオペレーティング・プラット
フォームのアプリケーション・プログラミング・インターフェースに準拠したアプ リケーション・プログラムの開発、使用、販売、配布を目的として、いかなる形式 においても、IBM に対価を支払うことなくこれを複製し、改変し、配布することが できます。このサンプル・プログラムは、あらゆる条件下における完全なテストを 経ていません。従って IBM は、これらのサンプル・プログラムについて信頼性、 利便性もしくは機能性があることをほのめかしたり、保証することはできません。 お客様は、IBM のアプリケーション・プログラミング・インターフェースに準拠し たアプリケーション・プログラムの開発、使用、販売、配布を目的として、いかな る形式においても、 IBM に対価を支払うことなくこれを複製し、改変し、配布す ることができます。

それぞれの複製物、サンプル・プログラムのいかなる部分、またはすべての派生的 創作物にも、次のように、著作権表示を入れていただく必要があります。

© IBM 2013. このコードの一部は、IBM Corp. のサンプル・プログラムから取られています。 © Copyright IBM Corp. 2013. All rights reserved.

この情報をソフトコピーでご覧になっている場合は、写真やカラーの図表は表示さ れない場合があります。

#### 商標

IBM、IBM ロゴおよび ibm.com は、世界の多くの国で登録された International Business Machines Corporation の商標です。他の製品名およびサービス名等は、それ ぞれ IBM または各社の商標である場合があります。現時点での IBM の商標リスト については、http://www.ibm.com/legal/copytrade.shtml をご覧ください。

Adobe、Acrobat、PostScript およびすべての Adobe 関連の商標およびロゴは、 Adobe Systems Incorporated の米国およびその他の国における登録商標または商標で す。

IT Infrastructure Library は英国 Office of Government Commerce の一部である the Central Computer and Telecommunications Agency の登録商標です。

インテル、Intel、Intel ロゴ、Intel Inside、Intel Inside ロゴ、Centrino、Intel Centrino ロゴ、Celeron、Xeon、Intel SpeedStep、Itanium、Pentium は、Intel Corporation また は子会社の米国およびその他の国における商標または登録商標です。

Linux は、Linus Torvalds の米国およびその他の国における商標です。

Microsoft、Windows、Windows NT および Windows ロゴは、Microsoft Corporation の米国およびその他の国における商標です。

ITIL は英国 The Minister for the Cabinet Office の登録商標および共同体登録商標 であって、米国特許商標庁にて登録されています。

UNIX は The Open Group の米国およびその他の国における登録商標です。

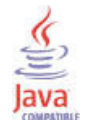

Java およびすべての Java 関連の商標およびロゴは Oracle やその関連会社 の米国およびその他の国における商標または登録商標です。

Cell Broadband Engine は、Sony Computer Entertainment, Inc.の米国およびその他の国における商標であり、同社の許諾を受けて使用しています。

Linear Tape-Open、LTO、LTO ロゴ、Ultrium および Ultrium ロゴは、HP、IBM Corp. および Quantum の米国およびその他の国における商標です。

#### 索引

日本語,数字,英字,特殊文字の 順に配列されています。なお、濁 音と半濁音は清音と同等に扱われ ています。

## [ア行]

アーカイブ手順 Windows の AT コマンドを使用した 559 アクション実行コマンド のユーザー ID 193 アクションの実行 SOAP 要求の 619 アクセス許可グループ・プロファイル 446, 481 アクセス制御リスト セキュリティー 197 一元化された構成 475 開始 500 開始、エージェント環境変数を使用し た 500 開始、サービス・インターフェース要 求を使用した 506 開始、リモート・デプロイメントを使 用した 504 開始、ロード・リスト・ファイルを使 用した 503 概要 475 環境変数 491 キーワード、ロード・リスト 488 計画 476 セットアップ例 496 AAGP セキュリティー 446 Disp=Custom セキュリティー 481 XML 仕様 481 イベント 添付ファイルのサイズの管理 83 同期化、IBM Tivoli Enterprise Console の 279 イベントの同期 281,307 変更、構成の 280 sitconfig.sh コマンド 280 イベント・キャッシュ 279 イベント・コンソール 283 イベント・サーバー上 参照: TEC イベント・メッセージ 273, 291 インストール 20

インポート ポータル・サーバーのデータベース 606 ポータル・サーバー・データベース、 Linux または UNIX システム 609 ウィンドウ Tivoli Enterprise Portal パラメーターの 編集 67 ウェアハウス・プロキシー ATTRLIB ディレクトリー 525 ウェアハウス・プロキシー・エージェント (warehouse proxy agent) エラー・ロギング 550 エージェント 自己記述型 参照: 自己記述型エージェント エージェント (agent) インストール 329 スロット 274 エージェント Watchdog 346 エージェント管理 サービス Watchdog 346 エージェント管理サービス 345 アクション実行コマンド 353 インストールおよび構成 347 エージェントの可用性のモニター 352 エージェントの手動管理 353 機能 345 システム・モニター・エージェント上 371 エージェント・オートノミー アクティビティー・ログ 657 エージェント (agent) オペレーション・ログ 657 概要 355 環境変数 360 機能 355 サービス・インターフェース 444 OMNIbus SNMP プローブ 418 z/OS 508 エージェント・オペレーション・ログ ヒストリーの収集 551 エージェント・サービス・インターフェー ス 444 エージェント情報 452 開始 445 開始、一元化された構成の 506 サービス・インターフェース要求 456 シチュエーション 453 昭会 455 専用ヒストリー・レポート 454

エージェント・サービス・インターフェー ス (続き) 要求 CNFGCONTROL 473 要求、AGENTINFO 457 要求、AGENTSTAT 469 要求、ATTRLIST 459 要求、HISTREAD 471 要求、LISTSUBNODE 458 要求、PVTCONTROL 467 要求、READATTR 460 要求、REPORT 462 要求、SITSUMMARY 468 要求、TABLESIT 466 エージェント・サブノード シチュエーション制限 369 専用ヒストリー配布 376 永続データ・ストア 569 エクスポート ポータル・サーバーのデータベース 605 エクスポートされたエンタープライズ・シ チュエーション 386 エンタープライズ・シチュエーションおよ び専用シチュエーション 373 エンタープライズ・モニター・エージェン F 500 オートノマス・エージェント シチュエーションの duper プロセス 86 オートノマス・エージェントの動作 シチュエーション制限 367 オートノミー 参照: エージェント・オートノミー お客様サポート 665,667 受信、各週の更新情報 666 オペレーション・ログ 657 オンライン・ヘルプ 27

## [力行]

開始、一元化された構成の 500 開始、一元化された構成の、ファイルの配 置による 503 鍵データベース、作成 254 カスタマイズ、ヒストリー変換の 564 環境 20 環境構成 ポータル・サーバー 79 環境ファイル オートメーション・サーバー 88 ポータル・サーバー 79 環境ファイル (続き) モニター・サーバー 86 環境変数 エージェント (agent) 560 エージェント・オートノミー 360 構成ロード・リスト 489 中央構成サーバーおよびクライアント 491 CMS DUPER 86 KCA\_CAP\_DIR 347 KCA\_CMD\_TIMEOUT 347 KCA\_MAX\_RETRIES\_ON\_PIPE 347 KMS\_EVAL\_REFLEX\_AT\_TEMS 86 SOAP\_IS\_SECURE 616 監杳 アクション実行 (Take Action) 269 イベント・レコード・タイプ 259 環境変数 266 許可ポリシー 217 属性にマップされる XML 261 トレース・レベル 259 ログ・ファイル 259 tacmd executecommand 269 XML の例 264 監査ログ 259 管理 システム管理者の役割 5 管理コンソール 119 外部 LDAP サーバーの構成 121 管理対象システム 説明 6 ポータルからの構成 313 管理対象システム (managed system) 追加、ポータルによる 311 ポータルからのパッチの適用 315 管理対象システムの構成 313 管理対象システムの追加 311 管理対象システム・グループ セキュリティー 197 キーワード、構成ロード・リスト 488 起動、アプリケーション 27 キャパシティー・プランニング Tivoli Data Warehouse 542 共通イベント・コンソール 301 特殊列 306 共通エージェント・パッケージ 347 許可ポリシー・サーバー 197 概念 198 監査 217 構成 SSL 237 SSL、サード・パーティー証明書の 使用 239 SSL、ポータル・サーバーの準備 244

許可ポリシー・サーバー (続き) 構成 (続き) SSL、Tivoli 許可ポリシー CLI の 進備 242 SSL、WebSphere 証明書の使用 239 コマンド行インターフェース (CLI) 209 シナリオ デプロイメント 222 デプロイメント、共有の役割および ポリシーを使用する複数のドメイ ン 222 デプロイメント、独自のポリシーを 使用する複数のドメイン 223 ポリシー管理 204 ポリシー管理、ドメインに基づいた 223 ポリシー管理、 PolicyDistributor 208 ポリシー管理、 RoleAdministrator 207 前提条件 220 ドメイン、複数 221 ベスト・プラクティス 204 ポリシーの作成、ベスト・プラクティ ス 204 役割、管理 209 役割、事前定義 201 役割グループ 221 有効にする準備 203 区切り文字で区切られているフラット・フ アイル 556 組み込み WebSphere Application Server 250 クライアント (client) エミュレーション環境内の 73 グローバル・パラメーター 67 デスクトップ 9 ブラウザー 9 Java Web Start 9 SOAP の使用 616 グラフ (chart) 633 グラフィックス ポータル・バナーのカスタマイズ 18 グラフ・ビューのページ・サイズ 70 グローバル・パラメーター 67 公開鍵と秘密鍵のペア 作成 255 更新、エージェントの 317 構成 共通イベント・コンソール 301 コネクター 301 構成ウィンドウ 301 構成ロード・リスト 490, 503

構成ロード・リスト (続き) 開始、一元化された構成の、tacmd putfile を使用した 505 環境変数 489 キーワード 488 kshsoap コマンド 507 XML 仕様 481 コマンド sitconfig.sh 280 コマンド行 98 コンポーネント 6

## [サ行]

再構成 ブラウザー・クライアント 129 最大ディレクトリー・サイズ 556 削除、エージェントの 316 作成、ショートカット 24 サポート・アシスタント 665 サンプル (sample) データマート SOL スクリプト 522 サンプル・シチュエーション 281 しきい値オーバーライド XML 399 識別名 128 TEP ユーザー ID へのマッピング 184 TEPS/e 管理コンソール 119 自己記述型エージェント 321, 329 インストール・エラー 331 インストール・オプション 333 エージェントでの無効化 338 エージェントでの有効化 338 環境変数 341 サーバー・イベント・フローのモニタ - 326 再開 334 再試行可能なエラー 331 再試行不能なエラー 331 シード 335 自動最新表示 335 中断 334 リモート・モニター・サーバーでの無 効化 337 リモート・モニター・サーバーでの有 効化 337 SDA が有効なエージェント 339 STATUS コード 331 自己署名証明書 255 システム管理者 10 システム・モニター・エージェント エージェント管理サービス 371 開始、一元化された構成の 501 シチュエーション イベント統合、OMNIbus との 299

シチュエーション (続き) オートノマス・エージェントの動作 367 状況、エージェント・サービス・イン ターフェース 453 専用 参照: 専用シチュエーション duper プロセス 86 シチュエーション (situation) サウンド・パラメーター 71 SOAP 要求 619 シチュエーションの説明 273 シチュエーション・イベント 291 マップ 271 シチュエーション・オーバーライド XML 399 指定、ブラウザー 27 手動変換 563 昭会 エージェント・サービス・インターフ エースの k<pc>.atr 455 バックアップ 603 証明書 自己署名証明書、使用 255 CA 証明書の受信 256 CA 証明書の要求 255 CA 証明書要求の作成 255 シングル・サインオン (single sign-on) 106, 129 ポータル・サーバーと LDAP レジス トリーのロードマップ 108 モニター・サーバー認証を使用して使 用できない 137, 157 スキーマ・パブリケーション・ツール Tivoli Common Reporting ディメンシ ョン表の作成 580 スクリプト 端末の最大 72 スケジュール ヒストリー・データ変換 563 正規表現 380 生成 633 セキュリティー アクセス制御リスト 197 管理対象システム・グループ 197 許可ポリシー・サーバー 197 役割ベース 197 LDAP および SSO 対応のポータル・ サーバー 102 参照: アクセス許可グループ・プロフ ァイル セキュリティー設定 16.17 接続 ダッシュボード・データ・プロバイダ - 60

前提条件 認証の構成 103 専用シチュエーション 373 エクスポートされたエンタープライ ズ・シチュエーションから 386 開始、停止、再開 467 制限 367 特性 373 例 392 XML 仕様 376 専用ヒストリー 373 エージェント・サービス・インターフ ェース・レポート 454 操作 要約 633 属性の書式設定 565,566 ソフトウェア・サポート 連絡 667

## [夕行]

ダッシュボード 31 カスタム・ダッシュボードの作成 63 構成 SSL、サード・パーティー証明書の 使用 234 SSL, Dashboard Application Services Hub サーバー 236 ロードマップ SSO およびポリシー 37 SSO およびポリシーなし 31 SSO およびポリシーへの移行 52 KD8\_VM\_IMPORT\_ID 66 SSL 233 UISolutions 66 ダッシュボード・データ・プロバイダー 接続の作成 60 短期ヒストリー 制限、ファイル・サイズの 555 データ変換プログラム 553 短期ヒストリー・ファイル 556 端末ビュー パラメーター 72 遅延確認通知 615 チューニング Tivoli Data Warehouse 542 チューニング・パラメーター 283 中央構成サーバー としての Web サーバー 476 Web サーバー 中央構成サーバーとして 476 重複したイベント情報 307 诵信 ハートビート間隔 70 パイプライン因子 71 HTTP プロキシー・サーバー 72

データウェアハウス キャパシティー・プランニング (capacity planning) 542 チューニング 542 データ変換 使用、PDS での KPDXTRA の 566 UNIX システムでの 563 z/OS システムでの自動的な 565 データマート 521 データ・スナップショット 633 定義 モニター・サーバー 参照: TEMS ディスカバリー・ライブラリー・アダプタ - 641, 643, 645 z/OS 647 デスクトップ・クライアント 9 開始 18 複数インスタンス 25 ポータル・サーバーからのダウンロー ド 23 ログ、場所 22 Web Start を使用した、起動用ショー トカットの作成 24 デスクトップ・クライアントを起動するシ ヨートカット 24 デスクトップ・モード データ・バス・パラメーター 71 デプロイメント状況表 318 同期化、シチュエーション・イベントの IBM Tivoli Enterprise Console 279 統合化暗号サービス機能 78,79 統合パラメーター 283 閉じる イベント 281 トラップ XML 仕様 407 シチュエーション 411 SNMP 407 StatTrap 414 TrapAttrGroup 410 TrapDest 407 トラブルシューティング エミュレーション環境内のクライアン ト 73 接続 308 トレース・パラメーター 73 Java アプレット 15 Java 例外 17 トレース パラメーター 73

## [ナ行]

認証 外部 LDAP レジストリーを使用 137 使用可能化 91 認証 *(続き)* マイグレーション 134 Active Directory の使用 137 認証の構成 97, 98, 99

## [ハ行]

ハートビート EIF 宛先 XML 433 パスワード トラップ構成ファイル内での暗号化 416 パスワード、stash ファイルへの保存 256 バックアップ 照会 603 バナー、ブラウザー・モードの 18 パフォーマンスの影響 ウェアハウジング 521 大規模なテーブルからのヒストリカ ル・データの要求 520 ハブ・モニター・サーバー 94,95,97 Linux または UNIX でのユーザー認証 の構成 98 SSL と LDAP サーバー 232 Windows でのユーザー・セキュリティ ーの構成 97 パラメーター 参照: 環境変数 パラメーター (parameter) アクティブ端末セッション 72 イベント・サウンドの一時停止 71 エージェントのデプロイ 69 エンコード・コード・セット 70 外部 HTTP サーバー上のデスクトッ プ・モード用データ・バス 71 グローバル、編集 67 スレッド化されたトレース呼び出し 73 端末エミュレーター localhost 72 端末エミュレーター・タイプ 72 端末エミュレーター・ポート 72 端末スクリプトの最大 72 添付ファイルのサイズ 69 トレース・オプション 73 トレース・クライアント ID 69,73 トレース・スレッドの qdepth 73 トレース・ファイル名 73 トレース・ローカルまたはリモート 73 ハートビート間隔 70 パイプライン因子 71 ビューのページ・サイズ 70 ビュー変更の警告プロンプト 72 マウス・ドラッグ感度 70 ワークスペース切り替え遅延 71,72 ワークスペース・ヒストリー 70

パラメーター (parameter) (続き) HTTP プロキシー・サーバー 72,73 user.language 73 user.region 74 Windows タスクバー 71 汎用マッピング 274 ヒストリー ウェアハウス・プロキシーのエラー・ ロギング 550 エージェント・オペレーション・ログ 551 サービス・インターフェース要求 471 専用 397 参照: 専用ヒストリー データ収集 10 データ収集について 511 ベスト・プラクティス 542 変換、短期からフラット・ファイルへ Ø 557 変更、短期ディレクトリー 518 要約およびプルーニング 539 ワークスペース・パラメーター 70 ヒストリカル Windows でのファイルの場所 560 ヒストリカル・データ 影響、大量データ収集の 519 管理 511, 514 tacmd 514 ヒストリカル・データ収集 設定、短期ファイル・サイズ制限の 555 パフォーマンスへの影響、大規模なデ ータ要求の 519 要約およびプルーニングの構成 545 ヒストリカル・データの変換 553 HP NSK での 564 IBM i 561 Linux または UNIX 上での 562 Windows 上で 559 z/OS 上 565 ヒストリカル・データ・ファイル デフォルト・テーブル 555 z/OS 上 569 ヒストリカル・レポート 大規模なテーブルのパフォーマンスへ の影響 520 非対称暗号化 鍵データベース、作成 254 公開鍵と秘密鍵のペア、作成 255 自己署名証明書、使用 255 設定 229 パスワード、stash ファイルへの保存 256 CA 証明書、受信 256 CA 証明書要求、作成 255 stash ファイル 256

表ビューのページ・サイズ 70 ブートストラップ 490 フィックス、入手 666 複製、ポータル・サーバーの 603 前提条件 603 「物理」ナビゲーター・ビュー 311 プライベート・ネットワーク 645 ブラウザー・クライアント 9,15 開始 18 設定、プロパティーの、Linux または UNIX の 76 バナーのカスタマイズ 18 ファイル・パッケージおよび Cookie 16 複数インスタンスの有効化 26 IE のセキュリティー設定 16 Linux または UNIX 設定、ブラウザー・クライアント・ プロパティーの 76 Windows の許可 17 ブラウザー・モード ワークスペース切り替え遅延 71 プロキシー HTTP サーバー・パラメーター 72 プロキシー・エージェント・サービス Watchdog 346 プロセス kfwServices 79 変換 短期ヒストリカル・データ・テーブル 562 変換、データの z/OS システムでの自動的な 565 変換処理 HP NonStop Kernel システムでの 564 ポータル・クライアント パラメーター 68 変数 68 ポータル・クライアント 68 ポータル・サーバー 同じコンピューターから 2 つにログオ ン 26 環境変数 80 データベースのインポート 606 データベースのエクスポート 605 バックアップ 603 複製 603 複製の前提条件 603 別の接続 25 変数 80 ポータル・サーバー 80 マイグレーション、認証の 134 無効化、LDAP 認証の 133 ユーザー認証 171

ポータル・サーバー (続き) ユーザー ID およびアクセス権の 作成 144 ユーザー ID の識別名へのマッピ ング 151 ユーザー・シナリオ 162 Active Directory の有効化および構 成 144 LDAP 認証の有効化 152, 162 Active Directory 経由のユーザー認証 137 FIPS の使用可能化 244 LDAP Ø SSL 125 LDAP を構成する Linux コマンド行ま たは UNIX コマンド行 117 Tivoli Enterprise Monitoring Services の管理」による LDAP の構成 113 参照: TEPS 参照: Tivoli Enterprise Portal Server ポータル・サーバー環境変数 KFW\_ATTACHMENT\_ SEGMENT\_MAX 83 KFW\_ATTACHMENT\_MAX 83 KFW\_EVENT\_RETENTION 82 KFW\_PRUNE\_END 82 KFW\_PRUNE\_START 82 ポータル・サーバーと LDAP サーバー間 の SSL 119 ポータル・サーバーの環境変数 KFW\_AUTHORIZATION\_ MAX\_INVALID\_LOGIN 84 ポータル・デスクトップ・クライアント 開始 18 IBM Java Web Start を使用したダウン ロード 19 ポータル・ブラウザー・クライアント 開始 18 保持 17 保存、データをデータベースに 556 ポリシー (policy) SOAP 要求 619 本書について xiii 本リリースの新機能 1

## [マ行]

マイグレーション 認証 134 マップ カスタマイズ可能な列 307 メタ記述ファイル 553 モニター (monitoring) エージェント管理サービス 345 モニター・エージェント 311 一元化された構成、管理する 475 開始 314 モニター・エージェント (続き) 可用性のモニター 352 接続先、別のモニター・サーバー 320 停止 314 デプロイメント状況表のクリア 318 ポータルからの構成 313 ポータルからのパッチの適用 315 ポータル・クライアントでの管理 311 リサイクル 314 割り当て、ポータルによる 311 参照: エンタープライズ・モニター・ エージェント モニター・エージェントの開始 314 モニター・エージェントの停止 314 モニター・エージェントのリサイクル 314 モニター・サーバー 接続、エージェントを別のモニター・ サーバーに 320 マイグレーション、認証の 134 ユーザー認証 ポータル・サーバー認証と比較した 場合の欠点 137, 157 ユーザー ID の制限 153, 157 ユーザー・シナリオ 157 有効化および構成 152 Active Directory 経由 137 参照: TEMS 問題解決 665

# [ヤ行]

ユーザー ID 128, 182 デフォルト・ユーザー 186 認証の使用可能化 91 ユーザー ID の削除 185 ユーザー ID の追加 182 ユーザー ID の表示と編集 184 IBM Tivoli Monitoring Web サービス 617 Windows Users グループ 17 ユーザー管理 173,175 アクション実行コマンド用のユーザー ID 193 アクセス権のユーザーへの付与 191 アプリケーション 180 許可 176 主要な制御 190 デフォルト・ユーザー 191 ナビゲーター・ビュー 181 メンバー 182 ユーザー ID およびグループ 191 ユーザー ID の管理 182 「ユーザーおよびユーザー・グルー プレウィンドウ 175 ユーザー・アクセスの検証 192

ユーザー管理 (続き) ユーザー・グループの管理 186 ログオン・エラー・メッセージのトラ ブルシューティング 194 ワークスペース管理モード 190 Dashboard Application Services Hub  $\mathcal{O}$ ユーザー ID 191 SYSADMIN ログオン ID 190 ユーザー検証 95 参照: ユーザー認証 ユーザー認証 94, 95, 97, 98, 99 オートメーション・サーバー 136 新規 LDAP ユーザー 132 シングル・サインオン 106 ポータル・サーバー 102 Active Directory 経由 137 LDAP を使用するシングル・サインオ ンのロードマップ 108 ユーザー・グループ 186 検討および編集 189 削除 190 追加 187 メンバーシップの表示 187 ユーザー・セキュリティー Linux または UNIX でのハブ・モニタ ー・サーバーの構成 98 Windows でのハブ・モニター・サーバ ーの構成 97 要約およびプルーニング 513,545 グローバル構成 546 構成 539 使用不可にする 550 説明 539 データの可用性 544 要約およびプルーニング・エージェント Tivoli Common Reporting の制限 575 「要約およびプルーニング・エージェント の構成」ウィンドウ 546

# [ラ行]

ランタイム 20
リリース 情報 1
ルール検査ユーティリティー・ツール
284
レポート
参照: IBM Cognos レポート
レポート・インストーラー 590
ログイン・デーモン 320
ログオン
試行回数の制御 84
ログオン・エラー・メッセージ 612
ログオン・エラー・メッセージのトラブル
シューティング 194

### [ワ行]

ワークスペース (workspace) ヒストリー・パラメーター 70

## [数字]

1回限りの変換 563

## Α

AAGP 参照: アクセス許可グループ・プロフ アイル Active Directory, Microsoft 137 モニター・サーバー認証 ユーザー ID の制限 153 ユーザー・アカウント 158 データ収集スクリプト 142 IBM Tivoli Monitoring 同期 142 OU 階層、作成された 138 LDAP tools LDP.exe 163 LDAP スキーマ カスタマイズ 137 ユーザー・オブジェクト/属性スキ -マ 138 LDAP ツール 154 ldapbrowser 156, 159, 163 ldapsearch 156, 162 LDP.exe 155 LDAP ユーザー認証 137 LDAP リポジトリー 識別名のマッピング 151 定義 145 SSL 通信のための構成 160 TLS/SSL 通信のための構成 152 AF REXX 633 AIX 615 APPN エラー 619 ASCII と非 ASCII ユーザー ID 182 as.ini 環境ファイル 88 AT コマンド、Windows システムの 559 atr ファイル 455 ATTRLIB ディレクトリー 525

#### В

BAROC ファイル生成プログラム 295 BAROC イベント・クラス 284 BIRT レポート 596 インストール、レポートの 596 BIRT レポート (続き) インポート、レポートの 596 構成、データ・ソースの 598 生成、レポートの 599

### С

CA 証明書 受信 256 要求 255 CLEARDEPLOYSTATUSFREQ 318 cleardeploystatus.log 318 CLI 98, 317 CMS\_DUPER 86 ConfigurationArtifact ルート要素 481 cookie 16 CTIRA\_HIST\_DIR 518, 561 CT\_Get 633 CT\_\* SOAP メソッド 620

D

Dashboard Application Services Hub インポート、IBM Cognos レポートの 595 カスタム・ダッシュボード 63 ユーザー ID 191 DD 名、KPDXTRA の z/OS 上 567 developerWorks 662 disableLDAPRepository.sh 133 DLA 641 duper プロセス 86

#### Ε

EIF 291 イベント宛先 XML 仕様 433 イベント構成 XML 424 イベント・マッピング XML 仕様 427 EIF イベント 共通スロット 435 直接送信、エージェントから受信側に 424 ハートビート 439 ハートビート・イベント 439 マスター・リセット 439 ライフサイクル 437 SSL 440 enableISCLite.sh スクリプト 165 Enterprise Integration Facility 複数コンソール・サポート (MCS) 292 TEDGEN ユーティリティー 292

Event Integration Facility グローバリゼーションの有効化 276 デフォルトを無効にする 289 Event Integration FacilitycreateEventDest 構成の編集 285 tacmd 285 eWAS インポート、証明書の 250

#### F

FIPS のサポート 244

## G

GSKit JRE の設定および Key Manager の起 動 253

## Η

HP NonStop Kernel 564
HP NSK krarloff ロールオフ・プログラムの使 用 564
HTTP 使用可能なプロキシー・サーバー 75 プロキシー・サーバーの使用可能化 75 kshsoap コマンド 619
HTTP サーバー 外部を指定するデータ・バス・パラメ -ター 71

## 

IBM Cognos レポート 592 インポート 595 インポート、レポート・インストーラ ーを使用した 590 Dashboard Application Services Hub グ ラフの作成 596 IBM i ヒストリカル・データの変換 561 IBM Java Web Start デスクトップ・クライアントをダウン ロードするために使用 19 IBM JRE インストール 20 IBM Redbooks 665 IBM Support Assistant 665 IBM Tivoli Enterprise Console イベント統合 271 IBM Tivoli Monitoring コンポーネント 6

IBM Tivoli Monitoring (続き) Performance Monitoring  $\forall - \forall \neg \cdot$ プロバイダー 11 統合 137 HP NSK システムでの実行 564 WebSphere MQ 製品用 564 IBM Tivoli Monitoring Web サービス 612 概要 611 クライアントの開始 617 サンプル CT\_Get SOAP 要求 632 システム・コマンドとしての SOAP 要求 619 シナリオ 633 第 2 レベル要求 630 定義済み SOAP メソッド 620 ユーザー ID 617 ユーザーの追加 613 レポート内容 636 SOAP クライアント 616 SOAP の説明と URL 611 IBM Tivoli Monitoring グラフ Web サー ビス 639 IBM ランタイム環境 インストール 20 Linux 21 Windows JRE 20 IFS ディレクトリー 561 Infrastructure Management Dashboards 31 Integrated Service Management Library 662 Integrated Solutions Console 参照: TEPS/e 管理コンソール Internet Explorer オプション - セキュリティ 16 ior URL 71 ISA 665 ITM 監査ログ 259 ITM コネクター 302 itmcmd history の実行、UNIX システムで Ø 563 itmcmd ヒストリー 562, 563 itmc\_kdy.properties 318 itmpwdsnmp コマンド 416

#### J

Java 20 エミュレーション環境内の 73 Java Web Start 用の Windows の JRE 20 Java Web Start ダウンロードに使用、デスクトップ・ クライアントの 19 デスクトップ・クライアントのダウン ロード 23 Java Web Start クライアント 9 Java ランタイム環境 15 GSKit 向け 253 JRE 20 トレースを使用可能にする 22 JRE に対するトレースを使用可能にする 22

### Κ

KASENV ファイル 88 KBBENV ファイル 86 kcacap.xsd 347 KD8\_VM\_IMPORT\_ID 66 KFWENV ファイル 79 KFW\_AUTHORIZATION\_ MAX\_INVALID\_LOGIN 84 KFW\_MCS\_XML\_FILES 292 KHD HISTSIZE EVAL INTERVAL 555, 556 KHD\_TOTAL\_HIST\_MAXSIZE 555, 556 KMS\_EVAL\_REFLEX\_AT\_TEMS 86 KMS OMTEC GLOBALIZATION\_LOC 276 KPDXTRA 566 パラメーター 567 割り振る DDNAMES 567 KPDXTRA 属性 566 KPDXTRA プログラム 概要 566 メッセージ 568 krarloff 557 krarloff ロールオフ属性 565 krarloff ロールオフ・プログラム HP NonStop Kernel システム ヒストリカル・データの変換 564 HP NSK での 564 HP NSK でのファイルの変換 564 IBM i 561 Linux または UNIX 上での 562 Windows ヒストリカル・データの変換 559 Windows 上で 559 z/OS ヒストリカル・データの変換 565 z/OS 上 565 kshsoap 619 KSY\_Summarization\_Config\_DV 587 KSY\_TRAM\_ENABLE 578 KSY\_TRAM\_TD\_GRANULARITY 578 KSY\_TRAM\_TD\_INITIAL\_LOAD 578

kwgcap.xsd 347

#### L

LDAP 128 外部サーバーの構成 121 新規ユーザー 132 ポータル・サーバー構成 113, 117 ポータル・サーバーに SSL を使用す る 125 無効化、ポータル・サーバー認証 133 ldapsearch 100 サンプル・コマンド (TLS/SSL 不使用) 101 SSL を使用したサンプル・コマンド 102 ldapsearch コマンド行オプション 100 Lightweight Directory Access Protocol Active Directory, Microsoft 137 Linux 308, 614 Linux OS lz\_situations.xml 392 Linux から 608 Linux  $\land$  607 Linux または UNIX ヒストリカル・データの変換 562 Linux\_IP\_Addres 587 LTPA キー 130 LTPA キーのインポート 130 LTPA キーのエクスポート 130

#### Μ

MANAGEDSYSTEMLIST 578 MANAGEDSYSTEMLISTMEMBERS 578 MCS 属性サービス 292 Microsoft 管理コンソール 143 「ADSI 編集」スナップイン 154 migrate-export スクリプト 605 migrate-import 606, 607, 608 Linux または UNIX から Linux また は UNIX への 609 migrate-import スクリプト 606 ms.ini 環境ファイル 86

#### Ν

Netcool/OMNIbus 証明書 442 EIF、SSL を使用 440 NetView コンソール 297 NT\_Computer\_Information 587

## 0

**OMNIbus** エンタープライズ・シチュエーショ ン・イベント統合 299 ハートビート自動化機能 423 有効にする、ハートビート自動化機能 423 EE\_HEARTBEAT 状況イベント 423 EIF イベント OMNIbus ハートビート自動化機能 423 SNMP アラート OMNIbus ハートビート自動化機能 423 SNMP アラートのルールのサンプル 420 OMNIbus コネクター 304, 307 Open Services Lifecycle Collaboration Performance Monitoring サービス・プロ バイダー 11 OS Agents Reports 前提条件スキャナー 592 OS エージェントの依存関係 643 OSLC-PM 11

#### Ρ

PDS 569 Performance Monitoring サービス・プロバ イダー 11 PolicyDistributor 208 putfile 505

### Q

qi.ini 環境ファイル 79

#### R

Redbooks 662, 665 REGEX 380 RoleAdministrator 207, 209

### S

SA IO REXX アプリケーション 635 Service Management Connect 662, 665 Simple Object Access Protocol (SOAP) ク ライアント要求 611 sitconfig.sh コマンド 280 SMC 662, 665 SNMP シチュエーション要素 411 パス・キーの暗号化 416 SNMP (続き) MIB エージェント・イベントのタイプ 417, 651 TrapAttrGroup XML エレメント 410 SNMP アラート 405 構成 405 サブノードを持つエージェントから 369 サンプルのトラップ構成ファイル 405 トラップ XML 仕様 407 OMNIbus ルールのサンプル 420 SNMP アラートおよびエージェント発行 のための MIB agentSitPureEvent 417, 651 agentSitSampledEvent 417, 651 agentStatusEvent 417, 651 SNMP アラートを受信する OMNIbus セ ットアップ 418 SNMP エレメント 407 SNMP トラップ OMNIbus Multi-threaded Trapd  $\mathcal{I}\square$ ブの構成 418 SOAP 611, 615 サーバー (server) 614 ブラウザーの開始 618 SOAP クライアント要求 611 SOAP サーバー 633 構成 612

セキュリティー 616 ハブの定義 612 ユーザーの追加 613 SOAP メソッド CT\_Acknowledge 620, 636 CT\_Activate 621 CT Alert 622, 635 CT\_Deactivate 623 CT EMail 623 CT\_Execute 625 CT\_Export 625 CT\_Get 627, 632 CT\_Redirect 628 CT\_Reset 628 CT\_Resurface 629 CT\_WTO 630 SOAP\_IS\_SECURE 616 SSL 236 鍵データベース、作成 254 許可ポリシー・サーバーとの 237 公開鍵と秘密鍵のペア、作成 255 自己署名証明書、使用 255 ダッシュボード・データ・プロバイダ -との 233 パスワード、stash ファイルへの保存 256 ハブ・モニター・サーバーおよび LDAP サーバー間 232

SSL (続き) 非対称暗号化の設定 229 ポータル・サーバーと LDAP サーバ 一間 125 CA 証明書、受信 256 CA 証明書要求、作成 255 EIF イベント 440 Netcool/OMNIbus の証明書管理 442 stash ファイル 256 SSO 129 stash ファイル 256 StatTrap 要素 414 Summarization and Pruning agent レポート表の自動化 578 Support Assistant 665 SYSADMIN 190 sysadmin 91 sy\_situations.xml の要約およびプルーニン グ 395

## Т

tacmd 505 bulkExportPcy 603 bulkExportSit 373, 386, 603 bulkImportPcy 603 bulkImportSit 603 createSit 373, 611 exportNavigator 603 exportQueries 603 exportSitAssociations 603 exportSysAssignments 603 exportworkspaces 603 histconfiguregroups 360, 539 importNavigator 603 importQueries 603 importSitAssociations 603 importSysAssignments 603 importworkspaces 603 setOverride 360, 399 updateAgent 317 viewSit 386 z/OS エージェント環境変数 360 tacmd addSdaInstallOptions 333 tacmd deleteSdaInstallOptions 333 tacmd editSdaInstallOptions 333 tacmd listappinstallrecs 329 tacmd listSdaInstallOptions 333 tacmd listSdaStatus 329 tacmd resumeSda 333, 334 tacmd setAgentConnection 320 tacmd suspendSda 333, 334 tacmdrefreshTECinfo createEventDest 289 TCP 615

TEC イベントの同期化 271 TEC コネクター 303, 307 Technotes 662 TEDGEN ユーティリティー 292 TEP 参照: Tivoli Enterprise Portal TEPS データベース イベントのプルーニング 82 TEPS/e 開始 124 停止 124 TEPS/e 管理コンソール 開始 120, 124 基本 DN の変更 119 停止 124 ポータル・サーバーと LDAP サーバ ー間の SSL 119 有効化 120 TEPS/e 124 tivend CLI 197 Tivoli Common Reporting 571 以前のリリースからのアップグレード 574 制限 575 接続、Tivoli Data Warehouse への 503 前提条件 572 データベース・クライアント、ODBC を介する 593 ディメンション表 576 共有ディメンション表 583 時間ディメンション・テーブル 583 自動化 578 スキーマ・パブリケーション・ツー ルの使用 580 リソース・ディメンション表 587 Summarization and Pruning  $\operatorname{agent} \mathcal{O}$ 構成 578 背景情報 571 レポート実行のためのヘルス・チェッ ク 592 レポート・インストーラー 590 BIRT レポート 596 Dashboard Application Services Hub グ ラフの作成 596 IBM Cognos レポート 592 OS Agents Reports 前提条件スキャナ - 592 Tivoli Data Warehouse キャパシティー・プランニング (capacity planning) 542 短期ヒストリー構成 524 チューニング 542 範囲区画のマイグレーション 526

Tivoli Data Warehouse (続き) DB2 for Linux, UNIX, and Windows 528 DB2 for z/OS 531 Oracle 536 ヒストリー 短期ファイル構成 524 Tivoli Common Reporting のための構 成 576 Tivoli Data Warehouse warehouse\_situations.xml 396 Tivoli Enterprise Console イベントの重大度 275 シチュエーション・イベント状況 276 ビュー (view) 297 Tivoli Enterprise Monitoring Agent 参照: エンタープライズ・モニター・ エージェント Tivoli Enterprise Monitoring Automation Server 環境変数 88 編集 88 Tivoli Enterprise Monitoring Services の管 理 99 グローバル・パラメーター 67 SOAP ハブの定義 612 Tivoli Enterprise Portal 316 クライアント (client) 6 クライアントのタイプ 9 説明 6.8 本リリースの新機能 1 Tivoli Enterprise Portal Server 参照: ポータル・サーバー Tivoli Management Services コンポーネント 6 Tivoli Monitoring Web Services コマンド行ユーティリティー 619 ブラウザーの開始 618 SOAP コマンド行ユーティリティー 619 Tivoli Monitoring サービス索引 エージェント・サービス・インターフ エース 445 Tivoli 許可ポリシー CLI 209 Tivoli 許可ポリシー・サーバー 参照: 許可ポリシー・サーバー TLS 参照: SSL TMS DLA 641 tmsdla 641 TrapDest 要素 407

#### U

UISolutions インポート 66

Universal Agent イベント、Tivoli Enterprise Console  $\land$ の 295 UNIX 614 UNIX OS ux\_situations.xml 393 UNIX から 608 UNIX  $\land$  607 UNIX 変換 563 UNIX または Linux ヒストリカル・データの変換 562 UNIX\_IP\_Address 587 updateTEPSEPass.sh スクリプト 164 URL 16 Users グループ特権 17 user.language 73 user.region 74 USE\_EGG1\_FLAG 78 UTF-8 エンコードされた XML 371

#### W

WAREHOUSEID 524 Web Start 24 Web サービス 611 構成 614 ハブの定義 612 Windows 場所、実行可能ファイルの 560 ヒストリカル・データ・テーブル・フ ァイルの場所 560 ユーザー・グループ 17 Windows ひS nt\_situations.xml 394 Windows から 606, 607 Windows システムの AT コマンド 559 Windows へ 606, 608

# X

XML しきい値 399 専用シチュエーション 376 専用ヒストリー 376 AGENTINFO 457 AGENTSTAT 469 ATTRLIST 459 CNFGLIST 481 EVENTDEST 424 EVENTMAP 424 HISTREAD 471 LISTSUBNODE 458 PVTCONTROL 467 READATTR 460 REPORT 456, 462 SITSUMMARY 456, 468

XML (続き)
situation\_name (エクスポート済み)
386
TABLESIT 466
TRAPCNFG 405, 407
UTF-8 エンコード方式 371
z/OS
UTF-8 エンコードされた
XML 371
参照: ローカル構成ファイル

## Ζ

```
z/OS
 エージェント・オートノミー 355,
  508
 手動アーカイブの手順 569
 専用ヒストリーと PDS 397
 データ変換、KPDXTRA を使用した
  566
 統合化暗号サービス機能 78,79
 場所、ヒストリカル・データ・ファイ
  ルの 569
 ユーザー検証用の RACF または
  ACF/2 192
 LDAP はハブではサポートされない
  91
 SNMP アラート、PCTRAPS 内の
  405
```

[特殊文字]

\*REGEX 380

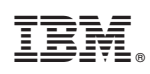

Printed in Japan

SA88-5151-00

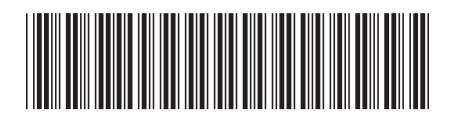

日本アイ・ビー・エム株式会社 〒103-8510東京都中央区日本橋箱崎町19-21